# ELECTRICAL SYSTEM

SECTION

MA

GI

EM

# LC

EC

FE

CL

# CONTENTS

| PRECAUTIONS                              | 5        |
|------------------------------------------|----------|
| Supplemental Restraint System (SRS) "AIR |          |
| BAG" and "SEAT BELT PRE-TENSIONER"       | 5        |
| Precautions for SRS "AIR BAG" and "SEAT  |          |
| BELT PRE-TENSIONER" Service              | 5        |
| Precautions for Trouble Diagnosis        | 5        |
| Precautions for Harness Repair           | 6        |
| Wiring Diagrams and Trouble Diagnosis    | 6        |
| HARNESS CONNECTOR                        | 7        |
| Description                              | 7        |
| STANDARDIZED RELAY                       | 9        |
| Description                              | 9        |
| POWER SUPPLY ROUTING                     | 11       |
| Schematic                                | 11       |
| Wiring Diagram - POWER                   | 12       |
| Inspection                               | 18       |
| GROUND                                   | 19       |
| Ground Distribution                      | 19       |
| COMBINATION SWITCH                       | 32       |
| Check                                    | 32       |
| Replacement                              | 33       |
| STEERING SWITCH                          | 34       |
| Check                                    | 34       |
| HEADLAMP (FOR USA)                       | 35       |
| Component Parts and Harness Connector    |          |
| Location                                 | 35       |
| System Description                       | 35       |
|                                          | 38       |
| Wiring Diagram - H/LAMP                  | 39       |
| CONSULT-II Inspection Procedure          | 43       |
| CONSULT-II Application Items             | 44       |
| Pulh Daplacement                         | 44       |
| Aiming Adjustment                        | 47       |
|                                          | 47       |
| SVSTEM -                                 | 50       |
| Component Parts and Harness Connector    | 50       |
| Location                                 | 50       |
| System Description                       | 50<br>مح |
|                                          |          |

| Wiring Diagram - DTRL -       .55         CONSULT-II Inspection Procedure.       .60         CONSULT-II Application Items       .60         Bulb Replacement       .65         Aiming Adjustment       .65         PARKING, LICENSE AND TAIL LAMPS       .66         System Description       .66         System Description       .66         Wiring Diagram - TAIL/L -       .69         CONSULT-II Inspection Procedure.       .73         CONSULT-II Application Items       .74         Trouble Diagnoses       .74         STOP LAMP       .76         Wiring Diagram - STOP/L -       .76         BACK-UP LAMP       .76         Wiring Diagram - STOP/L -       .78         FRONT FOG LAMP       .79         System Description       .79         System Description       .79         System Description       .79         Wiring Diagram - F/FOG -       .80         Aiming Adjustment       .82         TURN SIGNAL AND HAZARD WARNING LAMPS       .83         System Description       .83         Wiring Diagram - TURN -       .88         Trouble Diagnoses       .87         Stohematic       .90 <tr< th=""><th>Schematic54</th><th>MT</th></tr<> | Schematic54                               | MT    |
|----------------------------------------------------------------------------------------------------|-------------------------------------------|-------|
| CONSULT-II Inspection Procedure.       60         CONSULT-II Application Items       60         Trouble Diagnoses       60         Bulb Replacement       65         Aiming Adjustment       65         PARKING, LICENSE AND TAIL LAMPS       66         System Description       66         System Description       66         System Description       67         CONSULT-II Inspection Procedure.       73         CONSULT-II Application Items       74         Trouble Diagnoses       74         STOP LAMP       76         Wiring Diagram - STOP/L -       78         Wiring Diagram - BACK/L -       78         Wiring Diagram - F/FOG -       80         Aiming Adjustment       82         Trouble Diagnoses       87         FRONT FOG LAMP       79         System Description       79         System Description       83         System Description       83         System Description       84         RS       System Description         Miring Diagram - TURN -       85         Trouble Diagnoses       87         ILLUMINATION       88         System Description       88 <td>Wiring Diagram - DTRL55</td> <td>000 0</td>                 | Wiring Diagram - DTRL55                   | 000 0 |
| CONSULT-II Application Items       60       AT         Trouble Diagnoses       60         Bulb Replacement       65         Aiming Adjustment       65         PARKING, LICENSE AND TAIL LAMPS       66         System Description       66         System Description       66         System Description       68         Wiring Diagram - TAIL/L -       69         CONSULT-II Inspection Procedure       73         CONSULT-II Application Items       74         Trouble Diagnoses       74         STOP LAMP       76         Wiring Diagram - STOP/L -       76         BACK-UP LAMP       78         Wiring Diagram - BACK/L -       78         FRONT FOG LAMP       79         System Description       79         System Description       79         System Description       87         Electrical Components Inspection       88         System Description       88         System Description       88         System Description       88         System Description       88         System Description       88         System Description       88         System Description                                                                   | CONSULT-II Inspection Procedure60         |       |
| Trouble Diagnoses                                                                                                    | CONSULT-II Application Items60            | AT    |
| Bulb Replacement                                                                                                    | Trouble Diagnoses60                       |       |
| Aiming Adjustment       65       IF         PARKING, LICENSE AND TAIL LAMPS       66         System Description       66         Schematic       68         Wiring Diagram - TAIL/L -       69         CONSULT-II Inspection Procedure       73         CONSULT-II Application Items       74         Trouble Diagnoses       74         STOP LAMP       76         Wiring Diagram - STOP/L -       76         BACK-UP LAMP       78         Wiring Diagram - BACK/L -       78         FRONT FOG LAMP       79         System Description       79         System Description       79         System Description       79         System Description       87         TURN SIGNAL AND HAZARD WARNING LAMPS       83         System Description       83         Wiring Diagram - TURN -       85         Trouble Diagnoses       87         Electrical Components Inspection       87         ILLUMINATION       88         System Description       88         System Description       88         System Description       88         System Description       88         System Description                                                                   | Bulb Replacement65                        |       |
| PARKING, LICENSE AND TAIL LAMPS       66         System Description       66         Schematic       68         Wiring Diagram - TAIL/L -       69         CONSULT-II Inspection Procedure       73         CONSULT-II Application Items       74         Trouble Diagnoses       74         STOP LAMP       76         Wiring Diagram - STOP/L -       76         BACK-UP LAMP       78         Wiring Diagram - BACK/L -       78         FRONT FOG LAMP       79         System Description       79         System Description       79         System Description       79         Wiring Diagram - F/FOG -       80         Aiming Adjustment       82         TURN SIGNAL AND HAZARD WARNING LAMPS       83         System Description       87         Electrical Components Inspection       87         ILLUMINATION       88         System Description       88         System Description       88         System Description       88         System Description       88         System Description       88         System Description       88         System Description       88 <td>Aiming Adjustment65</td> <td>TF</td>                        | Aiming Adjustment65                       | TF    |
| System Description       66         Schematic       68         Wiring Diagram - TAIL/L -       69         CONSULT-II Inspection Procedure       73         AX       CONSULT-II Application Items         Trouble Diagnoses       74         STOP LAMP       76         Wiring Diagram - STOP/L -       76         BACK-UP LAMP       78         Wiring Diagram - BACK/L -       78         FRONT FOG LAMP       79         System Description       79         System Description       79         System Description       79         Wiring Diagram - F/FOG -       80         Aiming Adjustment       82         TURN SIGNAL AND HAZARD WARNING LAMPS       83         System Description       83         Wiring Diagram - TURN -       85         Trouble Diagnoses       87         Electrical Components Inspection       87         ILLUMINATION       88         System Description       88         System Description       88         System Description       88         System Description       88         System Description       88         System Description       88 </th <th>PARKING, LICENSE AND TAIL LAMPS</th> <th></th>                  | PARKING, LICENSE AND TAIL LAMPS           |       |
| Schematic       68         Wiring Diagram - TAIL/L -       69         CONSULT-II Inspection Procedure       73         CONSULT-II Application Items       74         Trouble Diagnoses       74         STOP LAMP       76         Wiring Diagram - STOP/L -       76         BACK-UP LAMP       78         Wiring Diagram - STOP/L -       78         FRONT FOG LAMP       79         System Description       79         System Description       79         System Description       87         Aiming Adjustment       82         TURN SIGNAL AND HAZARD WARNING LAMPS       83         System Description       83         Wiring Diagram - TURN -       85         Trouble Diagnoses       87         Electrical Components Inspection       87         ILLUMINATION       88         System Description       88         Schematic       90         Wiring Diagram - ILL -       91         INTERIOR, SPOT, VANITY MIRROR AND       88         LUGGAGE ROOM LAMPS       98         System Description       98         System Description       98         System Description       98                                                                      | System Description66                      | 90    |
| Wiring Diagram - TAIL/L                                                                                                    | Schematic                                 | PU    |
| CONSULT-II Inspection Procedure.73AXCONSULT-II Application Items74Trouble Diagnoses74STOP LAMP76Wiring Diagram - STOP/L -76BACK-UP LAMP78Wiring Diagram - BACK/L -78FRONT FOG LAMP79System Description79Wiring Diagram - F/FOG -80Aiming Adjustment82TURN SIGNAL AND HAZARD WARNING LAMPS83System Description83Wiring Diagram - TURN -85Trouble Diagnoses87Electrical Components Inspection87ILLUMINATION88System Description88System Description88System Description88System Description88System Description88System Description88Schematic90Wiring Diagram - ILL -91SCINTERIOR, SPOT, VANITY MIRROR ANDLUGGAGE ROOM LAMPS88System Description98System Description98System Description98System Description98System Description98System Description98CONSULT-II Inspection Procedure100Wiring Diagram - INT/L -101CONSULT-II Application Items107Trouble Diagnoses for Interior I amp Timer109                                                                                                    | Wiring Diagram - TAIL/L69                 |       |
| CONSULT-II Application Items74Trouble Diagnoses74STOP LAMP76Wiring Diagram - STOP/L -76BACK-UP LAMP78Wiring Diagram - BACK/L -78FRONT FOG LAMP79System Description79Wiring Diagram - F/FOG -80Aiming Adjustment82TURN SIGNAL AND HAZARD WARNING LAMPS83System Description83Wiring Diagram - TURN -85Trouble Diagnoses87Electrical Components Inspection88System Description88System Description98System Description98System Description98System Description98System Description98System Description98System Description98System Description98System Description97System Description98System Description98System Desc                                                                                                    | CONSULT-II Inspection Procedure           | AX    |
| Trouble Diagnoses       74         STOP LAMP       76         Wiring Diagram - STOP/L -       76         BACK-UP LAMP       78         Wiring Diagram - BACK/L -       78         FRONT FOG LAMP       79         System Description       79         Wiring Diagram - F/FOG -       80         Aiming Adjustment       82         TURN SIGNAL AND HAZARD WARNING LAMPS       83         System Description       83         Wiring Diagram - TURN -       85         Trouble Diagnoses       87         Electrical Components Inspection       87         ILLUMINATION       88         System Description       88         System Description       88         System Description       88         System Description       88         System Description       88         System Description       88         System Description       88         System Description       88         System Description       88         System Description       98         System Description       98         System Description       98         System Description       98 <t< td=""><td>CONSULT-II Application Items</td><td></td></t<>                                 | CONSULT-II Application Items              |       |
| STOP LAMP76SUWiring Diagram - STOP/L -76BACK-UP LAMP78Wiring Diagram - BACK/L -78FRONT FOG LAMP79System Description79Wiring Diagram - F/FOG -80Aiming Adjustment82TURN SIGNAL AND HAZARD WARNING LAMPS83System Description83Wiring Diagram - TURN -85Trouble Diagnoses87Electrical Components Inspection87ILLUMINATION88System Description88Schematic90Wiring Diagram - ILL -91SCINTERIOR, SPOT, VANITY MIRROR ANDLUGGAGE ROOM LAMPS98System Description98Schematic100Wiring Diagram - INT/L -101CONSULT-II Inspection Procedure106CONSULT-II Application Items107Trouble Diagnoses for Interior I amp Timer109                                                                                                    | Trouble Diagnoses                         |       |
| Wiring Diagram - STOP/L -       76         BACK-UP LAMP.       78         Wiring Diagram - BACK/L -       78         FRONT FOG LAMP.       79         System Description       79         Wiring Diagram - F/FOG -       80         Aiming Adjustment       82         TURN SIGNAL AND HAZARD WARNING LAMPS       83         System Description       83         Wiring Diagram - TURN -       85         Trouble Diagnoses       87         Electrical Components Inspection       87         ILLUMINATION       88         System Description       88         Schematic       90         Wiring Diagram - ILL -       91         SC       INTERIOR, SPOT, VANITY MIRROR AND         LUGGAGE ROOM LAMPS       98         System Description       98         Schematic       100         Wiring Diagram - INT/L -       101         CONSULT-II Inspection Procedure       106         CONSULT-II Application Items       107         Trouble Diagnoses for Interior Lamp Timer       109                                                                                                    | <b>STOP LAMP</b>                          | SU    |
| BACK-UP LAMP       78         Wiring Diagram - BACK/L -       78         FRONT FOG LAMP       79         System Description       79         Wiring Diagram - F/FOG -       80         Aiming Adjustment       82         TURN SIGNAL AND HAZARD WARNING LAMPS       83         System Description       83         Wiring Diagram - TURN -       85         Trouble Diagnoses       87         Electrical Components Inspection       87         ILLUMINATION       88         System Description       88         Schematic       90         Wiring Diagram - ILL -       91         SC       INTERIOR, SPOT, VANITY MIRROR AND         LUGGAGE ROOM LAMPS       98         System Description       98         Schematic       100         Wiring Diagram - INT/L -       101         CONSULT-II Inspection Procedure       106         CONSULT-II Application Items       107         Trouble Diagnoses for Interior Lamp Timer       109                                                                                                    | Wiring Diagram - STOP/L                   |       |
| Wiring Diagram - BACK/L -       78         FRONT FOG LAMP       79         System Description       79         Wiring Diagram - F/FOG -       80         Aiming Adjustment       82         TURN SIGNAL AND HAZARD WARNING LAMPS       83         System Description       83         Wiring Diagram - TURN -       85         Trouble Diagnoses       87         Electrical Components Inspection       87         ILLUMINATION       88         System Description       88         Schematic       90         Wiring Diagram - ILL -       91         SC       INTERIOR, SPOT, VANITY MIRROR AND         LUGGAGE ROOM LAMPS       98         System Description       98         Schematic       100         Wiring Diagram - INT/L -       101         CONSULT-II Inspection Procedure       106         CONSULT-II Application Items       107         Trouble Diagnoses for Interior Lamp Timer       109                                                                                                    | BACK-UP LAMP                              |       |
| FRONT FOG LAMP       79         System Description       79         Wiring Diagram - F/FOG -       80         Aiming Adjustment       82         TURN SIGNAL AND HAZARD WARNING LAMPS       83         System Description       83         Wiring Diagram - TURN -       85         Trouble Diagnoses       87         Electrical Components Inspection       87         ILLUMINATION       88         System Description       88         Schematic       90         Wiring Diagram - ILL -       91         SC       INTERIOR, SPOT, VANITY MIRROR AND         LUGGAGE ROOM LAMPS       98         System Description       98         Schematic       100         Wiring Diagram - INT/L -       101         CONSULT-II Inspection Procedure       106         CONSULT-II Application Items       107         Trouble Diagnoses for Interior I amp Timer       109                                                                                                    | Wiring Diagram - BACK/L                   | BR    |
| System Description       79       ST         Wiring Diagram - F/FOG -       80       Aiming Adjustment       82         TURN SIGNAL AND HAZARD WARNING LAMPS       83       RS         System Description       83       Wiring Diagram - TURN -       83         Wiring Diagram - TURN -       85       Trouble Diagnoses       87         Electrical Components Inspection       87       BT         ILLUMINATION       88       System Description       88         System Description       88       Schematic       90         Wiring Diagram - ILL -       91       SC         INTERIOR, SPOT, VANITY MIRROR AND       EL       EL         LUGGAGE ROOM LAMPS       98       System Description       98         Schematic       100       Wiring Diagram - INT/L -       101         CONSULT-II Inspection Procedure       106       DX         CONSULT-II Application Items       107       109                                                                                                    | FRONT FOG LAMP                            |       |
| Wiring Diagram - F/FOG -       80         Aiming Adjustment       82         TURN SIGNAL AND HAZARD WARNING LAMPS       83         System Description       83         Wiring Diagram - TURN -       85         Trouble Diagnoses       87         Electrical Components Inspection       87         ILLUMINATION       88         System Description       88         Schematic       90         Wiring Diagram - ILL -       91         SC       INTERIOR, SPOT, VANITY MIRROR AND         LUGGAGE ROOM LAMPS       98         System Description       98         System Description       98         System Description       98         System Description       98         System Description       98         System Description       98         System Description       98         System Description       98         System Description       98         Schematic       100         Wiring Diagram - INT/L -       101         CONSULT-II Inspection Procedure       106         CONSULT-II Application Items       107         Trouble Diagnoses for Interior Lamp Timer       109                                                                   | System Description79                      | 8T    |
| Aiming Adjustment                                                                                                    | Wiring Diagram - F/FOG80                  | 01    |
| TURN SIGNAL AND HAZARD WARNING LAMPS       83         System Description       83         Wiring Diagram - TURN -       85         Trouble Diagnoses       87         Electrical Components Inspection       87         ILLUMINATION       88         System Description       88         Schematic       90         Wiring Diagram - ILL -       91         SC       INTERIOR, SPOT, VANITY MIRROR AND         LUGGAGE ROOM LAMPS       98         System Description       98         Schematic       100         Wiring Diagram - INT/L -       101         CONSULT-II Inspection Procedure       106         CONSULT-II Application Items       107         Trouble Diagnoses for Interior Lamp Timer       109                                                                                                    | Aiming Adjustment82                       |       |
| System Description       83         Wiring Diagram - TURN -       85         Trouble Diagnoses       87         Electrical Components Inspection       87         ILLUMINATION       88         System Description       88         Schematic       90         Wiring Diagram - ILL -       91         SC       INTERIOR, SPOT, VANITY MIRROR AND         LUGGAGE ROOM LAMPS       98         System Description       98         Schematic       100         Wiring Diagram - INT/L -       101         CONSULT-II Inspection Procedure       106         CONSULT-II Application Items       107         Trouble Diagnoses for Interior Lamp Timer       109                                                                                                    | TURN SIGNAL AND HAZARD WARNING LAMPS83    | RS    |
| Wiring Diagram - TURN -       85         Trouble Diagnoses       87         Electrical Components Inspection       87         ILLUMINATION       88         System Description       88         Schematic       90         Wiring Diagram - ILL -       91         SC       INTERIOR, SPOT, VANITY MIRROR AND         LUGGAGE ROOM LAMPS       98         System Description       98         System Description       98         System Description       98         Schematic       100         UIGGAGE ROOM LAMPS       98         System Description       98         System Description       98         CONSULT-II Inspection Procedure       100         Wiring Diagram - INT/L -       101         CONSULT-II Application Items       107         Trouble Diagnoses for Interior Lamp Timer       109                                                                                                    | System Description83                      |       |
| Trouble Diagnoses       87         Electrical Components Inspection       87         ILLUMINATION       88         System Description       88         Schematic       90         Wiring Diagram - ILL -       91         SC       SC         INTERIOR, SPOT, VANITY MIRROR AND       SC         LUGGAGE ROOM LAMPS       98         System Description       98         Schematic       100         Wiring Diagram - INT/L -       101         CONSULT-II Inspection Procedure       106         CONSULT-II Application Items       107         Trouble Diagnoses for Interior Lamp Timer       109                                                                                                    | Wiring Diagram - TURN85                   |       |
| Electrical Components Inspection                                                                                                    | Trouble Diagnoses                         | BT    |
| ILLUMINATION       88         System Description       88         Schematic       90         Wiring Diagram - ILL -       91         INTERIOR, SPOT, VANITY MIRROR AND       86         LUGGAGE ROOM LAMPS       98         System Description       98         Schematic       100         Wiring Diagram - INT/L -       101         CONSULT-II Inspection Procedure       106         CONSULT-II Application Items       107         Trouble Diagrapses for Interior Lamp Timer       109                                                                                                    | Electrical Components Inspection          |       |
| System Description                                                                                                    | ILLUMINATION                              |       |
| Schematic                                                                                                    | System Description88                      | LT/A  |
| Wiring Diagram - ILL                                                                                                    | Schematic                                 |       |
| INTERIOR, SPOT, VANITY MIRROR AND<br>LUGGAGE ROOM LAMPS                                                                                                    | Wiring Diagram - ILL91                    | SC    |
| LUGGAGE ROOM LAMPS                                                                                                    | INTERIOR. SPOT. VANITY MIRROR AND         | 00    |
| System Description                                                                                                    | LUGGAGE ROOM LAMPS                        |       |
| Schematic                                                                                                    | System Description98                      | EL    |
| Wiring Diagram - INT/L                                                                                                    | Schematic                                 |       |
| CONSULT-II Inspection Procedure                                                                                                    | Wiring Diagram - INT/L101                 |       |
| CONSULT-II Application Items                                                                                                    | CONSULT-II Inspection Procedure           | IDX   |
| Trouble Diagnoses for Interior Lamp Timer 100                                                                                                    | CONSULT-II Application Items              |       |
|                                                                                                    | Trouble Diagnoses for Interior Lamp Timer |       |

# CONTENTS (Cont'd)

| METERS AND GAUGES                                                                                                    | 4                                                        |
|----------------------------------------------------------------------------------------------------|----------------------------------------------------------|
| Component Parts and Harness Connector                                                                                                    |                                                          |
| Location124                                                                                                    | 4                                                        |
| System Description124                                                                                                    | 4                                                        |
| Combination Meter/With Normal Meter120                                                                                                    | 6                                                        |
| Combination Meter/With Fine Vision Meter122                                                                                                    | 8                                                        |
| Schematic/With Normal Meter13                                                                                                    | 0                                                        |
| Schematic/With Fine Vision Meter13                                                                                                    | 1                                                        |
| Wiring Diagram - METER132                                                                                                    | 2                                                        |
| Meter/Gauge Operation and Odo/Trip Meter                                                                                                    |                                                          |
| Segment Check in Diagnosis Mode133                                                                                                    | 3                                                        |
| Trouble Diagnoses134                                                                                                    | 4                                                        |
| Electrical Components Inspection14                                                                                                    | 0                                                        |
| COMPASS AND THERMOMETER14                                                                                                    | 1                                                        |
| System Description14                                                                                                    | 1                                                        |
| Wiring Diagram - COMPAS142                                                                                                    | 2                                                        |
| Trouble Diagnoses14                                                                                                    | 3                                                        |
| Calibration Procedure for Compass14                                                                                                    | 4                                                        |
| WARNING LAMPS14                                                                                                    | 5                                                        |
| Schematic/With Normal Meter14                                                                                                    | 5                                                        |
| Wiring Diagram - WARN -/With Normal Meter14                                                                                                    | 6                                                        |
| Schematic/With Fine Vision Meter154                                                                                                    | 4                                                        |
| Wiring Diagram - WARN -/With Fine Vision Meter .15                                                                                                    | 5                                                        |
| Fuel Warning Lamp Sensor Check16                                                                                                    | 3                                                        |
| Electrical Components Inspection16                                                                                                    | 3                                                        |
| WARNING CHIME                                                                                                    | 4                                                        |
| Component Parts and Harness Connector                                                                                                    |                                                          |
|                                                                                                    |                                                          |
| Location                                                                                                    | 4                                                        |
| Location                                                                                                    | 4                                                        |
| Location                                                                                                    | 4<br>4<br>6                                              |
| Location                                                                                                    | 4<br>4<br>6<br>8                                         |
| Location                                                                                                    | 4<br>6<br>8<br>9                                         |
| Location                                                                                                    | 4<br>4<br>6<br>9<br>0                                    |
| Location                                                                                                    | 4<br>4<br>6<br>8<br>9<br>0<br>8                          |
| Location                                                                                                    | 4<br>6<br>8<br>9<br>0<br>8<br>8                          |
| Location                                                                                                    | 4<br>4<br>6<br>8<br>9<br>0<br>8<br>0<br>1                |
| Location                                                                                                    | 4<br>4<br>6<br>8<br>9<br>0<br>8<br>8<br>0<br>1<br>2      |
| Location       16         System Description       16         Wiring Diagram - CHIME -       16         CONSULT-II Inspection Procedure       16         CONSULT-II Application Items       16         Trouble Diagnoses       17         FRONT WIPER AND WASHER       17         System Description       17         Wiring Diagram - WIPER -       18         Removal and Installation       18         Washer Nozzle Adjustment       18         Washer Tube Layout       18                                                                                                    | 4<br>4<br>6<br>8<br>9<br>0<br>8<br>8<br>0<br>1<br>2<br>2 |
| Location                                                                                                    | 4468908801223                                            |
| Location       16         System Description       16         Wiring Diagram - CHIME -       16         CONSULT-II Inspection Procedure       16         CONSULT-II Application Items       16         Trouble Diagnoses       17         FRONT WIPER AND WASHER       17         System Description       17         Wiring Diagram - WIPER -       18         Removal and Installation       18         Washer Nozzle Adjustment       18         Washer Tube Layout       18         System Description       18         Washer Tube Layout       18         System Description       18                                                                                                    | 44689088012233                                           |
| Location       16         System Description       16         Wiring Diagram - CHIME -       16         CONSULT-II Inspection Procedure       16         CONSULT-II Application Items       16         Trouble Diagnoses       17         FRONT WIPER AND WASHER       17         System Description       17         Wiring Diagram - WIPER -       18         Removal and Installation       18         Washer Nozzle Adjustment       18         Washer Tube Layout       18         System Description       18         Washer Tube Layout       18         System Description       18         Washer Tube Layout       18         System Description       18         Washer Tube Layout       18         System Description       18         Wiring Diagram - WIP/R -       18                                                                                                    | 446890880122335                                          |
| Location       16         System Description       16         Wiring Diagram - CHIME -       16         CONSULT-II Inspection Procedure       16         CONSULT-II Application Items       16         Trouble Diagnoses       17         FRONT WIPER AND WASHER       17         System Description       17         Wiring Diagram - WIPER -       18         Removal and Installation       18         Washer Nozzle Adjustment       18         Washer Tube Layout       18         System Description       18         Washer Tube Layout       18         System Description       18         Washer Tube Layout       18         System Description       18         Trouble Diagram - WIP/R -       18         System Description       18         System Description       18         System Description       18         Wiring Diagram - WIP/R -       18         System Description       18         System Description       18         Wiring Diagram - WIP/R -       18         Wiring Diagram - WIP/R -       18                                                                               | 4468908801223357                                         |
| Location       16         System Description       16         Wiring Diagram - CHIME -       16         CONSULT-II Inspection Procedure       16         CONSULT-II Application Items       16         Trouble Diagnoses       17         FRONT WIPER AND WASHER       17         System Description       17         Wiring Diagram - WIPER -       18         Removal and Installation       18         Washer Nozzle Adjustment       18         Washer Tube Layout       18         System Description       18         Washer Tube Layout       18         System Description       18         Washer Tube Layout       18         System Description       18         Rear WIPER AND WASHER       18         System Description       18         Removal and Installation       18         Miring Diagram - WIP/R -       18         Trouble Diagnoses       18         Removal and Installation       18         Wiring Diagram - WIP/R -       18         Removal and Installation       18                                                                                                    | 44689088012233577                                        |
| Location       16         System Description       16         Wiring Diagram - CHIME -       16         CONSULT-II Inspection Procedure       16         CONSULT-II Application Items       16         Trouble Diagnoses       17         FRONT WIPER AND WASHER       17         System Description       17         Wiring Diagram - WIPER -       18         Washer Nozzle Adjustment       18         Washer Tube Layout       18         System Description       18         Washer Tube Layout       18         System Description       18         Washer Tube Layout       18         System Description       18         Washer Tube Layout       18         Wiring Diagram - WIP/R -       18         System Description       18         Wiring Diagram - WIP/R -       18         Wiring Diagram - WIP/R -       18         Wiring Diagram - WIP/R -       18         Wiring Diagram - WIP/R -       18         Washer Nozzle Adjustment       18         Washer Nozzle Adjustment       18                                                                                                    | 446890880122335778                                       |
| Location       16         System Description       16         Wiring Diagram - CHIME -       16         CONSULT-II Inspection Procedure       16         CONSULT-II Application Items       16         Trouble Diagnoses       17         FRONT WIPER AND WASHER       17         System Description       17         Wiring Diagram - WIPER -       18         Removal and Installation       18         Washer Tube Layout       18         System Description       18         Washer Tube Layout       18         Wiring Diagram - WIP/R -       18         Washer Tube Layout       18         Wiring Diagram - WIP/R -       18         System Description       18         Washer Nozzle Adjustment       18         Wiring Diagram - WIP/R -       18         Washer Nozzle Adjustment       18         Washer Nozzle Adjustment       18         Washer Nozzle Adjustment       18         Washer Nozzle Adjustment       18         Washer Tube Layout       18                                                                                                    | 4468908801223357788                                      |
| Location       16         System Description       16         Wiring Diagram - CHIME -       16         CONSULT-II Inspection Procedure       16         CONSULT-II Application Items       16         Trouble Diagnoses       17         FRONT WIPER AND WASHER       17         System Description       17         Wiring Diagram - WIPER -       18         Removal and Installation       18         Washer Nozzle Adjustment       18         System Description       18         Washer Tube Layout       18         System Description       18         Washer Nozzle Adjustment       18         Wiring Diagram - WIP/R -       18         System Description       18         Washer Tube Layout       18         Wiring Diagram - WIP/R -       18         Wiring Diagram - WIP/R -       18         Washer Nozzle Adjustment       18         Washer Nozzle Adjustment       18         Washer Nozzle Adjustment       18         Washer Tube Layout       18         Washer Tube Layout       18         Washer Tube Layout       18         Washer Tube Layout       18         Washer Tube Layo | 446890880122335778888                                    |
| Location16System Description16Wiring Diagram - CHIME -16CONSULT-II Inspection Procedure16CONSULT-II Application Items16Trouble Diagnoses17FRONT WIPER AND WASHER17System Description17Wiring Diagram - WIPER -18Removal and Installation18Washer Nozzle Adjustment18System Description18Washer Tube Layout18System Description18Washer Tube Layout18Washer Tube Layout18Wiring Diagram - WIP/R -18System Description18Washer Tube Layout18Wiring Diagram - WIP/R -18Wiring Diagram - WIP/R -18Miring Diagram - WIP/R -18Masher Nozzle Adjustment18Washer Nozzle Adjustment18Washer Tube Layout18Washer Tube Layout18Washer Tube Layout18HORN18                                                                                                    | 4468908801223357788889                                   |
| Location       16         System Description       16         Wiring Diagram - CHIME -       16         CONSULT-II Inspection Procedure       16         CONSULT-II Application Items       16         Trouble Diagnoses       17         FRONT WIPER AND WASHER       17         System Description       17         Wiring Diagram - WIPER -       18         Removal and Installation       18         Washer Nozzle Adjustment       18         Washer Tube Layout       18         System Description       18         Washer Tube Layout       18         Wiring Diagram - WIP/R -       18         System Description       18         Washer Tube Layout       18         Washer Nozzle Adjustment       18         Wiring Diagram - WIP/R -       18         Washer Nozzle Adjustment       18         Washer Tube Layout       18         Washer Tube Layout       18         Washer Tube Layout       18         Washer Tube Layout       18         Wiring Diagram - HORN       18         Wiring Diagram - HORN -       18                                                                        | 44689088012233577888899                                  |
| Location16System Description16Wiring Diagram - CHIME -16CONSULT-II Inspection Procedure16CONSULT-II Application Items16Trouble Diagnoses17FRONT WIPER AND WASHER17System Description17Wiring Diagram - WIPER -18Removal and Installation18Washer Nozzle Adjustment18Washer Tube Layout18System Description18Washer Tube Layout18Wiring Diagram - WIP/R -18System Description18Washer Tube Layout18Wiring Diagram - WIP/R -18Wiring Diagram - WIP/R -18Miring Diagram - WIP/R -18Washer Nozzle Adjustment18Washer Nozzle Adjustment18Washer Nozzle Adjustment18Washer Nozzle Adjustment18Washer Tube Layout18Washer Tube Layout18Washer Tube Layout18Check Valve18Wiring Diagram - HORN -18Wiring Diagram - HORN -18CIGARETTE LIGHTER19                                                                                                    | 446890880122335778888990                                 |
| Location16System Description16Wiring Diagram - CHIME -16CONSULT-II Inspection Procedure16CONSULT-II Application Items16Trouble Diagnoses17FRONT WIPER AND WASHER17System Description17Wiring Diagram - WIPER -18Removal and Installation18Washer Nozzle Adjustment18Washer Tube Layout18System Description18Washer Tube Layout18REAR WIPER AND WASHER18System Description18Washer Tube Layout18Washer Tube Layout18Wiring Diagram - WIP/R -18Wiring Diagram - WIP/R -18Worker Nozzle Adjustment18Washer Nozzle Adjustment18Wiring Diagram - WIP/R -18Worker Nozzle Adjustment18Washer Nozzle Adjustment18Washer Tube Layout18Washer Tube Layout18Check Valve18Wiring Diagram - HORN -18Wiring Diagram - CIGAR -19Wiring Diagram - CIGAR -19                                                                                                    | 4468908801223357788889900                                |

| 124  | Wiring Diagram - CLOCK                | 191 |
|------|---------------------------------------|-----|
| 404  |                                       | 192 |
| 124  | Component Parts and Harness Connector | 400 |
| 124  | Location                              | 102 |
| 120  | System Description                    | 104 |
| .120 |                                       | 100 |
|      | CONSULT-II Inspection Procedure       | 198 |
| 131  | CONSULT-II Application Items          | 199 |
| 132  | Flastriand Companyate Increation      | 200 |
| 400  | Electrical Components Inspection      | 203 |
| 133  | Filament Uneck                        | 204 |
| 134  |                                       | 205 |
| 140  | AUDIO                                 | 206 |
| 141  | System Description                    | 206 |
| 141  | Wiring Diagram - AUDIO -/Base System  | 207 |
| 142  | Schematic/BOSE System                 | 209 |
| 143  | Wiring Diagram - AUDIO -/BOSE System  | 210 |
| 144  | I rouble Diagnoses                    | 215 |
| 145  |                                       | 216 |
| 145  | Audio Unit Removal and Installation   | 216 |
| 146  | Wiring Diagram - REMOTE               | 217 |
| 154  |                                       | 218 |
| .155 | System Description                    | 218 |
| 163  | Wiring Diagram - P/ANT                | 219 |
| 163  | I rouble Diagnoses                    | 220 |
| 164  | Location of Antenna                   | 220 |
|      | Antenna Rod Replacement               | 220 |
| 164  | POWER SUNROOF                         | 222 |
| 164  | System Description                    | 222 |
| 166  |                                       | 223 |
| 168  |                                       | 225 |
| 169  |                                       | 226 |
| 170  | I rouble Diagnoses                    | 226 |
| 178  |                                       | 228 |
| 178  | Wiring Diagram - MIRROR               | 228 |
| 180  |                                       | 229 |
| 181  | Wiring Diagram - T&FLID               | 229 |
| 182  | POWER SEAT                            | 230 |
| 182  | Wiring Diagram - SEAT                 | 230 |
| 183  |                                       | 232 |
| 183  | Wiring Diagram - HSEAT                | 232 |
| 185  | Seatback Heating Unit                 | 235 |
| 187  | AUTOMATIC DRIVE POSITIONER            | 236 |
| 187  | Component Parts and Harness Connector |     |
| 188  | Location                              | 236 |
| 188  | System Description                    | 237 |
| 188  | Schematic                             | 240 |
| 189  | Wiring Diagram - AUT/DP               | 241 |
| 189  | On Board Diagnosis                    | 246 |
| 190  | I rouble Diagnoses                    | 248 |
| 190  | AUTOMATIC SPEED CONTROL DEVICE (ASCD) | 271 |
| 191  | System Description                    | 271 |

# CONTENTS (Cont'd)

| POWER WINDOW                                 | 272  | CO           |
|----------------------------------------------|------|--------------|
| System Description                           | 272  | Tro          |
| Schematic                                    | 275  | Hov          |
| Wiring Diagram - WINDOW                      | 276  | CAN C        |
| CONSULT-II Inspection Procedure              | 281  | Sys          |
| CONSULT-II Application Items                 |      | CAN          |
| Trouble Diagnoses                            |      | CAN S        |
| POWER DOOR LOCK                              | 291  | Cor          |
| Component Parts and Harness Connector        |      | Loc          |
| Location                                     | 291  | Svs          |
| System Description                           | 291  | Wiri         |
| Schematic                                    |      | Tro          |
| Wiring Diagram - D/LOCK                      |      | Cor          |
| CONSULT-II Inspection Procedure              |      | CAN S        |
| CONSULT-II Application Items                 |      | Cor          |
| Trouble Diagnoses                            |      | Loc          |
| REMOTE KEYLESS ENTRY SYSTEM                  |      | Svs          |
| Component Parts and Harness Connector        |      | Wiri         |
| Location                                     | 314  | Troi         |
| System Description                           | 314  | Cor          |
| Schematic                                    | 318  | CANS         |
| Wiring Diagram - KEYLESS -                   | 319  | Cor          |
| CONSULT-IL Inspection Procedure              | 323  |              |
| CONSULT-II Application Items                 |      | Svs          |
| Trouble Diagnoses                            |      | Wiri         |
| ID Code Entry Procedure                      |      | Troi         |
| Keyfob Battery Replacement                   | 342  | Cor          |
| VEHICLE SECURITY (THEET WARNING)             |      | CANS         |
| SYSTEM                                       | 343  | Cor          |
| Component Parts and Harness Connector        |      |              |
| Location                                     | 343  | Sve          |
| System Description                           | 344  | W/iri        |
| Schematic                                    | 348  | Troi         |
| Wiring Diagram - VEHSEC -                    | 350  | Cor          |
|                                              | 356  | FLEC         |
| CONSULT-II Application I tem                 | 357  | ELLO         |
| Trouble Diagnoses                            | 358  | Dae          |
|                                              | 376  |              |
| Description                                  | 276  | Hov          |
|                                              |      |              |
| Schomatic                                    | 280  | Mai          |
| Smart Entrance Control Unit Inspection Table |      | iviai<br>Eno |
|                                              |      | Eng          |
| Miring Diagram TRNSCV                        |      | Eng          |
| Trouble Diagrama                             |      | Doo          |
|                                              |      | B00          |
| NVIS (NISSAN VEHICLE IMMOBILIZER STSTE       | :IVI | Бас          |
| - NATS)                                      |      | Eng          |
| Component Parts and Harness Connetor         | 000  | Roc          |
|                                              |      | Air          |
| System Description                           |      | Fro          |
| System Composition                           |      | Rea          |
| vviring Diagram - NAIS                       |      | ROLB         |

| 272 | CONSULT-II                            |          |
|-----|---------------------------------------|----------|
| 272 | Trouble Diagnoses                     | MA       |
| 275 | How to Replace NVIS (NATS) IMMU408    |          |
| 276 | CAN COMMUNICATION                     |          |
| 281 | System Description409                 | LEIM     |
| 282 | CAN Communication Unit409             |          |
| 282 | CAN SYSTEM (TYPE 1)414                | 10       |
| 291 | Component Parts and Harness Connector | Le       |
|     | Location414                           |          |
| 291 | System Description414                 | EC       |
| 291 | Wiring Diagram - CAN415               |          |
| 292 | Trouble Diagnoses417                  | PP       |
| 293 | Component Inspection437               | 법        |
| 299 | CAN SYSTEM (TYPE 2)438                |          |
| 300 | Component Parts and Harness Connector | C        |
| 301 | Location438                           | ØĽ       |
| 314 | System Description438                 |          |
|     | Wiring Diagram - CAN439               | MT       |
| 314 | Trouble Diagnoses441                  |          |
| 314 | Component Inspection459               | . —      |
| 318 | <b>CAN SYSTEM (TYPE 3)</b> 460        | AT       |
| 319 | Component Parts and Harness Connector |          |
| 323 | Location460                           | 772      |
| 324 | System Description460                 |          |
| 325 | Wiring Diagram - CAN461               |          |
| 338 | Trouble Diagnoses462                  | PD       |
| 342 | Component Inspection472               |          |
|     | <b>CAN SYSTEM (TYPE 4)</b> 473        |          |
| 343 | Component Parts and Harness Connector | AX       |
|     | Location473                           |          |
| 343 | System Description473                 | QII      |
| 344 | Wiring Diagram - CAN474               | 90       |
| 348 | Trouble Diagnoses475                  |          |
| 350 | Component Inspection478               | BR       |
| 356 | ELECTRICAL UNITS LOCATION             |          |
| 357 | Engine Compartment479                 |          |
| 358 | Passenger Compartment                 | ST       |
| 376 | HARNESS LAYOUT                        |          |
| 376 | How to Read Harness Layout            | ne       |
| 378 | Outline                               | F19      |
| 380 | Main Harness484                       |          |
| 382 | Engine Room Harness                   | BT       |
| 385 | Engine Control Harness                |          |
| 385 | Body Harness LH                       |          |
| 386 | Body Harness RH491                    | HA       |
| M   | Back Door Harness492                  |          |
| 389 | Engine and Transmission Harness493    | <u> </u> |
|     | Room Lamp Harness                     | SC       |
| 389 | Air Bag Harness                       |          |
| 390 | Front Door Harness                    | FL       |
| 390 | Rear Door Harness                     |          |
| 391 | BULB SPECIFICATIONS                   |          |

GI

IDX

# CONTENTS (Cont'd)

| Headlamp      | 498 |
|---------------|-----|
| Exterior Lamp | 498 |

| Interior Lamp                     |     |
|-----------------------------------|-----|
| WIRING DIAGRAM CODES (CELL CODES) | 499 |
|                                   |     |

## PRECAUTIONS

Supplemental Restraint System (SRS) "AIR BAG" and "SEAT BELT PRE-TENSIONER"

# Supplemental Restraint System (SRS) "AIR BAG" and "SEAT BELT PRE-TENSIONER"

The Supplemental Restraint System such as "AIR BAG" and "SEAT BELT PRE-TENSIONER" used along with a seat belt, helps to reduce the risk or severity of injury to the driver and front passenger for certain types of collision. The SRS composition which is available to NISSAN MODEL R50 is as follows:

• For a frontal collision

The Supplemental Restraint System consists of driver air bag module (located in the center of the steering wheel), front passenger air bag module (located on the instrument panel on passenger side), seat belt pre-tensioners, a diagnosis sensor unit, warning lamp, wiring harness and spiral cable.

• For a side collision

The Supplemental Restraint System consists of side air bag module (located in the outer side of front seat), side curtain air bag module (locating in the headliner side of front and rear seat), satellite sensor, diagnosis sensor unit (one of components of air bags for a frontal collision), wiring harness, warning lamp (one of components of air bags for a frontal collision).

#### WARNING:

- To avoid rendering the SRS inoperative, which could increase the risk of personal injury or death in the event of a collision which would result in air bag inflation, all maintenance must be performed by an authorized NISSAN dealer.
- Improper maintenance, including incorrect removal and installation of the SRS, can lead to personal injury caused by unintentional activation of the system.
- Do not use electrical test equipment on any circuit related to the SRS unless instructed to in this Service Manual. SRS wiring harnesses can be identified by yellow and/or orange harness connector (and by yellow harness protector or yellow insulation tape before the harness connectors).

# Precautions for SRS "AIR BAG" and "SEAT BELT PRE-TENSIONER" Service

- Do not use electrical test equipment to check SRS circuits unless instructed to in this Service Manual.
- Before servicing the SRS, turn ignition switch "OFF", disconnect battery ground cable and wait at least 3 minutes.

For approximately 3 minutes after the cables are removed, it is still possible for the air bag and seat belt pre-tensioner to deploy. Therefore, do not work on any SRS connectors or wires until at least 3 minutes have passed.

- The spiral cable must be aligned with the neutral position since its rotations are limited. Do not attempt to turn steering wheel or column after removal of steering gear.
- Handle air bag module carefully. Always place driver and passenger air bag modules with the pad side facing upward and side air bag module standing with the stud bolt side setting bottom.
- Conduct self-diagnosis to check entire SRS for proper function after replacing any components.
- After air bag inflates, the front instrument panel assembly should be replaced if damaged.

RS

NAEL0458

MA

EM

LC

GL

MT

AT

TF

PD

AX

NAEL0485

## Precautions for Trouble Diagnosis CAN SYSTEM

- Do not apply voltage of 7.0V or higher to the measurement terminals.
- Use the tester with its open terminal voltage being 7.0V or less.

EL

HA

# PRECAUTIONS

Precautions for Harness Repair

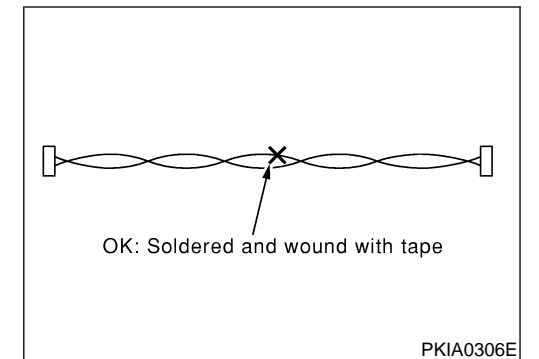

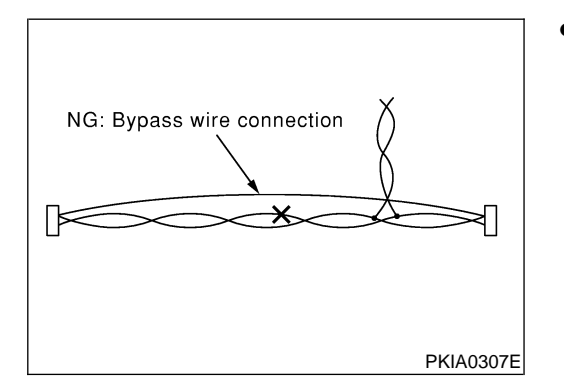

# Precautions for Harness Repair CAN SYSTEM

NAEL0459

Solder the repaired parts, and wrap with tape. [Frays of twisted line must be within 110 mm (4.33 in)]

 Do not perform bypass wire connections for the repair parts. (The spliced wire will become separated and the characteristics of twisted line will be lost.)

# Wiring Diagrams and Trouble Diagnosis

When you read wiring diagrams, refer to the following:

- GI-11, "HOW TO READ WIRING DIAGRAMS"
- EL-11, "POWER SUPPLY ROUTING" for power distribution circuit

When you perform trouble diagnosis, refer to the following:

- GI-35, "HOW TO FOLLOW TEST GROUPS IN TROUBLE DIAGNOSES"
- GI-24, "HOW TO PERFORM EFFICIENT DIAGNOSIS FOR AN ELECTRICAL INCIDENT"

Check for any Service bulletins before servicing the vehicle.

NAEL0002

# HARNESS CONNECTOR

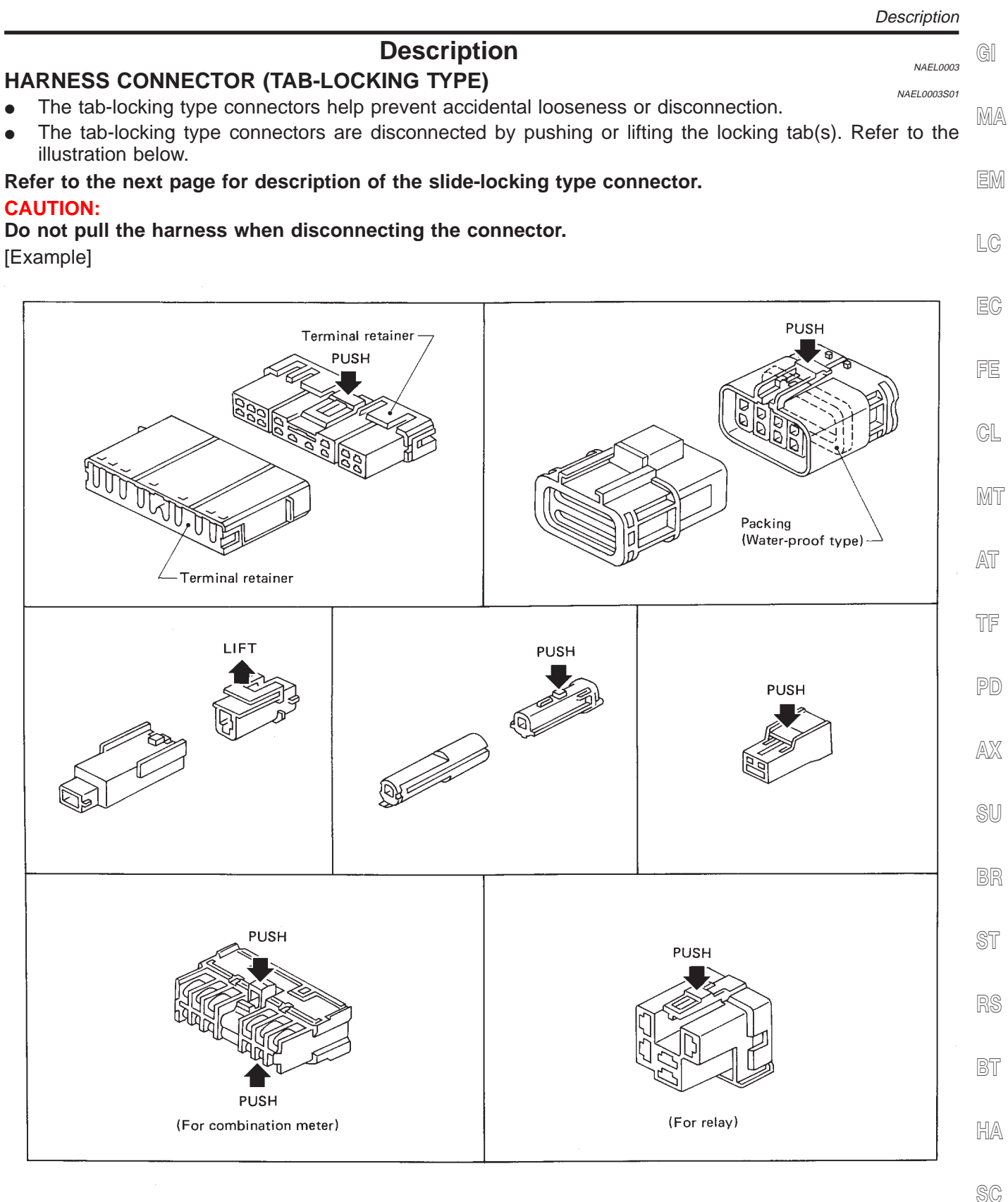

SEL769D

EL

#### HARNESS CONNECTOR (SLIDE-LOCKING TYPE)

- A new style slide-locking type connector is used on certain systems and components, especially those related to OBD.
- The slide-locking type connectors help prevent incomplete locking and accidental looseness or disconnection.
- The slide-locking type connectors are disconnected by pushing or pulling the slider. Refer to the illustration below.

#### **CAUTION:**

- Do not pull the harness or wires when disconnecting the connector.
- Be careful not to damage the connector support bracket when disconnecting the connector.

#### [Example]

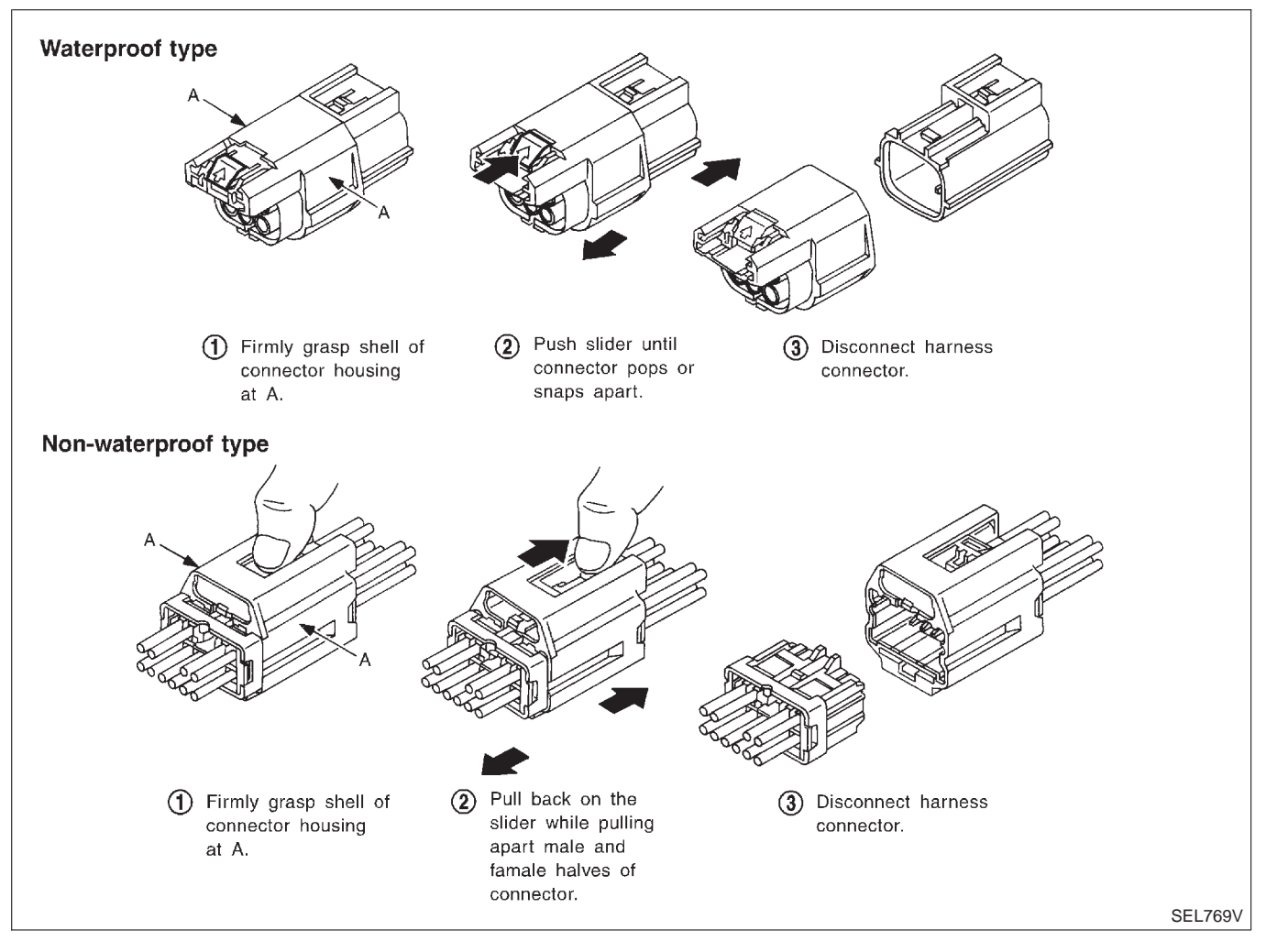

# STANDARDIZED RELAY

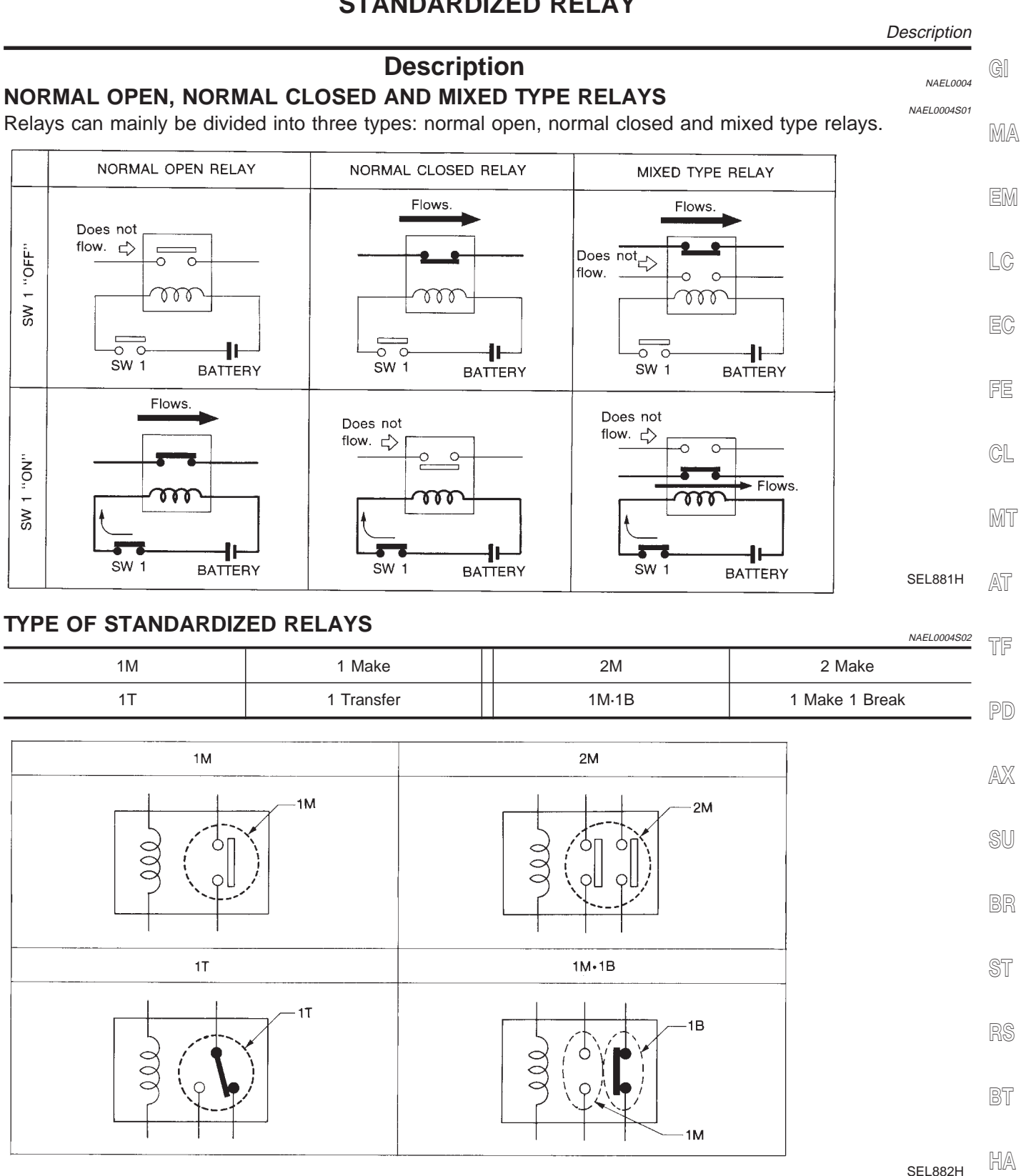

SC

IDX

## STANDARDIZED RELAY

#### Description (Cont'd)

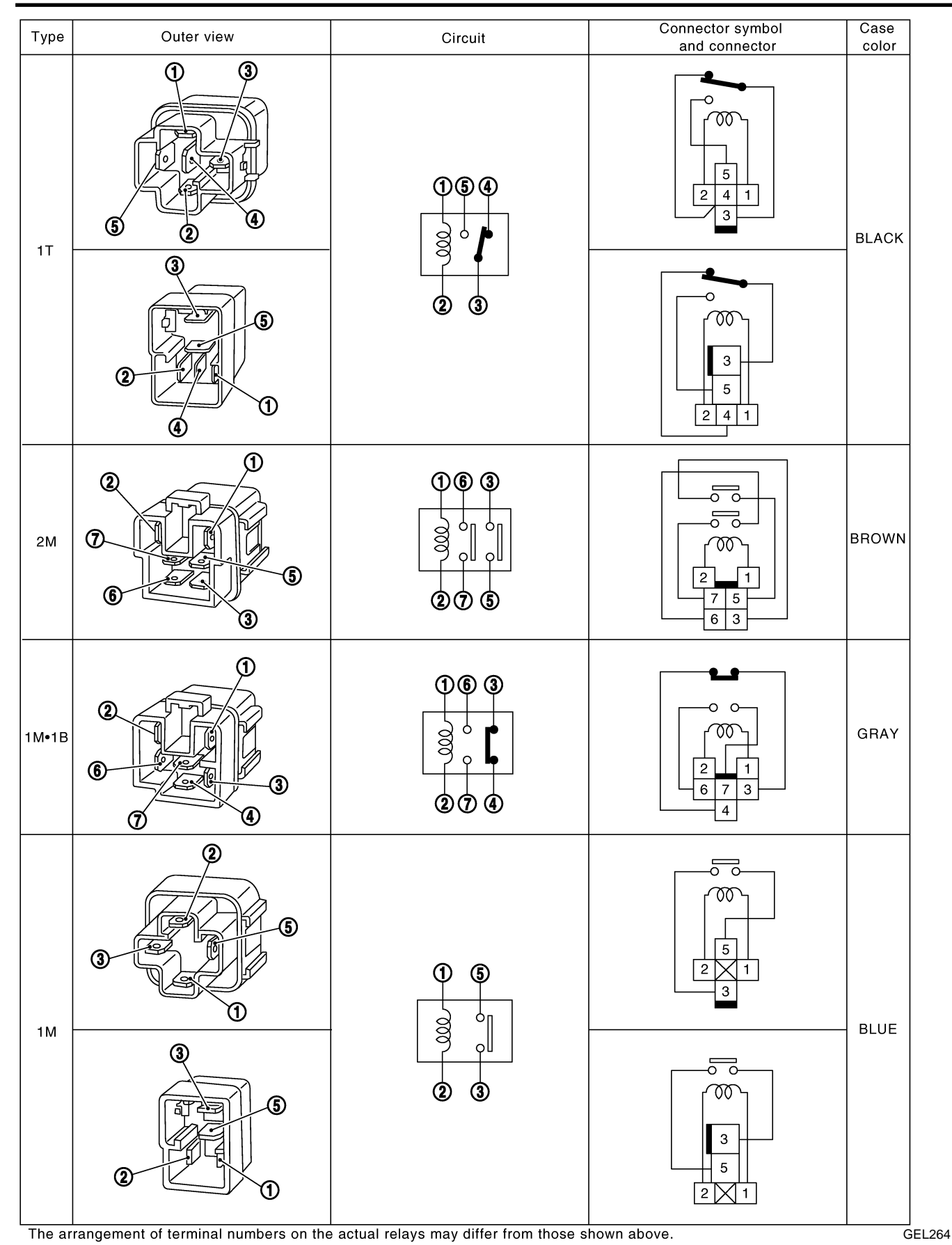

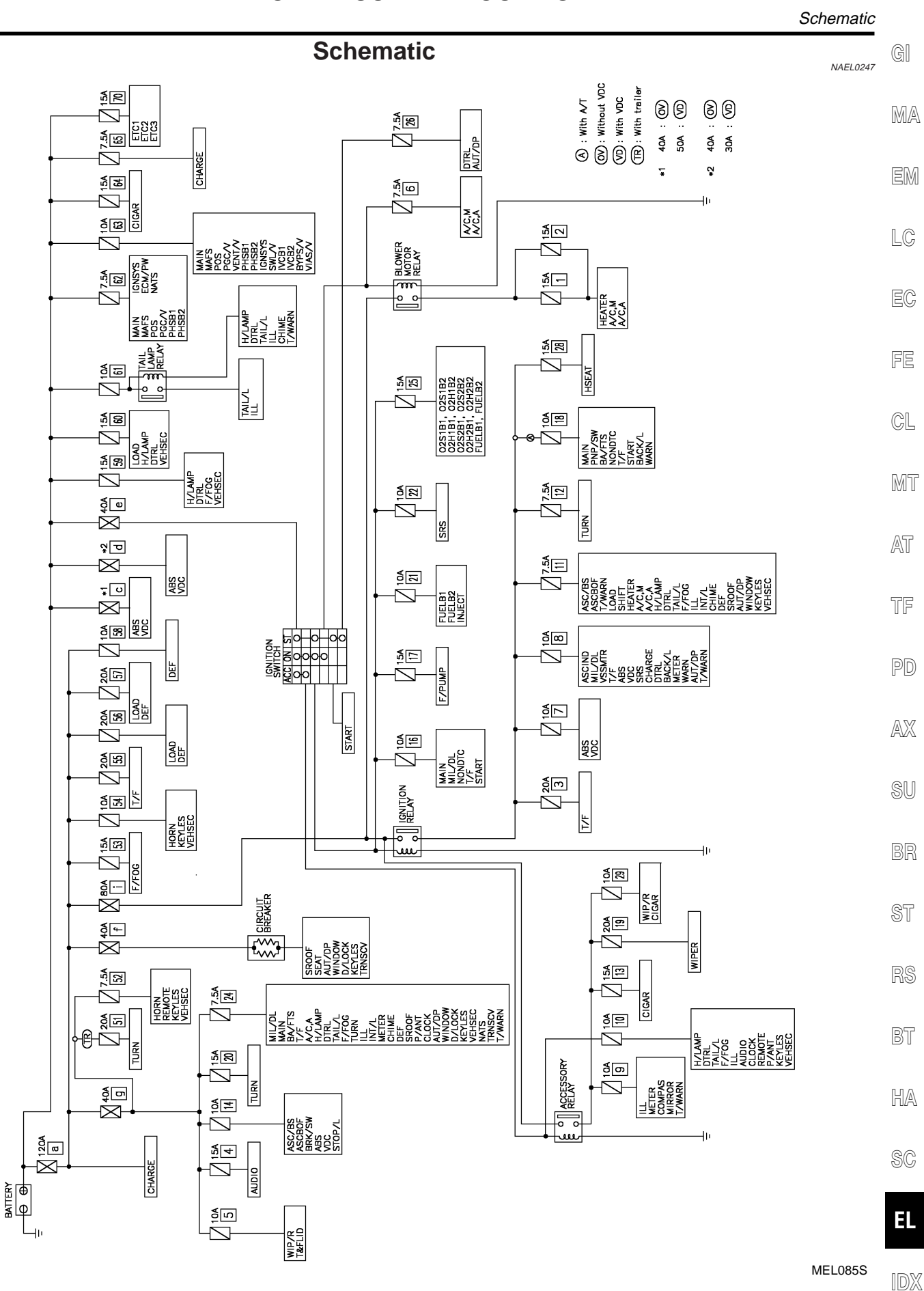

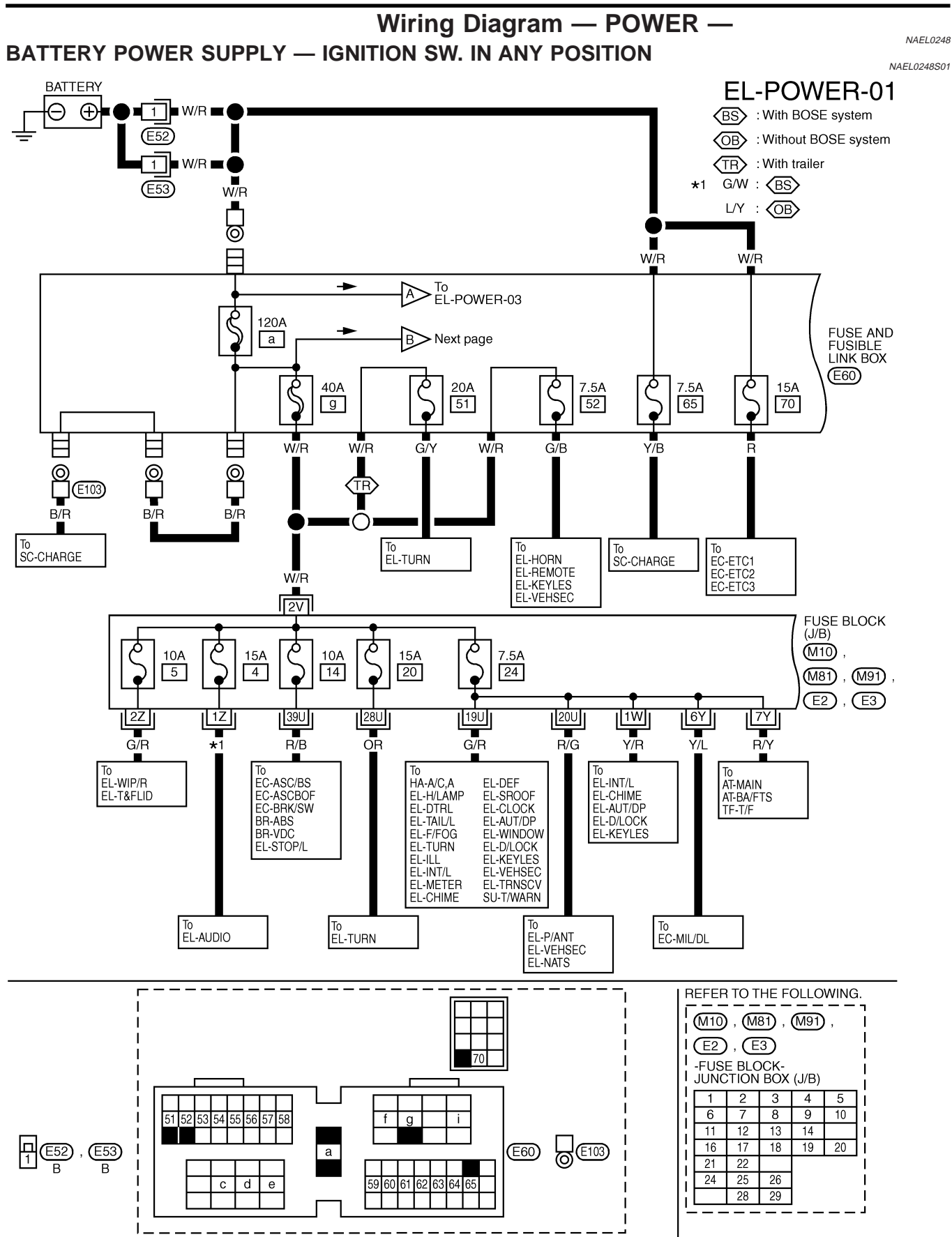

Wiring Diagram — POWER — (Cont'd)

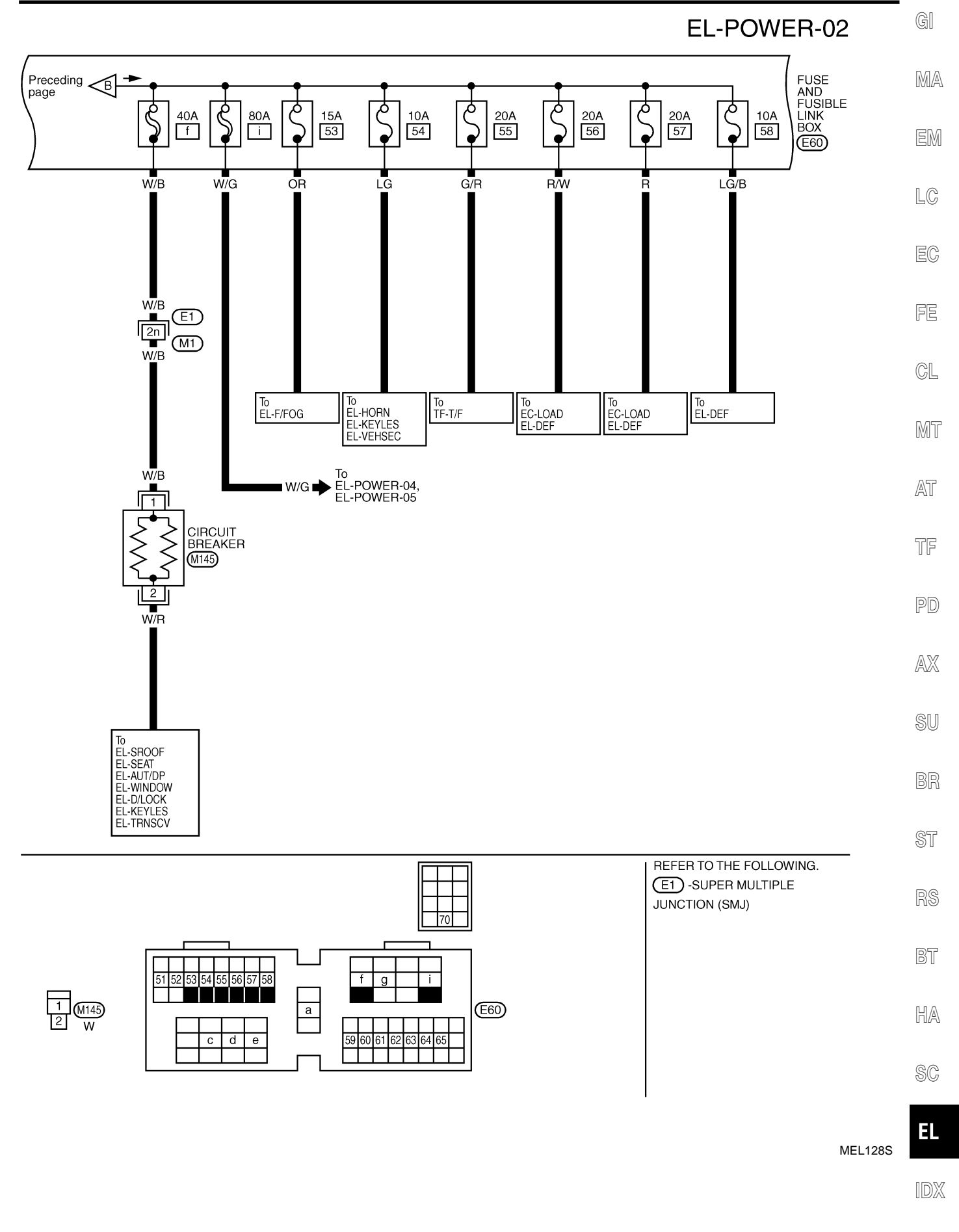

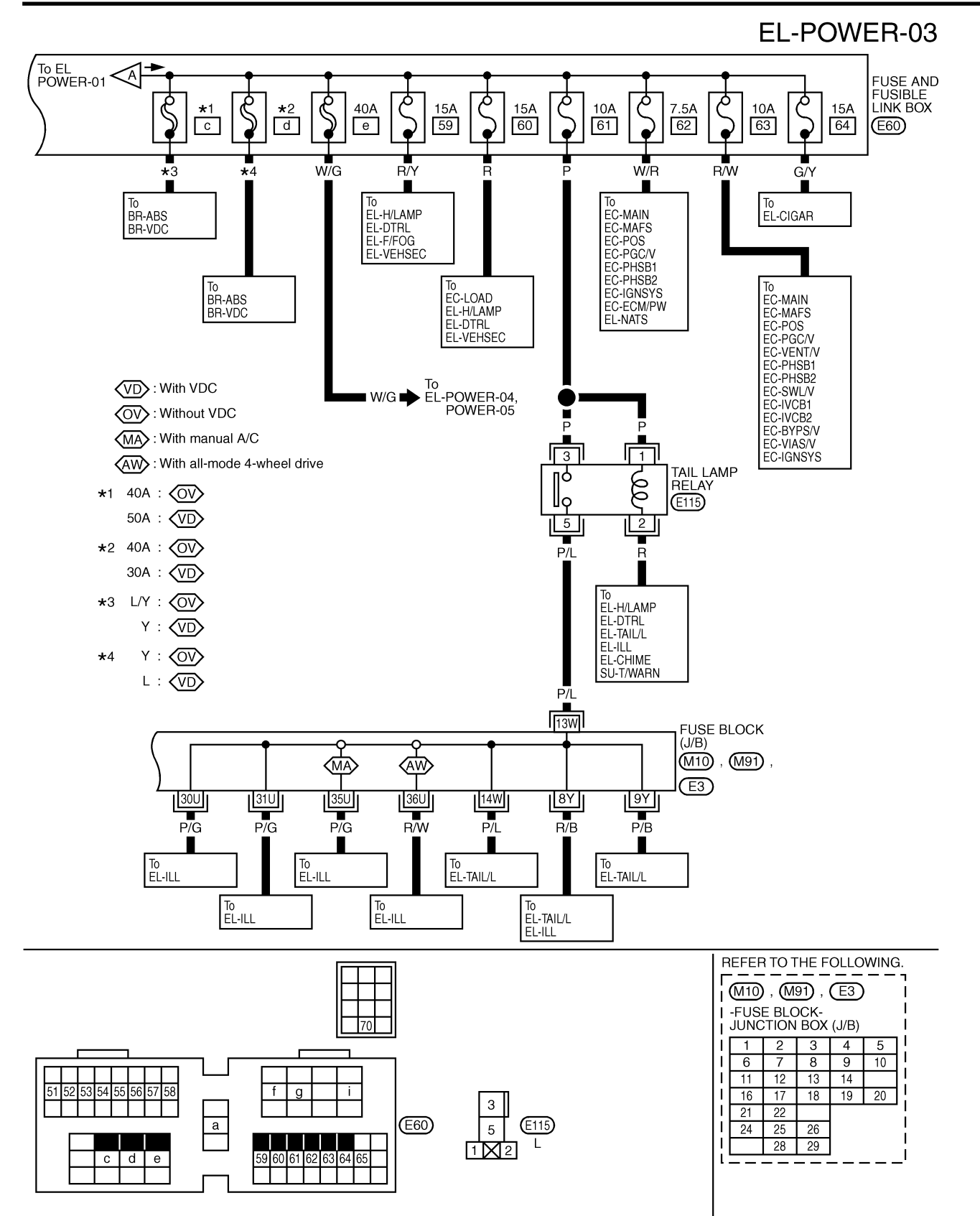

MEL087S

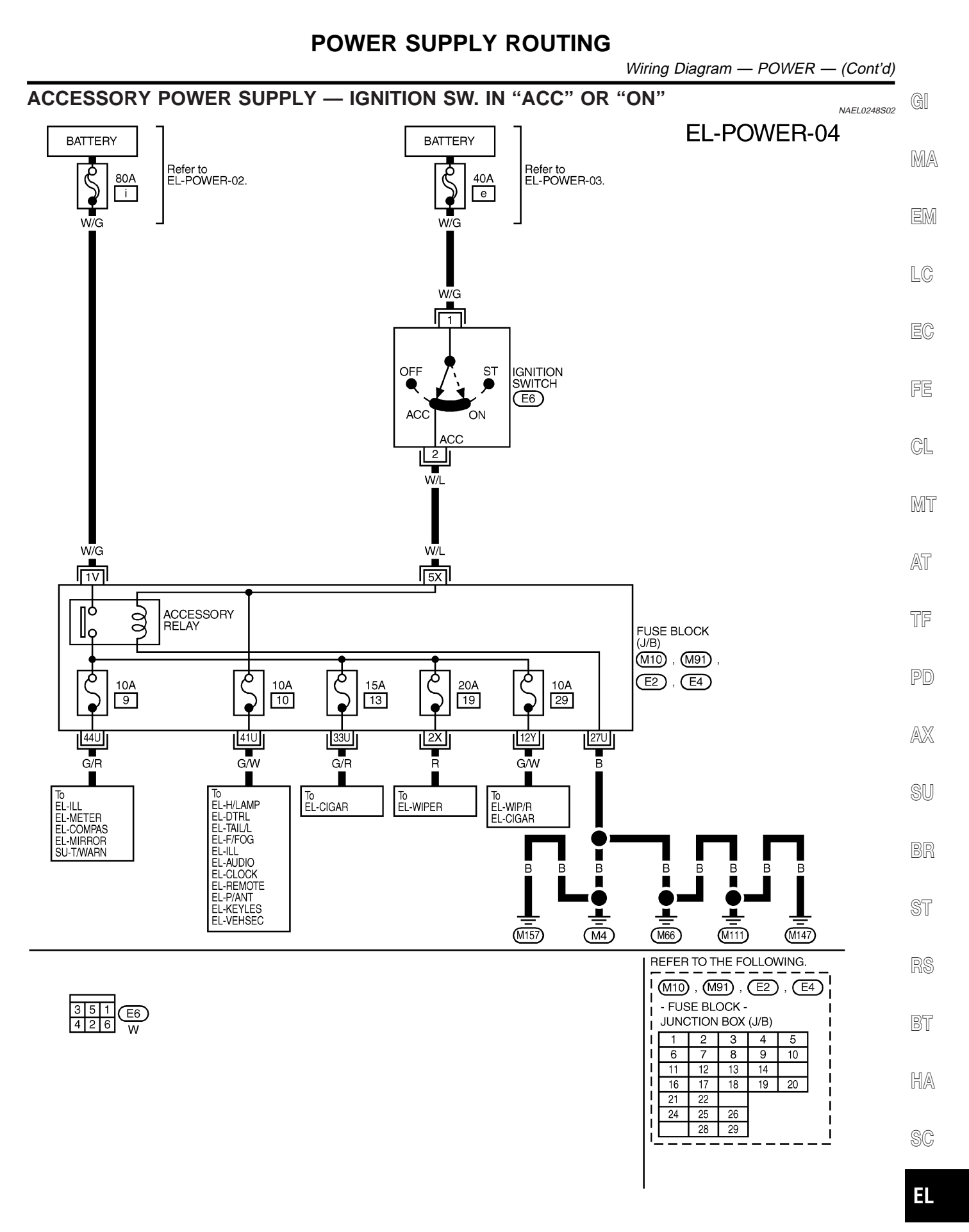

MEL088S

IDX

Wiring Diagram — POWER — (Cont'd)

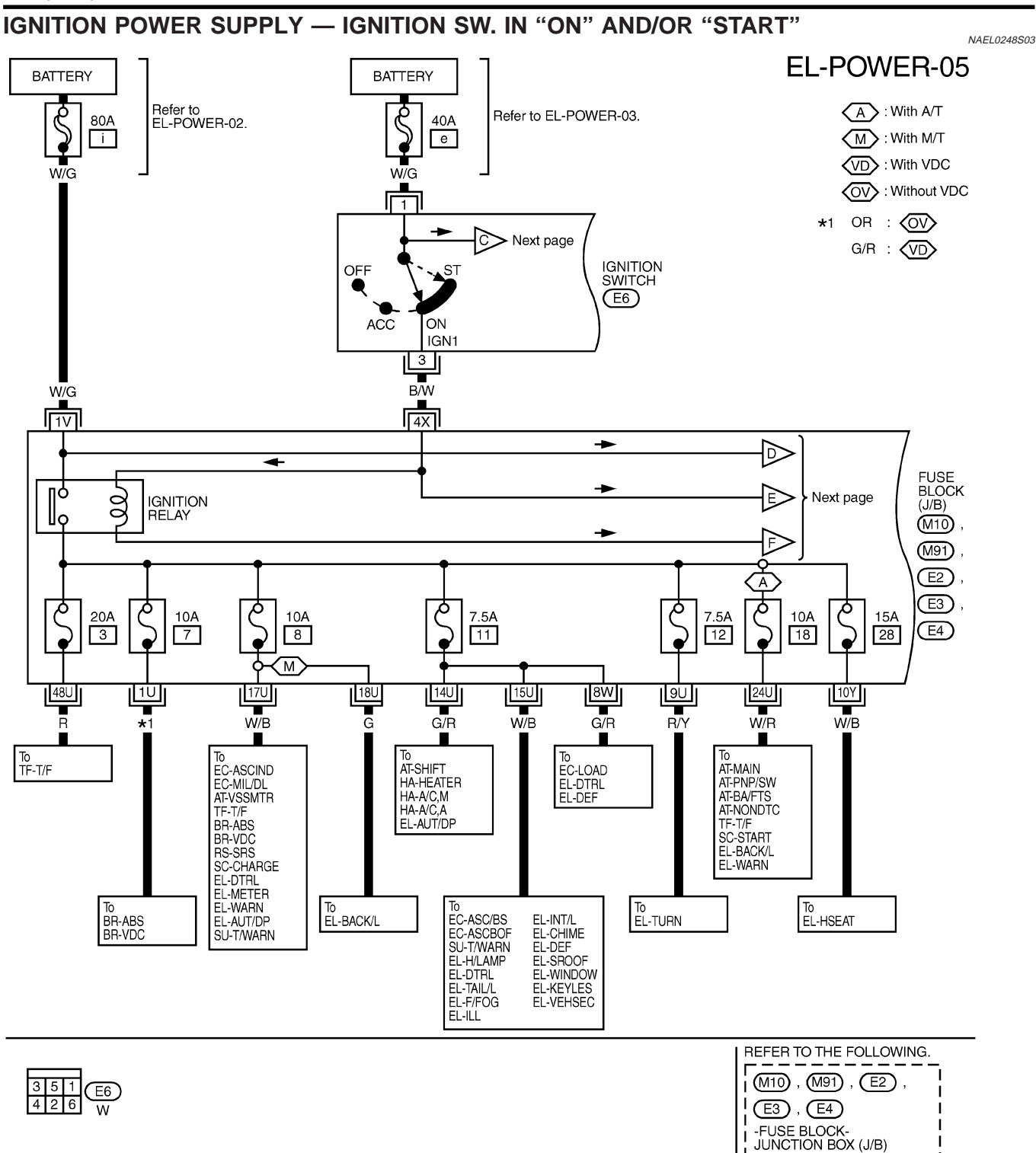

1 2 3 4 5

6 7 8 9 10

11 12 13 14

16

21 22

24 25 26 28 29

17

18 19

20

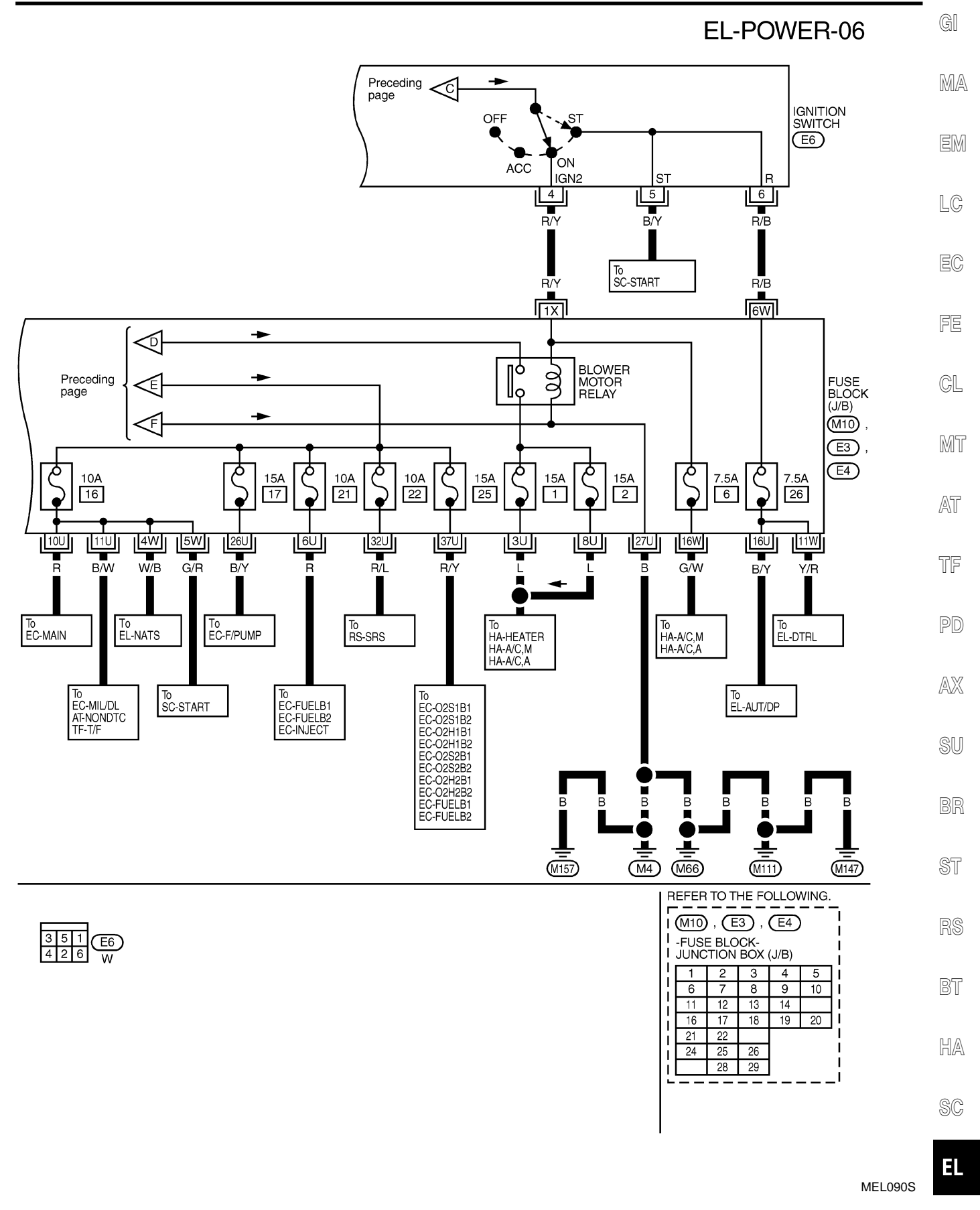

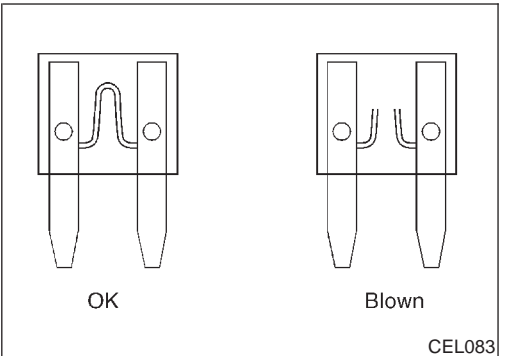

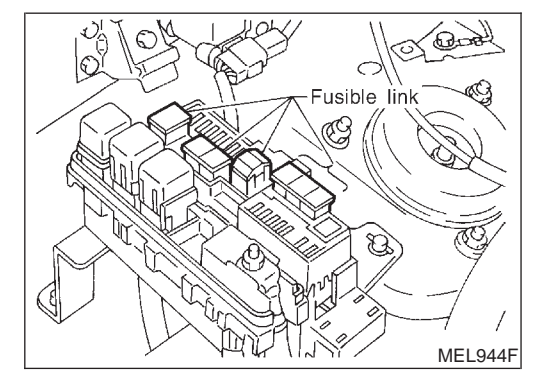

### Inspection

FUSE

•

If fuse is blown, be sure to eliminate cause of problem before installing new fuse.

NAEL0249

- Use fuse of specified rating. Never use fuse of more than specified rating.
- Do not partially install fuse; always insert it into fuse holder properly.
- Remove fuse for "ELECTRICAL PARTS (BAT)" if vehicle is not used for a long period of time.

#### **FUSIBLE LINK**

A melted fusible link can be detected either by visual inspection or by feeling with finger tip. If its condition is questionable, use circuit tester or test lamp.

#### **CAUTION:**

- If fusible link should melt, it is possible that critical circuit (power supply or large current carrying circuit) is shorted. In such a case, carefully check and eliminate cause of problem.
- Never wrap outside of fusible link with vinyl tape. Important: Never let fusible link touch any other wiring harness, vinyl or rubber parts.

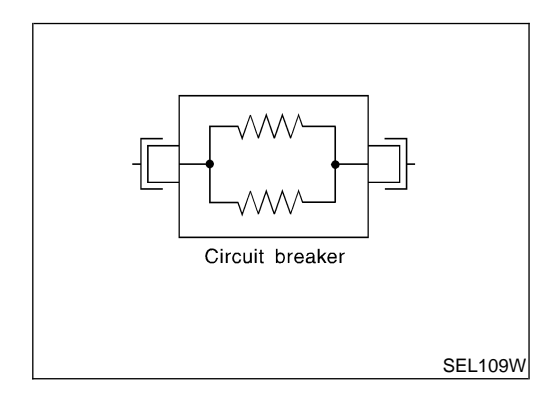

## **CIRCUIT BREAKER (PTC THERMISTOR TYPE)**

The PTC thermister generates heat in response to current flow. The temperature (and resistance) of the thermister element varies with current flow. Excessive current flow will cause the element's temperature to rise. When the temperature reaches a specified level, the electrical resistance will rise sharply to control the circuit current.

Reduced current flow will cause the element to cool. Resistance falls accordingly and normal circuit current flow is allowed to resume.

Ground Distribution

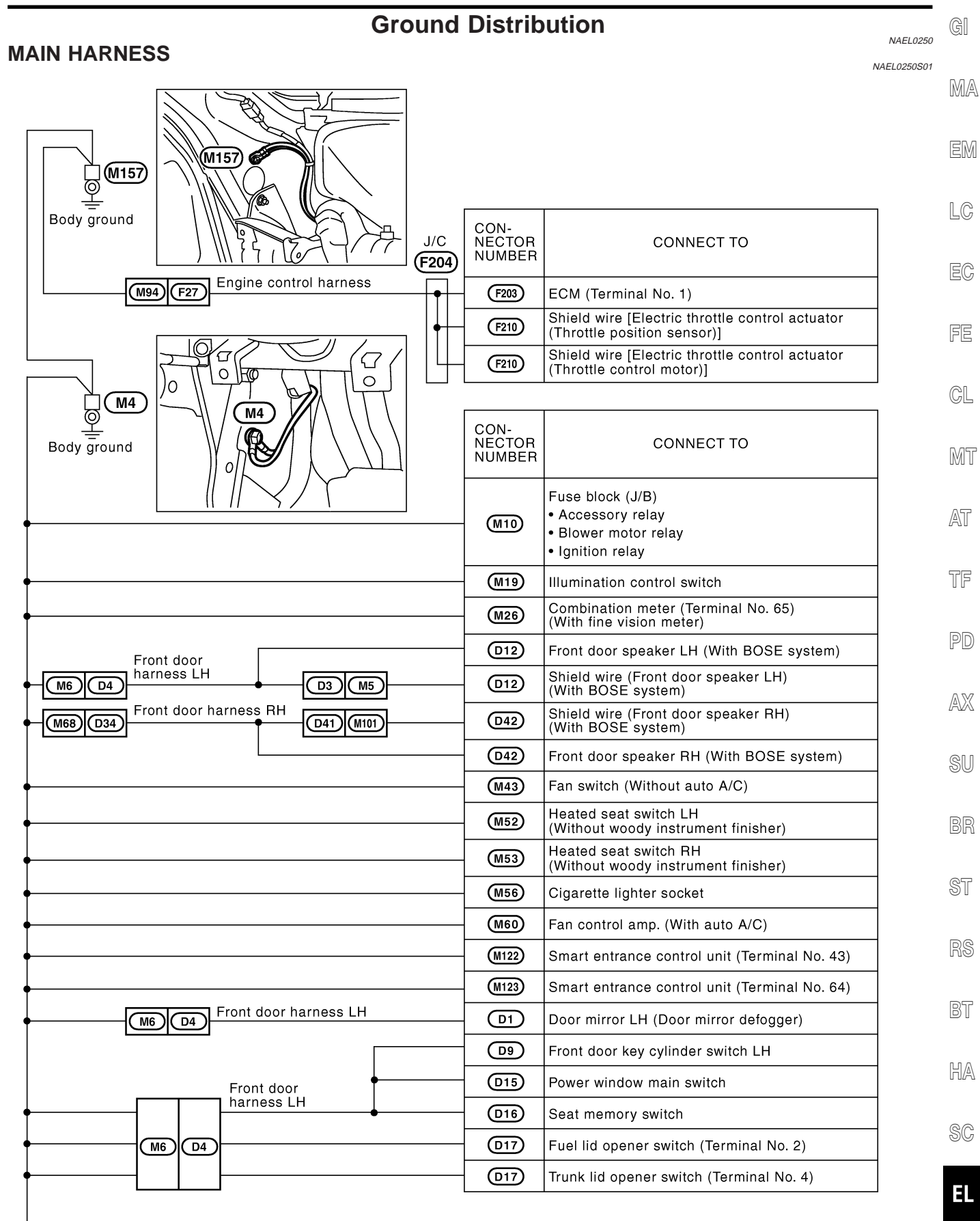

| A Preceding page       |                          |                                                                                                    |
|------------------------|--------------------------|----------------------------------------------------------------------------------------------------|
| M66<br>Body ground     |                          |                                                                                                    |
|                        | CON-<br>NECTOR<br>NUMBER | CONNECT TO                                                                                           |
| •                      | M15                      | Combination flasher unit                                                                             |
| •                      | M23                      | Power window relay                                                                                   |
| •                      | M36                      | Rear window defogger switch (Treminal No. 1)<br>(With auto A/C and normal meter, with manual<br>A/C) |
| •                      | M36                      | Rear window defogger switch (Treminal No. 4)<br>(With auto A/C and normal meter, with manual<br>A/C) |
| •                      | (M38)                    | Mode door motor (With auto A/C)                                                                      |
|                        | M55                      | Air mix door motor (With auto A/C)                                                                   |
| •                      | (M42)                    | Recirculation switch (Without auto A/C)                                                              |
| •                      | (M69)                    | Power antenna                                                                                        |
| •                      | M140                     | Door mirror remote control switch                                                                    |
| •                      | M144                     | Power socket relay                                                                                   |
| Front door             | M148                     | Rear TV switch<br>(Without woody instrument finisher, with rear TV)                                  |
| M67 D33 narness RH     | D31                      | Door mirror RH (Door mirror defogger)                                                                |
| M47 Z1 Air bag harness | Z5                       | Air bag diagnosis sensor unit                                                                        |
| Body ground            |                          |                                                                                                    |

MEL092S

**\_** 

|                                 |                          |                                                                                               | GI   |
|---------------------------------|--------------------------|-----------------------------------------------------------------------------------------------|------|
| B Preceding page                | CON-<br>NECTOR<br>NUMBER | CONNECT TO                                                                                    | MA   |
| •                               | M17                      | Memory seat cancel switch                                                                     |      |
| •                               | - <u>M25</u>             | Combination meter (Terminal No. 30)<br>• Turn signal RH<br>• Turn signal LH                   | EM   |
| •                               | - M26                    | Combination meter (Terminal No. 54)<br>• 4WD warning lamp<br>(With part-time 4-wheel drive)   | EG   |
|                                 | - <u>M26</u>             | Combination meter (Terminal No. 59)<br>• Air bag warning lamp<br>• Unified meter control unit | FE   |
|                                 | M28                      | Clutch interlock switch (With M/T)                                                            |      |
| •                               | M30                      | Glove box lamp                                                                                | GL   |
| •                               | M40                      | Clock                                                                                         |      |
| •                               | M41                      | Steering wheel receiver control switch                                                        | MT   |
| •                               | M59                      | Intake door motor (With auto A/C)                                                             |      |
| •                               | M102                     | A/C auto amp. (With auto A/C)<br>(With auto A/C and fine vision meter)                        | AT   |
|                                 | M103                     | A/C auto amp. (For Canada) (With auto A/C)                                                    | TF   |
| •                               | M142                     | Transfer control unit (Terminal No. 3)<br>(With all-mode 4-wheel drive)                       | U U  |
|                                 | M151                     | VDC off switch (With VDC)                                                                     | PD   |
| •                               | M155                     | Ashtray illumination (With woody instrument finisher)                                         | 0.50 |
|                                 | M156                     | Tire pressure warning control unit                                                            | AX   |
| M68 D34 Front door harness RH   | D44                      | Front power window switch RH                                                                  | 0.1  |
| M2 B1 Body harness<br>Boom lamp | B47                      | Audio amp. relay (With BOSE system)                                                           | 50   |
| M63 R2                          | R4                       | Compass and thermometer<br>(With compass and themometer)                                      | BR   |
|                                 |                          | Home link universal transceiver                                                               |      |
| Room lamp                       | R3                       | Vanity mirror RH illumination                                                                 | ST   |
| M63 R2 harness                  | R5                       | Vanity mirror LH illumination                                                                 |      |
|                                 | R6                       | Spot lamp                                                                                     | RS   |
|                                 | R11                      | Sunroof motor                                                                                 |      |
| M147 M147                       |                          |                                                                                               | BT   |
| –<br>Body ground                |                          |                                                                                               | IFIA |

EL

MEL093S

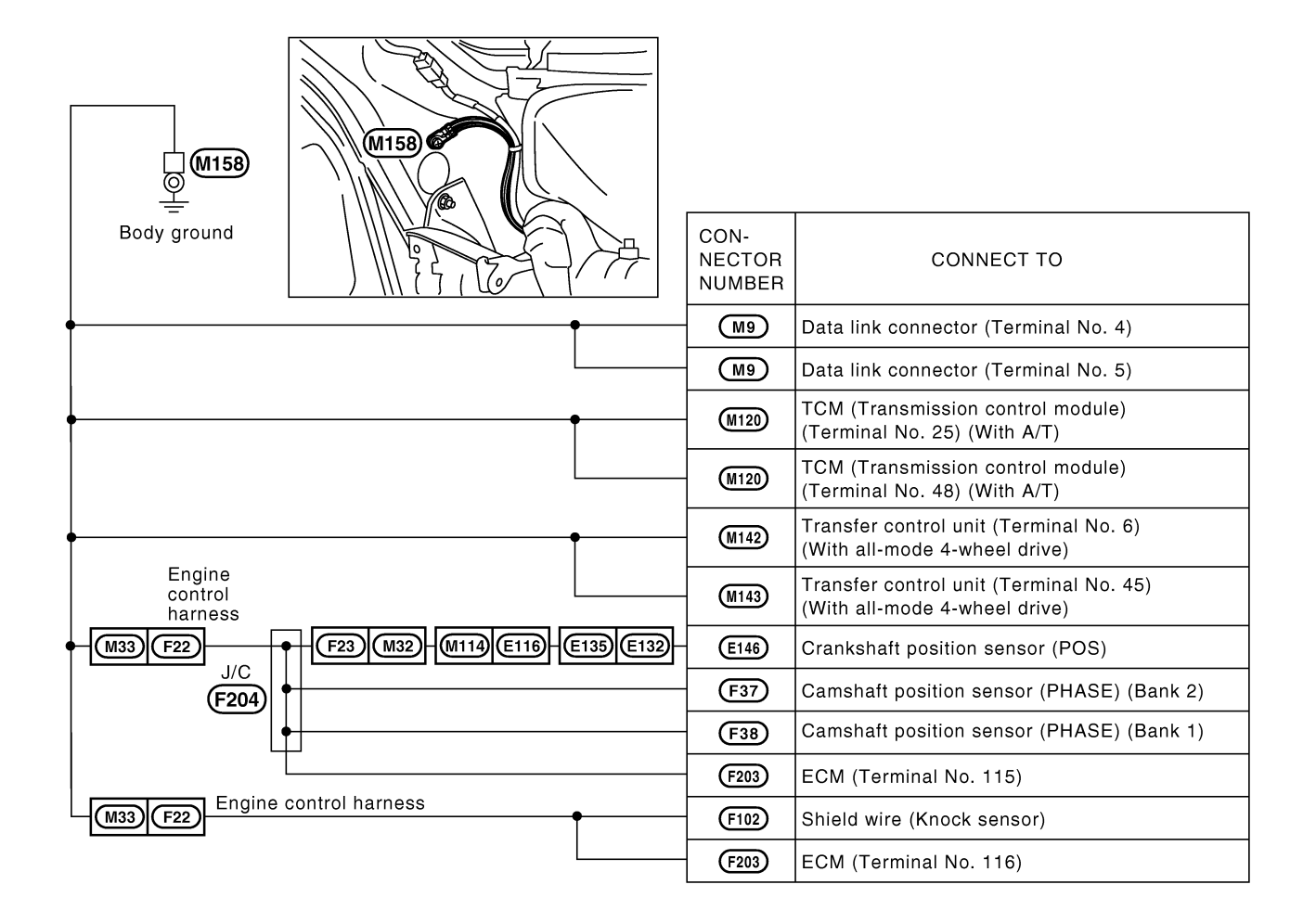

#### Ground Distribution (Cont'd)

### **ENGINE ROOM HARNESS**

NAEL0250S02

GI

|             |                          |                                                           | MA |
|-------------|--------------------------|-----------------------------------------------------------|----|
|             |                          |                                                           | EM |
|             | CON-<br>NECTOR<br>NUMBER | CONNECT TO                                                | LC |
|             | E7                       | Combination switch (Lighting switch)                      | EG |
| •[          | E8                       | Combination switch (Lighting switch)                      |    |
| •           | E9                       | Combination switch (front wiper switch)                   | FE |
| •           | (E12)                    | Parking lamp LH, Front turn signal lamp LH                |    |
|             | (E24)                    | ATP relay (With A/T and part-time 4-wheel drive)          | CL |
| •           | (E28)                    | Brake fluid level switch                                  |    |
| •           | (E45)                    | Daytime light control unit                                | MT |
| •           | (E62)                    | Front fog lamp RH                                         |    |
|             | (E114)                   | Combination switch (rear wiper switch)                    | AT |
|             |                          |                                                           |    |
|             | (E40)                    | Parking lamp RH, Front turn signal lamp RH                | TF |
| •           | (E42)                    | Washer level switch (For Canada)                          |    |
|             | E61                      | Front fog lamp LH                                         | PD |
| • • • • • • | E95                      | Transfer shift Hi relay<br>(With all-mode 4-wheel drive)  | AX |
|             | (E99)                    | Transfer shift Low relay<br>(With all-mode 4-wheel drive) |    |
|             | (E140)                   | Front wiper motor                                         | SU |
|             |                          |                                                           | BR |
|             |                          |                                                           | ST |
| Body ground |                          |                                                           | RS |
|             |                          |                                                           | BT |

HA

SC

EL

IDX

MEL129S

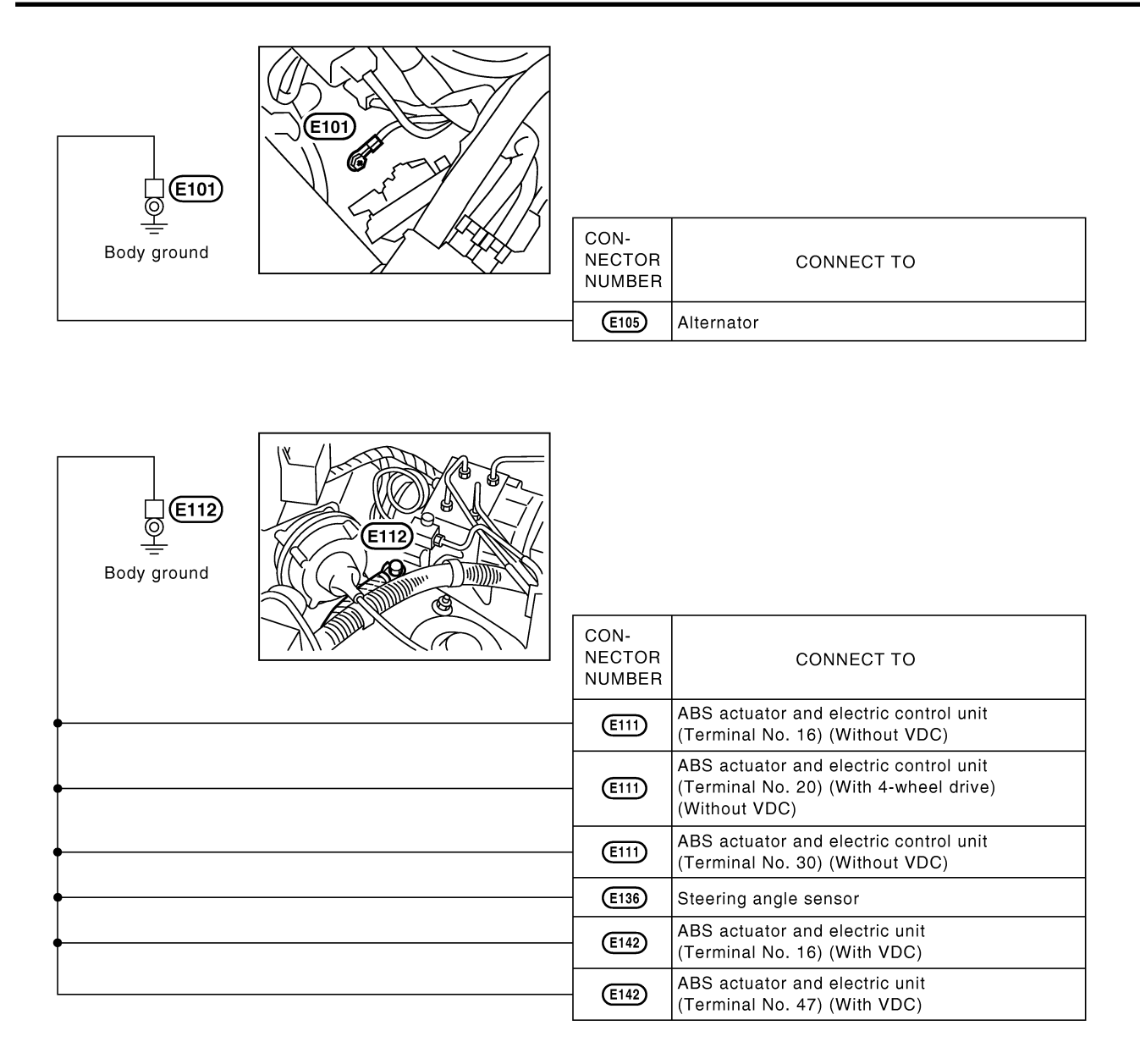

#### **ENGINE CONTROL HARNESS**

Q

GI NAEL0250S03 View with engine harness connector MA disconnected EM Power valve ][actuator] **F20** π. F20) LC Engine ground ø F25 EC CON-NECTOR CONNECT TO FE NUMBER (F29) Condenser CL (F30) Ignition coil No. 1 (F31) Ignition coil No. 3 MT (F32) Ignition coil No. 5

(F118)

(F119)

(F120)

Engine control

sub-harness

F211 F221

Ignition coil No. 2

Ignition coil No. 4

Ignition coil No. 6

PD

AT

TF

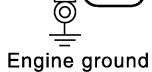

F25

AX

SU

BR

ST

RS

BT

HA

SC

EL

IDX

MEL080Q

### **BODY HARNESS RH**

NAEL0250S04

| B55                                        |                          |                                                                                      |
|--------------------------------------------|--------------------------|--------------------------------------------------------------------------------------|
| Body ground                                | CON-<br>NECTOR<br>NUMBER | CONNECT TO                                                                           |
| Transmission harness                       | B210                     | ATP switch (With all-mode 4-wheel drive)                                             |
| B78 B206                                   | B213                     | Neutral-4LO switch<br>(With all-mode 4-wheel drive)                                  |
|                                            | B212                     | Transfer motor (With all-mode 4-wheel drive)                                         |
| B82 B251                                   | B252                     | Transfer control device<br>(With all-mode 4-wheel drive)                             |
| •                                          | <b>B56</b>               | Heated seat RH                                                                       |
| •                                          | <b>B</b> 57              | Power seat RH                                                                        |
| •                                          | B59                      | A/T device (Terminal No. 6) (With A/T)                                               |
| •                                          | B59                      | A/T device (Terminal No. 2) (With A/T)                                               |
| •                                          | <b>B66</b>               | Park/neutral position switch (With A/T)                                              |
| •                                          | <b>B68</b>               | Front door switch RH                                                                 |
| •                                          | B74                      | Rear combination lamp RH<br>• Turn signal lamp<br>• Tail/Stop lamp<br>• Back-up lamp |
| •                                          | B76                      | Ashtray illumination<br>(Without woody instrument finisher)                          |
| •                                          | - B89                    | Diode (With all-mode 4-wheel drive)                                                  |
| •                                          | B131                     | Rear power socket                                                                    |
| •                                          | B161                     | Rear TV switch<br>(With woody instrument finisher, with rear TV)                     |
| Body sub-harness RH<br>(B162)(B167)        | B168                     | Heated seat switch RH<br>(With woody instrument finisher)                            |
| Body sub-barross BH                        | B169                     | Heated seat switch LH<br>(With woody instrument finisher)                            |
| B72 B300 B009 Sub-fiamess fift             | B301                     | Tire carrier switch (With spare tire carrier)                                        |
| B61 B200 Transmission                      | B203                     | Neutral position switch<br>(With M/T and 4-wheel drive)                              |
| B78 B206 View with rear side lower garnish | B211                     | Wait detection switch<br>(With all-mode 4-wheel drive)                               |
| Body ground                                | B216                     | Neutral position switch<br>(With M/T and 2-wheel drive)                              |
|                                            |                          |                                                                                      |

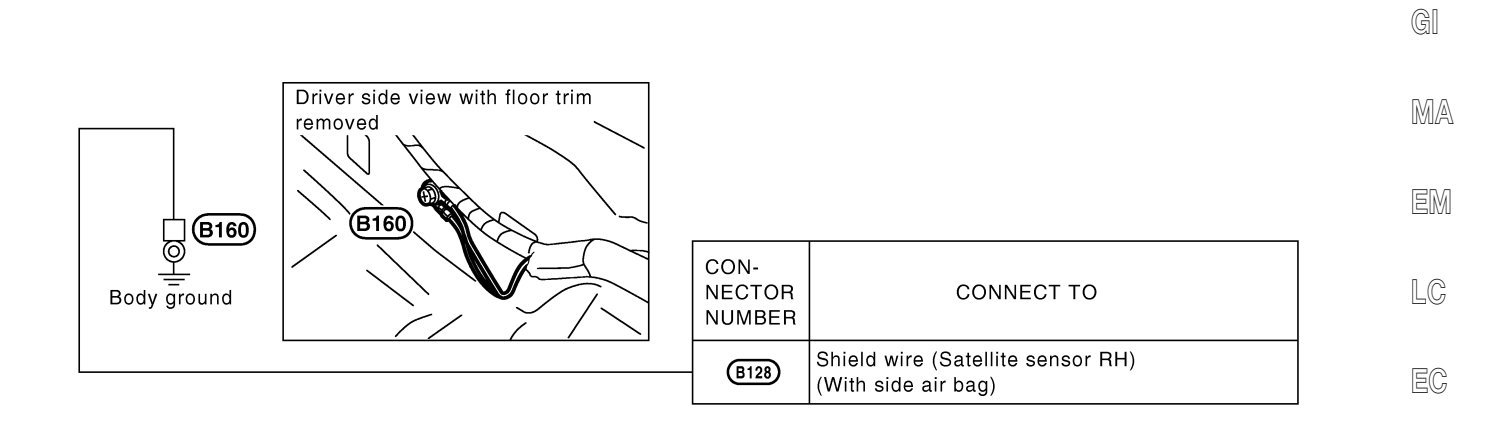

TF

FE

CL

MT

AT

MEL097S

- PD
- AX

SU

BR

ST

RS

BT

HA

SC

EL

IDX

#### BODY HARNESS LH

NAEL0250S05

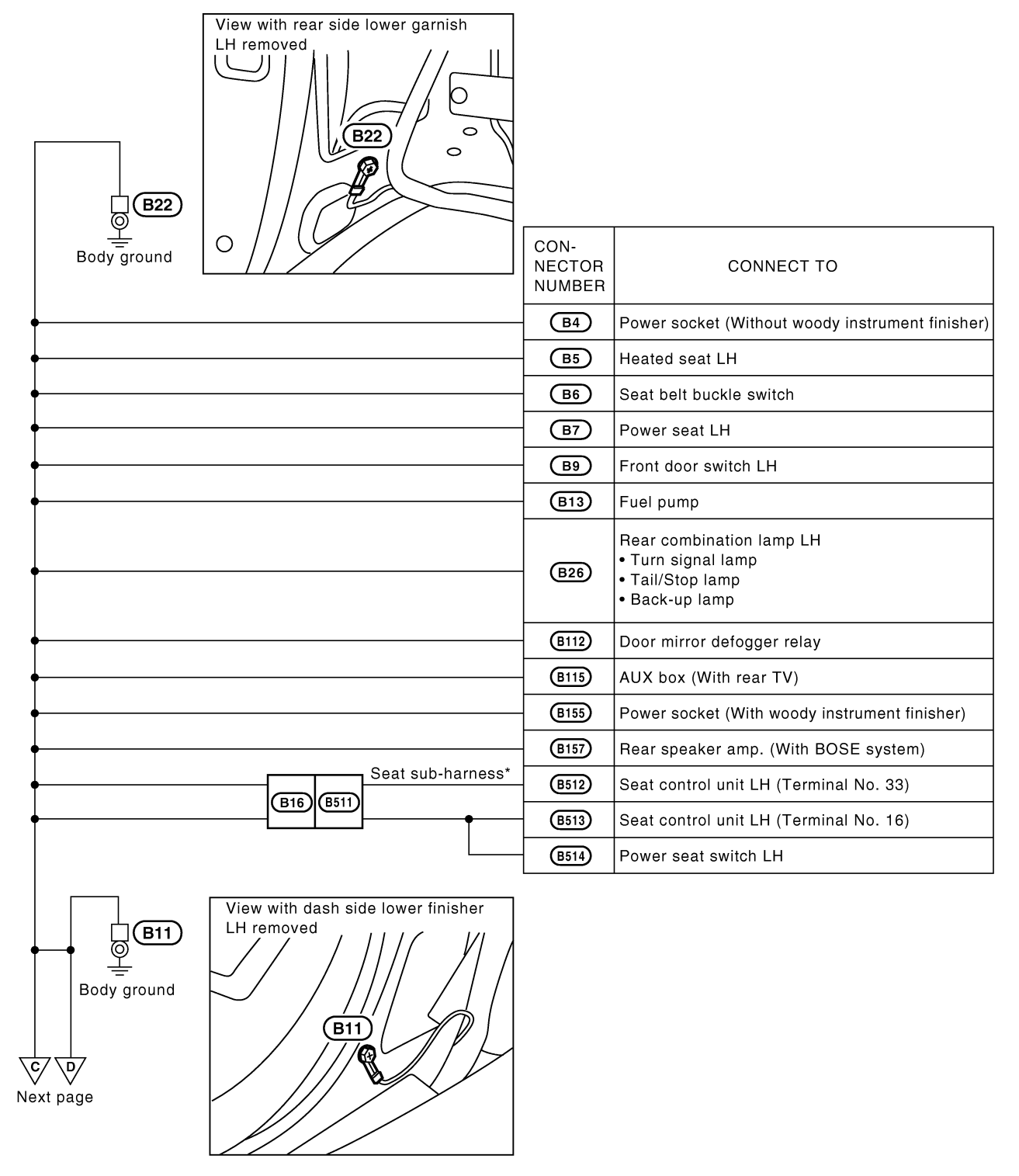

\* : This sub-harness is not shown in "Harness Layout", EL section.

#### Ground Distribution (Cont'd)

GI

|              | ∑ Preceding page |                                |                          |                                                 | MA             |
|--------------|------------------|--------------------------------|--------------------------|-------------------------------------------------|----------------|
|              | <u>୬</u>         |                                | CON-<br>NECTOR<br>NUMBER | CONNECT TO                                      | LC             |
| •            |                  | Back door harness<br>Back door | <b>D103</b>              | Luggage room lamp                               | EC             |
| •            |                  | D107 D300 sub-harness          | D302                     | High-mounted stop lamp                          |                |
| D206 D106    |                  |                                |                          |                                                 | re<br>Cl<br>Mt |
|              |                  |                                | (D201)                   | Back door key cylinder switch                   | AT             |
|              |                  |                                | (D202)                   | License plate lamp (Without spare tire carrier) | 17-71          |
|              |                  |                                | D203                     | License plate lamp (With spare tire carrier)    | TF             |
| •            |                  |                                | D208                     | Back door switch                                |                |
| •            |                  |                                | D209                     | Glass hatch switch                              | PD             |
| •            |                  |                                | D212                     | Rear wiper motor                                |                |
|              |                  |                                |                          |                                                 | AX<br>SU<br>BR |
| D210<br>D210 |                  |                                |                          |                                                 | ST<br>RS       |
|              | Body ground      | A Contraction                  |                          |                                                 | BT             |

SC

MEL911N

IDX

EL

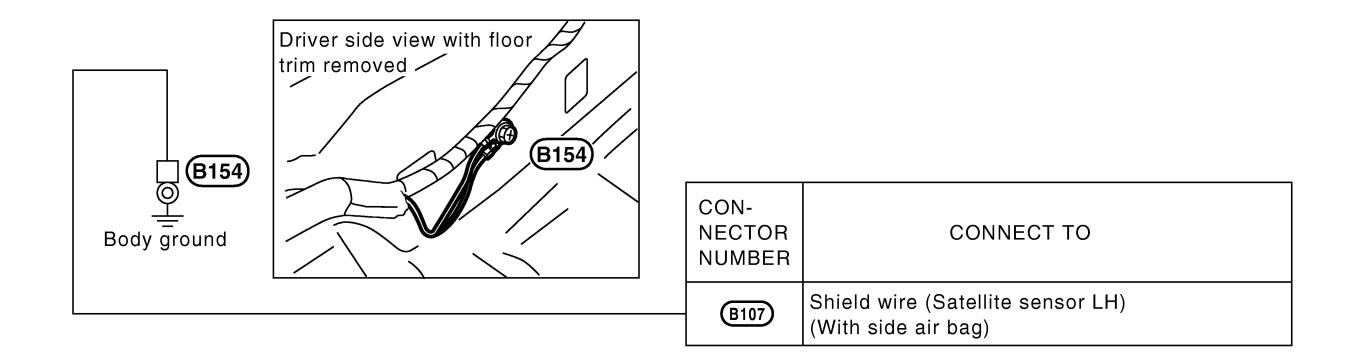

MEL099S

#### Ground Distribution (Cont'd)

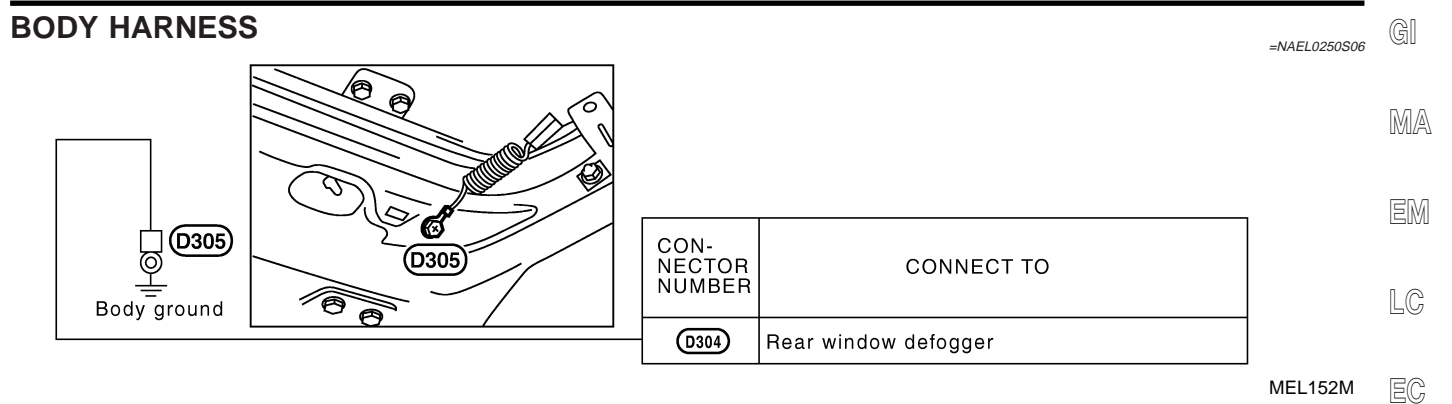

IDX

FE

CL

MT

AT

TF

PD

AX

SU

BR

ST

RS

BT

HA

SC

EL

#### Check

### **COMBINATION SWITCH**

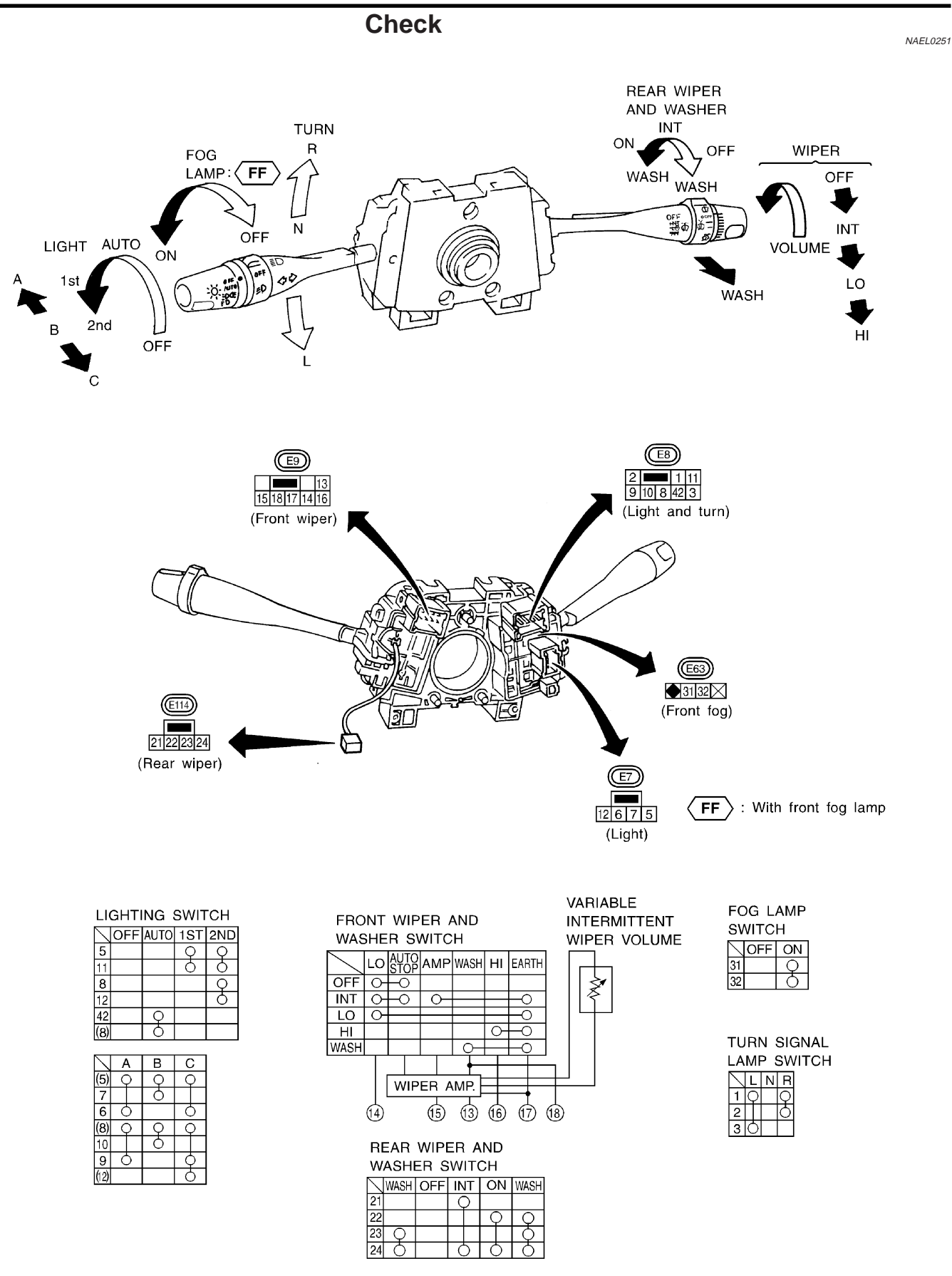

# **COMBINATION SWITCH**

Replacement

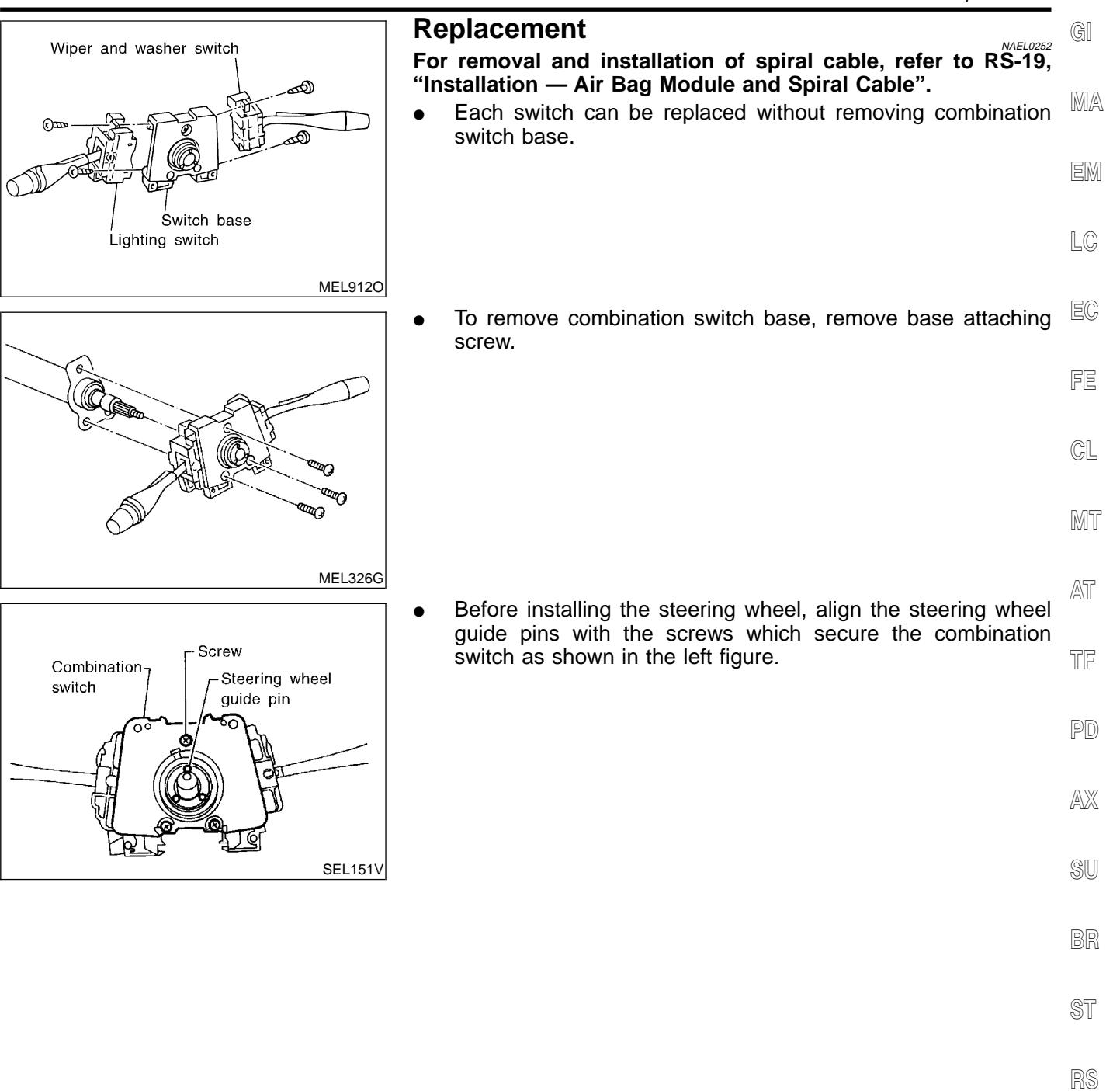

EL

BT

HA

SC

### **STEERING SWITCH**

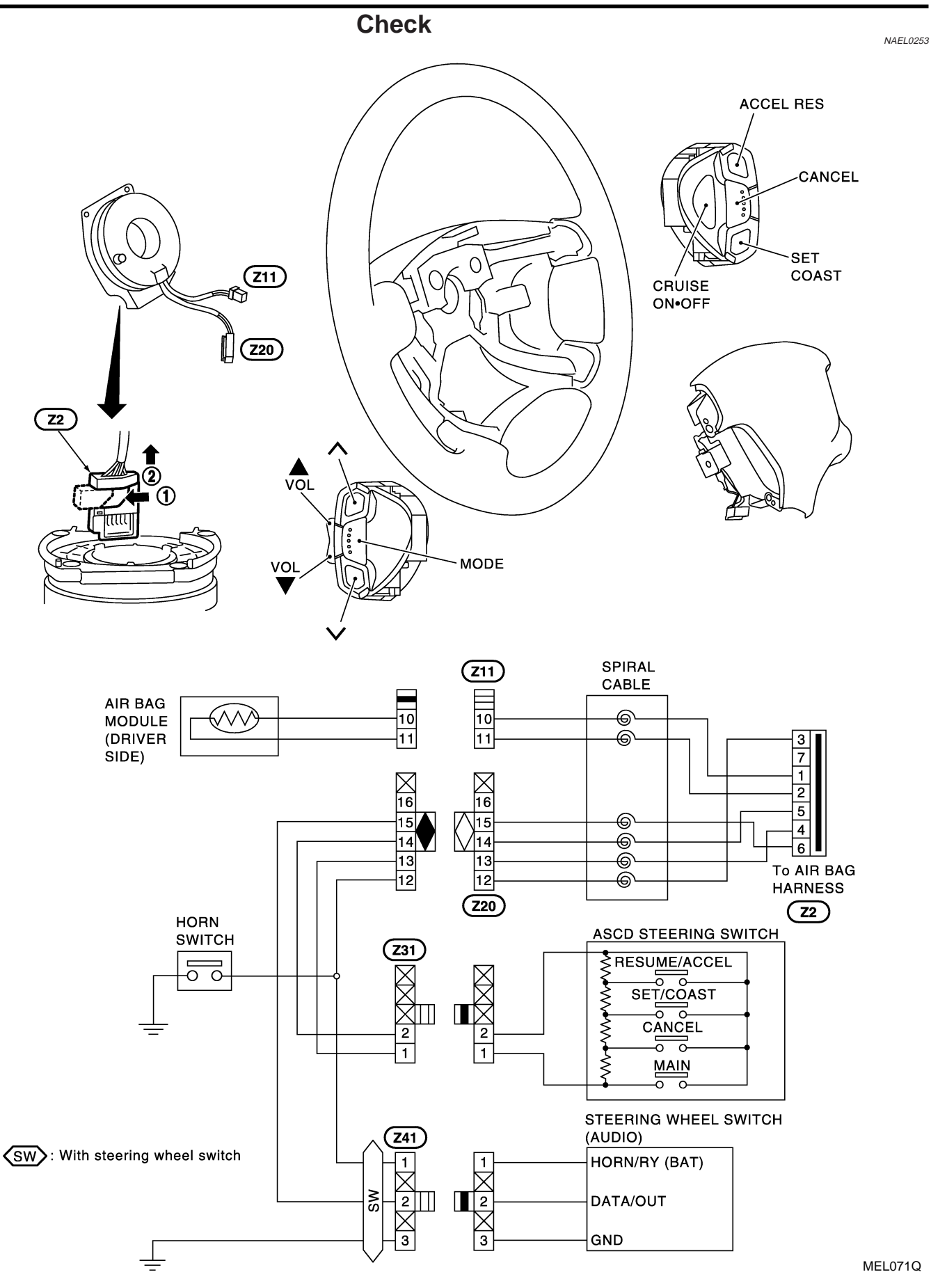

# **HEADLAMP (FOR USA)**

AX

SU

IDX

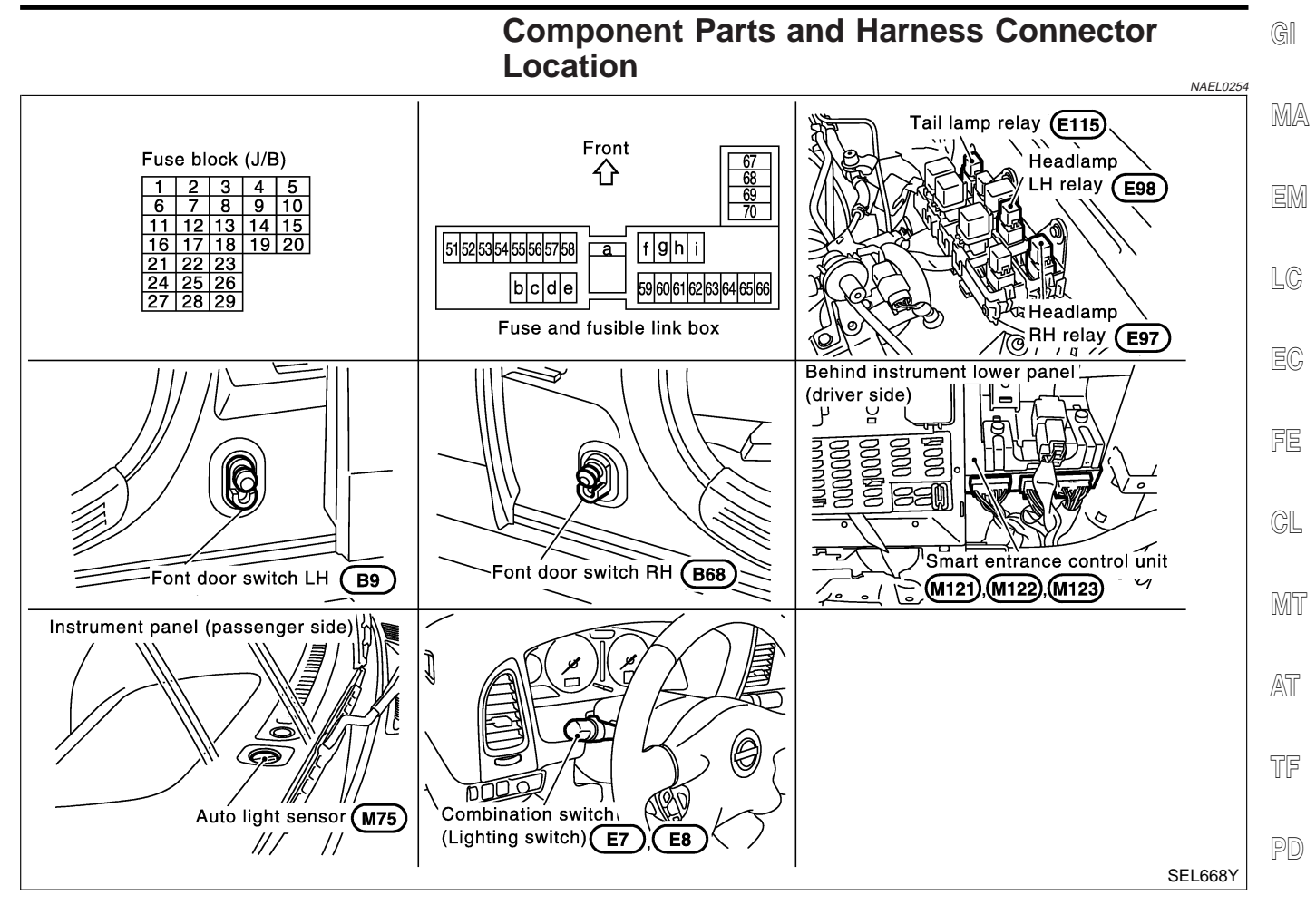

# **System Description**

The headlamp operation is controlled by the lighting switch which is built into the combination switch and smart entrance control unit. And the headlamp battery saver system is controlled by the smart entrance control unit.

#### OUTLINE

| OUTLINE                                                                                      | NAEL 0255801 |  |  |
|----------------------------------------------------------------------------------------------|--------------|--|--|
| Power is supplied at all times                                                               | INAEL0235307 |  |  |
| <ul> <li>to headlamp LH relay terminals 1 and 3</li> </ul>                                   | BK           |  |  |
| <ul> <li>through 15A fuse (No. 60, located in the fuse and fusible link box), and</li> </ul> |              |  |  |
| <ul> <li>to headlamp RH relay terminals 1 and 3</li> </ul>                                   | ST           |  |  |
| <ul> <li>through 15A fuse (No. 59, located in the fuse and fusible link box), and</li> </ul> |              |  |  |
| <ul> <li>to smart entrance control unit terminal 49</li> </ul>                               | DQ           |  |  |
| <ul> <li>through 7.5A fuse [No. 24, located in the fuse block (J/B)].</li> </ul>             | 6U           |  |  |
| When the ignition switch is in the ON or START position, power is supplied                   |              |  |  |
| <ul> <li>to smart entrance control unit terminal 27</li> </ul>                               | BT           |  |  |
| <ul> <li>through 7.5A fuse [No. 11, located in the fuse block (J/B)].</li> </ul>             |              |  |  |
| When the ignition switch is in the ACC or ON position, power is supplied                     |              |  |  |
| <ul> <li>to smart entrance control unit terminal 26</li> </ul>                               | 1 117-7      |  |  |
| <ul> <li>through 10A fuse [No. 10, located in the fuse block (J/B)]</li> </ul>               |              |  |  |
| Ground is supplied                                                                           | SC           |  |  |
| <ul> <li>to smart entrance control unit terminals 43 and 64</li> </ul>                       |              |  |  |
| <ul> <li>through body grounds M4, M66, M111, M147 and M157.</li> </ul>                       | EL           |  |  |
| POWER SUPPLY TO LOW BEAM AND HIGH BEAM                                                       |              |  |  |
| When lighting switch is in 2ND or PASS position, ground is supplied                          | NAEL0255S02  |  |  |

When lighting switch is in 2ND or PASS position, ground is supplied

• to headlamp relay (LH and RH) terminal 2 from smart entrance control unit terminals 21 and 59

#### EL-35

# HEADLAMP (FOR USA)

System Description (Cont'd)

- through smart entrance control unit terminals 22 and 60,
- from lighting switch terminal 12

Headlamp relays (LH and RH) are energized and then power is supplied to headlamps (LH and RH).

#### LOW BEAM OPERATION

NAEL 0255503 When the lighting switch is turned to the 2ND position and placed in LOW ("B") position, power is supplied

- from terminal 5 of each headlamp relay
- to terminal 3 of each headlamp

Ground is supplied

- to headlamp LH terminal 2
- through lighting switch terminals 7 and 5
- through body grounds E13 and E41, and
- to headlamp RH terminal 2
- through lighting switch terminal 10 and 8
- through body grounds E13 and E41.

With power and ground supplied, the headlamp(s) will illuminate.

#### HIGH BEAM OPERATION/FLASH-TO-PASS OPERATION

NAEL 0255S04 When the lighting switch is turned to the 2ND position and placed in HIGH ("A") position or PASS ("C") position, power is supplied

- from terminal 5 of each headlamp relay
- to terminal 3 of each headlamp, and
- to combination meter terminal 26 for the HIGH BEAM indicator.

Ground is supplied

- to headlamp LH terminal 1, and
- to combination meter terminal 27 for the HIGH BEAM indicator
- through lighting switch terminals 6 and 5
- through body grounds E13 and E41, and
- to headlamp RH terminal 1
- through lighting switch terminals 9 and 8
- through body grounds E13 and E41.

With power and ground supplied, the high beams and the high beam indicator illuminate.

#### EXTERIOR LAMP BATTERY SAVER CONTROL

#### Except for Auto Light Control Operation

NAEL0255S0501 Headlamps will remain on for a short while after the ignition switch is turned from ON (or ACC) to OFF. Continuity between terminals 21 and 22, and between terminals 59 and 60 of smart entrance control unit will be disturbed after 5 minutes, then the headlamps will be turned off.

When the lighting switch is turned from OFF to 2ND after headlamps are turned to off by the exterior lamp battery saver control, ground is supplied

- to smart entrance control unit terminals 20 and 58 from lighting switch terminal 11, and then,
- to headlamp LH and RH relays terminal 2 from smart entrance control unit terminals 21 and 59,
- through smart entrance control unit terminals 22 and 60 and
- through lighting switch terminal 12.

Then headlamps illuminate again.

#### Auto light control operation

While the headlamps are turned ON by "AUTO" operation, the exterior lamp battery saver is activated for 5 minutes when the ignition switch is turned from ON (or ACC) to OFF, and either LH or RH front door switch is opened.

The smart entrance control unit controls exterior lamp battery saver activation as follows:

- When the door switch signal changes from ON to OFF while the exterior lamp battery saver is activated, the operation is discontinued, and restarts and lasts for 45 seconds, then the headlamps will be turned off.
- When the door switch signal changes from OFF to ON while the exterior lamp battery saver is activated, the operation discontinued, restarts and lasts for 45 seconds, then the headlamps will be turned off.

#### **EL-36**

NAEL0255S05
| • When the one of four door switch signals changes from OFF to ON while the exterior lamp battery saver is activated, the operation is discontinued, restarts and lasts for 5 minutes, then the headlamps will be turned off.    | GI    |
|----------------------------------------------------------------------------------------------------|-------|
| • When all the door switch ON signals are input while the exterior lamp battery saver is activated, the saver is discontinued and restarts and lasts for 45 seconds, then the headlamps will be turned off.                      | MA    |
| Exterior lamp battery saver control time can be changed using "WORK SUPPORT" mode in "HEAD-                                                                                                    | EM    |
| When the lighting switch is turned from OFF to 2ND after headlamps are turned to off by the exterior lamp battery saver control, ground is supplied                                                                              |       |
| <ul> <li>to smart entrance control unit terminals 20 and 58 from lighting switch terminal 11, and then,</li> </ul>                                                                                                    | LC    |
| <ul> <li>to headiamp LH and RH relays terminal 2 from smart entrance control unit terminals 21 and 59,</li> <li>through smart entrance control unit terminals 22 and 60 and</li> </ul>                                           | EC    |
| <ul> <li>through lighting switch terminal 12.</li> <li>Then headlamps illuminate again.</li> </ul>                                                                                                    | FC    |
| AUTO LIGHT OPERATION                                                                                                    |       |
| <ul> <li>The auto light control system has an auto light sensor inside instrument mask that detects outside brightness.</li> <li>to smart entrance control unit terminal 23</li> <li>from lighting switch terminal 42</li> </ul> | CL    |
| When ignition switch is turned to "ON" or "START" position and                                                                                                    | MT    |
| Outside brightness is darker than prescribed level.                                                                                                    |       |
| After 3 seconds delay, outside brightness becomes darker than prescribed level.<br>Ground is supplied                                                                                                    | AT    |
| <ul> <li>to headlamp relay LH and RH terminals 2</li> <li>through smart entrance control unit terminals 21, 59 and 43, 64</li> </ul>                                                                                             | TE    |
| Then both headlamp relays and tail lamp relay are energized, headlamps (low or high) and tail lamps are illu-                                                                                                    |       |
| minated according to switch position.<br>Auto light operation allows headlamps and tail lamps to go off when                                                                                                    | PD    |
| Outside brightness is brighter than prescribed level, or     After 5 seconds delay, outside brightness is brighter than prescribed level                                                                                         | 0.5.7 |
| <ul> <li>Ignition switch is turned to "OFF" position. (Headlamp will be turned OFF by exterior lamp battery saver control system. Refer to EL-36.)</li> </ul>                                                                    | AX    |
| NOTE:                                                                                                    | SU    |
| The delay time changes (maximum of 20 seconds) as the outside brightness changes.<br>For parking license and tail lamp auto operation, refer to "PARKING, LICENSE AND TAIL LAMPS" (EL-66).                                       | BR    |
| VEHICLE SECURITY SYSTEM                                                                                                    |       |
| The vehicle security system will flash the high beams if the system is triggered. Refer to "VEHICLE SECU-<br>RITY (THEFT WARNING) SYSTEM" (EL-346).                                                                              | ST    |
|                                                                                                    | RS    |
|                                                                                                    |       |
|                                                                                                    | BT    |
|                                                                                                    | HA    |
|                                                                                                    |       |
|                                                                                                    | SC    |

EL

Schematic

NAEL0256

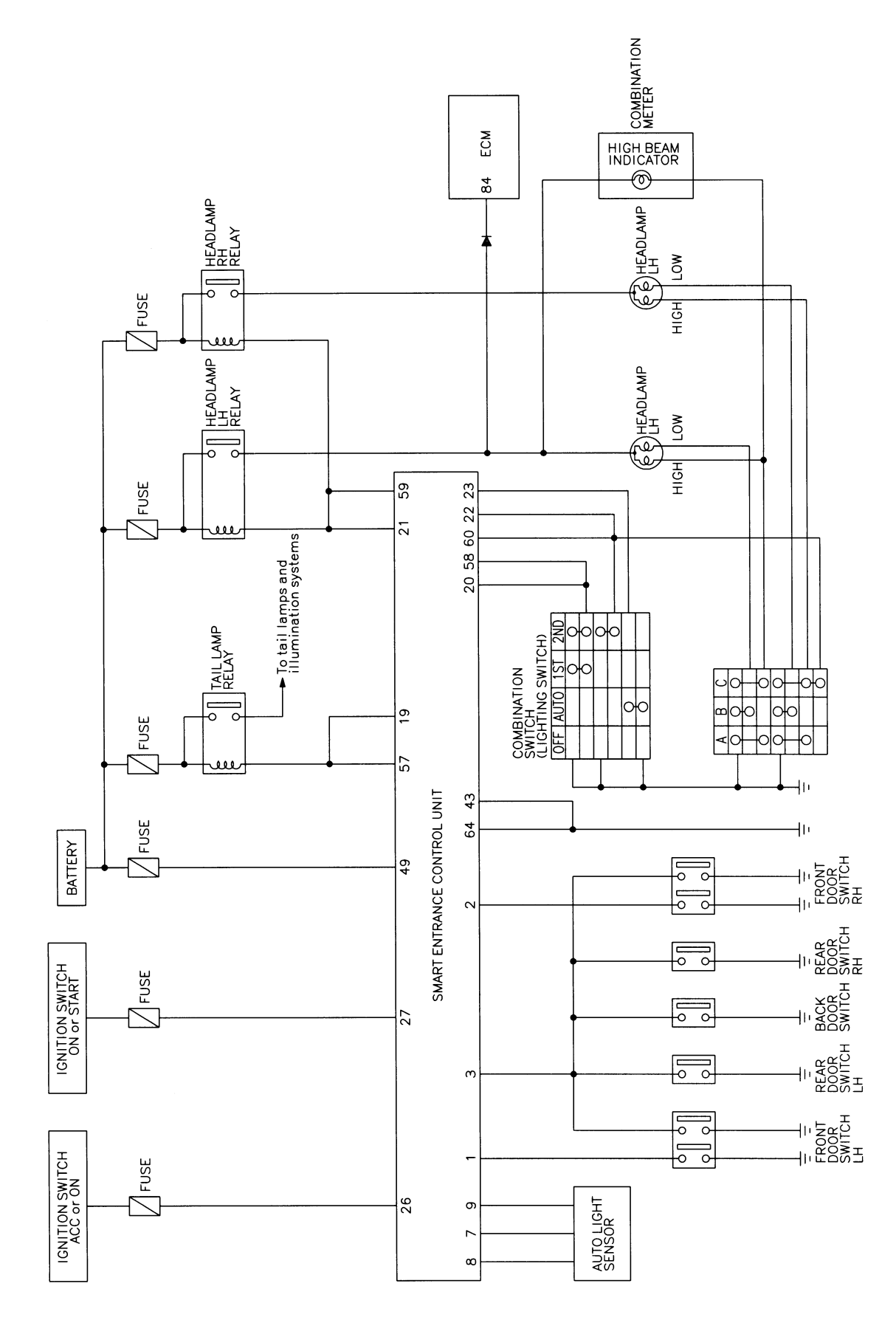

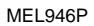

Wiring Diagram — H/LAMP -

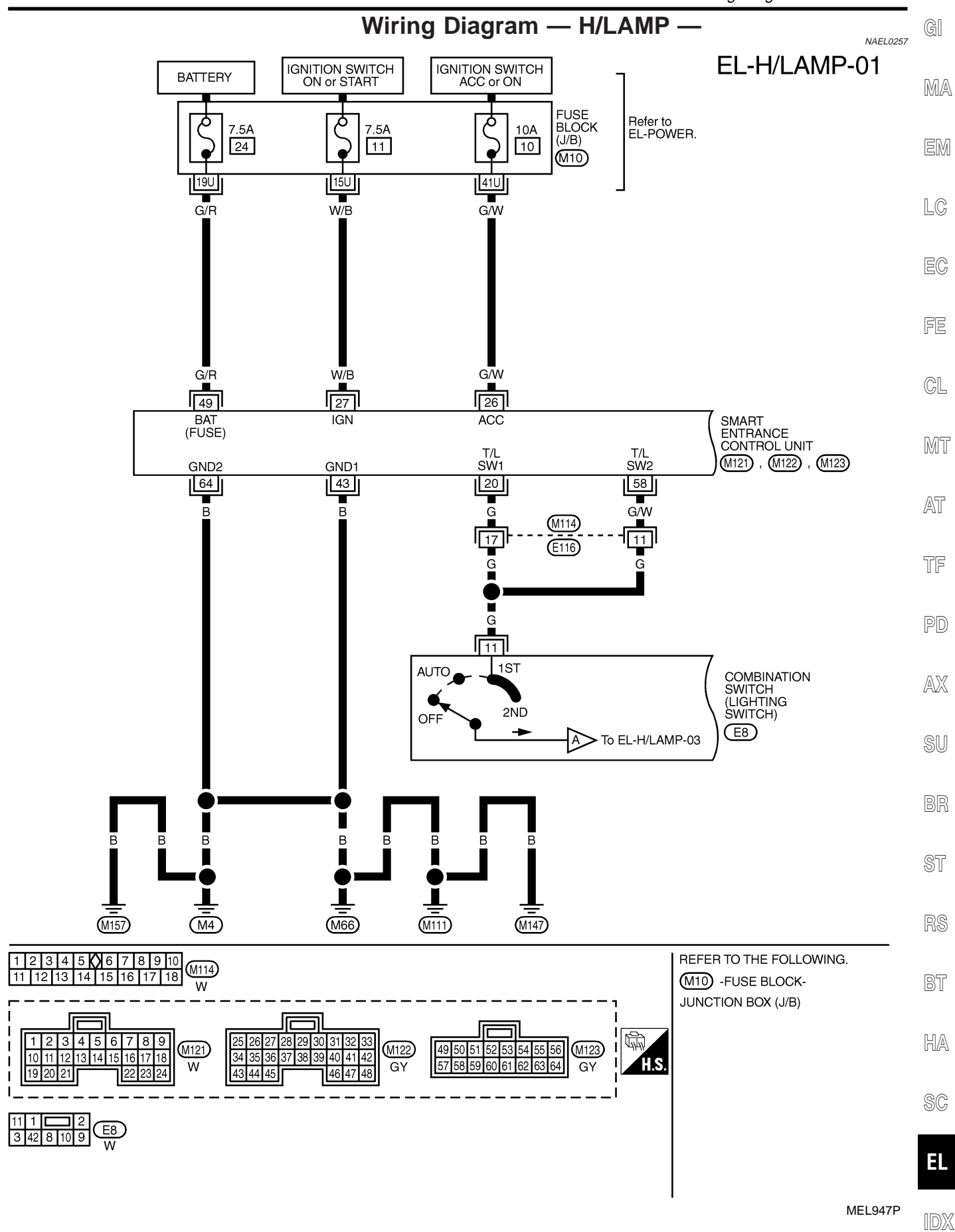

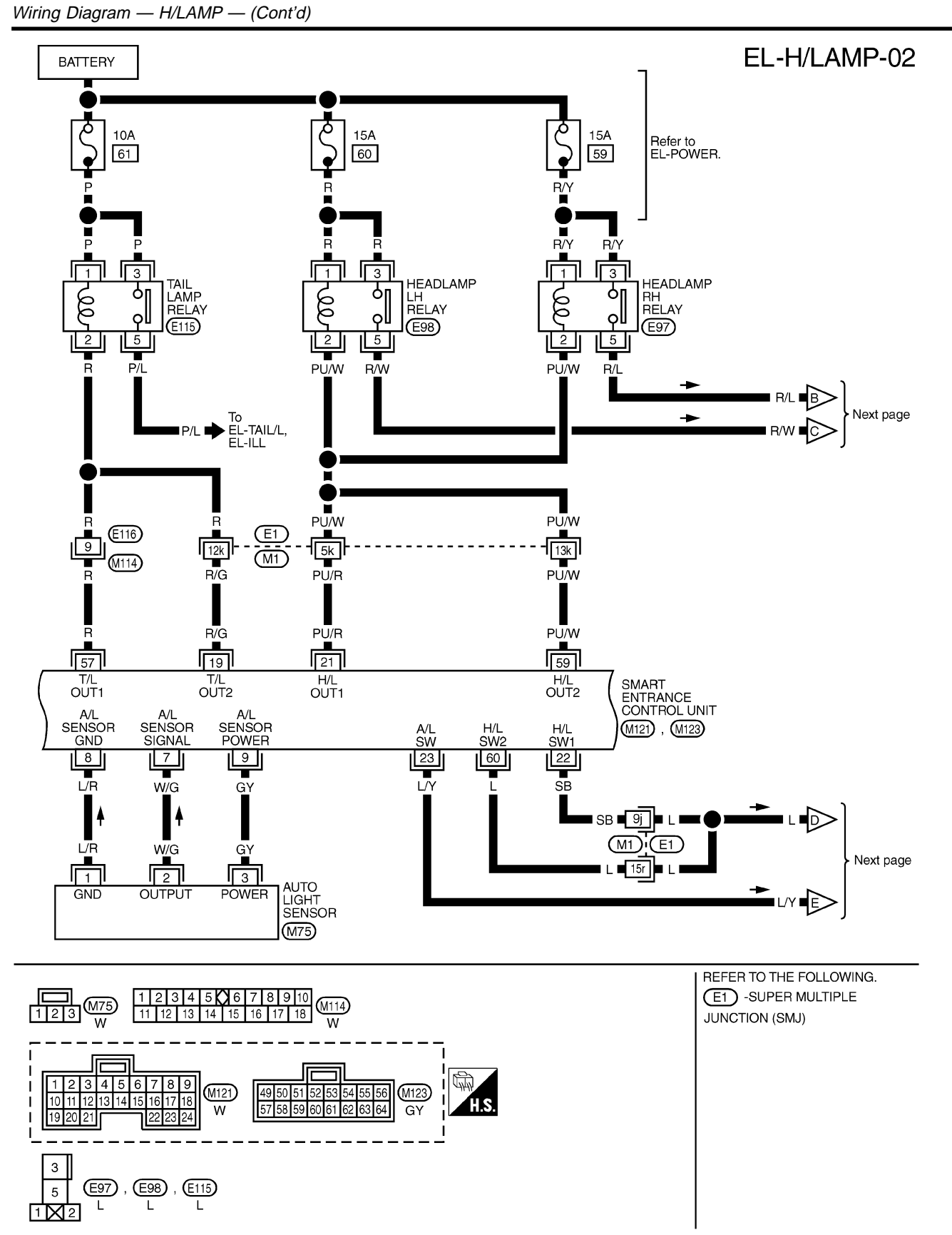

MEL930R

GI

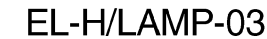

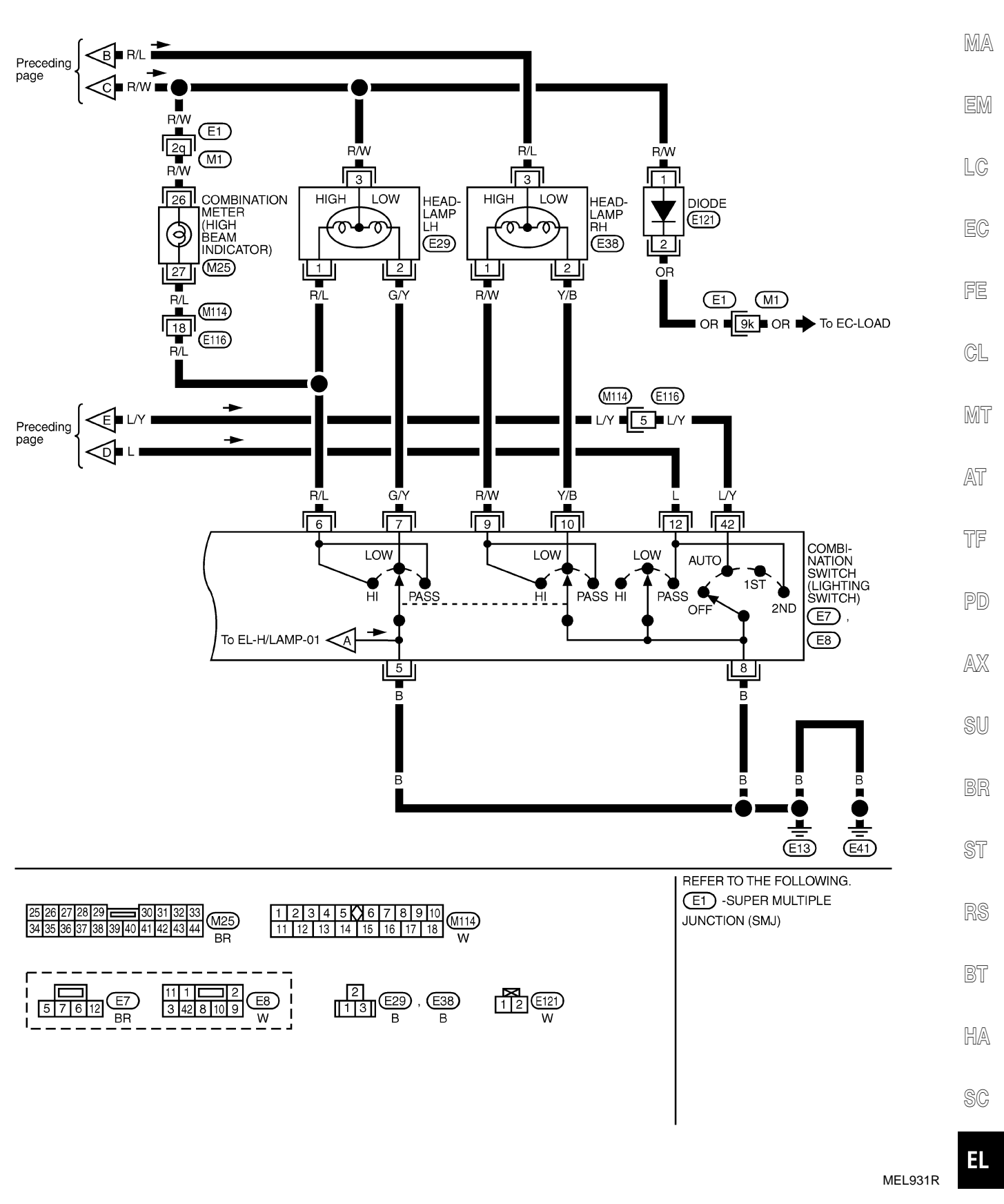

EL-H/LAMP-04

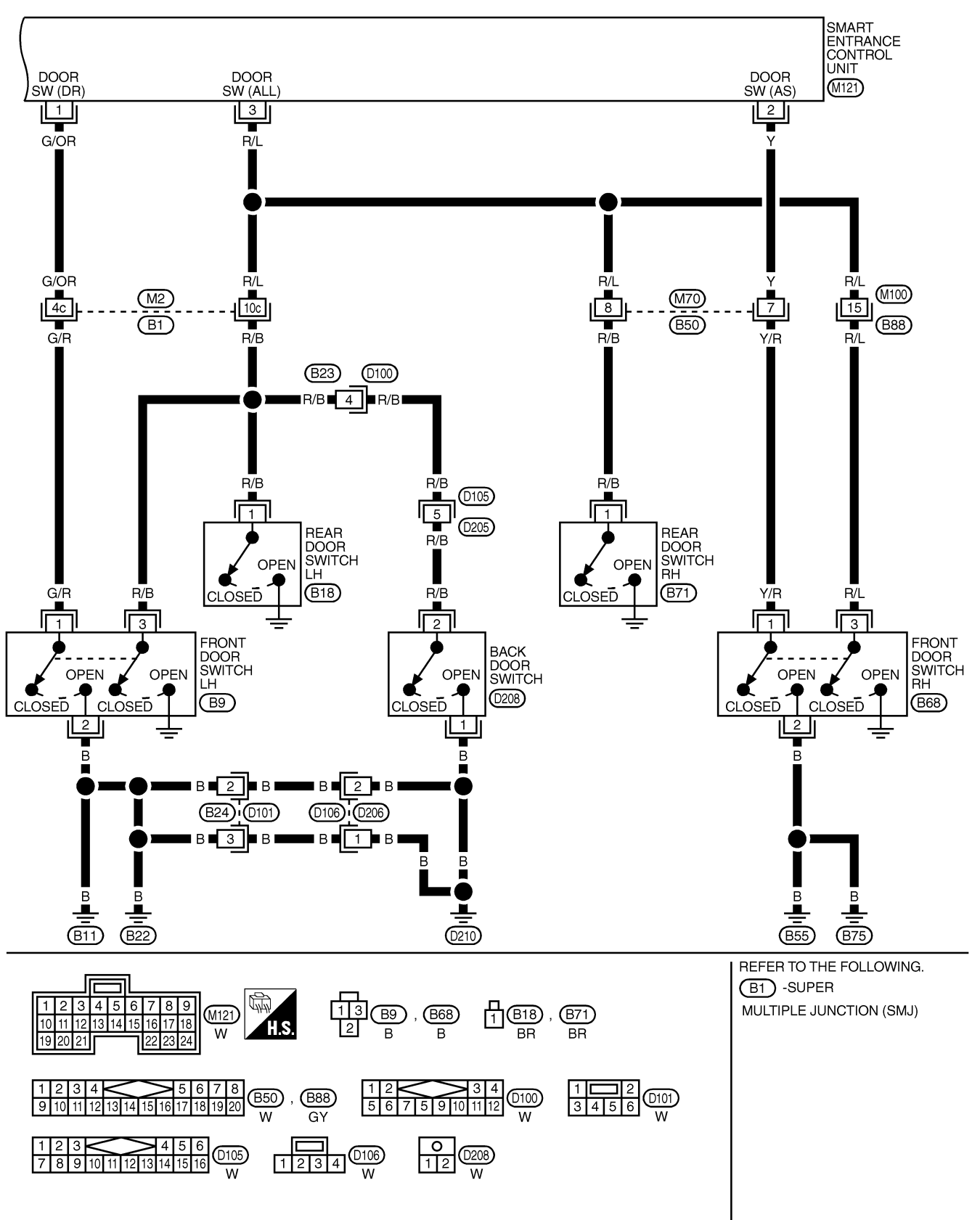

MEL950P

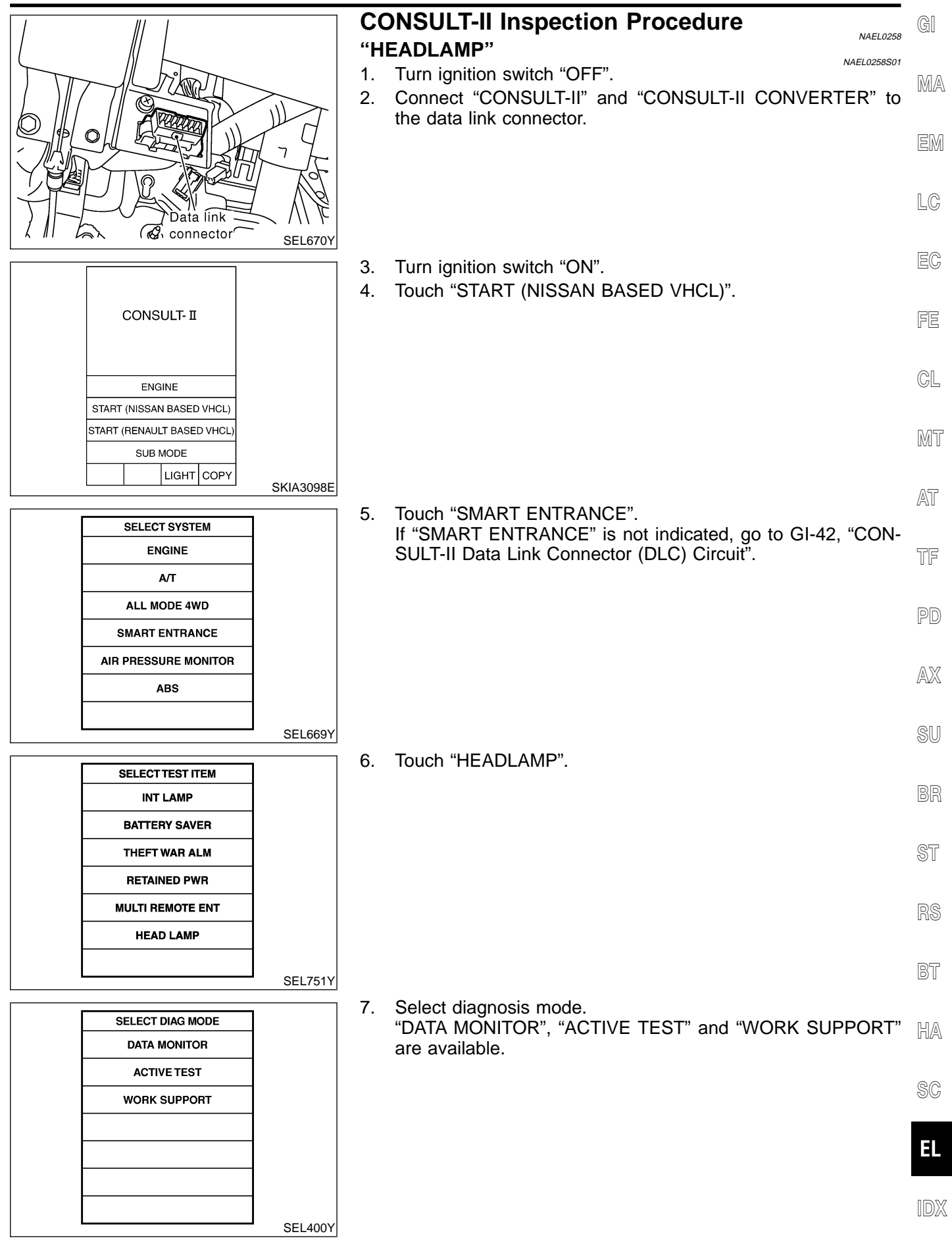

# **CONSULT-II** Application Items

#### "HEAD LAMP" Data Monitor

NAEL0453

NAEL0453S01

NAEL0453S0101

| Monitored Item | Description                                                                                                    |
|----------------|----------------------------------------------------------------------------------------------------|
| IGN ON SW      | Indicates [ON/OFF] condition of ignition switch in ON position.                                                                                  |
| ACC ON SW      | Indicates [ON/OFF] condition of ignition switch in ACC position.                                                                                 |
| AUTO LIGT SW   | Displays status of the lighting switch as judged from the lighting switch signal.<br>(AUTO position: ON/Other than AUTO position: OFF)           |
| AUTO LIGT SENS | Displays "Illumination outside of the vehicle (close to 5V when light/close to 0V when dark)" as judged from the auto light sensor signal.       |
| LIGHT SW 1ST   | Displays status of the lighting switch as judged from the lighting switch signal. (1ST or 2ND position: ON/Other than 1ST and 2ND position: OFF) |
| LIGHT SW 2ND   | Displays status of the lighting switch as judged from the lighting switch signal. (2ND position: ON/Other than 2ND position: OFF)                |
| DOOR SW-DR     | Indicates [ON/OFF] condition of front door switch LH.                                                                                            |
| DOOR SW-AS     | Indicates [ON/OFF] condition of door switch RH.                                                                                                  |
| DOOR SW-RR     | Indicates [ON/OFF] condition of rear door switch.                                                                                                |
|                |                                                                                                    |

#### **Active Test**

|            | NAEL0453S0102                                                         |
|------------|-----------------------------------------------------------------------|
| Test Item  | Description                                                           |
| TAIL LAMP  | Tail lamp relay can be operated by on-off operation of the tail lamp. |
| HEAD LAMP  | Headlamp relay can be operated by on-off operation of the headlamp.   |
| AUTO LIGHT | Night time dimming signal can be operated by on-off operation.        |

#### Work Support

|                   | NAEL0453S0103                                                                                                    |
|-------------------|----------------------------------------------------------------------------------------------------|
| Work Item         | Description                                                                                                    |
| AUTO LIGHT SET    | Auto light sensitivity can be changed in this mode. Sensitivity can be adjusted in four modes.<br>• NORMAL/MODE 2 (Sensitive)/MODE 3 (Desensitized)/MODE 4 (Insensitive)                                                                                                    |
| BATTERY SAVER SET | Exterior lamp battery saver control mode can be changed in this mode. Selects exterior lamp battery saver control mode between two modes.<br>• MODE 1 (ON)/MODE 2 (OFF)                                                                                                    |
| ILL DELAY SET     | <ul> <li>Exterior lamp battery saver control time can be changed in this mode. Selects exterior lamp battery saver control time among eight modes.</li> <li>MODE 1 (45 sec.)/MODE 2 (OFF)/MODE 3 (30 sec.)/MODE 4 (60 sec.)/ MODE 5 (90 sec.)/ MODE 6 (120 sec.)/MODE 7 (150 sec.)/MODE 8 (180 sec.)</li> </ul> |

# **Trouble Diagnoses**

|                            |                                                                                                    | NAEL0260                                                                                                    |
|----------------------------|----------------------------------------------------------------------------------------------------|----------------------------------------------------------------------------------------------------|
| Symptom                    | Possible cause                                                                                                    | Repair order                                                                                                    |
| Neither headlamp operates. | <ol> <li>7.5A fuse</li> <li>Headlamp relay circuit</li> <li>Lighting switch</li> <li>Smart entrance control unit</li> </ol> | <ol> <li>Check 7.5A fuse [No. 24, located in fuse block (J/B)].<br/>Verify battery positive voltage is present at terminal 49 of<br/>smart entrance control unit.</li> <li>Check between smart entrance control unit and head-<br/>lamp relays (LH and RH).</li> <li>Check Lighting switch.</li> <li>Check smart entrance control unit. (EL-382)</li> </ol> |

| Symptom                                                                                                    | Possible cause                                                                                                    | Repair order                                                                                                    | GI        |
|----------------------------------------------------------------------------------------------------|----------------------------------------------------------------------------------------------------|----------------------------------------------------------------------------------------------------|-----------|
| Headlamp LH (low and high<br>beam) does not operate, but<br>headlamp RH (low and high<br>beam) does operate | <ol> <li>1. 15A fuse</li> <li>2. Headlamp LH relay</li> <li>3. Headlamp LH relay circuit</li> <li>4. Lighting switch ground circuit</li> </ol> | <ol> <li>Check 15A fuse (No. 60, located in fusible link and fuse<br/>box). Verify battery positive voltage is present at termi-<br/>nals 1 and 3 of headlamp LH relay.</li> <li>Check headlamp LH relay.</li> </ol>                           | MA        |
|                                                                                                    |                                                                                                    | <ul> <li>3. Check the following.</li> <li>Harness between headlamp LH relay and headlamp LH</li> <li>Harness between headlamp LH relay and smart entrance control unit</li> <li>Check hermose between lighting switch and ground</li> </ul>    | EM<br>LC  |
| Headlamp RH (low and high<br>beam) does not operate, but<br>headlamp LH (low and high                       | <ol> <li>1. 15A fuse</li> <li>2. Headlamp RH relay</li> <li>3. Headlamp RH relay circuit</li> </ol>                                            | <ol> <li>Check 15A fuse (No. 59, located in fusible link and fuse<br/>box). Verify battery positive voltage is present at termi-<br/>nals 1 and 3 of headlamp RH relay.</li> </ol>                                                             | EC        |
| beam) does operate.                                                                                         |                                                                                                    | <ol> <li>Check headlamp RH relay.</li> <li>Check the following.</li> <li>Harness between headlamp RH relay and headlamp RH</li> <li>Harness between headlamp RH relay and smart entrance control unit.</li> </ol>                              | FE        |
|                                                                                                    |                                                                                                    | 4. Check harness between lighting switch and ground.                                                                                                    | CL        |
| LH high beam does not operate,<br>but LH low beam operates.                                                 | <ol> <li>Bulb</li> <li>Open in the LH high beam<br/>circuit</li> <li>Lighting switch</li> </ol>                                                | <ol> <li>Check bulb.</li> <li>Check harness between headlamp LH and lighting<br/>switch for open circuit.</li> <li>Check lighting switch.</li> </ol>                                                                                           | MT        |
| LH low beam does not operate,<br>but LH high beam operates.                                                 | <ol> <li>Bulb</li> <li>Open in LH low beam circuit</li> <li>Lighting switch</li> </ol>                                                         | <ol> <li>Check bulb.</li> <li>Check harness between headlamp LH and lighting switch for open circuit.</li> <li>Check lighting switch.</li> </ol>                                                                                               | AT<br>TF  |
| RH high beam does not operate,<br>but RH low beam operates.                                                 | <ol> <li>Bulb</li> <li>Open in the RH high beam<br/>circuit</li> <li>Lighting switch</li> </ol>                                                | <ol> <li>Check bulb.</li> <li>Check harness between headlamp RH and lighting<br/>switch for open circuit.</li> <li>Check lighting switch.</li> </ol>                                                                                           | PD        |
| RH low beam does not operate,<br>but RH high beam operates.                                                 | <ol> <li>Bulb</li> <li>Open in RH low beam circuit</li> <li>Lighting switch</li> </ol>                                                         | <ol> <li>Check bulb.</li> <li>Check harness between headlamp RH and lighting<br/>switch for open circuit.</li> <li>Check lighting switch.</li> </ol>                                                                                           | AX<br>SU  |
| High beam indicator does not work.                                                                          | <ol> <li>Bulb</li> <li>Open in high beam circuit</li> </ol>                                                                                    | <ol> <li>Check bulb in combination meter.</li> <li>Check the following.</li> <li>a. Harness between headlamp LH relay and combination meter for an open circuit</li> <li>b. Harness between high beam indicator and lighting switch</li> </ol> | BR        |
| Battery saver control does not operate properly.                                                            | <ol> <li>Door switch LH or RH circuit</li> <li>Lighting switch circuit</li> <li>Smart entrance control unit</li> </ol>                         | <ol> <li>Check the following.</li> <li>a. Harness between smart entrance control unit and LH or<br/>RH door switch for open or short circuit.</li> <li>b. LH or RH door switch ground circuit.</li> <li>c. LH or RH door switch.</li> </ol>    | s i<br>Rs |
|                                                                                                    |                                                                                                    | <ul><li>2. Check the following.</li><li>a. Harness between smart entrance control unit terminals 20 or 58 and lighting switch terminal 11 for open or short aircuit.</li></ul>                                                                 | BT        |
|                                                                                                    |                                                                                                    | <ul> <li>b. Harness between lighting switch terminal 5 and ground</li> <li>c. Lighting switch</li> <li>2. Check emet entropy control write (EL 200)</li> </ul>                                                                                 | HA        |
|                                                                                                    |                                                                                                    | 3. Спеск smart entrance control unit. (EL-382)                                                                                                    | SC        |

Trouble Diagnoses (Cont'd)

| Symptom                                                                                                    | Possible cause                                                                                                    | Repair order                                                                                                    |  |  |  |  |  |  |  |
|----------------------------------------------------------------------------------------------------|----------------------------------------------------------------------------------------------------|----------------------------------------------------------------------------------------------------|--|--|--|--|--|--|--|
| When outside is dark, neither tail<br>lamp nor headlamp turn on by<br>auto light operation.                                         | <ol> <li>7.5A fuse</li> <li>Lighting switch "AUTO" check</li> <li>Lighting switch circuit check</li> <li>Lighting switch ground circuit check</li> <li>Auto light sensor check</li> <li>Auto light sensor circuit check</li> </ol> | <ol> <li>Check 7.5A fuse [NO. 11 located in fuse block (J/B)].<br/>Verify battery positive voltage is present at terminal 27 of<br/>smart entrance control unit.</li> <li>Check lighting switch (AUTO) input signal with "CON-<br/>SULT-II" in "DATA MONITOR" mode.<br/>When lighting switch is in AUTO:<br/><b>AUTO LIGHT SWITCH ON</b><br/>When lighting switch is in OFF:<br/><b>AUTO LIGHT SWITCH OFF</b></li> <li>Check harness for open or short between smart<br/>entrance control unit and lighting switch.</li> <li>Check harness for lighting switch and ground.</li> <li>Check auto light sensor input signal.<br/>(With CONSULT-II)<br/>See "AUTO LIGHT SENSOR" in DATA MONITOR mode.<br/>When auto light sensor in stuck by light:<br/><b>More than 3V</b><br/>When auto light sensor is not stuck by light:<br/><b>Approx. 0.5V</b><br/>(Without CONSULT-II)<br/>Check voltage between smart entrance control unit ter-<br/>minal 7 and ground. Refer to smart entrance control unit.<br/>(EL-382)</li> <li>Check the following.</li> <li>Harness for open or short between smart entrance con-<br/>trol unit terminal 8 and auto light sensor terminal 1</li> <li>Harness for open or short between smart entrance con-<br/>trol unit terminal 7 and auto light sensor terminal 2</li> <li>Harness for open or short between smart entrance con-<br/>trol unit terminal 7 and auto light sensor terminal 3</li> </ol> |  |  |  |  |  |  |  |
| When outside is dark, tail lamp<br>turns on but headlamp does not<br>turn on by auto light operation.                               | Auto light output check                                                                                                    | Check auto light output.<br>(With CONSULT-II)<br>See "HEADLAMP" and "TAIL LAMP" in ACTIVE TEST<br>mode, and headlamp switch to AUTO position.<br><b>Headlamp and tail lamp should turn on.</b><br>(Without CONSULT-II)<br>Check voltage between smart entrance control unit termi-<br>nals 19, 21, 57, 59 and ground. Refer to smart entrance<br>control unit. (EL-382)                                                                                                    |  |  |  |  |  |  |  |
| When outside is dark, headlamp<br>turns on but tail lamp does not<br>turn on by auto light operation.                               | Auto light output check                                                                                                    | Check auto light output.<br>(With CONSULT-II)<br>See "HEADLAMP" and "TAIL LAMP" in ACTIVE TEST<br>mode, and headlamp switch to AUTO position.<br><b>Headlamp and tail lamp should turn on.</b><br>(Without CONSULT-II)<br>Check voltage between smart entrance control unit termi-<br>nals 19, 21, 57, 59 and ground. Refer to smart entrance<br>control unit. (EL-382)                                                                                                    |  |  |  |  |  |  |  |
| Light does not turn off when igni-<br>tion key switch is turned to "OFF"<br>(exterior lamp battery saver con-<br>trol is canceled). | <ol> <li>7.5A fuse</li> <li>IGN switch circuit</li> </ol>                                                                                                    | <ol> <li>Check 7.5A fuse [NO. 11 located in fuse block (J/B)].<br/>Verify battery positive voltage is present at terminal 27 of<br/>smart entrance control unit.</li> <li>Check harness for open or short between smart<br/>entrance control unit and fuse.</li> </ol>                                                                                                    |  |  |  |  |  |  |  |

Trouble Diagnoses (Cont'd)

| Symptom                                                                                          | Possible cause          | Repair order                                                                                                    | GI |
|--------------------------------------------------------------------------------------------------|-------------------------|----------------------------------------------------------------------------------------------------|----|
| When outside is bright, neither<br>tail lamps nor headlamps turn off<br>by auto light operation. | Auto light sensor check | Check auto light sensor input signal.<br>(With CONSULT-II)<br>See "AUTO LIGHT SENSOR" in DATA MONITOR mode.<br>When auto light sensor in stuck by light. | MA |
|                                                                                                  |                         | More than 3V<br>When auto light sensor is not stuck by light:                                                                                            | EM |
|                                                                                                  |                         | (Without CONSULT-II)<br>Check voltage between smart entrance control unit terminal<br>7 (W/G) and ground. Refer to smart entrance control unit.          | LC |
|                                                                                                  |                         | (EL-382)                                                                                                    | EC |

 Rubber cap

 PUSH to

 PUSH to

 PUSH to

 PUSH to

 PUSH to

 PUSH to

 PUSH to

 PUSH to

 PUSH to

 PUSH to

 PUSH to

 PUSH to

 PUSH to

 PUSH to

 PUSH to

 PUSH to

 PUSH to

 PUSH to

 PUSH to

 PUSH to

 PUSH to

 PUSH to

 PUSH to

 PUSH to

 PUSH to

 PUSH to

 PUSH to

 PUSH to

 PUSH to

 PUSH to

 PUSH to

 PUSH to

 PUSH to

 PUSH to

 PUSH to

 PUSH to

 PUSH to

 PUSH to

 PUSH to

 PUSH to

 PUSH to

 PUSH to

 PUSH to

 PUSH to

 PUSH to

 PUSH to

 PUSH to

**Bulb Replacement** 

The headlamp is a semi-sealed beam type which uses a replaceable halogen bulb. The bulb can be replaced from the engine compartment side without removing the headlamp body.  $\mathbb{T}^{\mathbb{F}}$ 

- Grasp only the plastic base when handling the bulb. Never touch the glass envelope.
- 1. Disconnect the battery cable.
- 2. Disconnect the harness connector from the back side of the  $\hbox{\rm and}$  bulb.
- 3. Pull off the rubber cap.
- Remove the headlamp bulb carefully. Do not shake or rotate <sup>SU</sup> the bulb when removing it.
- 5. Install in the reverse order of removal.

#### **CAUTION:**

Do not leave headlamp reflector without bulb for a long period of time. Dust, moisture, smoke, etc. entering headlamp body may affect the performance of the headlamp. Remove headlamp bulb from the headlamp reflector just before a replacement bulb is installed.

**Aiming Adjustment** 

Before performing aiming adjustment, check the following. For details, refer to the regulations in your own country.

- 1) Keep all tires inflated to correct pressures.
- 2) Place vehicle flat surface.
- 3) See that there is no-load in vehicle (coolant, engine oil filled up to correct level and full fuel tank) other than the driver (or equivalent weight placed in driver's position).

IDX

HA

SC

GL

MT

AT

NAFI 0261

#### LOW BEAM

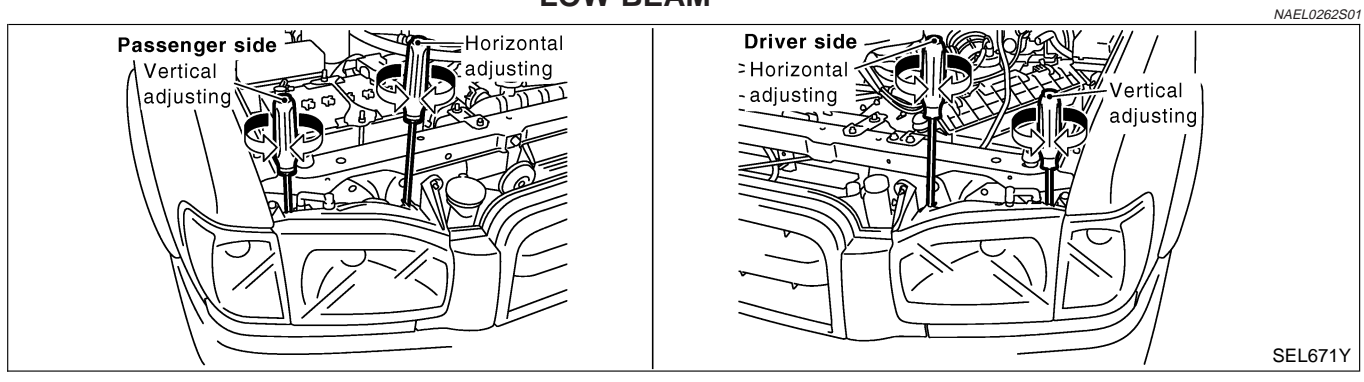

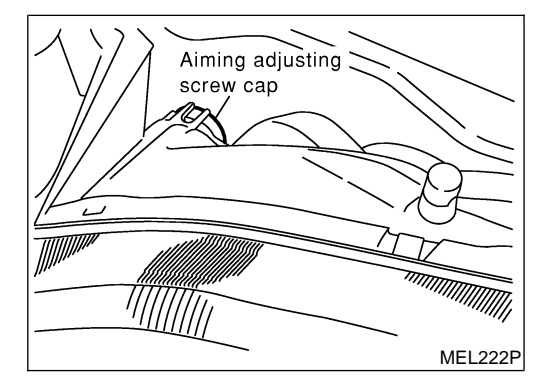

- 1. Remove aiming adjusting screw cap.
- 2. Turn headlamp low beam on.
- 3. Use adjusting screws to perform aiming adjustment.
- First tighten the adjusting screw all the way and then make adjustment by loosening the screw.

Aiming Adjustment (Cont'd)

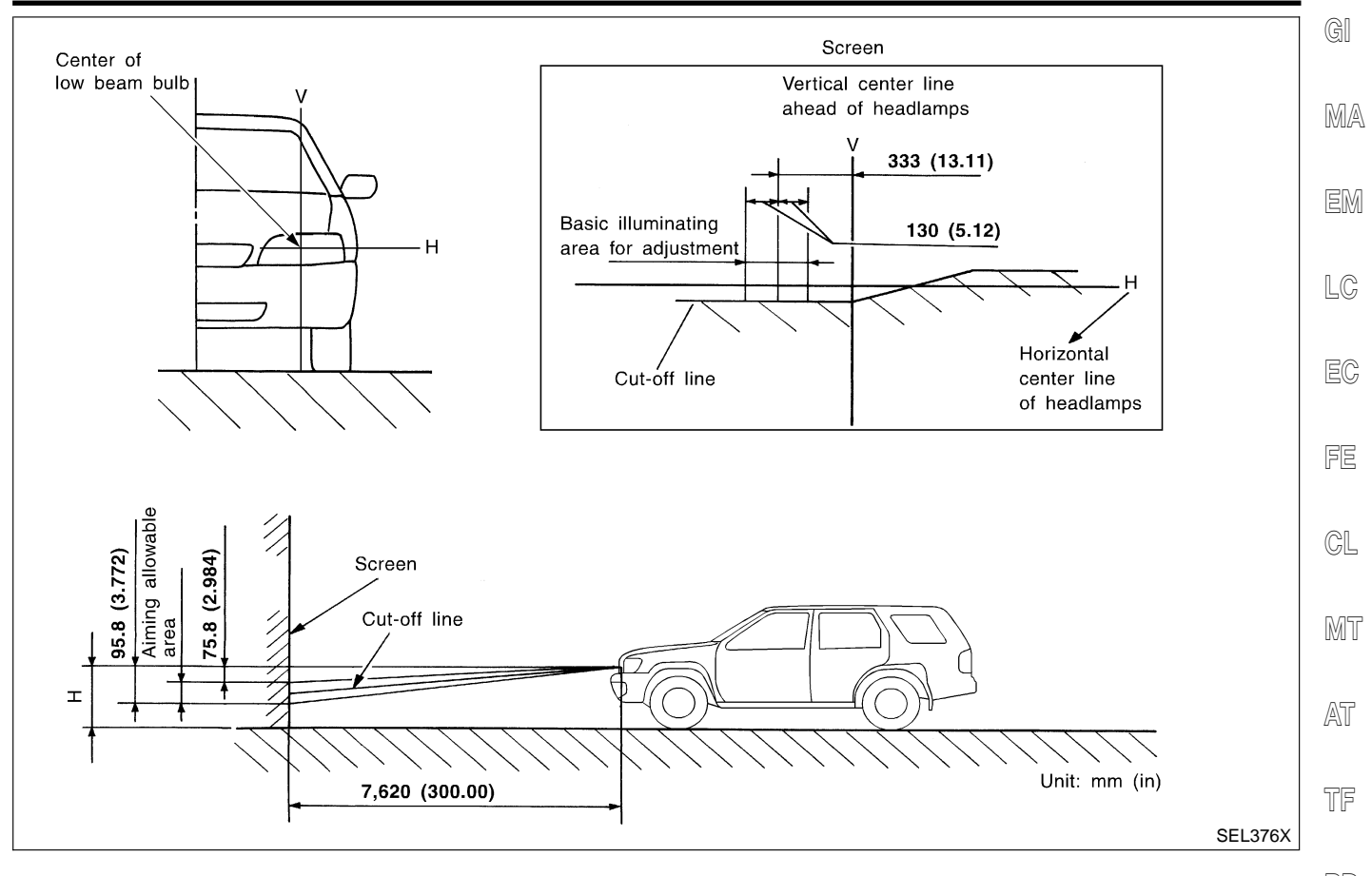

If the vehicle front body has been repaired and/or the headlamp assembly has been replaced, check aiming. Use the aiming chart shown in the figure.

• Basic illuminating area for adjustment should be within the range shown on the aiming chart. Adjust headlamps accordingly.

BR

ST

RS

BT

HA

Component Parts and Harness Connector Location

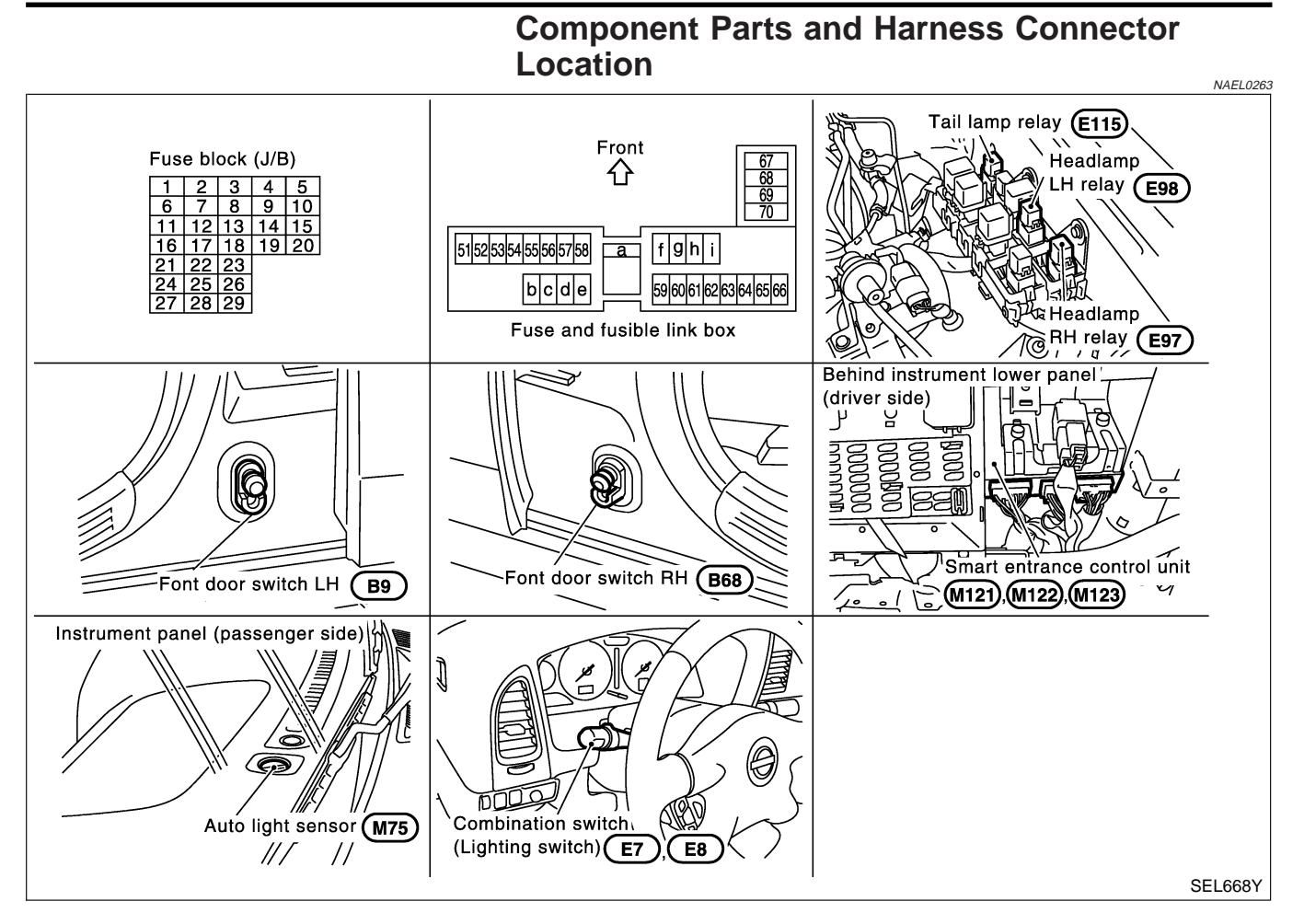

### **System Description**

The headlamp system for Canada vehicles contains a daytime light control unit that activates the high beam headlamps at approximately half illumination whenever the engine is running. If the parking brake is applied before the engine is started the daytime lights will not be illuminated. The daytime lights will illuminate once the parking brake is released. Thereafter, the daytime lights will continue to operate when the parking brake is applied.

And battery saver system is controlled by the smart entrance control unit. Power is supplied at all times

- to headlamp LH relay terminals 1 and 3
- through 15A fuse (No. 60, located in the fuse and fusible link box), and
- to headlamp RH relay terminals 1 and 3
- through 15A fuse (No. 59, located in the fuse and fusible link box), and
- to smart entrance control unit terminal 49
- through 7.5A fuse [No. 24, located in the fuse block (J/B)].

Ground is supplied

- to daytime light control unit terminal 16
- through body grounds E13 and E41
- to smart entrance control unit terminals 43 and 64
- through body grounds M4, M66, M111, M147 and M157.

When the ignition switch is in the ON or START position, power is also supplied

- to daytime light control unit terminal 3, and
- to smart entrance control unit terminal 27
- through 7.5A fuse [No. 11, located in the fuse block (J/B)].

When the ignition switch is in the ACC or ON position, power is supplied

• to smart entrance control unit terminal 26

#### EL-50

| System Description (Cont'd)                                                                                                    |             |
|----------------------------------------------------------------------------------------------------|-------------|
| through 10A fuse [No. 10, located in the fuse block (J/B)].                                                                                                    | G]          |
| When the ignition switch is in the START position, power is supplied                                                                                                    |             |
| <ul> <li>through 7.5A fuse [No. 26, located in the fuse block (J/B)].</li> </ul>                                                                                                    | MA          |
| HEADLAMP OPERATION                                                                                                    |             |
| Power Supply to Low Beam and High Beam                                                                                                    | EM          |
| When lighting switch is in 2ND or PASS position, ground is supplied                                                                                                    |             |
| <ul> <li>to headlamp relay (LH and RH) terminal 2 from smart entrance control unit terminals 21 and 59</li> <li>through smart entrance control unit terminals 22 and 60</li> <li>from lighting quiteb terminal 12</li> </ul> | LC          |
| <ul> <li>Itom lighting switch terminal 12.</li> <li>Headlamp relays (I H and RH) are eperaized and then power is supplied to beadlamps (I H and RH)</li> </ul>                                                               | EC          |
| Leur Ream Operation                                                                                                    |             |
| Low Beam Operation<br>When the lighting switch is turned to 2ND and LOW ("B") positions, ground is supplied                                                                                                    | FE          |
| • to terminal 2 of the headlamp LH                                                                                                    |             |
| <ul> <li>through daytime light control unit terminals 11 and 15</li> </ul>                                                                                                    | GL          |
| <ul> <li>through lighting switch terminals 7 and 5</li> </ul>                                                                                                    | 66          |
| <ul> <li>through body grounds E13 and E41.</li> </ul>                                                                                                    | M77         |
| Ground is also supplied                                                                                                    | UVU U       |
| <ul> <li>to terminal 2 of the headlamp RH</li> <li>through douting light control unit terminals 8 and 12</li> </ul>                                                                                                    | 052         |
| <ul> <li>through lighting switch terminals 10 and 8</li> </ul>                                                                                                    | /A\ I       |
| <ul> <li>through body grounds E13 and E41.</li> </ul>                                                                                                    |             |
| With power and ground supplied, the low beam headlamps illuminate.                                                                                                    | TF          |
| High Beam Operation/Flash-to-pass Operation                                                                                                    |             |
| When the lighting switch is turned to 2ND and HIGH ("A") or PASS ("C") positions, ground is supplied                                                                                                    | PD          |
| <ul> <li>to terminal 1 of headlamp LH</li> </ul>                                                                                                    |             |
| through daytime light control unit terminals 10 and 13, and                                                                                                    | AX          |
| to combination meter terminal 27 for the HIGH BEAM indicator     through lighting switch terminals 6 and 5                                                                                                    |             |
| <ul> <li>through lighting switch terminals 6 and 5</li> <li>through body grounds F13 and F41</li> </ul>                                                                                                    | SU          |
| Ground is also supplied                                                                                                    |             |
| • to terminal 1 of headlamp RH                                                                                                    | BR          |
| <ul> <li>through daytime light control unit terminals 9 and 14</li> </ul>                                                                                                    | 200         |
| through lighting switch terminals 9 and 8                                                                                                    | ST          |
| • through body grounds E13 and E41.                                                                                                    | 01          |
| with power and ground supplied, the high beam headlamps and HIGH BEAM indicator illuminate.                                                                                                    | ര           |
| EXTERIOR LAMP BATTERY SAVER CONTROL                                                                                                    | R9          |
| Except for Auto Light Control Operation                                                                                                    |             |
| Continuity between terminals 21 and 22, and between terminals 59 and 60 of smart entrance control unit will be disturbed after 5 minutes, then the headlamps will be turned off.                                             | BT          |
| When the lighting switch is turned from OFF to 2ND after headlamps are turned to off by the exterior lamp battery saver control, ground is supplied                                                                          | HA          |
| <ul> <li>to smart entrance control unit terminals 20 and 58 from lighting switch terminal 11, and then,</li> </ul>                                                                                                    | @@          |
| • to headlamp LH and RH relays terminal 2 from smart entrance control unit terminals 21 and 59,                                                                                                    | 96          |
| <ul> <li>through smart entrance control unit terminals 22 and 60 and</li> <li>through lighting switch terminal 12</li> </ul>                                                                                                 | <b>5</b> 1- |
| Then headlamps illuminate again                                                                                                    | EL          |
|                                                                                                    |             |
|                                                                                                    | 1DX         |

System Description (Cont'd)

#### Auto light control operation

While the headlamps are turned ON by "AUTO" operation, the exterior lamp battery saver is activated for 5 minutes when the ignition switch is turned from ON (or ACC) to OFF, and either LH or RH front door switch is opened.

The smart entrance control unit controls exterior lamp battery saver activation as follows:

- When the door switch signal changes from ON to OFF while the exterior lamp battery saver is activated, the operation is discontinued, restarts and lasts for 45 seconds, then the headlamps will be turned off.
- When the door switch signal changes from OFF to ON while the exterior lamp battery saver is activated, the operation is discontinued, restarts and lasts for 45 seconds, then the headlamps will be turned off.
- When the one of four door switch signals changes from OFF to ON while the exterior lamp battery saver is activated, the operation is discontinued, restarts and lasts for 5 minutes, then the headlamps will be turned off.
- When all the door switch ON signals are input while the exterior lamp battery saver is activated, the saver is discontinued and restarts and lasts for 45 seconds, then the headlamps will be turned off.

# Exterior lamp battery saver control time can be changed using "WORK SUPPORT" mode in "HEAD-LAMP".

When the lighting switch is turned from OFF to 2ND after headlamps are turned to off by the exterior lamp battery saver control, ground is supplied

- to smart entrance control unit terminals 20 and 58 from lighting switch terminal 11, and then,
- to headlamp LH and RH relays terminal 2 from smart entrance control unit terminals 21 and 59,
- through smart entrance control unit terminals 22 and 60 and
- through lighting switch terminal 12.

Then headlamps illuminate again.

#### **AUTO LIGHT OPERATION**

For auto light operation, refer to "HEADLAMP" (EL-37).

#### DAYTIME LIGHT OPERATION

With the engine running, the lighting switch in the OFF or 1ST position and parking brake released, power is supplied

- through daytime light control unit terminal 7
- to terminal 3 of headlamp RH
- through terminal 1 of headlamp RH
- to daytime light control unit terminal 9
- through daytime light control unit terminal 6
- to terminal 3 of headlamp LH.

Ground is supplied to terminal 1 of headlamp LH.

- through daytime light control unit terminals 10 and 16
- through body grounds E13 and E41.

Because the high beam headlamps are now wired in series, they operate at half illumination.

#### OPERATION

After starting the engine with the lighting switch in the "OFF" or "1ST" position, the headlamp high beam automatically turns on. Lighting switch operations other than the above are the same as conventional light systems.

| Engine                     | 1               | With engine stopped |   |   |     | With engine running |   |     |   |               |               |   |               |               |   |   |     |   |   |
|----------------------------|-----------------|---------------------|---|---|-----|---------------------|---|-----|---|---------------|---------------|---|---------------|---------------|---|---|-----|---|---|
| Linkting switch            |                 | OFF                 |   |   | 1ST |                     |   | 2ND |   |               | OFF           |   |               | 1ST           |   |   | 2ND |   |   |
| Lighting Switch            |                 | А                   | В | С | А   | В                   | С | А   | В | С             | А             | В | С             | А             | В | С | А   | В | С |
| Headlamp High beam         | Х               | Х                   | 0 | Х | Х   | 0                   | 0 | Х   | 0 | $\triangle^*$ | $\triangle^*$ | 0 | $\triangle^*$ | $\triangle^*$ | 0 | 0 | Х   | 0 |   |
|                            | Low beam        | Х                   | Х | Х | Х   | Х                   | Х | Х   | 0 | Х             | Х             | Х | Х             | Х             | Х | Х | Х   | 0 | Х |
| Clearance and tail larr    | ıp              | Х                   | Х | Х | 0   | 0                   | 0 | 0   | 0 | 0             | Х             | Х | Х             | 0             | 0 | 0 | 0   | 0 | 0 |
| License and instrumer lamp | nt illumination | Х                   | Х | Х | 0   | 0                   | 0 | 0   | 0 | 0             | Х             | Х | Х             | 0             | 0 | 0 | 0   | 0 | 0 |

NAEL0264S03

|                                                                                                    | System Description (Cont'd) |      |
|----------------------------------------------------------------------------------------------------|-----------------------------|------|
| A: "HIGH BEAM" position<br>B: "LOW BEAM" position                                                                                                    |                             | G    |
| C: "FLASH TO PASS" position                                                                                                    |                             |      |
| O : Lamp "ON"<br>X : Lamp "OFF"                                                                                                    |                             | IMIA |
| $\triangle$ : Lamp dims. (Added functions)<br>*: When starting the engine with the parking brake released, the daytime light will come ON.<br>When starting the engine with the parking brake pulled, the daytime light won't come ON. |                             | EM   |
|                                                                                                    |                             | LC   |
|                                                                                                    |                             | EC   |
|                                                                                                    |                             | FE   |
|                                                                                                    |                             | CL   |
|                                                                                                    |                             | MT   |
|                                                                                                    |                             | AT   |
|                                                                                                    |                             | TF   |
|                                                                                                    |                             | PD   |
|                                                                                                    |                             | AX   |
|                                                                                                    |                             | SU   |
|                                                                                                    |                             | BR   |
|                                                                                                    |                             | ST   |
|                                                                                                    |                             | RS   |
|                                                                                                    |                             | BT   |
|                                                                                                    |                             | HA   |
|                                                                                                    |                             | SC   |
|                                                                                                    |                             | 51   |
|                                                                                                    |                             |      |

Schematic

#### Schematic

NAEL0265

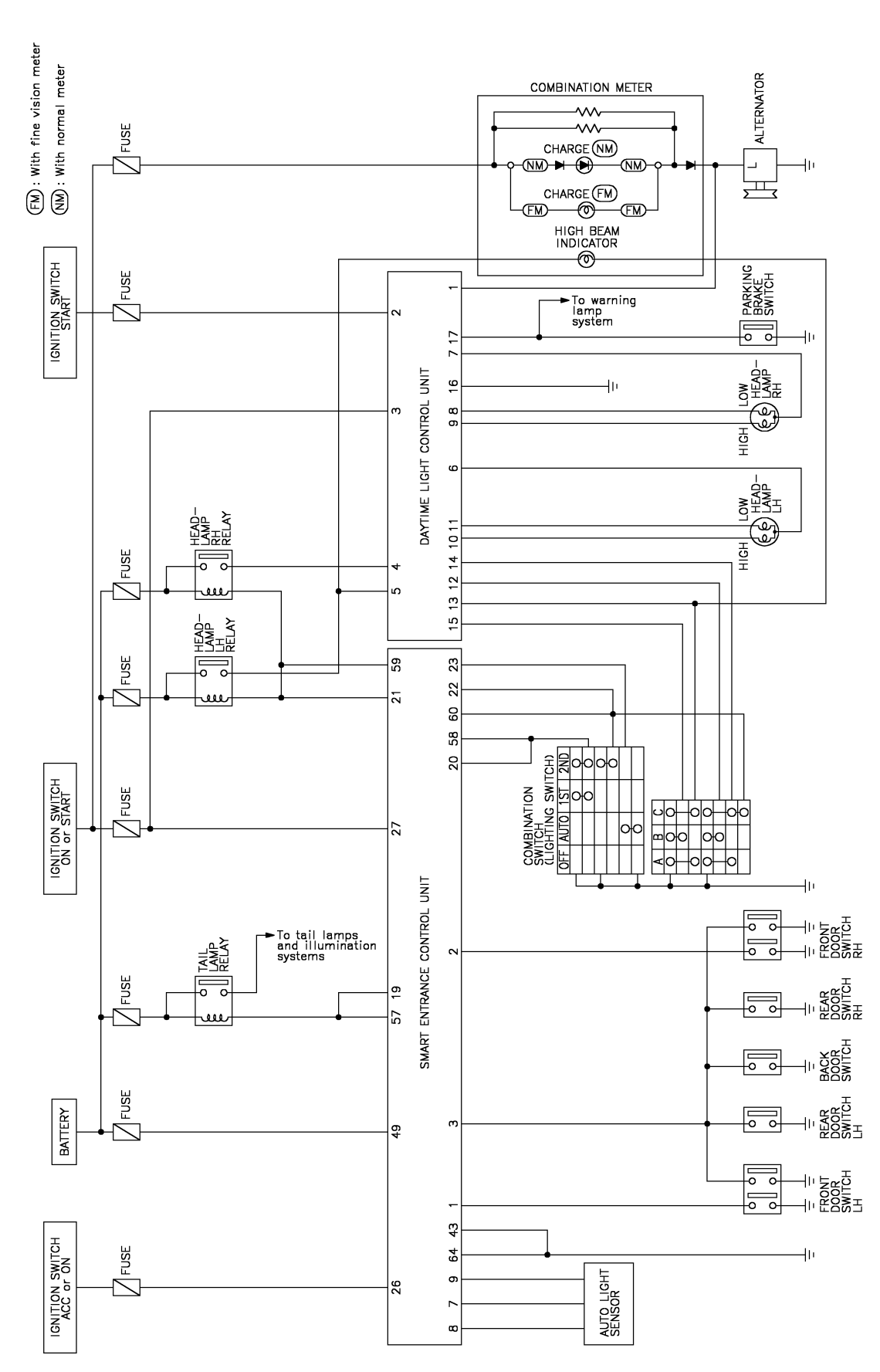

MEL960R

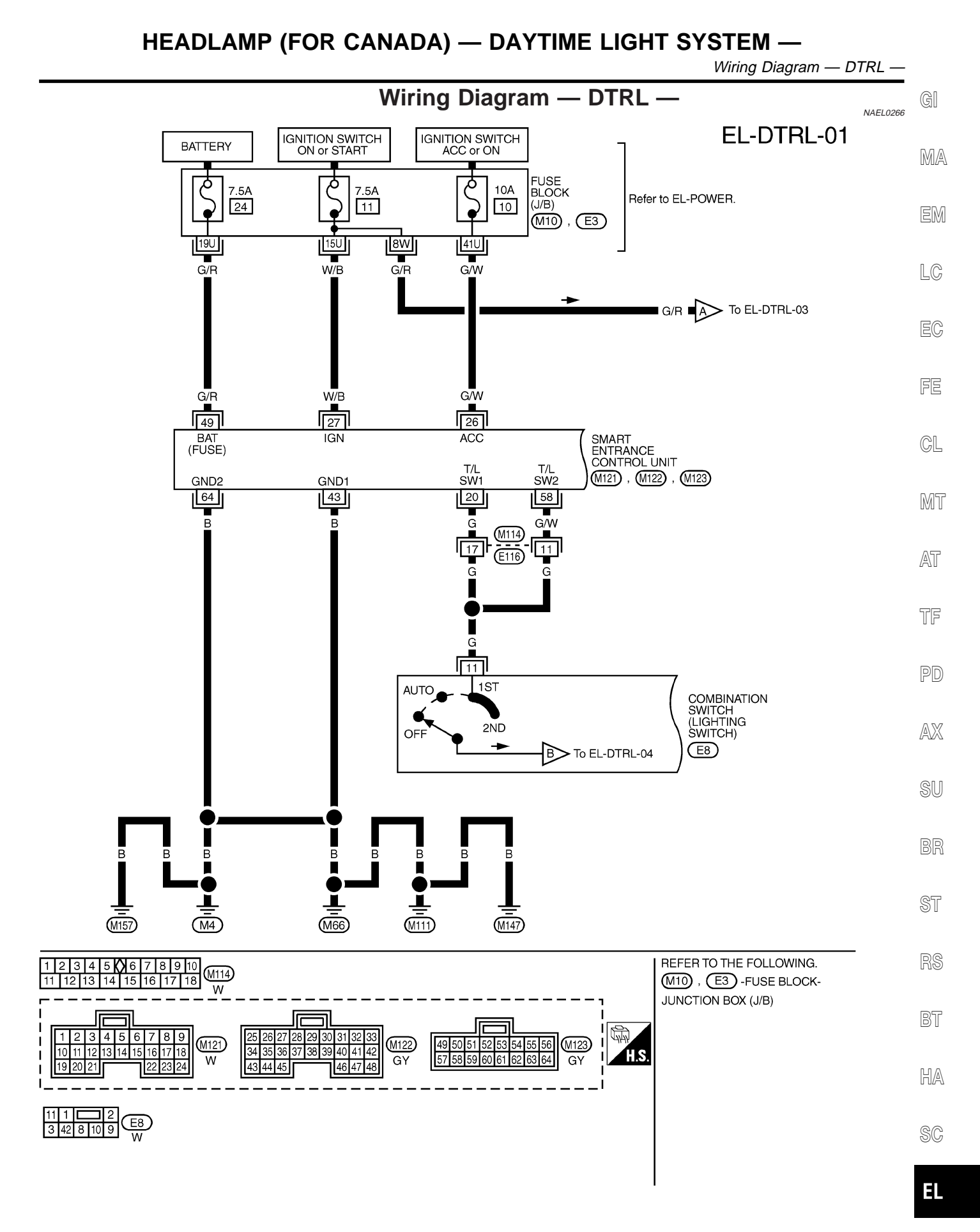

MEL932R

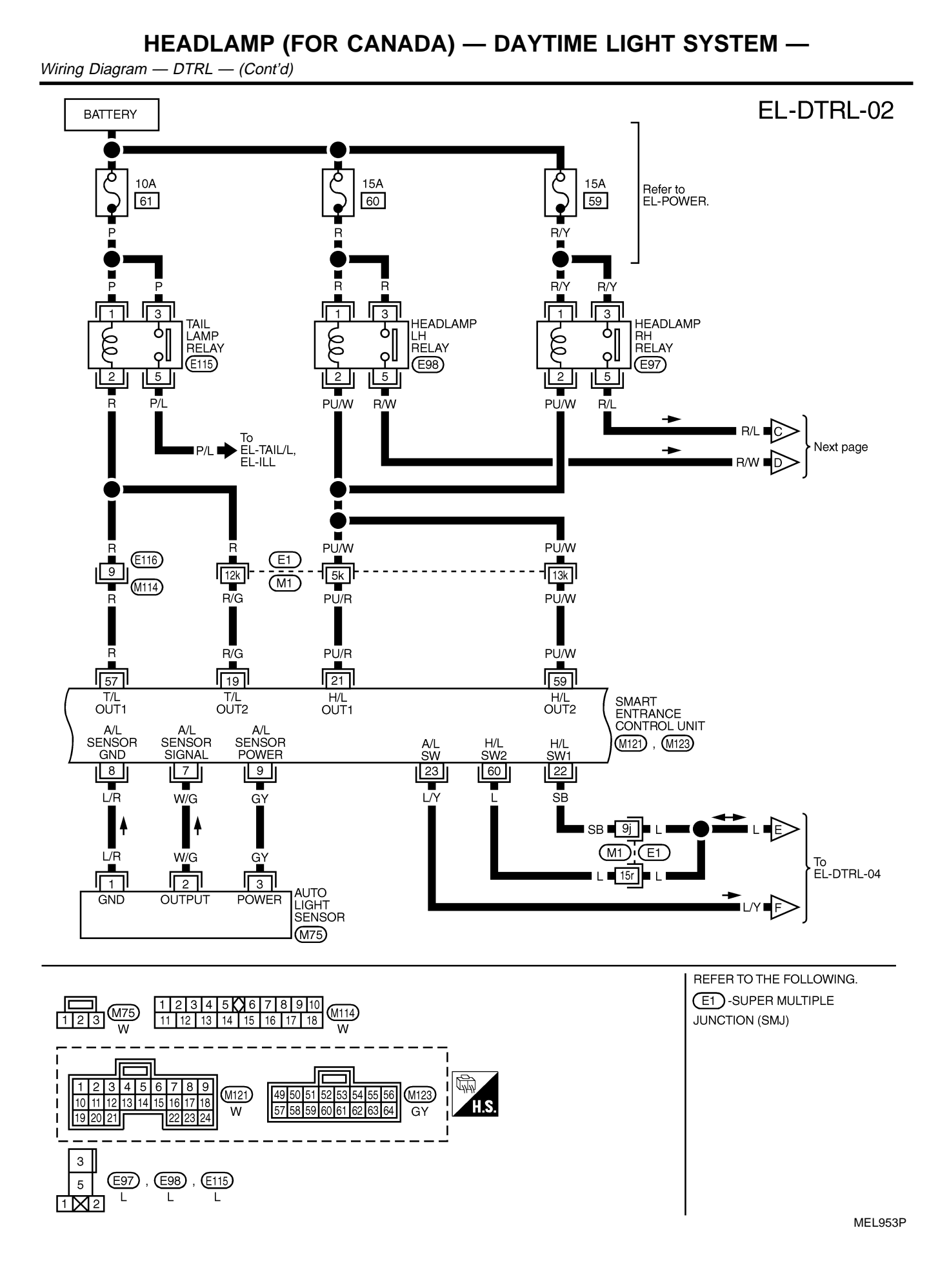

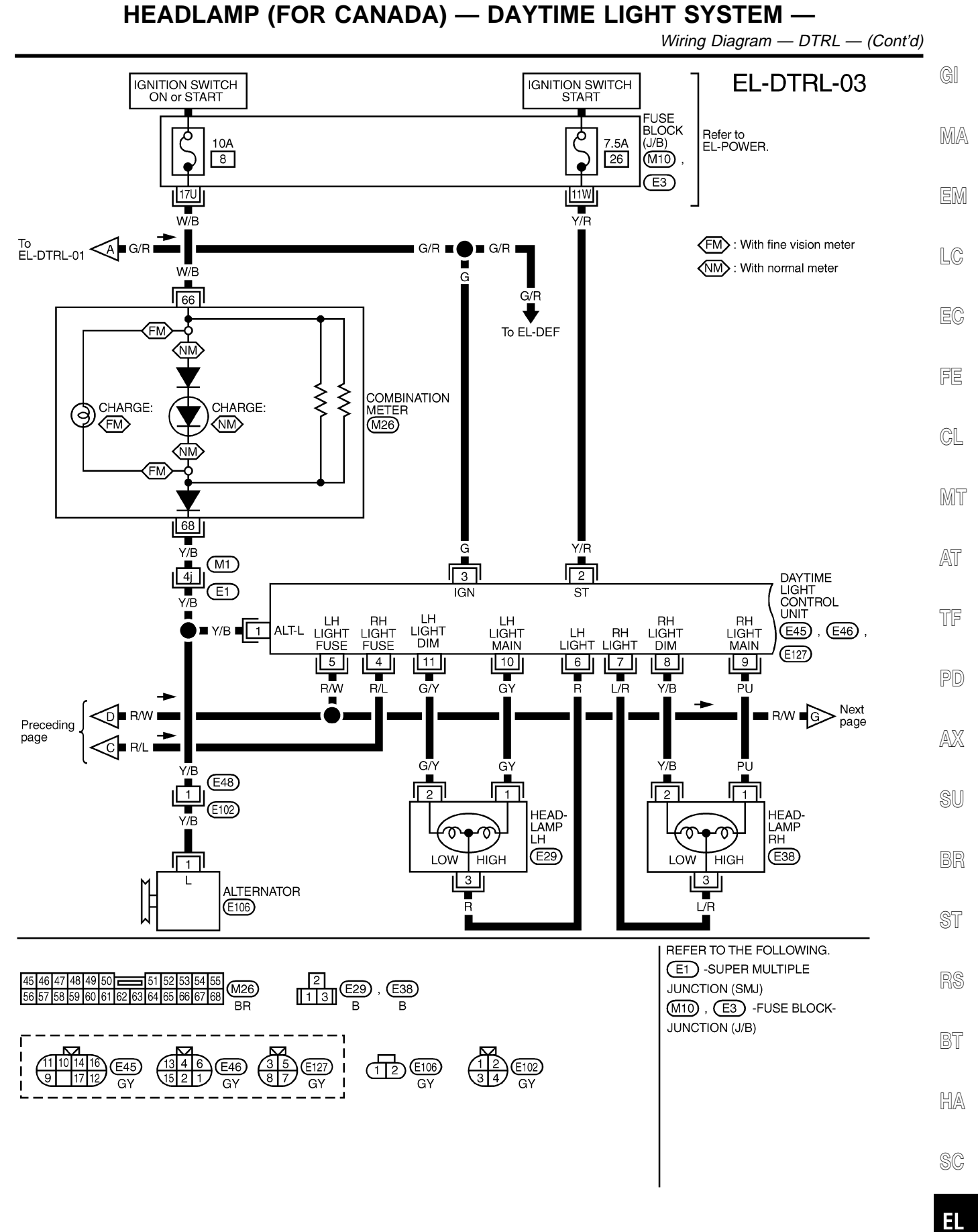

MEL961R

Wiring Diagram — DTRL — (Cont'd)

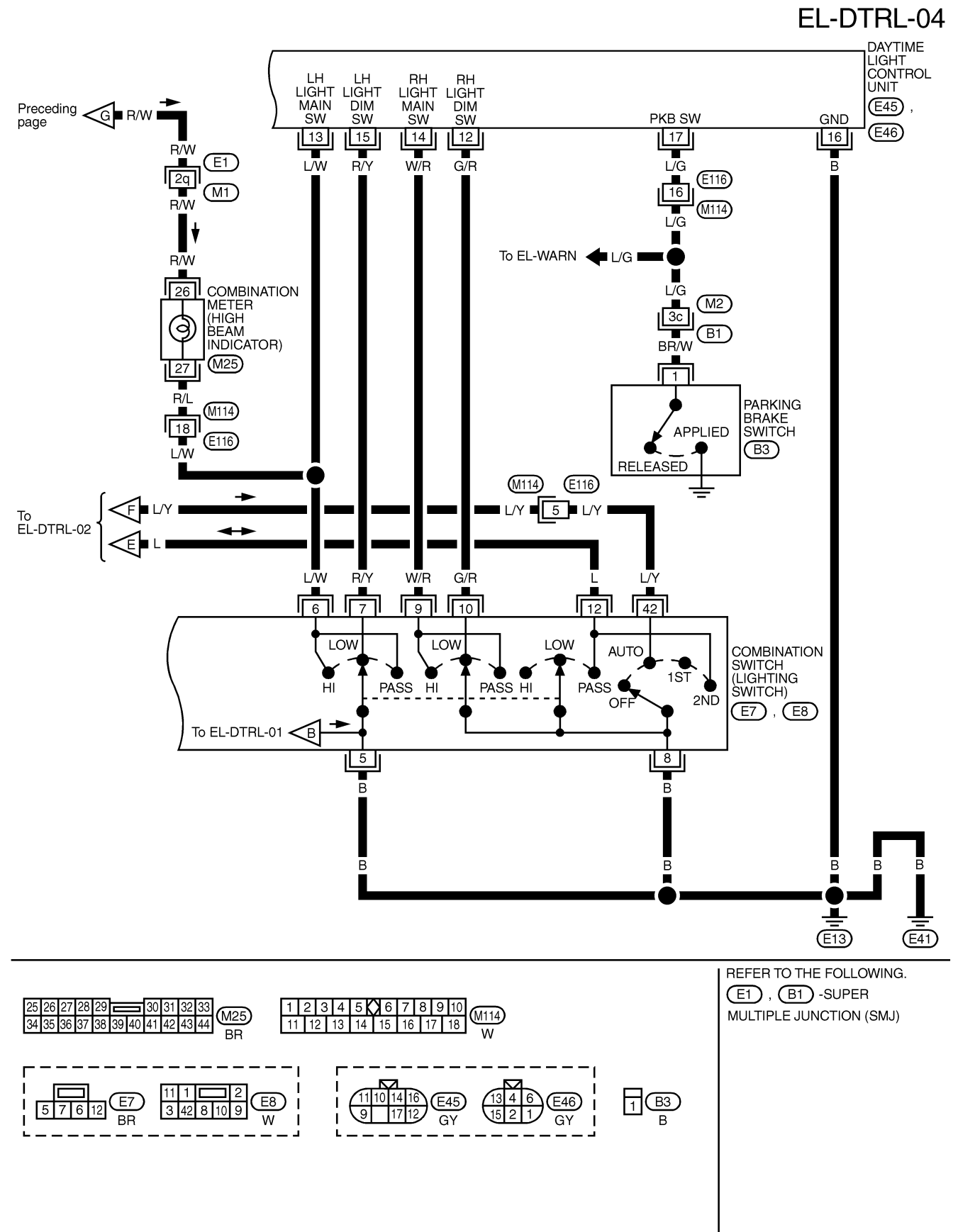

MEL955P

Wiring Diagram — DTRL — (Cont'd)

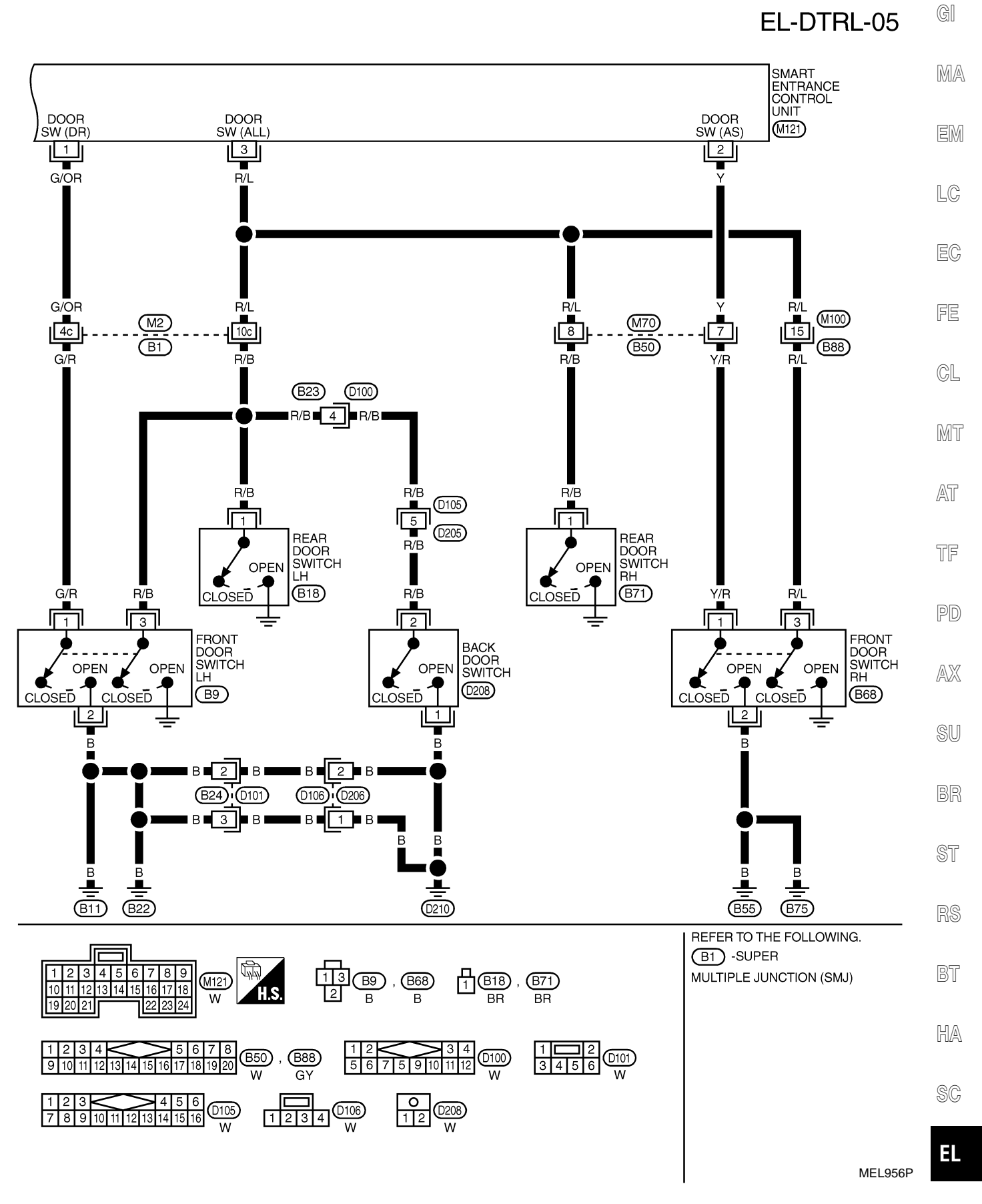

CONSULT-II Inspection Procedure

#### CONSULT-II Inspection Procedure "HEADLAMP"

Refer to "HEADLAMP (FOR USA)" (EL-43).

NAEL0267 NAEL0267S01

### **CONSULT-II** Application Items

"HEADLAMP"

NAEL0268 NAEL0268S01

NAEI 0269

Refer to "HEADLAMP (FOR USA)" (EL-44).

### **Trouble Diagnoses**

| Symptom                                                                                                    | Possible cause                                                                                                    | Repair order                                                                                                    |
|----------------------------------------------------------------------------------------------------|----------------------------------------------------------------------------------------------------|----------------------------------------------------------------------------------------------------|
| Neither headlamp operates.                                                                                   | <ol> <li>7.5A fuse</li> <li>Lighting switch</li> <li>Daytime light control unit</li> <li>Smart entrance control unit</li> </ol>                                                                                                    | <ol> <li>Check the following.</li> <li>7.5A fuse [No. 24, located in fuse block (J/B)]<br/>Verify battery positive voltage is present at terminal 49 of<br/>smart entrance control unit.</li> <li>7.5A fuse [No. 11, located in fuse block (J/B)]<br/>Verify battery positive voltage is present at terminal 3 of<br/>daytime light control unit.</li> <li>Check lighting switch.</li> <li>Check daytime light control unit (EL-63).</li> <li>Check smart entrance control unit. (EL-382)</li> </ol>                                                                                                    |
| LH headlamp (low and high<br>beam) does not operate, but RH<br>headlamp (low and high beam)<br>does operate. | <ol> <li>1. 15A fuse</li> <li>2. Headlamp LH relay</li> <li>3. Headlamp LH relay circuit</li> <li>4. Headlamp LH ground circuit</li> <li>5. Lighting switch circuit</li> <li>6. Daytime light control unit</li> <li>7. Smart entrance control unit</li> </ol> | <ol> <li>Check 15A fuse (No. 60, located in fusible link and fuse<br/>box). Verify battery positive voltage is present at terminal<br/>1 and 3 of headlamp LH relay.</li> <li>Check headlamp LH relay.</li> <li>Check the following.</li> <li>a. Harness between headlamp LH relay and daytime light<br/>control unit</li> <li>Harness between headlamp LH relay and smart<br/>entrance control unit</li> <li>Check harness between headlamp LH relay and daytime light<br/>control unit.</li> <li>Check harness between smart entrance control unit and<br/>lighting switch.</li> <li>Check smart entrance control unit. (EL-63)</li> <li>Check smart entrance control unit. (EL-382)</li> </ol> |

Trouble Diagnoses (Cont'd)

| Symptom                                                                                                    | Possible cause                                                                                                    | Repair order                                                                                                    | GI         |
|----------------------------------------------------------------------------------------------------|----------------------------------------------------------------------------------------------------|----------------------------------------------------------------------------------------------------|------------|
| RH headlamp (low and high<br>beam) does not operate, but LH<br>headlamp (low and high beam)<br>does operate. | <ol> <li>1. 15A fuse</li> <li>2. Headlamp RH relay</li> <li>3. Headlamp RH relay circuit</li> <li>4. Headlamp RH ground circuit</li> </ol> | <ol> <li>Check 15A fuse (No. 59, located in fusible link and fuse<br/>box). Verify battery positive voltage is present at termi-<br/>nals 1 and 3 of headlamp RH relay.</li> <li>Check headlamp RH relay.</li> </ol> | MA         |
| ·                                                                                                    | <ol> <li>Lighting switch circuit</li> <li>Daytime light control unit</li> <li>Smart entrance control unit</li> </ol>                       | <ul><li>3. Check the following.</li><li>a. Harness between headlamp RH relay and daytime light control unit</li></ul>                                                                                                | EM         |
|                                                                                                    |                                                                                                    | <ul><li>b. Harness between headlamp RH relay and smart<br/>entrance control unit</li><li>4. Check harness between headlamp RH and daytime light</li></ul>                                                            | LC         |
|                                                                                                    |                                                                                                    | <ul><li>control unit.</li><li>5. Check harness between smart entrance control unit and lighting switch.</li></ul>                                                                                                    | EC         |
|                                                                                                    |                                                                                                    | <ol> <li>6. Check daytime light control unit. (EL-63)</li> <li>7. Check smart entrance control unit. (EL-382)</li> </ol>                                                                                             | FE         |
| LH high beam does not operate,<br>but LH low beam operates.                                                  | <ol> <li>Bulb</li> <li>Headlamp LH high beams<br/>circuit</li> <li>Lighting switch</li> </ol>                                              | <ol> <li>Check bulb.</li> <li>Check harness between LH headlamp and daytime light<br/>control unit.</li> <li>Check lighting switch</li> </ol>                                                                        | CL         |
|                                                                                                    | <ol> <li>Lighting switch</li> <li>Lighting switch circuit</li> <li>Daytime light control unit</li> </ol>                                   | <ol> <li>Check lighting switch.</li> <li>Check harness between daytime light control unit and<br/>lighting switch.</li> <li>Check daytime light control unit. (EL-63)</li> </ol>                                     | MT         |
| LH low beam does not operate,<br>but LH high beam operates.                                                  | <ol> <li>Bulb</li> <li>Headlamp LH high beams<br/>circuit</li> </ol>                                                                       | <ol> <li>Check bulb.</li> <li>Check harness between LH headlamp and daytime light<br/>control unit.</li> </ol>                                                                                                    | AT         |
|                                                                                                    | <ol> <li>Lighting switch</li> <li>Lighting switch circuit</li> <li>Daytime light control unit</li> </ol>                                   | <ol> <li>Check lighting switch.</li> <li>Check harness between daytime light control unit and<br/>lighting switch.</li> <li>Check daytime light control unit. (EL-63)</li> </ol>                                     | TF         |
| RH high beam does not operate,<br>but RH low beam operates.                                                  | <ol> <li>Bulb</li> <li>Open in the RH high beams<br/>circuit</li> <li>Lighting switch</li> </ol>                                           | <ol> <li>Check bulb.</li> <li>Check harness between RH headlamp and daytime light control unit.</li> <li>Check lighting switch</li> </ol>                                                                            | . pd<br>AX |
|                                                                                                    | <ol> <li>Lighting switch circuit</li> <li>Daytime light control unit</li> </ol>                                                            | <ol> <li>Check harness between daytime light control unit and<br/>lighting switch.</li> <li>Check daytime light control unit. (EL-63)</li> </ol>                                                                     | SU         |
| RH low beam does not operate,<br>but RH high beam operates.                                                  | <ol> <li>Bulb</li> <li>Open in the RH high beams<br/>circuit</li> </ol>                                                                    | <ol> <li>Check bulb.</li> <li>Check harness between RH headlamp and daytime light<br/>control unit.</li> </ol>                                                                                                    | BR         |
|                                                                                                    | <ol> <li>Lighting switch</li> <li>Lighting switch circuit</li> <li>Daytime light control unit</li> </ol>                                   | <ol> <li>Check lighting switch.</li> <li>Check harness between daytime light control unit and<br/>lighting switch.</li> <li>Check daytime light control unit. (EL-63)</li> </ol>                                     | ST         |
| High beam indicator does not work.                                                                           | <ol> <li>Bulb</li> <li>Open in high beam circuit</li> </ol>                                                                                | <ol> <li>Check bulb in combination meter.</li> <li>Check the following.</li> </ol>                                                                                                    | RS         |
|                                                                                                    |                                                                                                    | <ul><li>a. Harness between headlamp LH relay and combination<br/>meter for an open circuit</li><li>b. Harness between high beam indicator and lighting switch</li></ul>                                              | BT         |
| Battery saver control does not operate properly.                                                             | <ol> <li>Door switch LH or RH circuit</li> <li>Smart entrance control unit</li> </ol>                                                      | <ol> <li>Check the following.</li> <li>a. Harness between smart entrance control unit and LH or<br/>RH door switch for open or short circuit</li> </ol>                                                              | HA         |
|                                                                                                    |                                                                                                    | <ul><li>b. LH or RH door switch ground circuit</li><li>c. LH or RH door switch</li><li>2. Check smart entrance control unit. (EL-382)</li></ul>                                                                      | SC         |

Trouble Diagnoses (Cont'd)

| Symptom                                                                                               | Possible cause                                                                                                    | Repair order                                                                                                    |  |  |
|----------------------------------------------------------------------------------------------------|----------------------------------------------------------------------------------------------------|----------------------------------------------------------------------------------------------------|--|--|
| Daytime light control does not<br>operate properly.                                                   | <ol> <li>Fuse check</li> <li>Parking brake switch</li> <li>Parking brake switch circuit</li> <li>Alternator circuit</li> <li>Daytime light control unit</li> </ol>                                                                     | <ol> <li>Check the following.</li> <li>7.5A fuse [No. 11, located in fuse block (J/B)]<br/>Verify battery positive voltage is present at terminal 3 of<br/>daytime light control unit.</li> <li>7.5A fuse [No. 26, located in fuse block (J/B)]<br/>Verify battery positive voltage is present at terminal 2 of<br/>daytime light control unit.</li> <li>Check parking brake switch.</li> <li>Check harness between parking brake switch and day-<br/>time light control unit.</li> <li>Check harness between alternator and daytime light<br/>control unit.</li> <li>Check daytime light control unit. (EL-63)</li> </ol>                                                                                                    |  |  |
| When outside is dark, neither tail<br>lamp nor headlamp turn on by<br>auto light operation.           | <ol> <li>7.5A fuse</li> <li>Lighting switch "AUTO" check</li> <li>Lighting switch circuit check</li> <li>Lighting switch ground circuit<br/>check</li> <li>Auto light sensor check</li> <li>Auto light sensor circuit check</li> </ol> | <ol> <li>Check 7.5A fuse [NO. 11 located in fuse block (J/B)].<br/>Verify battery positive voltage is present at terminal 27 of<br/>smart entrance control unit.</li> <li>Check lighting switch (AUTO) input signal with "CON-<br/>SULT-II" in "DATA MONITOR" mode.<br/>When lighting switch is in AUTO:<br/><b>AUTO LIGHT SWITCH ON</b><br/>When lighting switch is in OFF:<br/><b>AUTO LIGHT SWITCH OFF</b></li> <li>Check harness for open or short between smart<br/>entrance control unit and lighting switch.</li> <li>Check harness for lighting switch and ground.</li> <li>Check auto light sensor input signal.<br/>(With CONSULT-II)<br/>See "AUTO LIGHT SENSOR" in DATA MONITOR mode.<br/>When auto light sensor in stuck by light:<br/><b>More than 3V</b><br/>When auto light sensor is not stuck by light:<br/><b>Approx. 0.5V</b><br/>(Without CONSULT-II)<br/>Check voltage between smart entrance control unit ter-<br/>minal 7 and ground. Refer to smart entrance control unit.<br/>(EL-382)</li> <li>Check the following.</li> <li>Harness for open or short between smart entrance con-<br/>trol unit terminal 8 and auto light sensor terminal 1</li> <li>Harness for open or short between smart entrance con-<br/>trol unit terminal 7 and auto light sensor terminal 2</li> <li>Harness for open or short between smart entrance con-<br/>trol unit terminal 7 and auto light sensor terminal 3</li> </ol> |  |  |
| When outside is dark, tail lamp<br>turns on but headlamp does not<br>turn on by auto light operation. | Auto light output check                                                                                                    | Check auto light output.<br>(With CONSULT-II)<br>See "HEADLAMP" and "TAIL LAMP" in ACTIVE TEST<br>mode, and headlamp switch to AUTO position.<br><b>Headlamp and tail lamp should turn on.</b><br>(Without CONSULT-II)<br>Check voltage between smart entrance control unit termi-<br>nals 19, 21, 57, 59 and ground. Refer to smart entrance<br>control unit. (EL-382)                                                                                                    |  |  |
| When outside is dark, headlamp<br>turns on but tail lamp does not<br>turn on by auto light operation. | Auto light output check                                                                                                    | Check auto light output.<br>(With CONSULT-II)<br>See "HEADLAMP" and "TAIL LAMP" in ACTIVE TEST<br>mode, and headlamp switch to AUTO position.<br><b>Headlamp and tail lamp should turn on.</b><br>(Without CONSULT-II)<br>Check voltage between smart entrance control unit termi-<br>nals 19, 57 and ground. Refer to smart entrance control<br>unit. (EL-382)                                                                                                    |  |  |

Trouble Diagnoses (Cont'd)

| Symptom                                                                                                    | Possible cause                                            | Repair order                                                                                                    | G  |
|----------------------------------------------------------------------------------------------------|-----------------------------------------------------------|----------------------------------------------------------------------------------------------------|----|
| Light does not turn off when igni-<br>tion key switch is turned to "OFF"<br>(exterior lamp battery saver con-<br>trol is canceled). | <ol> <li>7.5A fuse</li> <li>IGN switch circuit</li> </ol> | <ol> <li>Check 7.5A fuse [NO. 11 located in fuse block (J/B)].<br/>Verify battery positive voltage is present at terminal 27 of<br/>smart entrance control unit.</li> <li>Check harness for open or short between smart<br/>entrance control unit and fuse.</li> </ol> | M  |
| When outside is bright, neither<br>tail lamps nor headlamps turn off<br>by auto light operation.                                    | Auto light sensor check                                   | Check auto light sensor input signal.<br>(With CONSULT-II)<br>See "AUTO LIGHT SENSOR" in DATA MONITOR mode.<br>When auto light sensor in stuck by light:<br>More than 3V                                                                                               | L¢ |
|                                                                                                    |                                                           | When auto light sensor is not stuck by light:<br>Approx. 0.5V<br>(Without CONSULT-II)                                                                                                    | E( |
|                                                                                                    |                                                           | Check voltage between smart entrance control unit terminal<br>7 (W/G) and ground. Refer to smart entrance control unit.<br>(EL-382)                                                                                                    | FE |
|                                                                                                    |                                                           |                                                                                                    | Gl |

#### DAYTIME LIGHT CONTROL UNIT INSPECTION TABLE

|                         |                                                |                                                                             |                                                                                                    | NAEL0269S0                                                                                                    |  |
|-------------------------|------------------------------------------------|-----------------------------------------------------------------------------|----------------------------------------------------------------------------------------------------|----------------------------------------------------------------------------------------------------|--|
| Terminal Wire No. Volor |                                                |                                                                             | Condition                                                                                                    | Voltage<br>(Approximate values)                                                                                                    |  |
| 1 Y/B A                 | Alternator                                     | Con                                                                         | When turning ignition switch to "ON"                                                                                                    | Less than 1V                                                                                                    |  |
|                         |                                                |                                                                             | When engine is running                                                                                                    | 12V                                                                                                    |  |
|                         |                                                | COFF                                                                        | When turning ignition switch to "OFF"                                                                                                    | Less than 1V                                                                                                    |  |
| 2 Y/R Start signal      | Start signal                                   | (CsT)                                                                       | When turning ignition switch to "ST"                                                                                                    | Battery voltage                                                                                                    |  |
|                         |                                                | Con                                                                         | When turning ignition switch to "ON" from "ST"                                                                                                    | Less than 1V                                                                                                    |  |
|                         |                                                | COFF                                                                        | When turning ignition switch to "OFF"                                                                                                    | Less than 1V                                                                                                    |  |
| 3 G Power source        | Power source                                   | Con                                                                         | When turning ignition switch to "ON"                                                                                                    | Battery voltage                                                                                                    |  |
|                         |                                                | (CsT)                                                                       | When turning ignition switch to "ST"                                                                                                    | Battery voltage                                                                                                    |  |
|                         |                                                | COFF                                                                        | When turning ignition switch to "OFF"                                                                                                    | Less than 1V                                                                                                    |  |
| 4 R/L F                 | Power source                                   | Con                                                                         | When turning ignition switch to "ON"                                                                                                    | Battery voltage                                                                                                    |  |
|                         |                                                | COFF                                                                        | When turning ignition switch to "OFF"                                                                                                    | Battery voltage                                                                                                    |  |
|                         | Vire<br>color<br>Y/B<br>Y/R<br>Y/R<br>G<br>R/L | Wire<br>colorItemY/BAlternatorY/RStart signalY/RPower sourceR/LPower source | Wire<br>colorItemY/BAlternatorICONY/BAlternatorICONIICONICONV/RStart signalICONY/RStart signalICONIICONICONGPower sourceICONGPower sourceICONIICONICONR/LPower sourceICONR/LPower sourceICONIICONICONIICONICONIICONICONIICONICONIICONICON | Wire<br>colorItemConditionY/B<br>AAlternatorImage: ConditionWhen turning ignition switch to "ON"Image: V/B<br>AImage: ConditionWhen turning ignition switch to "ON"Image: V/B<br>AImage: ConditionWhen turning ignition switch to "OFF"Y/R<br>AImage: ConditionWhen turning ignition switch to "OFF"Y/R<br>AImage: ConditionWhen turning ignition switch to "OFF"Y/R<br>AImage: ConditionWhen turning ignition switch to "ON" from "ST"Image: ConditionImage: ConditionWhen turning ignition switch to "ON" from "ST"Image: ConditionImage: ConditionWhen turning ignition switch to "ON"Image: ConditionImage: ConditionImag |  |

Trouble Diagnoses (Cont'd)

| Terminal<br>No. | Wire<br>color | Item                   |       | Condition                                                                                                    | Voltage<br>(Approximate values) |
|-----------------|---------------|------------------------|-------|----------------------------------------------------------------------------------------------------|---------------------------------|
| 5               | R/W           | Power source           | (Con) | When turning ignition switch to "ON"                                                                                                    | Battery voltage                 |
|                 |               |                        | COFF  | When turning ignition switch to "OFF"                                                                                                    | Battery voltage                 |
| 6               | R             | LH hi beam             |       | When lighting switch is turned to the 2ND position with<br>"HI BEAM" position                                                                                                    | 12V                             |
|                 |               |                        |       | When releasing parking brake with engine running and<br>turning lighting switch to "OFF" (daytime light operation)<br>CAUTION:<br>Block wheels and ensure selector lever is in N or P<br>position. | Approx. 6V                      |
| 7               | L/R           | RH hi beam             |       | When lighting switch is turned to the 2ND position with<br>"HI BEAM" position                                                                                                    | 12V                             |
|                 |               |                        |       | When releasing parking brake with engine running and<br>turning lighting switch to "OFF" (daytime light operation)<br>CAUTION:<br>Block wheels and ensure selector lever is in N or P<br>position. | Battery voltage                 |
| 9               | PU            | RH hi beam<br>(ground) |       | When lighting switch is turned to the 2ND position with<br>"HI BEAM" position                                                                                                    | Less than 1V                    |
|                 |               |                        |       | When releasing parking brake with engine running and<br>turning lighting switch to "OFF" (daytime light operation)<br>CAUTION:<br>Block wheels and ensure selector lever is in N or P<br>position. | Approx. 6V                      |
| 10              | GY            | LH hi beam<br>(ground) |       | When lighting switch is turned to the 2ND position with<br>"HI BEAM" position                                                                                                    | Less than 1V                    |
|                 |               |                        |       | When releasing parking brake with engine running and<br>turning lighting switch to "OFF" (daytime light operation)<br>CAUTION:<br>Block wheels and ensure selector lever is in N or P<br>position. | Less than 1V                    |
| 13              | L/W           | Lighting switch        |       | When turning lighting switch to "HI BEAM"                                                                                                    | Less than 1V                    |
| 14              | W/R           | (Hi beam)<br>          |       | When turning lighting switch to "FLASH TO PASS"                                                                                                    | Less than 1V                    |
| 16              | В             | Ground                 |       | _                                                                                                    | —                               |
| 17              | L/G           | Parking brake          | (P)   | When parking brake is released                                                                                                    | 12V                             |
|                 |               | switch                 |       | When parking brake is set                                                                                                    | Less than 1.5V                  |

Bulb Replacement

|                                                            | Duib Replacement |     |
|------------------------------------------------------------|------------------|-----|
| Bulb Replacement<br>Refer to "HEADLAMP (FOR USA)" (EL-47). | NAEL0270         | G]  |
|                                                            |                  | MA  |
|                                                            |                  | EM  |
|                                                            |                  | LC  |
| Aiming Adjustment                                          | NAEL0271         | EC  |
| Refer to "HEADLAMP (FOR USA)" (EL-47).                     |                  | FE  |
|                                                            |                  | GL  |
|                                                            |                  | MT  |
|                                                            |                  | AT  |
|                                                            |                  | TF  |
|                                                            |                  | PD  |
|                                                            |                  | AX  |
|                                                            |                  | SU  |
|                                                            |                  | BR  |
|                                                            |                  | ST  |
|                                                            |                  | RS  |
|                                                            |                  | BT  |
|                                                            |                  | HA  |
|                                                            |                  | SC  |
|                                                            |                  | EL  |
|                                                            |                  | IDX |

System Description

### **System Description**

The parking, license and tail lamp operation is controlled by the lighting switch which is built into the combination switch and smart entrance control unit. The battery saver system is controlled by the smart entrance control unit.

Power is supplied at all times

- to tail lamp relay terminals 1 and 3
- through 10A fuse (No. 61, located in the fuse and fusible link box), and
- to smart entrance control unit terminal 49
- through 7.5A fuse [No. 24, located in the fuse block (J/B)].

When ignition switch is in ON or START position, power is supplied

- to smart entrance control unit terminal 27
- through 7.5A fuse [No. 11, located in the fuse block (J/B)].

When the ignition switch is in the ACC or ON position, power is supplied

- to smart entrance control unit terminal 26
- through 10A fuse [No. 10, located in the fuse block (J/B)].

Ground is supplied

- to smart entrance control unit terminals 43 and 64
- through body grounds M4, M66, M111, M147 and M157.

#### LIGHTING OPERATION BY LIGHTING SWITCH

When lighting switch is in 1ST (or 2ND) position, ground is supplied

- to tail lamp relay terminal 2 from smart entrance control unit terminals 19 and 57
- through smart entrance control unit terminals 20 and 58, and
- through lighting switch and body grounds E13 and E41.

Tail lamp relay is then energized and the parking, license and tail lamps illuminate.

#### LIGHTING OPERATION BY AUTO LIGHT CONTROL SYSTEM

When lighting switch is in AUTO position, ground is supplied

- to tail lamp relay terminal 2 from smart entrance control unit terminals 19 and 57
- through smart entrance control unit terminals 43 and 64, and
- to body grounds M4, M66, M111, M147 and M157.

Tail lamp relay is then energized and the parking, license and tail lamps illuminate.

#### EXTERIOR LAMP BATTERY SAVER CONTROL

#### Except for Auto Light Control Operation

Parking, license and tail lamps will remain on for a short while after the ignition switch is turned from ON (or ACC) to OFF.

Continuity between terminals 19 and 20, and between terminals 57 and 58 of smart entrance control unit will be disturbed after 5 minutes, then the parking, license and tail lamps will be turned off.

When the lighting switch is turned from OFF to 2ND after parking, license and tail lamps are turned to off by the exterior lamp battery saver control, ground is supplied

- to smart entrance control unit terminals 20 and 58 from lighting switch terminal 11, and then,
- to tail lamp relay terminal 2 from smart entrance control unit terminals 19 and 57.

Then parking, license and tail lamps illuminate again.

#### Auto light control operation

While the parking, license and tail lamps are turned ON by "AUTO" operation, the exterior lamp battery saver is activated for 5 minutes when the ignition switch is turned from ON (or ACC) to OFF, and either LH or RH front door switch is opened.

The smart entrance control unit controls exterior lamp battery saver activation as follows:

- When the door switch signal changes from ON to OFF while the exterior lamp battery saver is activated, the operation is discontinued, restarts and lasts for 45 seconds, then the parking, license and tail lamps will be turned off.
- When the door switch signal changes from OFF to ON while the exterior lamp battery saver is activated, the operation is discontinued, restarts and lasts for 45 seconds, then the parking, license and tail lamps will be turned off.

NAEI 0272502

NAEL0272S01

NAEL0272S03

System Description (Cont'd)

| • When the one of four door switch signals changes from OFF to ON while the exterior lamp battery saver is activated, the operation is discontinued, restarts and lasts for 5 minutes seconds, then the parking, license and tail lamps will be turned off.                      | GI  |
|----------------------------------------------------------------------------------------------------|-----|
| • When all the door switch ON signals are input while the exterior lamp battery saver is activated, the operation is discontinued, restarts and lasts for 45 seconds, then the parking, license and tail lamps will be turned off.                                               | MA  |
| Exterior lamp battery saver control time can be changed using "WORK SUPPORT" mode in "HEAD-                                                                                                    | EM  |
| When the lighting switch is turned from OFF to 2ND after parking, license and tail lamps are turned to off by the exterior lamp battery saver control, ground is supplied                                                                                                    | LC  |
| <ul> <li>to smart entrance control unit terminals 20 and 58 from lighting switch terminal 11, and then,</li> <li>to tail lamp relays terminal 2 from smart entrance control unit terminals 19 and 57.</li> <li>Then parking, license and tail lamps illuminate again.</li> </ul> | EC  |
|                                                                                                    | FE  |
|                                                                                                    | CL  |
|                                                                                                    | MT  |
|                                                                                                    | AT  |
|                                                                                                    | TF  |
|                                                                                                    | PD  |
|                                                                                                    | AX  |
|                                                                                                    | SU  |
|                                                                                                    | BR  |
|                                                                                                    | ST  |
|                                                                                                    | RS  |
|                                                                                                    | BT  |
|                                                                                                    | HA  |
|                                                                                                    | SC  |
|                                                                                                    | EL  |
|                                                                                                    | IDX |
|                                                                                                    |     |

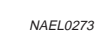

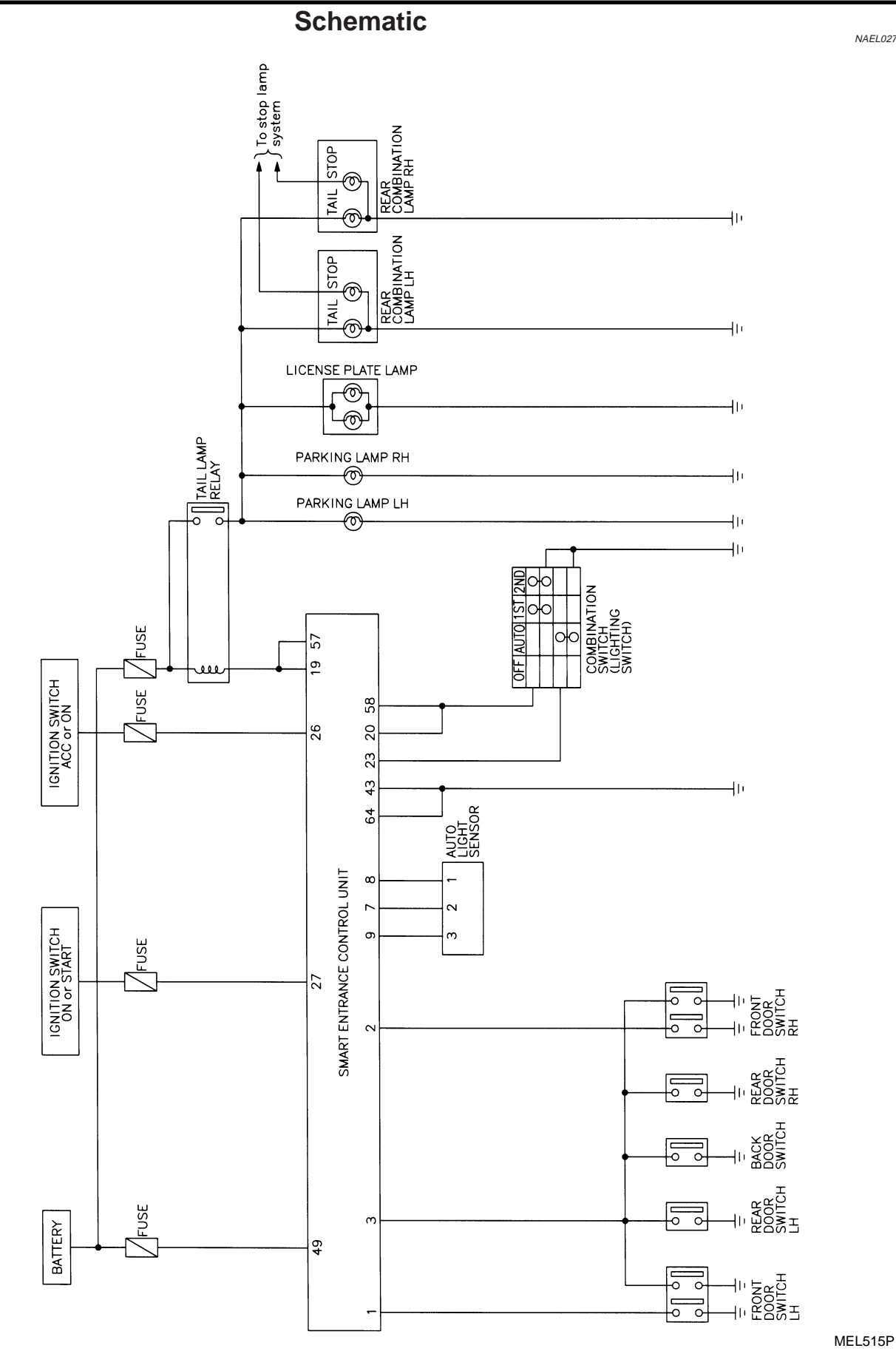

**EL-68** 

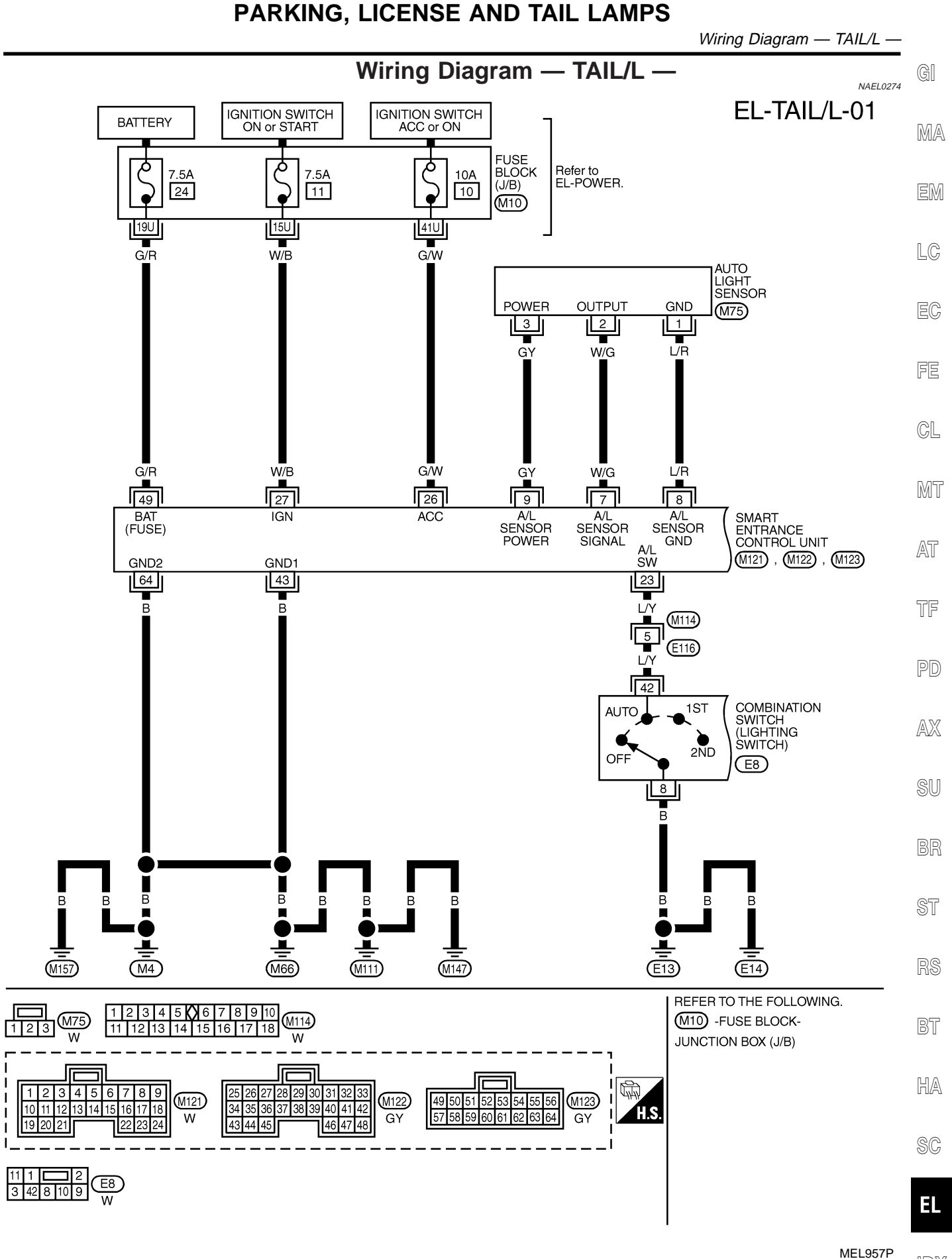

**EL-69** 

#### PARKING, LICENSE AND TAIL LAMPS

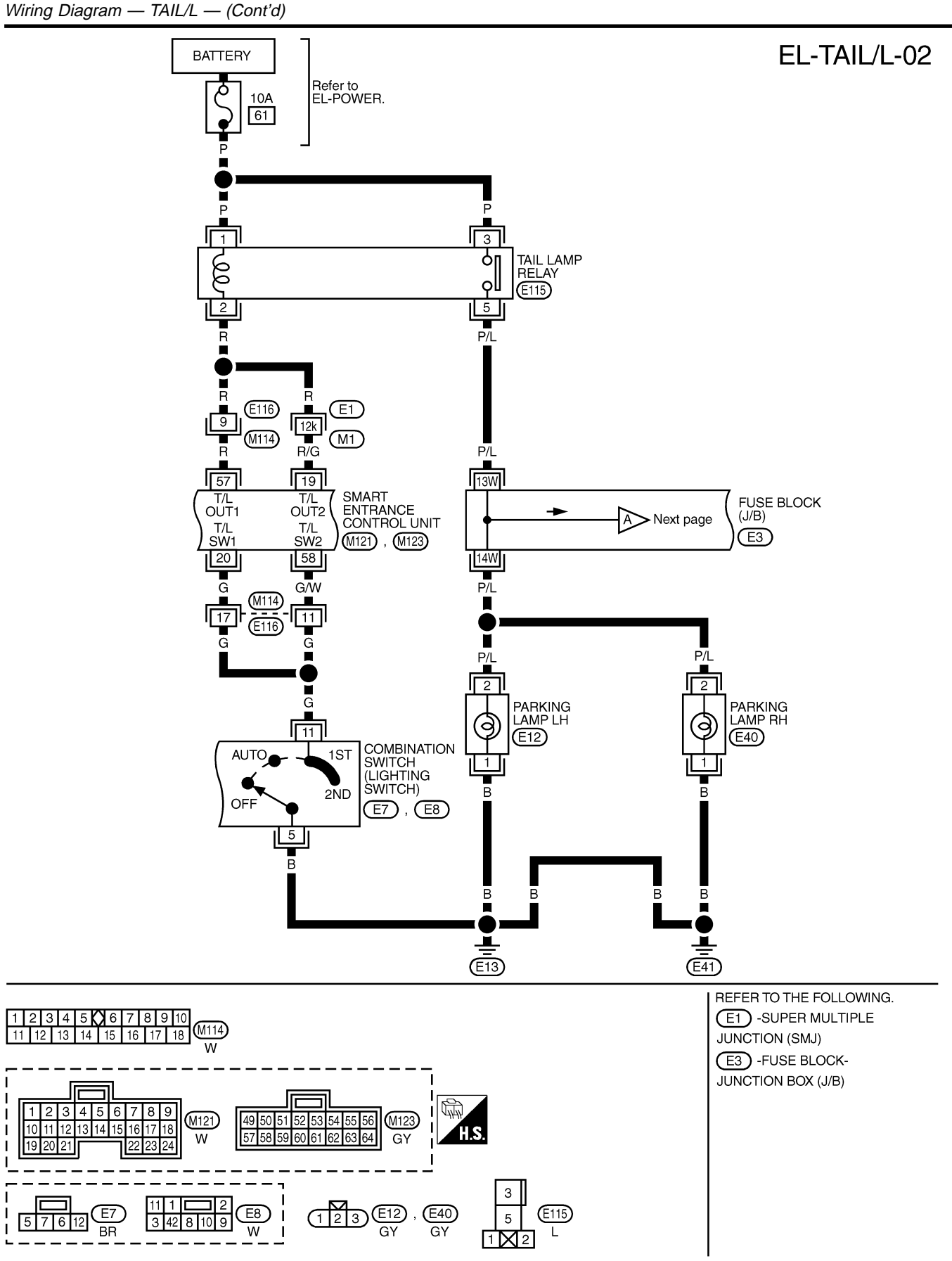

MEL958P

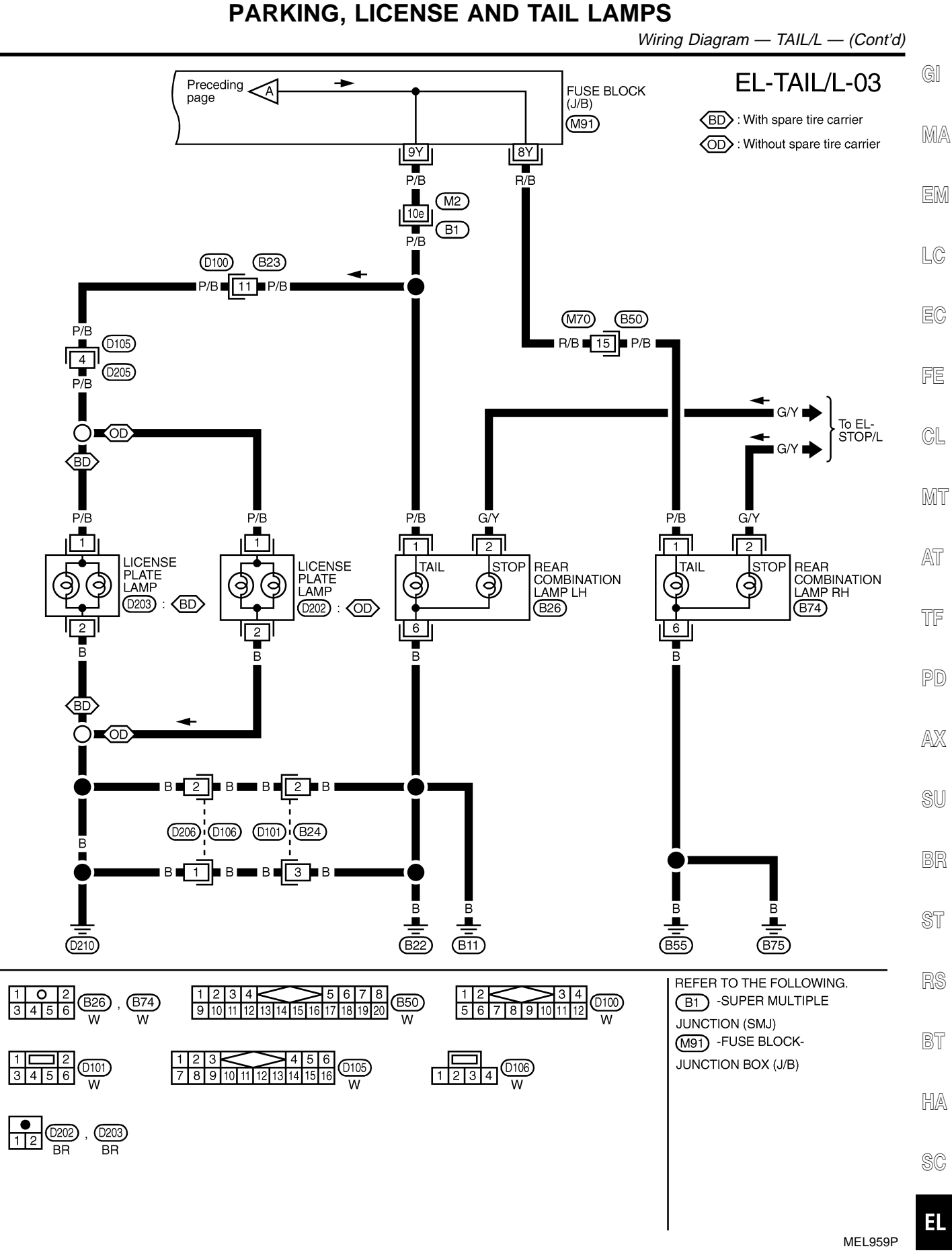

EL-TAIL/L-04

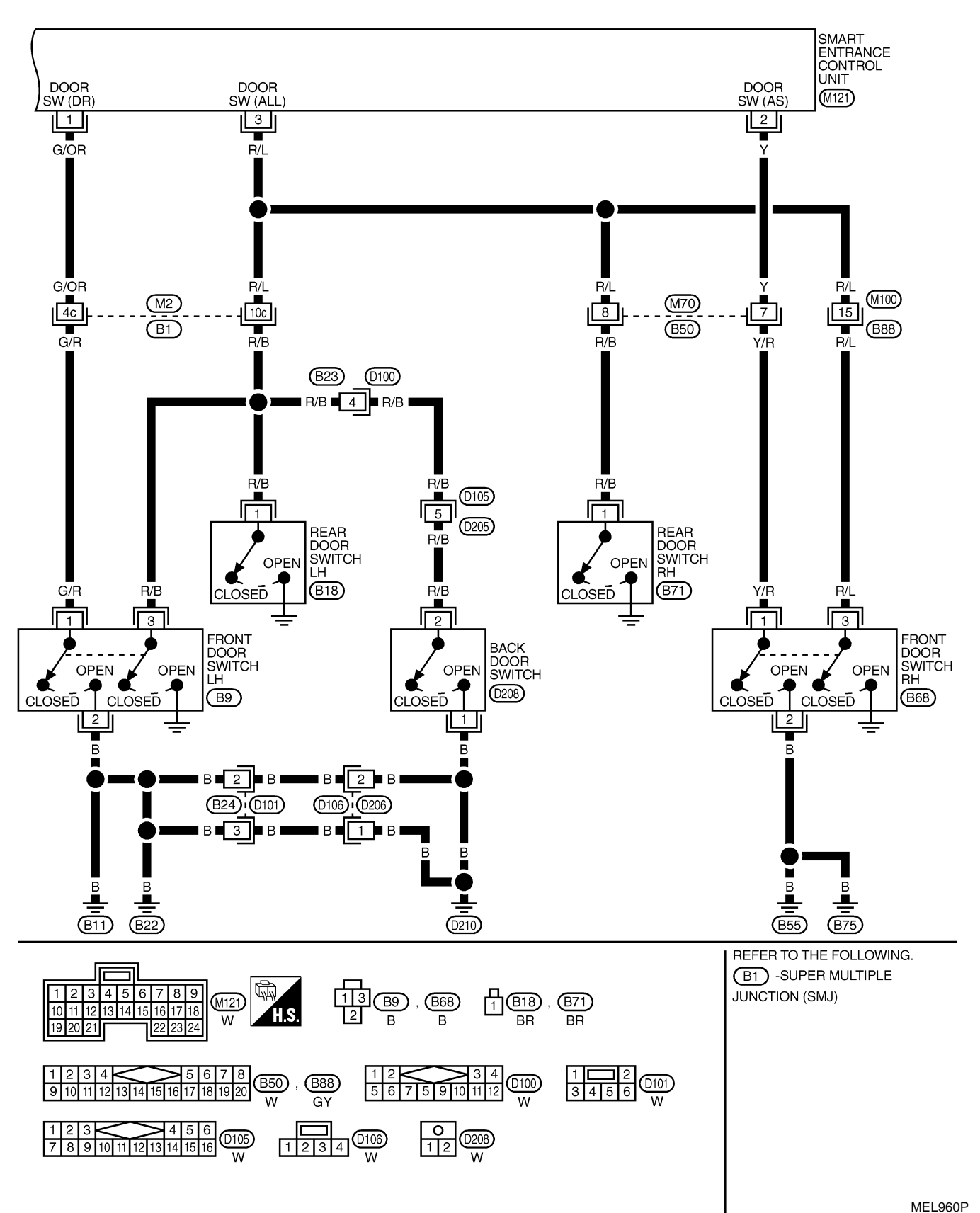
## PARKING, LICENSE AND TAIL LAMPS

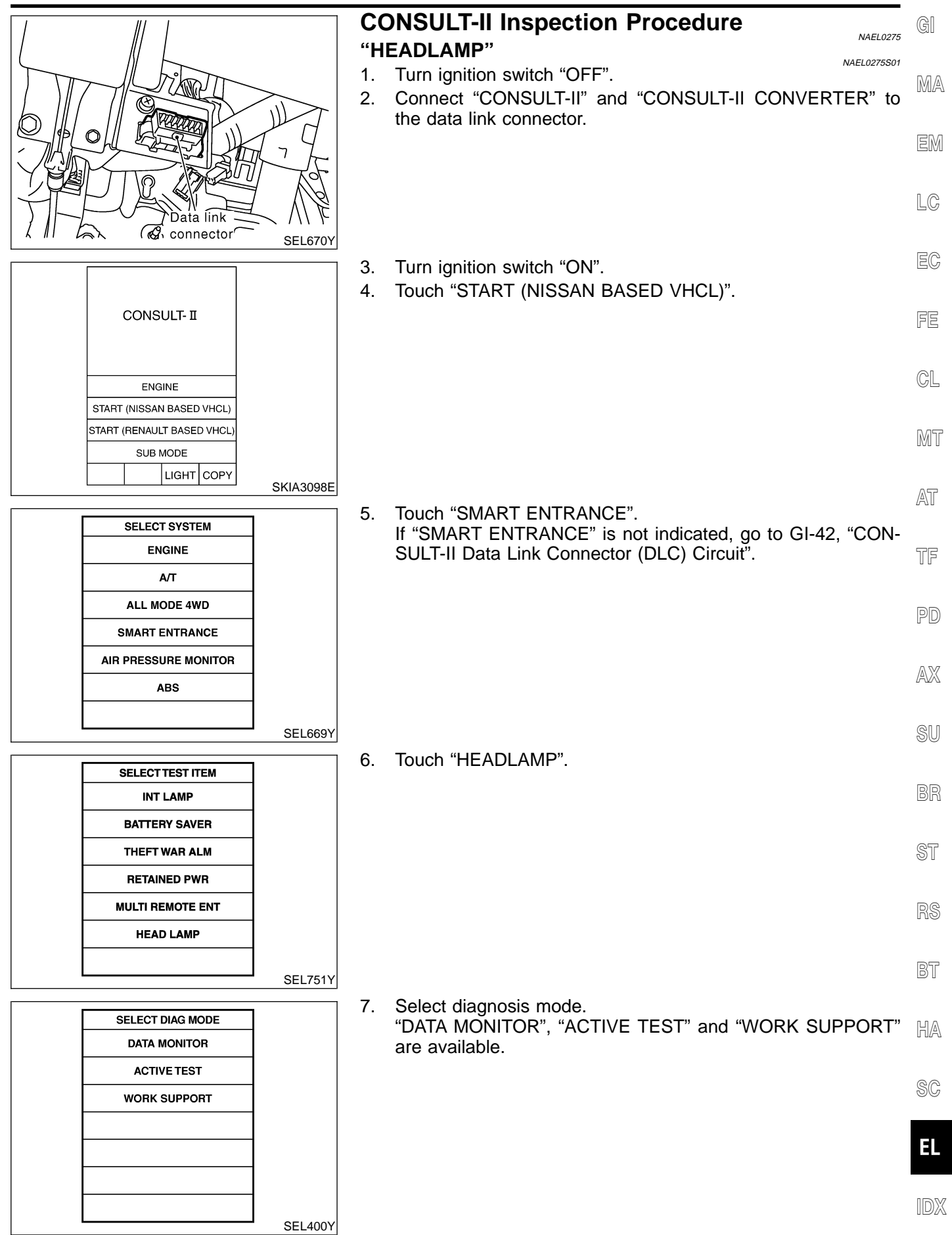

# **CONSULT-II** Application Items

#### "HEAD LAMP" Data Monitor

NAEL0454

NAEL0454S01

| Monitored Item | Description                                                                                                    |
|----------------|----------------------------------------------------------------------------------------------------|
| IGN ON SW      | Indicates [ON/OFF] condition of ignition switch in ON position.                                                                                     |
| ACC ON SW      | Indicates [ON/OFF] condition of ignition switch in ACC position.                                                                                    |
| AUTO LIGT SW   | Displays status of the lighting switch as judged from the lighting switch signal. (AUTO position: ON/Other than AUTO position: OFF)                 |
| AUTO LIGT SENS | Displays "Illumination outside of the vehicle (close to 5V when light/close to 0V when dark)" as judged from the optical sensor signal.             |
| LIGHT SW 1ST   | Displays status of the lighting switch as judged from the lighting switch signal.<br>(1ST or 2ND position: ON/Other than 1ST and 2ND position: OFF) |
| LIGHT SW 2ND   | Displays status of the lighting switch as judged from the lighting switch signal.<br>(2ND position: ON/Other than 2ND position: OFF)                |
| DOOR SW-DR     | Indicates [ON/OFF] condition of front door switch LH.                                                                                               |
| DOOR SW-AS     | Indicates [ON/OFF] condition of door switch RH.                                                                                                    |
| DOOR SW-RR     | Indicates [ON/OFF] condition of rear door switch.                                                                                                   |
|                |                                                                                                    |

#### **Active Test**

|            | NAEL04                                                                |  |
|------------|-----------------------------------------------------------------------|--|
| Test Item  | Description                                                           |  |
| TAIL LAMP  | Tail lamp relay can be operated by on-off operation of the tail lamp. |  |
| HEAD LAMP  | Headlamp relay can be operated by on-off operation of the headlamp.   |  |
| AUTO LIGHT | Night time dimming signal can be operated by on-off operation.        |  |

#### Work Support

|                   | NAEL0454S0103                                                                                                    |
|-------------------|----------------------------------------------------------------------------------------------------|
| Work Item         | Description                                                                                                    |
| AUTO LIGHT SET    | Auto light sensitivity can be changed in this mode. Sensitivity can be adjusted in four modes.<br>• NORMAL/MODE 2 (Sensitive)/MODE 3 (Desensitized)/MODE 4 (Insensitive)                                                                                                    |
| BATTERY SAVER SET | Exterior lamp battery saver control mode can be changed in this mode. Selects exterior lamp battery saver control mode between two modes.<br>• MODE 1 (ON)/MODE 2 (OFF)                                                                                                    |
| ILL DELAY SET     | <ul> <li>Auto light delay off timer period can be changed in this mode. Selects auto light delay off timer period among eight modes.</li> <li>MODE 1 (45 sec.)/MODE 2 (OFF)/MODE 3 (30 sec.)/MODE 4 (60 sec.)/ MODE 5 (90 sec.)/ MODE 6 (120 sec.)/MODE 7 (150 sec.)/MODE 8 (180 sec.)</li> </ul> |

## **Trouble Diagnoses**

| NAL NAL                                      |                                                                                             |                                                                                                    |
|----------------------------------------------|---------------------------------------------------------------------------------------------|----------------------------------------------------------------------------------------------------|
| Symptom                                      | Possible cause                                                                              | Repair order                                                                                                    |
| No lamps operate (including head-<br>lamps). | <ol> <li>7.5A fuse</li> <li>Lighting switch</li> <li>Smart entrance control unit</li> </ol> | <ol> <li>Check 7.5A fuse [No. 24, lacated in fuse block<br/>(J/B)]. Verify battery positive voltage is present at<br/>terminal 49 of smart entrance control unit.</li> <li>Check lighting switch.</li> <li>Check smart entrance control unit. (EL-382)</li> </ol> |

# PARKING, LICENSE AND TAIL LAMPS

Trouble Diagnoses (Cont'd)

| Symptom                                                                       | Possible cause                                                                                                    | Repair order                                                                                                    | GI             |
|-------------------------------------------------------------------------------|----------------------------------------------------------------------------------------------------|----------------------------------------------------------------------------------------------------|----------------|
| No parking, license and tail lamps<br>operate, but headlamps do oper-<br>ate. | <ol> <li>1. 10A fuse</li> <li>2. Tail lamp relay</li> <li>3. Tail lamp relay circuit</li> <li>4. Lighting switch</li> <li>5. Lighting switch circuit</li> <li>6. Smart entrance control unit</li> </ol> | <ol> <li>Check 10A fuse (No. 61, located in fusible and fuse<br/>block). Verify battery positive voltage is present at<br/>terminals 1 and 3 of tail lamp relay.</li> <li>Check tail lamp relay.</li> <li>Check the following.</li> <li>Harness between smart entrance control unit termi-<br/>nals 19 and 57 and tail lamp relay terminal 2</li> <li>Harness between tail lamp relay terminal 5 and fuse<br/>block</li> <li>Check the following.</li> <li>Harness between tail lamp relay terminal 5 and fuse<br/>block</li> <li>Check the following.</li> <li>Harness between lighting switch terminal 11 and<br/>smart entrance control unit terminals 20 and 58</li> <li>Harness between lighting switch terminal 5 and<br/>ground</li> <li>Check smart entrance control unit. (EL-382)</li> </ol> | EM<br>EC<br>FE |
| Exterior lamp battery saver control does not operate properly.                | <ol> <li>Driver, passenger or rear door<br/>switch circuit</li> <li>Smart entrance control unit</li> </ol>                                                                                              | <ol> <li>Check the following.</li> <li>Harness between smart entrance control unit and<br/>driver, passenger or rear door switch for open or<br/>short circuit</li> <li>Driver passenger or rear door switch ground circuit</li> <li>Driver, passenger or rear door switch</li> <li>Check smart entrance control unit. (EL-382)</li> </ol>                                                                                                    | CL<br>MT       |
| Auto light malfunctioning                                                     |                                                                                                    | Refer to trouble diagnosis in "HEADLAMP". (EL-44)                                                                                                    | - AT           |

TF

# PD

AX

SU

ST

BR

RS

BT

HA

SC

EL

IDX

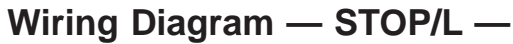

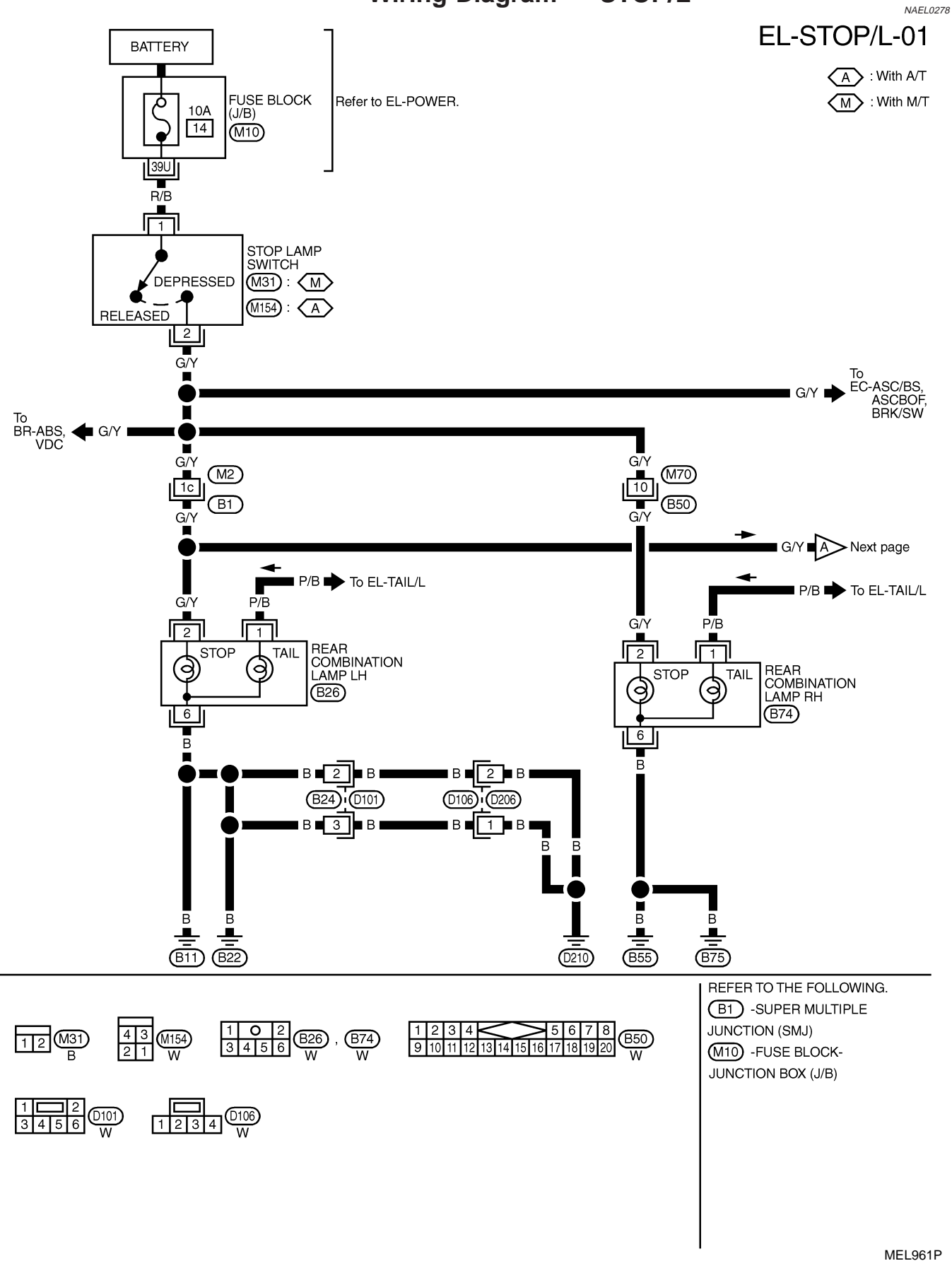

Preceding page A G/Y G/Y G/Y G/Y G/Y G/Y G/Y G/Y

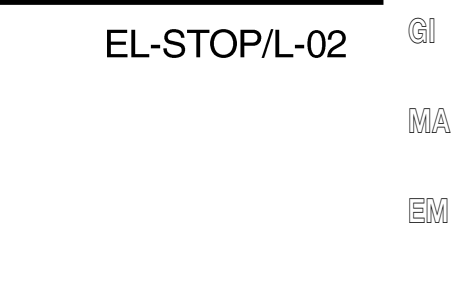

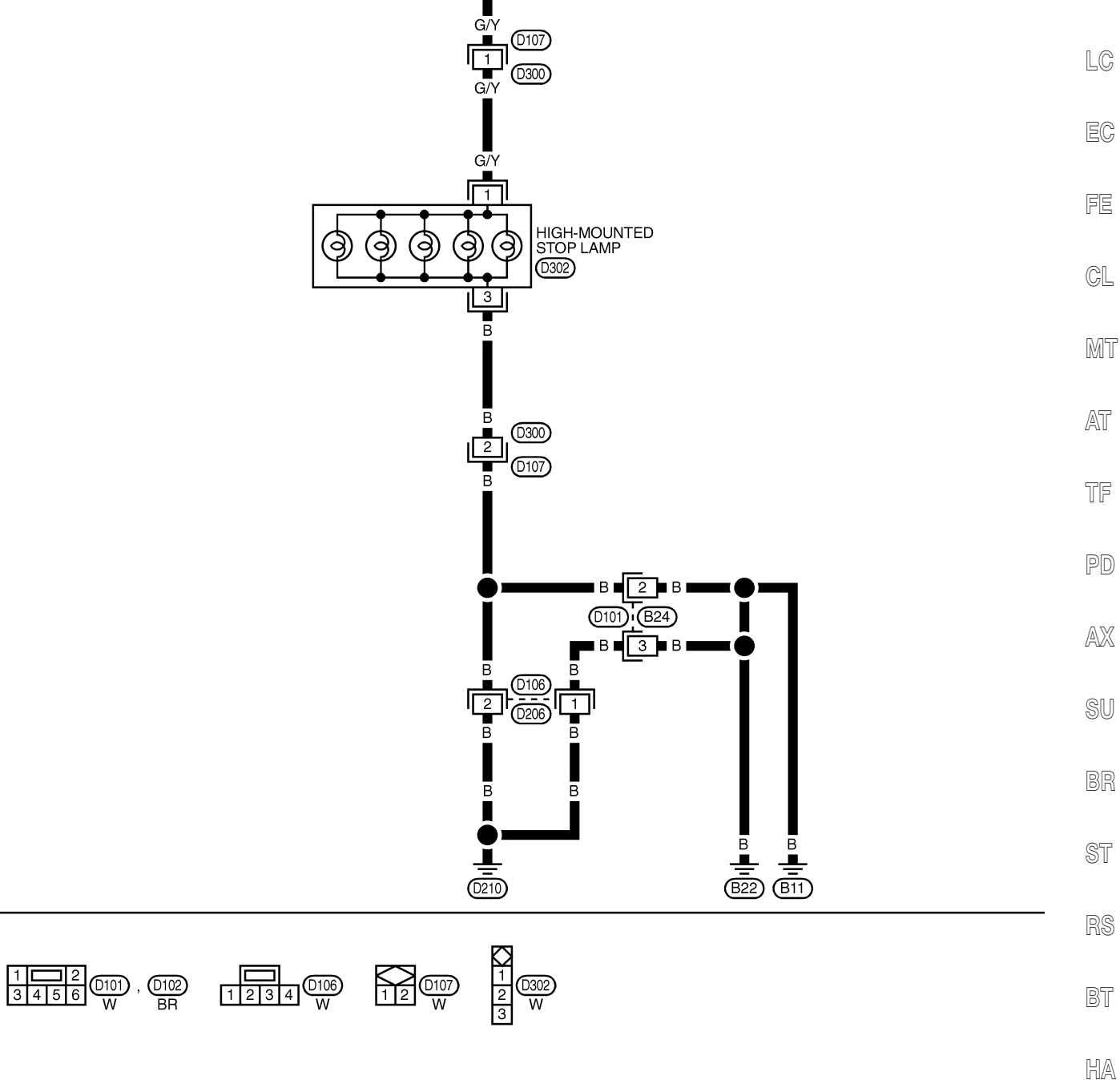

SC

MEL262M

EL

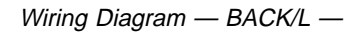

Wiring Diagram — BACK/L —

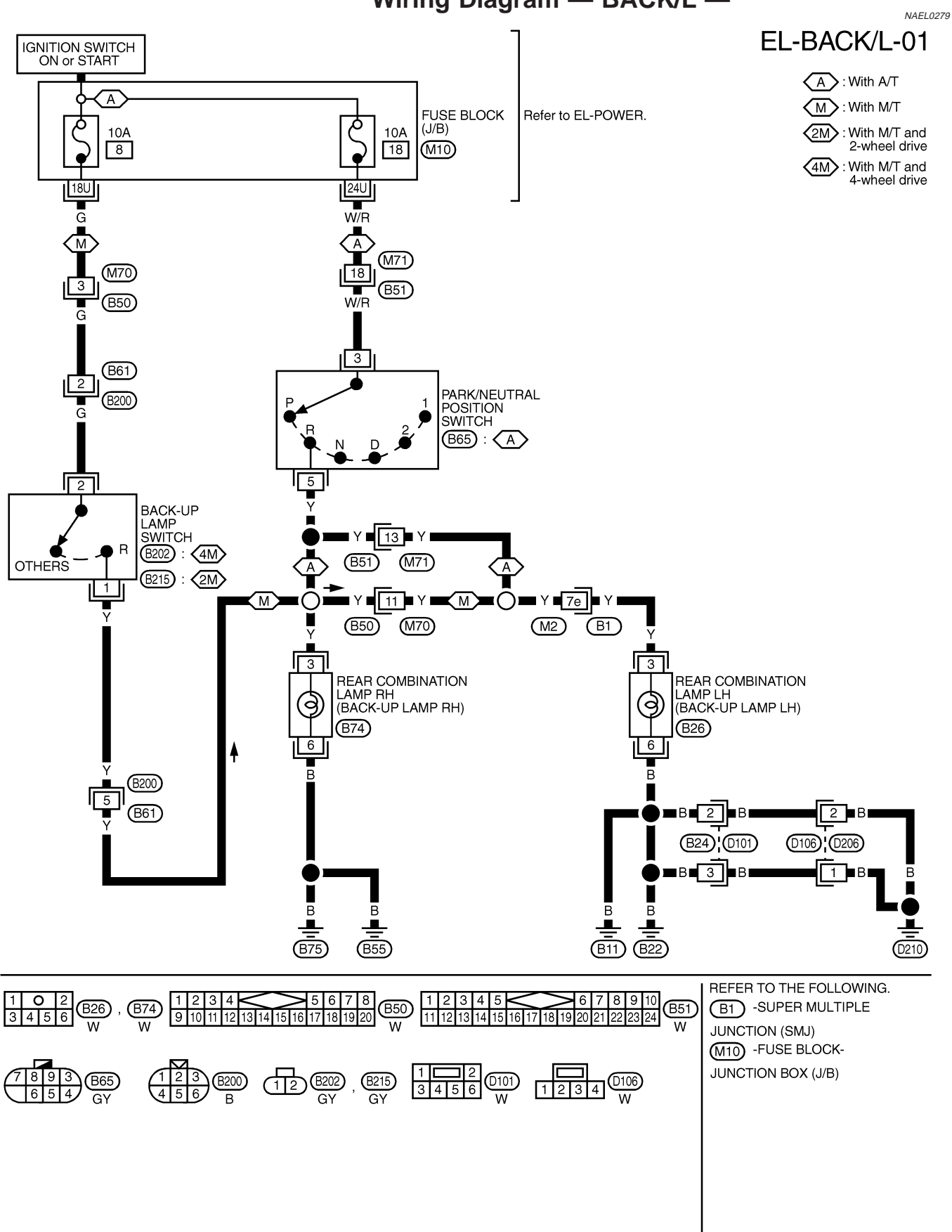

MEL085Q

| System Description                                                                                                    |            |
|----------------------------------------------------------------------------------------------------|------------|
| System Description                                                                                                    | GI         |
| OUTLINE                                                                                                    | 0.0        |
| Power is supplied at all times                                                                                         | MA         |
| <ul> <li>to headlamp RH relay terminals 1 and 3</li> </ul>                                                             | UVUZAL     |
| <ul> <li>through 15A fuse (No. 59, located in the fuse and fusible link box), and</li> </ul>                           |            |
| to smart entrance control unit terminal 49                                                                             | EM         |
| <ul> <li>through 7.5A fuse [No. 24, located in the fuse block (J/B)], and</li> </ul>                                   |            |
| <ul> <li>to front fog lamp relay terminal 3</li> </ul>                                                                 | [ C        |
| <ul> <li>through 15A fuse (No. 53, located in the fuse and fusible link box).</li> </ul>                               | 60         |
| When ignition switch is in ON or START position, power is supplied                                                     |            |
| to smart entrance control unit terminal 27                                                                             | EG         |
| <ul> <li>through 7.5A fuse [No. 11, located in the fuse block (J/B)].</li> </ul>                                       |            |
| When the ignition switch is in the ACC or ON position, power is supplied                                               | FE         |
| to smart entrance control unit terminal 26                                                                             |            |
| <ul> <li>through 10A fuse [No. 10, located in the fuse block (J/B)].</li> </ul>                                        | <b>A</b> I |
| Ground is supplied                                                                                                    | GL         |
| <ul> <li>to smart entrance control unit terminals 43 and 64</li> </ul>                                                 |            |
| <ul> <li>through body grounds M4, M66, M111, M147 and M157.</li> </ul>                                                 | MT         |
| When lighting switch is in 2ND position, ground is supplied                                                            |            |
| <ul> <li>to headlamp RH relay terminal 2 from smart entrance control unit terminals 21 and 59.</li> </ul>              | ~T         |
| <ul> <li>through smart entrance control unit terminals 22 and 60,</li> </ul>                                           | /A\ I      |
| <ul> <li>through lighting switch terminal 12, and</li> </ul>                                                           |            |
| <ul> <li>through body grounds E13 and E41.</li> </ul>                                                                  | TF         |
| Headlamp RH relay is then energized.                                                                                   |            |
| FOG LAMP OPERATION                                                                                                    | PD         |
| The front fog lamp switch is built into the combination switch. The lighting switch must be in the 2ND position        |            |
| and LOW ("B") position for front fog lamp operation.                                                                   | ∩ \77      |
| With the front fog lamp switch in the ON position, ground is supplied                                                  | /ALXS      |
| • to front fog lamp relay terminal 1<br>through the front fog lamp quiteb lighting quiteb and hady grounds 512 and 511 |            |
| • through the front fog lamp switch, lighting switch and body grounds E13 and E41.                                     | SU         |
| The front fog lamp relay is energized and power is supplied                                                            |            |
| trom front fog lamp relay terminal 5                                                                                   | DD         |
| • to terminal 1 of each front tog lamp.                                                                                | Dhì        |
| Ground is supplied to terminal 2 of each front fog lamp through body grounds E13 and E41.                              |            |
|                                                                                                    | ST         |
| EXTERIOR LAMP BATTERY SAVER CONTROL                                                                                    |            |
| Front fog lamps will remain on for a short while after the ignition switch is turned from ON (or ACC) to OFF.          | RS         |
| be disturbed after 5 minutes, then the front for lamps will be turned off                                              | 119        |
| When the lighting switch is turned from OFF to 2ND after front fog lamps are turned off by the battery saver           |            |
| control, ground is supplied                                                                                            | BT         |
| • to smart entrance control unit terminals 20 and 58 from lighting switch terminal 11, and then                        |            |
| <ul> <li>to headlamp RH relay terminal 2 from smart entrance control unit terminal 21 and 59</li> </ul>                | HA         |
| <ul> <li>through smart entrance control unit terminal 22 and 60 from lighting switch terminal 12.</li> </ul>           |            |
| Then the front fog lamps illuminate again.                                                                             | @@         |
| NOTE:                                                                                                    | SG         |
| For Trouble Diagnoses for battery saver control, refer to "HEADLAMP (FOR USA)", EL-44.                                 |            |
|                                                                                                    | EL         |

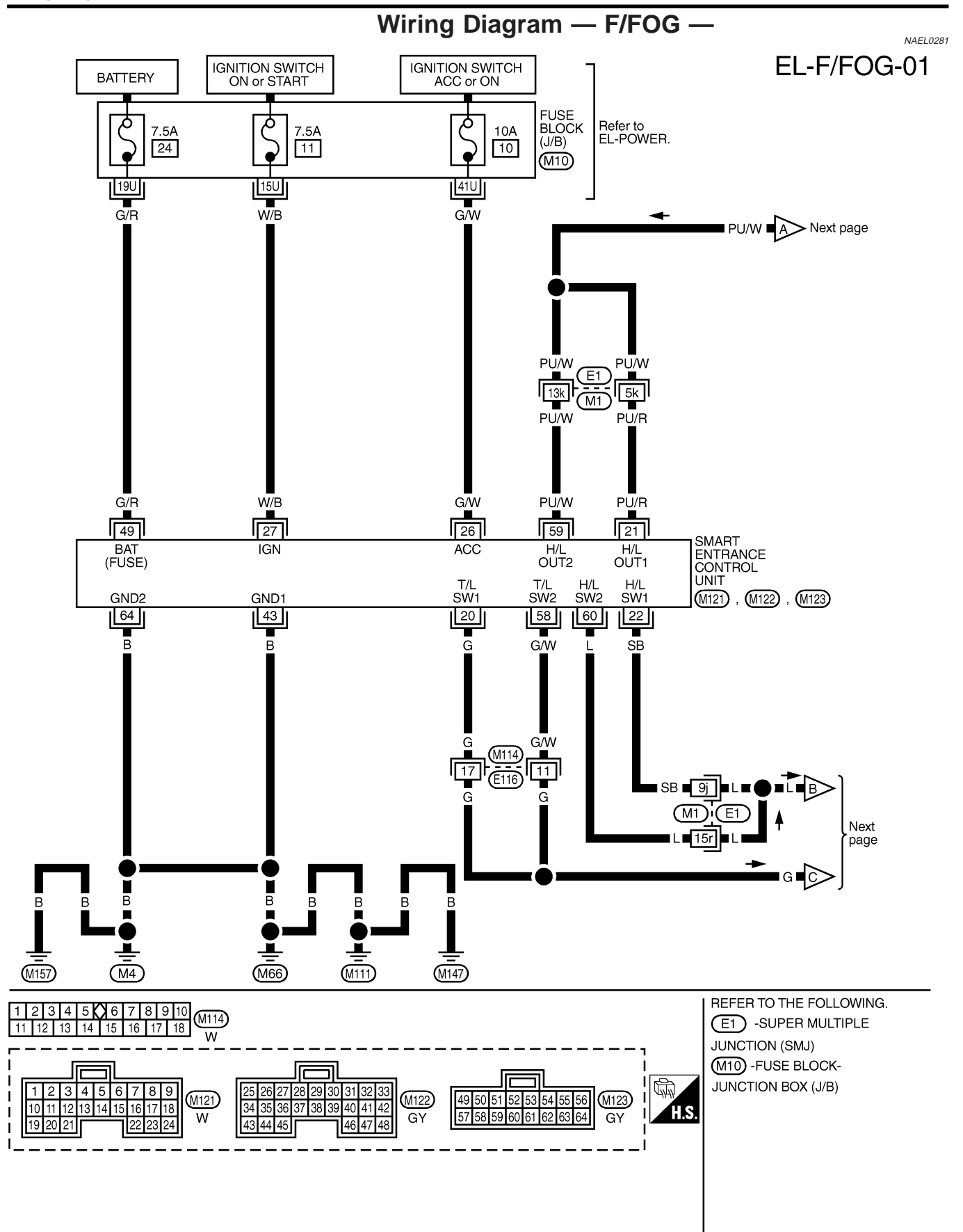

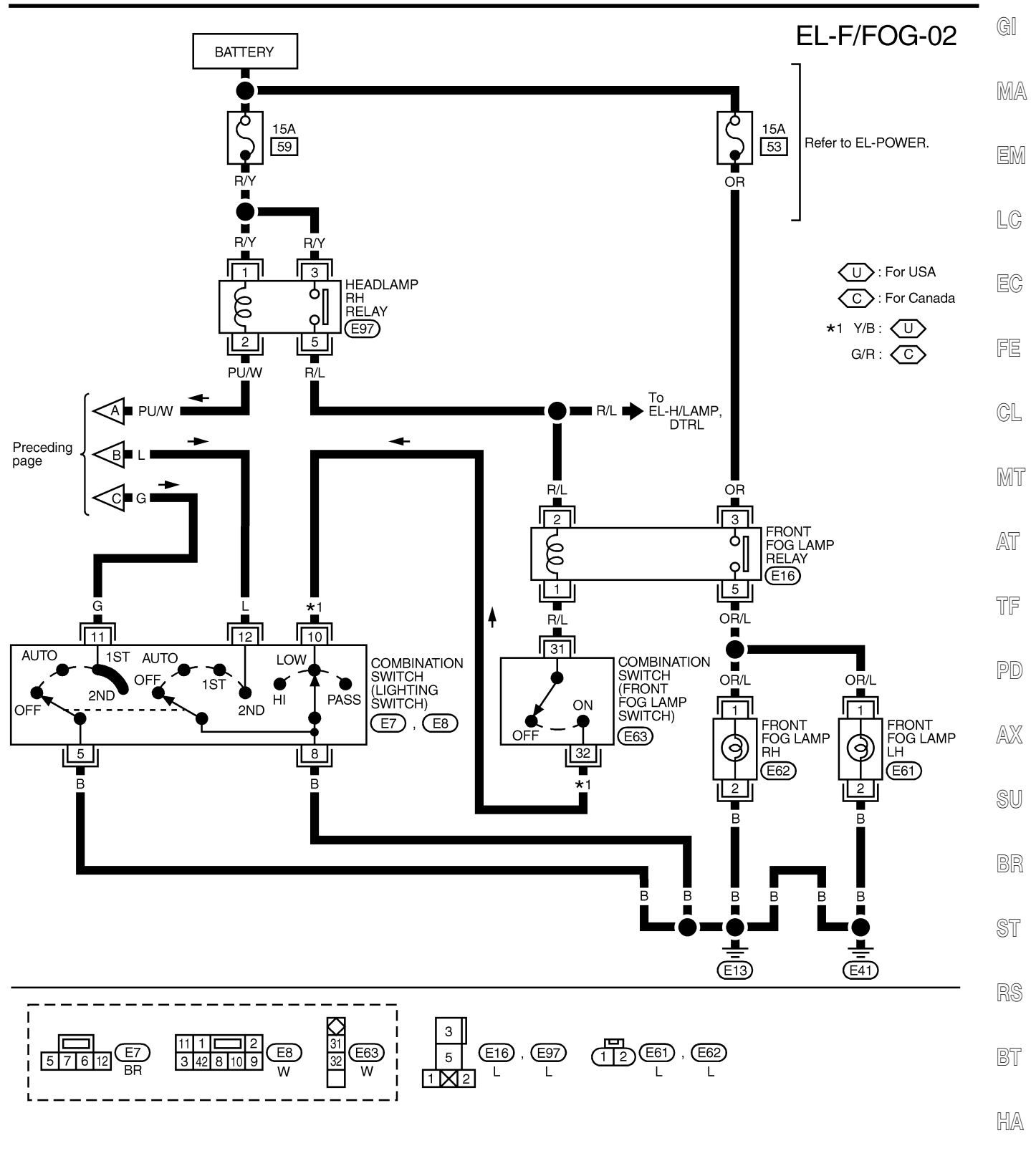

SC

MEL963P

EL

Aiming Adjustment

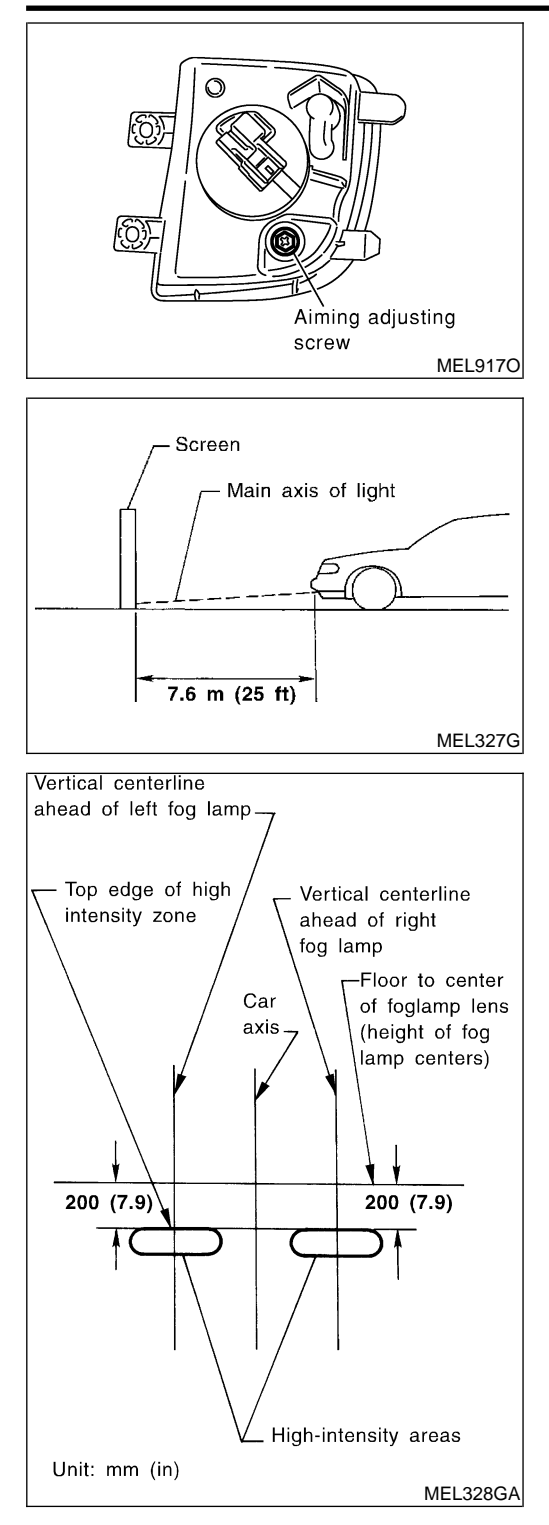

# **Aiming Adjustment**

Before performing aiming adjustment, make sure of the following.

- 1) Keep all tires inflated to correct pressure.
- 2) Place vehicle on level ground.
- 3) See that vehicle is unloaded (except for full levels of coolant, engine oil and fuel, and spare tire, jack, and tools). Have the driver or equivalent weight placed in driver's seat.

Adjust aiming in the vertical direction by turning the adjusting screw.

- 1. Set the distance between the screen and the center of the fog lamp lens as shown at left.
- 2. Turn front fog lamps ON.

- 3. Adjust front fog lamps so that the top edge of the high intensity zone is 200 mm (7.9 in) below the height of the fog lamp centers as shown at left.
- When performing adjustment, if necessary, cover the headlamps and opposite fog lamp.

System Description System Description NAEL0283 TURN SIGNAL OPERATION NAEL0283S01 With the hazard switch in the OFF position and the ignition switch in the ON or START position, power is sup-MA plied through 7.5A fuse [No. 12, located in the fuse block (J/B)] to hazard switch terminal 2 through terminal 1 of the hazard switch to combination flasher unit terminal 1 LC through terminal 3 of the combination flasher unit to turn signal switch terminal 1. EC Ground is supplied to combination flasher unit terminal 2 through body grounds M4, M66, M111, M147 and M157. LH Turn NAEL0283S0101 When the turn signal switch is moved to the LH position, power is supplied from turn signal switch terminal 3 to front turn signal lamp LH terminal 3 GL combination meter terminal 25 rear combination lamp LH terminal 5. MT Ground is supplied to the front turn signal lamp LH terminal 1 through body grounds E13 and E41. Ground is supplied to the rear combination lamp LH terminal 6 through body grounds B11, B22 and D210. Ground is supplied to combination meter terminal 30 through body grounds M4, M66, M111, M147 and M157. AT With power and ground supplied, the combination flasher unit controls the flashing of the LH turn signal lamps. **RH** Turn TF NAEL0283S0102 When the turn signal switch is moved to the RH position, power is supplied from turn signal switch terminal 2 to front turn signal lamp RH terminal 3 combination meter terminal 29 rear combination lamp RH terminal 5. AX Ground is supplied to the front turn signal lamp RH terminal 1 through body grounds E13 and E41. Ground is supplied to the rear combination lamp RH terminal 6 through body grounds B55 and B75. Ground is supplied to combination meter terminal 30 through body grounds M4, M66, M111, M147 and M157. SU With power and ground supplied, the combination flasher unit controls the flashing of the RH turn signal lamps. HAZARD LAMP OPERATION NAEL0283S02 Power is supplied at all times to hazard switch terminal 3 through: 15A fuse [No. 20, located in the fuse block (J/B)]. With the hazard switch in the ON position, power is supplied through terminal 1 of the hazard switch to combination flasher unit terminal 1 through terminal 3 of the combination flasher unit to hazard switch terminal 4. Ground is supplied to combination flasher unit terminal 2 through body grounds M4, M66, M111, M147 and BT M157. Power is supplied through terminal 5 of the hazard switch to HA front turn signal lamp LH terminal 3 combination meter terminal 25 • rear combination lamp LH terminal 5. SC Power is supplied through terminal 6 of the hazard switch to front turn signal lamp RH terminal 3 EL combination meter terminal 29 rear combination lamp RH terminal 5.

System Description (Cont'd)

Ground is supplied to terminal 1 of each front turn signal lamp through body grounds E13 and E41. Ground is supplied to terminal 6 of the rear combination lamp LH through body grounds B11, B22 and D210. Ground is supplied to terminal 6 of the rear combination lamp RH through body grounds B55 and B75. Ground is supplied to combination meter terminal 30 through body grounds M4, M66, M111, M147 and M157. With power and ground supplied, the combination flasher unit controls the flashing of the hazard warning lamps.

#### REMOTE KEYLESS ENTRY SYSTEM OPERATION

Power is supplied at all times

- to smart entrance control unit terminal 49
- through 7.5A fuse [No. 24, located in the fuse block (J/B)].

Ground is supplied

- to smart entrance control unit terminal 43 and 64
- through body ground M4, M66, M111, M147 and M157.
- Refer to "REMOTE KEYLESS ENTRY SYSTEM", EL-314.

When smart entrance control unit receives LOCK or UNLOCK signal from keyfob with all doors closed, power is supplied

- through terminal 47 of smart entrance control unit
- to front turn signal lamp LH terminal 3
- to combination meter terminal 25
- to rear combination lamp LH terminal 5, and
- through terminal 48 of smart entrance control unit
- to front turn signal lamp RH terminal 3
- to combination meter terminal 29
- to rear combination lamp RH terminal 5.

Ground is supplied to terminal 1 of each front turn signal lamp through body grounds E13 and E41. Ground is supplied to terminal 6 of the rear combination lamp LH through body grounds B11, B22 and D210. Ground is supplied to terminal 6 of the rear combination lamp RH through body grounds B55 and B75. Ground is supplied to combination meter terminal 30 through body grounds M4, M66, M111, M147 and M157.

With power and ground supplied, the smart entrance control unit controls the flashing of the hazard warning lamps.

NAEL0283S03

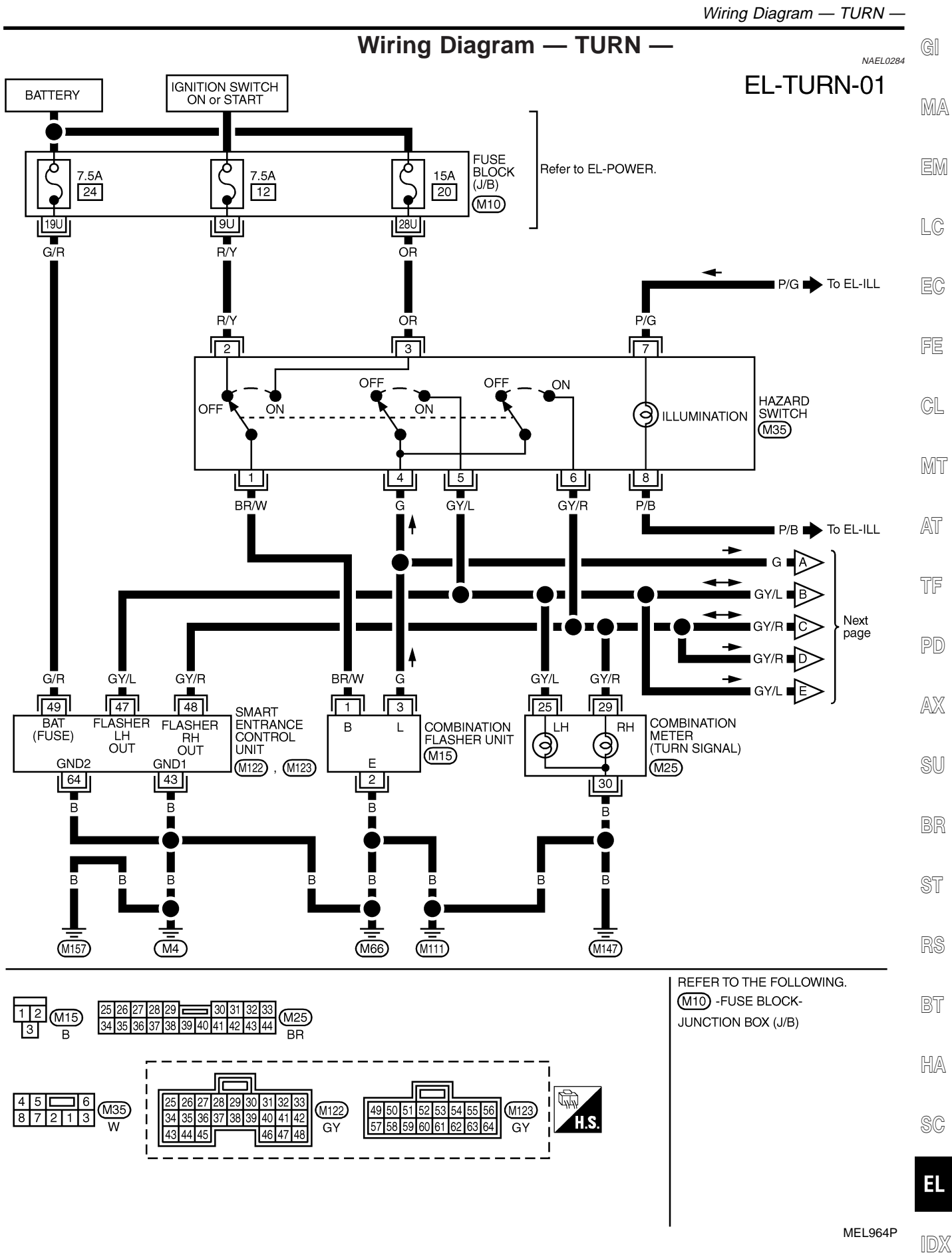

Wiring Diagram — TURN — (Cont'd)

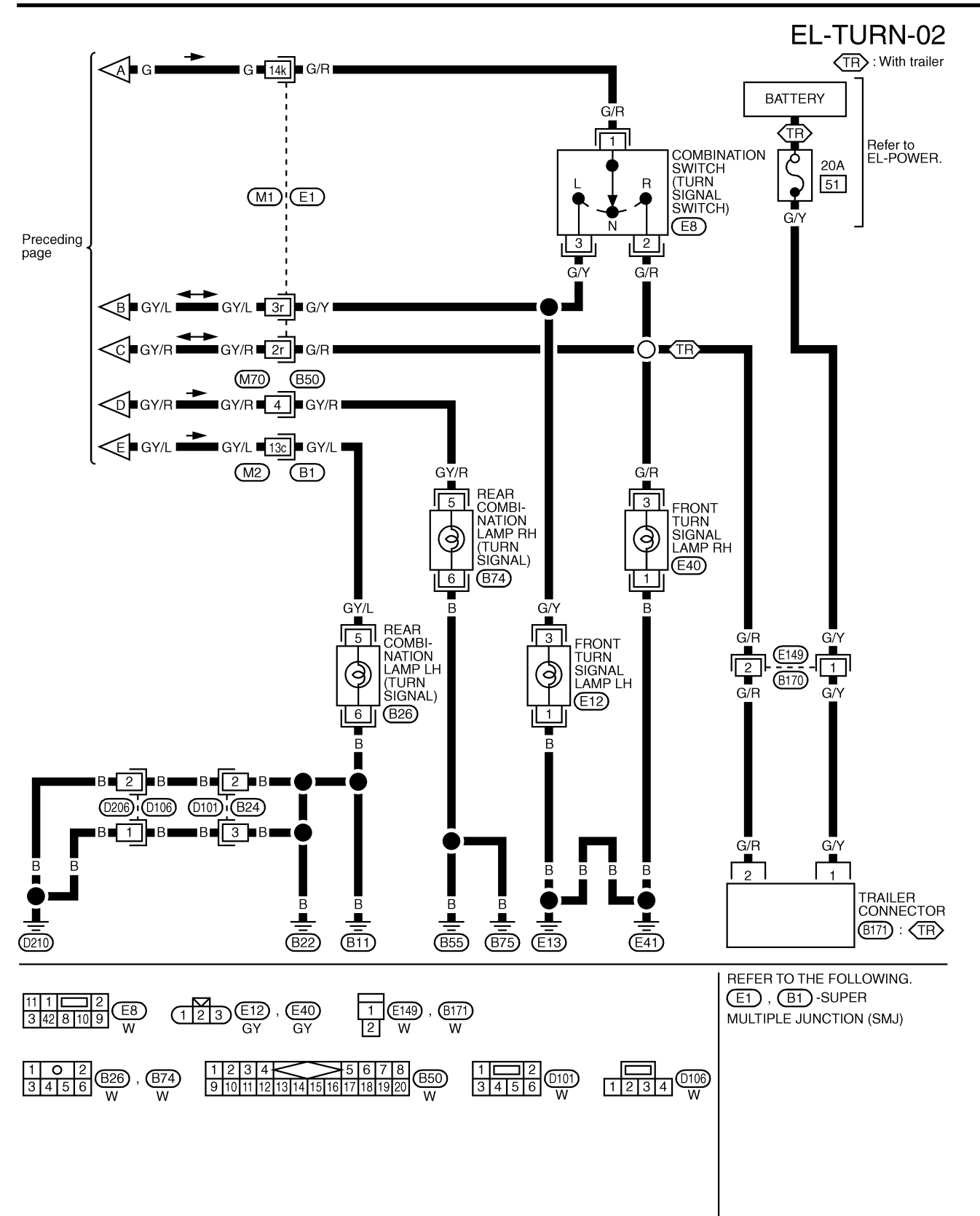

MEL125S

Trouble Diagnoses

## **Trouble Diagnoses**

| Trouble Diagnoses                                                       |                                                                                                    |                                                                                                    | 5 GI        |
|-------------------------------------------------------------------------|----------------------------------------------------------------------------------------------------|----------------------------------------------------------------------------------------------------|-------------|
| Symptom                                                                 | Possible cause                                                                                                    | Repair order                                                                                                    | •           |
| Turn signal and hazard warning lamps do not operate.                    | <ol> <li>Hazard switch</li> <li>Combination flasher unit</li> <li>Open in combination flasher unit<br/>circuit</li> </ol>          | <ol> <li>Check hazard switch.</li> <li>Refer to combination flasher unit check.</li> <li>Check wiring to combination flasher unit for open circuit.</li> </ol>                                | - MA<br>EM  |
| Turn signal lamps do not operate<br>but hazard warning lamps operate.   | <ol> <li>7.5A fuse</li> <li>Hazard switch</li> <li>Combination switch (turn signal)</li> <li>Open in combination switch</li> </ol> | <ol> <li>Check 7.5A fuse [No. 12, located in fuse block<br/>(J/B)]. Turn ignition switch ON and verify battery<br/>positive voltage is present at terminal 2 of hazard<br/>switch.</li> </ol> | LC          |
|                                                                         | (turn signal) circuit                                                                                                    | <ol> <li>Check hazard switch.</li> <li>Check combination switch (turn signal).</li> <li>Check the wire between combination flasher unit</li> </ol>                                            | EC          |
|                                                                         |                                                                                                    | terminal 3 and combination switch (turn signal) ter-<br>minal 1 for open circuit.                                                                                                    | FE          |
| Hazard warning lamps do not oper-<br>ate but turn signal lamps operate. | <ol> <li>1. 15A fuse</li> <li>2. Hazard switch</li> <li>3. Open in hazard switch circuit</li> </ol>                                | <ol> <li>Check 15A fuse [No. 20, located in fuse block (J/B)].<br/>Verify battery positive voltage is present at terminal<br/>3 of hazard switch.</li> <li>Check hazard switch.</li> </ol>    | CL          |
|                                                                         |                                                                                                    | <ol> <li>Check the wire between combination flasher unit<br/>terminal 3 and hazard switch terminal 4 for open<br/>circuit.</li> </ol>                                                         | MT          |
| Front turn signal lamp LH or RH does not operate.                       | <ol> <li>Bulb</li> <li>Grounds E13 and E41</li> <li>Open in front turn signal lamp<br/>circuit</li> </ol>                          | <ol> <li>Check bulb.</li> <li>Check grounds E13 and E41.</li> <li>Check harness between front turn signal lamp and combination switch.</li> </ol>                                             | AT<br>TF    |
| Rear combination lamp LH does not operate.                              | <ol> <li>Bulb</li> <li>Grounds B11, B22 and D210</li> <li>Open in rear combination lamp<br/>LH circuit</li> </ol>                  | <ol> <li>Check bulb.</li> <li>Check grounds B11, B22 and D210.</li> <li>Check harness between rear combination lamp LH<br/>and hazard switch.</li> </ol>                                      | PD          |
| Rear combination lamp RH does not operate.                              | <ol> <li>Bulb</li> <li>Grounds B55 and B75</li> <li>Open in rear combination lamp<br/>RH circuit</li> </ol>                        | <ol> <li>Check bulb.</li> <li>Check grounds B55 and B75.</li> <li>Check harness between rear combination lamp RH<br/>and hazard switch.</li> </ol>                                            | AX<br>SU    |
| LH and RH turn indicators do not operate.                               | Grounds M4, M66, M111, M147<br>and M157                                                                                            | Check grounds M4, M66, M111, M147 and M157.                                                                                                    |             |
| LH or RH turn indicator does not operate.                               | <ol> <li>Bulb</li> <li>Open in turn indicator circuit</li> </ol>                                                                   | <ol> <li>Check bulb in combination meter.</li> <li>Check harness between combination meter and<br/>hazard switch.</li> </ol>                                                                  | - dri<br>ST |

RS

BT

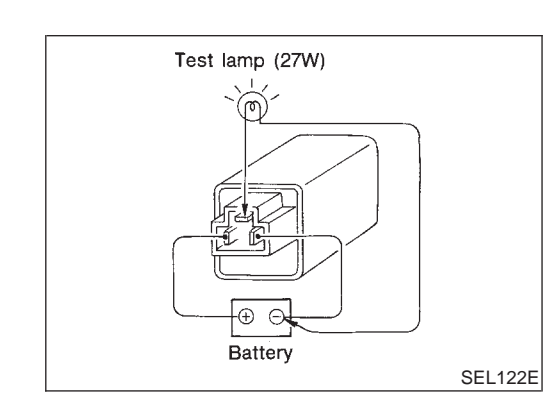

## **Electrical Components Inspection COMBINATION FLASHER UNIT CHECK**

NAEL0286 HA

- NAEL0286S01 Before checking, ensure that bulbs meet specifications. •
- Connect a battery and test lamp to the combination flasher • SC unit, as shown. Combination flasher unit is properly functioning if it blinks when power is supplied to the circuit.

EL

## **System Description**

The illumination lamp operation is controlled by the lighting switch which is built into the combination switch and smart entrance control unit. The battery saver system is controlled by smart entrance control unit. Power is supplied at all times

- to tail lamp relay terminals 1 and 3
- through 10A fuse (No. 61, located in the fuse and fusible link box), and
- to smart entrance control unit terminal 49
- through 7.5A fuse [No. 24, located in the fuse block (J/B)].
- When ignition switch is in ON or START position, power is supplied
- to smart entrance control unit terminal 27
- through 7.5A fuse [No. 11, located in the fuse block (J/B)].

When the ignition switch is in ACC or ON position, power is supplied

- to smart entrance control unit terminal 26
- through 10A fuse [No. 10, located in the fuse block (J/B)].
- Ground is supplied
- to smart entrance control unit terminals 43 and 64
- through body grounds M4, M66, M111, M147 and M157.

#### LIGHTING OPERATION BY LIGHTING SWITCH

When lighting switch is 1ST (or 2ND) position, ground is supplied

- to tail lamp relay terminal 2 from smart entrance control unit terminals 19 and 57
- through smart entrance control unit terminals 20 and 58, and
- through lighting switch and body grounds E13 and E41.

Tail lamp relay is then energized and illumination lamps illuminate.

The lighting switch must be in the 1ST or 2ND position for illumination.

The illumination control switch that controls the amount of current to the illumination system. As the amount of current increases, the illumination becomes brighter.

The ground for all of the components except for grove box lamp, ashtray and compass and thermometer are controlled through terminals 2 and 3 of the illumination control switch and body grounds M4, M66, M111, M145 and M157.

#### LIGHTING OPERATION BY AUTO LIGHT CONTROL SYSTEM

When auto light operation is operated, ground is supplied

- to tail lamp relay terminal 2 from smart entrance control unit terminals 19 and 57
- through smart entrance control unit terminals 43 and 64, and
- to body grounds M4, M66, M111, M147 and M157.

Tail lamp relay is then energized and the illumination lamps illuminate.

The illumination control switch that controls the amount of current to the illumination system. As the amount of current increases, the illumination becomes brighter.

The following chart shows the power and ground connector terminals for the components included in the illumination system.

| Component                                   | Connector No. | Power terminal | Ground terminal |
|---------------------------------------------|---------------|----------------|-----------------|
| Illumination control switch                 | M19           | 1              | 3               |
| 4WD shift switch                            | M141          | 7              | 8               |
| Ashtray (without woody instrument finisher) | B76           | - 1            | 2               |
| Ashtray (with woody instrument finisher)    | M155          |                |                 |
| A/T device                                  | B59           | 3              | 4               |
| Cigarette lighter                           | M57           | 3              | 4               |
| Audio unit                                  | M48           | 8              | 7               |
| Compass and thermometer                     | R4            | 5              | 2               |
| Hazard switch                               | M35           | 7              | 8               |

NAEL0287S01

NAEL0287S02

System Description (Cont'd)

| Component                                  | Connector No. | Power terminal | Ground terminal | GI   |
|--------------------------------------------|---------------|----------------|-----------------|------|
| Rear window defogger switch                | M36           | 5              | 6               |      |
| CD player                                  | M92, M93      | 3              | 5               | IM/2 |
| A/C switch illumination                    | M45           | 2              | 1               |      |
| A/C auto amp.                              | M102          | 24             | 25              | - CN |
| Clock                                      | M40           | 3              | 4               |      |
| Globe box lamp                             | M30           | 1              | 2               | — LU |
| Combination meter (with normal meter)      | M26           | 64             | 65              | EC   |
| Combination meter (with fine vision meter) | M26           | 64             | 49              |      |
| VDC off switch                             | M151          | 4              | 5               | FE   |

The ground for all of the components except for compass and thermometer, glove box lamp and ashtray are controlled through terminals 2 and 3 of the illumination control switch and body grounds M4, M66, M111, M147 and M157.

#### EXTERIOR LAMP BATTERY SAVER CONTROL

#### **Except for Auto Light Control Operation**

| NAEL0287S0301                                                                                                    |       |
|----------------------------------------------------------------------------------------------------|-------|
| Illumination lamps will remain on for a short while after the ignition switch is turned from ON (or ACC) to OFF. |       |
| Continuity between terminals 19 and 20, and between terminals 57 and 58 of smart entrance control unit will      | /A\1r |
| be disturbed after 5 minutes, then the illumination lamp will be turned off.                                     | 0-00  |
| When the lighting switch is turned from OFF to 1ST (or 2ND) after illumination lamps are turned off by the       |       |

When the lighting switch is turned from OFF to 1ST (or 2ND) after illumination lamps are turned off by the battery saver control, ground is supplied

- to smart entrance control unit terminals 20 and 58 from lighting switch terminal 11, and
- to tail lamp relay terminal 2 from smart entrance control unit terminals 19 and 57.

Then illumination lamps illuminate again.

#### Auto light control operation

| NAEL0287S03                                                                                                 | J2 A V7     |
|----------------------------------------------------------------------------------------------------|-------------|
| While the illumination lamps are turned ON by "AUTO" operation, the exterior lamp battery saver is activate | d AVA       |
| for 5 minutes when the ignition switch is turned from ON (or ACC) to OFF, and either LH or RH front doc     | r           |
| switch is opened.                                                                                           | <b>A</b> 11 |

The smart entrance control unit controls exterior lamp battery saver activation as follows:

- When the door switch signal changes from ON to OFF while the exterior lamp battery saver is activated, the operation is discontinued, restarts and lasts for 45 seconds, then the illumination lamps will be turned off.
- When the door switch signal changes from OFF to ON while the exterior lamp battery saver is activated, the operation is discontinued, restarts and lasts for 45 seconds, then the illumination lamps will be turned off.
- When the one of four door switch signals changes from OFF to ON while the exterior lamp battery saver is activated, the operation is discontinued, restarts and lasts for 5 minutes seconds, then the illumination RS lamps will be turned off.
- When all the door switch ON signals are input while the exterior lamp battery saver is activated, the
  operation is discontinued, restarts and lasts for 45 seconds, then the illumination lamps will be turned off.

# Exterior lamp battery saver control time can be changed using "WORK SUPPORT" mode in "HEAD-LAMP".

When the lighting switch is turned from OFF to 2ND after illumination lamps are turned to off by the exterior lamp battery saver control, ground is supplied

- to smart entrance control unit terminals 20 and 58 from lighting switch terminal 11, and then,
- to tail lamp relays terminal 2 from smart entrance control unit terminals 19 and 57.

Then illumination lamps illuminate again.

#### NOTE:

For Trouble Diagnoses for battery saver control, refer to "PARKING, LICENSE AND TAIL LAMPS" (EL-74).

EL

GL

MT

TF

NAEL0287S03

#### **Schematic**

NAEL0288

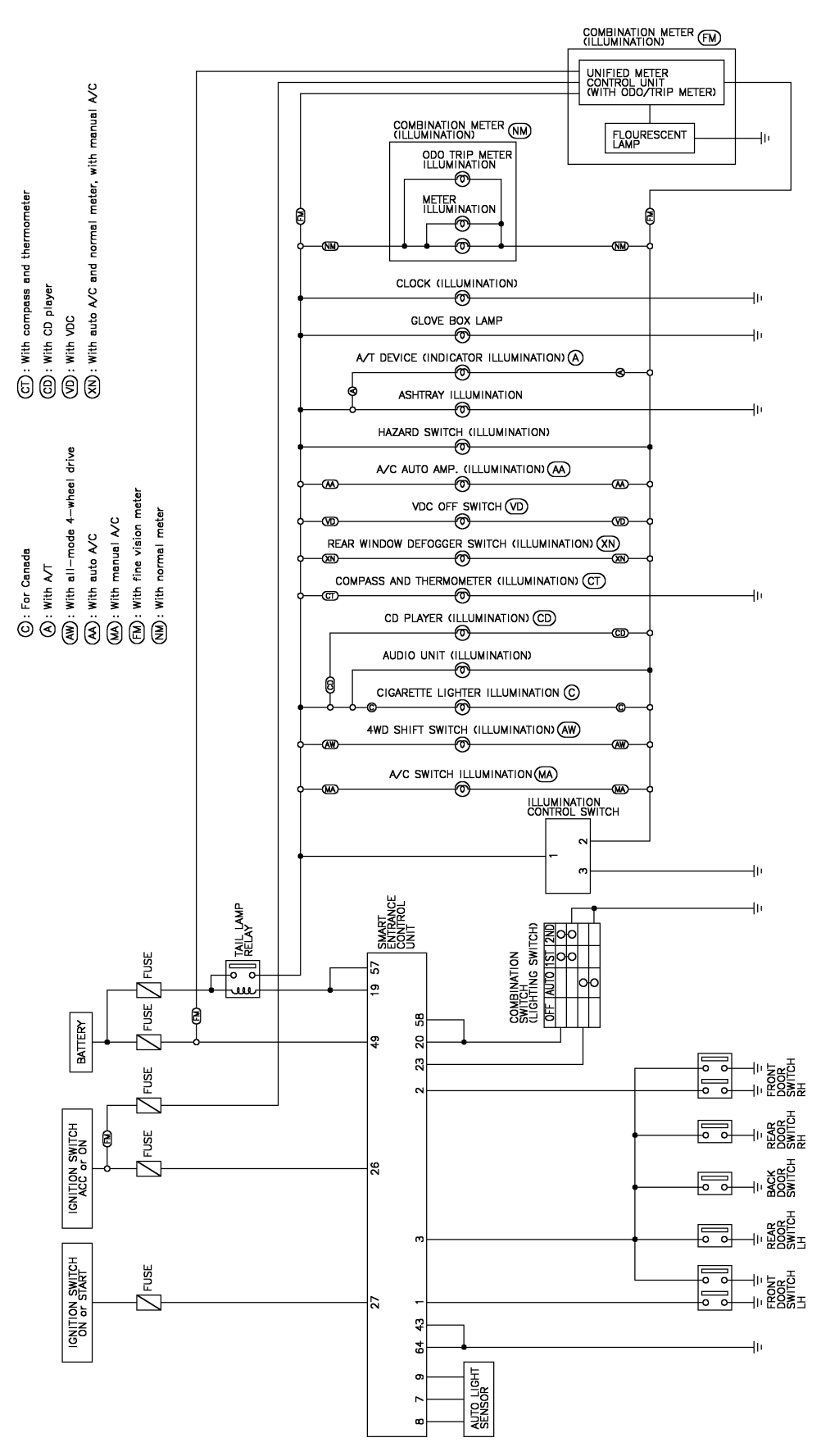

MEL933R

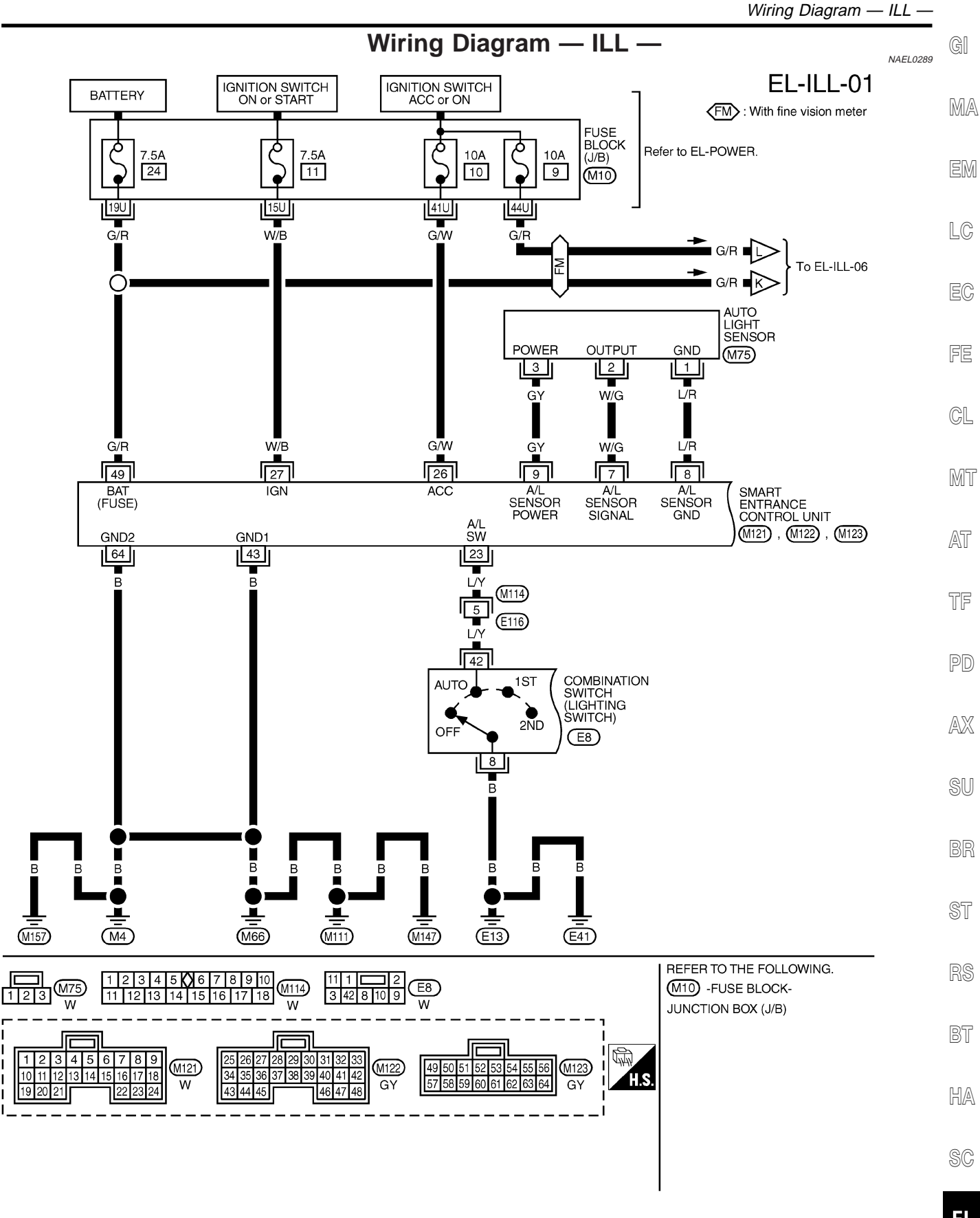

EL

IDX

MEL934R

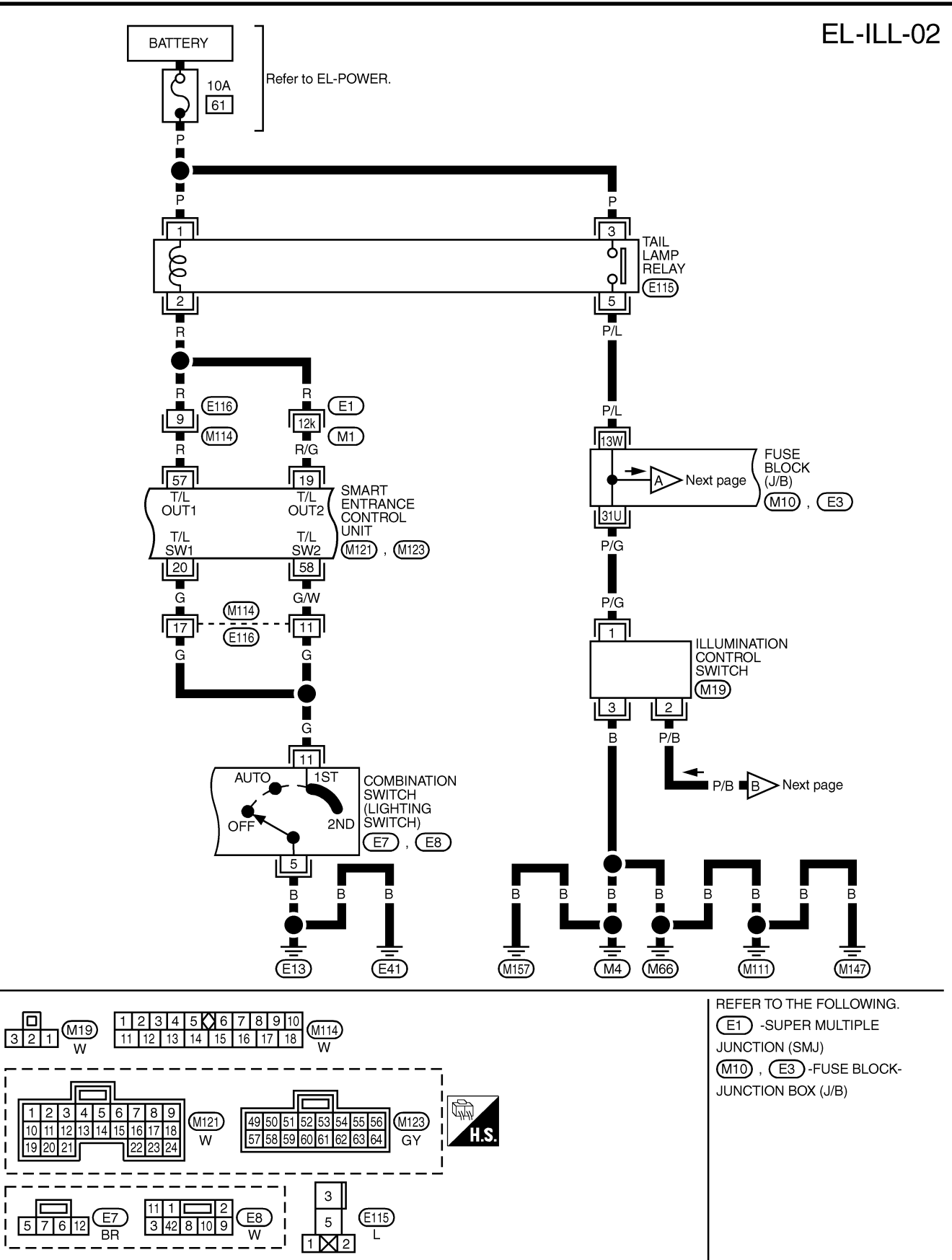

MEL968P

Wiring Diagram — ILL — (Cont'd)

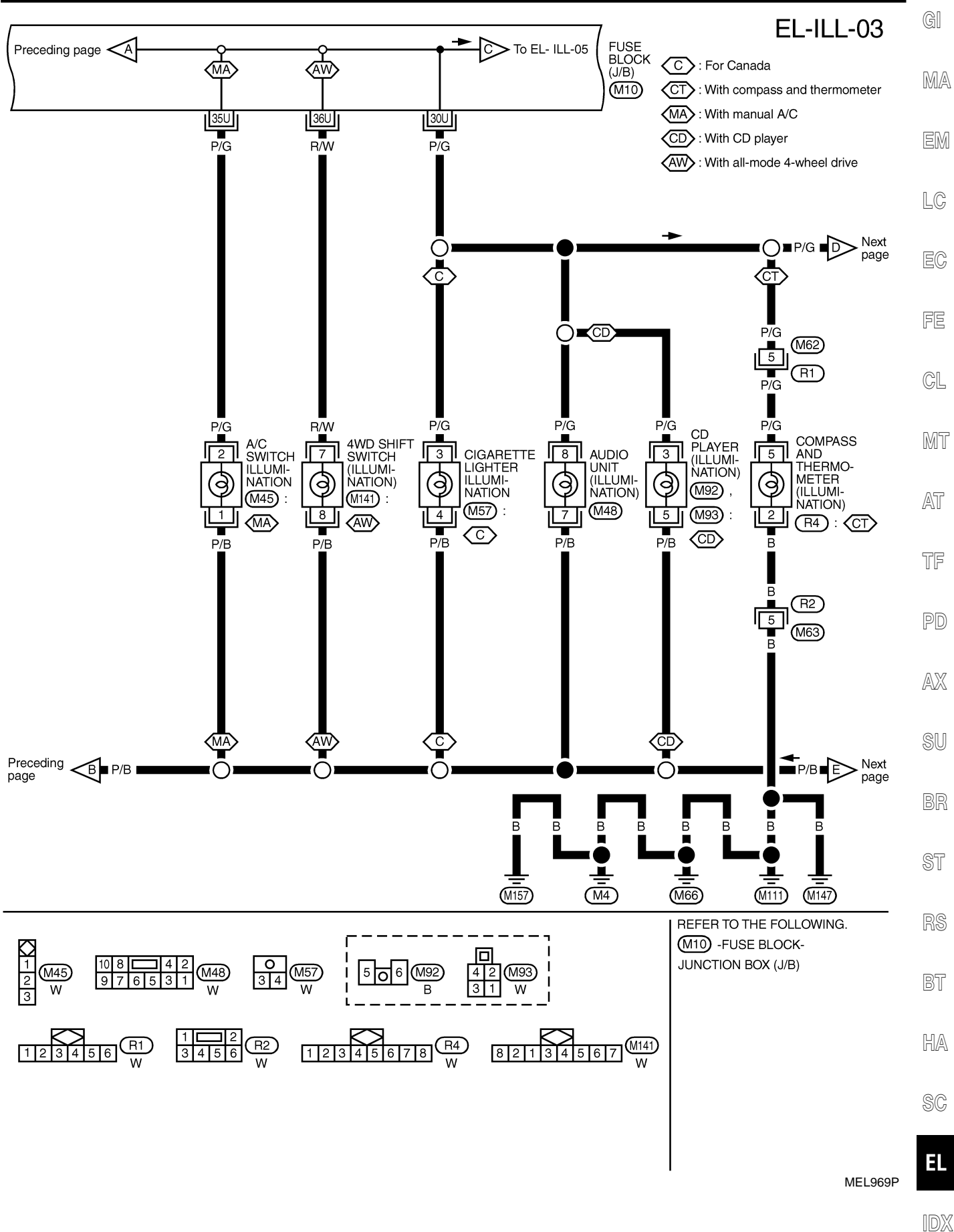

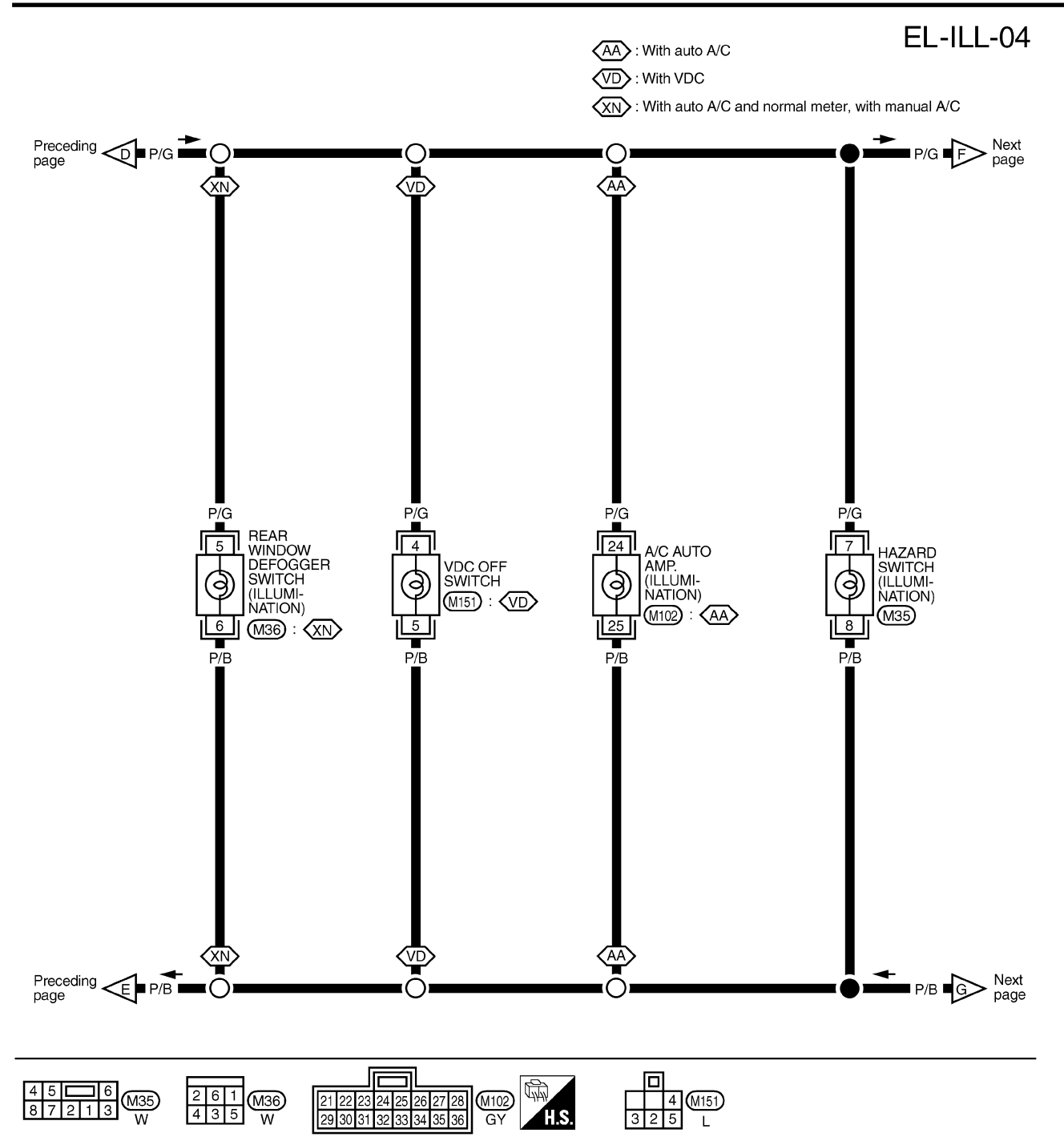

MEL935R

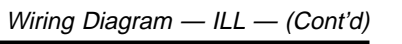

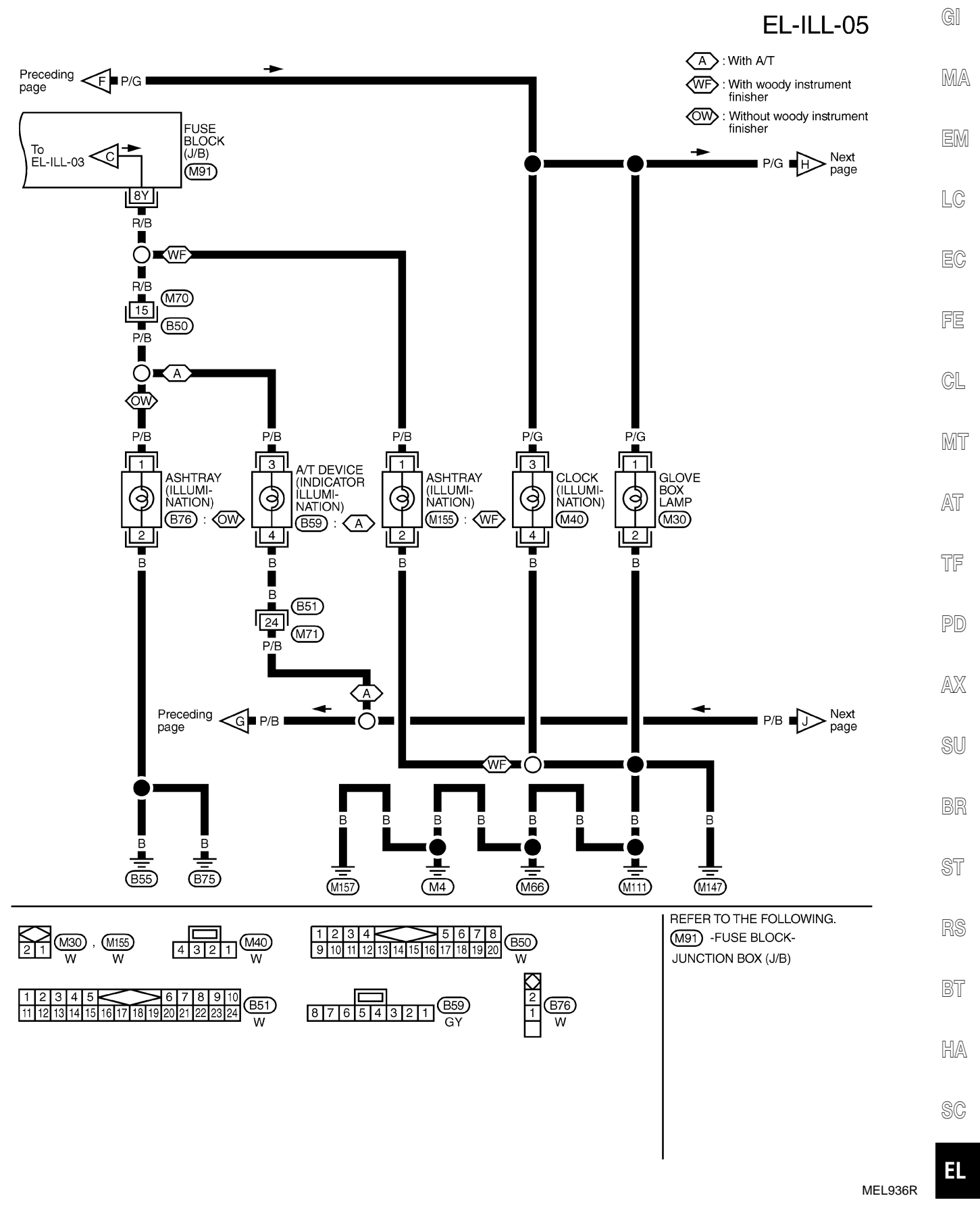

IDX

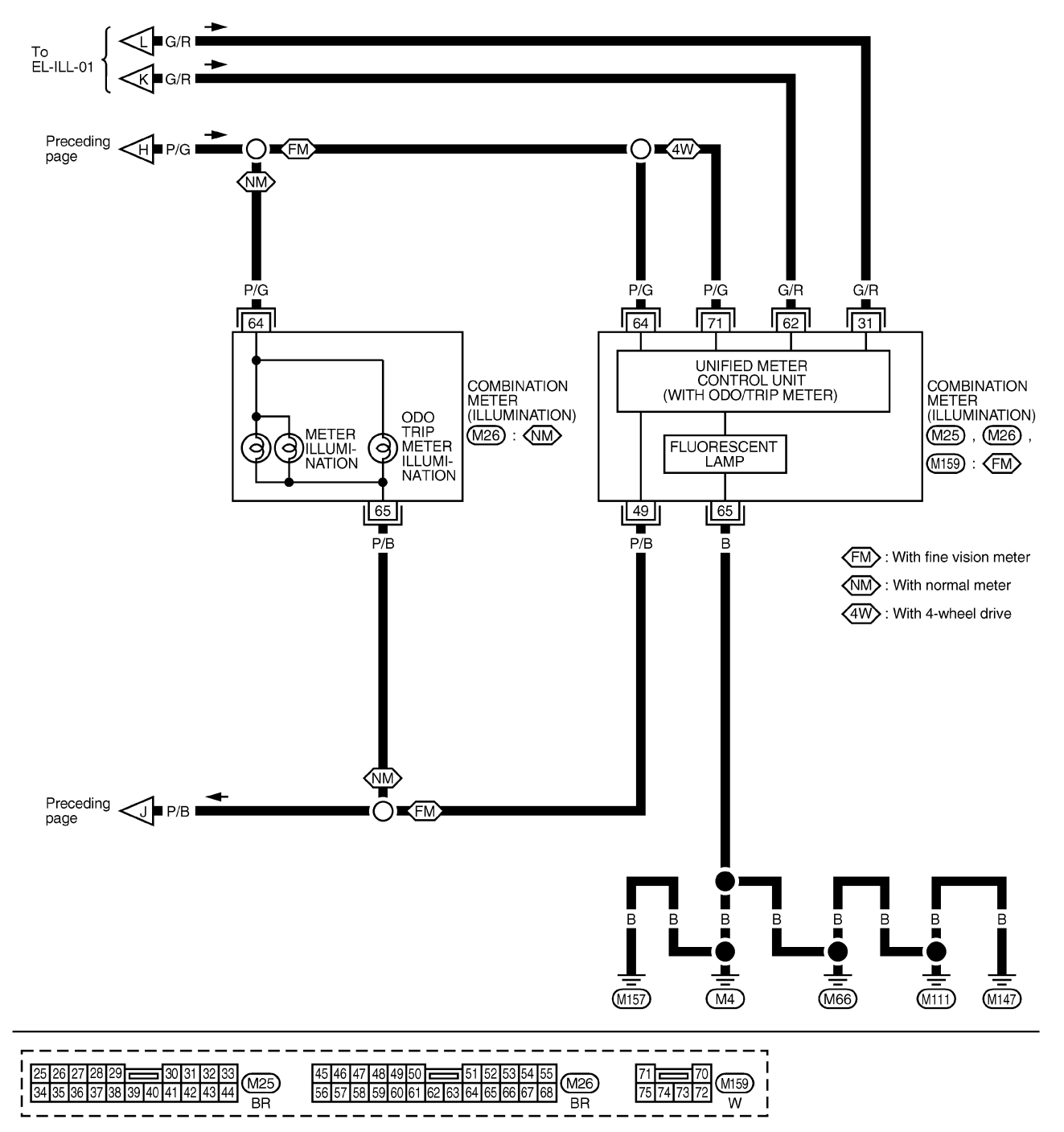

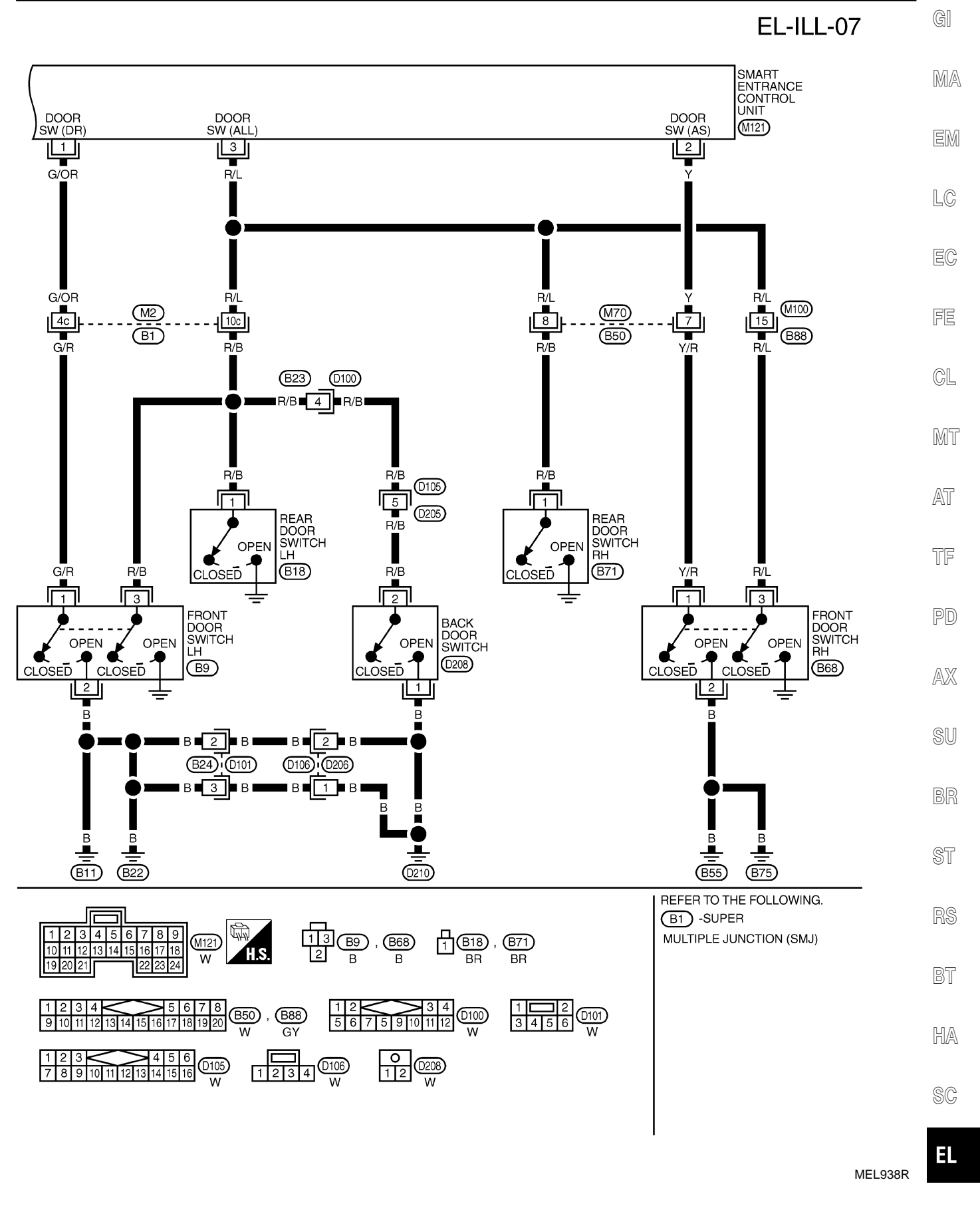

System Description

## **System Description**

#### POWER SUPPLY AND GROUND

Power is supplied at all times:

- through 7.5A fuse [No. 24, located in the fuse block (J/B)]
- to key switch terminal 2 and
- to smart entrance control unit terminal 49.

When the key is removed from ignition key cylinder, power is interrupted:

- through key switch terminal 1
- to smart entrance control unit terminal 25.

With the ignition key switch in the ON or START position, power is supplied:

- through 7.5A fuse [No. 11, located in the fuse block (J/B)]
- to smart entrance control unit terminal 27.

Ground is supplied:

- to smart entrance control unit terminals 43 and 64
- through body grounds M4, M66, M111, M147 and M157.

When the front driver side door is opened, ground is supplied:

- through body grounds B11, B22 and D210
- to front door switch (LH) terminal 2
- from front door switch (LH) terminal 1
- to smart entrance control unit terminal 1.

When the front passenger side door is opened, ground is supplied:

- through body grounds terminals B55 and B75
- to front door switch (RH) terminal 2
- from front door switch (RH) terminal 1
- to smart entrance control unit terminal 2.

When any other door (except front door) is opened, ground is supplied to smart entrance control unit terminal 3 in the same manner as the front door switch.

When the front LH door is unlocked by front door key cylinder switch, ground is supplied

- through body grounds M4, M66, M111, M147 and M157
- to front door key cylinder switch terminal 2
- through front key cylinder switch terminal 1
- to power window main switch terminal 6.

Power window main switch terminal 14 send unlock signal to smart entrance control unit terminal 33 with serial link communication line.

When back door is unlocked by back door key cylinder switch, ground is supplied

- through body grounds B11, B22 and D210
- to back door key cylinder switch terminal 4
- from back door key cylinder terminal 2
- to smart entrance control unit terminal 10.

When a signal, or combination of signals is received by the smart entrance control unit, ground is supplied:

- through smart entrance control unit terminal 31
- to interior lamp terminal 2.

With power and ground supplied, the interior lamp illuminates.

#### SWITCH OPERATION

When interior lamp switch is ON, ground is supplied:

- through case grounds of interior lamp
- to interior lamp.

And power is supplied:

- to interior lamp terminal 1
- from smart entrance control unit terminal 50.

When spot lamp (LH and/or RH) is ON, ground is supplied:

NAEL0290S02

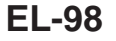

NAEL0290

System Description (Cont'd)

| • through body grounds M4, M66, M111, M147 and M157                                                                                                    |   |
|----------------------------------------------------------------------------------------------------|---|
| • to spot lamp terminal 2.                                                                                                    |   |
| And power is supplied:                                                                                                    | ١ |
| • to spot lamp terminal 1                                                                                                    | 7 |
| from smart entrance control unit terminal 50.                                                                                                    | _ |
| When vanity mirror illumination (LH and/or RH) is ON, ground is supplied:                                                                                                    | ] |
| through body grounds M4, M66, M111 and M147                                                                                                    |   |
| • to vanity mirror illuminations (LH and RH) terminals 2.                                                                                                    |   |
| And power is supplied:                                                                                                    |   |
| from smart entrance control unit terminal 50     FC                                                                                                    | 1 |
| With power and ground supplied, interior lamps turn ON.                                                                                                    |   |
|                                                                                                    |   |
| When interior lamp switch is in the "DOOR" position, the smart entrance control unit keeps the interior lamp                                                                                                    |   |
| illuminated for about 30 seconds when:                                                                                                    |   |
| • unlock signal is supplied from door lock and unlock switch while all doors are closed and key is out of<br>ignition key cylinder                                                                                                    |   |
| <ul> <li>unlock signal is supplied from keyfob or door key cylinder while driver's door is locked and all doors are<br/>closed</li> </ul>                                                                                                    | D |
| <ul> <li>key is removed from ignition key cylinder while all doors are closed</li> </ul>                                                                                                    |   |
| • driver's door is opened and then closed while key is out of the iginition key cylinder. (However, if the driv-<br>er's door is closed with the key inserted in the ignition key cylinder after the driver's door is opened with<br>the key removed, the timer is operated.) |   |
| The timer is canceled when:                                                                                                    |   |
| driver's door is locked.                                                                                                    |   |
| driver's door is opened, or                                                                                                    | 1 |
| • ignition switch is turned ON.                                                                                                    |   |
| When driver's door is locked, interior room lamp timer is canceled as described before.                                                                                                    | , |
| ON-OFF CONTROL                                                                                                    | ÷ |
| When the driver side door, front passenger door, rear LH or RH door is opened, the interior room lamp turns on while the interior room lamp switch is in the "DOOR" position.                                                                                                 |   |
| INTERIOR LAMP BATTERY SAVER                                                                                                    |   |
| The lamp turns off automatically when interior lamp, luggage room lamp, spot lamp and/or vanity mirror illumination is illuminated with the ignition key is in OFF position, if the lamp remains lit by the door switch open                                                  | l |
| signal or if the lamp switch is in ON position for more than 30 minutes.                                                                                                    |   |
| driver's door is locked or uplocked                                                                                                    |   |
| <ul> <li>door is opened or closed</li> </ul>                                                                                                    |   |
| <ul> <li>key is removed from ignition key cylinder or inserted in ignition key cylinder.</li> </ul>                                                                                                    |   |
|                                                                                                    |   |
| BT                                                                                                    |   |
|                                                                                                    |   |
| HA                                                                                                    | 7 |
|                                                                                                    |   |

SC

EL

#### Schematic

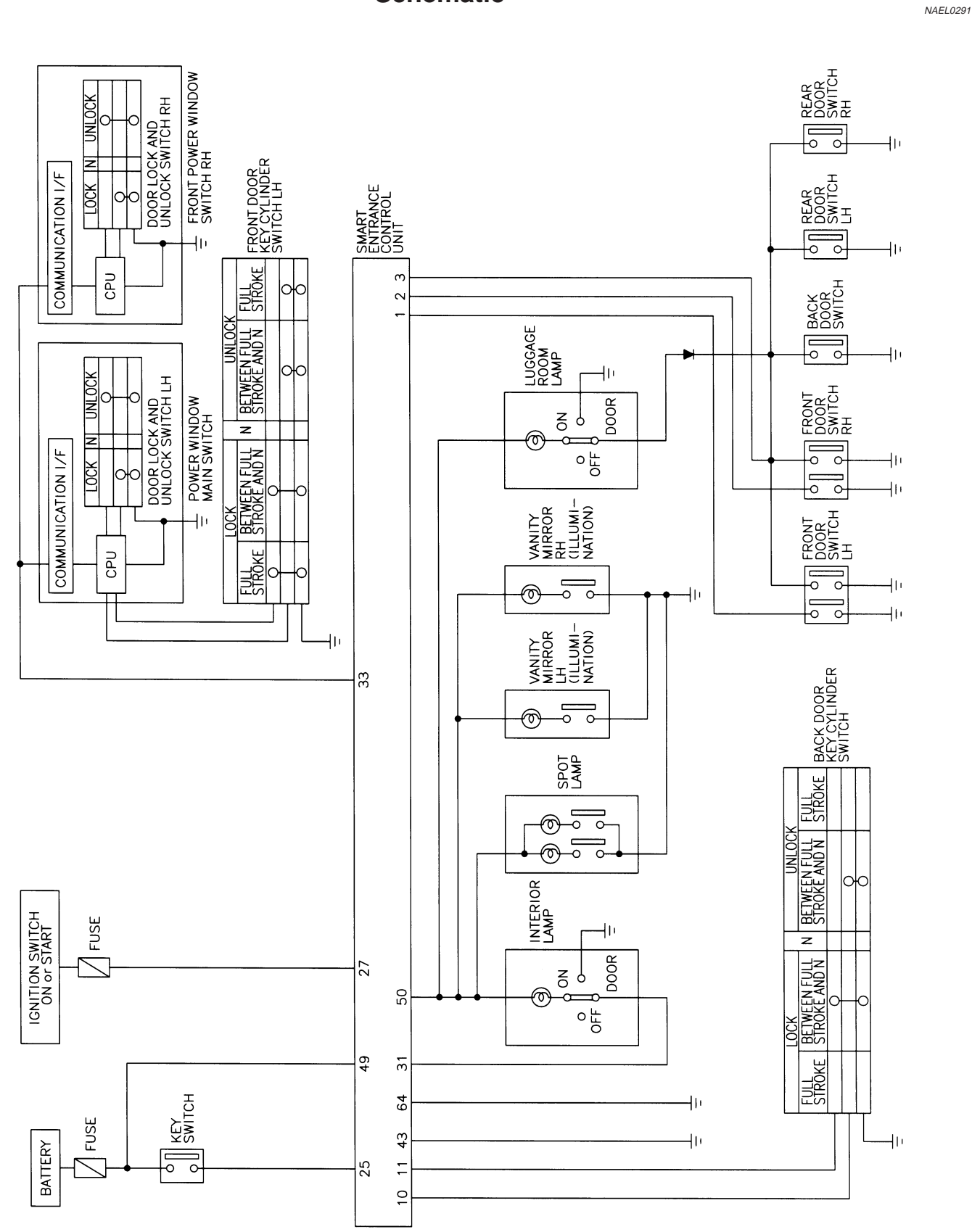

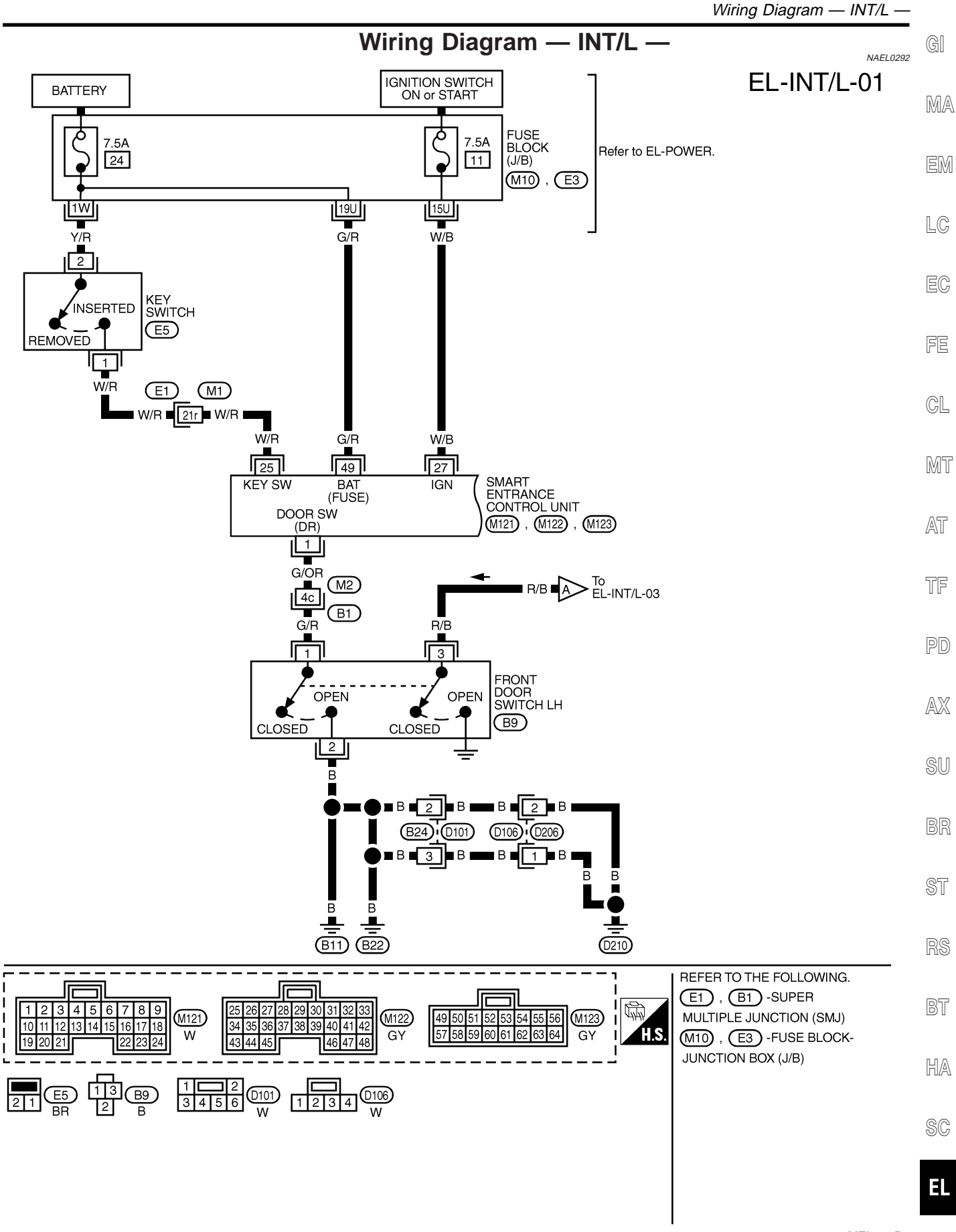

MEL973P

Wiring Diagram — INT/L — (Cont'd) SMART ENTRANCE CONTROL UNIT EL-INT/L-02 ROOM LAMP OUT BATTERY SAVER OUT (M122) , (M123) GND2 GND1 64 50 43 31 R/B R/W В B (M2) (B1) R/W 🗖 17e 🗖 R 🛙 ■R■B > Next page R/W (M63) (R2)R/G R/G R/G R/G R/G VANITY MIRROR LH (ILLUMI-NATION) VANITY MIRROR RH (ILLUMI-NATION) A g (ð) 3 3 INTERIOR SPOT LAMP (R7)OFF ON ON ON (R6) ON ON 그 (R5) (R3) OFF OFF DOOR OFF OFF 2 2 R/B в В (R2) 6 R/B (M63) В (R2) 5 (M63) B B B В В В R В в <u>(M4</u>) (M157) (M66) (M111) (M147) REFER TO THE FOLLOWING. (B1) -SUPER MULTIPLE JUNCTION (SMJ) ゆ 1 **2** 3 4 5 6 49 50 51 52 53 54 55 56 M123 R2 W I (M122) 34 40 41 42 H.S. L 57 58 59 60 61 62 63 64 GY GΥ 43 48 1 2 0 12 W R6 W (R3), R R5 R

MEL974P

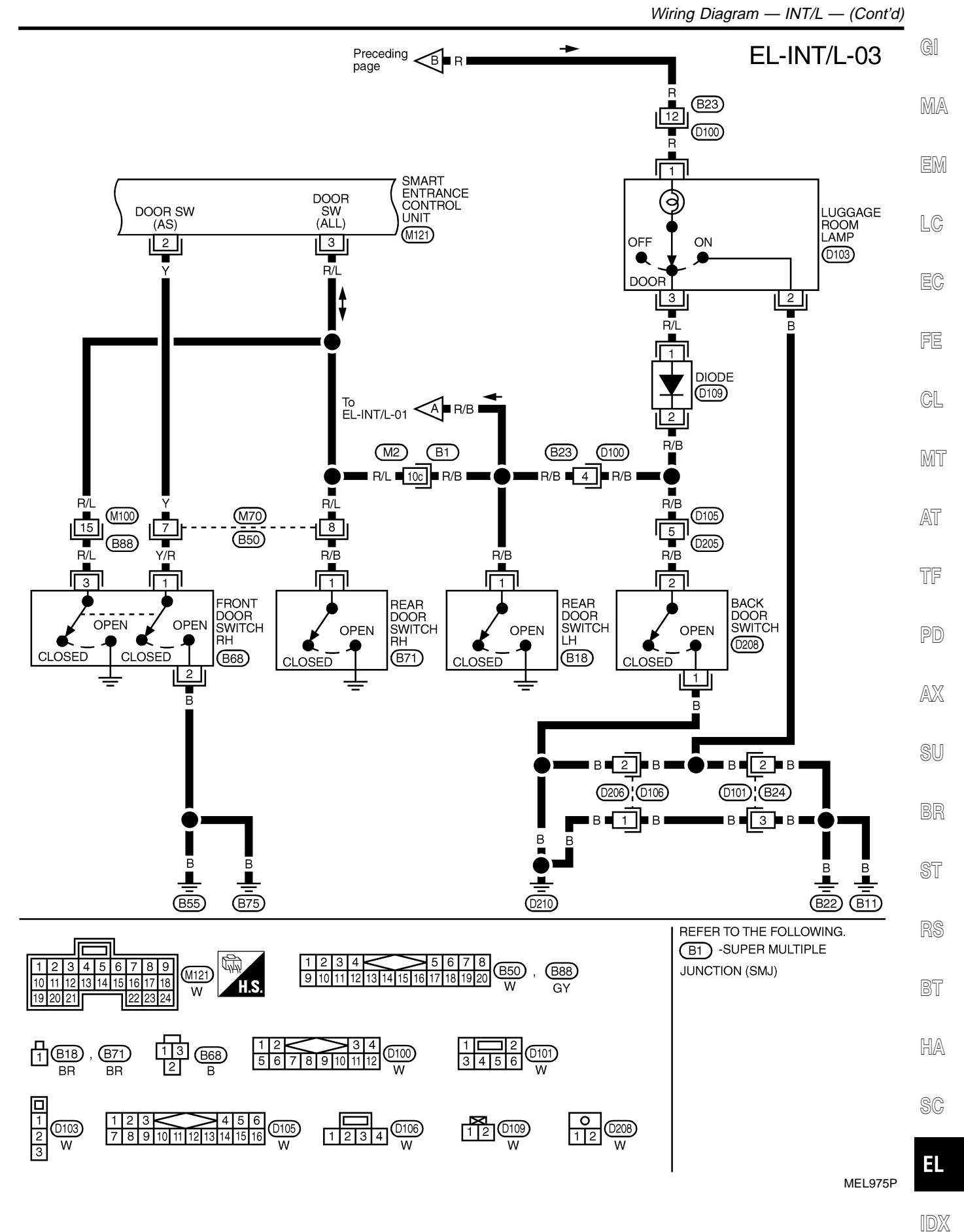

Wiring Diagram — INT/L — (Cont'd)

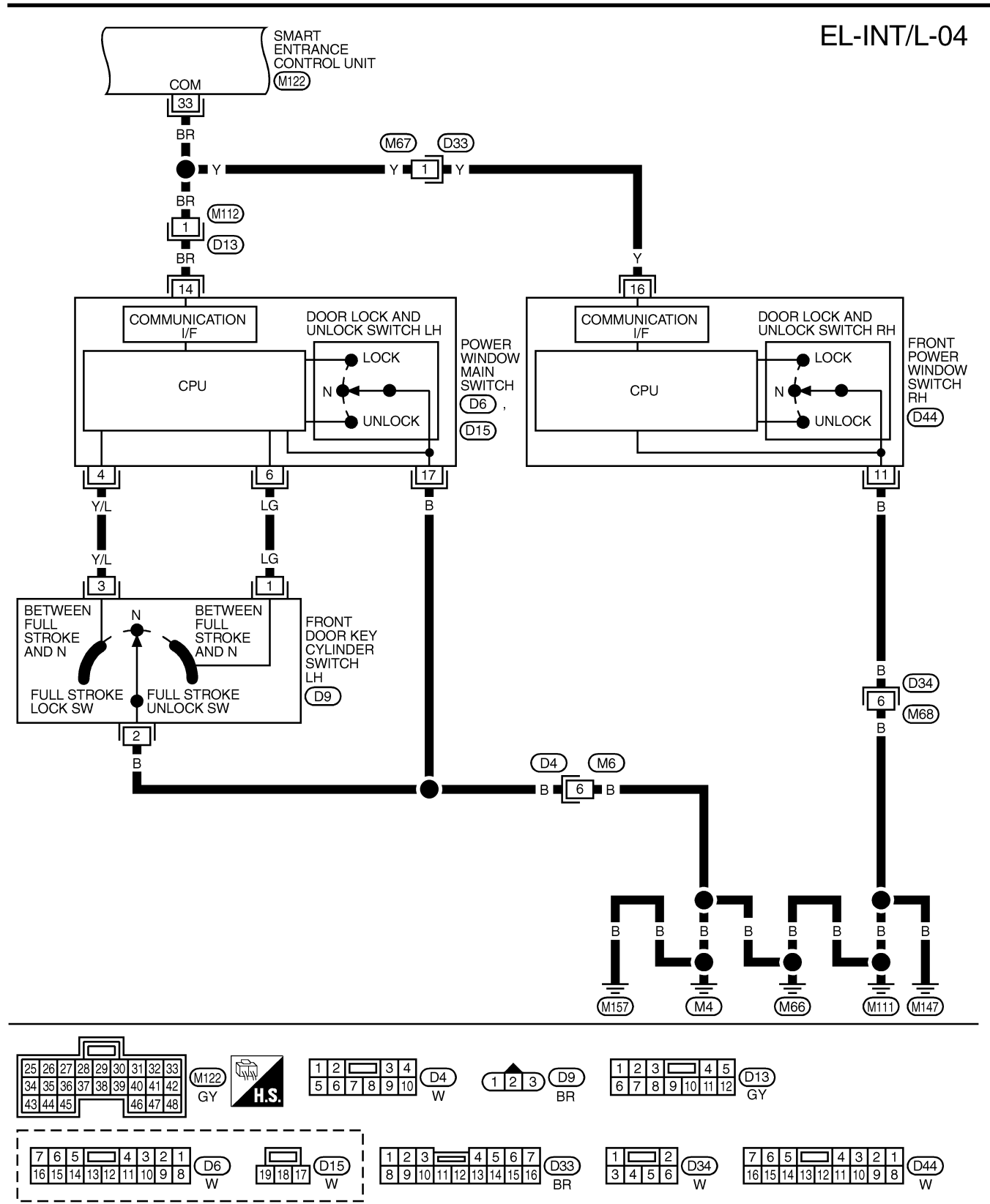

MEL976P

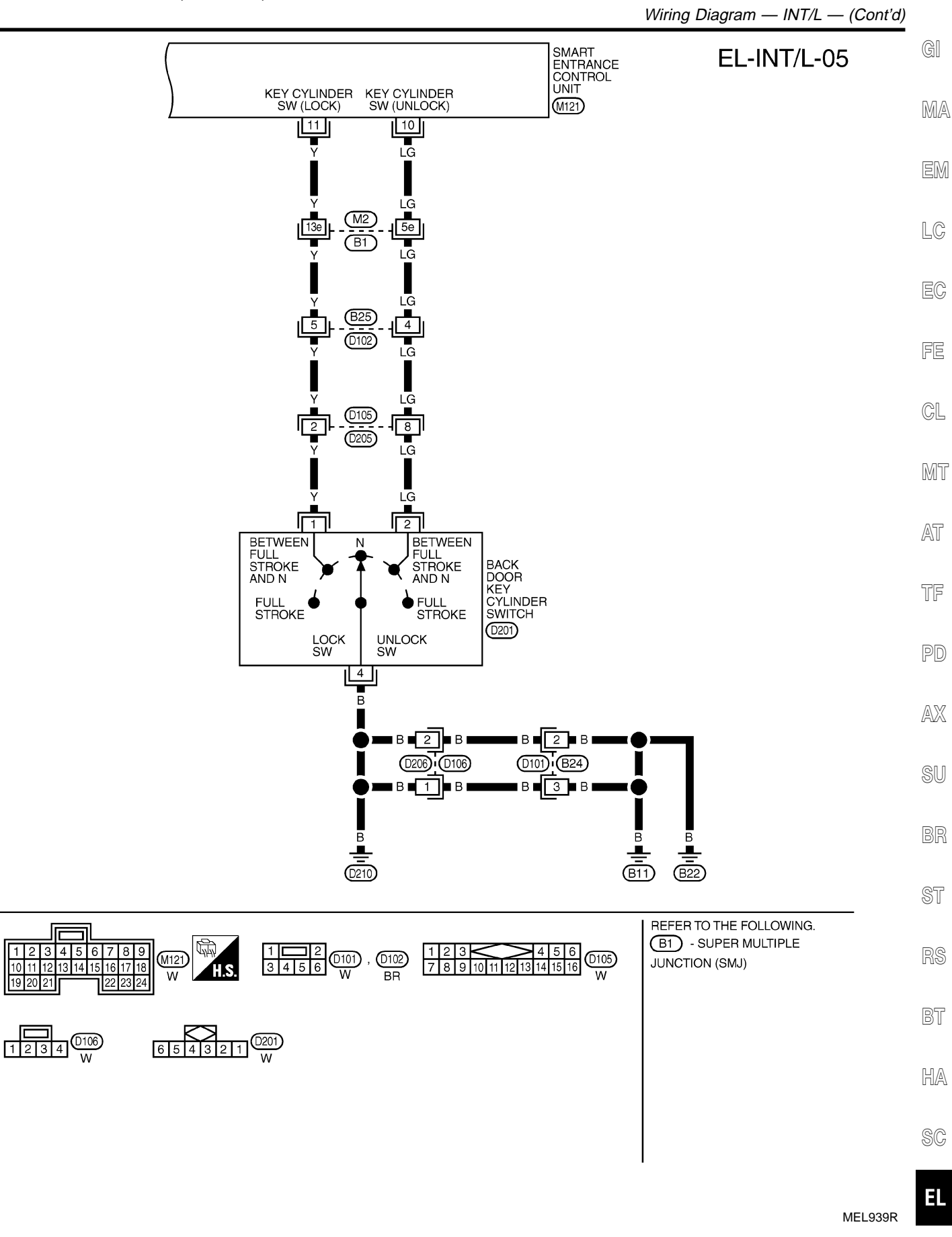

10

CONSULT-II Inspection Procedure

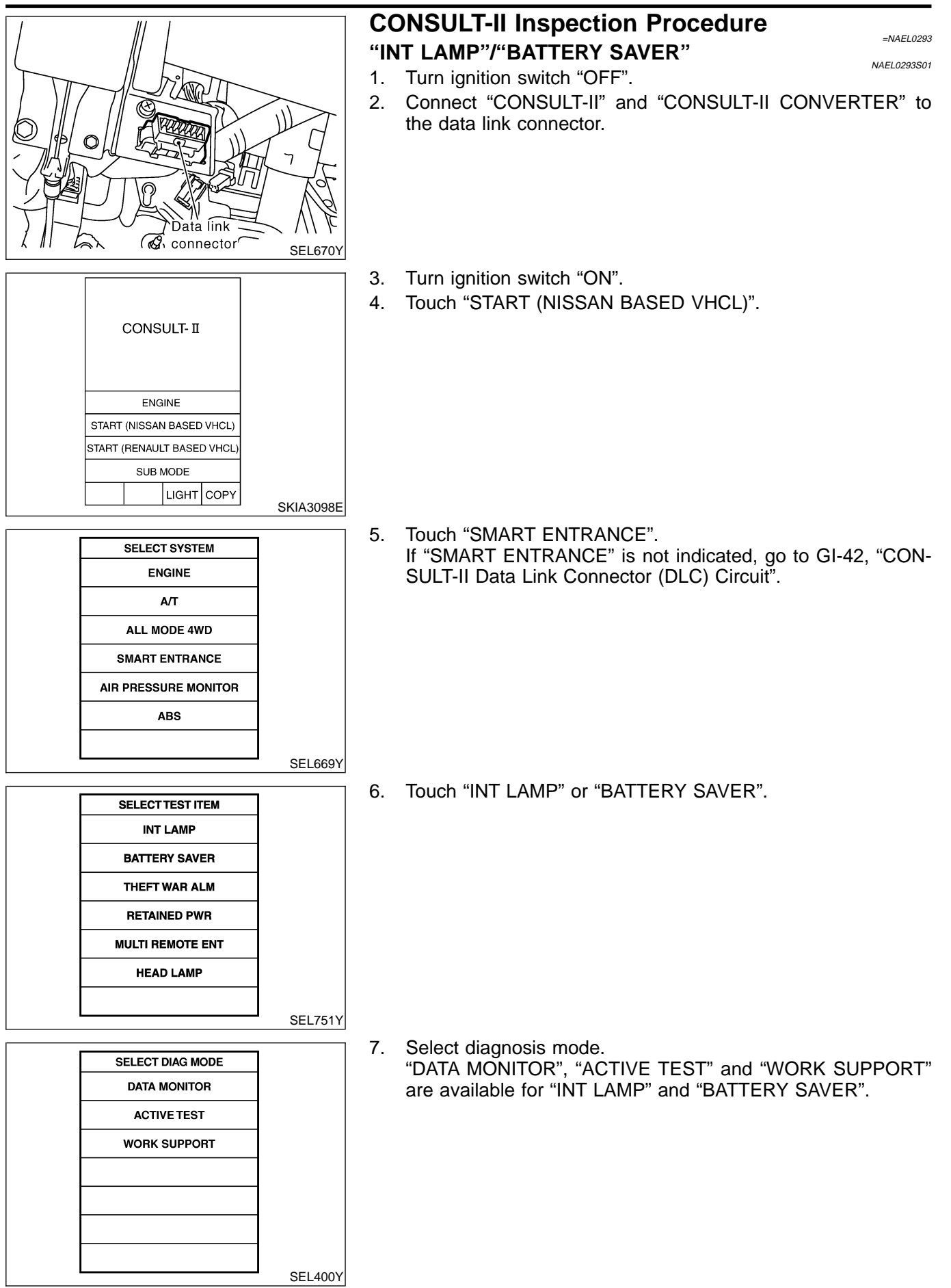

CONSULT-II Application Items

NAEL0294

AT

NAEL0294S0102

NAEL0294S0103

NAEL0294S02

HA

NAEL0294S01

## **CONSULT-II** Application Items

#### "INT LAMP" Data Monito

| Data Monitor   | NAEL0294S0101                                                   | MA    |
|----------------|-----------------------------------------------------------------|-------|
| Monitored Item | Description                                                     |       |
| IGN ON SW      | Indicates [ON/OFF] condition of ignition switch.                | EM    |
| DOOR SW-RR     | Indicates [ON/OFF] condition of ignition switch.                |       |
| KEY ON SW      | Indicates [ON/OFF] condition of key switch.                     | LC    |
| DOOR SW-DR     | Indicates [ON/OFF] condition of front door switch LH.           |       |
| DOOR SW-AS     | Indicates [ON/OFF] condition of front door switch RH.           | EC    |
| LOCK SW DR/AS  | Indicates [ON/OFF] condition of front door lock switch.         |       |
| UNLK SW DR/AS  | Indicates [ON/OFF] condition of front door lock switch.         | 만보    |
| KEY CYL LK-SW  | Indicates [ON/OFF] condition of front door key cylinder switch. | a     |
| KEY CYL UN-SW  | Indicates [ON/OFF] condition of front door key cylinder switch. | GL    |
| LK BUTTON/SIG  | Indicates [ON/OFF] condition of unlock signal from keyfob.      | M77   |
| UN BUTTON/SIG  | Indicates [ON/OFF] condition of unlock signal from keyfob.      | UVU U |
|                |                                                                 |       |

#### **Active Test**

| Test Item | Description                                                                                                    | -        |
|-----------|----------------------------------------------------------------------------------------------------|----------|
| INT LAMP  | <ul> <li>This test enables to check interior lamp operation.</li> <li>When "ON" on CONSULT-II screen is touched:</li> <li>Interior lamp turns on when the switch is at DOOR.</li> <li>(Smart entrance control unit supplies power and ground to interior lamp.)</li> </ul> | TF<br>PD |
| IGN ILLUM | This test enables to check ignition key hole illumination operation. The illumination turns on when "ON" on CONSULT-II screen is touched.                                                                                                    | -<br>AX  |
| STEP LAMP | This test enables to check step lamp operation.<br>The illumination turns on when "ON" on CONSULT-II screen is touched.                                                                                                    | - su     |

#### NOTE:

Even though ignition key hole illumination and step lamp are actually displayed on the CONSULT-II screen, those are not equipped, therefore, they cannot be activated.

#### Work Support

| Work Item           | Description                                                                                                    | ' ST |
|---------------------|----------------------------------------------------------------------------------------------------|------|
| ROOM LAMP TIMER SET | Interior lamp timer mode can be changed by mode setting. Selects ON-OFF of the room lamp illumination at the time the driver door is unlocked.<br>• MODE 1 (ON)/MODE 2 (OFF)<br>NOTE: | RS   |
|                     | Even though ignition keyhole illumination and step lamp are actually displayed on the CON-<br>SULT-II screen, those are not equipped, therefore, they cannot be activated.            | BT   |

#### "BATTERY SAVER" Data Monitor

|                |                                                       | NAEL0294S0201 |     |
|----------------|-------------------------------------------------------|---------------|-----|
| Monitored Item | Description                                           |               | SC  |
| IGN ON SW      | Indicates [ON/OFF] condition of ignition switch.      |               |     |
| DOOR SW-RR     | Indicates [ON/OFF] condition of ignition switch.      |               | EL  |
| KEY ON SW      | Indicates [ON/OFF] condition of key switch.           |               |     |
| DOOR SW-DR     | Indicates [ON/OFF] condition of front door switch LH. |               | IDX |

CONSULT-II Application Items (Cont'd)

| Monitored Item | Description                                                     |
|----------------|-----------------------------------------------------------------|
| DOOR SW-AS     | Indicates [ON/OFF] condition of front door switch RH.           |
| LOCK SW DR/AS  | Indicates [ON/OFF] condition of front door lock switch.         |
| UNLK SW DR/AS  | Indicates [ON/OFF] condition of front door lock switch.         |
| KEY CYL LK-SW  | Indicates [ON/OFF] condition of front door key cylinder switch. |
| KEY CYL UN-SW  | Indicates [ON/OFF] condition of front door key cylinder switch. |
| LK BUTTON/SIG  | Indicates [ON/OFF] condition of unlock signal from keyfob.      |
| UN BUTTON/SIG  | Indicates [ON/OFF] condition of unlock signal from keyfob.      |

#### **Active Test**

| Test Item     | Description                                                                                                    |
|---------------|----------------------------------------------------------------------------------------------------|
| BATTERY SAVER | <ul> <li>This test enables to check interior lamp and spot lamp and vanity mirror illuminations operations.</li> <li>When touch "ON" on CONSULT-II screen.</li> <li>Interior lamp turns on when the switch is in ON.<br/>(Smart entrance control unit supplies power to interior lamp.)</li> <li>Spot lamp and vanity mirror illuminations turn on when the switch is in ON.<br/>(Smart entrance control unit supplies power to spot lamp, and vanity mirror illuminations.)</li> </ul> |

NAEL0294S0202

### Work Support

| Work Item             | Description                                                                                                    |  |
|-----------------------|----------------------------------------------------------------------------------------------------|--|
| ROOM LAMP BAT SAV SET | <ul> <li>Interior lamp battery saver control period can be changed by mode setting. Selects interior lamp battery saver control period between two modes.</li> <li>MODE 1 (30 minutes)/MODE 2 (60 minutes)</li> </ul> |  |
Trouble Diagnoses for Interior Lamp Timer

|               |                                              |                                 |             | le Di<br>OSTI | agnose<br>C PROCE             | s for Ir                 | nterior       | Lamp Tin           | ner<br>=NAEL0295 | G  |
|---------------|----------------------------------------------|---------------------------------|-------------|---------------|-------------------------------|--------------------------|---------------|--------------------|------------------|----|
|               |                                              |                                 | SYMPTO      | DM: In        | nterior lan                   | np timer                 | does not      | operate.           | NAEL0295S01      | N  |
| 1             | CHECK IGNITION ON                            | SIGNAL                          |             |               |                               |                          |               |                    |                  | U\ |
| Wi     Check  | th CONSULT-II<br>ignition switch ON signal   | ("IGN ON SW")                   | in "DATA    | MONI          | TOR" mode                     | with CONS                | SULT-II.      |                    |                  |    |
|               |                                              | DATA MO                         | NITOR       | 1             |                               |                          |               |                    |                  | _  |
|               |                                              | MONITOR                         |             |               |                               |                          |               |                    |                  |    |
|               |                                              | IGN ON SW                       | ON          | W<br>IG       | hen ignitio<br><b>N ON SW</b> | n switch i<br><b>ON</b>  | s ON:         |                    |                  |    |
|               |                                              |                                 |             | W<br>IG       | hen ignitio<br><b>N ON SW</b> | n switch i<br><b>OFF</b> | s OFF:        |                    |                  |    |
|               |                                              |                                 |             |               |                               |                          |               |                    | SEL318W          | C  |
| 🕅 Wi<br>Check | thout CONSULT-II<br>voltage between smart er | ntrance control (               | unit harnes | ss con        | nector M122                   | terminal 2               | 27 (W/B) an   | d ground.          |                  |    |
|               | Smart entrance                               | e control                       |             |               |                               |                          |               |                    |                  | ,  |
|               |                                              |                                 |             |               |                               |                          |               |                    |                  | Ŀ  |
|               |                                              | ++                              |             | Tern          | ninals                        | Igniti                   | ion switch po | osition            |                  | _  |
|               |                                              |                                 |             | (+)<br>27     | ()<br>Ground                  | 07                       | OV            | Battery<br>voltage |                  | 1  |
|               |                                              | ∎∎<br>₽                         |             |               |                               |                          |               |                    |                  |    |
|               |                                              |                                 | 0           | k or N        |                               |                          |               |                    | SEL003Y          | ļ  |
| ОК            | ►                                            | GO TO 2                         | 0           |               | 10                            |                          |               |                    |                  | C  |
| NG            | ►                                            | Check the fol                   | lowing.     | ated in       | fuse block                    | (J/B)]                   |               |                    |                  | 00 |
|               |                                              | <ul> <li>Harness for</li> </ul> | open or s   | short be      | etween sma                    | rt entrance              | control uni   | t and fuse         |                  |    |
|               |                                              |                                 |             |               |                               |                          |               |                    |                  | G  |
|               |                                              |                                 |             |               |                               |                          |               |                    |                  | 0  |

BT

RS

HA

SC

Trouble Diagnoses for Interior Lamp Timer (Cont'd)

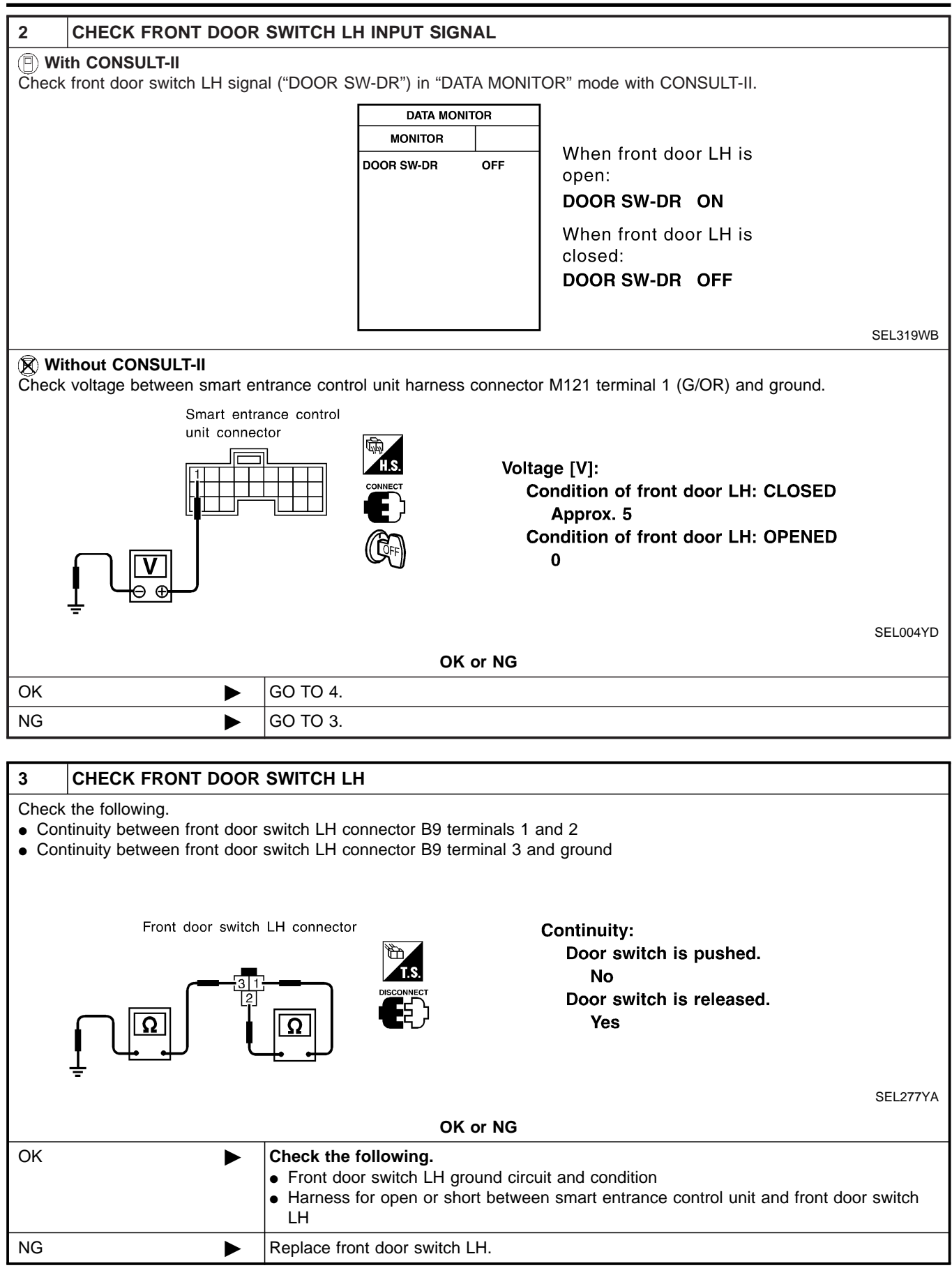

## EL-110

| With CONSULT-II     Check front door switch RH signal ("DOOR SW-AS") in "DATA MONITOR" mode with CONSULT-II.                                                                                                    |
|----------------------------------------------------------------------------------------------------|
|                                                                                                    |
| DATA MONITOR                                                                                                    |
| MONITOR<br>DOOR SW-AS OFF When front door RH is                                                                                                    |
| DOOR SW-AS ON                                                                                                    |
| When front door RH is                                                                                                    |
| DOOR SW-AS OFF                                                                                                    |
| SEL153YA                                                                                                    |
| Without CONSULT-II     Check voltage between smart entrance control unit barness connector M121 terminal 2 (Y) and ground                                                                                                    |
| Smart entrance control                                                                                                    |
|                                                                                                    |
| Condition of front door RH: CLOSED                                                                                                    |
| Condition of front door RH: OPENED                                                                                                    |
|                                                                                                    |
| SEL152YB                                                                                                    |
| OK or NG                                                                                                    |
| OK         GO TO 6.           NG         ► GO TO 5.                                                                                                    |
|                                                                                                    |
| 5 CHECK FRONT DOOR SWITCH RH                                                                                                    |
| On the balance of front door switch DU compositor DOO tormingly 4 and 0                                                                                                    |
| Continuity between front door switch RH connector B68 terminals 1 and 2     Continuity between front door switch RH connector B68 terminal 3 and ground                                                                                                    |
| Continuity between front door switch RH connector B68 terminals 1 and 2     Continuity between front door switch RH connector B68 terminal 3 and ground                                                                                                    |
| Continuity between front door switch RH connector B68 terminals 1 and 2     Continuity between front door switch RH connector B68 terminal 3 and ground      Front door switch RH connector      Continuity:                                                                                                    |
| Continuity between front door switch RH connector B68 terminals 1 and 2     Continuity between front door switch RH connector B68 terminal 3 and ground      Front door switch RH connector      Front door switch RH connector      Continuity:     Door switch is pushed.      No                                                                                                    |
| • Continuity between front door switch RH connector B68 terminals 1 and 2 • Continuity between front door switch RH connector B68 terminal 3 and ground Front door switch RH connector Front door switch RH connector Continuity: Door switch is pushed. No Door switch is released. Yoo                                                                                                    |
| <ul> <li>Continuity between front door switch RH connector B68 terminals 1 and 2</li> <li>Continuity between front door switch RH connector B68 terminal 3 and ground</li> <li>Front door switch RH connector</li> <li>Front door switch RH connector</li> <li>Continuity:<br/>Door switch is pushed.<br/>No<br/>Door switch is released.<br/>Yes</li> </ul>                                                                                                    |
| <ul> <li>Continuity between front door switch RH connector B68 terminals 1 and 2</li> <li>Continuity between front door switch RH connector B68 terminal 3 and ground</li> <li>Front door switch RH connector</li> <li>Front door switch RH connector</li> <li>Continuity:<br/>Door switch is pushed.<br/>No</li> <li>Door switch is released.<br/>Yes</li> </ul>                                                                                                    |
| <ul> <li>Continuity between front door switch RH connector B68 terminal 3 and ground</li> <li>Continuity between front door switch RH connector B68 terminal 3 and ground</li> <li>Front door switch RH connector</li> <li>Continuity:<br/>Door switch is pushed.<br/>No<br/>Door switch is released.<br/>Yes</li> <li>SEL278YA</li> </ul>                                                                                                    |
| <ul> <li>Continuity between front door switch RH connector B68 terminals 1 and 2</li> <li>Continuity between front door switch RH connector B68 terminal 3 and ground</li> <li>Front door switch RH connector</li> <li>Front door switch RH connector</li> <li>Continuity:</li> <li>Door switch is pushed.</li> <li>No</li> <li>Door switch is released.</li> <li>Yes</li> </ul> SEL278YA           OK         Check the following.         • Front door switch RH ground circuit and condition         • Front door switch RH ground circuit and condition |

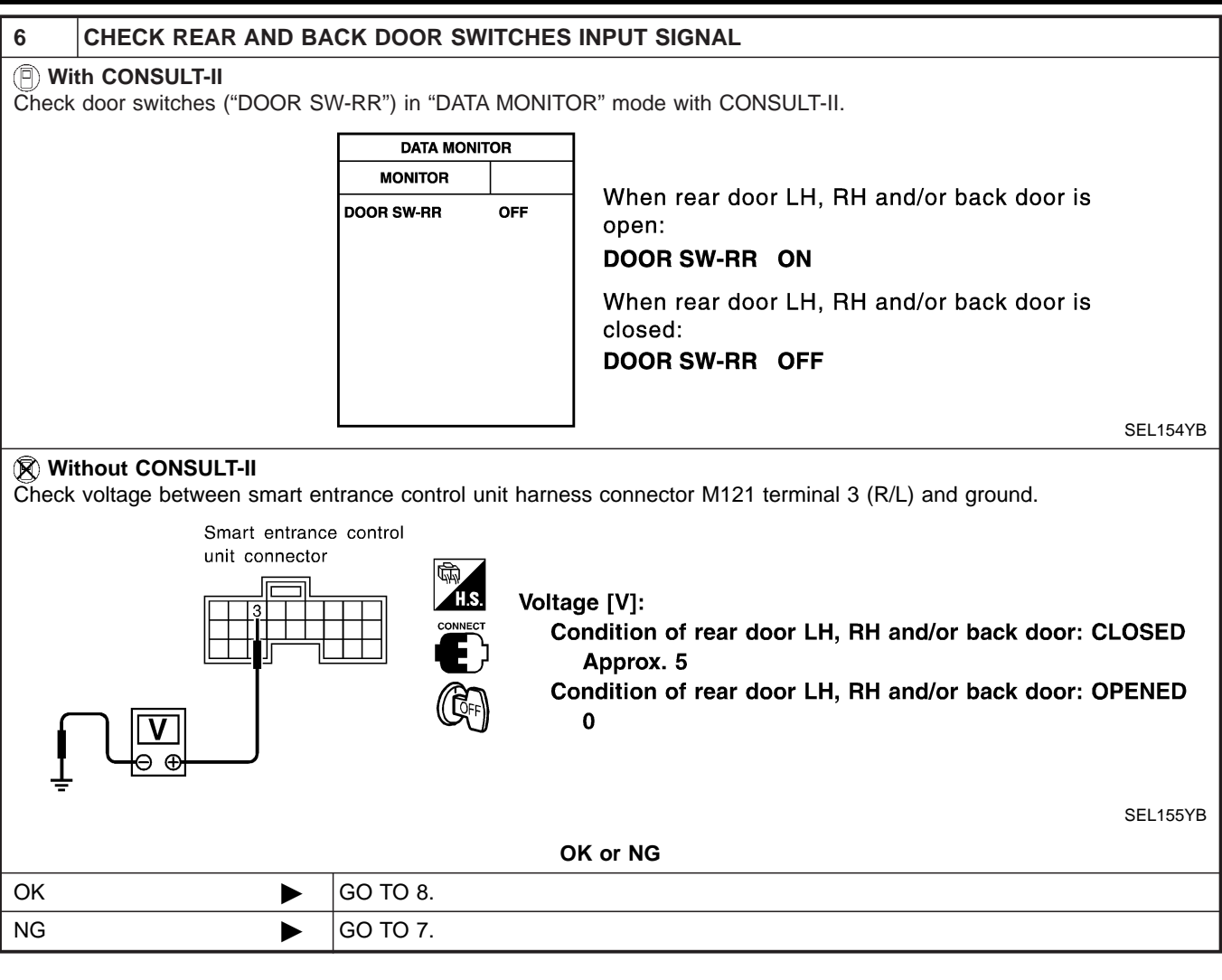

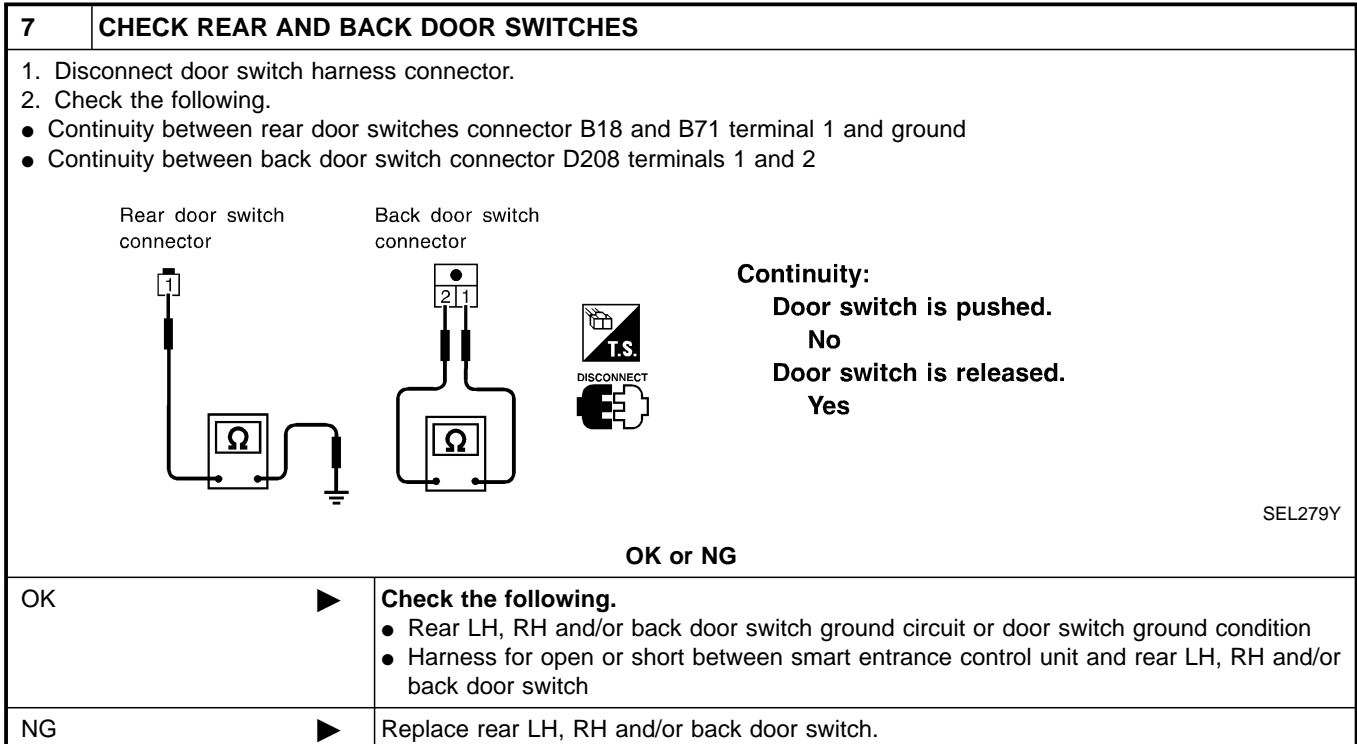

| 8 CHECK KEY SWITCH IN                                                                                                    | IPUT SIGNAL                                                                                                    |                                                                                                    | GI                                                 |
|----------------------------------------------------------------------------------------------------|----------------------------------------------------------------------------------------------------|----------------------------------------------------------------------------------------------------|----------------------------------------------------|
| With CONSULT-II     Check key switch ("KEY ON SW")                                                                                                    |                                                                                                    |                                                                                                    | БЛ/                                                |
| Check key switch ( KET ON SW )                                                                                                    |                                                                                                    |                                                                                                    | UM124                                              |
|                                                                                                    | MONITOR                                                                                                    | -                                                                                                    | ren.                                               |
|                                                                                                    | KEY ON SW ON                                                                                                    | When key is inserted to<br>ignition key cylinder:                                                                                                    |                                                    |
|                                                                                                    |                                                                                                    | KEY ON SW ON                                                                                                    | LC                                                 |
|                                                                                                    |                                                                                                    | ignition key cylinder:<br>KEY ON SW OFF                                                                                                    | EC                                                 |
|                                                                                                    |                                                                                                    | SEL315W                                                                                                    | FE                                                 |
| Without CONSULT-II     Check voltage between smart entre                                                                                                    | rance control unit harne                                                                                                    | ess connector M122 terminal 25 (W/R) and ground.                                                                                                    | e                                                  |
| Smart entrance control                                                                                                    |                                                                                                    |                                                                                                    | GL                                                 |
|                                                                                                    | H.S.                                                                                                    | Voltage [V]:                                                                                                    | Mi                                                 |
|                                                                                                    |                                                                                                    | Condition of key switch: Key is inserted.<br>Approx. 12                                                                                                    | AT                                                 |
|                                                                                                    |                                                                                                    | Condition of key switch: Key is removed.<br>0                                                                                                    | TF                                                 |
|                                                                                                    | -                                                                                                    | SEL011Y                                                                                                    |                                                    |
|                                                                                                    |                                                                                                    | NK or NG                                                                                                    | PD                                                 |
| OK 🕨                                                                                                    | GO TO 10                                                                                                    | DK or NG                                                                                                    | PC                                                 |
| OK  NG                                                                                                    | GO TO 10.<br>GO TO 9.                                                                                                    | DK or NG                                                                                                    | PC<br>AX                                           |
| OK<br>NG                                                                                                    | GO TO 10.<br>GO TO 9.                                                                                                    | DK or NG                                                                                                    | PC<br>AX                                           |
| OK         Image: Check key switch (iii)           9         CHECK key switch (iii)                                                                                                    | GO TO 10.<br>GO TO 9.<br>NSERT)                                                                                                    | DK or NG                                                                                                    | PD<br>AX<br>SU                                     |
| OK  NG OK OK OK OK OK OK OK OK OK OK OK OK OK                                                                                                    | GO TO 10.<br>GO TO 9.<br>NSERT)<br>tch connector terminals                                                                                                    | DK or NG                                                                                                    | PD<br>AX<br>SU                                     |
| OK  NG  OK  OK  NG  OK  OK  OK  OK  OK  OK  OK  OK  OK  OK                                                                                                    | GO TO 10.<br>GO TO 9.<br>NSERT)<br>tch connector terminals                                                                                                    | DK or NG                                                                                                    | PE<br>AX<br>SU<br>BF                               |
| OK  NG  OK 9 CHECK KEY SWITCH (II Check continuity between key swi Key switch connector                                                                                                    | GO TO 10.<br>GO TO 9.<br>NSERT)<br>tch connector terminals                                                                                                    | 2 A or NG<br>1 and 2.<br>Continuity:<br>Condition of key switch: Key is inserted.<br>Ves                                                                                                    | PE<br>AX<br>SL<br>BF                               |
| OK  NG  OK 9 CHECK KEY SWITCH (II Check continuity between key swi Key switch connector (E) 112                                                                                                    | GO TO 10.<br>GO TO 9.<br>NSERT)<br>tch connector terminals                                                                                                    | 2 Continuity:<br>Condition of key switch: Key is inserted.<br>Yes<br>Condition of key switch: Key is removed.<br>No                                                                                                    | PE<br>AX<br>SU<br>BF<br>ST                         |
| OK<br>NG<br>9 CHECK KEY SWITCH (II<br>Check continuity between key swi<br>Key switch connector (E)<br>112<br>12<br>12<br>12<br>12<br>12<br>12<br>12<br>12<br>1                                                                                                    | GO TO 10.<br>GO TO 9.<br>NSERT)<br>tch connector terminals                                                                                                    | 2K or NG<br>1 and 2.<br>Continuity:<br>Condition of key switch: Key is inserted.<br>Yes<br>Condition of key switch: Key is removed.<br>No                                                                                                    | PE<br>AX<br>SU<br>BF<br>ST<br>RS<br>BT             |
| OK  Image: Check Key Switch (II)    9  CHECK Key Switch (II)    Check continuity between key switch connector (Experimentation)    Image: Key switch connector (Experimentation)                                                                                                    | GO TO 10.<br>GO TO 9.<br>NSERT)<br>tch connector terminals                                                                                                    | 2K or NG<br>1 and 2.<br>Continuity:<br>Condition of key switch: Key is inserted.<br>Yes<br>Condition of key switch: Key is removed.<br>No<br>SEL308X                                                                                                    | PE<br>AX<br>SU<br>BF<br>ST<br>RS<br>BT             |
| OK<br>NG<br>9 CHECK KEY SWITCH (II<br>Check continuity between key swith<br>Key switch connector (E)<br>112<br>112<br>112<br>112                                                                                                    | GO TO 10.<br>GO TO 9.<br>NSERT)<br>tch connector terminals                                                                                                    | 1 and 2.<br>Continuity:<br>Condition of key switch: Key is inserted.<br>Yes<br>Condition of key switch: Key is removed.<br>No<br>SEL308X                                                                                                    | PE<br>AX<br>SU<br>BF<br>ST<br>RS<br>BT             |
| OK     Image: Check Key Switch (II)       9     CHECK Key Switch (II)       Check continuity between key switch connector (II)       Image: Key switch connector (III)       Image: Image: | GO TO 10.<br>GO TO 9.<br>NSERT)<br>tch connector terminals<br>Constant of the following.<br>T.5A fuse [No. 24, loc<br>Harness for open or 100 for the following.                                                                                                    | 1 and 2.<br>Continuity:<br>Condition of key switch: Key is inserted.<br>Yes<br>Condition of key switch: Key is removed.<br>No<br>SEL308X<br>OK or NG<br>cated in fuse block (J/B)]<br>short between key switch and fuse                                                                                                    | PE<br>AX<br>SU<br>BF<br>ST<br>RS<br>BT<br>HA<br>SC |
| OK       Image: Check Key Switch (II)         9       CHECK Key Switch (II)         Check continuity between key switch connector (Experimentation)         Image: Key switch connector (Experimentation)         Image: Image: Ima                              | GO TO 10.<br>GO TO 9.<br>NSERT)<br>tch connector terminals<br>Connector terminals<br>Connector terminal | DK or NG         1 and 2.         1 and 2.         Continuity:         Condition of key switch: Key is inserted.         Yes         Condition of key switch: Key is removed.         No         SEL308X         DK or NG         Cated in fuse block (J/B)]         short between key switch and fuse         short between smart entrance control unit and key switch | PE<br>AX<br>BF<br>ST<br>RS<br>BT<br>HA<br>SC       |

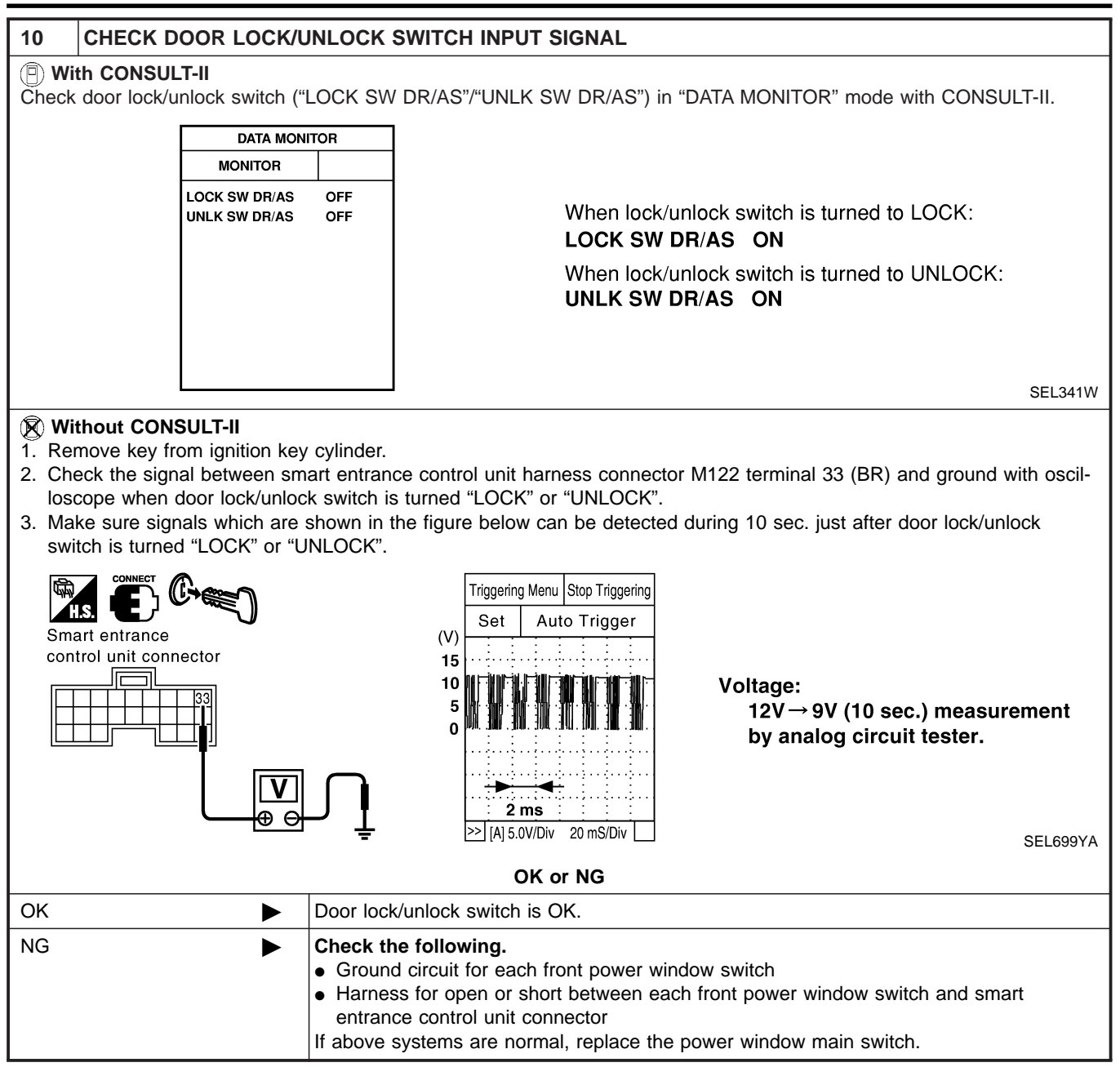

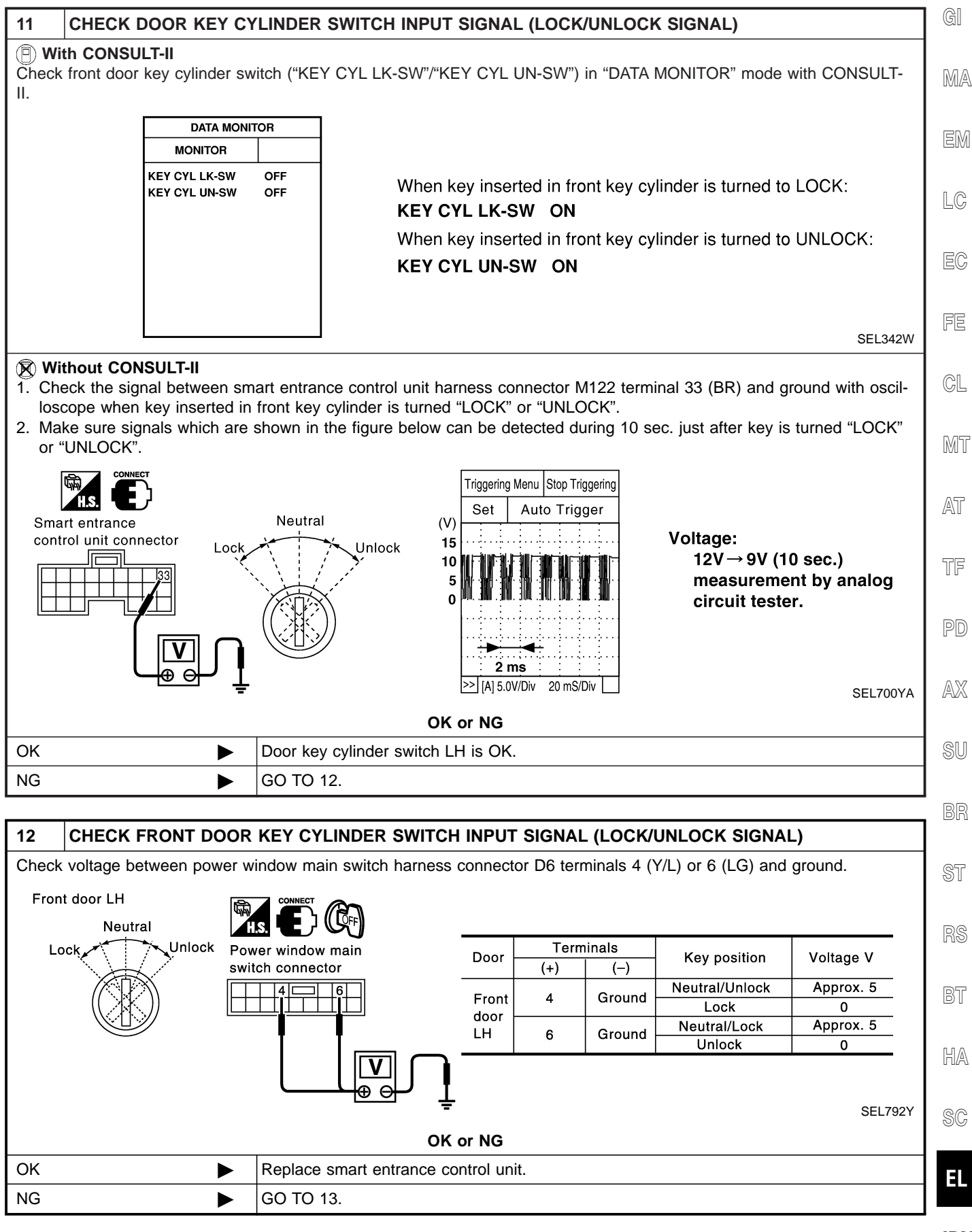

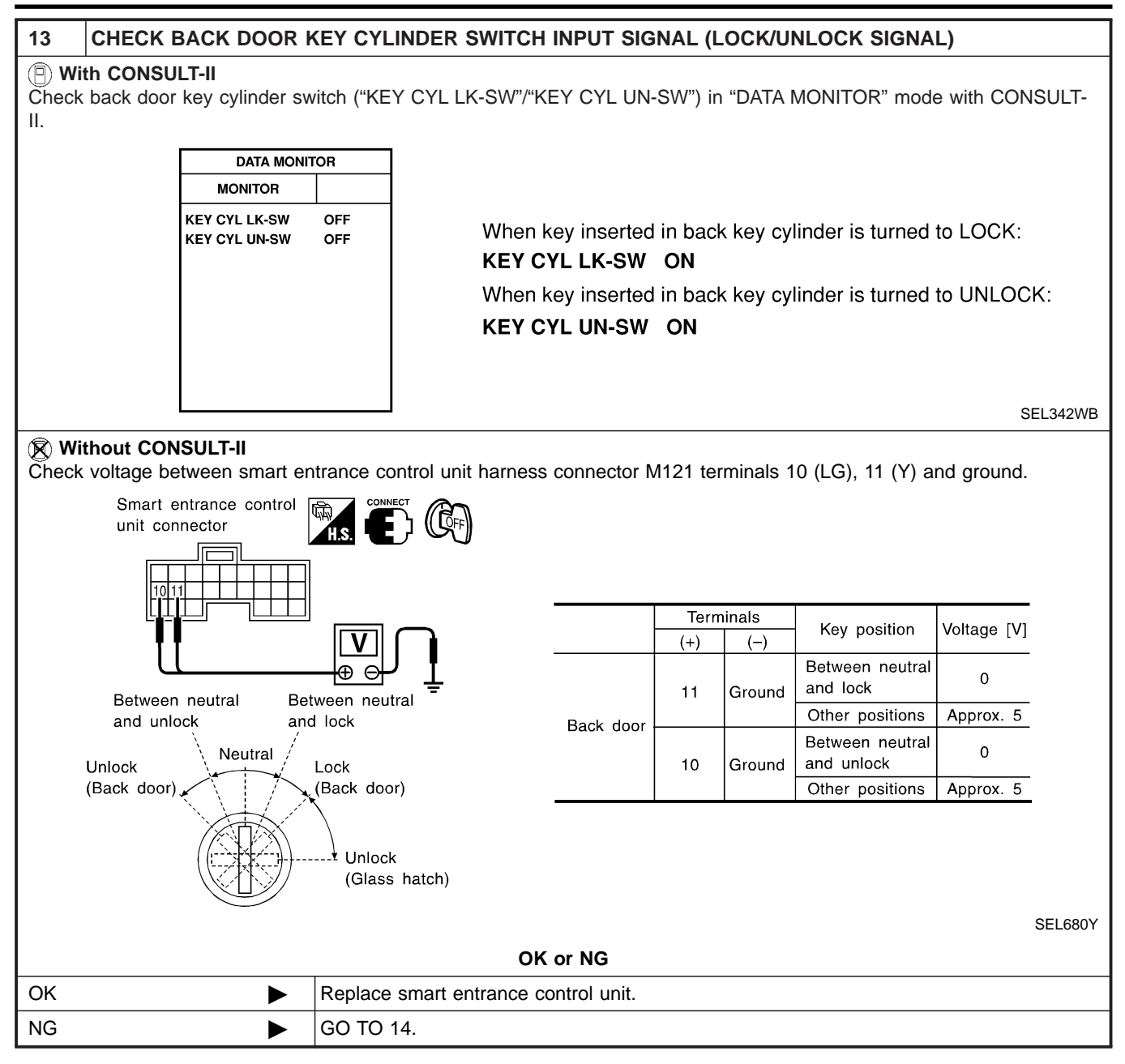

Trouble Diagnoses for Interior Lamp Timer (Cont'd)

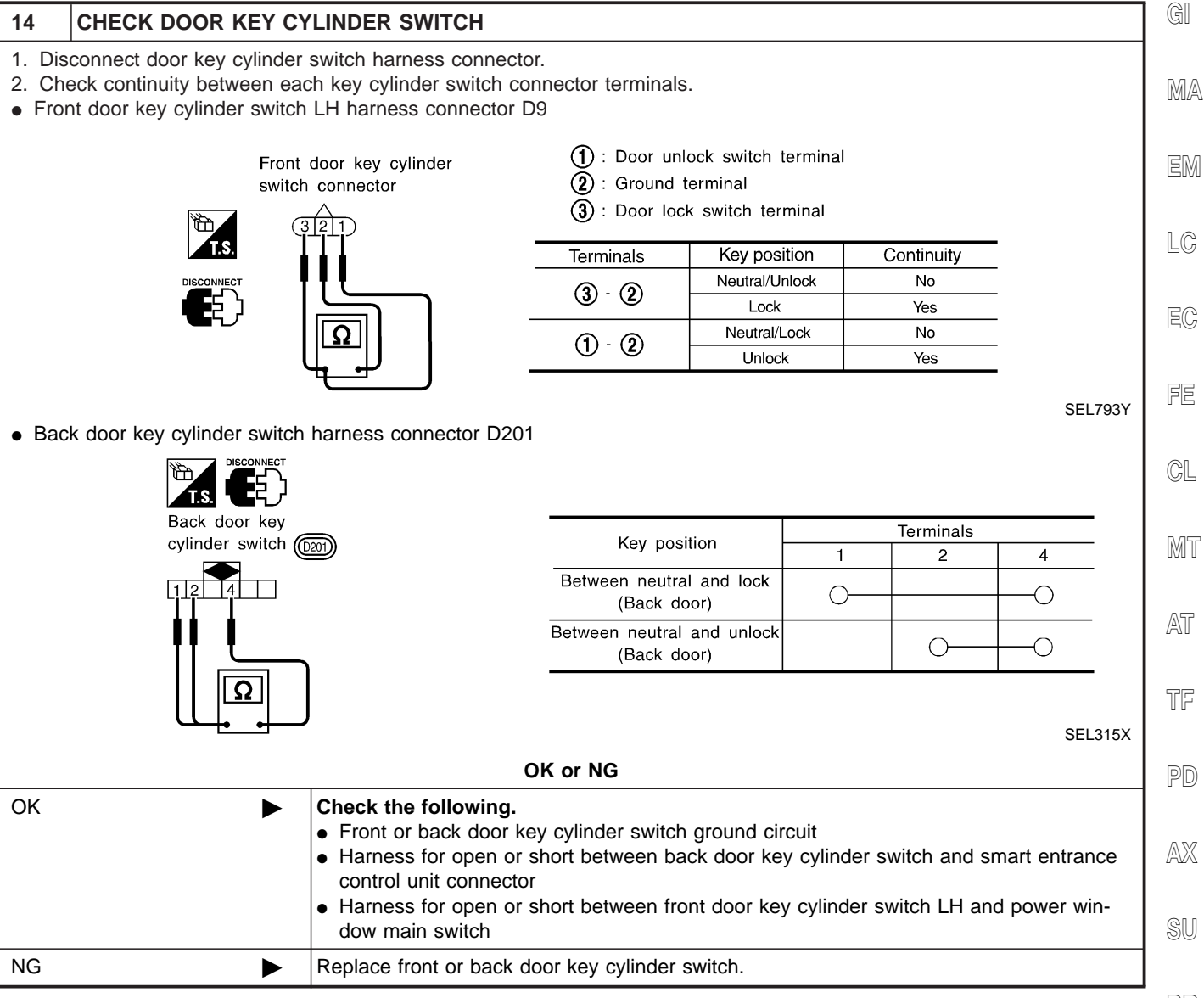

BR

SC

HA

BT

EL

Trouble Diagnoses for Interior Lamp Timer (Cont'd)

#### DIAGNOSTIC PROCEDURE 2

# SYMPTOM: Interior lamp timer does not cancel properly.

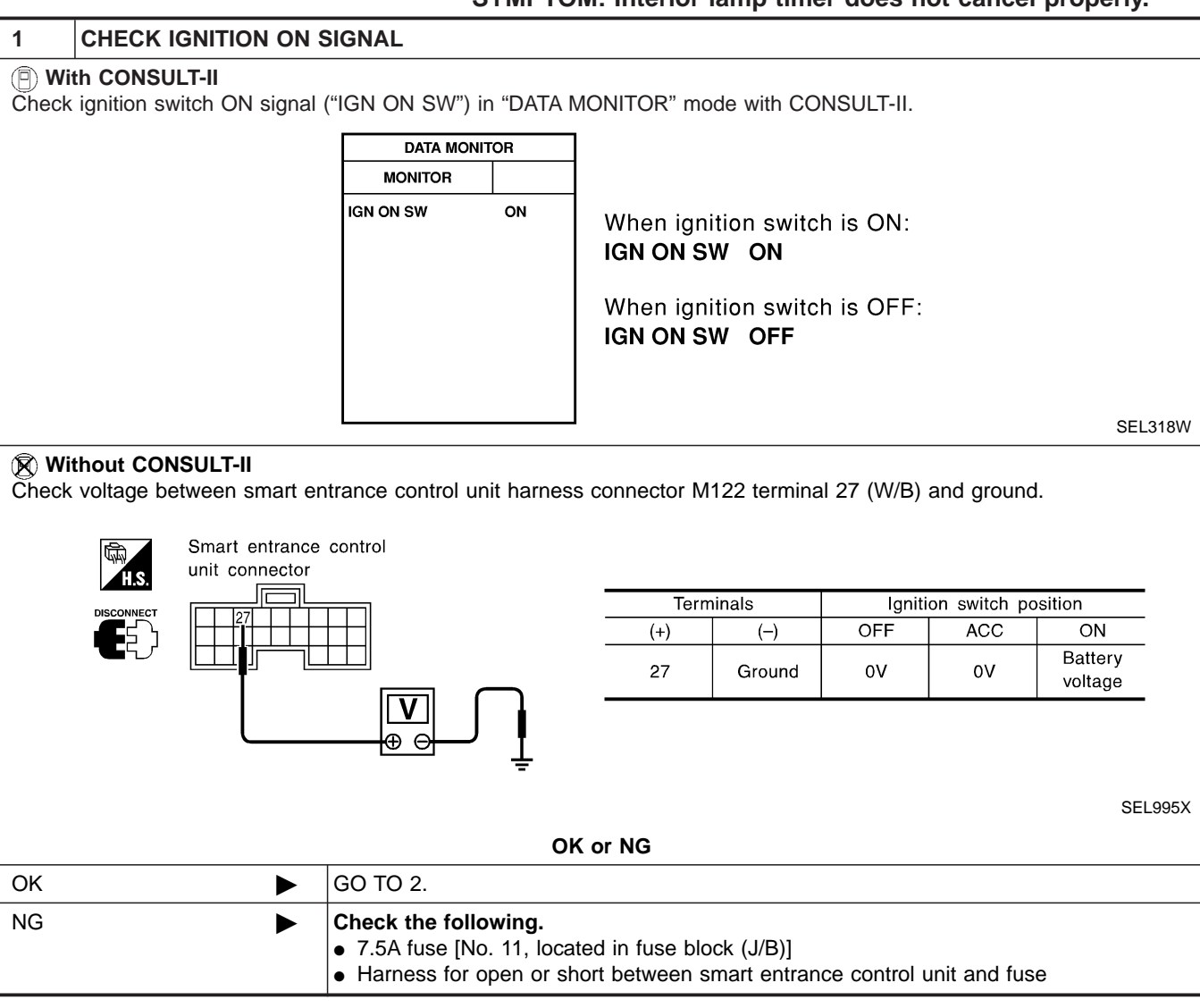

| 2 CHECK FRONT LH DO                                                                                                    | OR SWITCH INPUT SIGNAL                                                                                                    |                                                                                                    | GI                                                              |
|----------------------------------------------------------------------------------------------------|----------------------------------------------------------------------------------------------------|----------------------------------------------------------------------------------------------------|-----------------------------------------------------------------|
| With CONSULT-II     Check driver door switch signal (                                                                                                    | ("DOOR SW-DR") in "DATA MONITOR"                                                                                                    | mode with CONSULT-II.                                                                                                    | MA                                                              |
|                                                                                                    | DATA MONITOR                                                                                                    |                                                                                                    |                                                                 |
|                                                                                                    | MONITOR<br>DOOR SW-DR OFF                                                                                                    | When front door LH is<br>open:                                                                                                    | EM                                                              |
|                                                                                                    |                                                                                                    | DOOR SW-DR ON                                                                                                    |                                                                 |
|                                                                                                    |                                                                                                    | When front door LH is                                                                                                    | LU                                                              |
|                                                                                                    |                                                                                                    |                                                                                                    | FC                                                              |
|                                                                                                    |                                                                                                    | Door Swidh Off                                                                                                    |                                                                 |
|                                                                                                    |                                                                                                    | SEI                                                                                                    | .319WB FE                                                       |
| Without CONSULT-II                                                                                                    |                                                                                                    |                                                                                                    |                                                                 |
| Check voltage between smart er                                                                                                    | itrance control unit harness connector I                                                                                                    | V121 terminal 1 (G/OR) and ground.                                                                                                    | CL                                                              |
| unit connec                                                                                                    | stor                                                                                                    |                                                                                                    |                                                                 |
|                                                                                                    |                                                                                                    | e [V]:                                                                                                    | MT                                                              |
|                                                                                                    |                                                                                                    | ndition of front door LH: CLOSED                                                                                                    |                                                                 |
|                                                                                                    |                                                                                                    | ndition of front door LH: OPENED                                                                                                    | AT                                                              |
|                                                                                                    |                                                                                                    | 0                                                                                                    |                                                                 |
| I I U⊖⊕                                                                                                    |                                                                                                    |                                                                                                    | TF                                                              |
| -                                                                                                    |                                                                                                    | SE                                                                                                    |                                                                 |
|                                                                                                    |                                                                                                    | 35                                                                                                    |                                                                 |
|                                                                                                    | OK or NG                                                                                                    | JL                                                                                                    | PD                                                              |
| ОК                                                                                                    | OK or NG<br>GO TO 4.                                                                                                    | JL                                                                                                    | PD                                                              |
| OK<br>NG                                                                                                    | OK or NG<br>GO TO 4.<br>GO TO 3.                                                                                                    | 3L                                                                                                    | PD<br>AX                                                        |
| OK<br>NG<br>3 CHECK FRONT DOOR                                                                                                    | OK or NG<br>GO TO 4.<br>GO TO 3.<br>SWITCH LH                                                                                                    | J                                                                                                    | PD<br>AX                                                        |
| OK  NG   CHECK FRONT DOOR Check the following.                                                                                                    | OK or NG<br>GO TO 4.<br>GO TO 3.<br>SWITCH LH                                                                                                    |                                                                                                    | PD AX SU                                                        |
| OK<br>NG<br>3 CHECK FRONT DOOR<br>Check the following.<br>• Continuity between front door<br>• Continuity between front door                                                                                                    | OK or NG<br>GO TO 4.<br>GO TO 3.<br>SWITCH LH<br>switch LH connector B9 terminals 1 and<br>switch LH connector B9 terminal 3 and                                                                                                  | d 2                                                                                                    | PD<br>AX<br>SU<br>BR                                            |
| OK    NG    3    CHECK FRONT DOOR    Check the following.    • Continuity between front door    • Continuity between front door                                                                                                    | OK or NG<br>GO TO 4.<br>GO TO 3.<br>SWITCH LH<br>switch LH connector B9 terminals 1 an<br>switch LH connector B9 terminal 3 and                                                                                                   | d 2<br>I ground                                                                                                    | PD AX SU BR                                                     |
| OK    NG    3    CHECK FRONT DOOR    Check the following.    • Continuity between front door    • Continuity between front door                                                                                                    | OK or NG<br>GO TO 4.<br>GO TO 3.<br>SWITCH LH<br>switch LH connector B9 terminals 1 an<br>switch LH connector B9 terminal 3 and                                                                                                   | d 2<br>I ground                                                                                                    | PD<br>AX<br>SU<br>BR<br>ST                                      |
| OK  NG   CHECK FRONT DOOR  Check the following.  Continuity between front door  Continuity between front door  Front door switch                                                                                                    | OK or NG<br>GO TO 4.<br>GO TO 3.<br>SWITCH LH<br>switch LH connector B9 terminals 1 an<br>switch LH connector B9 terminal 3 and<br>LH connector                                                                                   | d 2<br>I ground                                                                                                    | PD<br>AX<br>SU<br>BR<br>ST                                      |
| OK       Image: Check from the following.         3       CHECK FRONT DOOR         Check the following.       Continuity between front door         • Continuity between front door       Front door switch                                                                                                    | OK or NG GO TO 4. GO TO 3. SWITCH LH Switch LH connector B9 terminals 1 an switch LH connector B9 terminal 3 and LH connector                                                                                                    | d 2<br>I ground<br>ontinuity:<br>Door switch is pushed.<br>No                                                                                                    | PD<br>AX<br>SU<br>BR<br>ST<br>RS                                |
| OK NG<br>3 CHECK FRONT DOOR<br>Check the following.<br>• Continuity between front door<br>• Continuity between front door<br>Front door switch                                                                                                    | OK or NG<br>GO TO 4.<br>GO TO 3.<br>SWITCH LH<br>switch LH connector B9 terminals 1 and<br>switch LH connector B9 terminal 3 and<br>LH connector                                                                                  | d 2<br>I ground<br>ontinuity:<br>Door switch is pushed.<br>No<br>Door switch is released.                                                                                | PD<br>AX<br>SU<br>BR<br>ST<br>RS                                |
| OK<br>NG<br>3 CHECK FRONT DOOR<br>Check the following.<br>• Continuity between front door<br>• Continuity between front door<br>Front door switch                                                                                                    | OK or NG<br>GO TO 4.<br>GO TO 3.<br>SWITCH LH<br>switch LH connector B9 terminals 1 an<br>switch LH connector B9 terminal 3 and<br>LH connector                                                                                   | d 2<br>I ground<br>ontinuity:<br>Door switch is pushed.<br>No<br>Door switch is released.<br>Yes                                                                         | PD<br>AX<br>SU<br>BR<br>ST<br>RS<br>BT                          |
| OK NG<br>3 CHECK FRONT DOOR<br>Check the following.<br>• Continuity between front door<br>• Continuity between front door<br>Front door switch                                                                                                    | OK or NG<br>GO TO 4.<br>GO TO 3.<br>SWITCH LH<br>switch LH connector B9 terminals 1 and<br>switch LH connector B9 terminal 3 and<br>LH connector<br>LH connector                                                                  | d 2<br>I ground<br>ontinuity:<br>Door switch is pushed.<br>No<br>Door switch is released.<br>Yes                                                                         | PD<br>AX<br>SU<br>BR<br>ST<br>RS<br>BT                          |
| OK       Image: Second stress of the second stress of the second stres of the second stress of | OK or NG<br>GO TO 4.<br>GO TO 3.<br>SWITCH LH<br>switch LH connector B9 terminals 1 and<br>switch LH connector B9 terminal 3 and<br>LH connector                                                                                  | d 2<br>I ground<br>ontinuity:<br>Door switch is pushed.<br>No<br>Door switch is released.<br>Yes                                                                         | PD AX AX BR SU BR ST RS BT L277YA HA                            |
| OK<br>NG<br>CHECK FRONT DOOR<br>Check the following.<br>Continuity between front door<br>Continuity between front door<br>Front door switch<br>Front door switch                                                                                                    | OK or NG<br>GO TO 4.<br>GO TO 3.<br>SWITCH LH<br>switch LH connector B9 terminals 1 and<br>switch LH connector B9 terminal 3 and<br>LH connector<br>LH connector<br>C<br>C<br>C<br>C<br>C<br>C<br>C<br>C<br>C<br>C<br>C<br>C<br>C | d 2<br>I ground<br>ontinuity:<br>Door switch is pushed.<br>No<br>Door switch is released.<br>Yes                                                                         | L277YA PD<br>AX<br>SU<br>BR<br>ST<br>RS<br>BT<br>HA             |
| OK       Image: Second structure         NG       Image: Second structure         3       CHECK FRONT DOOR         Check the following.       Continuity between front door         • Continuity between front door       • Continuity between front door         • Continuity between front door       • Front door switch         Image: Second structure       Image: Second structure         Image: Second structure       Image: Second structure         Image: Second structure <td>OK or NG<br/>GO TO 4.<br/>GO TO 3.<br/>SWITCH LH<br/>switch LH connector B9 terminals 1 an<br/>switch LH connector B9 terminal 3 and<br/>LH connector<br/>LH connector<br/>C<br/>C<br/>C<br/>C<br/>C<br/>C<br/>C<br/>C<br/>C<br/>C<br/>C<br/>C<br/>C</td> <th>d 2<br/>I ground<br/>ontinuity:<br/>Door switch is pushed.<br/>No<br/>Door switch is released.<br/>Yes<br/>SE</th> <td>L277YA PD<br/>AX<br/>SU<br/>BR<br/>ST<br/>RS<br/>BT<br/>HA<br/>SC</td>                                                                                                    | OK or NG<br>GO TO 4.<br>GO TO 3.<br>SWITCH LH<br>switch LH connector B9 terminals 1 an<br>switch LH connector B9 terminal 3 and<br>LH connector<br>LH connector<br>C<br>C<br>C<br>C<br>C<br>C<br>C<br>C<br>C<br>C<br>C<br>C<br>C  | d 2<br>I ground<br>ontinuity:<br>Door switch is pushed.<br>No<br>Door switch is released.<br>Yes<br>SE                                                                   | L277YA PD<br>AX<br>SU<br>BR<br>ST<br>RS<br>BT<br>HA<br>SC       |
| OK       NG         3       CHECK FRONT DOOR         Check the following.       Continuity between front door         Continuity between front door       Continuity between front door         Front door switch       Image: Continuity of the second second s                                                                                                    | OK or NG<br>GO TO 4.<br>GO TO 3.<br>SWITCH LH<br>switch LH connector B9 terminals 1 and<br>switch LH connector B9 terminal 3 and<br>LH connector<br>LH connector<br>C<br>C<br>C<br>C<br>C<br>C<br>C<br>C<br>C<br>C<br>C<br>C<br>C | d 2<br>I ground<br>ontinuity:<br>Door switch is pushed.<br>No<br>Door switch is released.<br>Yes<br>SE<br>and condition<br>smart entrance control unit and front door sw | PD AX SU BR ST RS BT L277YA HA SC                               |
| OK       Image: Second structure         NG       Image: Second structure         3       CHECK FRONT DOOR         Check the following.       Continuity between front door         • Continuity between front door       • Continuity between front door         • Continuity between front door       • Front door switch         Image: Second structure       Image: Second structure         OK       Image: Second structure         NG       Image: Second structure                                                                                                    | OK or NG<br>GO TO 4.<br>GO TO 3.<br>SWITCH LH<br>switch LH connector B9 terminals 1 and<br>switch LH connector B9 terminal 3 and<br>LH connector<br>LH connector<br>C<br>C<br>C<br>C<br>C<br>C<br>C<br>C<br>C<br>C<br>C<br>C<br>C | d 2<br>l ground<br>ontinuity:<br>Door switch is pushed.<br>No<br>Door switch is released.<br>Yes<br>SE<br>and condition<br>smart entrance control unit and front door sw | L277YA PD<br>AX<br>SU<br>BR<br>ST<br>RS<br>BT<br>HA<br>SC<br>EL |

# INTERIOR, SPOT, VANITY MIRROR AND LUGGAGE ROOM LAMPS Trouble Diagnoses for Interior Lamp Timer (Cont'd)

| 4 CHECK DOOR LOCK/                                                                                                    | JNLOCK SWITCH                                                                                                    | INPUT SIGNAL                                                                                                    |                                                                                                    |  |  |  |  |
|----------------------------------------------------------------------------------------------------|----------------------------------------------------------------------------------------------------|----------------------------------------------------------------------------------------------------|----------------------------------------------------------------------------------------------------|--|--|--|--|
| With CONSULT-II     Check door lock/unlock switch ("LOCK SW DR/AS"/"UNLK SW DR/AS") in "DATA MONITOR" mode with CONSULT-II.                                                                                                    |                                                                                                    |                                                                                                    |                                                                                                    |  |  |  |  |
| DATA MO<br>MONITOR<br>LOCK SW DR/AS<br>UNLK SW DR/AS                                                                                                    | OFF<br>OFF                                                                                                    | When lock/<br>LOCK SW                                                                                                    | unlock switch is turned to LOCK:<br>DR/AS ON                                                                                                    |  |  |  |  |
|                                                                                                    |                                                                                                    | UNLK SW                                                                                                    | DR/AS ON                                                                                                    |  |  |  |  |
|                                                                                                    |                                                                                                    |                                                                                                    | SEL341W                                                                                                    |  |  |  |  |
| <ul> <li>Without CONSULT-II</li> <li>Remove key from ignition ke</li> <li>Check the signal between sr<br/>loscope when door lock/unlo</li> <li>Make sure signals which are<br/>switch is turned "LOCK" or "I</li> <li>Make sure signals which are<br/>switch is turned "LOCK" or "I</li> <li>Smart entrance<br/>control unit connector</li> </ul> | y cylinder.<br>hart entrance control<br>ck switch is turned "I<br>shown in the figure<br>JNLOCK".                                     | I unit harness connecto<br>LOCK" or "UNLOCK".<br>below can be detected<br>riggering Menu Stop Triggering<br>Set Auto Trigger<br>Set Auto Trigger<br>2 ms<br>≥ [A] 5.0V/Div 20 mS/Div | or M122 terminal 33 (BR) and ground with oscil-<br>d during 10 sec. just after door lock/unlock<br>Voltage:<br>12V → 9V (10 sec.) measurement<br>by analog circuit tester.<br>SEL699YA |  |  |  |  |
|                                                                                                    | Door lock/unlock s                                                                                                    | OK or NG                                                                                                    |                                                                                                    |  |  |  |  |
| NG                                                                                                    | <ul> <li>Check the followi</li> <li>Ground circuit fo</li> <li>Harness for ope<br/>entrance control<br/>If above systems a</li> </ul> | ing.<br>or each front power wir<br>on or short between ea<br>I unit connector<br>are normal, replace the                                                                             | ndow switch<br>ch front power window switch and smart<br>front power window switch.                                                                                                    |  |  |  |  |

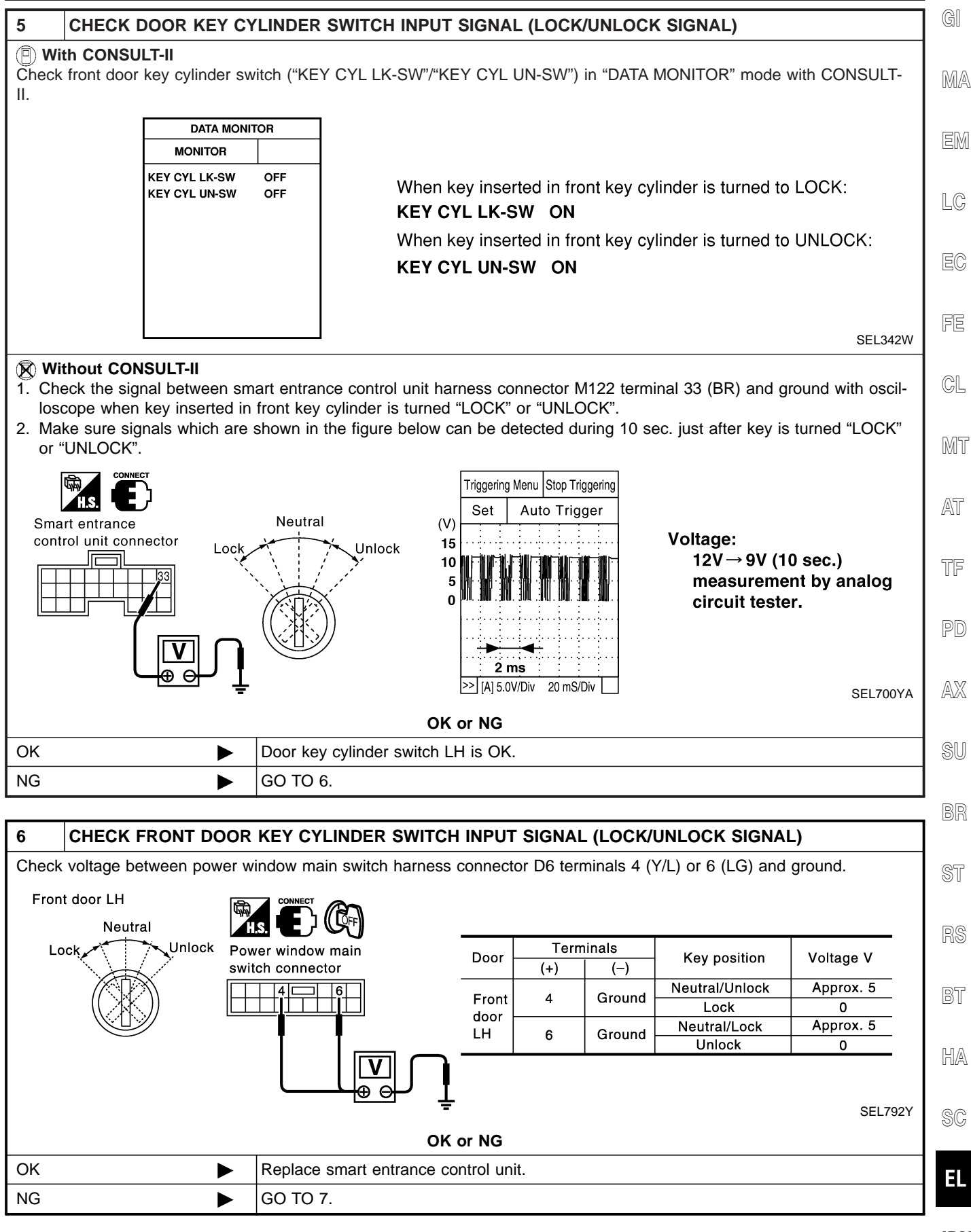

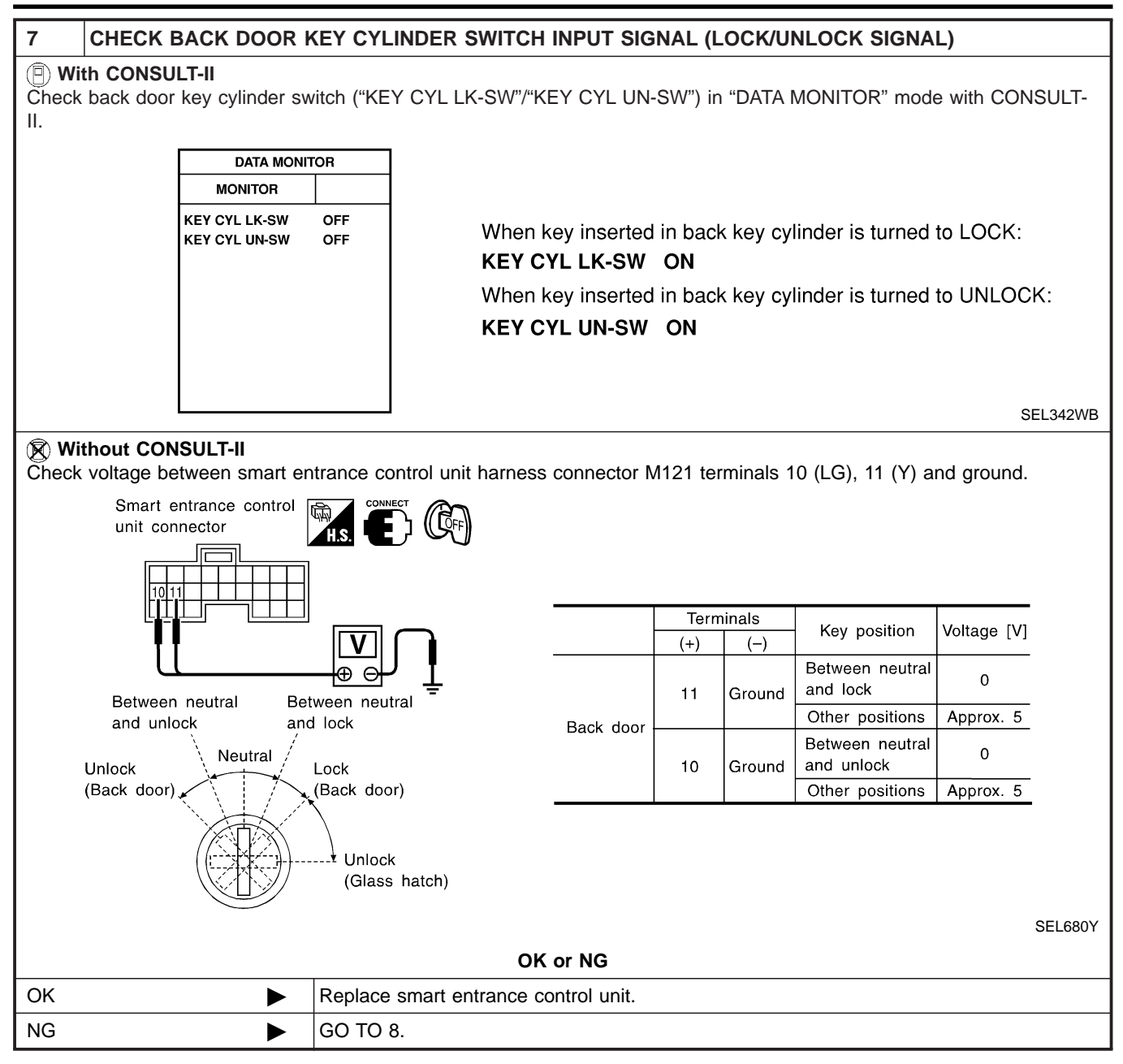

Trouble Diagnoses for Interior Lamp Timer (Cont'd)

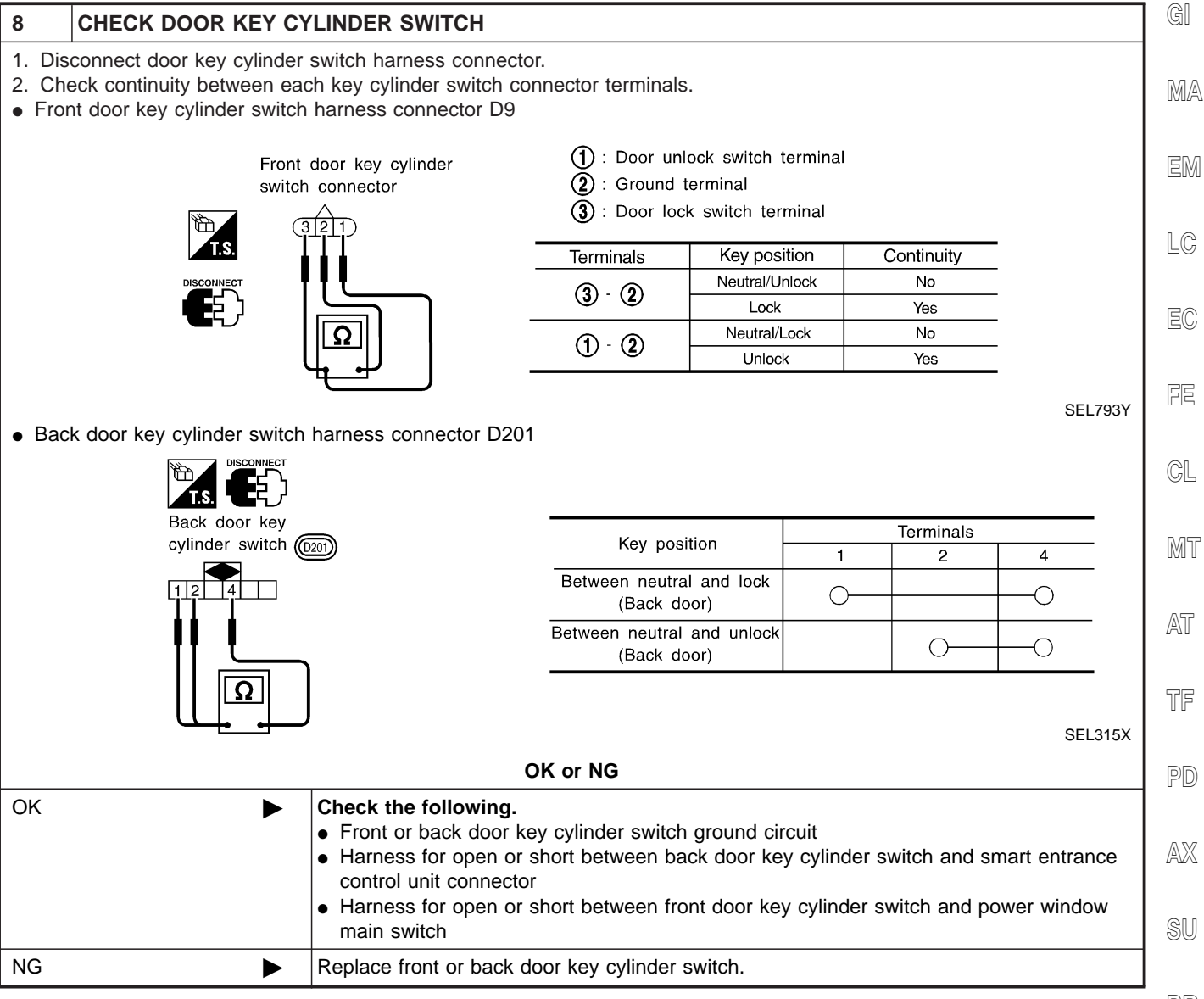

BR

SC

HA

BT

E

#### Component Parts and Harness Connector Location

#### **Component Parts and Harness Connector** Location

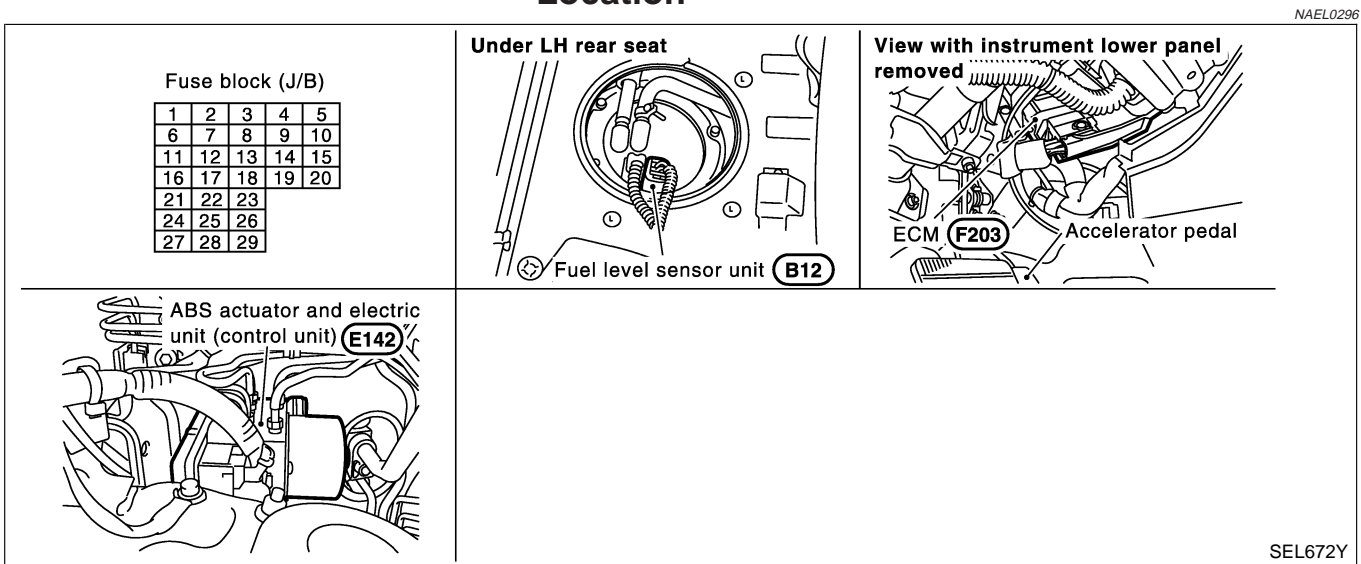

# **System Description**

#### UNIFIED CONTROL METER

NAEL0297

- Speedometer, odo/trip meter, tachometer, fuel gauge and water temperature gauge are controlled totally by control unit.
- Digital meter is adopted for odo/trip meter.\*
   \*The record of the odo meter is kept even if the battery cable is disconnected. The record of the trip meter is erased when the battery cable is disconnected.
- Odo/trip meter segment can be checked in diagnosis mode.
- Meter/gauge can be checked in diagnosis mode.

#### HOW TO CHANGE THE DISPLAY FOR ODO/TRIP METER

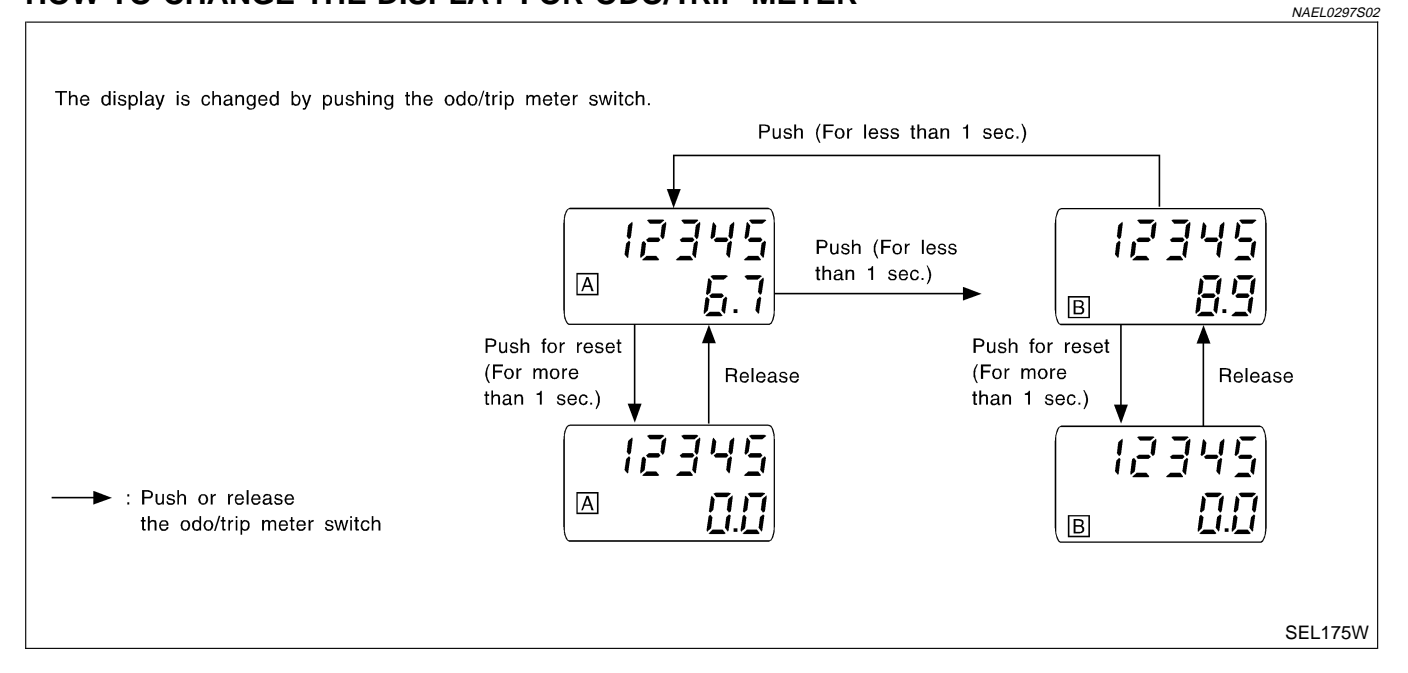

#### NOTE:

Turn ignition switch to the "ON" position to operate odo/trip meter.

EL-124

| POWER SUPPLY AND GROUND CIRCUIT                                                                                                    | GI              |
|----------------------------------------------------------------------------------------------------|-----------------|
| Power is supplied at all times                                                                                                    |                 |
| <ul> <li>through 7.5A fuse [No. 24, located in the fuse block (J/B)]</li> <li>to combination meter terminal 62</li> </ul>                                                                                                    | MA              |
| <ul> <li>With the ignition switch in the ON or START position, power is supplied</li> <li>through 10A fuse [No. 8, located in the fuse block (J/B)]</li> <li>to combination meter terminal 66.</li> </ul>                                                    | EM              |
| <ul> <li>to combination meter terminal 59</li> <li>through body grounds M4, M66, M111, M147 and M157.</li> </ul>                                                                                                    | LC              |
|                                                                                                    | EC              |
| The water temperature gauge indicates the engine coolant temperature. ECM provides an engine coolant temperature signal to the combination meter for the water temperature gauge with CAN communication line. The needle on the gauge moves from "C" to "H". | FE              |
| TACHOMETER                                                                                                    | CI              |
| The tachometer indicates engine speed in revolutions per minute (rpm).<br>ECM provides an engine speed signal to the combination meter for the tachometer with CAN communication line.                                                                       | MT              |
| FUEL GAUGE                                                                                                    | 0.000           |
| The fuel gauge indicates the approximate fuel level in the fuel tank.<br>The fuel gauge is regulated by a variable ground signal supplied                                                                                                    | AT              |
| <ul> <li>to combination meter terminal 17 for the fuel gauge</li> <li>from terminal 3 of the fuel level sensor unit</li> </ul>                                                                                                    | 76              |
| <ul> <li>through terminal 2 of the fuel level sensor unit and</li> </ul>                                                                                                    | IJſſ            |
| through combination meter terminal 23.                                                                                                    | 90              |
| SPEEDOMETER                                                                                                    | FU              |
| Without VDC                                                                                                    | $\wedge \nabla$ |
| The ABS actuator and electric unit (control unit) provides a voltage signal to the combination meter for the speedometer.<br>The voltage is supplied                                                                                                    | AVA             |
| <ul> <li>from combination meter terminal 15 for the speedometer</li> </ul>                                                                                                    | SU              |
| • to terminal 19 of the ABS actuator and electric unit (control unit).                                                                                                    |                 |
| The speedometer converts the voltage into the vehicle speed displayed.                                                                                                    | BR              |
| With VDC                                                                                                    |                 |
| The ABS actuator and electric unit (control unit) provides a vehicle speed signal to the combination meter for the speedometer with CAN communication line.                                                                                                  | ST              |
| CAN COMMUNICATION SYSTEM                                                                                                    | RS              |
| trol units with can communication line. Refer to "CAN COMMUNICATION" (EL-409).                                                                                                    | BT              |
|                                                                                                    | ا ت             |
|                                                                                                    | HA              |
|                                                                                                    | SC              |

EL

#### **Combination Meter/With Normal Meter**

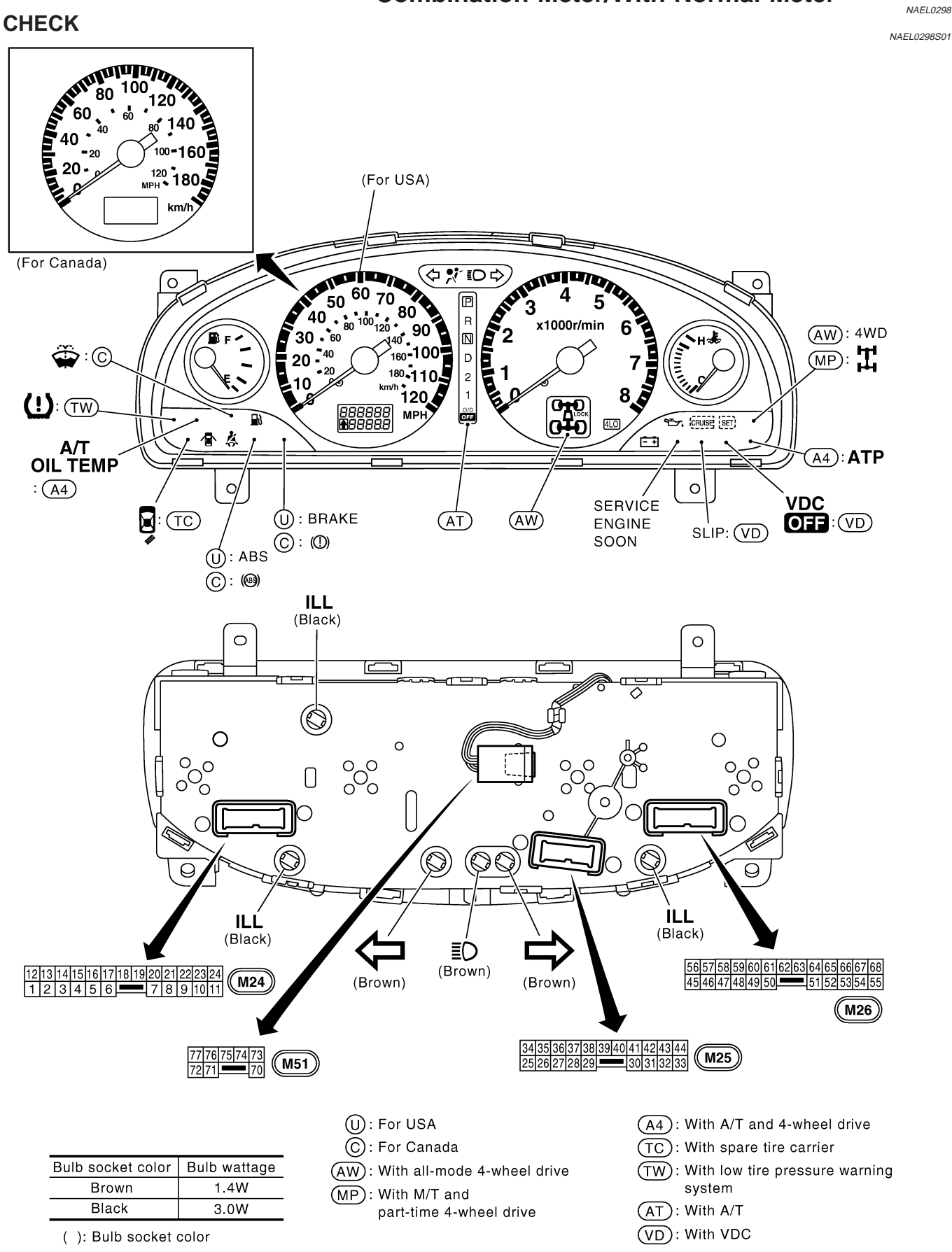

#### EL-126

Combination Meter/With Normal Meter (Cont'd)

## CONSTRUCTION

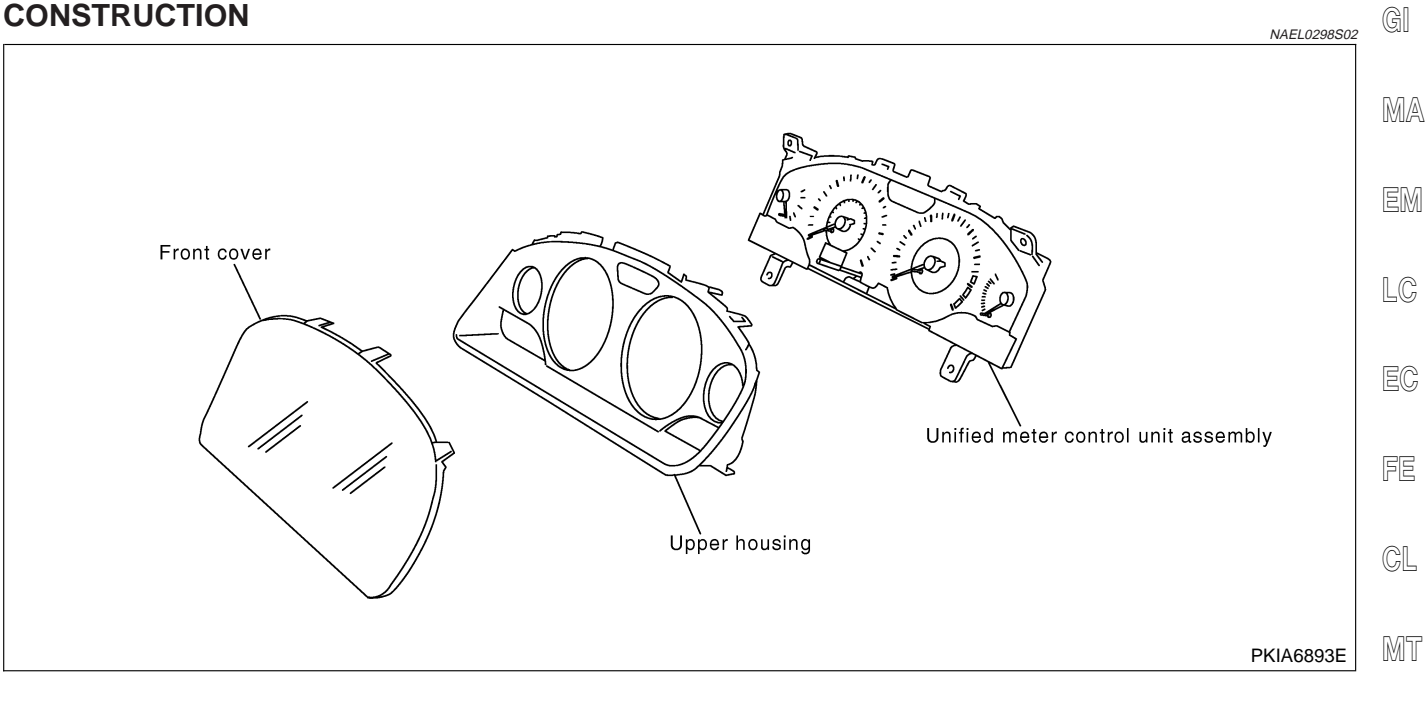

AT

TF

PD

AX

SU

BR

ST

RS

BT

HA

SC

EL

# **Combination Meter/With Fine Vision Meter**

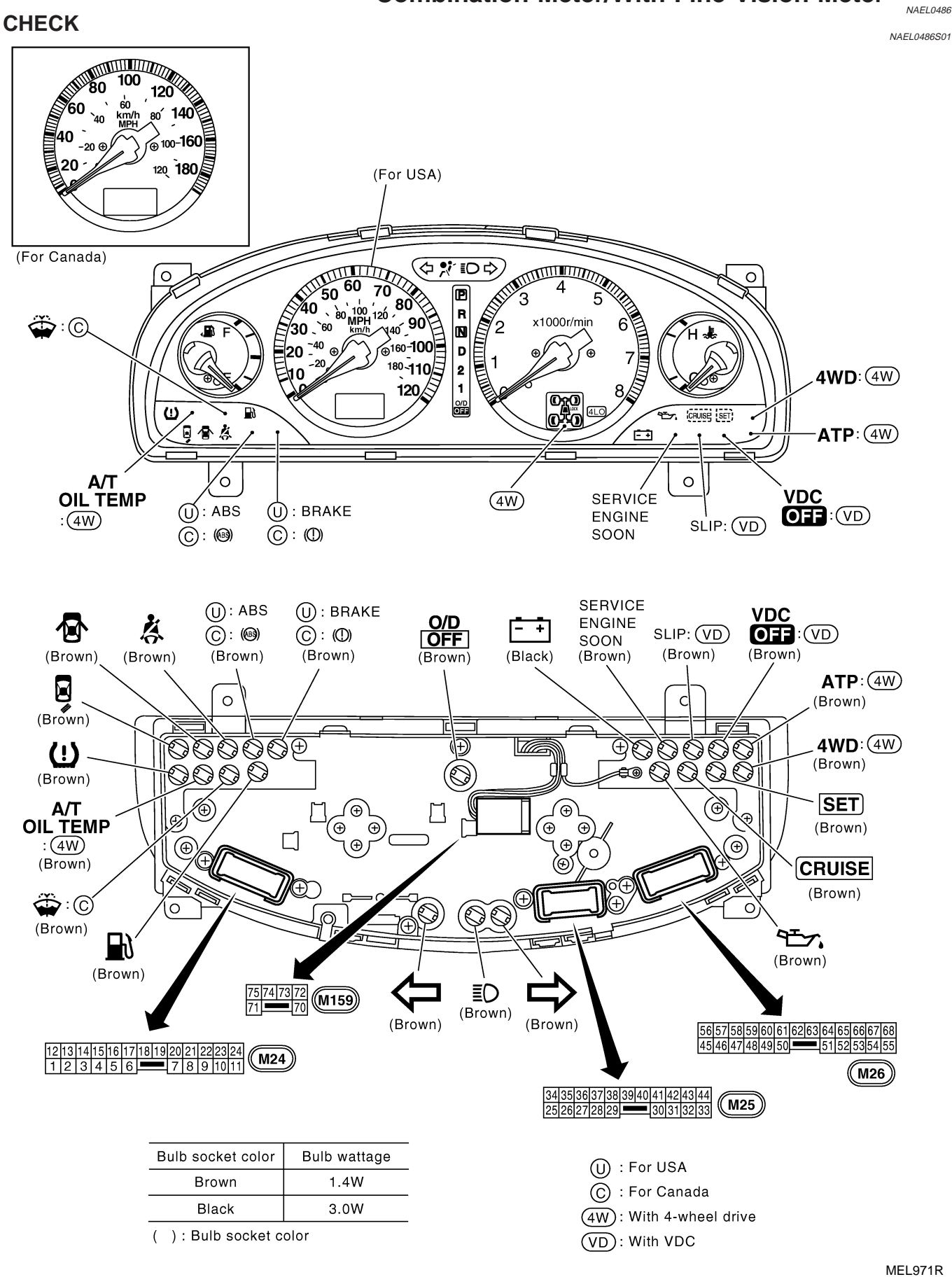

Combination Meter/With Fine Vision Meter (Cont'd)

## CONSTRUCTION

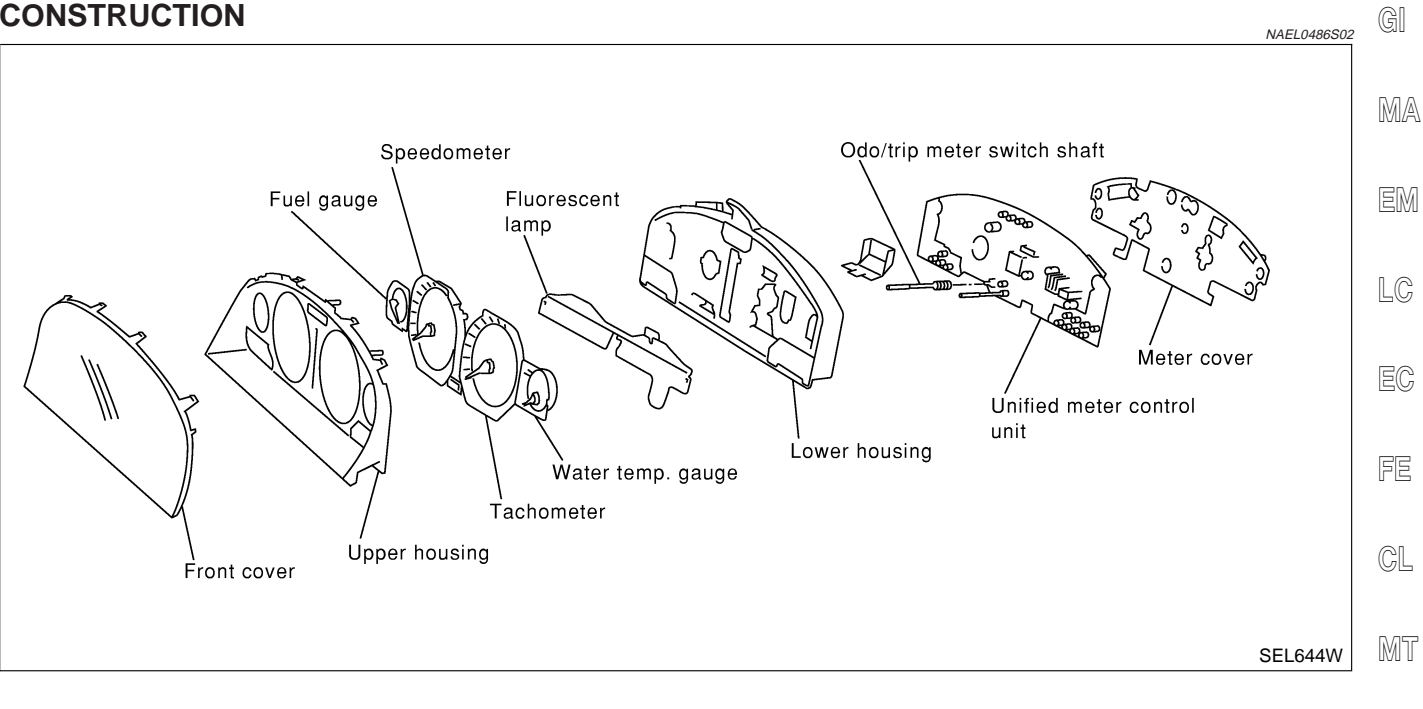

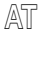

TF

PD

AX

SU

BR

ST

RS

BT

HA

SC

EL

: With A/T

carrier

: For Canada

(4W): With 4-wheel drive

: With spare tire 1o

55o

530

(A)

 $\odot$ 

тс

#### Schematic/With Normal Meter

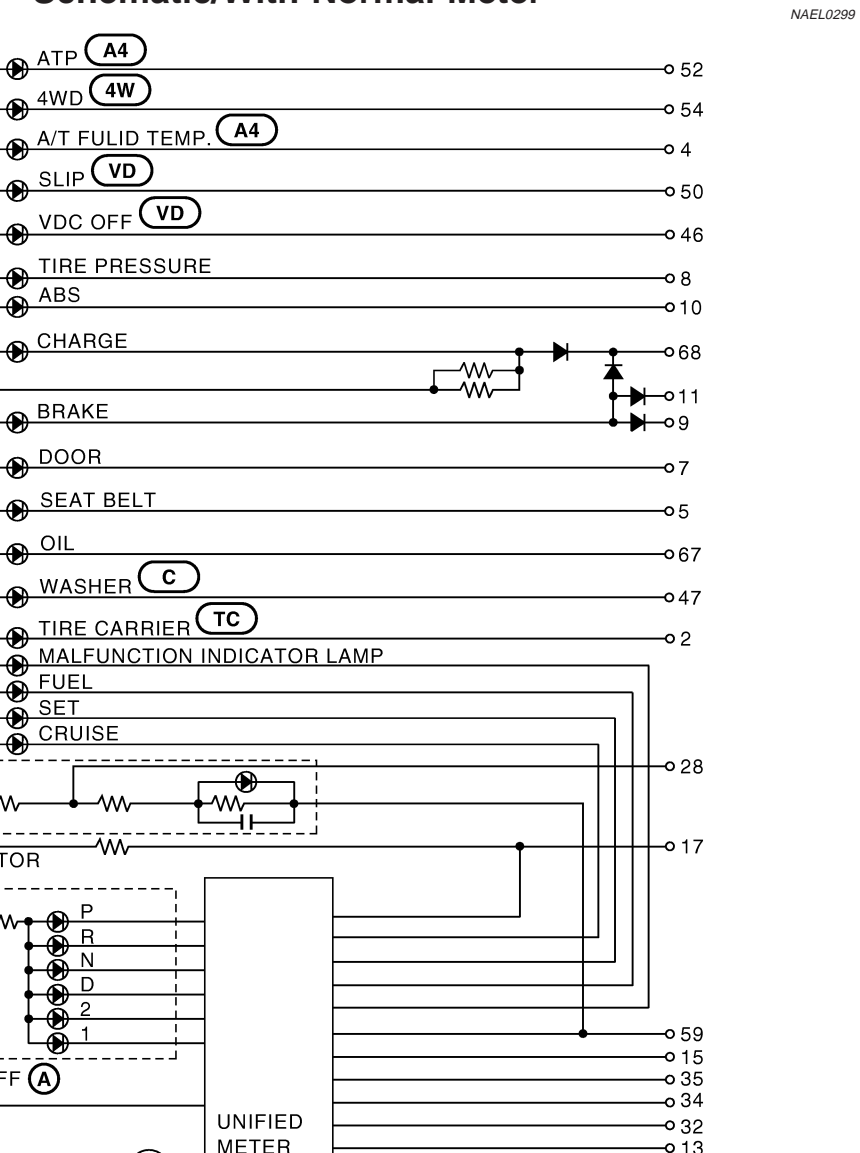

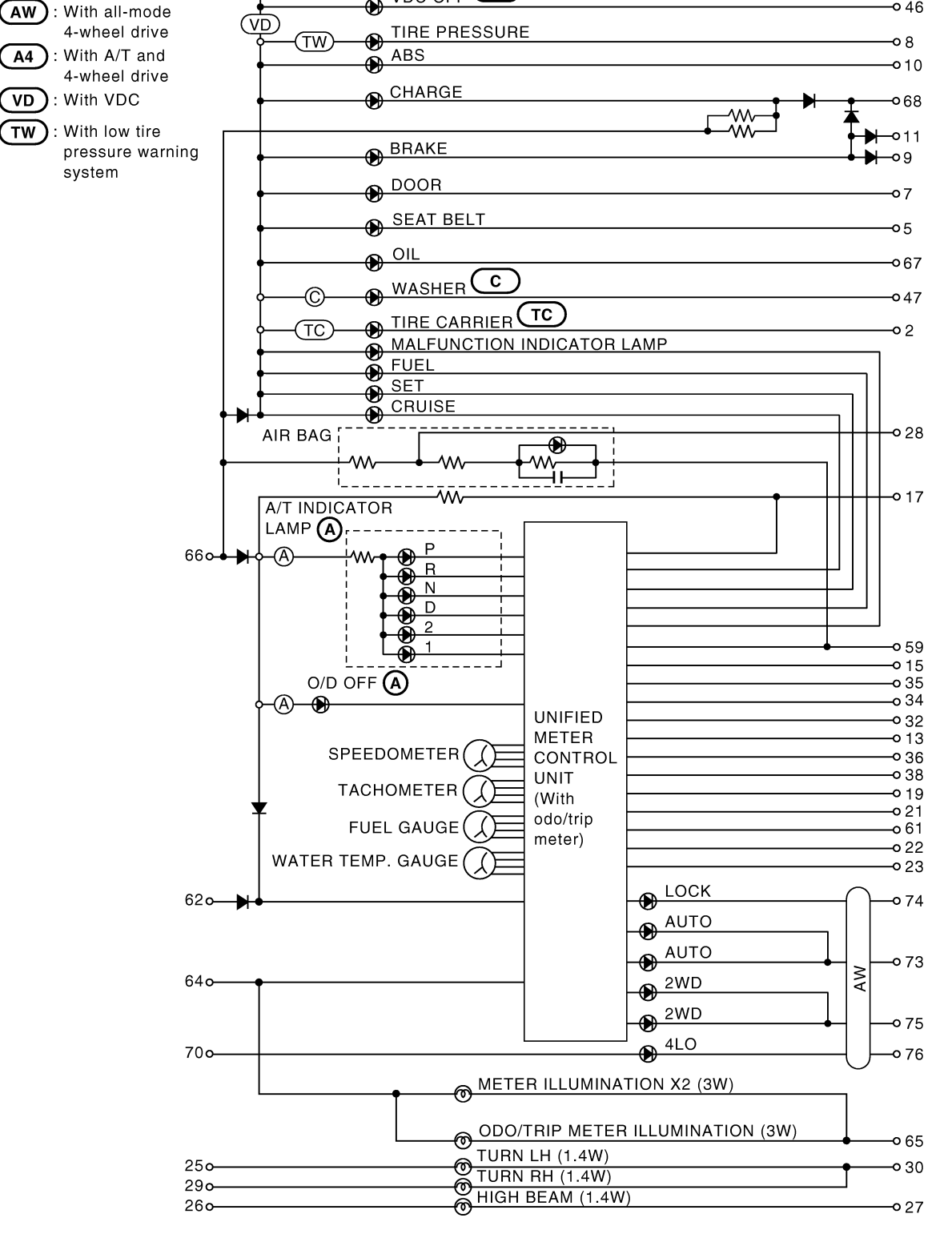

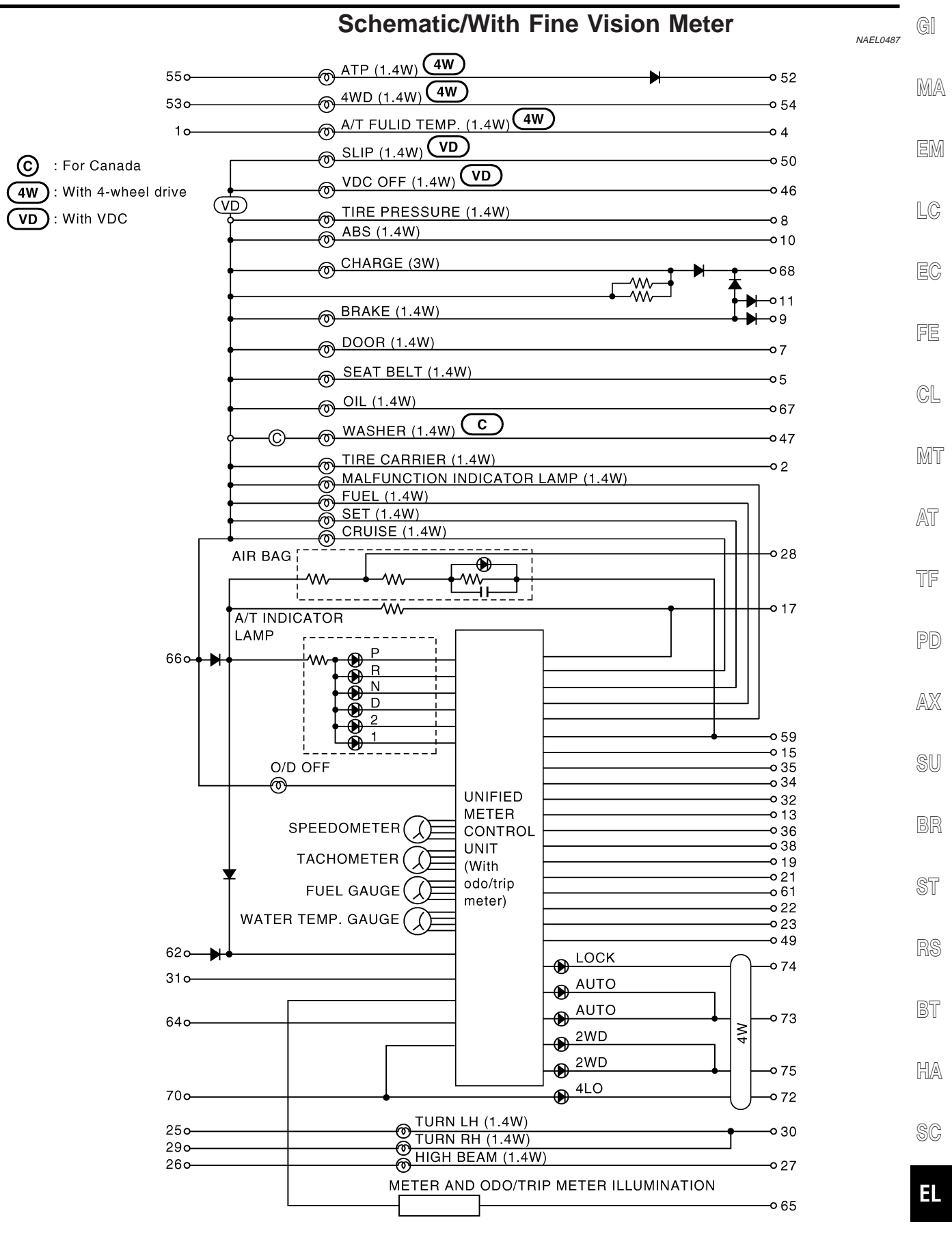

MEL973R

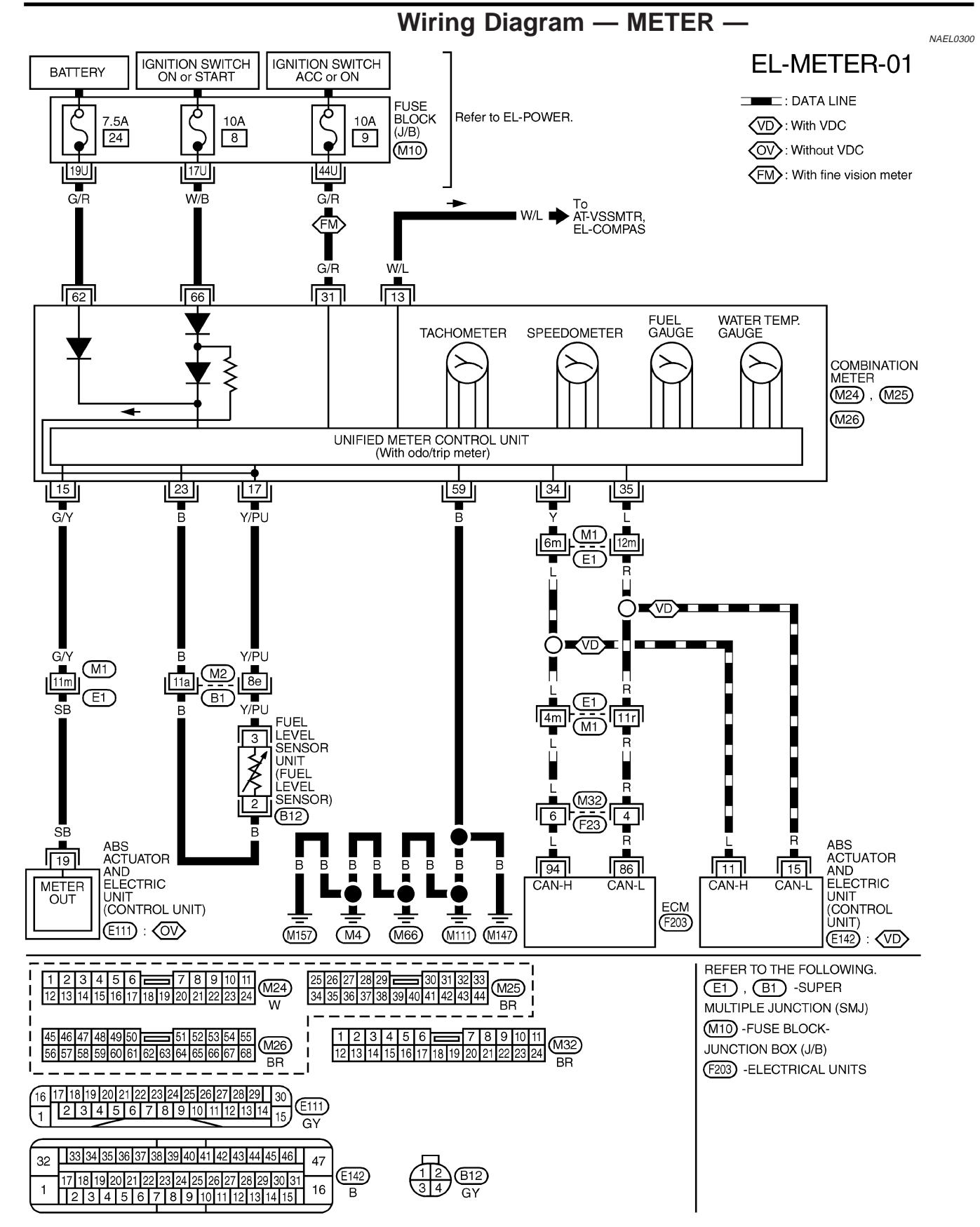

| N       | leter/Gauge Operation and Odo/Trip Meter Segment Check in Diagnosis Mode                                                                                                 |    |
|---------|----------------------------------------------------------------------------------------------------|----|
|         | Meter/Gauge Operation and Odo/Trip Meter                                                                                                    | GI |
|         | Segment Check in Diagnosis Mode                                                                                                    |    |
|         | <ul> <li>DIAGNOSIS FUNCTION</li> <li>Odo/trip meter segment can be checked in diagnosis mode.</li> <li>Motors/anugas can be checked in diagnosis mode.</li> </ul>        | MA |
|         | Meters/gauges can be checked in diagnosis mode.     HOW TO ALTERNATE DIAGNOSIS MODE                                                                                      | EM |
|         | <ol> <li>I urn ignition switch to ON and change odo/trip meter to "IRIP<br/>A" or "TRIP B".</li> <li>Turn ignition switch to OFE</li> </ol>                              | LC |
|         | <ol> <li>Turn ignition switch to ON when pushing odo/trip meter switch.</li> <li>Push odo/trip meter switch 1 second.</li> <li>Release odo/trip meter switch.</li> </ol> | EC |
|         | 6. Push odo/trip meter switch more than three times. (Within 7 seconds after the ignition switch is turned ON.)                                                          | FE |
|         |                                                                                                    | CL |
|         |                                                                                                    | MT |
|         | 7. All odo/trip meter segments should be turned on.                                                                                                    | AT |
|         | If some segments are not turned on, unified meter control unit with odo/trip meter should be replaced.                                                                   | TF |
|         | At this point, the unified control meter is turned to diagnosis mode.                                                                                                    | PD |
|         |                                                                                                    | AX |
| SEL176W | 8 Push ado/trip meter switch Indication of each meter/dauge                                                                                                    | SU |
|         | should be as shown left during pushing odo/trip meter switch if it is no malfunctioning.                                                                                 | BR |
|         | It takes about a few seconds for indication of fuel gauge and water<br>temperature gauge to become stable.                                                               | ST |
|         |                                                                                                    | RS |
| SEL177W |                                                                                                    | BT |
|         |                                                                                                    | HA |
|         |                                                                                                    |    |

SC

EL

#### **Trouble Diagnoses** NAEL0302 PRELIMINARY CHECK FOR NORMAL METER NAEL0302S01 CHECK-IN No Do meter warning Can Diagnosis mode Yes lamps operate? be activated? Refer to "Meter/Gauge Operation and Odo/Trip Meter No Segment Check in Diagnosis Mode", \*1. Yes Check power supply and ground circuit. Refer to "POWER Can Diagnosis mode SUPPLY AND be activated? GROUND CIRCUIT CHECK", \*2. Yes No Check meter/gauge operation in Diagnosis mode. Is any malfunction No indicated in Diagnosis mode? Yes Go to "Symptom Replace unified meter Replace unified meter Chart", \*3. control unit assembly control unit assembly SEL494Y

- \*1: Meter/Gauge Operation and Odo/ Trip Meter Segment Check in Diagnosis Mode (EL-133)
- \*2: POWER SUPPLY AND GROUND CIRCUIT CHECK (EL-137)
- \*3: Symptom Chart (EL-134)

NAEL0302S02

#### SYMPTOM CHART FOR NORMAL METER

| Symptom                                                                                    | Possible causes                                                                                                    | Repair order                                                                                                    |
|--------------------------------------------------------------------------------------------|----------------------------------------------------------------------------------------------------|----------------------------------------------------------------------------------------------------|
| One of speedometer/<br>tachometer/fuel gauge/<br>water temp. gauge is mal-<br>functioning. | <ol> <li>Sensor signal         <ul> <li>Vehicle speed signal</li> <li>Engine speed signal</li> <li>Fuel gauge</li> <li>Water temp. gauge</li> </ul> </li> <li>Unified meter control unit</li> </ol> | <ol> <li>Check the sensor for malfunctioning meter/gauge.<br/>INSPECTION/VEHICLE SPEED SIGNAL WITH VDC<br/>(Refer to EL-137.)<br/>INSPECTION/VEHICLE SPEED SIGNAL WITHOUT<br/>VDC (Refer to EL-138.)<br/>INSPECTION/ENGINE SPEED SIGNAL (Refer to<br/>EL-138.)</li> </ol> |
| Multiple meter/gauge are<br>malfunctioning. (except<br>odo/trip meter)                     |                                                                                                    | <ul> <li>INSPECTION/FUEL LEVEL SENSOR UNIT (Refer to EL-139.)</li> <li>INSPECTION/WATER TEMPERATURE SIGNAL (Refer to EL-140.)</li> <li>2. Replace unified meter control unit assembly.</li> </ul>                                                                         |

Before starting trouble diagnoses below, perform PRELIMINARY CHECK FOR NORMAL METER, EL-134.

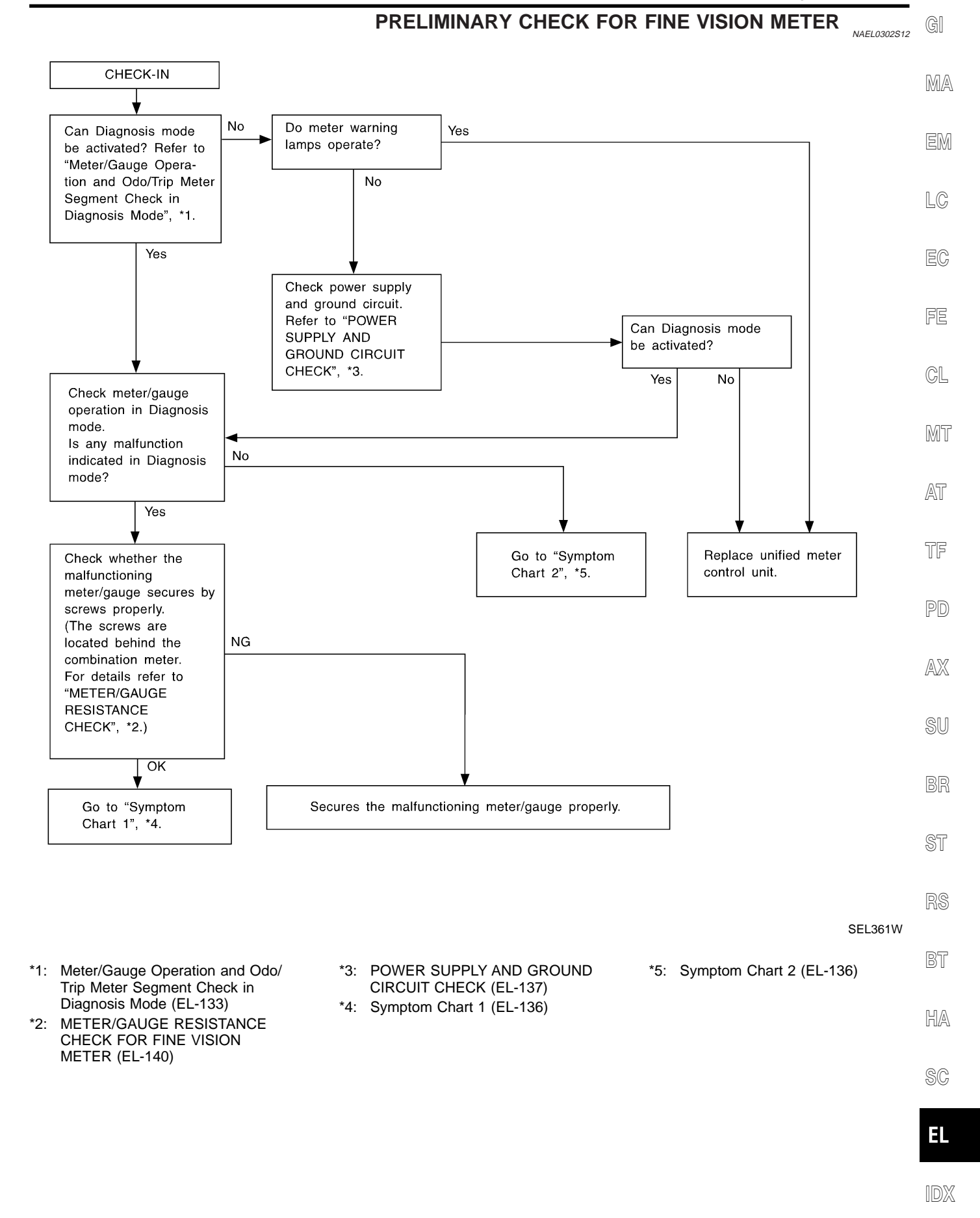

#### EL-135

#### SYMPTOM CHART FOR FINE VISION METER Symptom Chart 1 (Malfunction is Indicated in Diagnosis Mode)

NAEL0302S13

NAEL0302S1301

| Symptom                                                                                                    | Possible causes                                                     | Repair order                                                                                                    |
|----------------------------------------------------------------------------------------------------|---------------------------------------------------------------------|----------------------------------------------------------------------------------------------------|
| Odo/trip meter indicate(s)<br>malfunction in Diagnosis<br>mode.                                                       | Unified meter control unit                                          | Replace unified meter control unit.                                                                                                    |
| Multiple meter/gauge indi-<br>cate malfunction in Diagno-<br>sis mode.                                                |                                                                     |                                                                                                    |
| One of speedometer/<br>tachometer/fuel gauge/<br>water temp. gauge indi-<br>cates malfunction in Diag-<br>nosis mode. | <ol> <li>Meter/Gauge</li> <li>Unified meter control unit</li> </ol> | <ol> <li>Check resistance of meter/gauge indicating malfunc-<br/>tion. If the resistance is NG, replace the meter/<br/>gauge. Refer to "METER/GAUGE RESISTANCE<br/>CHECK FOR FINE VISION METER", EL-140.</li> <li>If the resistance of meter/gauge is OK, replace uni-<br/>fied meter control unit.</li> </ol> |

# Symptom Chart 2 (No Malfunction is Indicated in Diagnosis Mode)

| Symptom                                                                                                    | Possible causes                                                                                                    | Repair order                                                                                                    |
|----------------------------------------------------------------------------------------------------|----------------------------------------------------------------------------------------------------|----------------------------------------------------------------------------------------------------|
| One of speedometer/<br>tachometer/fuel gauge/<br>water temp. gauge is mal-<br>functioning.<br>Multiple meter/gauge are<br>malfunctioning. (except | <ol> <li>Sensor signal         <ul> <li>Vehicle speed signal</li> <li>Engine revolution signal</li> <li>Fuel gauge</li> <li>Water temp. gauge</li> </ul> </li> <li>Unified meter control unit</li> </ol> | <ol> <li>Check the sensor for malfunctioning meter/gauge.<br/>INSPECTION/VEHICLE SPEED SIGNAL WITH VDC<br/>(Refer to EL-137.)<br/>INSPECTION/VEHICLE SPEED SIGNAL WITHOUT<br/>VDC (Refer to EL-138.)<br/>INSPECTION/ENGINE SPEED SIGNAL (Refer to<br/>EL-138.)<br/>INSPECTION/FUEL LEVEL SENSOR UNIT (Refer to<br/>EL-139.)</li> </ol> |
| odo/trip meter)                                                                                                    |                                                                                                    | INSPECTION/WATER TEMPERATURE SIGNAL<br>(Refer to EL-140.)<br>2. Replace unified meter control unit assembly.                                                                                                    |

Before starting trouble diagnoses below, perform PRELIMINARY CHECK FOR FINE VISION METER, EL-135.

Trouble Diagnoses (Cont'd)

GI

=NAEL0302S03

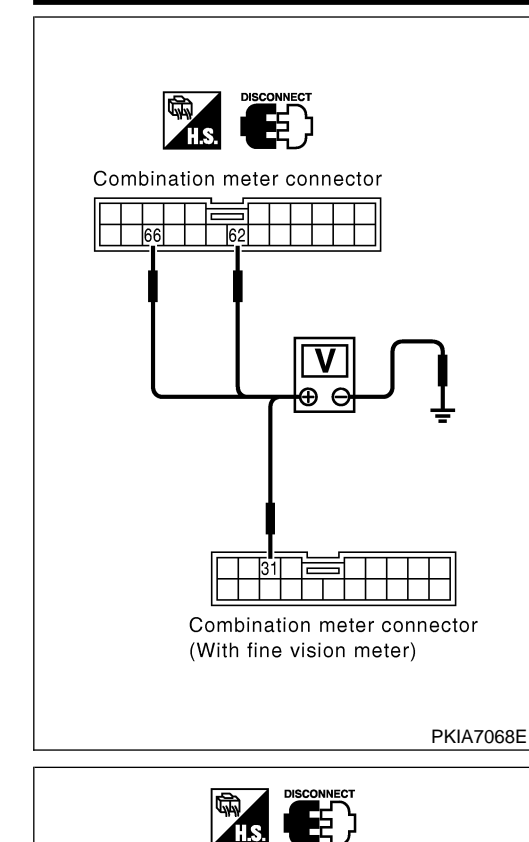

Combination meter connector

59

| Power Supply Circuit Check |                                                                                |                                                                                                  |                                                                                                    |                                                                                                    |                                                                                                    |  |
|----------------------------|--------------------------------------------------------------------------------|--------------------------------------------------------------------------------------------------|----------------------------------------------------------------------------------------------------|----------------------------------------------------------------------------------------------------|----------------------------------------------------------------------------------------------------|--|
|                            |                                                                                |                                                                                                  |                                                                                                    | NAEL0302S0301                                                                                                    |                                                                                                    |  |
| ninals                     |                                                                                | Ignit                                                                                            | ion switch pos                                                                                                    | sition                                                                                                    | MA                                                                                                    |  |
| (+)                        |                                                                                |                                                                                                  |                                                                                                    |                                                                                                    |                                                                                                    |  |
| Terminal<br>(wire color)   | (-)                                                                            | OFF                                                                                              | ACC                                                                                                    | ON                                                                                                    | EM                                                                                                    |  |
| 31 (G/R)                   | Ground                                                                         | 0V                                                                                               | Battery<br>voltage                                                                                                    | Battery voltage                                                                                                    | LC                                                                                                    |  |
| 62 (G/R)                   | Ground                                                                         | Battery voltage                                                                                  | Battery<br>voltage                                                                                                    | Battery voltage                                                                                                    | EC                                                                                                    |  |
| 66 (W/B)                   | Ground                                                                         | 0V                                                                                               | 0V                                                                                                    | Battery<br>voltage                                                                                                    | FE                                                                                                    |  |
|                            | <pre>pply Circ inals +) Terminal (wire color) 31 (G/R) 62 (G/R) 66 (W/B)</pre> | Ipply Circuit Checkinals(–)Terminal<br>(wire color)(–)31 (G/R)Ground62 (G/R)Ground66 (W/B)Ground | Ipply Circuit CheckinalsIgnitinalsIgnit(-)OFFTerminal<br>(wire color)(-)31 (G/R)Ground0V62 (G/R)GroundBattery<br>voltage66 (W/B)Ground0V | inalsIgnition switch postinalsIgnition switch post+)(-)OFFACCTerminal<br>(wire color)(-)OFFACC31 (G/R)Ground0VBattery<br>voltage62 (G/R)GroundBattery<br>voltageBattery<br> | Imply Circuit Check         Inals       Ignition switch position         Inals       Ignition switch position         (-)       OFF       ACC       ON         Terminal (wire color)       (-)       OFF       ACC       ON         31 (G/R)       Ground       0V       Battery voltage       Battery voltage         62 (G/R)       Ground       0V       OV       Battery voltage         66 (W/B)       Ground       0V       0V       Battery voltage |  |

POWER SUPPLY AND GROUND CIRCUIT CHECK

\*: With fine vision meter

If NG, check the following.

- 7.5A fuse [No. 24, located in fuse block (J/B)]
- 10A fuse [No. 8, located in fuse block (J/B)]
- 10A fuse [No. 9, located in fuse block (J/B)]
- Harness for open or short between fuse and combination meter

#### **Ground Circuit Check**

\_

SEL747Y

|           |                          |        |            | -     |
|-----------|--------------------------|--------|------------|-------|
|           |                          | TF     |            |       |
| (-        | +)                       |        | Continuity |       |
| Connector | Terminal<br>(wire color) | (-)    |            | PD    |
| M26       | 59 (B)                   | Ground | Yes        | -<br> |
|           |                          |        |            |       |

SU

CL

MT

NAEL0302S0302

# INSPECTION/VEHICLE SPEED SIGNAL WITH VDC

| 1                                                                                                    | 1 CHECK ABS ACTUATOR AND ELECTRIC UNIT (CONTROL UNIT) OUTPUT |                                                                                           |    |
|----------------------------------------------------------------------------------------------------|--------------------------------------------------------------|-------------------------------------------------------------------------------------------|----|
| Perform ABS actuator and electric unit (control unit) self-diagnosis. Refer to BR-103, "CONSULT-II Functions". |                                                              |                                                                                           |    |
|                                                                                                    | OK or NG                                                     |                                                                                           |    |
| OK                                                                                                    | ►                                                            | Replace combination meter.                                                                |    |
| NG                                                                                                    | •                                                            | Check ABS actuator and electric unit (control unit). Refer to BR-91, "Trouble Diagnosis". | RS |

BT

HA

SC

EL

#### INSPECTION/VEHICLE SPEED SIGNAL WITHOUT VDC

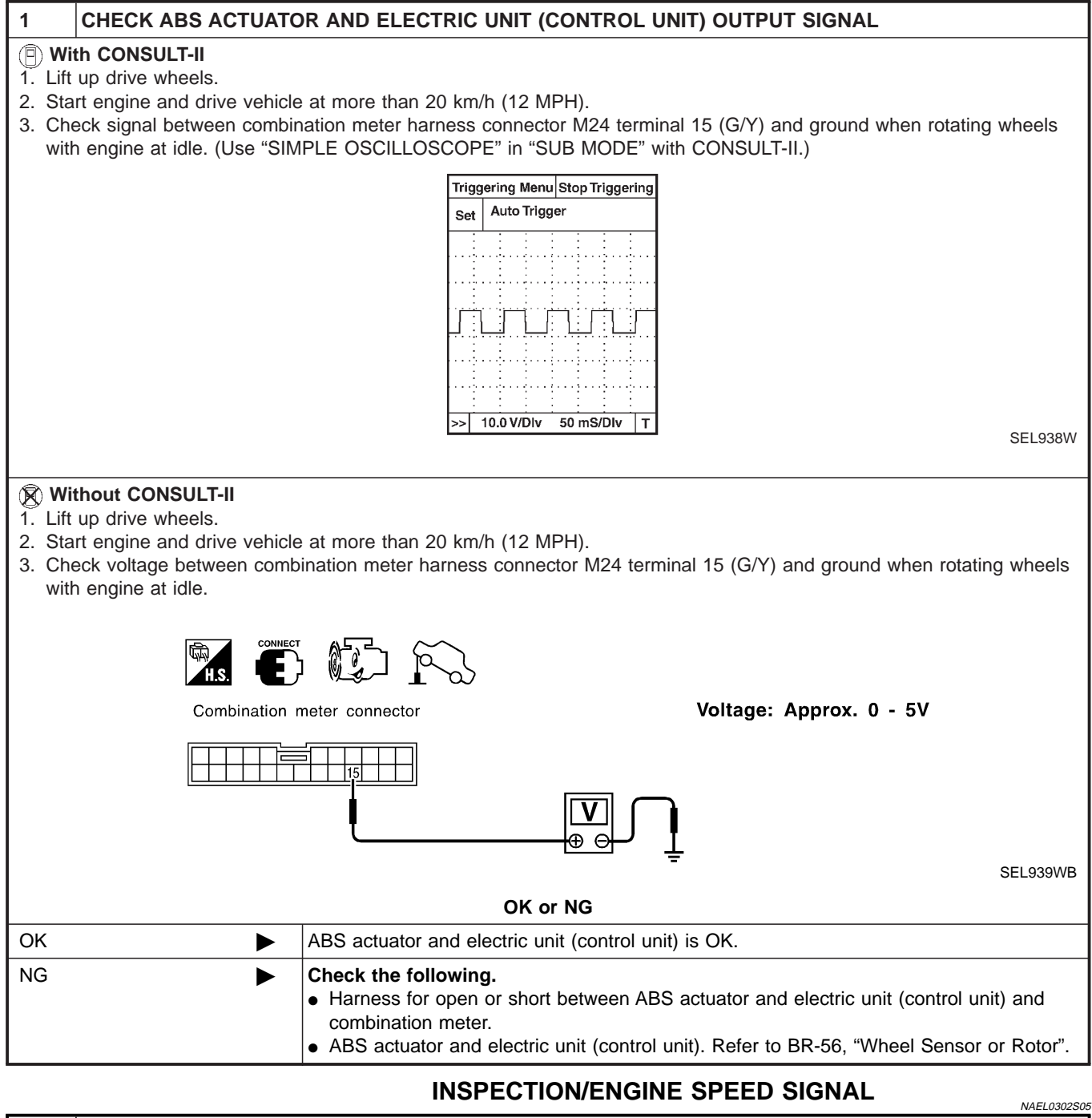

| 1                                                                                      | 1 CHECK ECM SELF-DIAGNOSIS |                                                   |  |
|----------------------------------------------------------------------------------------|----------------------------|---------------------------------------------------|--|
| Perform ECM self-diagnosis. Refer to EC-78, "Emission-related Diagnostic Information". |                            |                                                   |  |
| OK or NG                                                                               |                            |                                                   |  |
| ОК                                                                                     | ►                          | Replace combination meter.                        |  |
| NG                                                                                     | ►                          | Perform "Diagnostic Procedure" for displayed DTC. |  |

#### Trouble Diagnoses (Cont'd)

|                                                                                                    | INSPECTION/FUEL LEVEL SENSOR UNIT                                                                                                    |  |  |
|----------------------------------------------------------------------------------------------------|----------------------------------------------------------------------------------------------------|--|--|
| 1 CHECK GR                                                                                                   | OUND CIRCUIT FOR FUEL LEVEL SENSOR UNIT                                                                                                    |  |  |
| 1. Turn ignition switch to OFF position.                                                                     |                                                                                                    |  |  |
| <ol> <li>Disconnect comb</li> <li>Check continuity<br/>connector B12 te</li> <li>Check continuity</li> </ol> | <ol> <li>Disconnect combination meter connector and fuel level sensor connector.</li> <li>Check continuity between combination meter harness connector M24 terminal 23 (B) and fuel level sensor unit harness connector B12 terminal 2 (B).</li> <li>Check continuity between combination meter harness connector M24 terminal 23 (B) and fuel level sensor unit harness connector B12 terminal 2 (B).</li> </ol> |  |  |
| 4. Check continuity                                                                                          | Detween combination meter namess connector M24 terminal 23 (B) and ground.                                                                                                    |  |  |
| H.S.                                                                                                    |                                                                                                    |  |  |
|                                                                                                    | bination meter Fuel level sensor unit connector Combination meter terminal 23<br>and fuel level sensor unit terminal 2                                                                                                    |  |  |
|                                                                                                    | Yes<br>Combination meter terminal 23 and ground                                                                                                    |  |  |
|                                                                                                    |                                                                                                    |  |  |
|                                                                                                    | OK or NG                                                                                                    |  |  |
| ОК                                                                                                    | GO TO 2.                                                                                                    |  |  |
| NG                                                                                                    | Repair harness or connector.                                                                                                    |  |  |
|                                                                                                    |                                                                                                    |  |  |
| 2 CHECK FUE                                                                                                  | EL LEVEL SENSOR UNIT                                                                                                    |  |  |
| Relei to FOEL LEV                                                                                            | OK or NG                                                                                                    |  |  |
| ОК                                                                                                    | ► GO TO 3.                                                                                                    |  |  |
| NG                                                                                                    | <ul> <li>Replace fuel level sensor unit.</li> </ul>                                                                                                    |  |  |
|                                                                                                    |                                                                                                    |  |  |
| 3 CHECK HAI                                                                                                  | RNESS FOR OPEN OR SHORT                                                                                                    |  |  |
| <ol> <li>Disconnect comb</li> <li>Check continuity<br/>tor terminal 3.</li> </ol>                            | bination meter connector and fuel level sensor unit connector.<br>between combination meter harness connector terminal 17 and fuel level sensor unit harness connec-                                                                                                    |  |  |
| 3. Check continuity                                                                                          | between combination meter harness connector terminal 17 and ground.                                                                                                    |  |  |
| Comł<br>conne                                                                                                | bination meter Fuel level sensor unit Continuity:<br>ector 1023 connector 1312 Combination meter terminal 17                                                                                                    |  |  |
|                                                                                                    | and fuel level sensor unit terminal 3<br>Yes                                                                                                    |  |  |
|                                                                                                    | Y/PU     Y/PU       Y/PU     Y/PU       Y/PU     No                                                                                                    |  |  |
|                                                                                                    | SEL300X                                                                                                    |  |  |
|                                                                                                    | UK OF NG                                                                                                    |  |  |
|                                                                                                    | Evel lovel conservuit is OK                                                                                                    |  |  |
| OK<br>NG                                                                                                    | <ul> <li>Fuel level sensor unit is OK.</li> <li>Repair barness or connector</li> </ul>                                                                                                    |  |  |

#### INSPECTION/WATER TEMPERATURE SIGNAL

| 1                                                                                      | CHECK ECM SELF-DIAGNOSIS |                                                 |  |
|----------------------------------------------------------------------------------------|--------------------------|-------------------------------------------------|--|
| Perform ECM self-diagnosis. Refer to EC-78, "Emission-related Diagnostic Information". |                          |                                                 |  |
| OK or NG                                                                               |                          |                                                 |  |
| OK                                                                                     |                          | Replace combination meter.                      |  |
| NG                                                                                     |                          | Perform "Diagnostic Procedure" for display DTC. |  |

#### Electrical Components Inspection METER/GAUGE RESISTANCE CHECK FOR FINE VISION METER

 Check resistance between installation screws of meter/gauge.

 Screws
 Resistance value Ω

 Tacho/Speedometer
 Fuel/Temp. gauge
 A - C

 A - C
 A - C
 Approx. 190 - 260

 B - D
 B - C
 Approx. 230 - 310

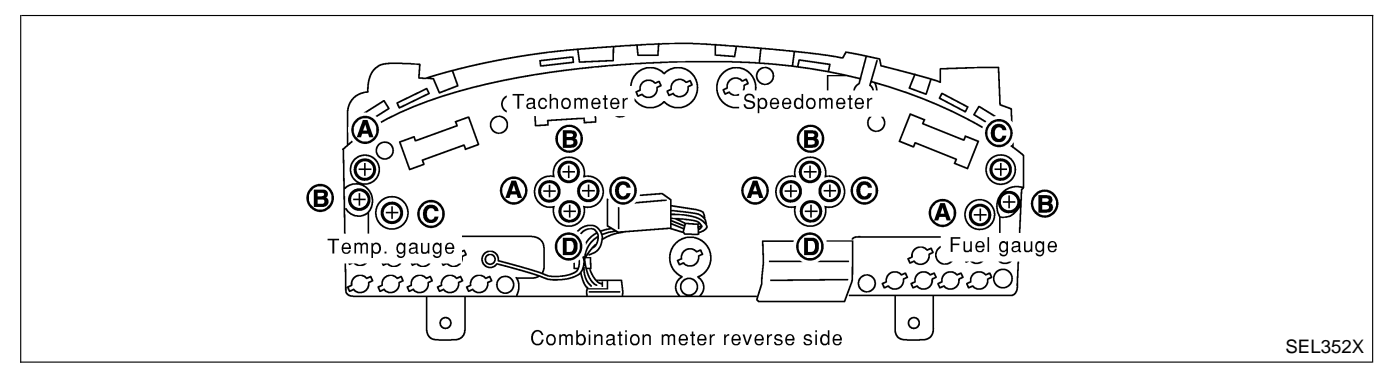

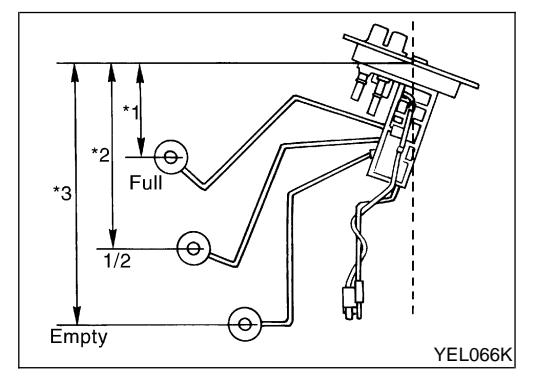

#### FUEL LEVEL SENSOR UNIT CHECK

NAEL0303S02

NAEL0302S07

• For removal, refer to FE-4, "FUEL SYSTEM". Check the resistance between terminals 3 and 2.

| Ohmmeter |     | Flagt agaition mm (in) |       | Resistance  |                 |                 |
|----------|-----|------------------------|-------|-------------|-----------------|-----------------|
| (+)      | (-) | Float position mm (in) |       |             | value Ω         |                 |
| 3        | 3   | 2                      | *1    | Full        | 95 (3.74)       | Approx. 4 - 6   |
|          |     |                        | *2    | 1/2         | 184 (7.24)      | Approx. 31 - 34 |
|          |     | *3                     | Empty | 265 (10.43) | Approx. 80 - 83 |                 |

\*1 and \*3: When float rod is in contact with stopper.

# **COMPASS AND THERMOMETER**

System Description

| System Description                                                                                                    | GI          |
|----------------------------------------------------------------------------------------------------|-------------|
|                                                                                                    | MA          |
|                                                                                                    | EM          |
| GOL ISSY MILES                                                                                                    | LC          |
| SEL713U                                                                                                    | EC          |
| <ul><li>This unit displays following items:</li><li>Earth magnetism and heading direction of vehicle.</li></ul>                                                                                                    | FE          |
| <ul><li>Outside air temperature.</li><li>Caution for frozen road surfaces.</li></ul>                                                                                                    | CL          |
| <b>OUTSIDE TEMPERATURE DISPLAY</b><br>Push the switch when the ignition key is in the "ACC" or "ON" position. The outside temperature will be displayed in "°F".                                                                                                    | MT          |
| <ul> <li>Selecting the indication range<br/>Push the switch to change from "°F" to "°C".</li> </ul>                                                                                                    | AT          |
| <ul> <li>When the outside temperature drops below freezing point, ICE is displayed on the unit.</li> <li>When the outside temperature is between 55°C (130°F) and 70°C (158°F), the display shows 55°C (130°F).</li> </ul>                                                                   | TF          |
| • When the outside temperature is lower than -30°C (-20°F) or higher than 70°C (158°F), the display shows only "" though it is operating. This is not a problem.                                                                                                    | PD          |
| <ul> <li>The indicated temperature on the thermometer is not readily affected by engine heat. It changes only when one of the following conditions is present.</li> <li>a) The temperature detected by the ambient air temperature sensor is lower than the indicated temperature</li> </ul> | AX          |
| <ul> <li>a) The temperature detected by the ambient an temperature sensor is lower than the indicated temperature on the thermometer.</li> <li>b) The difference in temperature detected during a period of 40 seconds is less than 1°C (1.8°E) when vehicle</li> </ul>                      | <b>A</b> 11 |
| speed has been greater than 24 km/h (15 MPH) for more than 100 seconds.<br>(This is to prevent the indicated temperature from being affected by engine heat or cooling fan operation                                                                                                    | 20          |
| <ul><li>during low-speed driving.)</li><li>c) The ignition key has been turned to the "OFF" position for more than 4 hours. (The engine is cold.)</li></ul>                                                                                                    | BR          |
| <b>DIRECTION DISPLAY</b><br>Push the switch when the ignition key is in the "ACC" or "ON" position. The direction will be displayed.                                                                                                    | ST          |
|                                                                                                    | RS          |
|                                                                                                    | <u>R</u> T  |
|                                                                                                    |             |
|                                                                                                    | HA          |

SC

EL

#### **COMPASS AND THERMOMETER**

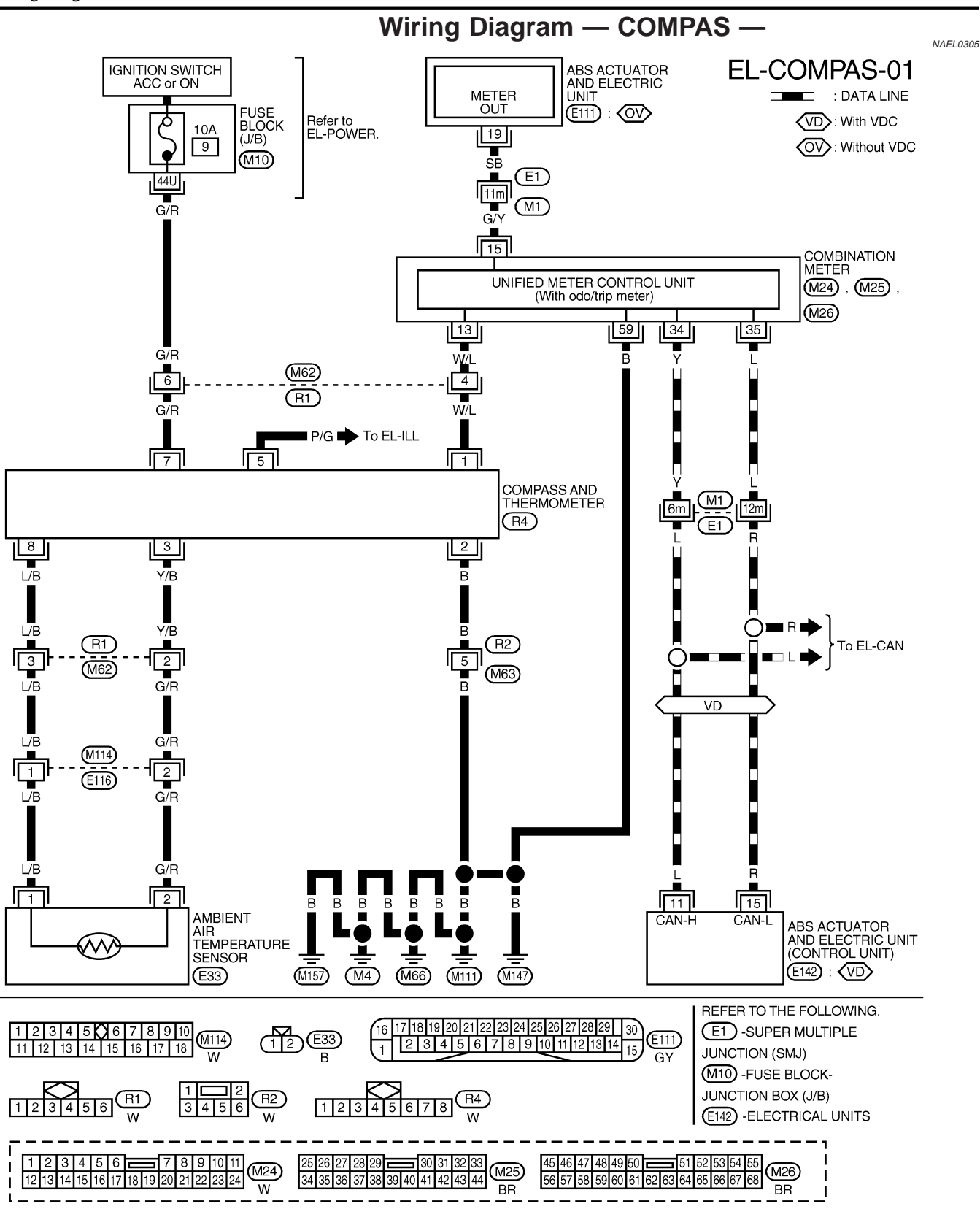

# **COMPASS AND THERMOMETER**

-

Trouble Diagnoses

|                  |                                                             | Irouble Diagnoses                                                                                                    |             | GI |
|------------------|-------------------------------------------------------------|----------------------------------------------------------------------------------------------------|-------------|----|
| PREL             | IMINARY CHECK FO                                            | DR THERMOMETER                                                                                                    | NAEL0306    |    |
| 1                | COOL DOWN CHECK                                             |                                                                                                    | VAEL0306S01 | MA |
| 1. Tur<br>2. Co  | n the ignition key switch to<br>ol down the ambient air ter | the "ACC" position.<br>nperature sensor with water or ice, so that the indicated temperature falls.                                |             | EM |
|                  |                                                             | Does the indicated temperature fall?                                                                                               |             |    |
| Yes              |                                                             | GO TO 2.                                                                                                    |             |    |
| No               |                                                             | The system is malfunctioning. Check the system following "INSPECTION/COMPAS AND THERMOMETER".                                      | S           | ĽØ |
|                  |                                                             |                                                                                                    |             | EC |
| 2                | WARM UP CHECK                                               |                                                                                                    |             |    |
| 1. Lea<br>2. Wit | ave the vehicle for 10 minu<br>h the ignition key in the "A | tes, so that the indicated temperature rises.<br>CC" position, disconnect and reconnect the ambient air temperature sensor connect | or.         | FE |
|                  |                                                             | Does the indicated temperature rise?                                                                                               |             | CI |
| Yes              |                                                             | The system is OK.                                                                                                    |             | 95 |
| No               |                                                             | The system is malfunctioning. Check the system following "INSPECTION/COMPAS                                                        | s           |    |

#### NOTE:

AT When the outside temperature is between 55°C (130°F) and 70°C (158°F), the display shows 55°C (130°F). When the outside temperature is lower than -30°C (-20°F) or higher than 70°C (158°F), the display shows only "---".

AND THERMOMETER".

- TF The indicated temperature on the thermometer is not readily affected by engine heat. It changes only when one of the following conditions is present.
- a) The temperature detected by the ambient air temperature sensor is lower than the indicated temperature PD on the thermometer.
- b) The difference in temperature detected during a period of 40 seconds is less than 1°C (1.8°F) when vehicle speed has been greater than 24 km/h (15 MPH) for more than 100 seconds. AX (This is to prevent the indicated temperature from being affected by engine heat or cooling fan operation during low-speed driving.) SU
- c) The ignition key has been turned to the "OFF" position for more than 4 hours. (The engine is cold.)

#### **INSPECTION/COMPASS AND THERMOMETER**

| Symptom                                                                                                    | Possible causes                                                                                                    | Repair order                                                                                                    | BR            |
|----------------------------------------------------------------------------------------------------|----------------------------------------------------------------------------------------------------|----------------------------------------------------------------------------------------------------|---------------|
| No display at all                                                                                                    | <ol> <li>10A fuse</li> <li>Ground circuit</li> <li>Compass and thermometer</li> </ol>                                                                                                    | <ol> <li>Check 10A fuse [No. 9, located in fuse block (J/B)].<br/>Turn the ignition switch ON and verify that battery positive<br/>voltage is at terminal 7 of compass and thermometer.</li> <li>Check ground circuit for compass and thermometer.</li> <li>Replace compass and thermometer.</li> </ol>                                                                                   | -<br>ST<br>RS |
| Forward direction indi-<br>cation slips off the<br>mark or incorrect.                                                             | <ol> <li>In manual correction mode (Bar<br/>and display vanish.)</li> <li>Zone variation change is not done.</li> </ol>                                                                                        | <ol> <li>Drive the vehicle and turn at an angle of 90°.</li> <li>Perform the zone variation change.</li> </ol>                                                                                                    | BT            |
| Compass reading remains unchanged.                                                                                                | <ol> <li>Vehicle speed signal is not entered.</li> <li>Compass and thermometer</li> </ol>                                                                                                    | <ol> <li>Check harness for open or short between combination meter<br/>terminal 13 and compass and thermometer terminal 1.</li> <li>Replace compass and thermometer.</li> </ol>                                                                                                    | HA            |
| Displays wrong tem-<br>perature when ambient<br>temperature is between<br>-30°C (-20°F) and<br>55°C (130°F). (See<br>NOTE above.) | <ol> <li>Check operation</li> <li>Ambient air temperature sensor<br/>circuit</li> <li>Vehicle speed signal is not entered.</li> <li>Ambient air temperature sensor</li> <li>Compass and thermometer</li> </ol> | <ol> <li>Perform preliminary check shown above.</li> <li>Check harness for open or short between ambient air temperature sensor and compass and thermometer.</li> <li>Check harness for open or short between combination meter terminal 13 and compass and thermometer terminal 1.</li> <li>Replace ambient air temperature sensor.</li> <li>Replace compass and thermometer.</li> </ol> | SC<br>EL      |

MT

NAEL0306S02

#### Calibration Procedure for Compass

The difference between magnetic North and geographical North can sometimes be great enough to cause false compass readings. In order for the compass to operate accurately in a particular zone, it must be calibrated using the following procedure.

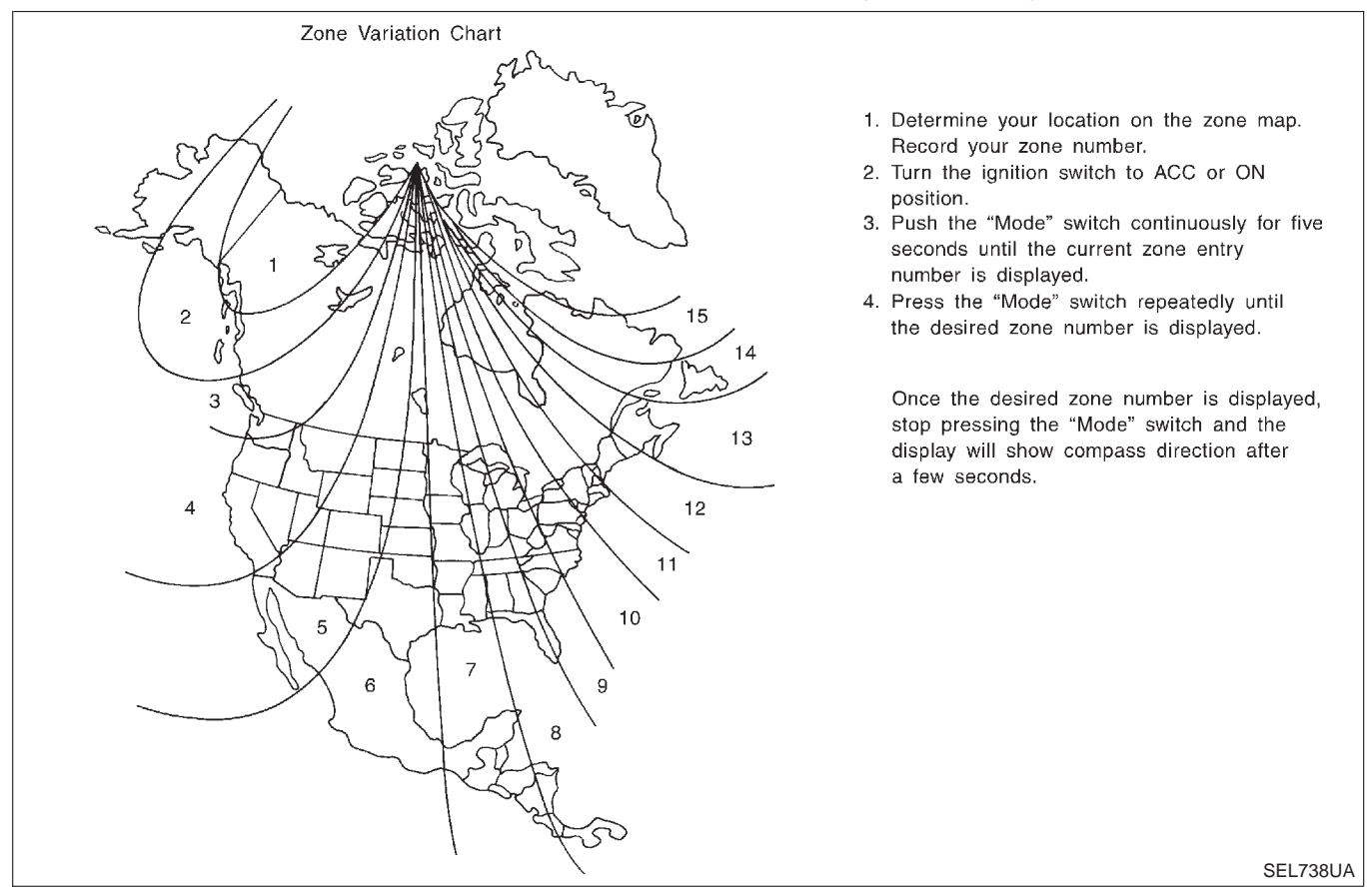

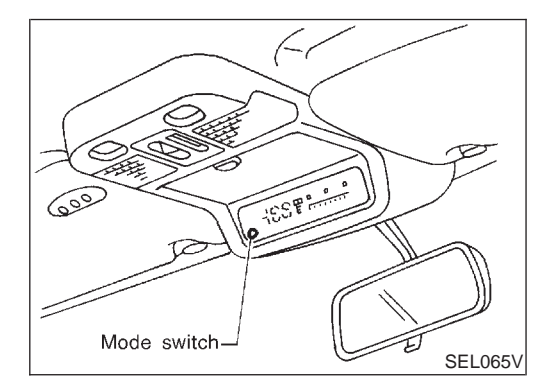

#### **CORRECTION FUNCTIONS OF COMPASS**

The direction display is equipped with automatic correction function. If the direction is not shown correctly, carry out initial correction.

#### INITIAL CORRECTION PROCEDURE FOR COMPASS

- 1. Pushing the "Mode" switch for about 10 seconds will enter the initial correction mode. The direction bar starts blinking.
- 2. Turn the vehicle slowly in an open, safe place. The initial correction is completed in one or two turns.

#### NOTE:

In places where the terrestrial magnetism is extremely disturbed, the initial correction may start automatically.
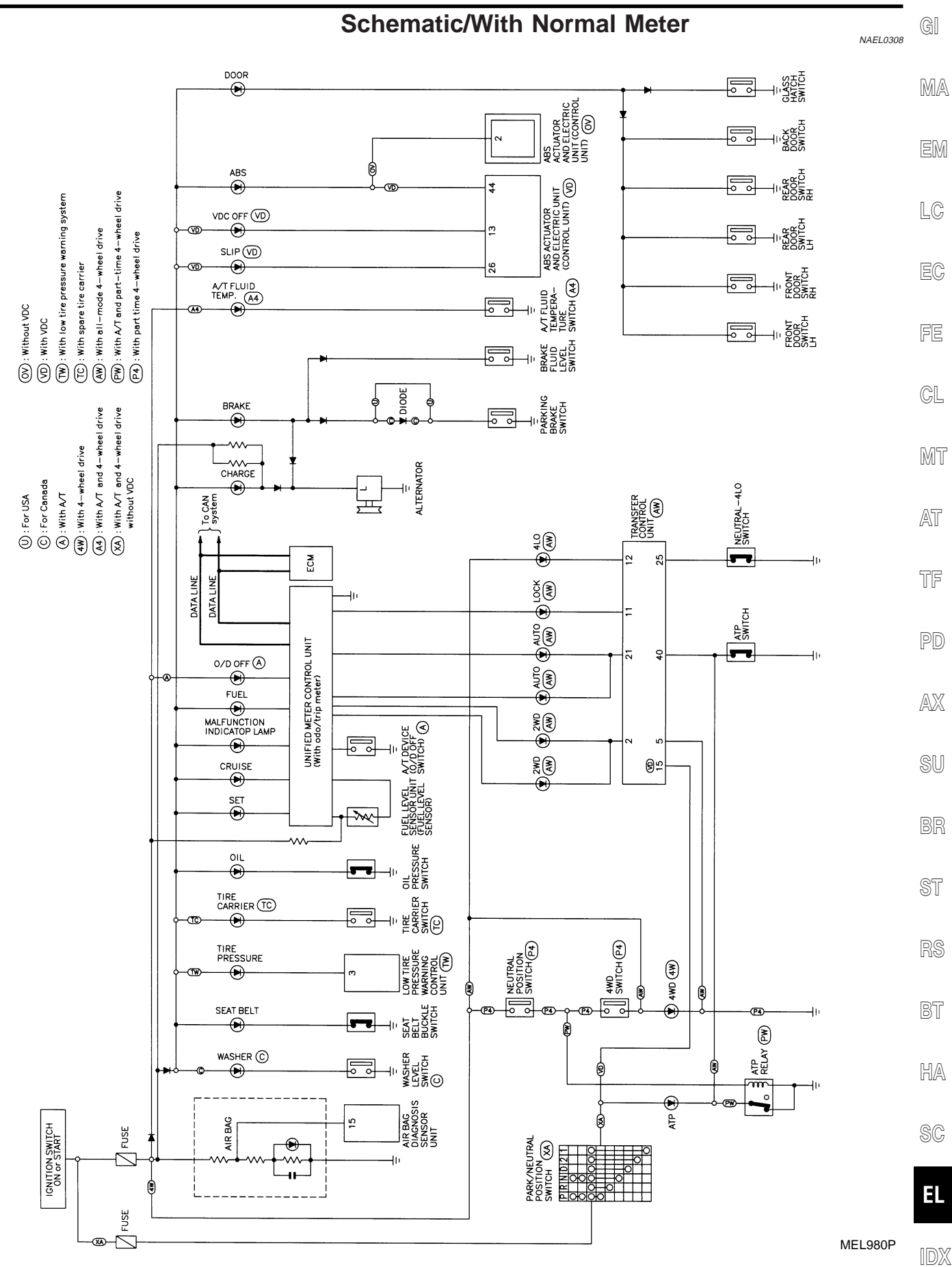

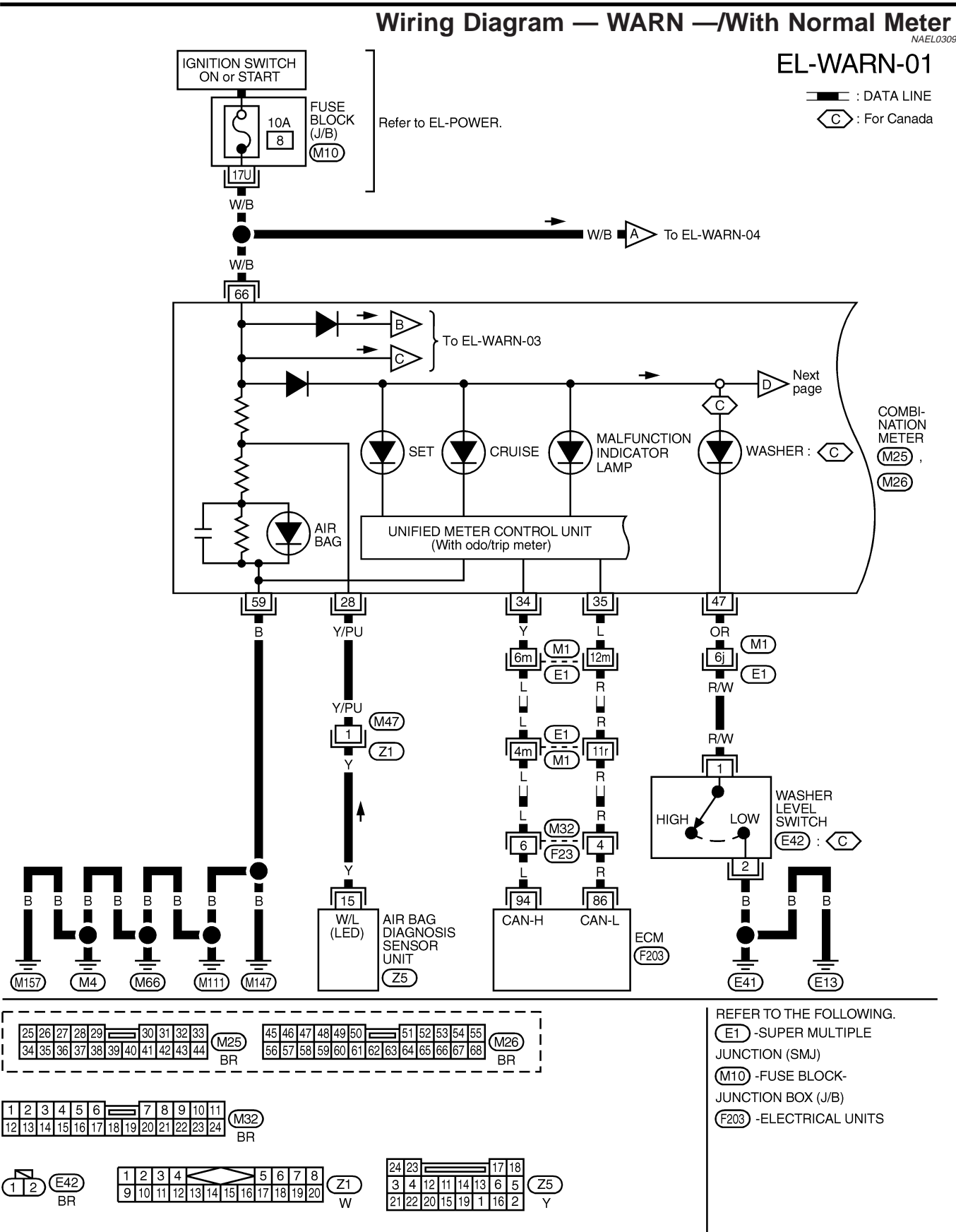

Wiring Diagram — WARN —/With Normal Meter (Cont'd)

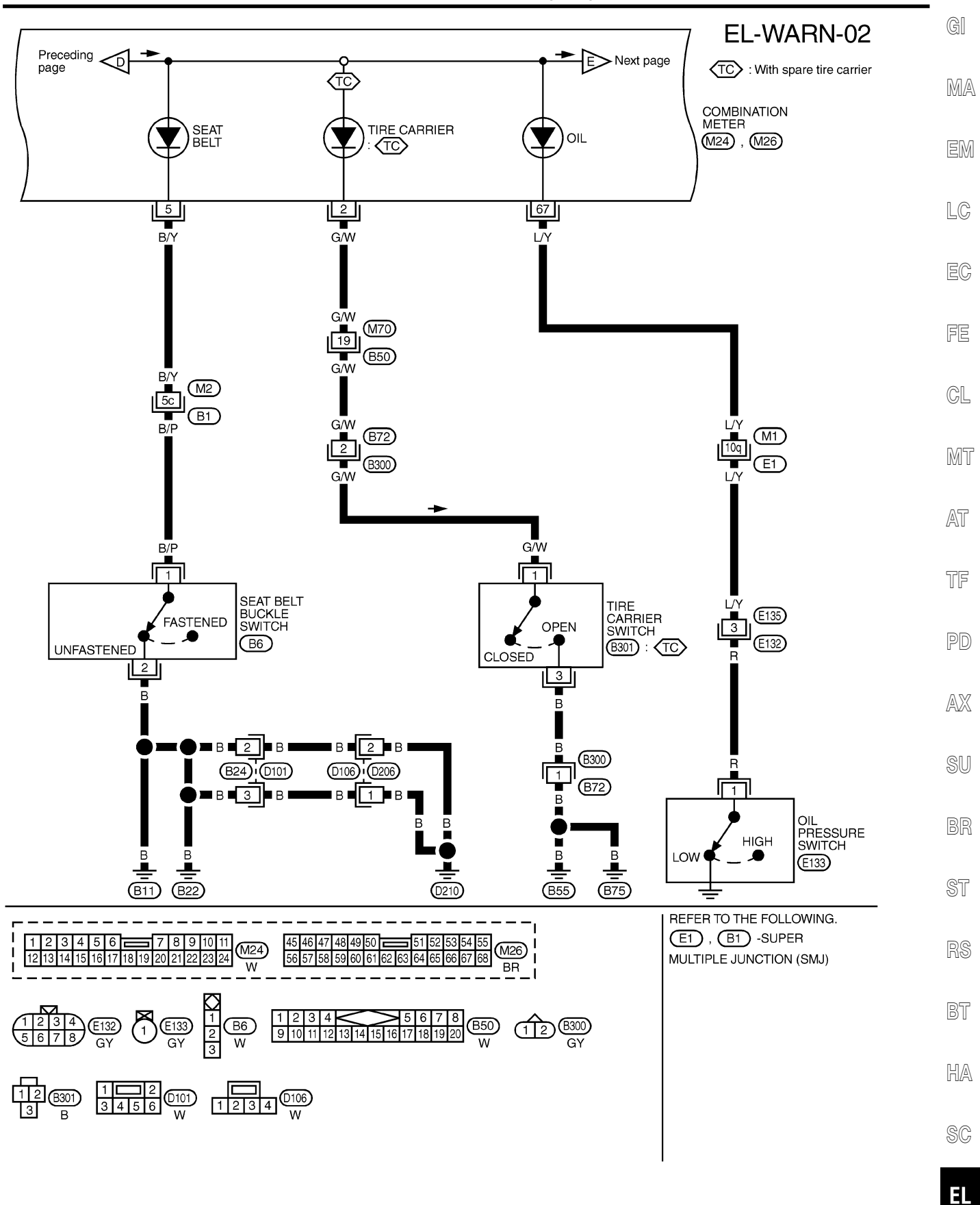

MEL942R

Wiring Diagram - WARN -/With Normal Meter (Cont'd)

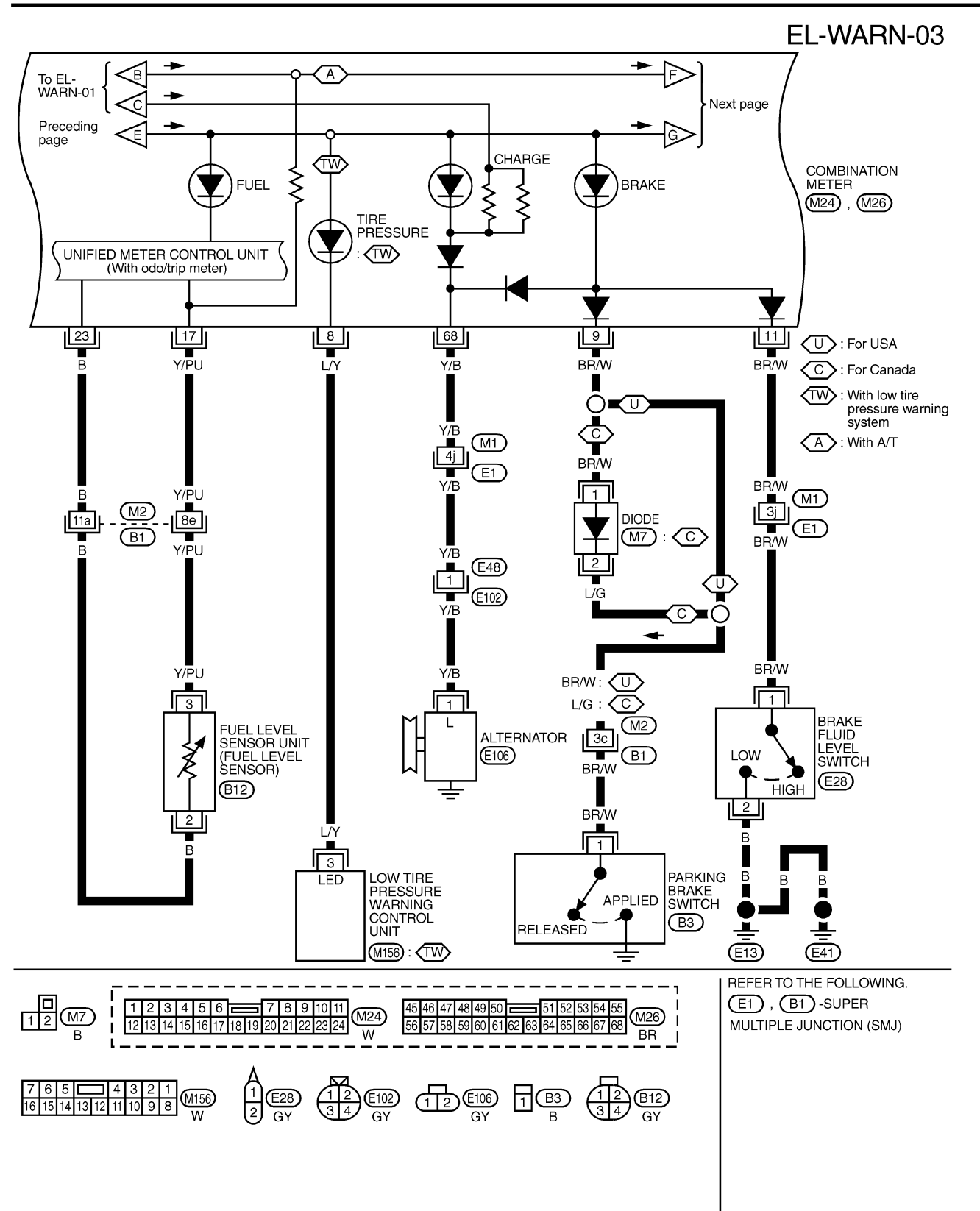

MEL943R

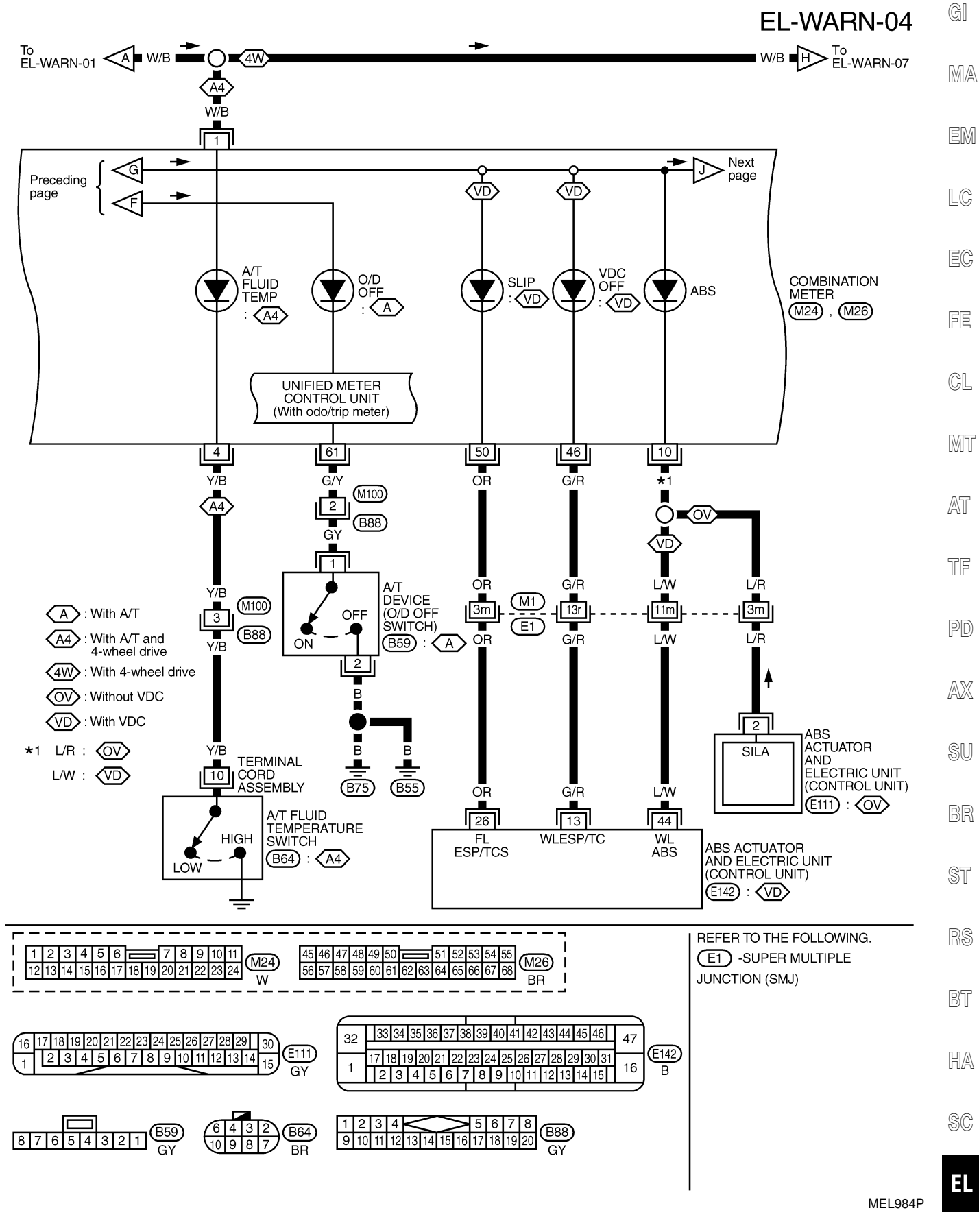

Wiring Diagram — WARN —/With Normal Meter (Cont'd)

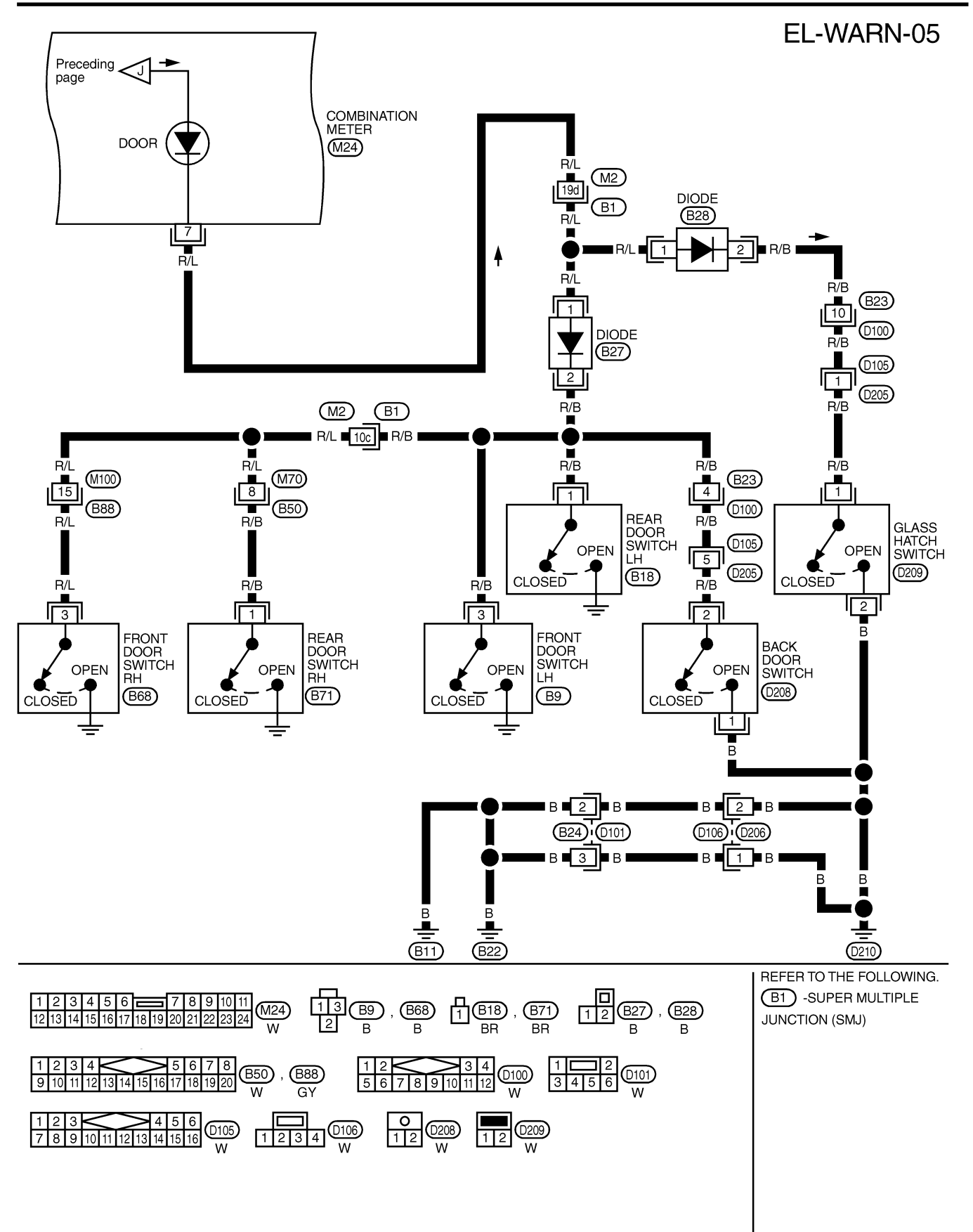

MEL985P

Wiring Diagram — WARN —/With Normal Meter (Cont'd)

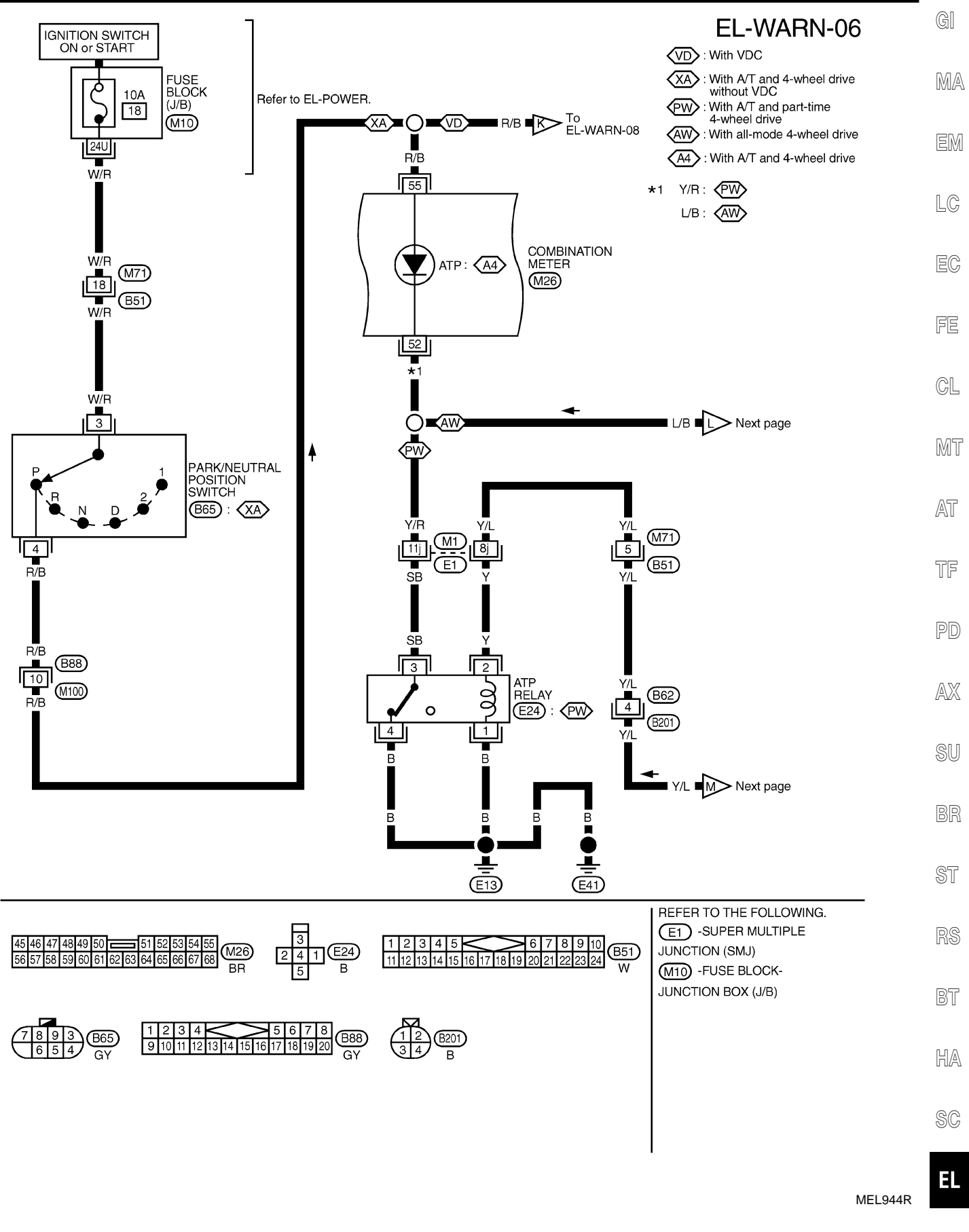

(8)9(B210) GY

(B206) GY 1213 B213 BR

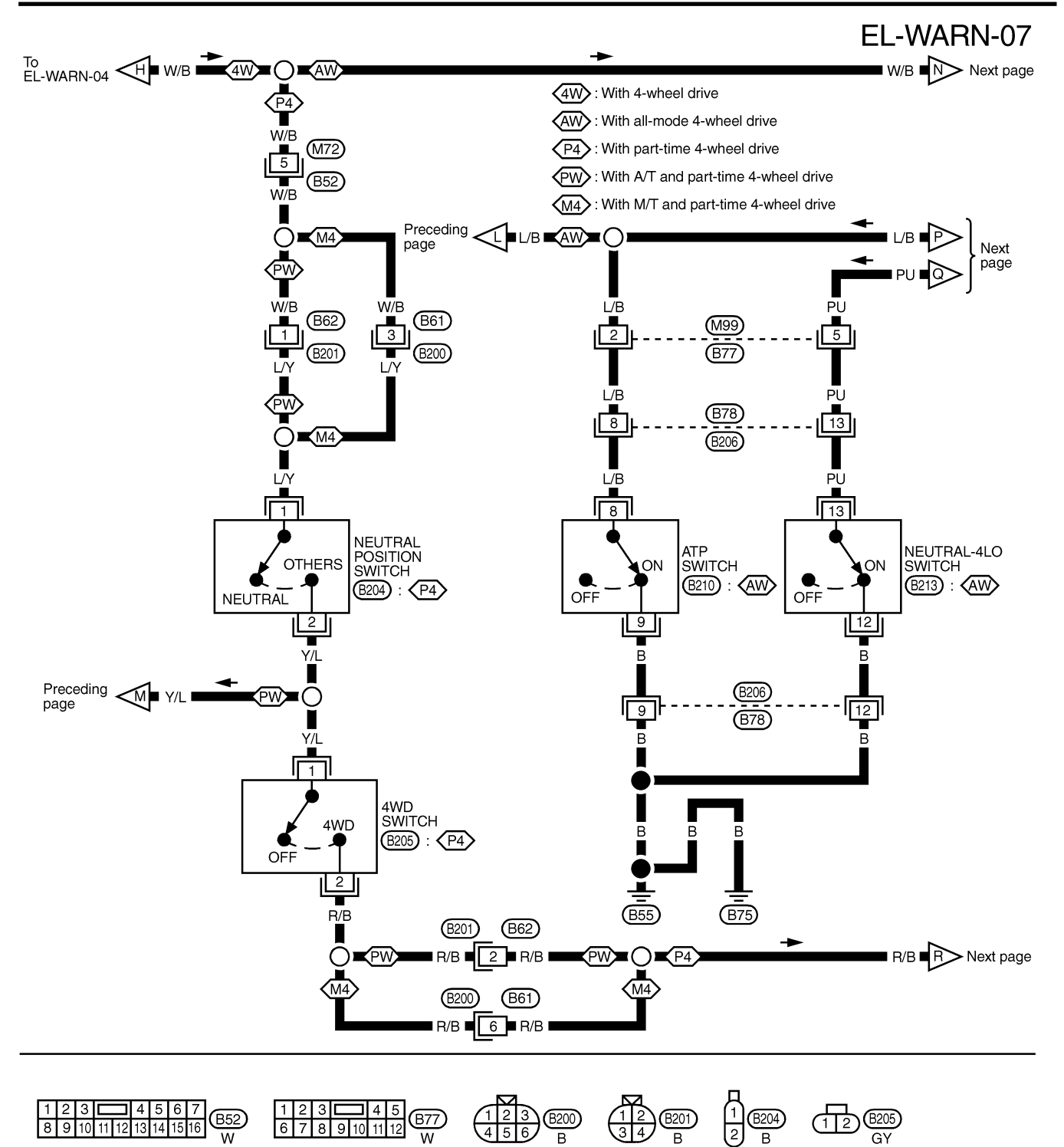

MEL987P

Wiring Diagram — WARN —/With Normal Meter (Cont'd)

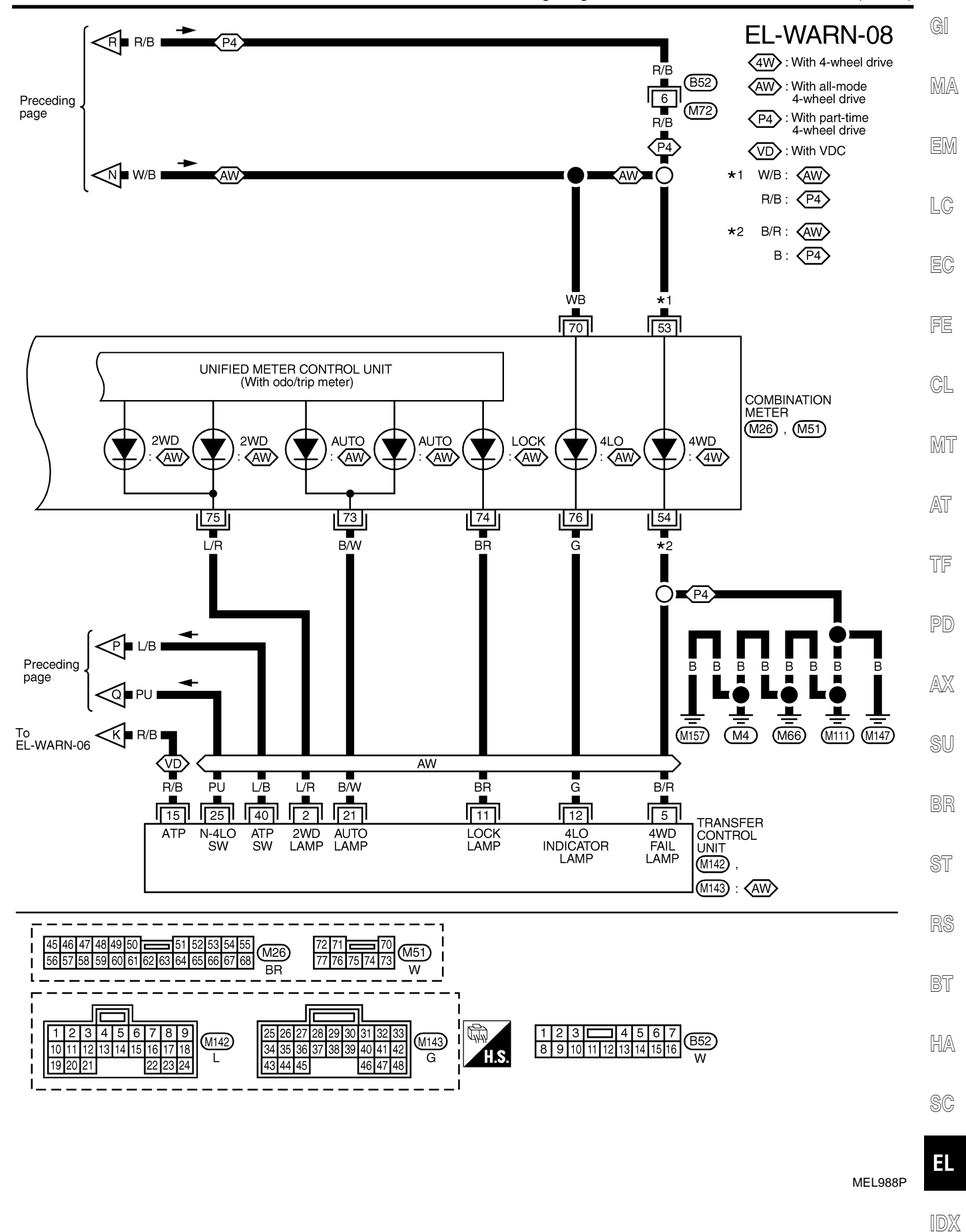

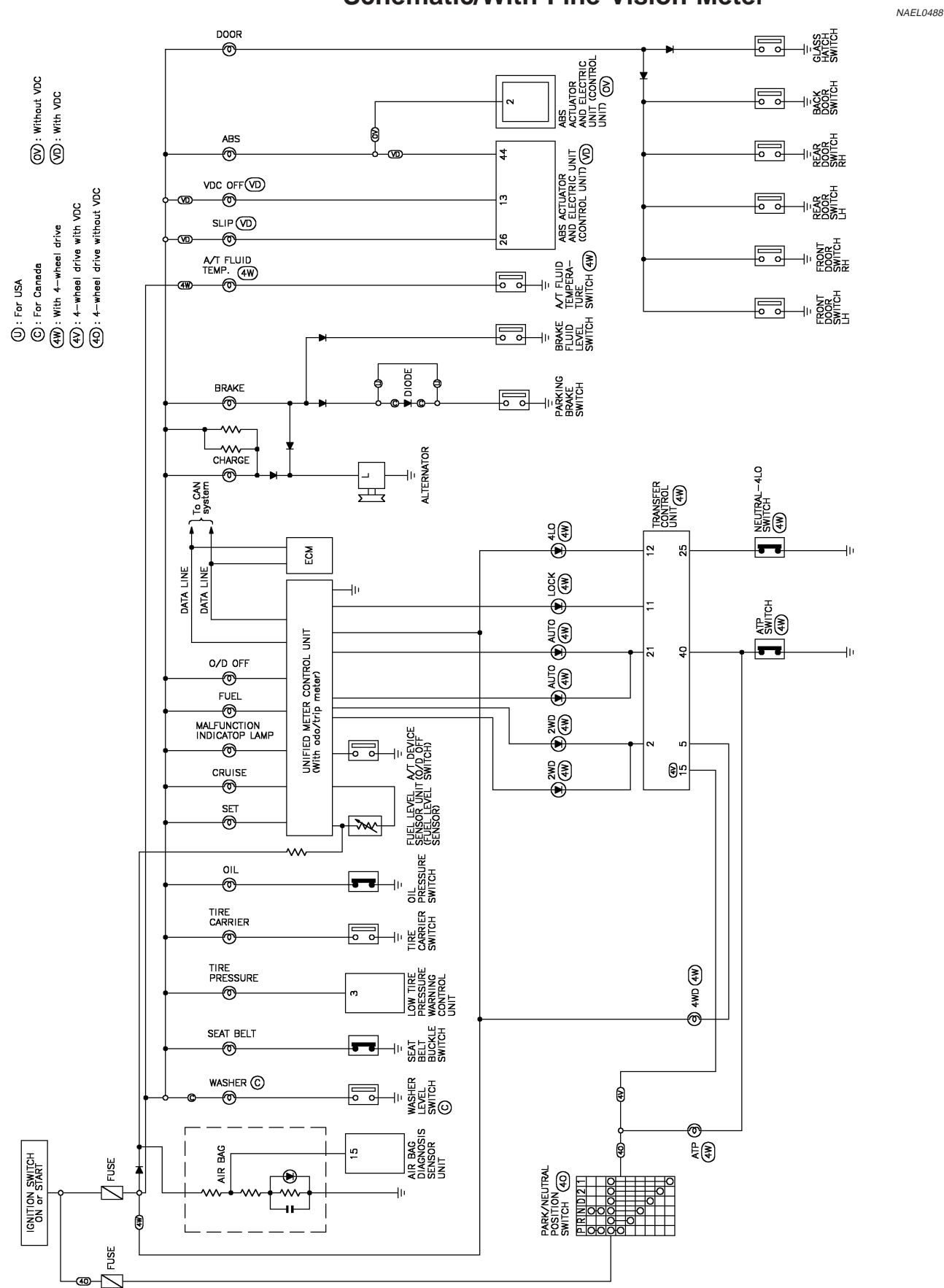

#### Schematic/With Fine Vision Meter

MEL962R

Wiring Diagram — WARN —/With Fine Vision Meter

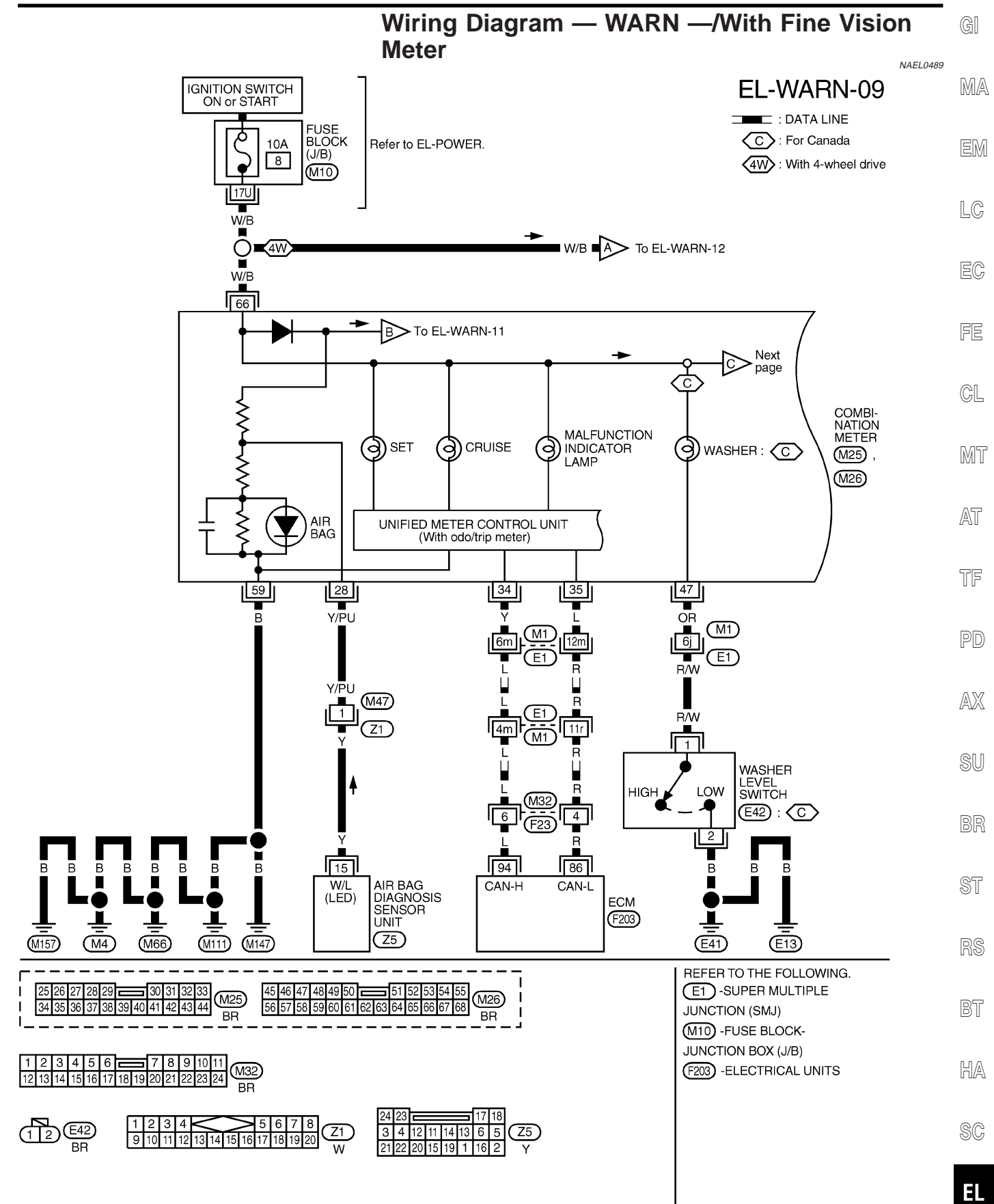

Wiring Diagram - WARN -/With Fine Vision Meter (Cont'd)

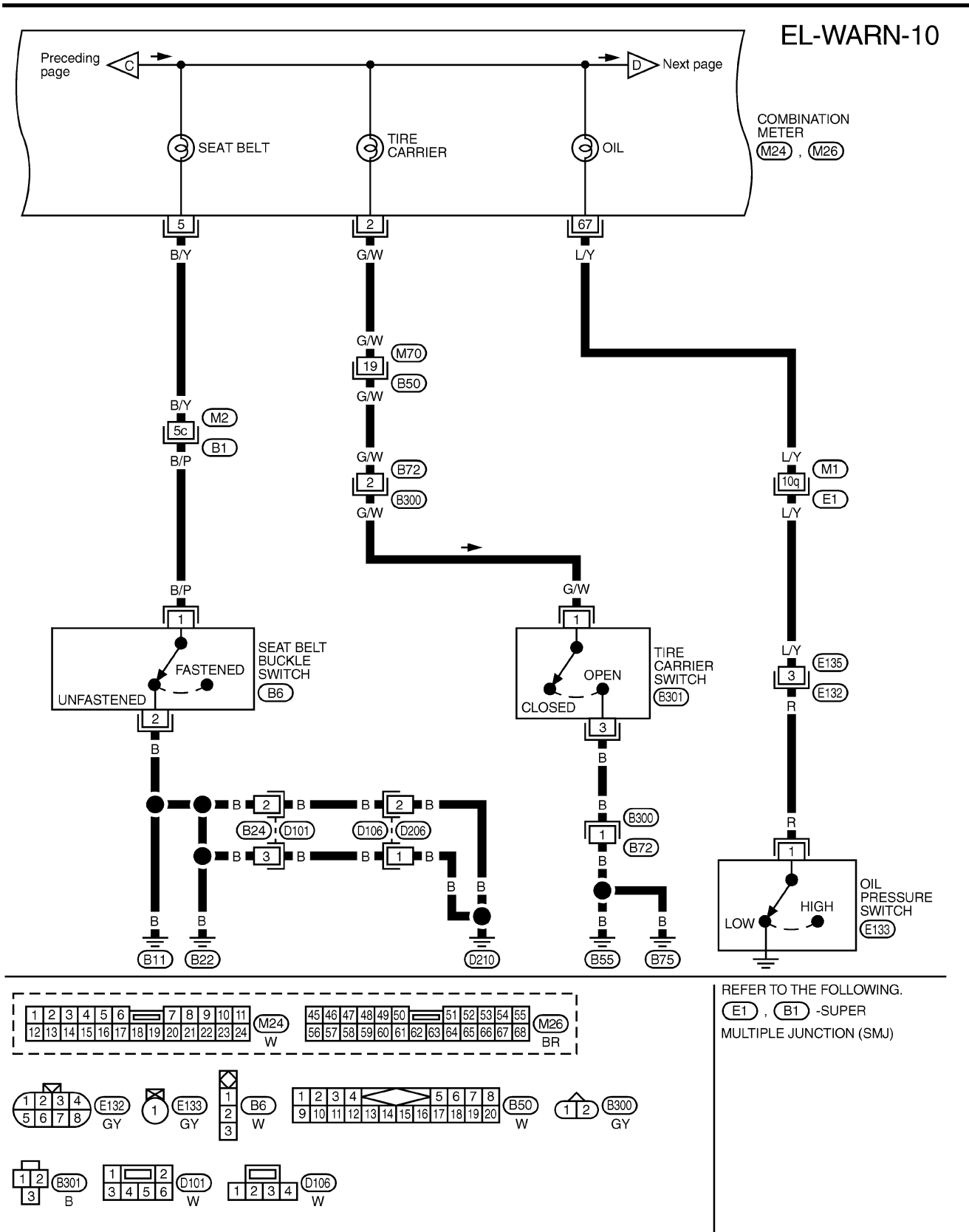

MEL964R

Wiring Diagram — WARN —/With Fine Vision Meter (Cont'd)

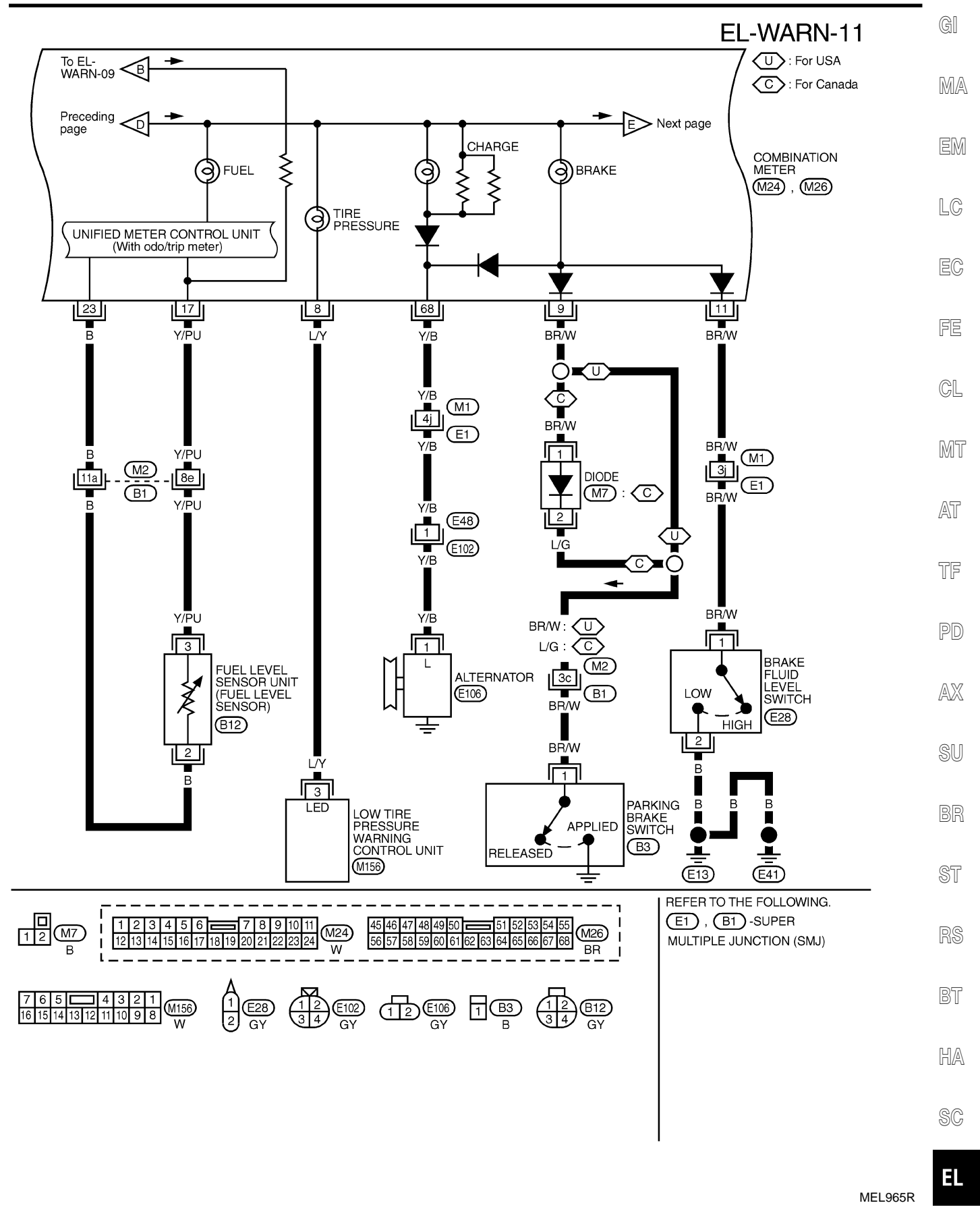

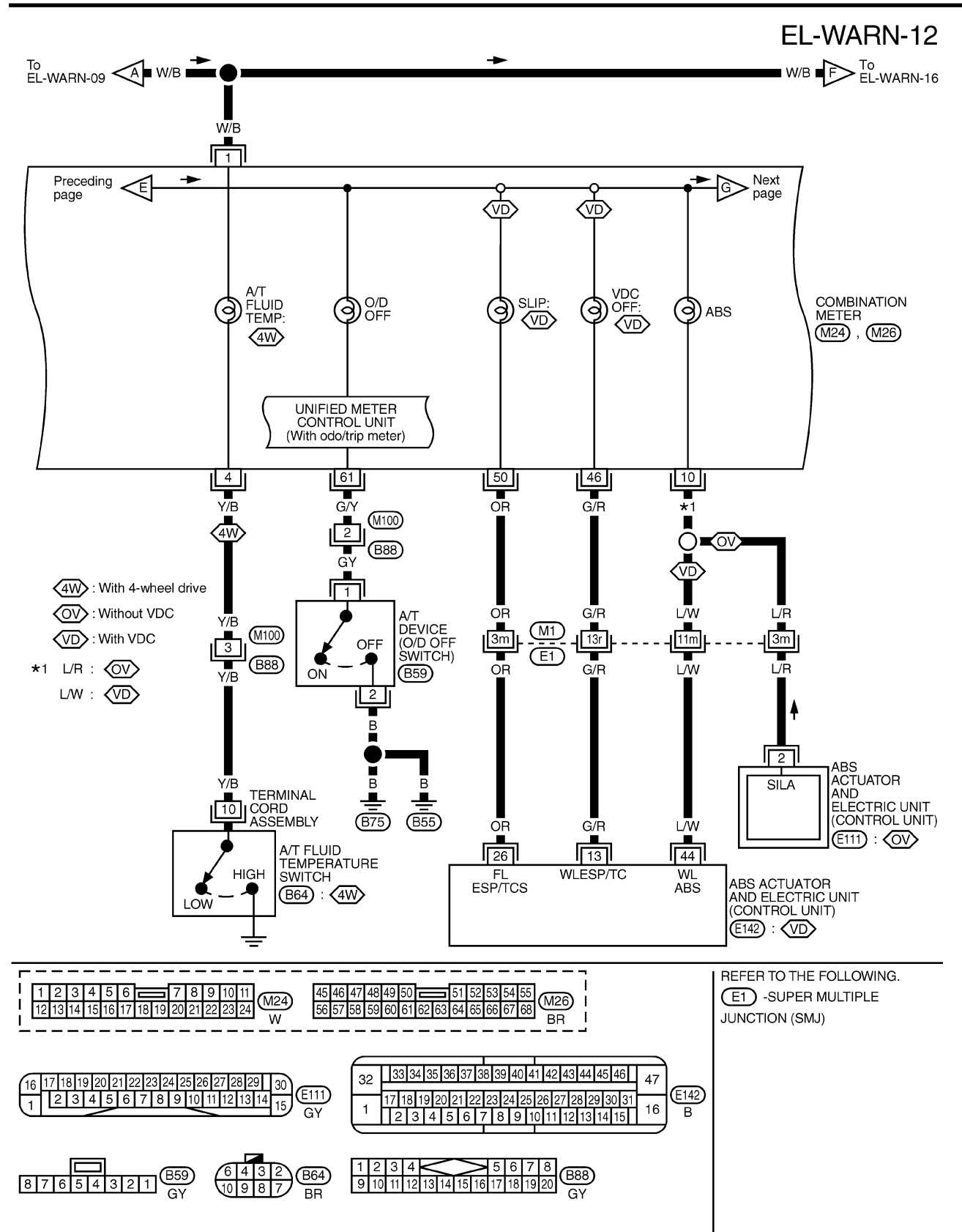

MEL966R

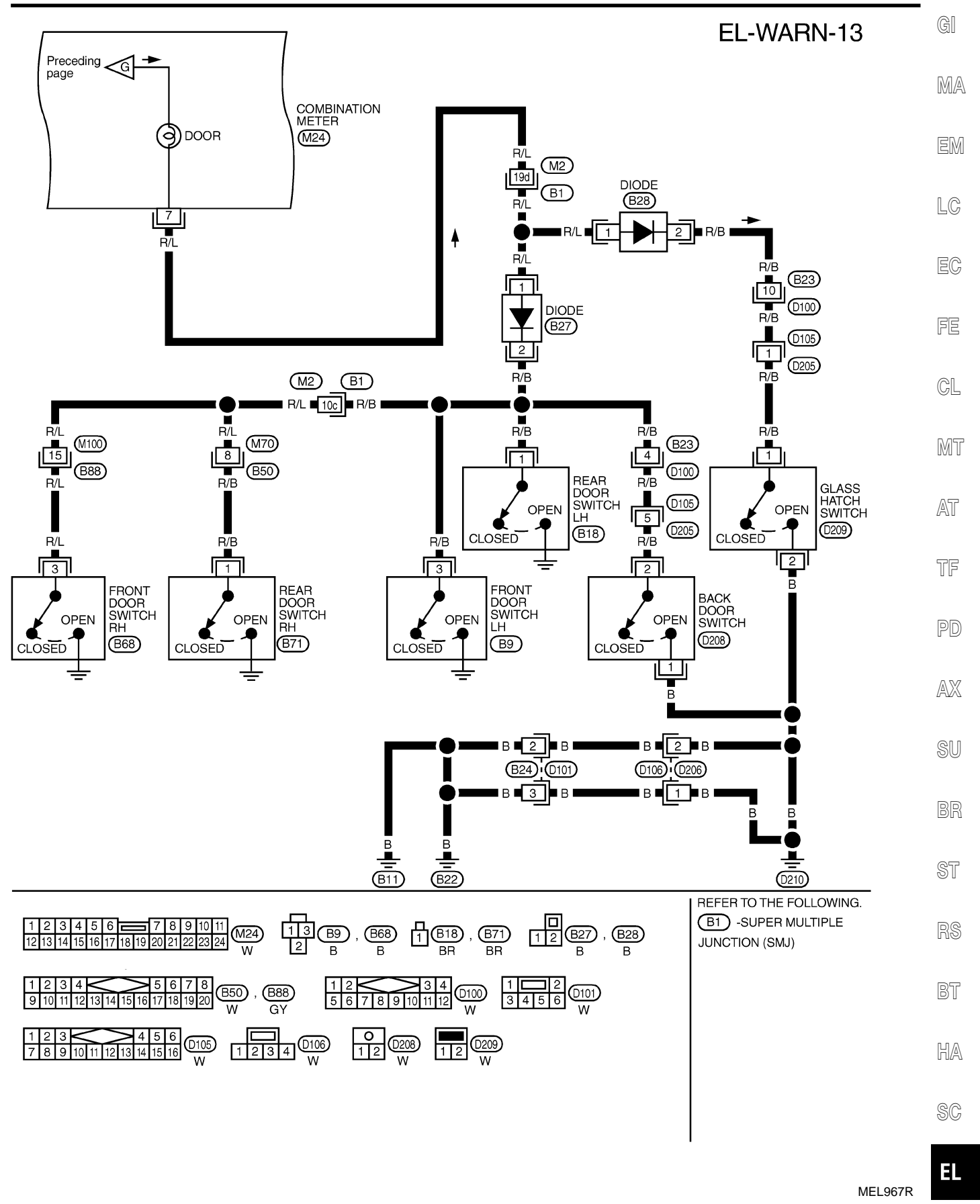

Wiring Diagram — WARN —/With Fine Vision Meter (Cont'd)

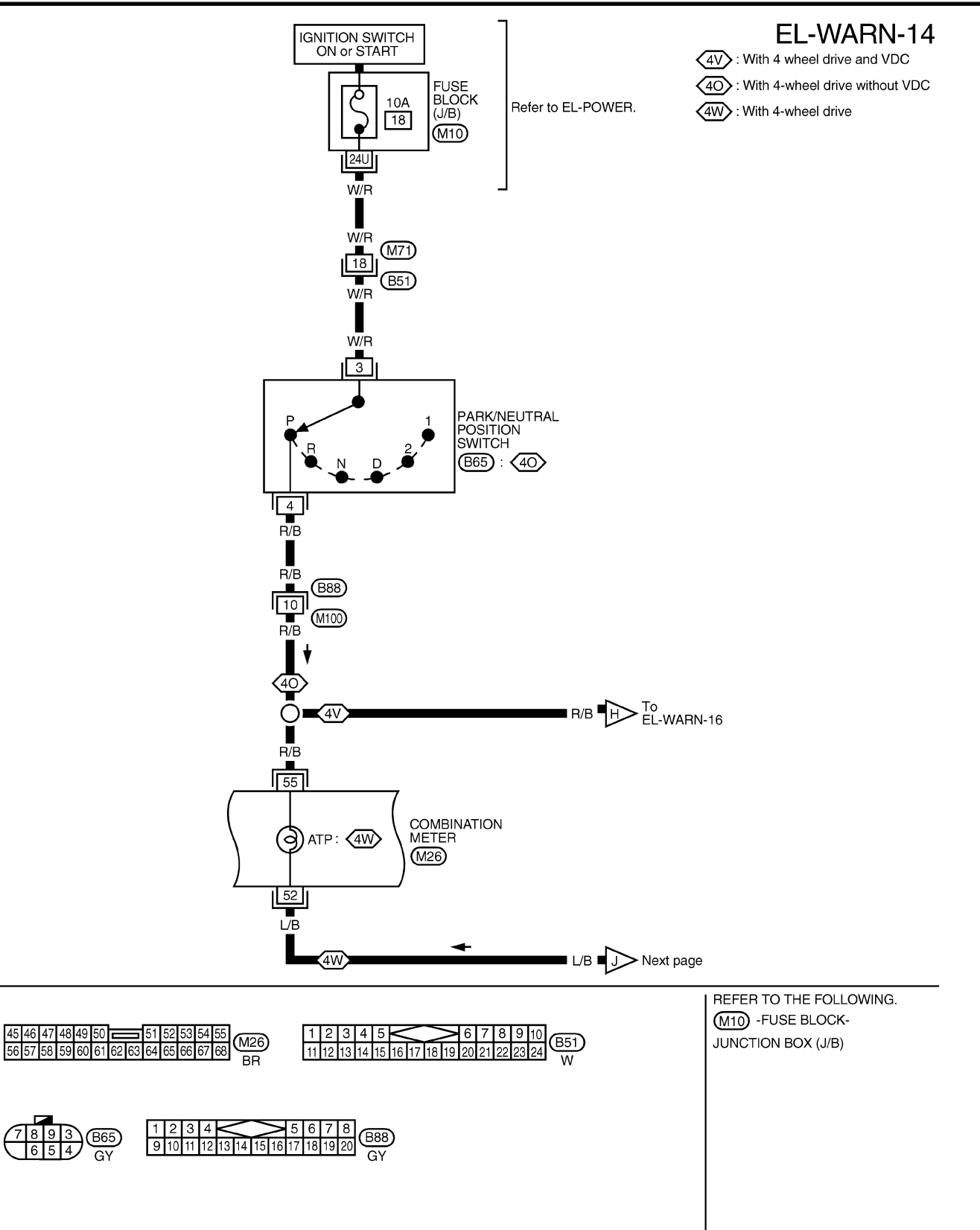

MEL968R

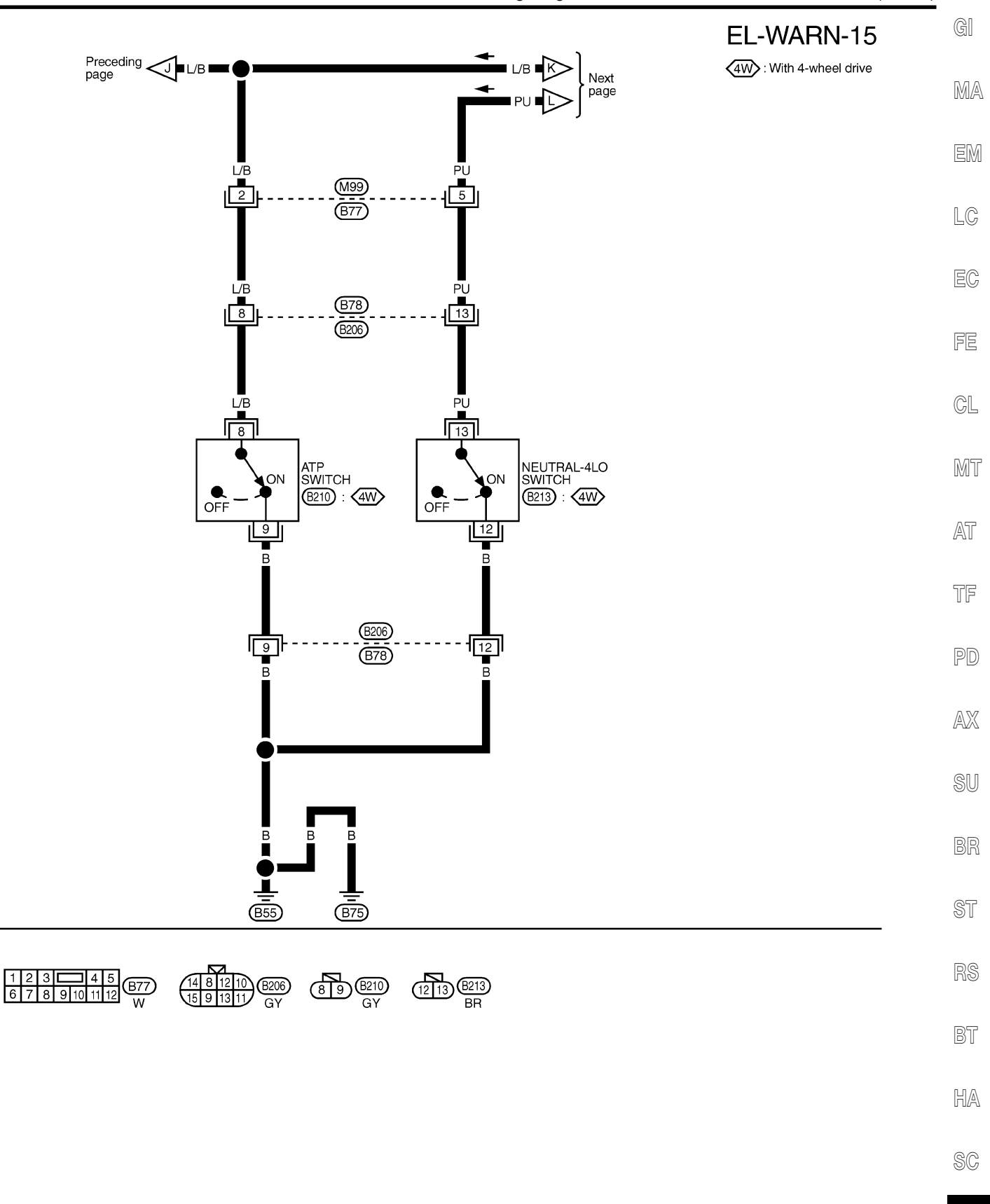

MEL969R

IDX

EL

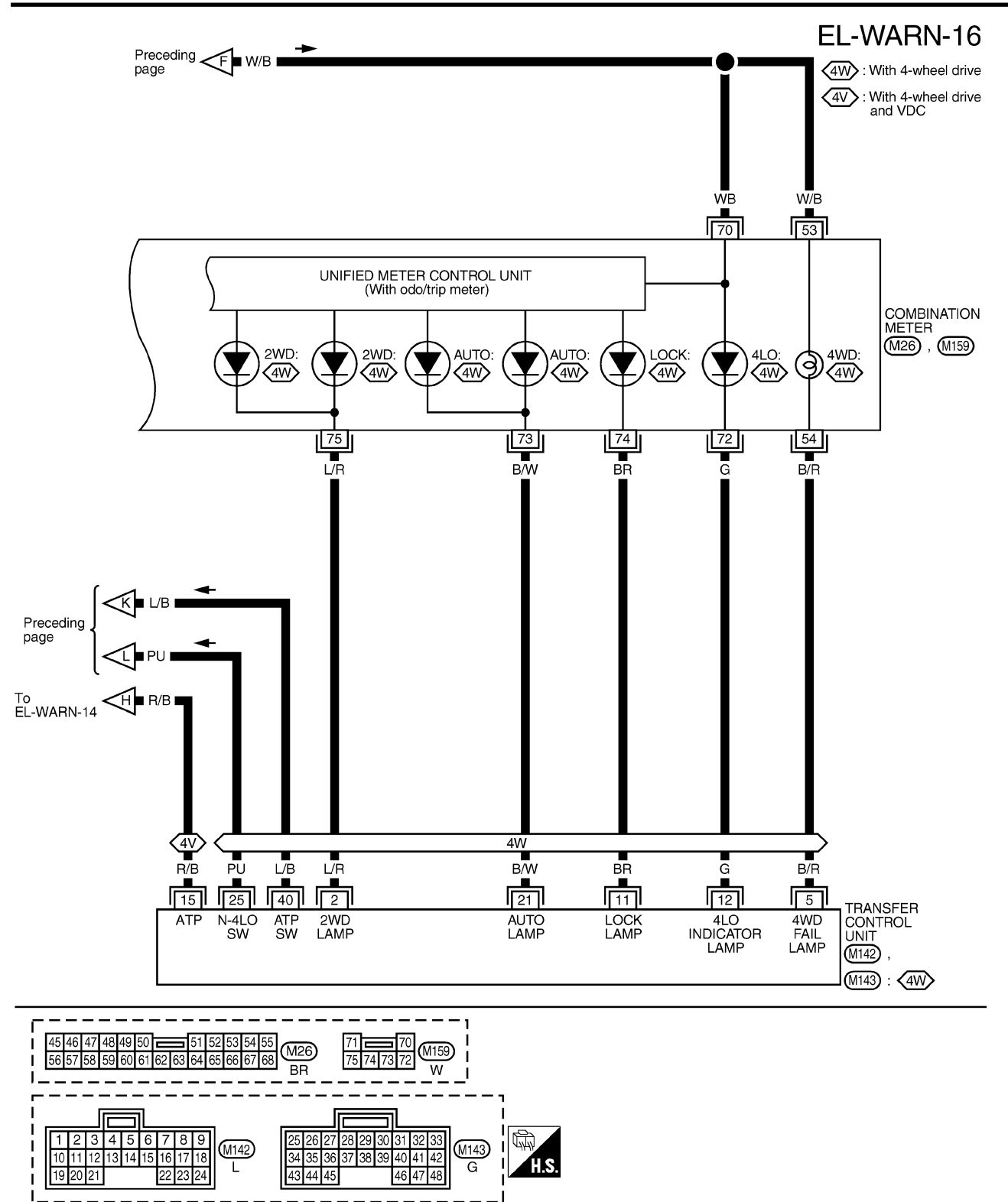

MEL945R

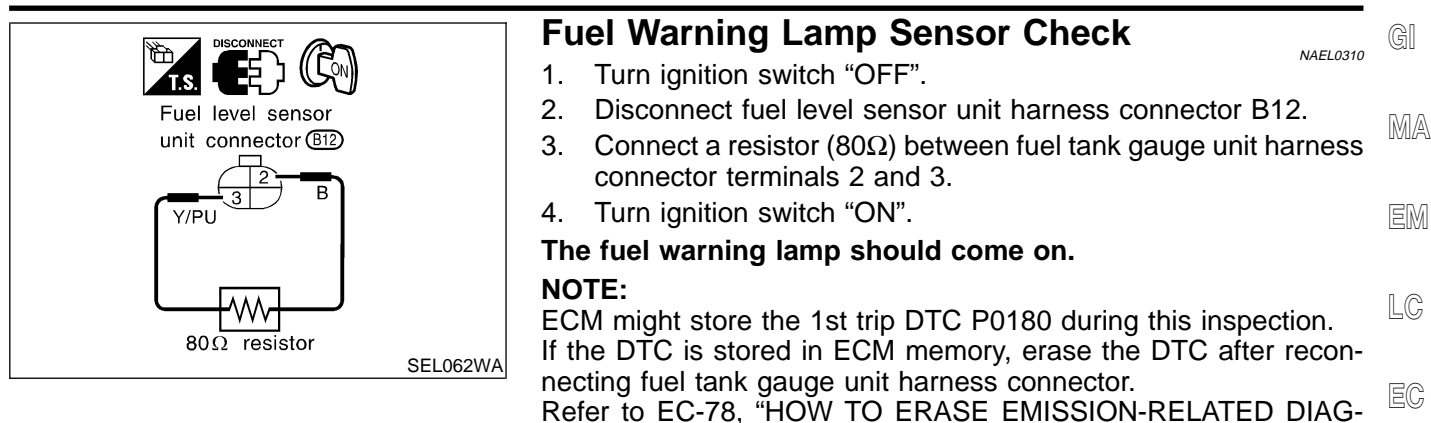

NOSTIC INFORMATION".

Ohmmeter MEL425F

| Electrical Components Inspection OIL PRESSURE SWITCH CHECK NAEL0311501 NAEL0311501 |                                                |            | AT<br>TF |
|------------------------------------------------------------------------------------|------------------------------------------------|------------|----------|
| Condition                                                                          | Oil pressure<br>kPa (kg/cm <sup>2</sup> , psi) | Continuity | തര       |
| Engine running                                                                     | More than 10 - 20<br>(0.1 - 0.2, 1 - 3)        | No         | PD       |
| Engine stopped                                                                     | Less than 10 - 20<br>(0.1 - 0.2, 1 - 3)        | Yes        | AX       |

Check the continuity between the terminals of oil pressure switch SU and body ground.

BR

FE

GL

MT

Diode Continuity No continuity exist Ω Ω ťΘ  $\oplus$ Æ Ohmmeter SEL901F

### **DIODE CHECK**

- Check continuity using an ohmmeter. .
- Diode is functioning properly if test results are as shown in the • figure at left.
- SC Check diodes at the combination meter harness connector • instead of checking them on the combination meter assembly. Refer to EL-146, "WARNING LAMP" wiring diagrams.

#### NOTE:

Specification may vary depending on the type of tester. Before performing this inspection, be sure to refer to the instruction manual for the tester to be used.

EL

BT

HA

NAEL0311S02

#### Component Parts and Harness Connector Location

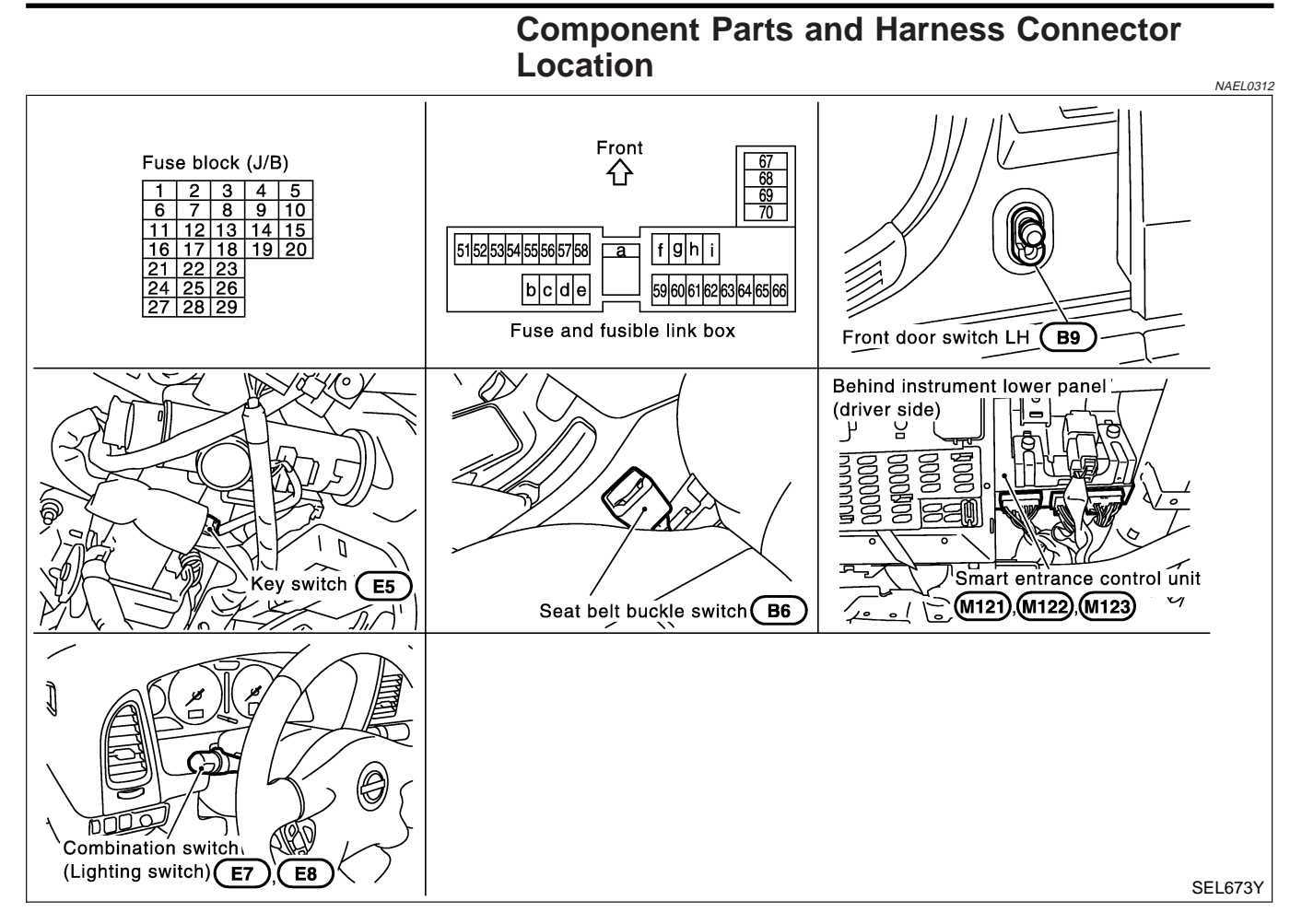

# **System Description**

The warning chime is controlled by the smart entrance control unit. The warning chime is located in the smart entrance control unit. Power is supplied at all times

- through 7.5A fuse [No. 24, located in fuse block (J/B)]
- to smart entrance control unit terminal 49 and
- to key switch terminal 2,
- through 10A fuse (No. 61, located in the fuse and fusible link box
- to tail lamp relay terminals 1 and 3.

When the ignition switch in the ON or START position, power is supplied

- through 7.5A fuse [No. 11, located in the fuse block (J/B)]
- to smart entrance control unit terminal 27.

Ground is supplied

- to smart entrance control unit terminals 43 and 64
- through body grounds M4, M66, M111, M147 and M157.

When a signal, or combination of signals, is received by the smart entrance control unit, the warning chime will sound.

#### **IGNITION KEY WARNING CHIME**

When the key in the ignition switch in the OFF position, and the driver's door open, the warning chime will sound. Power is supplied

**EL-164** 

NAEL0313

| from key switch terminal 1                                                                                                    | GI         |
|----------------------------------------------------------------------------------------------------|------------|
| to smart entrance control unit terminal 25.                                                                                                    |            |
| from front door switch I H terminal 1                                                                                                    | MA         |
| <ul> <li>to smart entrance control unit terminal 1.</li> </ul>                                                                                                    |            |
| Front door switch LH terminal 2 is grounded through body grounds B11, B22 and D210.                                                                               | EM         |
| LIGHT WARNING CHIME                                                                                                    |            |
| When ignition switch OFF, driver's door open, and lighting switch in 1ST or 2ND position, warning chime will sound. Power is supplied.                            | LC         |
| from tail lamp relay terminal 2                                                                                                    | FC         |
| to small entrance control unit terminal 19 and 57. Groupd is supplied                                                                                             | 60         |
| <ul> <li>from front door switch LH terminal 1</li> </ul>                                                                                                    | FF         |
| • to smart entrance control unit terminal 1.                                                                                                    | ГБ         |
| Front door switch LH terminal 2 is grounded through body grounds B11, B22 and D210.                                                                               | a          |
| SEAT BELT WARNING CHIME                                                                                                    | GL         |
| With ignition switch turned ON and seat belt unfastened (seat belt buckle switch ON), warning chime will sound for approximately 6 seconds.<br>Ground is supplied | MT         |
| <ul> <li>from seat belt buckle switch terminal 1</li> </ul>                                                                                                    | ~ <u>~</u> |
| <ul> <li>to smart entrance control unit terminal 28.</li> </ul>                                                                                                   | /A\        |
| Seat belt switch terminal 2 is grounded through body grounds B11, B22 and D210.                                                                                   | TF         |
|                                                                                                    | PD         |
|                                                                                                    | AVZ        |
|                                                                                                    | /AV/A      |
|                                                                                                    | SU         |
|                                                                                                    |            |
|                                                                                                    | BR         |
|                                                                                                    |            |
|                                                                                                    | ST         |
|                                                                                                    | RS         |
|                                                                                                    | 110        |
|                                                                                                    | BT         |
|                                                                                                    |            |
|                                                                                                    | HA         |
|                                                                                                    | SC;        |
|                                                                                                    |            |
|                                                                                                    | EL         |
|                                                                                                    |            |

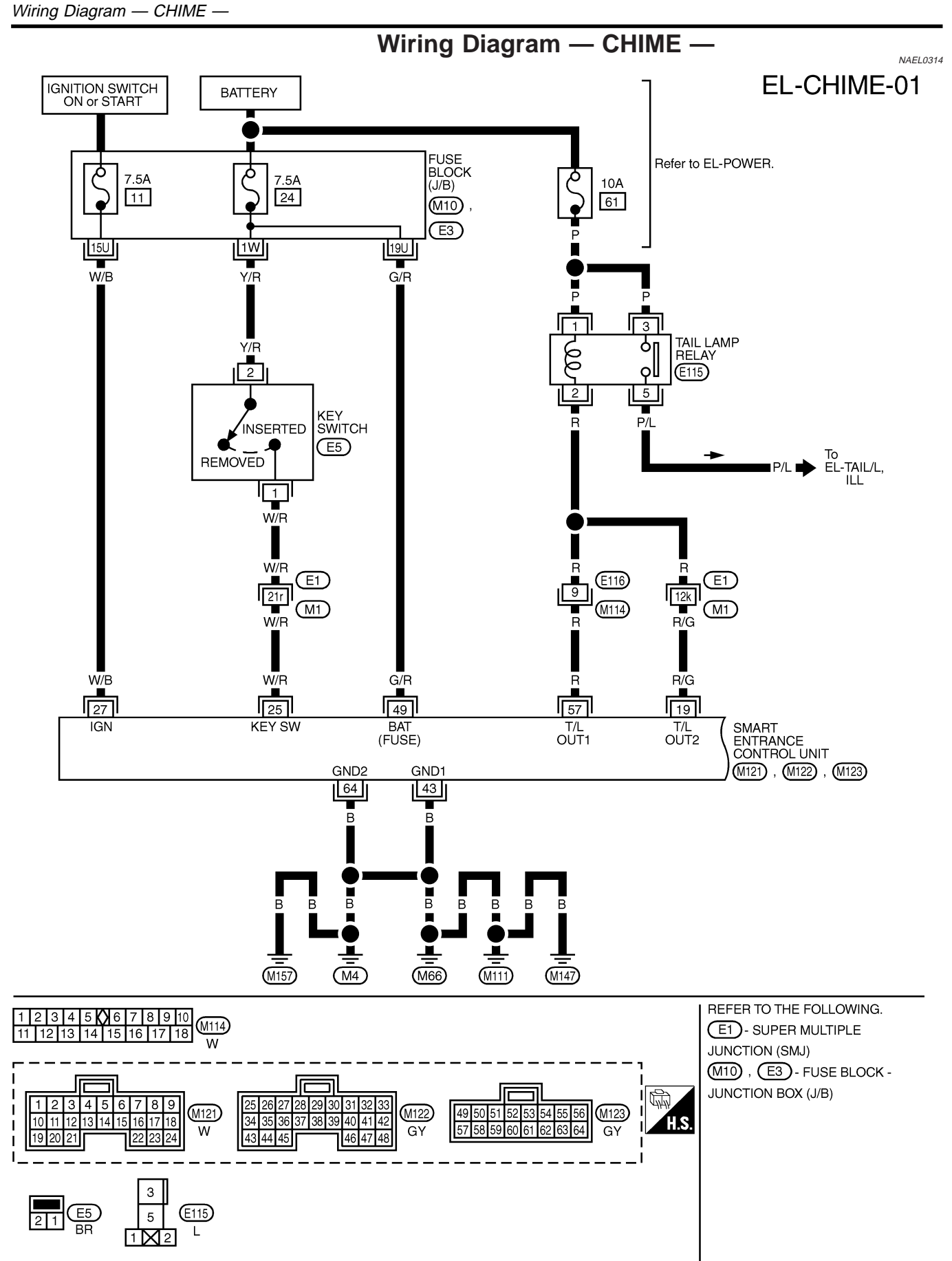

MEL989P

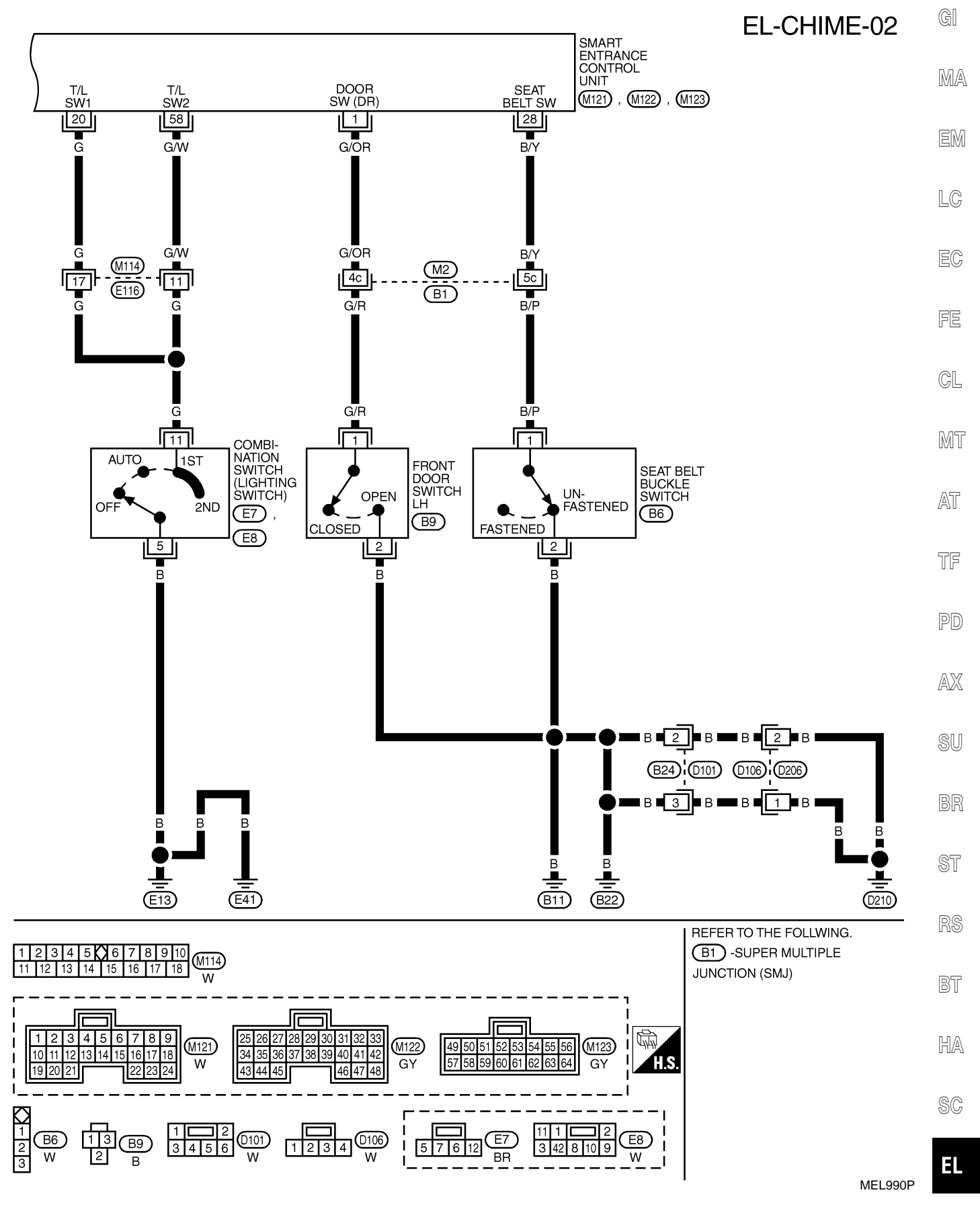

CONSULT-II Inspection Procedure

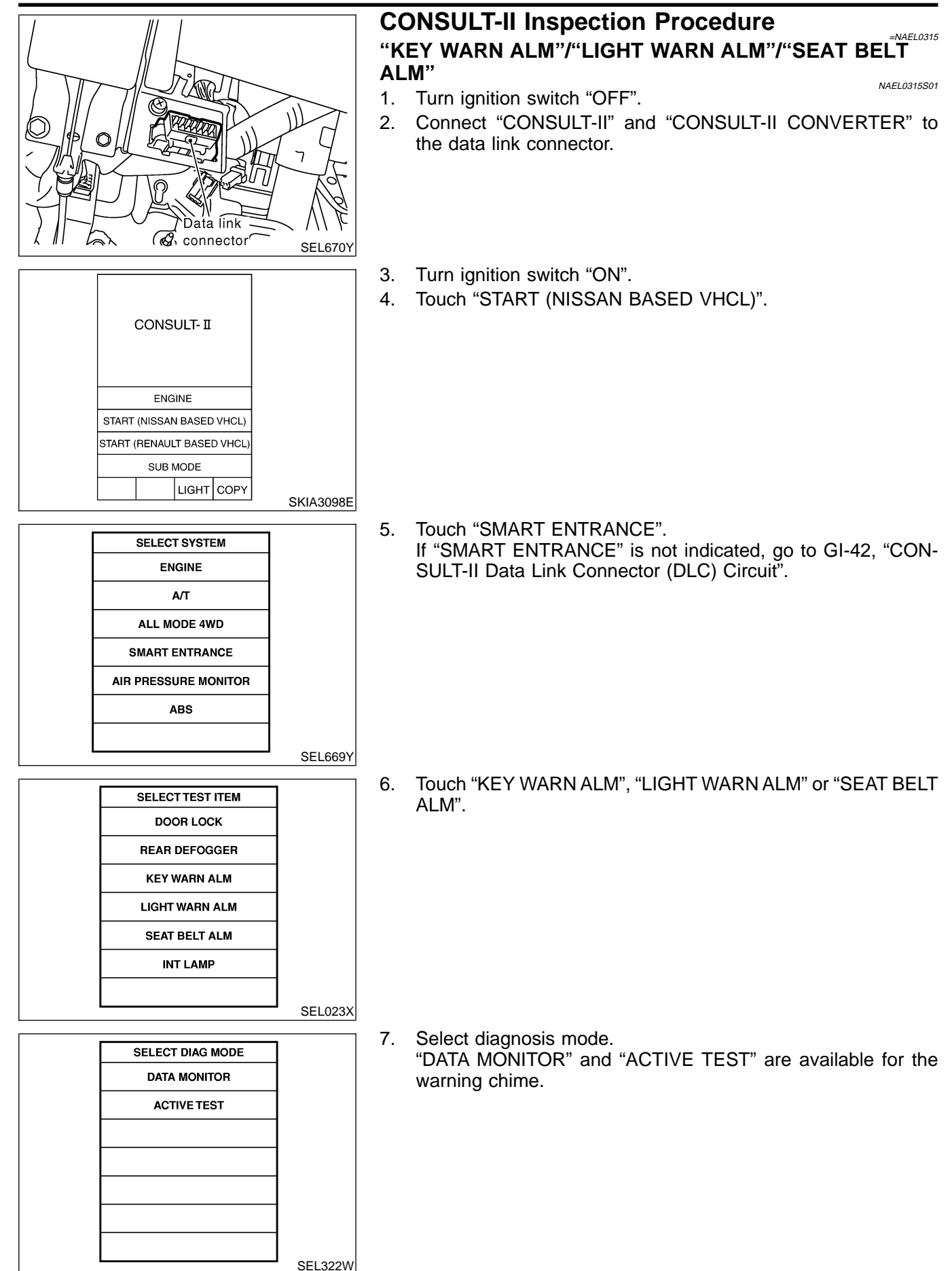

#### EL-168

CONSULT-II Application Items

|                           | CONSULT-II Application Items                                                                                                    | (          |
|---------------------------|----------------------------------------------------------------------------------------------------|------------|
| <b>"KEY WARNING ALARM</b> | ۸"<br>NAEL0316S                                                                                                    | )1         |
| Data Monitor              | NAEL0316501                                                                                                    | )1 R       |
| Monitored Item            | Description                                                                                                    | _          |
| IGN ON SW                 | Indicates [ON/OFF] condition of ignition switch.                                                                                                    |            |
| KEY ON SW                 | Indicates [ON/OFF] condition of key switch.                                                                                                    | _          |
| DOOR SW DR                | Indicates [ON/OFF] condition of front door switch LH.                                                                                                |            |
| Active Test               | NAEL0316S01                                                                                                    | )2         |
| Test Item                 | Description                                                                                                    | -          |
| CHIME                     | This test is able to check key warning chime operation. Key warning chime sounds for 2 seconds after touching "ON" on CONSULT-II screen.             | F          |
| "LIGHT WARN ALM"          | NAEL0316Si                                                                                                    |            |
| Data Monitor              | NAEL0316502                                                                                                    | )1         |
| Monitored Item            | Description                                                                                                    |            |
| LIGHT SW 1ST              | Indicates [ON/OFF] condition of lighting switch.                                                                                                    | -          |
| IGN ON SW                 | Indicates [ON/OFF] condition of ignition switch.                                                                                                    |            |
| DOOR SW-DR                | Indicates [ON/OFF] condition of front door switch LH.                                                                                                | _          |
| Active Test               | NAEL0316S02                                                                                                    | )2         |
| Test Item                 | Description                                                                                                    | -          |
| CHIME                     | This test is able to check light warning chime operation. Light warning chime sounds for 2 seconds after touching "ON" on CONSULT-II screen.         | _ /        |
| SEAT BELT WARM AL         | M"                                                                                                    | - 6        |
| Data Monitor              | NAEL031650                                                                                                    | 13<br>D1 ( |
| Monitored Item            | Description                                                                                                    | - 0        |
| IGN ON SW                 | Indicates [ON/OFF] condition of ignition switch.                                                                                                    | -          |
| SEAT BELT SW              | Indicates [ON/OFF] condition of seat belt switch.                                                                                                    |            |
| Active Test               | NAEL0316503                                                                                                    | )2         |
| Test Item                 | Description                                                                                                    | -<br>I     |
| CHIME                     | This test is able to check seat belt warning chime operation. Seat belt warning chime sounds for 2 seconds after touching "ON" on CONSULT-II screen. | - [        |
|                           |                                                                                                    | -          |

HA

SC

EL

Trouble Diagnoses

# **Trouble Diagnoses** SYMPTOM CHART

NAEL0317

|                                               |                                          |                                                                   |                                                               |                                                              | NAEL0317S01            |
|-----------------------------------------------|------------------------------------------|-------------------------------------------------------------------|---------------------------------------------------------------|--------------------------------------------------------------|------------------------|
| REFERENCE PAGE (EL- )                         | 170                                      | 172                                                               | 173                                                           | 174                                                          | 175                    |
| SYMPTOM                                       | POWER SUPPLY AND<br>GROUND CIRCUIT CHECK | DIAGNOSTIC PROCEDURE 1<br>(LIGHTING SWITCH INPUT<br>SIGNAL CHECK) | DIAGNOSTIC PROCEDURE 2<br>(KEY SWITCH INSERT<br>SIGNAL CHECK) | DIAGNOSTIC PROCEDURE 3<br>(SEAT BELT BUCKLE<br>SWITCH CHECK) | DIAGNOSTIC PROCEDURE 4 |
| Light warning chime does not activate.        | х                                        | х                                                                 |                                                               |                                                              | х                      |
| Ignition key warning chime does not activate. | х                                        |                                                                   | Х                                                             |                                                              | X                      |
| Seat belt warning chime does not activate.    | х                                        |                                                                   |                                                               | Х                                                            | X                      |
| All warning chimes do not activate.           | Х                                        |                                                                   |                                                               |                                                              | X                      |

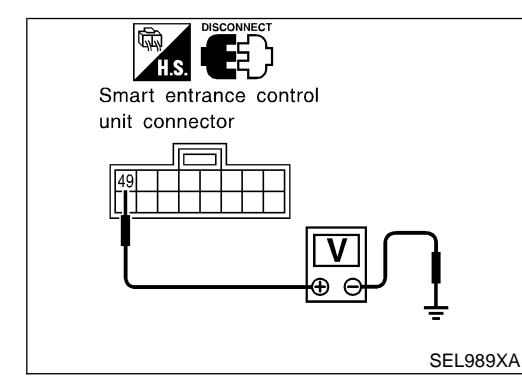

# POWER SUPPLY AND GROUND CIRCUIT CHECK **Power Supply Circuit Check**

| ,         | NAEL0317S0201            |        |                 |  |
|-----------|--------------------------|--------|-----------------|--|
| Terminals |                          |        |                 |  |
| (+)       |                          |        | Voltage         |  |
| Connector | Terminal<br>(Wire color) | (-)    | 5               |  |
| M123      | 49 (G/R)                 | Ground | Battery voltage |  |

If NG, check the following.

\_

\_

\_ \_

7.5A fuse [No. 24, located in fuse block (J/B)] •

Harness for open or short between smart entrance control unit • and fuse

#### Trouble Diagnoses (Cont'd)

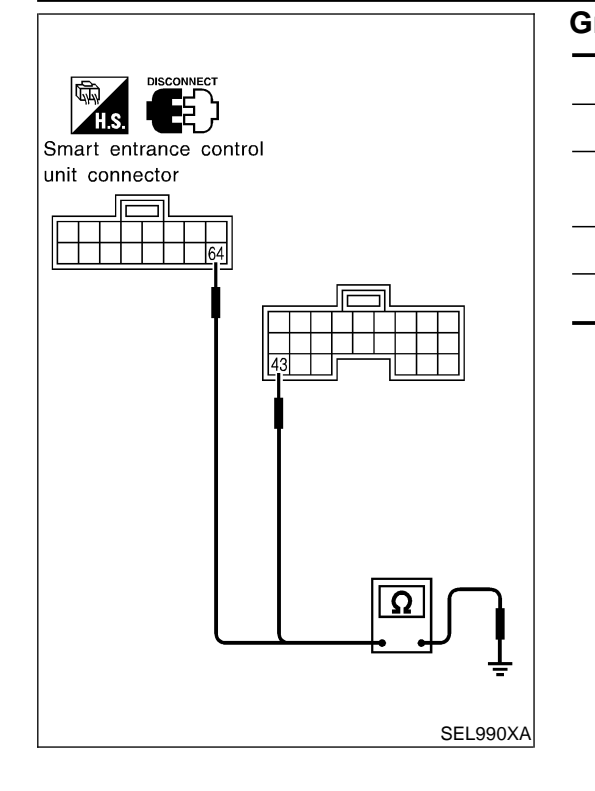

| round Circuit Check |                          |        | GI         |    |  |
|---------------------|--------------------------|--------|------------|----|--|
|                     | Terminals                |        |            |    |  |
| (+)                 |                          |        | Continuity | MA |  |
| Connector           | Terminal<br>(Wire color) | (-)    |            | EM |  |
| M122                | 43 (B)                   | Ground | Ves        |    |  |
| M123                | 64 (B)                   | Cround | 103        | LC |  |
|                     |                          |        |            | EC |  |
|                     |                          |        |            | FE |  |
|                     |                          |        |            | CL |  |
|                     |                          |        |            | MT |  |
|                     |                          |        |            | AT |  |
|                     |                          |        |            | TF |  |
|                     |                          |        |            | PD |  |
|                     |                          |        |            | AX |  |
|                     |                          |        |            | SU |  |
|                     |                          |        |            | BR |  |
|                     |                          |        |            | ST |  |

RS

BT

HA

SC

EL

# DIAGNOSTIC PROCEDURE 1 (LIGHTING SWITCH INPUT SIGNAL CHECK)

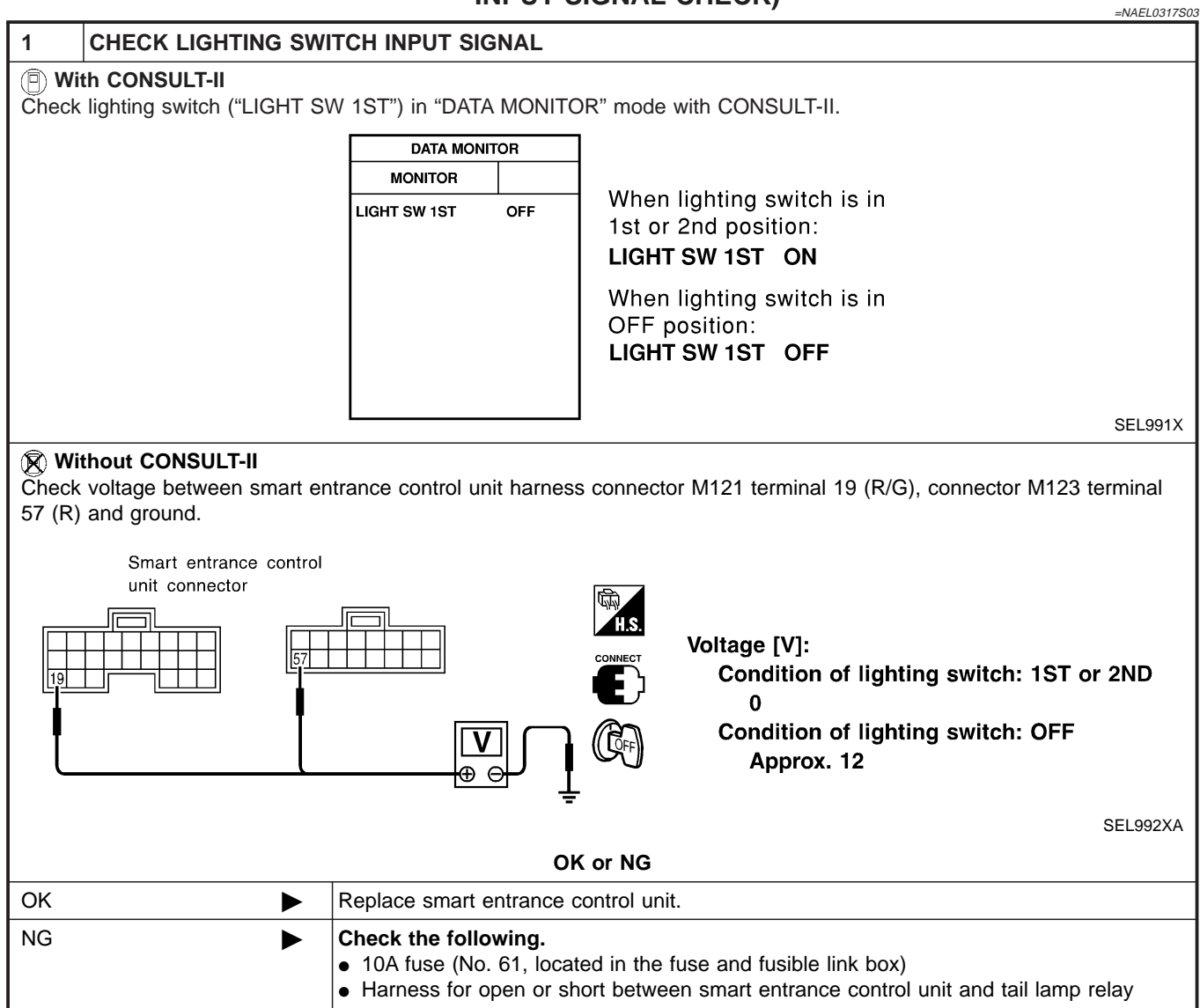

GI

# DIAGNOSTIC PROCEDURE 2 (KEY SWITCH INSERT SIGNAL CHECK)

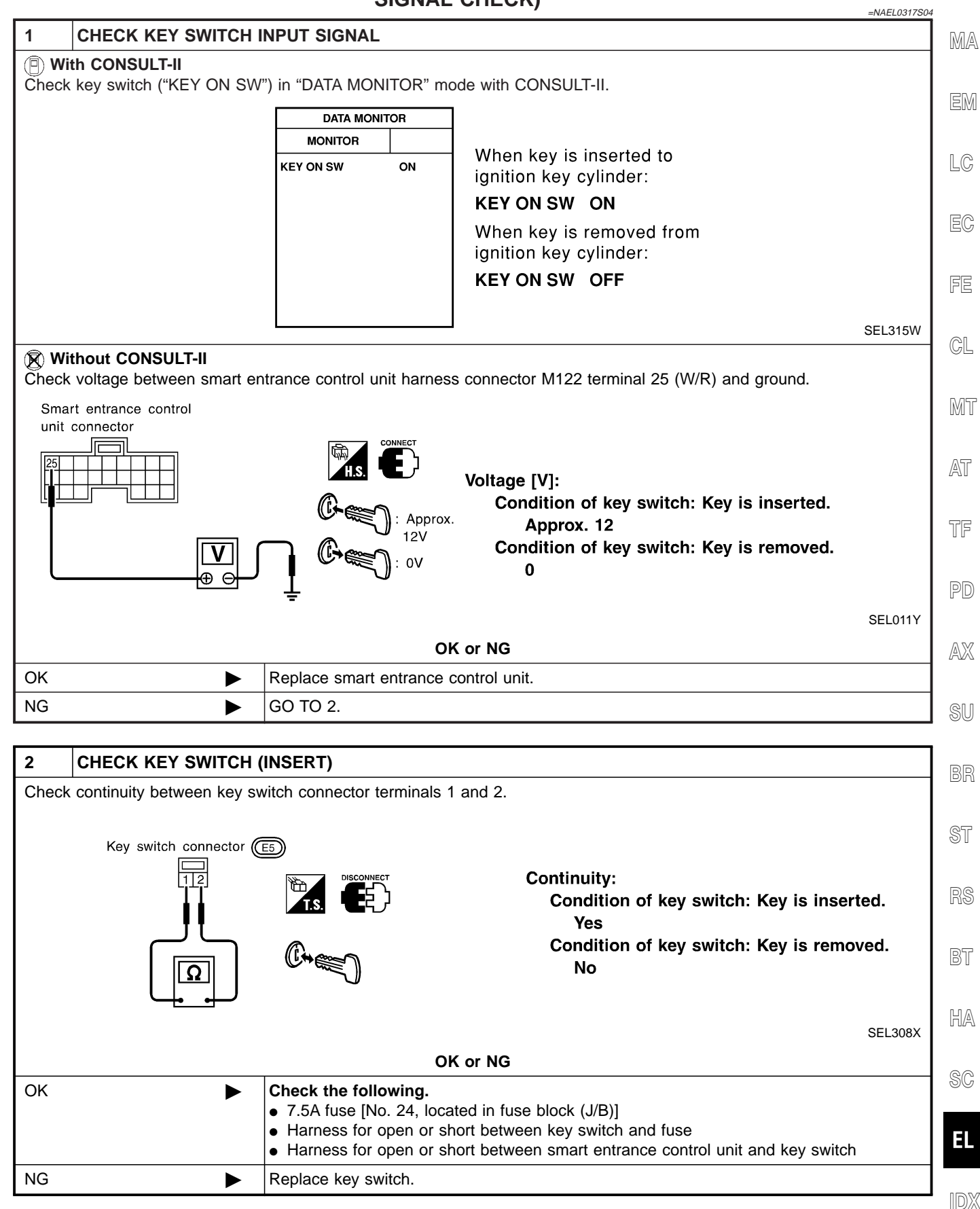

#### DIAGNOSTIC PROCEDURE 3 (SEAT BELT BUCKLE SWITCH CHECK)

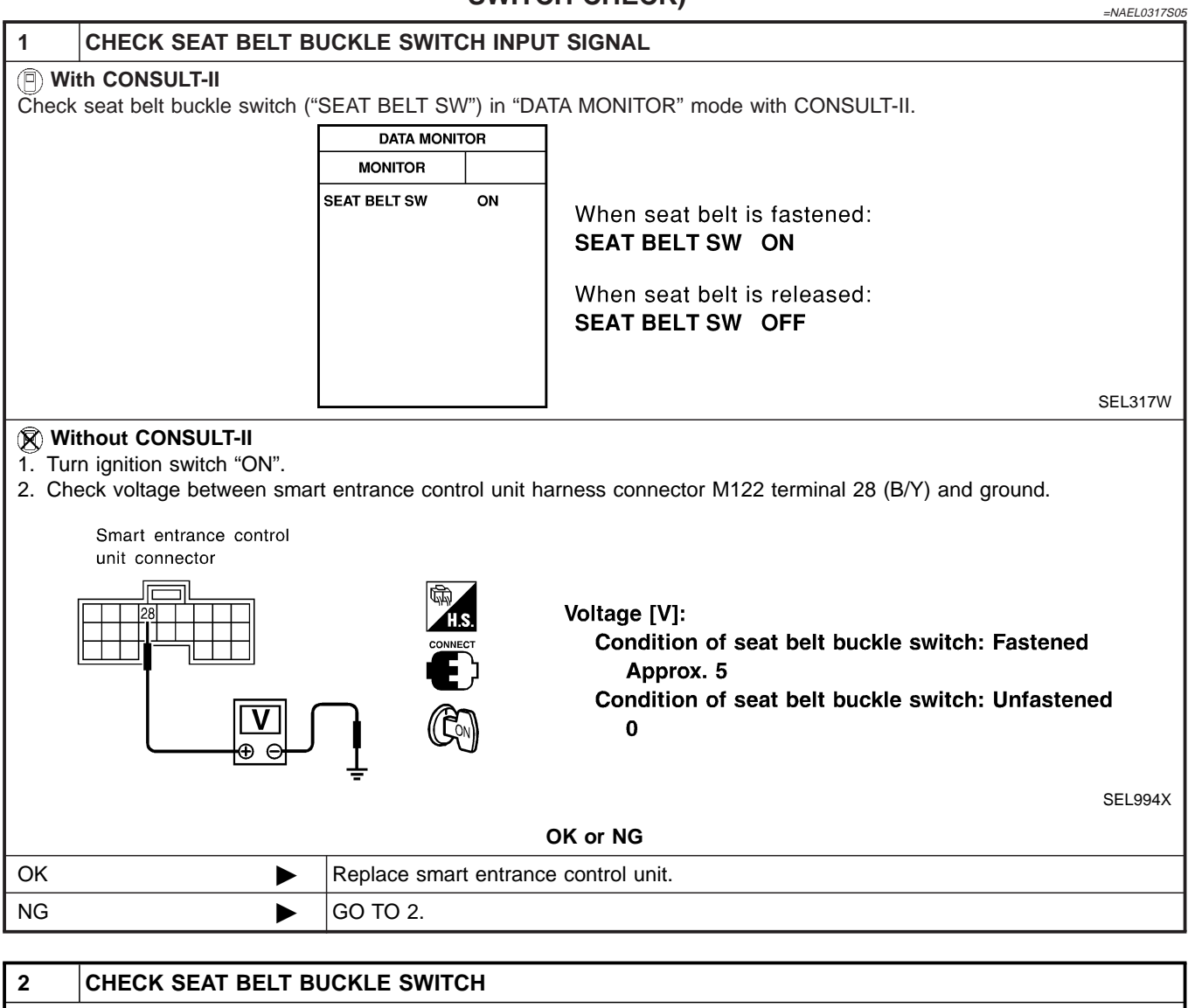

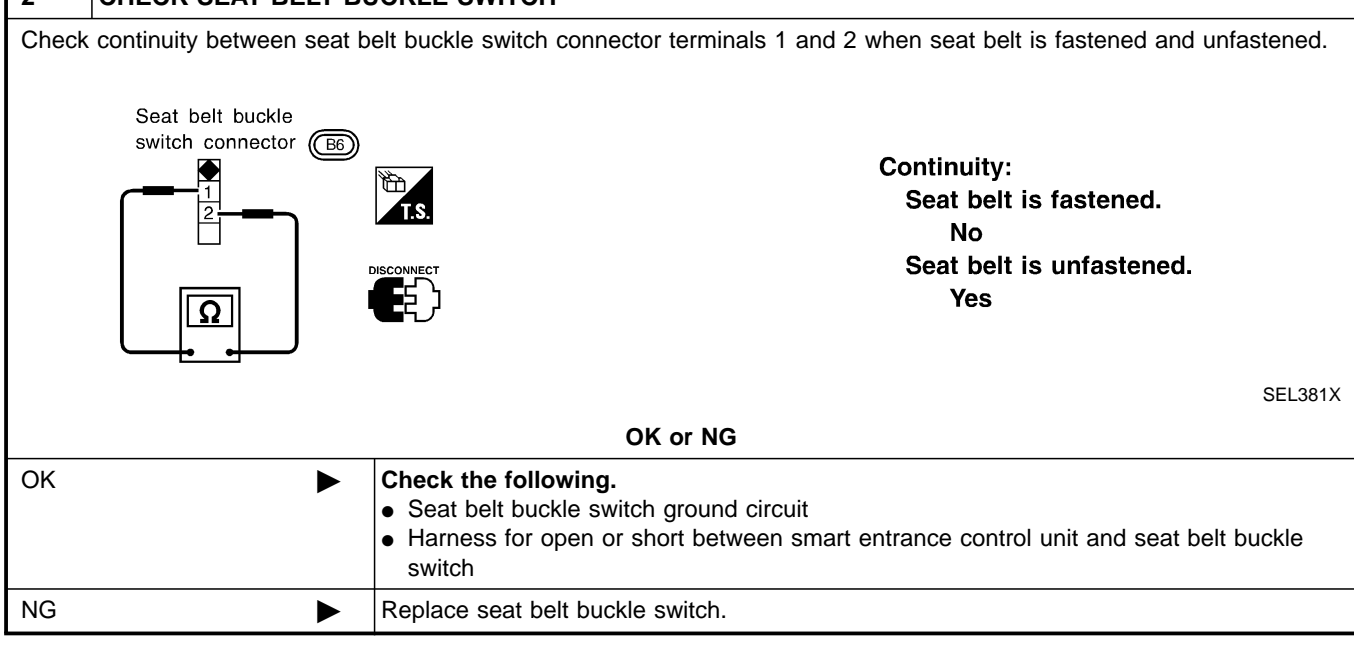

## EL-174

#### Trouble Diagnoses (Cont'd)

#### **DIAGNOSTIC PROCEDURE 4** GI NAEL0317S06 **CHECK IGNITION ON SIGNAL** 1 (P) With CONSULT-II MA Check ignition switch ON signal ("IGN ON SW") in "DATA MONITOR" mode with CONSULT-II. DATA MONITOR EM MONITOR IGN ON SW ON When ignition switch is ON: LC IGN ON SW ON When ignition switch is OFF: EC IGN ON SW OFF FE SEL318W **Without CONSULT-II** CL Check voltage between smart entrance control unit harness connector M122 terminal 27 (W/B) and ground. Smart entrance control MT unit connector Terminals Ignition switch position OFF (+) (-) ACC ON AT Battery 27 ٥V Ground 0V voltage TF PD SEL995X OK or NG AX OK GO TO 2. ► NG Check the following. ► • 7.5A fuse [No. 11, located in fuse block (J/B)] SU · Harness for open or short between smart entrance control unit and fuse

BF

ST

HA

BT

SC

EL

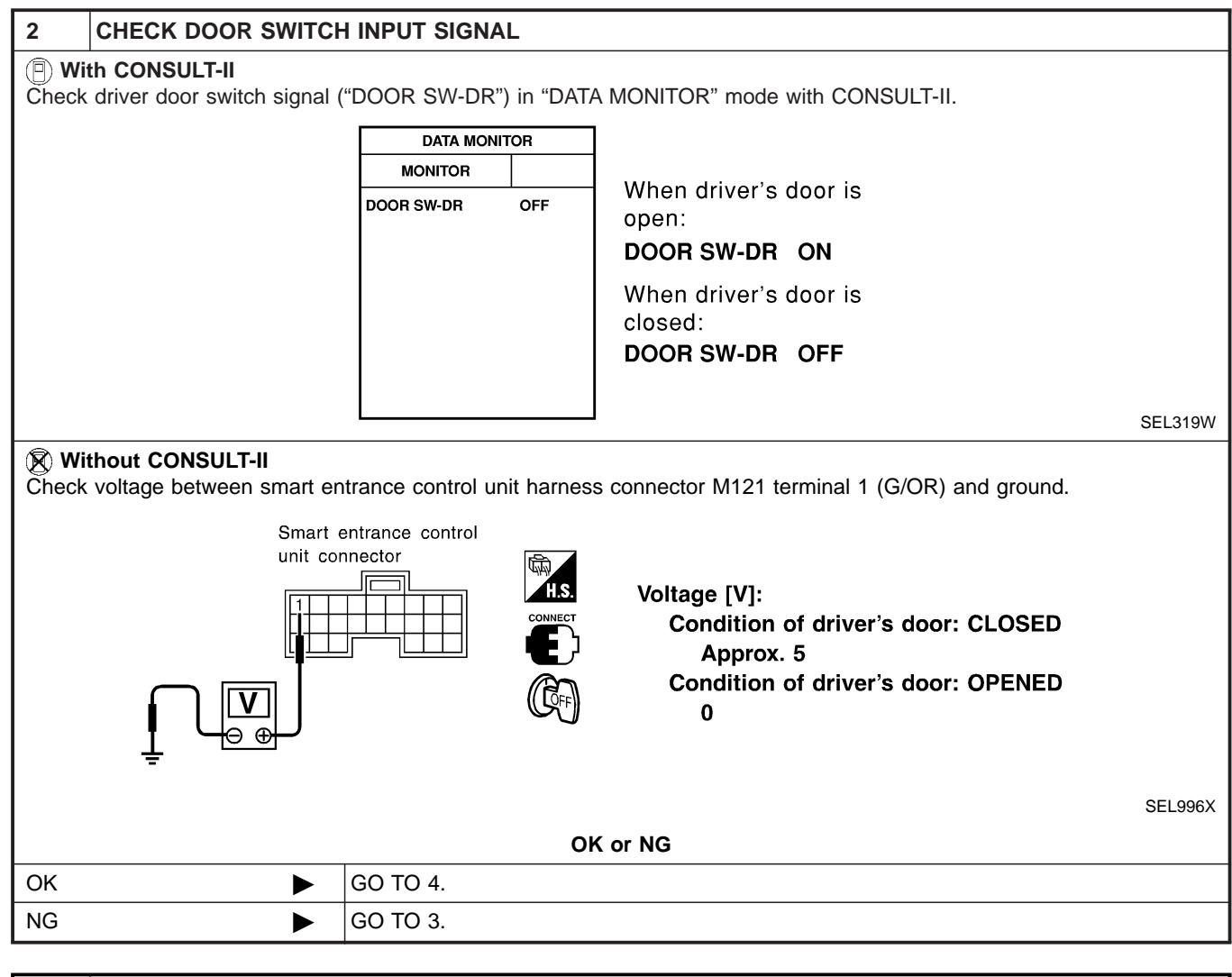

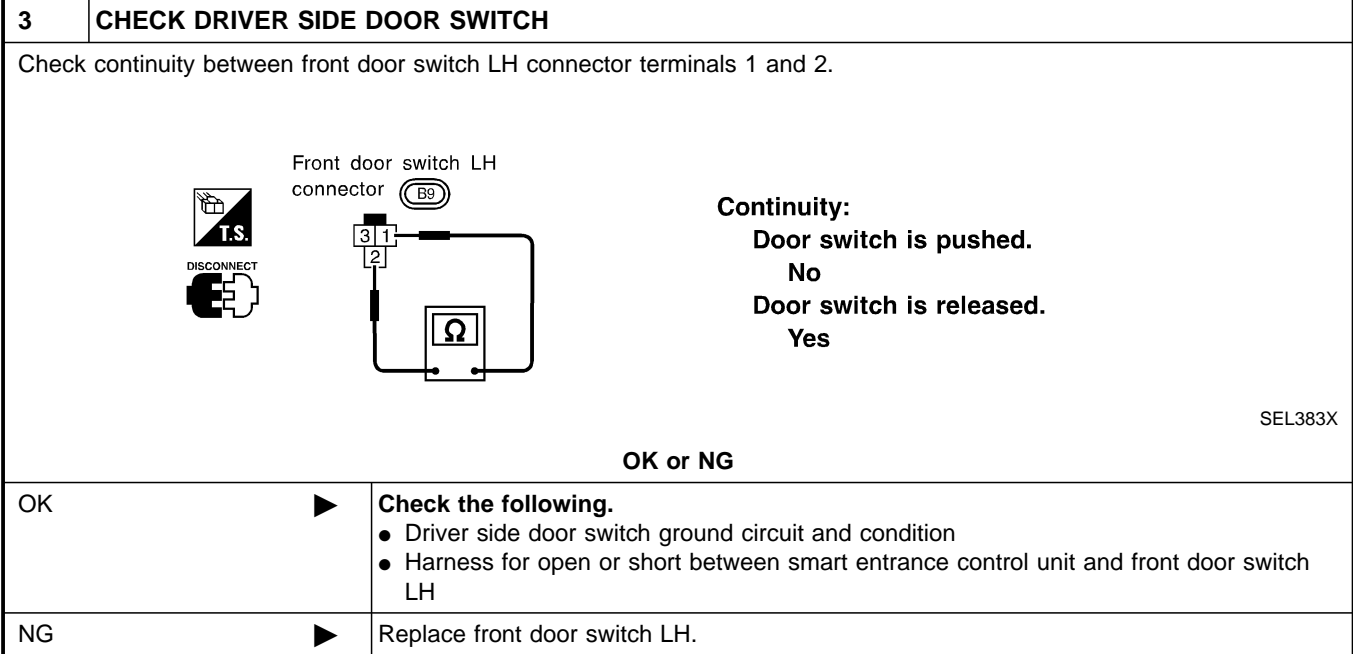

Trouble Diagnoses (Cont'd)

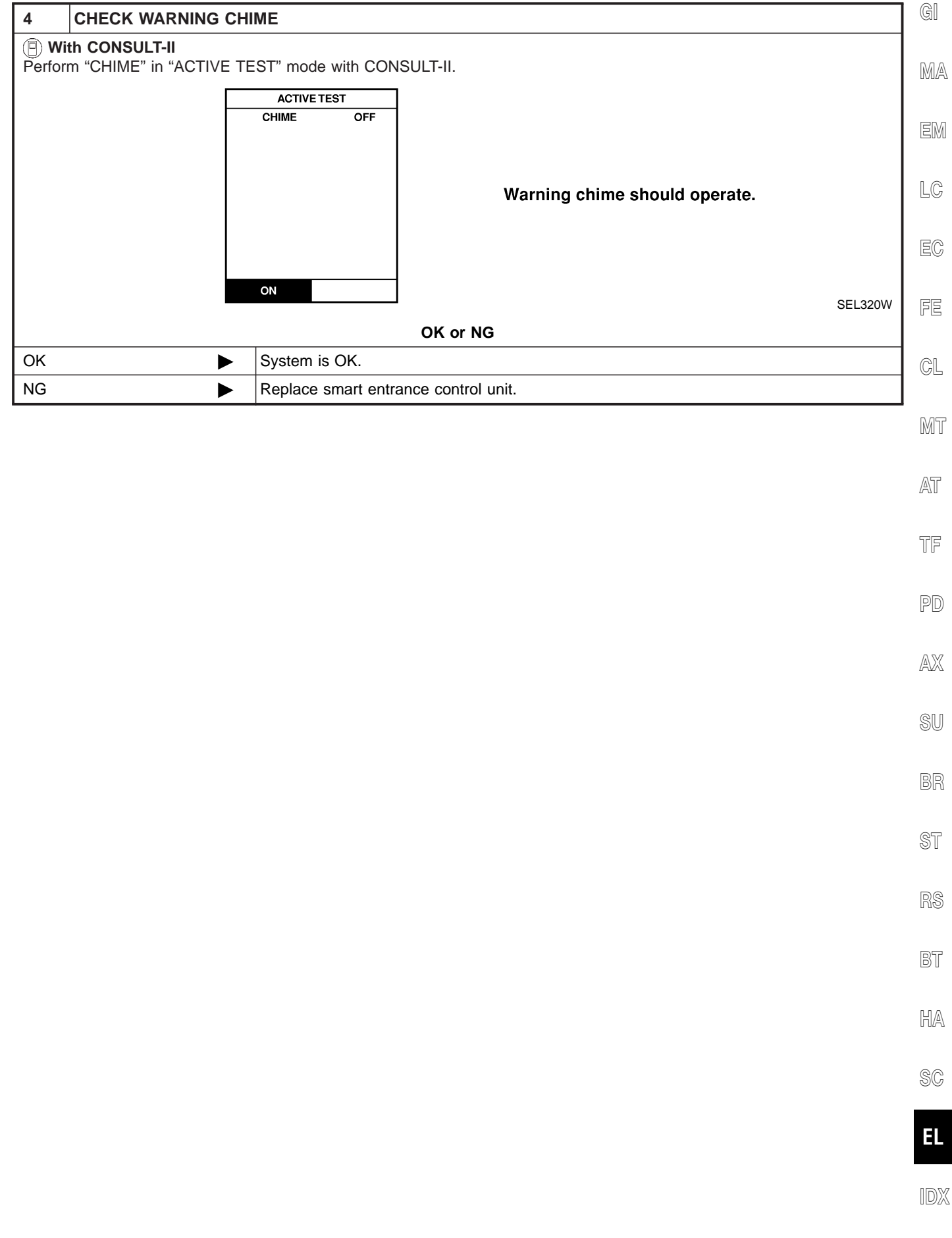

## **System Description**

#### WIPER OPERATION

The front wiper switch is controlled by a lever built into the combination switch. There are three wiper switch positions:

- LO speed
- HI speed
- INT (Intermittent)

With the ignition switch in the ACC or ON position, power is supplied

- through 20A fuse [No. 19, located in the fuse block (J/B)]
- to front wiper motor terminal 1, and
- to front wiper switch terminal 15.

#### Low and High Speed Wiper Operation

Ground is supplied to front wiper switch terminal 17 through body grounds E13 and E41. When the wiper switch is placed in the LO position, ground is supplied

- through terminal 14 of the front wiper switch
- to front wiper motor terminal 5.

With power and ground supplied, the front wiper motor operates at low speed. When the front wiper switch is placed in the HI position, ground is supplied

- through terminal 16 of the front wiper switch
- to front wiper motor terminal 3.

With power and ground supplied, the front wiper motor operates at high speed.

#### **Auto Stop Operation**

With front wiper switch turned OFF, front wiper motor will continue to operate until wiper arms reach windshield base.

When wiper arms are not located at base of windshield with front wiper switch OFF, ground is provided

- from terminal 14 of the front wiper switch
- to front wiper motor terminal 5, in order to continue front wiper motor operation at low speed.

Ground is also supplied

- to terminal 13 of the front wiper switch
- through front wiper motor terminal 4
- through terminal 6 of the front wiper motor, and
- through body grounds E13 and E41.

When wiper arms reach base of windshield, front wiper motor terminals 1 and 4 are connected instead of terminals 4 and 6. Wiper motor will then stop wiper arms at the PARK position.

#### Intermittent Operation

The front wiper motor operates the wiper arms one time at low speed at a set interval of approximately 2 to 13 seconds. This feature is controlled by the wiper amplifier built in the front wiper switch. When the front wiper switch is placed in the INT position, ground is supplied

- to wiper amplifier (INT SW)
- from front wiper switch terminal 17
- through body grounds E13 and E41,
- to front wiper motor terminal 5
- through the front wiper switch terminal 14 and
- through wiper amplifier (OUTPUT).

#### WASHER OPERATION

With the ignition switch in the ACC or ON position, power is supplied

- through 20A fuse [No. 19, located in the fuse block (J/B)]
- to front washer motor terminal 1.

When the lever is pulled to the WASH position, ground is supplied

- to front washer motor terminal 2
- through terminal 18 of the front wiper switch

NAEL0318S02

NAEL0318S0101

EL-178

NAEL0318

NAEL0318S01

MATIO

| <ul> <li>through terminal 17 of the front wiper switch, and</li> <li>through body grounds E13 and E41.</li> </ul>                                                                                                    | GI  |
|----------------------------------------------------------------------------------------------------|-----|
| With power and ground supplied, the front washer motor operates.<br>When the lever is pulled to the WASH position for one second or more, the front wiper motor operates at low<br>speed for approximately 3 seconds to clean windshield. This feature is controlled by the wiper amplifier in the | MA  |
| same manner as the intermittent operation.                                                                                                    | EM  |
|                                                                                                    | LC  |
|                                                                                                    | EC  |
|                                                                                                    | FE  |
|                                                                                                    | CL  |
|                                                                                                    | MT  |
|                                                                                                    | AT  |
|                                                                                                    | TF  |
|                                                                                                    | PD  |
|                                                                                                    | AX  |
|                                                                                                    | SU  |
|                                                                                                    | BR  |
|                                                                                                    | ST  |
|                                                                                                    | RS  |
|                                                                                                    | BT  |
|                                                                                                    | HA  |
|                                                                                                    | SC  |
|                                                                                                    | EL  |
|                                                                                                    | IDX |
| EL-179                                                                                                    |     |

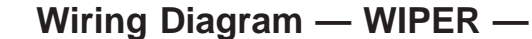

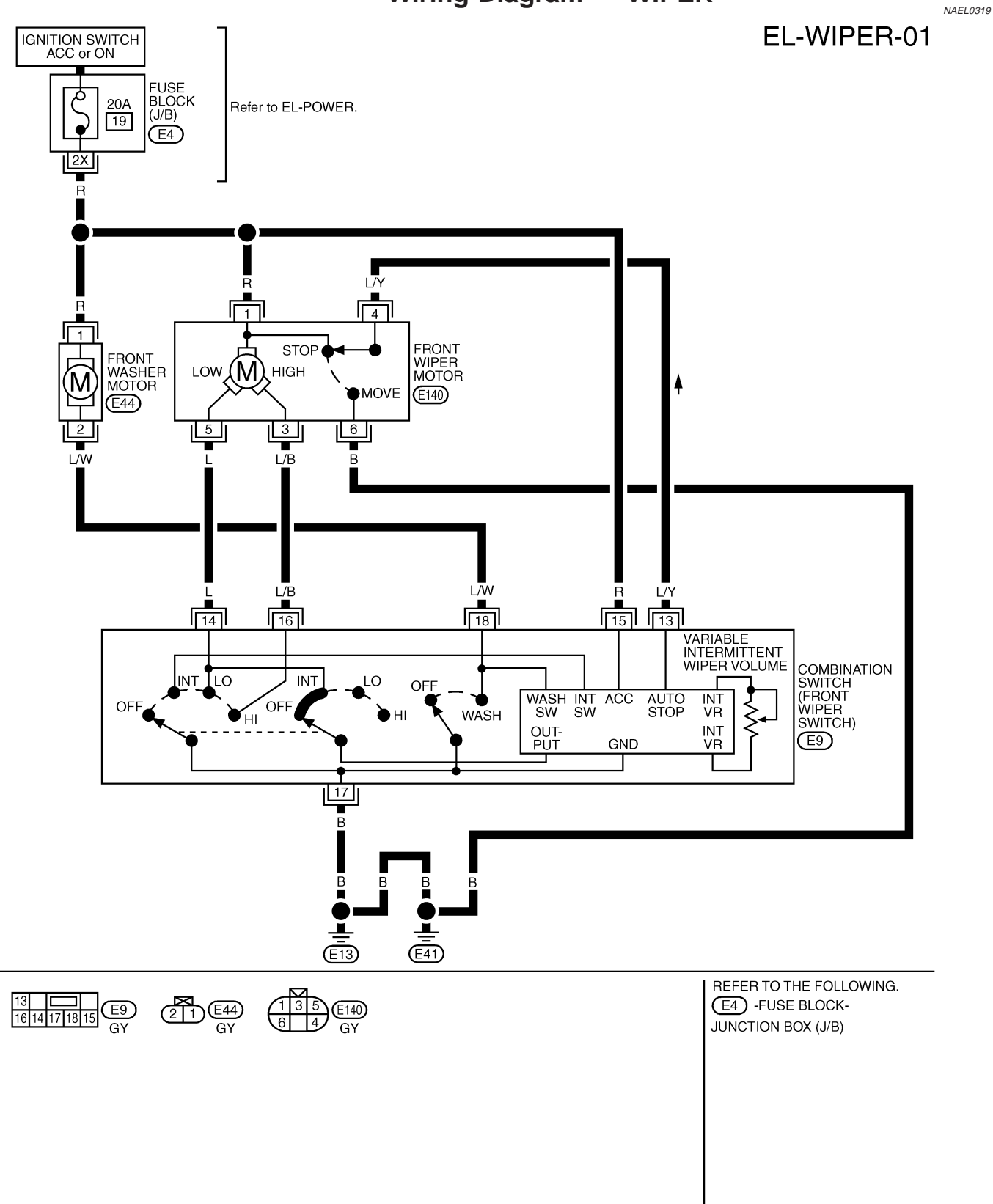
## FRONT WIPER AND WASHER

NAEL0320

MA

EM

LC

EC

CL

MT

AT

TF

PD

AX

SU

NAEL0320S02

NAEL0320S01

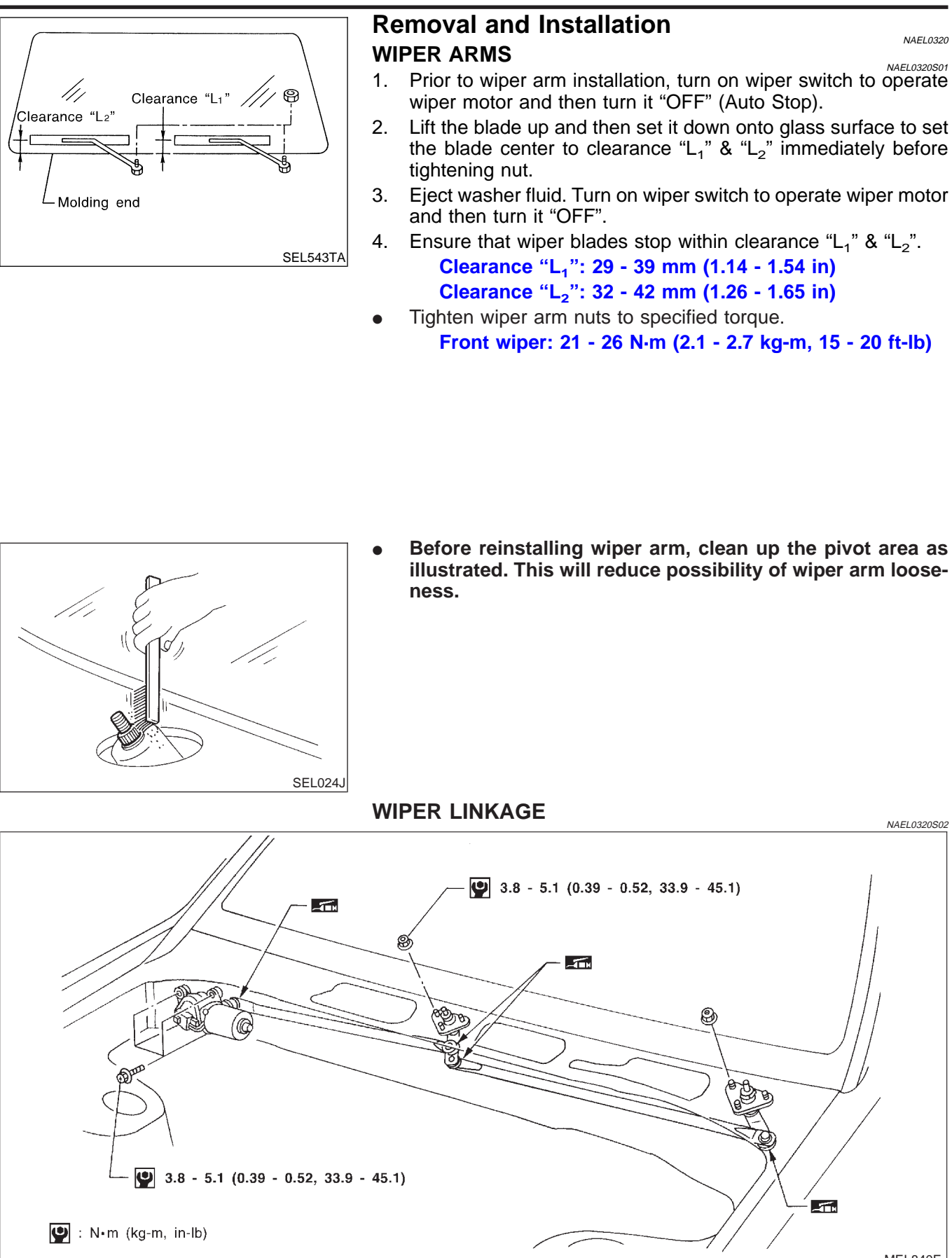

MEL840F

EL

HA

SC

#### Removal

- 1. Remove 4 bolts that secure wiper motor.
- 2. Detach wiper motor from wiper linkage at ball joint.
- 3. Remove wiper linkage.

#### Be careful not to break ball joint rubber boot.

#### Installation

NAEL0320S0202

NAEL0320S0201

• Grease ball joint portion before installation. Installation is the reverse order of removal.

## Washer Nozzle Adjustment

• Adjust washer nozzle with suitable tool as shown in the figure at left.

Adjustable range: ±10°

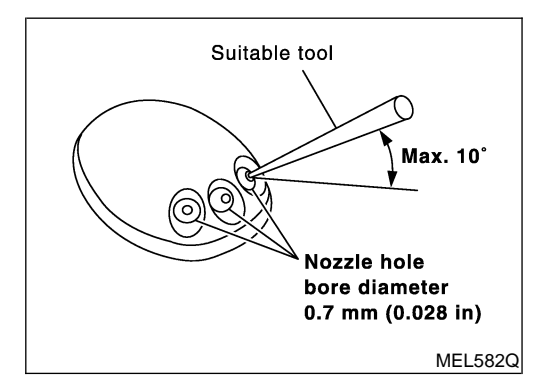

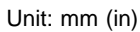

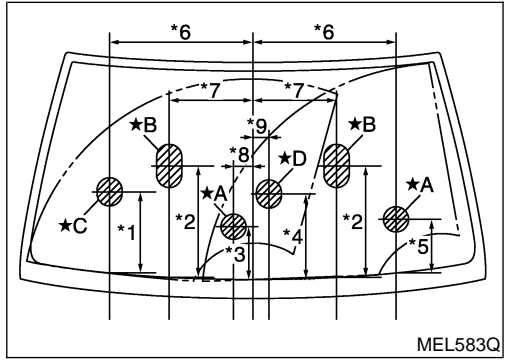

| *1 | 251 (9.88)  | *6 | 459 (18.07) |
|----|-------------|----|-------------|
| *2 | 351 (13.82) | *7 | 256 (10.08) |
| *3 | 165 (6.50)  | *8 | 67 (2.64)   |
| *4 | 269 (10.59) | *9 | 42 (1.65)   |
| *5 | 167 (6.57)  |    |             |

\*A: The diameters of these circles are less than 80 mm (3.15 in).

\*B: The diameters of these circles are less than 138  $\times$  80 mm (5.43  $\times$  3.15 in).

\*C: The diameters of these circles are less than 96  $\times$  80 mm (3.78  $\times$  3.15 in).

\*D: The diameters of these circles are less than 90  $\times$  80 mm (3.54  $\times$  3.15 in).

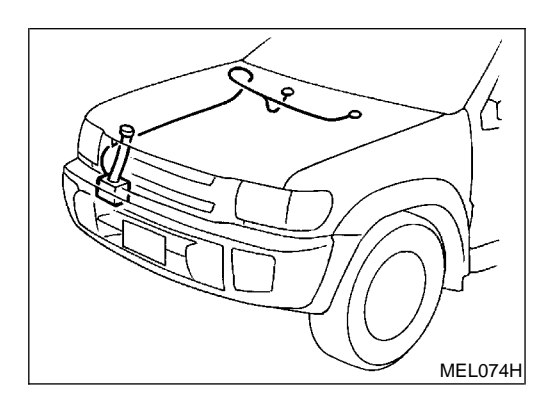

## Washer Tube Layout

NAEL0322

| Syster                                                                                              | n Description |           |
|----------------------------------------------------------------------------------------------------|---------------|-----------|
| System Description                                                                                  |               | GI        |
| WIPER OPERATION                                                                                     | NAEL0323      | Qu        |
| Power Supply and Ground                                                                             | NAEL0323S01   | ПЛА       |
| Power is supplied at all times                                                                      | NAEL0323S0101 | UMIZAL    |
| <ul> <li>through 10A fuse [No. 5, located in fuse block (J/B)]</li> </ul>                           |               |           |
| • to rear wiper motor terminal 1.                                                                   |               | EM        |
| With ignition switch in the ACC or ON position, power is supplied                                   |               |           |
| <ul> <li>through 10A fuse [No. 29, located in the fuse block (J/B)]</li> </ul>                      |               | LC        |
| • to rear wiper motor terminal 4.                                                                   |               | 60        |
| When the glass hatch switch is OPEN, ground is supplied                                             |               |           |
| • to rear wiper motor terminal 6                                                                    |               | EG        |
| <ul> <li>through glass hatch switch terminals 1 and 2</li> </ul>                                    |               |           |
| <ul> <li>through body grounds B11, B22 and D210.</li> </ul>                                         |               | FE        |
| Ground is supplied                                                                                  |               |           |
| to rear wiper motor terminal 8                                                                      |               | a         |
| <ul> <li>through body grounds B11, B22 and D210.</li> </ul>                                         |               | GL        |
| Wiper Operation                                                                                     |               |           |
| When the rear wiper switch is turned ON, ground is supplied                                         | NAEL0323S0102 | MT        |
| • to rear wiper motor terminal 2                                                                    |               |           |
| <ul> <li>through combination switch terminals 22 and 24</li> </ul>                                  |               | MT        |
| • through body grounds E13 and E41.                                                                 |               | 6-7 []    |
| Then, power is supplied                                                                             |               |           |
| • to rear wiper motor terminal 4.                                                                   |               | TF        |
| Ground is supplied                                                                                  |               |           |
| to rear wiper motor terminal 8                                                                      |               | PD        |
| through body grounds B11, B22 and D210.                                                             |               | . 0       |
| With power and ground supplied, the wiper motor operates.                                           |               |           |
| Auto Ston Operation                                                                                 |               | AVX       |
| With rear winer switch turned OFF rear winer motor will continue to operate until winer arm reaches | NAEL0323S0103 |           |
| stopper.                                                                                            | s lear wiper  | SU        |
| Then wiper motor turns the other way and wiper arm moves once until wiper arm reaches stoppe        | er.           |           |
| Intermittent Operation                                                                              |               | RD        |
| The rear wiper motor operates the wiper arms at low speed approximately every 7 seconds             | NAEL0323S0104 | <u>DN</u> |
| When the wiper switch is placed in the INT position, ground is supplied                             |               |           |
| • to rear wiper motor terminal 3                                                                    |               | ST        |
| through rear wiper switch terminals 21 and 24                                                       |               |           |
| through body grounds E13 and E41.                                                                   |               | RS        |
| Then, power is supplied                                                                             |               | 110       |
| • to rear wiper motor terminal 4.                                                                   |               | PE        |
| Ground is supplied                                                                                  |               | BI        |
| to rear wiper motor terminal 8                                                                      |               |           |
| <ul> <li>through body grounds B11, B22 and D210.</li> </ul>                                         |               | HA        |
| With power and ground supplied, rear wiper operates at intermittent.                                |               |           |
| WIPER OPERATION PROHIBIT CONTROL                                                                    |               | \$P       |
| When glass hatch is open with back door key cylinder while rear wiper is operated, wiper operation  | is stopped.   | 96        |
| (Wiper operation prohibit control)                                                                  |               |           |
| When glass hatch is closed and rear wiper switch turns from OFF and then rear wiper switch is tur   | rned to ON,   | EL        |
| wiper operation prohibit control is canceled.                                                       |               |           |
|                                                                                                    |               |           |

When the rear wiper switch is turned to WASH position, ground is supplied

System Description (Cont'd)

- to rear wiper motor terminal 5
- through terminals 23 and 24
- through body grounds E13 and E41.

Then, power is supplied

- to rear washer motor terminal 2
- through 10 A fuse [No. 29, located in the fuse block (J/B)].

Ground is supplied

- to rear washer motor terminal 1
- through rear wiper switch terminals 23 and 24
- through body grounds E13 and E41.

With power and ground supplied, the rear washer motor operates.

When the rear wiper switch is turned to WASH position for 0.4 seconds or more, the rear wiper motor operates approximately 3 times after the rear wiper switch is released.

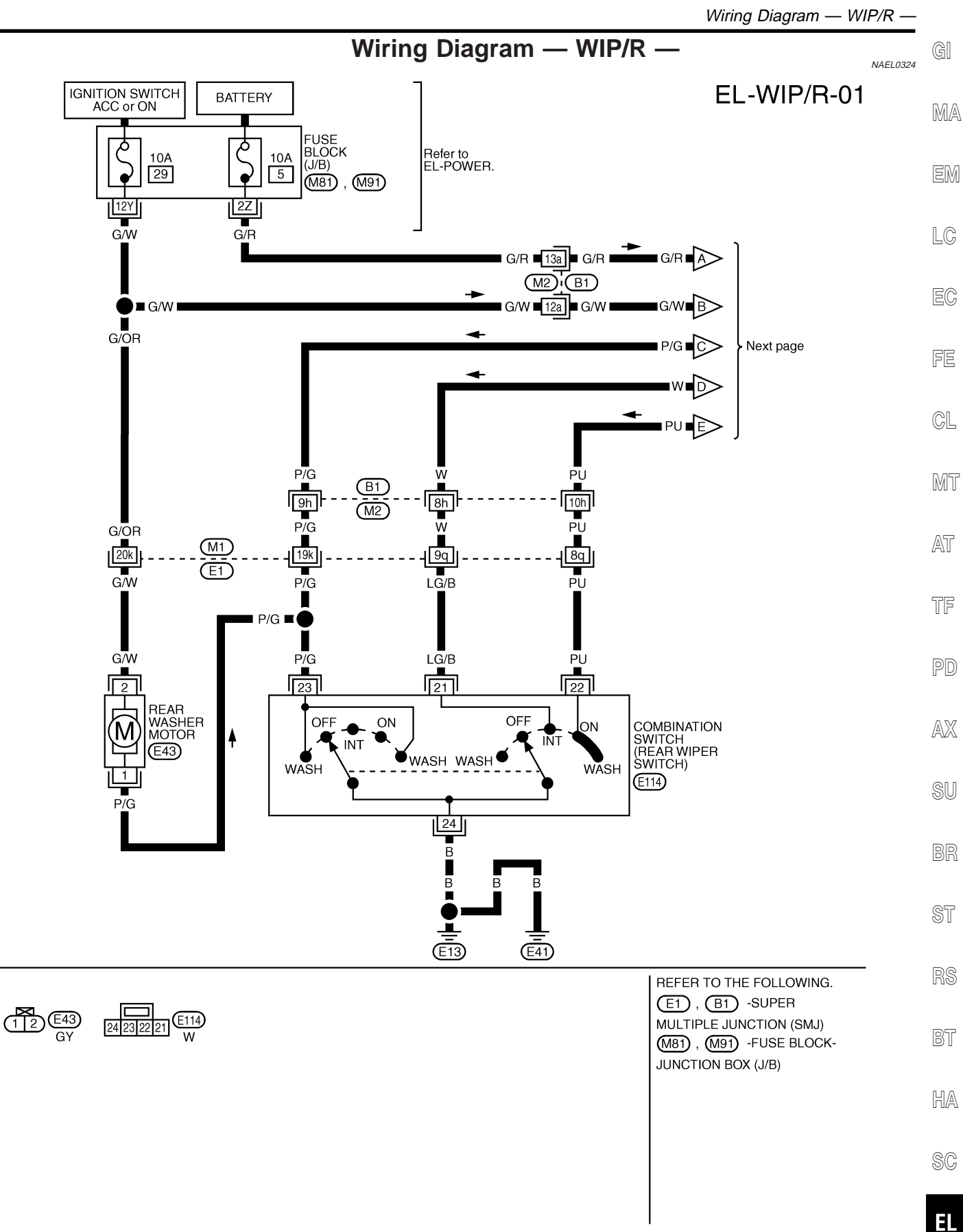

MEL122S

EL-WIP/R-02

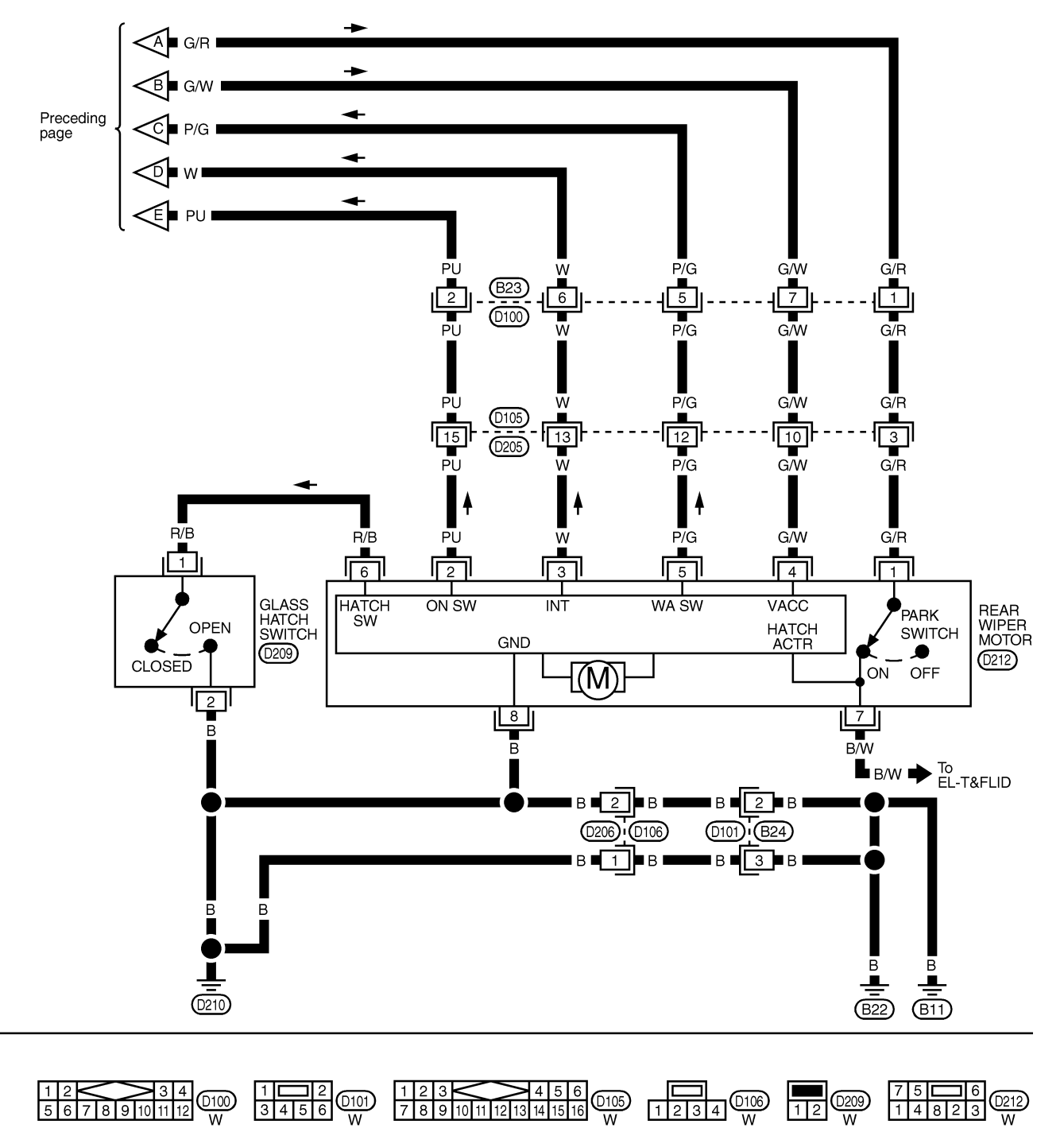

MEL993P

**Trouble Diagnoses** 

Trouble Diagnoses

| NAEL032 |
|---------|
|         |

**REAR WIPER MOTOR INSPECTION TABLE** 

NAEL0325S01

(Data are reference values.)

| erminal No. | Item                           |        | Condition         |                   | Voltage<br>(Approximate value) |              |
|-------------|--------------------------------|--------|-------------------|-------------------|--------------------------------|--------------|
| 1           | Power supply (BAT)             | COFF   |                   | _                 | Battery voltage                |              |
| 2           | ON switch                      |        | Rear wiper switch | ON                | Less than 1V                   |              |
|             |                                | CACC   |                   | OFF or INT        | 12V                            |              |
| 3           | Intermittent switch            | (P)    | Itent switch      | Rear wiper switch | INT                            | Less than 1V |
|             |                                | CAUC   |                   | OFF, ON or WASH   | 12V                            |              |
| 4           | Power supply (ACC)             | (LACC) |                   |                   | Battery voltage                |              |
| 5           | Washer switch                  | R      | Rear wiper switch | WASH              | Less than 1V                   |              |
|             |                                | LACC   |                   | OFF, ON or INT    | 12V                            |              |
| 6           | Glass hatch switch Glass hatch |        | Glass hatch       | Open              | Less than 1V                   |              |
|             |                                | (LACC) | Closed            | Closed            | 5V                             |              |
| 7           | Park switch                    | (P)    | Trunk lid opener  | ON                | 11.5V                          |              |
|             |                                |        | switch            | OFF               | Battery voltage                |              |
| 8           | Ground                         |        | _                 | ·                 | _                              |              |

#### NOTE:

Power to the rear wiper motor will be interrupted when the rear glass hatch is opened. In that case, conduct the inspection of the rear wiper motor with the rear glass hatch closed, unless otherwise indicated.

3.

AX SU

NAEL0326

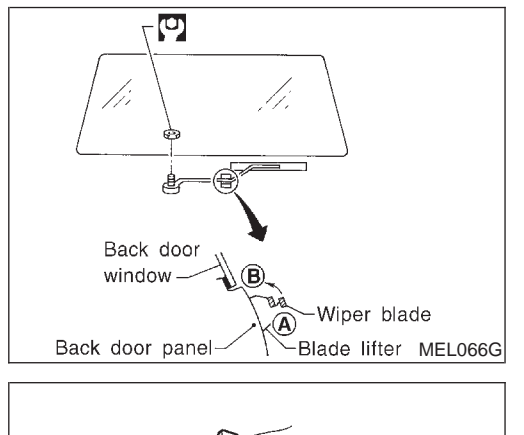

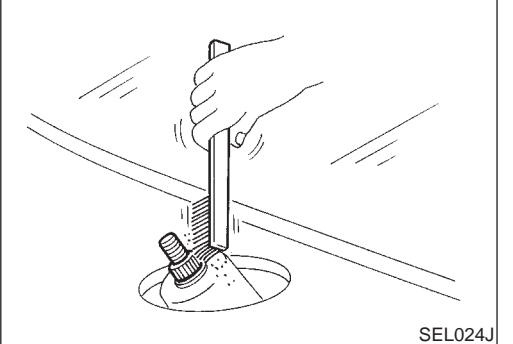

| <b>Removal and</b> | Installation |
|--------------------|--------------|
| WIPER ARMS         |              |

- NAEL0326S01 1. Prior to wiper arm installation, turn on wiper switch to operate wiper motor and then turn it "OFF" (Auto Stop).
- Install wiper arm to portion A as in figure below and tighten 2. wiper arm nut to specification.
  - Then, set wiper arm to portion B. (1.3 - 18 N·m (1.3 - 1.8 kg-m, 9 - 13 ft-lb)

Before reinstalling wiper arm, clean up the pivot area as illustrated. This will reduce possibility of wiper arm loose-HA ness.

SC

•

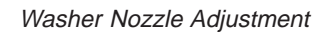

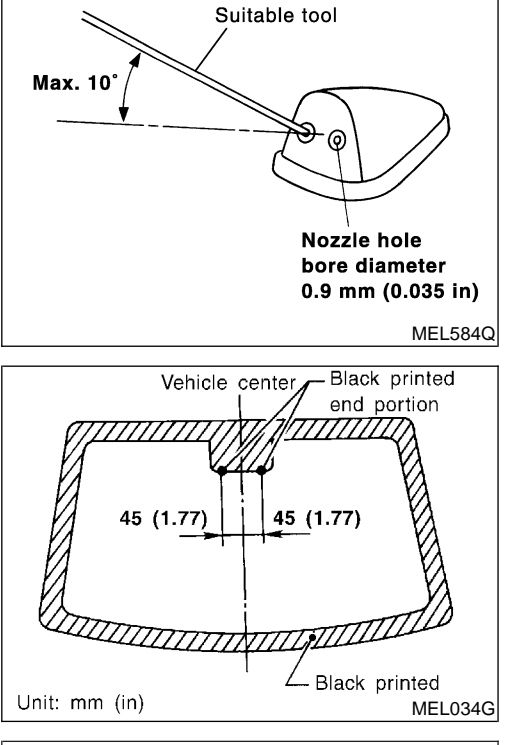

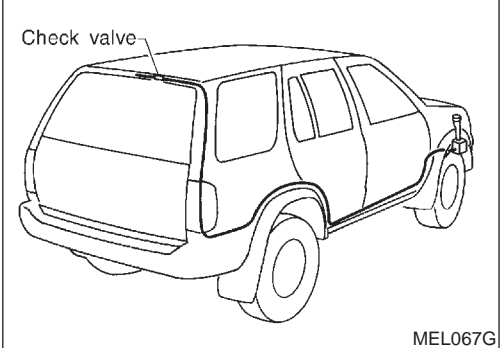

## Washer Nozzle Adjustment

Adjust washer nozzle with suitable tool as shown in the figure at left.

Adjustable range: ±10° (In any direction)

## Washer Tube Layout

NAEL0328

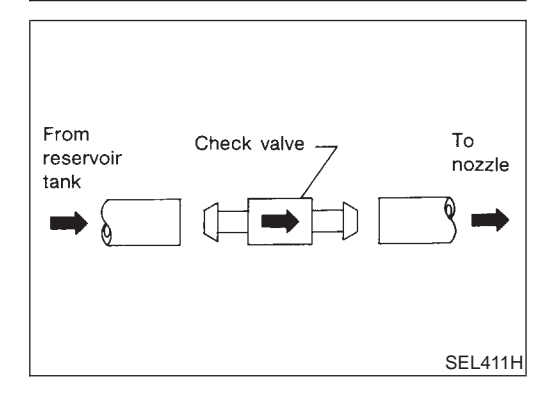

## **Check Valve**

• A check valve is provided in the washer fluid line. Be careful not to connect check valve to washer tube in the wrong direction.

### HORN

Wiring Diagram - HORN -

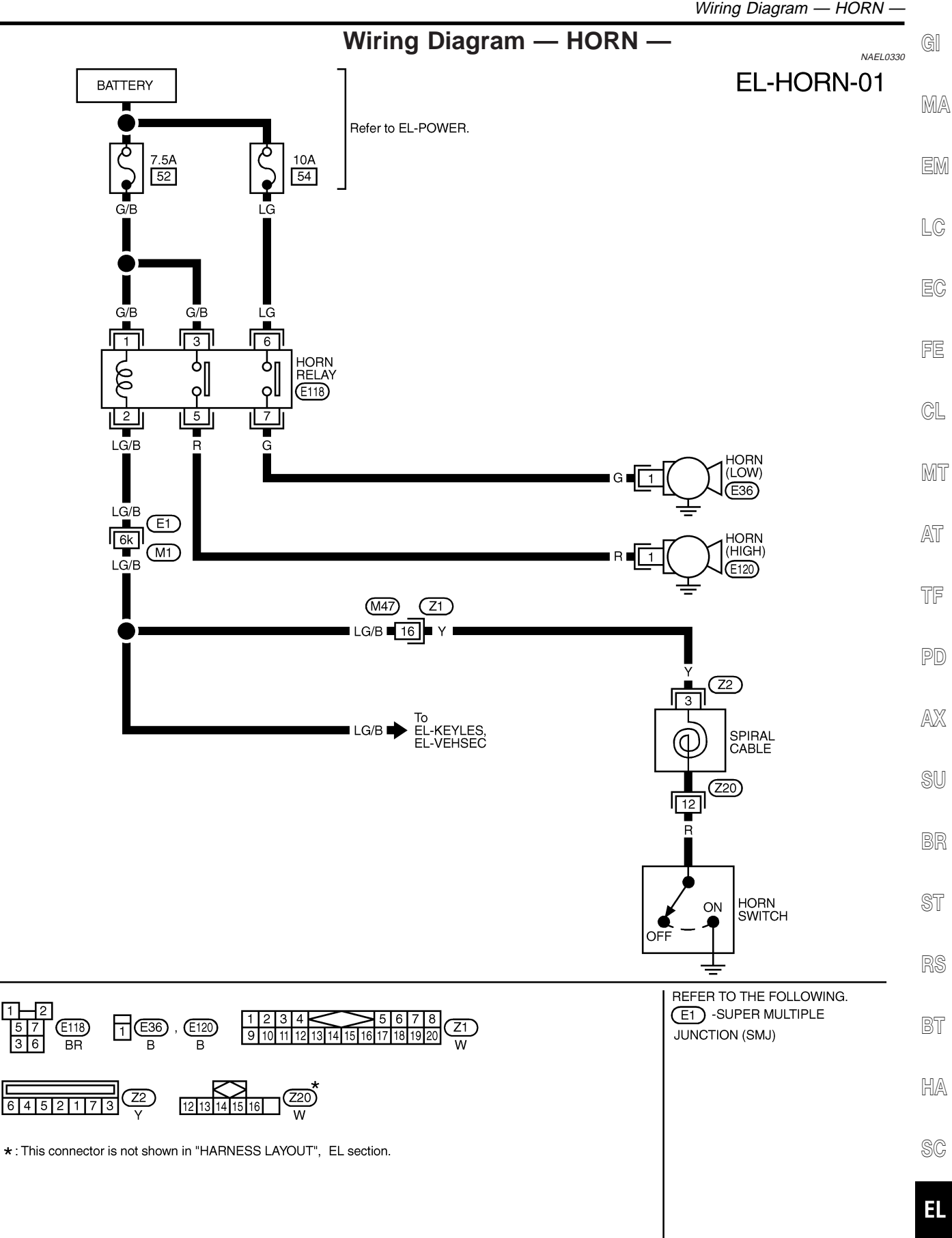

MEL994P

IDX

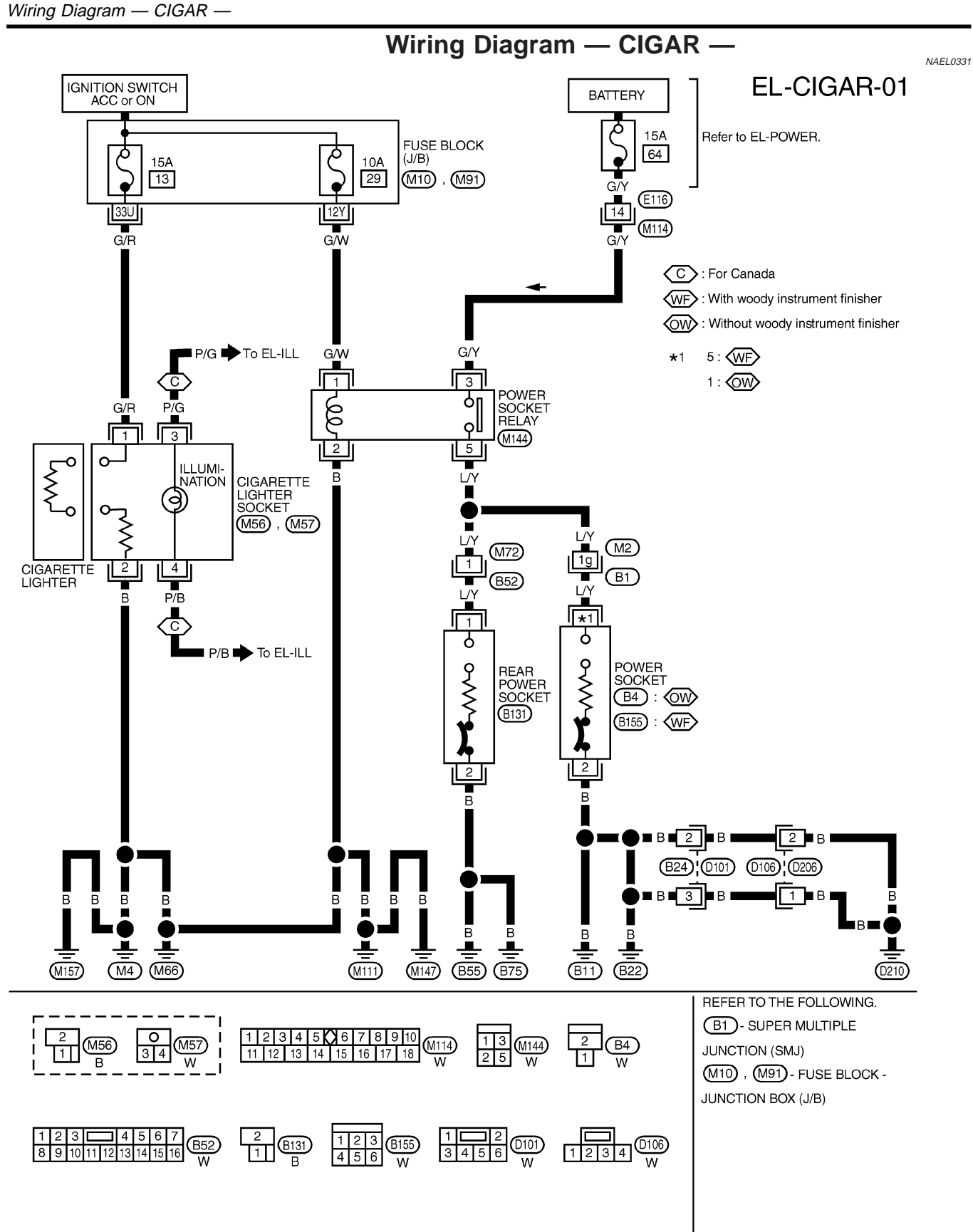

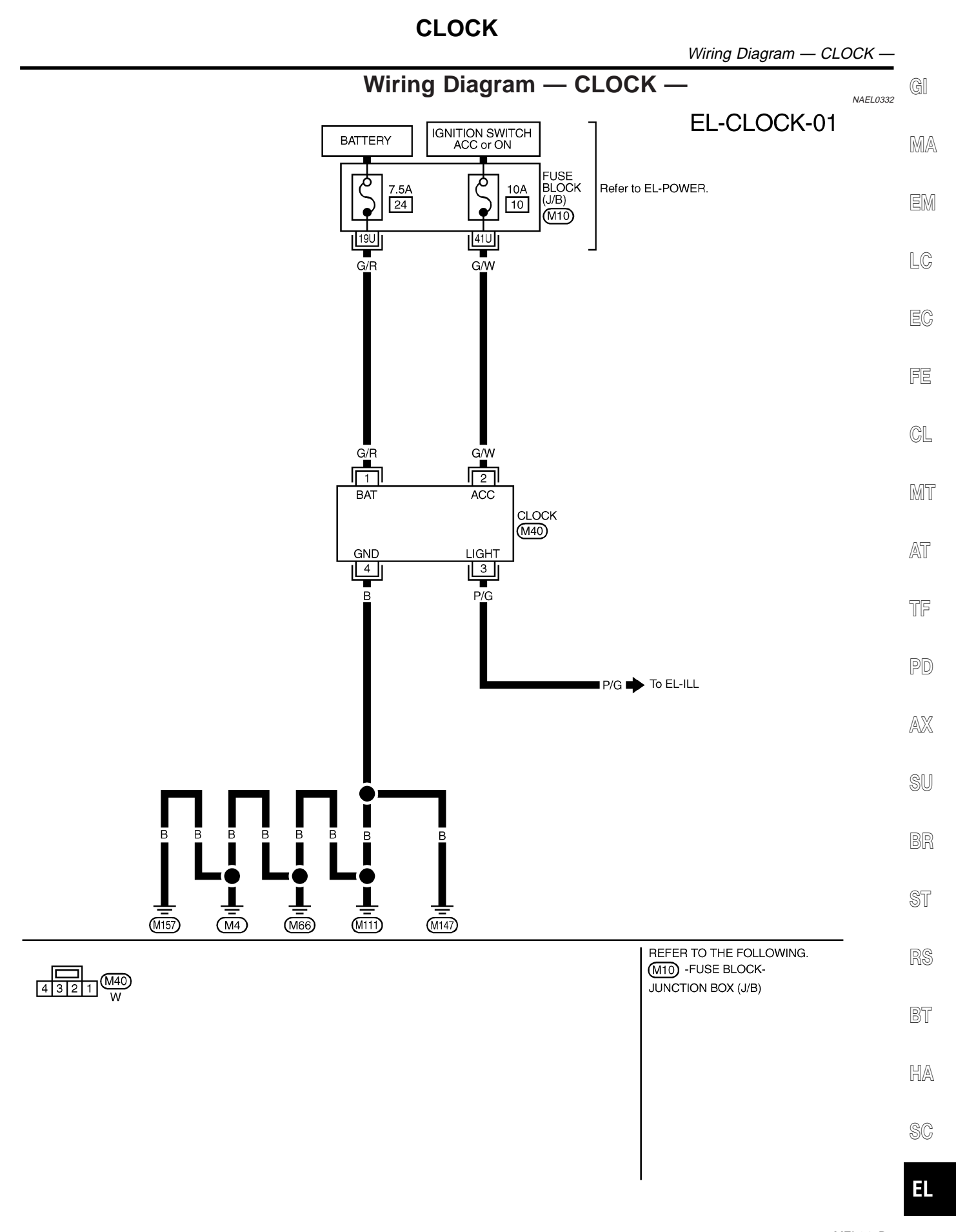

MEL947R

#### Component Parts and Harness Connector Location

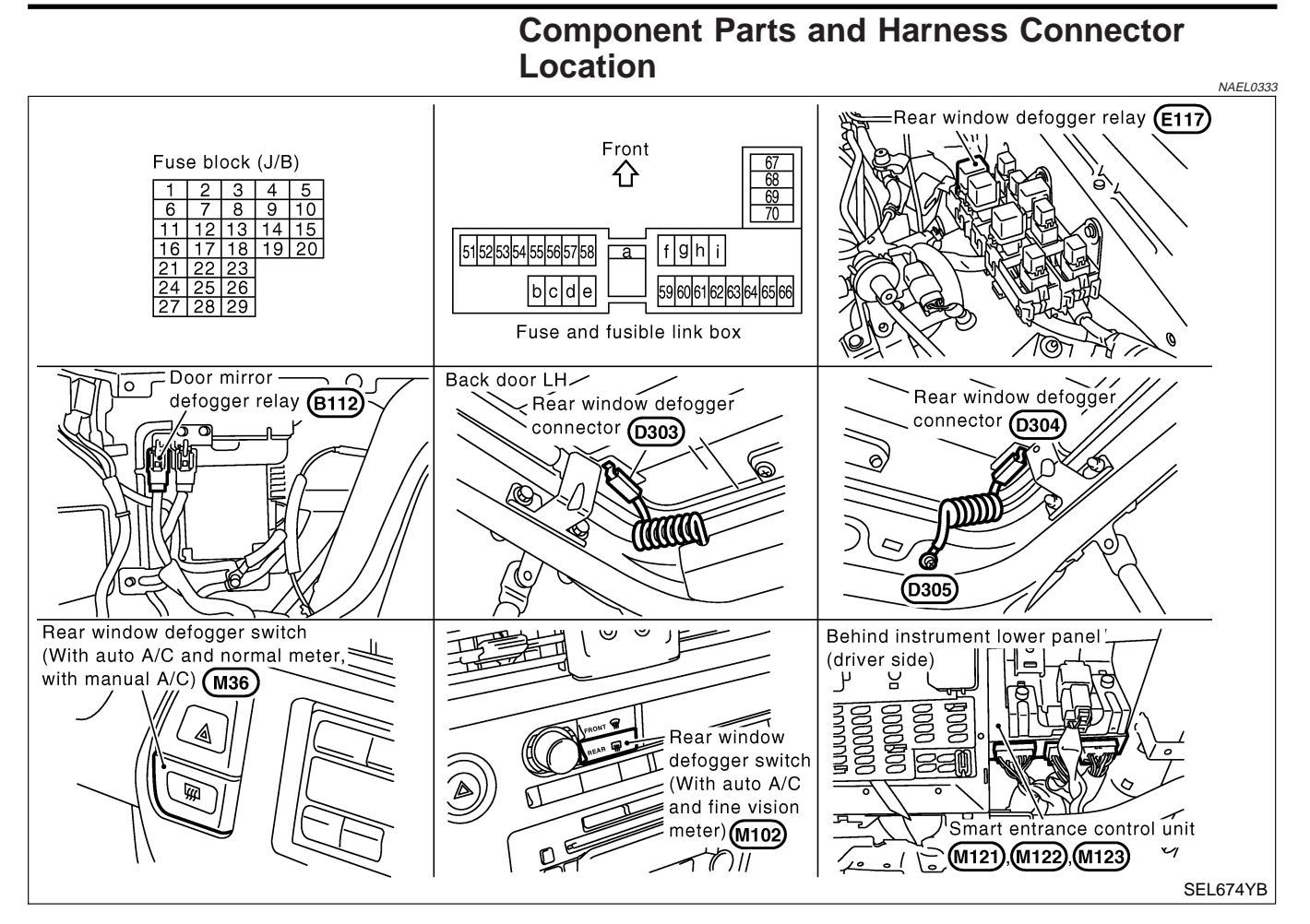

## **System Description**

The rear window defogger system is controlled by the smart entrance control unit. The rear window defogger operates only for approximately 15 minutes. Power is supplied at all times

Power is supplied at all times

- to rear window defogger relay terminal 3
- through 20A fuse (No. 56, located in the fuse and fusible link box) and
- to rear window defogger relay terminal 6
- through 20A fuse (No. 57, located in the fuse and fusible link box)
- to smart entrance control unit terminal 49
- through 7.5A [No. 24, located in fuse block (J/B)].

With the ignition switch in the ON or START position, power is supplied

- through 7.5A fuse [No. 11, located in the fuse block (J/B)]
- to the rear window defogger relay terminal 1, and
- to smart entrance control unit terminal 27.

Ground is supplied

- to terminal 1 of the rear window defogger switch (with auto A/C and normal meter, with manual A/C) or
- to terminal 32 of A/C auto amp. (with auto A/C and fine vision meter) and
- to smart entrance control unit terminals 43 and 64
- through body grounds M4, M66, M111, M147 and M157.

When the rear window defogger switch is turned ON, ground is supplied

## EL-192

| • through terminal 2 of the rear window defogger switch (with auto A/C and normal meter, with manual A/C) or                                                                                                    | GI     |
|----------------------------------------------------------------------------------------------------|--------|
| <ul> <li>through terminal 31 of A/C auto amp. (with auto A/C and fine vision meter)</li> <li>to smart entrance control unit terminal 14.</li> </ul>                                                                                                    | MA     |
| Terminal 37 of the smart entrance control unit then supplies ground to the rear window defogger relay termi-                                                                                                    |        |
| With power and ground supplied, the rear window defogger relay is energized.                                                                                                    | EM     |
| Power is supplied<br>• through terminals 5 and 7 of the rear window defogger relay                                                                                                    | 10     |
| <ul> <li>to the rear window defogger.</li> </ul>                                                                                                    | LG     |
| The rear window defogger has an independent ground.<br>With power and ground supplied, the rear window defogger filaments heat and defog the rear window.<br>When the system is activated, the rear window defogger indicator illuminates in the rear window defogger | EC     |
| Switch.<br>Power is supplied                                                                                                    | FE     |
| <ul> <li>to terminal 3 of the rear window defogger switch (with auto A/C and normal meter, with manual A/C) or</li> <li>to terminal 30 of A/C auto amp. (with auto A/C and fine vision meter)</li> </ul>                                                              | CL     |
| • from terminal 7 of the rear window defogger relay.<br>Terminal 4 of the rear window defogger switch (with auto A/C and normal meter, with manual A/C) or termi-                                                                                                    |        |
| nal 32 of A/C auto amp. (with auto A/C and fine vision meter) is grounded through body grounds M4, M66, M111, M147 and M157.                                                                                                    | MT     |
|                                                                                                    | AT     |
|                                                                                                    |        |
|                                                                                                    | TF     |
|                                                                                                    | DD     |
|                                                                                                    |        |
|                                                                                                    | AX     |
|                                                                                                    |        |
|                                                                                                    | SU     |
|                                                                                                    | PP     |
|                                                                                                    | BK     |
|                                                                                                    | ST     |
|                                                                                                    | 01     |
|                                                                                                    | RS     |
|                                                                                                    |        |
|                                                                                                    | BT     |
|                                                                                                    |        |
|                                                                                                    | LTI/AL |
|                                                                                                    | SC     |
|                                                                                                    |        |
|                                                                                                    | EL     |
|                                                                                                    |        |
|                                                                                                    | IUX    |

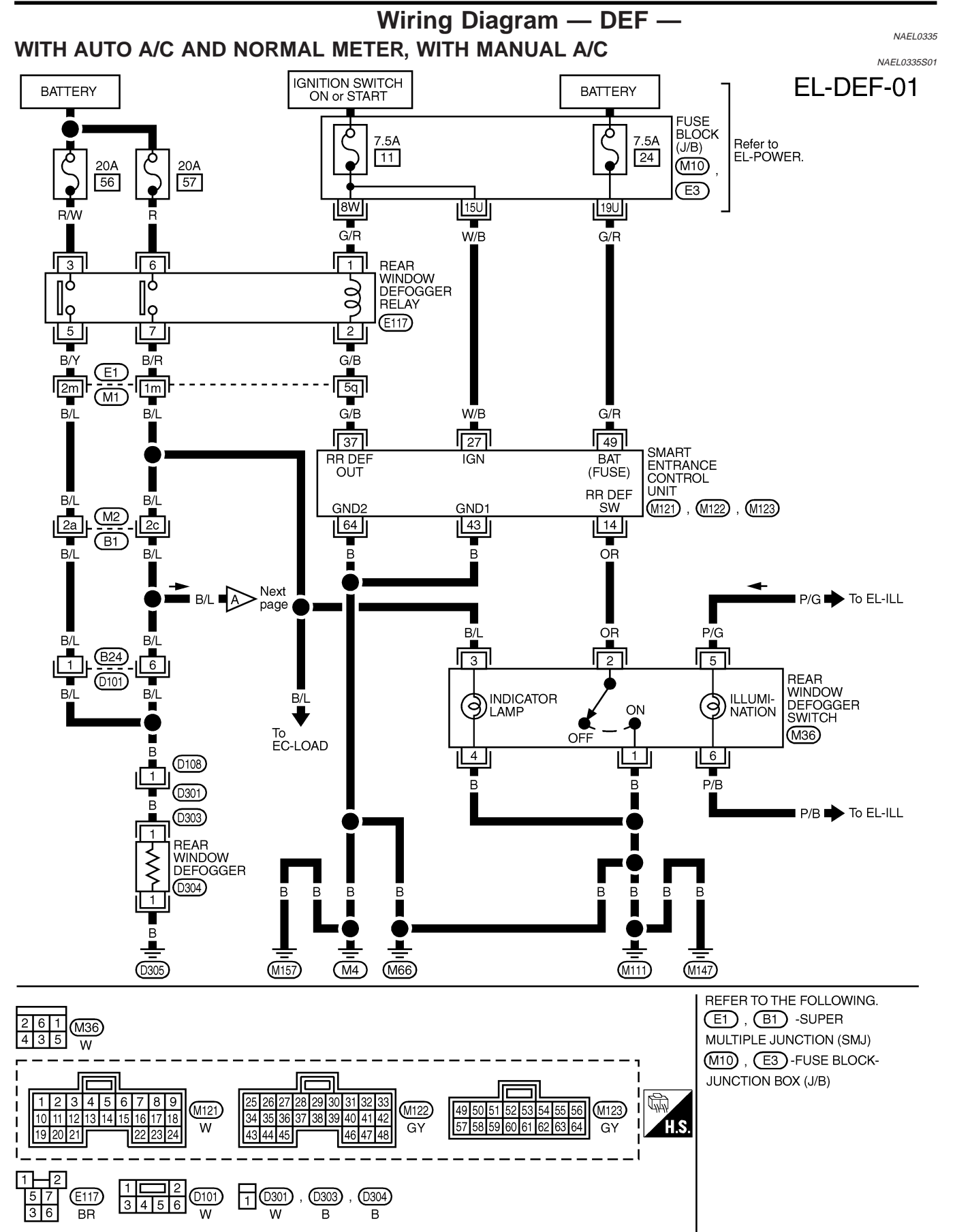

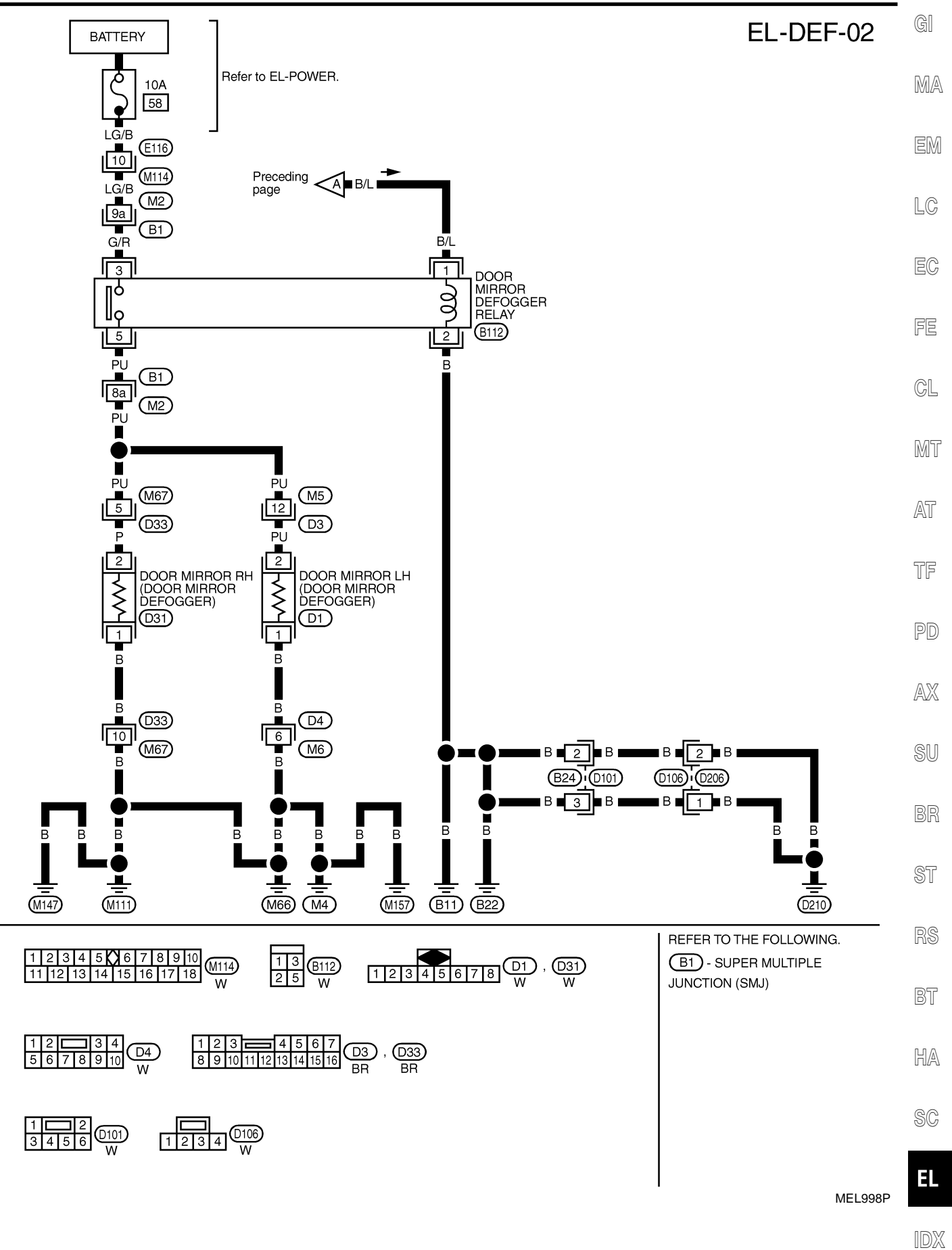

EL-195

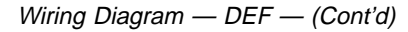

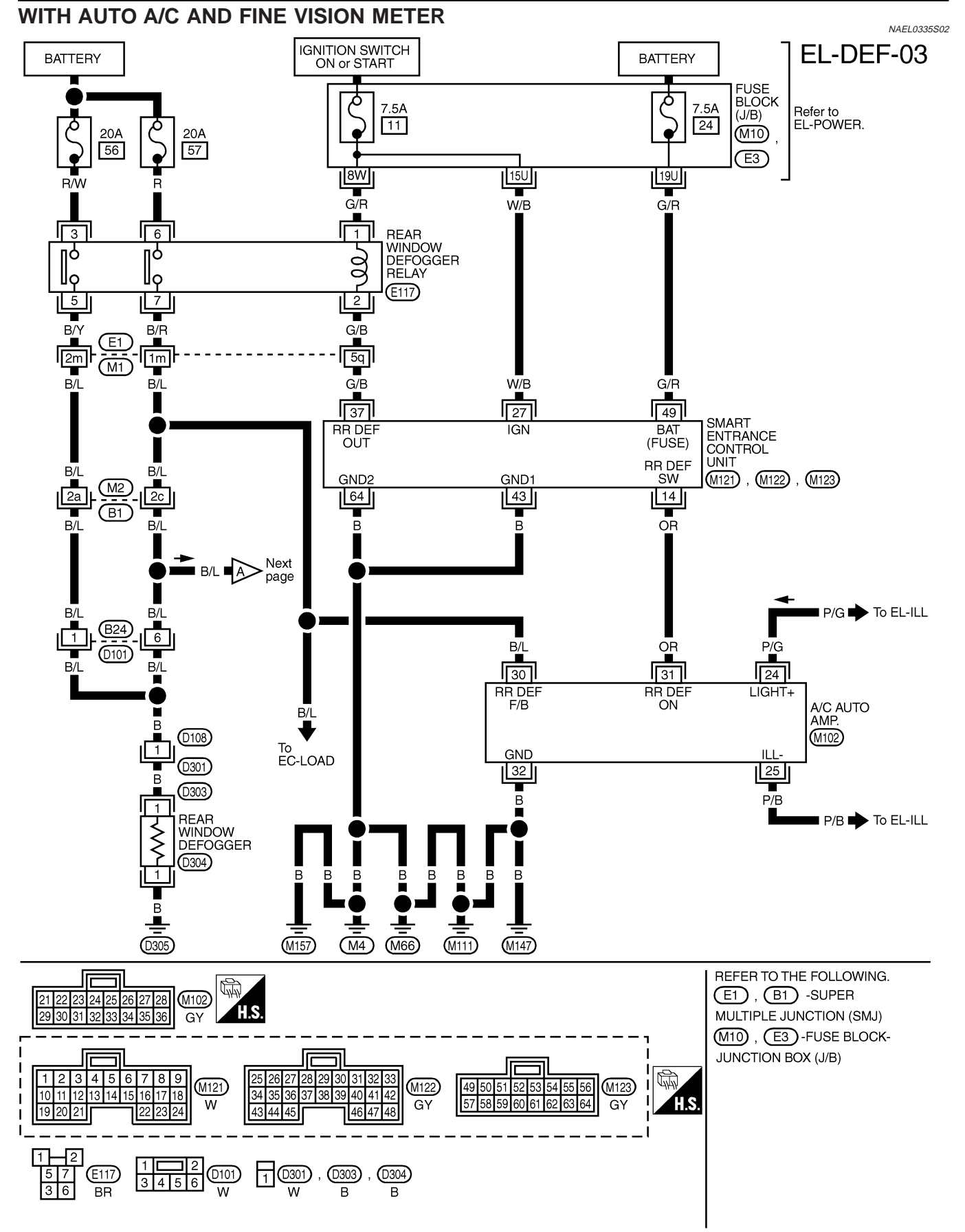

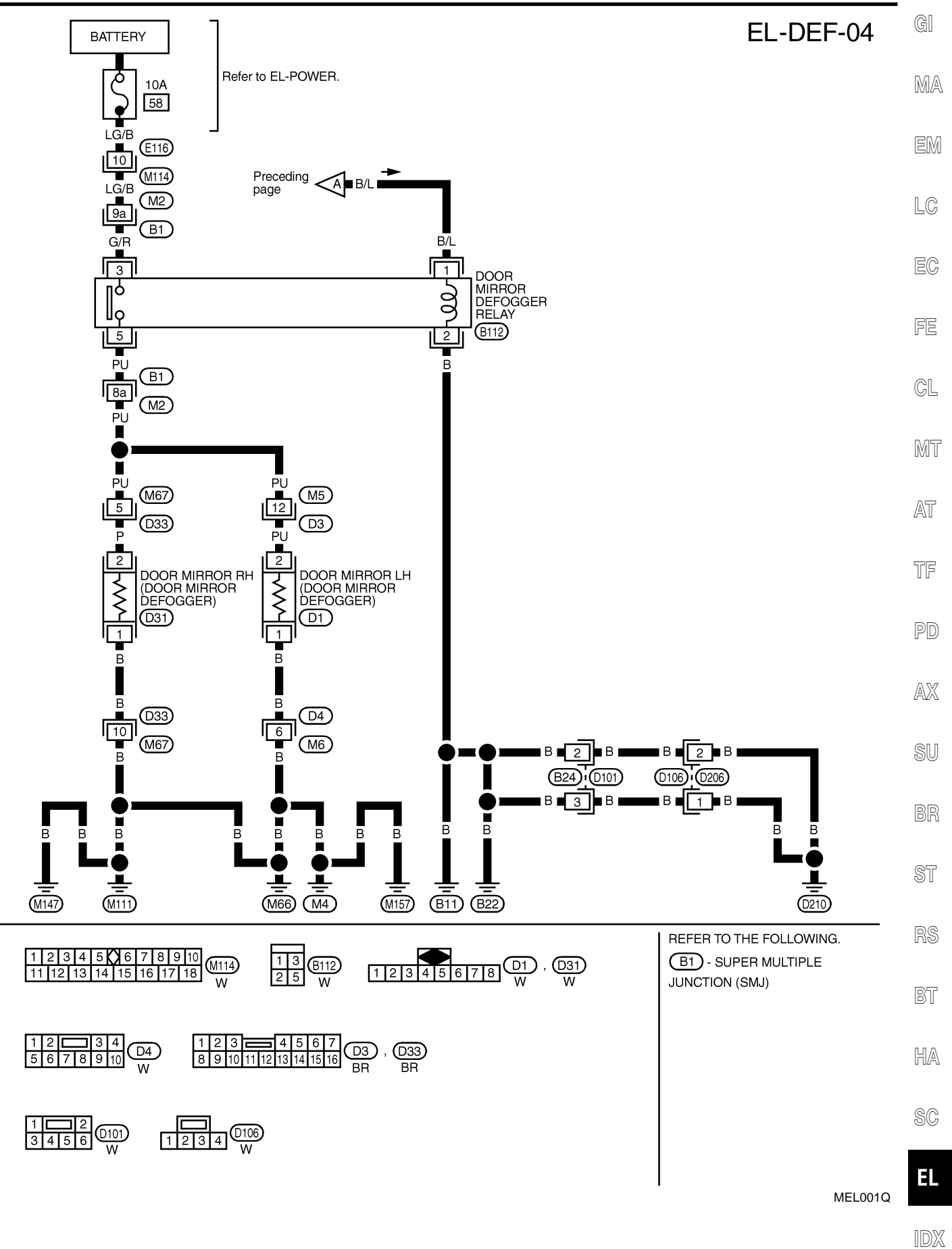

CONSULT-II Inspection Procedure

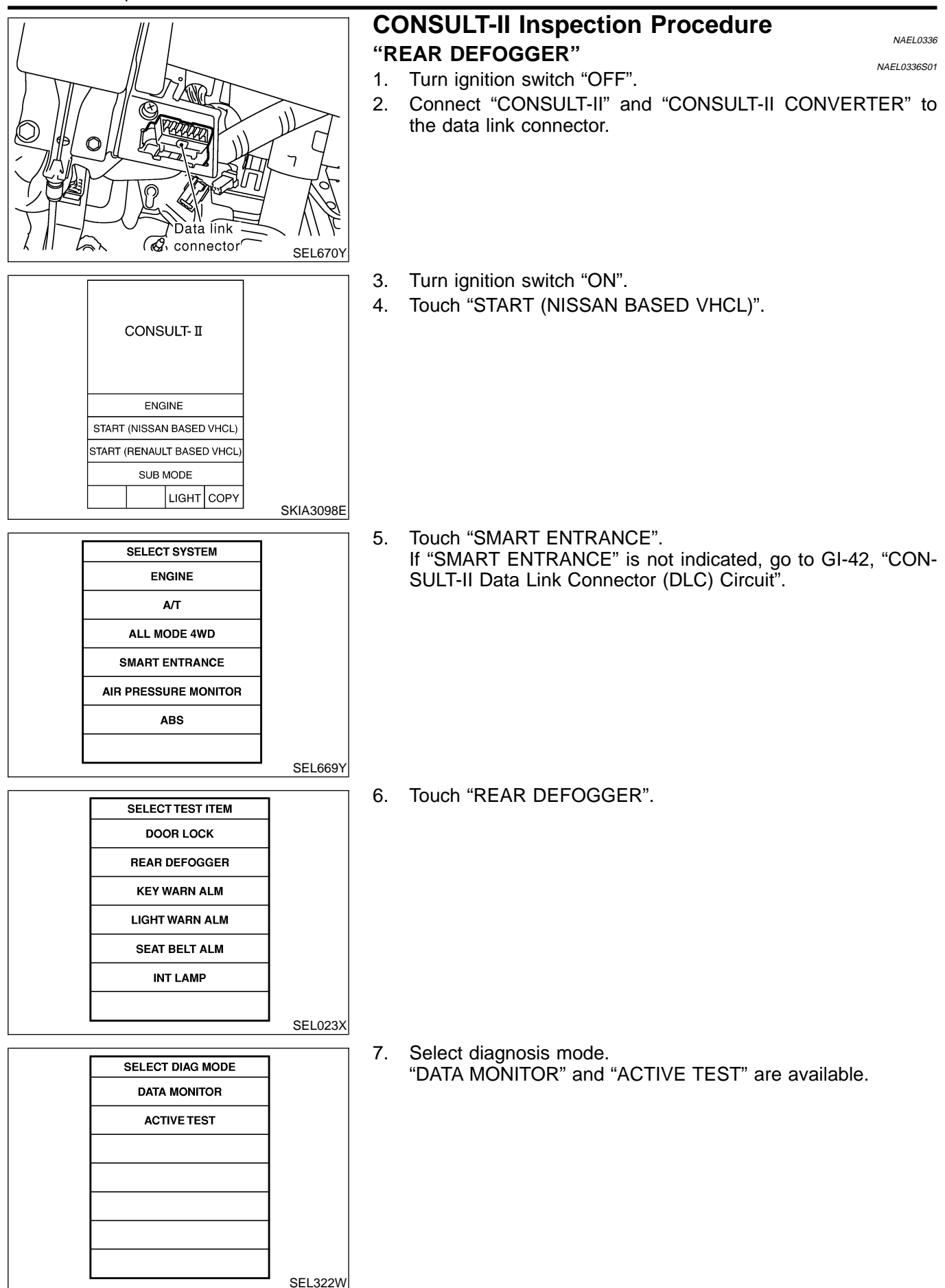

CONSULT-II Application Items

|                 | CONSULT-II Application Items                                                                                                    | GI   |
|-----------------|----------------------------------------------------------------------------------------------------|------|
| "REAR DEFOGGER" | NAEL0337<br>NAEL0337501                                                                                                    |      |
| Data Monitor    | NAEL0337S0101                                                                                                    | MA   |
| Monitored Item  | Description                                                                                                    |      |
| IGN ON SW       | Indicates [ON/OFF] condition of ignition switch.                                                                                     | EM   |
| REAR DEF SW     | Indicates [ON/OFF] condition of rear window defogger switch.                                                                         |      |
| Active Test     | NAEL 022700402                                                                                                    | LC   |
| Test Item       | Description                                                                                                    | FC   |
| REAR DEFOGGER   | This test is able to check rear window defogger operation. Rear window defogger activates when "ON" on CONSULT-II screen is touched. | 60   |
|                 |                                                                                                    | FE   |
|                 |                                                                                                    | CL   |
|                 |                                                                                                    | MT   |
|                 |                                                                                                    | AT   |
|                 |                                                                                                    | TF   |
|                 |                                                                                                    | PD   |
|                 |                                                                                                    | . U  |
|                 |                                                                                                    | IAVA |
|                 |                                                                                                    | SU   |
|                 |                                                                                                    | BR   |
|                 |                                                                                                    | ST   |
|                 |                                                                                                    | RS   |
|                 |                                                                                                    | BT   |
|                 |                                                                                                    | HA   |
|                 |                                                                                                    | SC   |
|                 |                                                                                                    | EL   |
|                 |                                                                                                    |      |

## Trouble Diagnoses

DIAGNOSTIC PROCEDURE

NAEL0338

SYMPTOM: Rear window defogger does not activate, or does not go off after activating.

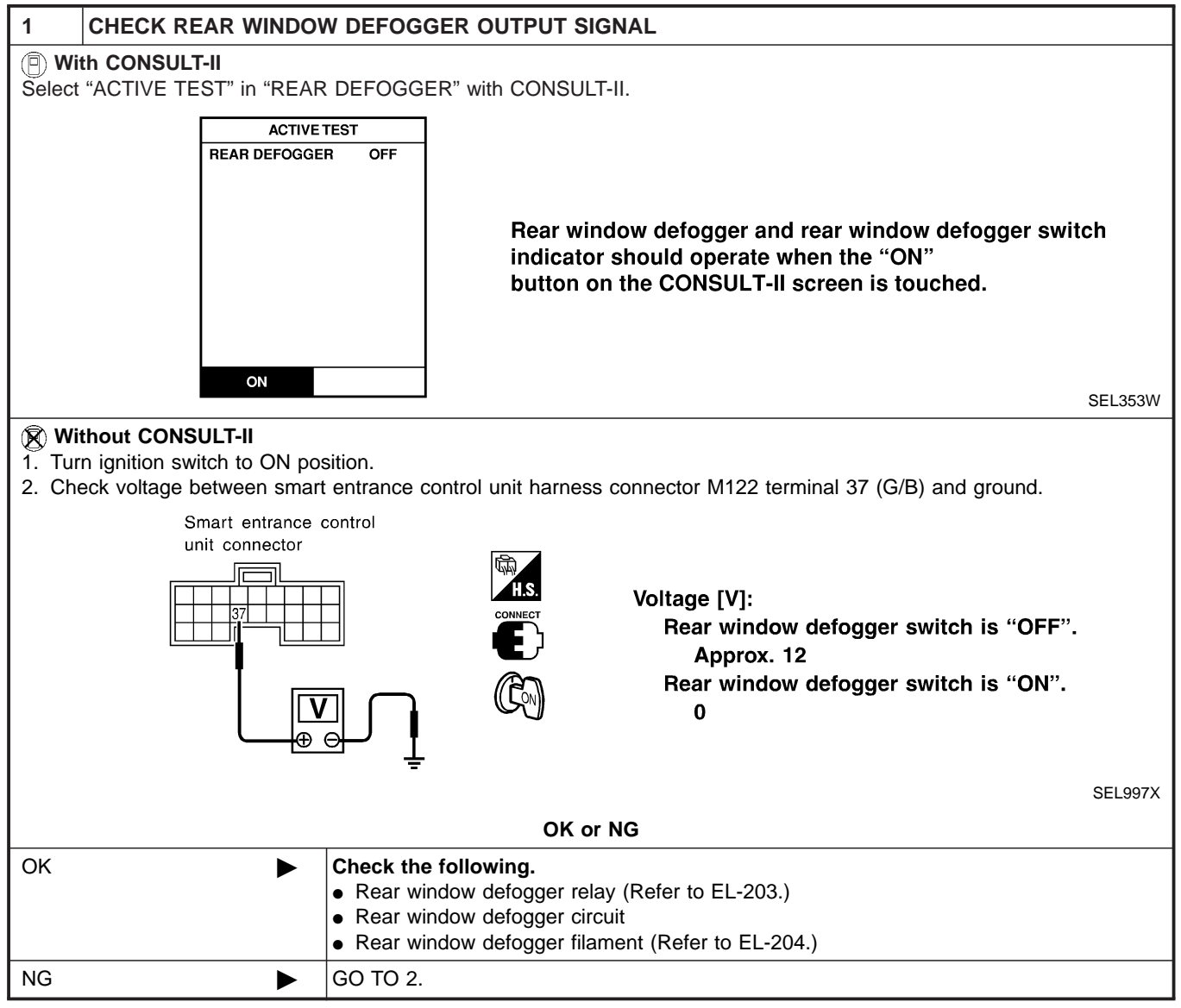

Trouble Diagnoses (Cont'd)

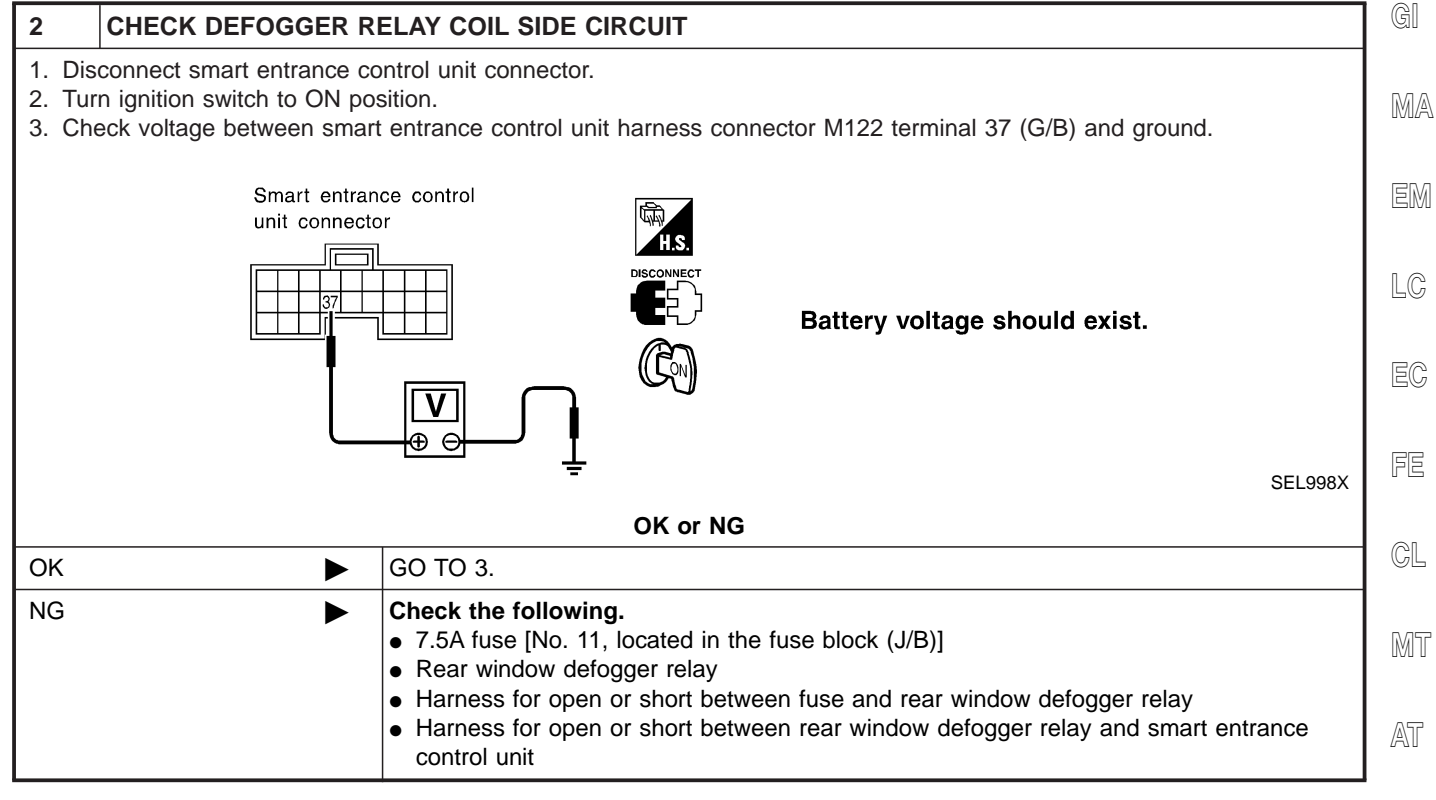

TF

PD AX

ST

RS

BT

SU

SC

IDX

Trouble Diagnoses (Cont'd)

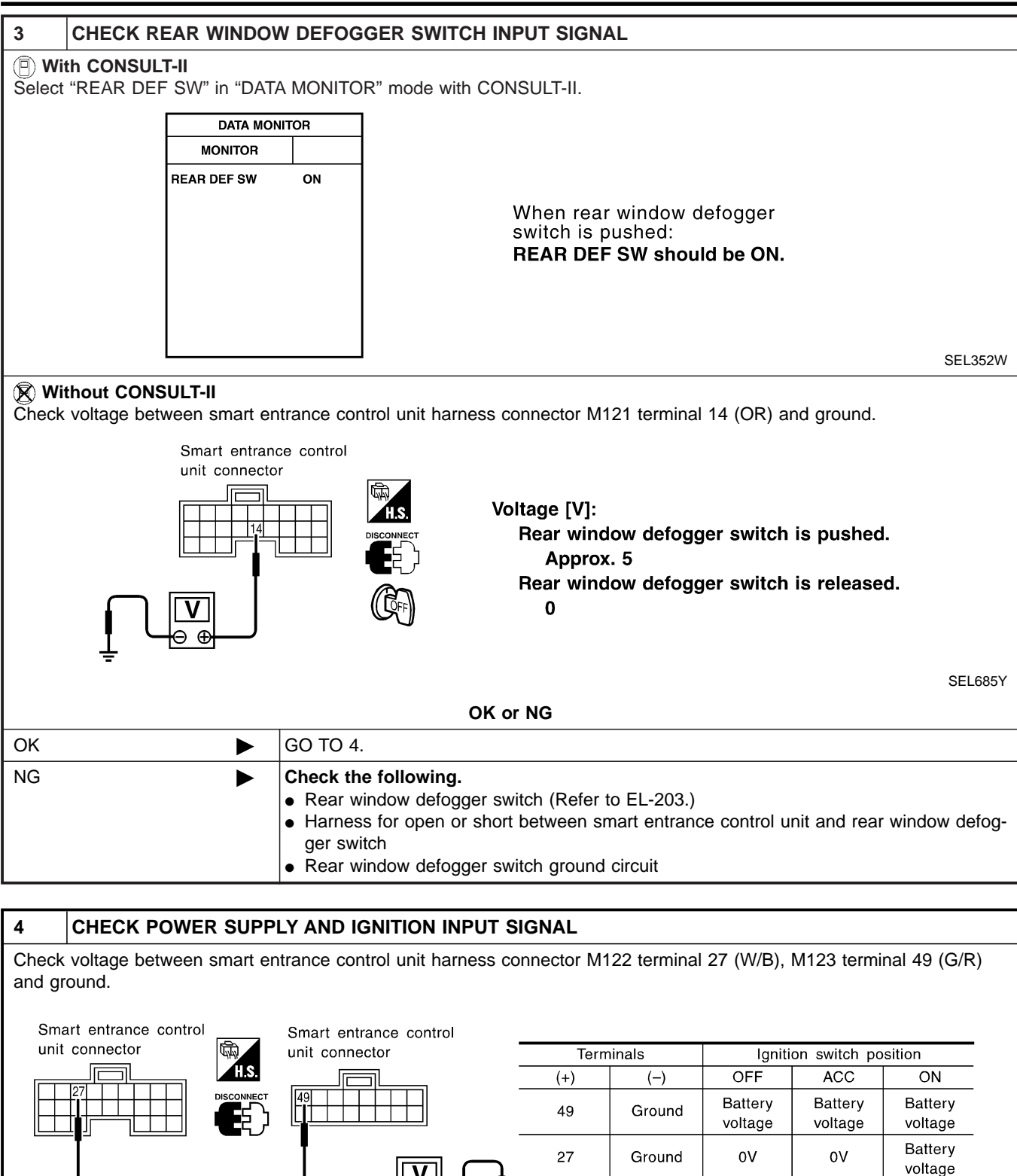

|    |   |                                                                                                    | SEL001Y |
|----|---|----------------------------------------------------------------------------------------------------|---------|
|    |   | OK or NG                                                                                                    |         |
| OK | ► | GO TO 5.                                                                                                    |         |
| NG | ► | <ul> <li>Check the following.</li> <li>7.5A fuse [No. 11 or No. 24, located in the fuse block (J/B)]</li> <li>Harness for open or short between smart entrance control unit and fuse</li> </ul> |         |

#### Trouble Diagnoses (Cont'd)

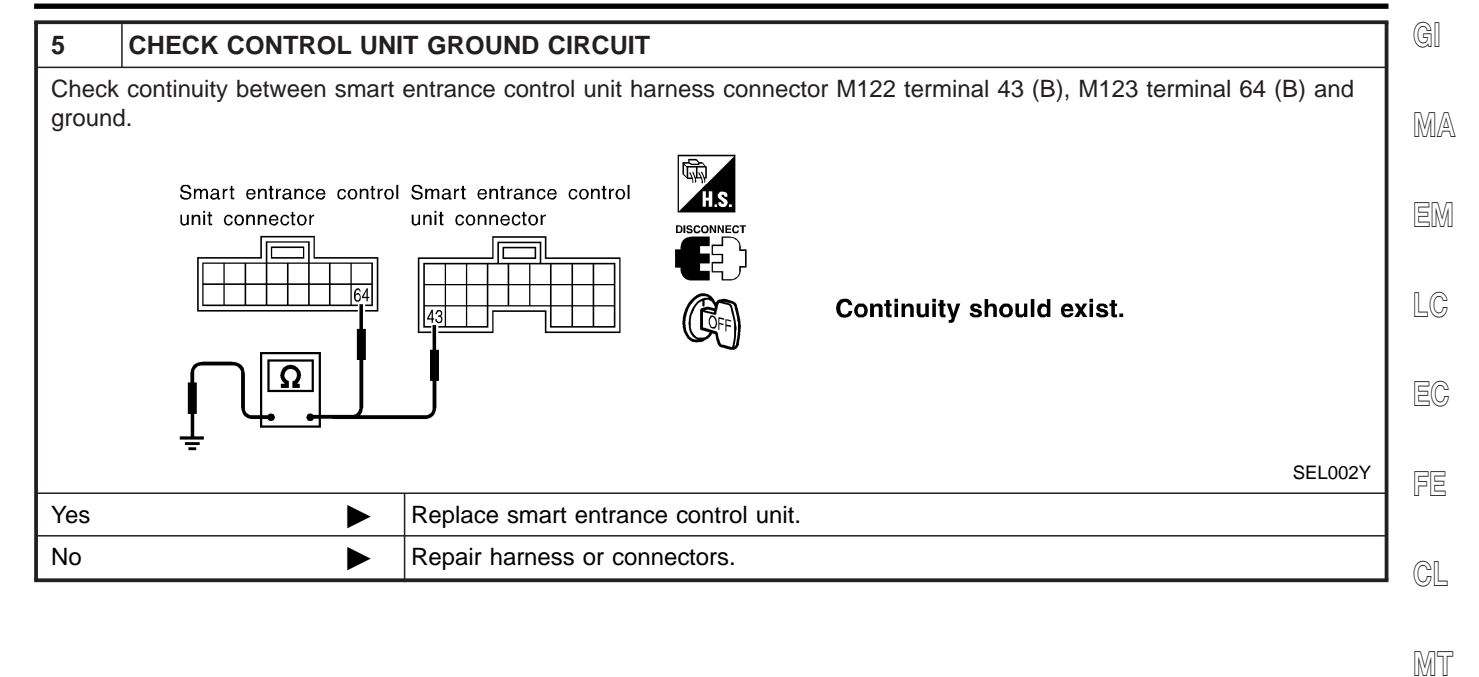

ᠬ 2 O О 0  $\cap$ 6 5 77 6 2 1 3 7 5 63 SEC202B

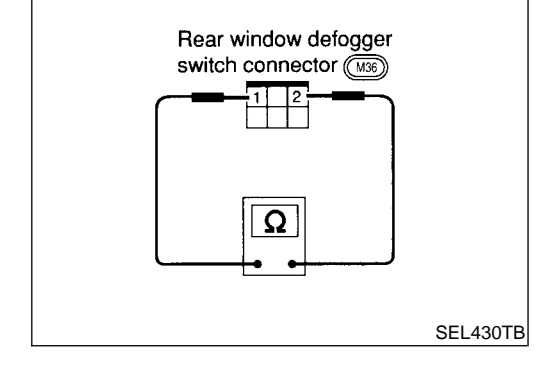

| Electrical Components Inspection<br>REAR WINDOW DEFOGGER RELAY<br>Check continuity between terminals 3 and 5, 6 and 7. |            |  | AT<br>TF |
|----------------------------------------------------------------------------------------------------|------------|--|----------|
| Condition                                                                                                    | Continuity |  |          |
| 12V direct current supply between ter-<br>minals 1 and 2                                                               | Yes        |  | ΓØ       |
| No current supply                                                                                                    | No         |  | AX       |
|                                                                                                    |            |  |          |

#### REAR WINDOW DEFOGGER SWITCH

SU

With Auto A/C and Normal Meter, and With Manual A/C Check continuity between terminals when rear window defogger switch is pushed and released.

| Terminals | Condition                               | Continuity | ST |
|-----------|-----------------------------------------|------------|----|
| 1 - 2     | Rear window defogger switch is pushed   | Yes        | RS |
|           | Rear window defogger switch is released | No         | BT |

HA

ΕL

Electrical Components Inspection (Cont'd)

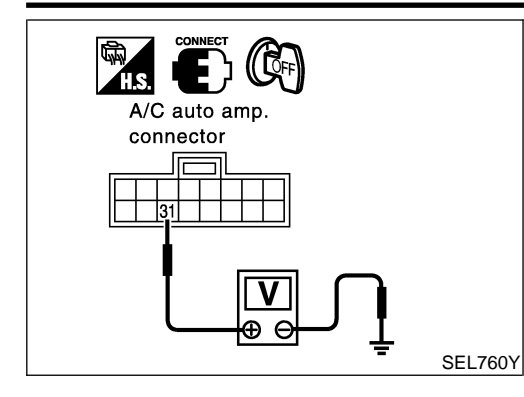

#### With Auto A/C and Fine Vision Meter

Check voltage between A/C auto amp. and ground, when rear window switch is pushed and released.

| Terminals |                          |        |                                               |             |
|-----------|--------------------------|--------|-----------------------------------------------|-------------|
| (+)       |                          |        | Condition                                     | Voltage (V) |
| Connector | Terminal<br>(Wire color) | (-)    |                                               | 5 ( )       |
|           | 21 (OP)                  | Ground | Rear window<br>defogger switch is<br>pushed   | 0           |
| W102      | 31 (OR)                  | Ground | Rear window<br>defogger switch is<br>released | 12          |

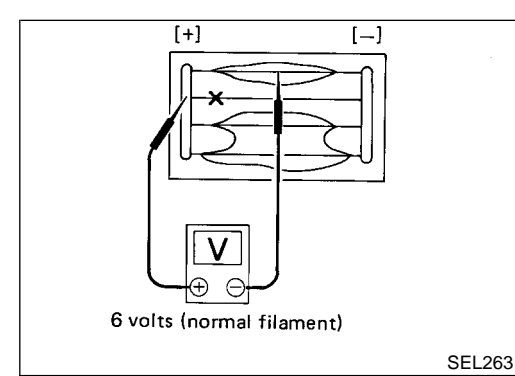

## **Filament Check**

 Attach probe circuit tester (in volt range) to middle portion of each filament.

If a filament is burned out, circuit tester registers 0 or 12 volts.
 To locate burned out point, move probe to left and right along filament. Test needle will swing abruptly when probe passes the point.

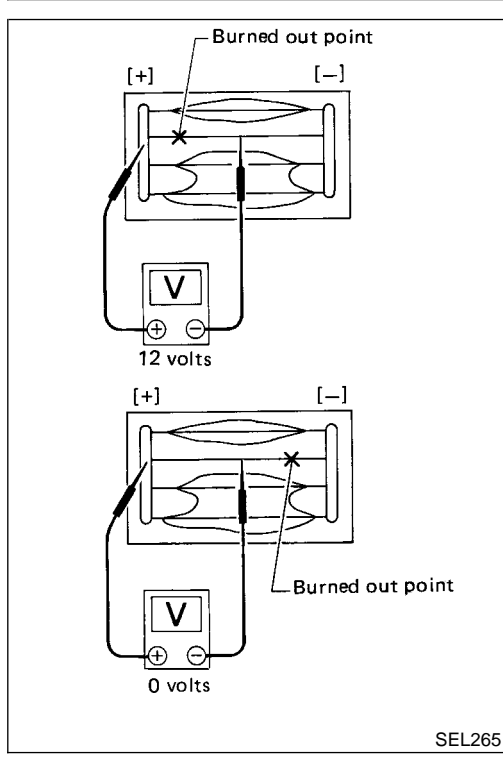

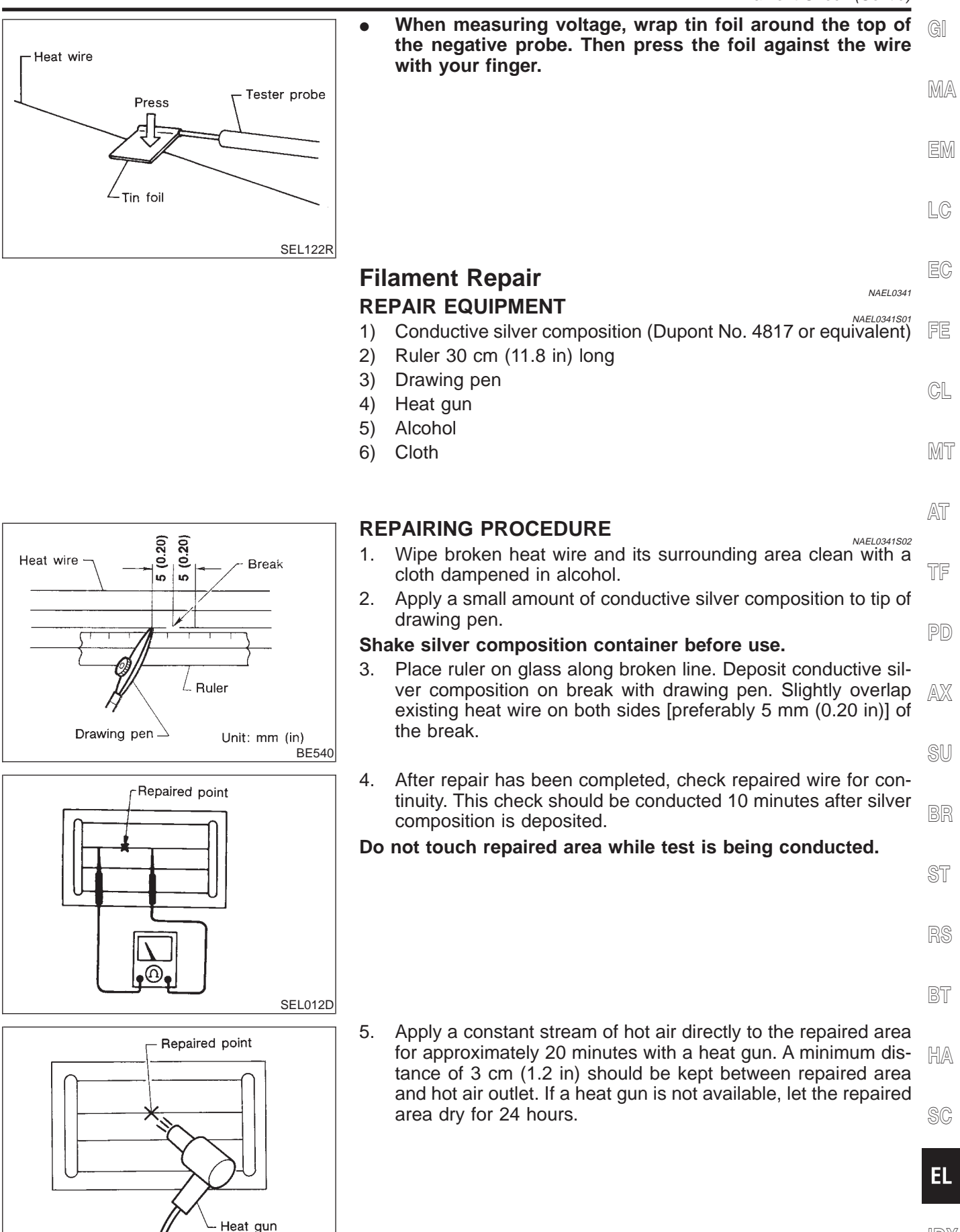

SEL013D

IDX

## **System Description**

Refer to Owner's Manual for audio system operating instructions.

#### **BASE SYSTEM**

Power is supplied at all times

- through 15A fuse [No. 4, located in the fuse block (J/B)]
- to audio unit terminal 6, and
- to CD player terminal 4 (with CD player).
- With the ignition switch in the ACC or ON position, power is supplied
- through 10A fuse [No. 10, located in the fuse block (J/B)]
- to audio unit terminal 10, and
- to CD player terminal 1 (with CD player).

Ground is supplied through the case of the audio unit.

When the audio unit power knob is pushed to the ON position, audio signals are supplied

- through audio unit terminals 1, 2, 3, 4, 13, 14, 15 and 16
- to the front and rear speakers.

#### BOSE SYSTEM

Power is supplied at all times

- through 15A fuse [No. 4, located in the fuse block (J/B)]
- to audio unit terminal 6,
- to audio amp. relay terminal 3,
- to rear speaker amp. terminal 11 and
- to AUX box terminal 7 (with rear TV).

With the ignition switch in the ACC or ON position, power is supplied

- through 10A fuse [No. 10, located in the fuse block (J/B)]
- to audio unit terminal 10,
- to AUX box terminal 6 (with rear TV).

Ground is supplied through the case of the audio unit. Ground is supplied

- to audio amp. relay terminal 2,
- to front door speaker LH terminal 5 and
- to front door speaker RH terminal 5
- through body grounds M4, M66, M111, M147 and M157
- to rear speaker amp. terminal 24 and
- to AUX box terminal 8 (with rear TV)
- through body grounds B11, B22 and D210
- to rear TV switch terminal 3
- through body grounds M4, M66, M111, M147 and M157.

When the audio unit POWER button is pressed, power is supplied to rear speaker amp. terminal 9 and audio amp. relay terminal 1 from audio unit terminal 12. Then audio amp. relay is energized and power is supplied

- to front door speaker LH terminal 4 and
- to front door speaker RH terminal 4.

Audio signals are supplied

- through audio unit terminals 1, 2, 3, 4, 13, 14, 15 and 16
- to terminals 2 and 6 of the LH and RH front speakers and terminals 5, 7, 18 and 20 of the rear speaker amp.
- to LH and RH tweeters through terminals 1 and 3 of the front door speakers
- to rear LH and RH speakers through terminals 1, 2, 25 and 26 of the rear speaker amp.

NAEL0342S02

NAEL0342

NAEL0342S01

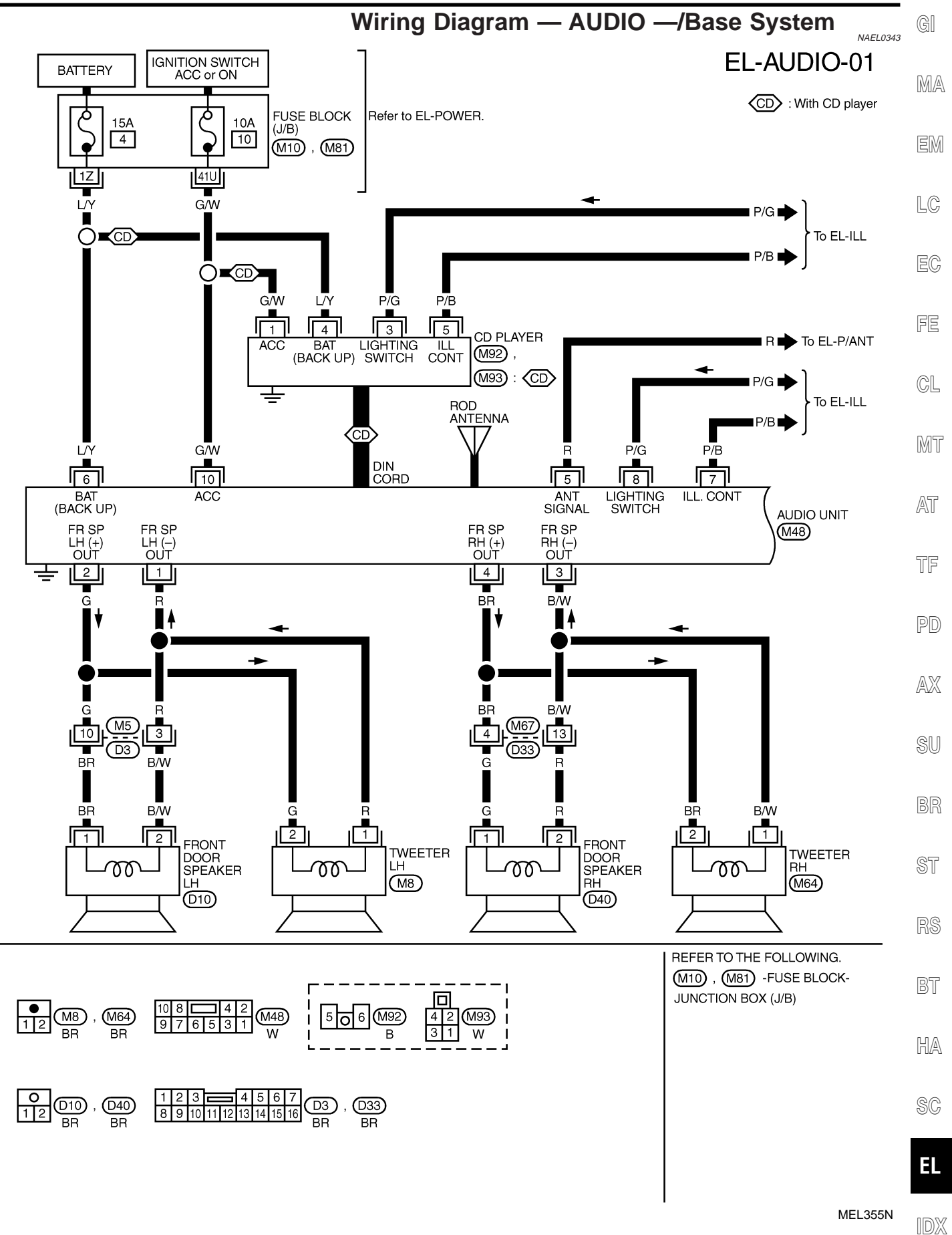

EL-207

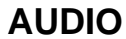

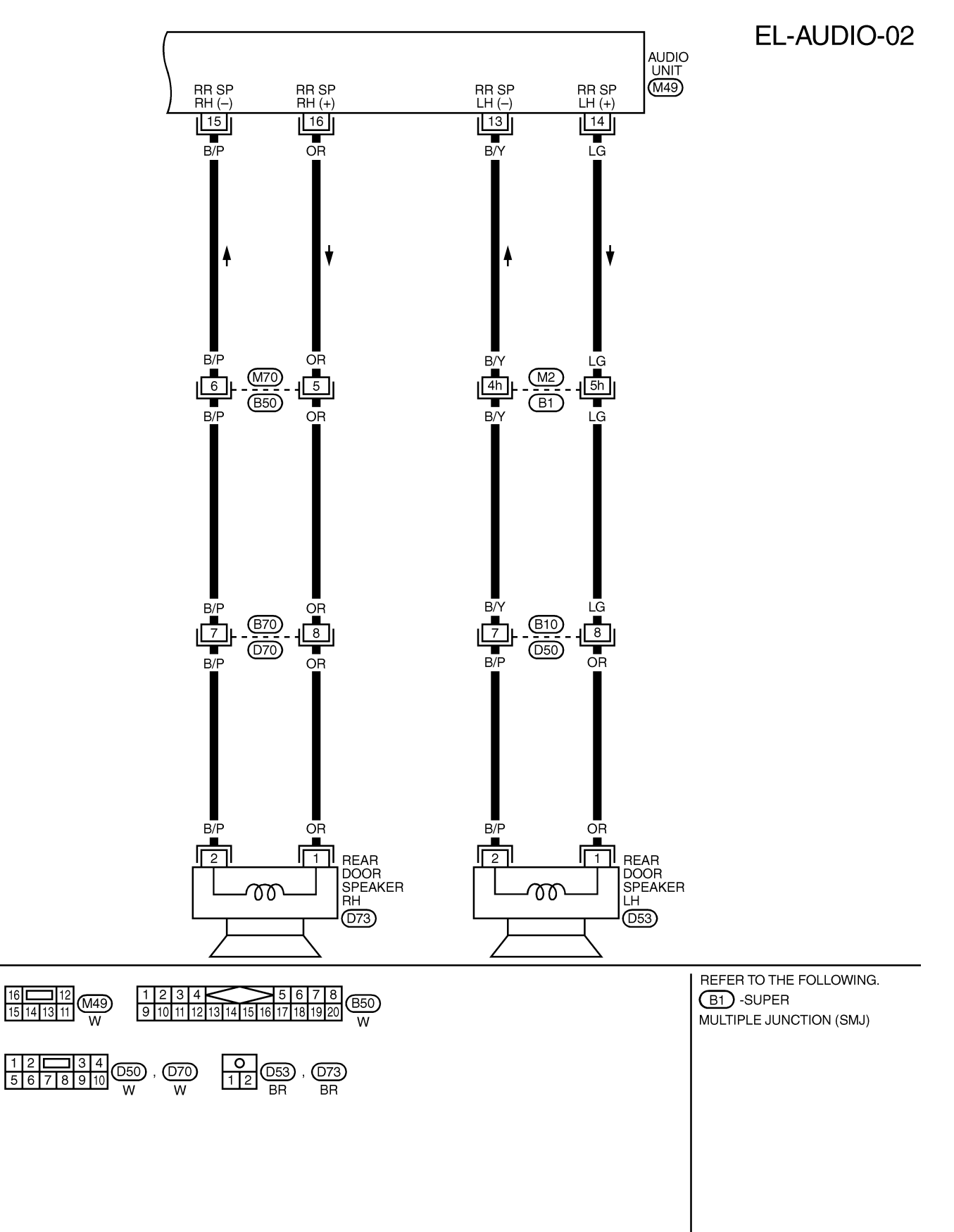

MEL038M

#### Schematic/BOSE System GI NAEL0344 AUDIO UNIT REAR SPEAKER AMP. MA EM 24 -1411 REAR DOOR SPEAKER RH (RT) : With rear TV ROD ANTENNA 18 26 4 LC ટ્રે 13 25 ഹ EC 33 WINDOW ANTENNA -REAR DOOR SPEAKER LH 16 Ð 20 FE 2 3 1 1 1 ۱ 1 1 15 -CL To power antenna system თ To illumination system -MT 111 TWEETER AT TF ε PD S \_ FRONT DOOR SPEAKER RH œ AX 4 ഹ SU с ဖ 1 ١ 1 1 4 2 Ζ IGNITION SWITCH ACC or ON FUSE BR σ 10 ഹ ST Ē 9 -۱ FRONT DOOR SPEAKER LH 1 ١ 1 ļ ١ ١ 1 2 $\sim$ \_ \_ RS FUSE 4 BATTERY ε BT g ¢ -12 9 HA AUX BOX TWEETER AUDIO AMP. RELAY œ ||S SC SWITCH $\overline{\mathfrak{m}}$ 11 б Р ρĽ 0 EL Ļμ

MEL002Q

IDX

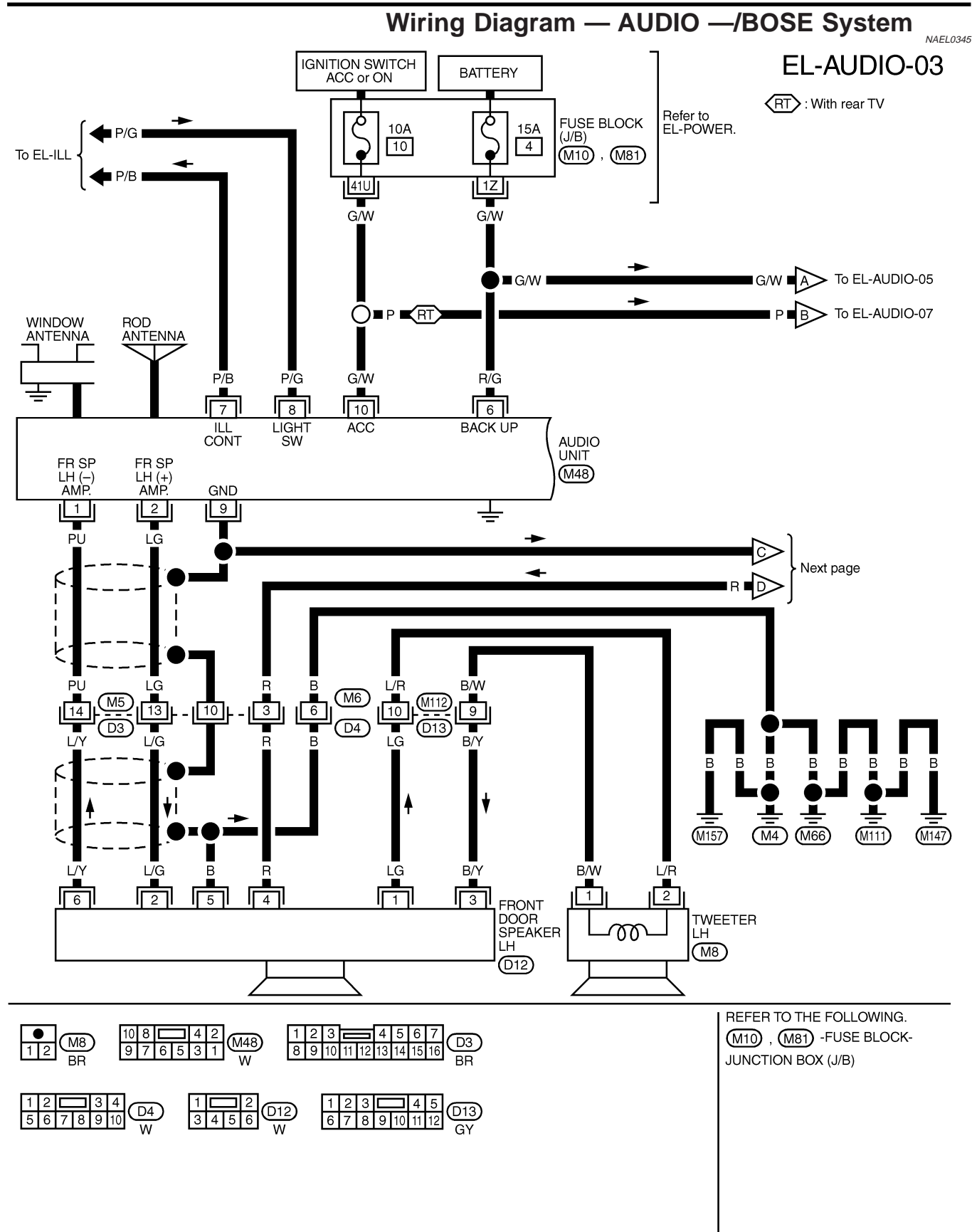

MEL003Q

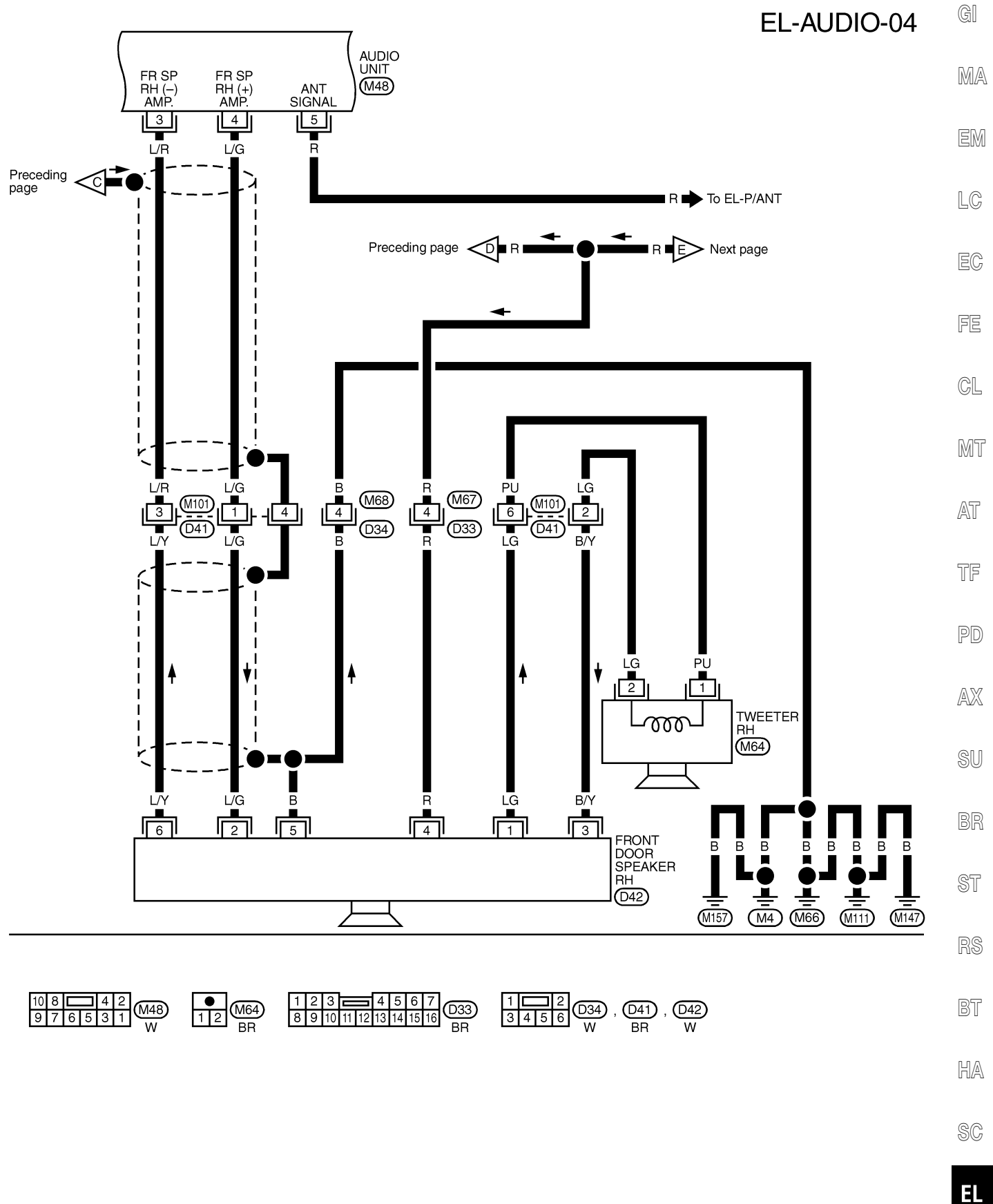

MEL004Q

IDX

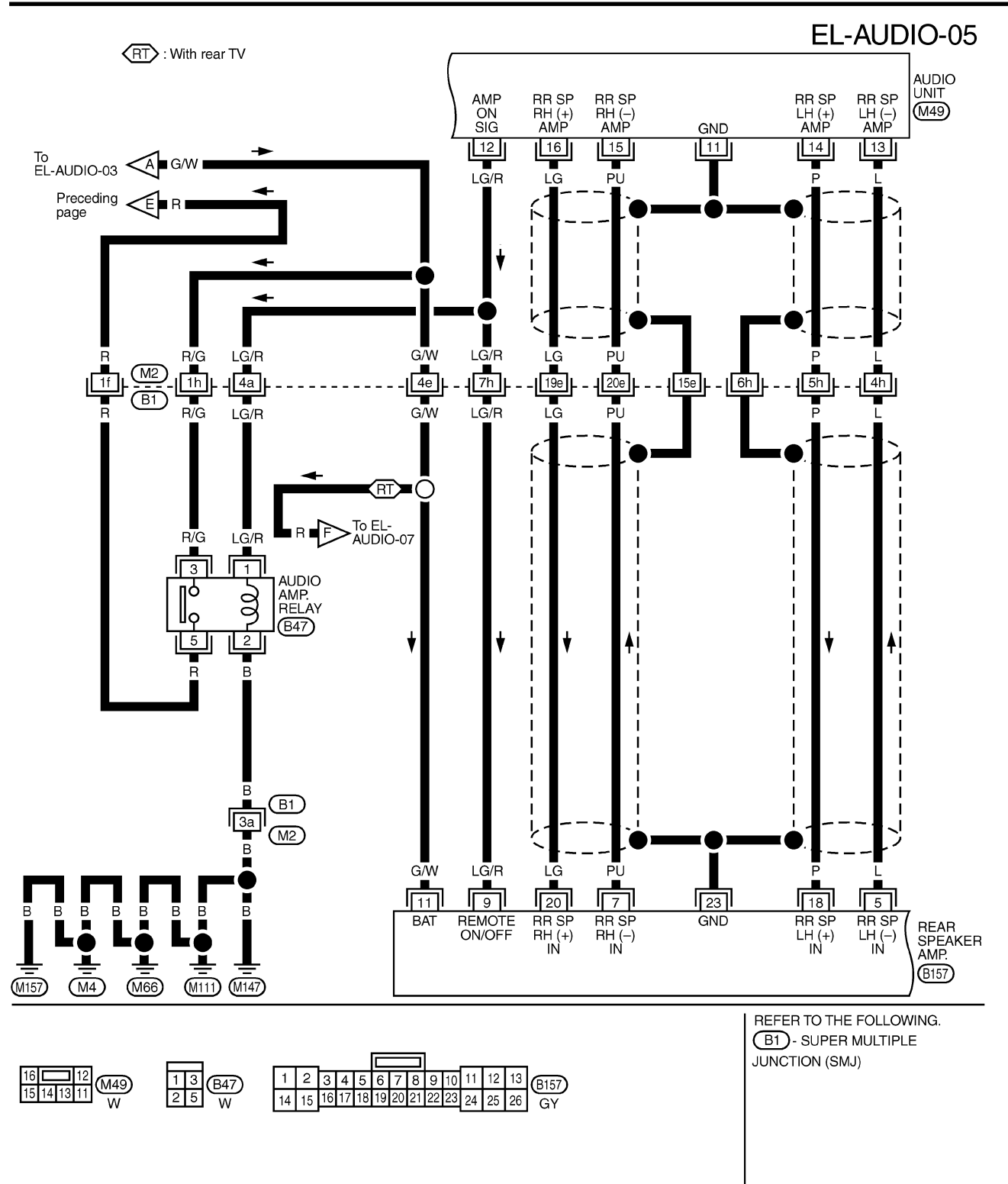

MEL948R

Wiring Diagram — AUDIO —/BOSE System (Cont'd)

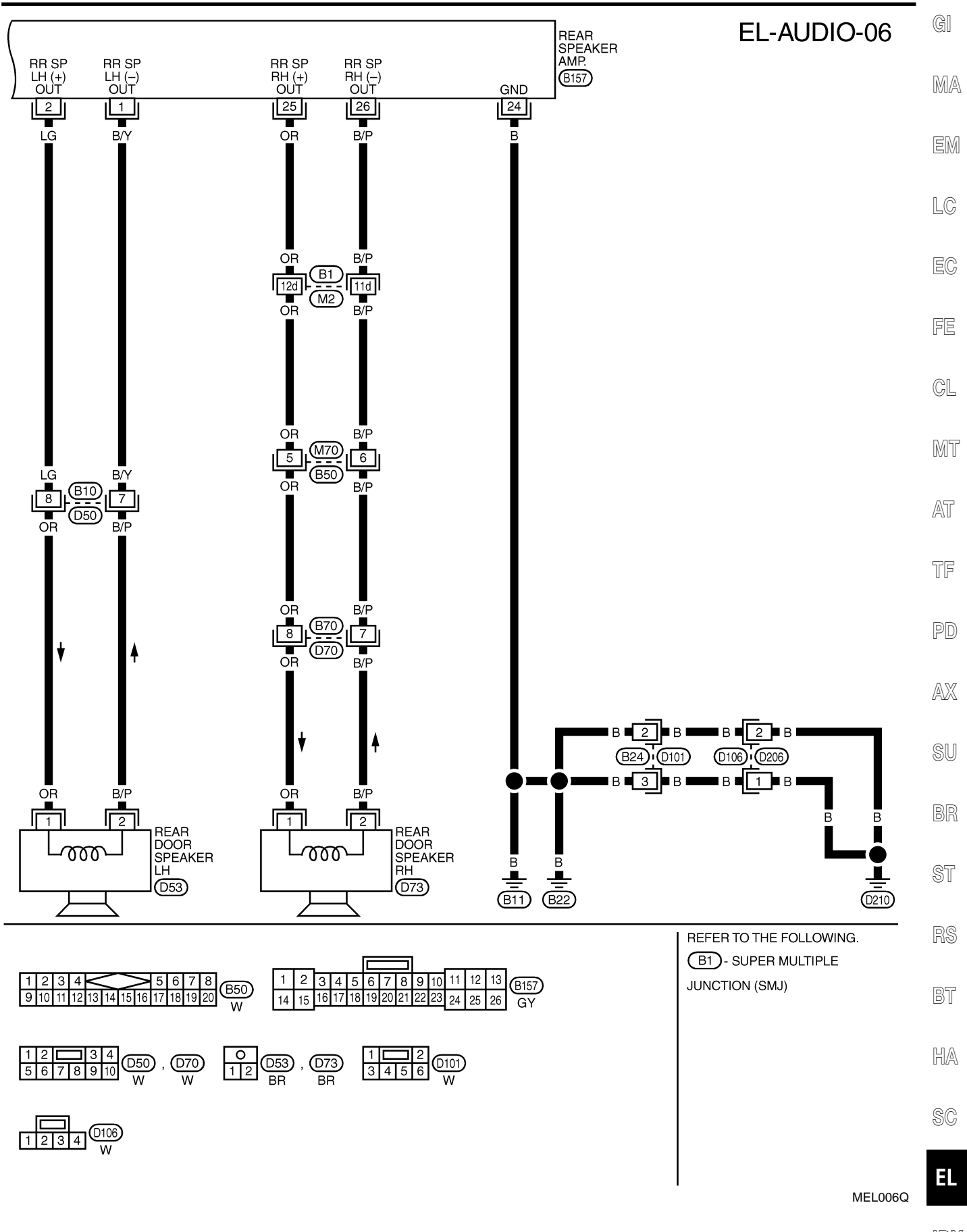

IDX

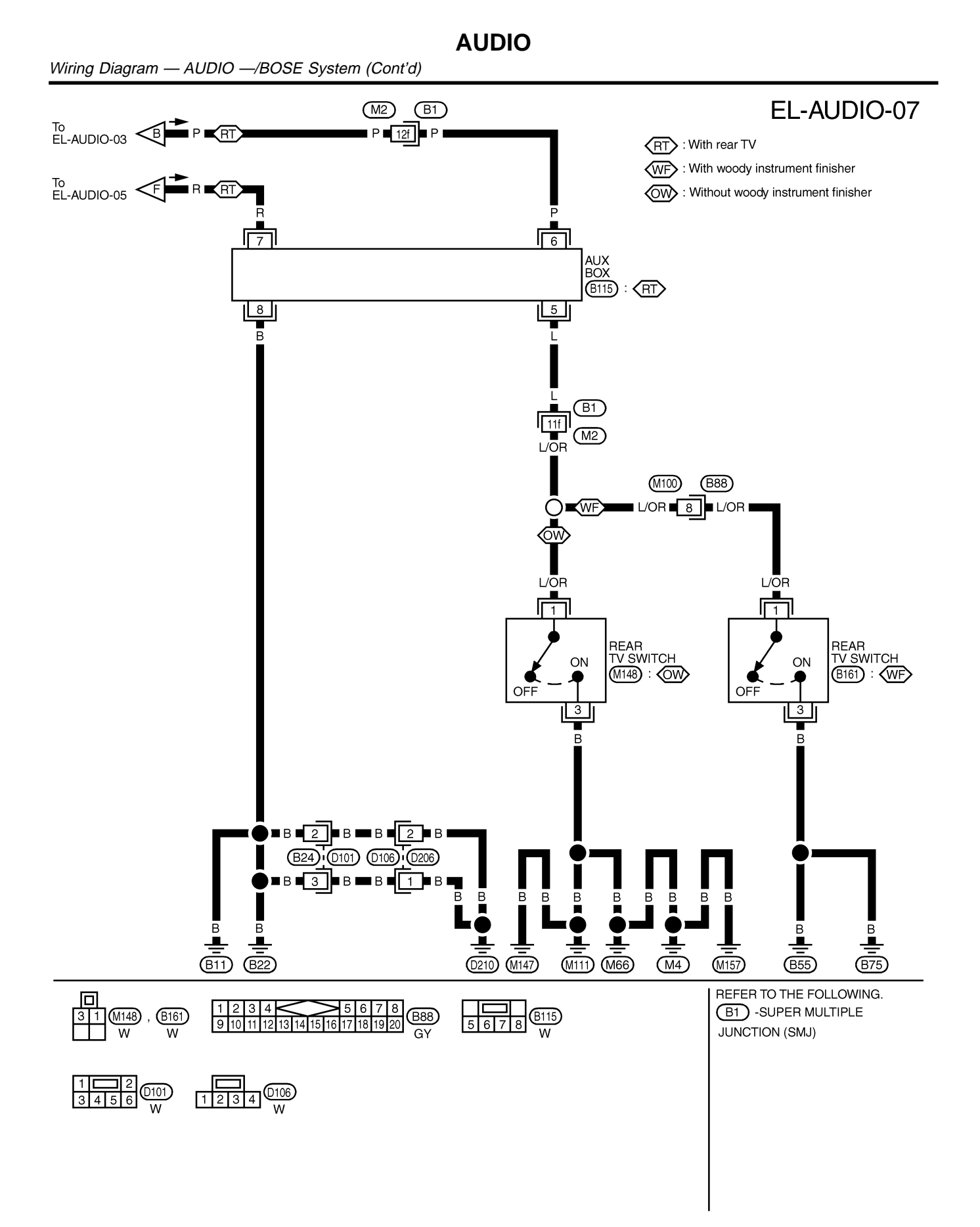

#### Trouble Diagnoses

## Trouble Diagnoses

NAEL0346

AX

ST

NAEL0346S03

| AUDIO UNIT                                                                                                |                                                                                                    | NAEL0346<br>NAEL0346S01                                                                                                    |          |
|----------------------------------------------------------------------------------------------------|----------------------------------------------------------------------------------------------------|----------------------------------------------------------------------------------------------------|----------|
| Symptom                                                                                                   | Possible causes                                                                                                    | Repair order                                                                                                    | MA       |
| Audio unit inoperative (no<br>digital display and no<br>sound from speakers).                             | <ol> <li>1. 10A fuse</li> <li>2. Poor audio unit case ground</li> <li>3. Audio unit</li> </ol>                                                               | <ol> <li>Check 10A fuse [No. 10, located in fuse block (J/B)].<br/>Turn ignition switch ON and verify that battery posi-<br/>tive voltage is present at terminal 10 of audio unit.</li> <li>Check audio unit case ground.</li> <li>Remove audio unit for repair.</li> </ol> | EM<br>LG |
| Audio unit presets are lost<br>when ignition switch is<br>turned OFF.                                     | <ol> <li>1. 15A fuse</li> <li>2. Audio unit</li> </ol>                                                                                                    | <ol> <li>Check 15A fuse [No. 4, located in fuse block (J/B)]<br/>and verify that battery positive voltage is present at<br/>terminal 6 of audio unit.</li> <li>Remove audio unit for repair.</li> </ol>                                                                     | EC       |
| AM stations are weak or noisy (FM stations OK).                                                           | <ol> <li>Antenna</li> <li>Poor audio unit ground</li> <li>Audio unit</li> </ol>                                                                              | <ol> <li>Check antenna.</li> <li>Check audio unit ground.</li> <li>Remove audio unit for repair.</li> </ol>                                                                                                    | FE       |
| FM stations are weak or noisy (AM stations OK).                                                           | <ol> <li>Window antenna</li> <li>Audio unit</li> </ol>                                                                                                    | <ol> <li>Check window antenna.</li> <li>Remove audio unit for repair.</li> </ol>                                                                                                    | GL       |
| Audio unit generates noise<br>in AM and FM modes with<br>engine running.                                  | <ol> <li>Poor audio unit ground</li> <li>Loose or missing ground bonding<br/>straps</li> </ol>                                                               | <ol> <li>Check audio unit ground.</li> <li>Check ground bonding straps.</li> <li>Replace ignition condenser or rear window defogger</li> </ol>                                                                                                    | MT       |
|                                                                                                    | <ol> <li>Ignition condenser or rear window<br/>defogger noise suppressor condenser</li> <li>Alternator</li> <li>Ignition coil or secondary wiring</li> </ol> | <ul><li>noise suppressor condenser.</li><li>4. Check alternator.</li><li>5. Check ignition coil and secondary wiring.</li><li>6. Pomovo audio unit for roppin</li></ul>                                                                                                    | AT       |
|                                                                                                    | 6. Audio unit                                                                                                    |                                                                                                    | TF       |
| Audio unit generates noise<br>in AM and FM modes with<br>accessories on (switch<br>pops and motor noise). | <ol> <li>Poor audio unit ground</li> <li>Antenna</li> <li>Accessory ground</li> <li>Faulty accessory</li> </ol>                                              | <ol> <li>Check audio unit ground.</li> <li>Check antenna.</li> <li>Check accessory ground.</li> <li>Replace accessory.</li> </ol>                                                                                                    | PD       |

## BASE SYSTEM

|                                                |                                                                                                    | NAEL0346S02                                                                                                    |          |
|------------------------------------------------|----------------------------------------------------------------------------------------------------|----------------------------------------------------------------------------------------------------|----------|
| Symptom                                        | Possible causes                                                                                     | Repair order                                                                                                    | @11      |
| Individual speaker is noisy<br>or inoperative. | <ol> <li>Speaker</li> <li>Audio unit output</li> <li>Speaker circuit</li> <li>Audio unit</li> </ol> | <ol> <li>Check speaker.</li> <li>Check audio unit output voltages.</li> <li>Check wires for open or short between audio unit<br/>and speaker.</li> <li>Remove audio unit for repair.</li> </ol> | su<br>BR |

## **BOSE SYSTEM**

| Symptom                                                                            | Possible causes                                                                                                   | Repair order                                                                                                    | RS  |
|------------------------------------------------------------------------------------|----------------------------------------------------------------------------------------------------|----------------------------------------------------------------------------------------------------|-----|
| Audio unit controls are<br>operational, but no sound<br>is heard from any speaker. | <ol> <li>1. 15A fuse</li> <li>2. Audio unit output</li> <li>3. Audio unit</li> </ol>                              | <ol> <li>Check 15A fuse [No. 4, located in fuse block (J/B)].<br/>Verify battery positive voltage is present at terminal 3<br/>of audio amp. relay.</li> <li>Check audio unit output voltage (Terminal 12).</li> <li>Remove audio unit for repair.</li> </ol> | BT  |
| All front speakers are inop-                                                       | 1. Audio amp. relay                                                                                               | 1. Check audio amp. relay.                                                                                                    | HA  |
| erative.                                                                           | 3. Amp. ON signal                                                                                                 | <ol> <li>Check audio amp. relay ground (remninal 2).</li> <li>Turn ignition switch ACC and audio unit ON. Verify<br/>battery positive voltage is present at terminal 1 of<br/>audio amp. relay.</li> </ol>                                                    | SC  |
| Individual front speaker is noisy or inoperative.                                  | 1. Speaker ground<br>2. Power supply                                                                              | <ol> <li>Check speaker ground (Terminal 5).</li> <li>Check power supply for speaker (Terminal 4).</li> </ol>                                                                                                    | EL  |
|                                                                                    | 3. Audio unit output       3. Check audio unit output voltage for si         4. Speaker       4. Replace speaker. | <ol> <li>Check audio unit output voltage for speaker.</li> <li>Replace speaker.</li> </ol>                                                                                                    | IDX |

**EL-216** 

- mechanism MUST BE LOCKED to prevent the mechanism from being damaged during shipping. If a CD is jammed or unable to be removed from the unit, do NOT lock the changer mechanism. If the unit is to be shipped for repair, carefully package the unit to prevent vibration and shock.
- Eject and remove any CDs from the CD changer unit.
- 2. Turn ignition switch OFF. Wait until CD changer unit display is off and mechanism stops moving (mechanism sound stops).
- 3. Press any one of the disc selection buttons once. When a display shows on the CD changer unit, press the same disc selection button again within 5 seconds.
- 4. After mechanism stops moving (mechanism sound stops), disconnect the CD changer unit connectors.

#### NOTE:

After installing a new or remanufactured CD changer unit, switching the CD changer unit ON will automatically unlock the mechanism. A special unlocking procedure is not required.

| uble | Diagnoses | (Cont'd | ) |
|------|-----------|---------|---|

Tro

| Symptom                                          | Possible causes                                                                                                    | Repair order                                                                                                    |
|--------------------------------------------------|----------------------------------------------------------------------------------------------------|----------------------------------------------------------------------------------------------------|
| Both rear speakers are inoperative.              | <ol> <li>Poor rear speaker amp. ground</li> <li>Power supply</li> <li>Amp. ON signal</li> <li>Rear speaker amp.</li> </ol> | <ol> <li>Check rear speaker amp. ground circuit.</li> <li>Check power supply for rear speaker amp. (Terminal 11).</li> <li>Turn ignition switch ACC and audio unit ON. Verify battery positive voltage is present at terminal 9 of rear speaker amp.</li> <li>Remove rear speaker amp. for repair.</li> </ol> |
| Individual rear speaker is noisy or inoperative. | <ol> <li>Speaker</li> <li>Audio unit/amp. output</li> <li>Speaker circuit</li> <li>Audio unit</li> </ol>                   | <ol> <li>Check speaker.</li> <li>Check audio unit/amp. output.</li> <li>Check wires for open or short between audio unit/<br/>amp. and speakers.</li> <li>Remove audio unit for repair.</li> </ol>                                                                                                    |

AUDIO

## Inspection

#### AUDIO UNIT AND AMP.

All voltage inspections are made with:

- Ignition switch ON or ACC
- Audio unit ON
- Audio unit and amps. connected (If audio unit or amp. is removed for inspection, supply a ground to the case using a jumper wire.)

## **ANTENNA**

Using a jumper wire, clip an auxiliary ground between antenna and body.

- If reception improves, check antenna ground (at body surface).
- If reception does not improve, check main feeder cable for short circuit or open circuit.

## Audio Unit Removal and Installation

NAEL 0348 1. Lock the CD changer unit mechanism (if so equipped) prior to removing a malfunctioning CD changer unit. Refer to "LOCKING CD CHANGER UNIT MECHANISM", EL-216.

Prior to removing a malfunctioning CD changer unit that will be shipped for repair, the changer

Remove CD changer unit. Refer to BT-24, "INSTRUMENT PANEL ASSEMBLY".

#### LOCKING CD CHANGER UNIT MECHANISM CAUTION:

- 1.

# The changer mechanism will lock itself within 10 seconds.

NAEL0347

NAEL0347S01

NAEL0347S02

NAEL0348S01
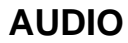

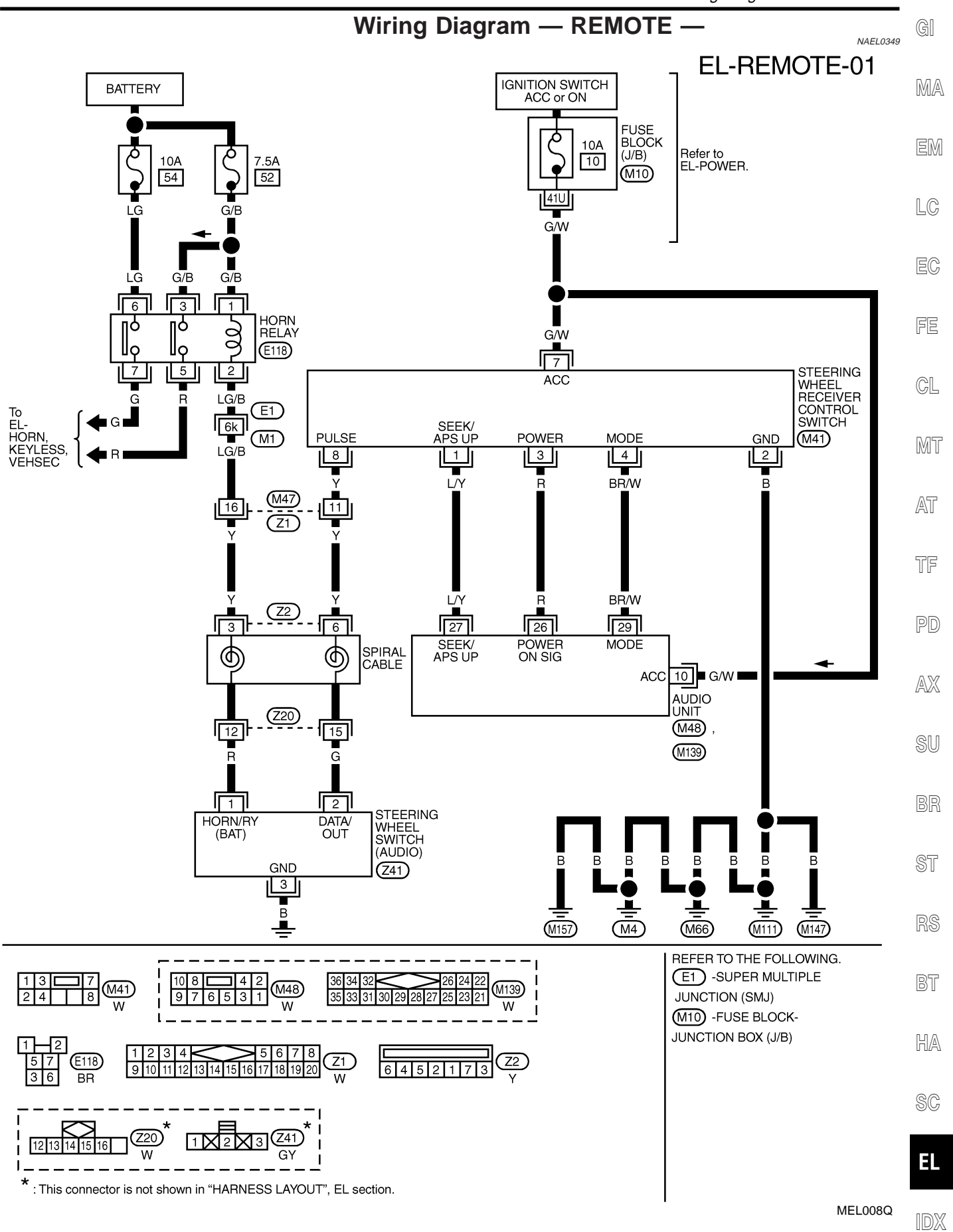

### **AUDIO ANTENNA**

### **System Description**

NAEL0350

Power is supplied at all times

- through 7.5A fuse [No. 24, located in the fuse block (J/B)]
- to power antenna terminal 6.

Ground is supplied to the power antenna terminal 2 through body grounds M4, M66, M111, M147 and M157. When the audio unit is turned to the ON position, battery positive voltage is supplied

- through audio unit terminal 5
- to power antenna terminal 4.

The antenna raises and is held in the extended position.

When the audio unit is turned to the OFF position, battery positive voltage is interrupted

- from audio unit terminal 5
- to power antenna terminal 4.

The antenna retracts.

## **AUDIO ANTENNA**

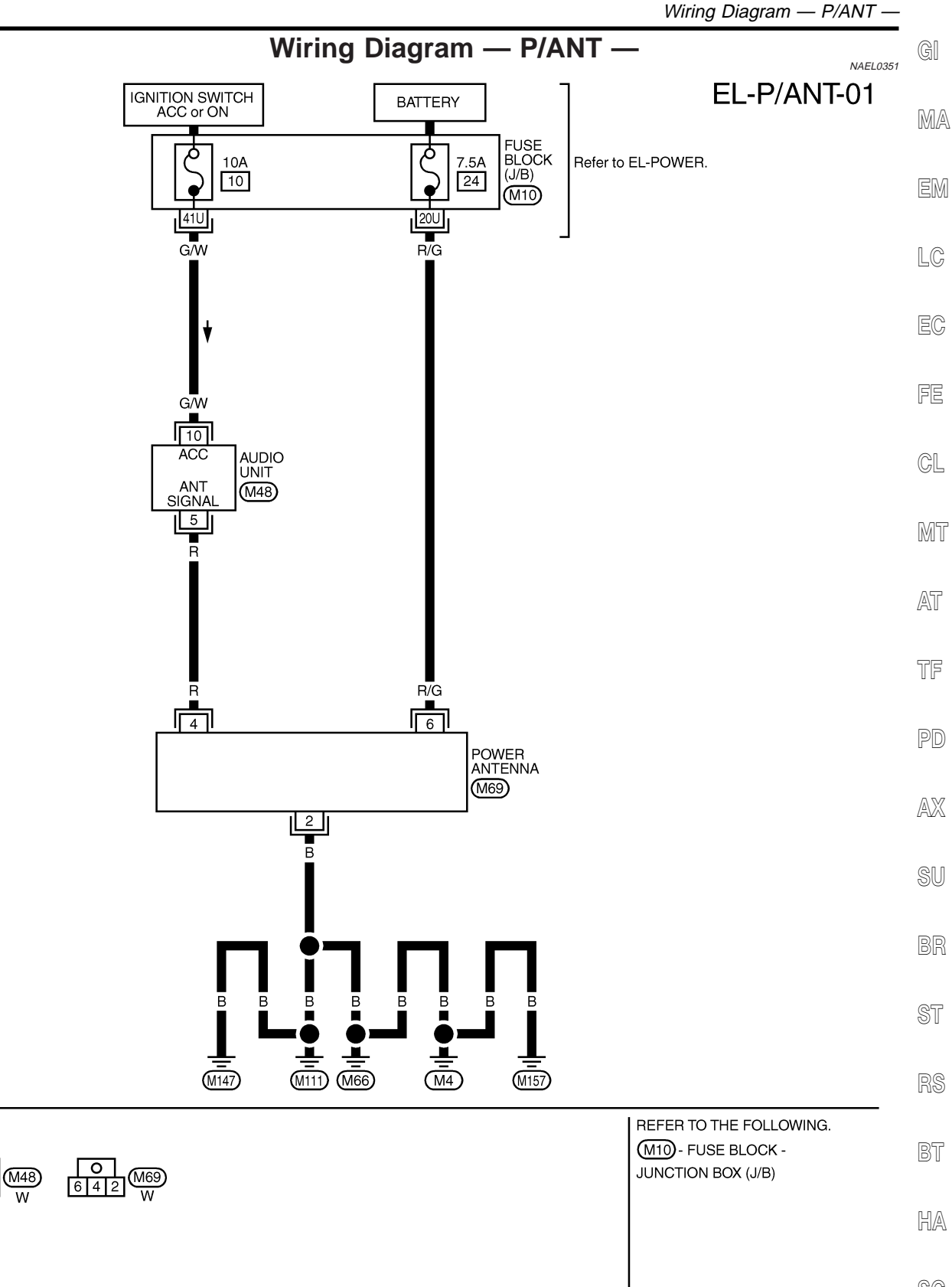

SC

EL

IDX

MEL009Q

10 8 **4** 2 9 7 6 5 3 1

## **Trouble Diagnoses**

NAEL0352

#### **POWER ANTENNA**

|                                 |                                                                                                    | NAEL0352S01                                                                                                    |
|---------------------------------|----------------------------------------------------------------------------------------------------|----------------------------------------------------------------------------------------------------|
| Symptom                         | Possible causes                                                                                            | Repair order                                                                                                    |
| Power antenna does not operate. | <ol> <li>7.5A fuse</li> <li>Audio unit signal</li> <li>Grounds M4, M66, M111, M147 and<br/>M157</li> </ol> | <ol> <li>Check 7.5A fuse [No. 24, located in fuse block<br/>(J/B)]. Verify that battery positive voltage is present<br/>at terminal 6 of power antenna.</li> <li>Turn ignition switch and audio unit ON. Verify that<br/>battery positive voltage is present at terminal 4 of<br/>power antenna.</li> <li>Check grounds M4, M66, M111, M147 and M157.</li> </ol> |

Location of Antenna

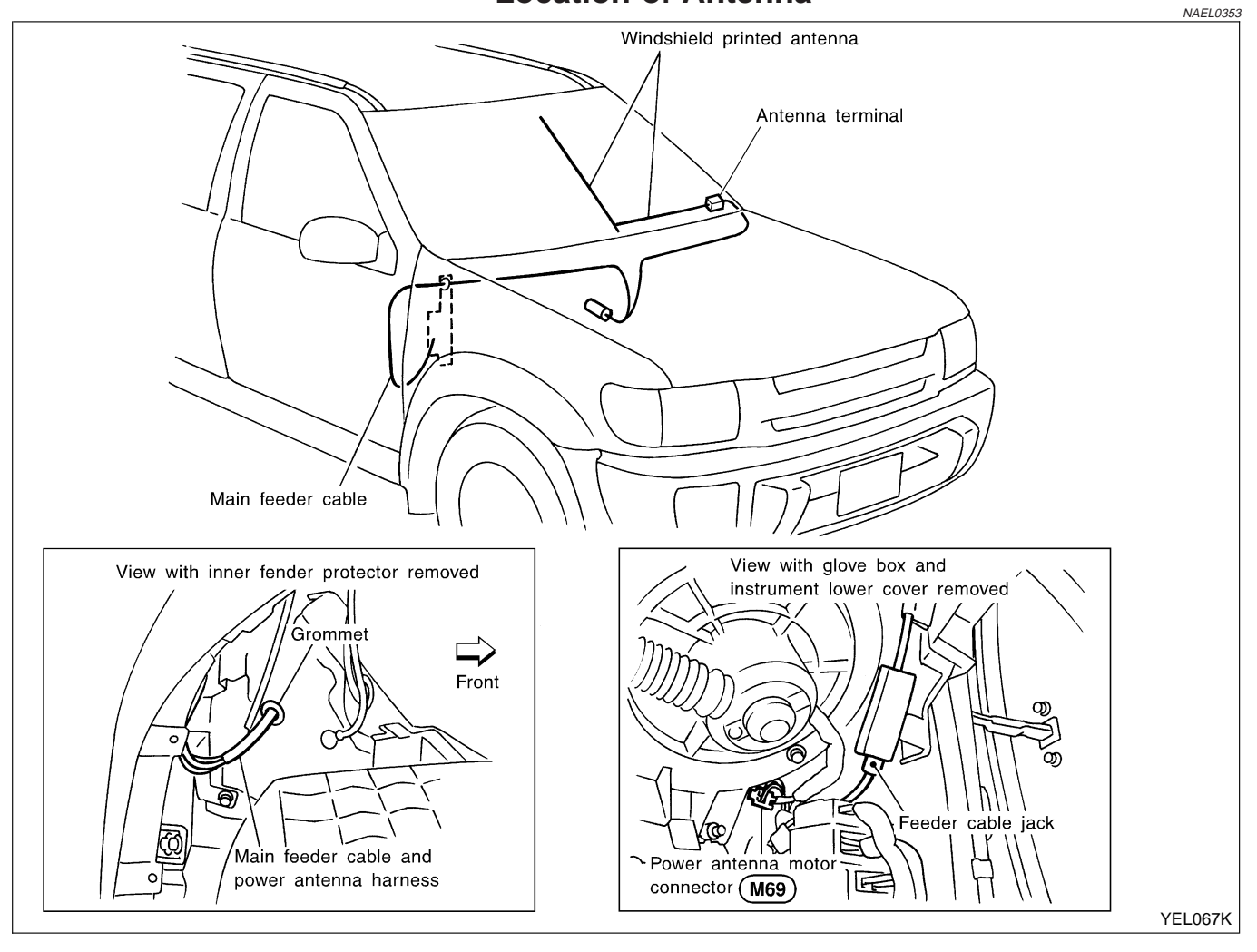

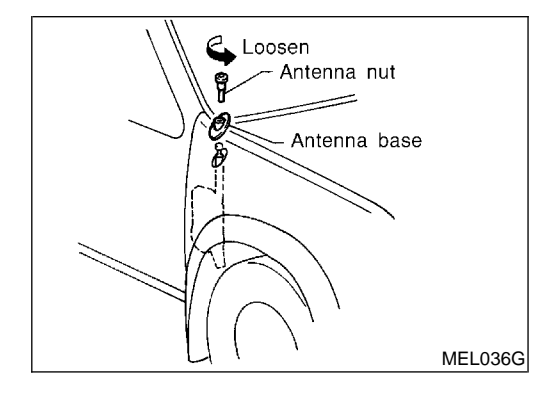

#### Antenna Rod Replacement REMOVAL

NAEL0354 NAEL0354S01

1. Remove antenna nut and antenna base.

### **AUDIO ANTENNA**

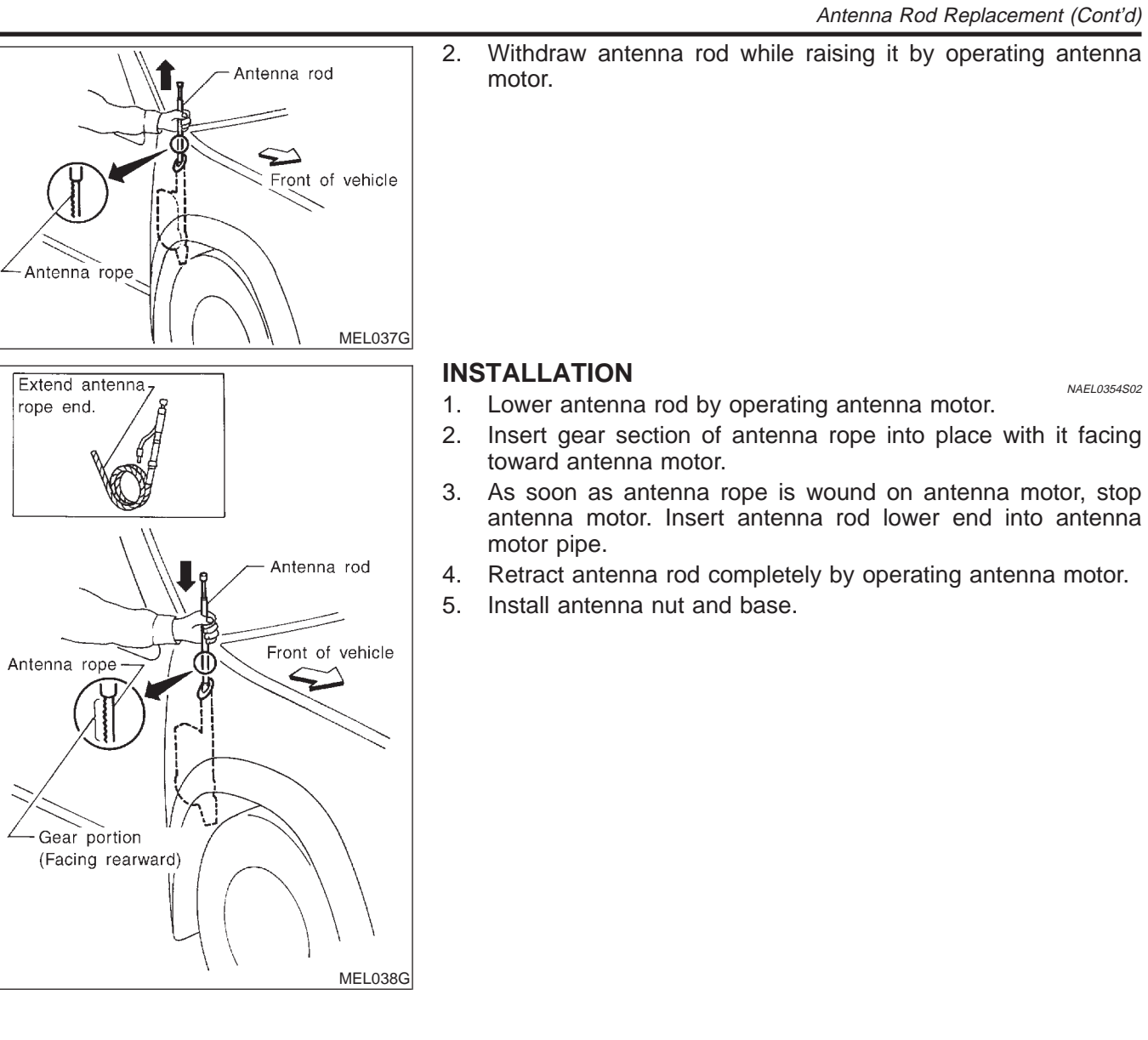

ST

MA

EM

LC

EC

FE

CL

MT

AT

TF

PD

AX

SU

BR

SC

HA

EL

### **System Description**

#### OUTLINE

Electric sunroof system consists of

- Sunroof switch
- Sunroof motor
- Smart entrance control unit

Smart entrance control unit controls retained power operation.

#### OPERATION

The sunroof can be tilted up or down with the tilt switch.

The sunroof can be opened or closed automatically with the sunroof switch.

#### **RETAINED POWER OPERATION**

When the ignition switch is turned to OFF position from ON or START position, power is supplied for 45 seconds

- to power window relay terminal 2
- from smart entrance control unit terminal 46.

Ground is always supplied

- to power window relay terminal 1
- through body grounds M4, M66, M111, M147 and M157.

When power and ground are supplied, power window relay continues to be energized, and the electrical sunroof can be operated.

When power is supplied, the electrical sunroof can be operated.

The retained power operation is canceled when the driver or passenger side door is opened.

RAP signal period can be changed by CONSULT-II. (EL-226)

#### INTERRUPTION DETECTION FUNCTION

The CPU of sunroof motor monitors the sunroof motor operation and the sunroof position (full closed or other) for sunroof by the signals from encoder and limit switch in sunroof motor.

When sunroof motor detects interruption during the following close operation,

- automatic close operation when ignition switch is in the "ON" position
- automatic close operation during retained power operation

sunroof switch controls the motor for open and the sunroof will operate about 150 mm (5.91 in).

NAEL0355

NAEL0355S02

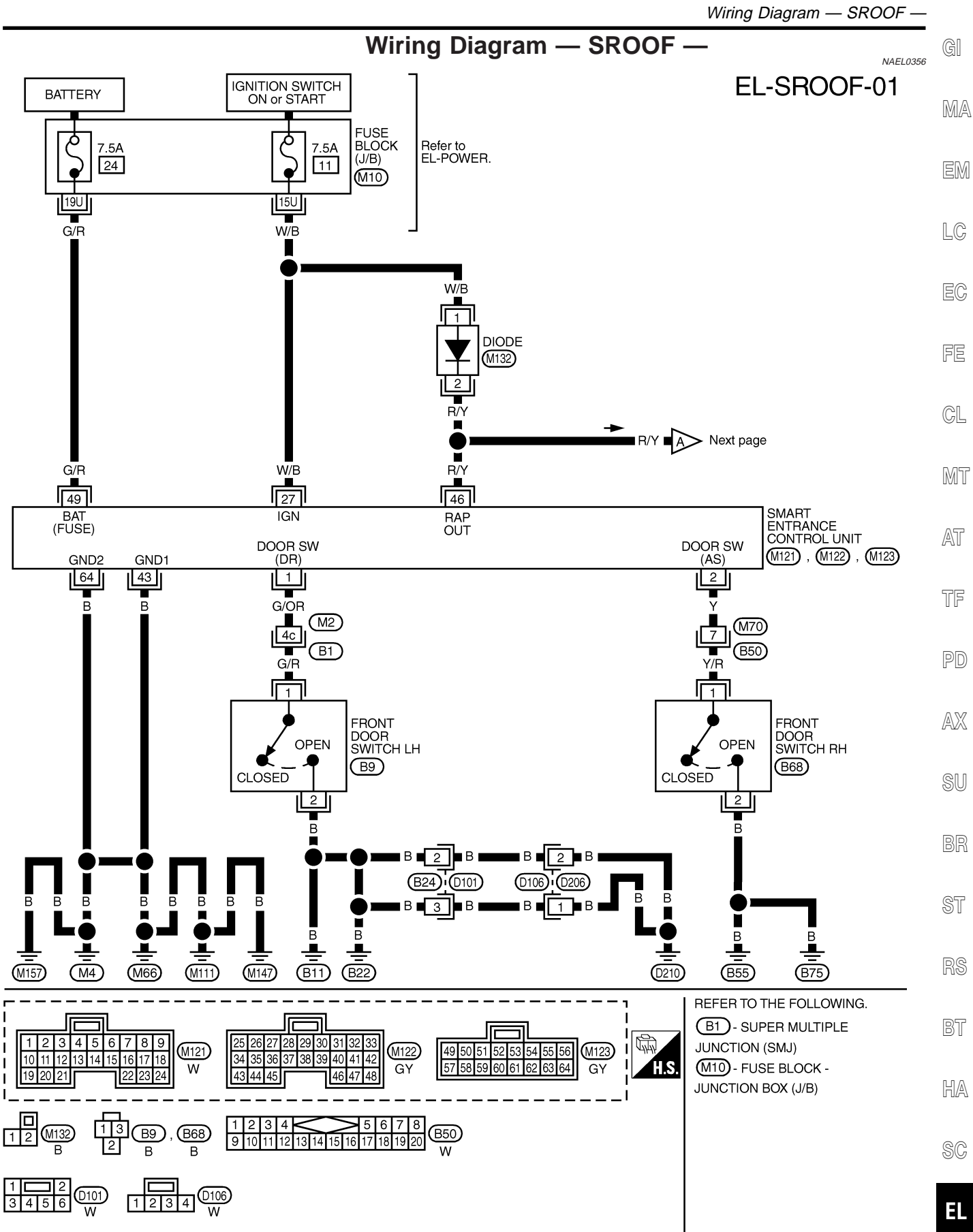

MEL010Q

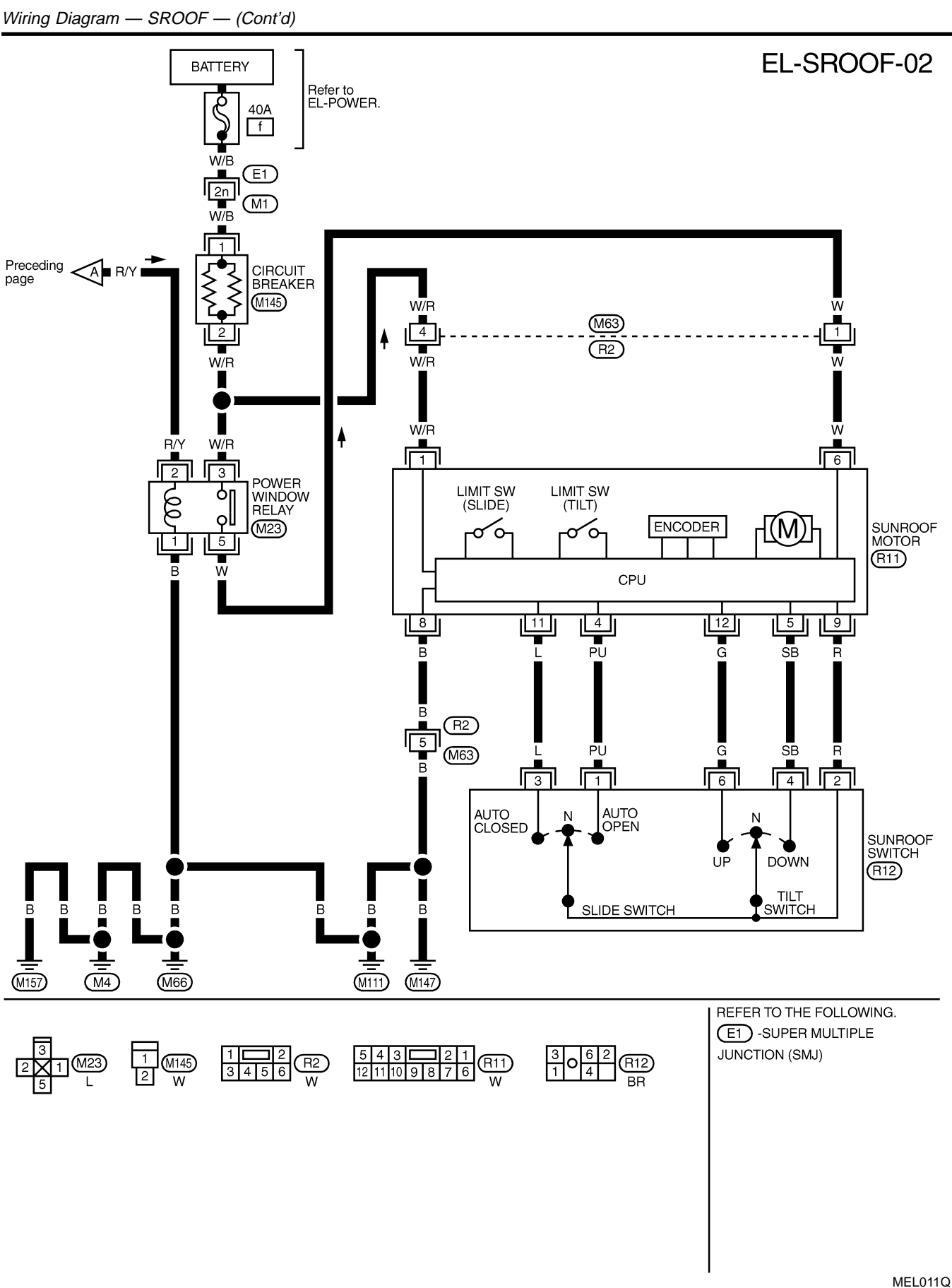

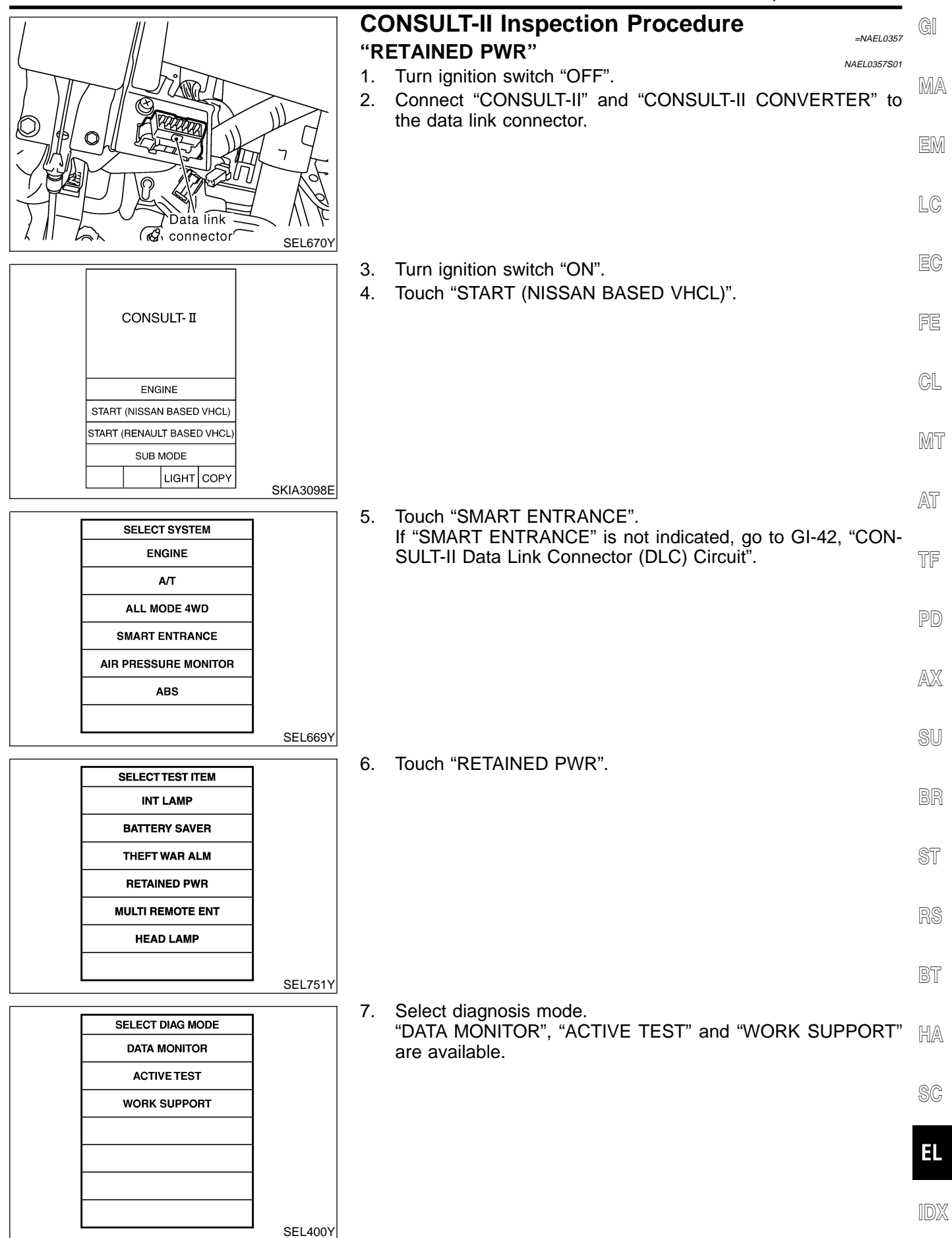

## **CONSULT-II** Application Items

#### "RETAINED PWR" Data Monitor

|                | NAEL0455S0101                                         |
|----------------|-------------------------------------------------------|
| Monitored Item | Description                                           |
| IGN ON SW      | Indicates [ON/OFF] condition of ignition switch.      |
| DOOR SW-DR     | Indicates [ON/OFF] condition of front door switch LH. |
| DOOR SW-AS     | Indicates [ON/OFF] condition of front door switch RH. |

#### Active Test

 Test Item
 Description

 Test Item
 Description

 This test is able to supply RAP signal (power) from smart entrance control unit to power window system, power sunroof system. Those systems can be operated when turning on "RETAINED PWR" on CONSULT-II screen even if the ignition switch is tuned OFF.

 NOTE:
 During this test, CONSULT-II can be operated with ignition switch "OFF" position.

 "RETAINED PWR
 "RETAINED PWR" should be turned "ON" or "OFF" on CONSULT-II screen when ignition switch is ON. Then turn ignition switch OFF for checking retained power operation. CONSULT-II might be stuck if "RETAINED PWR" is turned "ON" or "OFF" on CONSULT-II screen when ignition switch is OFF.

#### Work Support

|                  | NAEL0455S0103                                                                                                    |
|------------------|----------------------------------------------------------------------------------------------------|
| Work Item        | Description                                                                                                    |
| RETAINED PWR SET | <ul><li>RAP signal's power supply period can be changed by mode setting. Selects RAP signal's power supply period between three steps.</li><li>MODE 1 (45 sec.)/MODE 2 (OFF)/MODE 3 (2 min.)</li></ul> |

## **Trouble Diagnoses**

| Symptom                                                             | Possible cause                                                                                                    | Repair order                                                                                                    |
|---------------------------------------------------------------------|----------------------------------------------------------------------------------------------------|----------------------------------------------------------------------------------------------------|
| Power sunroof cannot be operated<br>using any switch.               | <ol> <li>7.5A fuse, 40A fusible link and<br/>M145 circuit breaker</li> <li>Power window relay ground cir-<br/>cuit</li> <li>Sunroof motor ground circuit</li> <li>Power window relay</li> <li>Sunroof motor circuit</li> <li>Sunroof switch</li> <li>Sunroof switch circuit</li> <li>Sunroof motor</li> </ol> | <ol> <li>Check 7.5A fuse [No. 11, located in fuse block<br/>(J/B)], 40A fusible link (letter f, located in fuse and<br/>fusible link box) and M145 circuit breaker. Turn igni-<br/>tion switch "ON" and verify battery positive voltage is<br/>present at terminals 2 and 3 of power window relay<br/>and terminal 1 of sunroof motor.</li> <li>Check power window relay ground circuit.</li> <li>Check sunroof motor ground circuit.</li> <li>Check power window relay.</li> <li>Check the wire between power window relay and<br/>sunroof motor.</li> <li>Check sunroof switch.</li> <li>Check harness between sunroof switch and sunroof<br/>motor.</li> <li>Check sunroof motor.</li> </ol> |
| Power sunroof cannot be operated using one of the sunroof switches. | <ol> <li>Sunroof switch</li> <li>Sunroof switch circuit</li> </ol>                                                                                                    | <ol> <li>Check sunroof switch.</li> <li>Check the harness between sunroof motor and sunroof switch.</li> </ol>                                                                                                    |

NAEL0455

NAEL0455S01

NAEL0456

Trouble Diagnoses (Cont'd)

| Symptom                                             | Possible cause                                                                                                    | Repair order                                                                                                    | GI             |
|-----------------------------------------------------|----------------------------------------------------------------------------------------------------|----------------------------------------------------------------------------------------------------|----------------|
| Power sunroof cannot be opened<br>or closed fully.  | <ol> <li>Full closed position not initial-<br/>ized</li> <li>Sunroof slide mechanism</li> <li>Sunroof switch</li> <li>Sunroof switch circuit</li> <li>Sunroof motor</li> </ol> | <ol> <li>Initialize full closed position.</li> <li>Check the following.</li> <li>Check obstacles in sunroof, etc.</li> <li>Check worn or deformed sunroof.</li> <li>Check sunroof sash tilted too far inward or outward.</li> <li>Check sunroof switch.</li> <li>Check harness between sunroof motor and sunroof switch.</li> <li>Replace sunroof motor.</li> </ol> | ma<br>em<br>Lc |
| Retained power operation does not operate properly. | <ol> <li>RAP signal circuit</li> <li>Driver or passenger side door<br/>switch circuit</li> <li>Smart entrance control unit</li> </ol>                                          | <ol> <li>Check RAP signal.</li> <li>a. (With CONSULT-II)<br/>Check RAP signal with CONSULT-II. Use "ACTIVE<br/>TEST" mode, "RETAINED PWR" in "SMART<br/>ENTED ANOF." (Defente EL 2000)</li> </ol>                                                                                                    | EC             |
|                                                     |                                                                                                    | <ul> <li>ENTRANCE . (Refer to EL-226.)</li> <li>If NG, go to the step b. below.</li> <li>b. Verify 12 positive voltage from smart entrance con-<br/>trol unit is present at terminal 2 of power window.</li> </ul>                                                                                                    | FE             |
|                                                     |                                                                                                    | <ul> <li>Within 45 seconds after ignition switch turns off.</li> <li>Within 45 seconds after ignition switch turns off.</li> </ul>                                                                                                    | GL             |
|                                                     |                                                                                                    | <ol> <li>When none door ET and KH is closed.</li> <li>Check harness between smart entrance control unit<br/>and driver or passenger side door switch.</li> <li>Check driver or passenger side door switch.</li> </ol>                                                                                                    | MT             |
|                                                     |                                                                                                    | Check driver or passenger side door switch.<br>3. Check smart entrance control unit. (EL-382)                                                                                                    | AT             |

TF

PD

AX

SU

# BR

ST

RS

BT

HA

SC

G/W

G/OR

G/OR

7

RIGHT-

WARD

WARD

WARD

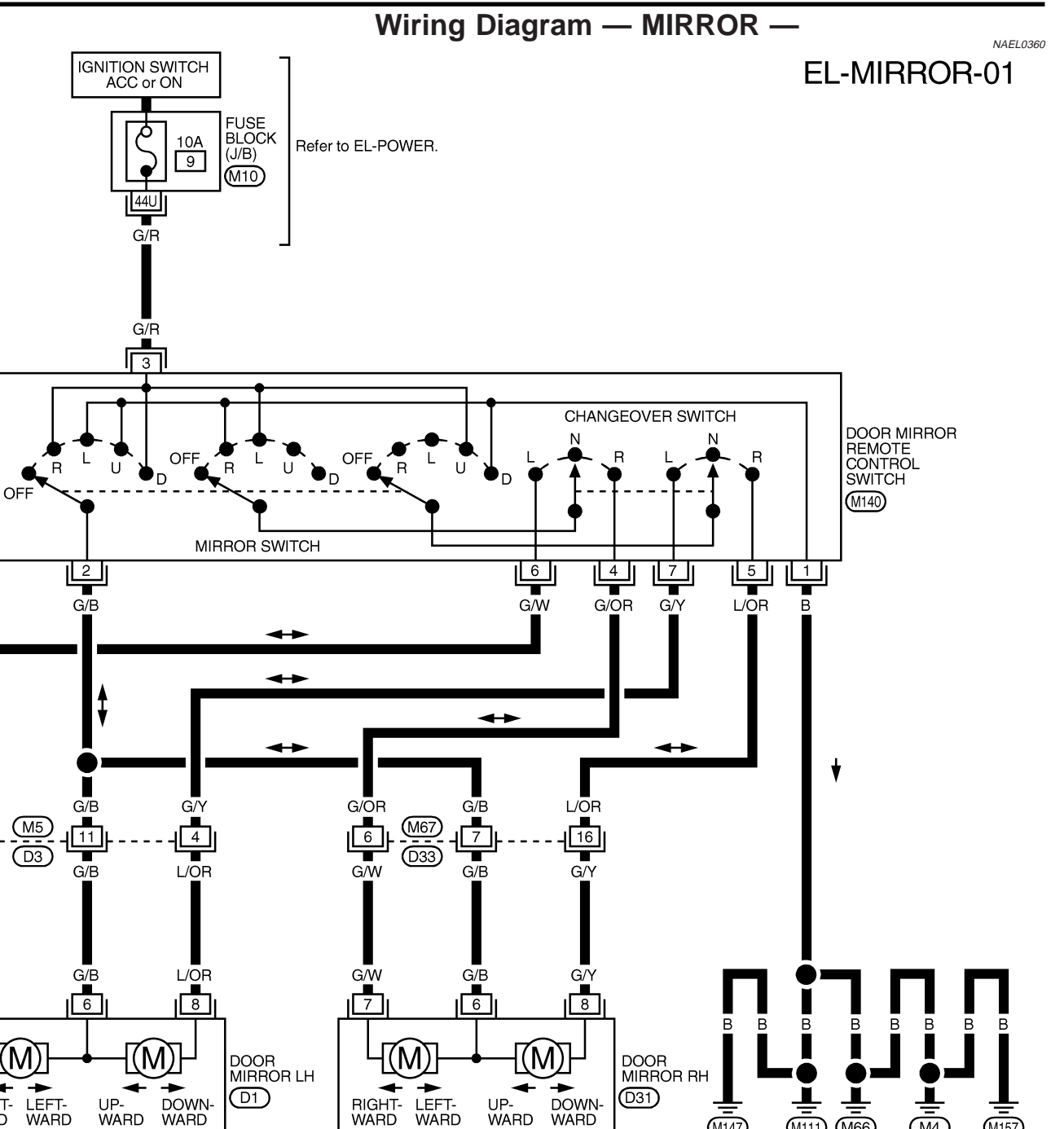

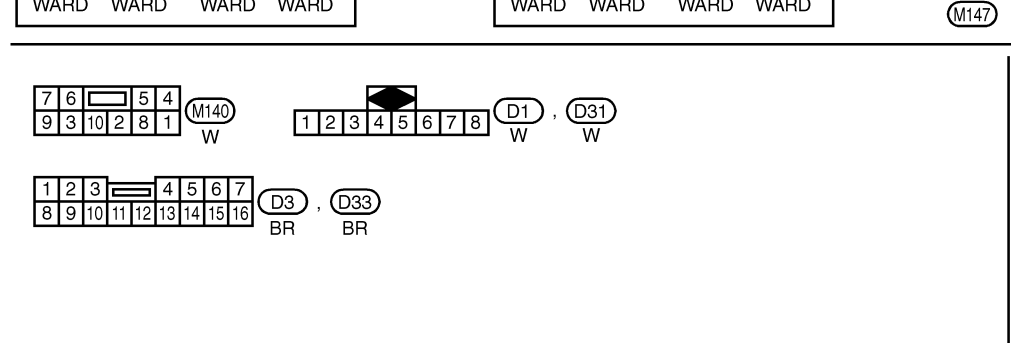

WARD

REFER TO THE FOLLOWING. (M10) -FUSE BLOCK-JUNCTION BOX (J/B)

(M4)

M111 M66

(M157)

WARD

WARD

### **GLASS HATCH OPENER**

Wiring Diagram — T&FLID —

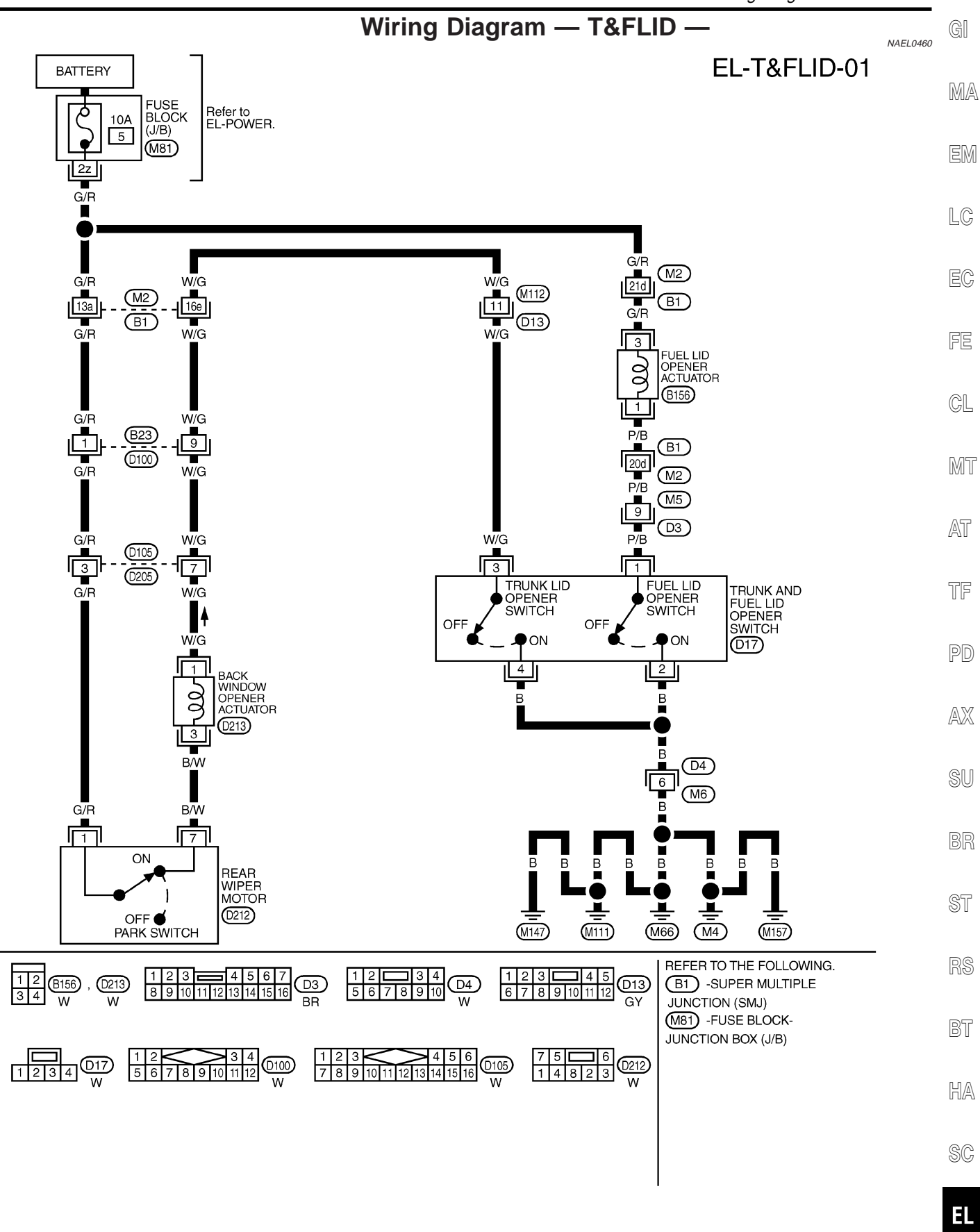

MEL949R

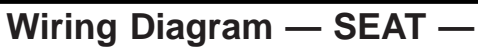

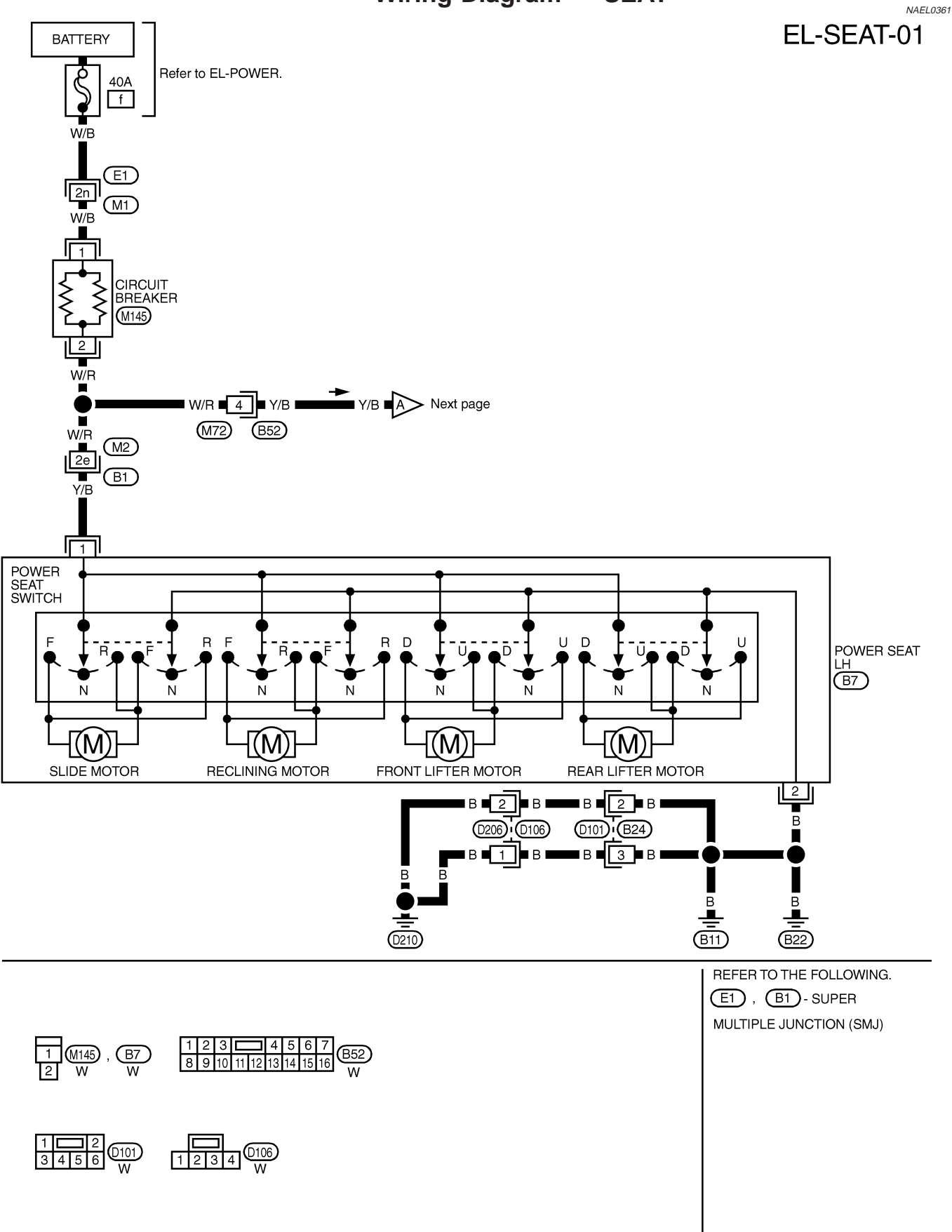

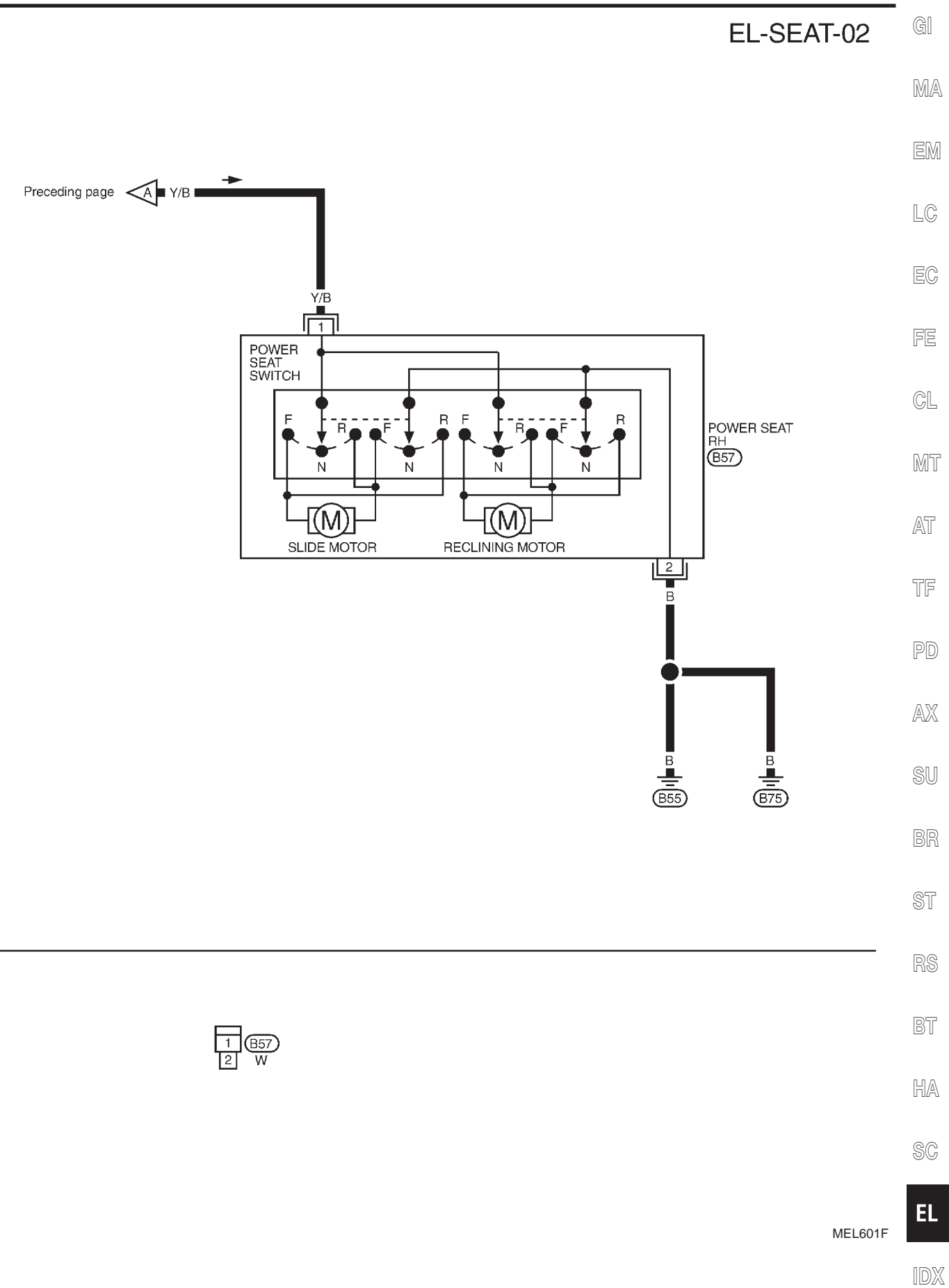

Wiring Diagram — HSEAT —

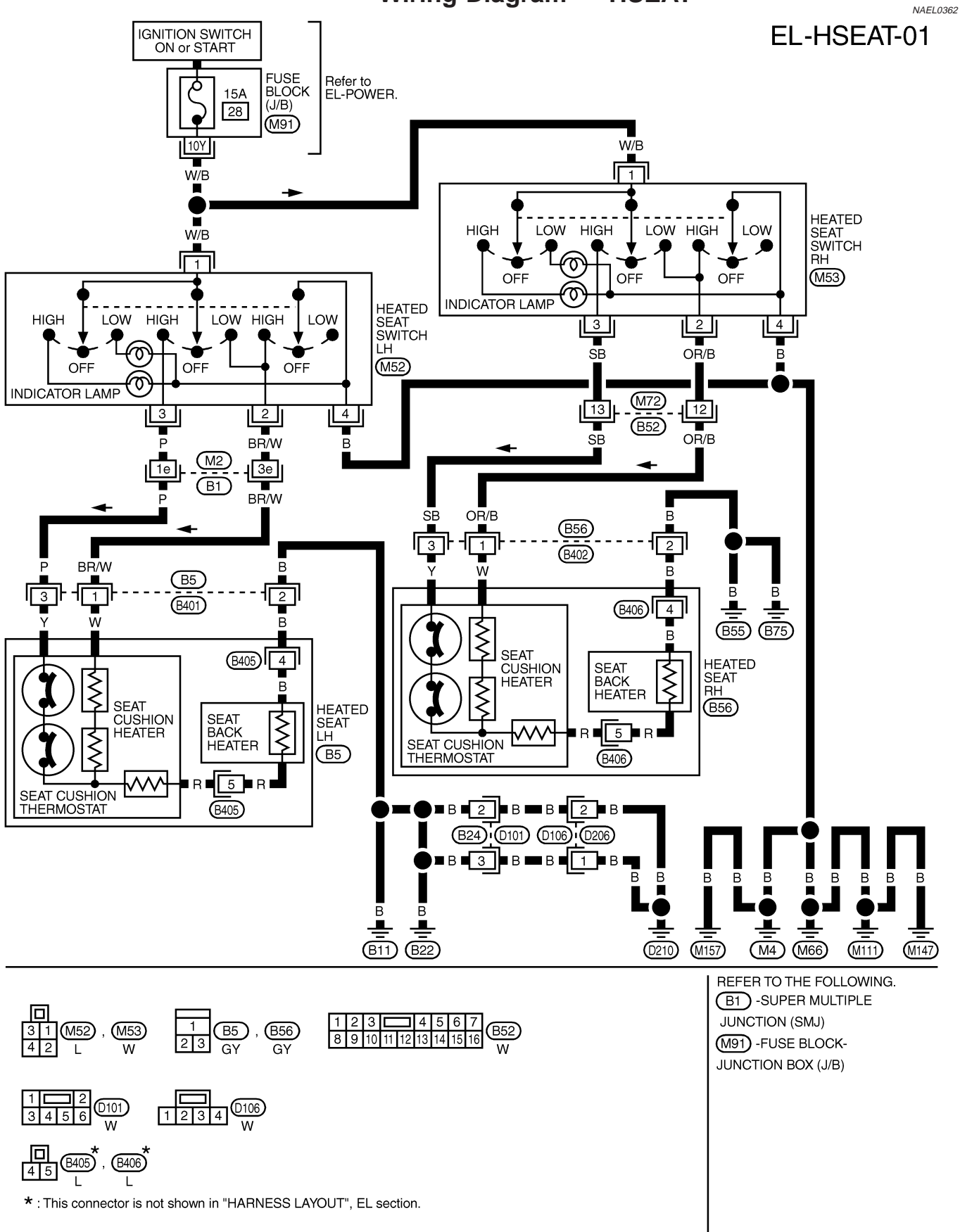

### **HEATED SEAT**

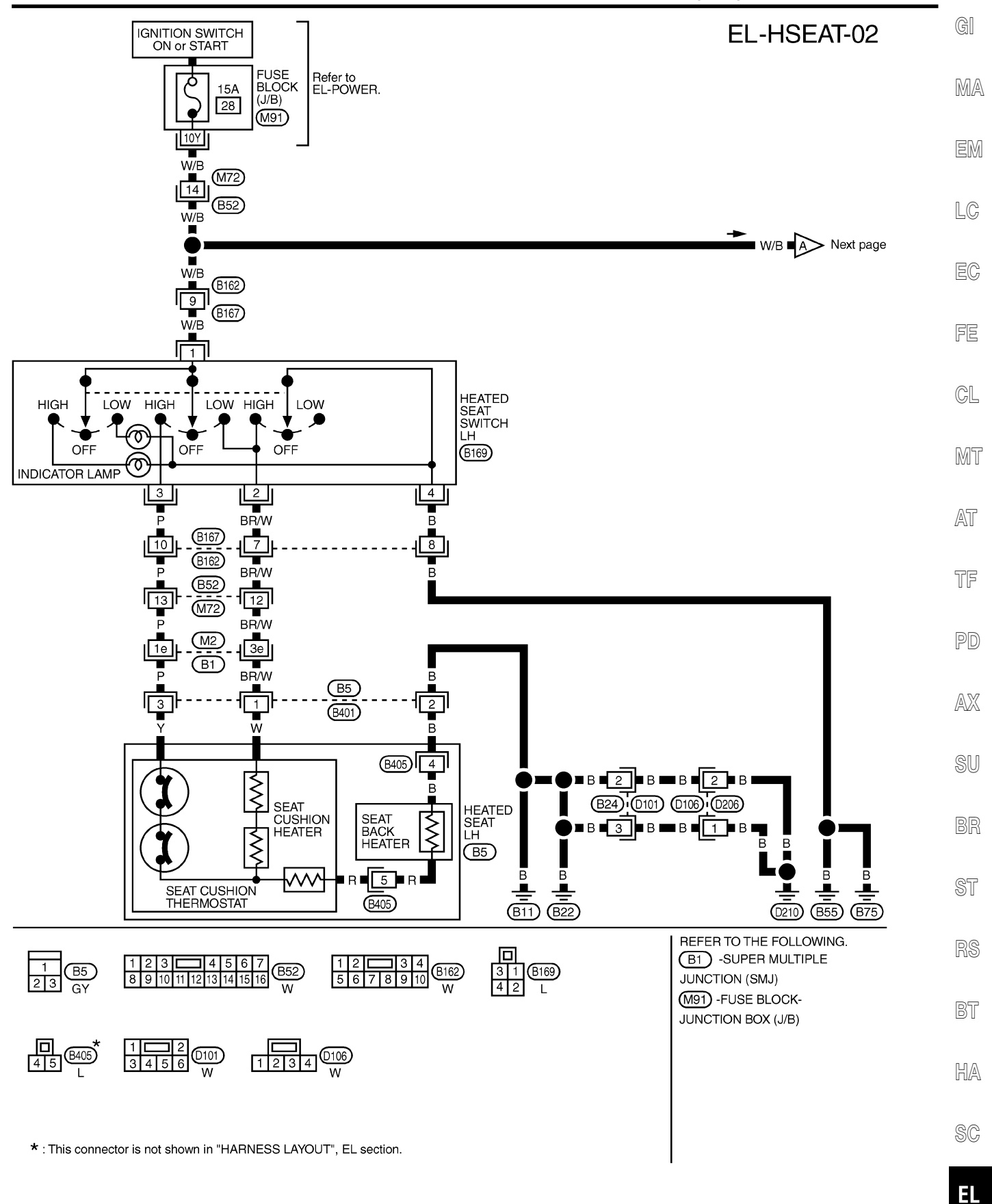

MEL950R

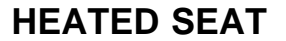

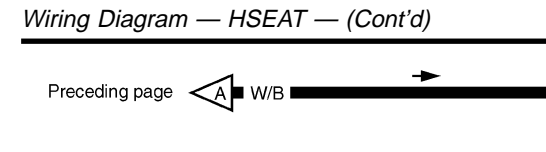

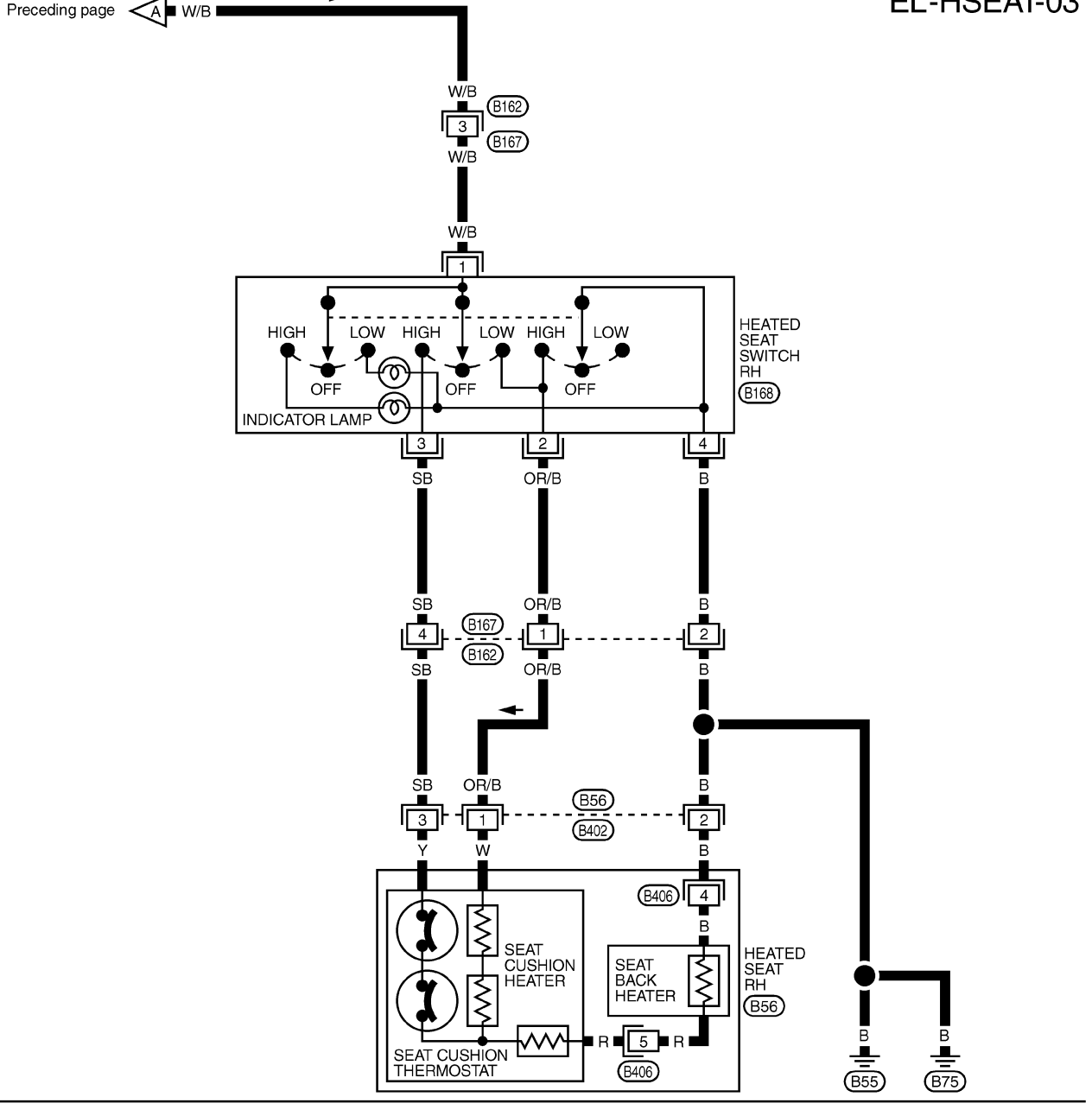

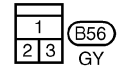

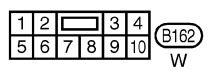

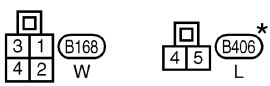

 $\bigstar$  : This connector is not shown in "HARNESS LAYOUT", EL section.

### **HEATED SEAT**

#### Seatback Heating Unit

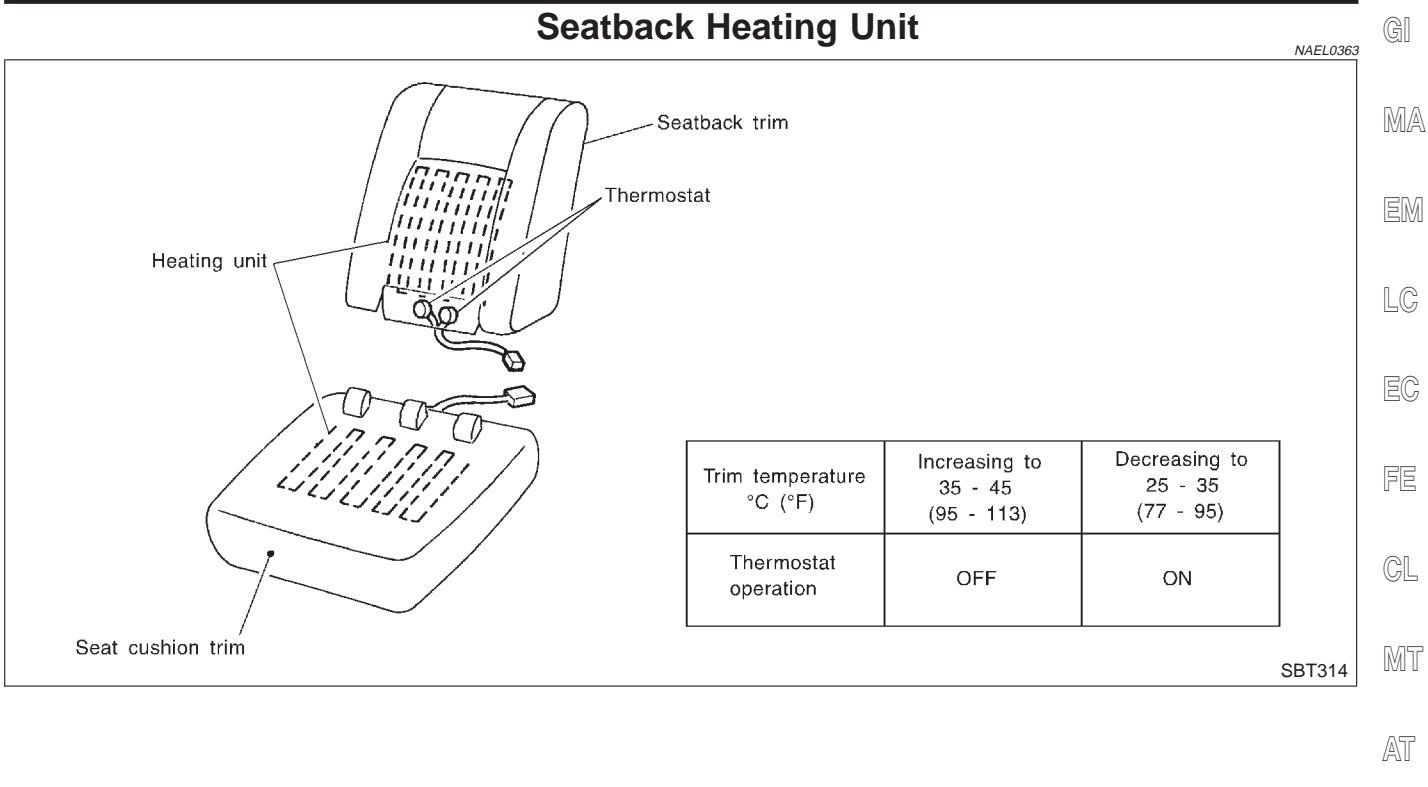

TF

PD

AX

SU

ST

BR

RS

BT

HA

SC

EL

Component Parts and Harness Connector Location

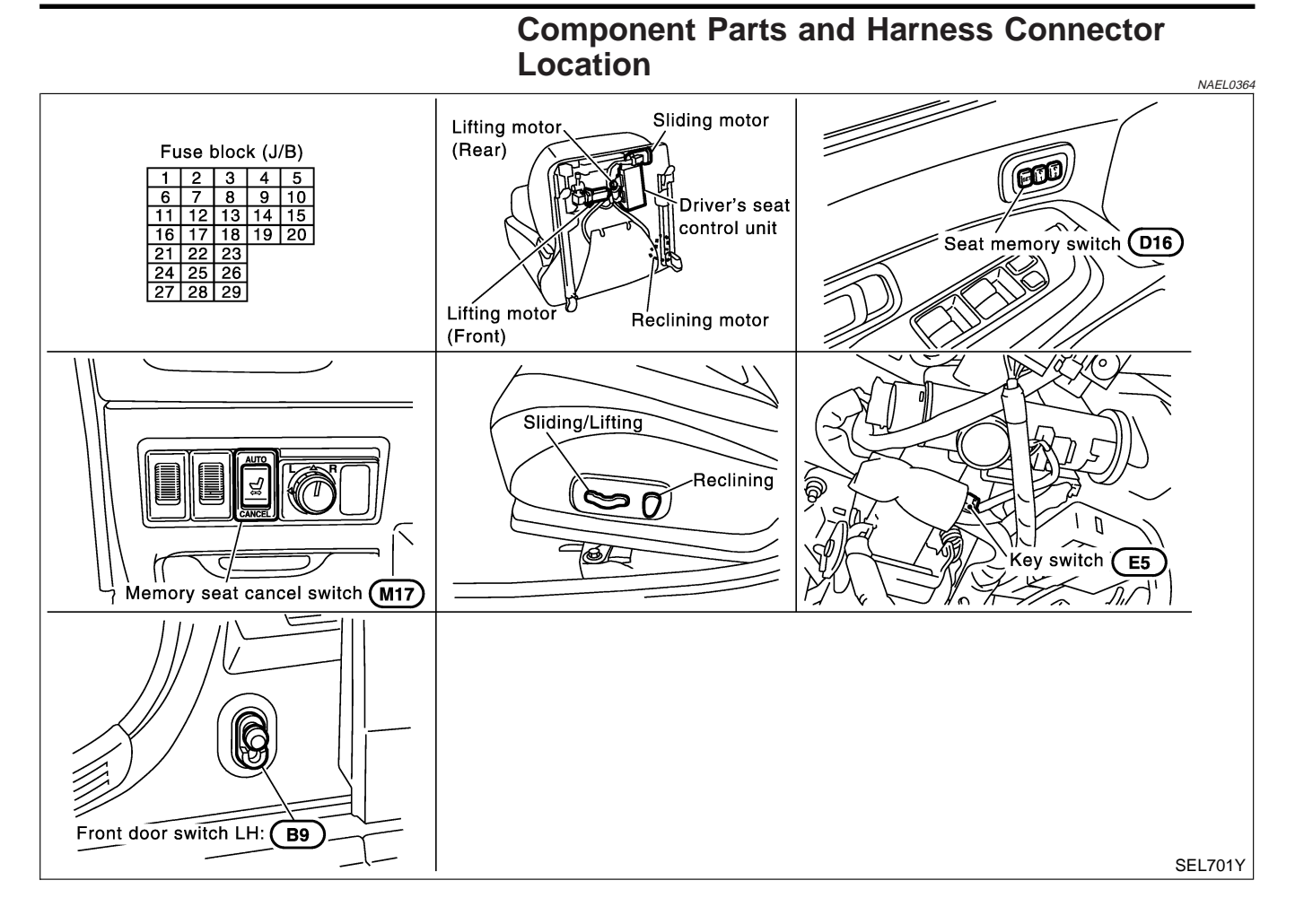

#### EL-236

|                                                                                                    |                                                                                       | System Description                                                                                                    |                |
|----------------------------------------------------------------------------------------------------|---------------------------------------------------------------------------------------|----------------------------------------------------------------------------------------------------|----------------|
|                                                                                                    | System Description                                                                    |                                                                                                    | GI             |
| OPERATIVE CONDITION                                                                                   | , i                                                                                   | =NAEL0365                                                                                                    |                |
| The drive position can be set in a                                                                    | ways, manually and automatically.                                                     | NAEL0365S01                                                                                                    | MA             |
| Manual Operation                                                                                      |                                                                                       | NAEL 036550404                                                                                                    | 5555 6         |
| The driver's seat can be adjusted<br>LH power seat switches. The ma                                   | I for sliding, reclining, front cushion he<br>nual operation can be adjusted with the | ight and rear cushion height with the e IGN key in any position.                                                          | EM             |
| Automatic Operation                                                                                   |                                                                                       | NAEL 036550102                                                                                                    |                |
| The driver's seat is adjusted to th<br>AUTOMATIC SET, AUTOMATIC<br>tioner = ADP)                      | e proper positions for the driver automa<br>EXITING SETTING and AUTOMATIC S           | atically, in 3 different ways: MEMORY<br>ET RETURN. (Automatic Drive Posi-                                                | LC             |
| CONDITIONS INHIBITING AU                                                                              | TOMATIC OPERATION                                                                     |                                                                                                    | EG             |
| Automatic memory setting proce                                                                        | lures are suspended under any of the                                                  | following conditions:                                                                                                    |                |
| 1) When vehicle speed is more                                                                         | than 7 km/h (4 MPH).                                                                  |                                                                                                    | FE             |
| 2) When driver's side power sea                                                                       | at switch is turned on.                                                               |                                                                                                    |                |
| 3) When any two of the switche                                                                        | s (set switch and memory switches 1 a                                                 | nd 2) are turned ON.                                                                                                    | CL             |
| 4) When cancel switch is turned                                                                       | on.                                                                                   |                                                                                                    |                |
| <ol> <li>When selector lever is in any</li> <li>When ignition switch is turned</li> </ol>             | position other than P.                                                                |                                                                                                    | MT             |
| (Operation resumes when iqu                                                                           | ition switch is returned to "ON".)                                                    |                                                                                                    |                |
| 7) When detention switch malfu                                                                        | nction is detected:                                                                   |                                                                                                    | MT             |
| <ul> <li>Detention switch failure is se<br/>speed of greater than 7 km/h</li> </ul>                   | nsed when detention switch remains o (4 MPH).                                         | ff for at least 2 seconds at a vehicle                                                                                    | <i>L</i> =7 II |
| FAIL-SAFE SYSTEM                                                                                      |                                                                                       |                                                                                                    | TF             |
| Output Failure                                                                                        |                                                                                       | NAEL0365503                                                                                                    |                |
| When the ignition switch is in the than the specified amount within in the following chart) or an out | ON position, if any of the parts (indicat<br>a period "T2" when no "ON" input is ser  | red in the following chart) move more<br>the from any of the switches (indicated<br>is not produced, an output failure is | PD             |
| sensed. Motor operation will be                                                                       | uspended automatically, and all autom                                                 | atic operations will be ineffective. (In                                                                                  | AX             |
| this case, the motor will not oper                                                                    | ate manually.)                                                                        |                                                                                                    |                |
| OPERATED PORTION                                                                                      | T2                                                                                    | Allowable measurement                                                                                                    | SU             |
| Seat sliding                                                                                          | Approx. 2.5 sec.                                                                      | Within 6 mm (0.24 in)                                                                                                    |                |
| Seat reclining                                                                                        | Same as above                                                                         | Change angle within 1°                                                                                                    | BR             |
|                                                                                                    |                                                                                       |                                                                                                    |                |
| When moving selector lever bac operation will be canceled.                                            | k to "P" position after having moved it                                               | to any position except "P", fail-safe                                                                                     | ST             |
|                                                                                                    |                                                                                       |                                                                                                    | ଇଜ             |
| After reconnecting battery cable.                                                                     | perform initialization procedure A or B. If                                           | initialization has not been performed.                                                                                    | RS             |
| automatic drive positioner will no                                                                    | operate.                                                                              | ······································                                                                                    |                |
| PROCEDURE A                                                                                           |                                                                                       |                                                                                                    | BT             |
| 1) Insert key in the ignition key                                                                     | cylinder. (Ignition switch is in "OFF" pos                                            | sition.)                                                                                                    |                |
| 2) Open $\rightarrow$ close $\rightarrow$ open drive                                                  | side door. (Do not perform with the do                                                | oor switch operation.)                                                                                                    | HA             |
|                                                                                                    |                                                                                       |                                                                                                    |                |
| 1) Drive the vehicle at more that                                                                     | a 25 km/h (16 MPH)                                                                    |                                                                                                    | \$C            |
| 2) End                                                                                                |                                                                                       |                                                                                                    |                |
|                                                                                                    |                                                                                       |                                                                                                    | EL             |
|                                                                                                    |                                                                                       |                                                                                                    |                |

#### MEMORY AUTOMATIC SET

Two drive positions can be retained in the memory. Press memory switch to set driver's seat to preset position.

#### PROCEDURE FOR STORING MEMORY

| Adjust the position of driver's seat with manual set operations.                                                 |                                                                                                    |  |  |  |  |
|----------------------------------------------------------------------------------------------------|----------------------------------------------------------------------------------------------------|--|--|--|--|
|                                                                                                    | Ignition switch "ON".                                                                                                    |  |  |  |  |
|                                                                                                    | Indicator LEDs                                                                                                    |  |  |  |  |
| Touch set switch.                                                                                                | (1) Indicator LED for which driver's seat positions are already retained in memory illuminates for 5 seconds.                                                              |  |  |  |  |
|                                                                                                    | (2) Indicator LED for which driver's seat positions are not entered in memory illuminates for 0.5 seconds.                                                                 |  |  |  |  |
|                                                                                                    | Within 5 seconds.                                                                                                    |  |  |  |  |
| Press memory switch for which driv-                                                                              | Indicator LEDs                                                                                                    |  |  |  |  |
| er's seat positions are to be entered<br>in memory for more than 0.5 sec-<br>onds (2 driver's seat positions can | <ul> <li>(1) To modify driver's seat positions, press memory switch.</li> <li>Indicator LED will then go out for 0.5 seconds and then illuminate for 5 seconds.</li> </ul> |  |  |  |  |
| be memorized.)                                                                                                   | <ul><li>(2) To enter driver's seat positions in blank memory, indicator LED illuminates for<br/>5 seconds after memory switch is pressed.</li></ul>                        |  |  |  |  |
|                                                                                                    |                                                                                                    |  |  |  |  |
| END OF MEMORY SETTING                                                                                            |                                                                                                    |  |  |  |  |

SEL592W

#### NOTE:

- When memory switch for which driver's seat positions are already retained in memory is pressed, new seat
  positions will be retained in memory in place of the previously set positions.
- Drive position is erased from the memory when battery cable is disconnected more than 30 seconds. After connecting battery cable, perform initialization procedures.

#### SELECTING THE MEMORIZED POSITION

| PROCEDURE-A<br>Turn ignition switch "ON" and press desired memory switch<br>for more than 0.3 seconds. (Indicator LED illuminates.) |                                                                                                 | PROCEDURE-B<br>Open driver's door and withdraw key from ignition key cylin<br>Then press desired memory switch for more than 0.3 secor<br>(Indicator LED illuminates.) (See NOTE 2.) |                 |  |
|----------------------------------------------------------------------------------------------------|-------------------------------------------------------------------------------------------------|----------------------------------------------------------------------------------------------------|-----------------|--|
|                                                                                                    |                                                                                                 | (See NOTE 1.)                                                                                                    | Within 1 minute |  |
|                                                                                                    |                                                                                                 |                                                                                                    | der.            |  |
|                                                                                                    | •                                                                                               |                                                                                                    | ,               |  |
| Th<br>(D<br>se                                                                                                    | e driver's seat will move to the<br>uring adjustments, indicator LE<br>conds after adjustment.) | memorized position.<br>ED flashes, then illuminates for 5                                                                                                    | (See NOTE 3.)   |  |

System Description (Cont'd)

GI

MA

FE

NAEL0365S06

#### NOTE:

- 1) Do not keep cancel switch pressed as it will not operate.
- 2) Automatic exiting setting will be performed.
- 3) The driver's seat position (see the following Table) operates in the order of priority.

| The order of priority | Operated portion   |      |
|-----------------------|--------------------|------|
| 1                     | Seat sliding       | EM   |
| 2                     | Seat reclining     |      |
| 3                     | Seat front lifting | LG   |
| 4                     | Seat rear lifting  | . FC |

#### AUTOMATIC EXITING SETTING

"Exiting" positions:

Driver's seat ... Slides about 40 mm (1.57 in) rear from normal sitting position.

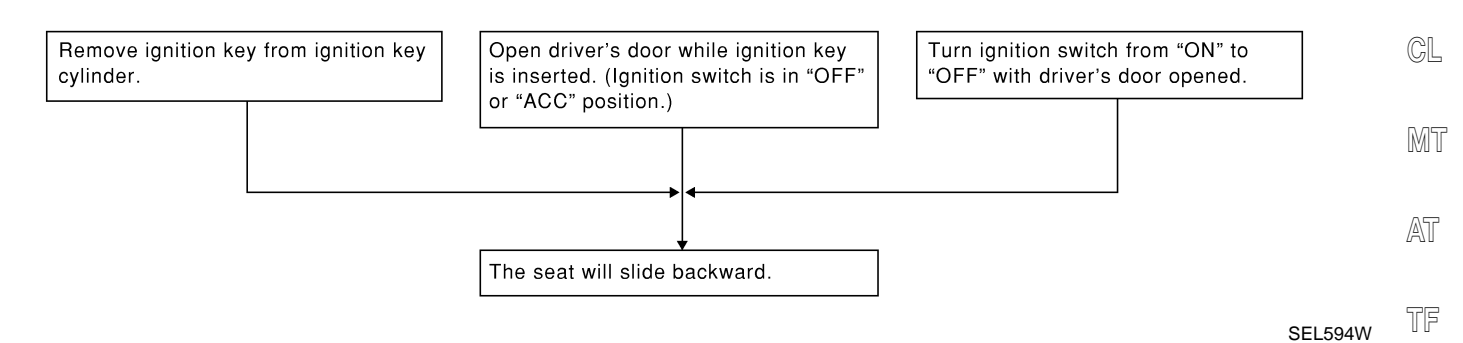

### AUTOMATIC SET RETURN

PD NAEL0365S07 With driver's seat set to the "exiting" position, operating one of the following procedures moves it to the position previously retained in memory.

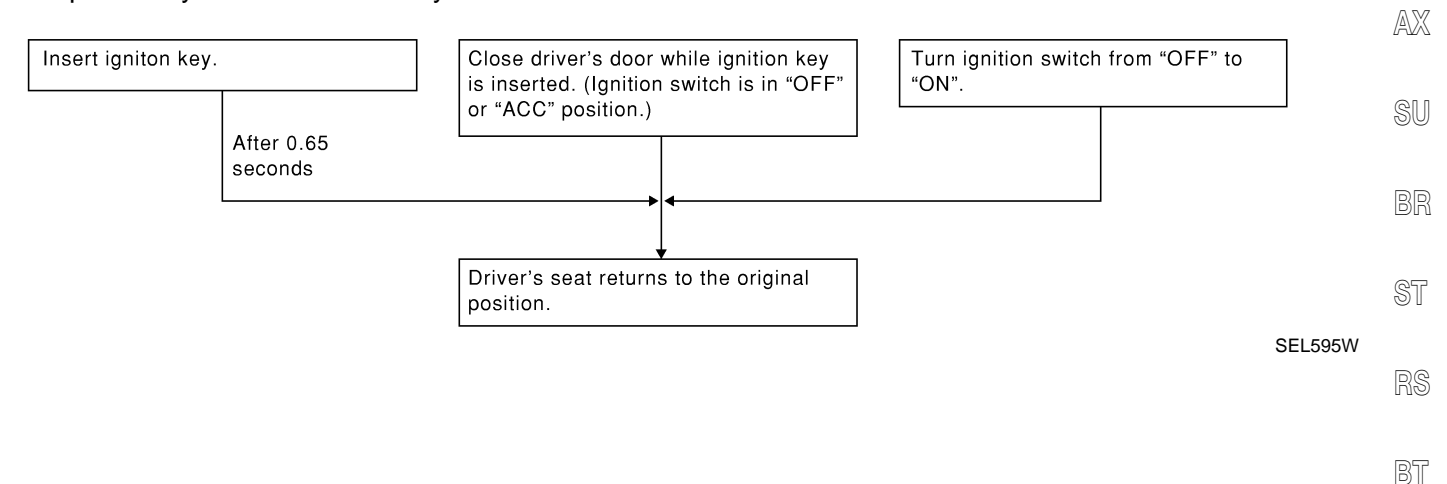

HA

1DX

Schematic

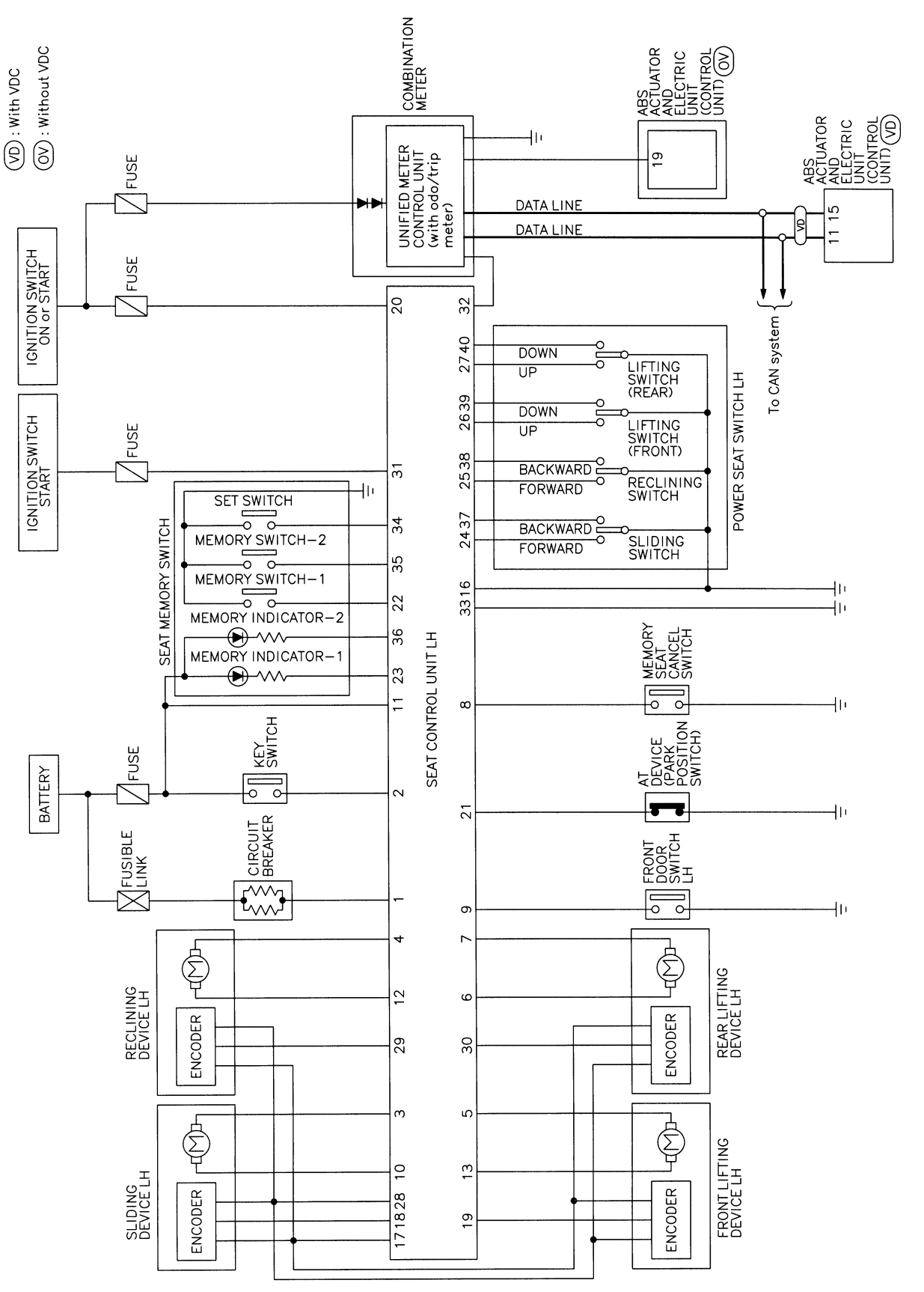

MEL016Q

NAEL0366

Wiring Diagram — AUT/DP -

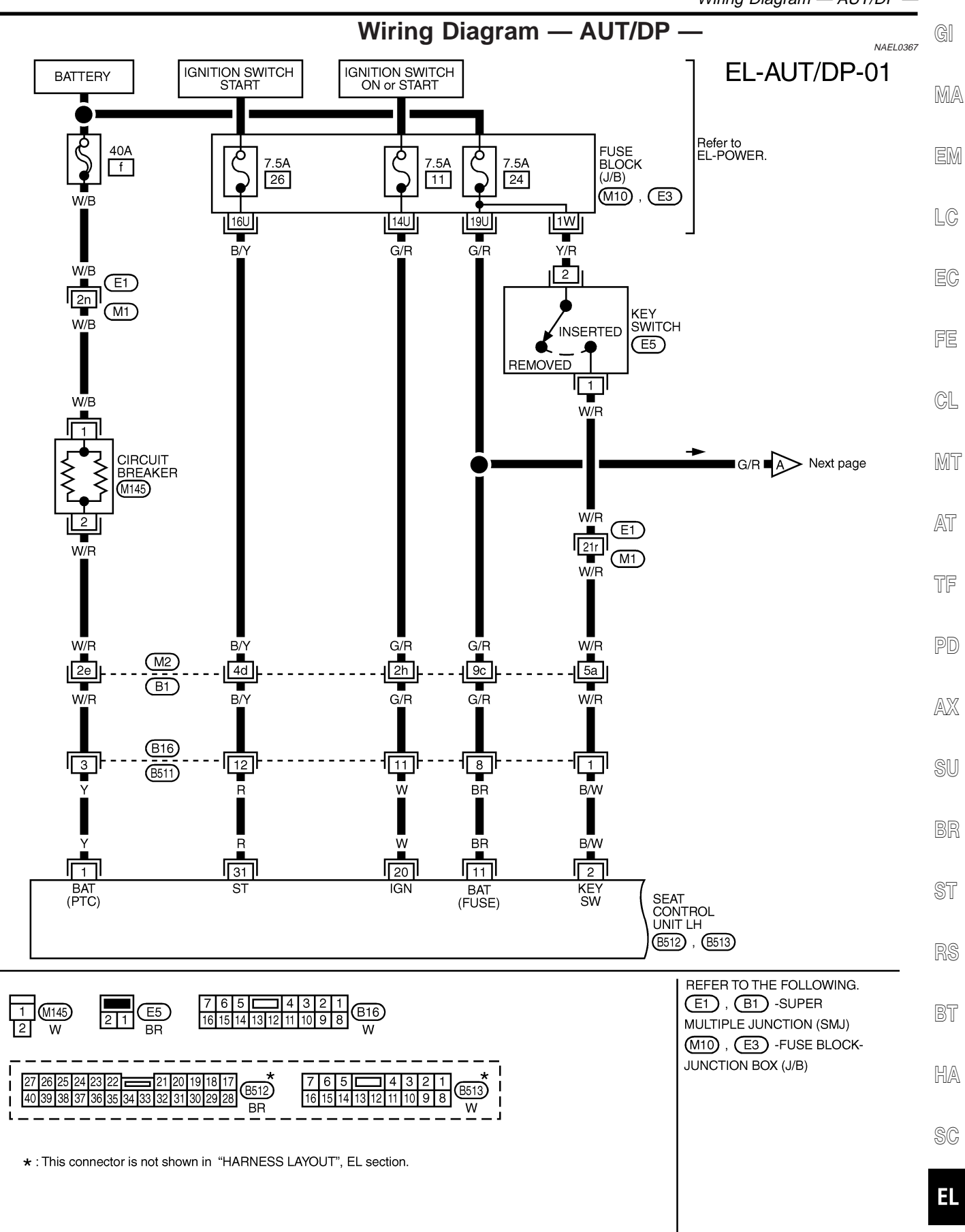

MEL017Q

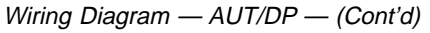

### EL-AUT/DP-02

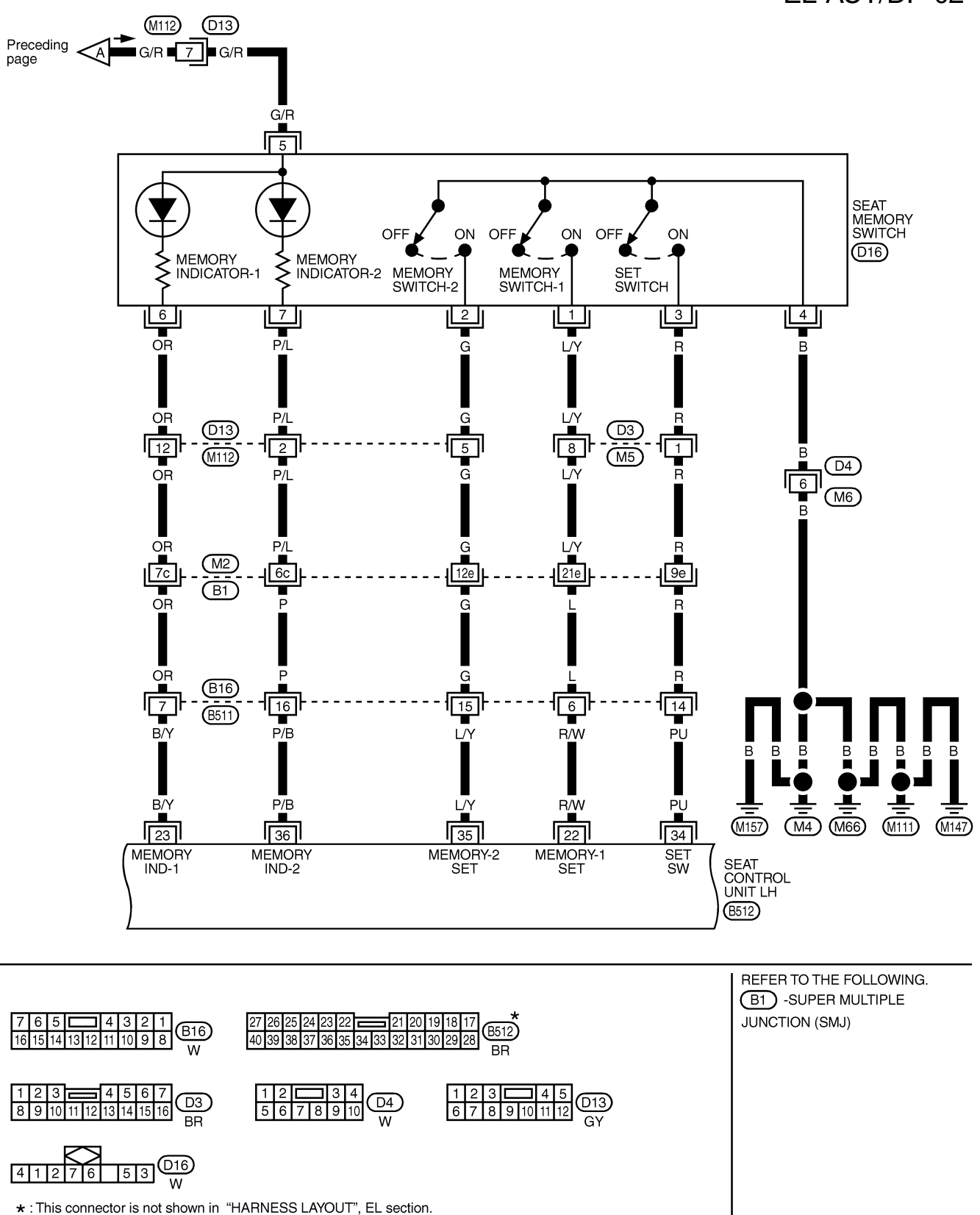

MEL018Q

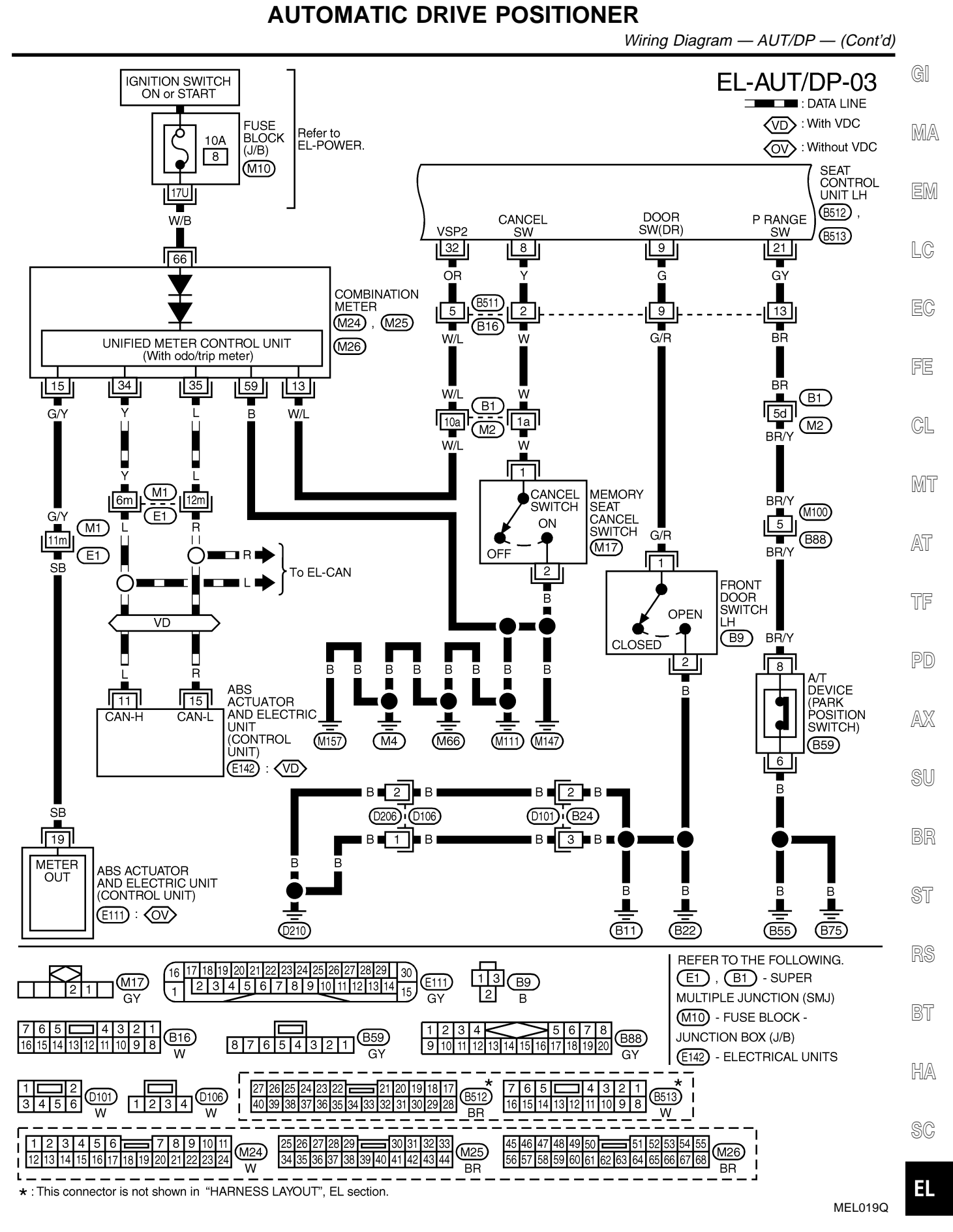

### EL-AUT/DP-04

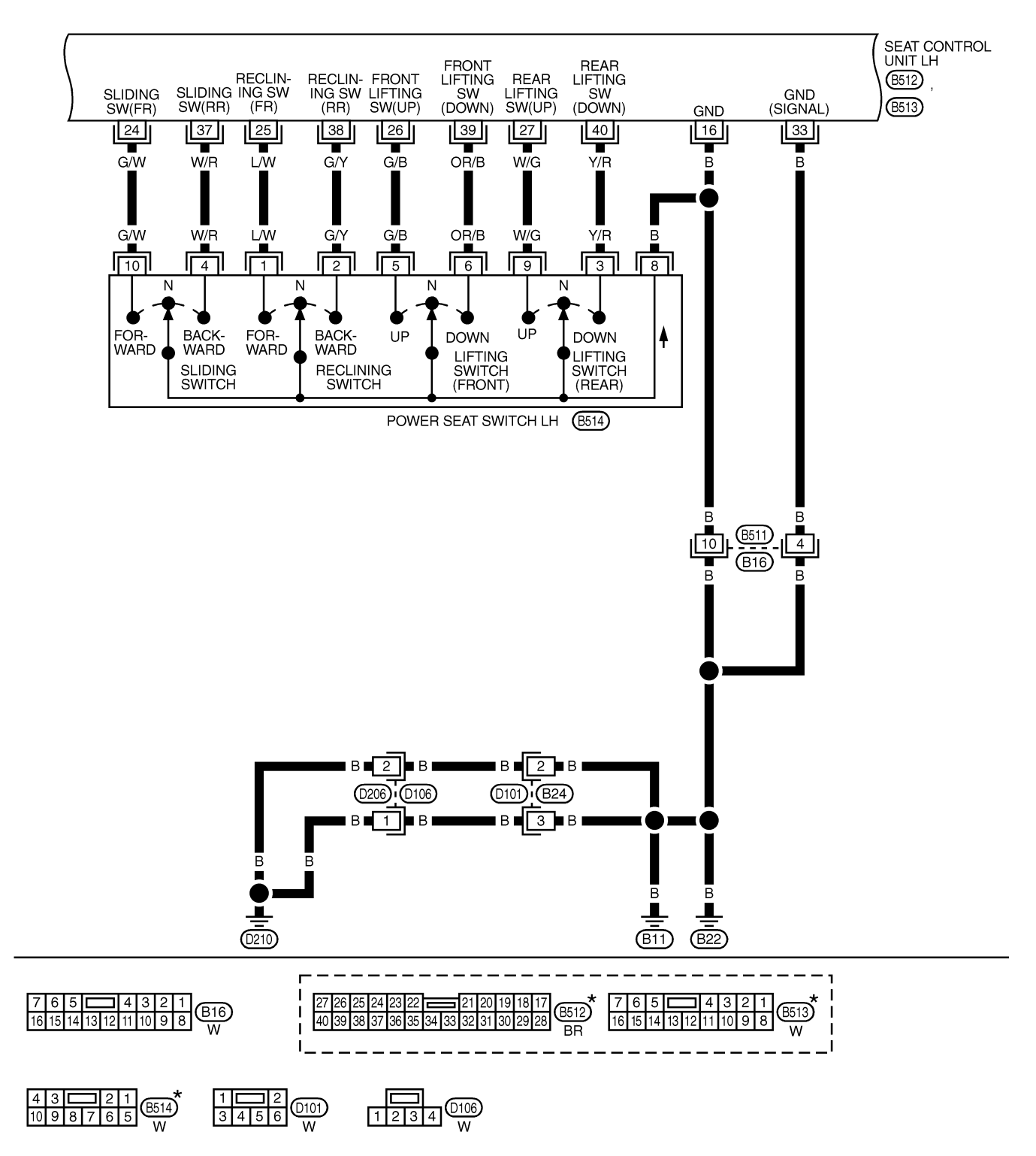

\* : This connector is not shown in "HARNESS LAYOUT", EL section.

MEL186M

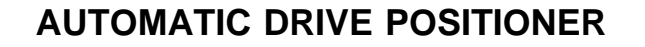

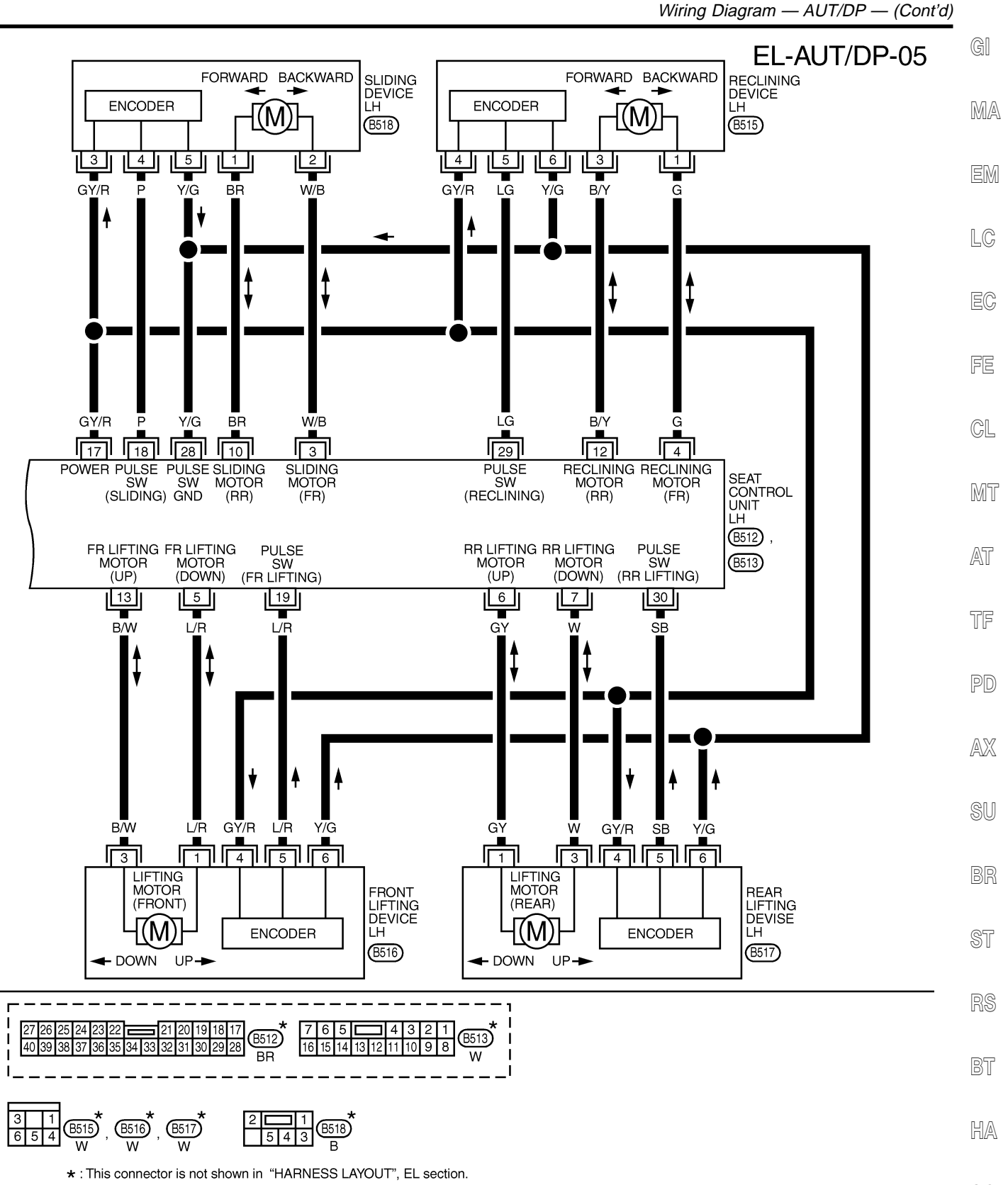

SC

EL

### **On Board Diagnosis**

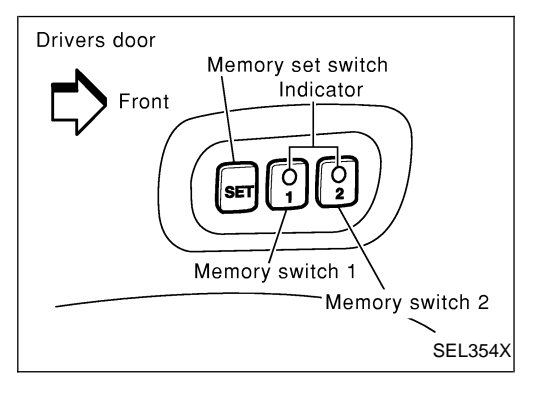

#### HOW TO PERFORM SELF-DIAGNOSIS

NAEL0368S01

NAEL0368

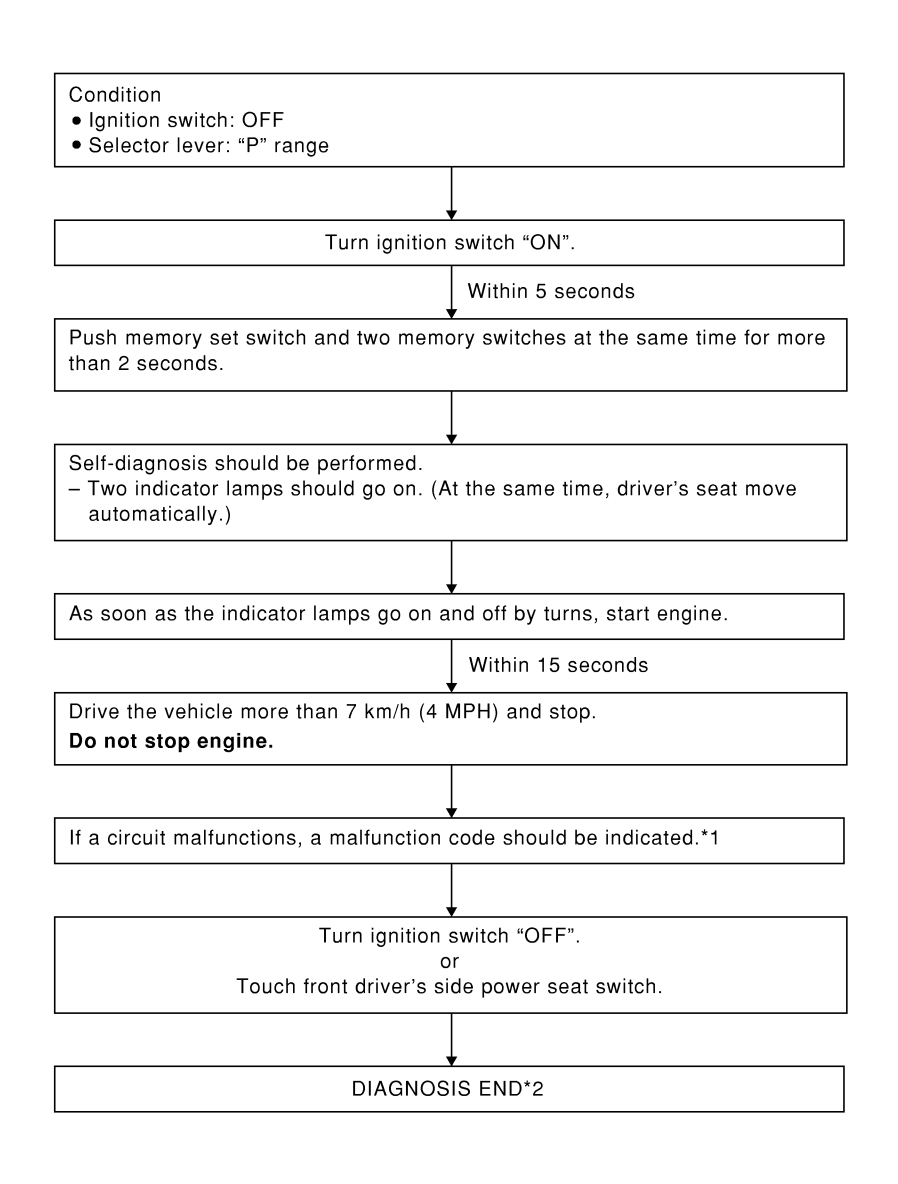

SEL596W

\*1: If no malfunction is indicated, self-diagnosis will end after the vehicle speed sensor diagnosis is performed. \*2: Diagnosis ends after self-diagnostic results have been indicated for 10 minutes if left unattended.

## EL-246

### MALFUNCTION CODE TABLE

In this mode, a malfunction code is indicated by the number of flashes from the automatic drive positioner indicator lamps (indicator lamp 1, indicator lamp 2) as shown below.

MA

GI

|          |                                         |                                            |                                                                                                    | EM |
|----------|-----------------------------------------|--------------------------------------------|----------------------------------------------------------------------------------------------------|----|
| Code No. | Detected items                          | Indication of seat memory switches 1 and 2 | Explanation                                                                                                    |    |
| 1        | Seat sliding                            |                                            | While the seat motors                                                                                                    | LC |
| 2        | Seat reclining                          |                                            | are moving for 2.5 seconds,<br>if the number of seat<br>sliding/reclining/lifting                                                              | EC |
| 3        | Seat lifting front                      |                                            | encoder pulses changes<br>2 times or less, the seat<br>device is determined                                                                    | FE |
| 4        | Seat lifting rear                       |                                            | to be malfunctioning.                                                                                                    | GL |
| 9        | Vehicle speed<br>signal circuit         |                                            | If the vehicle speed signal<br>output of less than 7 km/h<br>(4 MPH) is detected, the<br>ABS actuator and electric<br>unit is determined to be | MT |
|          |                                         | (T: 0.5 sec.)                              | malfunctioning.                                                                                                    | AT |
|          |                                         |                                            |                                                                                                    | 1F |
| _        | No malfunction<br>in the above<br>items | SW2 IND 0.5 sec. 0.5 sec.                  | —                                                                                                    | PD |
|          |                                         | ↓ ↓ 5 sec.                                 |                                                                                                    | AX |

SEL597WA SU

| Code<br>No. | Detected<br>items        | Diagnostic procedure                                                                           | Refer-<br>ence<br>page | Code<br>No. | Detected<br>items          | Diagnostic procedure                                                                         | Refer-<br>ence<br>page | BR       |
|-------------|--------------------------|------------------------------------------------------------------------------------------------|------------------------|-------------|----------------------------|----------------------------------------------------------------------------------------------|------------------------|----------|
| 1           | Seat<br>sliding          | PROCEDURE 2<br>(Sliding encoder check)<br>PROCEDURE 6<br>(Sliding motor check)                 | EL-253<br>EL-261       | 4           | Seat<br>lifting<br>rear    | PROCEDURE 5<br>[Lifting encoder (rear) check]<br>PROCEDURE 9<br>[Lifting motor (rear) check] | EL-259<br>EL-264       | ST       |
| 2           | Seat<br>reclining        | PROCEDURE 3<br>(Reclining encoder check)<br>PROCEDURE 7<br>(Reclining motor check)             | EL-255<br>EL-262       | 9           | Vehicle<br>speed<br>sensor | PROCEDURE 12<br>(Vehicle speed sensor check)                                                 | EL-267                 | nə<br>BT |
| 3           | Seat<br>lifting<br>front | PROCEDURE 4<br>[Lifting encoder (front) check]<br>PROCEDURE 8<br>[Lifting motor (front) check] | EL-257<br>EL-263       |             |                            |                                                                                              |                        | HA       |

EL

### Trouble Diagnoses WORK FLOW

NAEL0369

NAEL0369S01

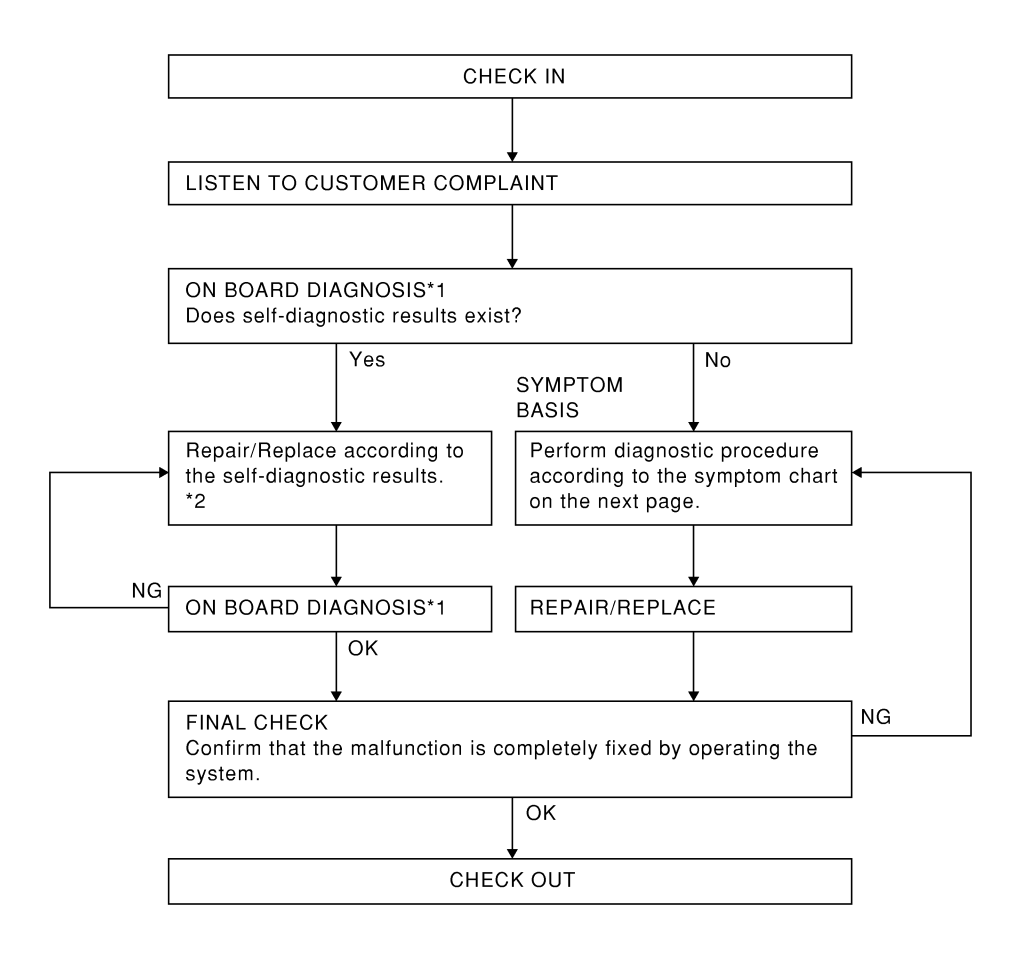

\*1 EL-246

\*2 EL-247

SEL599W

Trouble Diagnoses (Cont'd)

#### PRELIMINARY CHECK GI NAEL0369S02 NG (Both operation) Are automatic operation No seat system functions oper-SYMPTOM 1 MA and manual operation ate effected? Some of the seat system func-SYMPTOM 2 lοκ tions do not operate. EM SYMPTOM 3 No functions operate during auto-LC matic operation and some/all functions do not operate during manual operation. Some NG (Automatic Inoperative functions Some of the seat system func-SYMPTOM 4 operation) functions tions do not operate. GL All functions No automatic operation functions SYMPTOM 5 MT operate. Only storing memory function SYMPTOM 6 does not operate. AT Memorized position set (proce-Perform initializadure B), automatic exiting and tion\*1 TF automatic set return functions do not operate. PD NG (Manual operation) Seat system SYMPTOM 7 AX NG Can be cancellation performed during SYMPTOM 8 SU automatic operation? OK NG BR Does memory indicator light up? SYMPTOM 9 ОК INSPECTION END SEL600W \*1: After reconnecting battery cable, perform initialization procedure A or B. If initialization has not been performed, automatic drive positioner HA will not operate. PROCEDURE A 1) Insert key in the ignition key cylinder. (Ignition switch is in SC "OFF" position.) Open $\rightarrow$ close $\rightarrow$ open driver side door. (Do not perform with 2) EL the door switch operation.) 3) End PROCEDURE B IDX Drive the vehicle at more than 30 km/h (19 MPH). 1)

### EL-249

#### 2) End

After performing preliminary check, go to symptom chart below.

Before starting trouble diagnoses below, perform preliminary check, EL-249. Symptom numbers in the symptom chart correspond with those of preliminary check.

#### SYMPTOM CHART

NAEL0369S03

| PROCE   | EDURE                                                                                                    |                                                                                               | Diagnostic procedure                              |                                                     |                                                           |                                                          |                                                 |                                                   |     |
|---------|----------------------------------------------------------------------------------------------------|-----------------------------------------------------------------------------------------------|---------------------------------------------------|-----------------------------------------------------|-----------------------------------------------------------|----------------------------------------------------------|-------------------------------------------------|---------------------------------------------------|-----|
| REFER   | RENCE PAGE (EL-                                                                                                    | )                                                                                             | 252                                               | 253                                                 | 255                                                       | 257                                                      | 259                                             | 261                                               | 262 |
| SYMPTOM |                                                                                                    | DIAGNOSTIC PROCEDURE 1<br>(Power supply and ground circuit<br>for Driver's seat control unit) | DIAGNOSTIC PROCEDURE 2<br>(Sliding encoder check) | DIAGNOSTIC PROCEDURE 3<br>(Reclining encoder check) | DIAGNOSTIC PROCEDURE 4<br>[Lifting encoder (front) check] | DIAGNOSTIC PROCEDURE 5<br>[Lifting encoder (rear) check] | DIAGNOSTIC PROCEDURE 6<br>(Sliding motor check) | DIAGNOSTIC PROCEDURE 7<br>(Reclining motor check) |     |
| 1       | No seat system fu                                                                                                    | nctions operate.                                                                              | Х                                                 |                                                     |                                                           |                                                          |                                                 |                                                   |     |
|         | Some of the seat                                                                                                    | Sliding                                                                                       |                                                   |                                                     |                                                           |                                                          |                                                 | Х                                                 |     |
| 2       | do not operate                                                                                                    | Reclining                                                                                     |                                                   |                                                     |                                                           |                                                          |                                                 |                                                   | Х   |
| 2       | during automatic/                                                                                                    | Lifting (Front)                                                                               |                                                   |                                                     |                                                           |                                                          |                                                 |                                                   |     |
|         | tion.                                                                                                    | Lifting (Rear)                                                                                |                                                   |                                                     |                                                           |                                                          |                                                 |                                                   |     |
| 3       | No functions operate during auto-<br>matic operation, and some/all func-<br>tions do not during manual opera-<br>tion. |                                                                                               |                                                   |                                                     |                                                           |                                                          |                                                 |                                                   |     |
|         | Some of the seat                                                                                                    | Sliding                                                                                       |                                                   | Х                                                   |                                                           |                                                          |                                                 |                                                   |     |
| 4       | system functions                                                                                                    | Reclining                                                                                     |                                                   |                                                     | Х                                                         |                                                          |                                                 |                                                   |     |
| 4       | do not operate<br>during automatic                                                                                     | Lifting (Front)                                                                               |                                                   |                                                     |                                                           | Х                                                        |                                                 |                                                   |     |
|         | operation.                                                                                                    | Lifting (Rear)                                                                                |                                                   |                                                     |                                                           |                                                          | Х                                               |                                                   |     |
| 5       | No automatic oper operate.                                                                                             | ation functions                                                                               |                                                   |                                                     |                                                           |                                                          |                                                 |                                                   |     |
| 6       | Drive position cannot be retained in the memory.                                                                       |                                                                                               |                                                   |                                                     |                                                           |                                                          |                                                 |                                                   |     |
|         | Does not operate                                                                                                    | Sliding                                                                                       |                                                   |                                                     |                                                           |                                                          |                                                 |                                                   |     |
| 7       | during manual                                                                                                    | Reclining                                                                                     |                                                   |                                                     |                                                           |                                                          |                                                 |                                                   |     |
| 1       | ates during auto-                                                                                                    | Lifting (Front)                                                                               |                                                   |                                                     |                                                           |                                                          |                                                 |                                                   |     |
|         | matic operation.)                                                                                                    | Lifting (Rear)                                                                                |                                                   |                                                     |                                                           |                                                          |                                                 |                                                   |     |
| 8       | Automatic operatic canceled.                                                                                           | on cannot be                                                                                  |                                                   |                                                     |                                                           |                                                          |                                                 |                                                   |     |
| 9       | Memory indicator                                                                                                    | does not light up.                                                                            |                                                   |                                                     |                                                           |                                                          |                                                 |                                                   |     |

X : Applicable

Trouble Diagnoses (Cont'd)

| PROCEDURE             |                                                                                                    | Diagnostic procedure |                                                         |                                                        |                                                      |                                                  |                                                                                                | GI                                                    |                                                     |                |
|-----------------------|----------------------------------------------------------------------------------------------------|----------------------|---------------------------------------------------------|--------------------------------------------------------|------------------------------------------------------|--------------------------------------------------|------------------------------------------------------------------------------------------------|-------------------------------------------------------|-----------------------------------------------------|----------------|
| REFERENCE PAGE (EL- ) |                                                                                                    |                      | 263                                                     | 264                                                    | 265                                                  | 266                                              | 267                                                                                            | 270                                                   | 270                                                 | - DAA          |
| SYMPTOM               |                                                                                                    |                      | DIAGNOSTIC PROCEDURE 8<br>[Lifting motor (front) check] | DIAGNOSTIC PROCEDURE 9<br>[Lifting motor (rear) check] | DIAGNOSTIC PROCEDURE 10<br>(Power seat switch check) | DIAGNOSTIC PROCEDURE 11<br>(Cancel switch check) | DIAGNOSTIC PROCEDURE 12<br>(Key, park position, door switch<br>and vehicle speed sensor check) | DIAGNOSTIC PROCEDURE 13<br>(Seat memory switch check) | DIAGNOSTIC PROCEDURE 14<br>(Memory indicator check) | EM<br>LC<br>EC |
| 1                     | No seat system fu                                                                                                    | nctions operate.     |                                                         |                                                        |                                                      |                                                  |                                                                                                |                                                       |                                                     | -              |
| 2                     | Some of the seat<br>system functions<br>do not operate<br>during automatic/<br>manual opera-<br>tion.                  | Sliding              |                                                         |                                                        |                                                      |                                                  |                                                                                                |                                                       |                                                     | - CL           |
|                       |                                                                                                    | Reclining            |                                                         |                                                        |                                                      |                                                  |                                                                                                |                                                       |                                                     | -              |
|                       |                                                                                                    | Lifting (Front)      | Х                                                       |                                                        |                                                      |                                                  |                                                                                                |                                                       |                                                     | . Mt           |
|                       |                                                                                                    | Lifting (Rear)       |                                                         | Х                                                      |                                                      |                                                  |                                                                                                |                                                       |                                                     |                |
| 3                     | No functions operate during auto-<br>matic operation, and some/all func-<br>tions do not during manual opera-<br>tion. |                      |                                                         |                                                        | Х                                                    |                                                  | X<br>(ACC, ON<br>START<br>signal)                                                              |                                                       |                                                     | AT<br>Ts       |
|                       | Some of the seat<br>system functions<br>do not operate<br>during automatic<br>operation.                               | Sliding              |                                                         |                                                        |                                                      |                                                  |                                                                                                |                                                       |                                                     |                |
|                       |                                                                                                    | Reclining            |                                                         |                                                        |                                                      |                                                  |                                                                                                |                                                       |                                                     | -<br>_ PD      |
| 4                     |                                                                                                    | Lifting (Front)      |                                                         |                                                        |                                                      |                                                  |                                                                                                |                                                       |                                                     |                |
|                       |                                                                                                    | Lifting (Rear)       |                                                         |                                                        |                                                      |                                                  |                                                                                                |                                                       |                                                     | AX             |
| 5                     | No automatic operation functions operate.                                                                              |                      |                                                         |                                                        |                                                      | х                                                | х                                                                                              |                                                       |                                                     | QII            |
| 6                     | Drive position cannot be retained in the memory.                                                                       |                      |                                                         |                                                        |                                                      |                                                  | X<br>(IGN ON<br>signal)                                                                        | Х                                                     |                                                     | BR             |
| 7                     | Does not operate<br>during manual<br>operation. (Oper-<br>ates during auto-<br>matic operation.)                       | Sliding              |                                                         |                                                        | Х                                                    |                                                  |                                                                                                |                                                       |                                                     |                |
|                       |                                                                                                    | Reclining            |                                                         |                                                        | Х                                                    |                                                  |                                                                                                |                                                       |                                                     | ST             |
|                       |                                                                                                    | Lifting (Front)      |                                                         |                                                        | Х                                                    |                                                  |                                                                                                |                                                       |                                                     |                |
|                       |                                                                                                    | Lifting (Rear)       |                                                         |                                                        | Х                                                    |                                                  |                                                                                                |                                                       |                                                     | RS             |
| 8                     | Automatic operation cannot be canceled.                                                                                |                      |                                                         |                                                        |                                                      | х                                                |                                                                                                |                                                       |                                                     | BT             |
| 9                     | 9 Memory indicator does not light up.                                                                                  |                      |                                                         |                                                        |                                                      |                                                  |                                                                                                |                                                       | Х                                                   |                |

X : Applicable

HA

SC

#### Trouble Diagnoses (Cont'd)

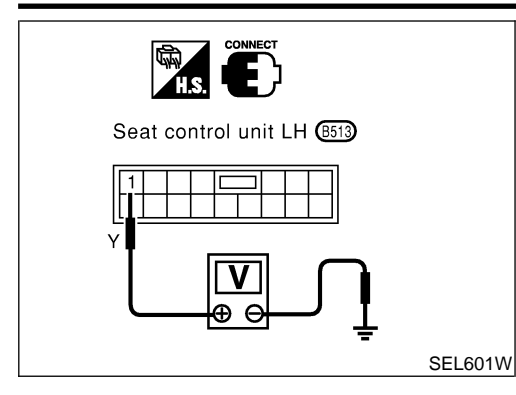

### DIAGNOSTIC PROCEDURE 1

# (Power supply and ground circuit for driver's seat control unit)

#### Power Supply Circuit Check

Check voltage between seat control unit LH terminal 1 and ground.

| Torminala  | Ignition switch position |     |    |       |  |  |  |
|------------|--------------------------|-----|----|-------|--|--|--|
| Terrinidis | OFF                      | ACC | ON | START |  |  |  |
| 1 - Ground | Battery voltage          |     |    |       |  |  |  |

If NG, check the following.

- 40A fusible link (letter **f**, located in the fuse and fusible link box)
- Circuit breaker
- Harness for open or short between circuit breaker and seat control unit LH

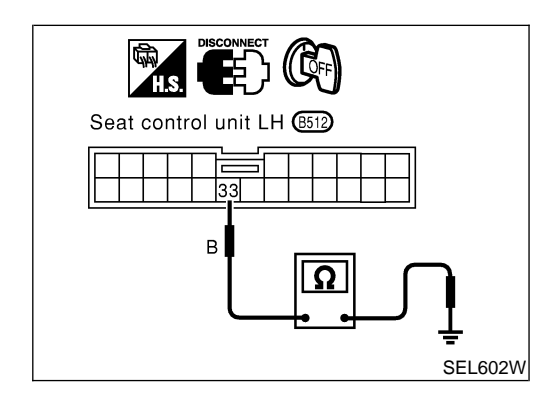

#### Ground Circuit Check

Check continuity between seat control unit LH terminal 33 and ground.

| Terminals   | Continuity |
|-------------|------------|
| 33 - Ground | Yes        |
Trouble Diagnoses (Cont'd)

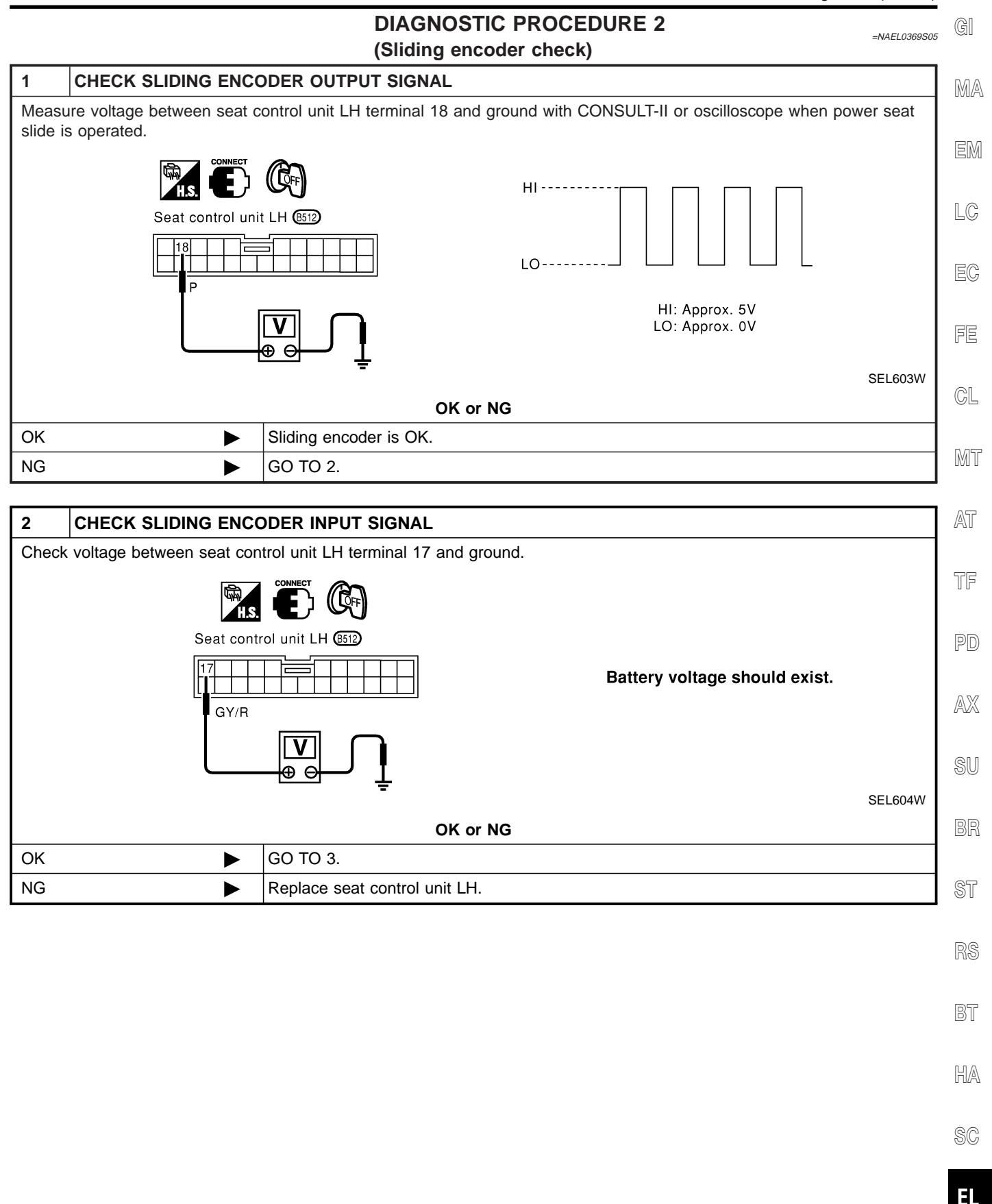

Trouble Diagnoses (Cont'd)

GY/R

OK

NG

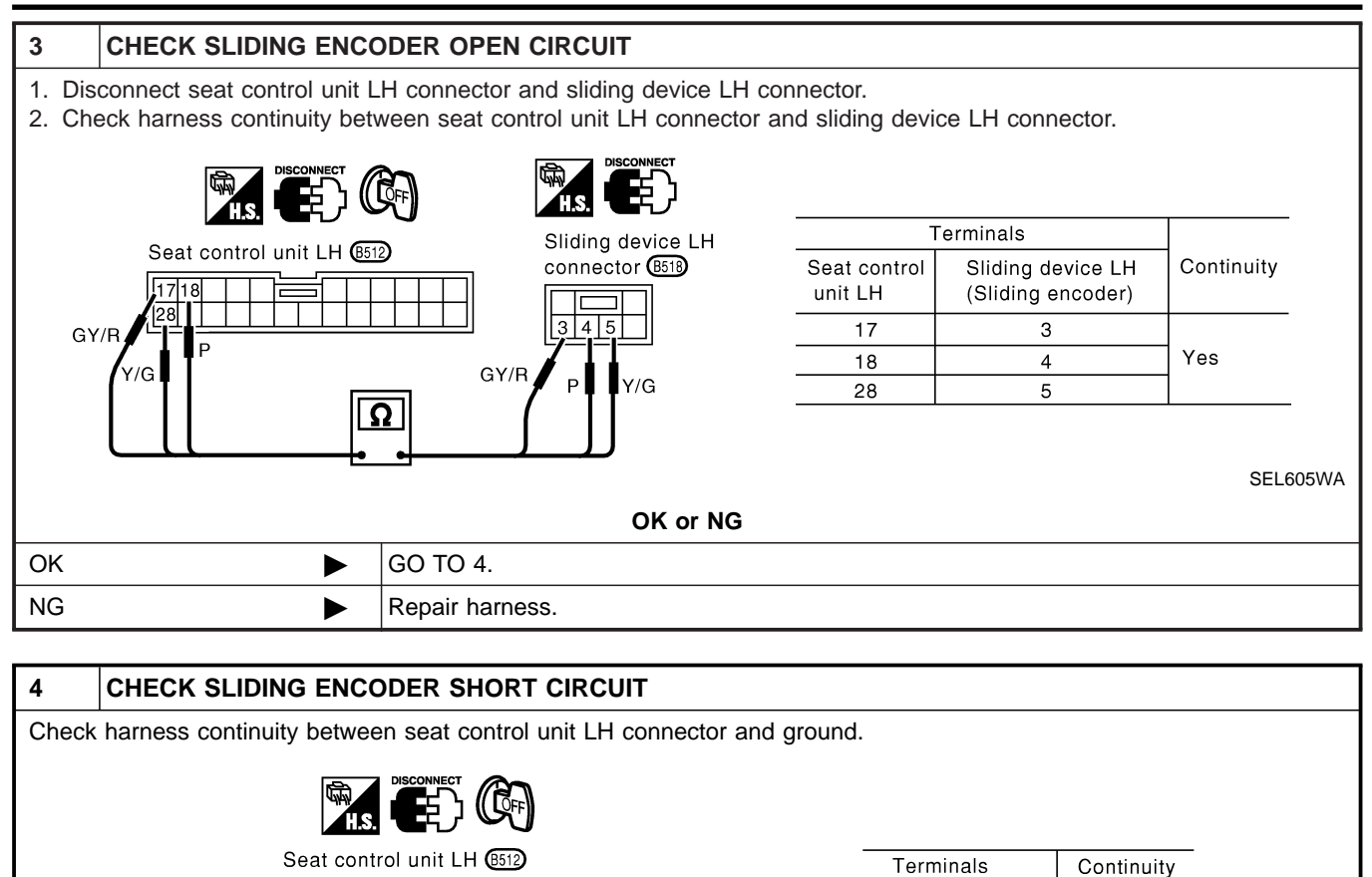

OK or NG

Replace sliding encoder.

Repair harness.

17 - Ground 18 - Ground

28 - Ground

No

SEL606W

Trouble Diagnoses (Cont'd)

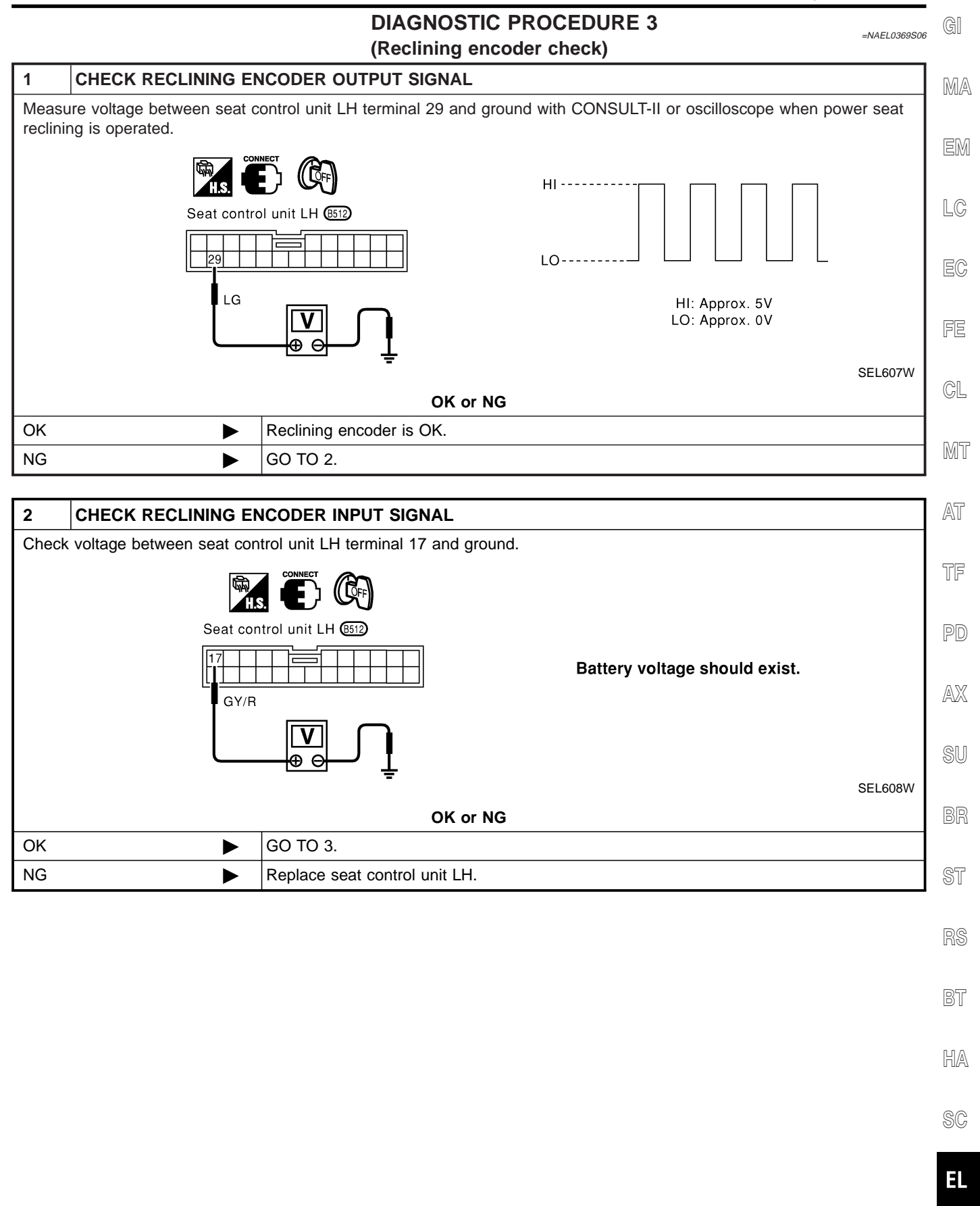

Trouble Diagnoses (Cont'd)

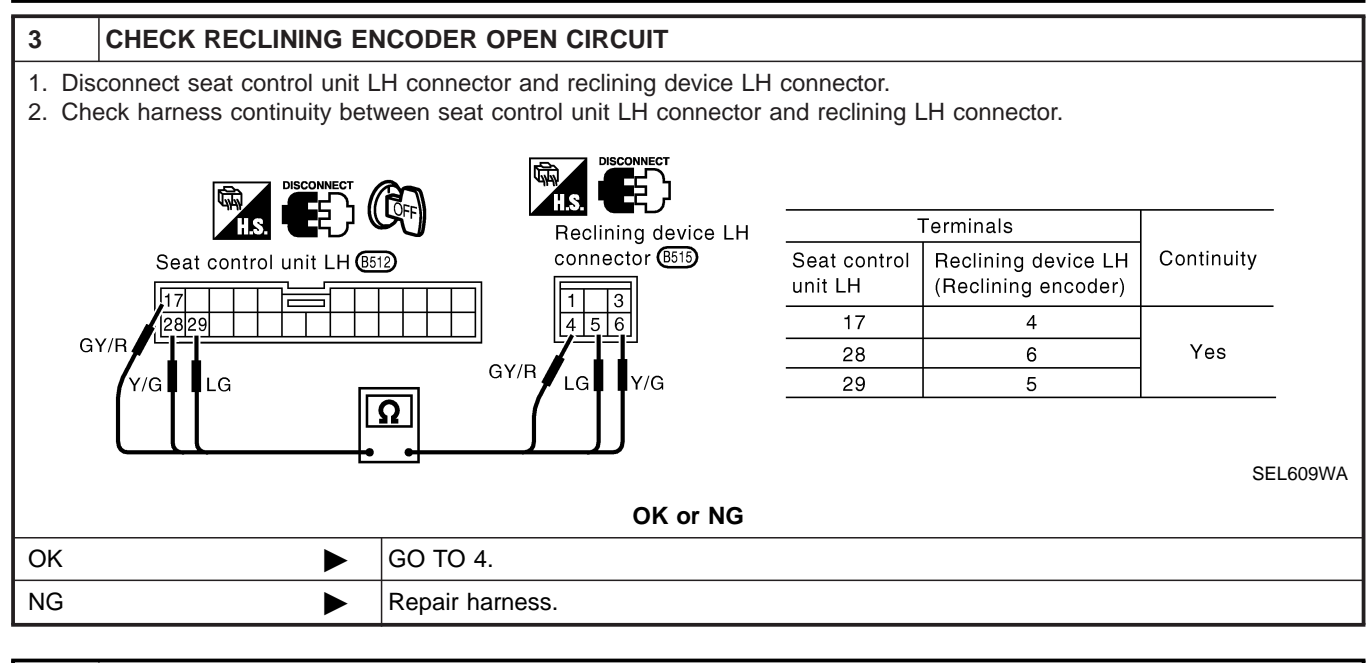

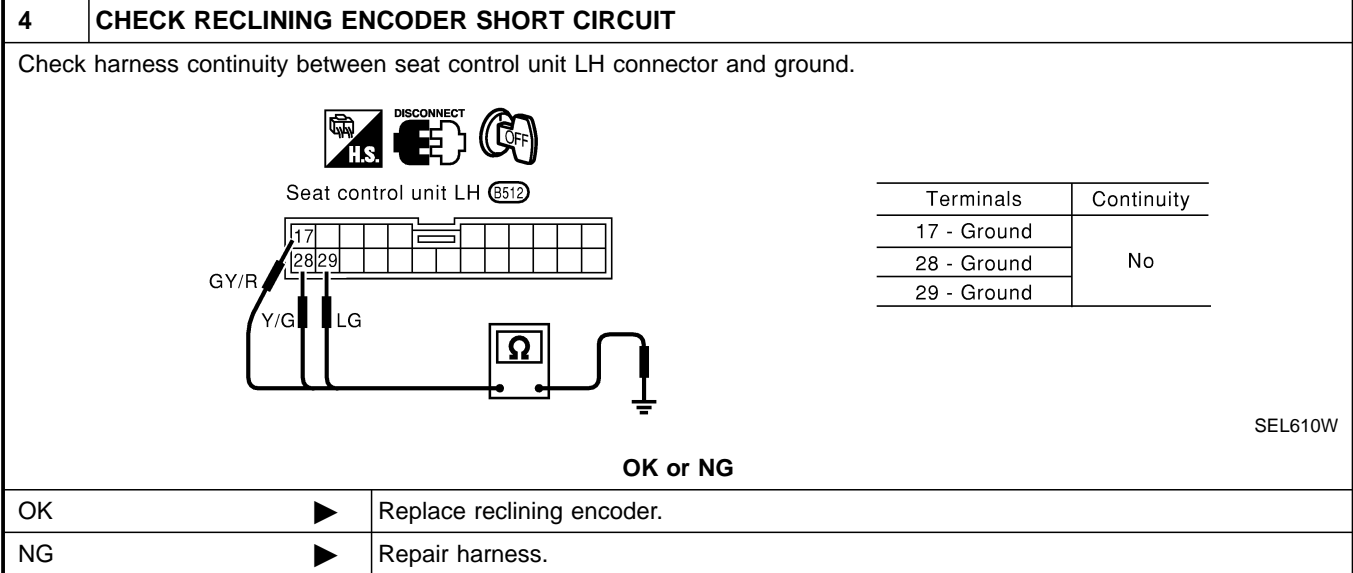

Trouble Diagnoses (Cont'd)

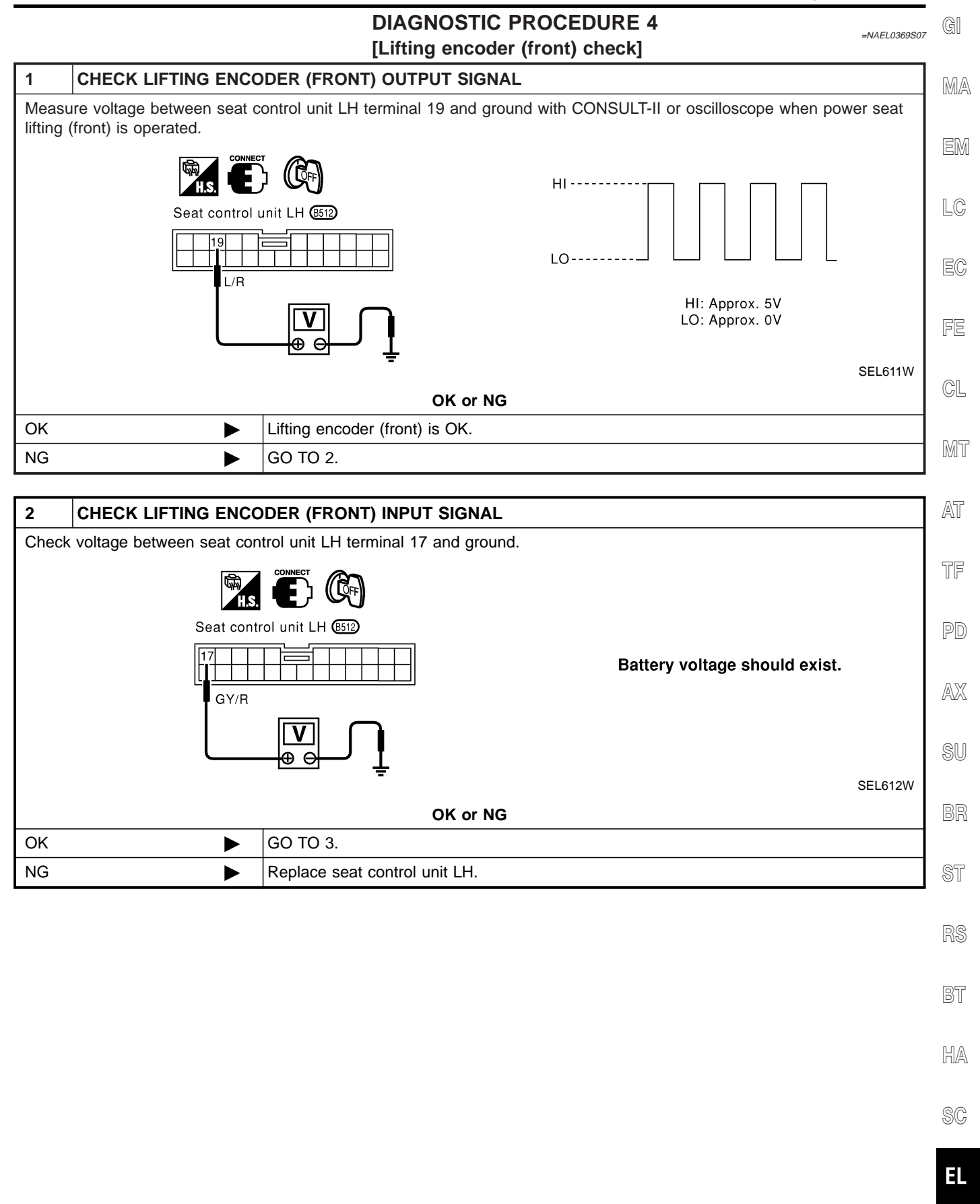

Trouble Diagnoses (Cont'd)

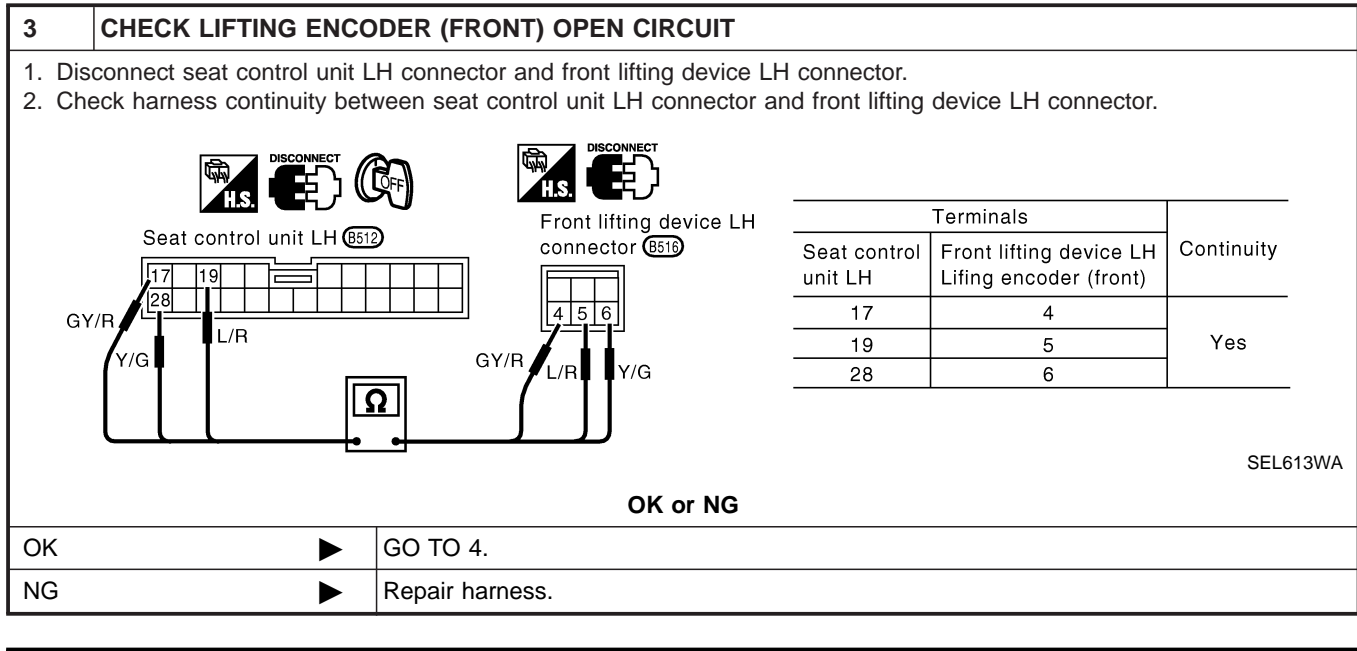

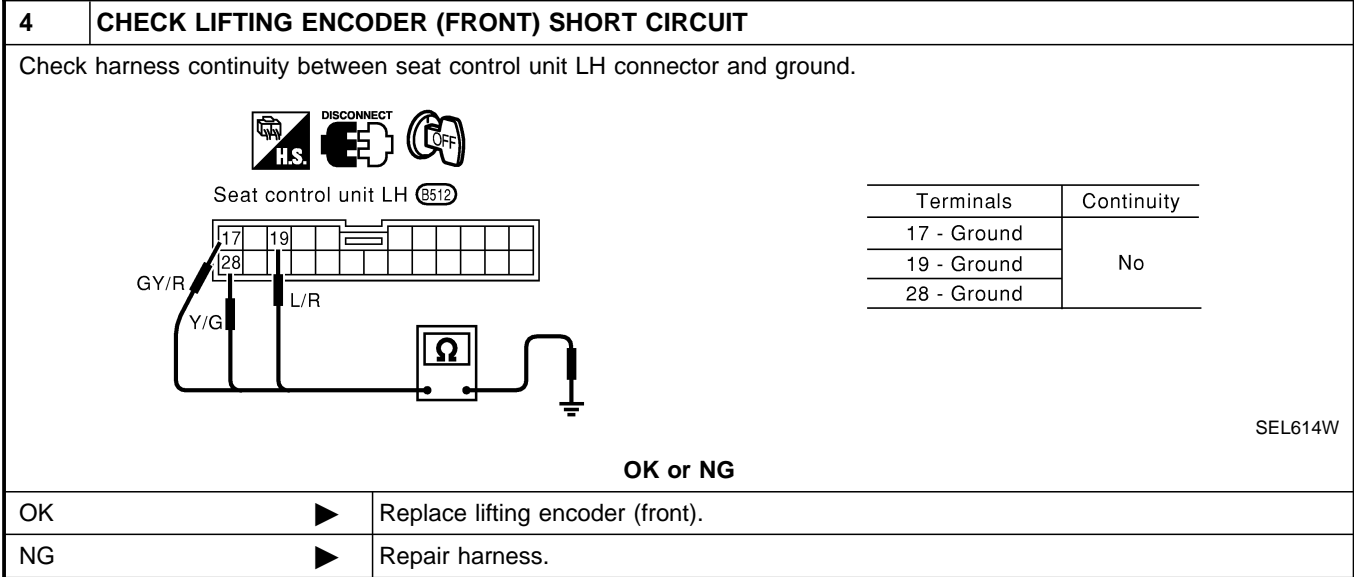

Trouble Diagnoses (Cont'd)

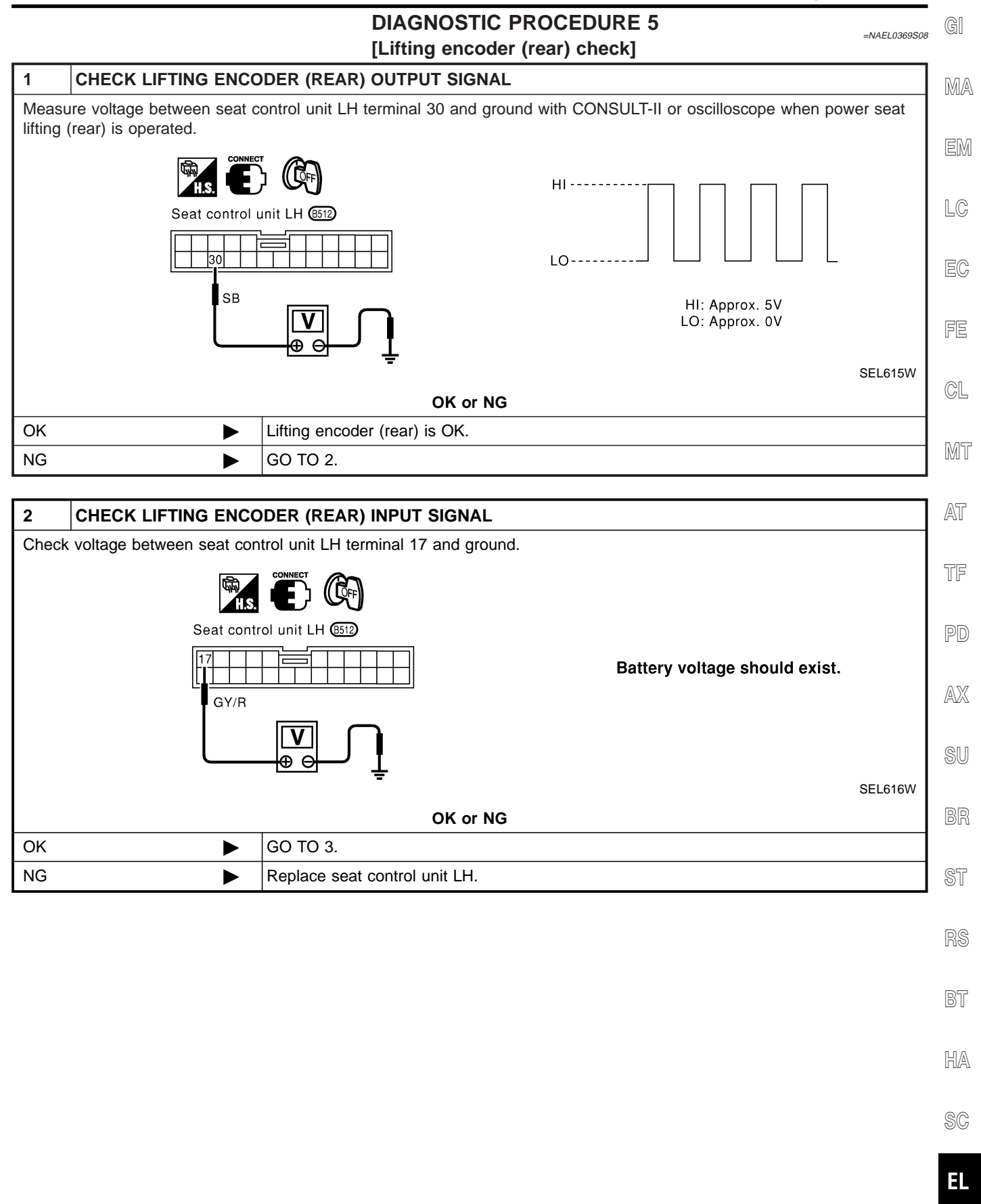

Trouble Diagnoses (Cont'd)

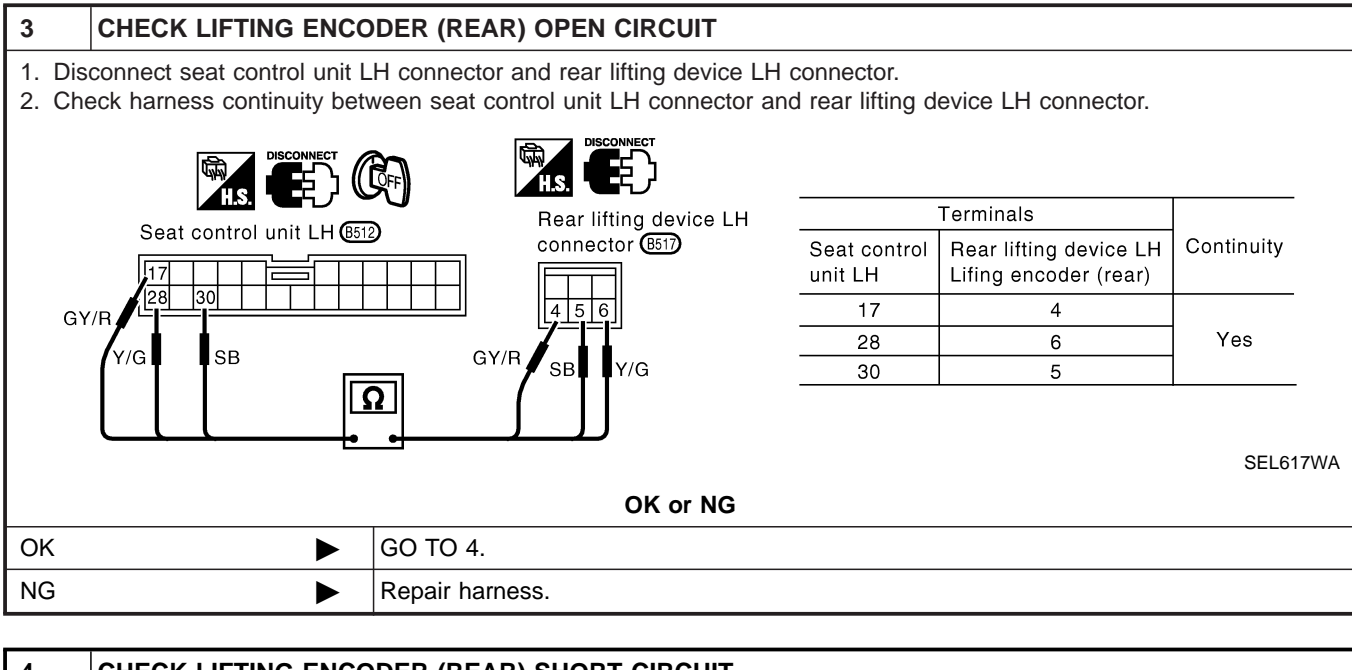

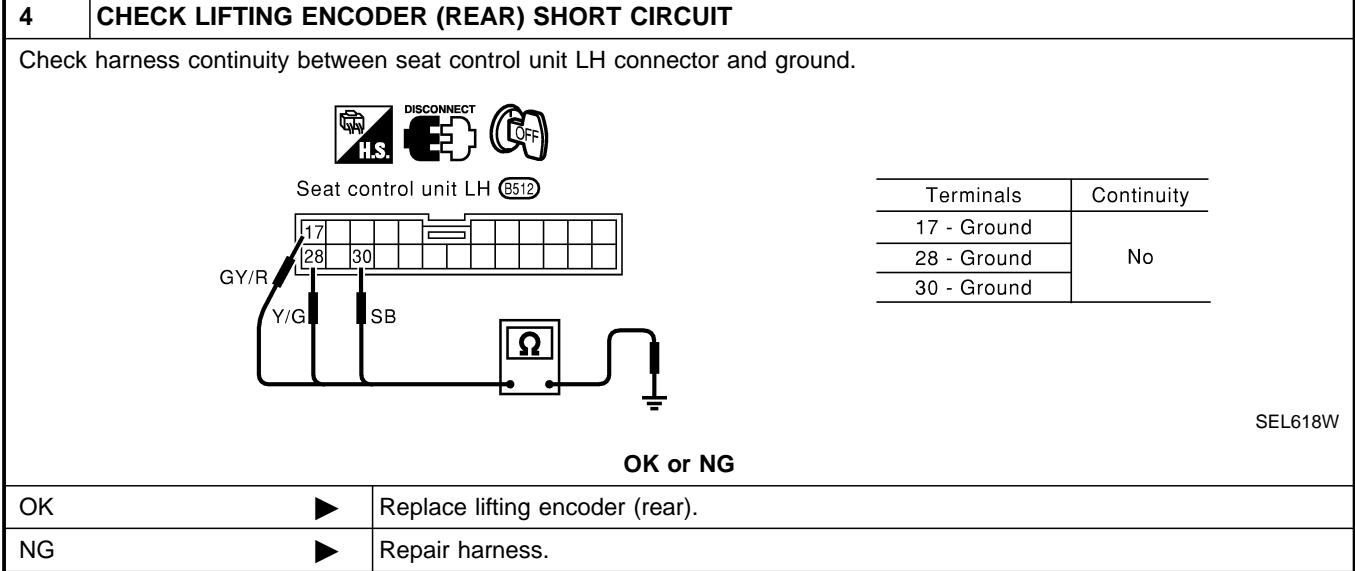

Trouble Diagnoses (Cont'd)

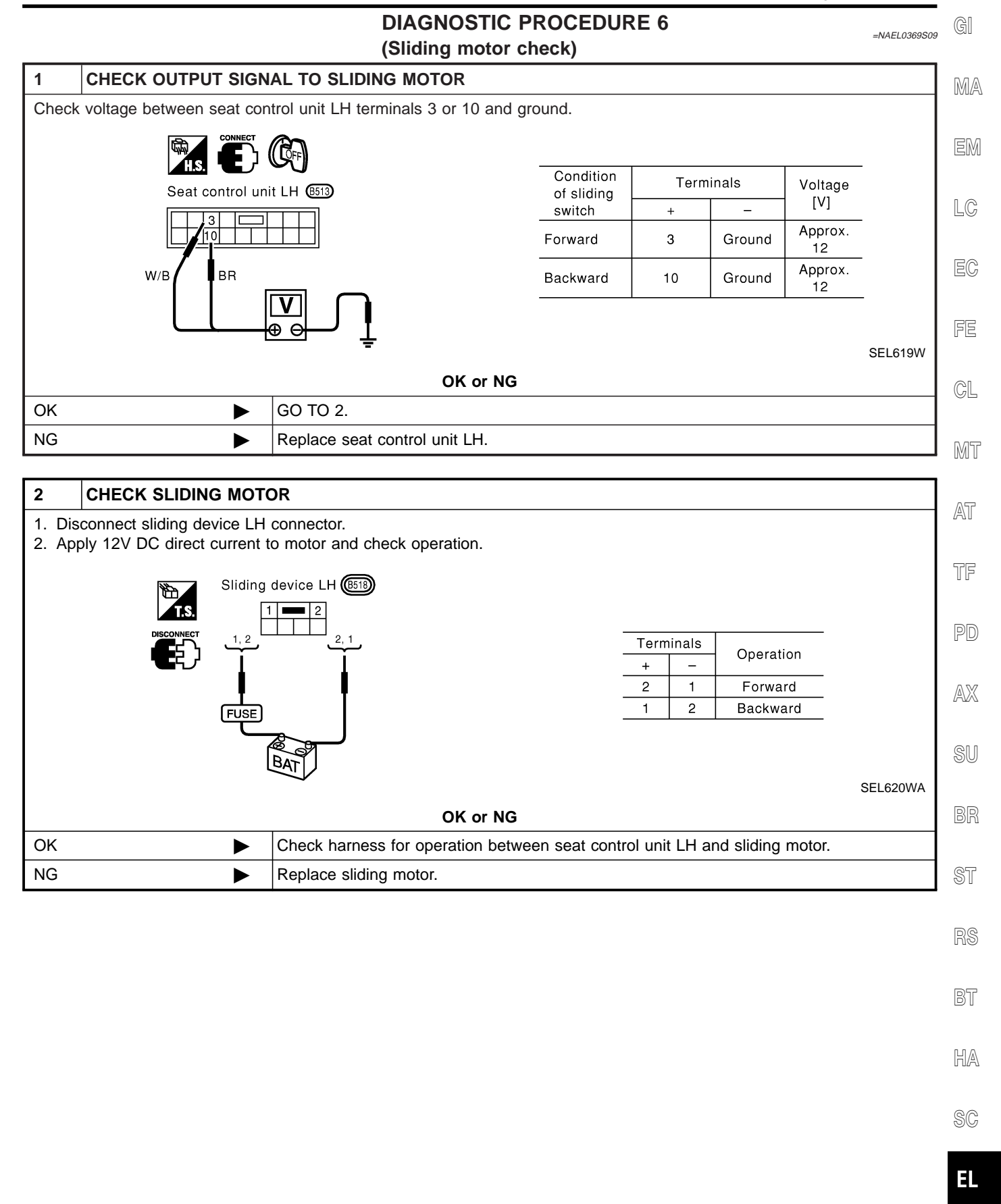

1DX

#### DIAGNOSTIC PROCEDURE 7 (Reclining motor check)

=NAEL0369S10

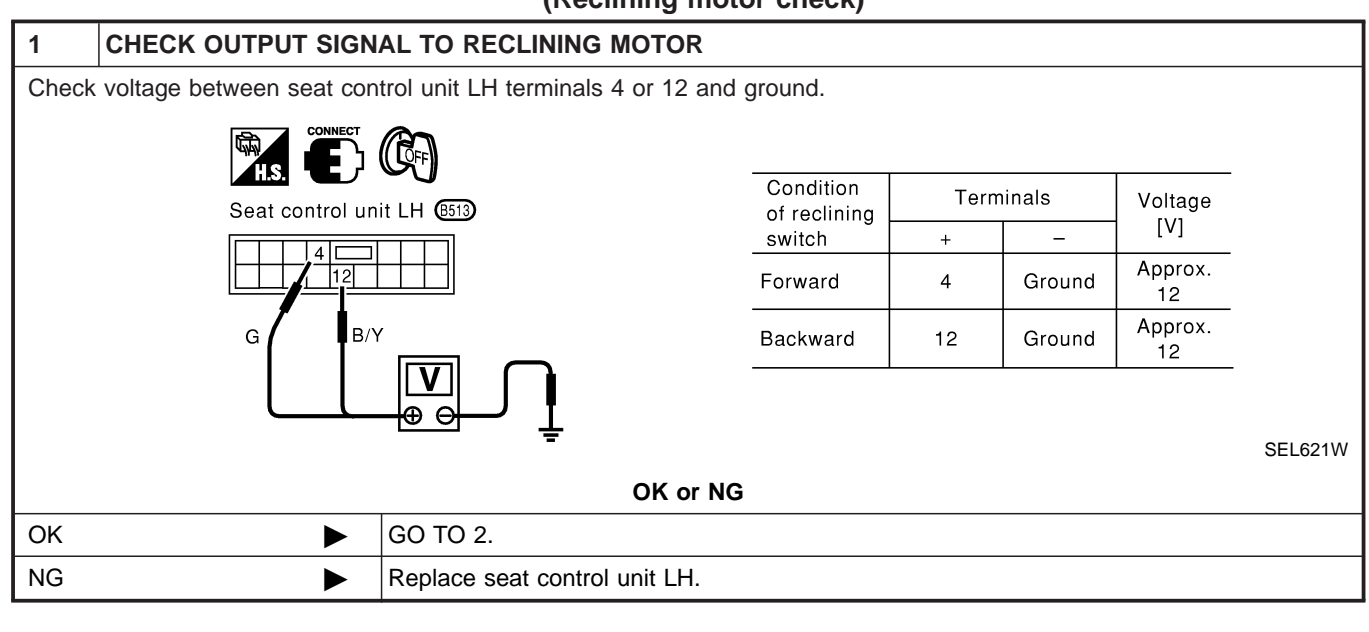

| 2                | CHECK RECLINING M                                                                                                    | DTOR                                                                          |     |        |           |          |
|------------------|----------------------------------------------------------------------------------------------------|-------------------------------------------------------------------------------|-----|--------|-----------|----------|
| 1. Dis<br>2. App | <ol> <li>Disconnect reclining device LH connector.</li> <li>Apply 12V DC direct current to motor and check operation.</li> </ol> |                                                                               |     |        |           |          |
|                  | T.S.                                                                                                    | eclining device LH (B515)                                                     |     |        |           |          |
|                  |                                                                                                    | <u>1, 3</u> <u>3, 1</u>                                                       | Ter | minals | Operation |          |
|                  |                                                                                                    | 4 4                                                                           | +   | -      |           |          |
|                  |                                                                                                    | <b>, ,</b>                                                                    | 1   | 3      | Forward   |          |
|                  |                                                                                                    | FUSE                                                                          |     | 1      | Backward  |          |
|                  | BAT                                                                                                    |                                                                               |     |        | SEI 622WA |          |
|                  |                                                                                                    |                                                                               |     |        |           | OLLOZZWA |
| OK or NG         |                                                                                                    |                                                                               |     |        |           |          |
| OK               | ►                                                                                                    | Check harness for operation between seat control unit LH and reclining motor. |     |        |           |          |
| NG               |                                                                                                    | Replace reclining motor.                                                      |     |        |           |          |

Trouble Diagnoses (Cont'd)

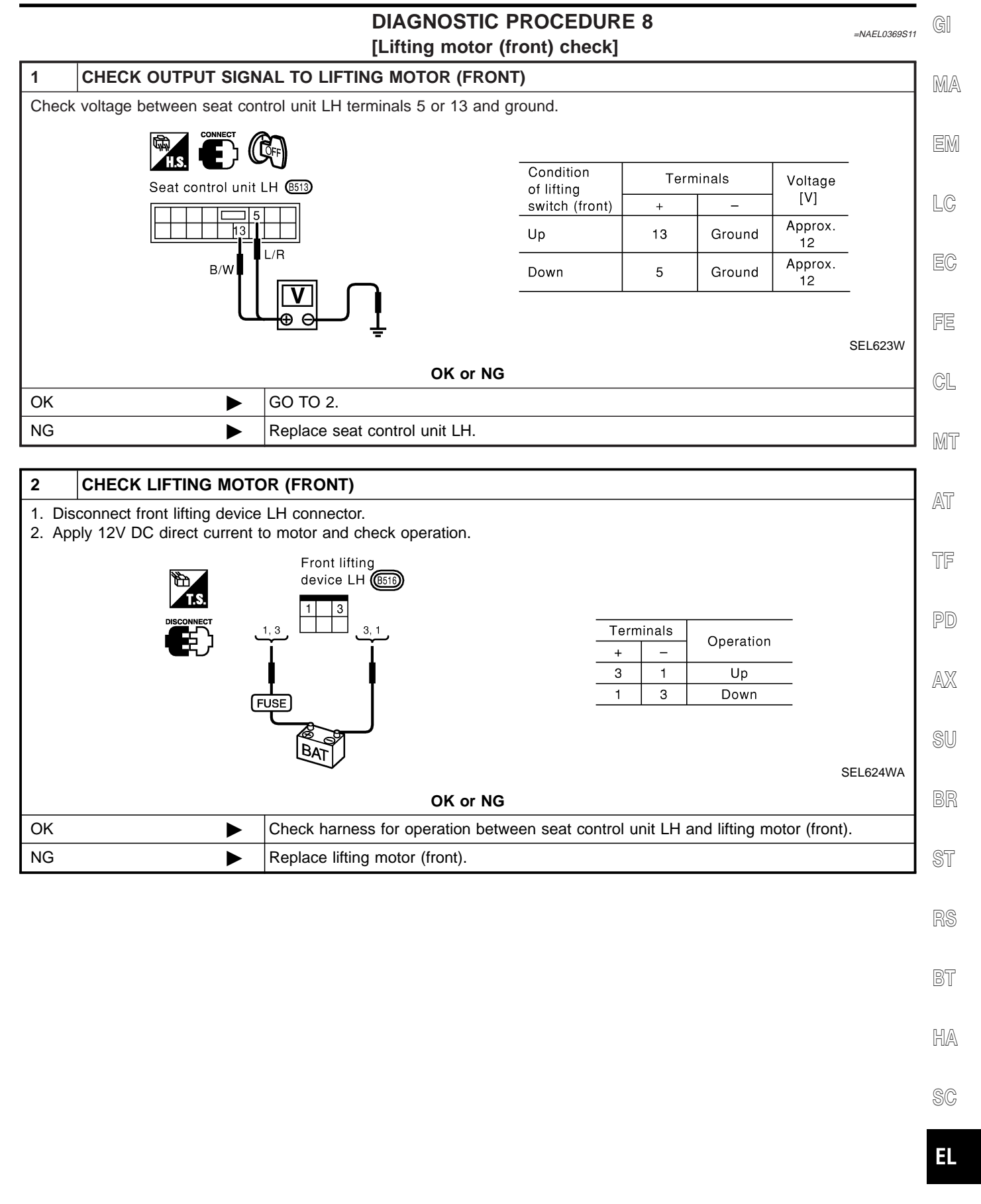

#### DIAGNOSTIC PROCEDURE 9 [Lifting motor (rear) check]

=NAEL0369S12

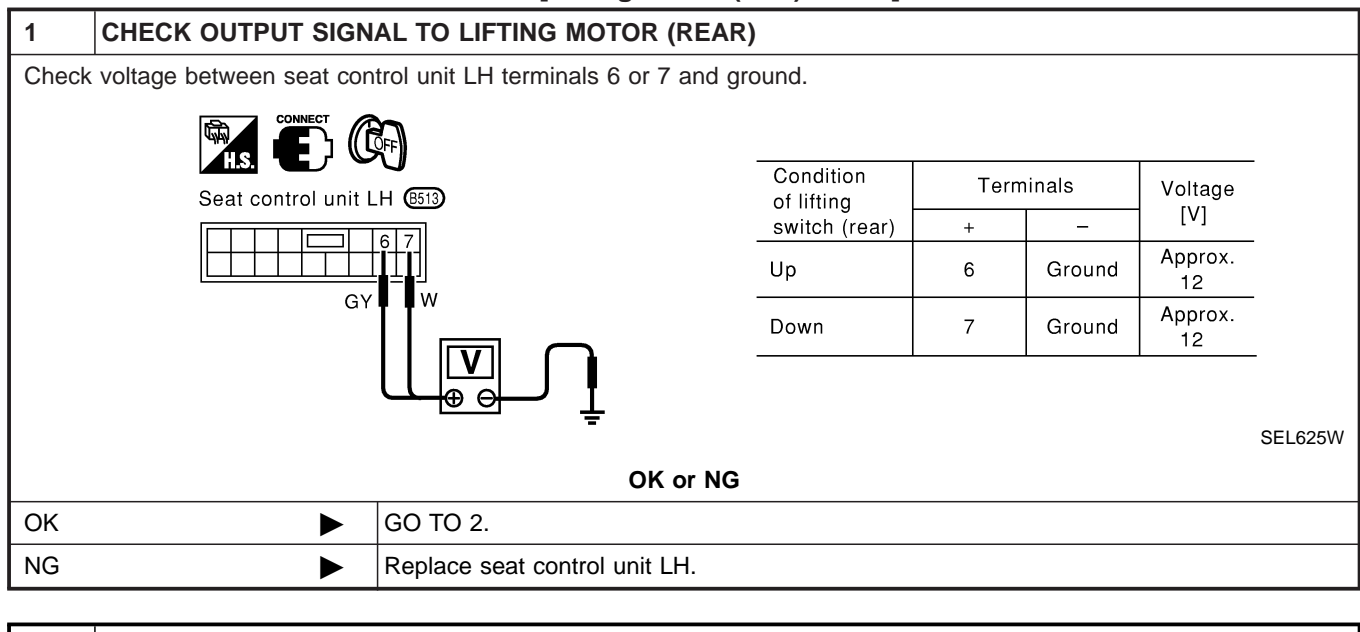

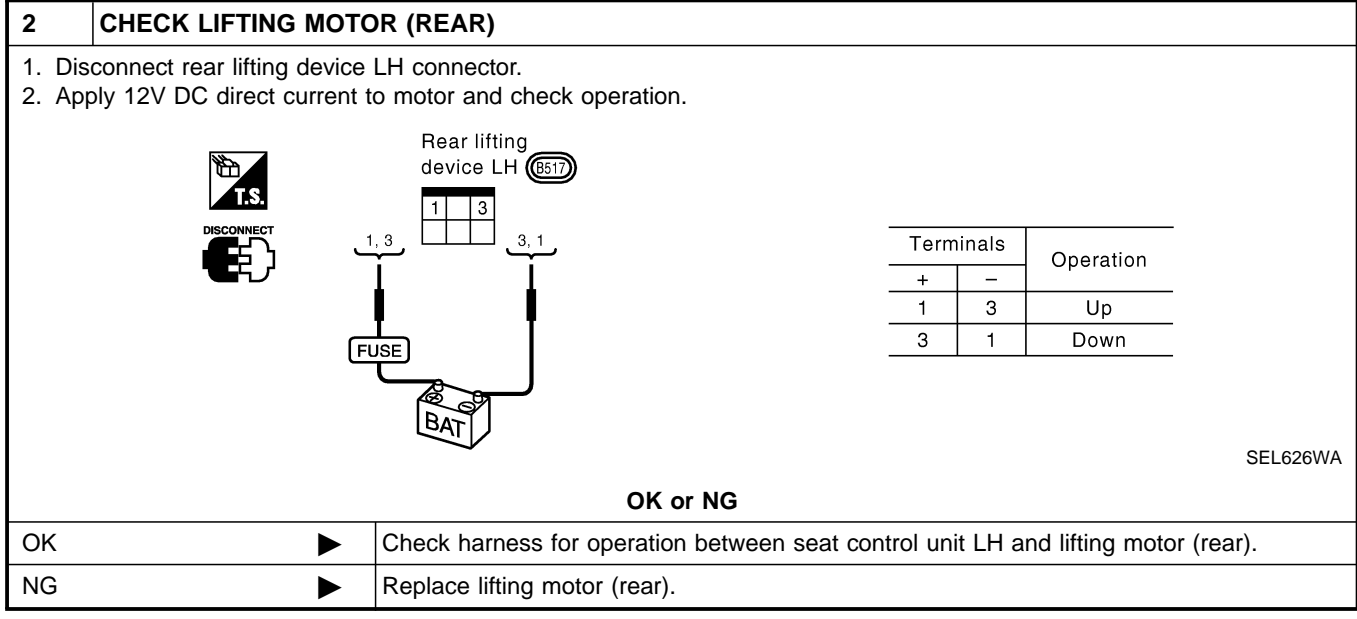

#### Trouble Diagnoses (Cont'd)

#### DIAGNOSTIC PROCEDURE 10 (Power seat switch check)

=NAEL0369S13

GI

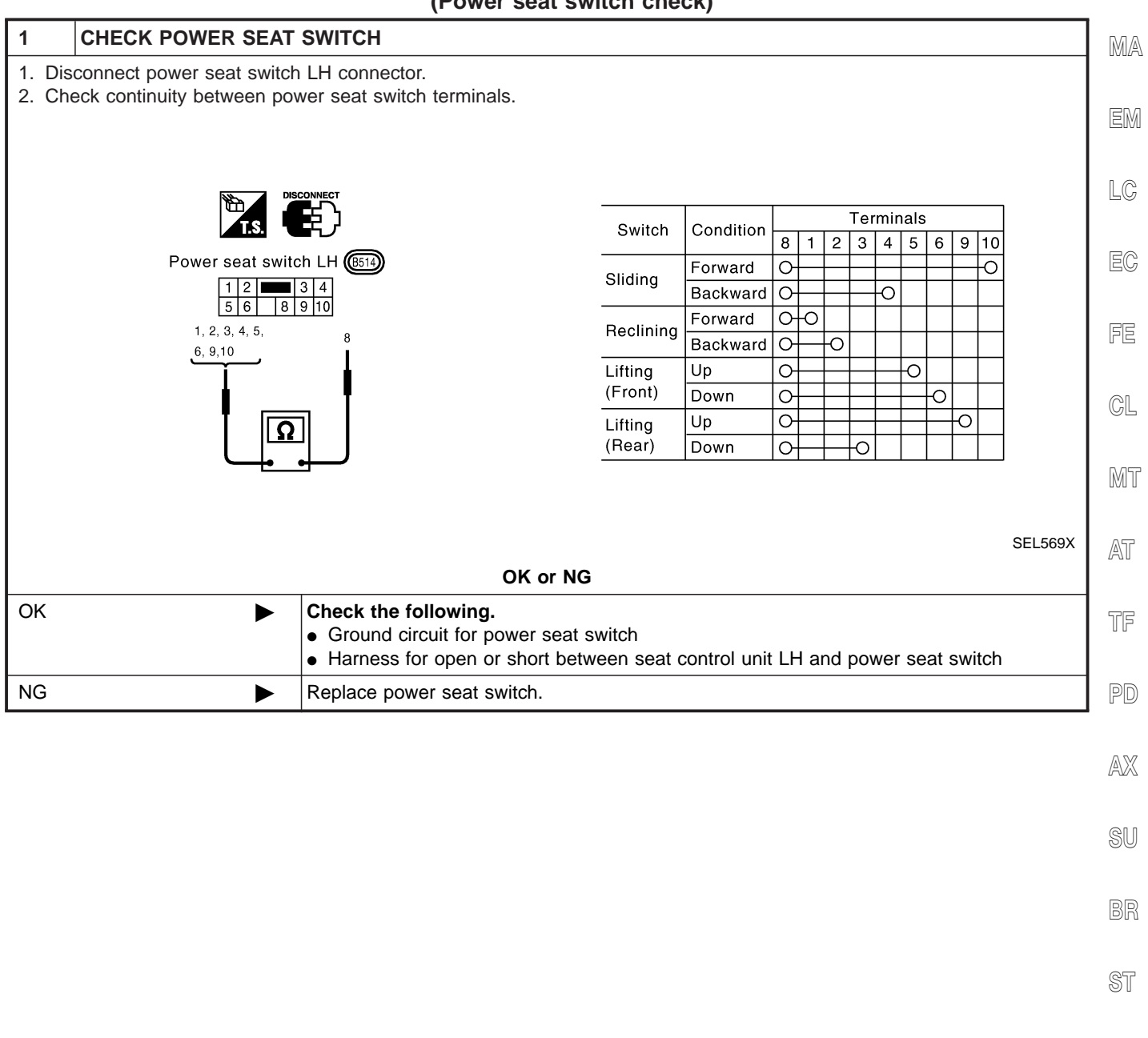

RS

BT

HA

#### DIAGNOSTIC PROCEDURE 11 (Cancel switch check)

=NAEL0369S14

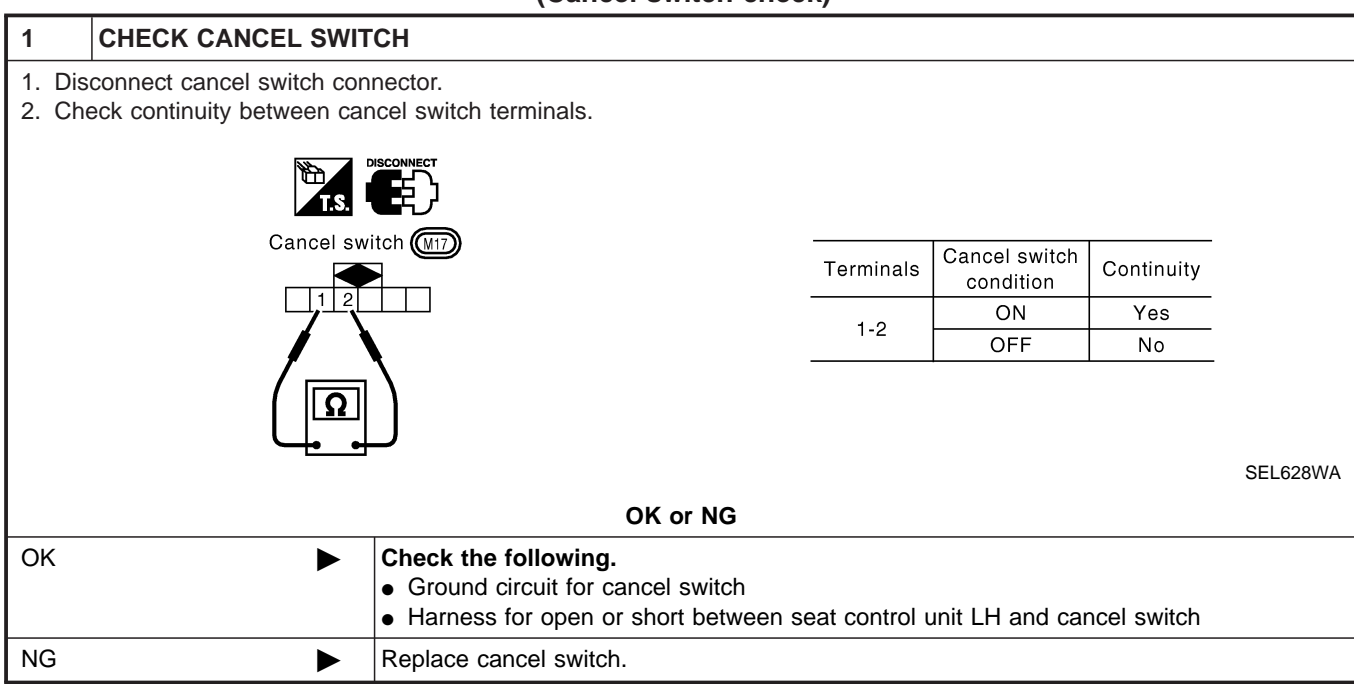

Trouble Diagnoses (Cont'd)

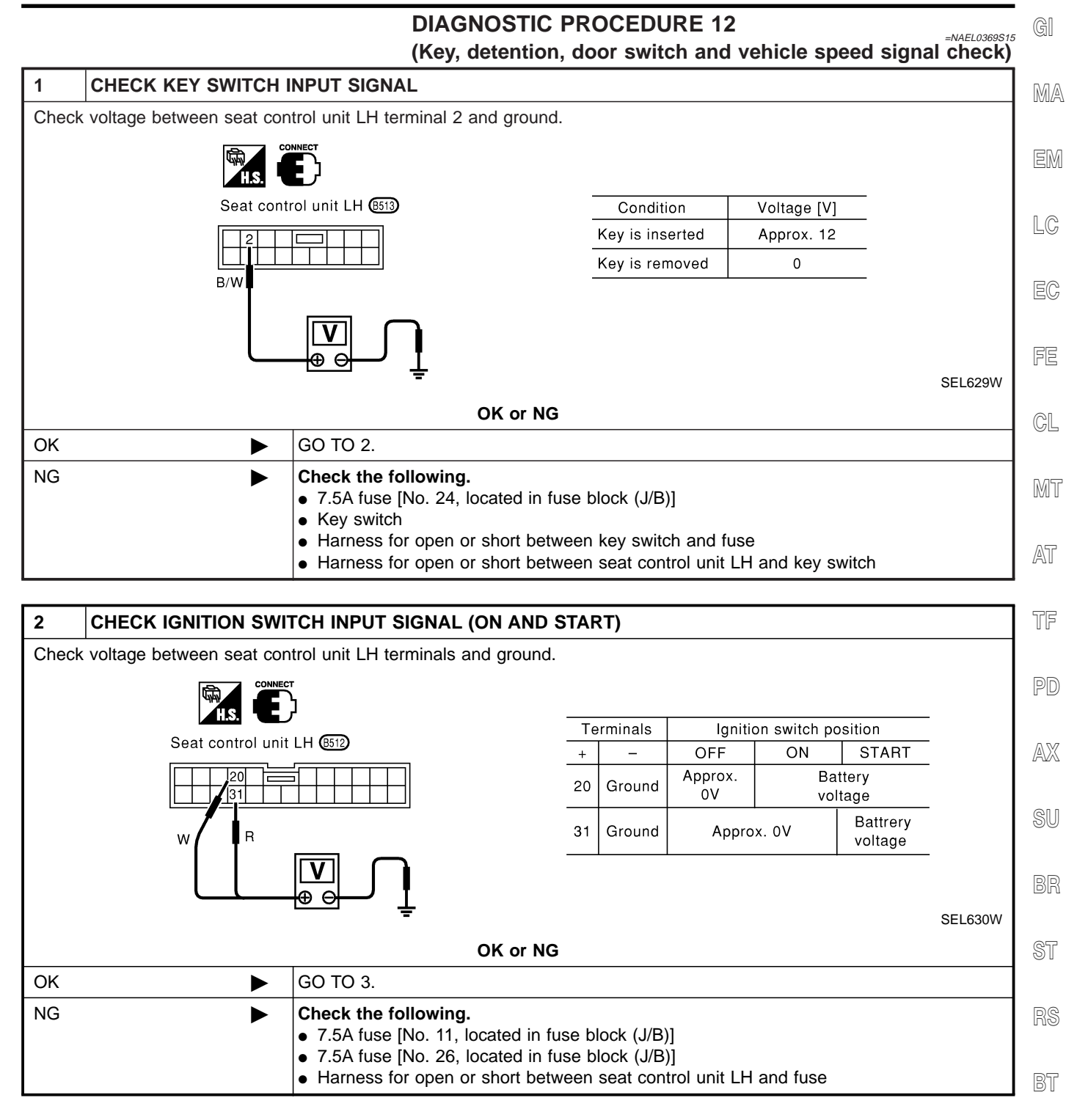

HA

SC

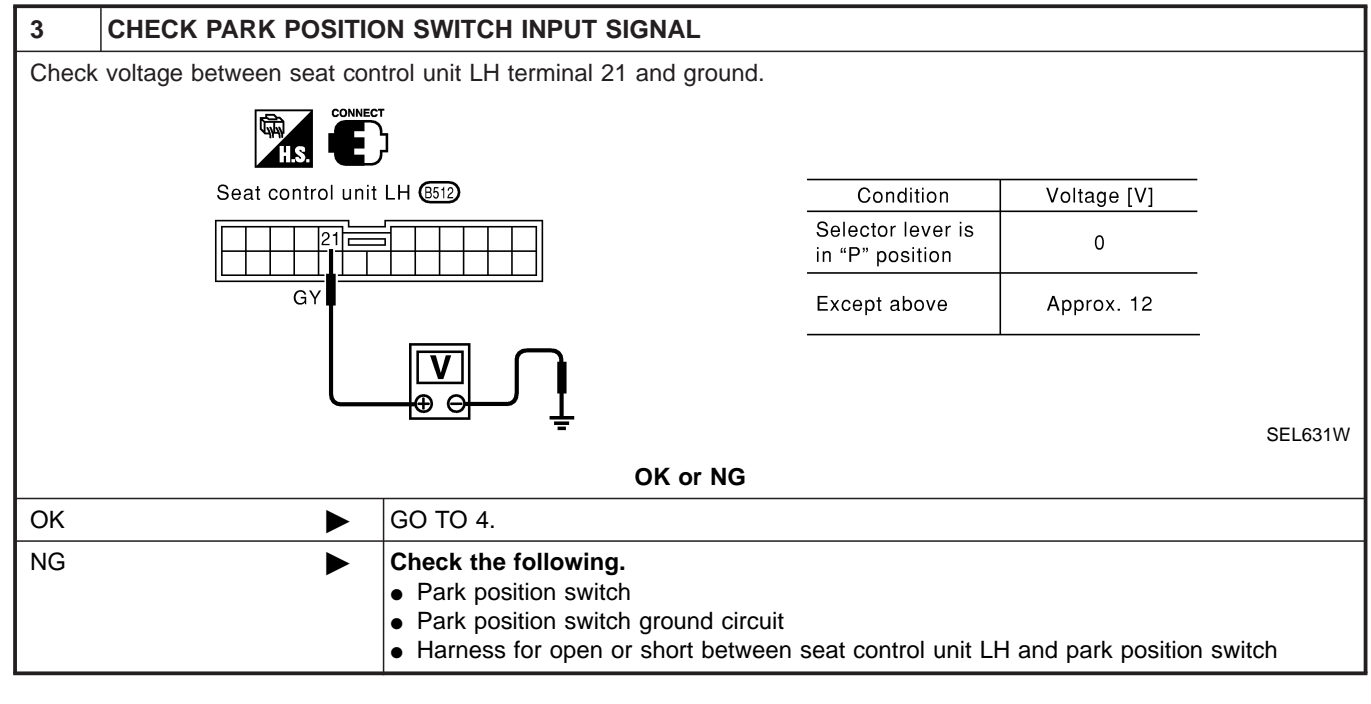

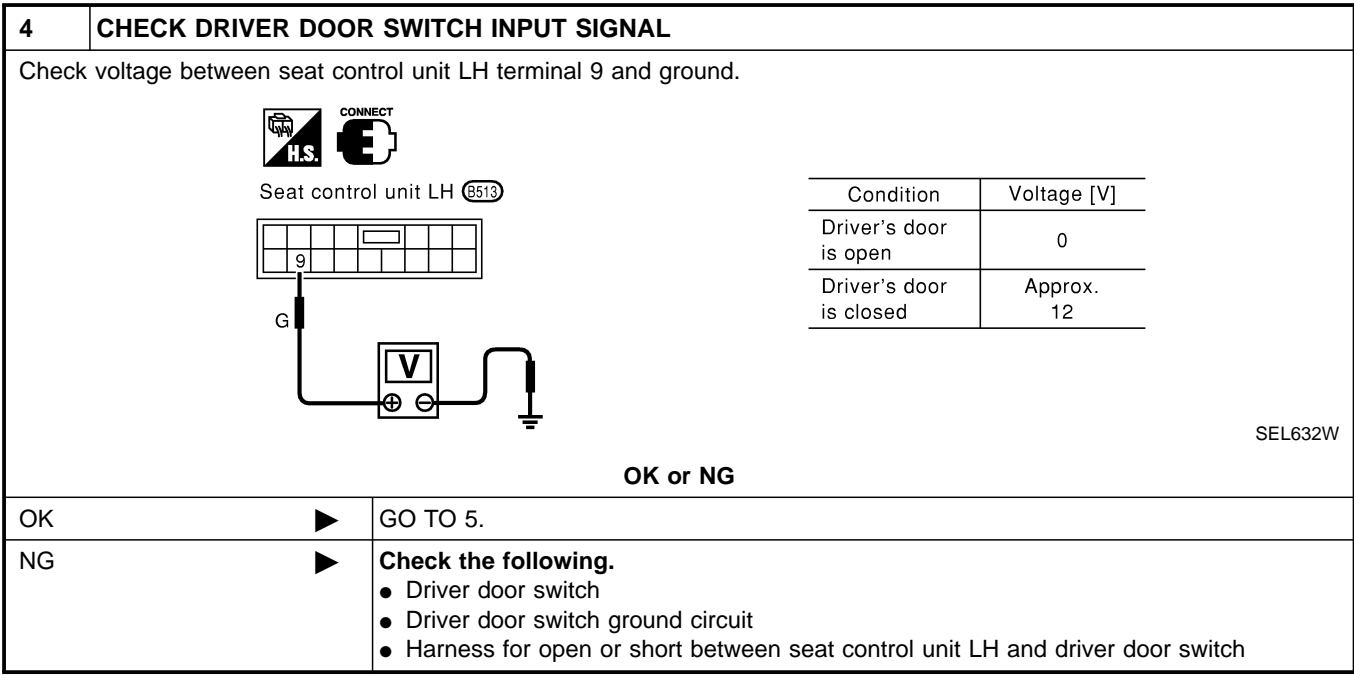

| 5                                  | CHECK VEHICLE SPE                                                                   | ED SIGNAL |  |
|------------------------------------|-------------------------------------------------------------------------------------|-----------|--|
| Does speedometer operate normally? |                                                                                     |           |  |
| Yes or No                          |                                                                                     |           |  |
| ОК                                 | ►                                                                                   | GO TO 6.  |  |
| NG                                 | IG ► Check speedometer and ABS actuator and electric unit circuit. Refer to EL-138. |           |  |

Trouble Diagnoses (Cont'd)

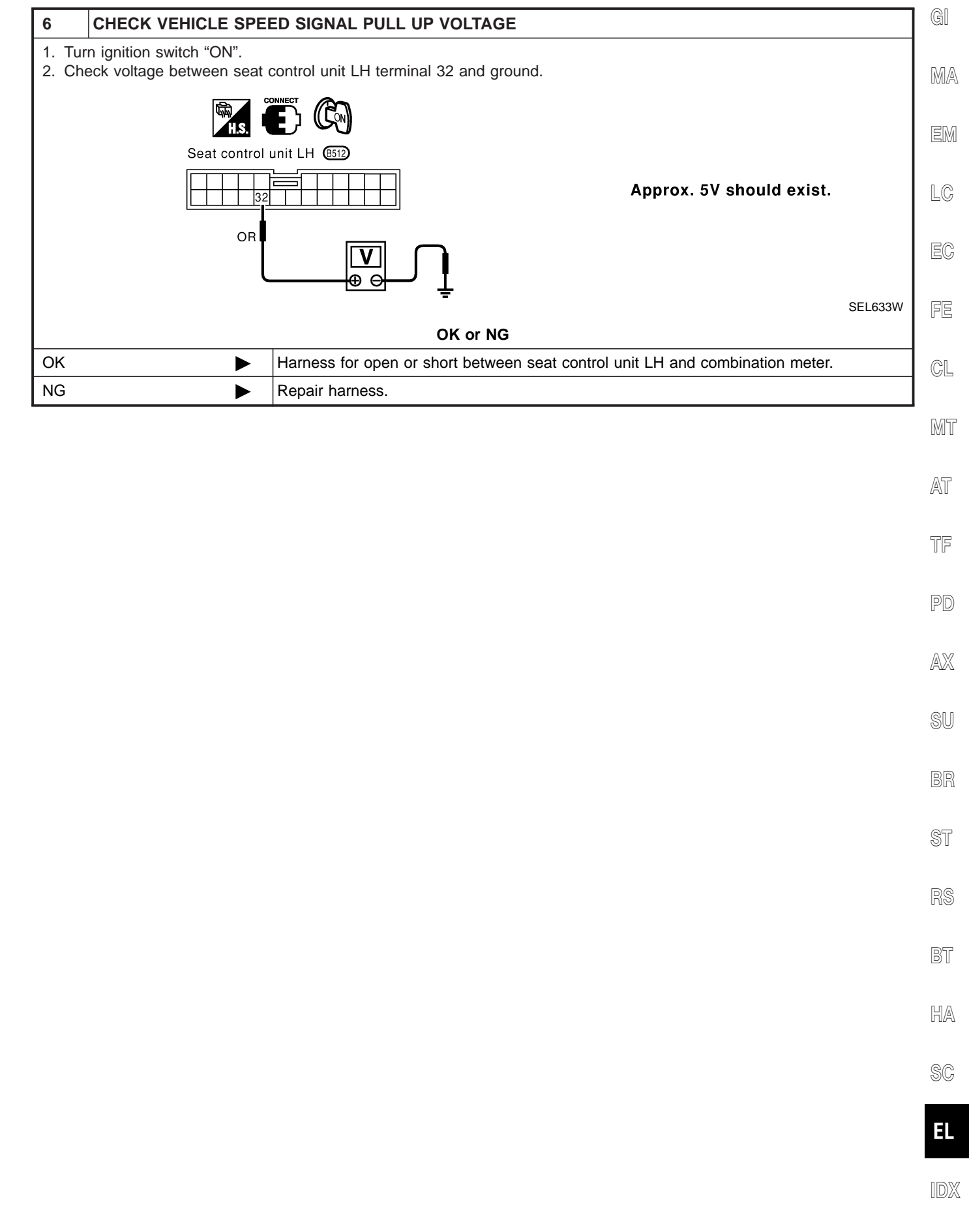

#### DIAGNOSTIC PROCEDURE 13 (Seat memory switch check)

=NAEL0369S16

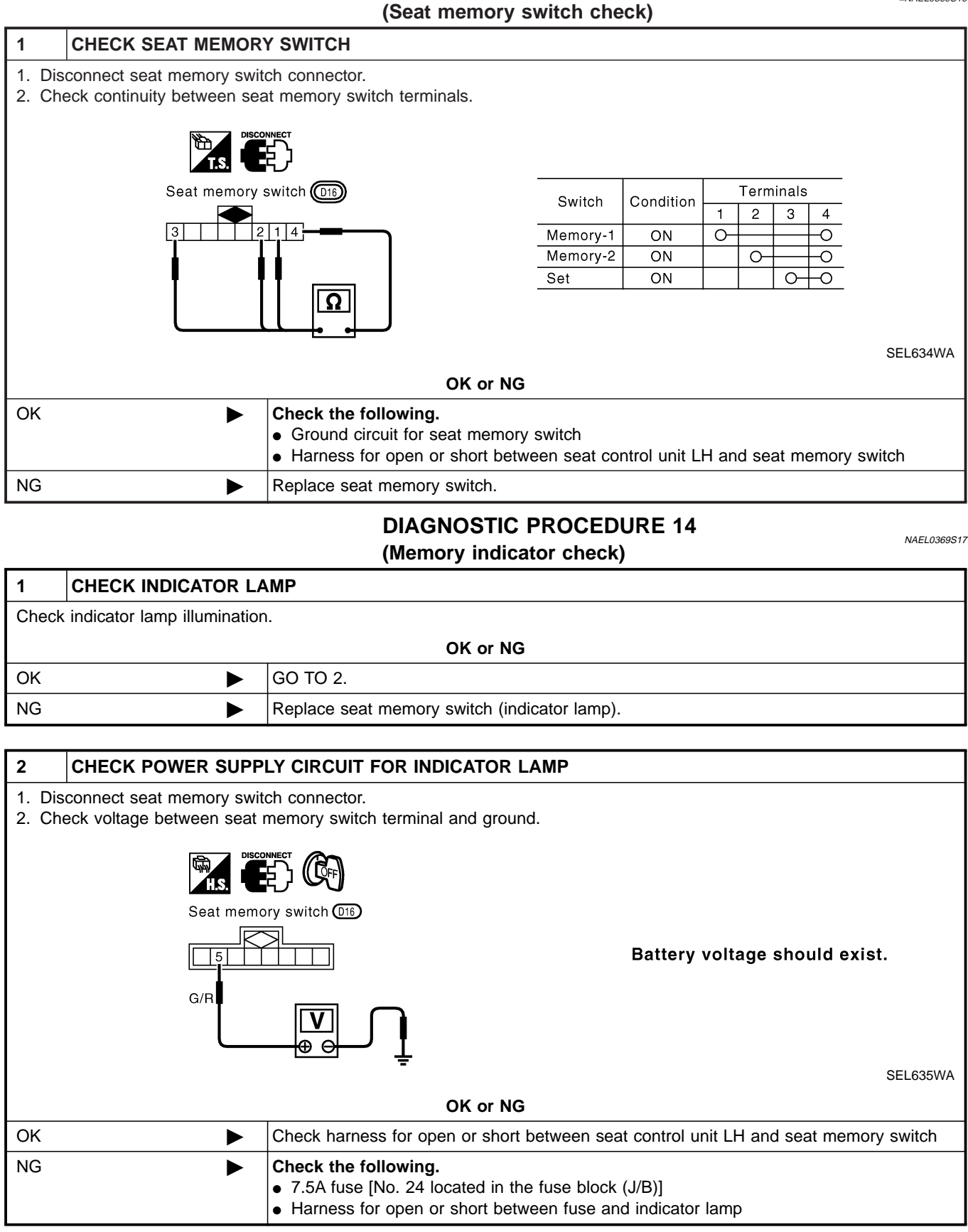

## EL-270

## AUTOMATIC SPEED CONTROL DEVICE (ASCD)

Refer to EC-73, "Automatic Speed Control Device (ASCD) System" in "ENGINE AND EMISSION BASIC DESCRIPTION CONTROL SYSTEM".

# System Description **System Description** GI MA EM LC EC FE CL MT AT TF PD AX SU BR ST RS BT HA SC EL

## System Description

Power is supplied at all times

- from 40A fusible link (letter f, located in the fuse and fusible link box) •
- to circuit breaker terminal 1
- through circuit breaker terminal 2
- to power window relay terminal 3,
- to power window main switch terminal 19, and
- to front power window switch RH terminal 10.

With ignition switch in ON or START position, power is supplied

- through 7.5A fuse [No. 11, located in the fuse block (J/B)]
- to smart entrance control unit terminal 27
- to smart entrance control unit terminal 46 and
- to power window relay terminal 2.

Ground is supplied to power window relay terminal 1

through body grounds M4, M66, M111, M147 and M157. •

The power window relay is energized and power is supplied

- through power window relay terminal 5
- to power window main switch terminal 10,
- to front power window switch RH terminal 14 and
- to rear power window switch LH and RH terminals 4.

#### MANUAL OPERATION

#### Front Door LH

Ground is supplied

to power window main switch terminal 17

through body grounds M4, M66, M111, M147 and M157.

#### WINDOW UP

When the front LH switch in the power window main switch is pressed in the up position, power is supplied

- to front power window motor LH terminal 1
- through power window main switch terminal 8.

#### Ground is supplied

- to front power window motor LH terminal 3
- through power window main switch terminal 11.

Then, the motor raises the window until the switch is released.

#### WINDOW DOWN

When the LH switch in the power window main switch is pressed in the down position, power is supplied

- to front power window motor LH terminal 3
- through power window main switch terminal 11.

#### Ground is supplied

- to front power window motor LH terminal 1 •
- through power window main switch terminal 8.

Then, the motor lowers the window until the switch is released.

#### Front Door RH

#### Ground is supplied

- to power window main switch terminal 17
- through body grounds M4, M66, M111, M147 and M157.

#### NOTE:

Numbers in parentheses are terminal numbers, when power window switch is pressed in the UP and DOWN positions respectively.

#### NAEL0378S0102

**EL-272** 

NAEL0378S01

NAEL0378

NAEL0378S0101

| POWER WINDOW MAIN SWITCH OPERATION                                                                                                    |        |  |  |
|----------------------------------------------------------------------------------------------------|--------|--|--|
| sends window up or down signal to front power window switch RH with power window serial link communica-<br>tion line. Refer to "POWER WINDOW SERIAL LINK" (EL-274). Signals are supplied |        |  |  |
| through power window main switch terminal 14                                                                                                    |        |  |  |
| • to front power window switch RH terminal 16.                                                                                                    | ena    |  |  |
| The subsequent operation is the same as the front power window switch RH operation.<br>FRONT POWER WINDOW SWITCH RH OPERATION                                                            | ICIMI  |  |  |
| Power is supplied                                                                                                    | LC     |  |  |
| through front power window switch RH (8, 9)                                                                                                    |        |  |  |
| • to front power window motor RH (1, 3).                                                                                                    | FA     |  |  |
| Ground is supplied                                                                                                    | ĽØ     |  |  |
| • to front power window motor RH (3, 1)                                                                                                    |        |  |  |
| through front power window Switch RH (9, 8)                                                                                                    | FE     |  |  |
| to front power window RH terminal 11     through body grounds M4. M66. M111. M147 and M157                                                                                               |        |  |  |
| Infough body grounds M4, Mob, M111, M147 and M157.  Then, the mater release or lewers the window until the switch is released                                                            | GL     |  |  |
| Then, the motor raises of lowers the window until the switch is released.                                                                                                    |        |  |  |
| Rear Door LH                                                                                                    | 0,052  |  |  |
| Ground is supplied                                                                                                    | UMI II |  |  |
| <ul> <li>to power window main switch terminal 17</li> </ul>                                                                                                    |        |  |  |
| <ul> <li>through body grounds the M4, M66, M111, M147 and M157.</li> </ul>                                                                                                    | AT     |  |  |
| NOTE:                                                                                                    |        |  |  |
| DOWN positions                                                                                                    | TE     |  |  |
| DOWN POSITIONS.<br>POWER WINDOW MAIN SWITCH OPERATION                                                                                                    |        |  |  |
| Power is supplied                                                                                                    |        |  |  |
| <ul> <li>through power window main switch terminal (1, 3)</li> </ul>                                                                                                    | PD     |  |  |
| • to rear power window switch LH terminal (5, 2)                                                                                                    |        |  |  |
| The subsequent operation is the same as the rear power window switch LH operation.                                                                                                    |        |  |  |
| REAR POWER WINDOW SWITCH LH                                                                                                    | 0 00 0 |  |  |
| Power is supplied                                                                                                    | 011    |  |  |
| <ul> <li>through rear power window switch LH (1, 3)</li> </ul>                                                                                                    | SU     |  |  |
| <ul> <li>to rear power window motor LH (1, 2)</li> </ul>                                                                                                    |        |  |  |
| Ground is supplied                                                                                                    | BR     |  |  |
| <ul> <li>to rear power window motor LH (2, 1)</li> </ul>                                                                                                    |        |  |  |
| <ul> <li>through rear power window switch LH (3, 1)</li> </ul>                                                                                                    | 05     |  |  |
| <ul> <li>to rear power window switch LH terminal (2, 5)</li> </ul>                                                                                                    | 51     |  |  |
| <ul> <li>through power window main switch terminal (3, 1)</li> </ul>                                                                                                    |        |  |  |
| Then, the motor raises or lowers the window until the switch is released.                                                                                                    | RS     |  |  |
| Rear Door RH                                                                                                    |        |  |  |
| Rear door RH windows will rise and lower in the same manner as the rear door LH window.                                                                                                  | RT     |  |  |
|                                                                                                    | ı I    |  |  |
| The power window ALITO feature enables the driver or front passenger to open or close the driver's and front                                                                             |        |  |  |
| passenger's window without holding the window switch in the up or down position.                                                                                                    | HA     |  |  |
| The AUTO feature only operates on the driver's and front passenger's window upward and downward move-                                                                                    |        |  |  |
| ment.                                                                                                    | SC     |  |  |

#### POWER WINDOW LOCK

The power window lock is designed to lock operation of all windows except for driver's door window. When the lock switch is pressed to lock position, the ground of the front and rear power window switches, in the power window main switch, is disconnected. This prevents the power window motors from operating.

## RETAINED POWER OPERATION

When the ignition switch is turned to OFF position from ON or START position, power is supplied for 45 seconds

- to power window relay terminal 2
- from smart entrance control unit terminal 46.

Ground is always supplied

- to power window relay terminal 1
- through body grounds M4, M66, M111, M147 and M157.

When power and ground are supplied, the power window relay continues to be energized, and the power window can be operated.

The retained power operation is canceled when the driver or passenger side door is opened.

## RAP signal's period can be changed by CONSULT-II. (EL-282)

## INTERRUPTION DETECTION FUNCTION

Power window main switch and front power window switch RH monitor the power window motor operation and the power window position (full closed or other) for driver's and passenger's power window by the signals from encoder and limit switch in front power window motor LH or RH.

When power window main switch or front power window switch RH detects interruption during the following close operation in the driver's or front passenger's side door,

- automatic close operation when ignition switch is in the "ON" position
- automatic close operation during retained power operation

Power window main switch or front power window switch RH controls driver's or front passenger's power window motor for open and the power window will be lowered about 150 mm (5.91 in).

## POWER WINDOW OPENED/CLOSED OPERATION WITH KEY CYLINDER

When ignition key switch is OFF, front power window can be opened or closed by turning the front door key cylinder LH to UNLOCK/LOCK position.

- Power window can be opened as the door key cylinder is kept fully turning to the UNLOCK position.
- Power window can be closed as the door key cylinder is kept fully turning to the LOCK position.

The power window opening stops when the following operations are carried out:

- While performing open/close the window, power window is stopped at the position as the door key cylinder is placed on Neutral.
- When the ignition switch is turned ON while the power window opening is operated.

## POWER WINDOW SERIAL LINK

Power window main switch, front power window switch RH and smart entrance control unit transmit and receive the signal by power window serial link.

The under-mentioned signal is transmitted from smart entrance control unit to power window main switch or front power window switch RH.

- Door lock or unlock signal (remote keyless entry system)
- Power window down signal (remote keyless entry system)

The under-mentioned signal is transmitted from power window main switch to front power window switch RH.

- Door lock or unlock signal (remote keyless entry system)
- Power window open/closed operation signal by key cylinder
- Power window lock signal

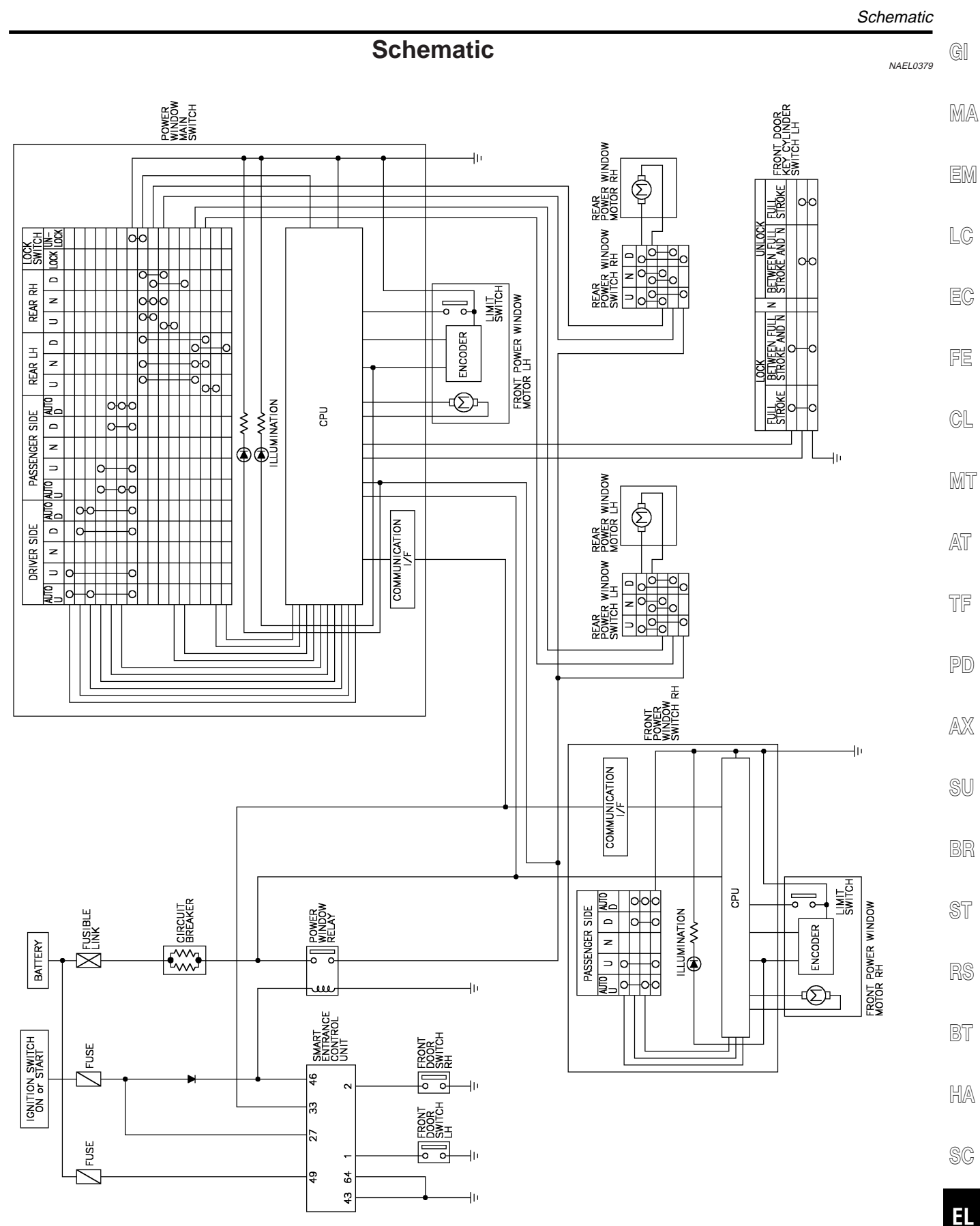

MEL952R

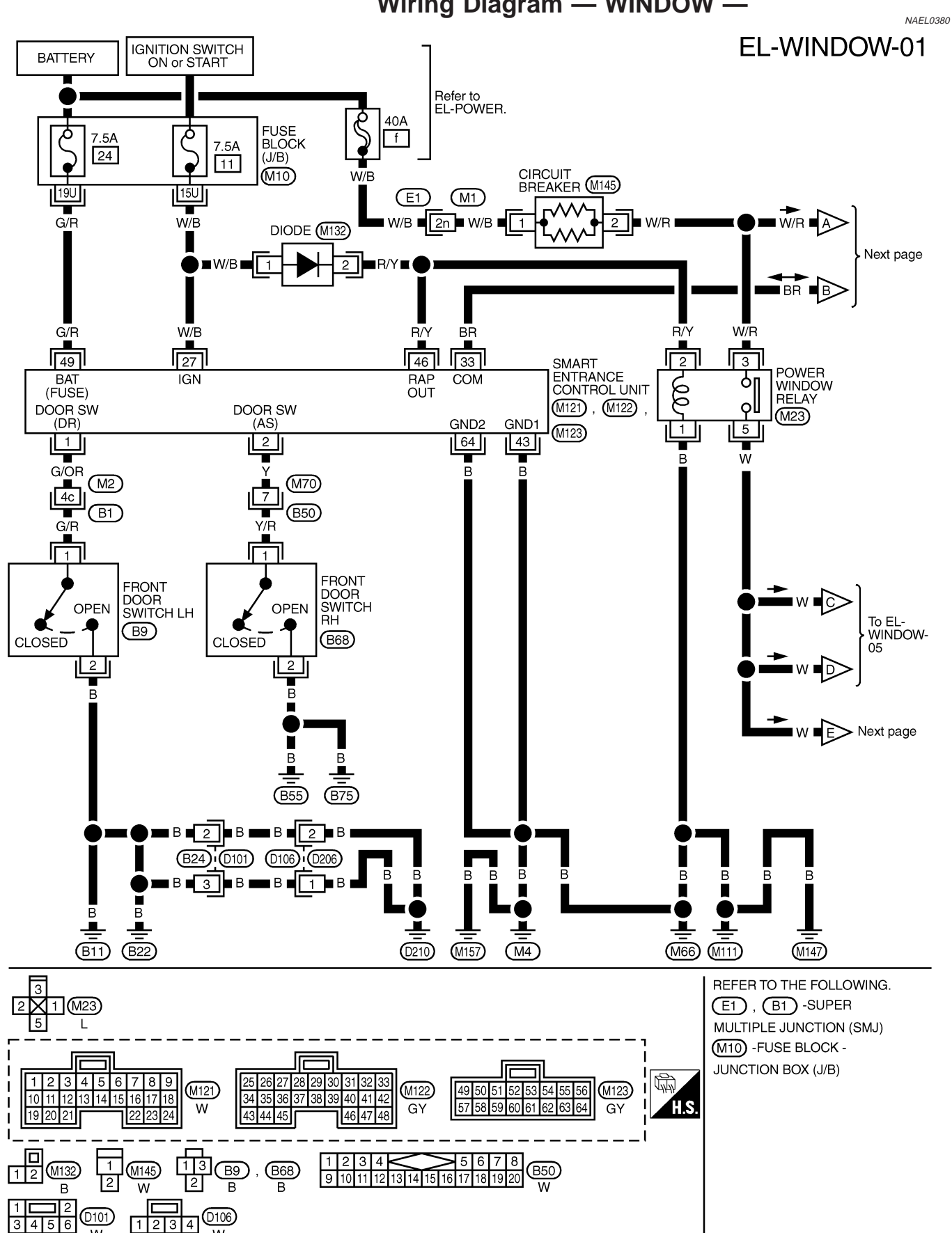

#### Wiring Diagram - WINDOW -

Wiring Diagram — WINDOW —

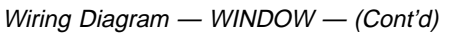

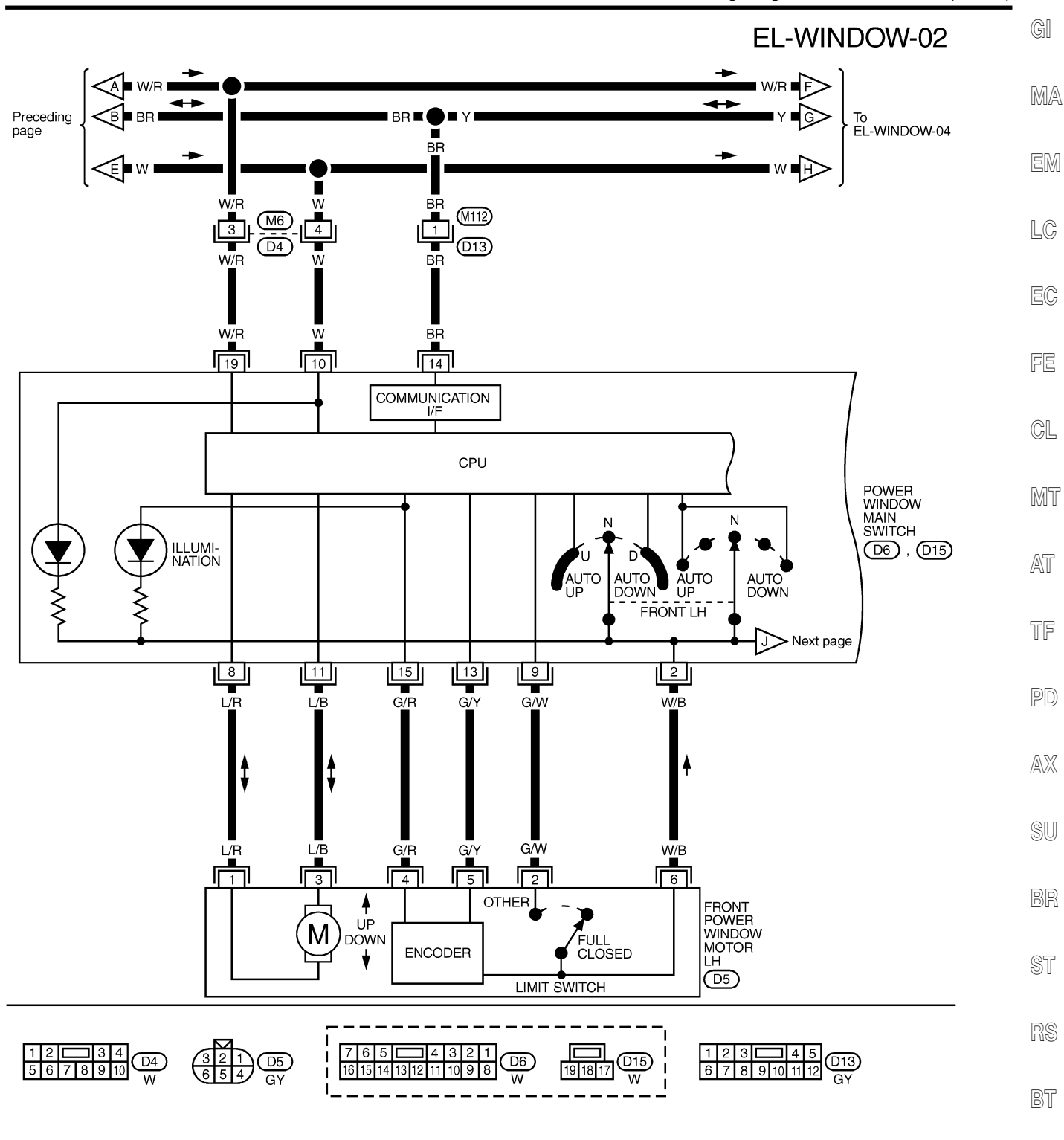

HA

SC

MEL953R

EL

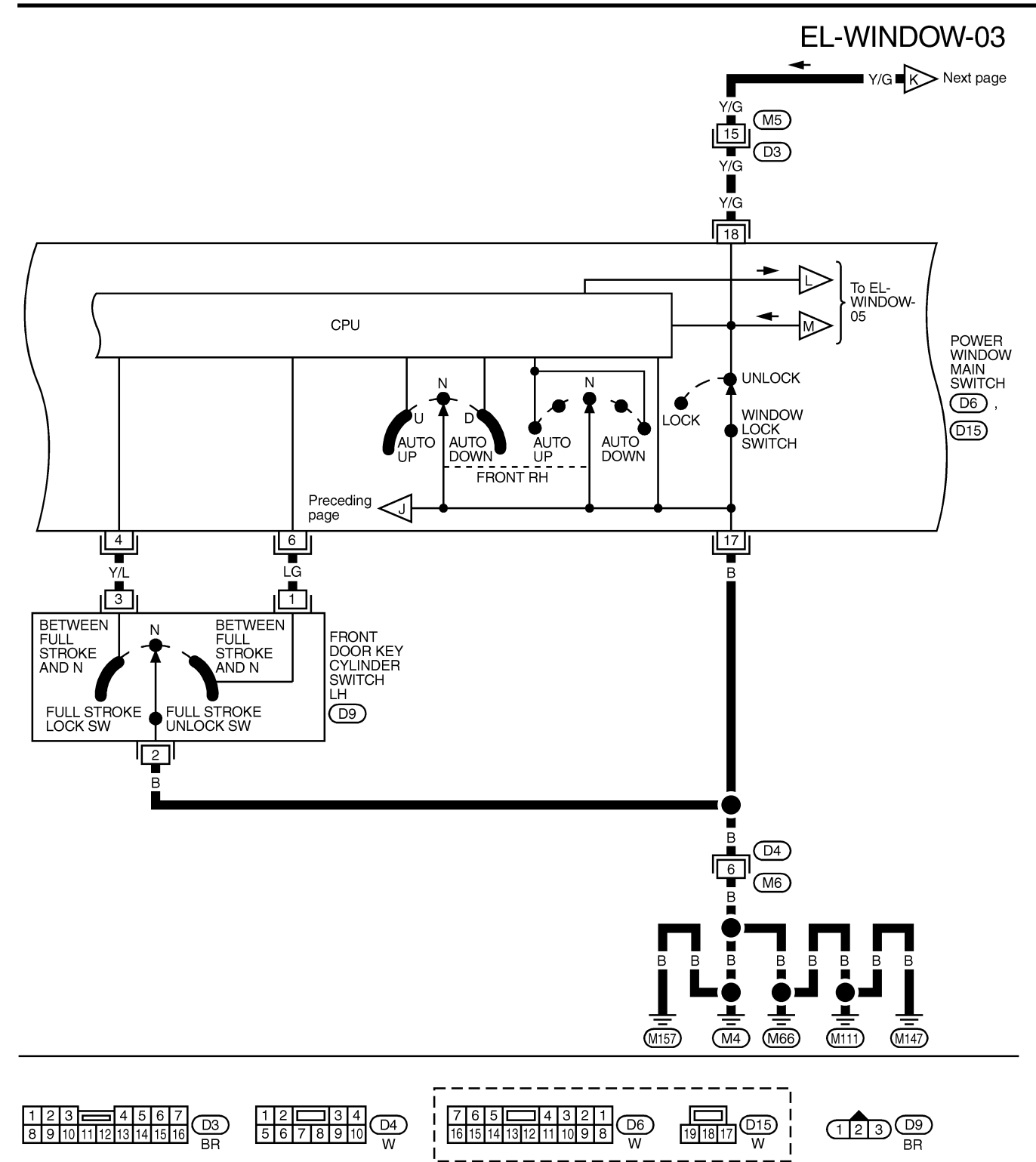

MEL023Q

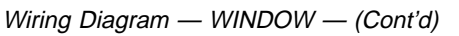

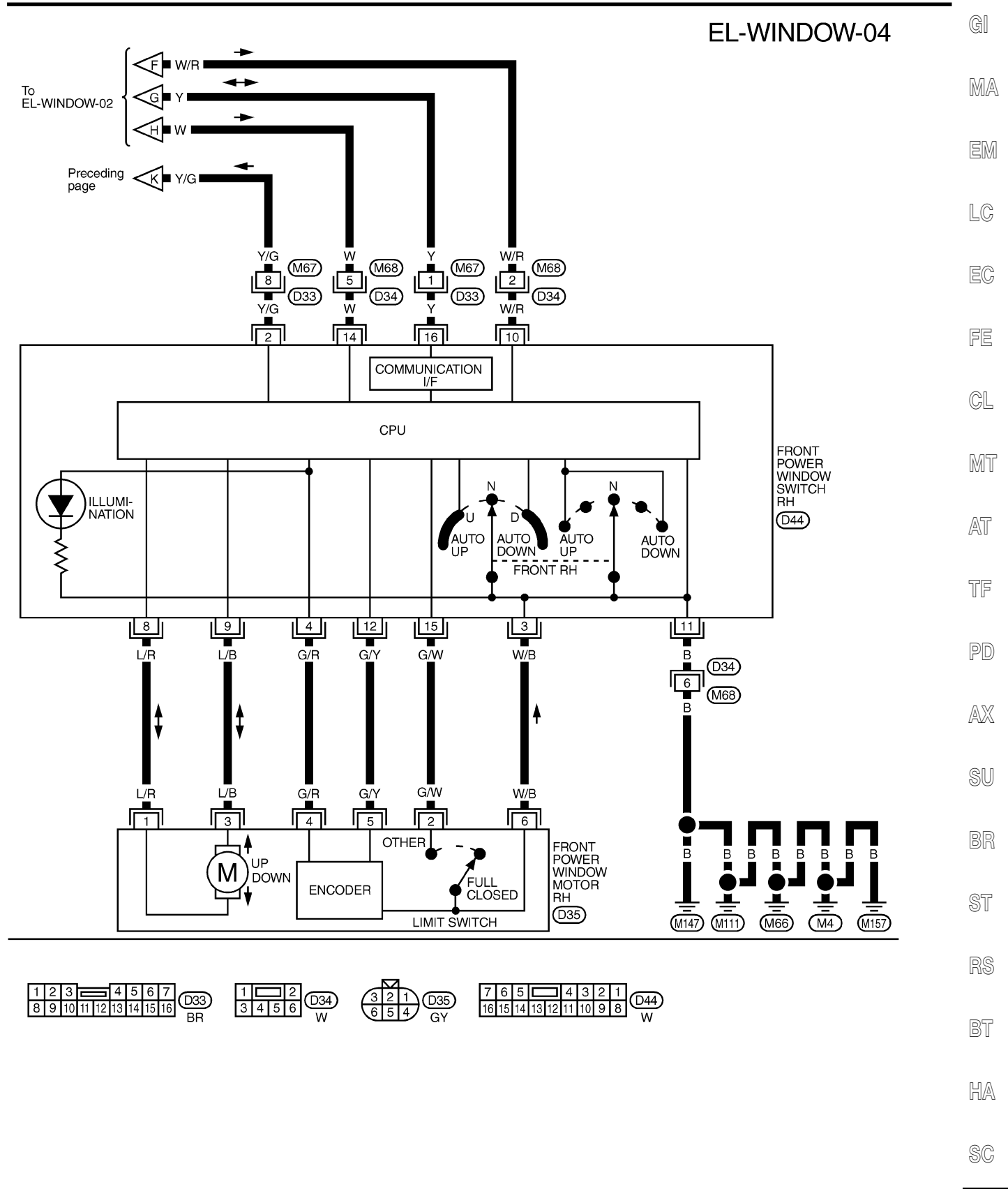

EL

MEL954R

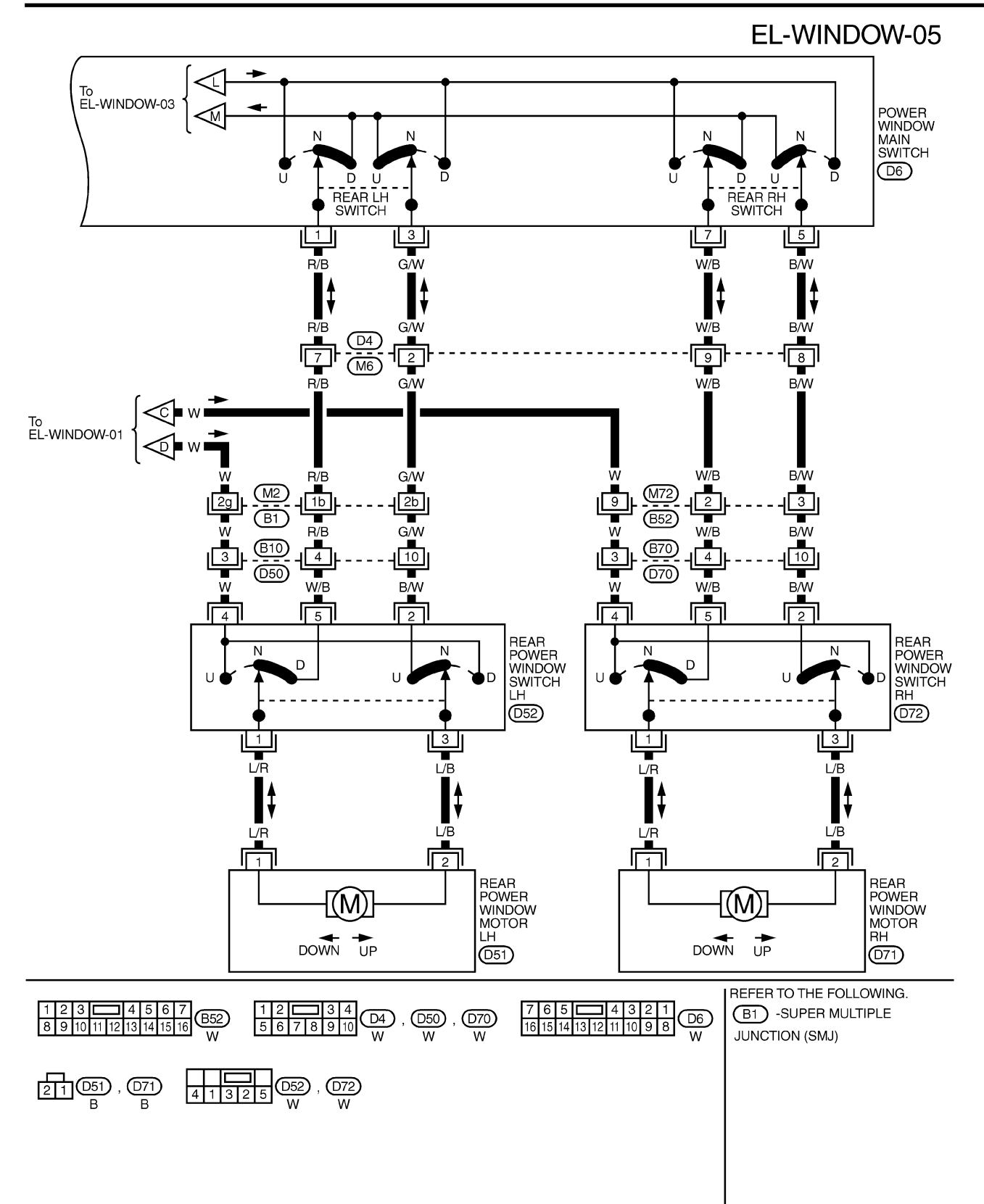

MEL955R

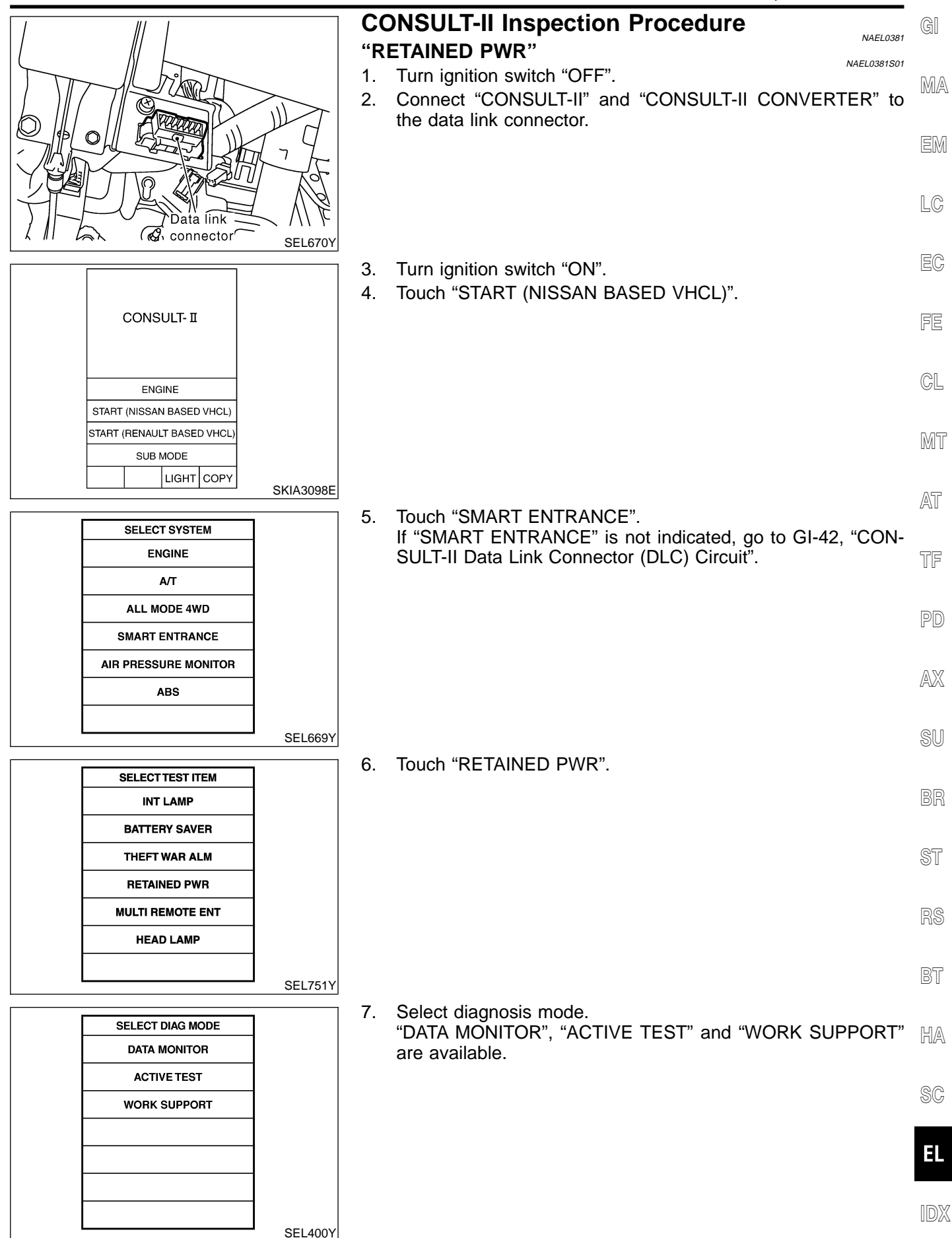

# **CONSULT-II Application Items**

## "RETAINED PWR" Data Monitor

| NAEL0382 |
|----------|
|----------|

NAEL0382S01

| NAEL NAEL      |                                                       |  |
|----------------|-------------------------------------------------------|--|
| Monitored Item | Description                                           |  |
| IGN ON SW      | Indicates [ON/OFF] condition of ignition switch.      |  |
| DOOR SW-DR     | Indicates [ON/OFF] condition of front door switch LH. |  |
| DOOR SW-AS     | Indicates [ON/OFF] condition of front door switch RH. |  |

## **Active Test**

|              | NAEL0382S0102                                                                                                    |
|--------------|----------------------------------------------------------------------------------------------------|
| Test Item    | Description                                                                                                    |
| RETAINED PWR | This test is able to supply RAP signal (power) from smart entrance control unit to power window<br>system, power sunroof system and headlamp battery saver control unit. Those systems can be<br>operated when turning on "RETAINED PWR" on CONSULT-II screen even if the ignition switch is<br>tuned OFF.<br><b>NOTE:</b><br>During this test, CONSULT-II can be operated with ignition switch in "OFF" position.<br>"RETAINED PWR" should be turned "ON" or "OFF" on CONSULT-II screen when ignition<br>switch is ON. Then turn ignition switch OFF to check retained power operation. CON-<br>SULT-II might be stuck if "RETAINED PWR" is turned "ON" or "OFF" on CONSULT-II screen<br>when ignition switch is OFF. |

#### Work Support

| NAE              |                                                                                                    |  |
|------------------|----------------------------------------------------------------------------------------------------|--|
| Work Item        | Description                                                                                                    |  |
| RETAINED PWR SET | <ul> <li>Rap signal's power supply period can be changed by mode setting. Selects rap signal's power supply period between three steps.</li> <li>MODE 1 (45 sec.)/MODE 2 (OFF)/MODE 3 (2 min.)</li> </ul> |  |

## **Trouble Diagnoses**

|                                                                |                                                                                                    | NAEL0383                                                                                                    |
|----------------------------------------------------------------|----------------------------------------------------------------------------------------------------|----------------------------------------------------------------------------------------------------|
| Symptom                                                        | Possible cause                                                                                                    | Repair order                                                                                                    |
| None of the power windows can be<br>operated using any switch. | <ol> <li>7.5A fuse, 40A fusible link</li> <li>M145 circuit breaker</li> <li>Power window relay</li> <li>M145 circuit breaker circuit</li> <li>Power window relay circuit</li> <li>Ground circuit</li> <li>Power window main switch</li> </ol> | <ol> <li>Check 7.5A fuse [No. 11, located in fuse block<br/>(J/B)], 40A fusible link (letter f, located in fuse and<br/>fusible link box).</li> <li>Check M145 circuit breaker.</li> <li>Check the following.</li> <li>Harness between M145 circuit breaker and 40A fus-<br/>ible link</li> <li>Harness between M145 circuit breaker and power<br/>window main switch</li> <li>Check the following.</li> <li>Harness between 7.5A fuse and power window relay</li> <li>Harness between M145 circuit breaker and power<br/>window relay</li> <li>Check the following.</li> <li>Ground circuit of power window main switch terminal<br/>17</li> <li>Power window relay ground circuit</li> <li>Check power window main switch.</li> </ol> |

| Symptom                                                                                                    | Possible cause                                                                                                    | Repair order                                                                                                    | GI                   |
|----------------------------------------------------------------------------------------------------|----------------------------------------------------------------------------------------------------|----------------------------------------------------------------------------------------------------|----------------------|
| Driver side power window cannot<br>be operated but other windows can<br>be operated.                                                                    | <ol> <li>Front power window motor LH<br/>circuit</li> <li>Front power window motor LH</li> <li>Power window main switch</li> </ol>                                                                                                    | <ol> <li>Check harness between power window main switch<br/>and front power window motor LH for open or short<br/>circuit.</li> <li>Check front power window motor LH.</li> <li>Check power window main switch.</li> </ol>                                                                                                    | MA<br>EM             |
| Passenger side power window can-<br>not be operated but other window<br>can be operated.                                                                | <ol> <li>Power supply for front power<br/>window switch RH</li> <li>Front power window switch RH<br/>ground circuit</li> <li>Front power window switch RH<br/>circuit</li> <li>Front power window motor RH<br/>circuit</li> <li>Front power window motor RH</li> <li>Power window main switch</li> <li>Front power window switch RH</li> </ol> | <ol> <li>Check power supply for front power window switch<br/>RH terminals 10 and 14.</li> <li>Check front power window switch RH ground circuit.</li> <li>Check harness between front power window switch<br/>RH and power window main switch.</li> <li>Check harness between front power window switch<br/>RH and front power window motor RH for open or<br/>short circuit.</li> <li>Check front power window motor RH.</li> <li>Check power window main switch.</li> <li>Check front power window switch RH.</li> </ol> | LC<br>EC<br>FE       |
| One or more rear power windows<br>except front window cannot be<br>operated.                                                                            | <ol> <li>Rear power window switches</li> <li>Rear power window motors</li> <li>Power window main switch</li> <li>Rear power window circuit</li> </ol>                                                                                                    | <ol> <li>Check rear power window switches.</li> <li>Check rear power window motor.</li> <li>Check power window main switch.</li> <li>Check the following.</li> <li>Harness between the rear power window switches<br/>(LH and RH) terminal 5 and power window relay<br/>terminal 4</li> <li>Harnesses between power window main switch and<br/>rear power window switches for open/short circuit</li> <li>Harnesses between rear power window switches<br/>and rear power window motor for open/short circuit</li> </ol>    | CL<br>MT<br>AT<br>TF |
| Power windows except driver's<br>side window cannot be operated<br>using power window main switch<br>but can be operated by power win-<br>dow switches. | Power window main switch                                                                                                    | Check power window main switch.                                                                                                    | PD<br>AX             |
| Driver side power window auto-<br>matic operation does not function<br>properly.                                                                        | <ol> <li>Power window main switch</li> <li>Encoder and limit switch</li> </ol>                                                                                                    | <ol> <li>Check power window main switch.</li> <li>Check encoder and limit switch. (EL-285)</li> </ol>                                                                                                    | SU                   |
| Front passenger side power win-<br>dow automatic operation does not<br>function properly.                                                               | <ol> <li>Front power window switch RH</li> <li>Encoder and limit switch</li> </ol>                                                                                                    | <ol> <li>Check front power window switch RH.</li> <li>Check encoder and limit switch. (EL-285)</li> </ol>                                                                                                    | BR                   |
| Retained power operation does not operate properly.                                                                                                    | <ol> <li>RAP signal circuit</li> <li>Driver or passenger side door<br/>switch circuit</li> <li>Smort entrance control unit</li> </ol>                                                                                                    | <ol> <li>Check RAP signal.</li> <li>a. (With CONSULT-II)</li> <li>Check RAP signal with CONSULT-II.</li> <li>Use "WORK SUPPORT" mode "RETAINED RWR" in</li> </ol>                                                                                                    | ST                   |
|                                                                                                    | 5. Smart entrance control unit                                                                                                    | <ul> <li>*SMART ENTRANCE". (Refer to EL-282.)</li> <li>Check RAP signal with CONSULT-II.<br/>Use "ACTIVE TEST" mode, "RETAINED PWR" in</li> </ul>                                                                                                    | RS                   |
|                                                                                                    |                                                                                                    | "SMART ENTRANCE".<br>(Refer to EL-281.)<br>If NG, go to the step b. below.                                                                                                    | BT                   |
|                                                                                                    |                                                                                                    | <ul> <li>b. Verify 12 positive voltage from smart entrance con-<br/>trol unit terminal 46 is present at terminal 2 of power<br/>window relay:</li> <li>a. Within 45 eccords after ignition switch turns off to</li> </ul>                                                                                                    | HA                   |
|                                                                                                    |                                                                                                    | <ul> <li>vvitnin 45 seconds after ignition switch turns off.*1</li> <li>When front door LH and RH is closed.</li> <li>Check the following.</li> <li>Homoso between exect extremes exected with two homosoles.</li> </ul>                                                                                                    | SC                   |
|                                                                                                    |                                                                                                    | <ul> <li>a. mamess between smart entrance control unit and<br/>driver or passenger side door switch for short circuit</li> <li>b. Driver or passenger side door switch ground circuit</li> <li>c. Driver or passenger side door switch</li> </ul>                                                                                                    | EL                   |
|                                                                                                    |                                                                                                    | 3. Check smart entrance control unit. (EL-382)                                                                                                    | IDX                  |

Trouble Diagnoses (Cont'd)

| Symptom                                                                                                    | Possible cause                                                                                                    | Repair order                                                                                                    |
|----------------------------------------------------------------------------------------------------|----------------------------------------------------------------------------------------------------|----------------------------------------------------------------------------------------------------|
| Passenger side power window can-<br>not be operated using power win-<br>dow main switch but can be oper-<br>ated by passenger side power win-<br>dow switch. | <ol> <li>Power window main switch</li> <li>Power window main switch circuit</li> </ol>                                                             | <ol> <li>Check power window main switch. (EL-287)</li> <li>Check harness for open or short circuit between<br/>power window main switch terminal 14 and front<br/>power window switch RH terminal 16.</li> </ol>                       |
| Rear LH power window cannot be<br>operated using power window main<br>switch but can be operated by rear<br>LH power window switch.                          | Power window main switch                                                                                                    | Check power window main switch. (EL-287)                                                                                                    |
| Rear RH power window cannot be<br>operated using power window main<br>switch but can be operated by rear<br>RH power window switch.                          | Power window main switch                                                                                                    | Check power window main switch. (EL-287)                                                                                                    |
| Power window open/close opera-<br>tion with key cylinder does not<br>operate properly.                                                                       | <ol> <li>Front door key cylinder switch<br/>LH</li> <li>Front door key cylinder switch<br/>LH circuit</li> <li>Power window main switch</li> </ol> | <ol> <li>Check front door key cylinder switch LH.</li> <li>Check harness for open or short circuit between<br/>front door key cylinder switch LH and power window<br/>main switch.</li> <li>Check power window main switch.</li> </ol> |

\*1: RAP signal's period can be changed by CONSULT-II. (EL-282)

#### Trouble Diagnoses (Cont'd)

#### **ENCODER AND LIMIT SWITCH CHECK** GI =NAEL0383S01 1 CHECK DOOR WINDOW SLIDE MECHANISM MA Check the following. • Obstacles in window, glass molding, etc. Worn or deformed glass molding EM Door sash tilted too far inward or outward Door window motor OK or NG LC OK GO TO 2. NG Remove obstacles or repair door window slide mechanism. 2 CHECK POWER SUPPLY TO LIMIT SWITCH FE 1. Disconnect front power window motor LH or RH harness connector. 2. Check voltage between power window main switch harness connector D6 terminal 9 (G/W) or front power window switch RH harness connector D44 terminal 15 (G/W) and ground. GL Power window main Front power window switch RH connector switch connector MT 15 Voltage: 5V AT TF NOTE: Check voltage when front power window motor LH or RH harness connector is disconnected. SEL686YA PD OK or NG OK GO TO 3. Þ AX NG Replace power window main switch or front power window switch RH. Þ SU 3 CHECK LIMIT SWITCH OPERATION 1. Connect front power window motor LH or RH harness connector. 2. Check voltage between power window main switch harness connector D6 terminal 9 (G/W) or front power window switch RH harness connector D44 terminal 15 (G/W) and ground during power window closing operation. Power window main Front power window Condition switch RH connector Terminal No. Voltage (DCV) switch connector Approx.15 mm (0.59 in) Power window below the full closed Approx. 5 main switch: 9 position to full closed Front power window switch position BT RH: 15 Other positions Approx. 0 e HA SEL687Y OK or NG OK GO TO 5. Þ

**EL-285** 

NG

GO TO 4.

EL

#### Trouble Diagnoses (Cont'd)

OK

NG

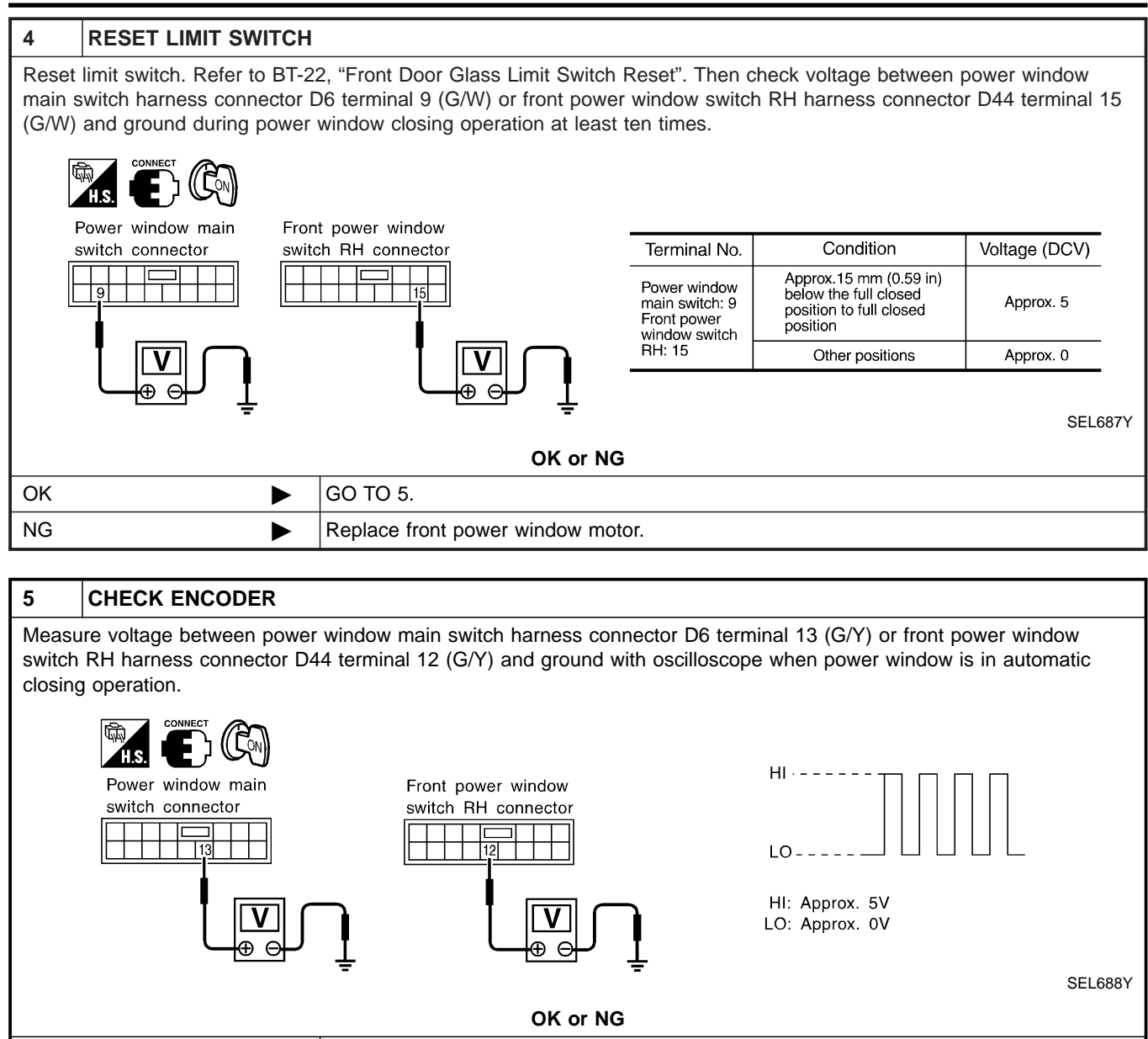

Replace power window main switch.

Replace front power window motor.

#### Trouble Diagnoses (Cont'd)

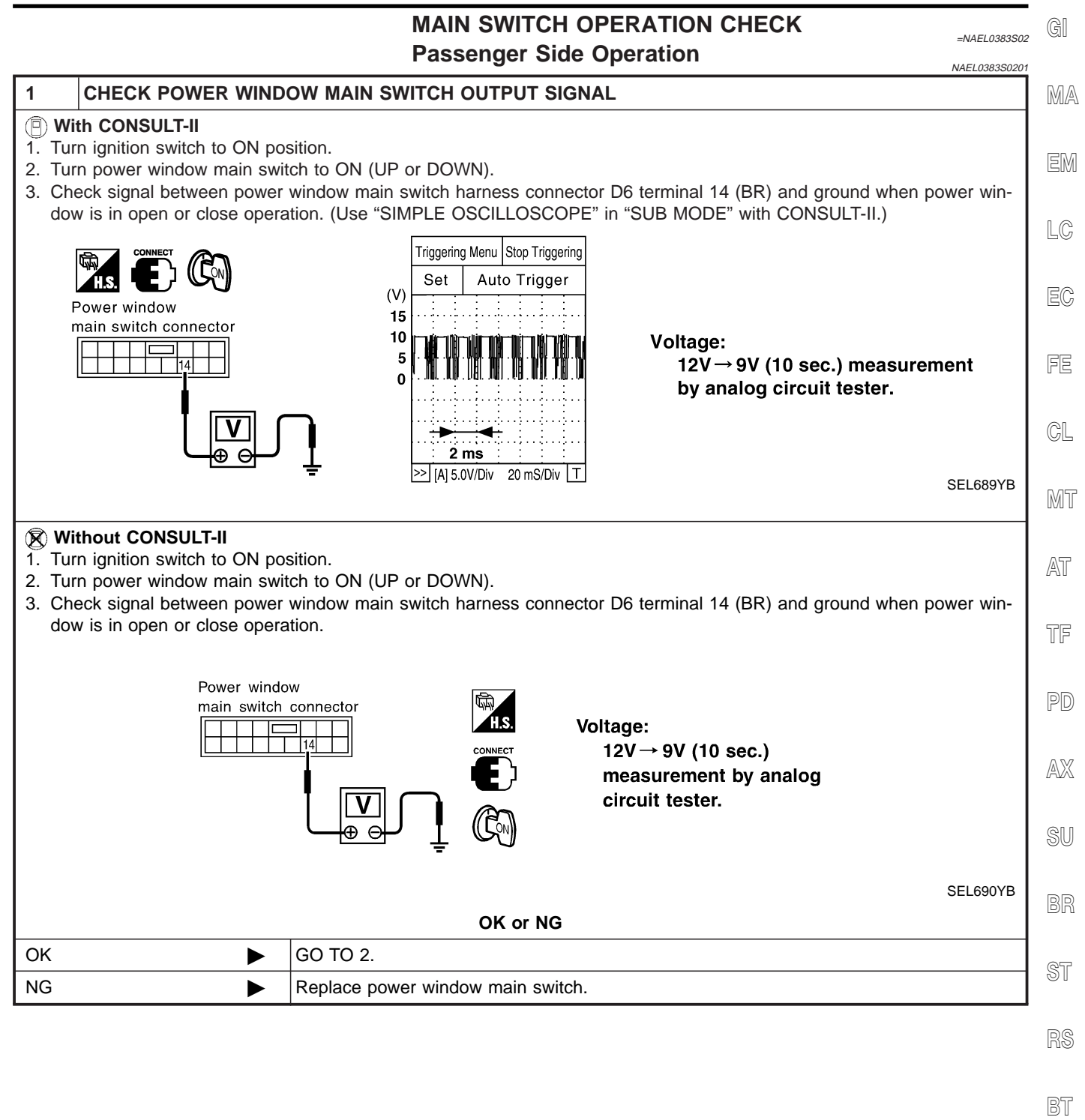

HA

SC

Trouble Diagnoses (Cont'd)

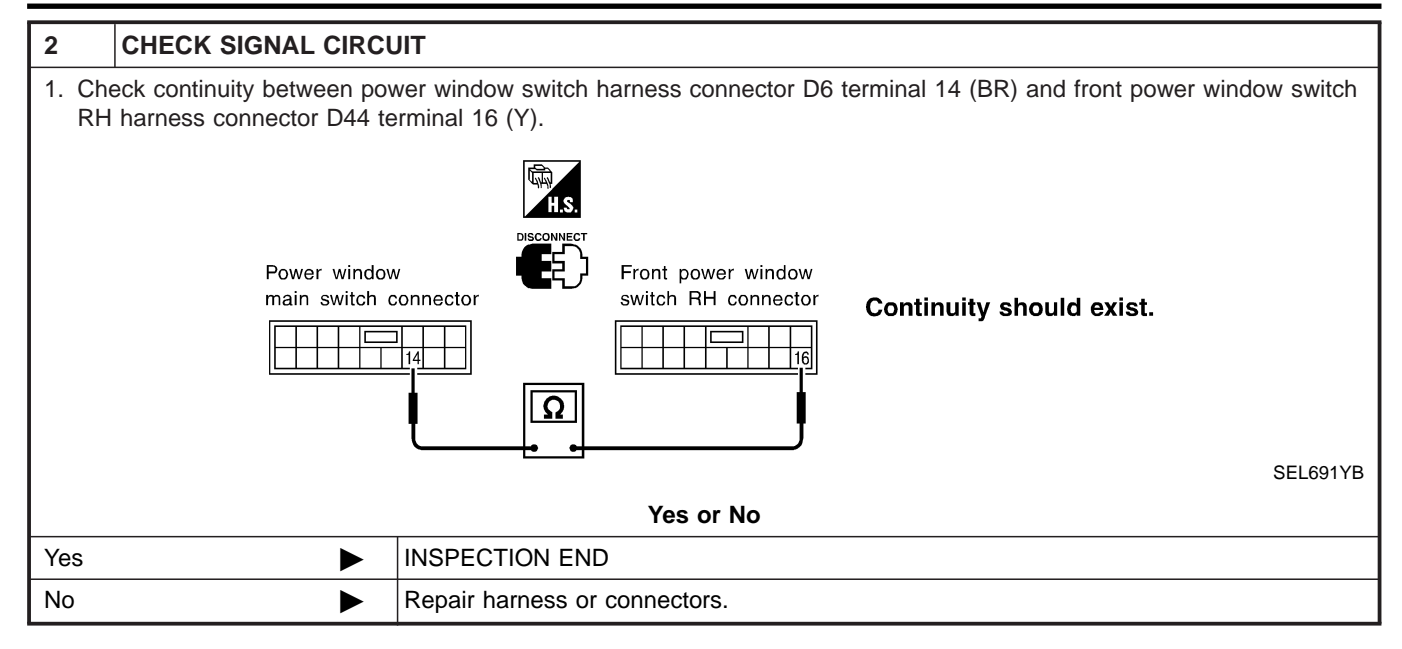
# **POWER WINDOW**

#### Trouble Diagnoses (Cont'd)

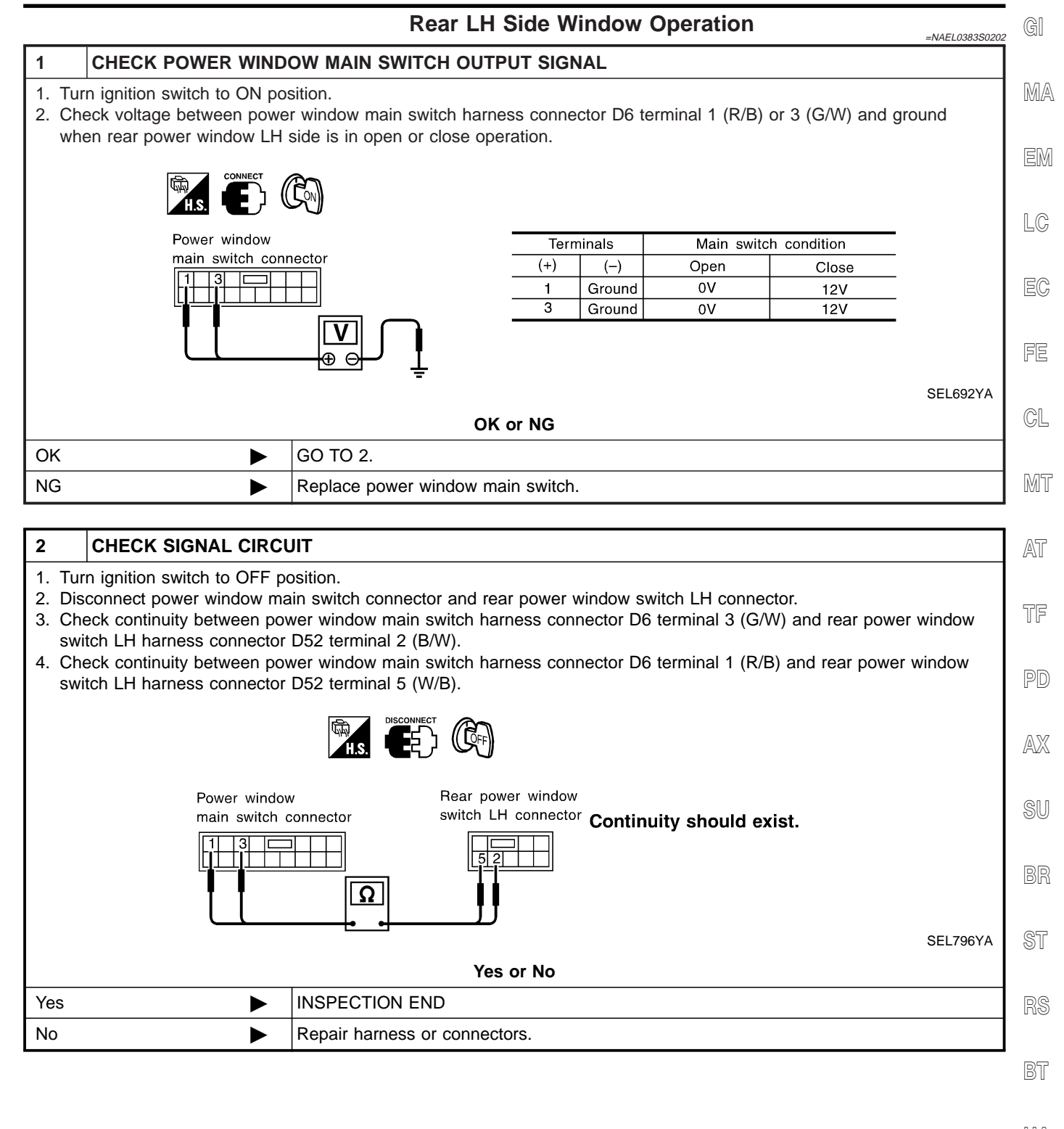

HA

SC

EL

main switch connector

►

►

Yes

No

#### **Rear RH Side Window Operation**

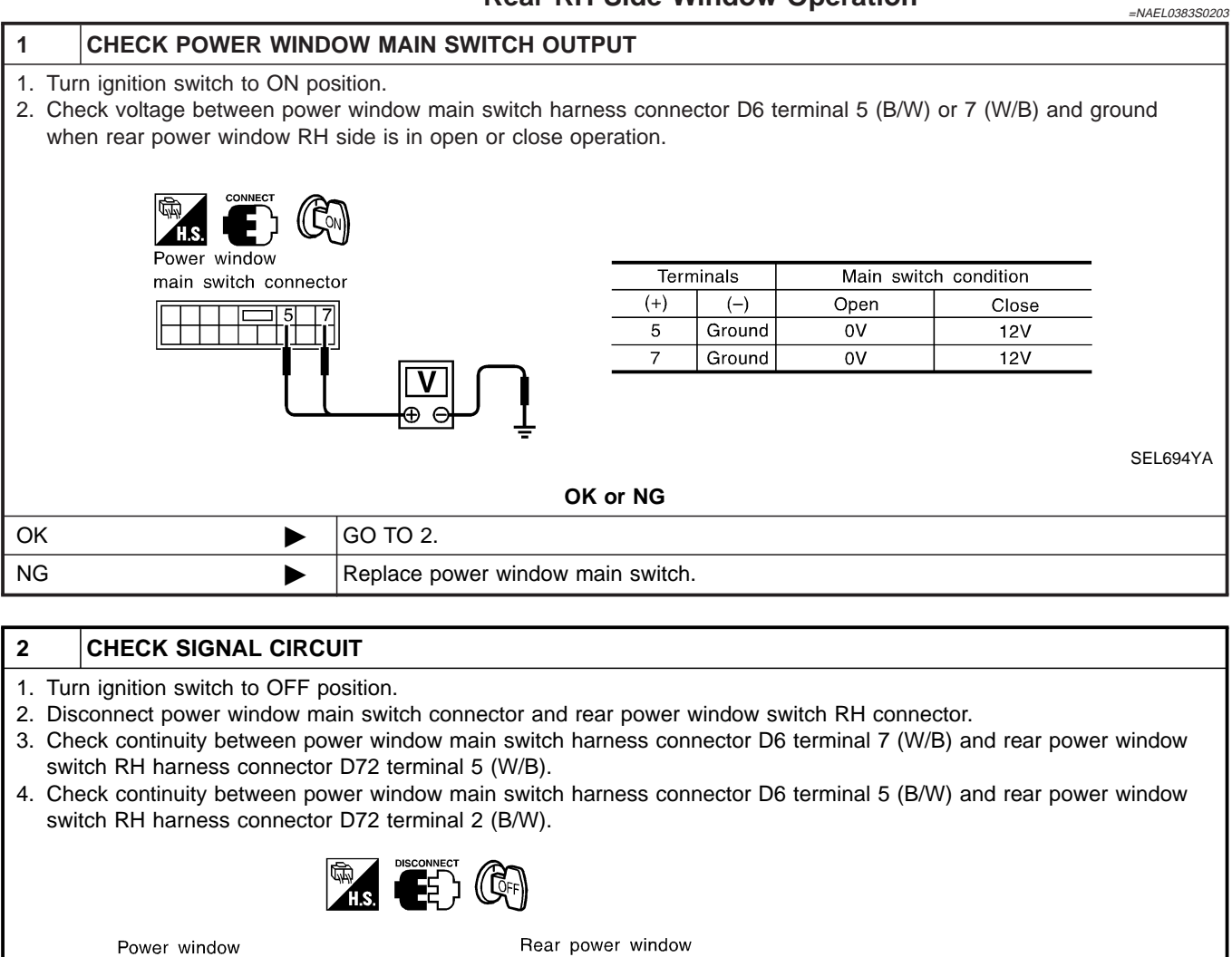

switch RH connector

Yes or No

Ω

INSPECTION END

Repair harness or connectors.

Continuity should exist.

SEL795YA

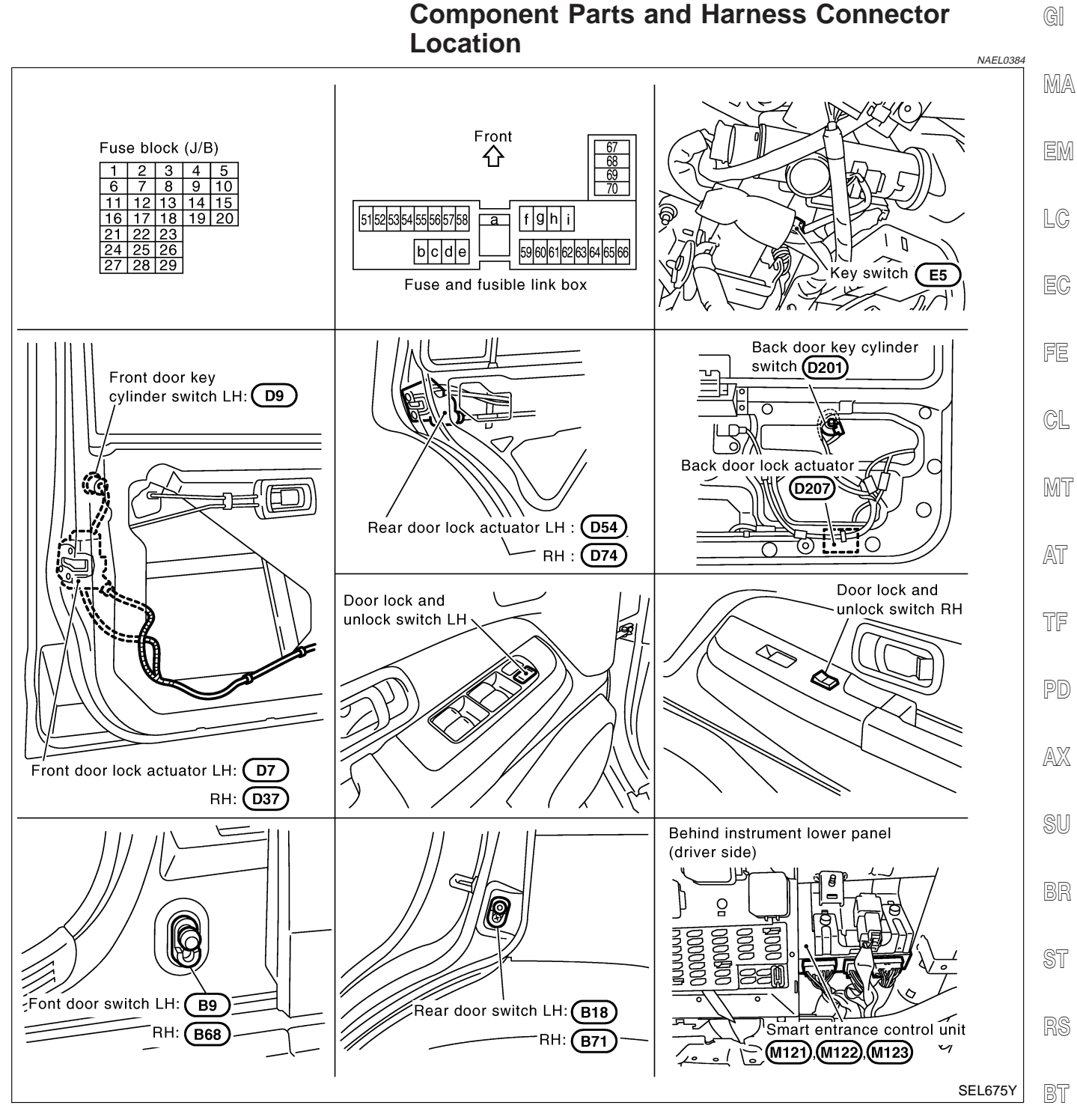

# **System Description**

## OPERATION

- The lock/unlock switch (LH and RH) on door trim can lock and unlock all doors.
- With the door key inserted in the key cylinder on front LH or back door, turning it to "LOCK", will lock all SC doors; turning it to "UNLOCK" once unlocks the corresponding door; turning it to "UNLOCK" again within 5 seconds after the first unlock operation unlocks all of the other doors. (Signals from door key cylinder switch)
- If the ignition key is in the ignition key cylinder and one or more of doors are open, setting the lock/unlock switch to "LOCK" locks the doors once but then immediately unlock them. (Combination signals from key switch and door switches) - (KEY REMINDER DOOR SYSTEM)

EL

IDX

HA

NAEL0385

NAEL0385S01

**EL-291** 

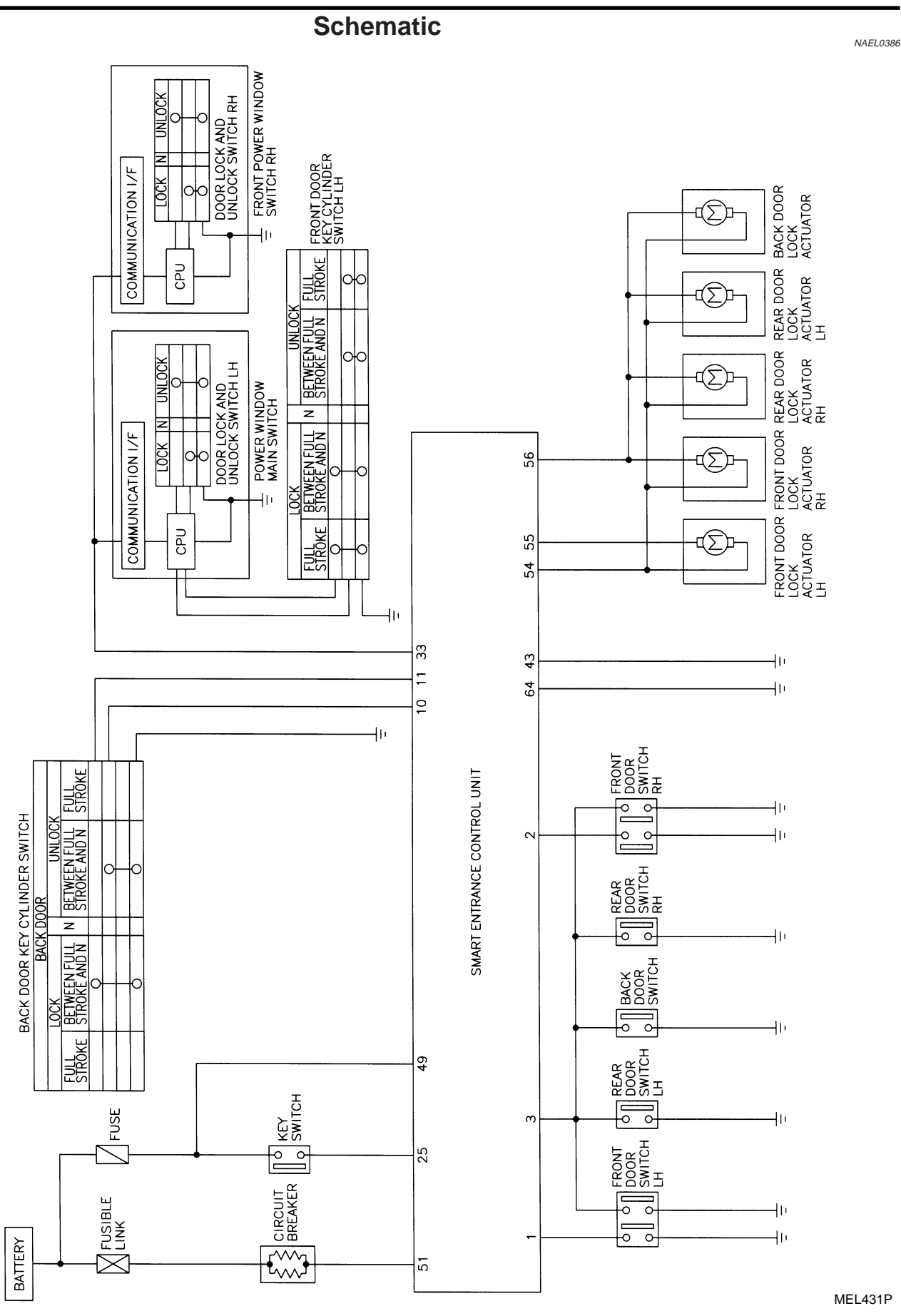

**EL-292** 

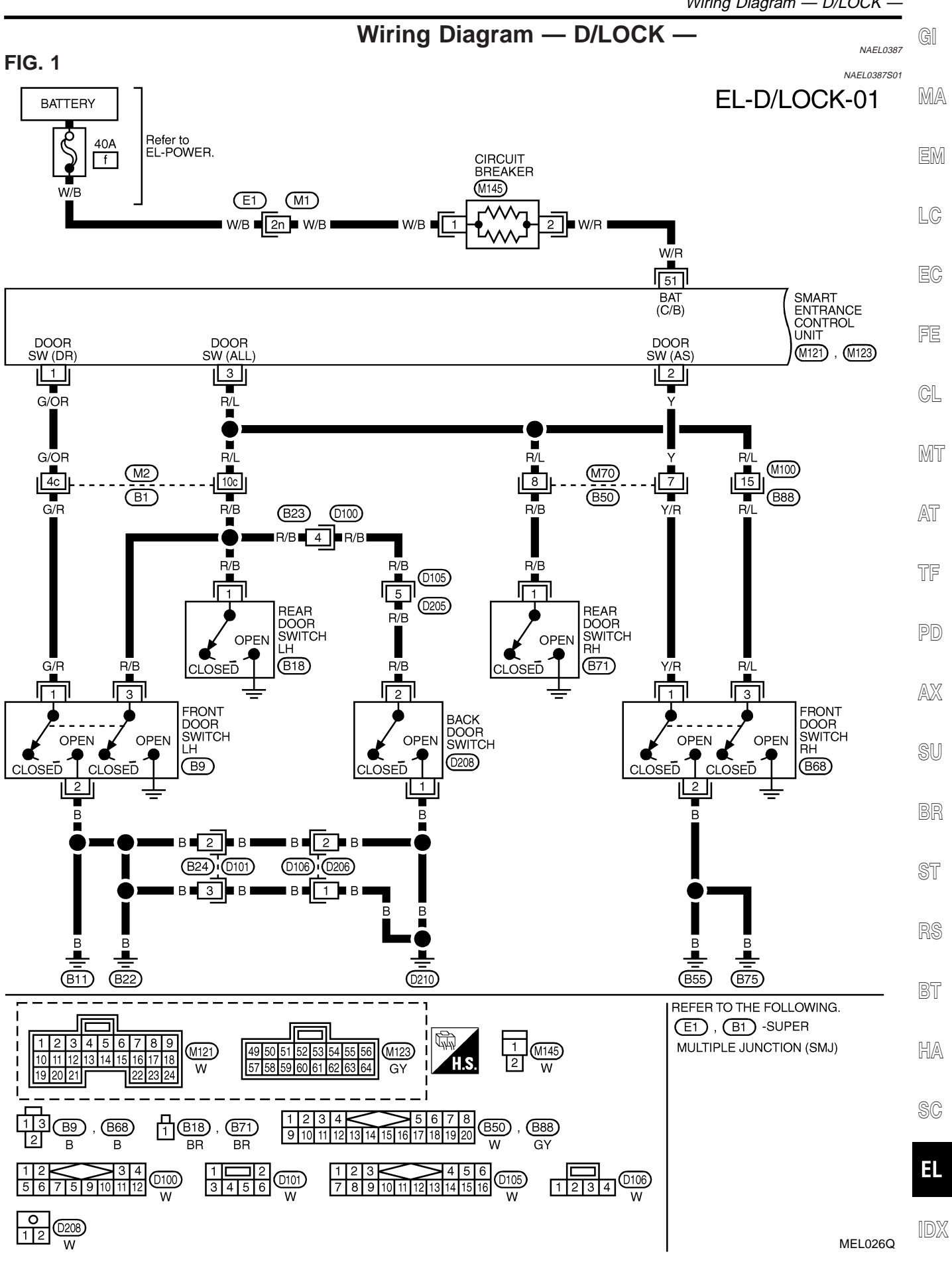

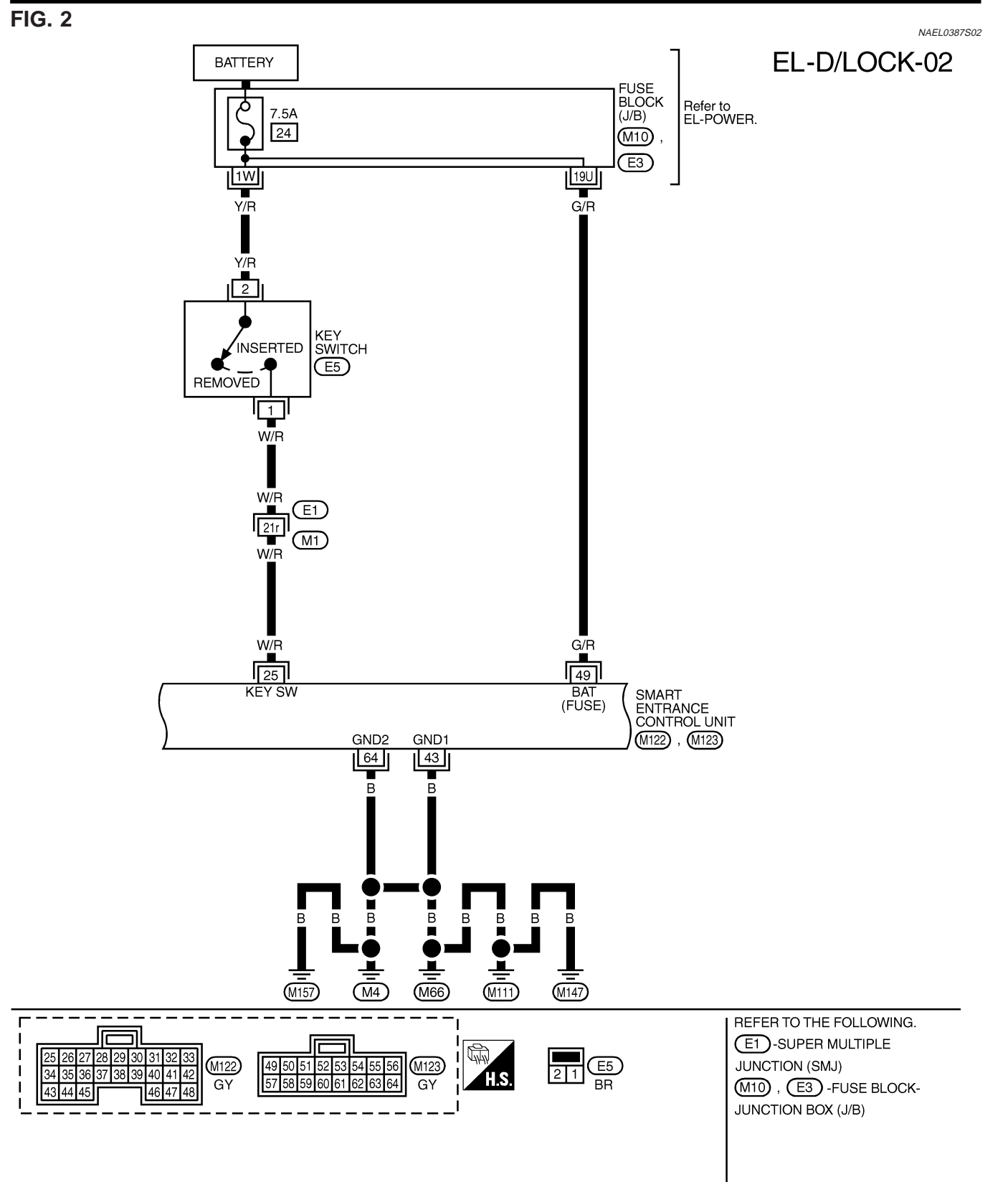

#### FIG. 3

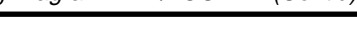

NAEL0387503

GI

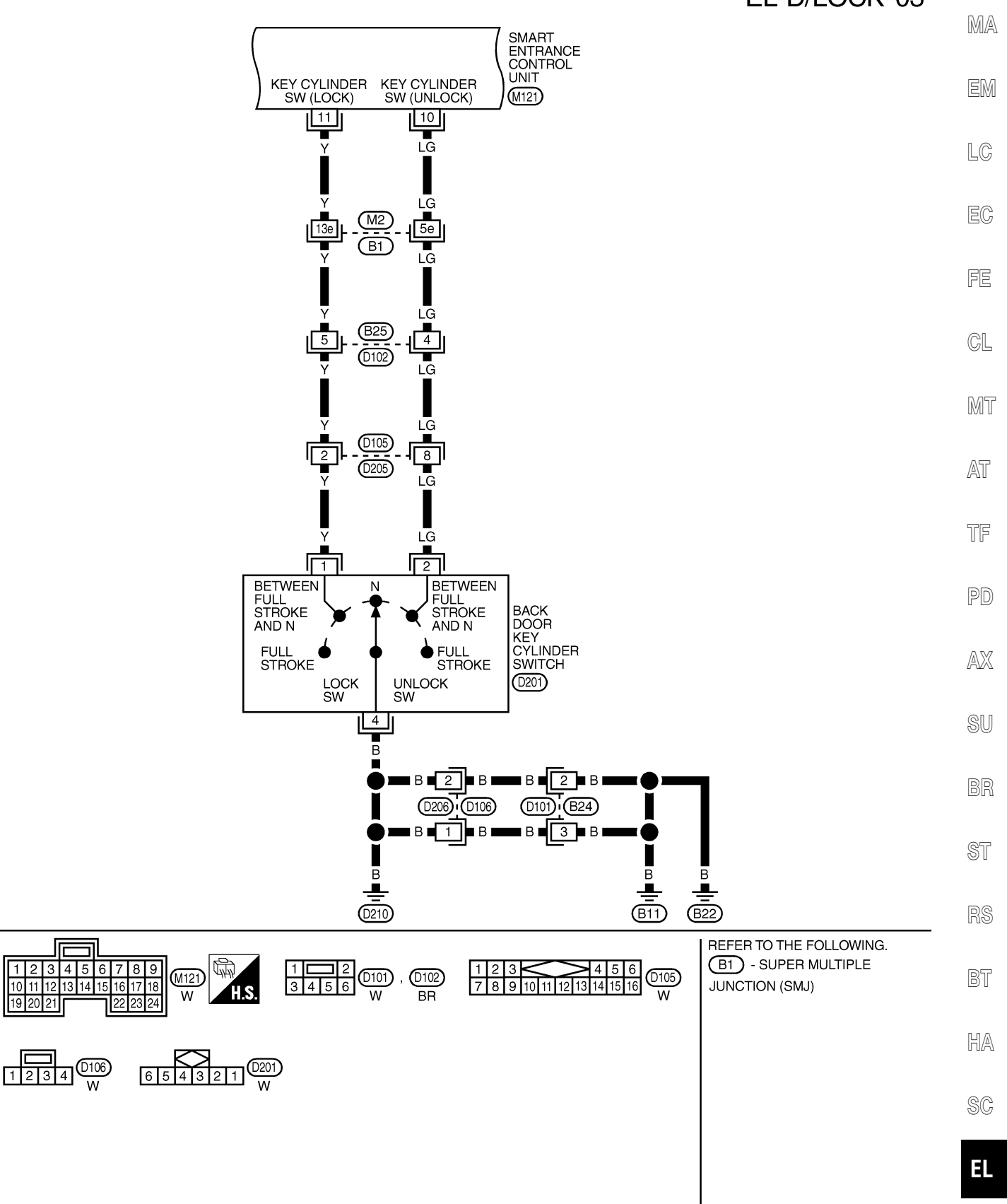

MEL028Q

IDX

## FIG. 4

# 

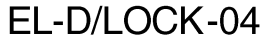

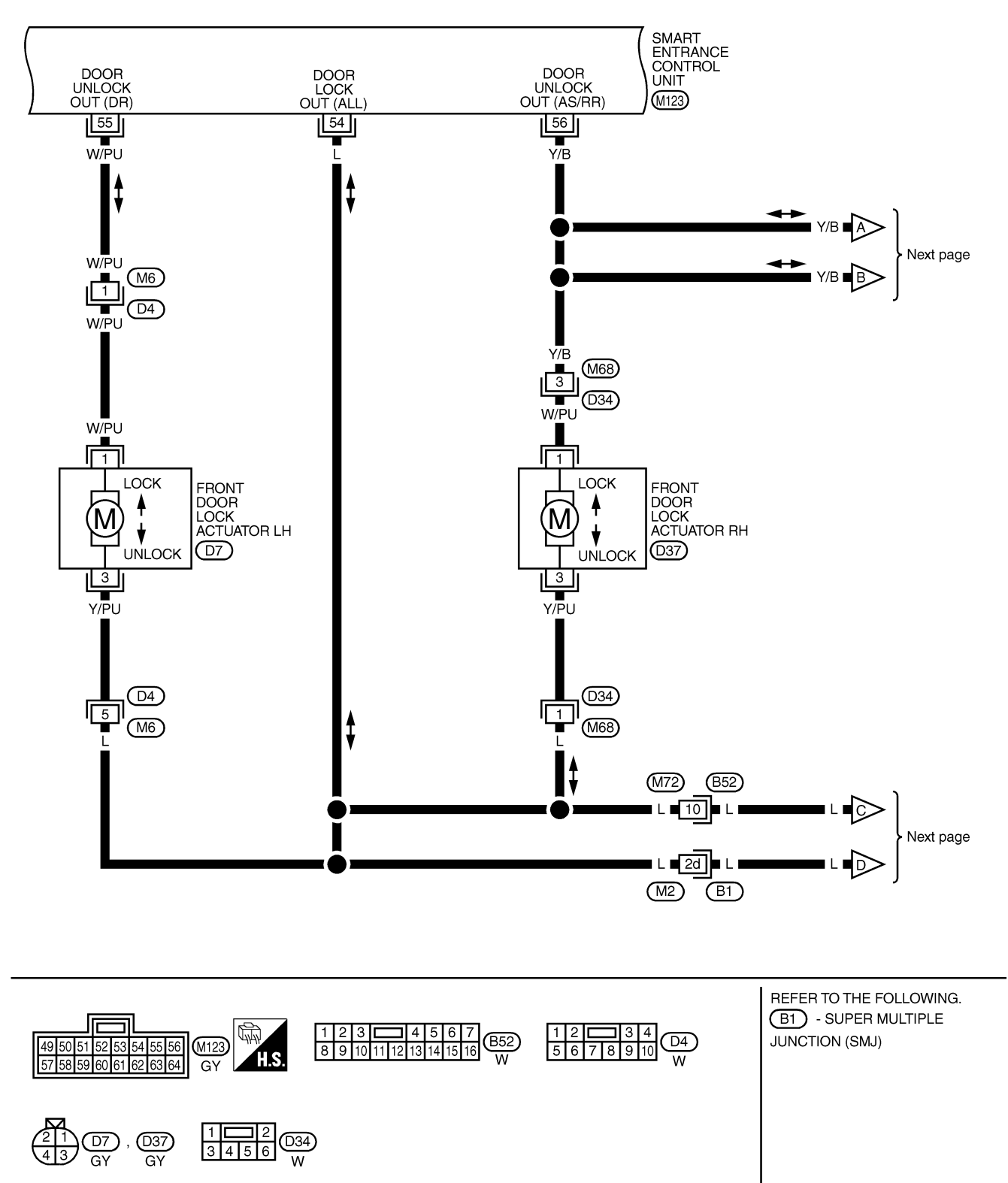

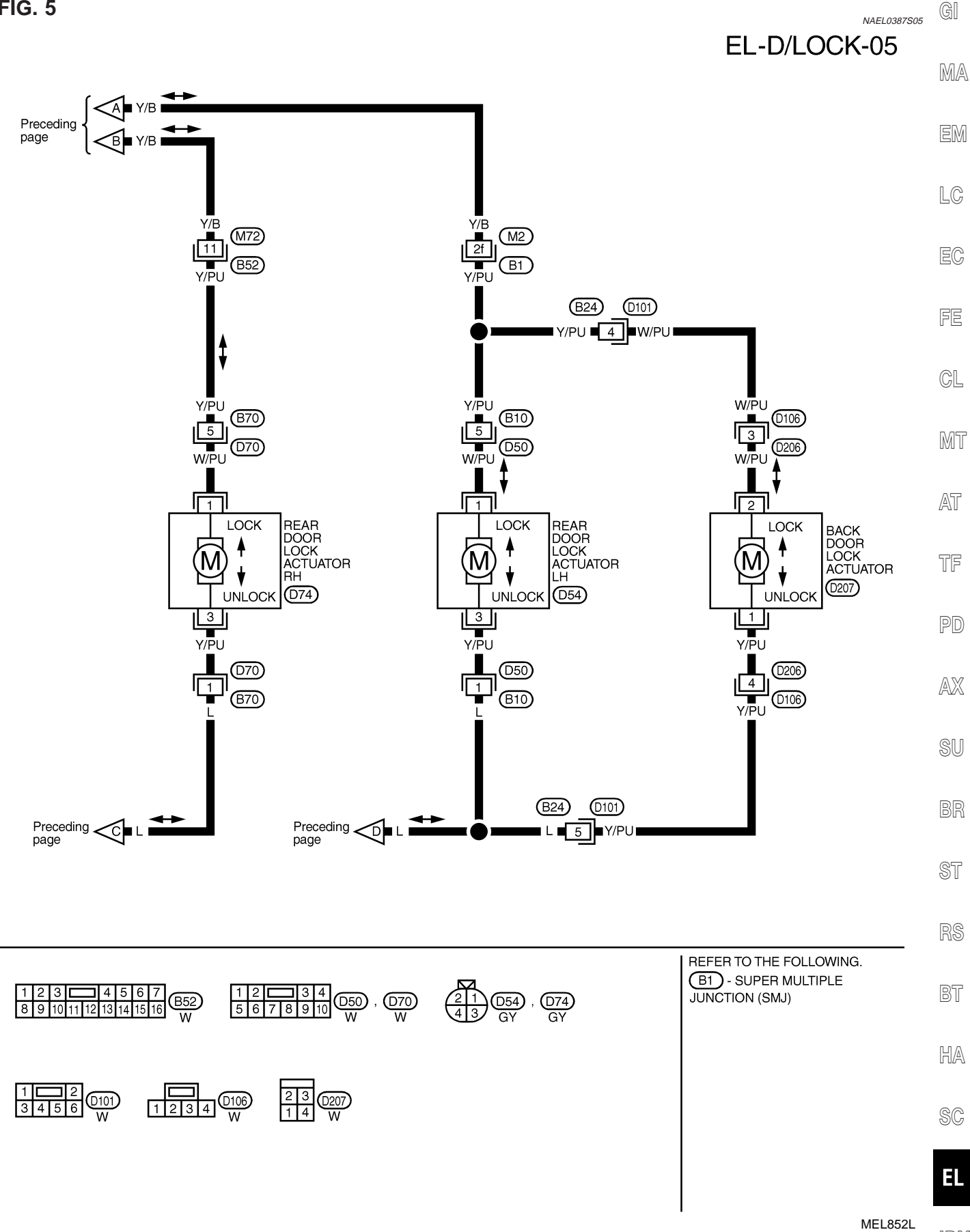

FIG. 5

IDX

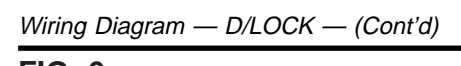

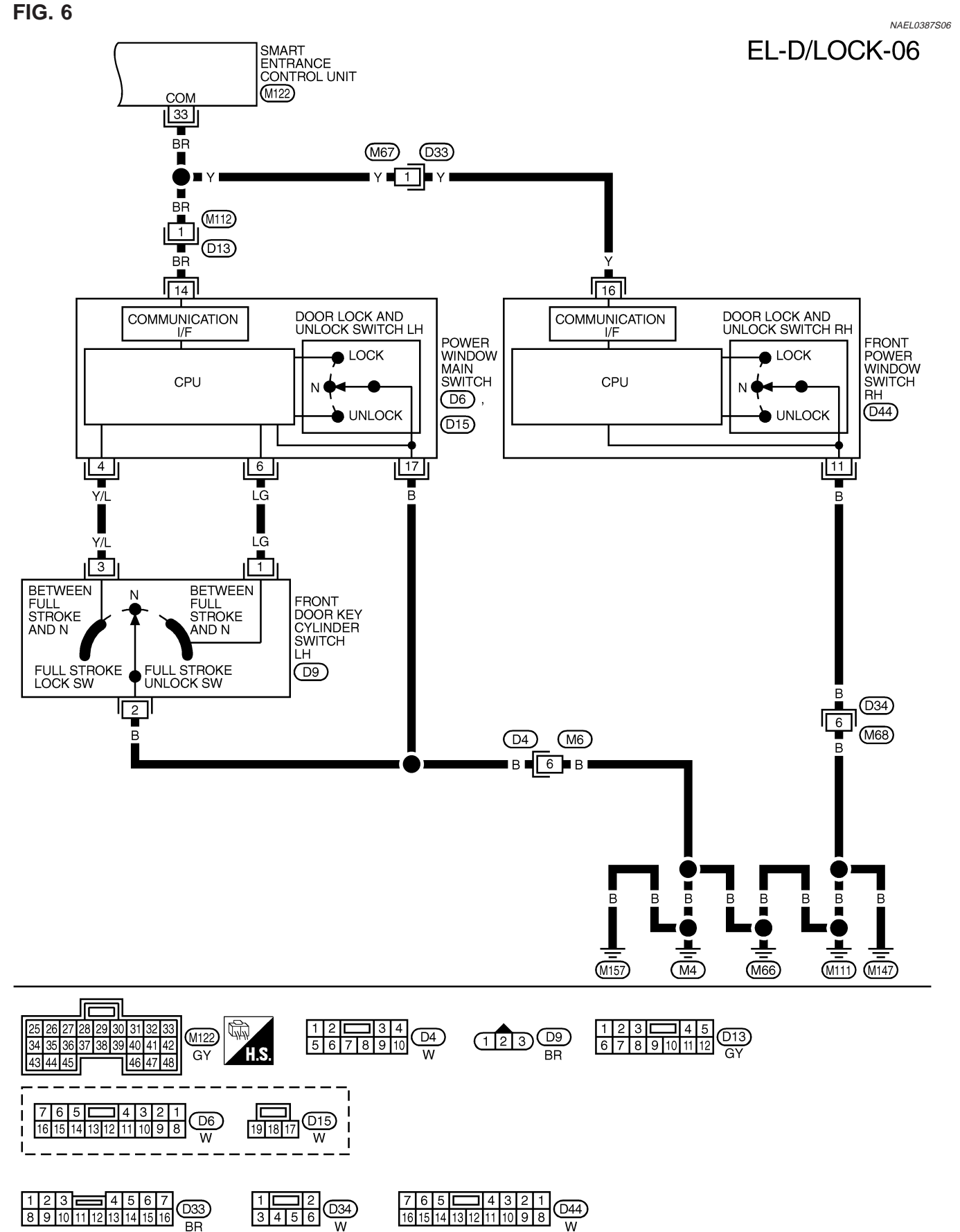

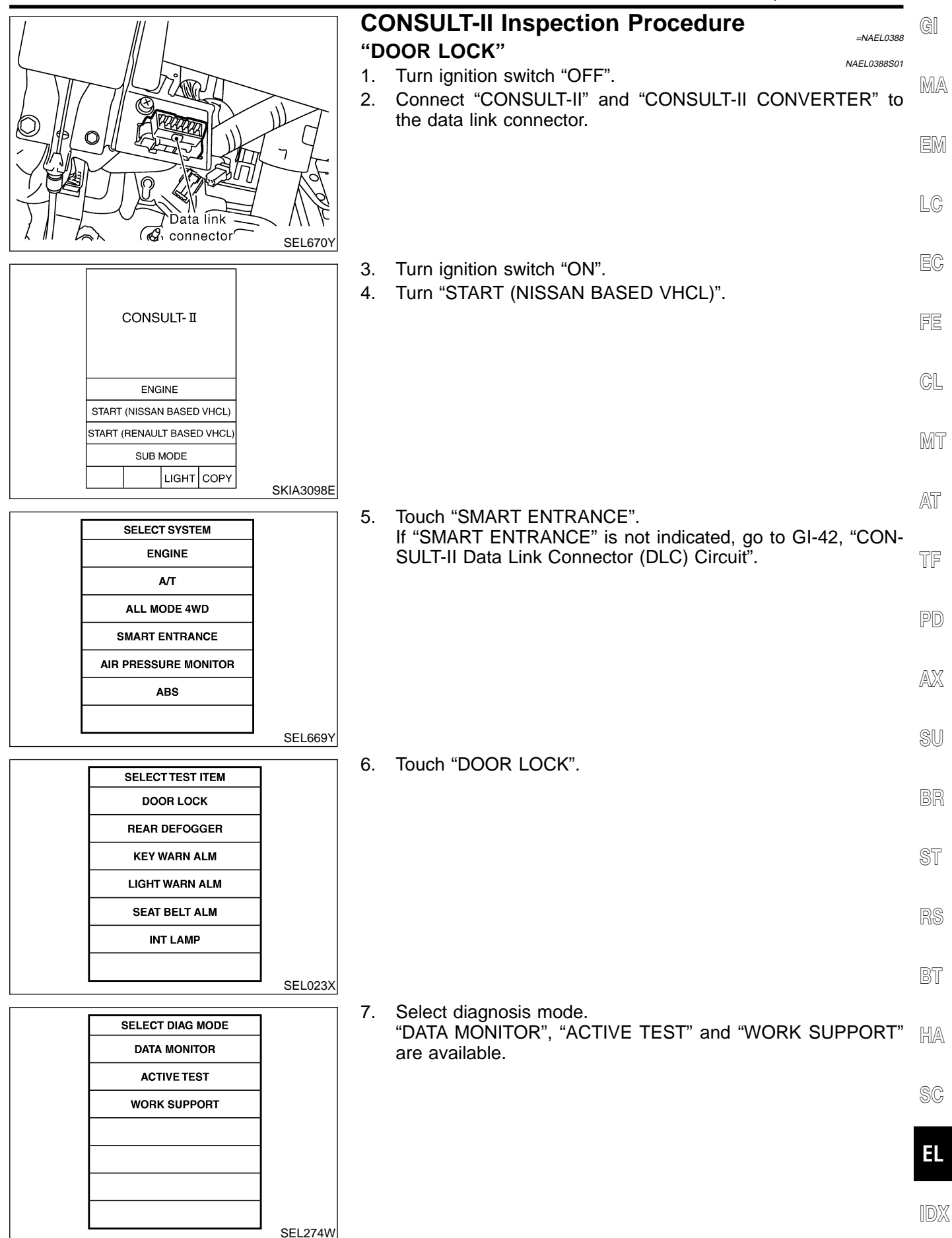

# CONSULT-II Application Items "DOOR LOCK" Data Monitor

NAEL0389

NAEL0389S01

NAEL0389S0101

| Monitored Item | Description                                                                      |
|----------------|----------------------------------------------------------------------------------|
| KEY ON SW      | Indicates [ON/OFF] condition of key switch.                                      |
| LOCK SW DR/AS  | Indicates [ON/OFF] condition of lock signal from lock/unlock switch LH and RH.   |
| DOOR SW-RR     | Indicates [ON/OFF] condition of door switch (Rear).                              |
| UNLK SW DR/AS  | Indicates [ON/OFF] condition of unlock signal from lock/unlock switch LH and RH. |
| KEY CYL LK-SW  | Indicates [ON/OFF] condition of lock signal from key cylinder.                   |
| KEY CYL UN-SW  | Indicates [ON/OFF] condition of unlock signal from key cylinder.                 |
| LK BUTTON/SIG  | Indicates [ON/OFF] condition of lock signal from keyfob.                         |
| UN BUTTON/SIG  | Indicates [ON/OFF] condition of unlock signal from keyfob.                       |
| IGN ON SW      | Indicates [ON/OFF] condition of ignition switch.                                 |
| DOOR SW-DR     | Indicates [ON/OFF] condition of front door switch LH.                            |
| DOOR SW-AS     | Indicates [ON/OFF] condition of front door switch RH.                            |

# **Active Test**

|              | NAEL0389S0102                                                                                                    |
|--------------|----------------------------------------------------------------------------------------------------|
| Test Item    | Description                                                                                                    |
| ALL D/LK MTR | This test is able to check all door lock actuators lock operation. These actuators lock when "ON" on CONSULT-II screen is touched.                                           |
| DR D/UN MTR  | This test is able to check front door lock actuator LH unlock operation. The actuator unlocks when "ON" on CONSULT-II screen is touched.                                     |
| NON DR D/UN  | This test is able to check door lock actuators (except front door lock actuator LH) unlock opera-<br>tion. These actuators unlock when "ON" on CONSULT-II screen is touched. |

## Work Support

|                      | NAEL038950103                                                                                                    |
|----------------------|----------------------------------------------------------------------------------------------------|
| Work Item            | Description                                                                                                    |
| DOOR LOCK-UNLOCK SET | Select unlock mode can be changed in this mode. Selects ON-OFF of select unlock mode.<br>• MODE 1 (ON)/MODE 2 (OFF)         |
| ANTI-LOCK OUT SET    | Key reminder door mode can be changed in this mode. Selects ON-OFF of key reminder door mode.<br>• MODE 1 (ON)/MODE 2 (OFF) |

Trouble Diagnoses

# Trouble Diagnoses SYMPTOM CHART

|     |     | NAEL0390    | GI |
|-----|-----|-------------|----|
|     |     | NAEL0390S01 |    |
| 307 | 309 | 311         | MA |
|     |     |             | EM |

| REFERENCE PAGE (EL- )                                                                             | 302                                        | 303               | 305                       | 306                           | 307                                  | 309                                 | 311                      | MA                               |
|---------------------------------------------------------------------------------------------------|--------------------------------------------|-------------------|---------------------------|-------------------------------|--------------------------------------|-------------------------------------|--------------------------|----------------------------------|
| SYMPTOM                                                                                           | MAIN POWER SUPPLY AND GROUND CIRCUIT CHECK | DOOR SWITCH CHECK | KEY SWITCH (INSERT) CHECK | DOOR LOCK/UNLOCK SWITCH CHECK | FRONT DOOR KEY CYLINDER SWITCH CHECK | BACK DOOR KEY CYLINDER SWITCH CHECK | DOOR LOCK ACTUATOR CHECK | EM<br>LC<br>EC<br>FE<br>CL<br>MT |
| Key reminder door system does not operate properly.                                               | х                                          | х                 | х                         |                               |                                      |                                     | х                        | -<br>TF                          |
| Specific door lock actuator does not operate.                                                     | x                                          |                   |                           |                               |                                      |                                     | х                        | _ UU                             |
| Power door lock does not operate with door<br>lock and unlock switch (LH and RH) on door<br>trim. | х                                          |                   |                           | х                             |                                      |                                     |                          | PD                               |
| Power door lock does not operate with front door key cylinder operation.                          | х                                          |                   |                           |                               | х                                    |                                     |                          | AX                               |
| Power door lock does not operate with back door key cylinder operation.                           | x                                          |                   |                           |                               |                                      | x                                   |                          | SU                               |

BR

ST

RS

BT

SC

HA

EL

IDX

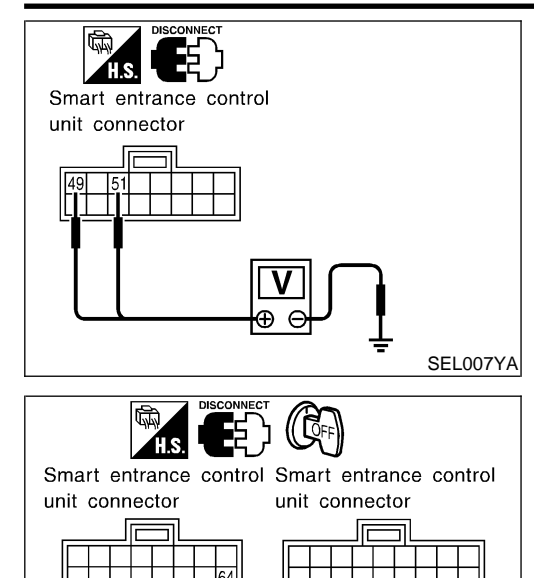

в

Ω

В

SEL008Y

# MAIN POWER SUPPLY AND GROUND CIRCUIT CHECK Main Power Supply Circuit Check

| Terminals |                          |        | Ignition switch |         |         |  |
|-----------|--------------------------|--------|-----------------|---------|---------|--|
| (+)       |                          |        |                 |         |         |  |
| Connector | Terminal<br>(Wire color) | (—)    | OFF             | ACC     | ON      |  |
| M123      | 49 (G/R)                 | Ground | Battery         | Battery | Battery |  |
|           | 51 (W/R)                 | Glound | voltage         | voltage | voltage |  |

## **Ground Circuit Check**

NAEL0390S0202

| (•        | +)                       |        | Continuity |  |
|-----------|--------------------------|--------|------------|--|
| Connector | Terminal<br>(Wire color) | ()     | ,          |  |
| M122      | 43 (B)                   | Ground | Yee        |  |
| M123      | 64 (B)                   | Giouna | 162        |  |
|           |                          |        |            |  |

#### Trouble Diagnoses (Cont'd)

ST

BT

HA

SC

EL

IDX

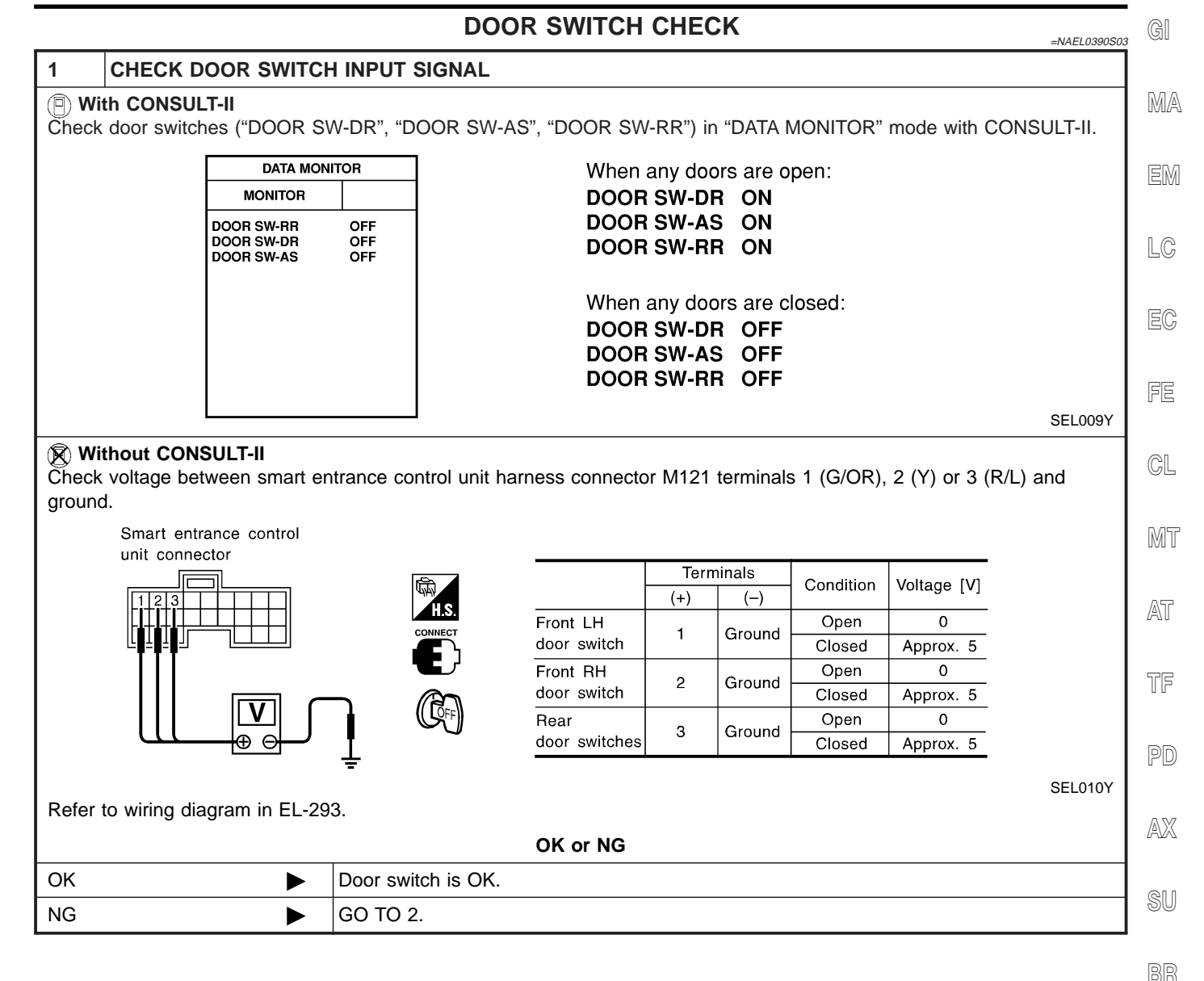

EL-303

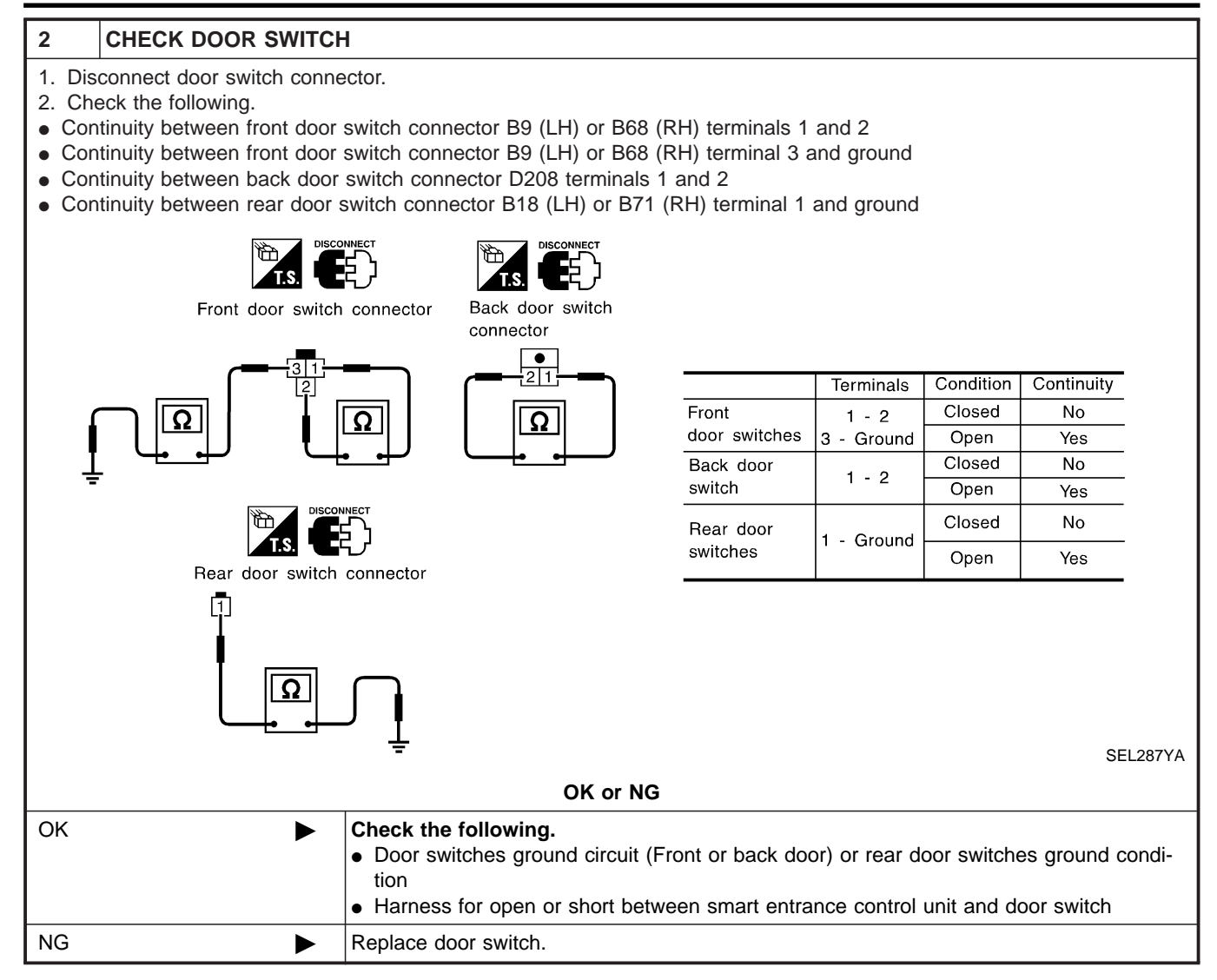

#### Trouble Diagnoses (Cont'd)

#### **KEY SWITCH (INSERT) CHECK** GI =NAEL0390S04 1 CHECK KEY SWITCH INPUT SIGNAL MA (P) With CONSULT-II Check key switch ("KEY ON SW") in "DATA MONITOR" mode with CONSULT-II. DATA MONITOR EM MONITOR When key is inserted to KEY ON SW ON ignition key cylinder: LC **KEY ON SW ON** When key is removed from ignition key cylinder: **KEY ON SW OFF** FE SEL315W Without CONSULT-II GL Check voltage between smart entrance control unit harness connector M122 terminal 25 (W/R) and ground. Smart entrance control unit connector MT Voltage [V]: AT Condition of key switch: Key is inserted. Approx. Approx. 12 12V Condition of key switch: Key is removed. TF 0V 0 PD SEL011Y Refer to wiring diagram in EL-294. OK or NG AX OK Key switch is OK. ► NG GO TO 2. ► SU 2 **CHECK KEY SWITCH (INSERT)** BR Check continuity between key switch connector terminals 1 and 2. ST Key switch connector (E5) **Continuity:** Condition of key switch: Key is inserted. Yes Condition of key switch: Key is removed. BT No HA SEL308X OK or NG SC OK Check the following. • 7.5A fuse [No. 24, located in fuse block (J/B)] • Harness for open or short between key switch and fuse ΕL · Harness for open or short between smart entrance control unit and key switch NG Replace key switch. IDX

#### DOOR LOCK/UNLOCK SWITCH CHECK

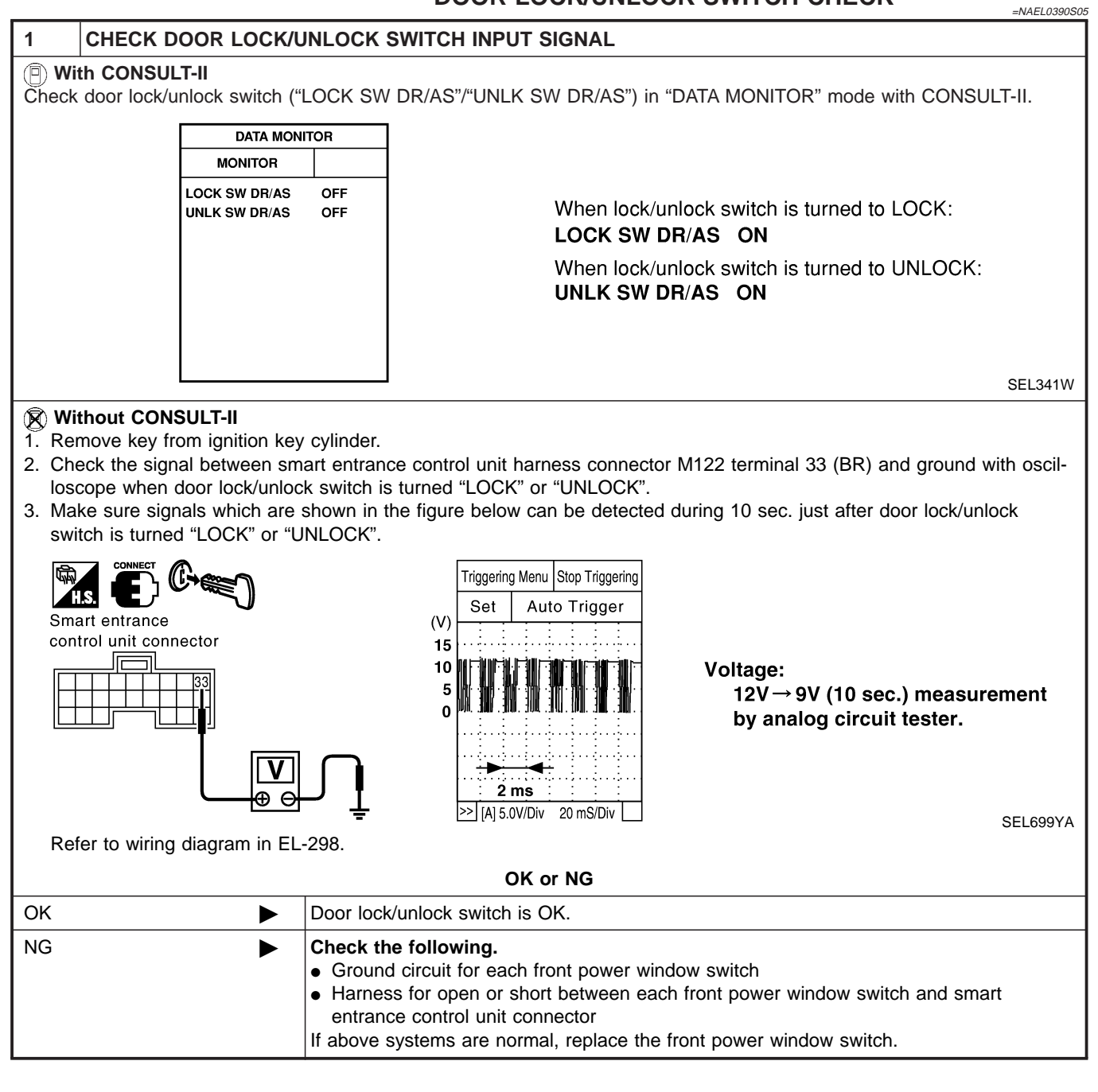

#### Trouble Diagnoses (Cont'd)

|                                                                                                    | FRONT DOOR                                                                                                    | KEY CYLINDE                                                     | R SWIICH CHECK                                                           | ; 1 |
|----------------------------------------------------------------------------------------------------|----------------------------------------------------------------------------------------------------|-----------------------------------------------------------------|--------------------------------------------------------------------------|-----|
| CHECK FRONT DOOR                                                                                           | KEY CYLINDER SWITCH INPUT                                                                                            | SIGNAL (LOCK/                                                   | JNLOCK SIGNAL)                                                           |     |
| With CONSULT-II<br>beck front door key cylinder sw                                                         | itch ("KEY CYL LK-SW"/"KEY CYL I                                                                                     | UN-SW") in "DATA I                                              | NONITOR" mode with CONSULT-                                              |     |
| DATA MONITOF<br>MONITOR                                                                                    |                                                                                                    |                                                                 |                                                                          |     |
| KEY CYL LK-SW O<br>KEY CYL UN-SW C                                                                         | FF When key inserte                                                                                                  | d in front door key<br><b>ON</b>                                | cylinder is turned to LOCK:                                              |     |
|                                                                                                    | When key inserte<br>KEY CYL UN-SW                                                                                    | d in front door key<br>′ <b>ON</b>                              | cylinder is turned to UNLOCK:                                            |     |
|                                                                                                    |                                                                                                    |                                                                 | SEL342WF                                                                 |     |
| ) Without CONSULT-II                                                                                       |                                                                                                    |                                                                 |                                                                          |     |
| Check the signal between sm<br>loscope when key inserted in<br>Make sure signals which are<br>or "UNLOCK". | art entrance control unit harness co<br>front door key cylinder is turned "LC<br>shown in the figure below can be de | nnector M122 termin<br>CK" or "UNLOCK".<br>atected during 10 se | nal 33 (BR) and ground with oscil-<br>c. just after key is turned "LOCK" |     |
| Smart entrance                                                                                             | Neutral (V)                                                                                                    | Menu Stop Triggering<br>Auto Trigger                            | Vellene                                                                  |     |
|                                                                                                    | Unlock 15<br>10<br>5<br>0                                                                                            |                                                                 | 12V → 9V (10 sec.)<br>measurement by analog<br>circuit tester.           |     |
| Ĺ <b>₽</b> Ĵ                                                                                               | <b>2 m</b><br>≥ [A] 5.0V                                                                                             | 15<br>//Div 20 mS/Div                                           | SEL700YA                                                                 |     |
| efer to wiring diagram in EL-29                                                                            | 8.                                                                                                    |                                                                 |                                                                          |     |
|                                                                                                    | OK or NG                                                                                                    |                                                                 |                                                                          |     |
|                                                                                                    | Front door key cylinder switch LH i                                                                                  | s UK.                                                           |                                                                          |     |
| · · · · · · · · · · · · · · · · · · ·                                                                      | 00 10 2.                                                                                                    |                                                                 |                                                                          |     |
|                                                                                                    |                                                                                                    |                                                                 |                                                                          |     |
|                                                                                                    |                                                                                                    |                                                                 |                                                                          |     |
|                                                                                                    |                                                                                                    |                                                                 |                                                                          |     |

HA

SC

EL

IDX

Trouble Diagnoses (Cont'd)

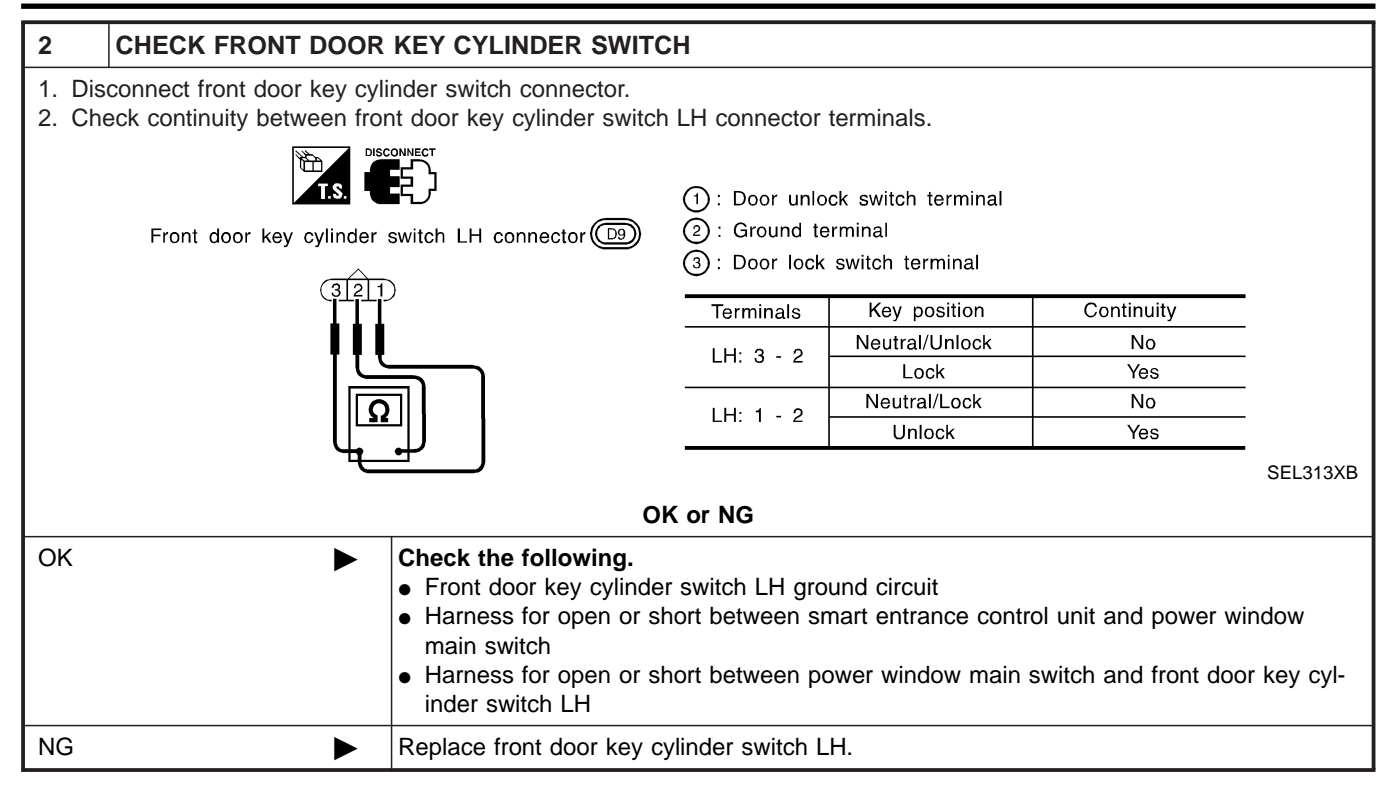

#### Trouble Diagnoses (Cont'd)

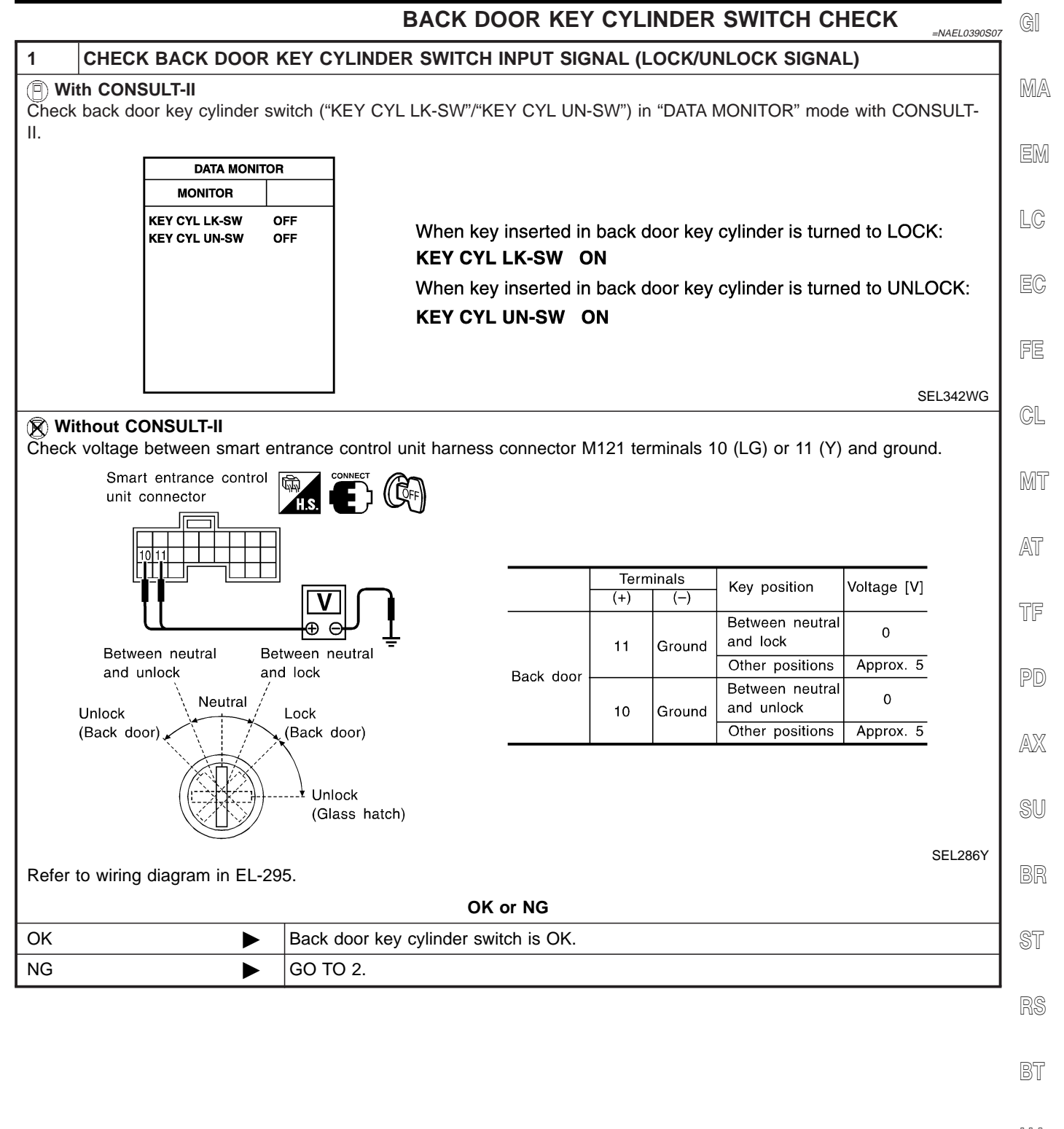

HA

SC

Trouble Diagnoses (Cont'd)

| 2 CHECK BACK DOOR                                                                                                    | EY CYLINDER SWITCH                        |       |           |      |      |  |
|----------------------------------------------------------------------------------------------------|-------------------------------------------|-------|-----------|------|------|--|
| <ol> <li>Disconnect back door key cylinder switch connector.</li> <li>Check continuity between back door key cylinder switch terminals.</li> </ol>                                                                  |                                           |       |           |      |      |  |
|                                                                                                    |                                           |       |           |      |      |  |
| Back door key                                                                                                    |                                           |       | Terminals |      |      |  |
| cylinder switch                                                                                                    | 201) Key position                         | 1     | 2         | 1    |      |  |
|                                                                                                    | Between neutral and lock<br>(Back door)   | · · · |           |      |      |  |
|                                                                                                    | Between neutral and unlock<br>(Back door) |       | <u> </u>  | 0    |      |  |
|                                                                                                    |                                           |       |           | SEL3 | 315X |  |
|                                                                                                    | OK or NG                                  |       |           |      |      |  |
| <ul> <li>OK</li> <li>Check the following.</li> <li>Back door key cylinder switch ground circuit</li> <li>Harness for open or short between smart entrance control unit and back door key cy inder switch</li> </ul> |                                           |       |           |      | ;yl- |  |
| NG                                                                                                    | Replace back door key cylinder switch.    |       |           |      |      |  |

#### Trouble Diagnoses (Cont'd)

# DOOR LOCK ACTUATOR CHECK

|                                                                                                    |                                               | DOOR LOCK ACTUATOR CHECK        | =NAEL0390S08 | GI |
|----------------------------------------------------------------------------------------------------|-----------------------------------------------|---------------------------------|--------------|----|
| 1 CHECK DOOR LOCK                                                                                                  | ACTUATOR C                                    | PERATION                        |              |    |
| <ul> <li>With CONSULT-II</li> <li>Select "ACTIVE TEST" in "DOOR LOCK" with CONSULT-II.</li> </ul>                  |                                               |                                 |              |    |
| <ol> <li>Select "ALL D/LK MTR" and</li> <li>Then, select "DR D/UN MTI</li> <li>Select "NON DR D/UN" and</li> </ol> | touch "ON".<br>R" and touch "O<br>touch "ON". | N".                             |              | EM |
| AC<br>ALL D/LH                                                                                                    | TIVE TEST<br>MTR OFF                          |                                 |              | LC |
| oi<br>(DR D/U<br>(NON DI                                                                                           | NMTR OFF)<br>ND/UN OFF)                       | Door lock motor should operate. |              | EC |
|                                                                                                    |                                               |                                 |              | FE |
| ON                                                                                                    |                                               |                                 | SEL343W      | CL |
| NOTE:<br>If CONSULT-II is not available                                                                            | e, skip this pro                              | cedure and go to the next step. |              | MT |
|                                                                                                    |                                               | OK or NG                        |              |    |
| ОК 🕨                                                                                                    | Door lock act                                 | tuator is OK.                   |              | AT |
| NG                                                                                                    | GO TO 2.                                      |                                 |              |    |
|                                                                                                    |                                               |                                 |              | TF |

PD

AX

SU

BR

ST

RS

BT

HA

SC

ΕL

IDX

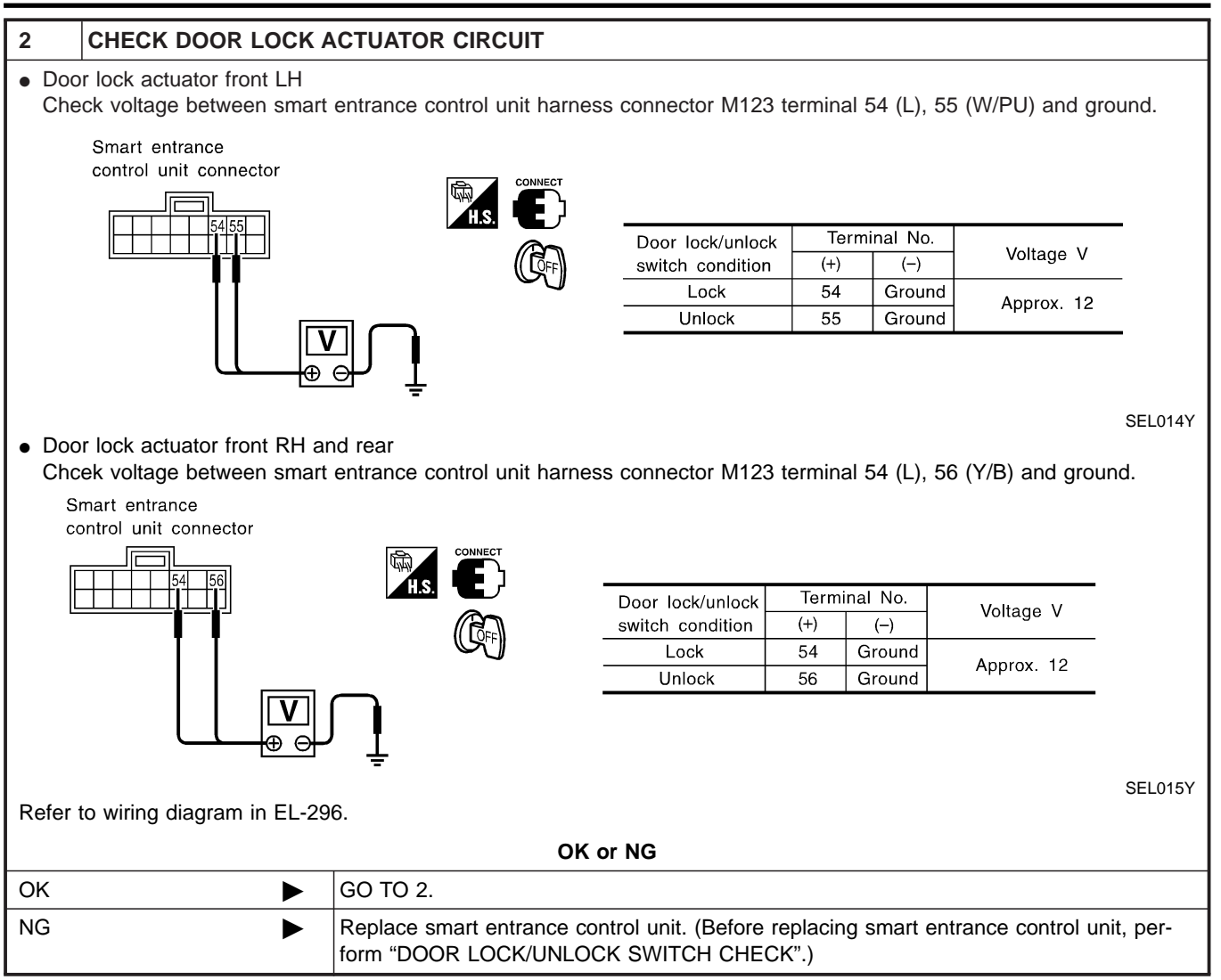

Trouble Diagnoses (Cont'd)

| 3 CHECK I                                                                                                    | OOR LOCK ACTUATOR                                                                                                    | GI     |  |
|----------------------------------------------------------------------------------------------------|----------------------------------------------------------------------------------------------------|--------|--|
| 1. Disconnect do<br>2. Apply 12V dire                                                                           | or lock actuator connector.<br>ct current to door lock actuator and check operation.                                                                              | <br>M# |  |
|                                                                                                    | Door lock<br>actuator<br>1,3<br>3,1<br>connector<br>• Door lock actuator operation:                                                                               | EM     |  |
|                                                                                                    | Front LH: $\bigcirc$ Terminals between (+): 3 and (-): 1Front RH: $\bigcirc$ Unlocked $\rightarrow$ LockedRear LH: $\bigcirc$ Terminals between (+): 1 and (-): 3 | LC     |  |
|                                                                                                    | Rear RH: (073)<br>BAT                                                                                                    | EC     |  |
|                                                                                                    | SEL3                                                                                                    | IBX FE |  |
| T.S.                                                                                                    | • Back door lock actuator operation:                                                                                                    | GL     |  |
| FUSEIerminals between (+): 1 and (-): 2 $FUSE$ Unlocked $\rightarrow$ LockedTerminals between (+): 2 and (-): 1 |                                                                                                    |        |  |
|                                                                                                    | $  Locked \rightarrow Unlocked $                                                                                                    | AT     |  |
|                                                                                                    | SEL3'                                                                                                    | 19X TF |  |
| ОК                                                                                                    | Check harness for open or short between smart entrance control unit connector and do lock actuator.                                                               | oor PD |  |
| NG                                                                                                    | Replace door lock actuator.                                                                                                    |        |  |
|                                                                                                    |                                                                                                    | AX     |  |
|                                                                                                    |                                                                                                    | SU     |  |
|                                                                                                    |                                                                                                    | BR     |  |
|                                                                                                    |                                                                                                    | ST     |  |
|                                                                                                    |                                                                                                    | RS     |  |

EL

BT

HA

SC

IDX

# **REMOTE KEYLESS ENTRY SYSTEM**

Component Parts and Harness Connector Location

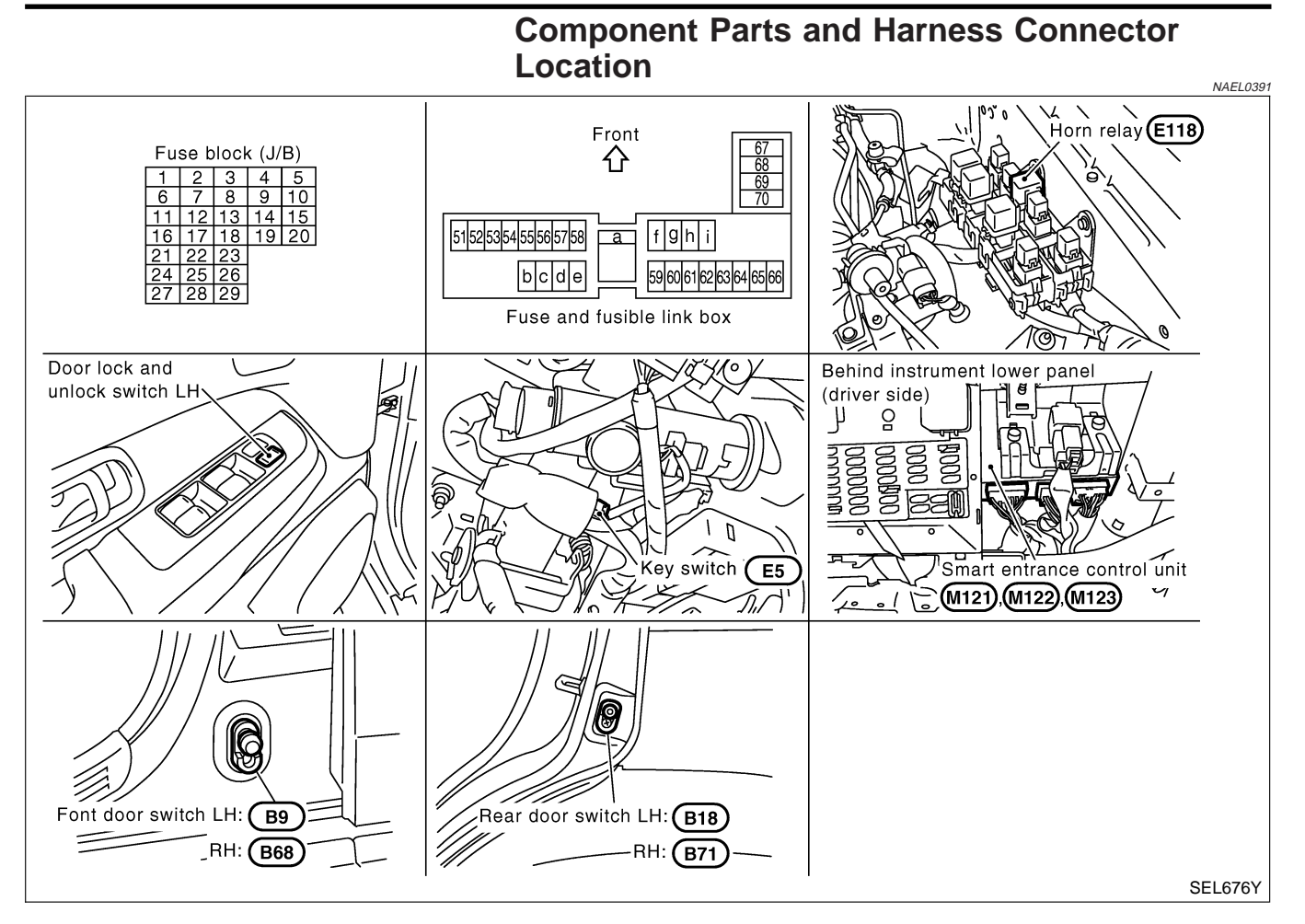

# **System Description**

#### INPUTS

Power is supplied at all times

- to smart entrance control unit terminal 49 and
- to key switch terminal 2
- through 7.5A fuse [No. 24, located in the fuse block (J/B)], and
- to smart entrance control unit terminal 51
- through circuit breaker terminals 2 and 1 and
- through 40A fusible link (letter f, located in fuse and fusible link box).

When the key switch is ON (ignition key is inserted in key cylinder), power is supplied

- through key switch terminal 1
- to smart entrance control unit terminal 25.

When the front door switch LH is ON (door is OPEN), ground is supplied

- to smart entrance control unit terminal 1
- through front door switch LH terminal 1
- to front door switch LH terminal 2
- through body grounds B11, B22 and D210.

When the front door switch RH is ON (door is OPEN), ground is supplied

- to smart entrance control unit terminal 2
- through front door switch RH terminal 1

#### NAEL0392

NAEL0392S01

# **REMOTE KEYLESS ENTRY SYSTEM**

| to front door switch RH terminal 2                                                                                                    | GI             |
|----------------------------------------------------------------------------------------------------|----------------|
| <ul> <li>through body grounds B55 and B75.</li> </ul>                                                                                                    |                |
| When the all doors switches are ON (door is OPEN), ground is supplied                                                                                                    | MA             |
| to smart entrance control unit terminal 3                                                                                                    | 0.000-7        |
| through front door switches terminal 3                                                                                                    |                |
| to front door switches case grounds, and                                                                                                    | EM             |
| through rear door switches terminal 1                                                                                                    |                |
| to rear door switches case grounds, and                                                                                                    | LC             |
| through back door switch terminal 2                                                                                                    |                |
| to back door switch terminal 1                                                                                                    |                |
| • through body grounds B11, B22 and D210.                                                                                                    | EG             |
| when lock/unlock switch LH is LOCK/UNLOCK, ground is supplied                                                                                                    |                |
| to power window main switch terminal 17     there will be down main switch terminal 17                                                                                                    | FE             |
| • through body grounds M4, M66, M111, M147 and M157.                                                                                                    |                |
| Door lock or unlock operation signal is supplied                                                                                                    | @I             |
| through power window main switch terminal 14                                                                                                    | GL             |
| • to smart entrance control unit terminal 33.                                                                                                    |                |
| to front news window switch RH is LOCK/UNLOCK, ground is supplied                                                                                                    | MT             |
| to front power window switch RH terminal 11     through body groupde M4 MCC M111 M147 and M157                                                                                                    |                |
| Infough body grounds M4, M66, M111, M147 and M157.                                                                                                    | AT             |
| Door lock of unlock operation signal is supplied                                                                                                    | <i>L-</i> -1 U |
| through power window main switch terminal 14                                                                                                    |                |
| • to small entrance control unit terminal 33.                                                                                                    | TF             |
| with smart entrance control unit)                                                                                                    |                |
| Smart entrance control unit is connected to power window main switch (door lock and unlock switch) and front power window switch RH (door lock and unlock switch) as serial link communication line. Refer to "POWER WINDOW SERIAL LINK" (EL-274). | PD             |
|                                                                                                    | AX             |
| The remote keyless entry system controls energies of the                                                                                                    |                |
|                                                                                                    | @11            |
|                                                                                                    | 00             |
| interior lamp                                                                                                    |                |
| panic alarm                                                                                                    | BR             |
| hazard and horn reminder                                                                                                    |                |
| power window opener                                                                                                    | ST             |
|                                                                                                    | 01             |
| Dever Deer Leek Operation                                                                                                    |                |
| Fower Door Lock Operation                                                                                                    | KS             |
| with input of LOCK signal from keyfob                                                                                                    |                |
| When an UNLOCK signal is sent from keyfob once, driver's door will be unlocked.                                                                                                    | BT             |
| Then, if an UNLOCK signal is sent from keyfob again within 5 seconds, all other door will be unlocked.                                                                                                    |                |
| Select unlock mode can be changed by CONSULT-II (EL-324).                                                                                                    | 山瓜             |
| Auto Door Lock Operation                                                                                                    |                |
| Auto lock function signal is sent for operation when any of the following signals are not sent within 5 minutes                                                                                                    |                |
| after the unlock signal is sent from the keyfob:                                                                                                    | SC             |
| when door switch is turned ON for open.                                                                                                    |                |
| <ul> <li>when the ignition switch is turned ON.</li> </ul>                                                                                                    | EL             |
| <ul> <li>when the lock signal is sent from the keyfob.</li> </ul>                                                                                                    |                |
| Auto door lock mode can be changed by CONSULT-II (EL-324).                                                                                                    |                |
|                                                                                                    | IUX            |

System Description (Cont'd)

## Hazard and Horn Reminder

Power is supplied at all times

- to horn relay terminals 1 and 3
- through 7.5A fuse (No. 52, located in the fusible link and fuse box), and
- to horn relay terminal 6
- through 10A fuse (No. 54, located in the fusible link and fuse box)

When smart entrance control unit receives LOCK or UNLOCK signal from keyfob with all doors closed, ground is supplied

- to horn relay terminal 2
- through smart entrance control unit terminal 42, and
- to smart entrance control unit terminals 47 and 48 from hazard warning lamp system.

Horn relay are now energized, and hazard warning lamp flashes and horn sounds as a reminder.

The hazard and horn reminder has C mode (horn chirp mode) and S mode (non-horn chirp mode).

## Operating function of hazard and horn reminder

|        | Lock                         |            | Unlock                       |            |
|--------|------------------------------|------------|------------------------------|------------|
|        | Hazard warning lamp<br>flash | Horn sound | Hazard warning lamp<br>flash | Horn sound |
| C MODE | Twice                        | Once       | Once                         | —          |
| S MODE | Twice                        | _          | —                            | —          |
| MODE 3 | —                            | _          | —                            | —          |
| MODE 4 | Twice                        | _          | Once                         | —          |
| MODE 5 | Twice                        | Once       | —                            | —          |
| MODE 6 |                              | Once       | Once                         |            |

## How to change hazard and horn reminder mode

With CONSULT-II

Hazard and horn reminder can be changed by CONSULT-II (EL-324).

Without CONSULT-II

When LOCK and UNLOCK signals are sent from the keyfob for more than 2 seconds at the same time, the hazard and horn reminder mode is changed and hazard warning lamp flashes and horn sounds as follows:

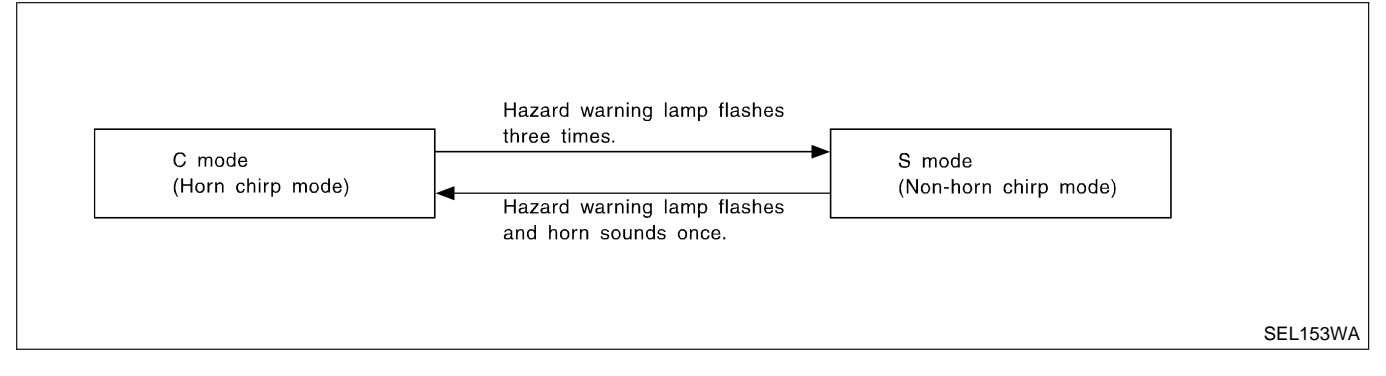

#### NOTE:

Reminder mode setting cannot be changed without CONSULT-II for MODES 3, 4, 5, and 6. However, C and S MODES can be changed without CONSULT-II.

#### Interior Lamp Operation

When the following input signals are both supplied:

- door switch CLOSED (when all the doors are closed);
- driver's door LOCKED;

NAEL0392S0303

NAEL0392S0302

| remote keyless entry system turns on interior lamp and (for 30 seconds) with input of UNLOCK signal from keyfob.                                                                                                    | G]  |  |
|----------------------------------------------------------------------------------------------------|-----|--|
| For detailed description, refer to "INTERIOR, STEP, SPOT, VANITY MIRROR AND TRUNK ROOM LAMPS" (EL-98).                                                                                                    | MA  |  |
| Panic Alarm Operation                                                                                                    |     |  |
| When key switch is OFF (when ignition key is not inserted in key cylinder), remote keyless entry system turns horn and headlamp on and off intermittently with input of PANIC ALARM signal from keyfob. The alarm automatically turns off after 25 seconds or when smart entrance control unit receives any signal                                                  |     |  |
| from keyfob.                                                                                                    | LC  |  |
| The panic alarm button's pressing time on keyfob can be changed with CONSULT-II (EL-324).                                                                                                    | FC  |  |
| Power window Opener Operation                                                                                                    |     |  |
| 3 seconds with the ignition key OFF. The windows keep opening if the unlock button is continuously pressed.<br>The power window opening stops when the following operations are carried out:                                                                                                    | FE  |  |
| When the unlock button is kept pressed more than 15 seconds.                                                                                                    | a   |  |
| When the ignition switch is turned ON while the power window opening is operated.                                                                                                    | GL  |  |
| <ul> <li>When the unlock button is released.</li> <li>The unlock button's pressing time can be changed with CONSULT-II (EL-324).</li> <li>Door Lock/Unlock and front power window down signal is sent from smart entrance control unit to power window main switch with power window serial link communication link. Refer to "POWER WINDOW SERIAL LINK"</li> </ul> | MT  |  |
| <ul><li>(EL-274). Signals are supplied</li><li>through smart entrance control unit terminal 33</li></ul>                                                                                                    | AT  |  |
| to power window main switch terminal 14 and                                                                                                    | TE  |  |
| • to front power window switch RH terminal 16.                                                                                                    |     |  |
|                                                                                                    | PD  |  |
|                                                                                                    | AX  |  |
|                                                                                                    | SU  |  |
|                                                                                                    | BR  |  |
|                                                                                                    | ST  |  |
|                                                                                                    | RS  |  |
|                                                                                                    | BT  |  |
|                                                                                                    | HA  |  |
|                                                                                                    | SC  |  |
|                                                                                                    | EL  |  |
|                                                                                                    | IDX |  |

Schematic

# **REMOTE KEYLESS ENTRY SYSTEM**

**Schematic** 

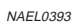

MEL4330

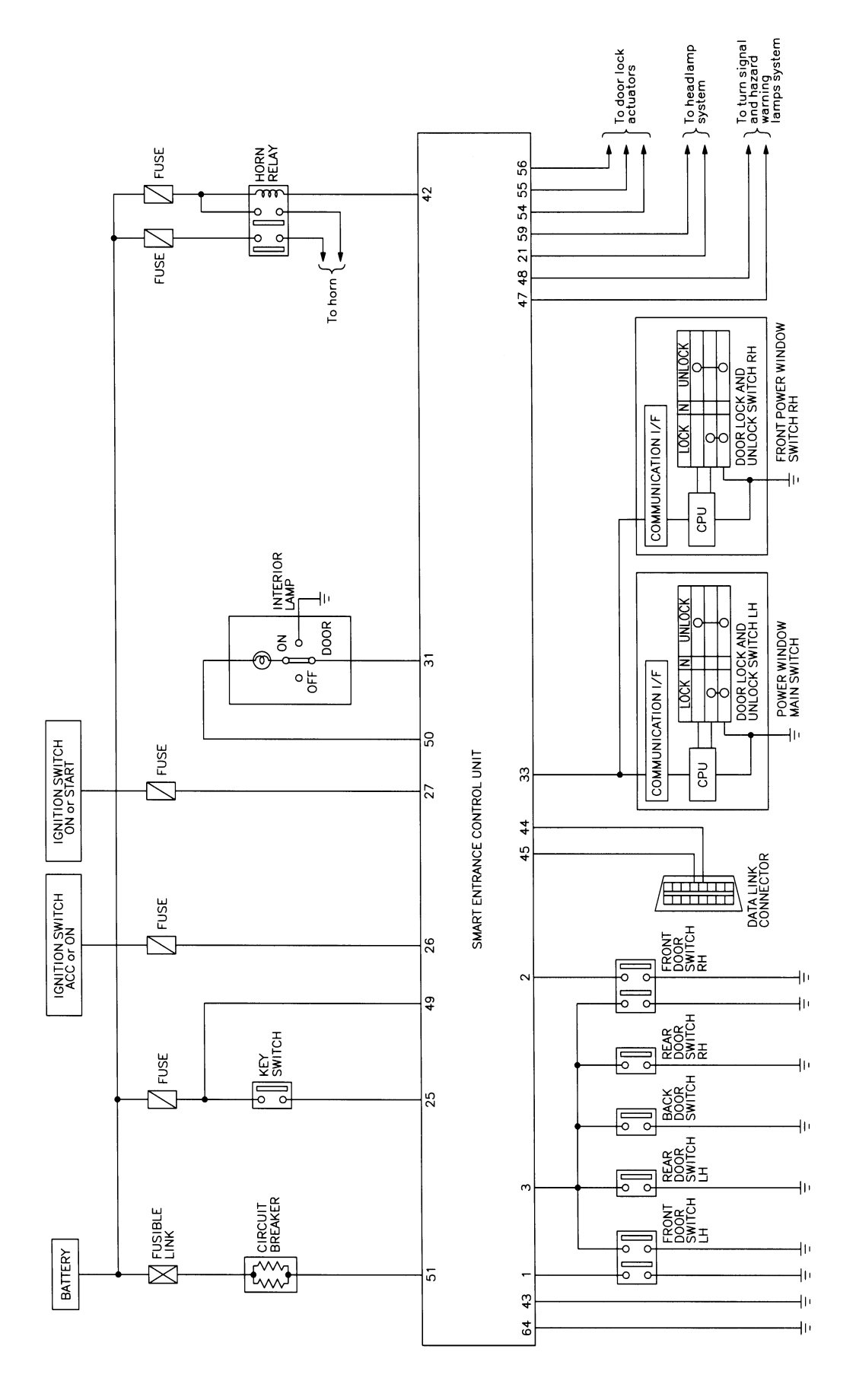

EL-318

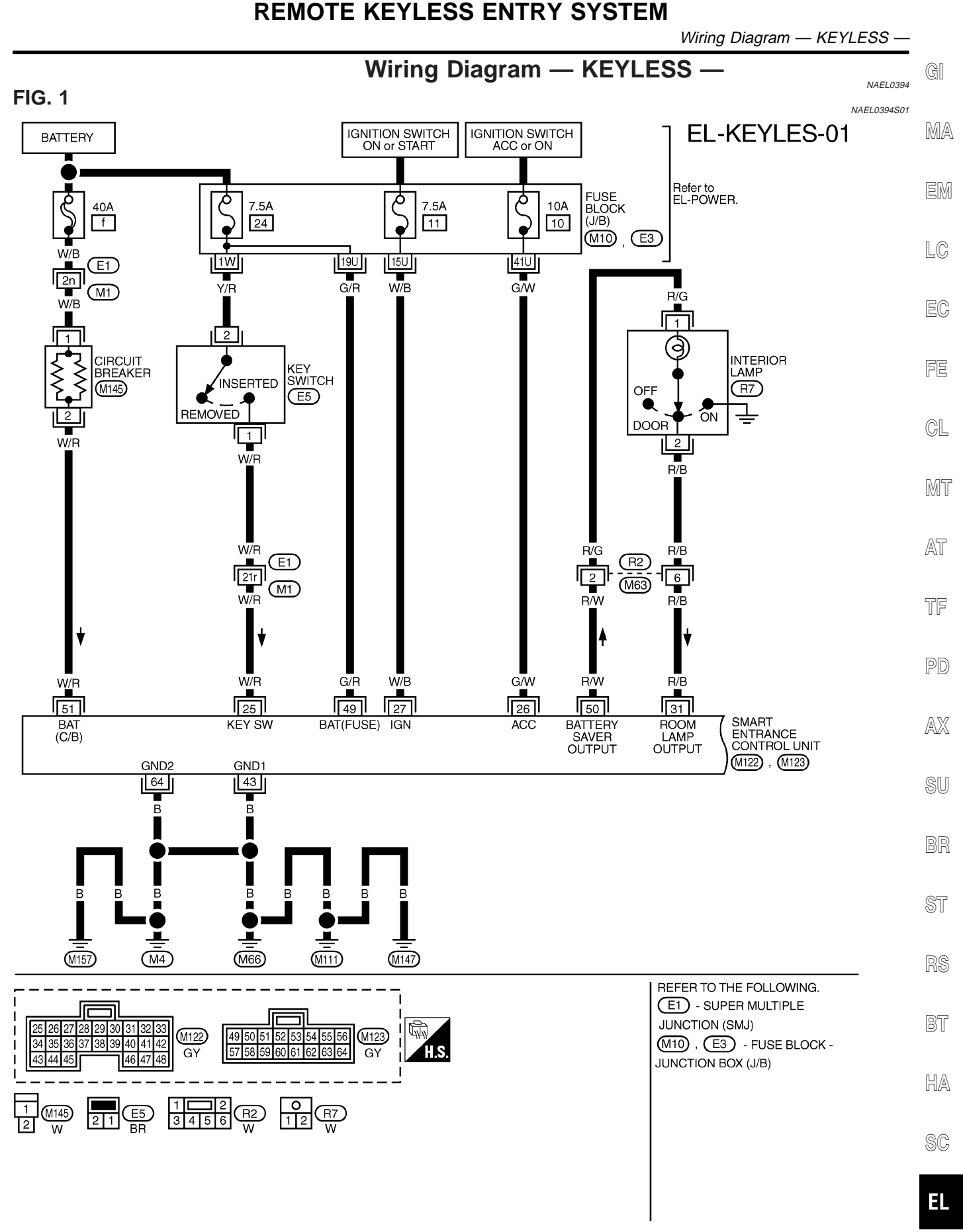

IDX

MEL956R

## **REMOTE KEYLESS ENTRY SYSTEM**

Wiring Diagram — KEYLESS — (Cont'd)

## FIG. 2

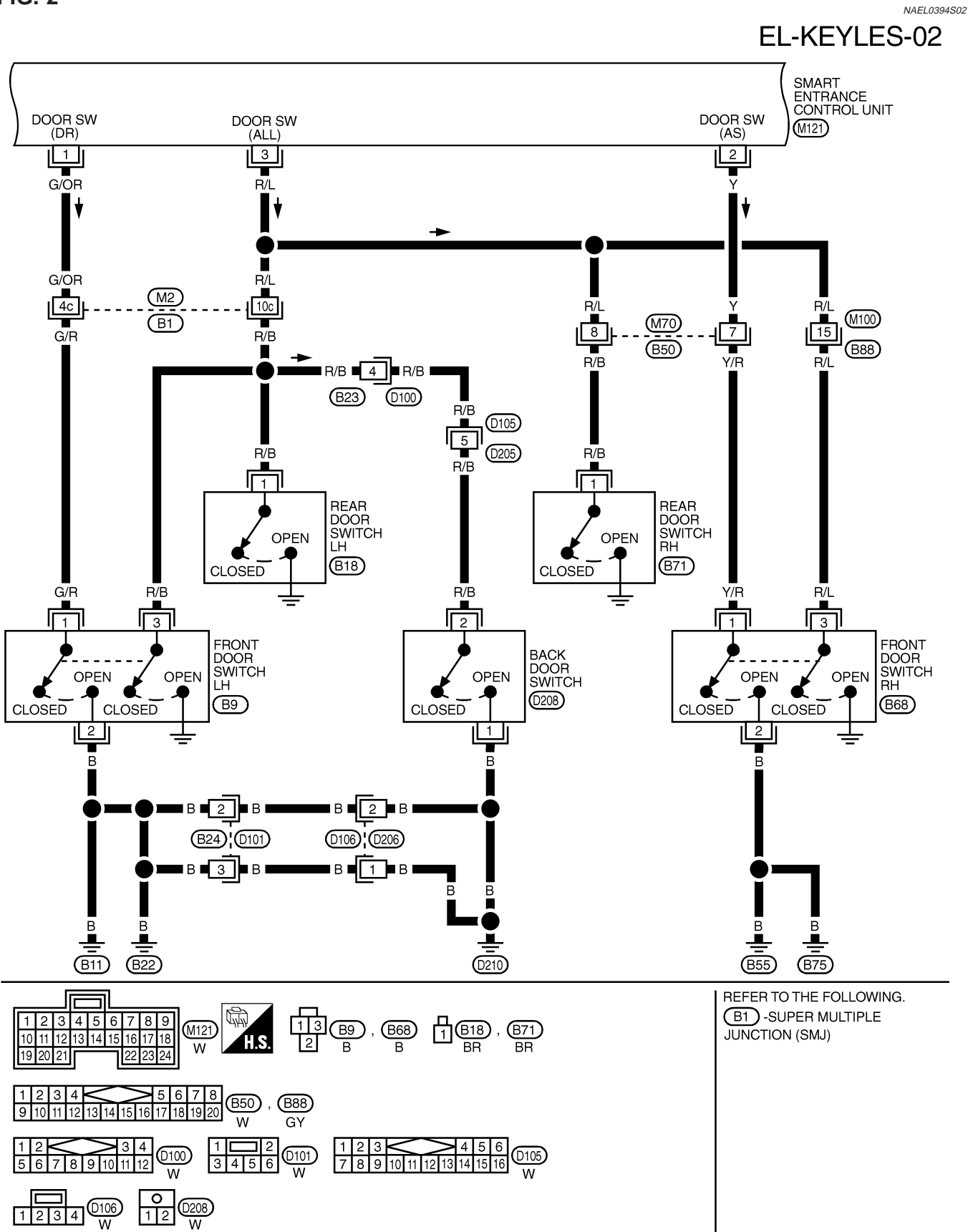

# **REMOTE KEYLESS ENTRY SYSTEM**

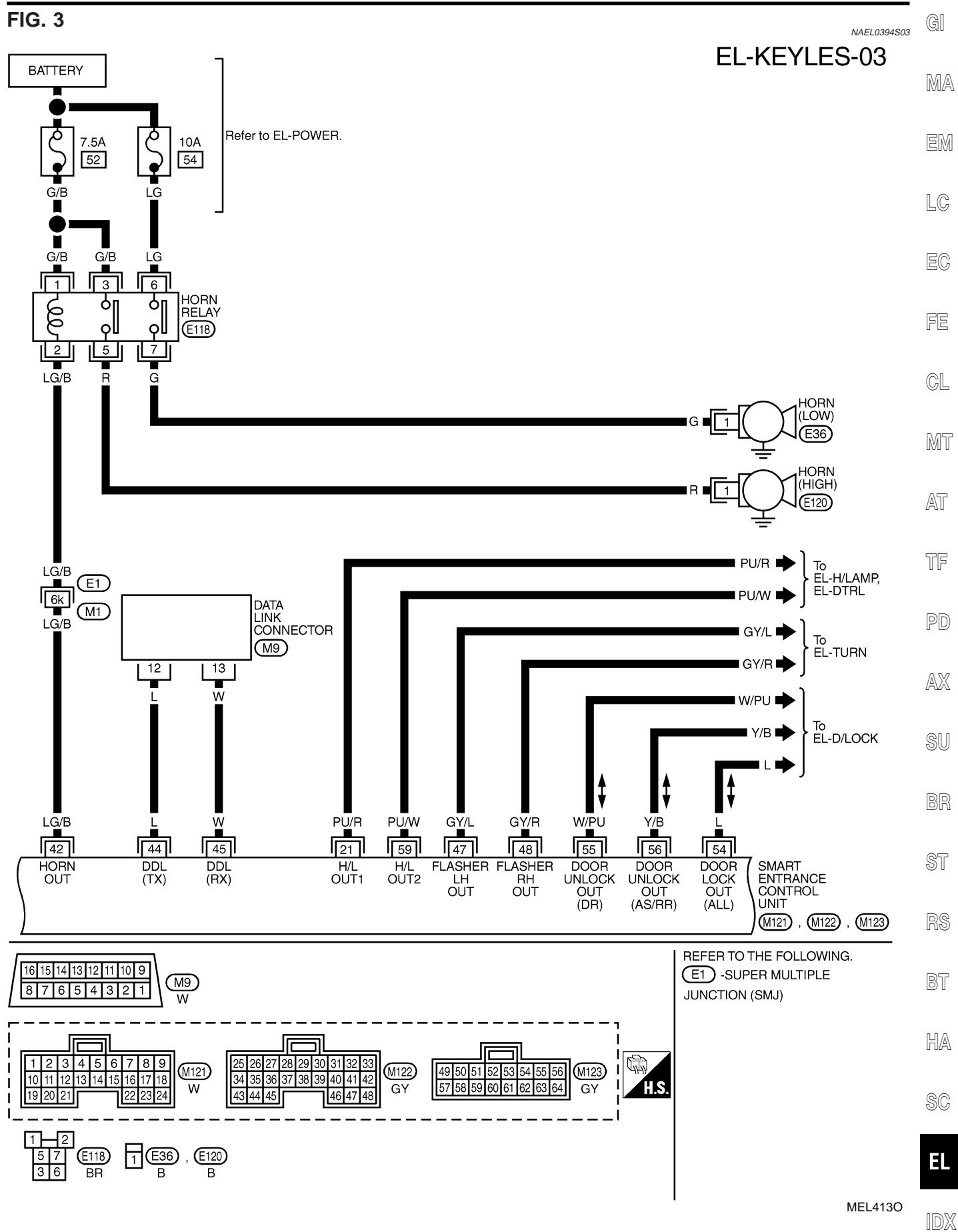

## FIG. 4

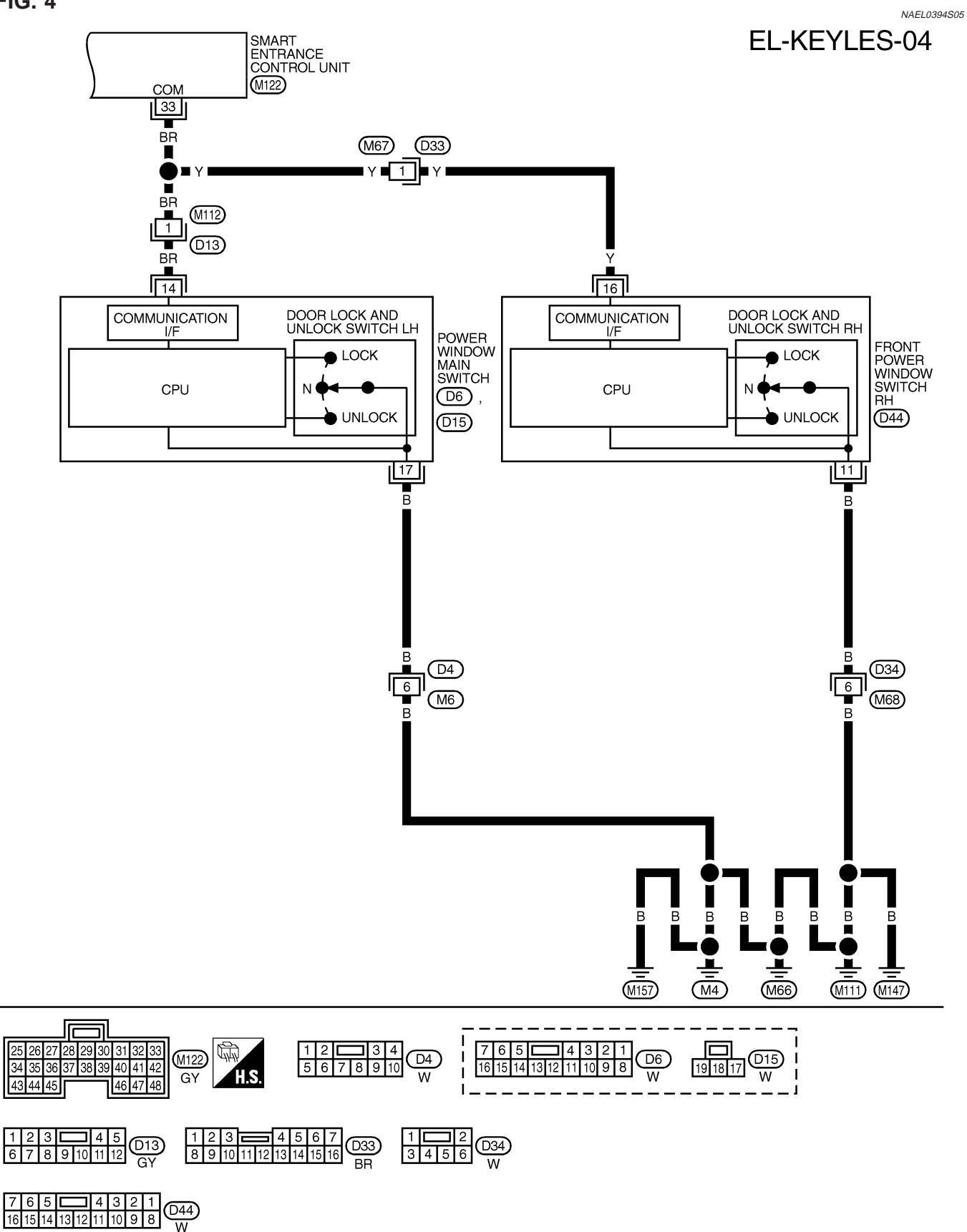

# **REMOTE KEYLESS ENTRY SYSTEM**

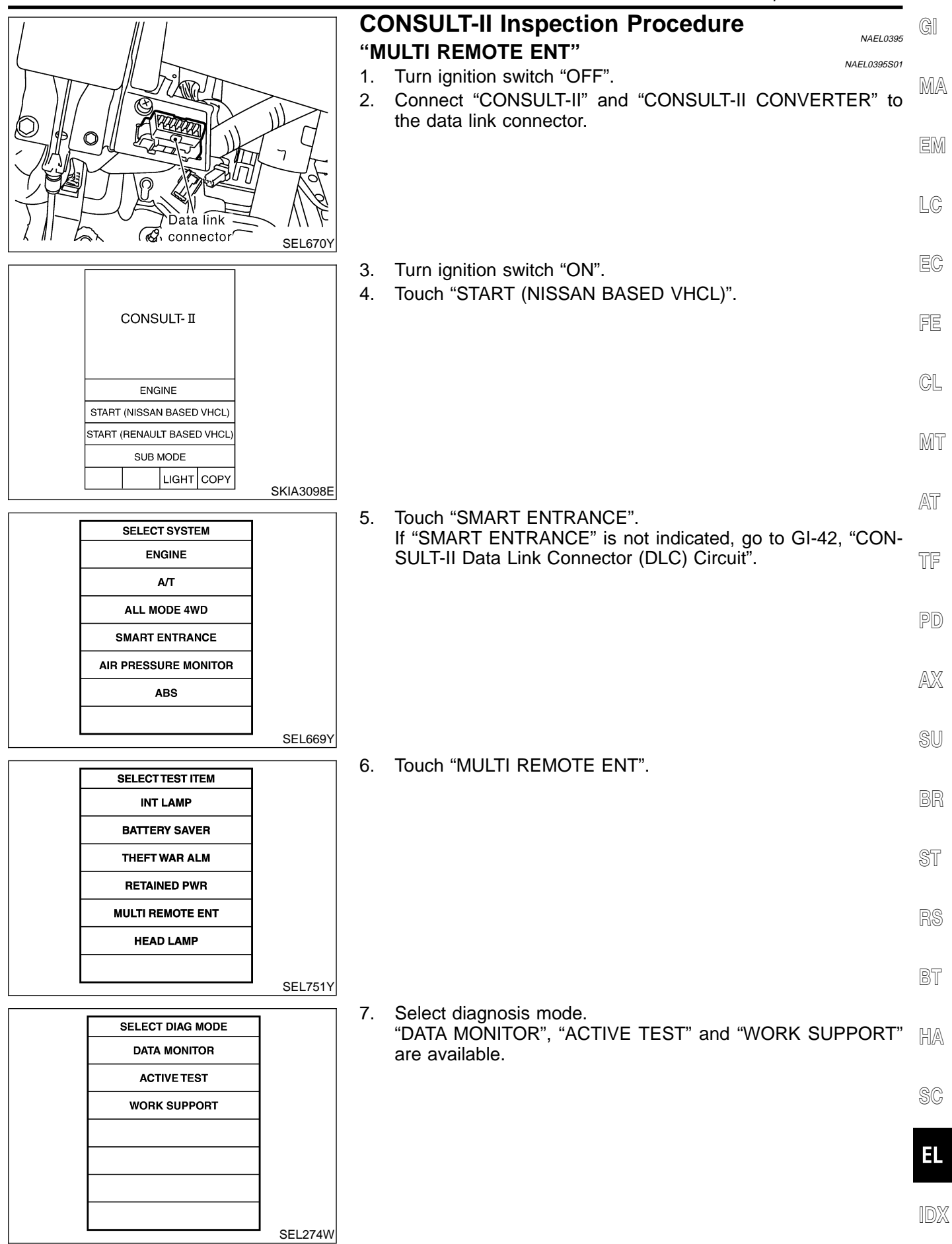

# EL-323

# **CONSULT-II** Application Items

#### "MULTI REMOTE ENT" Data Monitor

NAEL0457

NAEL0457S01

NAEL0457S0101

NAEL 045750103

| Monitored Item | Description                                                                      |
|----------------|----------------------------------------------------------------------------------|
| IGN ON SW      | Indicates [ON/OFF] condition of ignition switch in ON position.                  |
| ACC ON SW      | Indicates [ON/OFF] condition of ignition switch in ACC position.                 |
| DOOR SW-RR     | Indicates [ON/OFF] condition of rear door switch.                                |
| KEY ON SW      | Indicates [ON/OFF] condition of key switch.                                      |
| DOOR SW-DR     | Indicates [ON/OFF] condition of front door switch LH.                            |
| DOOR SW-AS     | Indicates [ON/OFF] condition of door switch RH.                                  |
| LOCK SW DR/AS  | Indicates [ON/OFF] condition of lock signal from lock/unlock switch LH and RH.   |
| UNLK SW DR/AS  | Indicates [ON/OFF] condition of unlock signal from lock/unlock switch LH and RH. |
| KEY CYL LK-SW  | Indicates [ON/OFF] condition of lock signal from key cylinder switch.            |
| LK BUTTON/SIG  | Indicates [ON/OFF] condition of lock signal from keyfob.                         |
| UN BUTTON/SIG  | Indicates [ON/OFF] condition of unlock signal from keyfob.                       |
| TRUNK BTN/SIG  | Indicates [ON/OFF] condition of trunk open signal from keyfob.                   |
| PANIC BTN      | Indicates [ON/OFF] condition of panic signal from keyfob.                        |
| UN BUTTON ON   | Indicates [ON/OFF] condition of unlock switch form keyfob.                       |
| LK/UN BTN ON   | Indicates [ON/OFF] condition of lock/unlock signal at the same time from keyfob. |

#### NOTE:

Even though TRUNK BTN/SIG is actually displayed on the CONSULT-II screen, it is not equipped, therefore, they cannot be activated.

#### **Active Test**

|                    | NAEL0457S0102                                                                                                    |
|--------------------|----------------------------------------------------------------------------------------------------|
| Test Item          | Description                                                                                                    |
| INT/IGN ILLUM      | This test is able to check interior lamp and ignition key hole illumination operation. The interior lamp and ignition key hole illumination are turned on when "ON" on CONSULT-II screen is touched. |
| HAZARD             | This test is able to check hazard reminder operation. The hazard lamp turns on when "ON" on CONSULT-II screen is touched.                                                                            |
| TRUNK OUTPUT       | This test is able to check trunk lid opener actuator operation. The trunk is unlocked when "ON" on CONSULT-II screen is touched.                                                                     |
| HORN               | This test is able to check panic alarm and horn reminder operations. The alarm activate for 0.5 seconds after "ON" on CONSULT-II screen is touched.                                                  |
| HEAD LAMP          | This test is able to check headlamps panic alarm operation. The headlamp illuminates for 0.5 seconds after "ON" on CONSULT-II screen is touched.                                                     |
| PW REMOTE DOWN SET | This test is able to check power window open operation. The front power windows activate for 10 seconds after "ON" on CONSULT-II screen is touched.                                                  |

#### NOTE:

Even though TRUNK OUTPUT is actually displayed on the CONSULT-II screen, it is not equipped, therefore, they cannot be activated.

## Work Support

|                     | 14AEE040700100                                                              |
|---------------------|-----------------------------------------------------------------------------|
| Test Item           | Description                                                                 |
| REMO CONT ID CONFIR | It can be checked whether keyfob ID code is registered or not in this mode. |
| REMO CONT ID REGIST | Keyfob ID code can be registered.                                           |
| REMO CONT ID ERASUR | Keyfob ID code can be erased.                                               |
CONSULT-II Application Items (Cont'd)

| Test Item             | Description                                                                                                    | GI    |
|-----------------------|----------------------------------------------------------------------------------------------------|-------|
| MULTI ANSWER BACK SET | Hazard and horn reminder mode can be changed with this mode. Selects hazard and horn reminder mode among six steps (EL-316).                                       | M/    |
| AUTO LOCK SET         | Auto door lock mode can be selected among the following periods:<br>• MODE 1 (5 min.)/MODE 2 (OFF-Mode)/MODE 3 (1 min.)                                            | FN    |
| PANIC ALARM SET       | The panic alarm button's pressing time on keyfob can be selected among the following periods:<br>• MODE 1 (0.5 sec.)/MODE 2 (OFF-Mode)/MODE 3 (1.5 sec.)           |       |
| TRUNK OPENER          | The trunk lid opener button's pressing time on keyfob can be selected among the following peri-<br>ods:<br>• MODE 1 (0.5 sec.)/MODE 2 (OFF-Mode)/MODE 3 (1.5 sec.) | . rc  |
| PW DOWN SET           | The unlock button's pressing time on keyfob can be selected among the following periods:<br>• MODE 1 (3 sec.)/MODE 2 (OFF-Mode)/MODE 3 (5 sec.)                    |       |
| NOTE:                 |                                                                                                    | - IFE |

#### NOTE:

Even though TRUNK OPENER is actually displayed on the CONSULT-II screen, it is not equipped, therefore, they cannot be activated.

CL

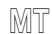

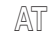

TF

#### **Trouble Diagnoses** NAEL0397 SYMPTOM CHART NAEL0397S01 NOTE:

- Always check keyfob battery before replacing keyfob. •
- The panic alarm operation of remote keyless entry system PD • does not activate with the ignition key inserted in the ignition key cylinder. ∩ \v7

| Symptom                                                                                                  | Diagnoses/service procedure                                                                                                    | Reference<br>page<br>(EL- ) | AVX<br>SII |
|----------------------------------------------------------------------------------------------------|----------------------------------------------------------------------------------------------------|-----------------------------|------------|
| All functions of remote keyless entry system do                                                          | 1. Keyfob battery and function check                                                                                                    | 327                         | 00         |
| not operate.                                                                                             | 2. Power supply and ground circuit for smart entrance control unit check                                                                                     | 328                         | BR         |
|                                                                                                    | 3. Replace keyfob. Refer to ID Code Entry Procedure.<br>NOTE: If the result of keyfob function check with CONSULT-II is<br>OK, keyfob is not malfunctioning. | 340                         | ST         |
| The new ID of keyfob cannot be entered.                                                                  | 1. Keyfob battery and function check                                                                                                    | 327                         | RS         |
|                                                                                                    | 2. Key switch (insert) check                                                                                                    | 332                         |            |
|                                                                                                    | 3. Door switch check                                                                                                    | 330                         | BT         |
|                                                                                                    | 4. Door lock/unlock switch LH check                                                                                                    | 333                         |            |
|                                                                                                    | 5. Power supply and ground circuit for smart entrance control unit check                                                                                     | 328                         | HA         |
|                                                                                                    | 6. Replace keyfob. Refer to ID Code Entry Procedure.<br>NOTE: If the result of keyfob function check with CONSULT-II is<br>OK, keyfob is not malfunctioning. | 340                         | SC         |
| Door lock or unlock does not function.                                                                   | 1. Keyfob battery and function check                                                                                                    | 327                         | EL         |
| (If the power door lock system does not operate manually, check power door lock system. Refer to EL-301) | 2. Replace keyfob. Refer to ID Code Entry Procedure.<br>NOTE: If the result of keyfob function check with CONSULT-II is<br>OK, keyfob is not malfunctioning. | 340                         | IDX        |

Trouble Diagnoses (Cont'd)

| Symptom                                                  | Diagnoses/service procedure                                                                                                    | Reference<br>page<br>(EL- ) |
|----------------------------------------------------------|----------------------------------------------------------------------------------------------------|-----------------------------|
| Hazard and horn reminder does not activate prop-         | 1. Keyfob battery and function check                                                                                                    | 327                         |
| erly when pressing lock or unlock button of key-<br>fob. | 2. Hazard reminder check                                                                                                    | 334                         |
|                                                          | <ul> <li>3. Horn reminder check*</li> <li>*: Horn chirp can be activated or deactivated.</li> <li>First check the horn chirp setting. Refer to "System Description", EL-316.</li> </ul> | 335                         |
|                                                          | 4. Door switch check                                                                                                    | 330                         |
|                                                          | 5. Replace keyfob. Refer to ID Code Entry Procedure.<br>NOTE: If the result of keyfob function check with CONSULT-II is<br>OK, keyfob is not malfunctioning.                            | 340                         |
| Interior room lamp operation do not activate prop-       | 1. Interior room lamp operation check                                                                                                    | 337                         |
| erly.                                                    | 2. Door switch check                                                                                                    | 330                         |
| Panic alarm (horn and headlamp) does not acti-           | 1. Keyfob battery and function check                                                                                                    | 327                         |
| vate when panic alarm button is continuously pressed.    | 2. Theft warning operation check. Refer to "PRELIMINARY CHECK" in "VEHICLE SECURITY SYSTEM".                                                                                            | 358                         |
|                                                          | 3. Key switch (insert) check                                                                                                    | 332                         |
|                                                          | 4. Replace keyfob. Refer to ID Code Entry Procedure.<br>NOTE: If the result of keyfob function check with CONSULT-II is<br>OK, keyfob is not malfunctioning.                            | 340                         |

#### Trouble Diagnoses (Cont'd)

GI

### REMOTE CONTROLLER BATTERY AND FUNCTION

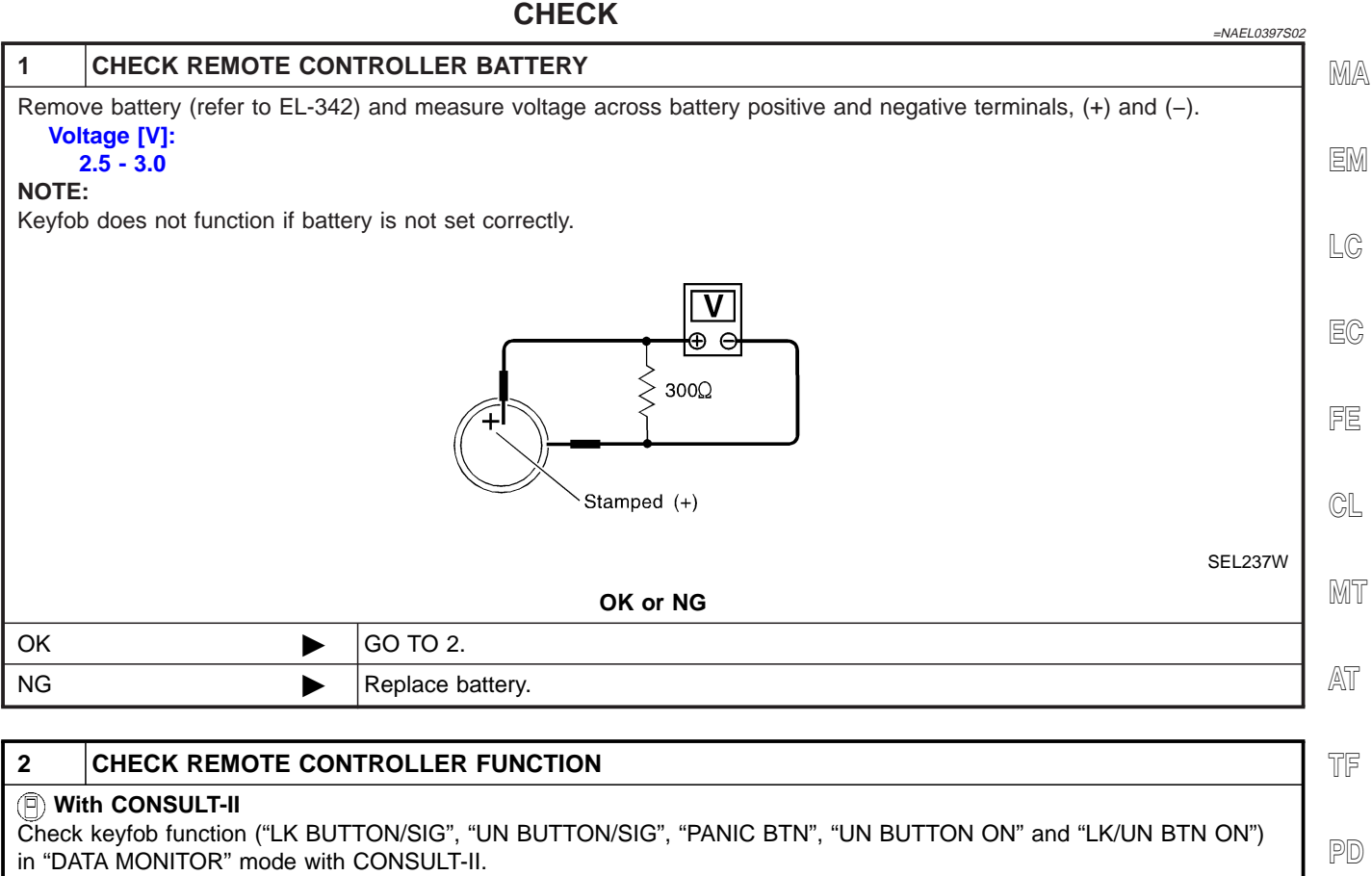

| DATA MONITOR  |    |  |  |  |
|---------------|----|--|--|--|
| MONITOR       |    |  |  |  |
| LK BUTTON/SIG | ON |  |  |  |
| UN BUTTON/SIG | ON |  |  |  |
| TRUNK BTN/SIG | ON |  |  |  |
| PANIC BTN     | ON |  |  |  |
| UN BUTTON ON  | ON |  |  |  |
| LK/UN BTN ON  | ON |  |  |  |

When pushing each button of keyfob, the corresponding monitor item should be turned as follows.

| Condition                                | Monitor item  |    |
|------------------------------------------|---------------|----|
| Pushing LOCK                             | LK BUTTON/SIG | ON |
| Pushing UNLOCK                           | UN BUTTON/SIG | ON |
| Pushing TRUNK                            | TRUNK BTN/SIG | ON |
| Pushing PANIC                            | PANIC BTN/SIG | ON |
| Pushing UNLOCK                           | UN BUTTON ON  | ON |
| Pushing LOCK and UNLOCK at the same time | LK/UN BTN ON  | ON |

SEL423Y

#### NOTE:

Even though TRUNK BTN/SIG is actually displayed on the CONSULT-II screen, it is not equipped, therefore, they cannot be activated.

#### OK or NG

| ОК | Keyfob is OK. Further inspection is necessary. Refer to "SYMPTOM CHART", EL-325. | BT |
|----|----------------------------------------------------------------------------------|----|
| NG | Replace keyfob. Refer to ID Code Entry Procedure.                                |    |

HA

AX

SU

BR

ST

SC

IDX

NG

#### POWER SUPPLY AND GROUND CIRCUIT CHECK

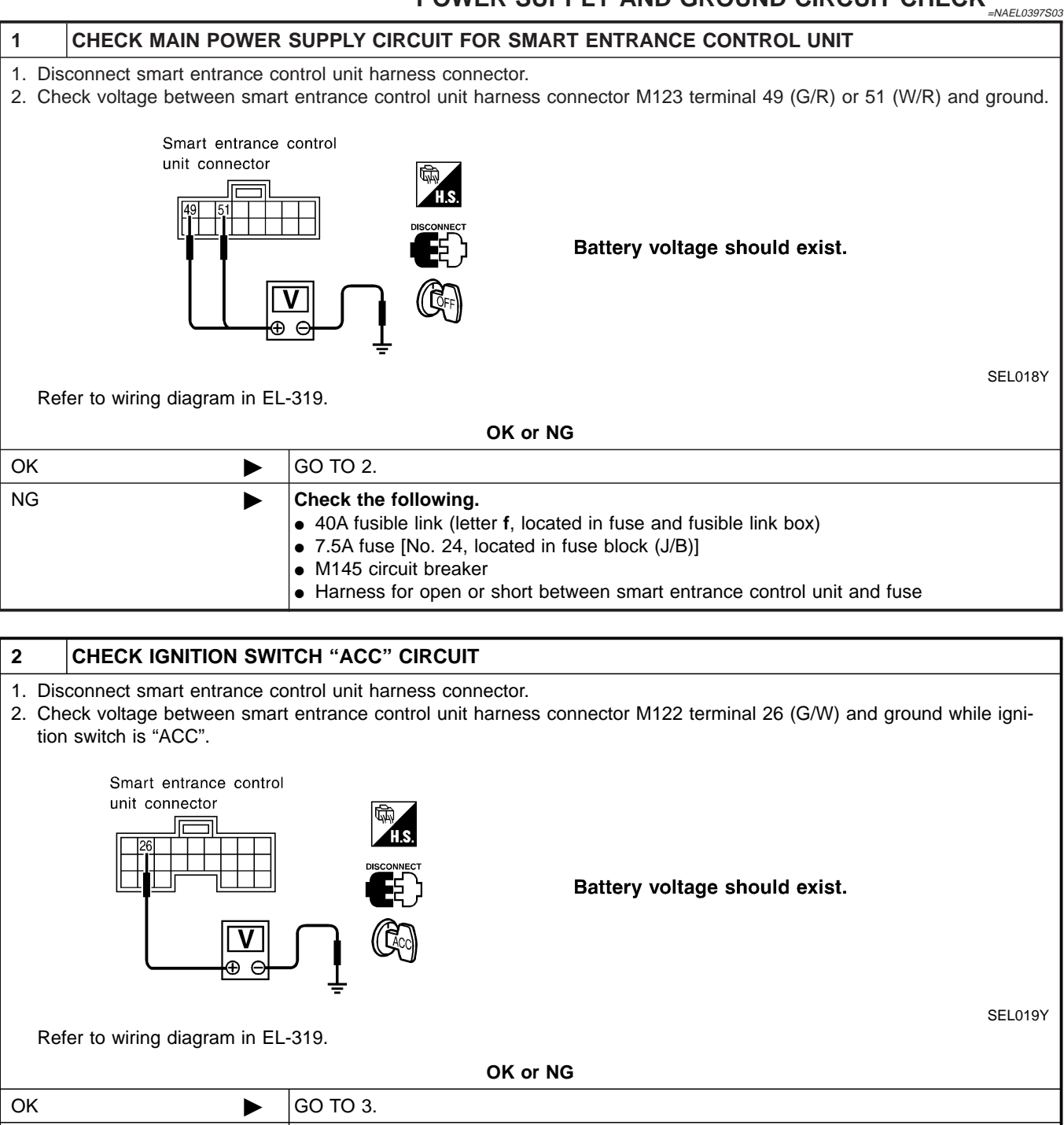

| ► | Check the following.                                                     |
|---|--------------------------------------------------------------------------|
|   | <ul> <li>10A fuse [No. 10, located in fuse block (J/B)]</li> </ul>       |
|   | - Hornoop for onen or abort between emert entrenes control unit and fuse |

Harness for open or short between smart entrance control unit and fuse

Trouble Diagnoses (Cont'd)

| 3 CHECK GRO                          |               | UIT FOR SMART ENTRANCE CONTROL UNIT                                                  | GI  |
|--------------------------------------|---------------|--------------------------------------------------------------------------------------|-----|
| Check continuity betw<br>and ground. | veen smart    | entrance control unit harness connector M122 terminal 43 (B) or M123 terminal 64 (B) | MA  |
| Smar                                 | rt entrance c | ontrol unit connector                                                                | EM  |
|                                      |               |                                                                                      | LC  |
|                                      |               |                                                                                      | EC  |
| Refer to wiring diagra               | am in EL-31   | 9. SEL020Y                                                                           | FE  |
|                                      | <b>、</b>      | OK or NG                                                                             | GL  |
| OK                                   |               | Power supply and ground circuits are OK.                                             |     |
| NG                                   |               | Check ground harness.                                                                | MT  |
|                                      |               |                                                                                      | AT  |
|                                      |               |                                                                                      | TF  |
|                                      |               |                                                                                      | PD  |
|                                      |               |                                                                                      | AX  |
|                                      |               |                                                                                      | SU  |
|                                      |               |                                                                                      | BR  |
|                                      |               |                                                                                      | ST  |
|                                      |               |                                                                                      | RS  |
|                                      |               |                                                                                      | BT  |
|                                      |               |                                                                                      | HA  |
|                                      |               |                                                                                      | SC  |
|                                      |               |                                                                                      | EL  |
|                                      |               |                                                                                      | IDX |

#### DOOR SWITCH CHECK

=NAEL0397S04

#### 1 CHECK DOOR SWITCH INPUT SIGNAL

#### B With CONSULT-II

Check door switches ("DOOR SW-RR", "DOOR SW-DR" and "DOOR SW-AS") in "DATA MONITOR" mode with CON-SULT-II.

| DATA MON   | NITOR |            |                   |           |           |
|------------|-------|------------|-------------------|-----------|-----------|
| MONITOR    |       |            |                   |           |           |
|            | 055   |            | Monitor item      | Condition | Condition |
| DOOR SW-RR | ULL   |            | Door dooro owitch | Open      | ON        |
| DOOR SW-DR | OFF   | DOOR SW-RR | Rear doors switch | Closed    | OFF       |
| DOOR SW-AS | OFF   |            | Deer ewitch III   | Open      | ON        |
|            | 0.1   | DOOR SW-DR |                   | Closed    | OFF       |
|            |       |            | Deer owitch DU    | Open      | ON        |
|            |       | DOOR SW-AS | Door switch RH    | Closed    | OFF       |

SEL024Y

#### **Without CONSULT-II**

Check voltage between smart entrance control unit harness connector M121 terminals 1 (G/OR), 2 (Y) or 3 (R/L) and ground.

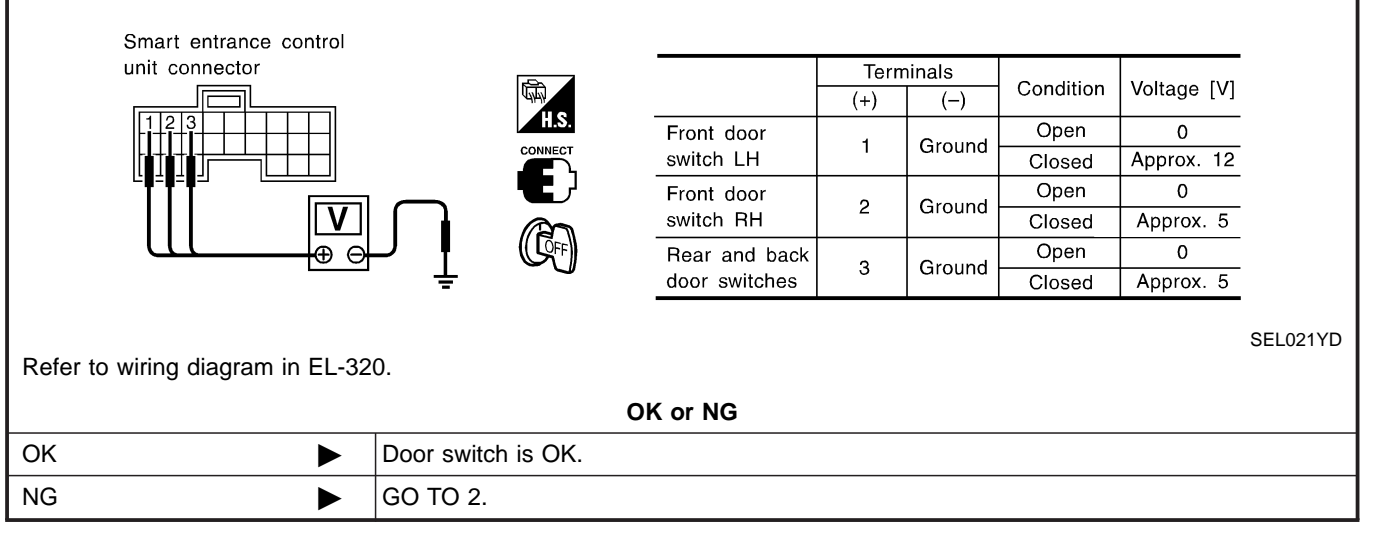

Trouble Diagnoses (Cont'd)

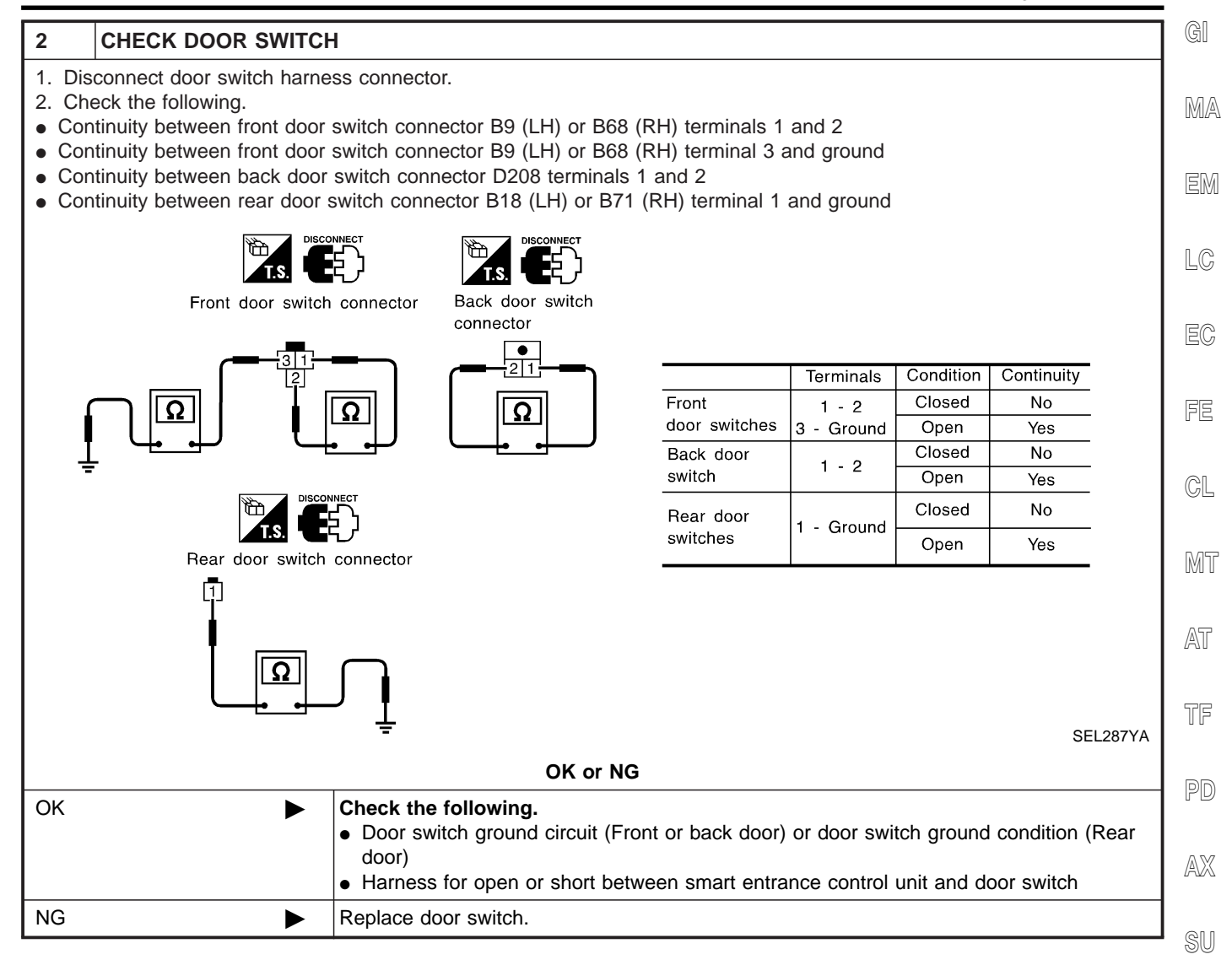

BR

ST

BT

HA

SC

#### **KEY SWITCH (INSERT) CHECK**

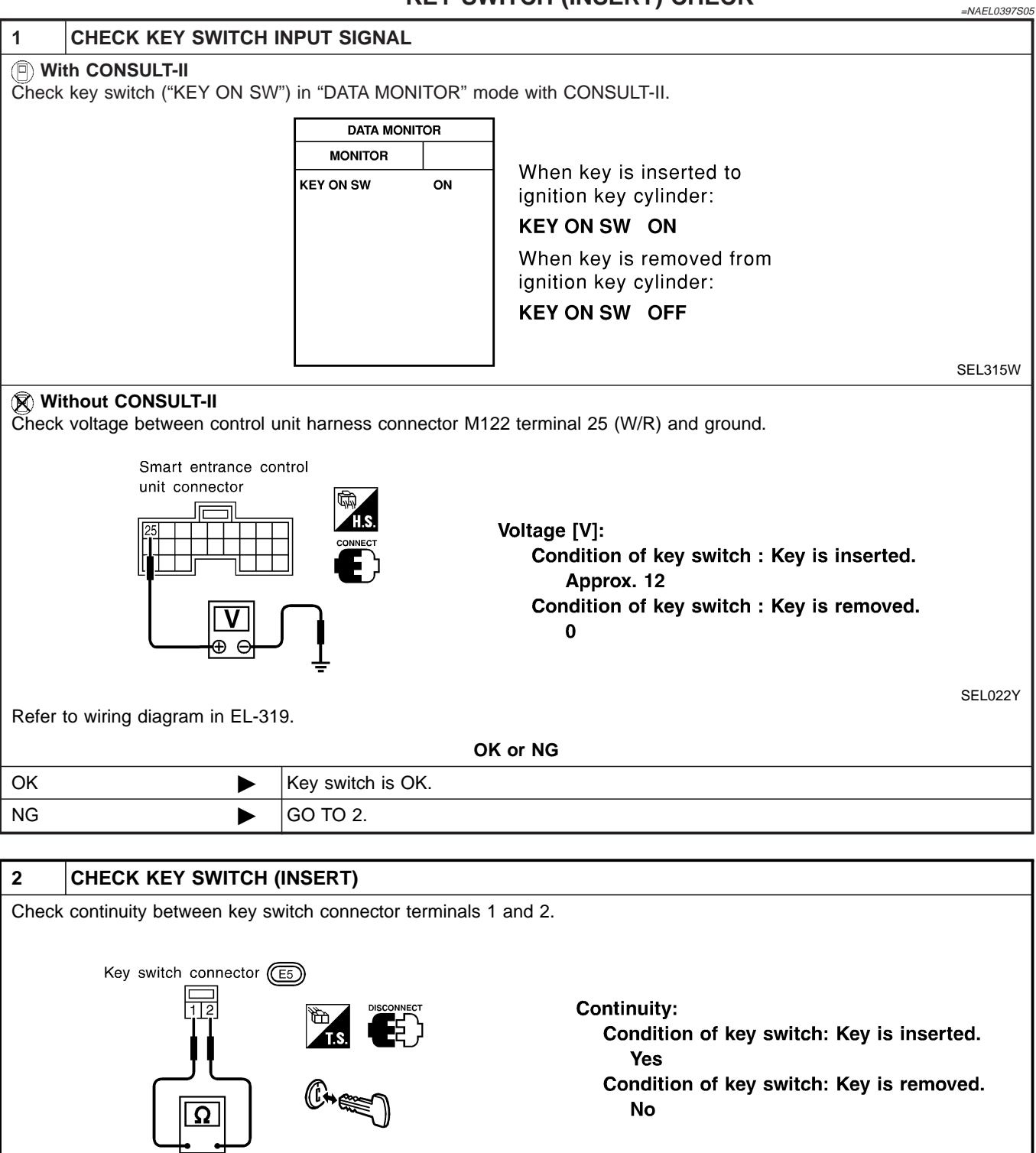

SEL308X

| OK or NG |   |                                                                                                    |  |  |
|----------|---|----------------------------------------------------------------------------------------------------|--|--|
| ОК       | • | <ul> <li>Check the following.</li> <li>7.5A fuse [No. 24, located in fuse block (J/B)]</li> <li>Harness for open or short between key switch and fuse</li> <li>Harness for open or short between smart entrance control unit and key switch</li> </ul> |  |  |
| NG       | ► | Replace key switch.                                                                                                    |  |  |

#### Trouble Diagnoses (Cont'd)

|                                                                                                    |                                                          | DOOR LOCK/UNLOCK S                                                                                                 | WITCH LH CHECK                                                                  | , GI |
|----------------------------------------------------------------------------------------------------|----------------------------------------------------------|----------------------------------------------------------------------------------------------------|---------------------------------------------------------------------------------|------|
| 1 CHECK DOOR LOCK/L                                                                                                    | JNLOCK S                                                 | WITCH INPUT SIGNAL                                                                                                 |                                                                                 |      |
| With CONSULT-II     Check door lock/unlock switch ("                                                                                                    | LOCK SW                                                  | DR/AS"/"UNLK SW DR/AS") in "DATA                                                                                   | MONITOR" mode with CONSULT-II.                                                  | MA   |
| DATA MON                                                                                                    | ITOR                                                     |                                                                                                    |                                                                                 | FM   |
| MONITOR                                                                                                    |                                                          |                                                                                                    |                                                                                 |      |
| LOCK SW DR/AS<br>UNLK SW DR/AS                                                                                                    | OFF<br>OFF                                               | When lock/unlock<br>LOCK SW DR/AS                                                                                  | switch is turned to LOCK:<br>ON                                                 | LC   |
|                                                                                                    |                                                          | When lock/unlock<br>UNLK SW DR/AS                                                                                  | switch is turned to UNLOCK:<br>ON                                               | EC   |
|                                                                                                    |                                                          |                                                                                                    | SEI 3/11//                                                                      | FE   |
| 🕅 Without CONSULT-II                                                                                                    |                                                          |                                                                                                    | SELOTIV                                                                         |      |
| 1. Remove key from ignition key                                                                                                    | v cylinder.                                              |                                                                                                    |                                                                                 | GL   |
| <ol> <li>Check the signal between sm<br/>oscilloscope when door lock/u</li> <li>Make sure signals shown in t<br/>is turned to "LOCK" or "UNLC</li> </ol> | art entranc<br>unlock switc<br>he figure be<br>DCK".     | e control unit harness connector M122<br>h is turned "LOCK" or "UNLOCK".<br>Now can be detected during the first 1 | 2 terminal 33 (BR) and ground with an 0 sec. just after door lock/unlock switch | MT   |
|                                                                                                    |                                                          | Triggering Menu Stop Triggering                                                                                    |                                                                                 | AT   |
| Smart entrance<br>control unit connector                                                                                                    |                                                          |                                                                                                    | oltage:                                                                         | TF   |
|                                                                                                    | $\cap$                                                   |                                                                                                    | $12V \rightarrow 9V$ (10 sec.) measurement<br>by analog circuit tester.         | PD   |
|                                                                                                    | _ Į                                                      | ≥ [A] 5.0V/Div 20 mS/Div                                                                                           | SEL699YA                                                                        | AX   |
| Refer to wiring diagram in EL                                                                                                    | -319.                                                    |                                                                                                    |                                                                                 | SU   |
|                                                                                                    |                                                          |                                                                                                    |                                                                                 |      |
|                                                                                                    | Door lock/                                               |                                                                                                    |                                                                                 | BR   |
| NG                                                                                                    | <ul> <li>Ground</li> <li>Harness<br/>entrance</li> </ul> | circuit for each front power window so<br>for open or short between each front<br>control unit connector           | witch<br>power window switch and smart                                          | ST   |
|                                                                                                    | If above                                                 | systems are normal, replace the fron                                                                               | t power window switch.                                                          |      |
|                                                                                                    |                                                          |                                                                                                    |                                                                                 | RS   |
|                                                                                                    |                                                          |                                                                                                    |                                                                                 | BT   |
|                                                                                                    |                                                          |                                                                                                    |                                                                                 | HA   |
|                                                                                                    |                                                          |                                                                                                    |                                                                                 | SC   |

EL

IDX

#### HAZARD REMINDER CHECK

|       |                             |                                   | =NAEL0397S07 |
|-------|-----------------------------|-----------------------------------|--------------|
| 1     | CHECK HAZARD INDIC          | ATOR                              |              |
| Check | if hazard indicator flashes | with hazard switch.               |              |
|       |                             | Does hazard indicator operate?    |              |
| Yes   |                             | GO TO 2.                          |              |
| No    |                             | Check "hazard indicator" circuit. |              |

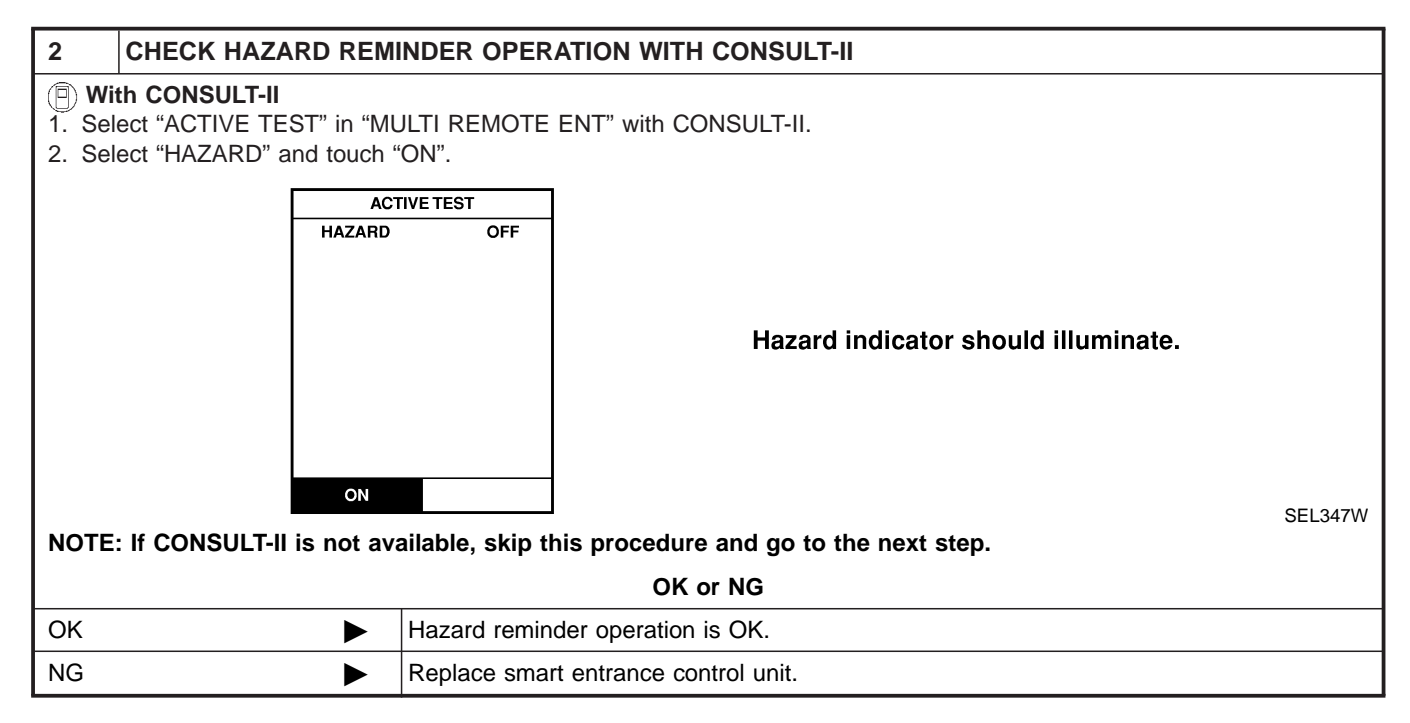

| 3 CHECK HAZARD REM                                                                                                    | IINDER OPERATION WIT                 | HOUT CONSULT-II                    |                                |   |  |  |  |
|----------------------------------------------------------------------------------------------------|--------------------------------------|------------------------------------|--------------------------------|---|--|--|--|
| Without CONSULT-II<br>Apply ground to smart entrance control unit harness connector M122 terminal 47 (GY/L) and 48 (GY/R). |                                      |                                    |                                |   |  |  |  |
|                                                                                                    | H.S.                                 | Condition of lock or unlock button | Voltage (V)                    | - |  |  |  |
|                                                                                                    |                                      | Push.                              | Approx.<br>more than<br>0 - 12 |   |  |  |  |
|                                                                                                    | Do not push.         0               |                                    |                                |   |  |  |  |
| L<br>Refer to wiring diagram in EL-321.                                                                                    |                                      |                                    |                                |   |  |  |  |
| OK or NG                                                                                                    |                                      |                                    |                                |   |  |  |  |
| ОК 🕨                                                                                                    | System is OK.                        |                                    |                                |   |  |  |  |
| NG                                                                                                    | Replace smart entrance control unit. |                                    |                                |   |  |  |  |

Trouble Diagnoses (Cont'd)

#### HORN REMINDER CHECK GI =NAEL0397S08 **CHECK HORN** 1 MA Check if horn sounds with horn switch. Does horn operate? GO TO 2. Yes EM No Check horn circuit. LC 2 CHECK HORN REMINDER OPERATION WITH CONSULT-II (P) With CONSULT-II 1. Select "ACTIVE TEST" in "MULTI REMOTE ENT" with CONSULT-II. 2. Select "HORN" and touch "ON". FE ACTIVE TEST HORN OFF GL Horn should sound. MT AT ON SEL451Y NOTE: If CONSULT-II is not available, skip this procedure and go to the next step. TF OK or NG OK Horn reminder operation is OK. ► PD NG GO TO 4. ► AX 3 CHECK HORN REMINDER OPERATION WITHOUT CONSULT-II **Without CONSULT-II** 1. Disconnect smart entrance control unit harness connector. SU 2. Apply ground to smart entrance control unit harness connector M122 terminal 42 (LG/B). Smart entrance control unit connector ST BT SEL028Y Refer to wiring diagram in EL-321. HA Does horn sound? Replace smart entrance control unit. Yes ► GO TO 4. No Þ

EL

Trouble Diagnoses (Cont'd)

| 4     | CHECK HORN RELAY         |          |  |  |  |
|-------|--------------------------|----------|--|--|--|
| Check | Check horn relay.        |          |  |  |  |
|       | OK or NG                 |          |  |  |  |
| OK    |                          | GO TO 5. |  |  |  |
| NG    | NG   Replace horn relay. |          |  |  |  |

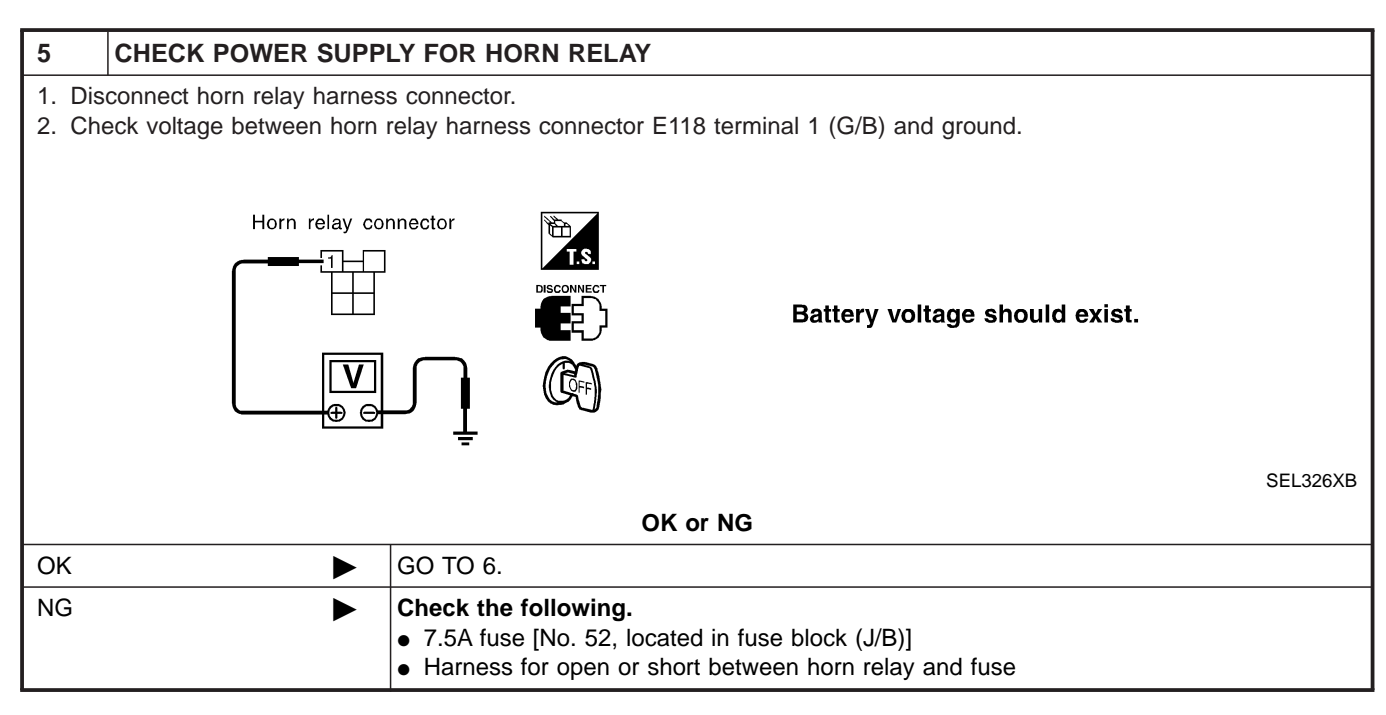

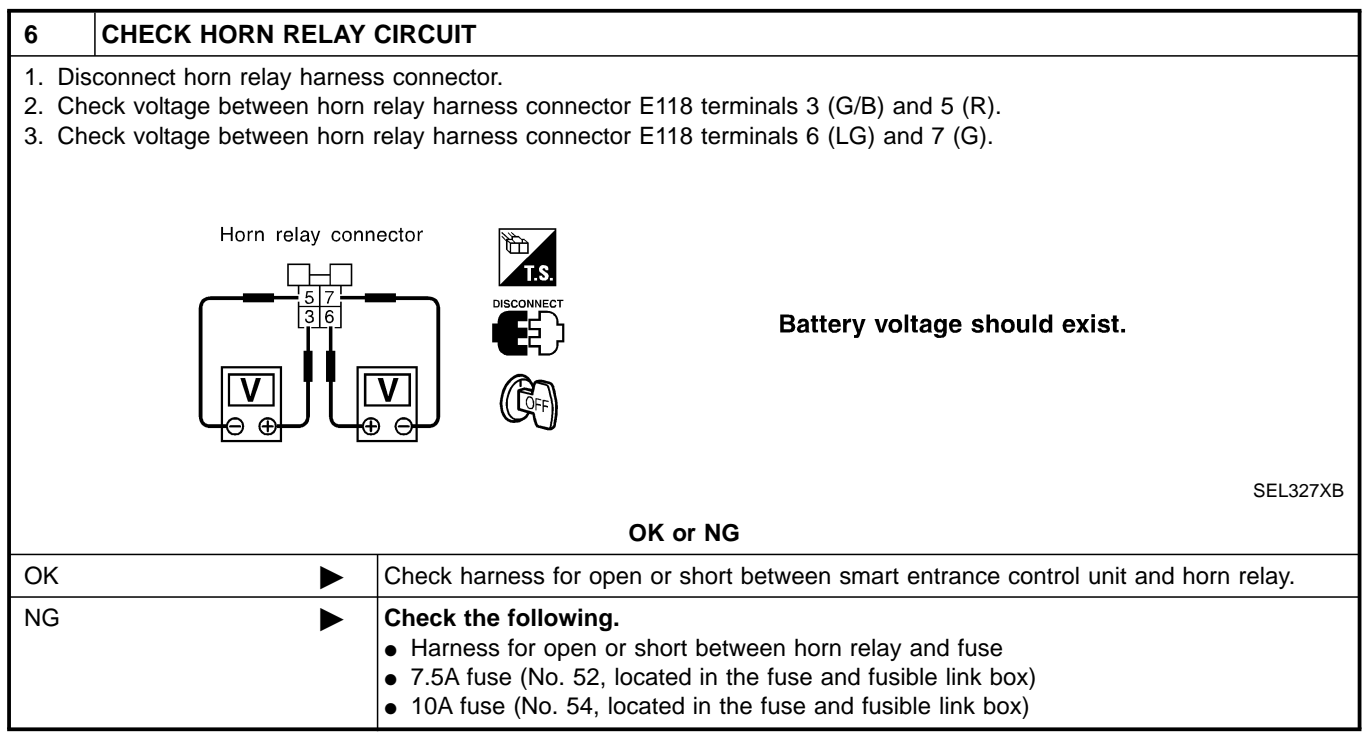

Trouble Diagnoses (Cont'd)

#### INTERIOR ROOM LAMP OPERATION CHECK GI =NAEL0397S09 CHECK ROOM INTERIOR LAMP 1 MA Check if the interior room lamp switch is in the "ON" position and the lamp illuminates. Does interior room lamp illuminate? GO TO 2. Yes EM No Check the following. • Harness for open or short between smart entrance control unit and interior room lamp LC Interior room lamp 2 CHECK INTERIOR ROOM LAMP OPERATION (P) With CONSULT-II 1. Select "ACTIVE TEST" in "MULTI REMOTE ENT" with CONSULT-II. FE 2. Select "INT/IGN ILLUM" and touch "ON". ACTIVE TEST IN T/IGN ILLUM OFF GL MT Interior room lamp should illuminate. AT ON TF SEL312Y 🕅 Without CONSULT-II PD Push unlock button of keyfob with all doors closed and driver's door locked, and check voltage between smart entrance control unit harness connector M122 terminal 31 (R/B) and ground. AX Smart entrance control unit connector SU Voltage [V]: Unlock button is pushed. 0 (For approx. 30 seconds.) Unlock button is not pushed. **Battery voltage** SEL029Y Refer to wiring diagram in EL-319. OK or NG System is OK. OK ► BT NG Check harness for open or short between smart entrance control unit and interior room Þ lamp. HA

SC

EL

### ID Code Entry Procedure

#### KEYFOB ID SET UP WITH CONSULT-II NOTE:

=NAEL0398 NAEL0398S01

If a keyfob is lost, the ID code of the lost keyfob must be erased to prevent unauthorized use. When the ID code of a lost keyfob is not known, all keyfob ID codes should be erased. After all ID codes are erased, the ID codes of all remaining and/or new keyfob must be re-registered.

- 1. Turn ignition switch "OFF".
- 2. Connect "CONSULT-II" and "CONSULT-II CONVERTER" to the data link connector.

- 3. Turn ignition switch "ON".
- 4. Touch "START (NISSAN BASED VHCL)".

5. Touch "SMART ENTRANCE". If "SMART ENTRANCE" is not indicated, go to GI-42, "CON-SULT-II Data Link Connector (DLC) Circuit".

6. Touch "MULTI REMOTE ENT".

|                  | SEL669Y |
|------------------|---------|
|                  |         |
| SELECT TEST ITEM | ]       |
| INT LAMP         |         |
| BATTERY SAVER    |         |
| THEFT WAR ALM    |         |
| RETAINED PWR     |         |
| MULTI REMOTE ENT |         |
| HEAD LAMP        |         |
|                  |         |
|                  | SEL401Y |

Data link

LIGHT COPY

CONSULT- II

ENGINE START (NISSAN BASED VHCL) START (RENAULT BASED VHCL) SUB MODE

SELECT SYSTEM

ENGINE

A/T ALL MODE 4WD SMART ENTRANCE AIR PRESSURE MONITOR ABS SEL670Y

SKIA3098E

EL-338

|                       |             | ID Code Entry Procedure (Cont'd)                                                            |                |
|-----------------------|-------------|---------------------------------------------------------------------------------------------|----------------|
| SELECT DIAG MODE      | 7.          | Touch "WORK SUPPORT".                                                                       | GI             |
| DATA MONITOR          |             |                                                                                             |                |
| ACTIVE TEST           |             |                                                                                             | MA             |
| WORK SUPPORT          |             |                                                                                             |                |
|                       |             |                                                                                             | EM             |
|                       |             |                                                                                             | LC             |
| SE                    | L274W       |                                                                                             | Rø             |
| SELECT WORK ITEM      | 8.          | The items are shown on the figure at left can be set up.                                    | EG             |
| REMO CONT ID CONFIR   | •           | "REMO CONT ID CONFIR"<br>Use this mode to confirm if a keyfob ID code is registered or      |                |
| REMO CONT ID REGIST   |             | not.                                                                                        | 55             |
| REMO CONT ID ERASUR   | •           | "REMO CONT ID REGIST"                                                                       |                |
| MULTI ANSWER BACK SET | NO          | Use this mode to register a keytod ID code.                                                 | GL             |
| AUTO LOCK SET         | Rec         | gister the ID code when keyfob or smart entrance control                                    |                |
| PANIC ALARM SET       | uni         | t is replaced, or when additional keyfob is required.                                       | MT             |
| SE                    | •<br>EL424Y | "REMO CONT ID ERASUR"<br>Use this mode to erase a keyfob ID code.                           | AT             |
|                       | Ref<br>tion | er to the EL-324, "WORK SUPPORT" in "CONSULT-II Applica-<br>Items" for the following items. | <i>L</i> 77 [] |

- "MULTI ANSWER BACK SET" • TF
- "AUTO LOCK SET" • "PANIC ALARM SET" •
  - PD **"TRUNK OPENER"**
- "PW DOWN SET" •

#### NOTE:

•

AX Even though TRUNK OPENER is actually displayed on the CON-SULT-II screen, it is not equipped, therefore, they cannot be activated. SU

BR

ST

RS

BT

HA

SC

ID Code Entry Procedure (Cont'd)

#### **KEYFOB ID SET UP WITHOUT CONSULT-II**

| NIA | FI | 0308502 |
|-----|----|---------|

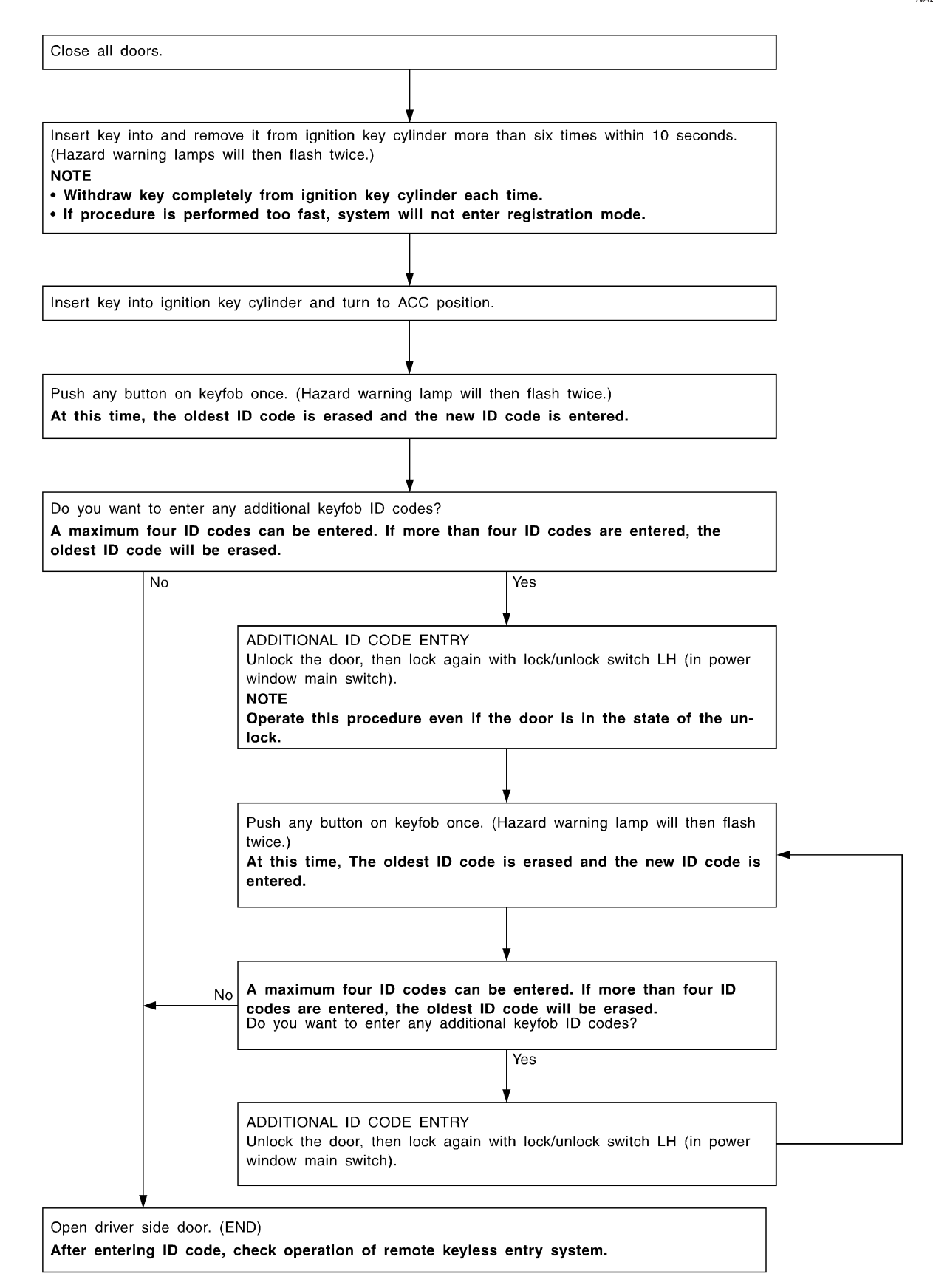

#### NOTE:

- GI If a keyfob is lost, the ID code of the lost keyfob must be erased to prevent unauthorized use. A specific ID code can be erased with CONSULT-II. However, when the ID code of a lost keyfob MA is not known, all keyfob ID codes should be erased. After all ID codes are erased, the ID codes of all remaining and/or new keyfob must be re-registered. To erase all ID codes in memory, register one ID code (keyfob) four times. After all ID codes are erased, the ID codes of all remaining and/or new keyfob must be re-registered. LC
- When registering an additional keyfob, the existing ID codes in memory may or may not be erased. If four ID codes are stored in memory, when an additional code is registered, only the oldest code is erased. If less than four ID codes are stored in memory, when an additional ID code is registered, the new ID code is added and no ID codes are erased.
- If you need to activate more than two additional new keyfob, repeat the procedure "Additional ID code entry" for each new keyfob.
- Entry of maximum four ID codes is allowed. When more than four ID codes are entered, the oldest ID code will be erased.
- Even if the same ID code that is already in the memory is input, the same ID code can be entered. The code is counted as an additional code.

AT

AX

BT

HA

EL

MT

CL

Keyfob Battery Replacement

### **Keyfob Battery Replacement**

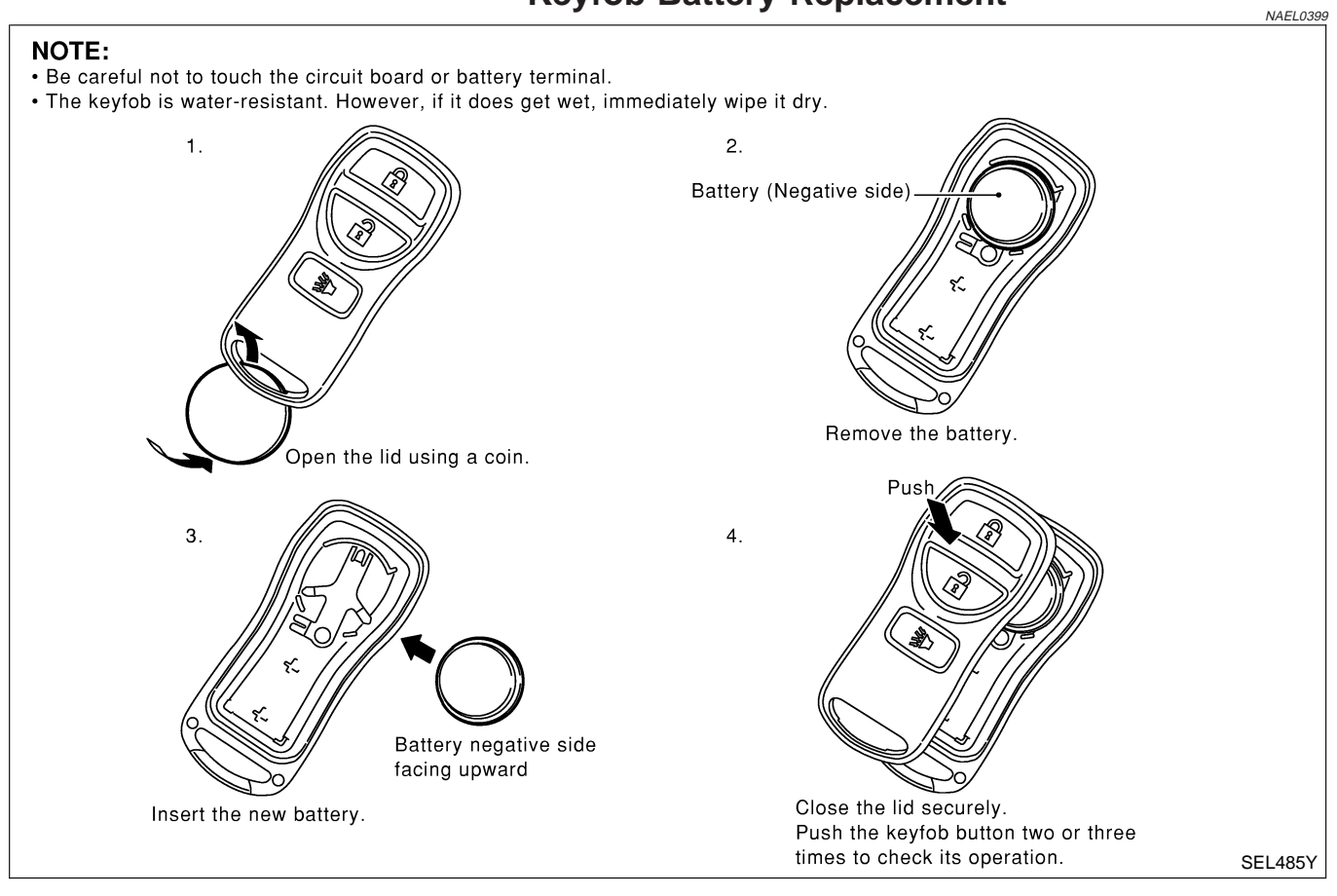

Component Parts and Harness Connector Location

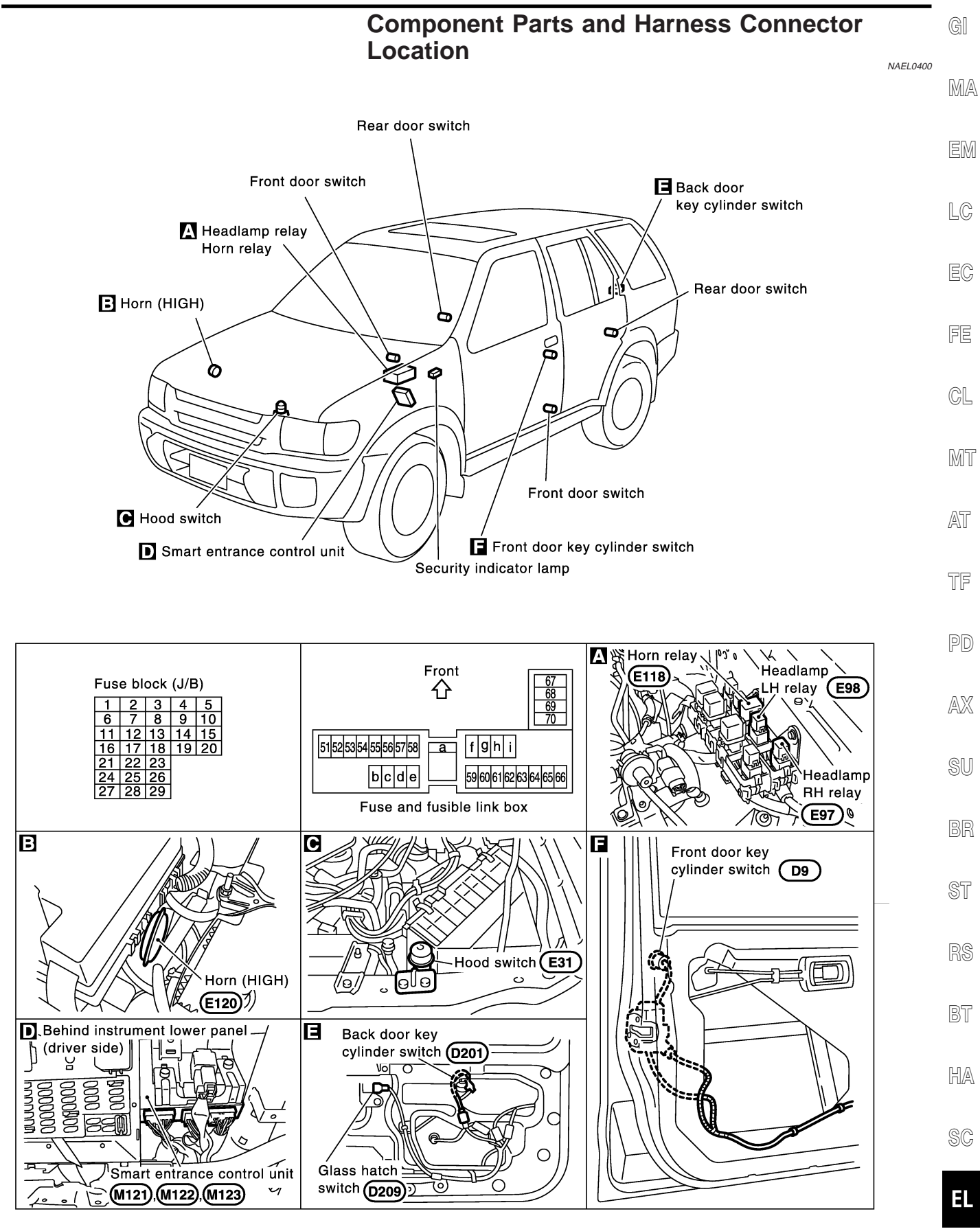

SEL677Y

System Description

DESCRIPTION

### System Description

NAEL0401

NAEL0401S01

### 1. Operation Flow

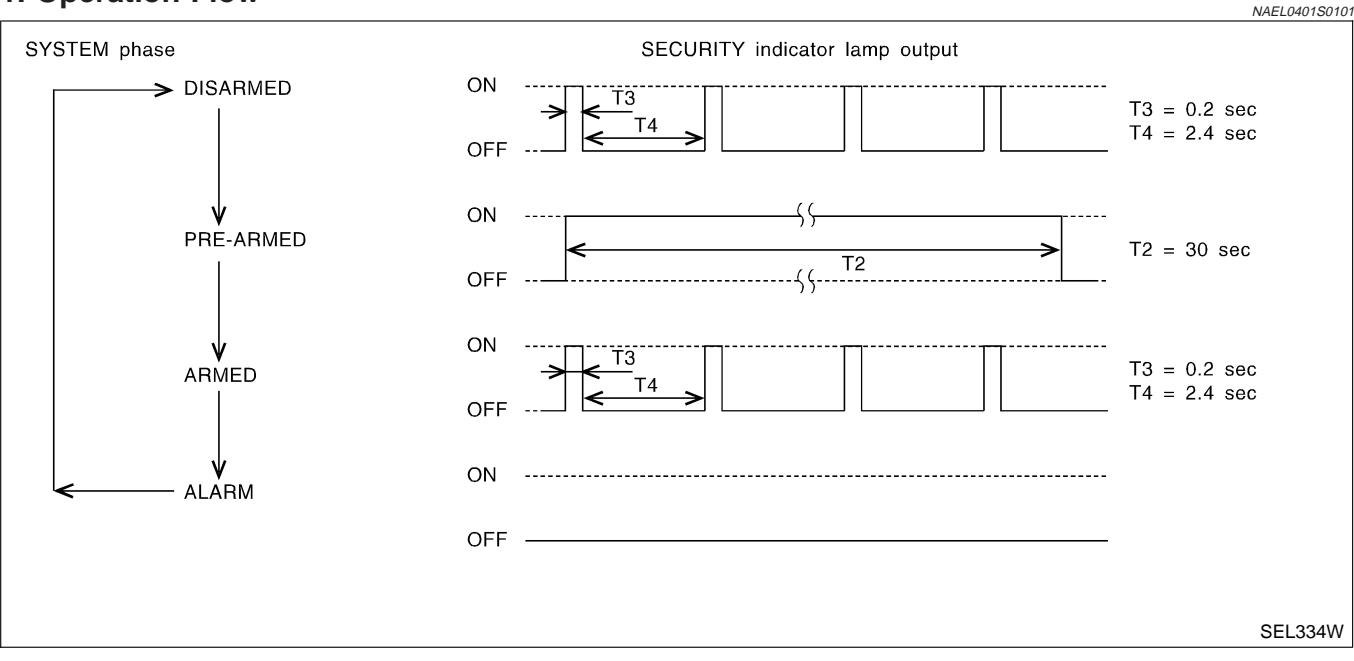

### 2. Setting The Vehicle Security System

#### Initial condition

1) Ignition switch is in OFF position.

#### **Disarmed phase**

When the vehicle security system is in the disarmed phase, the security indicator lamp blinks every 2.6 seconds.

#### Pre-armed phase and armed phase

When the following operation 1) or 2) is performed, the vehicle security system turns into the "pre-armed" phase. (The security indicator lamp illuminates.)

- 1) Smart entrance control unit receives LOCK signal from key cylinder switch or keyfob after hood, glass hatch and all doors are closed.
- 2) Hood, glass hatch and all doors are closed after front doors are locked by key, lock/unlock switch or multiremote controller.

After about 30 seconds, the system automatically shifts into the "armed" phase (the system is set). (The security indicator lamp blinks every 2.6 seconds.)

#### 3. Canceling The Set Vehicle Security System

When the following 1) or 2) operation is performed, the armed phase is canceled.

- 1) Unlock the doors with the key or keyfob.
- 2) Open the glass hatch with the key or keyfob.

#### 4. Activating The Alarm Operation of The Vehicle Security System

Make sure the system is in the armed phase. (The security indicator lamp blinks every 2.6 seconds.) When the following operation 1) or 2) is performed, the system sounds the horns and flashes the headlamps for about 50 seconds.

- 1) Engine hood, glass hatch or any door is opened during armed phase.
- 2) Disconnecting and connecting the battery connector before canceling armed phase.

#### POWER SUPPLY AND GROUND

Power is supplied at all times

- through 7.5A fuse [No. 24, located in the fuse block (J/B)]
- to security indicator lamp terminal 1, and
- to smart entrance control unit terminal 49.

#### EL-344

NAEL0401S02

NAEL0401S0103

NAEL0401S0102

System Description (Cont'd) With the ignition switch in the ON or START position, power is supplied through 7.5A fuse [No. 11, located in the fuse block (J/B)] to smart entrance control unit terminal 27. MA With the ignition switch in the ACC or ON position, power is supplied through 10A fuse [No. 10, located in the fuse block (J/B)] • to smart entrance control unit terminal 26. Ground is supplied to smart entrance control unit terminals 43 and 64 LC through body grounds M4, M66, M111, M147 and M157. **INITIAL CONDITION TO ACTIVATE THE SYSTEM** NAEL0401S03 The operation of the vehicle security system is controlled by the doors, hood and glass hatch. Pattern A NAEI 040150301 FE To activate the vehicle security system, the smart entrance control unit must receive signals indicating the doors, hood and glass hatch are closed. When a door is open, smart entrance control unit terminal 1, 2 or 3 receives a ground signal from each door CL switch. When the hood is open, smart entrance control unit terminal 6 receives a ground signal from terminal 1 of the hood switch MT through body grounds E13 and E41. When the glass hatch is open, smart entrance control unit terminal 13 receives a ground signal AT from terminal 1 of the glass hatch switch through body grounds B11, B22 and D210. When smart entrance control unit receives LOCK signal from key cylinder switch or keyfob and none of the TF described conditions exist, the vehicle security system will automatically shift to armed mode. Pattern B PD To activate the vehicle security system, the smart entrance control unit must receive signal indicating any door (including hood and glass hatch) is opened. When the front doors are locked with key, lock/unlock switch or keyfob and then all doors are closed, the AX vehicle security system will automatically shift to armed mode. VEHICLE SECURITY SYSTEM ACTIVATION NAEL0401S04 Pattern A NAEL0401S0401 With all doors (including hood and glass hatch) closed, if the key is used to lock doors, smart entrance control unit terminal 33 receives a signal from power window main switch terminal 14. When key cylinder switch is in LOCK position, ground is supplied to power window main switch terminal 6 from terminal 3 of the front door key cylinder switch LH through terminal 2 of front door key cylinder switch LH through body grounds M4, M66, M111, M147 and M157 or • smart entrance control unit terminal 11 receives a ground signal from terminal 1 of the back door key cylinder switch through body grounds B11, B22 and D210. If this signal, or lock signal from keyfob is received by the smart entrance control unit, the vehicle security system will activate automatically. HA NOTE: Vehicle security system can be set even though all doors are not locked. SC Pattern B With any door (including hood and glass hatch) open, if lock/unlock switch is used to lock doors, smart entrance control unit terminal 33 receives a LOCK signal EL from terminal 14 of lock/unlock switch LH or from terminal 16 of lock/unlock switch RH, or

System Description (Cont'd)

With any door (including hood and glass hatch) open if the key is used to lock doors, smart entrance control unit terminal 33 receives a LOCK signal from power window main front switch terminal 14. Refer to power window serial link (EL-274).

When key cylinder switch LOCK signal ground is supplied

- to power window main switch terminal 4
- from terminal 3 of the front door key cylinder switch LH
- through terminal 2 of front door key cylinder switch LH
- through body grounds M4, M66, M111, M147 and M157, or

smart entrance control unit terminal 11 receives a ground signal

- from terminal 1 of the back door key cylinder switch
- through body grounds B11, B22 and D210.

If these signals and lock signal from keyfob are received by the smart entrance control unit, ground signals of terminals 1, 2 and 3 are interrupted and all doors are closed, the vehicle security system will activate automatically.

#### NOTE:

Vehicle security system can be set even though the rear door is not locked.

Once the vehicle security system has been activated, smart entrance control unit terminal 38 supplies ground to terminal 2 of the security indicator lamp.

NAEL0401S05

The security lamp will illuminate for approximately 30 seconds and then blinks every 2.6 seconds. Now the vehicle security system is in armed phase.

#### VEHICLE SECURITY SYSTEM ALARM OPERATION

The vehicle security system is triggered by

- opening a door
- opening the hood or the glass hatch
- detection of battery disconnect and connect.

Once the vehicle security system is in armed phase, if the smart entrance control unit receives a ground signal at terminal 1, 2, 3 (door switch), 13 (glass hatch switch) or 6 (hood switch), the vehicle security system will be triggered. The headlamps flash and the horn sounds intermittently.

Power is supplied at all times

- through 7.5A fuse (No. 52, located in fuse and fusible link box)
- to horn relay terminals 1 and 3.
- through 10A fuse (No. 54, located in fuse and fusible link box)
- to horn relay terminal 6.
- through 15A fuse (No. 60, located in fuse and fusible link box)
- to headlamp LH relay terminals 1 and 3,
- through 15A fuse (No. 59, located in fuse and fusible link box)
- to headlamp RH relay terminals 1 and 3.

When the vehicle security system is triggered, ground is supplied intermittently

• to headlamp (LH and RH) relay terminal 2 from smart entrance control unit terminals 21 and 59

• through smart entrance control unit terminals 43 and 64.

When headlamp relays (LH and RH) are energized and then power is supplied to headlamps (LH and RH). The headlamps flash intermittently.

When the vehicle security system is triggered, ground is supplied intermittently

- from smart entrance control unit terminal 42
- to horn relay terminal 2.

When horn relay are energized, then power is supplied to horn.

The horn sounds intermittently.

The alarm automatically turns off after 50 seconds but will reactivate if the vehicle is tampered with again.

#### VEHICLE SECURITY SYSTEM DEACTIVATION

To deactivate the vehicle security system, a door or glass hatch must be unlocked with the key or keyfob. When the key is used to unlock the door, smart entrance control unit terminal 33 receives an UNLOCK signal from power window main switch terminal 14. Refer to "POWER WINDOW SERIAL LINK" (EL-274). When key cylinder switch is in UNLOCK position, the ground is supplied

### EL-346

# VEHICLE SECURITY (THEFT WARNING) SYSTEM System Description

| System Description (Cont'd)                                                                                                    |    |
|----------------------------------------------------------------------------------------------------|----|
| <ul> <li>to power window main switch terminal 6</li> <li>from the front door key cylinder switch LH terminal 1</li> </ul>                                                                                                    | G] |
| <ul> <li>through front door key cylinder switch terminal 2,</li> <li>through body grounds M4, M66, M111, M147 and M157.</li> </ul>                                                                                                    | MA |
| When the key is used to open the glass hatch, smart entrance control unit terminal 12 receives a ground sig-<br>nal from terminal 3 of the back door key cylinder switch.<br>When the smart entrance control unit receives either one of these signals or unlock signal from keyfob, the<br>vehicle security system is deactivated. (Disarmed phase) | EM |
| PANIC ALARM OPERATION                                                                                                    | LC |
| Remote keyless entry system may or may not operate vehicle security system (horn and headlamps) as required.                                                                                                    | EC |
| <ul> <li>When the remote keyless entry system (panic alarm) is triggered, ground is supplied intermittently</li> <li>from smart entrance control unit terminals 21 and 59</li> <li>to headlamp (LH and RH) relay terminal 2, and</li> <li>from smart entrance control unit terminal 42</li> <li>to heam relevators and 0</li> </ul>                  | FE |
| <ul> <li>to norn relay terminal 2.</li> <li>The headlamp flashes and the horn sounds intermittently.</li> </ul>                                                                                                    | CL |
| The alarm automatically turns off after 25 seconds or when smart entrance control unit receives any signal from keyfob.                                                                                                    | MT |
|                                                                                                    | AT |
|                                                                                                    | TF |
|                                                                                                    | PD |
|                                                                                                    | AX |
|                                                                                                    | SU |
|                                                                                                    | BR |
|                                                                                                    | ST |
|                                                                                                    | RS |
|                                                                                                    | BT |
|                                                                                                    | HA |
|                                                                                                    | SC |

IDX

**Schematic** 

Schematic

SECURITY INDICATOR LAMP FUSE BATTERY  $\bigcirc$  $\sim$ 38 49 FUSE IGNITION SWITCH ACC or ON Γ 26 FUSE IGNITION SWITCH ON or START  $\sim$ 27 HORN RELAY FUSE ē 1 HORN (HIGH) HORN 0 FUSE 42 لمععد To horn system SMART ENTRANCE CONTROL UNIT 21 HEADLAMP R<u>H\_REL</u>AY 59 HEADLAMP RH To headlamp, daytime light system C FUSE -0) ► ĺ Lee HEADLAMP LH RELAY FUSE HEADLAMP LH m To headlamp, daytime light system G (م -0 0 0 ► ∫ DAYTIME LIGHT CONTROL UNIT 1 2 з 13 43 64 FRONT DOOR SWITCH G G G FRONT DOOR SWITCH O REAR DOOR SWITCH GLASS HATCH SWITCH O O O SWITCH BACK DOOR SWITCH Ŧ Ŧ Ŧ Ŧ Ŧ Ŧ Ŧ ÷ 士

MEL126S

**EL-348** 

Schematic (Cont'd)

GI

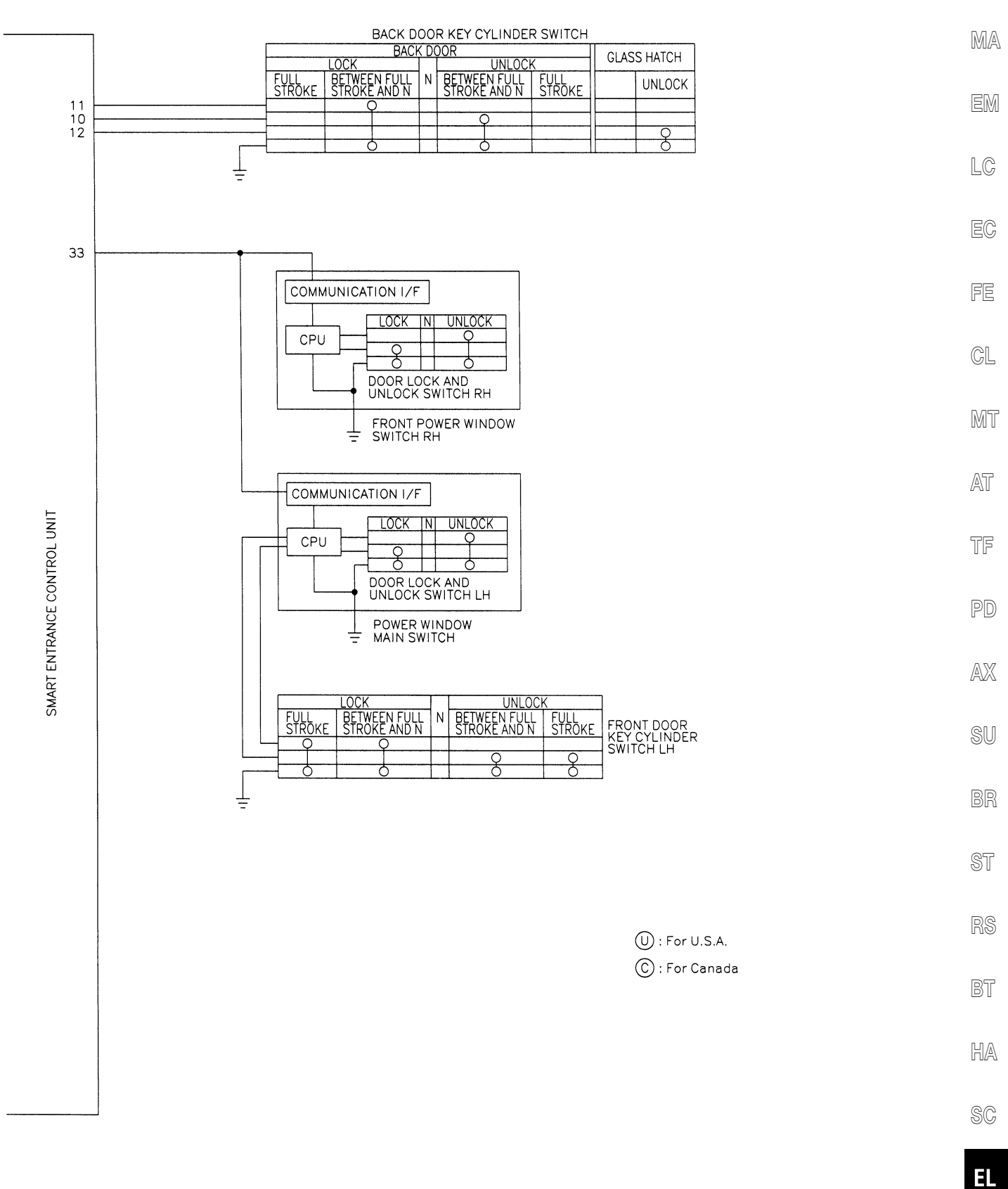

MEL437P

IDX

Wiring Diagram — VEHSEC —

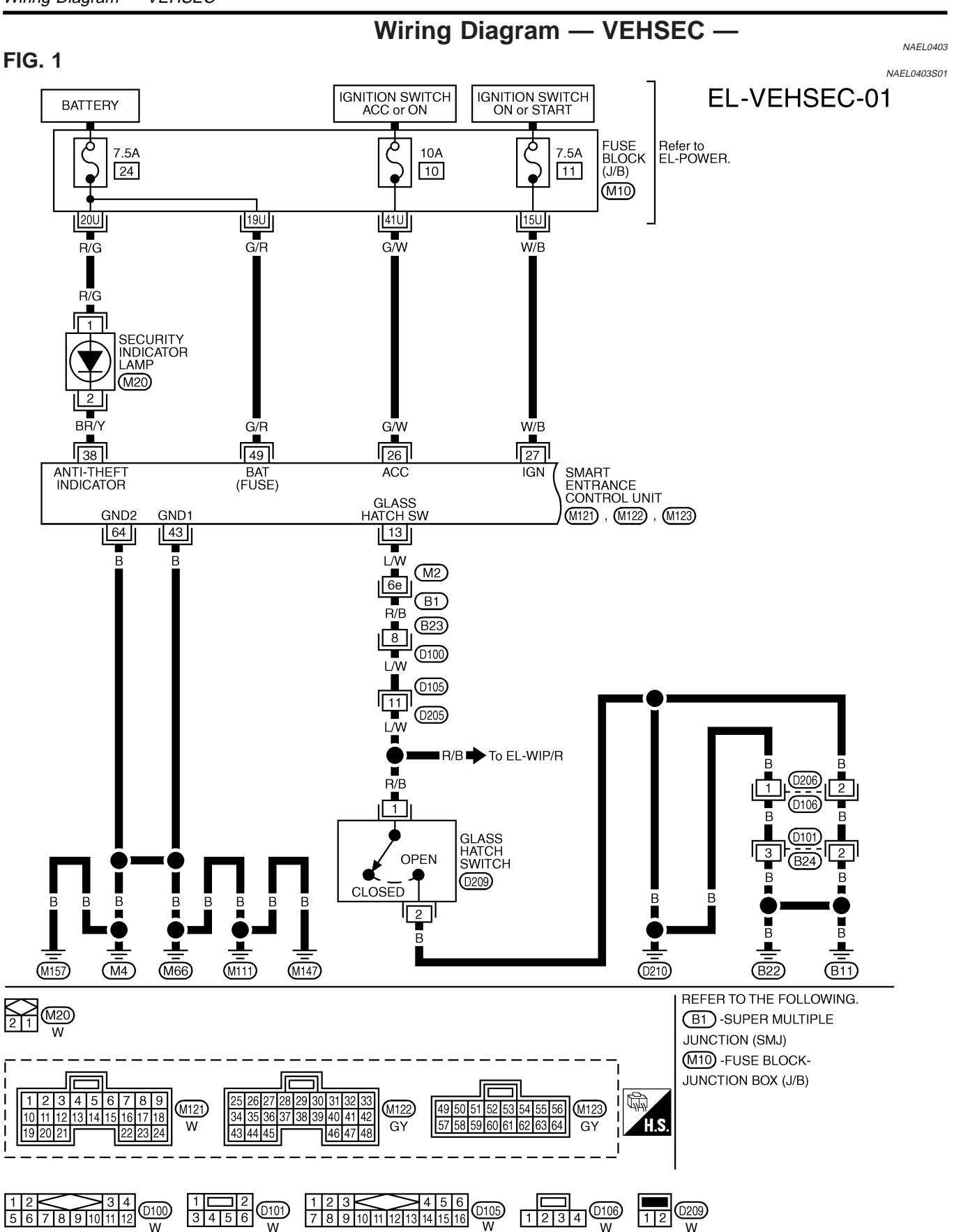

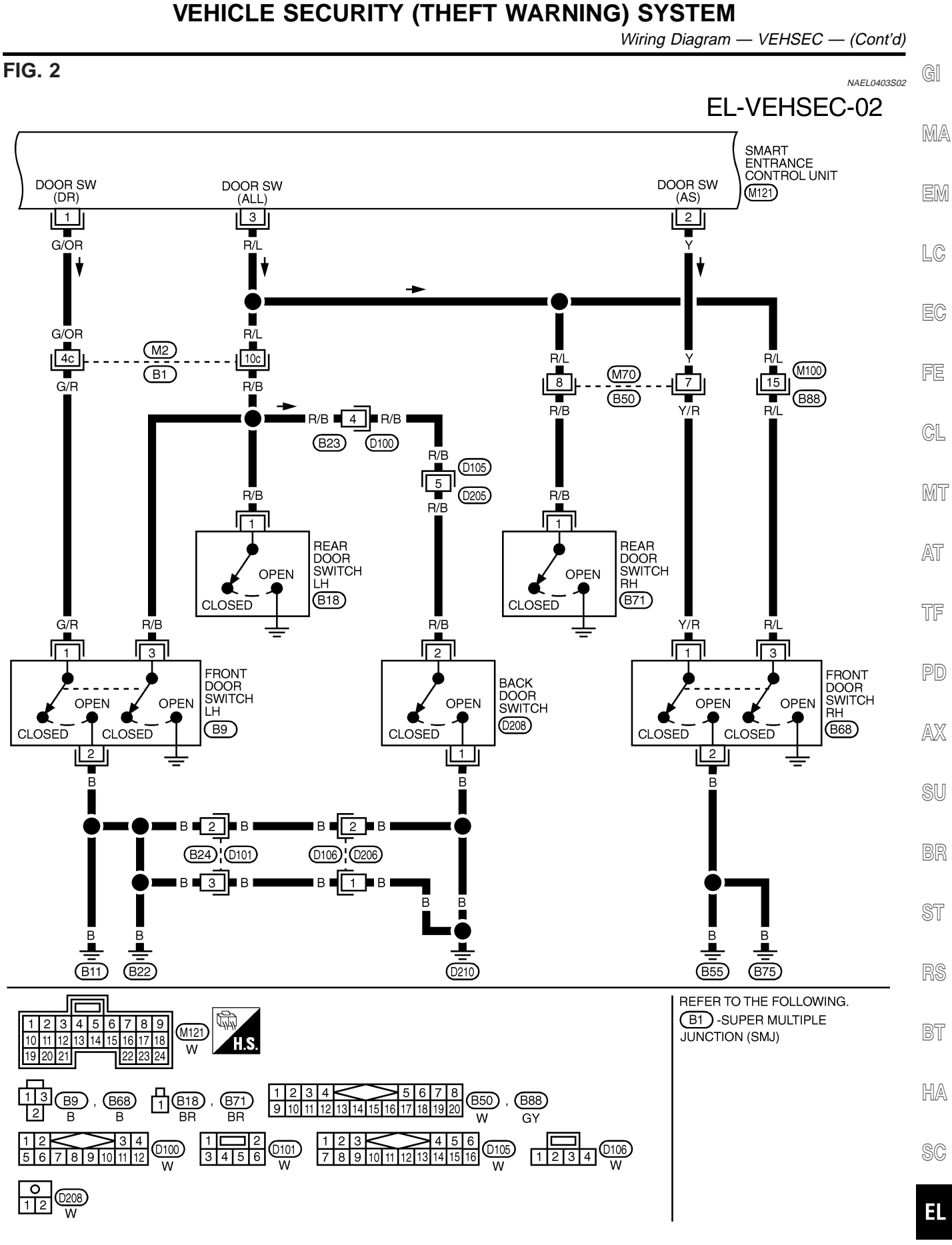

MEL034Q

IDX

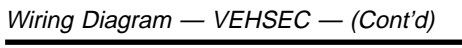

#### FIG. 3

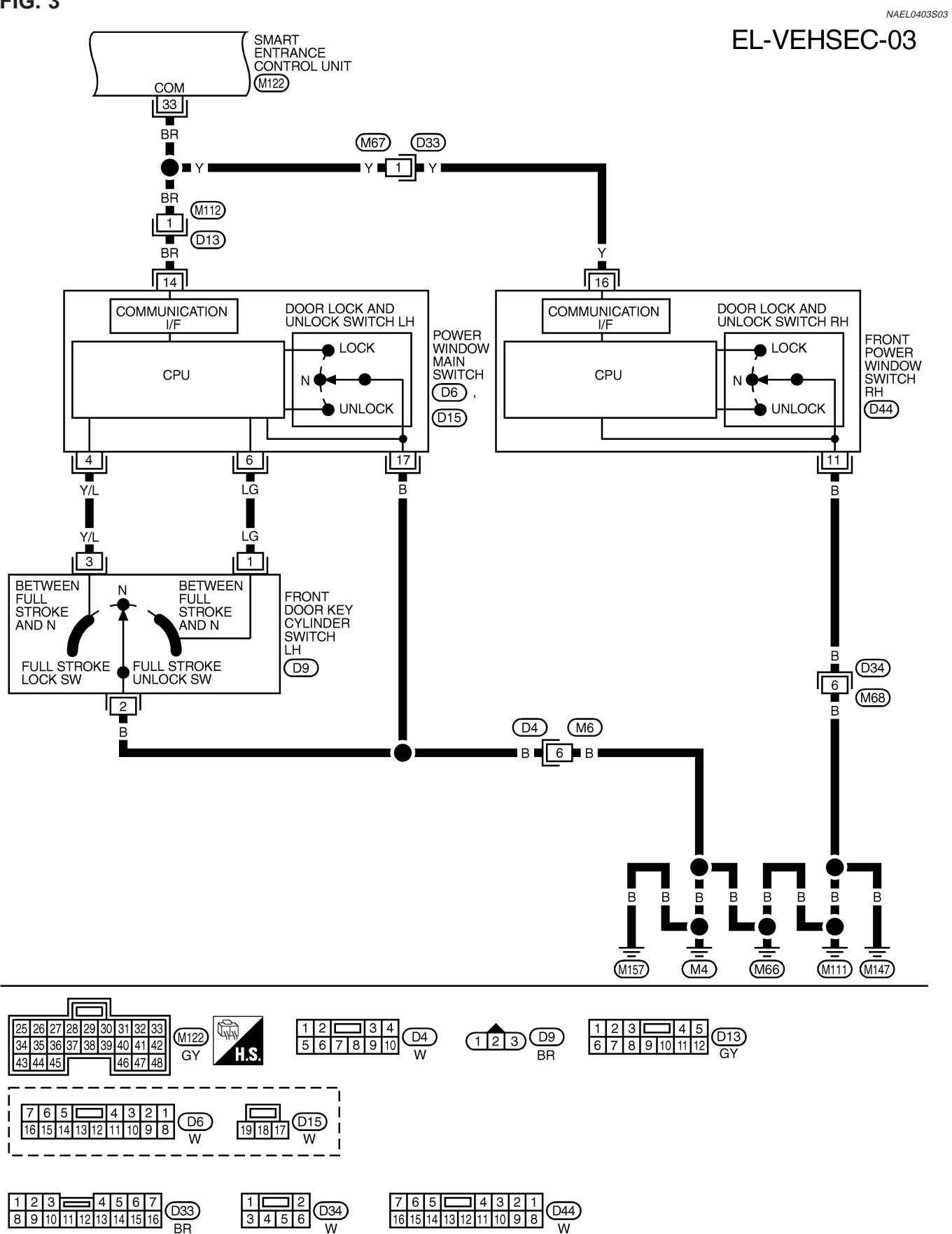

FIG. 4

Wiring Diagram — VEHSEC — (Cont'd)

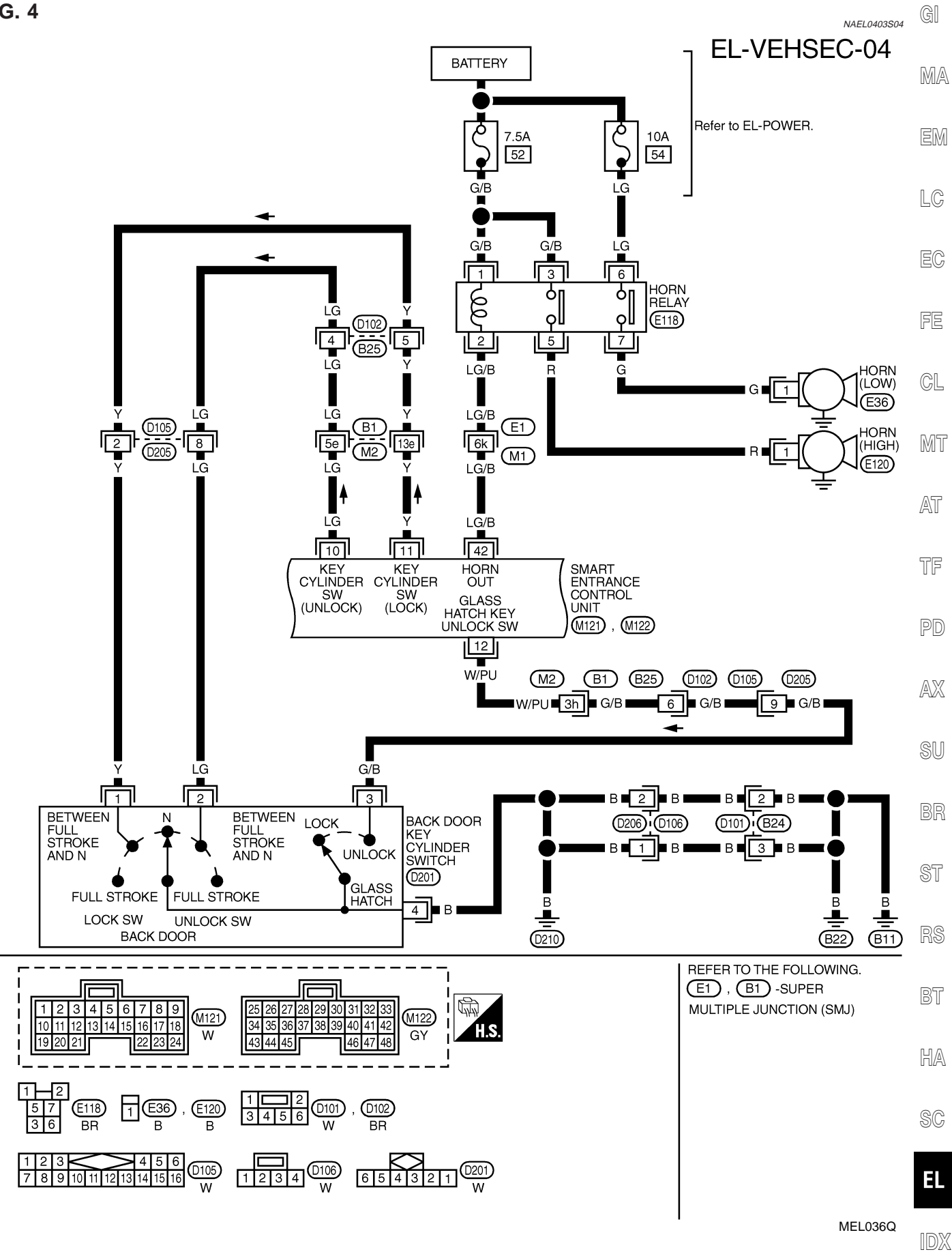

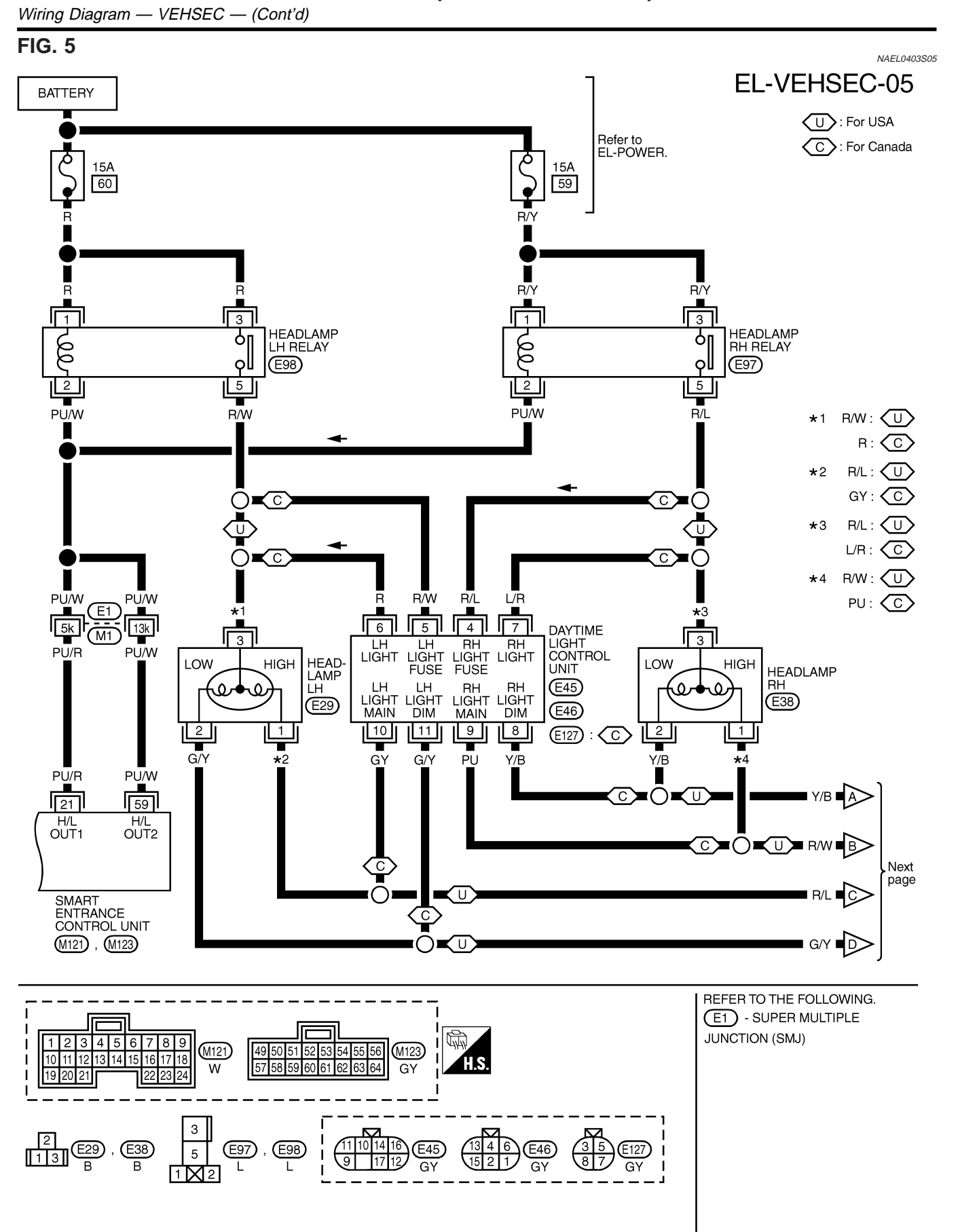

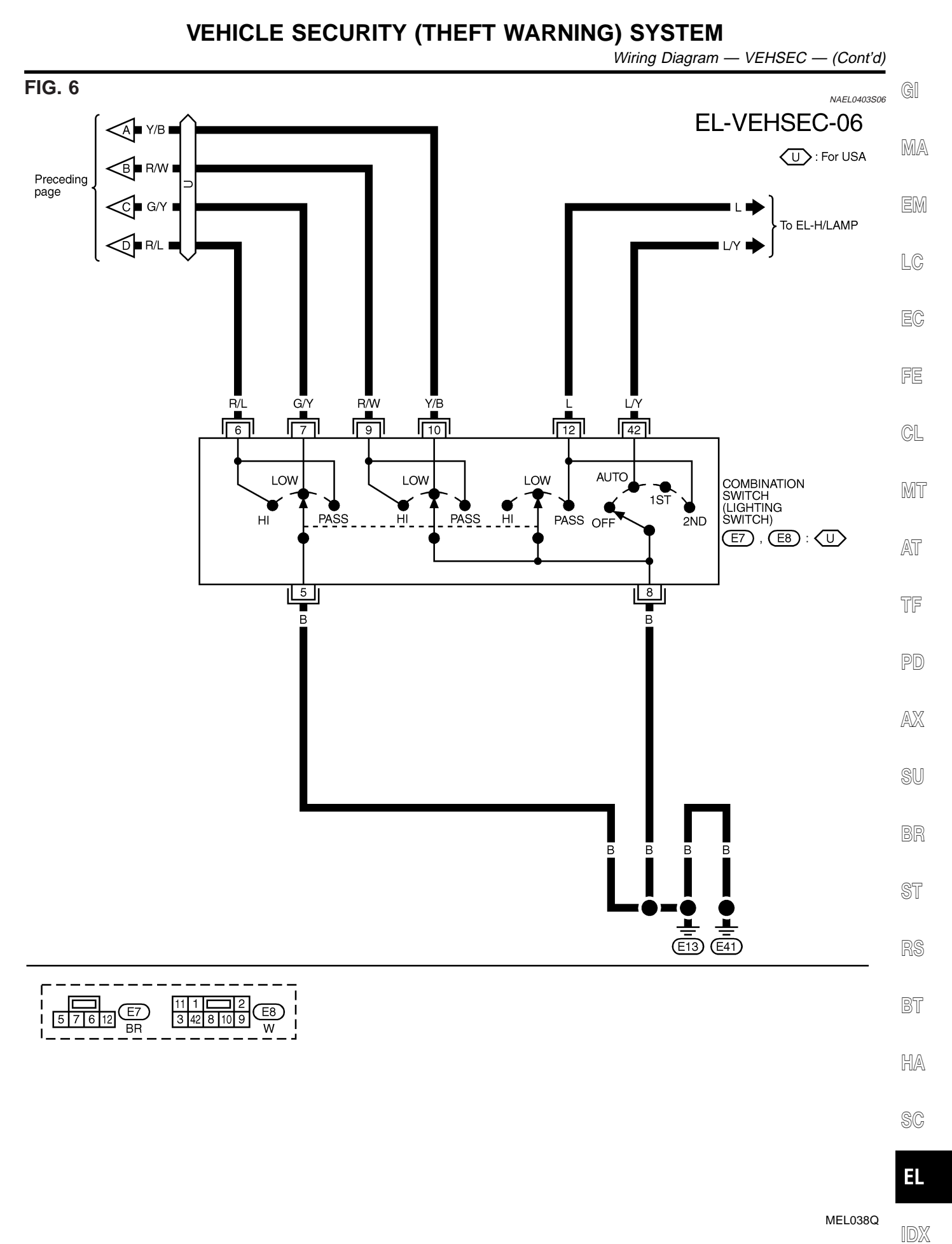

CONSULT-II Inspection Procedure

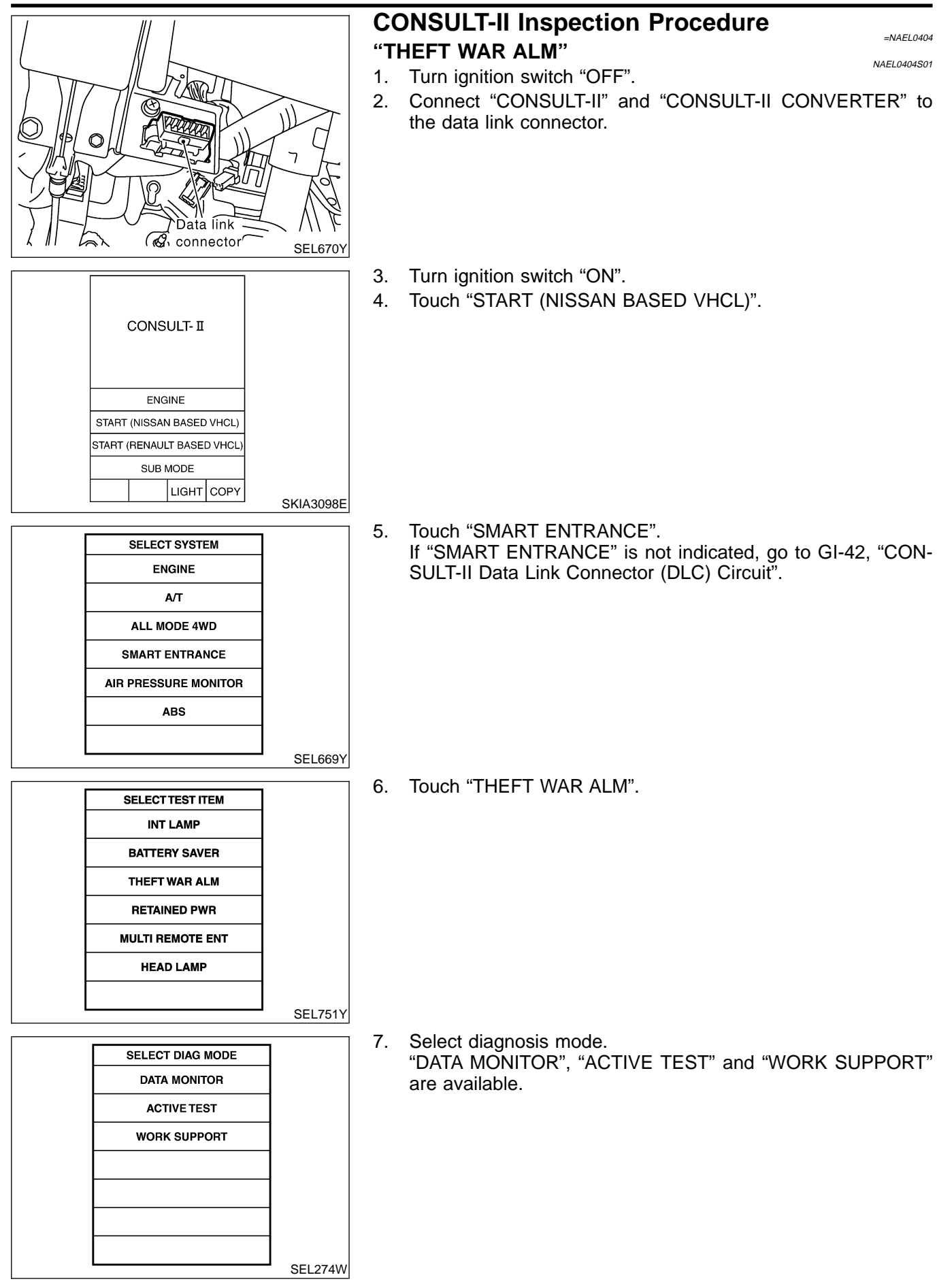

CONSULT-II Application Item

NAEL0405

### **CONSULT-II** Application Item

## **"THEFT WAR ALM"**

| Data Monitor   | NAEL0405S0                                                                          | 1<br>D.C.A |
|----------------|-------------------------------------------------------------------------------------|------------|
|                | NAEL0405S010                                                                        | , IMA      |
| Monitored Item | Description                                                                         | _          |
| IGN ON SW      | Indicates [ON/OFF] condition of ignition switch.                                    | EM         |
| ACC ON SW      | Indicates [ON/OFF] condition of ignition switch in ACC position.                    |            |
| DOOR SW-RR     | Indicates [ON/OFF] condition of rear door switch.                                   | LC         |
| TRNK OPNR SW   | Indicates [ON/OFF] condition of back door switch.                                   |            |
| KEY CYL LK SW  | Indicates [ON/OFF] condition of lock signal from key cylinder switch.               | . EC       |
| KEY CYL UN SW  | Indicates [ON/OFF] condition of unlock signal from key cylinder switch.             |            |
| DOOR SW-DR     | Indicates [ON/OFF] condition of front door switch LH.                               | · FE       |
| DOOR SW-AS     | Indicates [ON/OFF] condition of front door switch RH.                               | @I         |
| TRNK OPN MNTR  | Indicates [ON/OFF] condition of back door switch.                                   | · GL       |
| TRUNK KEY SW   | Indicates [ON/OFF] condition of back door key cylinder switch.                      | MT         |
| HOOD SWITCH    | Indicates [ON/OFF] condition of hood switch.                                        | • 000 0    |
| LOCK SW DR/AS  | Indicates [ON/OFF] condition of lock signal from door lock/unlock switch LH and RH. | AT         |
| UNLK SW DR/AS  | Indicates [ON/OFF] condition of unlock signal from door lock/unlock LH and RH.      | • 1-11     |
| LK BUTTON/SIG  | Indicates [ON/OFF] condition of lock signal from keyfob.                            | TF         |
| UN BUTTON/SIG  | Indicates [ON/OFF] condition of unlock signal from keyfob.                          |            |
| TRUNK BTN/SIG  | Indicates [ON/OFF] condition of trunk open signal from keyfob.                      | PD         |
| NOTE:          | •                                                                                   | •          |

Even though TRUNK BTN/SIG is actually displayed on the CONSULT-II screen, it is not equipped, therefore, they cannot be activated.

#### **Active Test**

| Test Item | Description                                                                                                    | SU |
|-----------|----------------------------------------------------------------------------------------------------|----|
| THEFT IND | This test is able to check security indicator lamp operation. The lamp will be turned on when "ON" on CONSULT-II screen is touched.                             |    |
| HORN      | This test is able to check vehicle security alarm operation. The alarm will be activated for 0.5 seconds after "ON" on CONSULT-II screen is touched.            | BR |
| HEAD LAMP | This test is able to check vehicle security alarm headlamp operation. The headlamp illumi-<br>nates for 0.5 seconds after "ON" on CONSULT-II screen is touched. | ST |

#### **Work Support**

|                    | NAEL0405\$0103                                                                                                    | no |
|--------------------|----------------------------------------------------------------------------------------------------|----|
| Test Item          | Description                                                                                                    |    |
| THEFT ALM TRG      | The switch which triggered theft warning alarm is recorded. This mode is able to confirm and erase the record of theft waning alarm. The trigger data can be erased by touching "CLEAR" on CONSULT-II screen. | BL |
| SECURITY ALARM SET | Theft warning alarm mode can be changed in this mode. Selects ON-OFF of theft warning alarm mode.<br>• MODE 1 (ON)/MODE 2 (OFF)                                                                               | SC |

AX

RS

NAEL0405S0102

Trouble Diagnoses

#### Trouble Diagnoses PRELIMINARY CHECK

=NAEL0406

The system operation is canceled by turning ignition switch to "ACC" at any step between START and ARMED in the following flow chart.

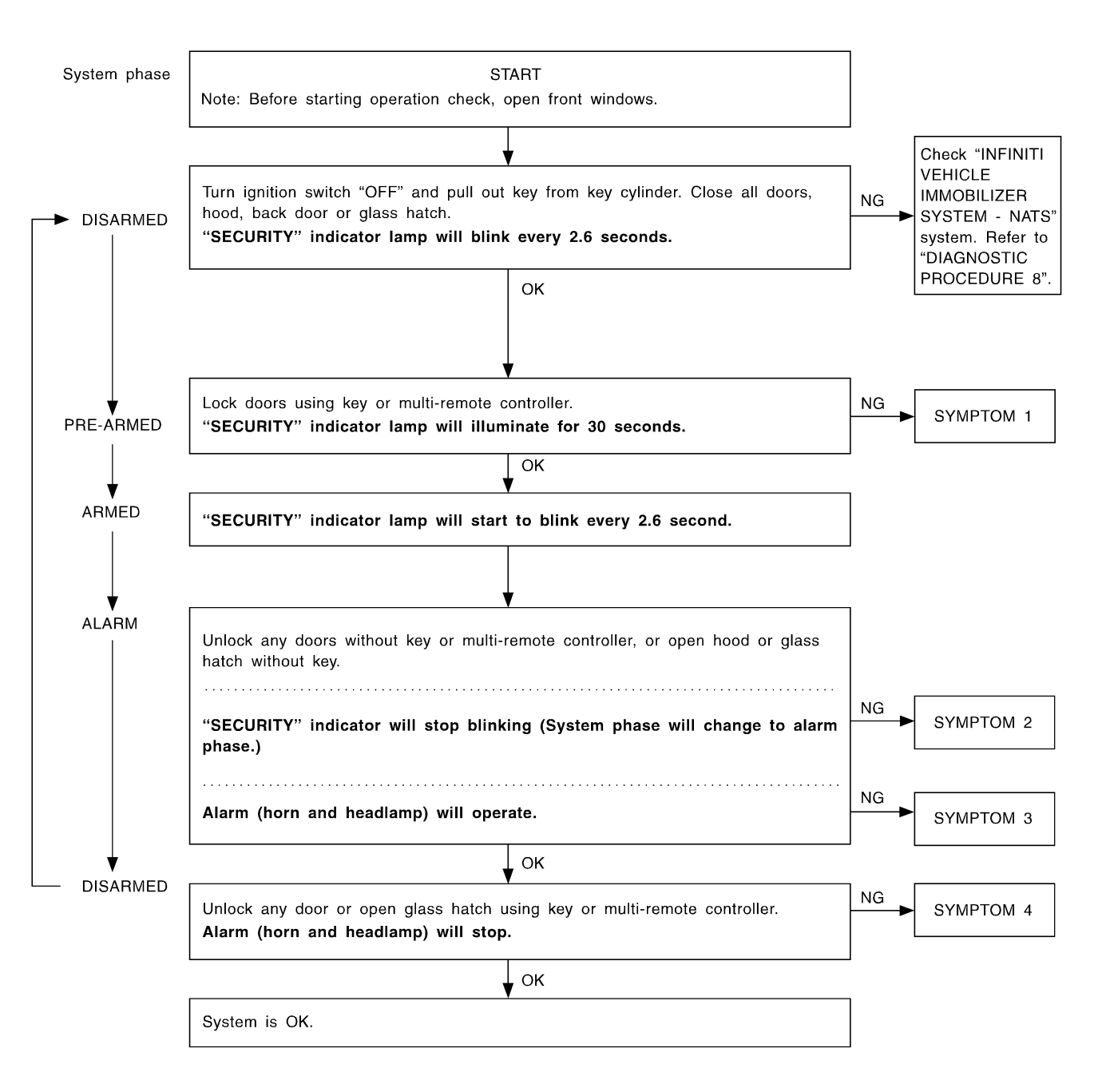

SEL733W

After performing preliminary check, go to symptom chart below.

Trouble Diagnoses (Cont'd)

| SYMPTOM CHART            |                                       |                                                                         |                                       |                                         |                               |                                |                                     | G                                 |                                       |                                      |                                        |    |
|--------------------------|---------------------------------------|-------------------------------------------------------------------------|---------------------------------------|-----------------------------------------|-------------------------------|--------------------------------|-------------------------------------|-----------------------------------|---------------------------------------|--------------------------------------|----------------------------------------|----|
| REFE                     | RENCE PA                              | .GE (EL- )                                                              | 358                                   | 360                                     | 361                           | 366                            | 368                                 | 370                               | 373                                   | 375                                  | 325                                    |    |
| SYMPTOM                  |                                       | PRELIMINARY CHECK                                                       | POWER SUPPLY AND GROUND CIRCUIT CHECK | DOOR, HOOD AND GLASS HATCH SWITCH CHECK | SECURITY INDICATOR LAMP CHECK | DOOR KEY CYLINDER SWITCH CHECK | BACK DOOR KEY CYLINDER SWITCH CHECK | VEHICLE SECURITY HORN ALARM CHECK | VEHICLE SECURITY HEADLAMP ALARM CHECK | Check "MULTI-REMOTE CONTROL" system. | MA<br>EM<br>LC<br>EC<br>FE<br>CL<br>MT |    |
|                          | Vehicle se<br>illuminate              | curity indicator does not for 30 seconds.                               | х                                     | х                                       | Х                             | Х                              |                                     |                                   |                                       |                                      |                                        | AT |
|                          | not<br>                               | All items                                                               | Х                                     | Х                                       | Х                             |                                |                                     |                                   |                                       |                                      |                                        |    |
| 1                        | secu<br>cani<br>by .                  | Door outside key                                                        | Х                                     |                                         |                               |                                | Х                                   |                                   |                                       |                                      |                                        | TF |
|                          | nicle<br>stem<br>e set                | Back door key                                                           | Х                                     |                                         |                               |                                |                                     | Х                                 |                                       |                                      |                                        |    |
|                          | Vel<br>sy<br>b                        | Multi-remote control                                                    | Х                                     |                                         |                               |                                |                                     |                                   |                                       |                                      | Х                                      | PD |
|                          | security<br>es not<br>en              | Any door is opened.                                                     | х                                     |                                         | х                             |                                |                                     |                                   |                                       |                                      |                                        | AX |
| 2                        | *1 Vehicle s<br>system do<br>alarm wh | Any door is unlocked<br>without using key or<br>multi-remote controller | х                                     |                                         |                               |                                |                                     |                                   |                                       |                                      |                                        | SU |
|                          | urity<br>not                          | All function                                                            | Х                                     |                                         | Х                             |                                |                                     |                                   |                                       |                                      |                                        | BR |
| 3                        | cle sec<br>n does<br>ictivate         | Horn alarm                                                              | Х                                     |                                         |                               |                                |                                     |                                   | Х                                     |                                      |                                        | ST |
|                          | Vehi<br>alarr<br>a                    | Headlamp alarm                                                          | х                                     |                                         |                               |                                |                                     |                                   |                                       | х                                    |                                        |    |
|                          | curity<br>not be<br>y                 | Door outside key                                                        | Х                                     |                                         |                               |                                | х                                   |                                   |                                       |                                      |                                        | KS |
| 4                        | cle sec<br>m canr<br>seled b          | Back door key                                                           | Х                                     |                                         |                               |                                |                                     | Х                                 |                                       |                                      |                                        | BT |
| Vehic<br>systen<br>cance | Multi-remote control                  | Х                                                                       |                                       |                                         |                               |                                |                                     |                                   |                                       | Х                                    | HA                                     |    |

X : Applicable

\*1: Make sure the system is in the armed phase.

## Before starting trouble diagnoses above, perform preliminary check, EL-358.

Symptom numbers in the symptom chart correspond with those of preliminary check.

IDX

SC

Trouble Diagnoses (Cont'd)

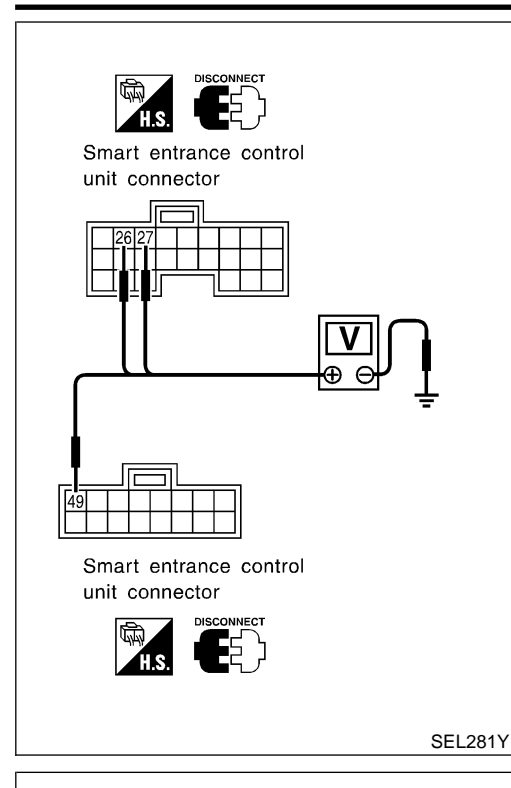

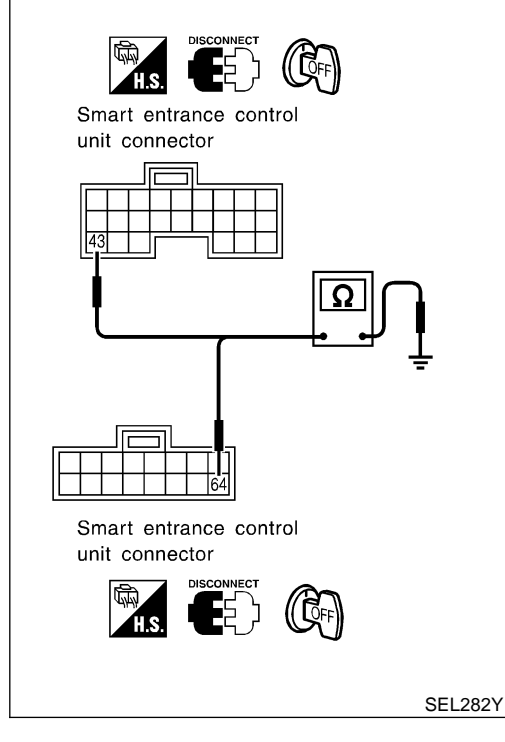

#### POWER SUPPLY AND GROUND CIRCUIT CHECK Power Supply Circuit Check

NAEL0406S03

|           | Terminals                |        | Ignition switch position |                 |                    |
|-----------|--------------------------|--------|--------------------------|-----------------|--------------------|
| (+        | +)                       |        |                          |                 |                    |
| Connector | Terminal<br>(Wire color) | (-)    | OFF                      | ACC             | ON                 |
| M123      | 49 (G/R)                 | Ground | Battery<br>voltage       | Battery voltage | Battery<br>voltage |
| M122      | 26 (G/W)                 | Ground | 0V                       | Battery voltage | Battery<br>voltage |
| M122      | 27 (W/B)                 | Ground | 0V                       | 0V              | Battery<br>voltage |

If NG, check the following.

- 7.5A fuse [No. 24, located in fuse block (J/B)]
- 7.5A fuse [No. 11, located in fuse block (J/B)]
- 10A fuse [No. 10, located in fuse block (J/B)]
- Harness for open or short between smart entrance control unit and fuse.

### **Ground Circuit Check**

\_

|           | NAEL0406S0302            |        |            |  |
|-----------|--------------------------|--------|------------|--|
|           |                          |        |            |  |
| (-        | +)                       |        | Continuity |  |
| Connector | Terminal<br>(Wire color) | (-)    |            |  |
| M122      | 43 (B)                   | Ground | Yee        |  |
| M123      | 64 (B)                   | Giouna | res        |  |
Trouble Diagnoses (Cont'd)

# DOOR, HOOD AND GLASS HATCH SWITCH CHECK

| Door 3 | Switch | Check |
|--------|--------|-------|
|--------|--------|-------|

GI

|                                                                                                    |                                                                                                    |                                                                                              | Door Sw                                                                                                    |                                                                  |           |           |                |                | NAEL0406S0401 |
|----------------------------------------------------------------------------------------------------|----------------------------------------------------------------------------------------------------|----------------------------------------------------------------------------------------------|----------------------------------------------------------------------------------------------------|------------------------------------------------------------------|-----------|-----------|----------------|----------------|---------------|
| 1 PR                                                                                                    | 1 PRELIMINARY CHECK                                                                                                    |                                                                                              |                                                                                                    |                                                                  |           | M         |                |                |               |
| <ol> <li>Turn ig<br/>"SECU<br/>2. Close a<br/>3. Lock da<br/>"SECU<br/>4. Unlock<br/>"SECU</li></ol>                                                 | nition switch OFF and<br>IRITY" indicator lamp<br>all doors, hood and glas<br>pors with multi-remote<br>IRITY" indicator lamp<br>any door with the door<br>IRITY" indicator lamp | remove ke<br>should bl<br>ss hatch.<br>controller f<br>should tu<br>r lock knob<br>should tu | y from ignition k<br>ink every 2.6 s<br>rom inside the v<br>irn on for 30 se<br>and open the d<br>irn off. | ey cylinder.<br>econds.<br>econds.<br>conds.<br>loor within 30 s | econds    | after doc | or is locke    | ed.            | E<br>L(       |
|                                                                                                    |                                                                                                    | 1                                                                                            | OK                                                                                                    | or NG                                                            |           |           |                |                | E(            |
| OK                                                                                                    |                                                                                                    | Door swite                                                                                   | ch is OK, and go                                                                                           | o to hood switc                                                  | h check   |           |                |                |               |
| NG                                                                                                    | NG DO TO 2.                                                                                                    |                                                                                              |                                                                                                    |                                                                  |           | F         |                |                |               |
|                                                                                                    |                                                                                                    |                                                                                              |                                                                                                    |                                                                  |           |           |                |                |               |
| 2 CH                                                                                                    | IECK DOOR SWITCH                                                                                                    | I INPUT S                                                                                    | IGNAL                                                                                                    |                                                                  |           |           |                |                |               |
| With CONSULT-II                                                                                                    |                                                                                                    |                                                                                              |                                                                                                    |                                                                  |           |           |                |                |               |
| Check doo<br>SULT-II.                                                                                                    | or switches ("DOOR SV                                                                                                    | ∿-RR", "DC                                                                                   | JOR SW-DR" ar                                                                                              | nd "DOOR SW-                                                     | AS") in ' | "DATA M   | ONITOR         | ' mode with C  | on-           |
|                                                                                                    |                                                                                                    | _                                                                                            |                                                                                                    |                                                                  |           |           |                |                |               |
|                                                                                                    |                                                                                                    |                                                                                              |                                                                                                    | Monito                                                           | r item    | Coi       | ndition        | Condition      | A             |
|                                                                                                    |                                                                                                    |                                                                                              | DOOR SW-RR                                                                                                 | Rear doors s                                                     | witch     | C         | Dpen           |                |               |
|                                                                                                    |                                                                                                    |                                                                                              |                                                                                                    |                                                                  |           |           | Dpen           | OFF<br>ON      | T             |
|                                                                                                    |                                                                                                    |                                                                                              | DOOR SW-DR                                                                                                 | Door switch L                                                    | _H        | CI        | losed          | OFF            |               |
|                                                                                                    |                                                                                                    |                                                                                              | DOOR SW-AS                                                                                                 | Door switch F                                                    | RH        |           | Dpen<br>losed  | ON<br>OFF      | P             |
|                                                                                                    |                                                                                                    |                                                                                              |                                                                                                    |                                                                  |           |           | 0000           |                |               |
|                                                                                                    |                                                                                                    |                                                                                              |                                                                                                    |                                                                  |           |           |                |                | SEL024Y       |
| Without CONSULT-II         Check voltage between smart entrance control unit harness connector M121 terminals 1 (G/OR), 2 (Y) or 3 (R/L) and ground. |                                                                                                    |                                                                                              |                                                                                                    |                                                                  |           |           |                |                |               |
| U                                                                                                    | init connector                                                                                                    |                                                                                              |                                                                                                    |                                                                  | Tern      | ninals    |                |                | B             |
|                                                                                                    |                                                                                                    |                                                                                              | HS -                                                                                                    |                                                                  | (+)       | (-)       | Conditio       | n Voltage [V]  |               |
|                                                                                                    |                                                                                                    |                                                                                              |                                                                                                    | Front door<br>switch LH                                          | 1         | Ground    | Open<br>Closed | 0<br>Approx. 5 | S             |
|                                                                                                    |                                                                                                    | $\square$                                                                                    |                                                                                                    | Front door<br>switch BH                                          | 2         | Ground    | Open<br>Closed |                |               |
|                                                                                                    |                                                                                                    | J                                                                                            | (CFF)                                                                                                    | Rear and back                                                    |           | 0         | Open           | 0              | R             |
|                                                                                                    |                                                                                                    | ÷                                                                                            |                                                                                                    | door switches                                                    | 3         | Ground    | Closed         | Approx. 5      |               |
| Refer to w                                                                                                    | viring diagram in EL-35                                                                                                    | 1.                                                                                           | ок                                                                                                    | ( or NG                                                          |           |           |                |                | SEL021YA      |
| ОК                                                                                                    |                                                                                                    | Door swite                                                                                   | ch is OK, and a                                                                                            | o to hood switc                                                  | h check.  |           |                |                | H.            |
| NG                                                                                                    |                                                                                                    | GO TO 3.                                                                                     | ,                                                                                                    |                                                                  |           |           |                |                |               |
|                                                                                                    | -                                                                                                    | l                                                                                            |                                                                                                    |                                                                  |           |           |                |                | S(            |

Trouble Diagnoses (Cont'd)

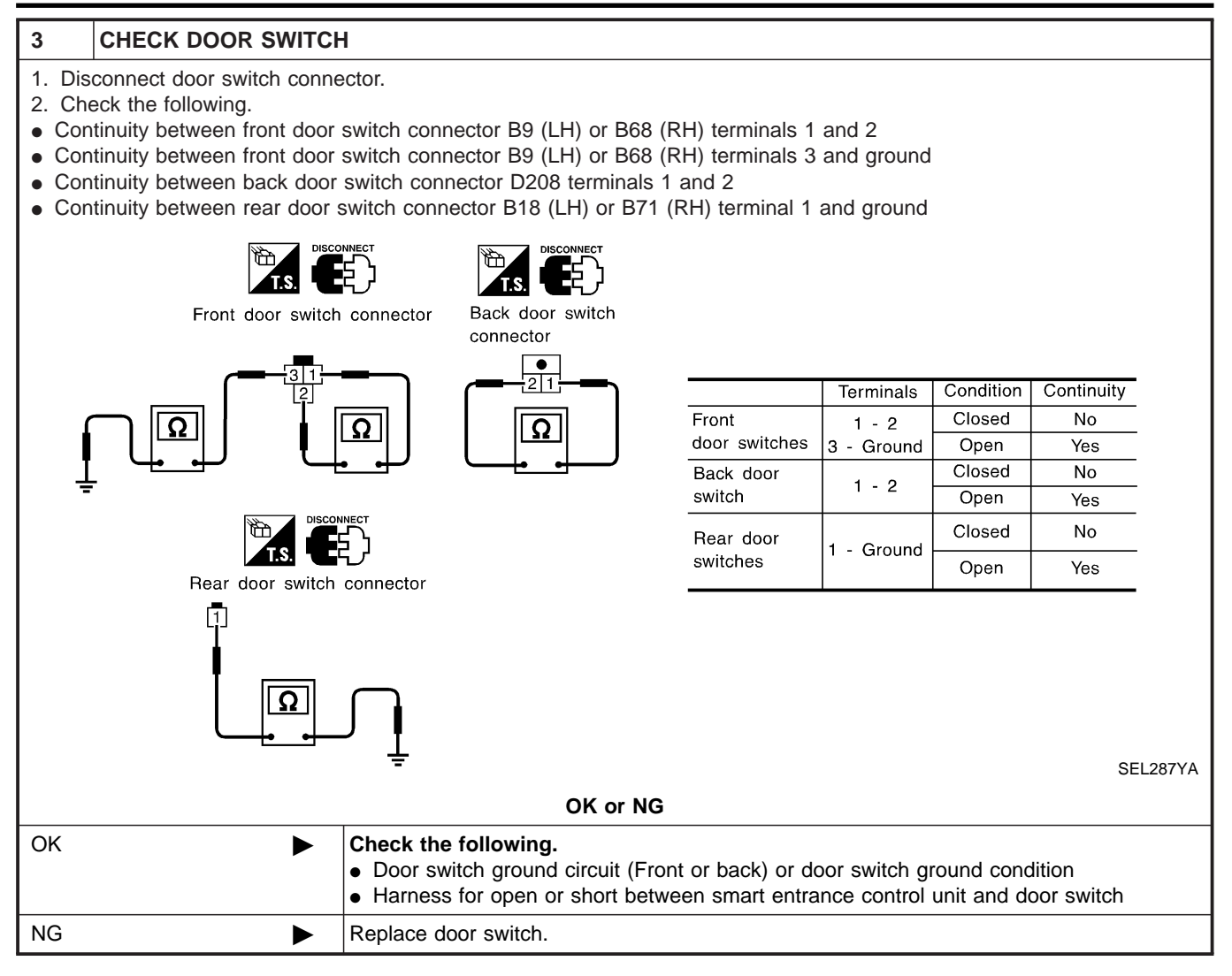

Trouble Diagnoses (Cont'd)

#### **Hood Switch Check** GI =NAEL0406S0402 1 PRELIMINARY CHECK MA 1. Turn ignition switch OFF and remove key from ignition key cylinder. "SECURITY" indicator lamp should blink every 2.6 seconds. 2. Close all doors, hood and trunk lid. 3. Lock doors with multi-remote controller from inside the vehicle. EM "SECURITY" indicator lamp should turn on for 30 seconds. 4. Unlock hood with hood opener within 30 seconds after door is locked. "SECURITY" indicator lamp should turn off. LC OK or NG Hood switch is OK, and go to trunk room lamp switch check. OK NG GO TO 2. 2 CHECK HOOD SWITCH FITTING CONDITION OK or NG GL GO TO 3. OK NG Adjust installation of hood switch or hood. MT 3 CHECK HOOD SWITCH INPUT SIGNAL AT With CONSULT-II Check hood switch ("HOOD SWITCH") in "DATA MONITOR" mode with CONSULT-II. TF DATA MONITOR MONITOR HOOD SWITCH OFF PD When hood is open: HOOD SWITCH ON AX When hood is closed: HOOD SWITCH OFF SU SEL354W 🕅 Without CONSULT-II Check voltage between smart entrance control unit harness connector M121 terminal 6 (Y/B) and ground. Smart entrance control unit connector Voltage [V]: Engine hood is open. n BT Engine hood is closed. Approx. 5 HA SEL035Y Refer to wiring diagram in EL-350. OK or NG OK Hood switch is OK, and go to glass hatch switch check. ► EL NG GO TO 4.

Trouble Diagnoses (Cont'd)

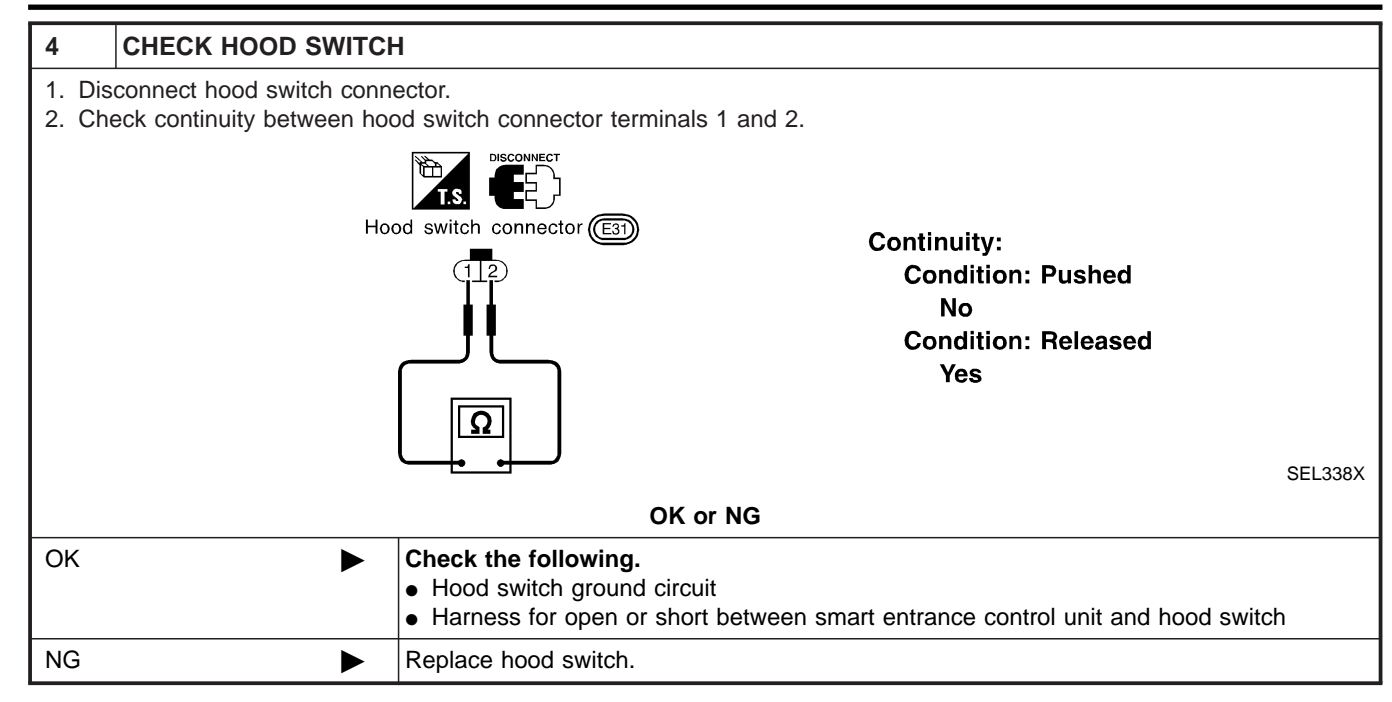

Trouble Diagnoses (Cont'd)

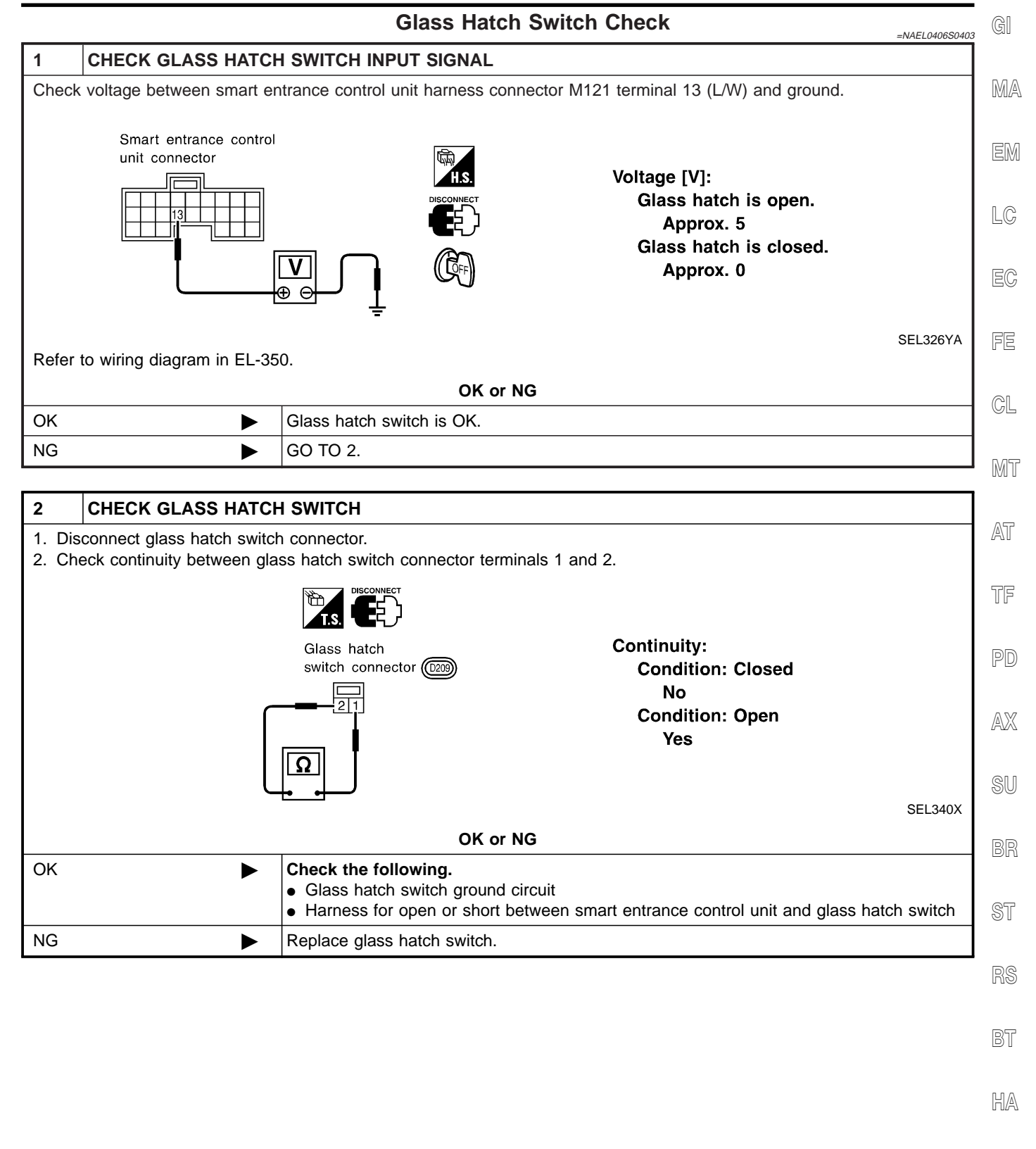

SC

EL

Trouble Diagnoses (Cont'd)

OK

NG

#### SECURITY INDICATOR LAMP CHECK

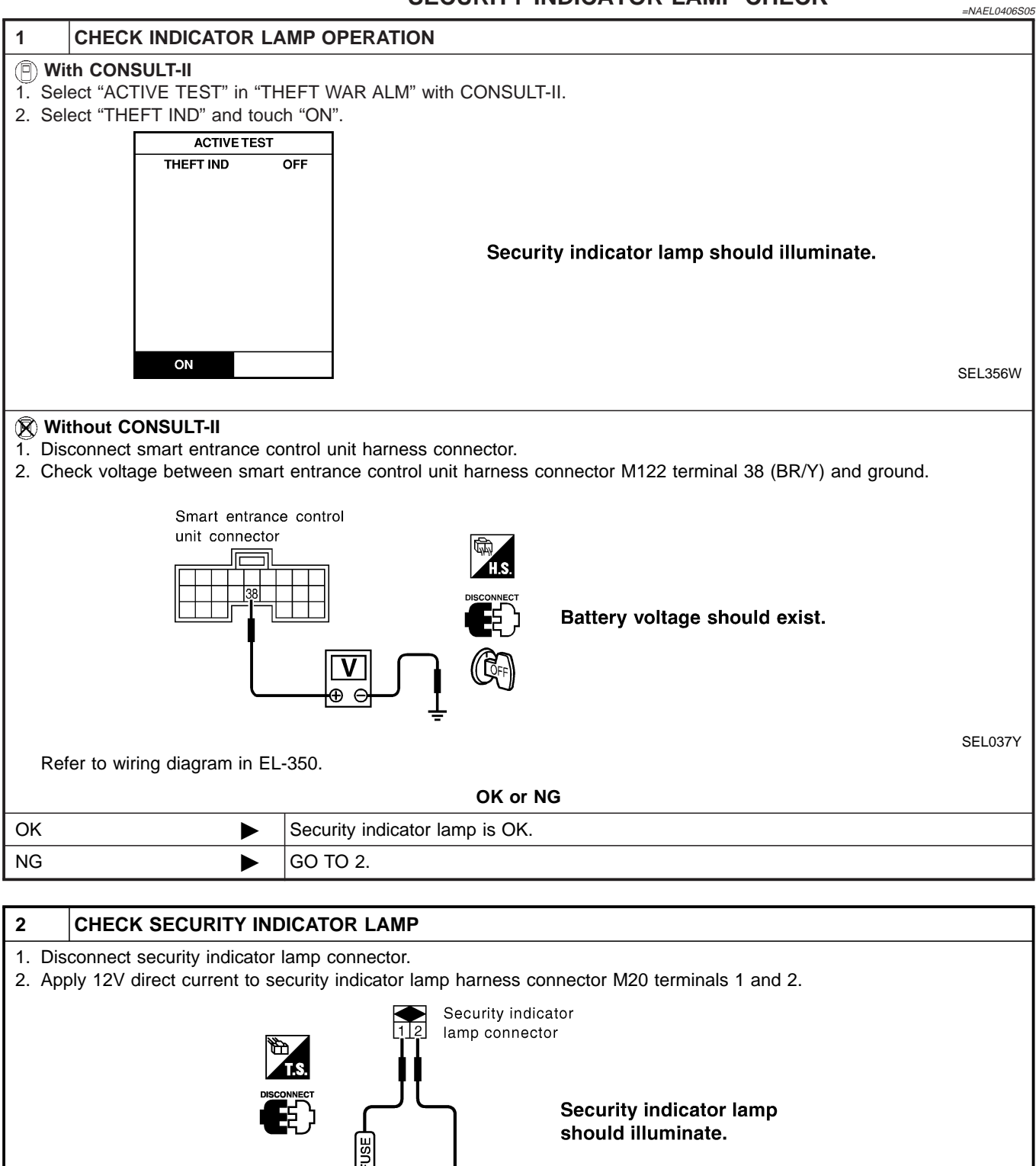

EL-366

OK or NG

GO TO 3.

Replace security indicator lamp.

►

►

SEL696Y

Trouble Diagnoses (Cont'd)

| 3 CHECK POWER SUPPL                                                                          | Y CIRCUIT FOR SECURITY INDICATOR LAMP                                                                                                    | GI  |
|----------------------------------------------------------------------------------------------|----------------------------------------------------------------------------------------------------|-----|
| <ol> <li>Disconnect security indicator la</li> <li>Check voltage between security</li> </ol> | amp connector.<br>ty indicator lamp harness connector M20 terminal 1 (R/G) and ground.                                                                                        | MA  |
| Security indicator<br>lamp connector                                                         | 确<br>H.S.                                                                                                    | EM  |
|                                                                                              | Battery voltage should exist.                                                                                                    | LC  |
|                                                                                              |                                                                                                    | EC  |
|                                                                                              | SEL697Y<br>OK or NG                                                                                                    | FE  |
| ок 🕨                                                                                         | Check harness for open or short between security indicator lamp and smart entrance control unit.                                                                              | CL  |
| NG 🕨                                                                                         | <ul> <li>Check the following.</li> <li>7.5A fuse [No. 24, located in fuse block (J/B)]</li> <li>Harness for open or short between security indicator lamp and fuse</li> </ul> | Mī  |
|                                                                                              |                                                                                                    | AT  |
|                                                                                              |                                                                                                    | TF  |
|                                                                                              |                                                                                                    | PD  |
|                                                                                              |                                                                                                    | AX  |
|                                                                                              |                                                                                                    | SU  |
|                                                                                              |                                                                                                    | BR  |
|                                                                                              |                                                                                                    | ST  |
|                                                                                              |                                                                                                    | RS  |
|                                                                                              |                                                                                                    | BT  |
|                                                                                              |                                                                                                    | HA  |
|                                                                                              |                                                                                                    | SC  |
|                                                                                              |                                                                                                    | EL  |
|                                                                                              |                                                                                                    | ID) |
|                                                                                              |                                                                                                    |     |

Trouble Diagnoses (Cont'd)

#### FRONT DOOR KEY CYLINDER SWITCH CHECK

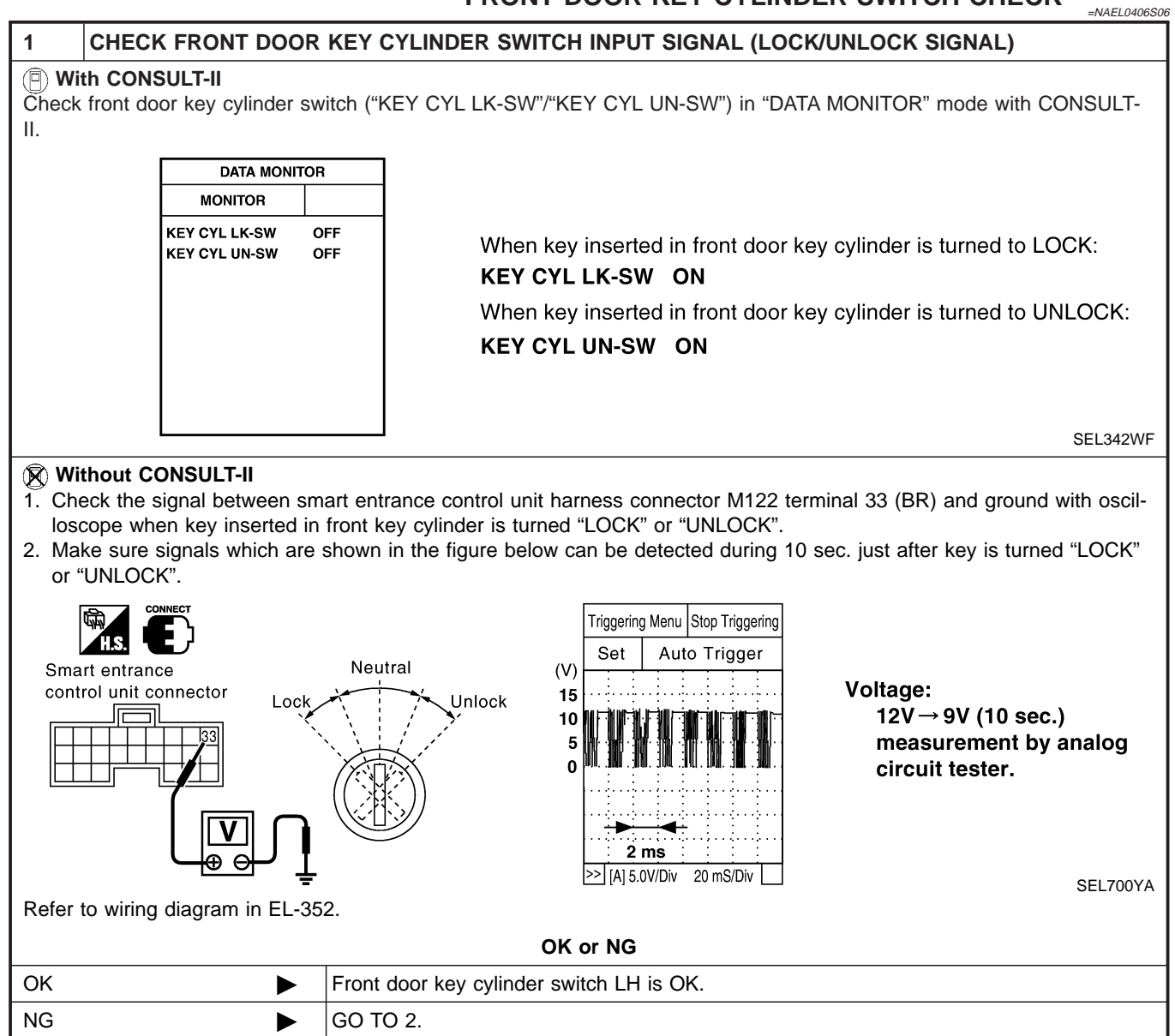

Trouble Diagnoses (Cont'd)

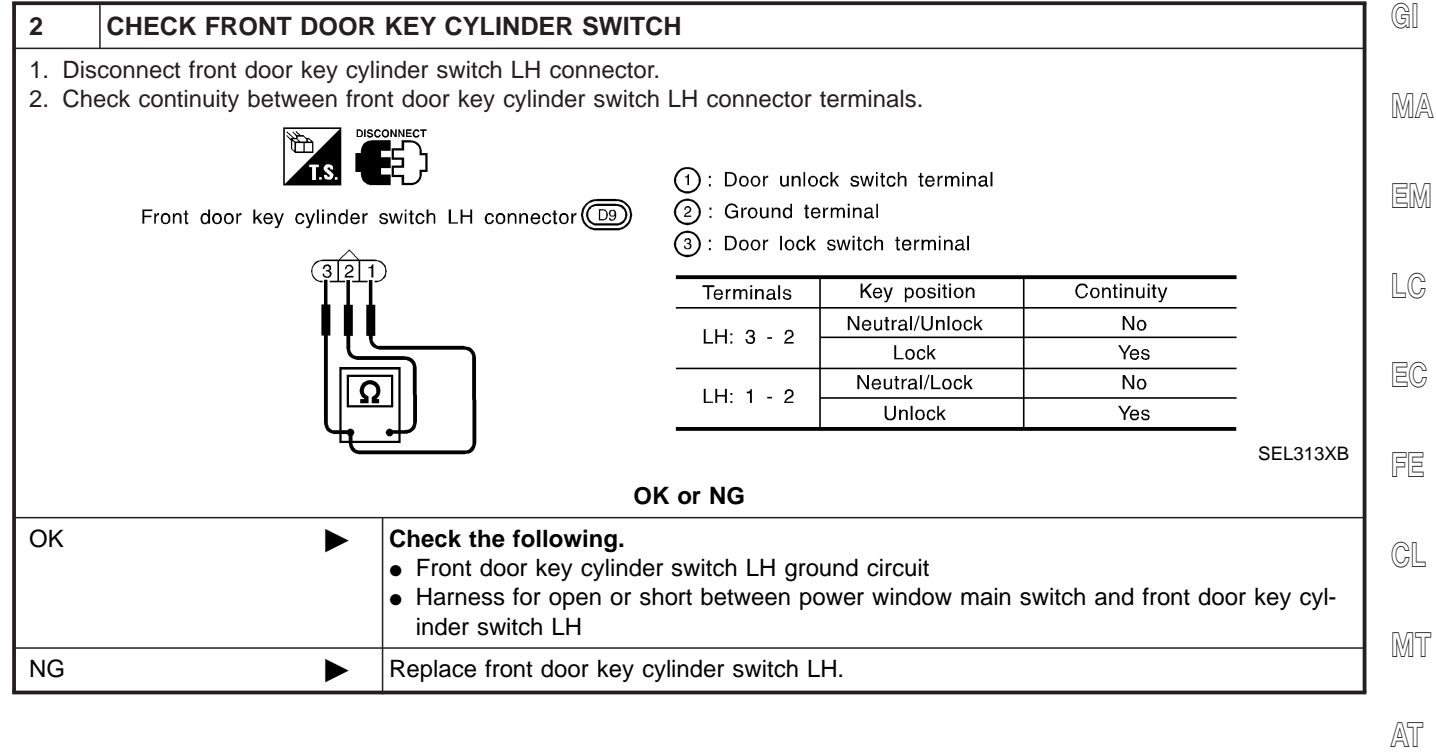

TF

AX

SU

PD

ST

0.06

BT

HA

SC

EL

IDX

Trouble Diagnoses (Cont'd)

#### BACK DOOR KEY CYLINDER SWITCH CHECK

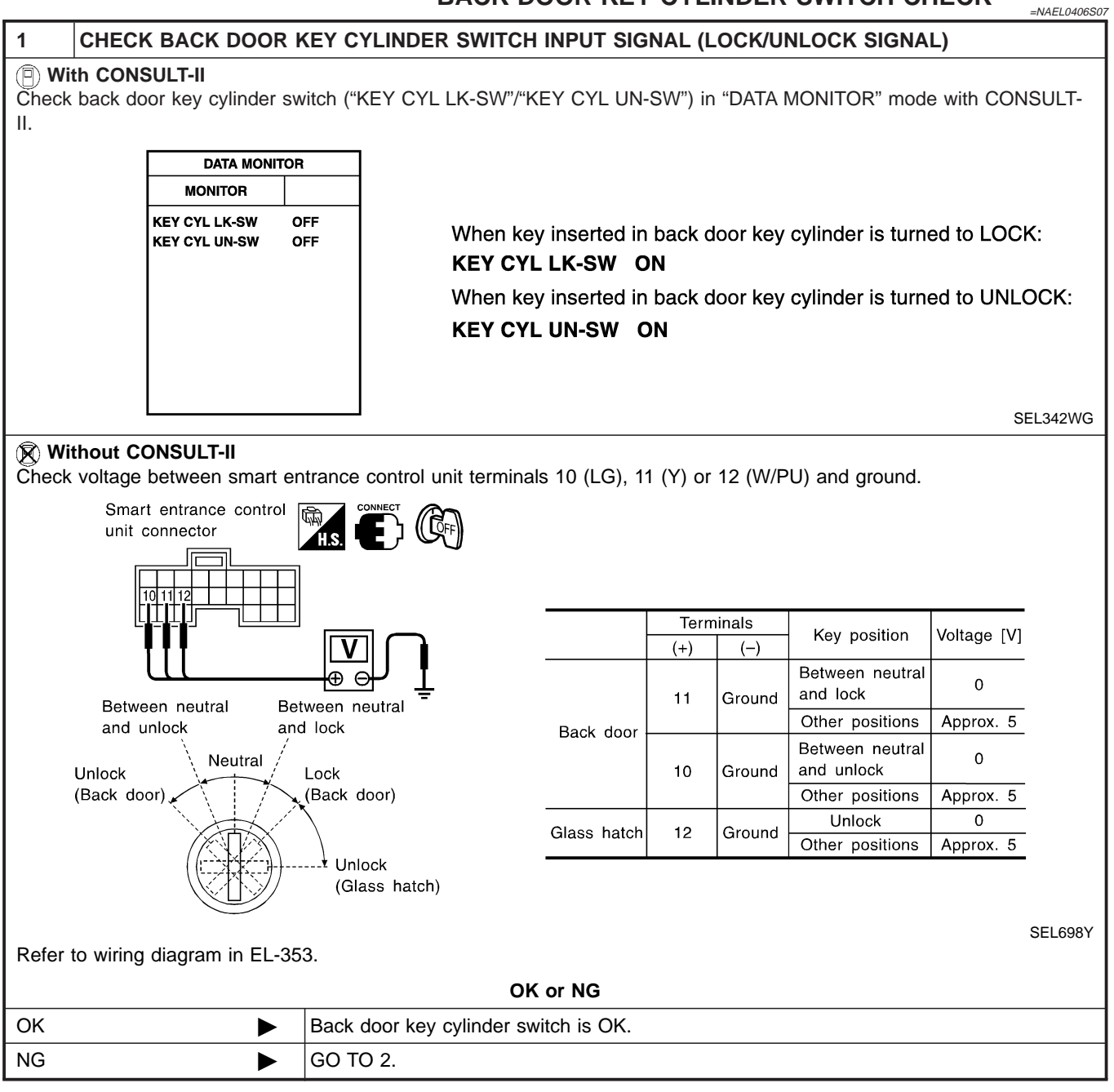

Trouble Diagnoses (Cont'd)

| 2               | CHECK BACK DO                                 | OR KEY CYLINDER SV                                                                                       | WITCH                                                                 |          |              |           |              |
|-----------------|-----------------------------------------------|----------------------------------------------------------------------------------------------------|-----------------------------------------------------------------------|----------|--------------|-----------|--------------|
| 1. Dis<br>2. Ch | connect back door ke<br>eck continuity betwee | y cylinder switch connec<br>n back door key cylinder                                                     | tor.<br>switch terminals.                                             |          |              |           |              |
| Ba              |                                               |                                                                                                    | Key position                                                          |          | Те           | rminals   |              |
| Ба<br>cyl       | inder switch (0201)                           | cylinder switch (D201)                                                                                   | Between neutral and lock<br>(Back door)                               | 1        | 2            | 3         |              |
|                 | 2 4 1                                         |                                                                                                    | Between neutral and unlock<br>(Back door)                             |          | 0-           |           |              |
| Ī               |                                               |                                                                                                    | Between lock (Back door)<br>and unlock (glass hatch)                  |          |              | 0—        | 0            |
| L               |                                               |                                                                                                    |                                                                       |          |              |           | SEL345X      |
| OK              | I                                             | <ul> <li>Check the following</li> <li>Back door key cy</li> <li>Harness for open inder switch</li> </ul> | ng.<br>ylinder switch ground circuit<br>n or short between smart enti | rance co | ntrol unit a | nd back d | oor key cyl- |
| NG              |                                               | Replace back door                                                                                        | key cylinder switch.                                                  |          |              |           |              |
|                 |                                               |                                                                                                    |                                                                       |          |              |           |              |
|                 |                                               |                                                                                                    |                                                                       |          |              |           |              |
|                 |                                               |                                                                                                    |                                                                       |          |              |           |              |
|                 |                                               |                                                                                                    |                                                                       |          |              |           |              |
|                 |                                               |                                                                                                    |                                                                       |          |              |           |              |
|                 |                                               |                                                                                                    |                                                                       |          |              |           |              |

ha SC

ST

RS

BT

EL

Trouble Diagnoses (Cont'd)

#### DOOR LOCK/UNLOCK SWITCH CHECK

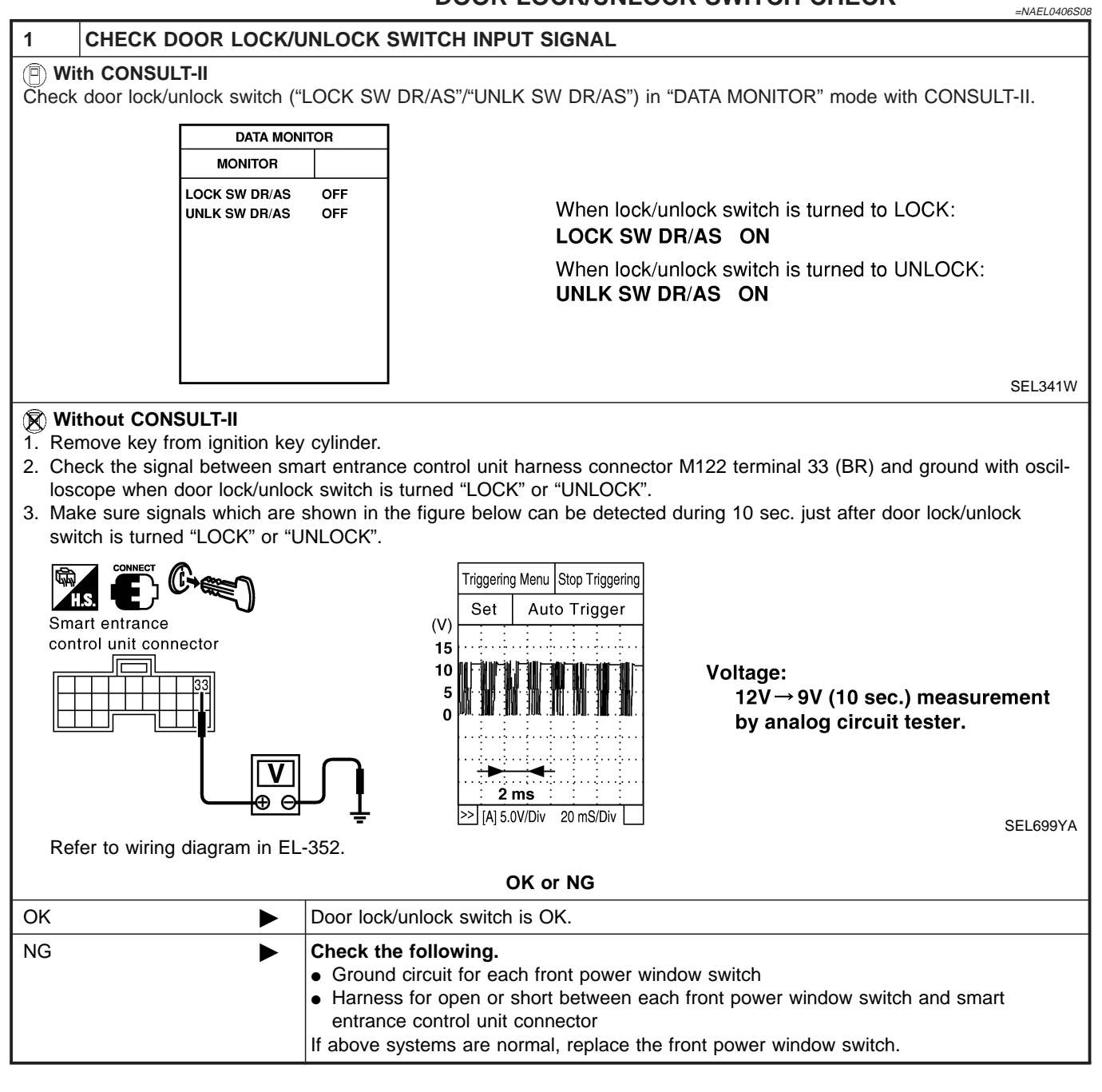

Trouble Diagnoses (Cont'd)

#### **VEHICLE SECURITY HORN ALARM CHECK** GI =NAEL0406S09 CHECK VEHICLE SECURITY HORN 1 With CONSULT-II MA Ð 1. Select "ACTIVE TEST" in "THEFT WAR ALM" with CONSULT-II. 2. Select "HORN" and touch "ON". EM ACTIVE TEST HORN OFF LC Vehicle security horn alarm should operate. EC FE ON SEL041Y CL **Without CONSULT-II** 1. Disconnect smart entrance control unit harness connector. MT 2. Apply ground to smart entrance control unit harness connector M122 terminal 42 (LG/B). AT Smart entrance control unit connector TF Vehicle security horn alarm should operate. PD AX SEL043YC Refer to wiring diagram in EL-353. OK or NG SU OK Horn alarm is OK. NG GO TO 2. BR 2 **CHECK HORN RELAY** ST Check horn relay. OK or NG S

| ОК | ► | GO TO 3.            | RS |
|----|---|---------------------|----|
| NG | ► | Replace horn relay. |    |
|    |   |                     | BT |

HA

SC

Trouble Diagnoses (Cont'd)

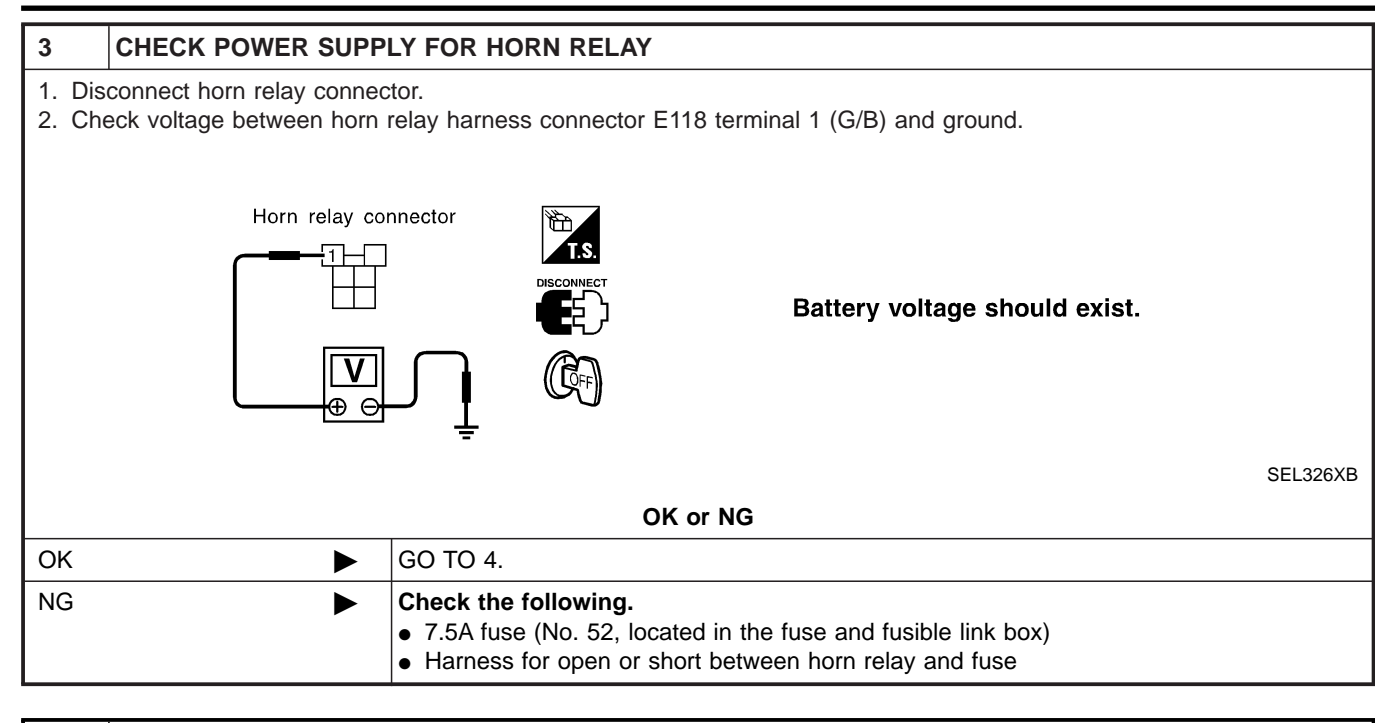

| 4                       | CHECK HORN RELAY                                                                     | CIRCUIT                                                                                                    |
|-------------------------|--------------------------------------------------------------------------------------|----------------------------------------------------------------------------------------------------|
| 1. Di<br>2. Cl<br>3. Cl | sconnect horn relay connec<br>heck voltage between horn<br>heck voltage between horn | tor.<br>relay harness connector E118 terminals 3 (G/B) and 5 (R).<br>relay harness connector E118 terminals 6 (LG) and 7 (G).                                                                                                    |
|                         | Horn relay conn                                                                      | Battery voltage should exist.                                                                                                    |
|                         |                                                                                      | SEL327                                                                                                    |
|                         |                                                                                      | OK or NG                                                                                                    |
| ОК                      | ►                                                                                    | Check harness for open or short between horn relay and smart entrance control unit.                                                                                                    |
| NG                      | ►                                                                                    | <ul> <li>Check the following.</li> <li>Harness for open or short between horn relay and fuse</li> <li>7.5A fuse (No. 52, located in the fuse and fusible link box)</li> <li>10A fuse (No. 54, located in the fuse and fusible link box)</li> </ul> |

Trouble Diagnoses (Cont'd)

**VEHICLE SECURITY HEADLAMP ALARM CHECK** GI =NAEL0406S10 CHECK VEHICLE SECURITY HEADLAMP ALARM OPERATION 1 With CONSULT-II MA Ð 1. Select "ACTIVE TEST" in "THEFT WAR ALM" with CONSULT-II. 2. Select "HEADLAMP" and touch "ON". EM ACTIVE TEST HEAD LAMP OFF LC Vehicle security headlamp alarm should operate. EC FE ON SEL042Y CL **Without CONSULT-II** 1. Disconnect smart entrance control unit connector. MT 2. Apply ground to smart entrance control unit harness connector M121, M123 terminals 21 (PU/R) and 59 (PU/W). Smart entrance control unit connector AT TF Vehicle security headlamp alarm should operate. PD AX SEL198Y Refer to wiring diagram in EL-354. OK or NG SU OK ► Headlamp is OK. NG GO TO 2. BR 2 CHECK HEADLAMP OPERATION

|     | Doe | es headlamp come on when turning lighting switch "ON"?                                  | 01    |
|-----|-----|-----------------------------------------------------------------------------------------|-------|
| Yes | ►   | Check harness for open or short between headlamp relay and smart entrance control unit. | R§    |
| No  | ►   | Check headlamp system. Refer to "HEADLAMP".                                             |       |
|     |     |                                                                                         | - IB1 |

HA

Description

#### Description

#### OUTLINE

NAEL0407 NAEL0407S01

The smart entrance control unit totally controls the following body electrical system operations.

- Headlamp auto light control system
- Warning chime
- Rear defogger and door mirror defogger timer
- Power door lock
- Remote keyless entry system
- Vehicle security system
- Interior lamp

In addition, the following timer operations are controlled by the smart entrance control unit.

- Battery saver control
- Retained power control

#### BATTERY SAVER CONTROL

Headlamps/Parking Lamps/License Lamps/Tail Lamps/Fog Lamps/Illumination Lamps

While the headlamps (including parking, license, tail, fog and illumination lamps) are turned ON by "1ST" or "2ND" of lighting switch, the exterior lamp battery saver control is activated when the ignition switch signal changes from ON (or ACC) to OFF, and either one of LH or RH front door switch ON signal is received. The headlamps (including parking, license, tail, fog and illumination lamps) are turned off after 5 minutes. While the headlamps are turned ON by "AUTO" operation, the exterior lamp battery saver control is activated

when the ignition switch is turned from ON (or ACC) to OFF, and either LH or RH front door switch ON signal is input.

The smart entrance control unit controls timer activation as follows:

- When the door switch signal changes from ON to OFF while the exterior lamp battery saver is activated, the operation is discontinued, restarts and lasts for 45 seconds, then the headlamps (including parking, license, tail, fog and illumination lamps) will be turned off.
- When the door switch signal changes from OFF to ON while the exterior lamp battery saver is activated, the operation is discontinued, restarts and lasts for 45 seconds, then the headlamps will be turned off.
- When the one of four door switch signals changes from OFF to ON while the exterior lamp battery saver is activated, the operation is discontinued, restarts and lasts for 5 minutes, then the headlamps (including parking, license, tail, fog and illumination lamps) will be turned off.
- When all the door switch ON signals are input while the exterior lamp battery saver is activated, the operation is discontinued, restarts and lasts for 45 seconds, then the headlamps (including parking, license, tail, fog and illumination lamps) will be turned off.

The "45" second timer's duration can be changed with the function setting mode of CONSULT-II.

#### Interior Lamp/Luggage Room Lamp/Spot Lamp/Vanity Mirror Illumination

The lamps turn off automatically when the interior lamp, spot lamp or/and vanity mirror illumination are illuminated with the ignition key in the OFF position, if the lamp remains lit by the door switch open signal or if the lamp switch is in the ON position for more than 30 minutes.

After lamps are turned off by the battery saver system, the lamps illuminate again when:

- Door is locked or unlocked with keyfob or door lock/unlock switch or door key cylinder.
- Ignition switch ON.
- Door is opened or closed,
- Key is inserted or removed into ignition key cylinder.

#### Rear Window Defogger/Door Mirror Defogger

Rear window defogger and door mirror defogger are turned off in approximately 15 minutes after the rear window defogger switch is turned on.

#### **RETAINED POWER CONTROL**

When the ignition switch is turned to OFF (or ACC) position from ON or START position, the following systems can be operated for 45 seconds by the RAP signal from the smart entrance control unit terminal 46.

- Electric sunroof
- Power window

The retained power operation is canceled when the driver or passenger side door is opened.

#### EL-376

Description (Cont'd)

\_ \_

#### 

|                                                                                                    | 1                                                                                                    | NAEL0407S04                                                                                  | gi       |
|----------------------------------------------------------------------------------------------------|----------------------------------------------------------------------------------------------------|----------------------------------------------------------------------------------------------|----------|
| System                                                                                                    | Input                                                                                                    | Output                                                                                       |          |
| Power door lock                                                                                                   | Door lock and unlock switch LH and RH<br>Key switch (Insert)<br>Door switches<br>Door key cylinder switches                                                                                                    | Door lock actuator                                                                           | MA<br>EM |
| Remote keyless entry                                                                                              | Key switch (Insert)Horn relayIgnition switch (ACC)Headlamp relay (LH and RH)Door switchesInterior lampKeyfob signalPower window main switchDoor lock/unlock switch LHDoor lock actuatorOpener actuatorOpener actuator        |                                                                                              | LC<br>EC |
| Warning chime                                                                                                    | Key switch (Insert)<br>Ignition switch (ON)<br>Lighting switch (1st)<br>Seat belt switch (driver's seat)<br>Front door switch LHWarning chime (located in smart en<br>control unit)                                          |                                                                                              | FE<br>CL |
| Rear window defogger and door mirror defogger                                                                     | Ignition switch (ON)<br>Rear window defogger switch                                                                                                    | Rear window defogger relay                                                                   | MT       |
| Vehicle security                                                                                                  | Ignition switch (ACC, ON)<br>Door switches<br>Hood switch<br>Back door switch<br>Glass hatch switch<br>Door lock/unlock switches                                                                                             | Horn relay<br>Headlamp relay<br>Security indicator                                           | AT<br>TF |
| Interior lamp                                                                                                    | Door key cylinder switches (lock/unlock)<br>Door switches<br>Keyfob signal (lock/unlock)<br>Door lock/unlock switches (lock/unlock)<br>Door key cylinder switch (lock/unlock)<br>Ignition switch (ON)<br>Key switch (Insert) | Interior lamp<br>Step lamp<br>Door indicator                                                 | PD<br>AX |
| Battery saver control for<br>headlamps/parking lamps/<br>licence lamps/tail lamps/fog<br>lamps/illumination lamps | Ignition switch (ON)<br>Lighting switches                                                                                                    | Headlamps<br>Parking lamps<br>Licence lamps<br>Tail lamps<br>Fog lamps<br>Illumination lamps | SU<br>BR |
| Battery saver control for inte-<br>rior lamp/spot lamp/vanity mir-<br>ror illumination                            | Ignition switch (ON)<br>Front door switches<br>Lamp switches                                                                                                    | Interior lamp<br>Step lamp<br>Spot lamp<br>Vanity mirror illumination                        | ST<br>RS |
| Battery saver control for rear<br>window defogger and door<br>mirror defogger                                     | Ignition switch (ON)<br>Rear window defogger switch                                                                                                    | Rear window defogger relay                                                                   | BT       |
| Retained power control for electric sunroof                                                                       | Ignition switch (ON)<br>Front door switches                                                                                                    | Sunroof motor                                                                                | HA       |
| Retained power control for power window                                                                           | Ignition switch (ON)<br>Front door switches                                                                                                    | Power window relay                                                                           | SC       |
| Headlamp auto light control                                                                                       | Auto light sensor<br>Lighting switches                                                                                                    | Headlamp relay<br>Tail lamp relay                                                            |          |
|                                                                                                    |                                                                                                    |                                                                                              |          |

NAEL0408

**CONSULT-II** 

#### DIAGNOSTIC ITEMS APPLICATION NAEL0408S01 Item (CONSULT-II ACTIVE TEST DATA MONITOR WORK SUPPORT Diagnosed system screen terms) DOOR LOCK Х Х Power door lock Х REAR DEFOGGER Rear window defogger Х Х Х Х **KEY WARN ALM** Warning chime LIGHT WARN ALM Х Х Warning chime SEAT BELT ALM Warning chime Х Х INT LAMP Interior lamps Х Х Х **BATTERY SAVER** Battery saver control for Х Х Х interior lamp THEFT WAR ALM Vehicle security system Х Х Х RETAINED PWR Х Х Х Retained power control MULTI REMOTE ENT Remote keyless entry Х Х Х system HEAD LAMP Headlamp Х Х Х

#### X: Applicable

For diagnostic item in each control system, refer to the relevant pages for each system.

#### DIAGNOSTIC ITEM DESCRIPTION

NAEL0408S02 MODE Description DATA MONITOR Input/output data in the smart entrance control unit can be read. ACTIVE TEST Diagnostic Test Mode in which CONSULT-II drives some systems apart from the smart entrance control unit. WORK SUPPORT for DOOR LOCK Select unlock mode ON-OFF setting can be changed. Key reminder door mode ON-OFF setting can be changed. WORK SUPPORT for INT LAMP Interior lamp timer mode ON-OFF setting can be changed. WORK SUPPORT for BATTERY SAVER Interior lamp battery saver period can be changed. WORK SUPPORT for THEFT WAR ALM • The recorded trigger signal when vehicle security system was activated can be checked. Security alarm ON-OFF setting can be changed. WORK SUPPORT for RETAINED PWR SET RAP signal's power supply period can be changed. WORK SUPPORT for MULTI REMOTE ENT • ID code of keyfob can be registered and erased. Keyless answer back mode can be changed. • Pressing time of panic alarm, trunk lid opener and door unlock (for power window down operation) buttons on keyfob can be changed. Auto lock operation starting time can be changed. WORK SUPPORT for HEADLAMP • Auto light sensitivity can be changed. Exterior lamp battery saver control ON-OFF setting can be • changed. Auto light delay off time can be changed.

CONSULT-II (Cont'd)

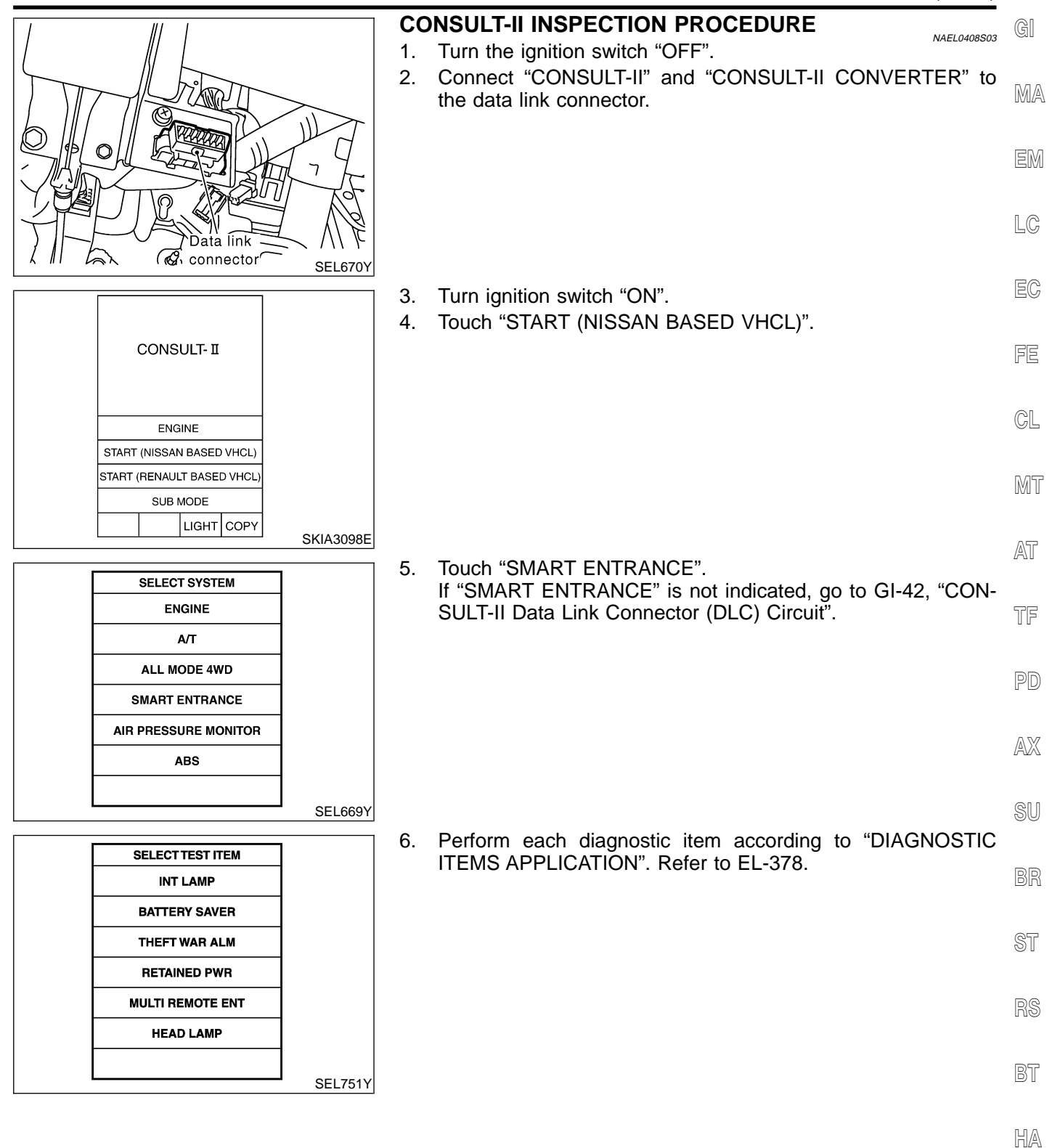

SC

EL

**Schematic** 

NAEL0409

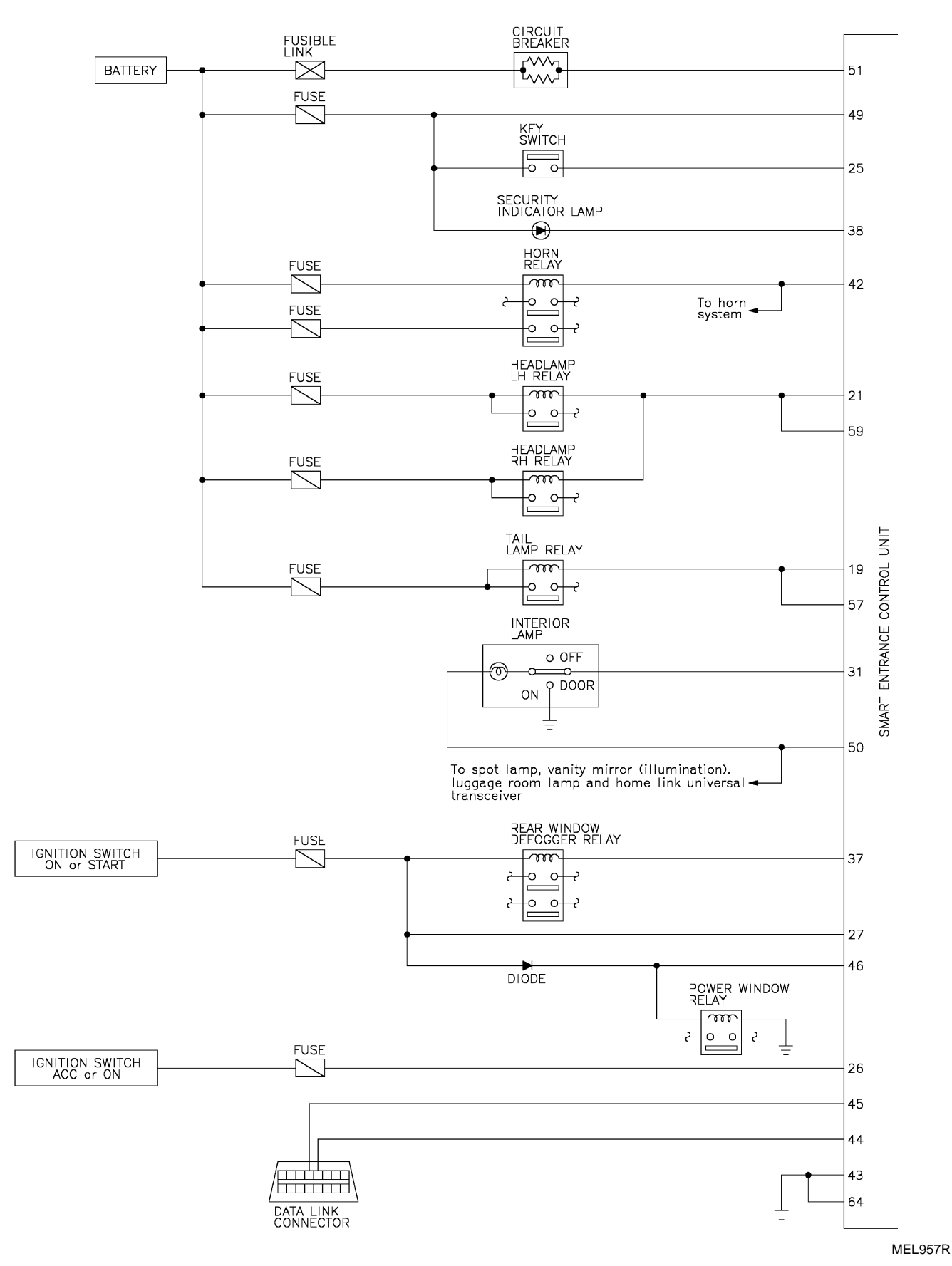

Schematic (Cont'd)

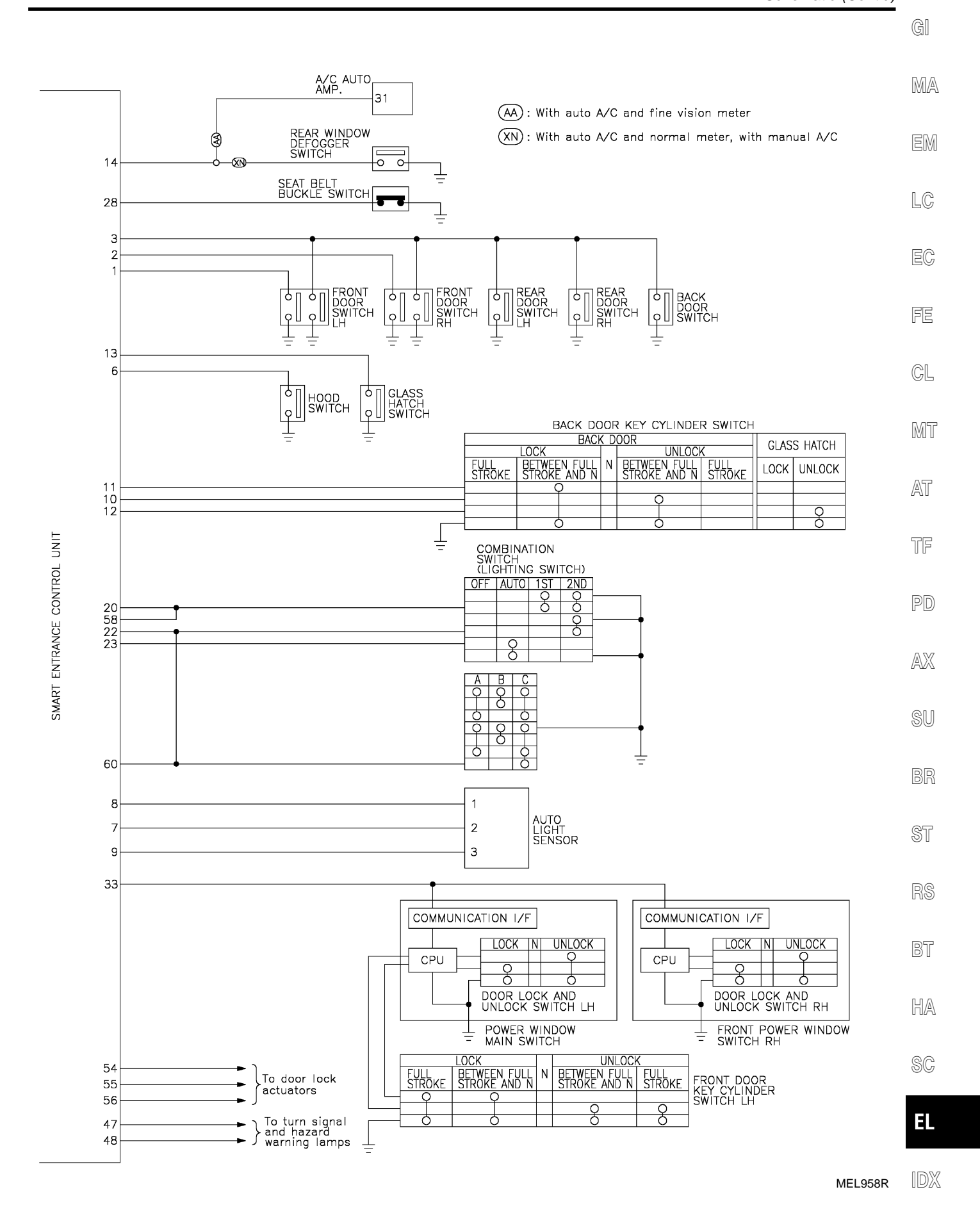

EL-381

Smart Entrance Control Unit Inspection Table

# Smart Entrance Control Unit Inspection Table

| Terminal<br>No. | Wire<br>color | Connections                             | Operated condition                                                              |                                             |                                                                                  | Voltage<br>(Approximate val-<br>ues) |
|-----------------|---------------|-----------------------------------------|---------------------------------------------------------------------------------|---------------------------------------------|----------------------------------------------------------------------------------|--------------------------------------|
| 1               | G/OR          | Driver door switch                      | OFF (Closed) $\rightarrow$ C                                                    | N (Open)                                    |                                                                                  | $12V \rightarrow 0V$                 |
| 2               | Y             | Passenger door switch                   | OFF (Closed) $\rightarrow$ C                                                    | N (Open)                                    |                                                                                  | $5V \rightarrow 0V$                  |
| 3               | R/L           | Rear door switch                        | OFF (Closed) $\rightarrow$ C                                                    | N (Open)                                    |                                                                                  | $5V \rightarrow 0V$                  |
| 6               | Y/B           | Hood switch                             | ON (Open) $\rightarrow$ OFF                                                     | - (Closed)                                  |                                                                                  | $0V \rightarrow 12V$                 |
| 7               | W/C           | Auto light concer (Signal)              | Ignition switch ON                                                              | Light is applied to auto light sen-<br>sor. |                                                                                  | 1 to 5V                              |
|                 | W/G           | Auto light sensor (Sighal)              | position                                                                        | Light is not applie<br>sensor.              | ed to auto light                                                                 | Less than 1V                         |
| 8               | L/R           | Auto light sensor (GND)                 | Ignition switch ON                                                              | position                                    |                                                                                  | 0V                                   |
| 9               | GY            | Auto light sensor (Power)               | Ignition switch (OF                                                             | $F \rightarrow ON$ )                        |                                                                                  | $0V \rightarrow 5V$                  |
| 10              | LG            | Back door key cylinder<br>unlock switch | OFF (Neutral) $\rightarrow$ C                                                   | ON (Unlocked)                               |                                                                                  | $5V \rightarrow 0V$                  |
| 11              | Y             | Back door key cylinder lock<br>switch   | OFF (Neutral) $\rightarrow$ C                                                   | ON (Locked)                                 |                                                                                  | $5V \rightarrow 0V$                  |
| 12              | W/PU          | Back door key cylinder switch           | OFF (Neutral) $\rightarrow$ ON (Unlock)                                         |                                             | $5V \rightarrow 0V$                                                              |                                      |
| 13              | L/W           | Glass hatch switch                      | $ON (Open) \rightarrow OFF (Closed)$                                            |                                             | $5V \rightarrow 0V$                                                              |                                      |
| 14              | OR            | Rear window defogger switch             | $OFF \to ON$ (Only                                                              | → ON (Only when pushed)                     |                                                                                  | $5V \rightarrow 0V$                  |
|                 |               | R/G Tail lamp relay (Output)            | Ignition switch                                                                 | ON or START $\rightarrow$ OFF position      | More than 5<br>minutes after<br>ignition switch is<br>turned to OFF<br>position  | 12V                                  |
| 19              | R/G           |                                         | (with lighting<br>switch 1ST or<br>2ND)                                         |                                             | Within 5 min-<br>utes after igni-<br>tion switch is<br>turned to OFF<br>position | 0V                                   |
|                 |               |                                         |                                                                                 | ON or START po                              | 0V                                                                               |                                      |
|                 |               |                                         | Headlamps illuminate by auto light control. (Operate $\rightarrow$ Not operate) |                                             |                                                                                  | Less than $1V \rightarrow 12V$       |
| 20              | G             | Tail lamp switch                        | Light switch (OFF                                                               | or AUTO $\rightarrow$ 1ST c                 | or 2ND position)                                                                 | $12V \rightarrow 0V$                 |
|                 |               | PU/R Headlamp LH relay                  |                                                                                 | ON or START                                 | More than 5<br>minutes after<br>ignition switch is<br>turned to OFF<br>position  | 12V                                  |
| 21              | PU/R          |                                         | (with lighting<br>switch 2ND)                                                   | $\rightarrow$ OFF position                  | Within 5 min-<br>utes after igni-<br>tion switch is<br>turned to OFF<br>position | 0V                                   |
|                 |               |                                         | ON or START position                                                            |                                             |                                                                                  | 0V                                   |
|                 |               |                                         | Headlamps illuminate by auto light control. (Operate $\rightarrow$ Not operate) |                                             |                                                                                  | Less than $1V \rightarrow 12V$       |

Smart Entrance Control Unit Inspection Table (Cont'd)

| Terminal<br>No. | Wire<br>color | Connections                                  | (                                                                            | Voltage<br>(Approximate val-<br>ues)                                |                       |
|-----------------|---------------|----------------------------------------------|------------------------------------------------------------------------------|---------------------------------------------------------------------|-----------------------|
|                 |               |                                              | Lighting quitch                                                              | Except PASS or 2ND position                                         | 12V                   |
| 22              | SB            | Headlamp switch                              | Lighting switch                                                              | PASS or 2ND position                                                | 0V                    |
|                 |               |                                              | Headlamps illumin<br>→ Not operate)                                          | ate by auto light control. (Operate                                 | $10V \rightarrow 12V$ |
| 23              | L/Y           | Headlamp switch                              | Ignition switch<br>"ON" position                                             | Lighting switch (Except AUTO $\rightarrow$ AUTO position)           | $12V \rightarrow 0V$  |
| 25              | W/R           | Ignition key switch (Insert)                 | Key inserted $\rightarrow$ Ke                                                | ey removed from IGN key cylinder                                    | $12V \rightarrow 0V$  |
| 26              | G/W           | Ignition switch (ACC)                        | "ACC" position                                                               |                                                                     | Battery voltage       |
| 27              | W/B           | Ignition switch (ON)                         | Ignition key is in "O                                                        | DN" position                                                        | Battery voltage       |
| 28              | B/Y           | Seat belt buckle switch                      | Unfastened $\rightarrow$ Fastion)                                            | stened (Ignition key is in "ON" posi-                               | $0V \rightarrow 12V$  |
| 31              | R/B           | Interior lamp                                | When doors are lo<br>"DOOR" position)                                        | When doors are locked using keyfob (Lamp switch in "DOOR" position) |                       |
| 22              | DD            | Communication interface                      | Door lock and unlo<br>unlock)                                                | Door lock and unlock switches (Neutral $\rightarrow$ Lock/ unlock)  |                       |
| 33              | DK            | Communication interface                      | Front door key cyli<br>unlock)                                               |                                                                     |                       |
| 37              | G/B           | Rear window defogger relay                   | $OFF \to ON$ (Ignitic                                                        | $OFF \rightarrow ON$ (Ignition key is in "ON" position)             |                       |
| 38              | BR/Y          | Security indicator                           | Goes off $\rightarrow$ Illumin                                               | ates                                                                | $12V \rightarrow 0V$  |
| 42              | LG/B          | Horn relay                                   | When panic alarm<br>OFF)                                                     | is operated using keyfob (ON $\rightarrow$                          | $12V \rightarrow 0V$  |
| 43              | В             | Ground                                       | Ignition switch ON                                                           | position                                                            | 0V                    |
| 46              | R/Y           | Power window relay                           | Retained power op                                                            | peration is operated (ON $\rightarrow$ OFF)                         | $12V \rightarrow 0V$  |
| 47              | GY/L          | LH turn signal lamp                          | When door lock or (ON $\rightarrow$ OFF)                                     | unlock is operated using keyfob                                     | $12V \rightarrow 0V$  |
| 48              | GY/R          | RH turn signal lamp                          | When door lock or unlock is operated using keyfob (ON $\rightarrow$ OFF)     |                                                                     | $12V \rightarrow 0V$  |
| 49              | G/R           | Power source (Fuse)                          |                                                                              | _                                                                   | Battery voltage       |
| 50              | R/W           | Battery saver (Interior lamp)                | Battery saver operates $\rightarrow$ Does not operate (ON $\rightarrow$ OFF) |                                                                     | $12V \rightarrow 0V$  |
| 51              | W/R           | Power source (PTC)                           |                                                                              | _                                                                   | Battery voltage       |
| 54              | L             | Door lock actuators                          | Door lock & unlock                                                           | switch (Free $\rightarrow$ Lock)                                    | $0V \rightarrow 12V$  |
| 55              | W/PU          | Driver door lock actuator                    | Door lock & unlock                                                           | switch (Free $\rightarrow$ Unlock)                                  | $0V \rightarrow 12V$  |
| 56              | Y/B           | Passenger, rear and back doors lock actuator | Door lock & unlock                                                           | switch (Free $\rightarrow$ Unlock)                                  | $0V \rightarrow 12V$  |

SC

EL

Smart Entrance Control Unit Inspection Table (Cont'd)

| Terminal<br>No. | Wire<br>color | Connections          | С                                                |                                        | Voltage<br>(Approximate val-<br>ues)                                             |                                |  |
|-----------------|---------------|----------------------|--------------------------------------------------|----------------------------------------|----------------------------------------------------------------------------------|--------------------------------|--|
|                 |               |                      | Ignition switch                                  | ON or START                            | More than 5<br>minutes after<br>ignition switch is<br>turned to OFF<br>position  | 12V                            |  |
| 57              | 57 R          | Tail lamp relay      | (with lighting<br>switch 1ST or<br>2ND)          | $\rightarrow$ OFF position             | Within 5 min-<br>utes after igni-<br>tion switch is<br>turned to OFF<br>position | ٥V                             |  |
|                 |               |                      |                                                  | ON or START po                         | sition                                                                           | 0V                             |  |
|                 |               |                      | Headlamps illumina $\rightarrow$ Not operate)    | ate by auto light co                   | e by auto light control. (Operate                                                |                                |  |
| 58              | G/W           | Tail lamp switch     | Lighting switch OF                               | F or AUTO $\rightarrow$ 1ST or 2ND     |                                                                                  | $12V \rightarrow 0V$           |  |
|                 |               | /W Headlamp RH relay | Ignition switch                                  | ON or START $\rightarrow$ OFF position | More than 5<br>minutes after<br>ignition switch is<br>turned to OFF<br>position  | 12V                            |  |
| 59              | 59 PU/W       |                      | (with lighting<br>switch OFF or<br>1ST)          |                                        | Within 5 min-<br>utes after igni-<br>tion switch is<br>turned to OFF<br>position | ٥V                             |  |
|                 |               |                      |                                                  | ON or START po                         | ON or START position                                                             |                                |  |
|                 |               |                      | Headlamps illumina (Operate $\rightarrow$ Not op | ate by auto light co<br>perate)        | ontrol.                                                                          | Less than $1V \rightarrow 12V$ |  |
|                 |               |                      | Lighting owitch                                  | Except PASS or                         | 2ND position                                                                     | 12V                            |  |
| 60              | L             | Headlamp switch      | Lighting switch                                  | PASS or 2ND po                         | sition                                                                           | 0V                             |  |
|                 | _             |                      | Headlamps illumina<br>→ Not operate)             | $10V \rightarrow 12V$                  |                                                                                  |                                |  |
| 64              | В             | Ground               | Ignition switch ON position 0V                   |                                        |                                                                                  |                                |  |

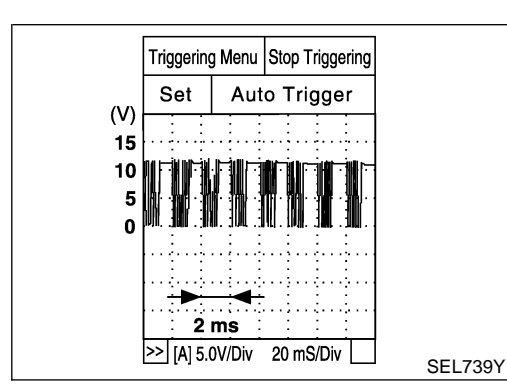

#### COMMUNICATION INTERFACE SIGNAL

NAEL0410S02

12 V  $\rightarrow$  9V (10 sec.) measurement by analog circuit tester.

Voltage:

#### HOMELINK UNIVERSAL TRANSCEIVER

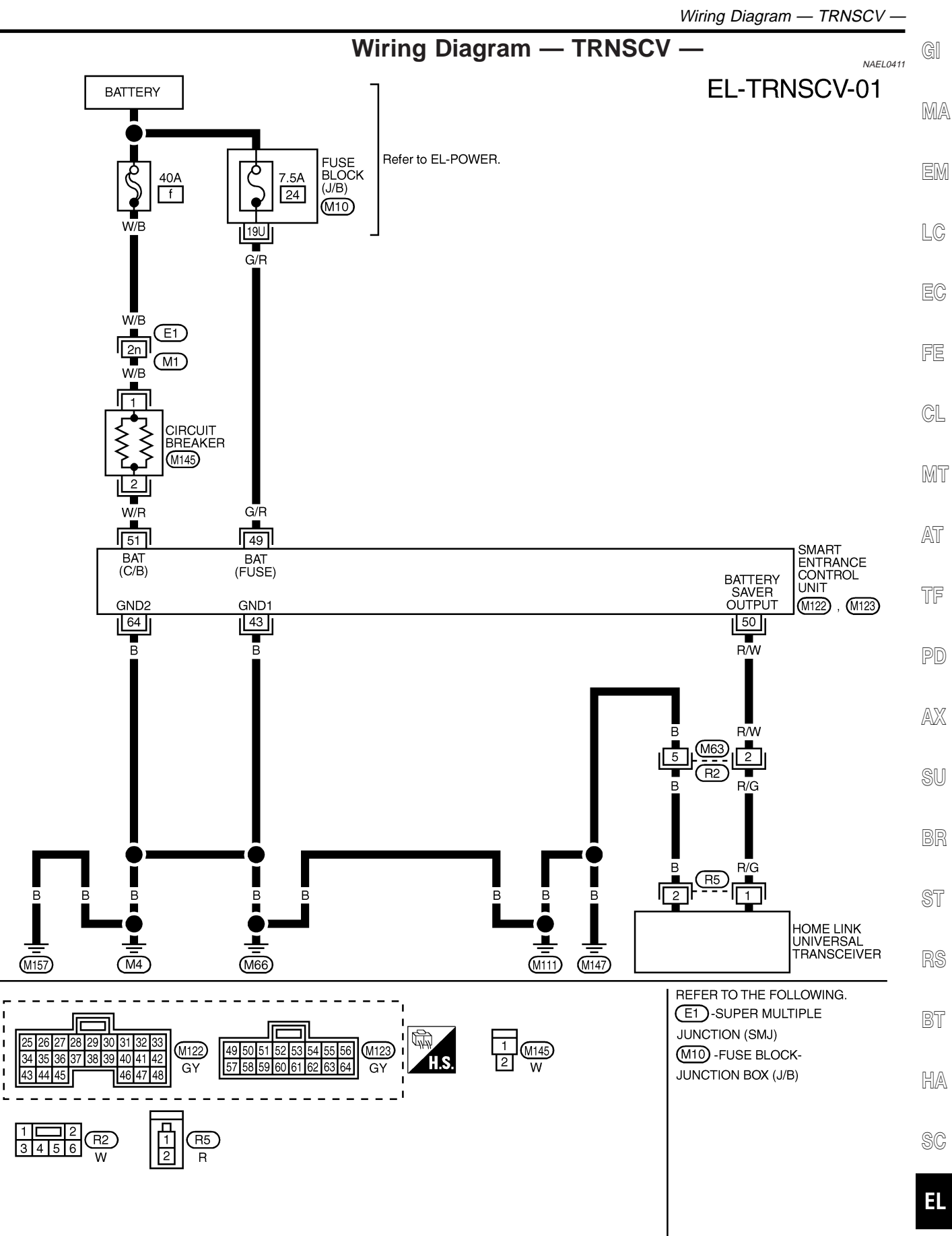

MEL040Q

IDX

#### Trouble Diagnoses

#### **DIAGNOSTIC PROCEDURE**

NAEL0412

# SYMPTOM: Homelink universal transceiver does not activate receiver.

Before conducting the procedure given below, make sure that system receiver (garage door opener, etc.) operates with original, hand-held transmitter. If NG, receiver or hand-held transmitter is malfunctioning. Condition is not vehicle related.

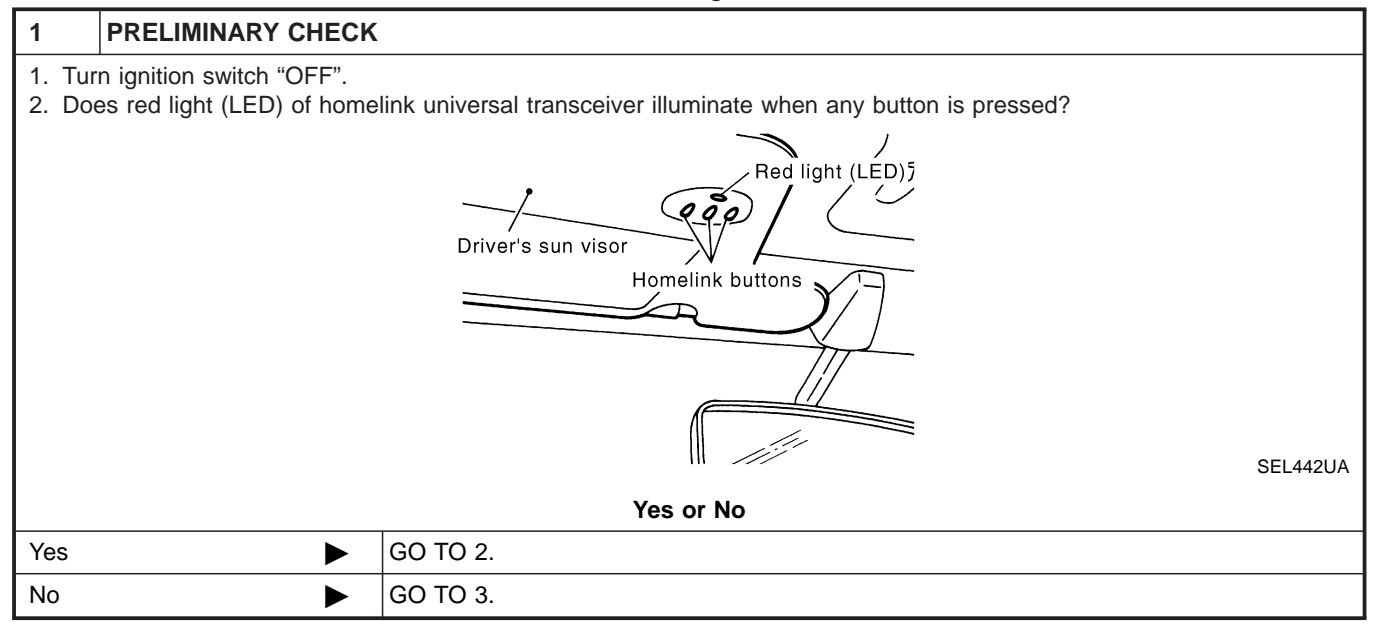

| CHECK HOMELINK UNIVERSAL TRANSCEIVER FUNCTION                                                       |                                                                                        |  |  |  |  |
|----------------------------------------------------------------------------------------------------|----------------------------------------------------------------------------------------|--|--|--|--|
| Check homelink universal transceiver with Tool.<br>For details, refer to Technical Service Bulletin |                                                                                        |  |  |  |  |
|                                                                                                    |                                                                                        |  |  |  |  |
| OK or NG                                                                                            |                                                                                        |  |  |  |  |
| ►                                                                                                   | Receiver or hand-held transmitter is malfunctioning. Condition is not vehicle related. |  |  |  |  |
| •                                                                                                   | Replace homelink universal transceiver with sun visor assembly.                        |  |  |  |  |
|                                                                                                    | CHECK HOMELINK UN<br>homelink universal transce<br>tails, refer to Technical Ser       |  |  |  |  |

#### 3 CHECK POWER SUPPLY 1. Disconnect homelink universal transceiver connector. 2. Turn ignition switch "OFF". 3. Check voltage between homelink universal transceiver harness connector R5 terminal 1 (R/G) and ground. **[**12 Battery voltage should exist. SEL358X OK or NG GO TO 4. OK ► GO TO 5. NG ►

#### EL-386

#### HOMELINK UNIVERSAL TRANSCEIVER

Trouble Diagnoses (Cont'd)

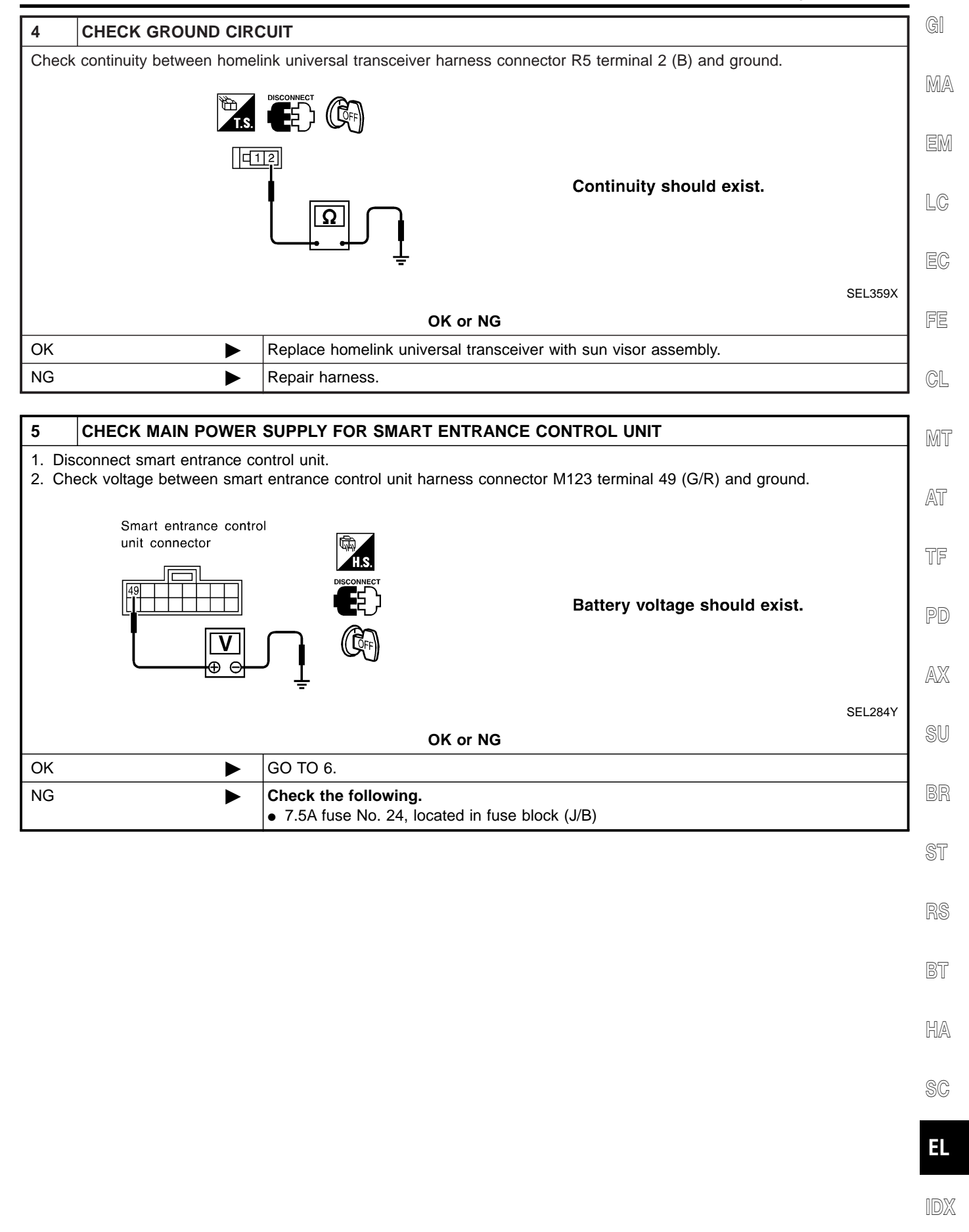

#### HOMELINK UNIVERSAL TRANSCEIVER

Trouble Diagnoses (Cont'd)

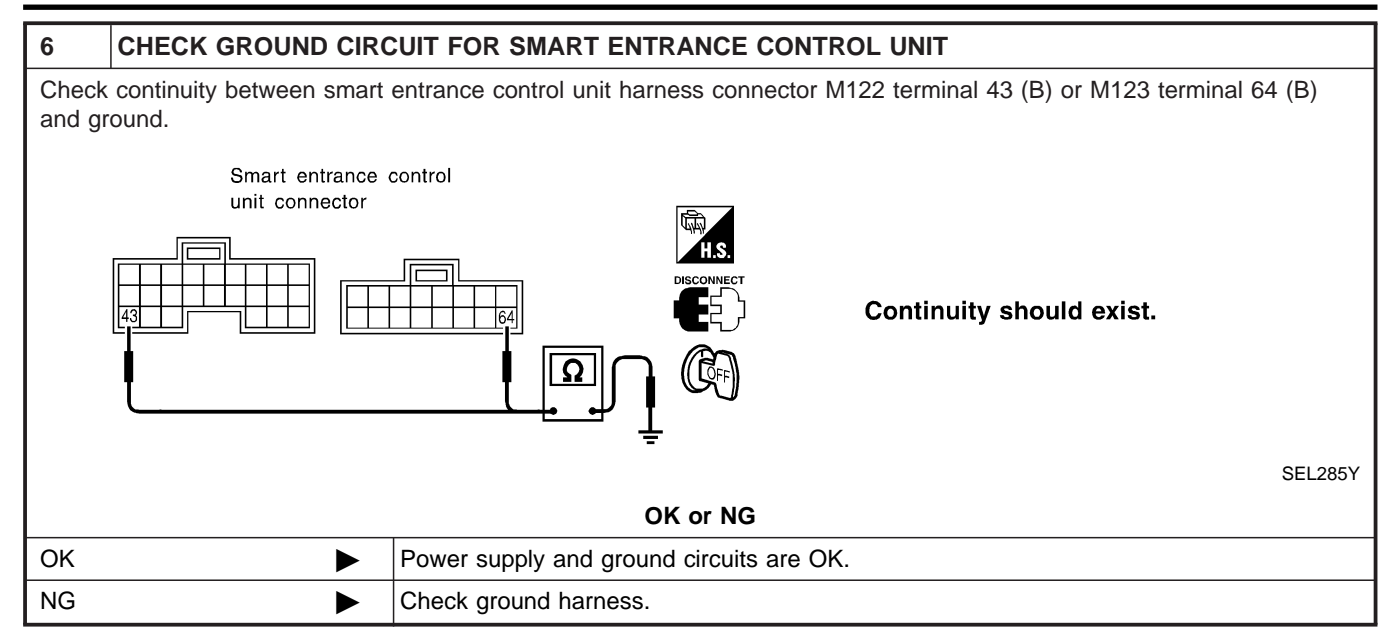

#### NVIS (NISSAN VEHICLE IMMOBILIZER SYSTEM — NATS)

Component Parts and Harness Connetor Location

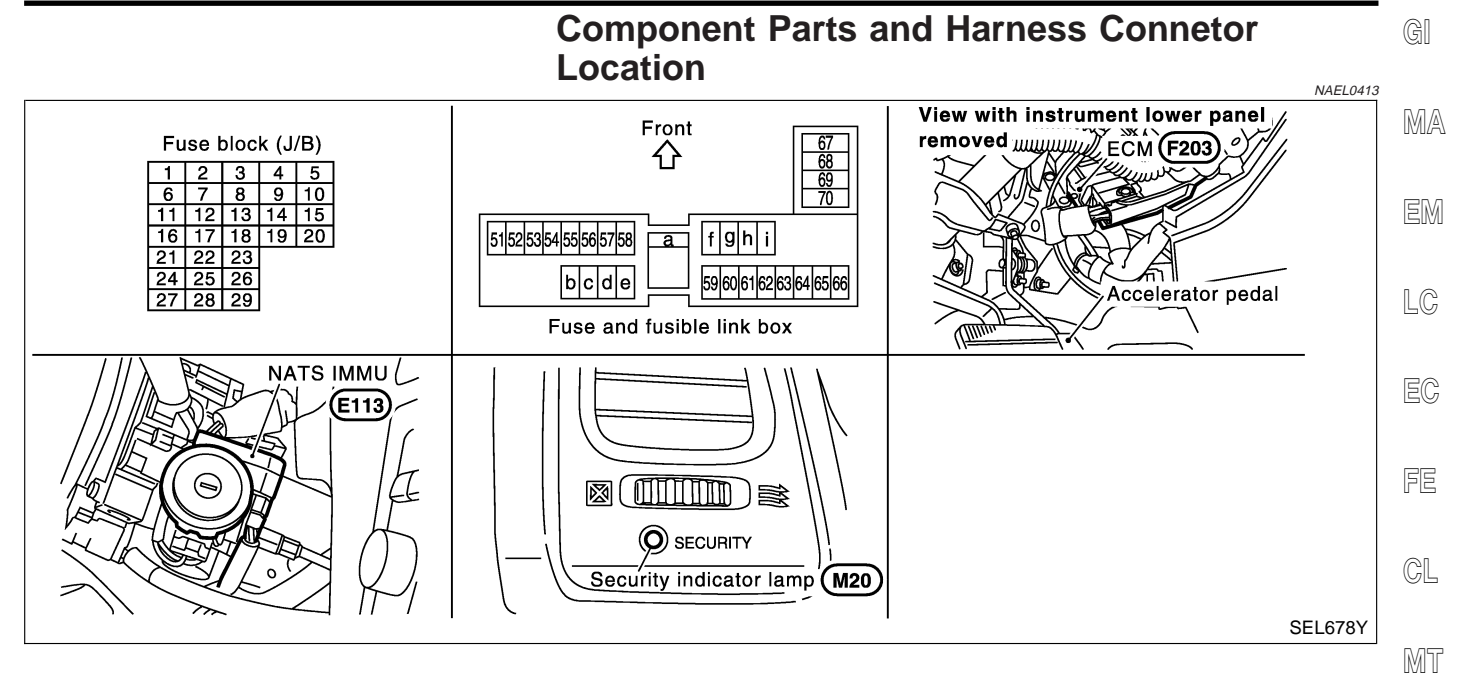

#### NOTE:

If customer reports a "No Start" condition, request ALL KEYS to be brought to the Dealer in case of an NVIS (NATS) malfunction. AT

TF

PD

AX

SU

BR

ST

RS

BT

HA

SC

EL

IDX

#### NVIS (NISSAN VEHICLE IMMOBILIZER SYSTEM — NATS)

System Description

#### **System Description**

NATS (Nissan Anti-Theft System) has the following immobilizer functions:

 Since only NVIS (NATS) ignition keys, whose ID nos. have been registered into the ECM and IMMU of NVIS (NATS), allow the engine to run, operation of a stolen vehicle without an NVIS (NATS) registered key is prevented by NVIS (NATS).

That is to say, NVIS (NATS) will immobilise the engine if someone tries to start it without the registered key of NVIS (NATS).

All of the originally supplied ignition key IDs (except for card plate key) have been NVIS (NATS) registered.

If requested by the vehicle owner, a maximum of five key IDs can be registered into the NVIS (NATS) components.

- The security indicator blinks when the ignition switch is in "OFF" or "ACC" position. Therefore, NVIS (NATS) warns outsiders that the vehicle is equipped with the anti-theft system.
- When NVIS (NATS) detects trouble, the security indicator lamp lights up while ignition key is in the "ON" position.
- NVIS (NATS) trouble diagnoses, system initialization and additional registration of other NVIS (NATS) ignition key IDs must be carried out using CONSULT-II hardware and CONSULT-II NVIS (NATS) software. When NVIS (NATS) initialization has been completed, the ID of the inserted ignition key is automatically NVIS (NATS) registered. Then, if necessary, additional registration of other NVIS (NATS) ignition key IDs can be carried out.

Regarding the procedures of NVIS (NATS) initialization and NVIS (NATS) ignition key ID registration, refer to CONSULT-II operation manual, IVIS/NVIS.

 When servicing a malfunction of the NVIS (NATS) (indicated by lighting up of Security Indicator Lamp) or registering another NVIS (NATS) ignition key ID no., it is necessary to re-register original key identification. Therefore, be sure to receive ALL KEYS from vehicle owner.

#### System Composition

The immobiliser function of the NVIS (NATS) consists of the following:

NAEL0415

- NVIS (NATS) ignition key
- NVIS (NATS) immobilizer control unit (IMMU) located in the ignition key cylinder
- Engine control module (ECM)
- Security indicator

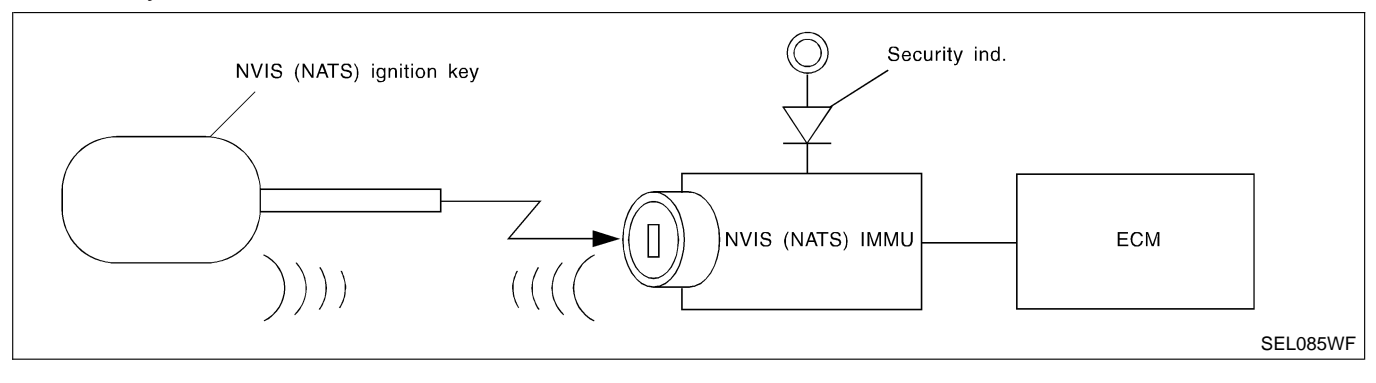

=NAEL0414

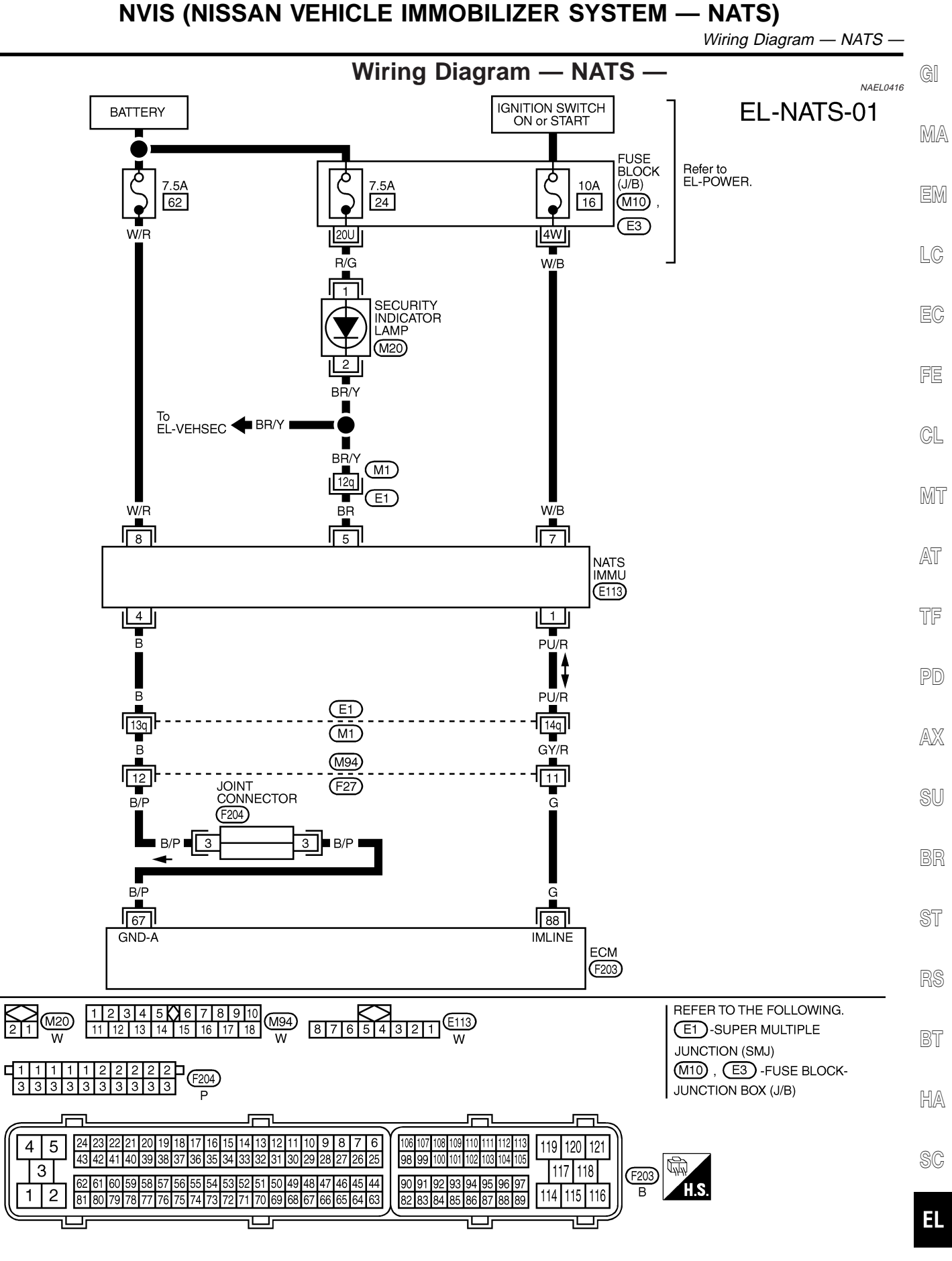

MEL041Q

IDX

#### NVIS (NISSAN VEHICLE IMMOBILIZER SYSTEM — NATS)

CONSULT-II

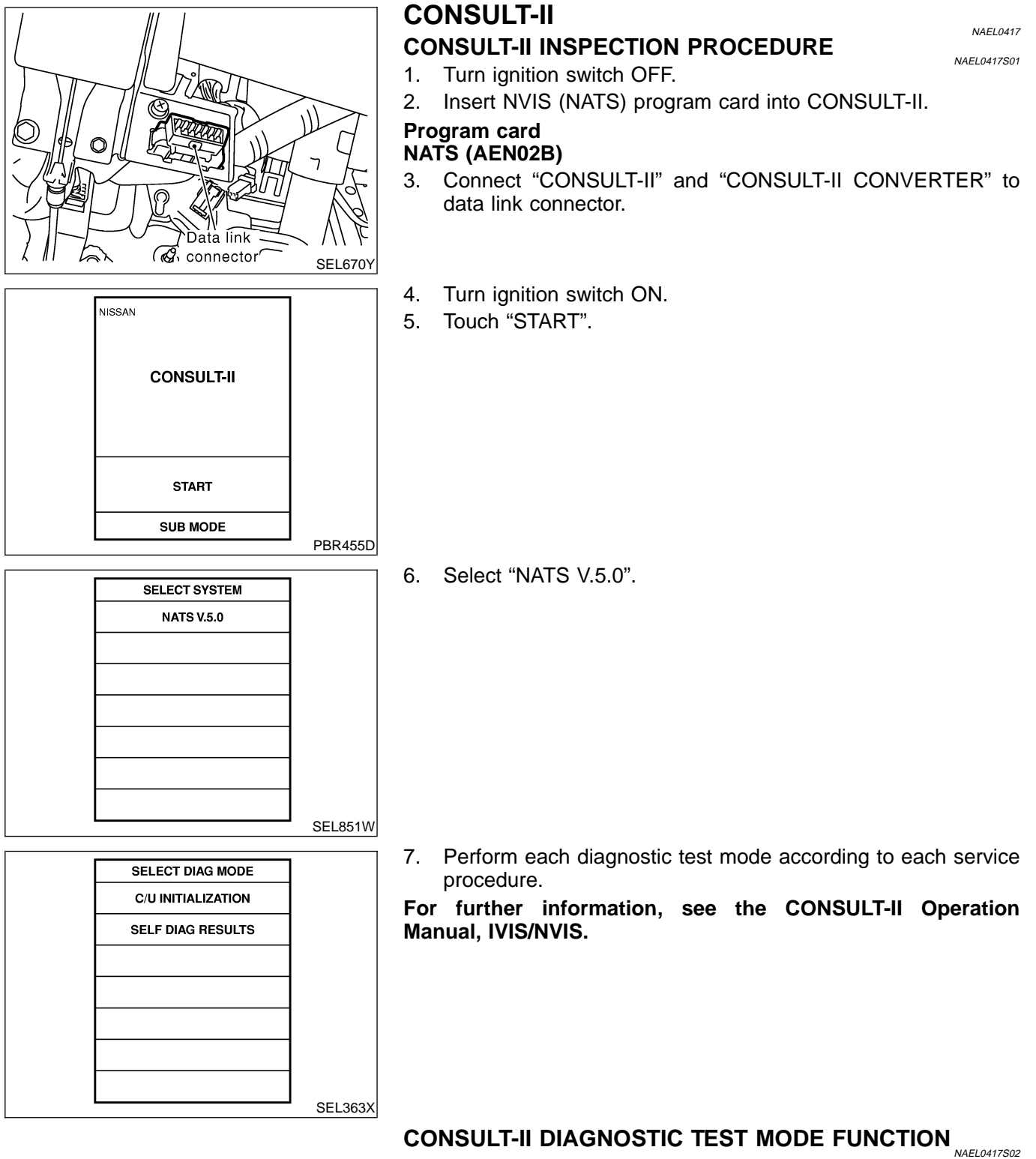

| CONSULT-II DIAGNOSTIC TEST<br>MODE | Description                                                                                                    |  |  |
|------------------------------------|----------------------------------------------------------------------------------------------------|--|--|
| C/U INITIALIZATION                 | When replacing any of the following three components, C/U initialization and re-registration of all NVIS (NATS) ignition keys are necessary. [NVIS (NATS) ignition key/IMMU/ECM] |  |  |
| SELF-DIAG RESULTS                  | Detected items (screen terms) are as shown in the chart EL-393.                                                                                                    |  |  |

CONSULT-II (Cont'd)

NAEL0417S04

#### NOTE:

- GI When any initialization is performed, all ID previously reg-. istered will be erased and all NVIS (NATS) ignition keys must be registered again. MA
- The engine cannot be started with an unregistered key. In this case, the system will show "DIFFERENCE OF KEY" or "LOCK MODE" as a self-diagnostic result on the CONSULT-II screen.
- In rare case, "CHAIN OF ECM-IMMU" might be stored as a self-diagnostic result during key registration procedure, even if LC the system is not malfunctioning.

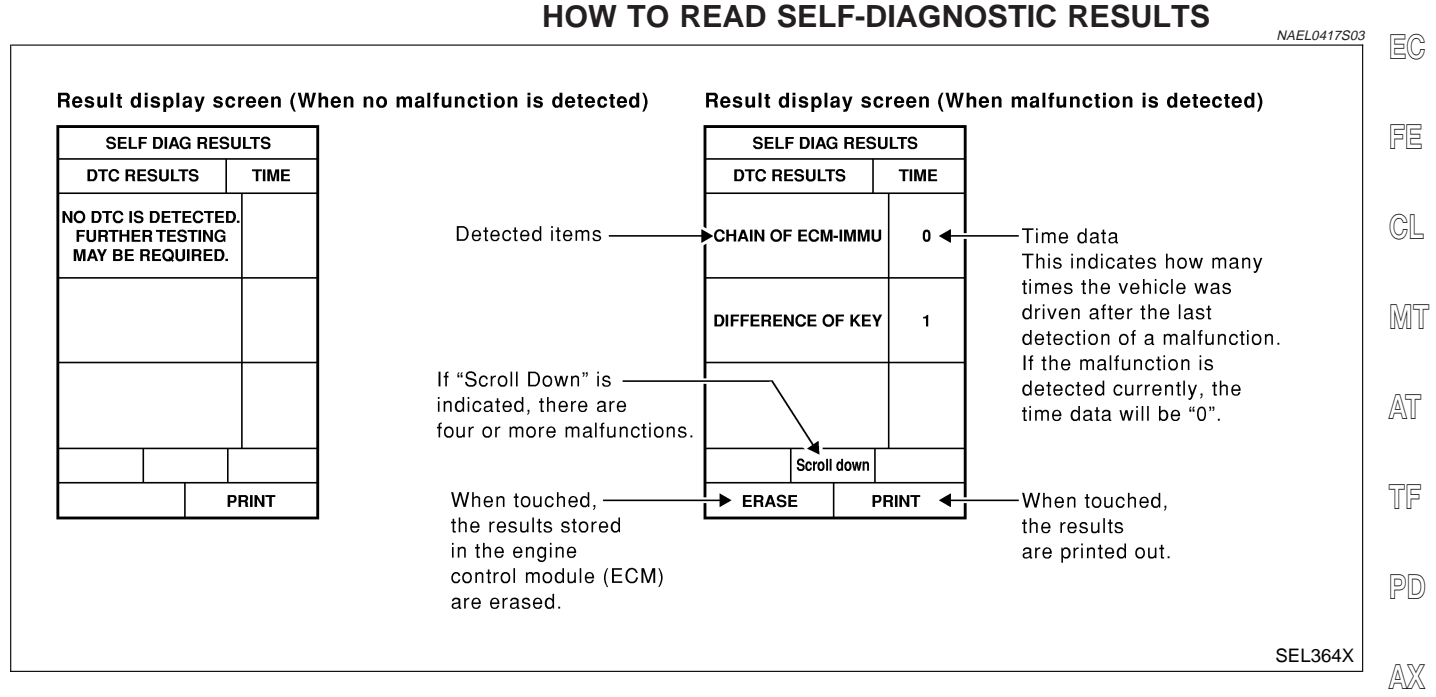

#### **NVIS (NATS) SELF-DIAGNOSTIC RESULTS ITEM** CHART

P No. Code Malfunction is detected when ..... (Self-diag-Detected items (NATS program card nostic Reference page screen terms) result of "ENGINE") NATS MAL-The malfunction of ECM internal circuit of IMMU com-ECM INT CIRC-IMMU FUNCTION munication line is detected. EL-397 P1613 Communication impossible between ECM and IMMU NATS MAL-(In rare case, "CHAIN OF ECM-IMMU" might be stored CHAIN OF ECM-IMMU FUNCTION EL-398 during key registration procedure, even if the system is BT P1612 not malfunctioning.) NATS MAL-IMMU can receive the key ID signal but the result of ID HA verification between key ID and IMMU is NG. DIFFERENCE OF KEY FUNCTION EL-402 P1615 NATS MAL-IMMU cannot receive the key ID signal. CHAIN OF IMMU-KEY FUNCTION EL-403 P1614 EL NATS MAL-The result of ID verification between IMMU and ECM is ID DISCORD, IMM-ECM FUNCTION NG. System initialization is required. EL-404 P1611

# NVIS (NISSAN VEHICLE IMMOBILIZER SYSTEM — NATS)

CONSULT-II (Cont'd)

| Detected items (NATS program card screen terms) | P No. Code<br>(Self-diag-<br>nostic<br>result of<br>"ENGINE") | Malfunction is detected when                                                                                                    | Reference page |
|-------------------------------------------------|---------------------------------------------------------------|----------------------------------------------------------------------------------------------------|----------------|
| LOCK MODE                                       | NATS MAL-<br>FUNCTION<br>P1610                                | <ul> <li>When the starting operation is carried out five or more times consecutively under the following conditions, NVIS (NATS) will shift the mode to one which prevents the engine from being started.</li> <li>Unregistered ignition key is used.</li> <li>IMMU or ECM's malfunctioning.</li> </ul> | EL-407         |
| DON'T ERASE BEFORE<br>CHECKING ENG DIAG         | _                                                             | All engine trouble codes except NVIS (NATS) trouble code has been detected in ECM.                                                                                                    | EL-395         |

#### NVIS (NISSAN VEHICLE IMMOBILIZER SYSTEM - NATS)

Trouble Diagnoses

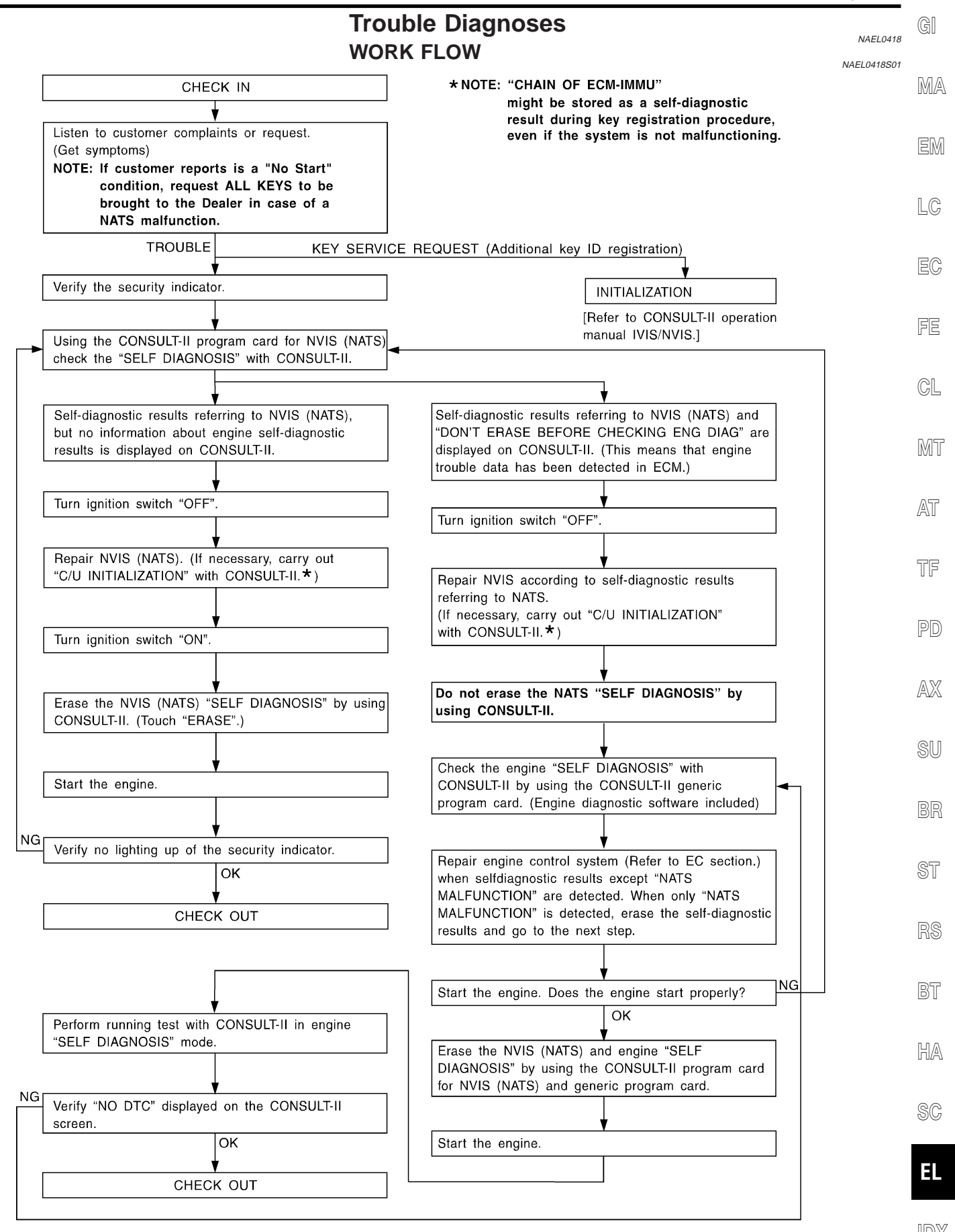

SEL004XA

#### NVIS (NISSAN VEHICLE IMMOBILIZER SYSTEM — NATS)

**SYMPTOM MATRIX CHART 1** 

NAEL0418S02

Trouble Diagnoses (Cont'd)

#### (Self-diagnosis related item) DIAGNOSTIC PROCE-Displayed "SELF-DIAG SYSTEM REFERENCE PART NO. SYMPTOM **RESULTS**" on CON-DURE (Malfunctioning part or OF ILLUSTRATION ON SULT-II screen. (Reference page) mode) NEXT PAGE PROCEDURE 1 ECM INT CIRC-IMMU ECM В (EL-397) In rare case, "CHAIN OF ECM-IMMU" might be stored during key registration procedure, even if the system is not malfunctioning. Open circuit in battery voltage line of IMMU C1 circuit Open circuit in ignition C2 line of IMMU circuit Open circuit in ground C3 line of IMMU circuit **PROCEDURE 2** CHAIN OF ECM-IMMU (EL-398) Open circuit in communication line between C4 IMMU and ECM Short circuit between • Security indicator IMMU and ECM com-C4 lighting up\* munication line and bat-• Engine cannot be tery voltage line started. Short circuit between IMMU and ECM com-C4 munication line and ground line ECM В IMMU А Unregistered key D **PROCEDURE 3** DIFFERENCE OF KEY (EL-402) IMMU А Malfunction of key ID Е **PROCEDURE 4** chip CHAIN OF IMMU-KEY (EL-403) IMMU А System initialization has not yet been com-F **PROCEDURE 5** ID DISCORD, IMMpleted. ECM (EL-404) ECM F PROCEDURE 7 LOCK MODE LOCK MODE D (EL-407) Engine trouble data and • MIL staying ON DON'T ERASE WORK FLOW NVIS (NATS) trouble • Security indicator **BEFORE CHECKING** (EL-395) data have been lighting up\* ENG DIAG detected in ECM

\*: When NVIS (NATS) detects trouble, the security indicator lights up while ignition key is in the "ON" position.
Trouble Diagnoses (Cont'd)

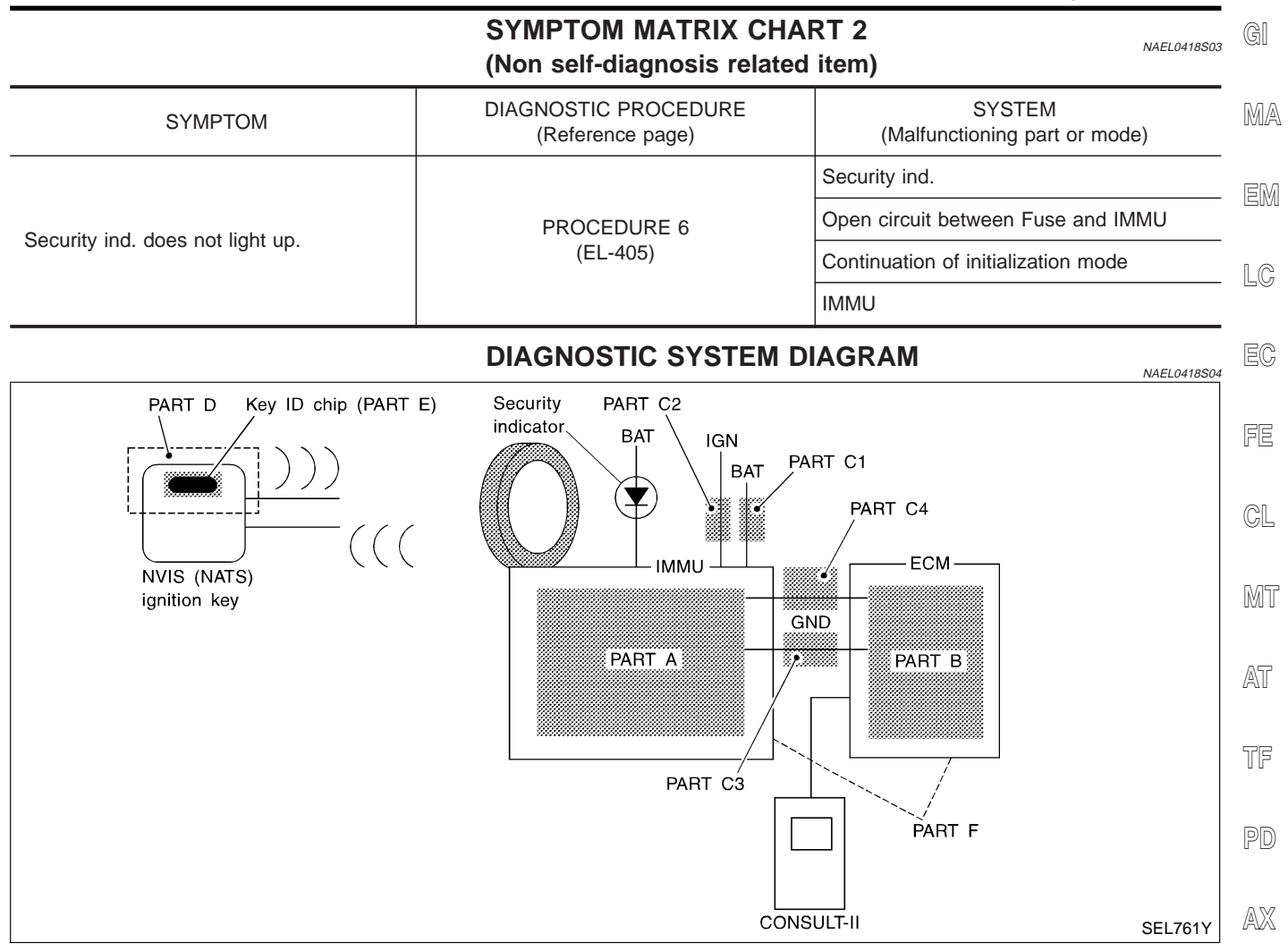

| SELF DIAG RESU    | SELF DIAG RESULTS |  |  |  |  |  |
|-------------------|-------------------|--|--|--|--|--|
| DTC RESULTS       | TIME              |  |  |  |  |  |
| ECM INT CIRC-IMMU | 0                 |  |  |  |  |  |
|                   |                   |  |  |  |  |  |
|                   |                   |  |  |  |  |  |
|                   |                   |  |  |  |  |  |
|                   |                   |  |  |  |  |  |
|                   |                   |  |  |  |  |  |

# DIAGNOSTIC PROCEDURE 1 Self-diagnostic results: "ECM INT CIRC-IMMU" displayed on CONSULT-II screen 1. Confirm SELF-DIAGNOSTIC RESULTS "ECM INT CIRC-IMMU" displayed on CONSULT-II screen. Ref. part No. B. 2. Replace ECM. 3. Perform initialization with CONSULT-II. For initialization, refer to "CONSULT-II operation manual RS

BT

SU

HA

SC

IDX

IVIS/NVIS".

Trouble Diagnoses (Cont'd)

#### **DIAGNOSTIC PROCEDURE 2**

=NAEL0418S06

| Self-diagnostic results: |           |      |            | =/\/A |
|--------------------------|-----------|------|------------|-------|
| "CHAIN OF ECM-IMMU"      | displayed | on ( | CONSULT-II | scree |

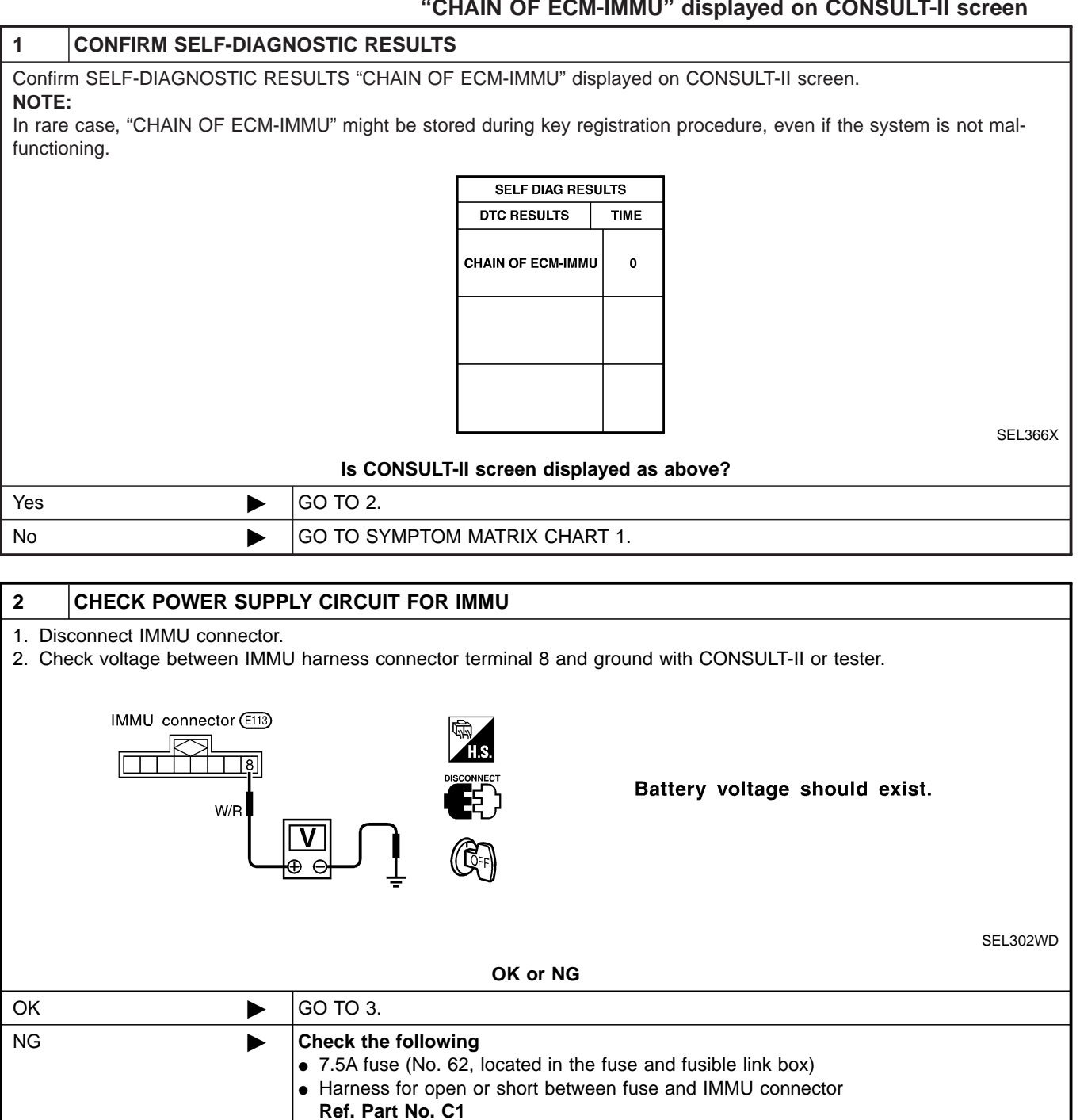

Trouble Diagnoses (Cont'd)

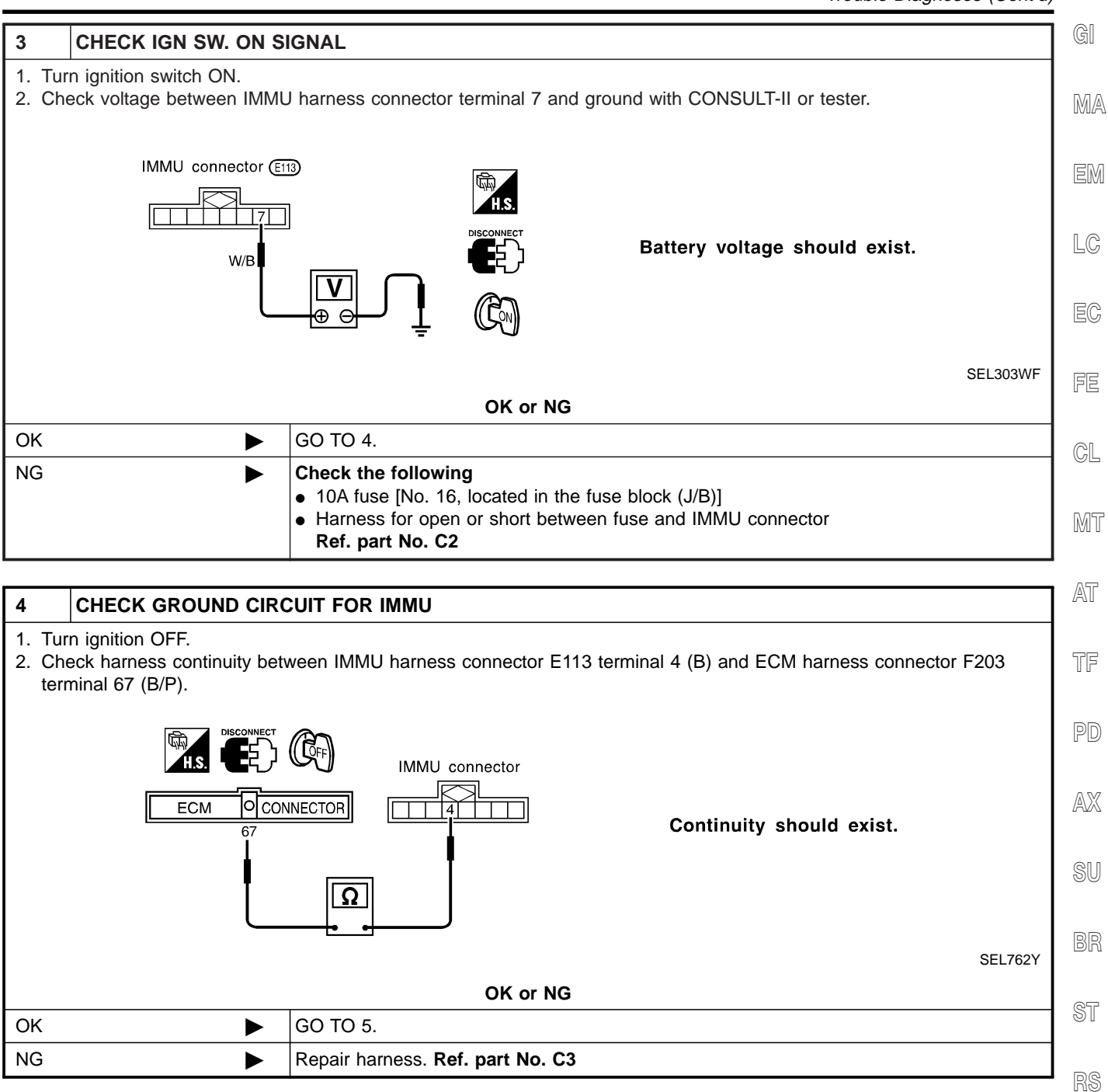

BT

HA

SC

Trouble Diagnoses (Cont'd)

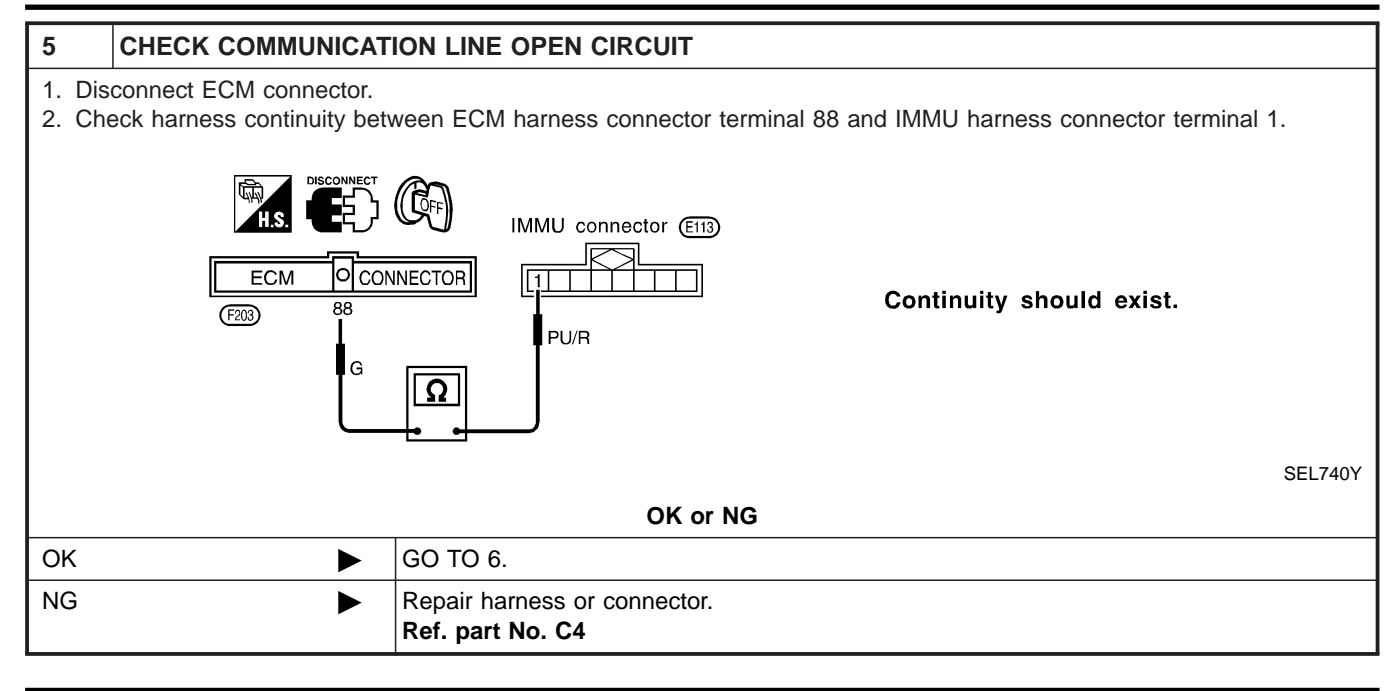

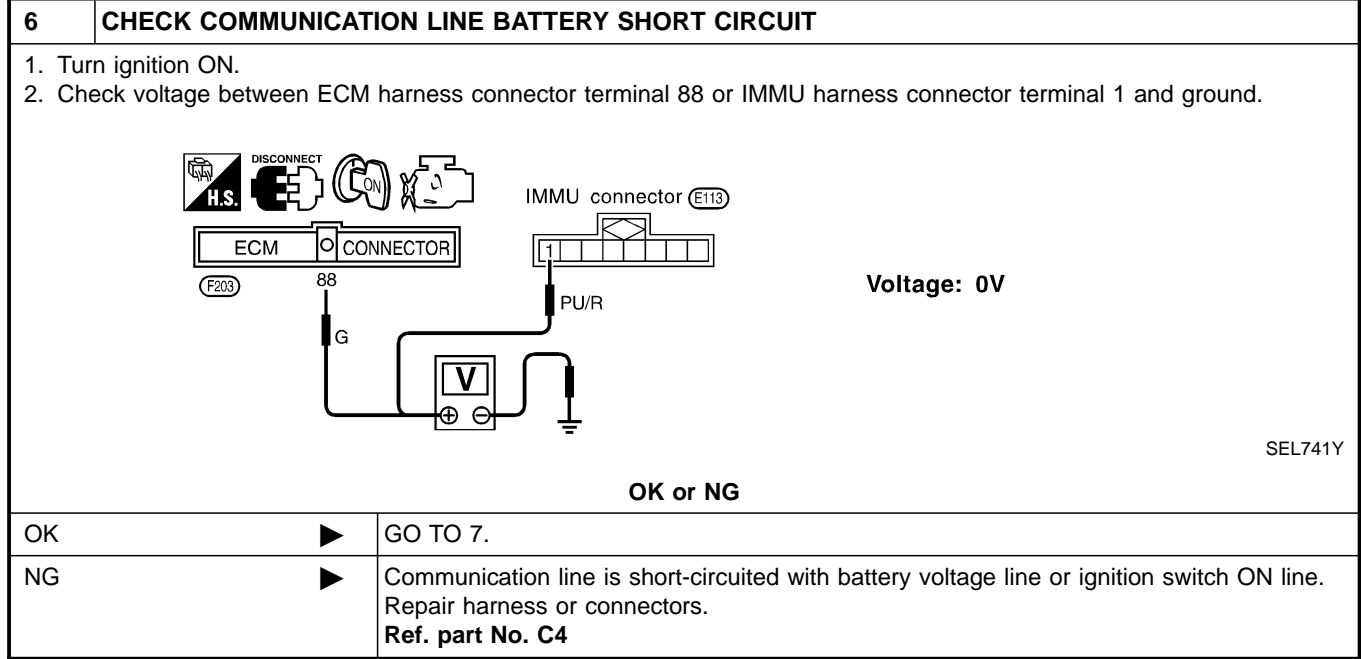

Trouble Diagnoses (Cont'd)

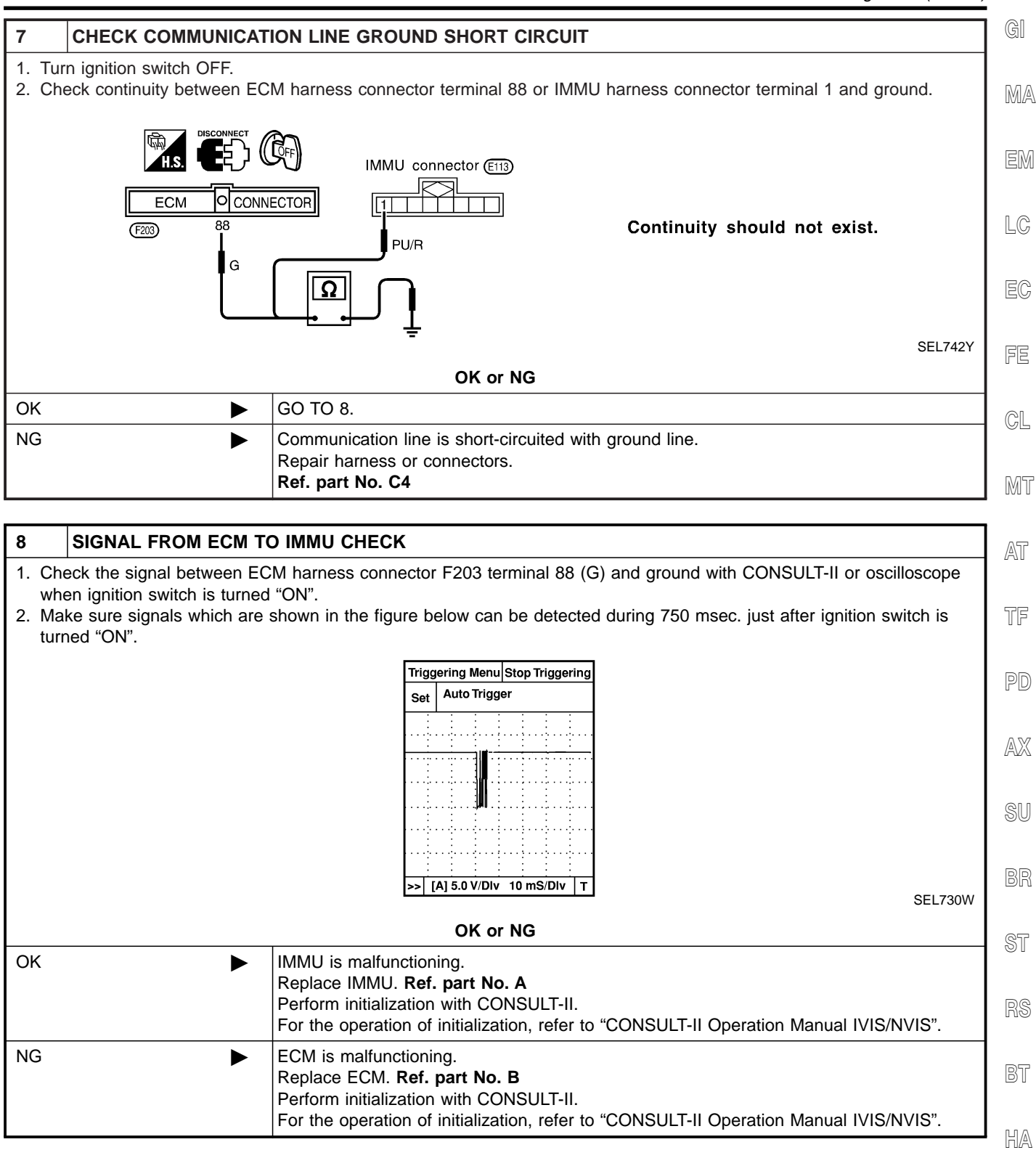

SC

EL

Trouble Diagnoses (Cont'd)

# DIAGNOSTIC PROCEDURE 3

=NAEL0418S07

Self-diagnostic results: "DIFFERENCE OF KEY" displayed on CONSULT-II screen

| 1      | CONFIRM SELF-DIAGNOSTIC RESULTS                                                     |              |                   |        |           |  |  |  |
|--------|-------------------------------------------------------------------------------------|--------------|-------------------|--------|-----------|--|--|--|
| Confir | Confirm SELF-DIAGNOSTIC RESULTS "DIFFERENCE OF KEY" displayed on CONSULT-II screen. |              |                   |        |           |  |  |  |
|        |                                                                                     | Г            | SELF DIAG RESU    | LTS    | 1         |  |  |  |
|        |                                                                                     |              | DTC RESULTS       | TIME   |           |  |  |  |
|        |                                                                                     | · · ·        | DIFFERENCE OF KEY | 0      |           |  |  |  |
|        |                                                                                     | -            |                   |        |           |  |  |  |
|        |                                                                                     | F            |                   |        |           |  |  |  |
|        |                                                                                     |              |                   |        |           |  |  |  |
|        |                                                                                     | L            |                   |        | SEL367X   |  |  |  |
|        |                                                                                     | Is CONSU     | LT-II screen dis  | played | as above? |  |  |  |
| Yes    |                                                                                     | GO TO 2.     |                   |        |           |  |  |  |
| No     |                                                                                     | GO TO SYMPTO | OM MATRIX CH      | IART 1 |           |  |  |  |
|        |                                                                                     |              |                   |        |           |  |  |  |
| 0      |                                                                                     |              |                   |        |           |  |  |  |

| 2                  | PERFORM INITIALIZAT                                                                                                    |                                                                                                    |  |  |  |  |  |  |
|--------------------|----------------------------------------------------------------------------------------------------|----------------------------------------------------------------------------------------------------|--|--|--|--|--|--|
| Perfori<br>For ini | Perform initialization with CONSULT-II. Re-register all NVIS (NATS) ignition key IDs.<br>For initialization and registration of NVIS (NATS) ignition key IDs, refer to "CONSULT-II operation manual NVIS/NVIS". |                                                                                                    |  |  |  |  |  |  |
|                    |                                                                                                    | IMMU INITIALIZATION                                                                                                    |  |  |  |  |  |  |
|                    |                                                                                                    | INITIALIZATION<br>FAIL                                                                                                    |  |  |  |  |  |  |
|                    | THEN IGN KEY SW 'OFF' AND                                                                                                    |                                                                                                    |  |  |  |  |  |  |
|                    |                                                                                                    | SELF-DIAG AND PASSWORD,                                                                                                    |  |  |  |  |  |  |
|                    |                                                                                                    | PERFORM C/U INITIALIZATION<br>AGAIN.                                                                                                    |  |  |  |  |  |  |
|                    |                                                                                                    | SEL297V                                                                                                    |  |  |  |  |  |  |
| NOTE               | :                                                                                                    |                                                                                                    |  |  |  |  |  |  |
| If the i           | nitialization is not complete                                                                                                    | ed or fails, CONSULT-II shows above message on the screen.                                                                                                    |  |  |  |  |  |  |
| <b>_</b> c         | Can the system be initiali                                                                                                    | zed and can the engine be started with re-registered NVIS (NATS) ignition key?                                                                                                    |  |  |  |  |  |  |
| Yes                | ►                                                                                                    | Ignition key ID was unregistered. Ref. part No. D                                                                                                    |  |  |  |  |  |  |
| No                 |                                                                                                    | IMMU is malfunctioning.<br>Replace IMMU. <b>Ref. part No. A</b><br>Perform initialization with CONSULT-II.<br>For initialization, refer to "CONSULT-II operation manual IVIS/NVIS". |  |  |  |  |  |  |

Trouble Diagnoses (Cont'd)

|            | DIAGNOSTIC PROCEDURE 4                                                            | G               |
|------------|-----------------------------------------------------------------------------------|-----------------|
|            | Self-diagnostic results:                                                          | =NAEL0418S08    |
|            | "CHAIN OF IMMU-KEY" displayed on CO                                               | NSULT-II screen |
| 1          |                                                                                   |                 |
| Confi      | nfirm SELF-DIAGNOSTIC RESULTS "CHAIN OF IMMU-KEY" displayed on CONSULT-II screen. | E1              |
|            | SELF DIAG RESULTS                                                                 |                 |
|            | DTC RESULTS TIME                                                                  | ] (             |
|            | CHAIN OF IMMU-KEY 0                                                               |                 |
|            |                                                                                   | E               |
|            |                                                                                   |                 |
|            |                                                                                   |                 |
|            |                                                                                   |                 |
|            |                                                                                   | SEL368X         |
|            | Is CONSULT-II screen displayed as above?                                          |                 |
| Yes        | s 🕨 GO TO 2.                                                                      |                 |
| No         | GO TO SYMPTOM MATRIX CHART 1.                                                     |                 |
| 2          |                                                                                   | A               |
| Z<br>Stort | CHECK NVIS (NAIS) IGNITION KET ID CHIP                                            |                 |
| Start      | Deep the engine stort?                                                            | 77F             |
| Vas        | s lanition key ID chin is malfunctioning                                          |                 |
| 163        | Replace the ignition key.                                                         |                 |
|            | Ref. part No. E                                                                   |                 |
|            | For initialization, refer to "CONSULT-II Operation Manual IVIS/NV                 | IS".            |
| No         | GO TO 3.                                                                          |                 |
|            |                                                                                   | ®I              |
| 3          | CHECK IMMU INSTALLATION                                                           |                 |
| Chec       | eck IMMU installation.                                                            | R               |
| Relei      | OK or NG                                                                          |                 |
| OK         |                                                                                   |                 |
| UK         | Replace IMMU. Ref. part No. A                                                     | 31              |
|            | Perform initialization with CONSULT-II.                                           | 1 <b>S</b> "    |
|            |                                                                                   |                 |

BT

HA

SC

IDX

Trouble Diagnoses (Cont'd)

# DIAGNOSTIC PROCEDURE 5

=NAEL0418S09

Self-diagnostic results: "ID DISCORD, IMM-ECM" displayed on CONSULT-II screen

| 1 CONFIRM SELF-DIAG                   | CONFIRM SELF-DIAGNOSTIC RESULTS                                                       |                                                                |         |  |  |  |
|---------------------------------------|---------------------------------------------------------------------------------------|----------------------------------------------------------------|---------|--|--|--|
| Confirm SELF-DIAGNOSTIC RE            | Confirm SELF-DIAGNOSTIC RESULTS "ID DISCORD, IMM-ECM" displayed on CONSULT-II screen. |                                                                |         |  |  |  |
|                                       |                                                                                       | SELF DIAG RESULTS                                              |         |  |  |  |
|                                       |                                                                                       | DTC RESULTS TIME                                               |         |  |  |  |
|                                       |                                                                                       | ID DISCORD, IMM-ECM 0                                          |         |  |  |  |
|                                       |                                                                                       |                                                                |         |  |  |  |
|                                       |                                                                                       |                                                                |         |  |  |  |
|                                       |                                                                                       |                                                                |         |  |  |  |
|                                       |                                                                                       |                                                                |         |  |  |  |
| NOTE:                                 |                                                                                       |                                                                | SEL369X |  |  |  |
| "ID DISCORD IMMU-ECM":                | and with that of F                                                                    | FCM                                                            |         |  |  |  |
| Registered ID of IwiwiU is in dis     |                                                                                       |                                                                |         |  |  |  |
| Vec                                   |                                                                                       | JLI-II screen displayed as above?                              |         |  |  |  |
| No.                                   |                                                                                       |                                                                |         |  |  |  |
|                                       | GOTOSTWFTC                                                                            |                                                                |         |  |  |  |
| 2 PERFORM INITIAL IZA                 | TION WITH CON                                                                         | NSUI T-II                                                      |         |  |  |  |
| Perform initialization with CONS      | ULT-II. Re-register                                                                   | er all NVIS (NATS) ignition key IDs.                           |         |  |  |  |
|                                       |                                                                                       |                                                                |         |  |  |  |
|                                       | -                                                                                     |                                                                |         |  |  |  |
|                                       |                                                                                       | INITIALIZATION                                                 |         |  |  |  |
|                                       |                                                                                       | FAIL                                                           |         |  |  |  |
|                                       | -                                                                                     |                                                                |         |  |  |  |
|                                       |                                                                                       | 'ON', AFTER CONFIRMING                                         |         |  |  |  |
|                                       |                                                                                       | SELF-DIAG AND PASSWORD,<br>PERFORM C/U INITIALIZATION          |         |  |  |  |
|                                       |                                                                                       | AGAIN.                                                         |         |  |  |  |
| NOTE                                  | L                                                                                     |                                                                | SEL297W |  |  |  |
| If the initialization is not complete | ed or fails, CONS                                                                     | SULT-II shows above message on the screen.                     |         |  |  |  |
| Can the system be initialized?        |                                                                                       |                                                                |         |  |  |  |
| Yes 🕨                                 | Start engine. (EN<br>(System initializa                                               | ND)<br>zation had not been completed. <b>Ref. part No. F</b> ) |         |  |  |  |
| No 🕨                                  | ECM is malfunct                                                                       | ctioning.                                                      |         |  |  |  |
|                                       | Replace ECM. R                                                                        | Ref. part No. F                                                |         |  |  |  |
|                                       | For initialization,                                                                   | n, refer to "CONSULT-II operation manual IVIS/NVIS".           |         |  |  |  |

Trouble Diagnoses (Cont'd)

|                                                                                                    |                                                                                                    | DIAGNOSTIC PROCEDURE 6<br>"SECURITY INDICATOR LAMP DOES NOT LIGHT UP"                                       | GI       |  |  |  |  |  |
|----------------------------------------------------------------------------------------------------|----------------------------------------------------------------------------------------------------|----------------------------------------------------------------------------------------------------|----------|--|--|--|--|--|
| 1                                                                                                    | CHECK FUSE                                                                                                    |                                                                                                    |          |  |  |  |  |  |
| Check                                                                                                    | Check 10A fuse [No. 12, located in the fuse block (J/B)].                                                                                                    |                                                                                                    |          |  |  |  |  |  |
|                                                                                                    |                                                                                                    | Is 10A fuse OK?                                                                                             | EM       |  |  |  |  |  |
| Yes                                                                                                    |                                                                                                    | GO TO 2.                                                                                                    |          |  |  |  |  |  |
| No                                                                                                    | •                                                                                                    | Replace fuse.                                                                                               |          |  |  |  |  |  |
|                                                                                                    |                                                                                                    |                                                                                                    | 1        |  |  |  |  |  |
| 2                                                                                                    |                                                                                                    |                                                                                                    | EC       |  |  |  |  |  |
| <ol> <li>Ins</li> <li>Peression</li> <li>For</li> <li>Tur</li> <li>State</li> <li>Chronic Secure</li> </ol> | form initialization with COI<br>initialization, refer to "COI<br>n ignition switch OFF.<br>rt engine and turn ignition<br>eck the security indicator la<br>ity indicator lamp should | NSULT-II.<br>NSULT-II Operation Manual IVIS/NVIS".<br>switch OFF.<br>amp lighting.<br>I <b>be blinking.</b> | FE       |  |  |  |  |  |
|                                                                                                    |                                                                                                    | OK or NG                                                                                                    | 0/152    |  |  |  |  |  |
| ОК                                                                                                    |                                                                                                    |                                                                                                    | UMI I    |  |  |  |  |  |
| NG                                                                                                    |                                                                                                    | GO TO 3.                                                                                                    |          |  |  |  |  |  |
| 3                                                                                                    |                                                                                                    |                                                                                                    |          |  |  |  |  |  |
| 1. Dis<br>2. Ch                                                                                             | connect security indicator<br>eck voltage between secur                                                                                                    | lamp connector.<br>ity indicator lamp harness connector terminal 1 and ground.                              | TF       |  |  |  |  |  |
|                                                                                                    | Security indicator<br>lamp connector (                                                                                                    | Disconnect<br>Battery voltage should exist.                                                                 | PD<br>AX |  |  |  |  |  |
|                                                                                                    | R/G                                                                                                    |                                                                                                    | SU       |  |  |  |  |  |
|                                                                                                    |                                                                                                    | Elistoxa                                                                                                    | BR       |  |  |  |  |  |
|                                                                                                    |                                                                                                    | OK or NG                                                                                                    |          |  |  |  |  |  |
| ОК                                                                                                    | ►                                                                                                    | GO TO 4.                                                                                                    | ST       |  |  |  |  |  |
| NG                                                                                                    | •                                                                                                    | Check harness for open or short between fuse and security indicator lamp.                                   |          |  |  |  |  |  |
|                                                                                                    |                                                                                                    |                                                                                                    | UL D     |  |  |  |  |  |
|                                                                                                    |                                                                                                    |                                                                                                    | BT       |  |  |  |  |  |
|                                                                                                    |                                                                                                    |                                                                                                    | HA       |  |  |  |  |  |

SC

EL

IDX

Trouble Diagnoses (Cont'd)

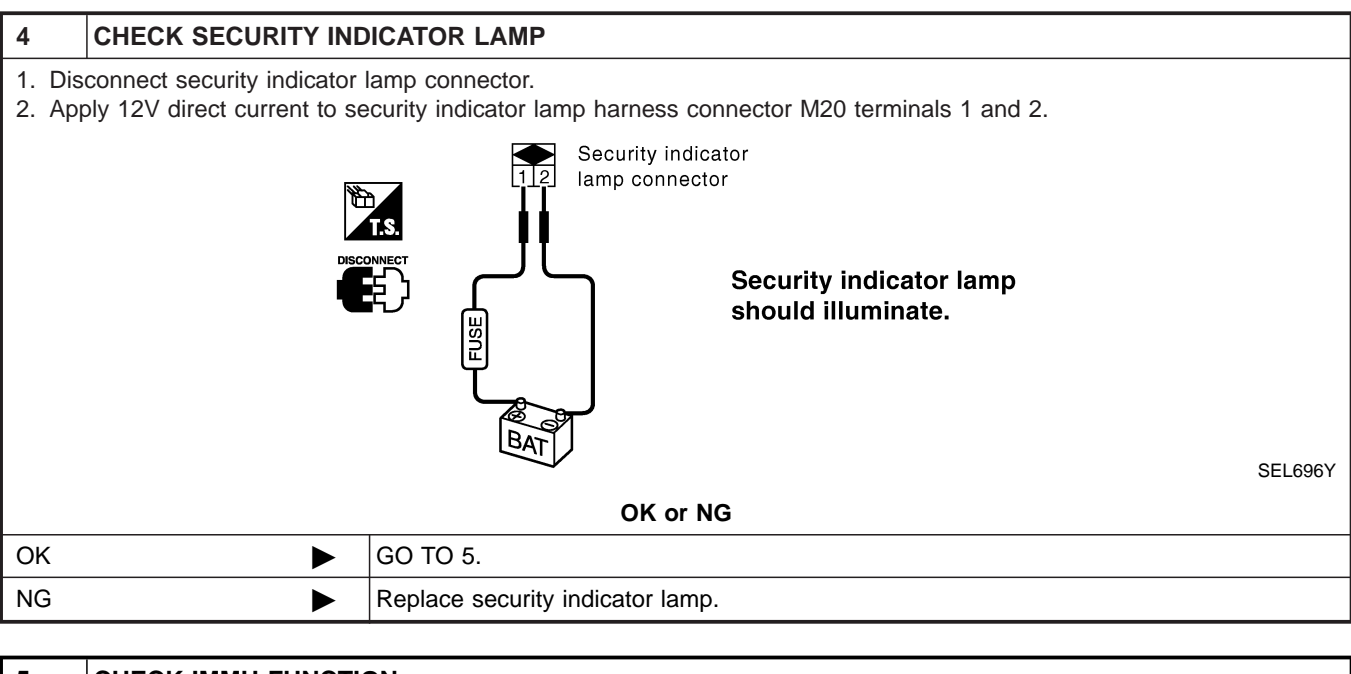

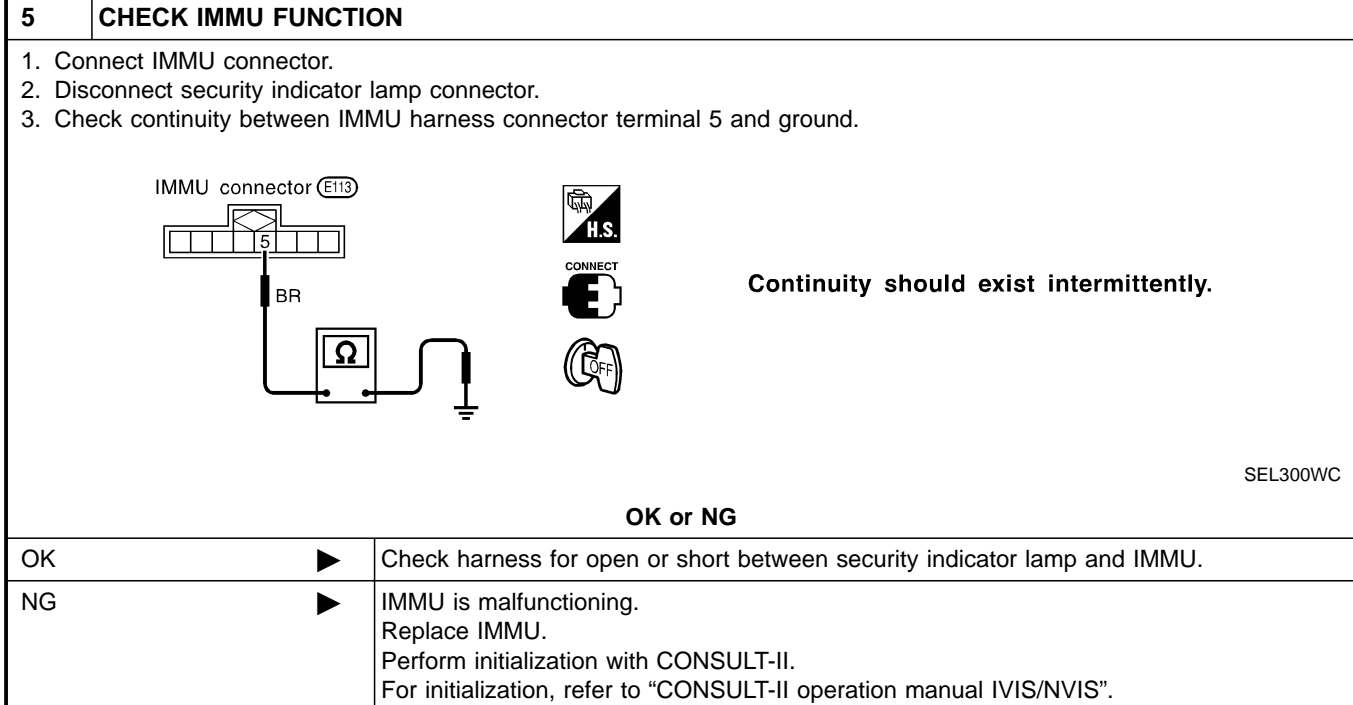

Trouble Diagnoses (Cont'd)

| DIAGNOSTIC PROCEDURE 7 |                                                            |                              |                  |           | GI                        |              |      |  |
|------------------------|------------------------------------------------------------|------------------------------|------------------|-----------|---------------------------|--------------|------|--|
|                        |                                                            | Se                           | elf-diagnostic   | result    | s:                        | =NAEL0418511 |      |  |
|                        | 1                                                          | "L                           | OCK MODE"        | displa    | ayed on CONSULT-II screen |              | MA   |  |
| 1                      | 1 CONFIRM SELF-DIAGNOSTIC RESULTS                          |                              |                  |           |                           |              |      |  |
| Confir                 | m SELF-DIAGNOSTIC RE                                       | SULTS "LOCK MC               | DE" is displayed | d on CC   | DNSULT-II screen.         |              | EM   |  |
|                        |                                                            | [                            | SELF DIAG RESU   | JLTS      |                           |              | LUVU |  |
|                        |                                                            |                              | DTC RESULTS      | TIME      |                           |              |      |  |
|                        |                                                            |                              | LOCK MODE        | 0         |                           |              | LG   |  |
|                        |                                                            |                              |                  |           |                           |              |      |  |
|                        |                                                            |                              |                  |           |                           |              | EC   |  |
|                        |                                                            |                              |                  |           |                           |              |      |  |
|                        |                                                            |                              |                  |           |                           |              | FE   |  |
|                        |                                                            | l                            |                  |           |                           | SEI 371X     |      |  |
|                        |                                                            | Is CONSUL                    | T-II screen disp | laved a   | s above?                  |              | CL   |  |
| Yes                    | •                                                          | GO TO 2.                     | <u> </u>         |           |                           |              |      |  |
| No                     | F                                                          | GO TO SYMPTOM MATRIX CHART 1 |                  |           |                           | MT           |      |  |
|                        | -                                                          |                              |                  |           |                           |              |      |  |
| 2                      | ESCAPE FROM LOCK                                           | MODE                         |                  |           |                           |              | AT   |  |
| 1. Tur                 | n ignition switch OFF.                                     |                              |                  |           |                           |              |      |  |
| 2. Tur<br>3. Ret       | n ignition switch ON with r<br>turn the kev to OFF positio | egistered key. (Do<br>n.     | not start engine | e.) vvait | 5 seconds.                |              | TF   |  |
| 4. Re                  | peat steps 2 and 3 twice (t                                | otal of three cycle          | s).              |           |                           |              |      |  |
| 5. Sta                 | irt the engine.                                            |                              |                  |           |                           |              | PD   |  |
|                        |                                                            |                              | Does engine st   | tart?     |                           |              |      |  |
| Yes                    |                                                            | System is OK.                | scaped from "I C | оск мс    | )DF".)                    |              | AX   |  |
| No                     | •                                                          | GO TO 3.                     |                  |           | ,                         |              |      |  |
|                        |                                                            |                              |                  |           |                           |              | SU   |  |
| 3                      | CHECK IMMU ILLUST                                          | RATION                       |                  |           |                           |              |      |  |
| Check                  | IMMU installation. Refer t                                 | o "How to Replace            | MMU" in EL-40    | 08.       |                           |              | BR   |  |
|                        |                                                            |                              | OK or NG         |           |                           |              |      |  |
| ОК                     |                                                            | GO TO 4.                     |                  |           |                           |              | ST   |  |
| NG                     |                                                            | Reinstall IMMU c             | orrectly.        |           |                           |              |      |  |
| -                      |                                                            |                              |                  |           |                           |              | RS   |  |
|                        |                                                            |                              |                  |           |                           |              |      |  |
|                        |                                                            |                              |                  |           |                           |              |      |  |

BT

HA

IDX

Trouble Diagnoses (Cont'd)

| 4                | PERFORM INITIALIZAT                                       | ON WITH CONSULT-II                                                                                                    |
|------------------|-----------------------------------------------------------|----------------------------------------------------------------------------------------------------|
| Perfor<br>For in | m initialization with CONSI itialization, refer to "CONSI | LT-II.<br>LT-II operation manual IVIS/NVIS".                                                                           |
|                  |                                                           |                                                                                                    |
|                  |                                                           | INITIALIZATION<br>FAIL                                                                                                 |
|                  |                                                           | THEN IGN KEY SW 'OFF' AND<br>'ON', AFTER CONFIRMING<br>SELF-DIAG AND PASSWORD,<br>PERFORM C/U INITIALIZATION<br>AGAIN. |
|                  |                                                           | SEL297W                                                                                                    |
| If the           | initialization is not complete                            | d or fails, CONSULT-II shows the above message on the screen.                                                          |
|                  |                                                           | Can the system be initialized?                                                                                         |
| Yes              | •                                                         | System is OK.                                                                                                    |
| No               | ►                                                         | GO TO DIAGNOSTIC PROCEDURE 4 to check "CHAIN OF IMMU-KEY", refer to EL-403.                                            |

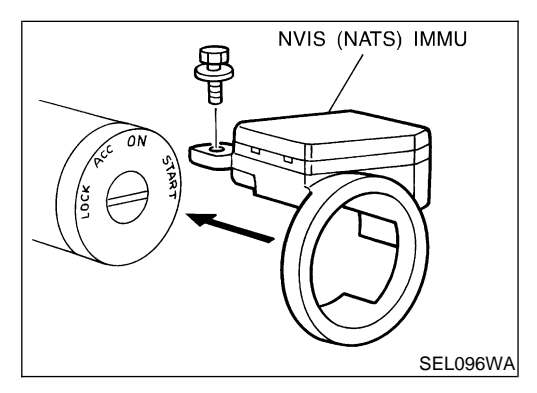

# How to Replace NVIS (NATS) IMMU

NAEL0419

 NOTE:
 If NVIS (NATS) IMMU is not installed correctly, NVIS (NATS) system will not operate properly and SELF-DIAG RESULTS on CONSULT-II screen will show "LOCK MODE".

# System Description

CAN (Controller Area Network) is a serial communication line for real time application. It is an on-vehicle multiplex communication line with high data communication speed and excellent error detection ability. Many electronic control units are equipped onto a vehicle, and each control unit shares information and links with other control units during operation (not independent). In CAN communication, control units are connected with 2 communication lines (CAN H line, CAN L line) allowing a high rate of information transmission with less wiring. Each control unit transmits/receives data but selectively reads required data only.

# **CAN Communication Unit**

Go to CAN system, when selecting your CAN system type from the following table.

| Body type                    |                   | Wide/Wagon         |     |                   |                    |     |                    |      |
|------------------------------|-------------------|--------------------|-----|-------------------|--------------------|-----|--------------------|------|
| Engine                       |                   | VQ35DE             |     |                   |                    |     |                    | EG   |
| Transmission                 |                   | A/T M/T            |     |                   |                    |     |                    | . GG |
| Brake control                | VDC               |                    |     | ABS               |                    |     |                    |      |
| Axle                         | 4WD<br>(All-mode) | 4WD<br>(Part time) | 2WD | 4WD<br>(All-mode) | 4WD<br>(Part time) | 2WD | 4WD<br>(Part time) | CL   |
| CAN system type              | 1                 | 2                  |     | 3                 |                    |     | 4                  |      |
| CAN system trouble diagnosis | EL-414            | EL-                | 438 | EL-460            |                    |     | EL-473             | IMIT |

AT

MA

EM

LC

NAEL0463

- TF
- PD
- AX

SU

RF

HA

SC

EL

1DX

#### TYPE 1 System Diagram

=NAEL0463S01

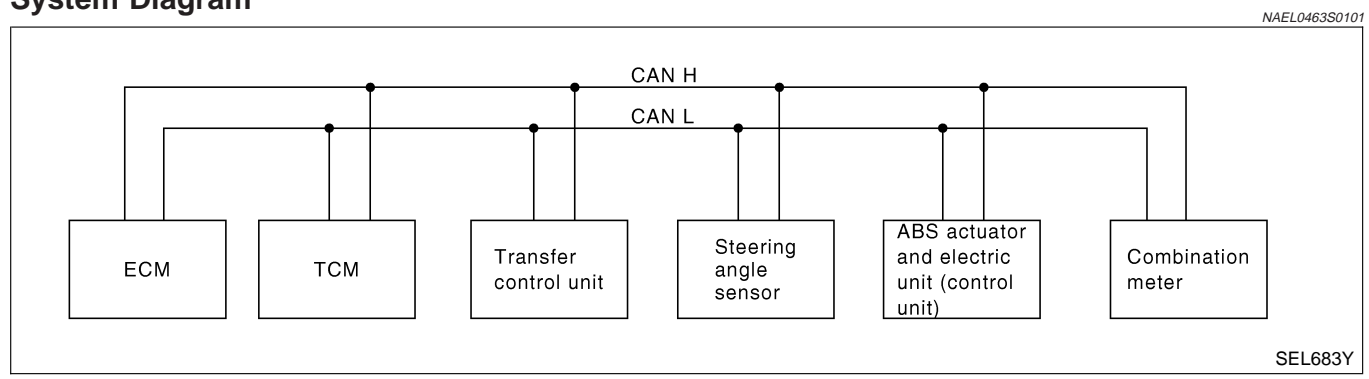

## Input/Output Signal Chart

NAEL0463S0102 T: Transmit R: Receive

| Signals                            | ECM | тсм | Transfer control unit | Steering<br>angle sensor | ABS actua-<br>tor and elec-<br>tric unit<br>(control unit) | Combination<br>meter |
|------------------------------------|-----|-----|-----------------------|--------------------------|------------------------------------------------------------|----------------------|
| Engine speed signal                | Т   |     | R                     |                          | R                                                          | R                    |
| Accelerator pedal position signal  | Т   |     | R                     |                          | R                                                          |                      |
| Closed throttle position signal    | Т   | R   |                       |                          |                                                            |                      |
| Wide open throttle position signal | Т   | R   |                       |                          |                                                            |                      |
| VDC operation signal               |     |     | R                     |                          | Т                                                          |                      |
| TCS operation signal               |     |     | R                     |                          | Т                                                          |                      |
| ABS operation signal               |     |     | R                     |                          | Т                                                          |                      |
| Output shaft revolution signal     | R   | Т   | R                     |                          |                                                            |                      |
| During shifting signal             |     | Т   | R                     |                          | R                                                          |                      |
| Steering wheel angle sensor signal |     |     |                       | Т                        | R                                                          |                      |
| Wheel speed sensor signal          |     |     | R                     |                          | Т                                                          |                      |
| Stop lamp switch signal            |     | R   |                       |                          |                                                            | Т                    |
| Malfunction indicator lamp signal  | Т   |     |                       |                          |                                                            | R                    |
| Engine coolant temperature signal  | Т   |     |                       |                          |                                                            | R                    |
| Vehicle encod sized                |     |     |                       |                          | Т                                                          | R                    |
| venicie speed signal               | R   |     |                       |                          |                                                            | Т                    |
| Neutral range switch signal        |     | R   |                       |                          |                                                            | Т                    |
| Parking range switch signal        |     | R   |                       |                          |                                                            | Т                    |
| Overdrive control switch signal    |     | R   |                       |                          |                                                            | Т                    |
| A/C compressor feedback signal     | Т   |     |                       |                          |                                                            | R                    |
| Fuel level sensor signal           | R   |     |                       |                          |                                                            | Т                    |
| A/T position indicator signal      |     | Т   |                       |                          |                                                            | R                    |
| O/D OFF indicator signal           |     | Т   |                       |                          |                                                            | R                    |

NAEL0463S0202 T: Transmit R: Receive

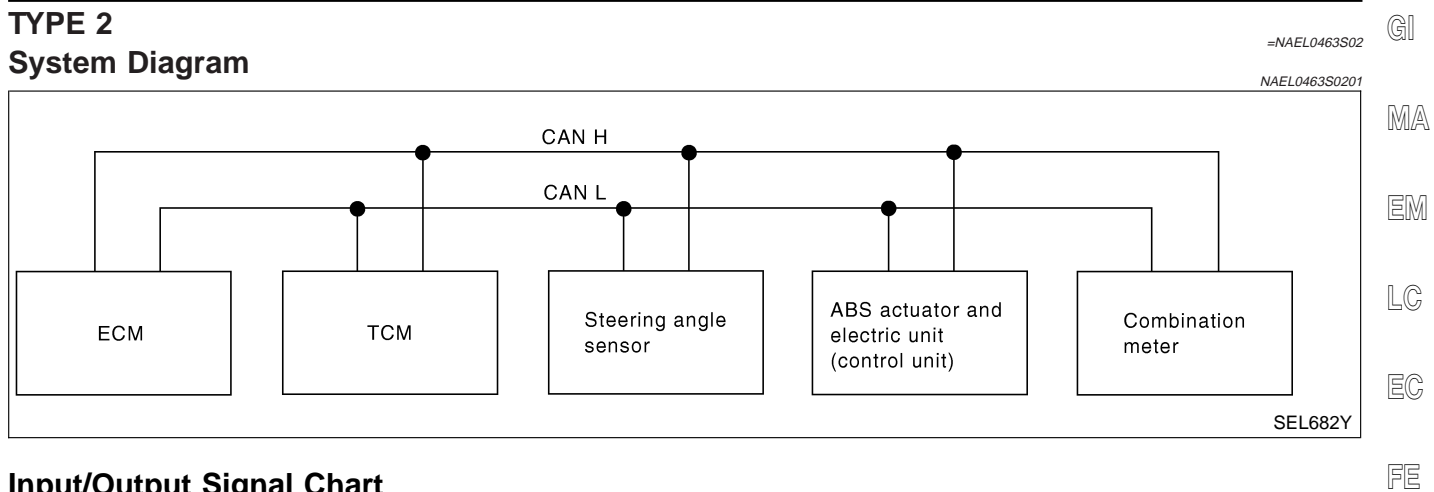

# **Input/Output Signal Chart**

| Signals                            | ECM | тсм | Steering angle sensor | ABS actuator<br>and electric<br>unit (control<br>unit) | Combination<br>meter | CL<br>MT |
|------------------------------------|-----|-----|-----------------------|--------------------------------------------------------|----------------------|----------|
| Engine speed signal                | т   |     |                       | R                                                      | R                    | -        |
| Accelerator pedal position signal  | Т   |     |                       | R                                                      |                      | AT       |
| Closed throttle position signal    | Т   | R   |                       |                                                        |                      | -        |
| Wide open throttle position signal | Т   | R   |                       |                                                        |                      | TF       |
| Steering wheel angle sensor signal |     |     | Т                     | R                                                      |                      | -        |
| Malfunction indicator lamp signal  | Т   |     |                       |                                                        | R                    | PD       |
| Engine coolant temperature signal  | Т   |     |                       |                                                        | R                    | -        |
|                                    |     |     |                       | Т                                                      | R                    | - AX     |
| venicie speed signal               | R   |     |                       |                                                        | Т                    | -        |
| Stop lamp switch signal            |     | R   |                       |                                                        | Т                    | - su     |
| Neutral range switch signal        |     | R   |                       |                                                        | Т                    | -        |
| Parking range switch signal        |     | R   |                       |                                                        | Т                    | - BR     |
| Overdrive control switch signal    |     | R   |                       |                                                        | Т                    | -<br>@T  |
| A/C compressor feedback signal     | Т   |     |                       |                                                        | R                    | - 91     |
| Fuel level sensor signal           | R   |     |                       |                                                        | Т                    | -<br>D®  |
| A/T position indicator signal      |     | Т   |                       |                                                        | R                    | - 110    |
| O/D OFF indicator signal           |     | Т   |                       |                                                        | R                    | -<br>BT  |

IDX

# TYPE 3

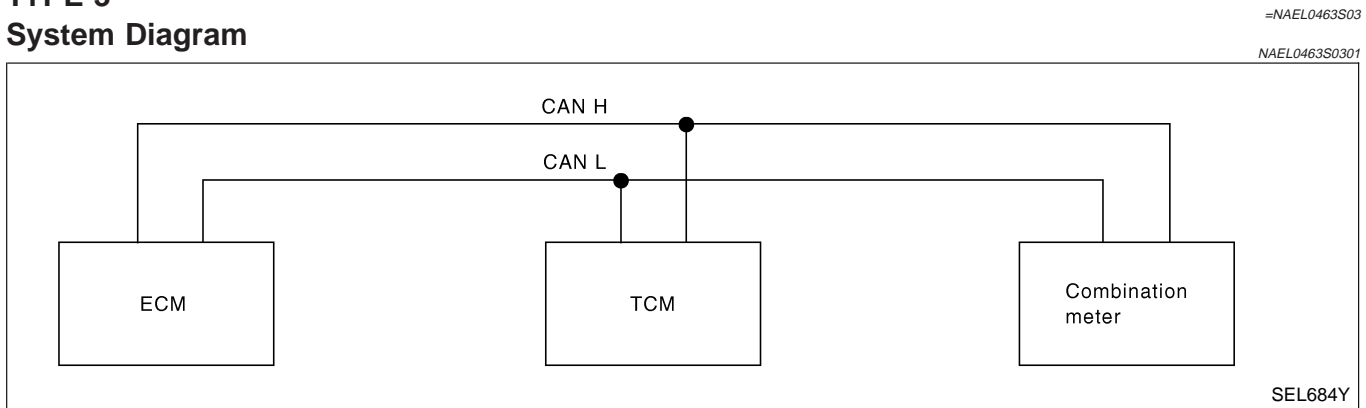

#### **Input/Output Signal Chart**

|                                    |     |     | 1. Transmit R. Receive |
|------------------------------------|-----|-----|------------------------|
| Signals                            | ECM | ТСМ | Combination meter      |
| Engine speed signal                | т   |     | R                      |
| Closed throttle position signal    | т   | R   |                        |
| Wide open throttle position signal | т   | R   |                        |
| Stop lamp switch signal            |     | R   | Т                      |
| Neutral range switch signal        |     | R   | Т                      |
| Parking range switch signal        |     | R   | Т                      |
| Overdrive control switch signal    |     | R   | Т                      |
| Malfunction indicator lamp signal  | т   |     | R                      |
| Engine coolant temperature signal  | т   |     | R                      |
| Vehicle speed signal               | R   |     | Т                      |
| A/C compressor feedback signal     | т   |     | R                      |
| Fuel level sensor signal           | R   |     | Т                      |
| A/T position indicator signal      |     | т   | R                      |
| O/D OFF indicator signal           |     | т   | R                      |

NAEL0463S0302

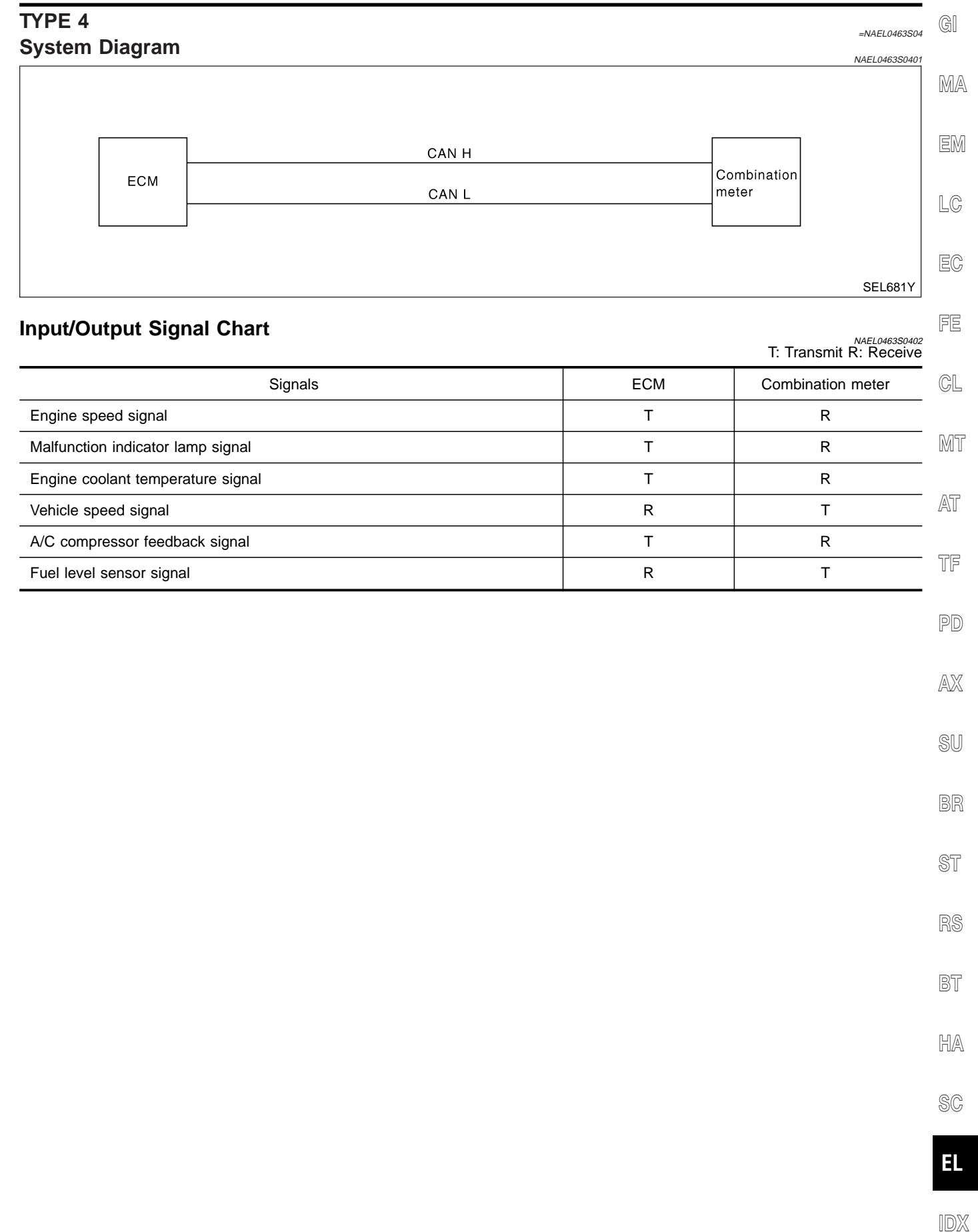

#### Component Parts and Harness Connector Location

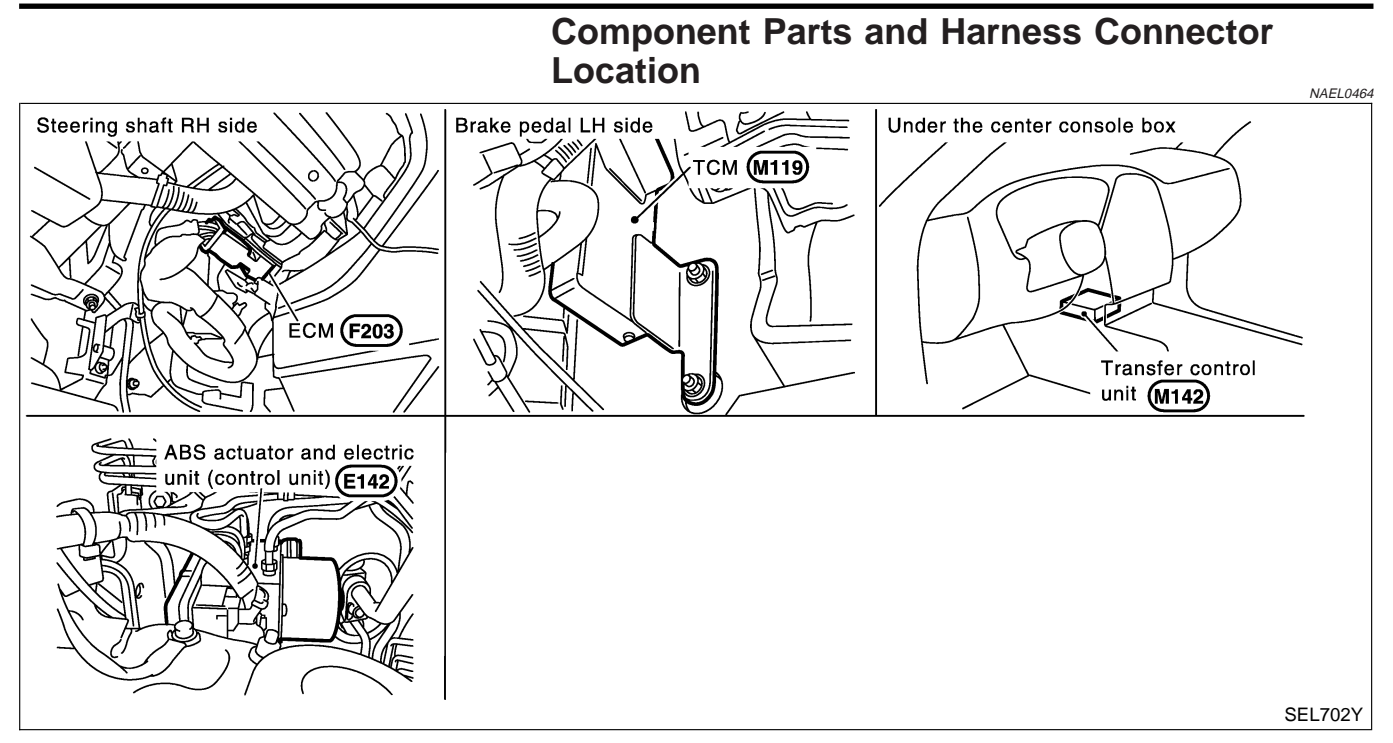

#### System Description

CAN (Controller Area Network) is a serial communication line for real time application. It is an on-vehicle multiplex communication line with high data communication speed and excellent error detection ability. Many electronic control units are equipped onto a vehicle, and each control unit shares information and links with other control units during operation (not independent). In CAN communication, control units are connected with 2 communication lines (CAN H line, CAN L line) allowing a high rate of information transmission with less wiring. Each control unit transmits/receives data but selectively reads required data only.

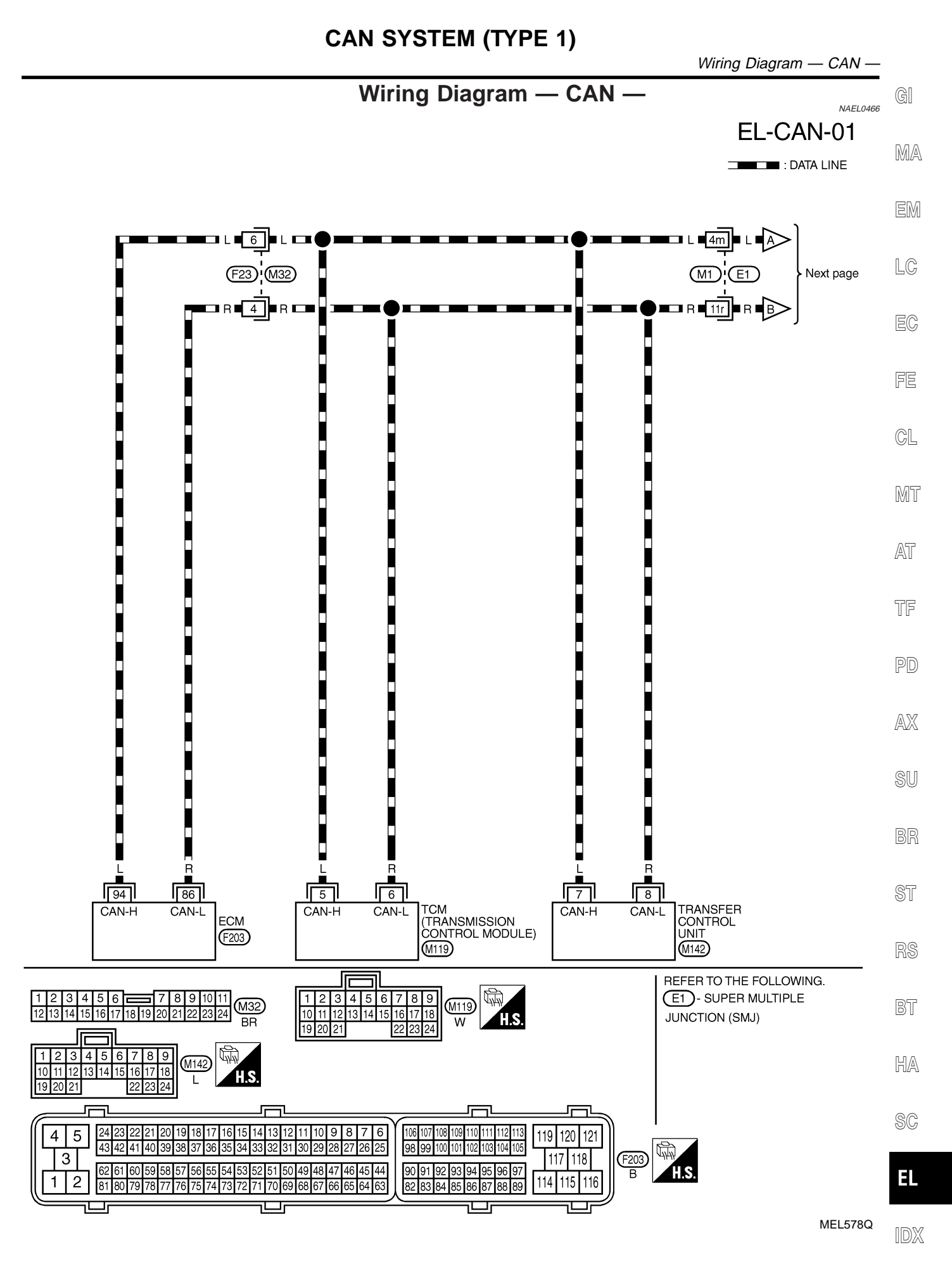

# EL-415

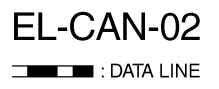

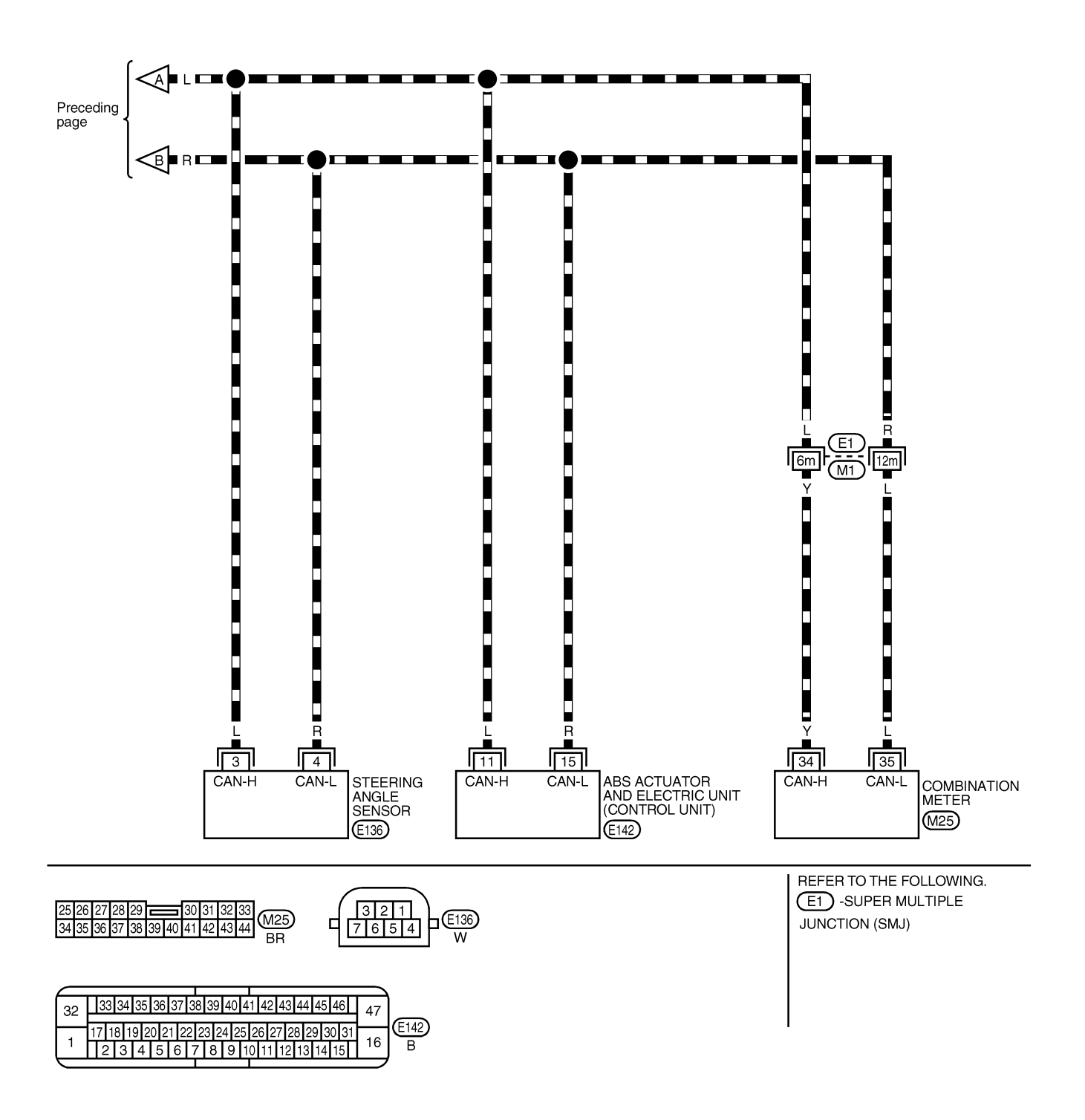

MEL579Q

## Trouble Diagnoses

MAEL0467

MA

#### **WORK FLOW**

1. Print all the data of "SELF-DIAG RESULTS" for "ENGINE", "A/T", "ALL MODE AWD/4WD" and "ABS" displayed on CONSULT-II.

| (Example) | SELECT DIAG MODE      | SELF-DIAG RESULTS              |    |
|-----------|-----------------------|--------------------------------|----|
|           | WORK SUPPORT          | DTC RESULTS TIME               | EM |
|           | SELF-DIAG RESULTS     |                                |    |
|           | DATA MONITOR          |                                | 10 |
|           | DATA MONITOR (SPEC)   |                                | 60 |
|           | CAN DIAG SUPPORT MNTR |                                |    |
|           | ACTIVE TEST           |                                | EC |
|           |                       | F.E.DATA                       |    |
|           | Scroll Down           | ERASE PRINT                    | PP |
|           | BACK LIGHT COPY       | MODE BACK LIGHT COPY PKIA8260E | 법  |

 Print all the data of "CAN DIAG SUPPORT MNTR" for "ENGINE", "A/T", "ALL MODE AWD/4WD" and "ABS" displayed on CONSULT-II.

| (Example) | SELECT DIAG MODE      |                                | 0/05  |
|-----------|-----------------------|--------------------------------|-------|
|           | WORK SUPPORT          | PRSNT                          | UMI L |
|           | SELF-DIAG RESULTS     | INITIAL DIAG OK                |       |
|           | DATA MONITOR          | TCM OK                         | AT    |
|           | DATA MONITOR (SPEC)   | VDC/TCS/ABS OK                 | 0 00  |
|           | CAN DIAG SUPPORT MNTR |                                |       |
|           | ACTIVE TEST           | BCM/SEC OK<br>IPDM E/R OK      | TF    |
|           |                       | AWD/4WD/e4WD UNKWN             |       |
|           | Scroll Down           | PRINT Scroll Down              | 90    |
|           | BACK LIGHT COPY       | MODE BACK LIGHT COPY PKIA8343E | PD    |

- 3. Attach the printed sheet of "SELF-DIAG RESULTS" and "CAN DIAG SUPPORT MNTR" onto the check sheet. Refer to "CHECK SHEET" (EL-418).
- 4. Based on the "CAN DIAG SUPPORT MNTR" results, put "v" marks onto the items with "UNKWN" or "NG" in the check sheet table. Refer to "CHECK SHEET" (EL-418).

#### NOTE:

If "NG" is displayed on "INITIAL DIAG (Initial diagnosis)" as "CAN DIAG SUPPORT MNTR" for the diagnosed control unit, replace the control unit.

5. According to the check sheet results (example), start inspection. Refer to "CHECK SHEET RESULTS (EXAMPLE)" (EL-419).

SC

ST

BT

HA

# CHECK SHEET NOTE:

=NAEL0467S02

If "NG" is displayed on "INITIAL DIAG (Initial diagnosis)" as "CAN DIAG SUPPORT MNTR" for the diagnosed control unit, replace the control unit.

| Check sheet table                                 |           |                                       |      |                                      |                                 |           |                                  |                  |
|---------------------------------------------------|-----------|---------------------------------------|------|--------------------------------------|---------------------------------|-----------|----------------------------------|------------------|
|                                                   |           |                                       | C    | AN DIAG SUPF                         | ORT MNTR                        |           |                                  |                  |
| SELECT SYSTEM                                     | Initial   | Transmit                              |      |                                      | Receive of                      | liagnosis |                                  |                  |
| screen                                            | diagnosis | diagnosis                             | ECM  | 1 тсм                                | AWD/4WD                         | STRG      | VDC/TCS/                         | METER/           |
| ENGINE                                            | NG        |                                       | _    |                                      | _                               | _         |                                  |                  |
| A/T                                               | NG        | UNKWN                                 | UNKW | /N –                                 | -                               | _         | UNKWN                            | UNKWN            |
| ALL MODE AWD/4WD                                  | NG        | UNKWN                                 | UNKW | N UNKWN                              | -                               | UNKWN     | UNKWN                            | -                |
| ABS                                               | NG        | UNKWN                                 | UNKW | <u>/N UNKWN</u>                      | UNKWN                           | UNKWN     | -                                | UNKWN            |
|                                                   |           |                                       |      |                                      |                                 |           |                                  |                  |
| Symptoms:                                         |           |                                       |      |                                      |                                 |           |                                  |                  |
| Attach copy of<br>ENGINE<br>SELF-DIAG RESULTS     | A         | ttach copy of<br>A/T<br>DIAG RESULTS  |      | Attach o<br>ALL MODE<br>SELF-DIAG    | copy of<br>AWD/4WD<br>RESULTS   | SE        | Attach cop<br>ABS<br>:LF-DIAG RE | y of<br>SULTS    |
| Attach copy of<br>ENGINE<br>CAN DIAG SUPPORT MNTF | CAN DIA   | ttach copy of<br>A/T<br>AG SUPPORT MM | ITR  | Attach d<br>ALL MODE<br>CAN DIAG SUI | copy of<br>AWD/4WD<br>PPORT MNT | R CAN     | Attach cop<br>ABS<br>DIAG SUPPO  | y of<br>ORT MNTR |

PKIA8707E

#### CHECK SHEET RESULTS (EXAMPLE)

#### NOTE:

If "NG" is displayed on "INITIAL DIAG (Initial diagnosis)" as "CAN DIAG SUPPORT MNTR" for the diagnosed control unit, replace the control unit.

#### Case 1

Check harness between TCM and transfer control unit. Refer to "CIRCUIT CHECK BETWEEN TCM AND EM TRANSFER CONTROL UNIT" (EL-424).

|                             |                      |                       | CA    | N DIAG SU | PPORT MN   | ΓR        |                 |               |           | Ľ(    |
|-----------------------------|----------------------|-----------------------|-------|-----------|------------|-----------|-----------------|---------------|-----------|-------|
| SELECT SYSTEM               |                      | _                     |       |           | Receive of | diagnosis |                 |               |           |       |
| screen                      | Initial<br>diagnosis | Transmit<br>diagnosis | ECM   | тсм       | AWD/4WD    | STRG      | VDC/TCS/<br>ABS | METER/<br>M&A |           | E     |
| ENGINE                      | NG                   | UNKWN                 | -     | UNKWN     | -          | _         | UNKWN           | UNKWN         |           | R     |
| A/T                         | NG                   | UNKWN                 | UNKWN | -         | -          | _         | UNKWN           | UNKWN         |           |       |
| ALL MODE AWD/4V             | /D NG                | UNKWN                 | UNKWN | UNKWN     | -          | UNKWN     | UNKWN           | -             |           |       |
| ABS                         | NG                   | UNKWN                 | UNKWN | UNKWN     | UNKWN      | UNKWN     | -               | UNKWN         |           | 6     |
|                             |                      |                       |       |           |            |           |                 |               | PKIA8711E |       |
|                             |                      |                       |       |           |            |           |                 |               |           | ı M   |
| ///// : Malfunctioning part |                      |                       |       | ιн        |            |           |                 |               |           | LIVIL |

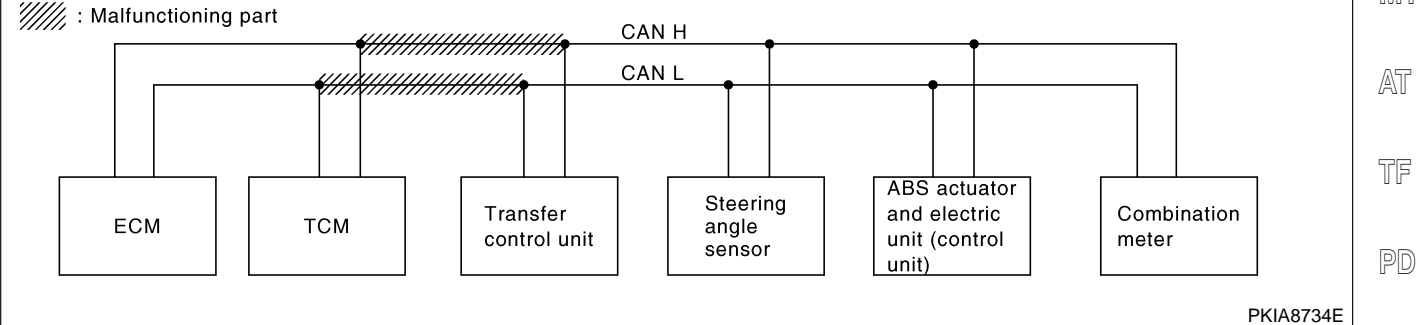

#### Case 2

Check harness between transfer control unit and steering angle sensor. Refer to "CIRCUIT CHECK BETWEEN TRANSFER CONTROL UNIT AND STEERING ANGLE SENSOR" (EL-425).

|                  |                      |                       | CA    | N DIAG SU | PPORT MN   | ſR        |                 |               |  |
|------------------|----------------------|-----------------------|-------|-----------|------------|-----------|-----------------|---------------|--|
| SELECT SYSTEM    |                      | _                     |       |           | Receive of | diagnosis |                 |               |  |
| screen           | Initial<br>diagnosis | Transmit<br>diagnosis | ECM   | тсм       | AWD/4WD    | STRG      | VDC/TCS/<br>ABS | METER/<br>M&A |  |
| ENGINE           | NG                   | UNKWN                 | -     | UNKWN     | -          | -         | UNKWN           | UNKWN         |  |
| A/T              | NG                   | UNKWN                 | UNKWN | -         | -          | -         | UNKWN           | UNKWN         |  |
| ALL MODE AWD/4WD | NG                   | UNKWN                 | UNKWN | UNKWN     | -          | UNKWN     | UNKWN           | -             |  |
| ABS              | NG                   | UNKWN                 | UNKWN | UNKWN     | UNKWN      | UNKWN     | -               | UNKWN         |  |

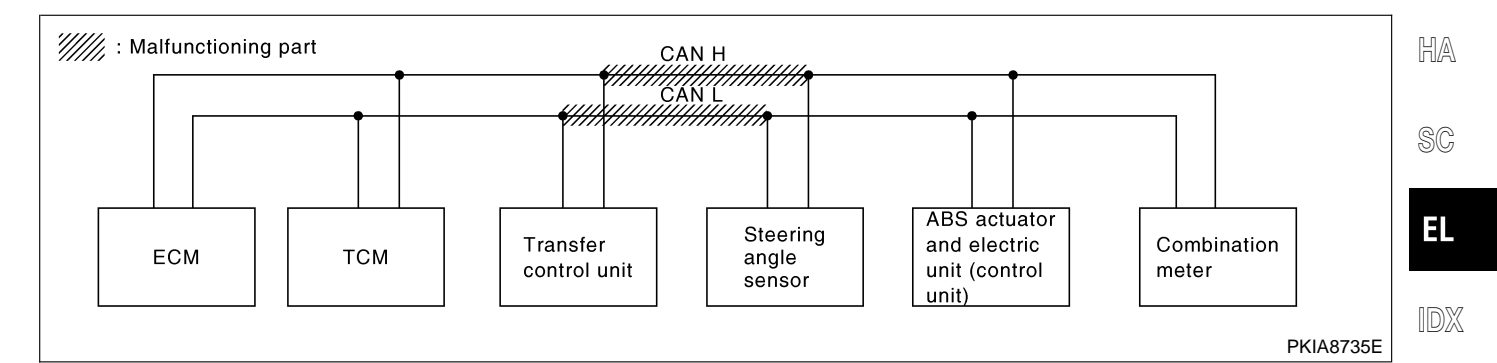

=NAEL0467503 G

Trouble Diagnoses (Cont'd)

- 503

AX

SU

#### Case 3

Check harness between steering angle sensor and ABS actuator and electric unit (control unit). Refer to "CIRCUIT CHECK BETWEEN STEERING ANGLE SENSOR AND ABS ACTUATOR AND ELECTRIC UNIT (CONTROL UNIT)" (EL-426).

| SELECT SYSTEM<br>screen | CAN DIAG SUPPORT MNTR |                       |                   |       |         |       |                 |               |  |  |  |
|-------------------------|-----------------------|-----------------------|-------------------|-------|---------|-------|-----------------|---------------|--|--|--|
|                         |                       |                       | Receive diagnosis |       |         |       |                 |               |  |  |  |
|                         | Initial<br>diagnosis  | Transmit<br>diagnosis | ECM               | тсм   | AWD/4WD | STRG  | VDC/TCS/<br>ABS | METER/<br>M&A |  |  |  |
| ENGINE                  | NG                    | UNKWN                 | -                 | UNKWN | -       | -     | UNKWN           | UNKWN         |  |  |  |
| A/T                     | NG                    | UNKWN                 | UNKWN             | -     | -       | _     | UNKWN           | UNKWN         |  |  |  |
| ALL MODE AWD/4WD        | NG                    | UNKWN                 | UNKWN             | UNKWN | -       | UNKWN | UNKWN           | _             |  |  |  |
| ABS                     | NG                    | UNKWN                 | UNKWN             | UNKWN | UNKWN   | UNKWN | _               | UNKWN         |  |  |  |

PKIA8713E

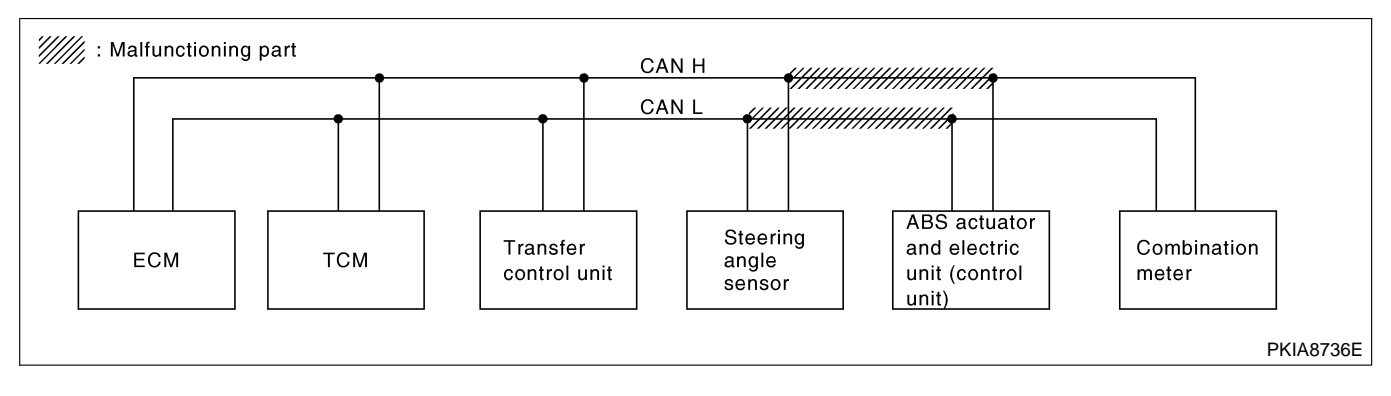

#### Case 4

#### Check ECM circuit. Refer to "ECM CIRCUIT CHECK" (EL-427).

| SELECT SYSTEM<br>screen | CAN DIAG SUPPORT MNTR |                       |                   |       |         |       |                 |               |  |  |  |
|-------------------------|-----------------------|-----------------------|-------------------|-------|---------|-------|-----------------|---------------|--|--|--|
|                         |                       |                       | Receive diagnosis |       |         |       |                 |               |  |  |  |
|                         | Initial<br>diagnosis  | Transmit<br>diagnosis | ECM               | тсм   | AWD/4WD | STRG  | VDC/TCS/<br>ABS | METER/<br>M&A |  |  |  |
| ENGINE                  | NG                    | UNKWN                 | -                 | UNKWN | -       | -     | UNKWN           | UNKWN         |  |  |  |
| A/T                     | NG                    | UNKWN                 | UNKWN             | -     | -       | -     | UNKWN           | UNKWN         |  |  |  |
| ALL MODE AWD/4WD        | NG                    | UNKWN                 | UNKWN             | UNKWN | -       | UNKWN | UNKWN           | -             |  |  |  |
| ABS                     | NG                    | UNKWN                 | UNKWN             | UNKWN | UNKWN   | UNKWN | _               | UNKWN         |  |  |  |

PKIA8714E

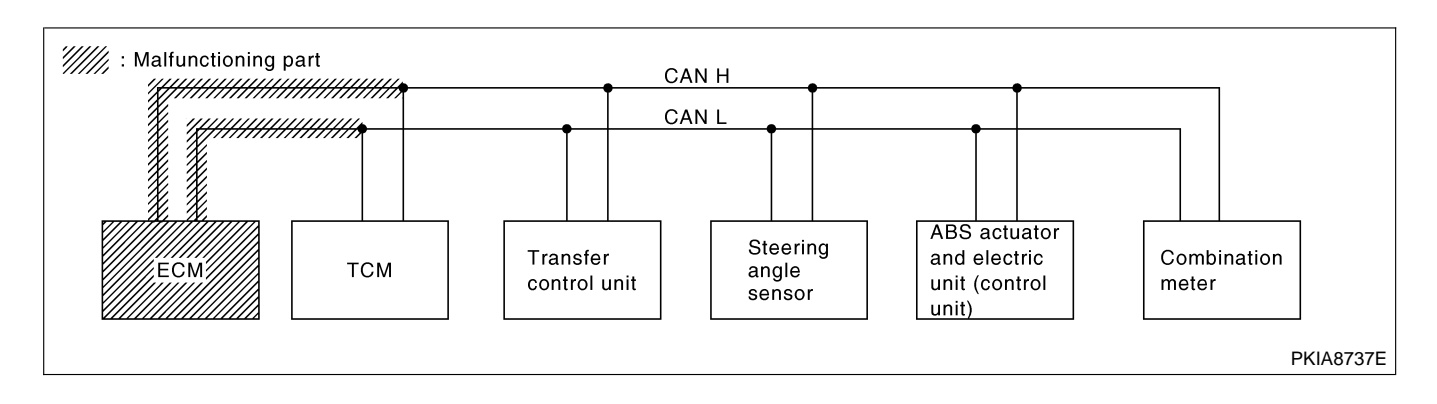

NAEL0467S0304

#### Trouble Diagnoses (Cont'd)

#### Case 5

Check TCM circuit. Refer to "TCM CIRCUIT CHECK" (EL-428).

|                  |                      |                       | CA    | N DIAG SU | PPORT MN  | ΓR        |                 |               |  |
|------------------|----------------------|-----------------------|-------|-----------|-----------|-----------|-----------------|---------------|--|
| SELECT SYSTEM    |                      | _                     |       |           | Receive o | diagnosis |                 |               |  |
| screen           | Initial<br>diagnosis | Transmit<br>diagnosis | ECM   | тсм       | AWD/4WD   | STRG      | VDC/TCS/<br>ABS | METER/<br>M&A |  |
| ENGINE           | NG                   | UNKWN                 | -     | UNKWN     | -         | _         | UNKWN           | UNKWN         |  |
| A/T              | NG                   | UNKWN                 | UNKWN | -         | -         | -         | UNKWN           | UNKWN         |  |
| ALL MODE AWD/4WD | NG                   | UNKWN                 | UNKWN | UNKWN     | -         | UNKWN     | UNKWN           | -             |  |
| ABS              | NG                   | UNKWN                 | UNKWN | UNKWN     | UNKWN     | UNKWN     | -               | UNKWN         |  |

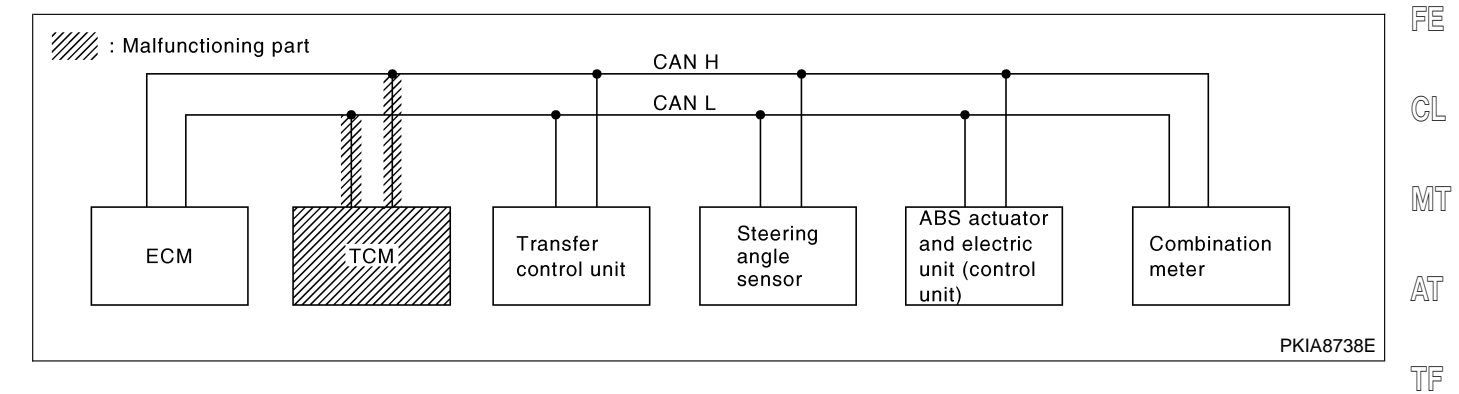

#### Case 6

Check transfer control unit circuit. Refer to "TRANSFER CONTROL UNIT CIRCUIT CHECK" (EL-429).

|                  |                      |                       | CA    | N DIAG SU | PPORT MN   | ΓR        |                 |               |          |
|------------------|----------------------|-----------------------|-------|-----------|------------|-----------|-----------------|---------------|----------|
| SELECT SYSTEM    |                      | _                     |       |           | Receive of | diagnosis |                 |               |          |
| screen           | Initial<br>diagnosis | Transmit<br>diagnosis | ECM   | тсм       | AWD/4WD    | STRG      | VDC/TCS/<br>ABS | METER/<br>M&A |          |
| ENGINE           | NG                   | UNKWN                 | -     | UNKWN     | -          | -         | UNKWN           | UNKWN         |          |
| A/T              | NG                   | UNKWN                 | UNKWN | -         | -          | -         | UNKWN           | UNKWN         |          |
| ALL MODE AWD/4WD | NG                   | UNKWN                 | UNKWN | UNKWN     | -          | UNKWN     | UNKWN           | -             |          |
| ABS              | NG                   | UNKWN                 | UNKWN | UNKWN     | UNKWN      | UNKWN     | -               | UNKWN         |          |
|                  |                      |                       |       |           |            |           |                 |               | PKIA8716 |

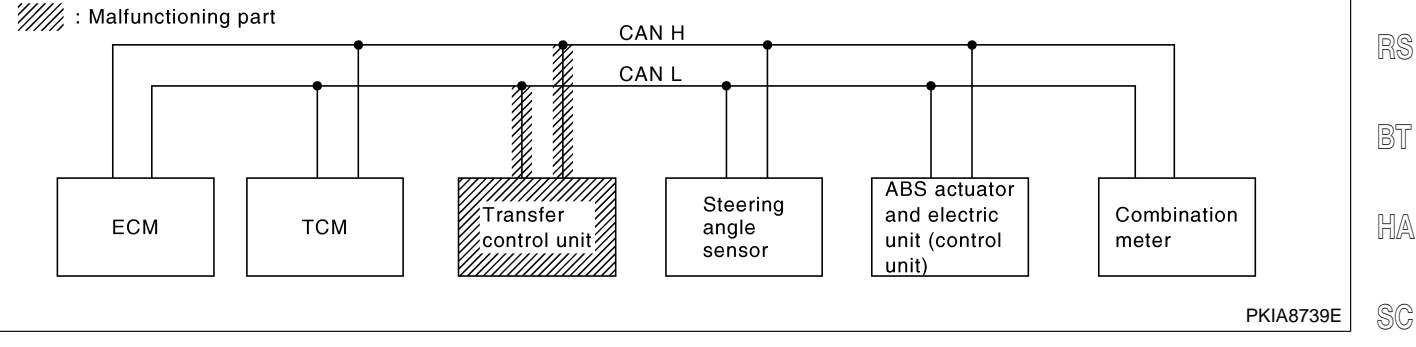

EL

=NAEL0467S0305

GI

Trouble Diagnoses (Cont'd)

#### Case 7

<sup>-NAEL046750307</sup> Check steering angle sensor circuit. Refer to "STEERING ANGLE SENSOR CIRCUIT CHECK" (EL-430).

| SELECT SYSTEM<br>screen | CAN DIAG SUPPORT MNTR |                       |                   |       |         |       |                 |               |  |  |  |
|-------------------------|-----------------------|-----------------------|-------------------|-------|---------|-------|-----------------|---------------|--|--|--|
|                         |                       |                       | Receive diagnosis |       |         |       |                 |               |  |  |  |
|                         | Initial<br>diagnosis  | Transmit<br>diagnosis | ECM               | тсм   | AWD/4WD | STRG  | VDC/TCS/<br>ABS | METER/<br>M&A |  |  |  |
| ENGINE                  | NG                    | UNKWN                 | _                 | UNKWN | -       | -     | UNKWN           | UNKWN         |  |  |  |
| A/T                     | NG                    | UNKWN                 | UNKWN             | -     | -       | -     | UNKWN           | UNKWN         |  |  |  |
| ALL MODE AWD/4WD        | NG                    | UNKWN                 | UNKWN             | UNKWN | -       | UNKWN | UNKWN           | -             |  |  |  |
| ABS                     | NG                    | UNKWN                 | UNKWN             | UNKWN | UNKWN   | UNKWN | -               | UNKWN         |  |  |  |

PKIA8717E

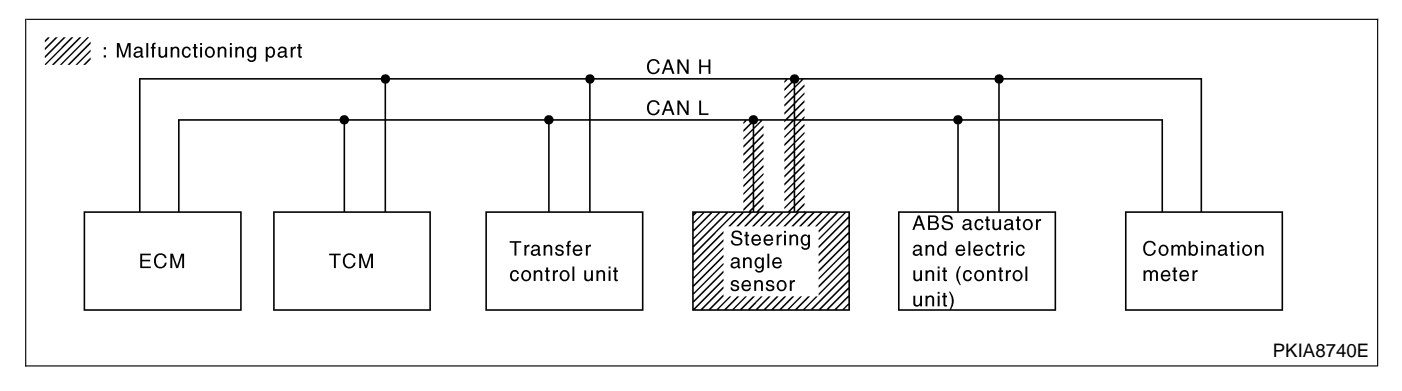

#### Case 8

Check ABS actuator and electric unit (control unit) circuit. Refer to "ABS ACTUATOR AND ELECTRIC UNIT (CONTROL UNIT) CIRCUIT CHECK" (EL-431).

|                  | CAN DIAG SUPPORT MNTR |                       |       |                   |         |       |                 |               |  |  |  |
|------------------|-----------------------|-----------------------|-------|-------------------|---------|-------|-----------------|---------------|--|--|--|
| SELECT SYSTEM    |                       |                       |       | Receive diagnosis |         |       |                 |               |  |  |  |
| screen           | Initial<br>diagnosis  | Transmit<br>diagnosis | ECM   | тсм               | AWD/4WD | STRG  | VDC/TCS/<br>ABS | METER/<br>M&A |  |  |  |
| ENGINE           | NG                    | UNKWN                 | -     | UNKWN             | -       | -     | UNKWN           | UNKWN         |  |  |  |
| A/T              | NG                    | UNKWN                 | UNKWN | -                 | -       | -     | UNKWN           | UNKWN         |  |  |  |
| ALL MODE AWD/4WD | NG                    | UNKWN                 | UNKWN | UNKWN             | -       | UNKWN | UNKWN           | _             |  |  |  |
| ABS              | NG                    | UNKWN                 | UNKWN | UNKWN             | UNKWN   | UNKWN | _               | UNKWN         |  |  |  |

 Image: Steering angle sensor
 CAN H

 Image: Steering angle sensor
 Can b

 Image: Steering angle sensor
 Combination meter

 Image: Steering angle sensor
 Combination meter

#### Trouble Diagnoses (Cont'd)

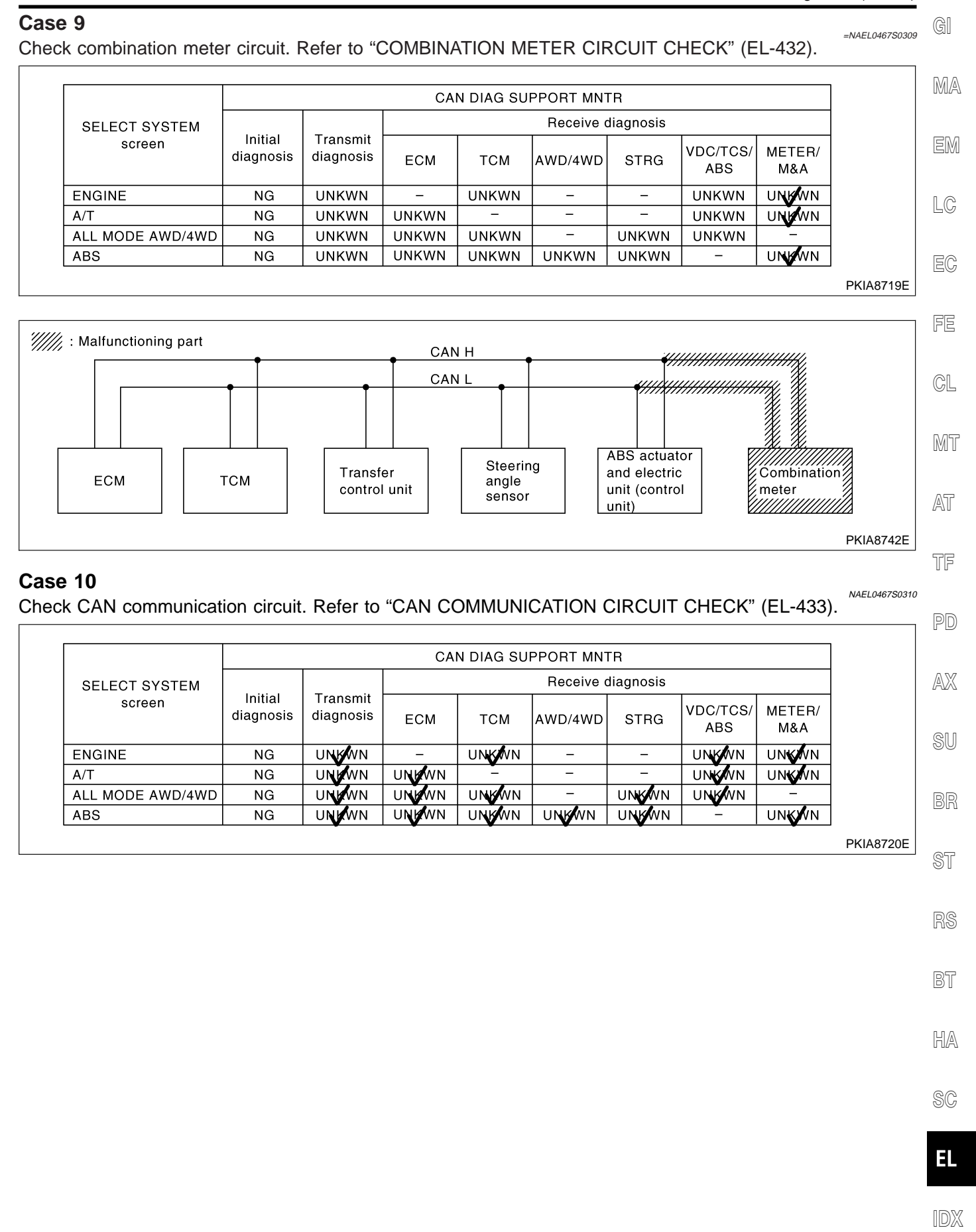

#### CIRCUIT CHECK BETWEEN TCM AND TRANSFER CONTROL UNIT

#### NAEL0467S05 1 CHECK HARNESS FOR OPEN CIRCUIT 1. Disconnect TCM connector, transfer control unit connector and combination meter connector. 2. Check continuity between TCM harness connector M119 terminals 5 (L), 6 (R) and transfer control unit harness connector M142 terminals 7 (L), 8 (R). Ęγ TCM connector Transfer control unit connector O CONNECTOR C/UNIT тсм O CONNECTOR Continuity should exist. 5, 6 7, 8 Ω SEL707Y OK or NG Connect all the connectors and diagnose again. Refer to "Work Flow" (EL-417). OK NG Repair harness.

| IRCUIT CHEC                                                                                                    | K BETWEEN                                               | N TRANSFER CONTROL UNIT AND STEERING ANGLE                                                                          | SENSOR<br>=NAEL0467S06 |
|----------------------------------------------------------------------------------------------------|---------------------------------------------------------|----------------------------------------------------------------------------------------------------|------------------------|
| 1 CHECK C                                                                                                    | ONNECTOR                                                |                                                                                                    |                        |
| <ol> <li>Turn ignition sw</li> <li>Check following</li> <li>Harness connect</li> <li>Harness connect</li> </ol> | vitch OFF.<br>) terminals and c<br>ctor M1<br>ctor E1   | connector for damage, bend and loose connection (connector side and harn                                            | ess side).             |
|                                                                                                    |                                                         | OK or NG                                                                                                    |                        |
| ОК                                                                                                    | ► G                                                     | GO TO 2.                                                                                                    |                        |
| IG                                                                                                    | R                                                       | Repair terminal or connector.                                                                                       |                        |
|                                                                                                    |                                                         |                                                                                                    |                        |
| . Disconnect tran<br>. Check continuit<br>M1 terminals 4                                                        | isfer control unit<br>between transf<br>m (L), 11r (R). | connector and harness connector M1.<br>fer control unit harness connector M142 terminals 7 (L), 8 (R) and harness   | connector              |
|                                                                                                    |                                                         |                                                                                                    |                        |
|                                                                                                    | C/UNIT                                                  | SMJ names connector       OCONNECTOR       SMJ       CONNECTOR       4m, 11r       4m, 11r   Continuity should exit | st.                    |
|                                                                                                    |                                                         |                                                                                                    | SEL708Y                |
|                                                                                                    |                                                         | OK or NG                                                                                                    |                        |
| OK                                                                                                    | ► G                                                     | 30 TO 3.                                                                                                    |                        |
| NG                                                                                                    | ▶ R                                                     | Repair harness.                                                                                                    |                        |
| СНЕСК Н                                                                                                    | ARNESS FOR (                                            |                                                                                                    |                        |
| . Disconnect stee                                                                                               | ering angle sense                                       | or connector.                                                                                                    |                        |
| . Check continuit<br>E136 terminals                                                                             | y between harne<br>3 (L), 4 (R).                        | ess connector E1 terminals 4m (L), 11r (R) and steering angle sensor harnes                                         | ss connector           |
|                                                                                                    | SMJ harne                                               | A Steering angle sensor connector                                                                                   |                        |
|                                                                                                    | SMJ<br>4m                                               | O CONNECTOR                                                                                                    | st.                    |
|                                                                                                    |                                                         |                                                                                                    | SEL709Y                |
|                                                                                                    |                                                         | OK or NG                                                                                                    |                        |
| ЭК                                                                                                    | ► C                                                     | Connect all the connectors and diagnose again. Refer to "Work Flow" (EL-41                                          | 7).                    |
|                                                                                                    | <b>N</b> 10                                             |                                                                                                    |                        |

# CIRCUIT CHECK BETWEEN STEERING ANGLE SENSOR AND ABS ACTUATOR AND ELECTRIC UNIT (CONTROL UNIT)

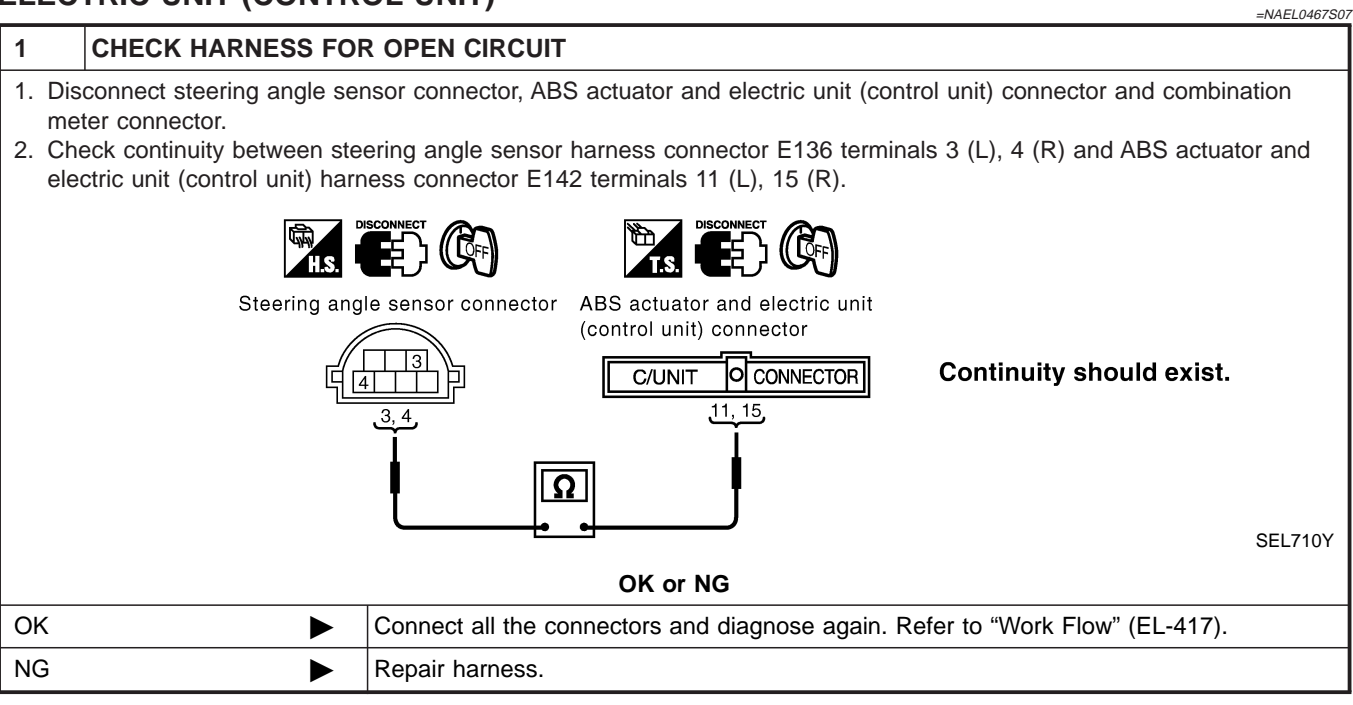

#### Trouble Diagnoses (Cont'd)

| ECM CIRCUIT CHECK                                                                                                    | , GI  |  |
|----------------------------------------------------------------------------------------------------|-------|--|
| 1 CHECK CONNECTOR                                                                                                    | ]     |  |
| <ol> <li>Turn ignition switch OFF.</li> <li>Check following terminals and connector for damage, bend and loose connection (control module side and harness</li> </ol> |       |  |
| <ul> <li>ECM</li> <li>Harness connector F23</li> </ul>                                                                                                    | EM    |  |
|                                                                                                    | LC    |  |
|                                                                                                    |       |  |
| NG Repair terminal or connector.                                                                                                    | EC    |  |
|                                                                                                    | 1     |  |
| 2 CHECK HARNESS FOR OPEN CIRCUIT                                                                                                    | FE    |  |
| <ol> <li>Disconnect ECM connector.</li> <li>Check resistance between ECM harness connector F203 terminals 94 (L) and 86 (R).</li> </ol>                               | CL    |  |
| ECM connector                                                                                                    | MT    |  |
| ECM O CONNECTOR<br>94 86<br>Approx. 108 - 132 Ω                                                                                                    | AT    |  |
| Ω                                                                                                    | TF    |  |
| SEL711Y<br>OK or NG                                                                                                    | PD    |  |
| OK   Replace ECM.                                                                                                    |       |  |
| NG   Repair harness between ECM and TCM.                                                                                                    | AVA   |  |
|                                                                                                    | su    |  |
|                                                                                                    | BR    |  |
|                                                                                                    | ST    |  |
|                                                                                                    | RS    |  |
|                                                                                                    | BT    |  |
|                                                                                                    |       |  |
|                                                                                                    | ITI/A |  |

SC

EL

IDX

Trouble Diagnoses (Cont'd)

# TCM CIRCUIT CHECK

| =NAEL0467509              |                                                                                                    |                               |  |  |
|---------------------------|----------------------------------------------------------------------------------------------------|-------------------------------|--|--|
| 1                         | CHECK CONNECTOR                                                                                                    |                               |  |  |
| 1. Turi<br>2. Che<br>side | <ol> <li>Turn ignition switch OFF.</li> <li>Check the terminals and connector of TCM for damage, bend and loose connection (control module side and harness side).</li> </ol> |                               |  |  |
| ОК                        | •                                                                                                    | GO TO 2.                      |  |  |
| NG                        |                                                                                                    | Repair terminal or connector. |  |  |
|                           |                                                                                                    |                               |  |  |

| 2 CHECK                                                                                                    | ARNESS FOR OPEN CIRCUIT                                                                                                    |  |  |
|----------------------------------------------------------------------------------------------------|----------------------------------------------------------------------------------------------------|--|--|
| <ol> <li>Disconnect TCM connector.</li> <li>Check resistance between TCM harness connector M119 terminals 5 (L) and 6 (R).</li> </ol> |                                                                                                    |  |  |
|                                                                                                    |                                                                                                    |  |  |
|                                                                                                    |                                                                                                    |  |  |
|                                                                                                    | $\begin{array}{c c} \hline TCM & O \\ \hline \hline \hline \hline \hline \hline \hline \hline \hline \hline \hline \hline \hline \hline \hline \hline \hline \hline$ |  |  |
|                                                                                                    |                                                                                                    |  |  |
| SEL712Y                                                                                                    |                                                                                                    |  |  |
| OK or NG                                                                                                    |                                                                                                    |  |  |
| ОК                                                                                                    | Replace ECM.                                                                                                    |  |  |
| NG                                                                                                    | Repair harness between TCM and transfer control unit.                                                                                                    |  |  |

#### Trouble Diagnoses (Cont'd)

| RANSFER (                                                               | CONTROL U                                 | NIT CIRCUIT CHECK                                                                        | EL0467S10 |
|-------------------------------------------------------------------------|-------------------------------------------|------------------------------------------------------------------------------------------|-----------|
| 1 CHECK                                                                 | CONNECTOR                                 |                                                                                          |           |
| <ol> <li>Turn ignition</li> <li>Check the te<br/>and harness</li> </ol> | switch OFF.<br>erminals and cor<br>side). | nector of transfer control unit for damage, bend and loose connection (control unit side | <b>)</b>  |
|                                                                         | /                                         | OK or NG                                                                                 | E         |
| OK                                                                      |                                           | GO TO 2.                                                                                 |           |
| NG                                                                      |                                           | Repair terminal or connector.                                                            |           |
| 2 CHECK                                                                 | HARNESS FC                                | PR OPEN CIRCUIT                                                                          | E         |
| 1. Disconnect to<br>2. Check resist                                     | ransfer control u<br>ance between tr      | init connector.<br>ansfer control unit harness connector M142 terminals 7 (L) and 8 (R). | F         |
|                                                                         |                                           | Transfer control unit connector                                                          | C         |
|                                                                         |                                           | C/UNIT O CONNECTOR<br>7 8 Approx. 54 - 66 Ω                                              | M         |
|                                                                         |                                           | Ω                                                                                        | A         |
|                                                                         |                                           | OK or NG                                                                                 | L713Y T   |
| OK                                                                      | ►                                         | Replace transfer control unit.                                                           | P         |
| NG                                                                      | •                                         | Repair harness between transfer control unit and harness connector M1.                   |           |
|                                                                         |                                           |                                                                                          | Æ         |
|                                                                         |                                           |                                                                                          | 60        |
|                                                                         |                                           |                                                                                          |           |
|                                                                         |                                           |                                                                                          | S         |
|                                                                         |                                           |                                                                                          |           |
|                                                                         |                                           |                                                                                          |           |
|                                                                         |                                           |                                                                                          | ŀ         |
|                                                                         |                                           |                                                                                          | Ś         |
|                                                                         |                                           |                                                                                          |           |
|                                                                         |                                           |                                                                                          | Π         |

=NAEL0467S11

# STEERING ANGLE SENSOR CIRCUIT CHECK

| 1                                                                                                    | CHECK CONNECTOR |                               |  |
|----------------------------------------------------------------------------------------------------|-----------------|-------------------------------|--|
| <ol> <li>Turn ignition switch OFF.</li> <li>Check the terminals and connector of steering angle sensor for damage, bend and loose connection (sensor side and barness side)</li> </ol> |                 |                               |  |
| OK or NG                                                                                                    |                 |                               |  |
| OK                                                                                                    |                 | GO TO 2.                      |  |
| NG                                                                                                    |                 | Repair terminal or connector. |  |
|                                                                                                    |                 |                               |  |

| 2                | CHECK HARNESS FOR                                                                                                    | R OPEN CIRCUIT                                                                                       |  |  |
|------------------|----------------------------------------------------------------------------------------------------|----------------------------------------------------------------------------------------------------|--|--|
| 1. Dis<br>2. Che | <ol> <li>Disconnect steering angle sensor connector.</li> <li>Check resistance between steering angle sensor harness connector E136 terminals 3 (L) and 4 (R).</li> </ol> |                                                                                                    |  |  |
|                  | H.S. DISCONNECT                                                                                                    |                                                                                                    |  |  |
|                  |                                                                                                    | Steering angle sensor connector                                                                      |  |  |
|                  | Approx. 54 - 66 Ω                                                                                                    |                                                                                                    |  |  |
|                  | SEL714Y                                                                                                    |                                                                                                    |  |  |
| OK or NG         |                                                                                                    |                                                                                                    |  |  |
| OK               |                                                                                                    | Replace steering angle sensor.                                                                       |  |  |
| NG               | ►                                                                                                    | Repair harness between steering angle sensor and ABS actuator and electric unit (con-<br>trol unit). |  |  |

#### Trouble Diagnoses (Cont'd)

| BS                    | ACTUATOR AND EL                                                                           | ECTRIC UNIT (CONTROL UNIT) CIRCUIT CHECK                                                                                              | 2 G    |
|-----------------------|-------------------------------------------------------------------------------------------|----------------------------------------------------------------------------------------------------|--------|
| 1                     | CHECK CONNECTOR                                                                           |                                                                                                    | ]      |
| 1. Tu<br>2. Cl<br>tic | urn ignition switch OFF.<br>heck the terminals and conn<br>on (control unit side and harr | ector of ABS actuator and electric unit (control unit) for damage, bend and loose connecness side).                                   | ₪      |
|                       |                                                                                           | OK or NG                                                                                                    |        |
| OK                    |                                                                                           | GO TO 2.                                                                                                    | 1      |
| NG                    |                                                                                           | Repair terminal or connector.                                                                                                    |        |
| 2                     | CHECK HARNESS FOR                                                                         | R OPEN CIRCUIT                                                                                                    |        |
| 1. Di<br>2. Cl<br>(R  | sconnect ABS actuator and<br>heck resistance between AB                                   | electric unit (control unit) connector.<br>S actuator and electric unit (control unit) harness connector E142 terminals 11 (L) and 15 | -<br>[ |
|                       | T.S.                                                                                      |                                                                                                    | (      |
|                       | ABS actua<br>(control un<br>C/UNIT                                                        | tor and electric unit<br>it) connector<br>CONNECTOR Approx. 54 - 66 Ω                                                                 | [      |
|                       | 11<br>                                                                                    |                                                                                                    | 1      |
|                       |                                                                                           | EL715Y                                                                                                    |        |
|                       |                                                                                           | OK or NG                                                                                                    |        |
| OK                    | •                                                                                         | Replace ABS actuator and electric unit (control unit).                                                                                |        |
| NG                    | ►                                                                                         | Repair harness between ABS actuator and electric unit (control unit) and harness con-<br>nector E1.                                   |        |
|                       |                                                                                           |                                                                                                    | -      |
|                       |                                                                                           |                                                                                                    | 1      |
|                       |                                                                                           |                                                                                                    |        |
|                       |                                                                                           |                                                                                                    |        |
|                       |                                                                                           |                                                                                                    | [      |

SC

BT

HA

IDX

## COMBINATION METER CIRCUIT CHECK

#### =NAEL0467S13

- 1
   CHECK CONNECTOR

   1. Turn ignition switch OFF.
- 2. Check following terminals and connector for damage, bend and loose connection (meter side and harness side).
- Combination meter.
- Harness connector M1.
- Harness connector E1.

| OK or NG |                               |  |
|----------|-------------------------------|--|
| OK 🕨     | GO TO 2.                      |  |
| NG       | Repair terminal or connector. |  |

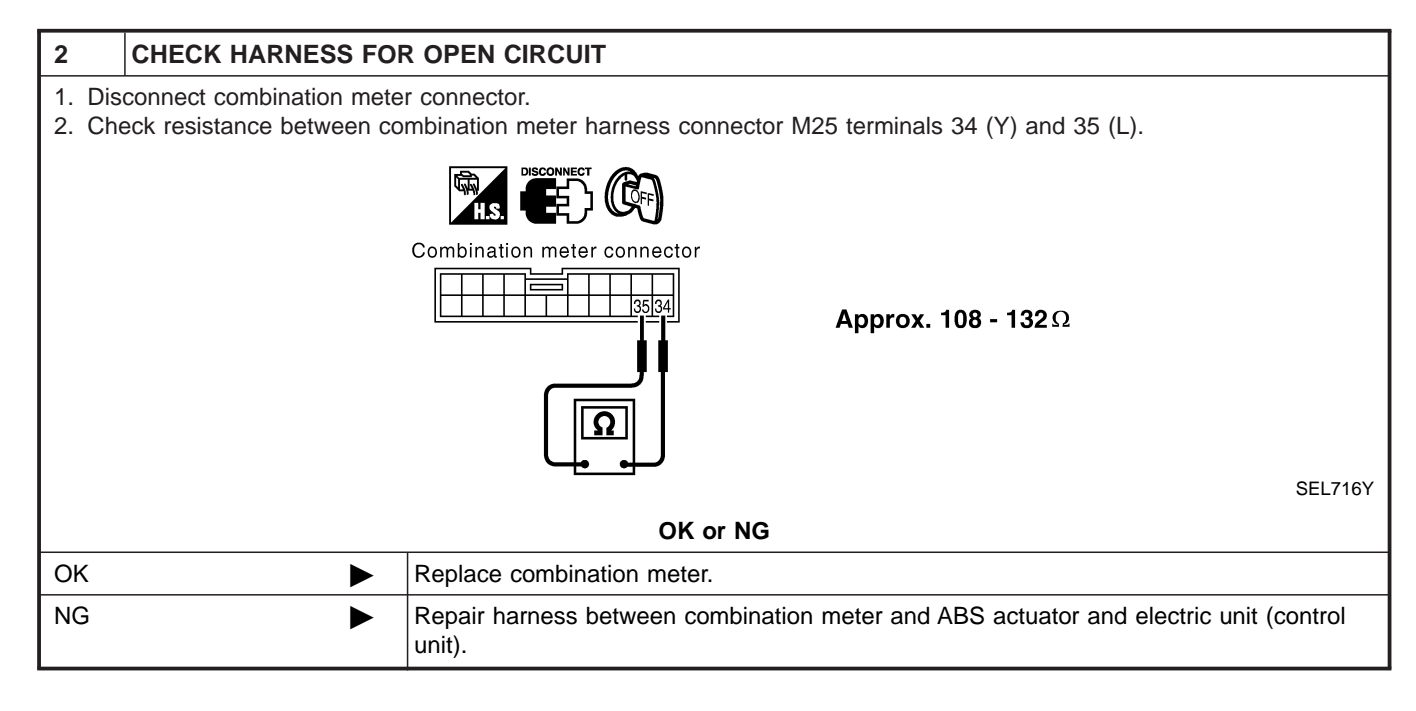
#### Trouble Diagnoses (Cont'd)

| CAN | COMMUNICATION | N CIRCUIT CHEC | Κ |
|-----|---------------|----------------|---|
|-----|---------------|----------------|---|

| CAN COMMUNICATION 0                                                                                                    | JIRCUIT CHECK =NAEL04675                                                                                     | 14 GI           |
|----------------------------------------------------------------------------------------------------|----------------------------------------------------------------------------------------------------|-----------------|
| 1 CHECK CONNECTOR                                                                                                    |                                                                                                    | ]               |
| <ol> <li>Turn ignition switch OFF.</li> <li>Check following terminals an<br/>side, control module side and</li> <li>Combination meter</li> </ol> | d connector for damage, bend and loose connection (meter side, control unit side, sensor<br>I harness side). |                 |
| <ul> <li>ABS actuator and electric unit</li> <li>Steering angle sensor</li> <li>Transfer control unit</li> </ul>                                 | c (control unit)                                                                                             |                 |
| <ul> <li>TCM</li> <li>ECM</li> </ul>                                                                                                    |                                                                                                    |                 |
| <ul> <li>Between combination meter a</li> </ul>                                                                                                  |                                                                                                    | EC              |
| OK 🕨                                                                                                    | GO TO 2                                                                                                    | -<br>ree        |
| NG                                                                                                    | Repair terminal or connector.                                                                                |                 |
| F                                                                                                    |                                                                                                    | ן<br>כו         |
| 2 CHECK HARNESS FO                                                                                                    | R SHORT CIRCUIT                                                                                              |                 |
| <ol> <li>Disconnect ECM connector a</li> <li>Check continuity between EC</li> </ol>                                                              | nd harness connector F23.<br>M harness connector F203 terminals 94 (L) and 86 (R).                           | MT              |
|                                                                                                    |                                                                                                    | AT              |
|                                                                                                    | ECM CONNECTOR Continuity should not exist.                                                                   | TF              |
|                                                                                                    |                                                                                                    | PD              |
|                                                                                                    | SEL717Y                                                                                                    | AVA.            |
|                                                                                                    | OK or NG                                                                                                    | l <sub>en</sub> |
|                                                                                                    | GO TO 3.<br>Repair barrage between ECM and barrage connector E23                                             | - 00            |
|                                                                                                    |                                                                                                    | ]<br>BR         |
| 3 CHECK HARNESS FO                                                                                                    | R SHORT CIRCUIT                                                                                              | ]               |
| Check continuity between ECM                                                                                                    | harness connector F203 terminals 94 (L), 86 (R) and ground.                                                  | ST              |
| HS.                                                                                                    |                                                                                                    | RS              |
| ECM                                                                                                    |                                                                                                    |                 |
| ECM                                                                                                    | OCONNECTOR       Continuity should not exist.         94, 86       ••••••••••••••••••••••••••••••••••••      | BT              |
|                                                                                                    |                                                                                                    | HA              |
|                                                                                                    | <b>÷</b> SEL718Y                                                                                             | SC              |
|                                                                                                    | OK or NG                                                                                                    |                 |
|                                                                                                    | GU IU 4.<br>Repair barroos between ECM and barroos connector 522                                             | EL              |
|                                                                                                    | Repair namess between ECIVI and namess connector F23.                                                        |                 |

Trouble Diagnoses (Cont'd)

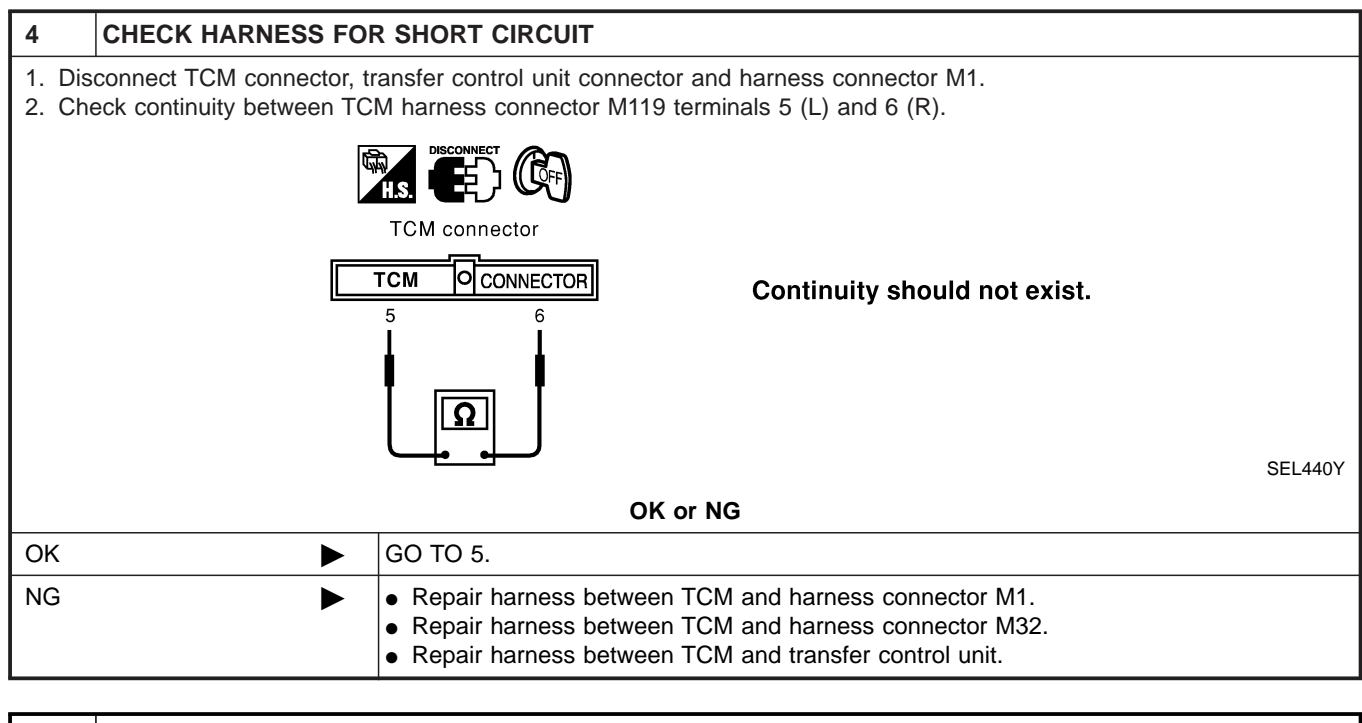

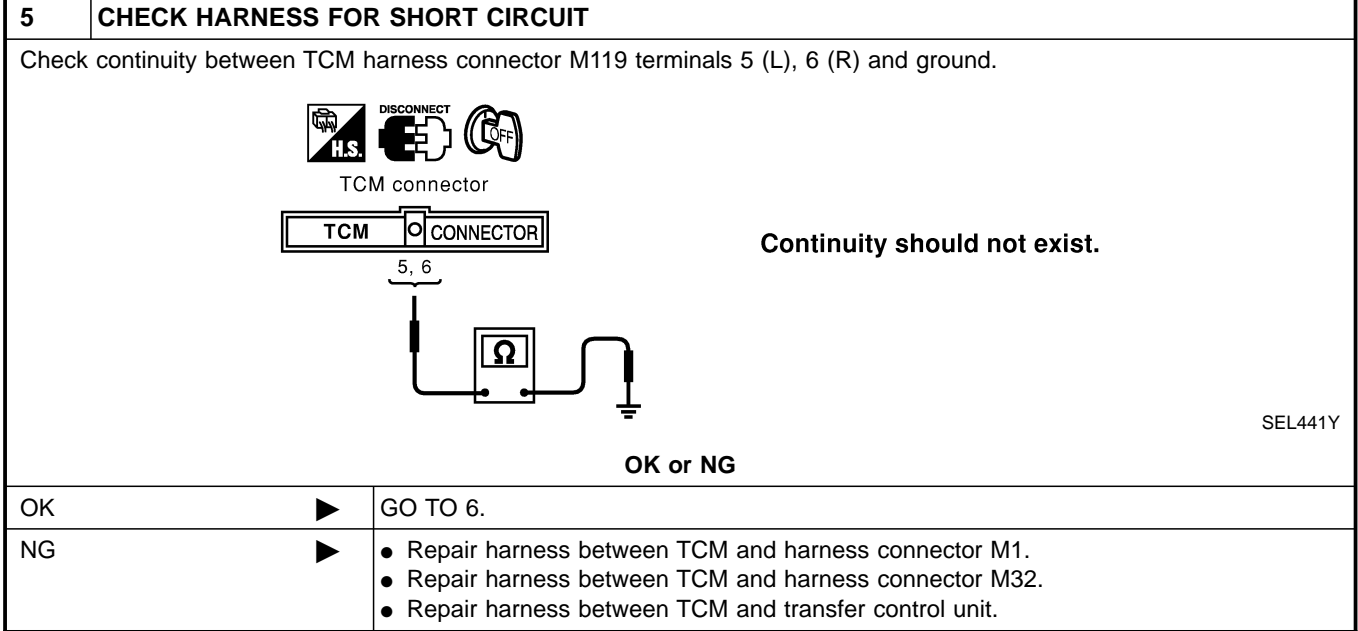

#### Trouble Diagnoses (Cont'd)

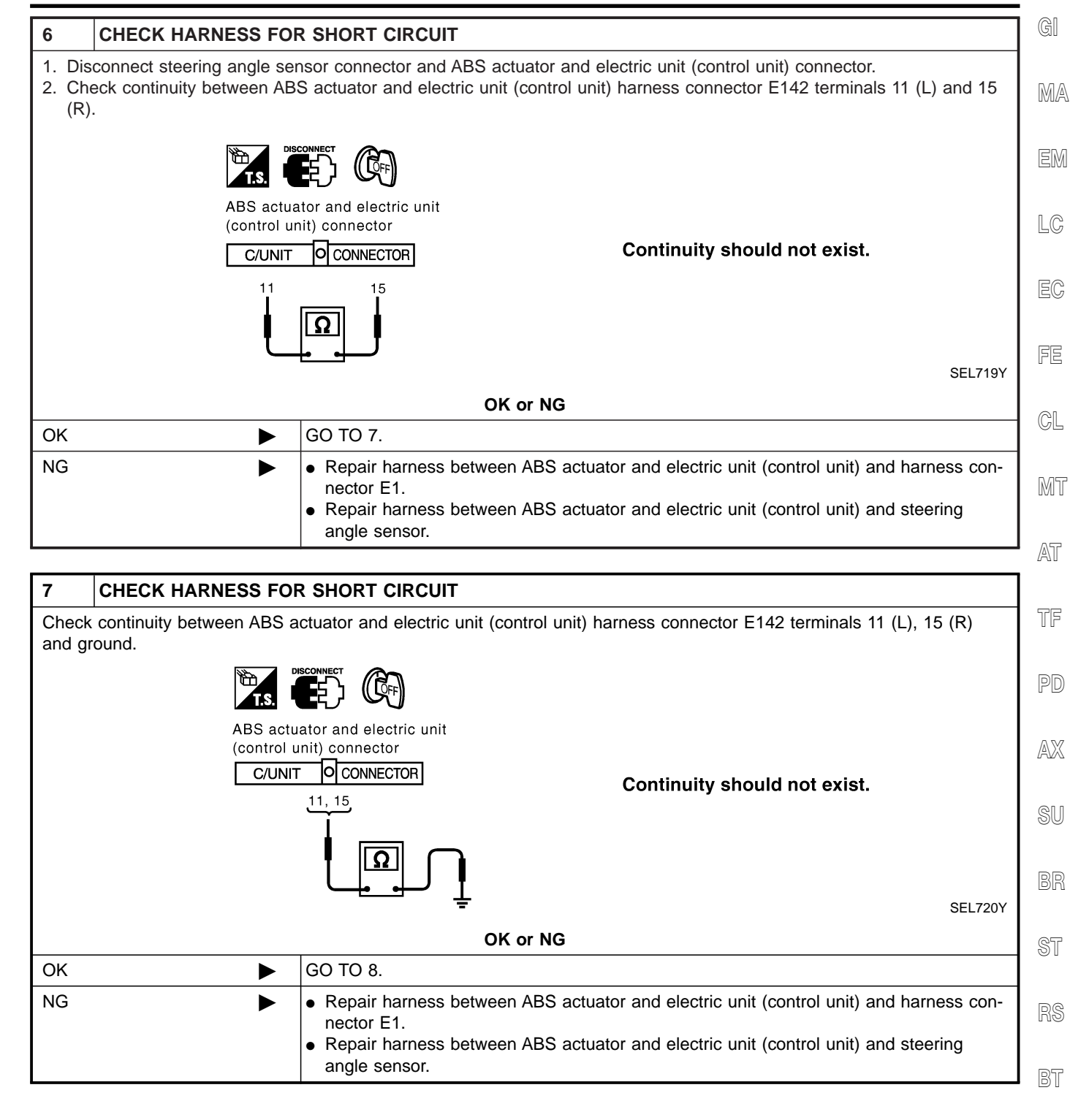

HA

SC

EL

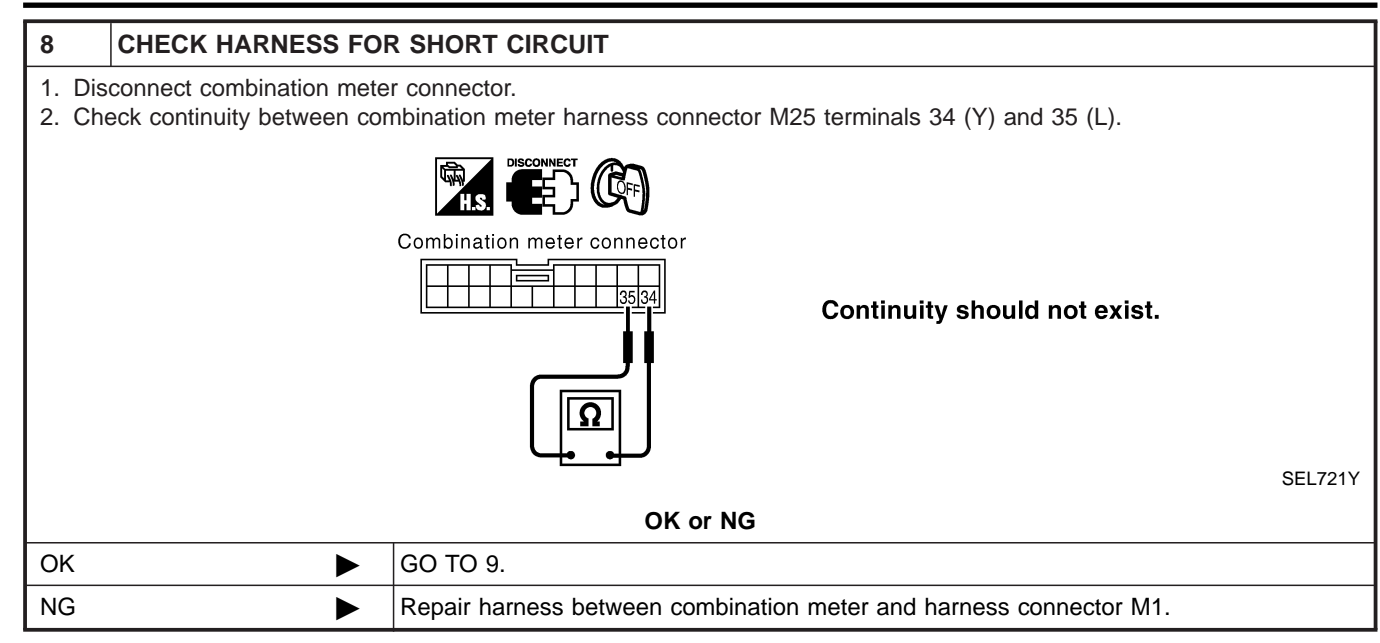

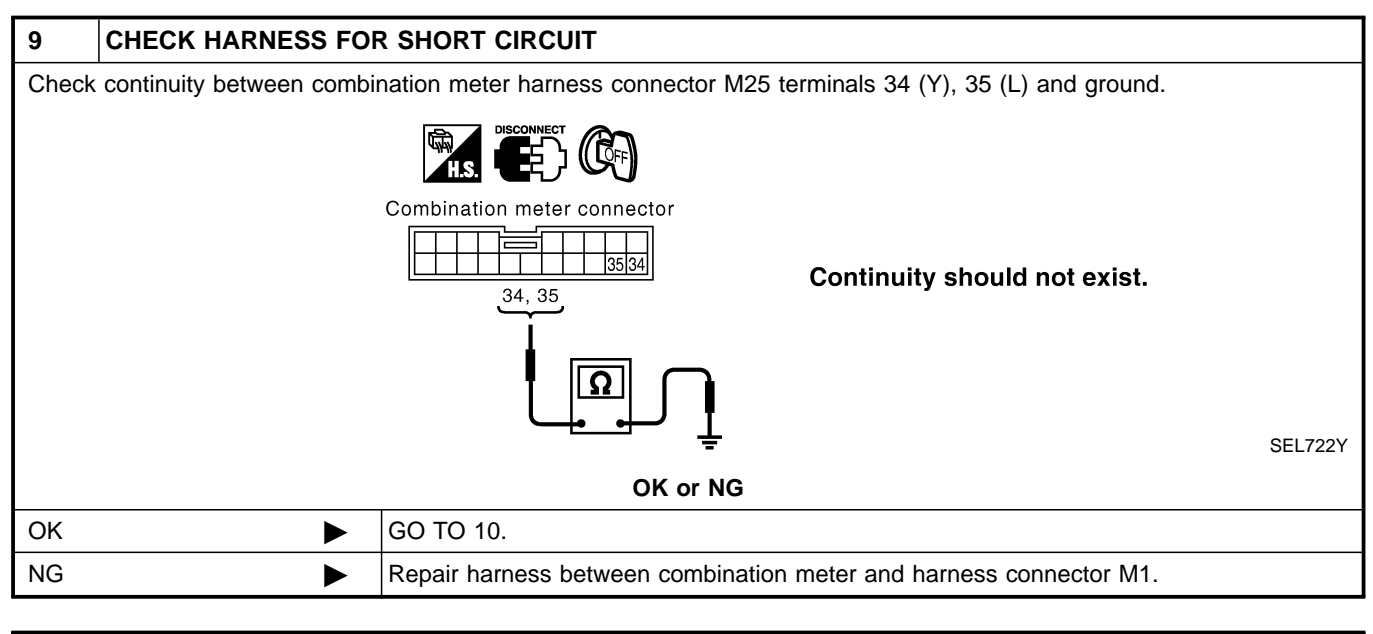

| 10    | ECM/COMBINATION M        | ETER INTERNAL CIRCUIT INSPECTION                                              |
|-------|--------------------------|-------------------------------------------------------------------------------|
| Check | components inspection. R | efer to "ECM/COMBINATION METER INTERNAL CIRCUIT INSPECTION" (EL-437).         |
|       |                          | OK or NG                                                                      |
| ОК    | ►                        | Connect all the connectors and diagnose again. Refer to "Work Flow" (EL-417). |
| NG    | •                        | Replace ECM and/or combination meter.                                         |

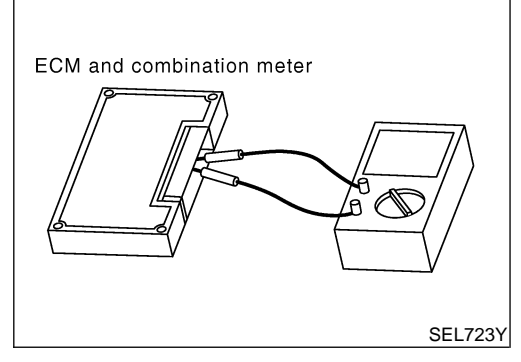

### **Component Inspection** ECM/COMBINATION METER INTERNAL CIRCUIT INSPECTION

• Remove ECM and combination meter from vehicle.

- Check resistance between ECM terminals 94 and 86.
- Check resistance between combination meter terminals 34  $\hbox{\sc EM}$  and 35.

| Unit              | Terminal | Resistance value ( $\Omega$ ) | LC |
|-------------------|----------|-------------------------------|----|
| ECM               | 94 - 86  | Approx 109 122                |    |
| Combination meter | 34 - 35  | Applox. 106 - 132             | EC |

FE

GI

MA

=NAEL0468

NAEL0468S01

CL

MT

AT

TF

PD

AX

SU

BR

ST

RS

BT

HA

SC

#### Component Parts and Harness Connector Location

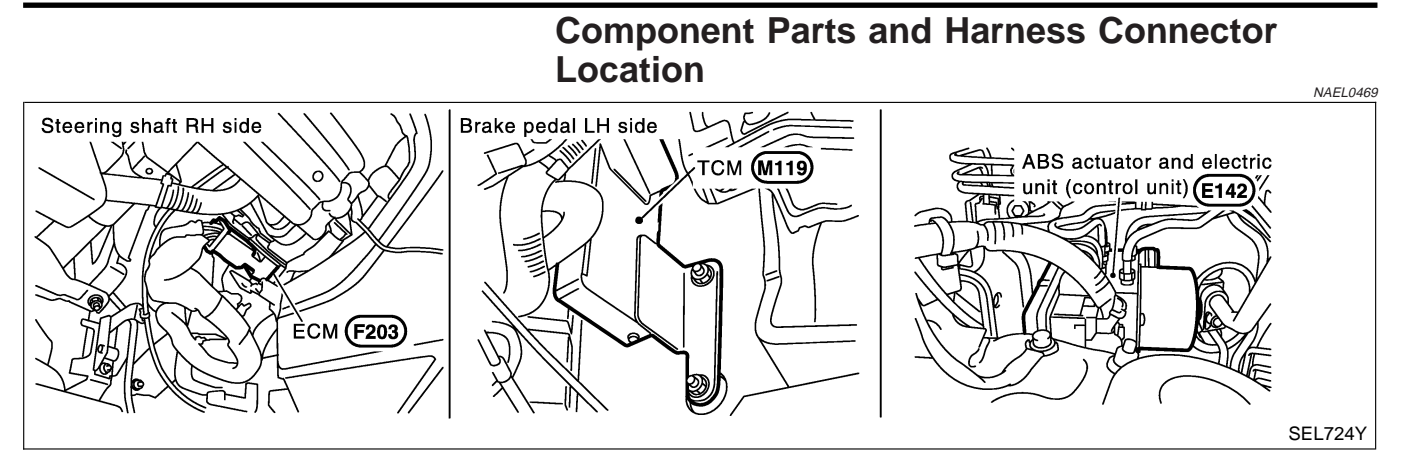

### **System Description**

CAN (Controller Area Network) is a serial communication line for real time application. It is an on-vehicle multiplex communication line with high data communication speed and excellent error detection ability. Many electonic control units are equipped onto a vehicle, and each control unit shares information and links with other control units during operation (not independent). In CAN communication, control units are connected with 2 communication lines (CAN H line, CAN L line) allowing a high rate of information transmission with less wiring. Each control unit transmits/receives data but selectively reads required data only.

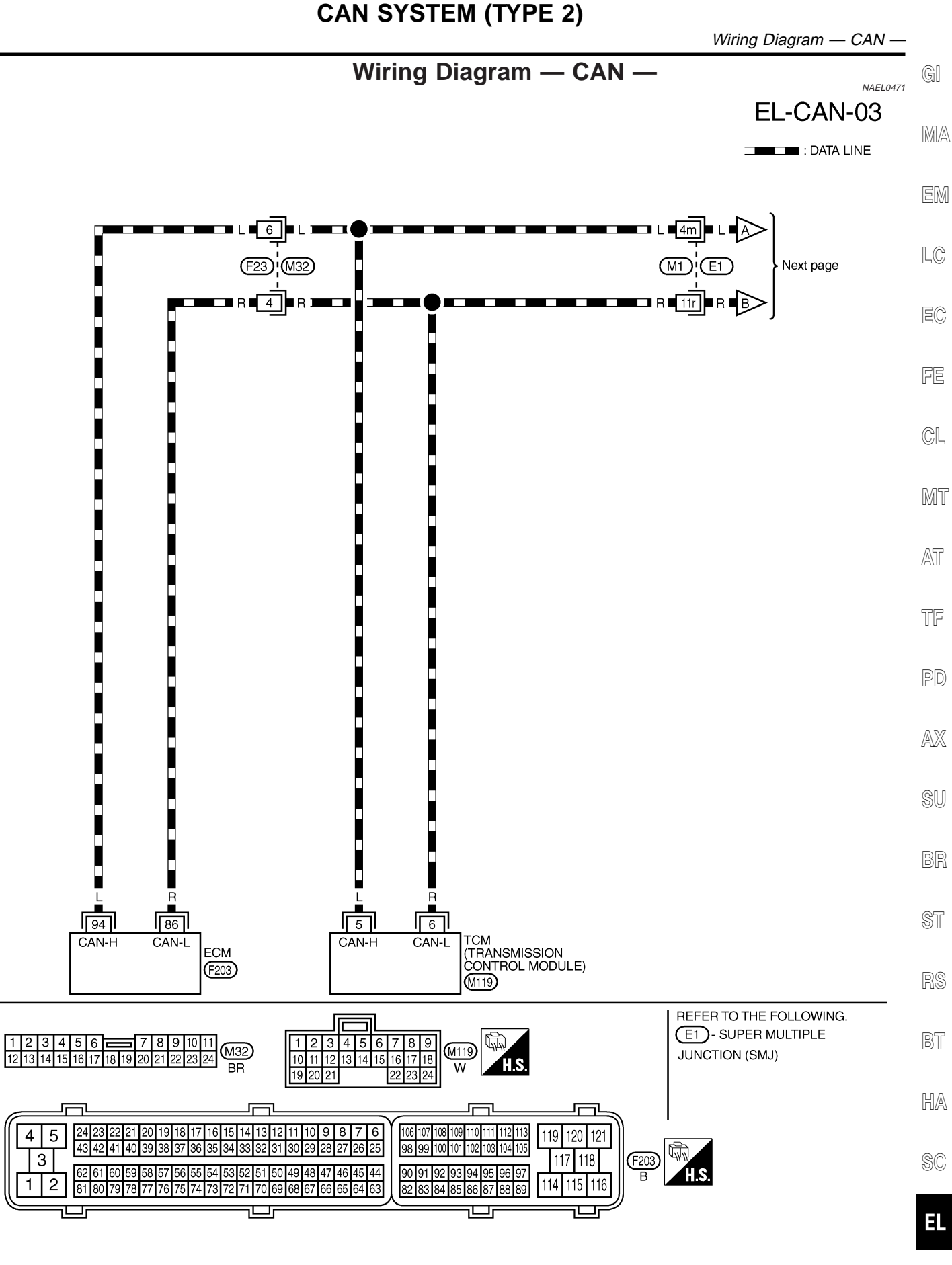

### EL-439

MEL576Q

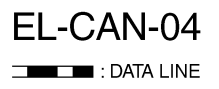

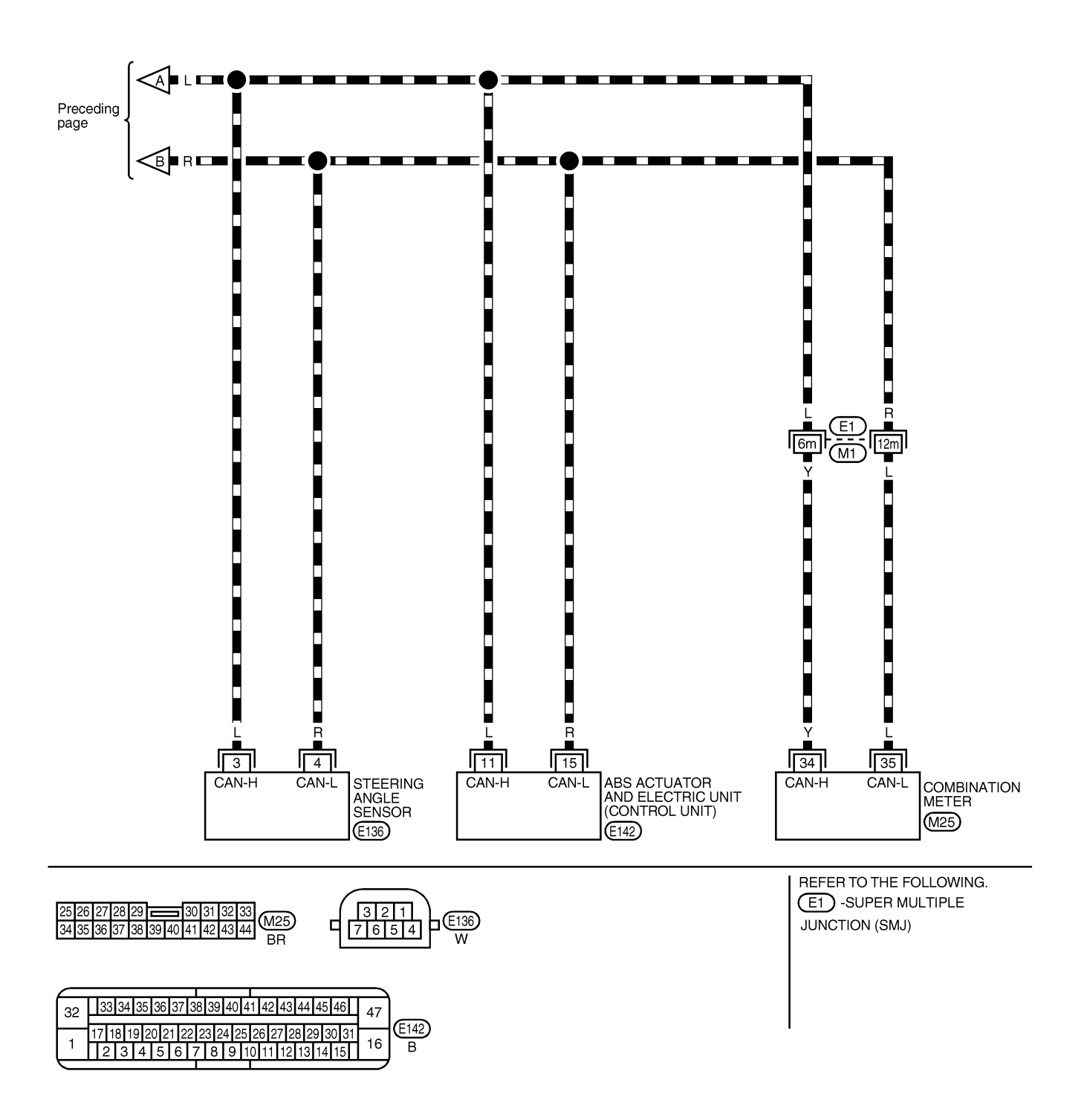

MEL577Q

### **Trouble Diagnoses**

GI

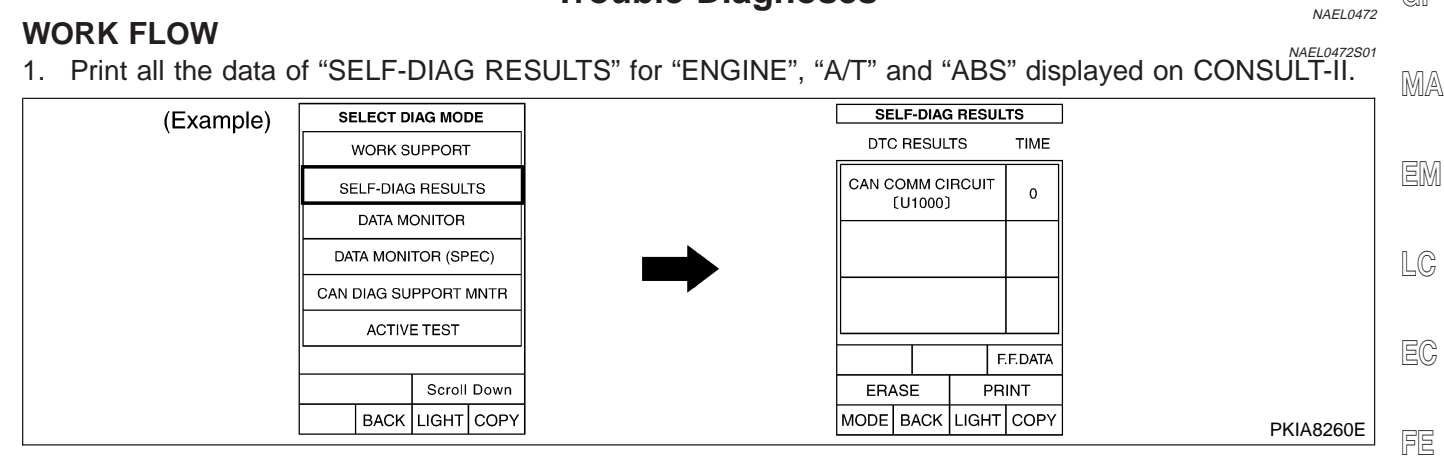

#### Print all the data of "CAN DIAG SUPPORT MNTR" for "ENGINE", "A/T" and "ABS" displayed on CONSULT-II.

| II.       |                       |                                | CL     |
|-----------|-----------------------|--------------------------------|--------|
| (Example) | SELECT DIAG MODE      | CAN DIAG SUPPORT MNTR          |        |
|           | WORK SUPPORT          | PRSNT                          | 0,/157 |
|           | SELF-DIAG RESULTS     | INITIAL DIAG OK                | nan n  |
|           | DATA MONITOR          | TRANSMIT DIAG OK<br>TCM OK     |        |
|           | DATA MONITOR (SPEC)   | VDC/TCS/ABS OK                 | AT     |
|           | CAN DIAG SUPPORT MNTR |                                |        |
|           | ACTIVE TEST           | BCM/SEC OK<br>IPDM E/R OK      |        |
|           |                       | AWD/4WD/e4WD UNKWN             | TF     |
|           | Scroll Down           | PRINT Scroll<br>Down           |        |
|           | BACK LIGHT COPY       | MODE BACK LIGHT COPY PKIA8343E | PD     |

- 3. Attach the printed sheet of "SELF-DIAG RESULTS" and "CAN DIAG SUPPORT MNTR" onto the check sheet. Refer to "CHECK SHEET" (EL-442).
- 4. Based on the "CAN DIAG SUPPORT MNTR" results, put "v" marks onto the items with "UNKWN" or "NG" in the check sheet table. Refer to "CHECK SHEET" (EL-442).

#### NOTE:

If "NG" is displayed on "INITIAL DIAG (Initial diagnosis)" as "CAN DIAG SUPPORT MNTR" for the diagnosed control unit, replace the control unit.

5. According to the check sheet results (example), start inspection. Refer to "CHECK SHEET RESULTS <sup>B</sup> (EXAMPLE)" (EL-443).

ST

SU

HA

1DX

# CHECK SHEET NOTE:

=NAEL0472S02

If "NG" is displayed on "INITIAL DIAG (Initial diagnosis)" as "CAN DIAG SUPPORT MNTR" for the diagnosed control unit, replace the control unit.

|                                                |           |                      | CAN DIAG                      | SUPPORT N | MNTR          |                                     |             |
|------------------------------------------------|-----------|----------------------|-------------------------------|-----------|---------------|-------------------------------------|-------------|
| SELECT SYSTEM                                  | Initial   | Transmit             |                               | Re        | eceive diagno | osis                                |             |
| screen                                         | diagnosis | diagnosis            | FCM                           | тсм       | STRG          | VDC/TCS/                            | METER/      |
|                                                | diagnoolo | ulugiloolo           |                               | TOM       | SING          | ABS                                 | M&A         |
| INGINE                                         | NG        | UNKWN                | -                             | UNKWN     | -             | UNKWN                               | UNKWN       |
| N/T                                            | NG        | UNKWN                | UNKWN                         | _         | -             | UNKWN                               | UNKWN       |
| ABS                                            | NG        | UNKWN                | UNKWN                         | UNKWN     | UNKWN         | -                                   | UNKWN       |
| Symptoms:                                      |           |                      |                               |           |               |                                     |             |
| Attach copy of<br>ENGINE<br>SELF-DIAG RESULTS  | 5         | Attacl<br>SELF-DIA   | n copy of<br>A/T<br>G RESULTS |           | SELF          | Attach copy o<br>ABS<br>F-DIAG RESU | f<br>LTS    |
| Attach copy of<br>ENGINE<br>CAN DIAG SUPPORT M | NTR       | Attacl<br>CAN DIAG S | n copy of<br>A/T<br>UPPORT MN | TR        | CAN DI        | Attach copy o<br>ABS<br>AG SUPPOR   | f<br>T MNTR |

PKIA8708E

### **CHECK SHEET RESULTS (EXAMPLE)**

Initial

Transmit

SELECT SYSTEM

### NOTE:

If "NG" is displayed on "INITIAL DIAG (Initial diagnosis)" as "CAN DIAG SUPPORT MNTR" for the diagnosed MA control unit, replace the control unit.

### Case 1

Check harness between TCM and steering angle sensor. Refer to "CIRCUIT CHECK BETWEEN TCM AND EM STEERING ANGLE SENSOR" (EL-448).

CAN DIAG SUPPORT MNTR

Receive diagnosis

|               | screen                | Initial<br>diagnosis | Transmit<br>diagnosis | ECM                    | тсм   | STRG                            | VDC/TCS/<br>ABS | METER/<br>M&A |           | EU   |
|---------------|-----------------------|----------------------|-----------------------|------------------------|-------|---------------------------------|-----------------|---------------|-----------|------|
|               | ENGINE                | NG                   | UNKWN                 | _                      | UNKWN | -                               | UNKWN           | UNKWN         |           | FE   |
|               | A/T                   | NG                   | UNKWN                 | UNKWN                  | -     | -                               | UNKWN           | UNKWN         |           |      |
|               | ABS                   | NG                   | UNKWN                 | UNKWN                  | UNKWN | UNKWN                           | _               | UNKWN         |           |      |
|               |                       |                      |                       |                        |       |                                 |                 |               | PKIA8721E | ] CL |
| <i>`\\\\\</i> | : Malfunctioning part |                      | CAI                   | N H                    |       |                                 |                 |               |           | I MJ |
|               |                       |                      | CA                    | N L                    |       | •                               |                 |               |           | AT   |
|               |                       |                      |                       |                        |       | ABS actuator                    | and             |               |           | TF   |
|               | ECM                   | ТСМ                  |                       | steering and<br>sensor | gie   | electric unit<br>(control unit) |                 | meter         | on        | PD   |
|               |                       |                      |                       |                        |       |                                 |                 |               | PKIA8743E |      |
|               |                       |                      |                       |                        |       |                                 |                 |               |           | AX   |
|               |                       |                      |                       |                        |       |                                 |                 |               |           | SU   |

RS

ST

BR

Trouble Diagnoses (Cont'd)

GI

LC

EC

=NAEL0472S03

BT

HA

SC

EL

### Case 2

<sup>ENAEL047250302</sup> Check harness between steering angle sensor and ABS actuator and electric unit (control unit). Refer to "CIRCUIT CHECK BETWEEN STEERING ANGLE SENSOR AND ABS ACTUATOR AND ELECTRIC UNIT (CONTROL UNIT)" (EL-449).

| SELECT SYSTEM<br>screen | CAN DIAG SUPPORT MNTR |                       |       |       |               |                 |               |  |  |
|-------------------------|-----------------------|-----------------------|-------|-------|---------------|-----------------|---------------|--|--|
|                         |                       | _                     |       | Re    | eceive diagno | sis             |               |  |  |
|                         | Initial<br>diagnosis  | Transmit<br>diagnosis | ECM   | тсм   | STRG          | VDC/TCS/<br>ABS | METER/<br>M&A |  |  |
| ENGINE                  | NG                    | UNKWN                 | -     | UNKWN | -             | UNKWN           | UNKWN         |  |  |
| A/T                     | NG                    | UNKWN                 | UNKWN | _     | _             | UNKWN           | UNKWN         |  |  |
| ABS                     | NG                    | UNKWN                 | UNKWN | UNKWN | UNKWN         | _               | UNKWN         |  |  |

PKIA8722E

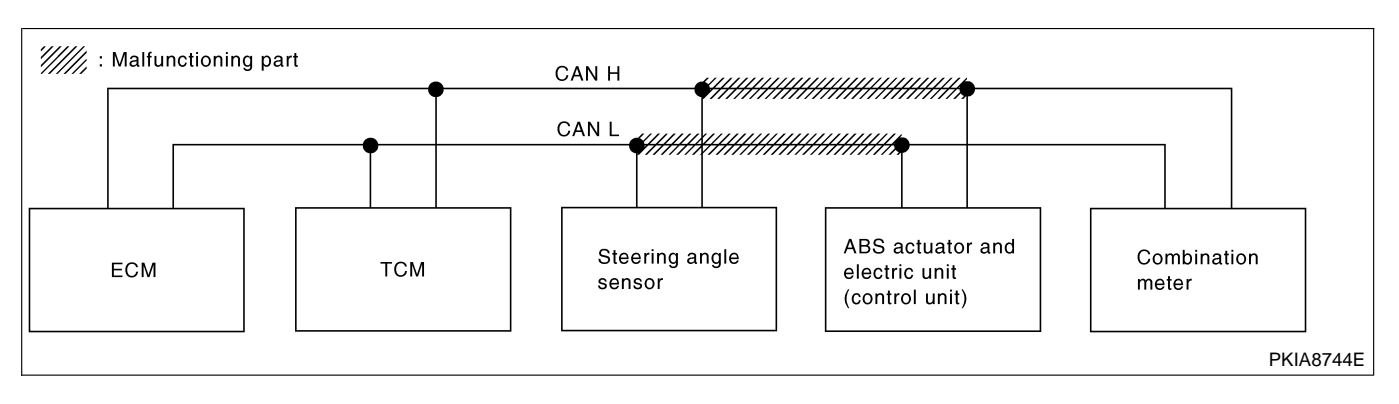

#### Case 3

Check ECM circuit. Refer to "ECM CIRCUIT CHECK" (EL-450).

|               |                      | CAN DIAG SUPPORT MNTR |       |       |               |                 |               |  |  |  |
|---------------|----------------------|-----------------------|-------|-------|---------------|-----------------|---------------|--|--|--|
| SELECT SYSTEM |                      | _                     |       | Re    | eceive diagno | sis             |               |  |  |  |
| screen        | Initial<br>diagnosis | Transmit<br>diagnosis | ECM   | тсм   | STRG          | VDC/TCS/<br>ABS | METER/<br>M&A |  |  |  |
| ENGINE        | NG                   | UNKWN                 | _     | UNKWN | -             | UNKWN           | UNKWN         |  |  |  |
| A/T           | NG                   | UNKWN                 | UNKWN | -     | _             | UNKWN           | UNKWN         |  |  |  |
| ABS           | NG                   | UNKWN                 | UNKWN | UNKWN | UNKWN         | _               | UNKWN         |  |  |  |

PKIA8723E

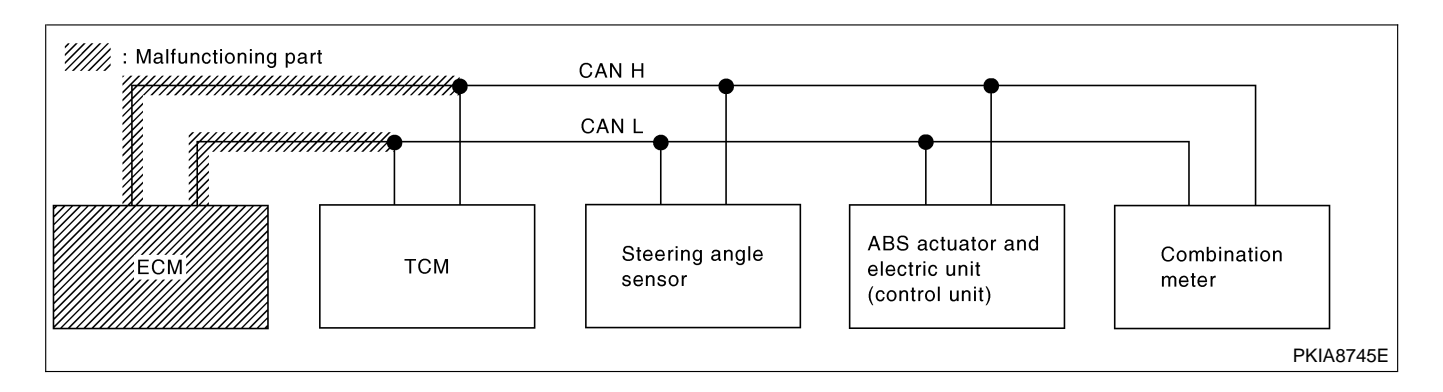

NAEL0472S0303

Trouble Diagnoses (Cont'd)

GI

=NAEL0472S0304

### Case 4

Check TCM circuit. Refer to "TCM CIRCUIT CHECK" (EL-451).

|               |                      | CAN DIAG SUPPORT MNTR |       |       |               |                 |               |           |   |  |  |
|---------------|----------------------|-----------------------|-------|-------|---------------|-----------------|---------------|-----------|---|--|--|
| SELECT SYSTEM |                      |                       |       | Re    | eceive diagno | sis             |               |           | F |  |  |
| screen        | Initial<br>diagnosis | Transmit<br>diagnosis | ECM   | тсм   | STRG          | VDC/TCS/<br>ABS | METER/<br>M&A |           |   |  |  |
| ENGINE        | NG                   | UNKWN                 | _     | UNKWN | _             | UNKWN           | UNKWN         |           | L |  |  |
| A/T           | NG                   | UNKWN                 | UNKWN | _     | -             | UNKWN           | UNKWN         |           |   |  |  |
| ABS           | NG                   | UNKWN                 | UNKWN | UNKWN | UNKWN         | _               | UNKWN         |           | _ |  |  |
|               |                      |                       |       | -     |               |                 |               |           |   |  |  |
|               |                      |                       |       |       |               |                 |               | PKIA8724E |   |  |  |

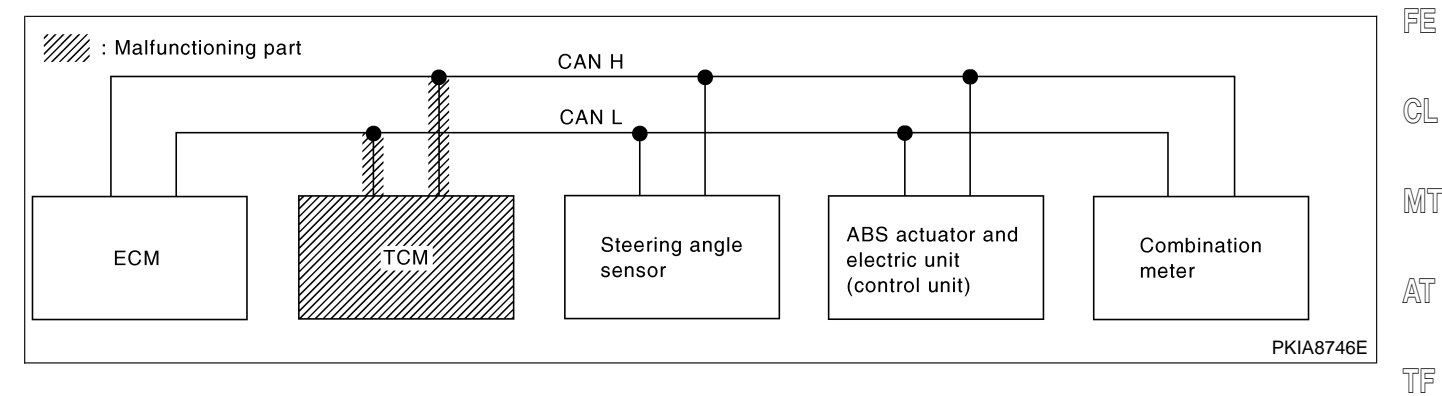

#### Case 5

Check steering angle sensor circuit. Refer to "STEERING ANGLE SENSOR CIRCUIT CHECK" (EL-452).

| SELECT SYSTEM<br>screen |                      | CAN DIAG SUPPORT MNTR |                   |       |       |                 |               |  |  |  |
|-------------------------|----------------------|-----------------------|-------------------|-------|-------|-----------------|---------------|--|--|--|
|                         |                      |                       | Receive diagnosis |       |       |                 |               |  |  |  |
|                         | Initial<br>diagnosis | Transmit<br>diagnosis | ECM               | ТСМ   | STRG  | VDC/TCS/<br>ABS | METER/<br>M&A |  |  |  |
| ENGINE                  | NG                   | UNKWN                 | -                 | UNKWN | -     | UNKWN           | UNKWN         |  |  |  |
| A/T                     | NG                   | UNKWN                 | UNKWN             | _     | -     | UNKWN           | UNKWN         |  |  |  |
| ABS                     | NG                   | UNKWN                 | UNKWN             | UNKWN | UNKWN | -               | UNKWN         |  |  |  |

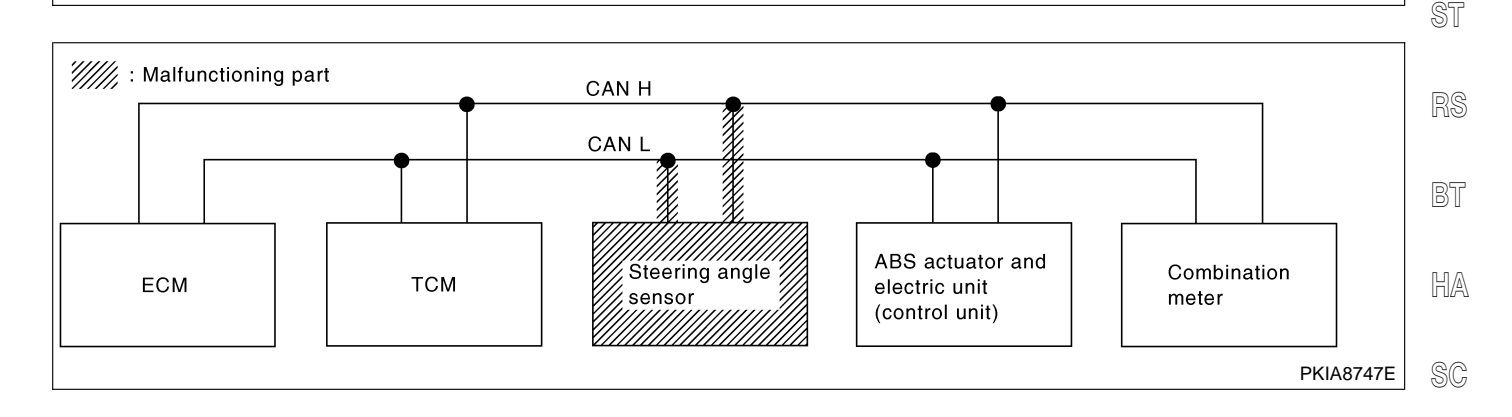

EL

PD

AX

SU

BR

### Case 6

Check ABS actuator and electric unit (control unit) circuit. Refer to "ABS ACTUATOR AND ELECTRIC UNIT (CONTROL UNIT) CIRCUIT CHECK" (EL-453).

| SELECT SYSTEM<br>screen |                      | CAN DIAG SUPPORT MNTR |       |       |               |                 |               |  |  |  |
|-------------------------|----------------------|-----------------------|-------|-------|---------------|-----------------|---------------|--|--|--|
|                         |                      | _                     |       | Re    | eceive diagno | sis             |               |  |  |  |
|                         | Initial<br>diagnosis | Transmit<br>diagnosis | ECM   | тсм   | STRG          | VDC/TCS/<br>ABS | METER/<br>M&A |  |  |  |
| ENGINE                  | NG                   | UNKWN                 | _     | UNKWN | -             | UNKWN           | UNKWN         |  |  |  |
| A/T                     | NG                   | UNKWN                 | UNKWN | _     | -             | UNKWN           | UNKWN         |  |  |  |
| ABS                     | NG                   | UNKWN                 | UNKWN | UNKWN | UNKWN         | _               | UNKWN         |  |  |  |

PKIA8726E

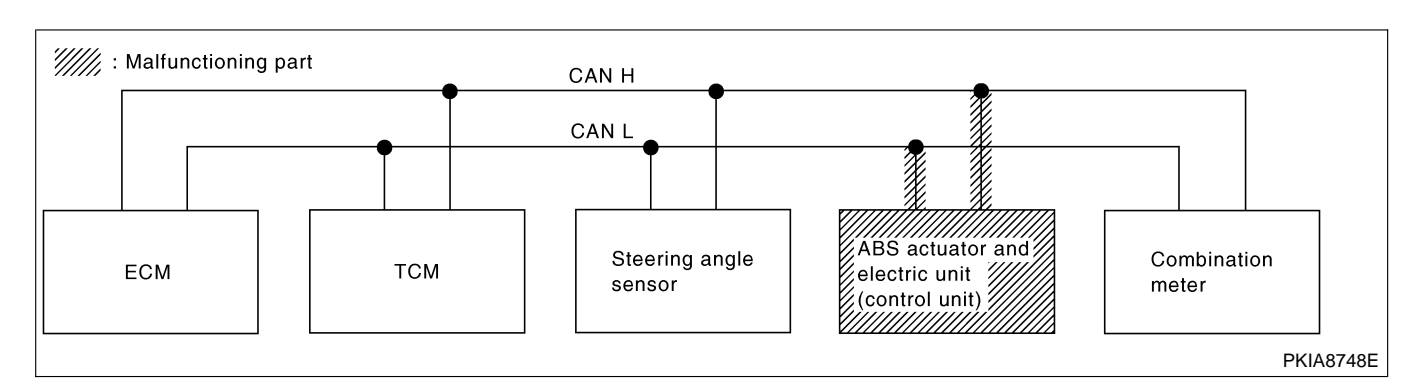

#### Case 7

Check combination meter circuit. Refer to "COMBINATION METER CIRCUIT CHECK" (EL-454).

|               |                      |                       | CAN DIAG SUPPORT MNTR          |       |       |                 |               |
|---------------|----------------------|-----------------------|--------------------------------|-------|-------|-----------------|---------------|
| SELECT SYSTEM |                      |                       | ELECT SYSTEM Receive diagnosis |       | sis   |                 |               |
| screen        | Initial<br>diagnosis | Transmit<br>diagnosis | ECM                            | тсм   | STRG  | VDC/TCS/<br>ABS | METER/<br>M&A |
| ENGINE        | NG                   | UNKWN                 | -                              | UNKWN | -     | UNKWN           | UNKWN         |
| A/T           | NG                   | UNKWN                 | UNKWN                          | _     | _     | UNKWN           | UNKWN         |
| ABS           | NG                   | UNKWN                 | UNKWN                          | UNKWN | UNKWN | -               | UNKWN         |

PKIA8727E

NAEL0472S0307

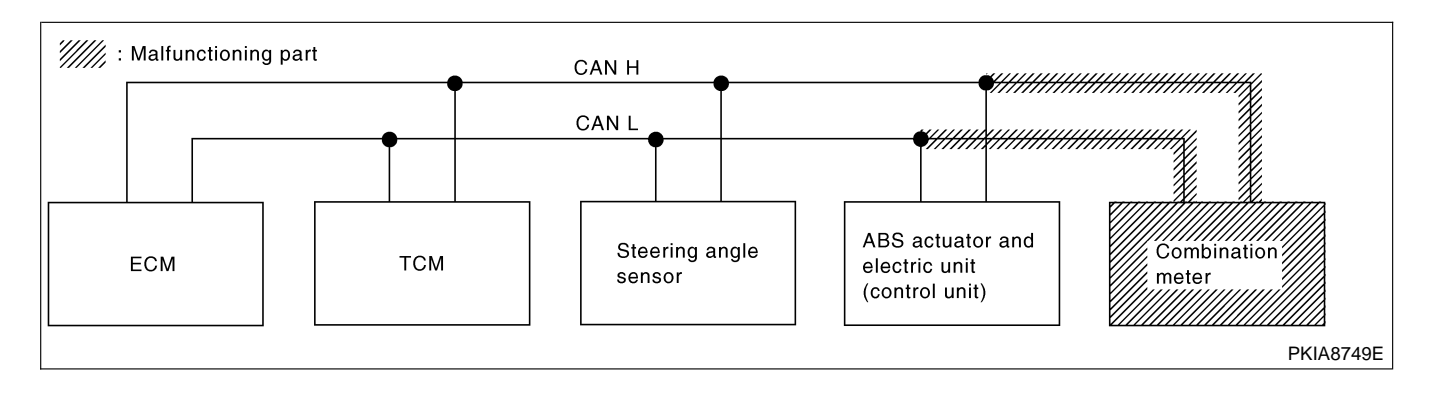

Trouble Diagnoses (Cont'd)

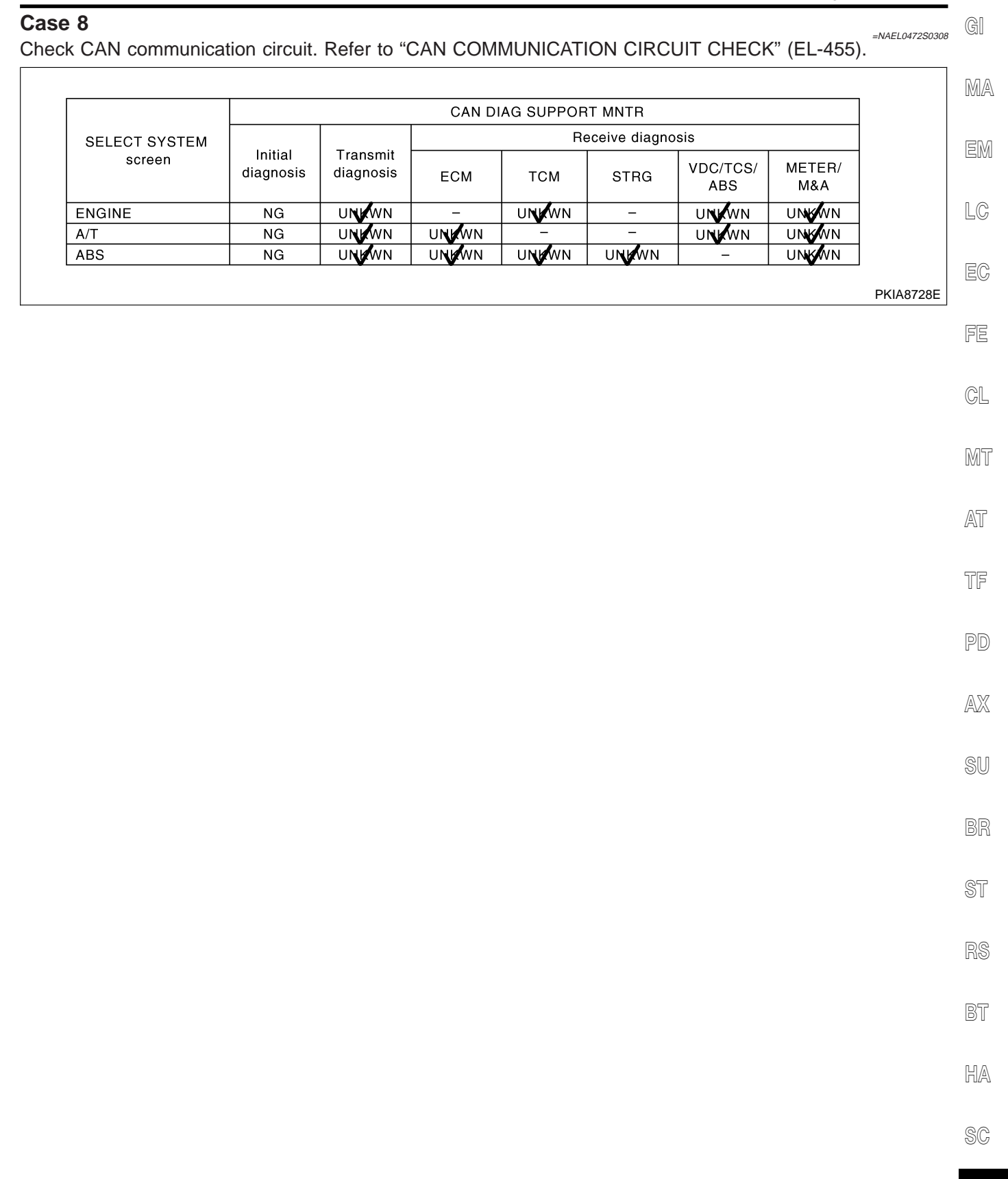

EL

=NAFL0472S06

### CIRCUIT CHECK BETWEEN TCM AND STEERING ANGLE SENSOR

# 1 CHECK CONNECTOR

- 1. Turn ignition switch OFF.
- 2. Check following terminals and connector for damage, bend and loose connection (connector side and harness side).
- Harness connector M1
- Harness connector E1

|    | OK or NG                      |
|----|-------------------------------|
| ОК | GO TO 2.                      |
| NG | Repair terminal or connector. |

### 2 CHECK HARNESS FOR OPEN CIRCUIT

- 1. Disconnect TCM connector and harness connector M1.
- 2. Check continuity between TCM harness connector M119 terminals 5 (L), 6 (R) and harness connector M1 terminals 4m (L), 11r (R).

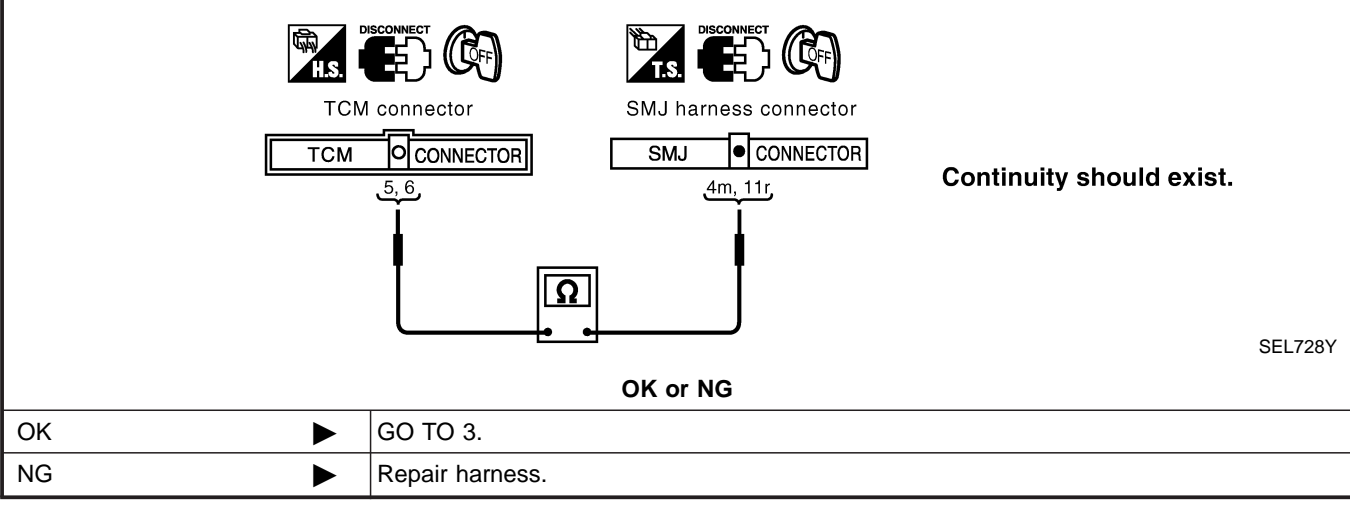

#### CHECK HARNESS FOR OPEN CIRCUIT 3 1. Disconnect steering angle sensor connector. 2. Check continuity between harness connector E1 terminals 4m (L), 11r (R) and steering angle sensor harness connector E136 terminals 3 (L), 4 (R). SMJ harness connector Steering angle sensor connector O CONNECTOR SMJ Continuity should exist. 4m, 11r Ω SEL709Y OK or NG OK Connect all the connectors and diagnose again. Refer to "Work Flow" (EL-441). Repair harness. NG ►

# CIRCUIT CHECK BETWEEN STEERING ANGLE SENSOR AND ABS ACTUATOR AND ELECTRIC UNIT (CONTROL UNIT)

| 1 CHECK HARNESS FOR OPEN CIRCUIT                                                                                                    | MA            |  |  |
|----------------------------------------------------------------------------------------------------|---------------|--|--|
| 1. Disconnect steering angle sensor connector, ABS actuator and electric unit (control unit) connector and combination                                                                                              |               |  |  |
| <ol> <li>Check continuity between steering angle sensor harness connector E136 terminals 3 (L), 4 (R) and ABS actuator and electric unit (control unit) harness connector E142 terminals 11 (L), 15 (R).</li> </ol> | EM            |  |  |
| DISCONNECT COFF                                                                                                    | LC            |  |  |
| Steering angle sensor connector ABS actuator and electric unit<br>(control unit) connector                                                                                                    | EC            |  |  |
| $\begin{array}{c c c c c c c c c c c c c c c c c c c $                                                                                                    | FE            |  |  |
| Ω<br>sel710Y                                                                                                    | GL            |  |  |
| OK or NG                                                                                                    |               |  |  |
| OK Connect all the connectors and diagnose again. Refer to "Work Flow" (EL-441).                                                                                                    | 0000          |  |  |
| NG Repair harness.                                                                                                    |               |  |  |
|                                                                                                    | <i>u-</i> u u |  |  |

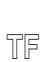

GI

NA 51 0 470007

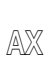

SU

PD

BR

RS

BT

HA

SC

EL

### **ECM CIRCUIT CHECK**

|                                                                                         | SIRCOIT CHECK                                                                                                | =NAEL0472S08                                                                        |
|-----------------------------------------------------------------------------------------|----------------------------------------------------------------------------------------------------|-------------------------------------------------------------------------------------|
| 1                                                                                       | CHECK CONNECTOR                                                                                              |                                                                                     |
| <ol> <li>Turi</li> <li>Che<br/>side</li> <li>ECN</li> <li>Harr</li> <li>Harr</li> </ol> | n ignition switch OFF.<br>eck following terminals ar<br>e).<br>1<br>ness connector F23<br>ness connector M32 | nd connector for damage, bend and loose connection (control module side and harness |
|                                                                                         |                                                                                                    | OK or NG                                                                            |
| ОК                                                                                      |                                                                                                    | GO TO 2.                                                                            |
| NG                                                                                      |                                                                                                    | Repair terminal or connector.                                                       |
|                                                                                         |                                                                                                    |                                                                                     |
| 2                                                                                       | CHECK HARNESS FC                                                                                             | OR OPEN CIRCUIT                                                                     |

- 1. Disconnect ECM connector.
- 2. Check resistance between ECM harness connector F203 terminals 94 (L) and 86 (R).

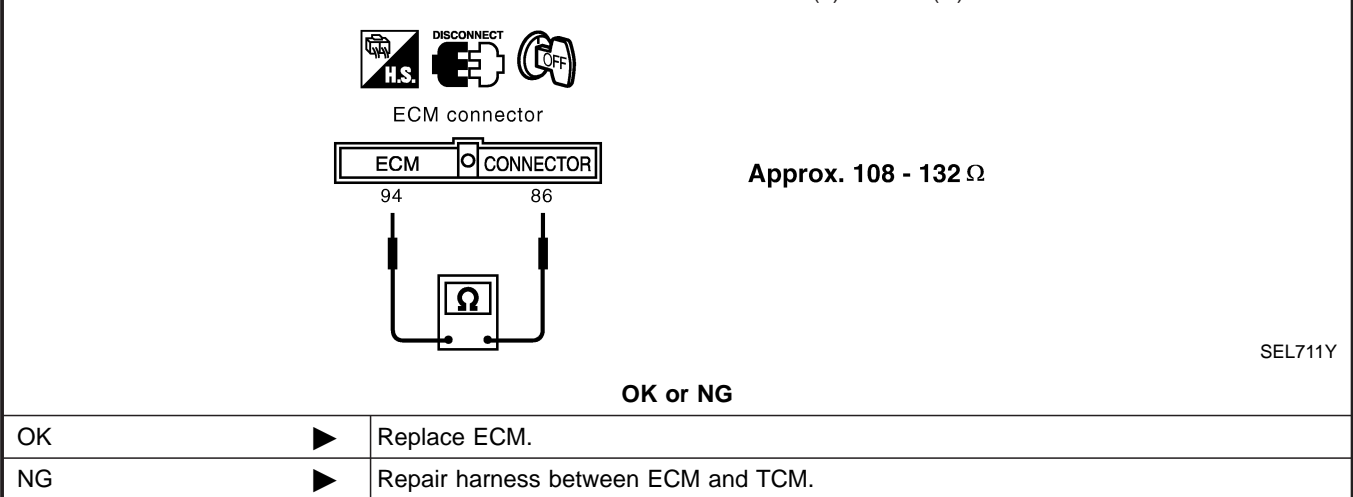

### Trouble Diagnoses (Cont'd)

GI

| тсм | CIRCUIT | CHECK |  |
|-----|---------|-------|--|
|     |         |       |  |

|                                                                                                    |                                                                                                    | =NAEL0472S05                  | , GI |
|----------------------------------------------------------------------------------------------------|----------------------------------------------------------------------------------------------------|-------------------------------|------|
| 1                                                                                                    | CHECK CONNECTOR                                                                                                    |                               |      |
| 1. Tur<br>2. Ch<br>sid                                                                                                    | <ol> <li>Turn ignition switch OFF.</li> <li>Check the terminals and connector of TCM for damage, bend and loose connection (control module side and harness side).</li> </ol> |                               |      |
|                                                                                                    | ,                                                                                                    | OK or NG                      | EM   |
| OK                                                                                                    |                                                                                                    | GO TO 2.                      |      |
| NG                                                                                                    |                                                                                                    | Repair terminal or connector. | LC   |
|                                                                                                    |                                                                                                    |                               |      |
| 2                                                                                                    | CHECK HARNESS FOR                                                                                                    | R OPEN CIRCUIT                | EC   |
| <ol> <li>Disconnect TCM connector.</li> <li>Check resistance between TCM harness connector M119 terminals 5 (L) and 6 (R).</li> </ol> |                                                                                                    | FE                            |      |

|    | $ \begin{array}{c} \hline \hline \\ \hline \\ \hline \\ \hline \\ \hline \\ \hline \\ \hline \\ \hline \\ \hline \\ \hline$ |         | CL |
|----|----------------------------------------------------------------------------------------------------|---------|----|
|    |                                                                                                    | SEL712Y | AT |
|    | OK or NG                                                                                                    |         |    |
| ОК | Replace TCM.                                                                                                    |         | DN |
| NG | Repair harness between TCM and harness connector M1.                                                                        |         | ΓØ |

- AX
- SU

ST

RS

BT

SC

=NAEL0472S11

Trouble Diagnoses (Cont'd)

### STEERING ANGLE SENSOR CIRCUIT CHECK

| 1                         | CHECK CONNECTOR                                                                                                    |                               |  |  |  |
|---------------------------|----------------------------------------------------------------------------------------------------|-------------------------------|--|--|--|
| 1. Turi<br>2. Che<br>hari | <ol> <li>Turn ignition switch OFF.</li> <li>Check the terminals and connector of steering angle sensor for damage, bend and loose connection (sensor side and harness side).</li> </ol> |                               |  |  |  |
|                           |                                                                                                    | OK or NG                      |  |  |  |
| ОК                        |                                                                                                    | GO TO 2.                      |  |  |  |
| NG                        |                                                                                                    | Repair terminal or connector. |  |  |  |
|                           |                                                                                                    |                               |  |  |  |

| 2                | CHECK HARNESS FOR                                        | R OPEN CIRCUIT                                                                                       |
|------------------|----------------------------------------------------------|----------------------------------------------------------------------------------------------------|
| 1. Dis<br>2. Che | connect steering angle ser<br>eck resistance between ste | nsor connector.<br>eering angle sensor harness connector E136 terminals 3 (L) and 4 (R).             |
|                  |                                                          | H.S. DESCONNECT                                                                                      |
|                  |                                                          | Steering angle sensor connector                                                                      |
|                  |                                                          | Approx. 54 - 66 Ω                                                                                    |
|                  |                                                          | SEL714Y                                                                                              |
|                  |                                                          | OK or NG                                                                                             |
| ОК               | •                                                        | Replace steering angle sensor.                                                                       |
| NG               | ►                                                        | Repair harness between steering angle sensor and ABS actuator and electric unit (con-<br>trol unit). |

### Trouble Diagnoses (Cont'd)

| 1                      | CHECK CONNECTOR                                                                      |                                                                                                    |
|------------------------|--------------------------------------------------------------------------------------|----------------------------------------------------------------------------------------------------|
| 1. Tu<br>2. Ch<br>tior | rn ignition switch OFF.<br>neck the terminals and con<br>n (control unit side and ha | nector of ABS actuator and electric unit (control unit) for damage, bend and loose connecness side).                                                                      |
|                        |                                                                                      | OK or NG                                                                                                    |
| ОК                     |                                                                                      | GO TO 2.                                                                                                    |
| NG                     |                                                                                      | Repair terminal or connector.                                                                                                    |
|                        |                                                                                      |                                                                                                    |
| 2                      | CHECK HARNESS FO                                                                     | R OPEN CIRCUIT                                                                                                    |
| 1. Dis                 | sconnect ABS actuator and                                                            | electric unit (control unit) connector.                                                                                                    |
| 2. Ch<br>(R)           | heck resistance between Al                                                           | 3S actuator and electric unit (control unit) harness connector E142 terminals 11 (L) and 15                                                                               |
| 2. Ch<br>(R)           | ABS actu                                                                             | ator and electric unit (control unit) harness connector E142 terminals 11 (L) and 15                                                                                      |
| 2. Ch<br>(R)           | ABS actu.<br>(control u                                                              | Abprox. 54 - 66 Ω                                                                                                    |
| 2. Ch<br>(R)           | ABS actu<br>(control u<br>C/UNIT                                                     | Approx. 54 - 66 Ω                                                                                                    |
| 2. Ch<br>(R)           | ABS actu<br>(control u<br><b>C/UNIT</b>                                              | as actuator and electric unit (control unit) harness connector E142 terminals 11 (L) and 15<br>$\overrightarrow{\text{CONNECTOR}}$<br>Approx. 54 - 66 $\Omega$<br>SEL715Y |
| 2. Ch<br>(R)           | ABS actu<br>(control u<br><b>C/UNIT</b>                                              | As actuator and electric unit (control unit) harness connector E142 terminals 11 (L) and 15                                                                               |
| 2. Ch<br>(R)<br>OK     | heck resistance between AI<br>).<br>ABS actu<br>(control u<br>C/UNIT<br>11           | Approx. 54 - 66 Ω<br>SEL715Y<br>OK or NG<br>Replace ABS actuator and electric unit (control unit).                                                                        |

BR

ST

RS

BT

HA

SC

=NAEL0472S13

### **COMBINATION METER CIRCUIT CHECK**

# CHECK CONNECTOR 1. Turn ignition switch OFF.

- 2. Check following terminals and connector for damage, bend and loose connection (meter side and harness side).
- Combination meter.

1

- Harness connector M1.
- Harness connector E1. •

|      | OK or NG                      |  |  |  |
|------|-------------------------------|--|--|--|
| OK 🕨 | GO TO 2.                      |  |  |  |
| NG   | Repair terminal or connector. |  |  |  |

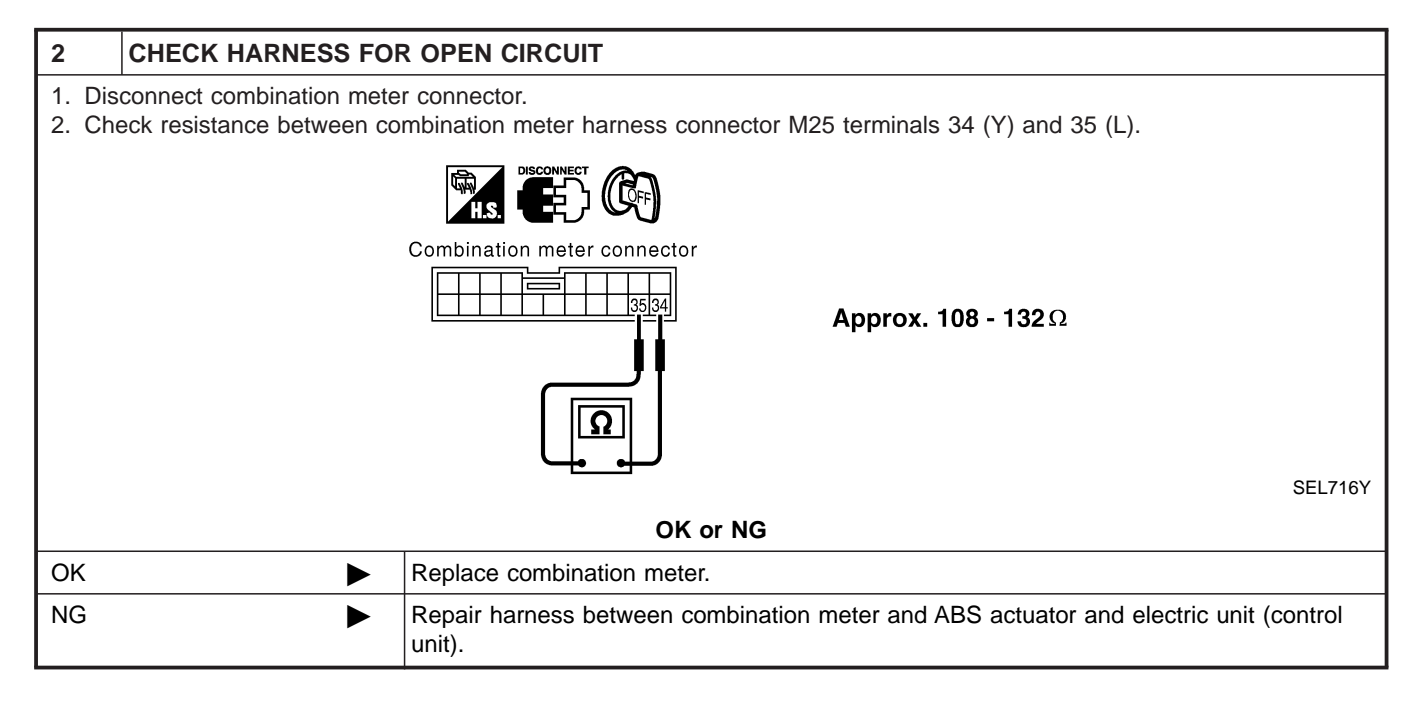

#### Trouble Diagnoses (Cont'd)

| CAN | COMMUNICATION | I CIRCUIT CHECK |
|-----|---------------|-----------------|
|-----|---------------|-----------------|

| CAN COMMUNICATION CIRCUIT CHECK                                                                                                    | GI       |
|----------------------------------------------------------------------------------------------------|----------|
| 1 CHECK CONNECTOR                                                                                                    | ٦        |
| <ol> <li>Turn ignition switch OFF.</li> <li>Check following terminals and connector for damage, bend and loose connection (meter side, control unit side, sensor side, control module side and harness side).</li> <li>Combination meter</li> </ol> | - MA     |
| <ul> <li>ABS actuator and electric unit (control unit)</li> <li>Steering angle sensor</li> <li>TCM</li> <li>ECM</li> <li>Between combination meter and ECM</li> </ul>                                                                               | LC       |
| OK or NG                                                                                                    | EC       |
| OK GO TO 2.                                                                                                    | -        |
| NG Repair terminal or connector.                                                                                                    | FE       |
|                                                                                                    | _        |
| 2 CHECK HARNESS FOR SHORT CIRCUIT                                                                                                    | CL       |
| <ol> <li>Disconnect ECM connector and harness connector F23.</li> <li>Check continuity between ECM harness connector F203 terminals 94 (L) and 86 (R).</li> </ol>                                                                                   | MT       |
|                                                                                                    | AT       |
| ECM CONNECTOR<br>94 86<br>Continuity should not exist.                                                                                                    | TF<br>PD |
| SEL717                                                                                                    | ′ AX     |
| OK or NG                                                                                                    | _        |
| OK GO TO 3.                                                                                                    | – su     |
| Repair namess between ECM and namess connector F23.                                                                                                    |          |
| 3 CHECK HARNESS FOR SHORT CIRCUIT                                                                                                    | BR       |
| Check continuity between ECM harness connector F203 terminals 94 (L), 86 (R) and ground.                                                                                                    | -        |
| HS. DISCONNECT CEF                                                                                                    | ST       |
| ECM connector<br>ECM CONNECTOR<br>94.86<br>Continuity should not exist.                                                                                                    | RS       |
|                                                                                                    | BL       |

Repair harness between ECM and harness connector F23.

OK or NG

GO TO 4.

►

►

OK

NG

HA

SC

EL

SEL718Y

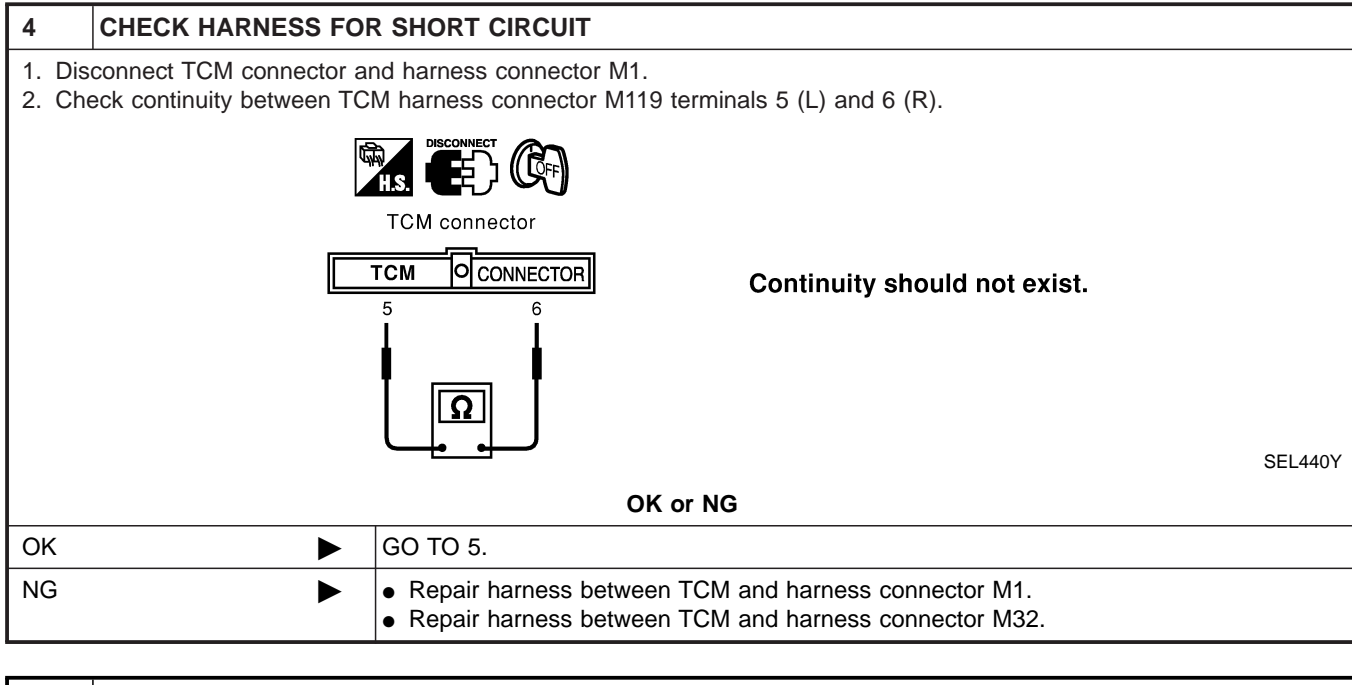

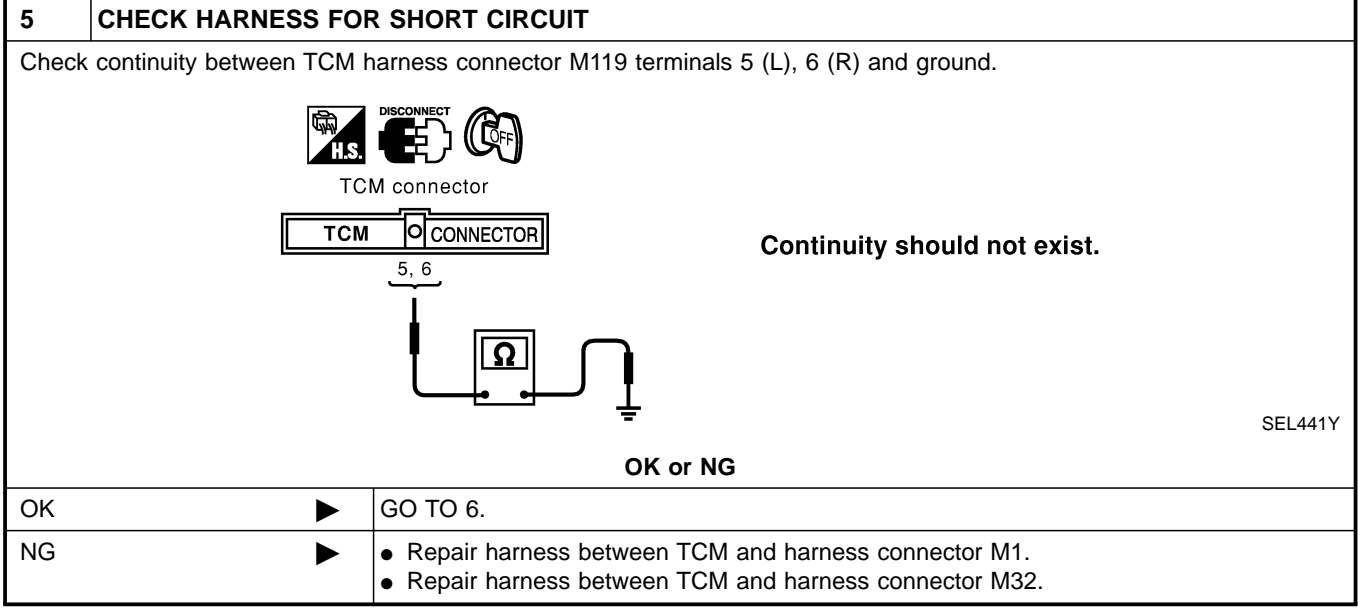

#### Trouble Diagnoses (Cont'd)

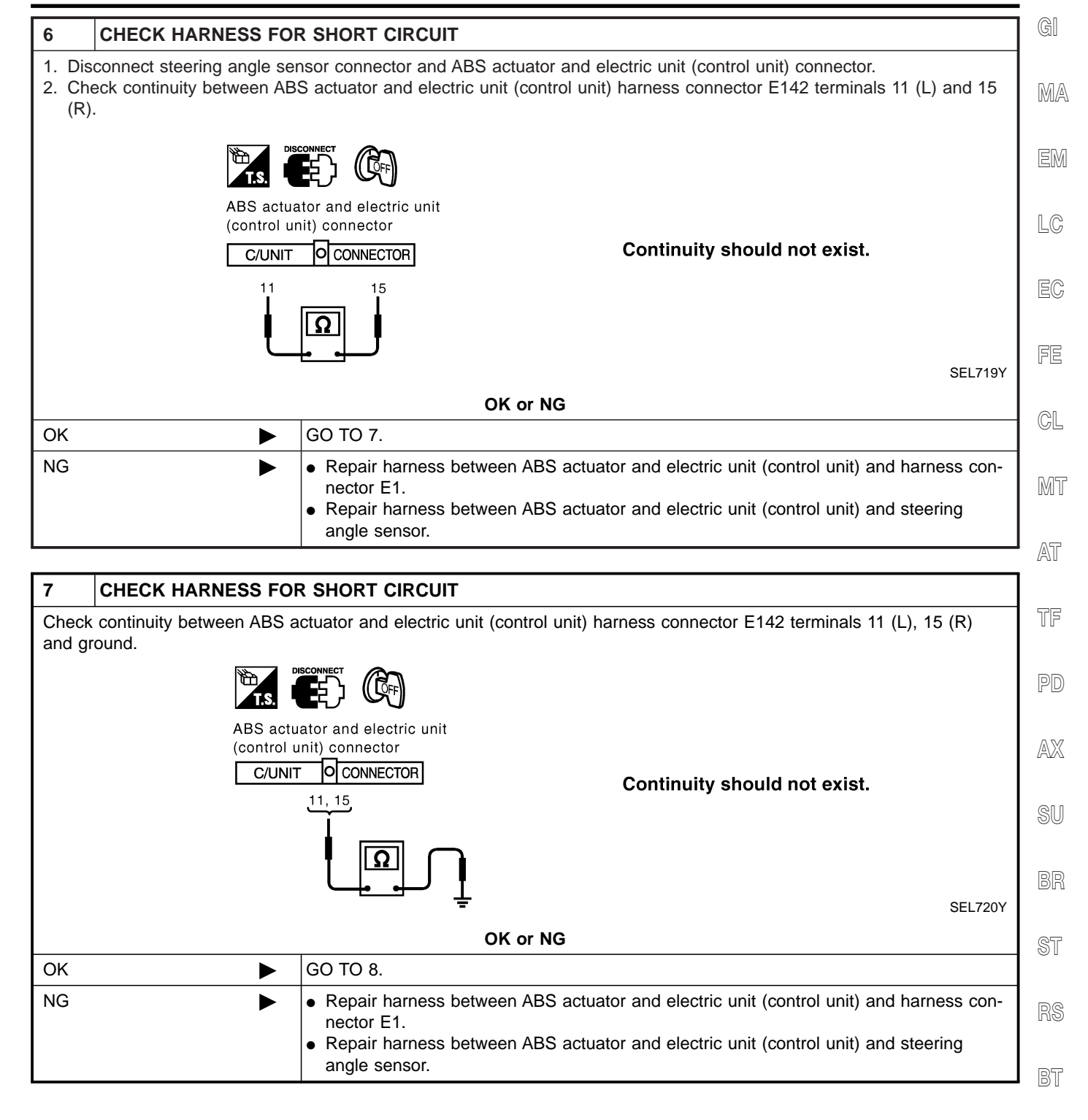

HA

SC

EL

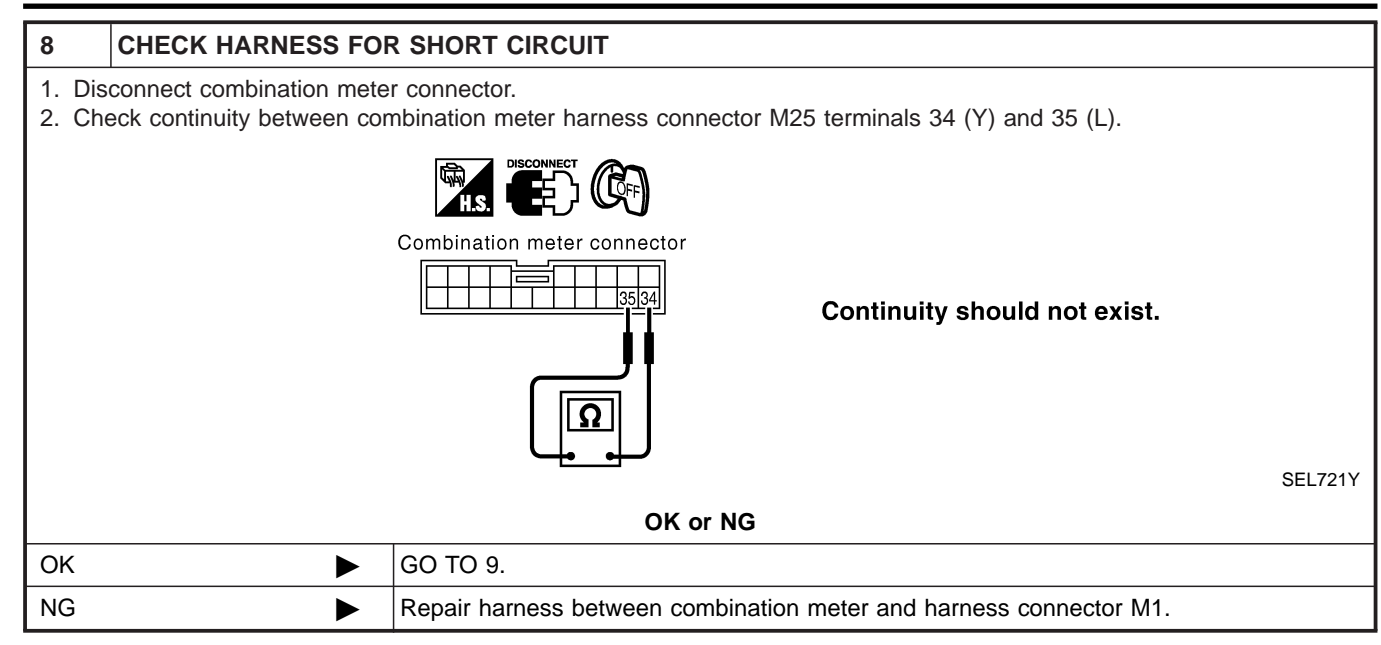

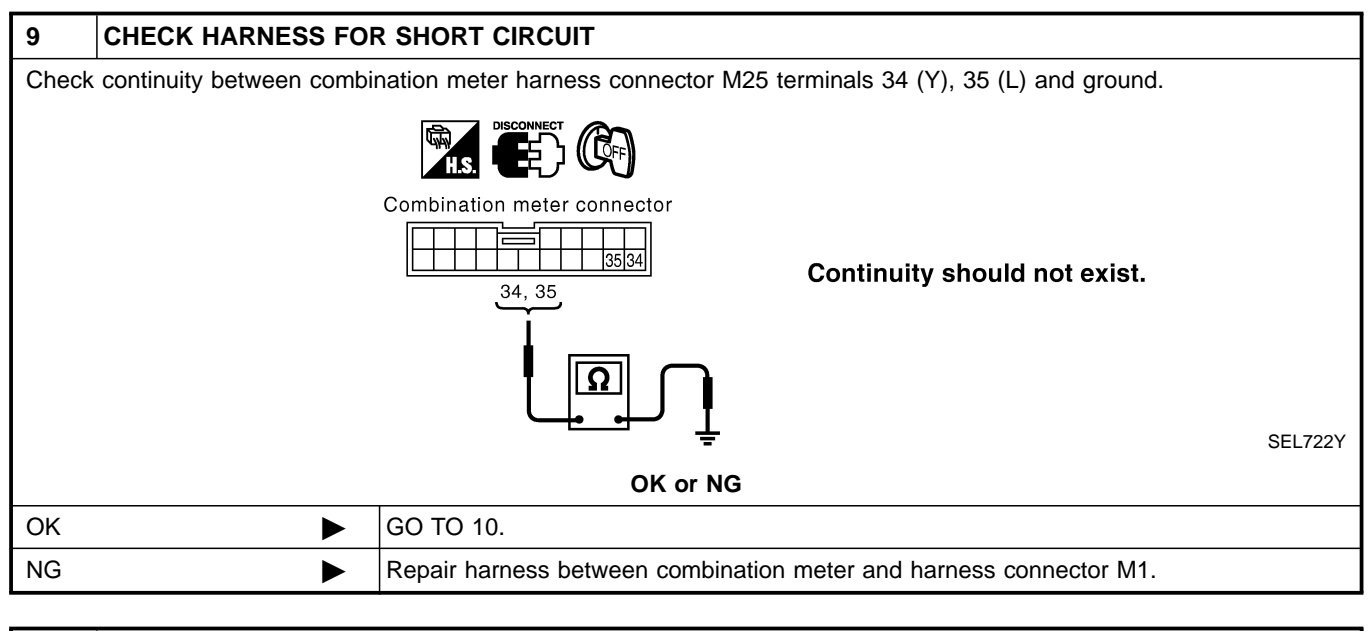

| 10                                                                                                  | ECM/COMBINATION M | ETER INTERNAL CIRCUIT INSPECTION                                              |  |  |  |
|----------------------------------------------------------------------------------------------------|-------------------|-------------------------------------------------------------------------------|--|--|--|
| Check components inspection. Refer to "ECM/COMBINATION METER INTERNAL CIRCUIT INSPECTION" (EL-459). |                   |                                                                               |  |  |  |
| OK or NG                                                                                            |                   |                                                                               |  |  |  |
| ОК                                                                                                  | ►                 | Connect all the connectors and diagnose again. Refer to "Work Flow" (EL-441). |  |  |  |
| NG                                                                                                  | •                 | Replace ECM and/or combination meter.                                         |  |  |  |

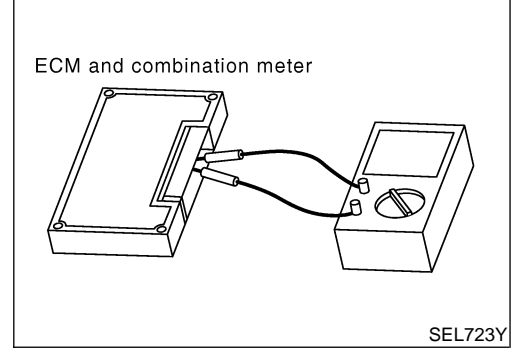

### **Component Inspection** ECM/COMBINATION METER INTERNAL CIRCUIT INSPECTION

• Remove ECM and combination meter from vehicle.

- Check resistance between ECM terminals 94 and 86.
- Check resistance between combination meter terminals 34  $\ensuremath{\mathbb{E}}\xspace{\mathbb{M}}$  and 35.

| Unit              | Terminal | Resistance value ( $\Omega$ ) | LC |
|-------------------|----------|-------------------------------|----|
| ECM               | 94 - 86  | Approx 109 122                |    |
| Combination meter | 34 - 35  | Applox. 106 - 132             | EC |

FE

GI

MA

=NAEL0473

NAEL0473S01

CL

MT

AT

TF

PD

AX

SU

BR

ST

RS

BT

HA

SC

EL

#### Component Parts and Harness Connector Location

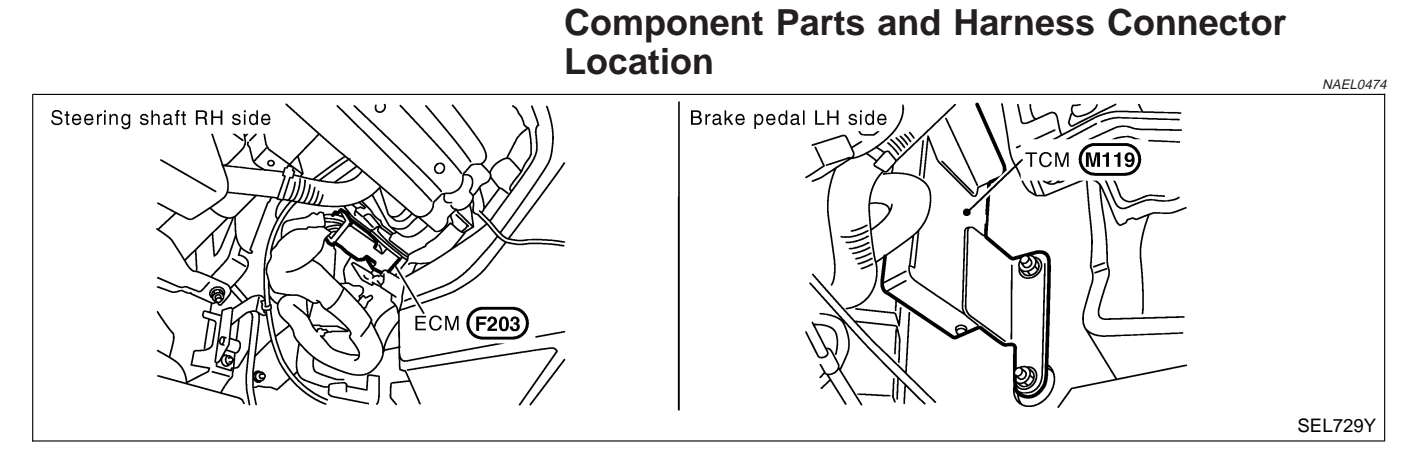

### **System Description**

CAN (Controller Area Network) is a serial communication line for real time application. It is an on-vehicle multiplex communication line with high data communication speed and excellent error detection ability. Many electonic control units are equipped onto a vehicle, and each control unit shares information and links with other control units during operation (not independent). In CAN communication, control units are connected with 2 communication lines (CAN H line, CAN L line) allowing a high rate of information transmission with less wiring. Each control unit transmits/receives data but selectively reads required data only.

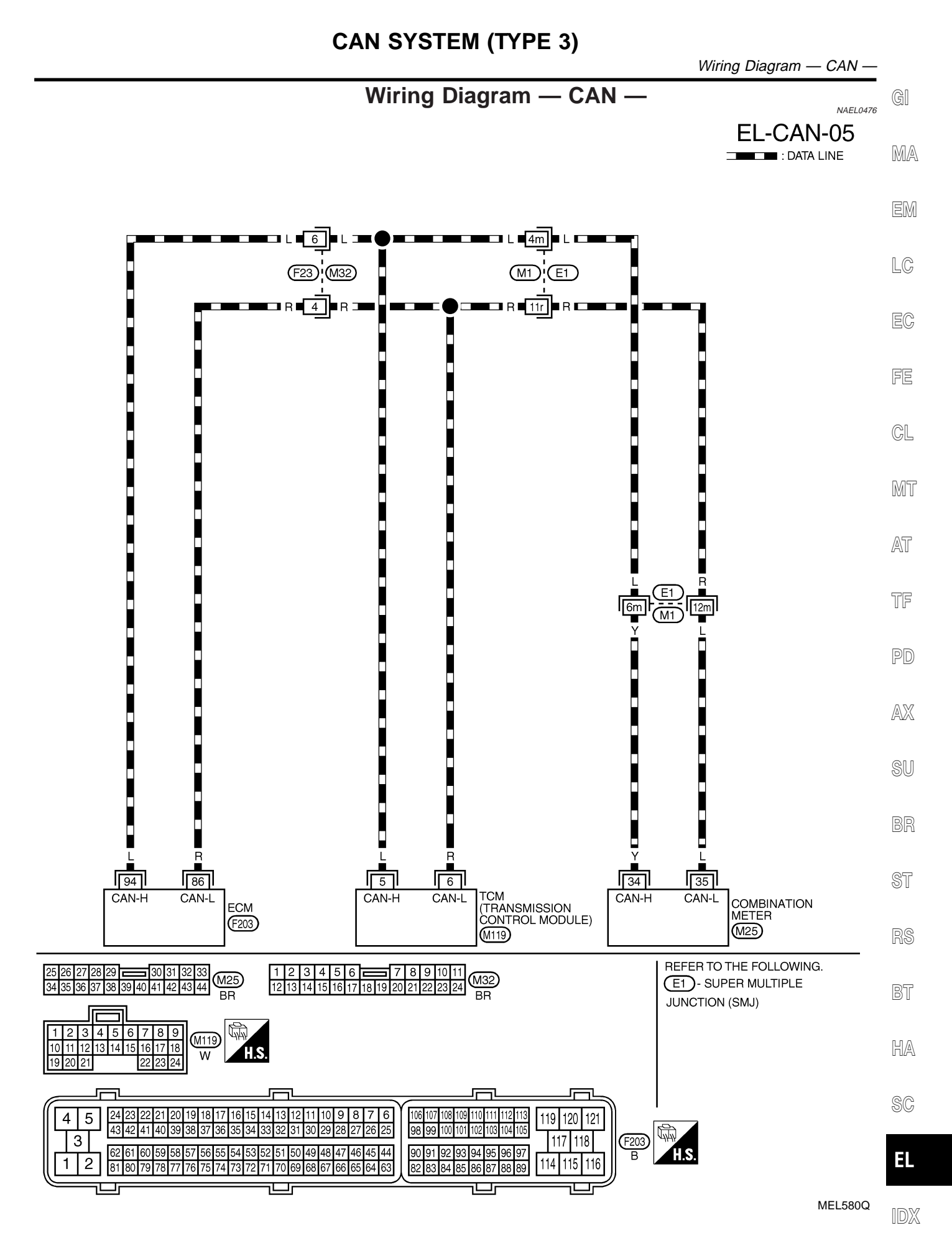

**EL-461** 

Trouble Diagnoses

### **Trouble Diagnoses**

#### WORK FLOW

NAEL0477

1. Print all the data of "SELF-DIAG RESULTS" for "ENGINE" and "A/T" displayed on CONSULT-II.

| (Example) | SELECT D    | IAG MODE    | SEL    | .F-DIAG | RESU  | LTS      |           |
|-----------|-------------|-------------|--------|---------|-------|----------|-----------|
|           | WORK S      | UPPORT      | DTC    | RESUL   | TS    | TIME     |           |
|           | SELF-DIAC   | G RESULTS   | CAN CO |         | RCUIT | o        |           |
|           | DATA M      | ONITOR      |        | 010005  |       |          |           |
|           | DATA MONI   | ITOR (SPEC) |        |         |       |          |           |
|           | CAN DIAG SU | IPPORT MNTR |        |         |       |          |           |
|           | ACTIV       | E TEST      |        |         |       |          |           |
|           |             |             |        |         |       | F.F.DATA |           |
|           |             | Scroll Down | ERA    | SE      | PF    | RINT     |           |
|           | BACK        | LIGHT COPY  | MODE   | ВАСК    | LIGHT | COPY     | PKIA8260E |

### 2. Print all the data of "CAN DIAG SUPPORT MNTR" for "ENGINE" and "A/T" displayed on CONSULT-II.

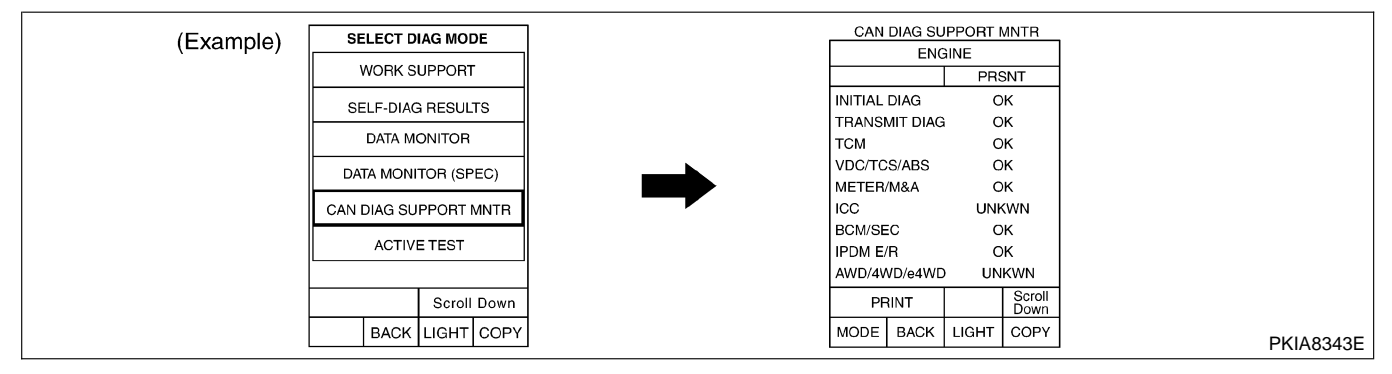

- 3. Attach the printed sheet of "SELF-DIAG RESULTS" and "CAN DIAG SUPPORT MNTR" onto the check sheet. Refer to "CHECK SHEET" (EL-463).
- 4. Based on the "CAN DIAG SUPPORT MNTR" results, put "v" marks onto the items with "UNKWN" or "NG" in the check sheet table. Refer to "CHECK SHEET" (EL-463).

#### NOTE:

If "NG" is displayed on "INITIAL DIAG (Initial diagnosis)" as "CAN DIAG SUPPORT MNTR" for the diagnosed control unit, replace the control unit.

5. According to the check sheet results (example), start inspection. Refer to "CHECK SHEET RESULTS (EXAMPLE)" (EL-464).

GI

=NAEL0477S02

# CHECK SHEET

NOTE:

If "NG" is displayed on "INITIAL DIAG (Initial diagnosis)" as "CAN DIAG SUPPORT MNTR" for the diagnosed control unit, replace the control unit.

|                              |                                |           | CAN DIAG SUPPO | DRT MNTR                              |               |
|------------------------------|--------------------------------|-----------|----------------|---------------------------------------|---------------|
| ELECT SYSTEM                 | Initial                        | Transmit  |                | Receive diagnosis                     |               |
| screen                       | diagnosis                      | diagnosis | ECM            | тсм                                   | METER/M&A     |
| NE                           | NG                             | UNKWN     | -              | UNKWN                                 | UNKWN         |
|                              | NG                             | UNKWN     | UNKWN          | -                                     | UNKWN         |
| oms:                         | copy of                        |           |                | Attach copy                           | of            |
| ENC<br>SELF-DIAG             | GINE<br>RESULTS                |           |                | A/T<br>SELF-DIAG RESI                 | JLTS          |
|                              |                                |           |                |                                       |               |
| Attach<br>ENC<br>CAN DIAG SU | copy of<br>GINE<br>IPPORT MNTR |           |                | Attach copy<br>A/T<br>CAN DIAG SUPPOF | of<br>RT MNTR |
|                              |                                |           |                |                                       |               |
|                              |                                |           |                |                                       |               |

HA

SC

### CHECK SHEET RESULTS (EXAMPLE)

### NOTE:

If "NG" is displayed on "INITIAL DIAG (Initial diagnosis)" as "CAN DIAG SUPPORT MNTR" for the diagnosed control unit, replace the control unit.

#### Case 1

Check ECM circuit. Refer to "ECM CIRCUIT CHECK" (EL-466).

| SELECT SYSTEM |           | CAN       | DIAG SUPPORT      | INTR  |           |
|---------------|-----------|-----------|-------------------|-------|-----------|
|               | Initial   | Transmit  | Receive diagnosis |       |           |
| Screen        | diagnosis | diagnosis | ECM               | ТСМ   | METER/M&A |
| ENGINE        | NG        | UNKWN     | -                 | UNKWN | UNKWN     |
| A/T           | NG        | UNKWN     | UNKWN             | _     | UNKWN     |

PKIA8729E

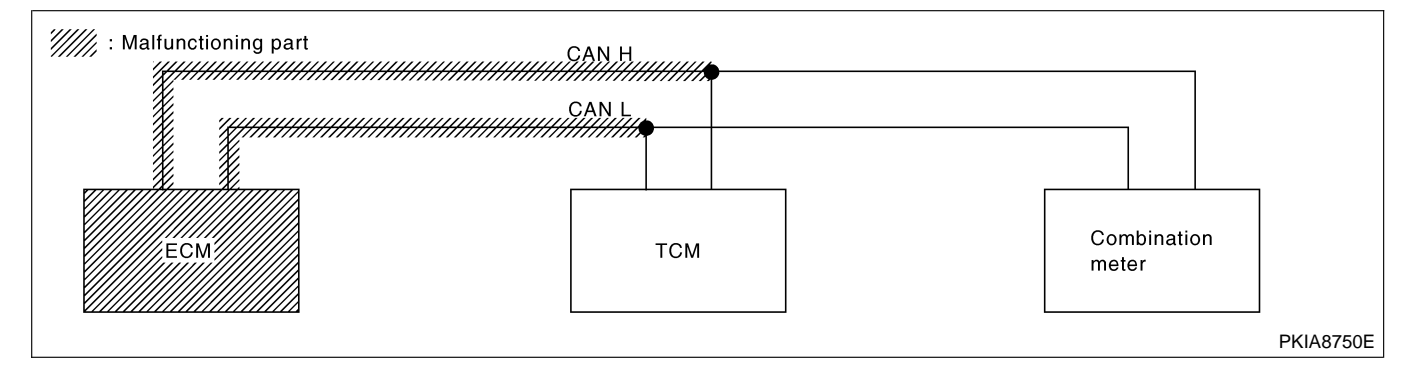

### Case 2

Check TCM circuit. Refer to "TCM CIRCUIT CHECK" (EL-467).

|                         |           | CAN              | DIAG SUPPORT I    | MNTR  |           |
|-------------------------|-----------|------------------|-------------------|-------|-----------|
| SELECT SYSTEM<br>screen | Initial   | Transmit         | Receive diagnosis |       |           |
|                         | diagnosis | gnosis diagnosis | ECM               | ТСМ   | METER/M&A |
| ENGINE                  | NG        | UNKWN            | -                 | UNKWN | UNKWN     |
| A/T                     | NG        | UNKWN            | UNKWN             | -     | UNKWN     |

PKIA8730E

NAEL0477S0302

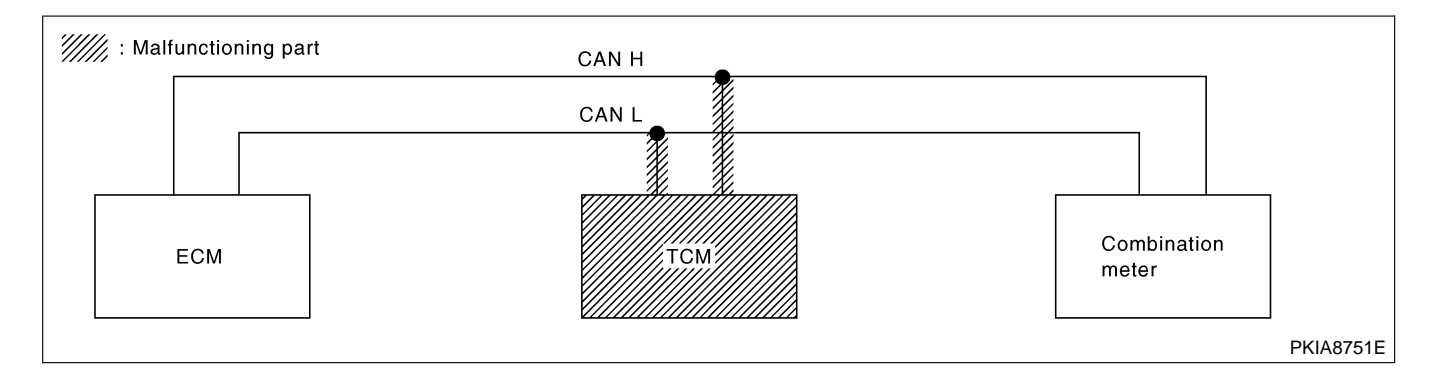

NAEL0477S0301

#### Trouble Diagnoses (Cont'd)

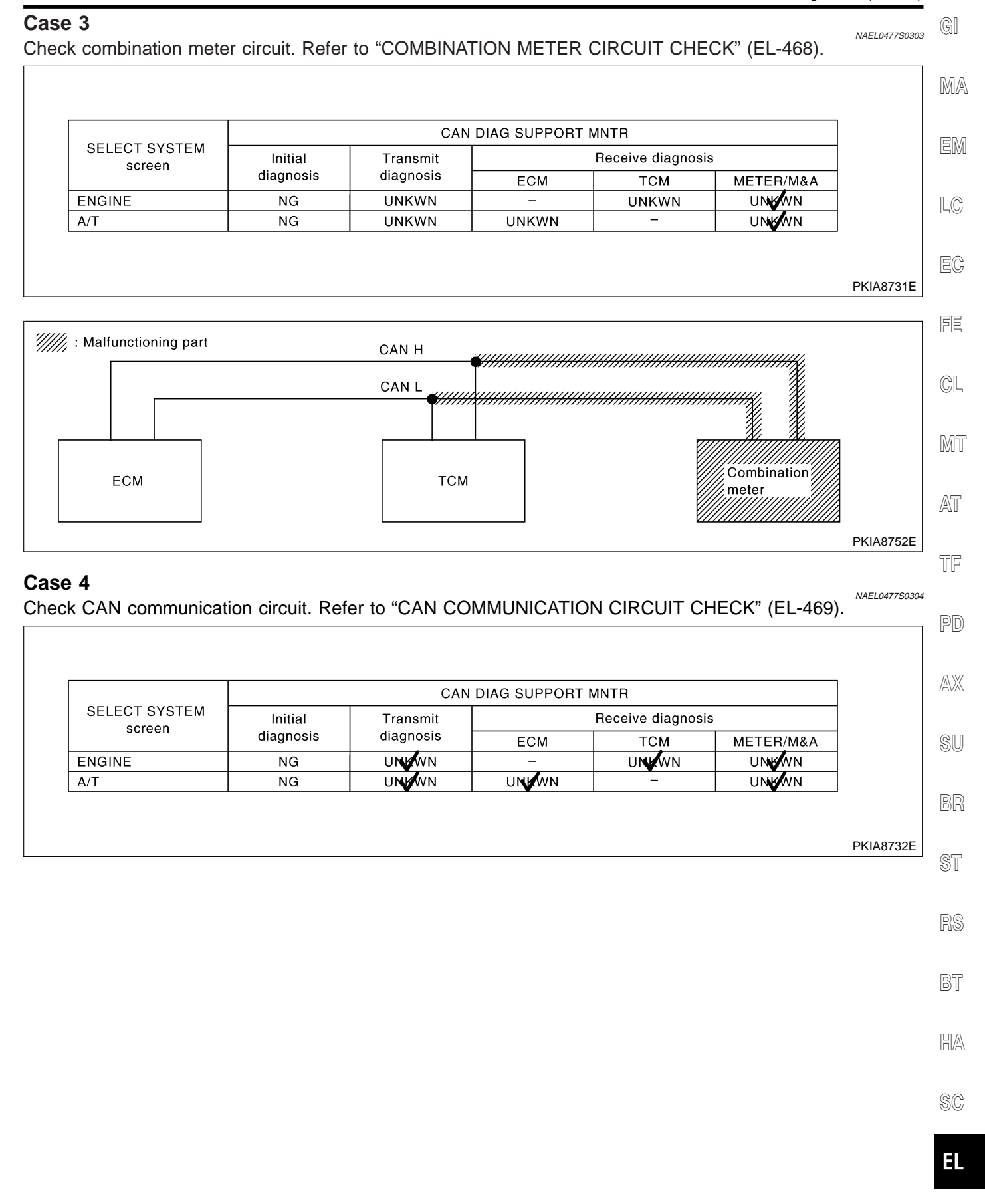

### ECM CIRCUIT CHECK

|                                                                                        | =NAEL0477507                                                                                                    |          |  |  |  |  |  |  |  |
|----------------------------------------------------------------------------------------|----------------------------------------------------------------------------------------------------|----------|--|--|--|--|--|--|--|
| 1                                                                                      | CHECK CONNECTOR                                                                                                    |          |  |  |  |  |  |  |  |
| <ol> <li>Tur</li> <li>Che<br/>side</li> <li>ECN</li> <li>Harr</li> <li>Harr</li> </ol> | <ol> <li>Turn ignition switch OFF.</li> <li>Check following terminals and connector for damage, bend and loose connection (control module side and harness side).</li> <li>ECM</li> <li>Harness connector F23</li> <li>Harness connector M32</li> </ol> |          |  |  |  |  |  |  |  |
|                                                                                        |                                                                                                    | OK or NG |  |  |  |  |  |  |  |
| ОК                                                                                     |                                                                                                    | GO TO 2. |  |  |  |  |  |  |  |
| NG                                                                                     | NG  Repair terminal or connector.                                                                                                    |          |  |  |  |  |  |  |  |
|                                                                                        |                                                                                                    |          |  |  |  |  |  |  |  |
| 2                                                                                      | 2 CHECK HARNESS FOR OPEN CIRCUIT                                                                                                    |          |  |  |  |  |  |  |  |

- 1. Disconnect ECM connector.
- 2. Check resistance between ECM harness connector F203 terminals 94 (L) and 86 (R).

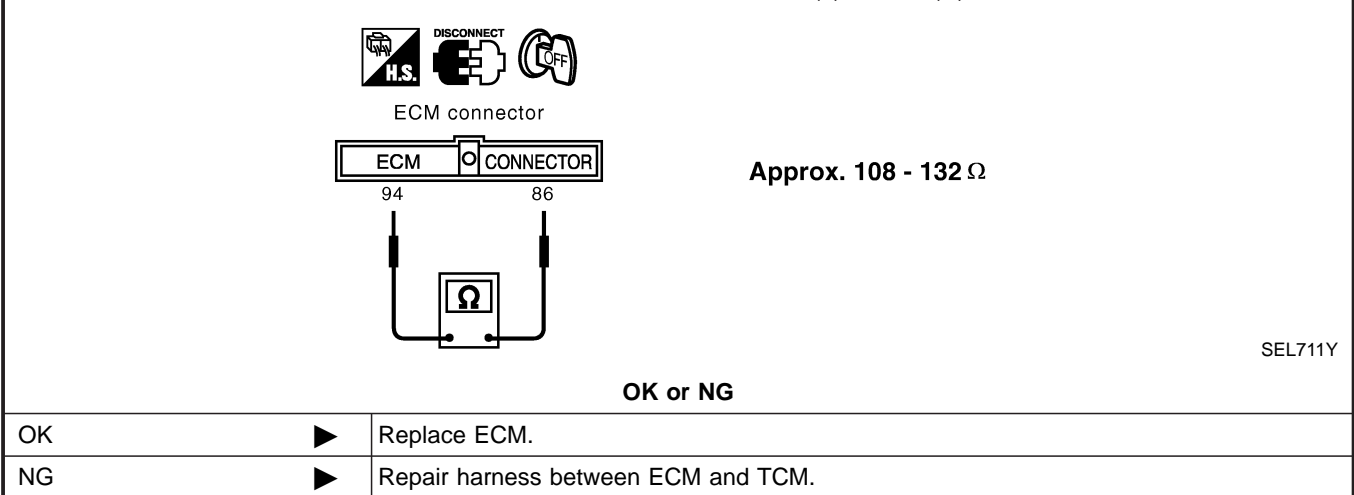

### Trouble Diagnoses (Cont'd)

| тсм           | CIRCUIT CHECK                                                  | =NAEL0477S08                                                                         | , GI |
|---------------|----------------------------------------------------------------|--------------------------------------------------------------------------------------|------|
| 1             | CHECK CONNECTOR                                                |                                                                                      |      |
| 1. Ti<br>2. C | urn ignition switch OFF.<br>heck the terminals and conr<br>de) | nector of TCM for damage, bend and loose connection (control module side and harness | MA   |
|               |                                                                | OK or NG                                                                             | EM   |
| ОК            |                                                                | GO TO 2.                                                                             |      |
| NG            |                                                                | Repair terminal or connector.                                                        | LC   |
|               |                                                                |                                                                                      |      |
| 2             | CHECK HARNESS FO                                               | R OPEN CIRCUIT                                                                       | EC   |
| 1. D<br>2. C  | isconnect TCM connector.<br>heck resistance between TC         | CM harness connector M119 terminals 5 (L) and 6 (R).                                 | FF   |
|               |                                                                |                                                                                      |      |

|    | TCM connector                                                      |         | CL |
|----|--------------------------------------------------------------------|---------|----|
| [  | $\frac{TCM O CONNECTOR}{5 \qquad 6} \qquad Approx. 54 - 66 \Omega$ |         | MT |
|    | Ω                                                                  |         | AT |
|    |                                                                    | SEL712Y | TF |
|    | OK or NG                                                           |         |    |
| ОК | Replace TCM.                                                       |         | DN |
| NG | Repair harness between TCM and harness connector M1.               |         |    |

- AX
- SU

BR

ST

BT

HA

SC

### COMBINATION METER CIRCUIT CHECK

### =NAEL0477S11

- 1
   CHECK CONNECTOR

   1. Turn ignition switch OFF.
- 2. Check following terminals and connector for damage, bend and loose connection (meter side and harness side).
- Combination meter
- Harness connector M1
- Harness connector E1

|      | OK or NG                      |  |  |  |  |
|------|-------------------------------|--|--|--|--|
| OK 🕨 | GO TO 2.                      |  |  |  |  |
| NG   | Repair terminal or connector. |  |  |  |  |

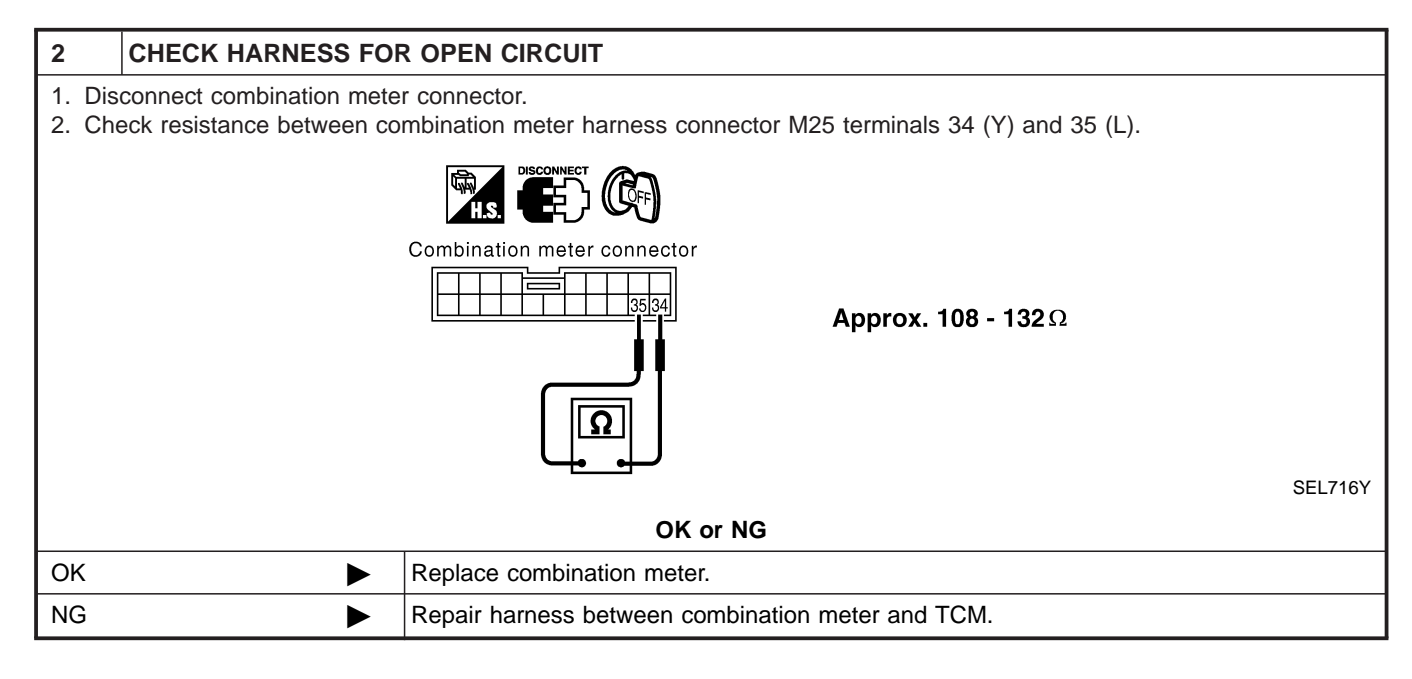
# CAN SYSTEM (TYPE 3)

#### Trouble Diagnoses (Cont'd)

#### CAN COMMUNICATION CIRCUIT CHECK GI =NAEL0477S12 CHECK CONNECTOR 1 MA 1. Turn ignition switch OFF. 2. Check following terminals and connector for damage, bend and loose connection (meter side, control module side and harness side). EM Combination meter • TCM • • ECM • Between combination meter and ECM LC OK or NG GO TO 2. OK NG Repair terminal or connector. FE 2 CHECK HARNESS FOR SHORT CIRCUIT 1. Disconnect ECM connector and harness connector F23. GL 2. Check continuity between ECM harness connector F203 terminals 94 (L) and 86 (R). ₣₣ <u>`</u> ((©<sub>₣₣</sub>) MT ECM connector AT O CONNECTOR ECM Continuity should not exist. 94 86 TF PD SEL717Y OK or NG AX OK GO TO 3. ► NG Repair harness between ECM and harness connector F23. ► SU 3 CHECK HARNESS FOR SHORT CIRCUIT Check continuity between ECM harness connector F203 terminals 94 (L), 86 (R) and ground. ST ECM connector O CONNECTOR ECM Continuity should not exist. 94, 86 BT SEL718Y HA OK or NG OK GO TO 4. SC NG ► Repair harness between ECM and harness connector F23. EL

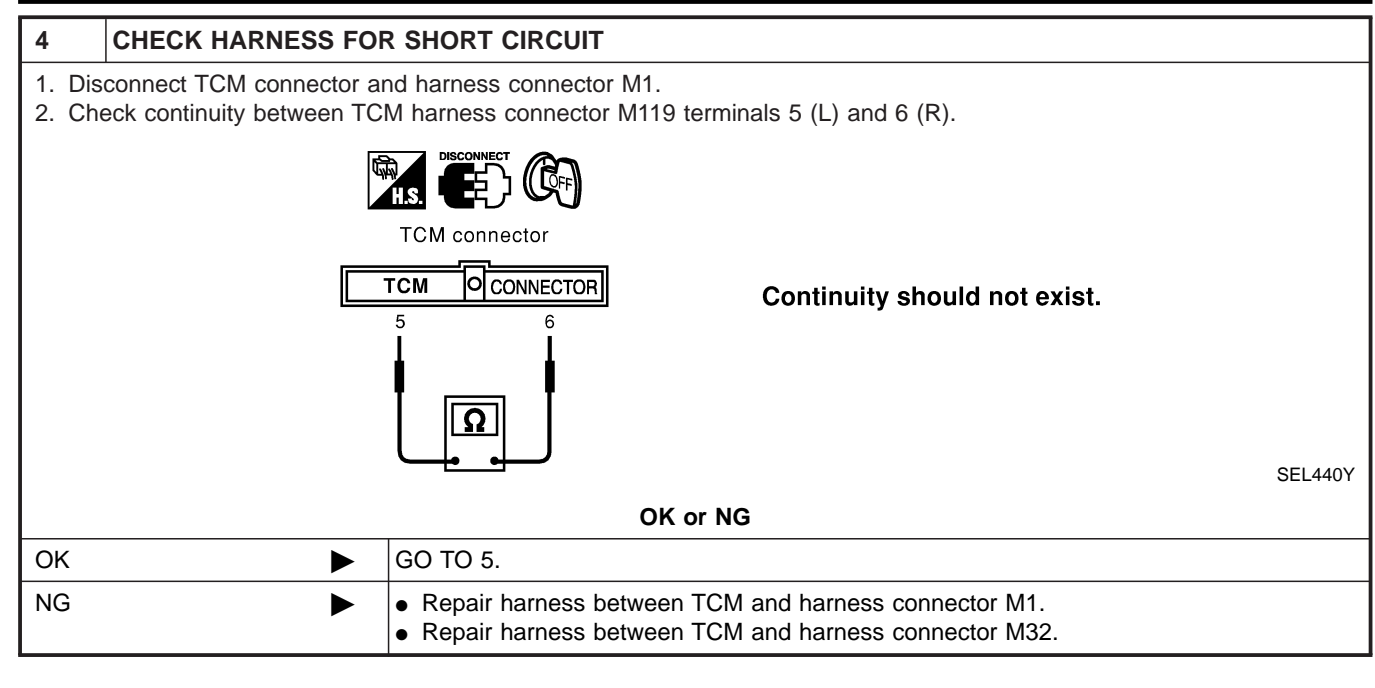

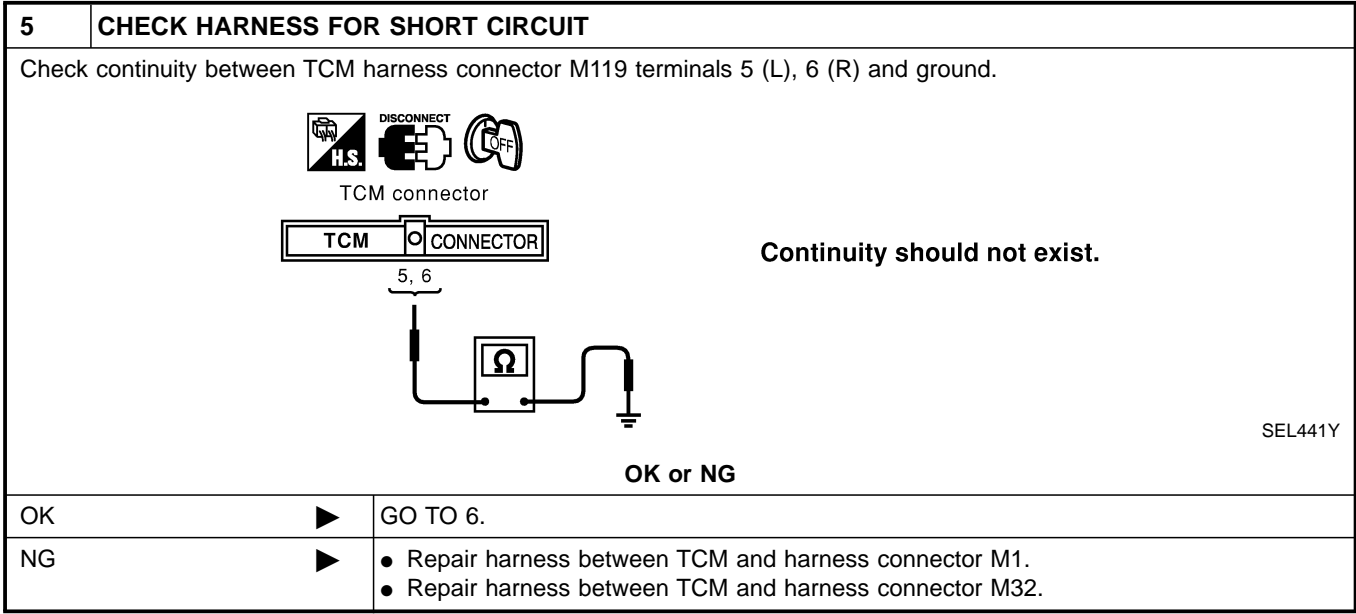

# CAN SYSTEM (TYPE 3)

Trouble Diagnoses (Cont'd)

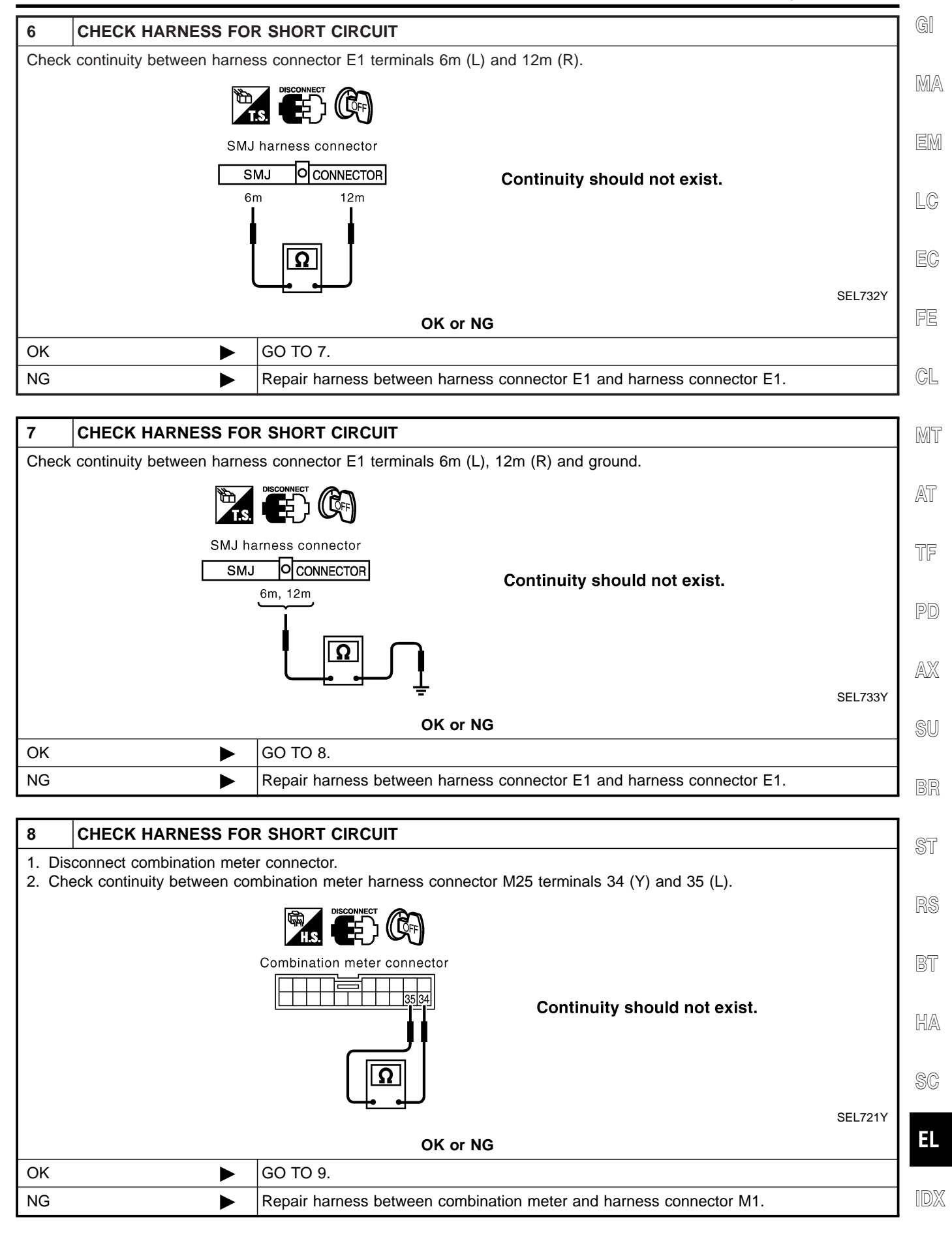

## CAN SYSTEM (TYPE 3)

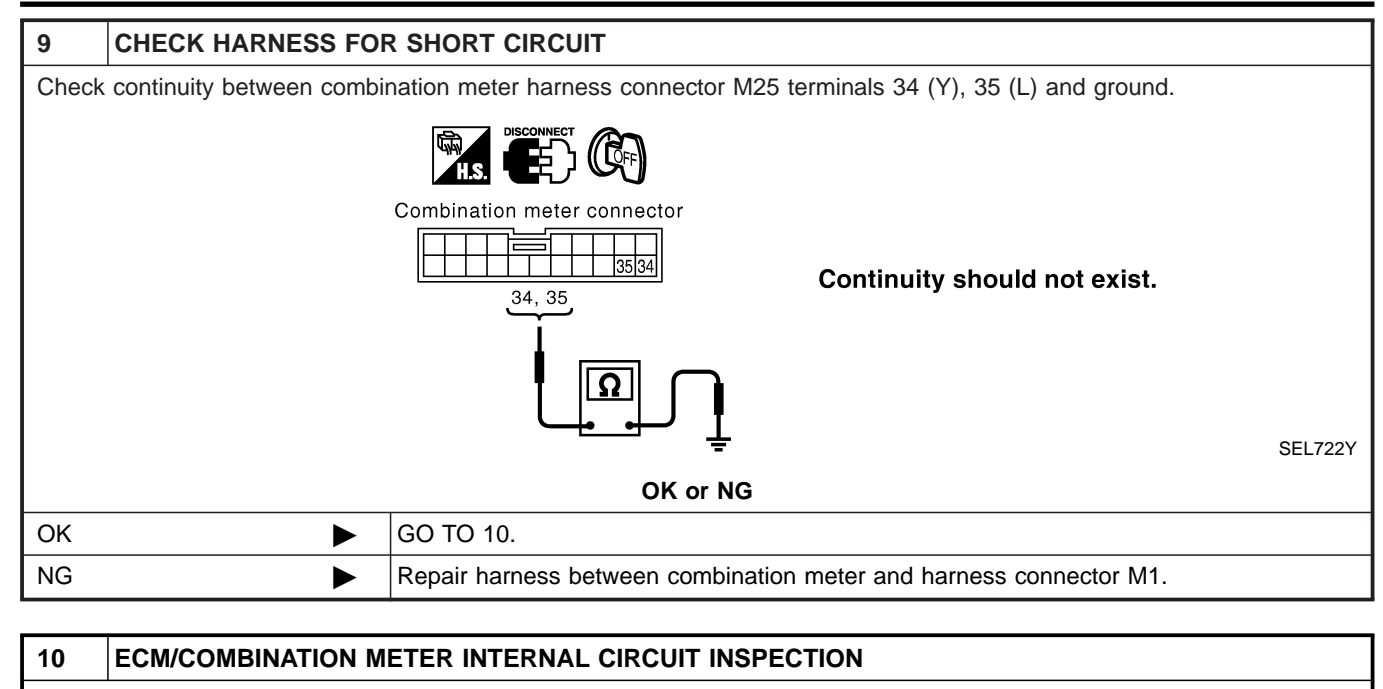

| Check components inspection. Refer to "ECM/COMBINATION METER INTERNAL CIRCUIT INSPECTION" (EL-472). |  |                                                                               |  |  |
|----------------------------------------------------------------------------------------------------|--|-------------------------------------------------------------------------------|--|--|
| OK or NG                                                                                            |  |                                                                               |  |  |
| ОК                                                                                                  |  | Connect all the connectors and diagnose again. Refer to "Work Flow" (EL-462). |  |  |
| NG                                                                                                  |  | Replace ECM and/or combination meter.                                         |  |  |

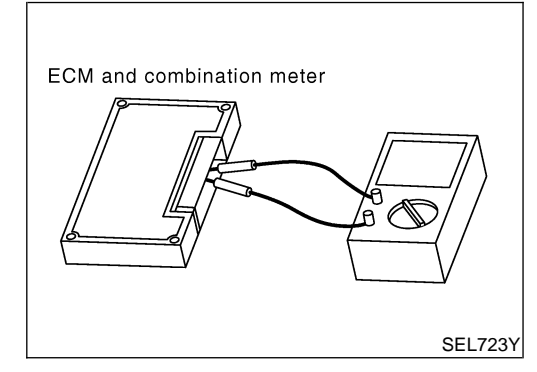

#### Component Inspection ECM/COMBINATION METER INTERNAL CIRCUIT INSPECTION

NAEL0478S01

NAEL0478

- Remove ECM and combination meter from vehicle.
- Check resistance between ECM terminals 94 and 86.
- Check resistance between combination meter terminals 34 and 35.

| Unit              | Terminal | Resistance value ( $\Omega$ ) |
|-------------------|----------|-------------------------------|
| ECM               | 94 - 86  | Approx 109 122                |
| Combination meter | 34 - 35  | Approx. 106 - 152             |

## **CAN SYSTEM (TYPE 4)**

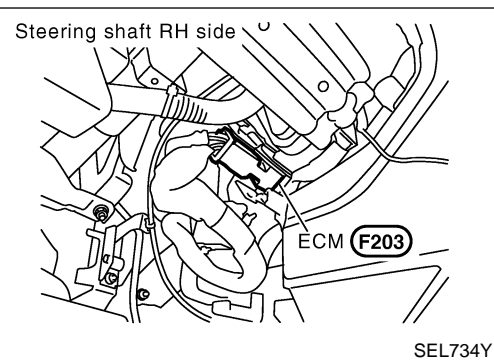

# Component Parts and Harness Connector Location

# MAEL0479 MA EM LC

#### **System Description**

CAN (Controller Area Network) is a serial communication line for real time application. It is an on-vehicle multiplex communication line with high data communication speed and excellent error detection ability. Many electronic control units are equipped onto a vehicle, and each control unit shares information and links with other control units during operation (not independent). In CAN communication, control units are connected with 2 communication lines (CAN H line, CAN L line) allowing a high rate of information transmission with less wiring. Each control unit transmits/receives data but selectively reads required data only.

AT

TF

PD

AX

EC

GI

SU

ST

R8

BT

SC

HA

EL

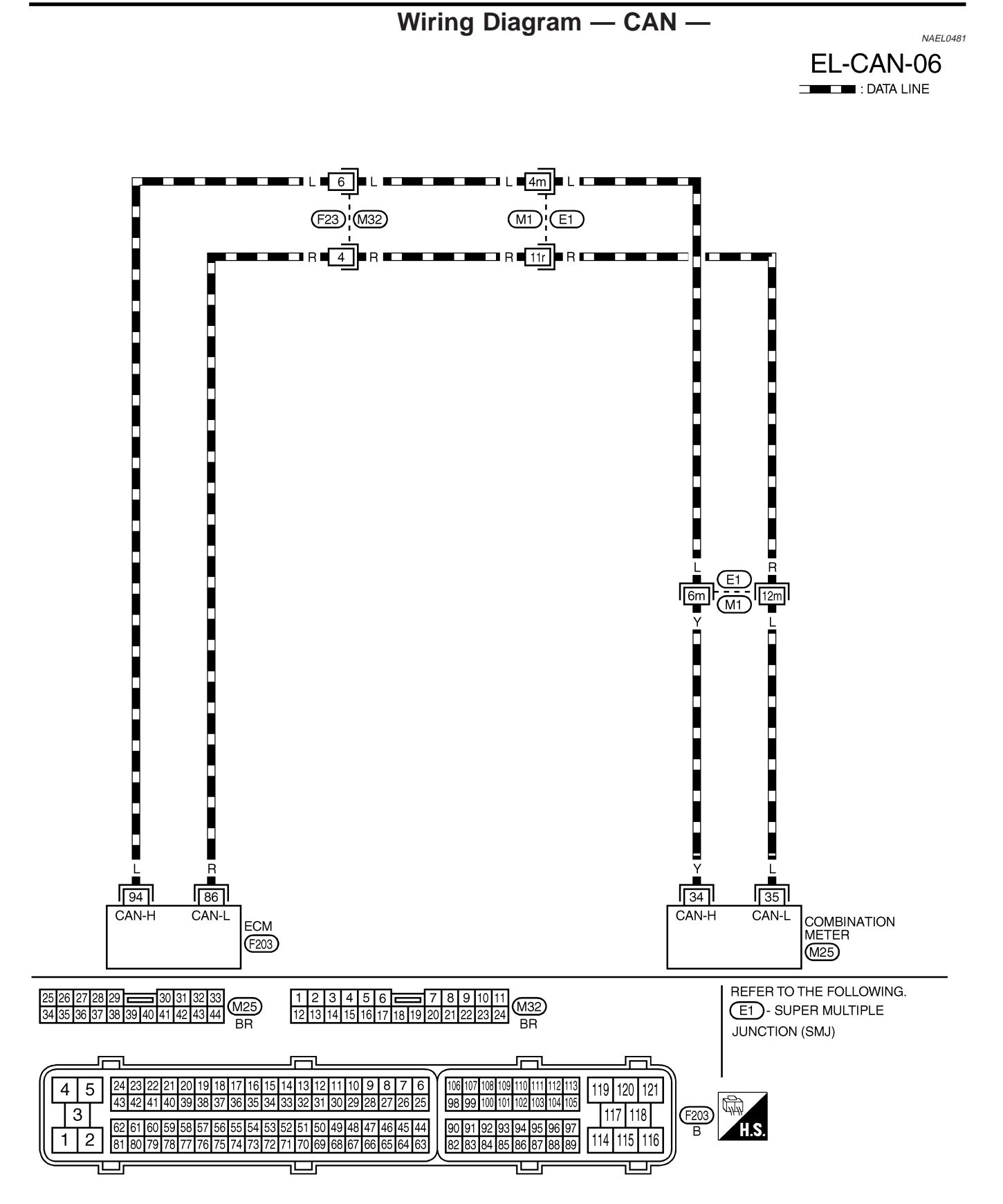

MEL581Q

# CAN SYSTEM (TYPE 4)

Trouble Diagnoses

| Trouble Diagnoses                  |                       |                                                             |    |  |
|------------------------------------|-----------------------|-------------------------------------------------------------|----|--|
| WORK FLOW 1. Print all the data of | of "SELF-DIAG RE      | NAEL0482501<br>SULTS" for "ENGINE" displayed on CONSULT-II. | MA |  |
| (Example)                          | SELECT DIAG MODE      | SELF-DIAG RESULTS                                           |    |  |
|                                    | WORK SUPPORT          | DTC RESULTS TIME                                            |    |  |
|                                    | SELF-DIAG RESULTS     |                                                             | EM |  |
|                                    | DATA MONITOR          |                                                             |    |  |
|                                    | DATA MONITOR (SPEC)   |                                                             | LC |  |
|                                    | CAN DIAG SUPPORT MNTR |                                                             |    |  |
|                                    | ACTIVE TEST           |                                                             |    |  |
|                                    |                       | F.F.DATA                                                    | EC |  |
|                                    | Scroll Down           | ERASE PRINT                                                 |    |  |
|                                    | BACK LIGHT COPY       | MODE BACK LIGHT COPY PKIA8260E                              | FF |  |

#### 2. Print all the data of "CAN DIAG SUPPORT MNTR" for "ENGINE" displayed on CONSULT-II.

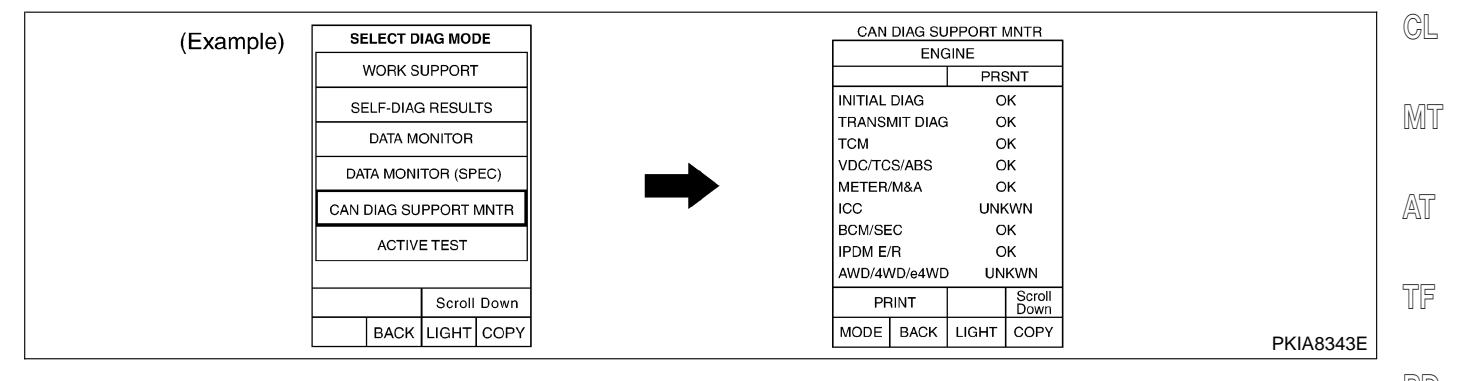

- 3. Attach the printed sheet of "SELF-DIAG RESULTS" and "CAN DIAG SUPPORT MNTR" onto the check sheet. Refer to "CHECK SHEET" (EL-476).
- 4. Based on the "CAN DIAG SUPPORT MNTR" results, put "v" marks onto the items with "UNKWN" or "NG" AX in the check sheet table. Refer to "CHECK SHEET" (EL-476).

#### NOTE:

If "NG" is displayed on "INITIAL DIAG (Initial diagnosis)" as "CAN DIAG SUPPORT MNTR" for the diagnosed SU control unit, replace the control unit.

5. According to the check sheet results (example), start inspection. Refer to "CHECK SHEET RESULTS (EXAMPLE)" (EL-476).

ST

BT

HA

Ε

#### CHECK SHEET NOTE:

=NAEL0482S02

If "NG" is displayed on "INITIAL DIAG (Initial diagnosis)" as "CAN DIAG SUPPORT MNTR" for the diagnosed control unit, replace the control unit.

Check sheet table

|                         |           | CAN DIAG SU | PPORT MNTR        |           |
|-------------------------|-----------|-------------|-------------------|-----------|
| SELECT SYSTEM<br>screen | Initial   | Tranomit    | Receive diagnosis |           |
|                         | diagnosis | diagnosis   | ECM               | METER/M&A |
| ENGINE                  | NG        | UNKWN       | -                 | UNKWN     |

Symptoms:

Attach copy of ENGINE SELF-DIAG RESULTS

Attach copy of ENGINE CAN DIAG SUPPORT MNTR

PKIA8710E

NAEL0482S03

#### CHECK SHEET RESULTS (EXAMPLE)

#### NOTE:

If "NG" is displayed on "INITIAL DIAG (Initial diagnosis)" as "CAN DIAG SUPPORT MNTR" for the diagnosed control unit, replace the control unit.

#### Case 1

Check CAN communication circuit. Refer to "CAN COMMUNICATION CIRCUIT CHECK" (EL-477).

| SELECT SYSTEM | Initial             | Transmit | Receive diagnosis |       | 1 |
|---------------|---------------------|----------|-------------------|-------|---|
|               | diagnosis diagnosis | ECM      | METER/M&A         | 1     |   |
| ENGINE        | NG                  | UNKWN    | -                 | UNKWN |   |

# CAN SYSTEM (TYPE 4)

#### Trouble Diagnoses (Cont'd)

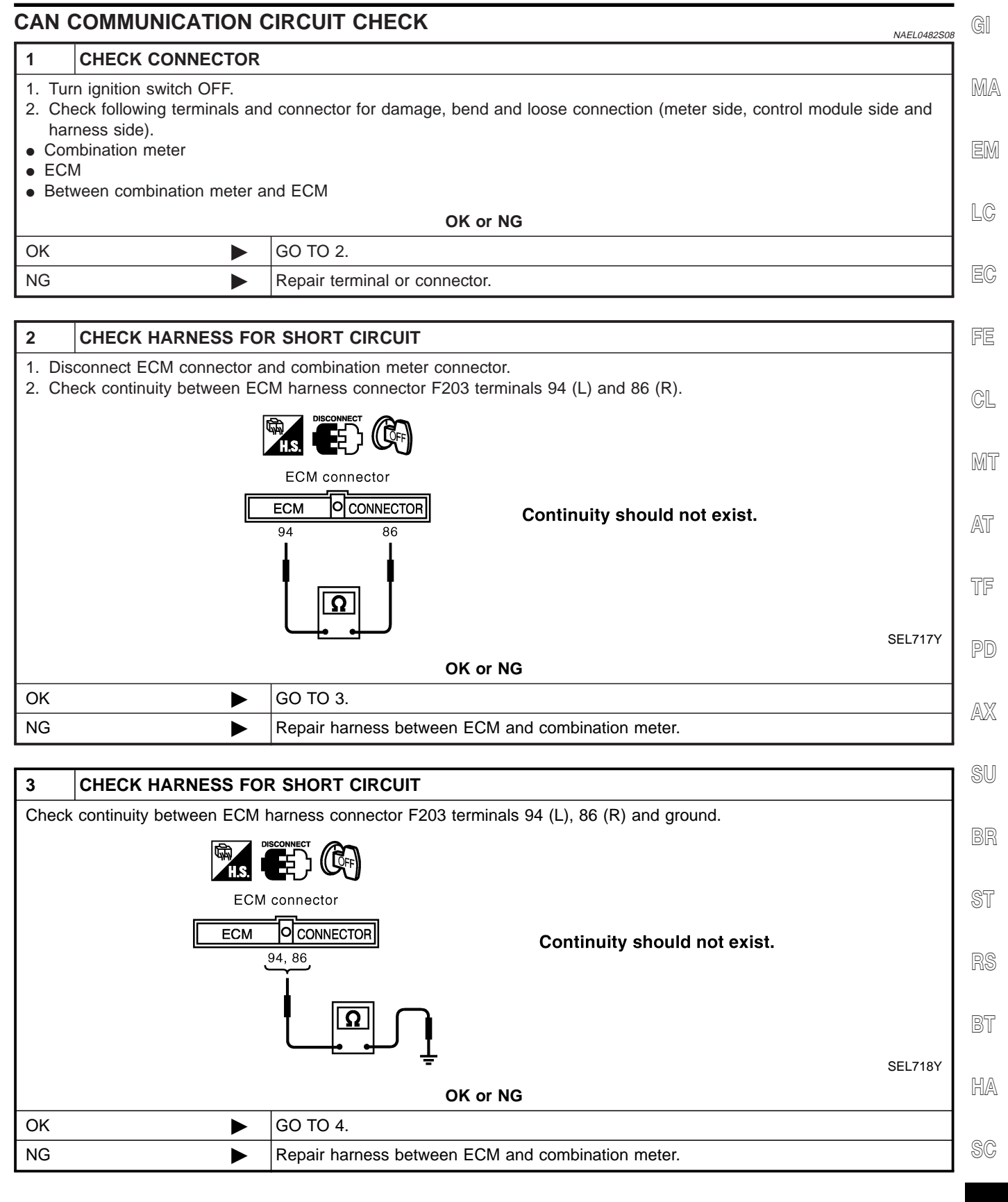

EL

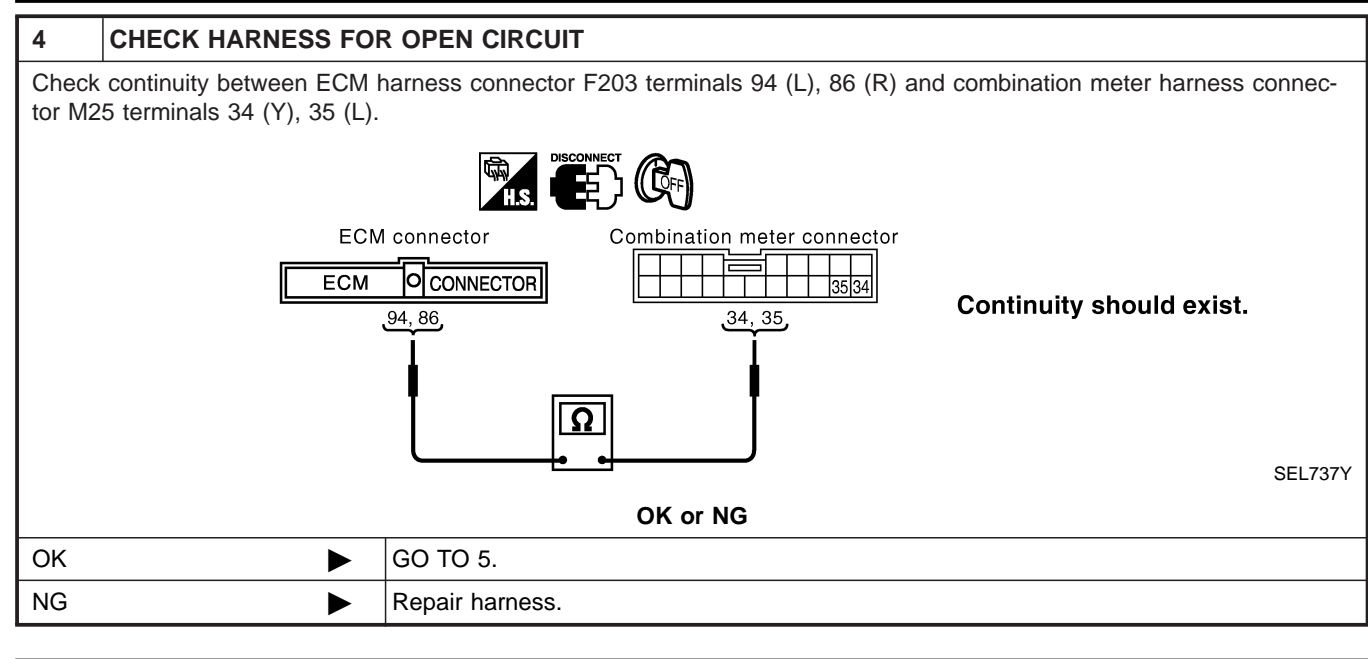

| 5 ECM/COMBINATION METER INTERNAL CIRCUIT INSPECTION                                                 |   |                                                                               |  |  |
|----------------------------------------------------------------------------------------------------|---|-------------------------------------------------------------------------------|--|--|
| Check components inspection. Refer to "ECM/COMBINATION METER INTERNAL CIRCUIT INSPECTION" (EL-478). |   |                                                                               |  |  |
| OK or NG                                                                                            |   |                                                                               |  |  |
| ОК                                                                                                  | ► | Connect all the connectors and diagnose again. Refer to "Work Flow" (EL-475). |  |  |
| NG                                                                                                  | ► | Replace ECM and/or combination meter.                                         |  |  |

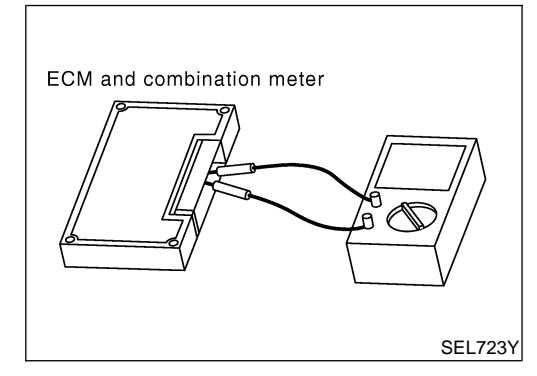

### Component Inspection ECM/COMBINATION METER INTERNAL CIRCUIT INSPECTION

NAEL0483S01

NAEL0483

- Remove ECM and combination meter from vehicle.
- Check resistance between ECM terminals 94 and 86.
- Check resistance between combination meter terminals 34 and 35.

| Unit              | Terminal | Resistance value ( $\Omega$ ) |
|-------------------|----------|-------------------------------|
| ECM               | 94 - 86  | Approx 109 122                |
| Combination meter | 34 - 35  | Αρριύχ. 106 - 152             |

## **ELECTRICAL UNITS LOCATION**

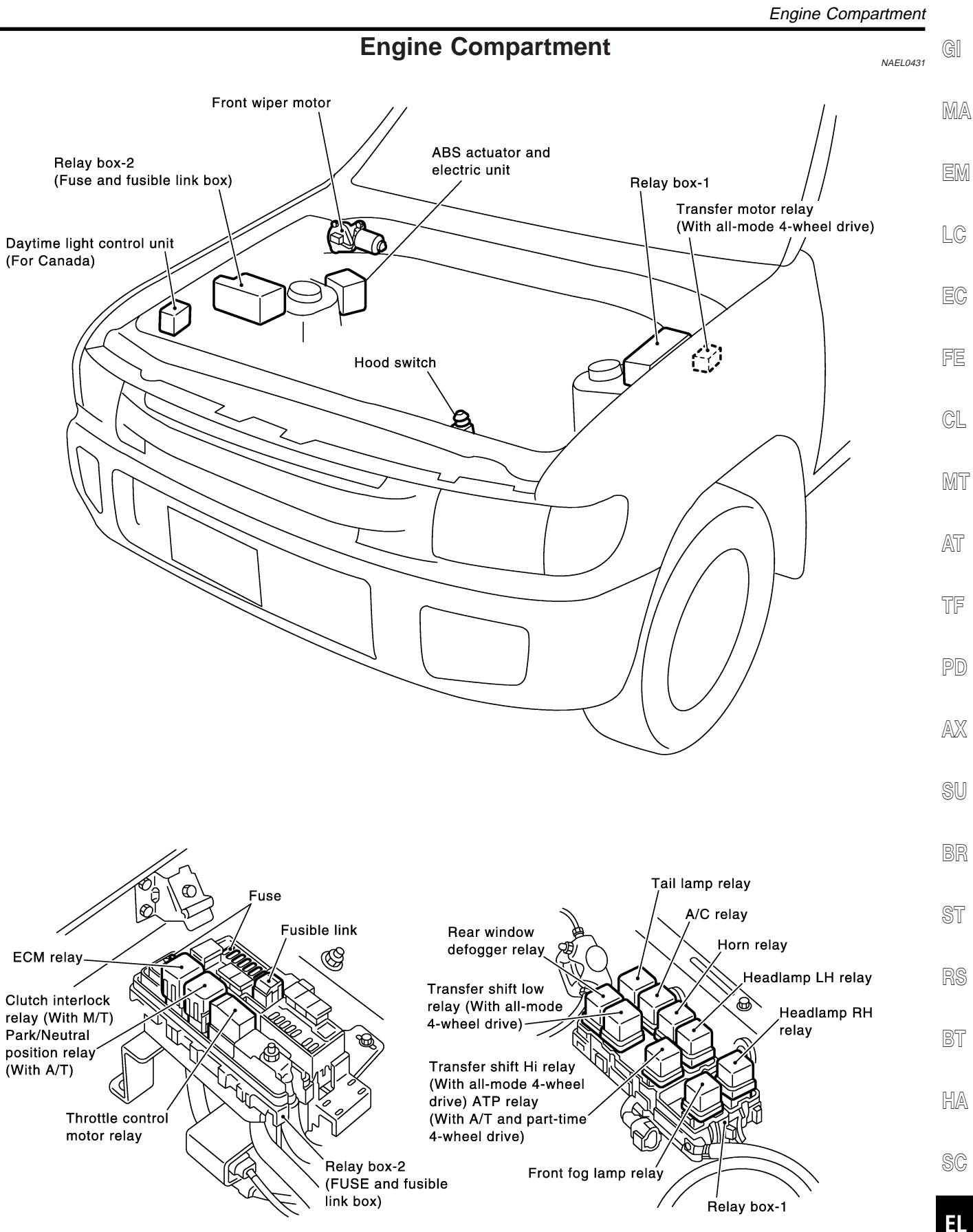

MEL063Q IDX

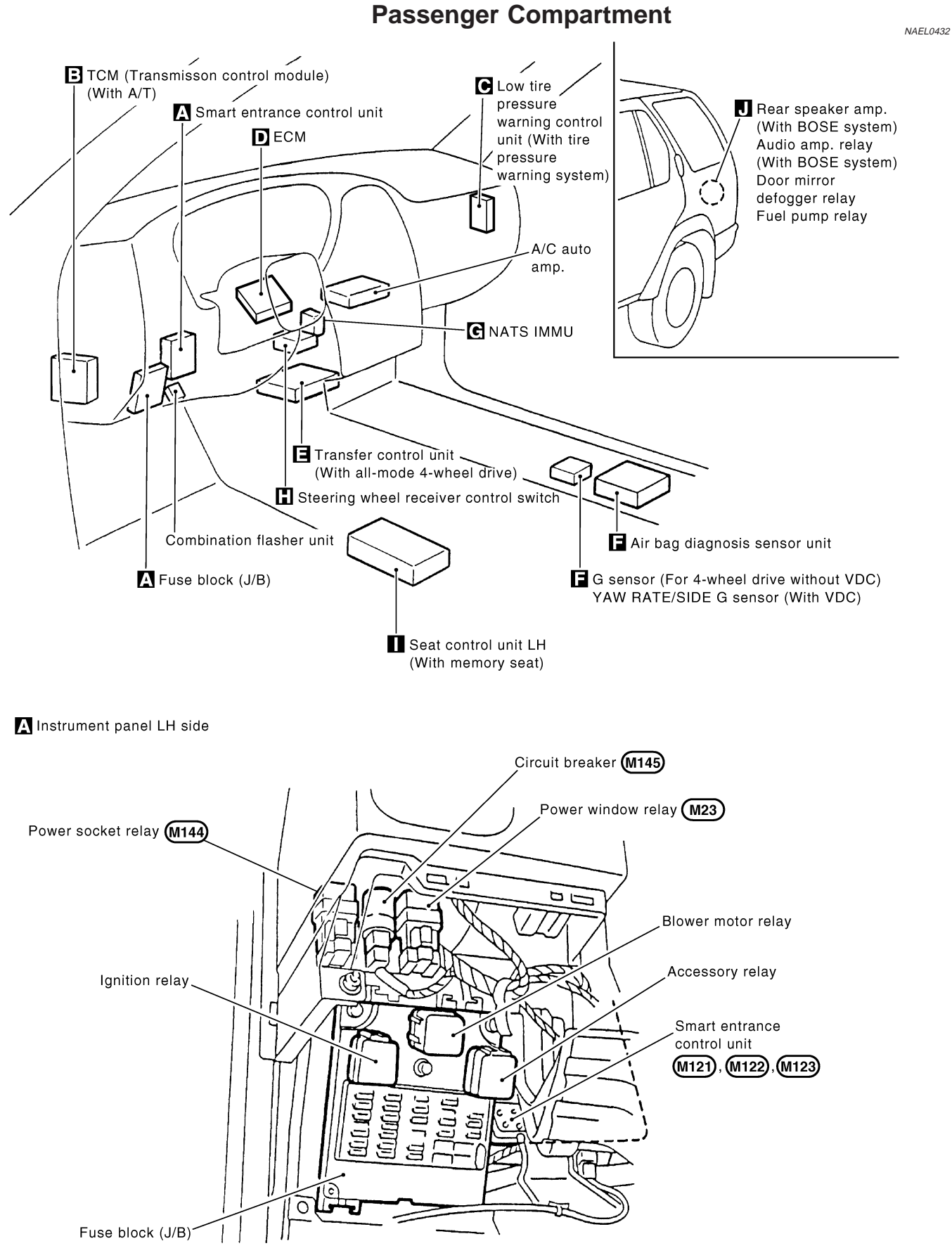

MEL113S

## **ELECTRICAL UNITS LOCATION**

Passenger Compartment (Cont'd)

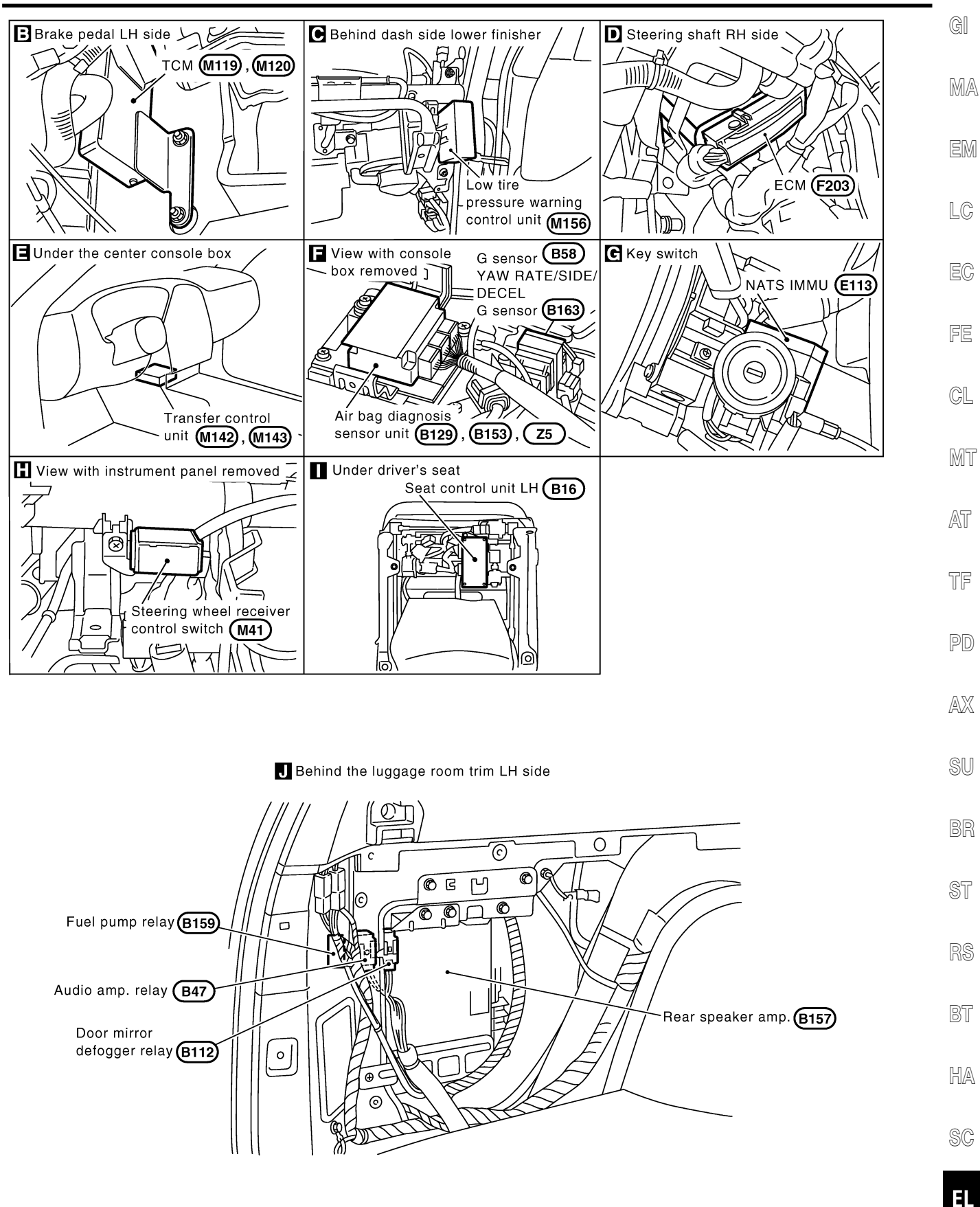

MEL114S

## How to Read Harness Layout

| Example:                  |
|---------------------------|
| G2 E1 B/6 : ASCD ACTUATOR |
| Connector number          |
| l<br>Grid reference       |
| SEL252V                   |

The following Harness Layouts use a map style grid to help locate connectors on the drawings:

- Main Harness
- Engine Room Harness (Engine Compartment)
- Engine Control Harness

#### TO USE THE GRID REFERENCE

- 1. Find the desired connector number on the connector list.
- 2. Find the grid reference.
- 3. On the drawing, find the crossing of the grid reference letter column and number row.
- 4. Find the connector number in the crossing zone.
- 5. Follow the line (if used) to the connector.

#### CONNECTOR SYMBOL

Main symbols of connector (in Harness Layout) are indicated in the below.

NAEL0433S02

NAEL0433S01

| Connector type                                                | Water pi   | roof type | Standard type |            |  |
|---------------------------------------------------------------|------------|-----------|---------------|------------|--|
| Connector type                                                | Male       | Female    | Male          | Female     |  |
| <ul><li>Cavity: Less than 4</li><li>Relay connector</li></ul> | Ø          | b)        | Ø             |            |  |
| Cavity: From 5 to 8                                           | $\bigcirc$ |           | $\bigcirc$    |            |  |
| Cavity: More than 9                                           | _          | _         | $\bigcirc$    | $\bigcirc$ |  |
| Ground terminal etc.                                          | -          | _         | Ø             | P          |  |

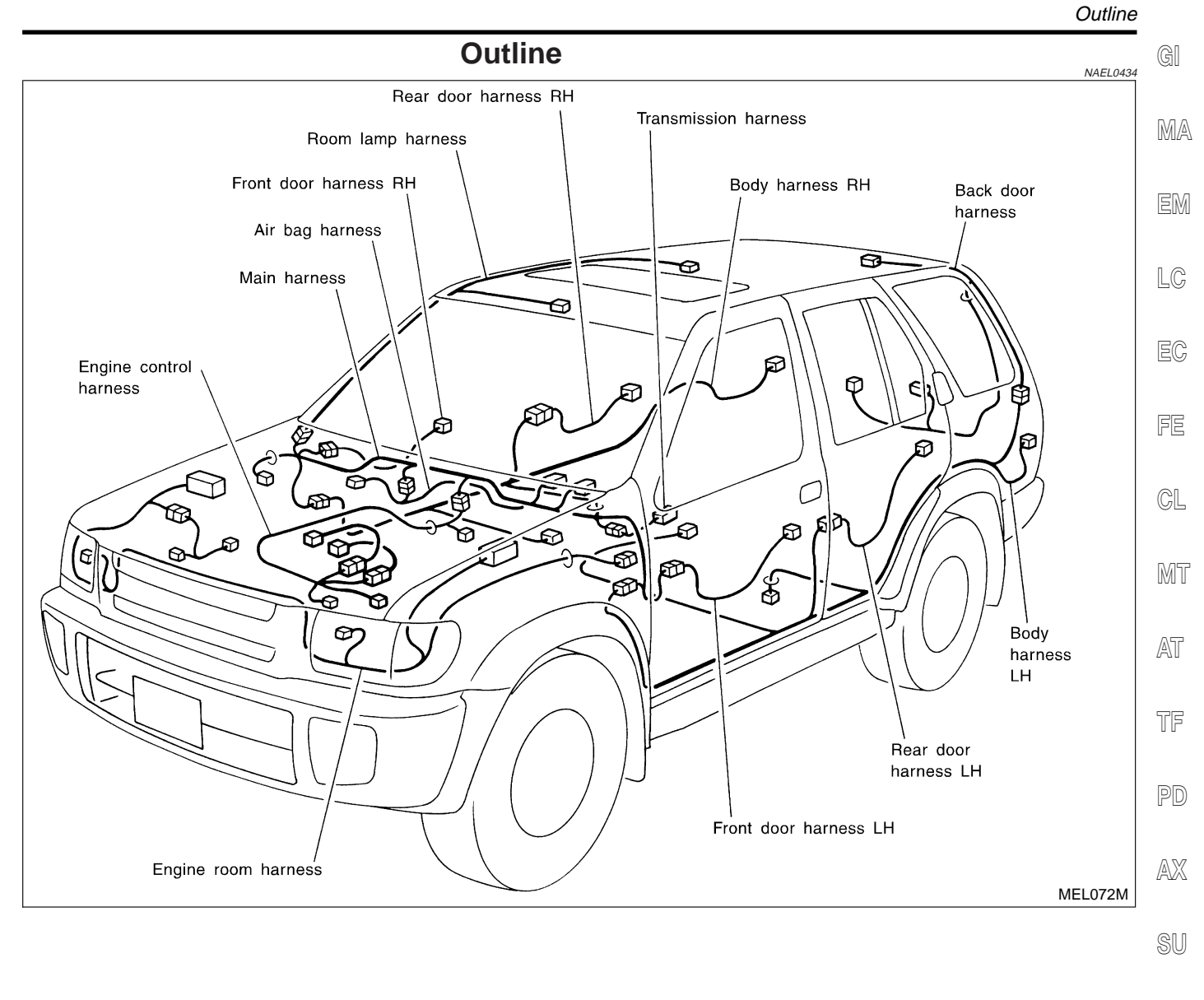

BR ST

RS

HA

BT

SC

EL

#### Main Harness

#### HARNESS LAYOUT

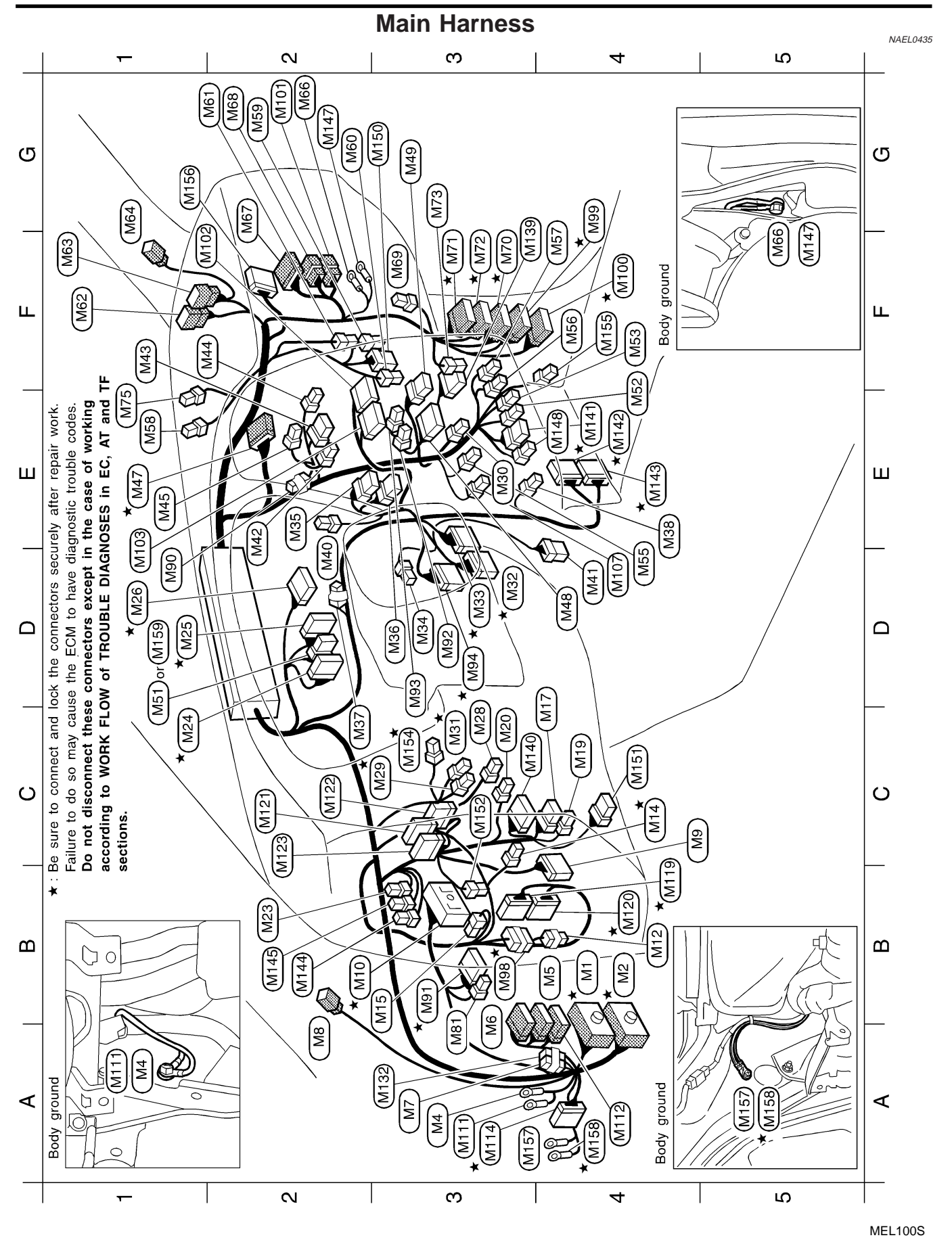

**EL-484** 

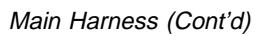

|                                                                                                    | GI               |
|----------------------------------------------------------------------------------------------------|------------------|
| to A/C)<br>ol module)<br>ol module)<br>switch<br>th all-mode<br>heel drive)<br>inual A/C)<br>inual A/C)<br>inual A/C)<br>inual A/C)<br>inual a/C)<br>inual a/C)<br>inual a/C)<br>inual a/C)<br>inual a/C)<br>inual a/C)<br>inual a/C)<br>inual a/C)<br>inual a/C)<br>inual a/C)<br>inual a/C)<br>inual a/C)                                                                                                    | WM rela          |
| With aur<br>bun contro-<br>trol unit<br>trol unit<br>trol                                                                                                    | EM EM            |
| mp.<br>mp.<br>mp.<br>ms.<br>ms.                                                                                                    |                  |
| Bigging and the sense of the sense of the se                                                                                                    |                  |
| Image: Second second second                                                                                                    |                  |
| W/12<br>BB/6<br>GY/16<br>GY/16<br>GY/16<br>GY/16<br>W/18<br>W/10<br>W/16<br>W/16<br>W/16<br>W/16<br>W/16<br>W/16<br>W/16<br>W/16                                                                                                    |                  |
|                                                                                                    | ECW CL           |
| ССС<br>ССС<br>ССС<br>ССС<br>ССС<br>ССС<br>ССС<br>ССС                                                                                                    |                  |
| II-mode<br>meter)<br>ited seat<br>ted seat<br>uto A/C<br>A/C)<br>A/C)<br>A/C)<br>A/C)<br>arcely<br>system<br>system<br>system<br>arcely<br>for arcely<br>arcely<br>arcely |                  |
| (With a<br>normal r<br>with mal r<br>(With backet<br>(With auto<br>(With auto<br>With auto<br>With auto<br>with auto<br>annual<br>manual<br>manual              | defogge<br>relay |
| meter<br>meter<br>meter<br>mich LH<br>mistrumer<br>mistrumer<br>mich RH<br>mistrumer<br>meter<br>motor<br>(With<br>manua<br>(J/B)<br>Mithout<br>Without<br>Without<br>Mithout<br>Mith                                                                                                    | dule)            |
| M<br>M<br>M<br>M<br>M<br>M<br>M<br>M<br>M<br>M<br>M<br>M<br>M<br>M<br>M<br>M<br>M<br>M<br>M                                                                                                    | ntrol mo         |
| TC Diamond Contract of Contract of Contrac                                                                                                    |                  |
| W/10<br>W/10<br>W/10<br>W/14<br>W/28<br>W/28<br>W/28<br>W/28<br>W/28<br>W/28<br>W/28<br>W/28                                                                                                    |                  |
|                                                                                                    | SU               |
| theutrase basic subject to the subject to the subj                                                                                                    | u c BR           |
| M(T)<br>M(T)<br>M(T)<br>M(T)<br>M(T)<br>M(T)<br>M(T)<br>M(T)                                                                                                    | swith            |
| (With<br>unit<br>switch<br>switch<br>mp<br>M/<br>Vith aut<br>Vith aut<br>Vith aut<br>vith aut<br>vith aut<br>brake<br>brake                                                                                                    | ST               |
| anada)<br>anada)<br>//B)<br>//B)<br>//B)<br>switch<br>flasher<br>cancel<br>ontrol s<br>cancel<br>ontrol s<br>switch (W<br>witch (W<br>witch (W<br>vitch (W<br>vitch (W<br>vitch me<br>avitch me<br>vitch (W<br>vitch me<br>vitch me<br>vitch                                                                                                    | , mitch          |
| Provide the set of the set of t                                                                                                    |                  |
| T<br>T<br>T<br>T<br>T<br>T<br>T<br>T<br>T<br>T<br>T<br>T<br>T<br>T                                                                                                    |                  |
| SMJ :: SMJ :: SM                                                                                                    | HA<br>HA         |
| DE DE DE DE DE DE DE DE DE DE DE DE DE D                                                                                                    | (c) SC           |
| B44<br>B44<br>B14<br>B14<br>B14<br>B14<br>B14<br>B14<br>B14<br>B14                                                                                                    | (Bra             |
|                                                                                                    | MEL101S          |

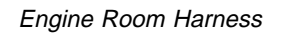

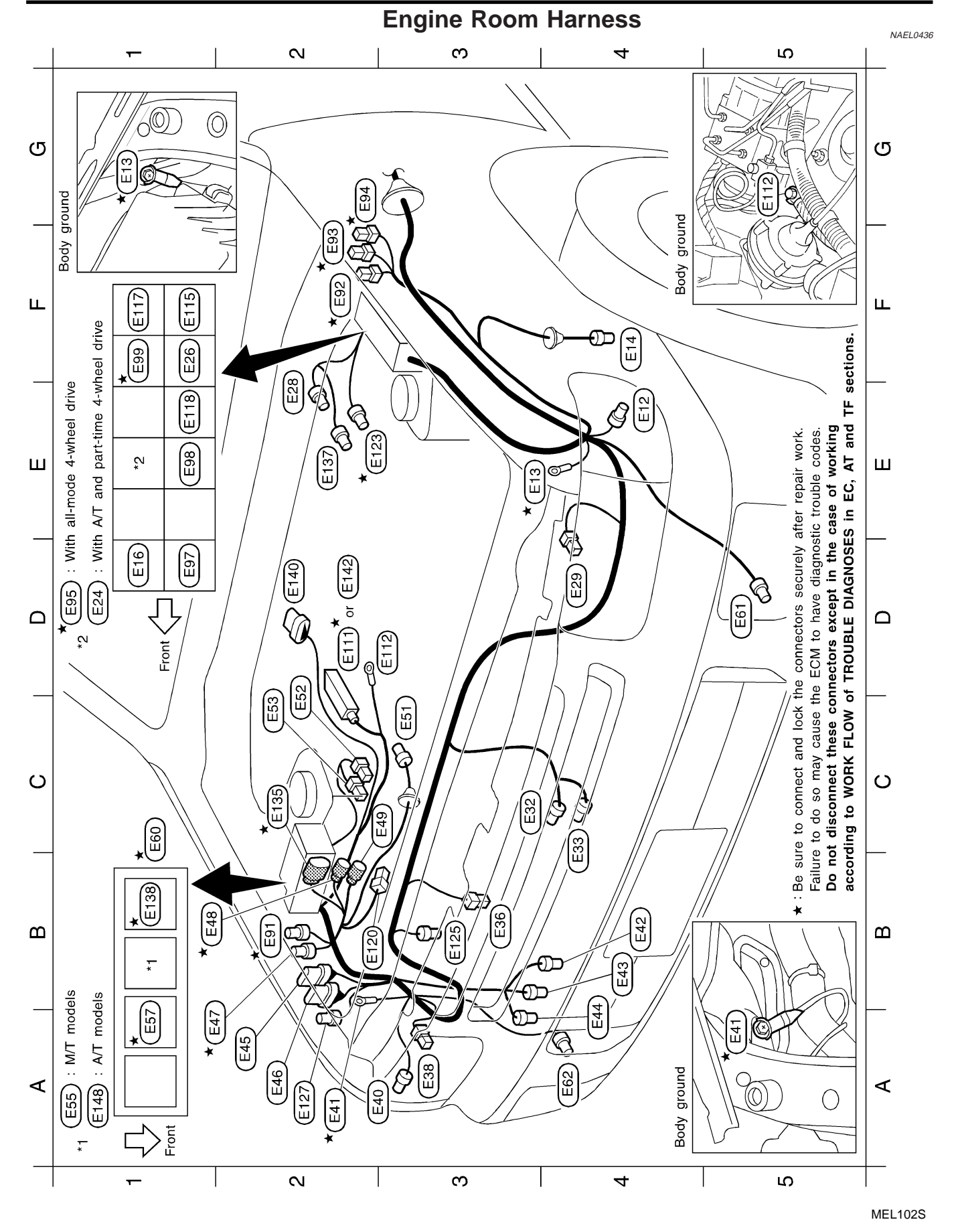

**EL-486** 

Horn relay (Relay box-1) (With A/T) (Relay box-2) electric unit (With VDC) To B170 (With trailer) ШCM Rear window defogger Steering angle sensor VDC pressure sensor Throttle conrol motor Park/Neutral position Daytime light control according to WORK FLOW of TROUBLE DIAGNOSES in EC, AT and TF sections. relay (Relay box-1) relay (Relay box-2) Swirl control valve unit (For Canada) Front wiper motor ABS actuator and pressure sensor control vacuum check switch Horn (High) Refrigerant (With VDC) To (E132) To (M114 Do not disconnect these connectors except in the case of working Diode Failure to do so may cause the ECM to have diagnostic trouble codes. relay Headlamp LH (For Canada) Daytime light Diode (E121) control unit W/18 BR/6 BR/6 SB/2 GY/8 ۳ ا GY/6 GY/4 SMJ W/2 W/2 7/W B/1 B/3 μ μ relay ABS actuator and electric unit (Without VDC) (With all-mode 4-wheel drive) (Relay box-1) E149 (E116) (EII E148 E127) E2 E137 B1 \* E138 E140 E142 E117 E125 C2 \* (E135) (E120) E121) E123 E136) Combination switch (Rear wiper switch) E2 × Ы D2 D2 B2 A2 B3 Ł ш ш Headlamp RH relay (Relay box-1) Headlamp LH relay (Relay box-1) A/T dropping resistor (With A/T) With all-mode 4-wheel drive) With all-mode 4-wheel drive) With all-mode 4-wheel drive) (With all-mode 4-wheel drive) With all-mode 4-wheel drive) Tail lamp relay (Relay box-1) Fuse and fusible link box Transfer dropping resistor Daytime light control unit Daytime light control unit ECM relay (Relay box-2) (With M/T) (Relay box-2) Front wheel sensor RH (Front fog lamp switch) Transfer shift Low relay Transfer shift Hi relay Clutch interlock relay Transfer motor relay **Fransfer motor relay Fransfer motor relay** Front washer motor Front fog lamp RH Combination switch Front fog lamp LH Relay box-1) (For Canada) For Canada) Body ground NATS IMMU To (E102) To (E104) Battery Battery GY/2 GY/8 GY/6 GY/2 GY/2 BR/6 GY/2 GY/4 GY/1 B/1 W/3 SMJ B/1 L/4 L/2 t/v ۲/W G/2 B/5 B/5 W/8 W/4 L/2 L/4 4 Γ4 T E44 E114 E115 E46 ES EG3 B2 \* (E91) F2 \* (E92) F2 \* E93 E97 F1 \* E99 (E112) E113 E49 ESS G2 \* E94 D1 \* (E95 Ē E51 E53 E98 A2 \* (E47 B1 \* (E48 [23] B1 \* (E57 C1 \* (E60 E61 D2 🖈 A2 A2 A2 05 O D5 D2 Ł Ē DЗ SO A4 5 ဗ္ဗ Ē E5 6 Ш Combination switch (Lighting and turn signal switch) Ambient air temperature sensor (For thermometer) ATP relay (With A/T and part-time 4-wheel drive) E114) E136) Combination switch (Front wiper switch) (<u>9</u> Front turn signal and parking lamp LH Front turn signal and parking lamp RH 8 Ш Combination switch (Lighting switch) Front fog lamp relay (Relay box-1) Washer level switch (For Canada) E113 Ambient sensor (With auto A/C) Ы A/C relay (Relay box-1) Front wheel sensor LH Brake fluid level switch EB3 Е4 Rear washer motor ЕЗ Fuse block (J/B) Fuse block (J/B) Fuse block (J/B) Ignition switch Headlamp RH Headlamp LH Body ground (Relay box-1) Body ground Key switch Horn (Low) E116) To MI Ы E121) W/16 GY/8 GY/3 BR/2 BR/4 GY/3 BR/2 GY/2 BR/2 GY/2 W/6 W/8 W/4 SMJ B/5 B/3 B/2 B/2 B/1 B/3

Be sure to connect and lock the connectors securely after repair work.

.. ★

E149

## HARNESS LAYOUT

Engine Room Harness (Cont'd)

GI

MA

EM

LC

EC

FE

CL

MT

AT

TF

PD

AX

SU

BR

ST

RS

BT

HA

SC

EL

MEL103S

B4 B4

(H

A3

E41

A2 \* (

E38)

**EL-487** 

L/4

E16

5 5

E24

E13) E14

E3 × (

F4

EI2

Е4

Γ4

E3 E3

E E D4 ß E36

C3 C4 B3 A3

E32

E29

B/2

(B)

Ē

₩ L

E B B (L) ß (B

(iii)

**Engine Control Harness** 

#### Engine Control Harness

#### NAEL0437 ო 4 N ഹ F120 F23 വ വ F27 F39 F221) F10) (F22 ¥ F100 \* F113) F210 F116 F119 F205) ш F203 ш F204 F209 F211 r(F102) F108 ¥ F19 F208 \* F114) (1)ш ш F107 Ľ2 F20 F112 Do not disconnect these connectors except in the case of working $^{igsymbol{J}}$ according to WORK FLOW of TROUBLE DIAGNOSES in EC, AT and TF sections. Ø (F202) ത Ð æd <u>کر</u> $\Box$ $\Box$ FE28 ണ F) ന F25) F206) Ð Be sure to connect and lock the connectors securely after repair work. Failure to do so may cause the ECM to have diagnostic trouble codes. (F207) B 0 \* F41 F32 ¥ (F106) C C F29 × (F37) F42) F31 F104 F118 F30 × (F105 F40 ★ (F38) മ മ Power valve actuator F25) B F20 À Engine ground ∢ ∢ .. ★ $\sim$ က 4 ß **—**

EL-488

MEL104S

| F5* (F16)       E0, T0 (F19)         C4       (F11)       GV/3       Ignition coil No. 2         F1       (F11)       GV/3       Ignition coil No. 6         D5       F20       B/1       Compressor (Air conditioner)         F2* (F20)       SMJ       ECM         F3* (F20)       SMJ       ECM         F3* (F20)       F20       Joint connector         F3* (F20)       F20       Joint connector         F3* (F20)       F30       Haated oxygen sensor 1 (BANK 1)         C1* (F20)       G/4       Haated oxygen sensor 1 (BANK 1)         C1* (F20)       G/4       Heated oxygen sensor 1 (BANK 2)         G3< (F21)       G/6       To (F21)         G5       F22       G/6       To (F21)                                                                                                    | ★ : Be sure to connect and lock the connectors securely after repair work. Failure to do so may cause the ECM to have diagnostic trouble codes. Do not disconnect these connectors except in the case of working according to WORK FLOW of TROUBLE DIAGNOSES in EC, AT and TF sections. |
|----------------------------------------------------------------------------------------------------|----------------------------------------------------------------------------------------------------|
| E5       (F)       U8       To (F10)         65*       F19       SB/2       To (F16)         D5       F20        Ergine ground         61*       F22       GY/6       To (M33)         61*       F22       GY/16       To (M33)         61*       F22       GY/16       To (M33)         61*       F23       GY/16       To (M33)         61*       F23       GY/16       To (M33)         10*       F23       GY/18       To (M33)         10*       F23       SB/3       To (M33)         10*       F23       GY/3       Ignition coil No. 1         C2       F33       Ignition coil No. 1       C         C3       F33       Ignition coil No. 1       C         C4*       F33       Ignition coil No. 1       C         C3       F33       Ignition coil No. 1       C         C4*       F33       Ignition coil No. 1       C         C4*       F33       Ignition coil No. 1       C         C4*       F33       Ignition coil No. 1       C         C4*       F33       Ignition coil No. 1       C         C4*       F |                                                                                                    |

GI

MA

EM

LC

EC

FE

CL

MT

AT

TF

PD

AX

SU

BR

ST

RS

BT

HA

SC

MEL105S

EL

Body Harness LH

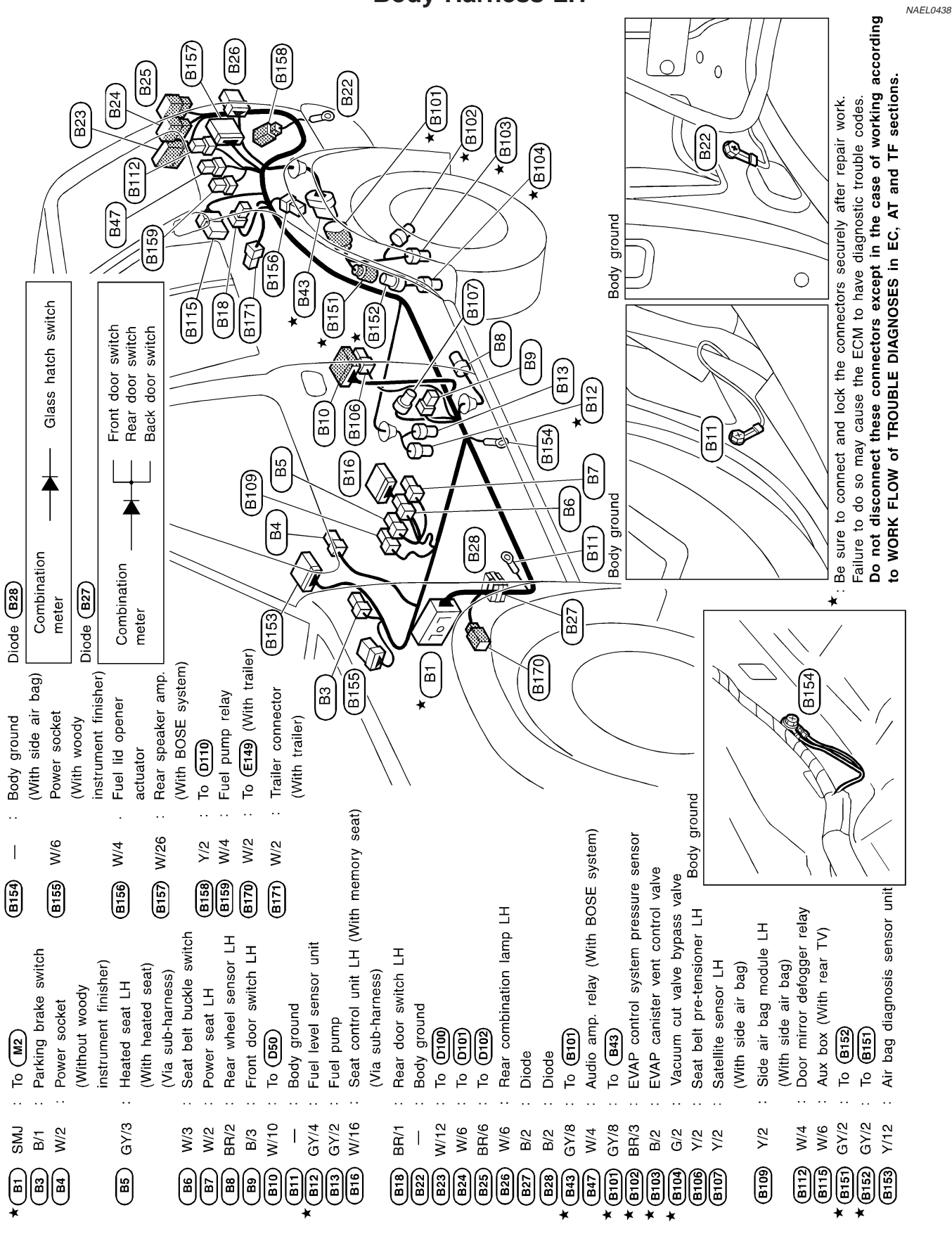

MEL106S

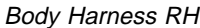

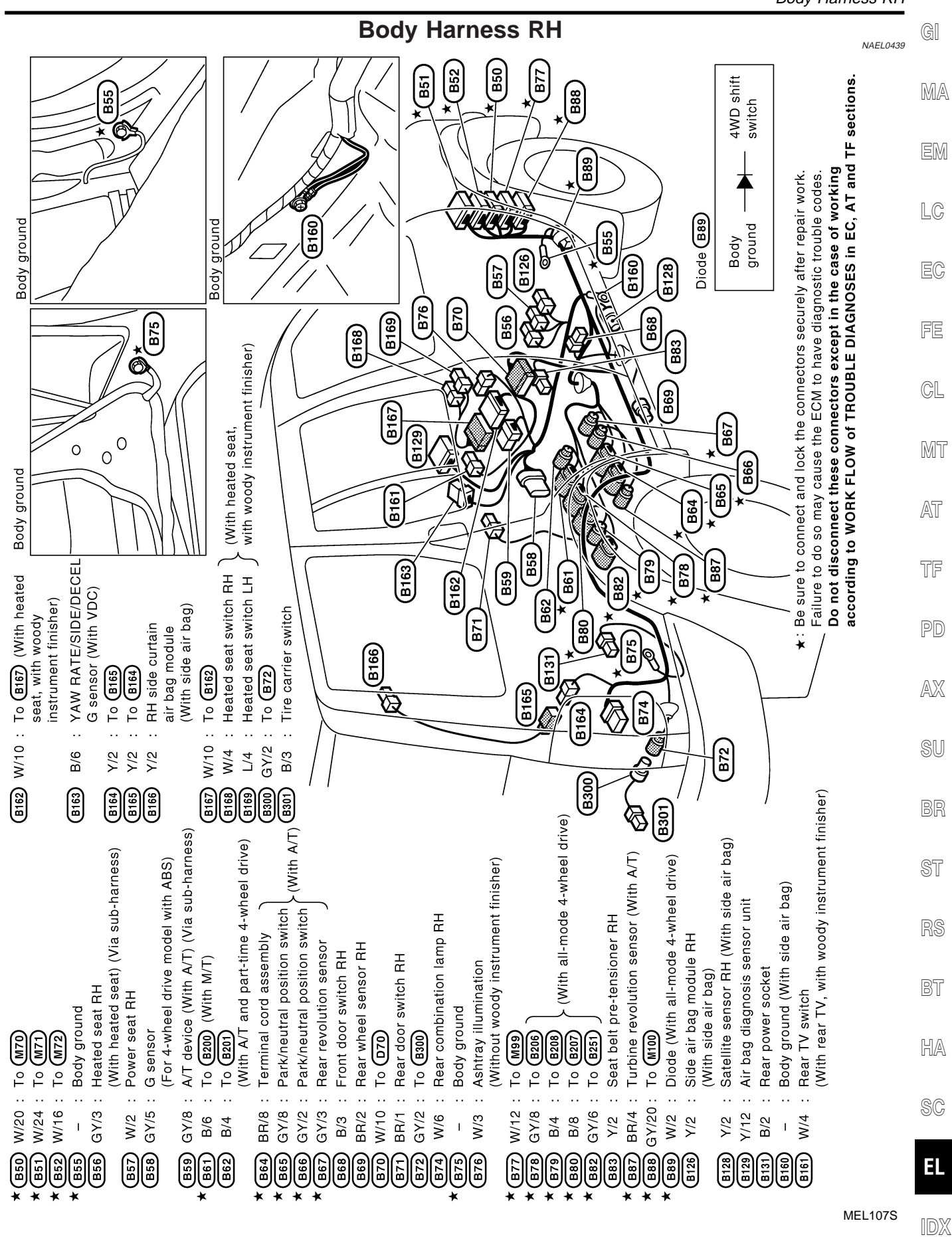

EL-491

### **Back Door Harness**

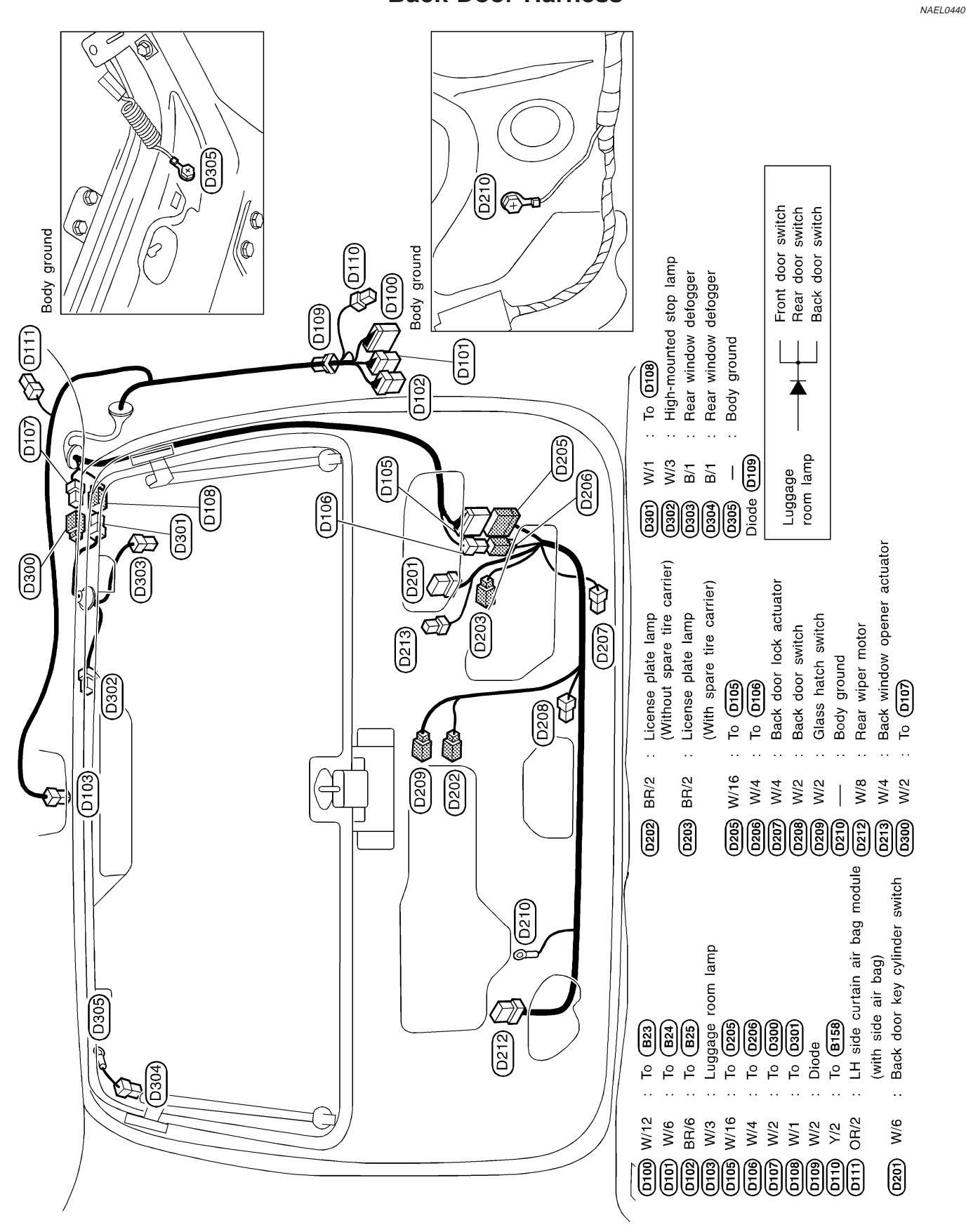

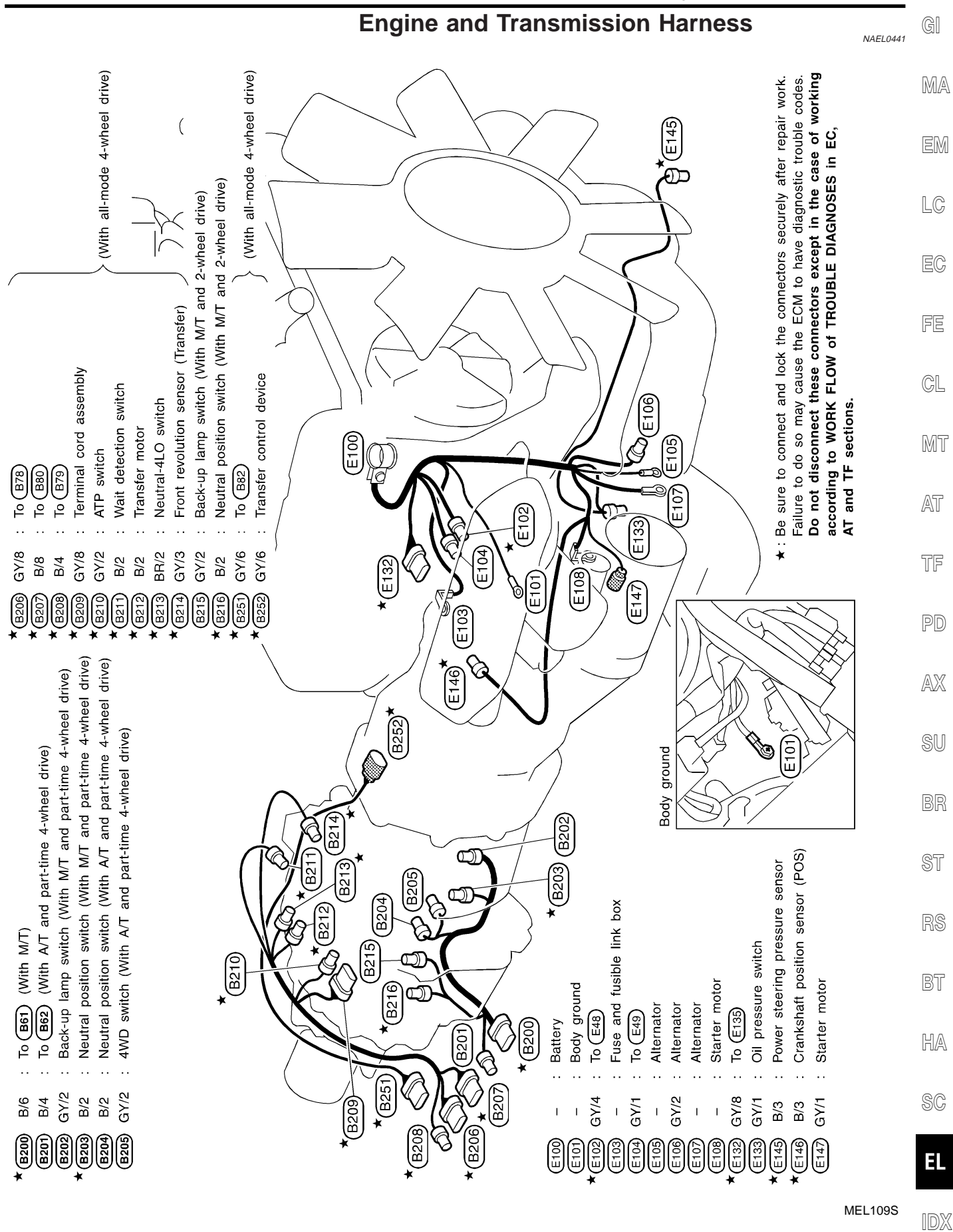

EL-493

# **Room Lamp Harness**

NAEL0442

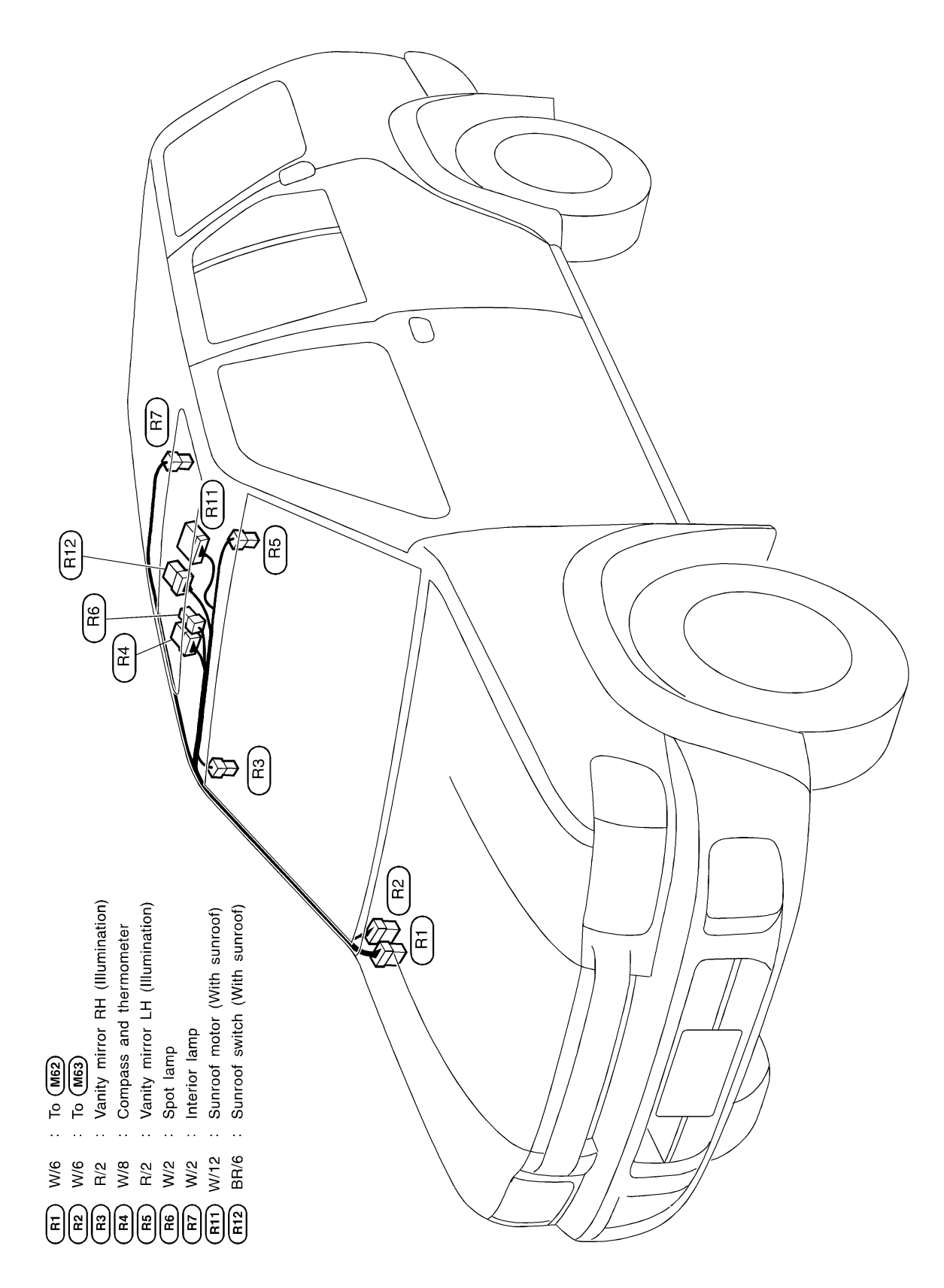

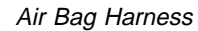

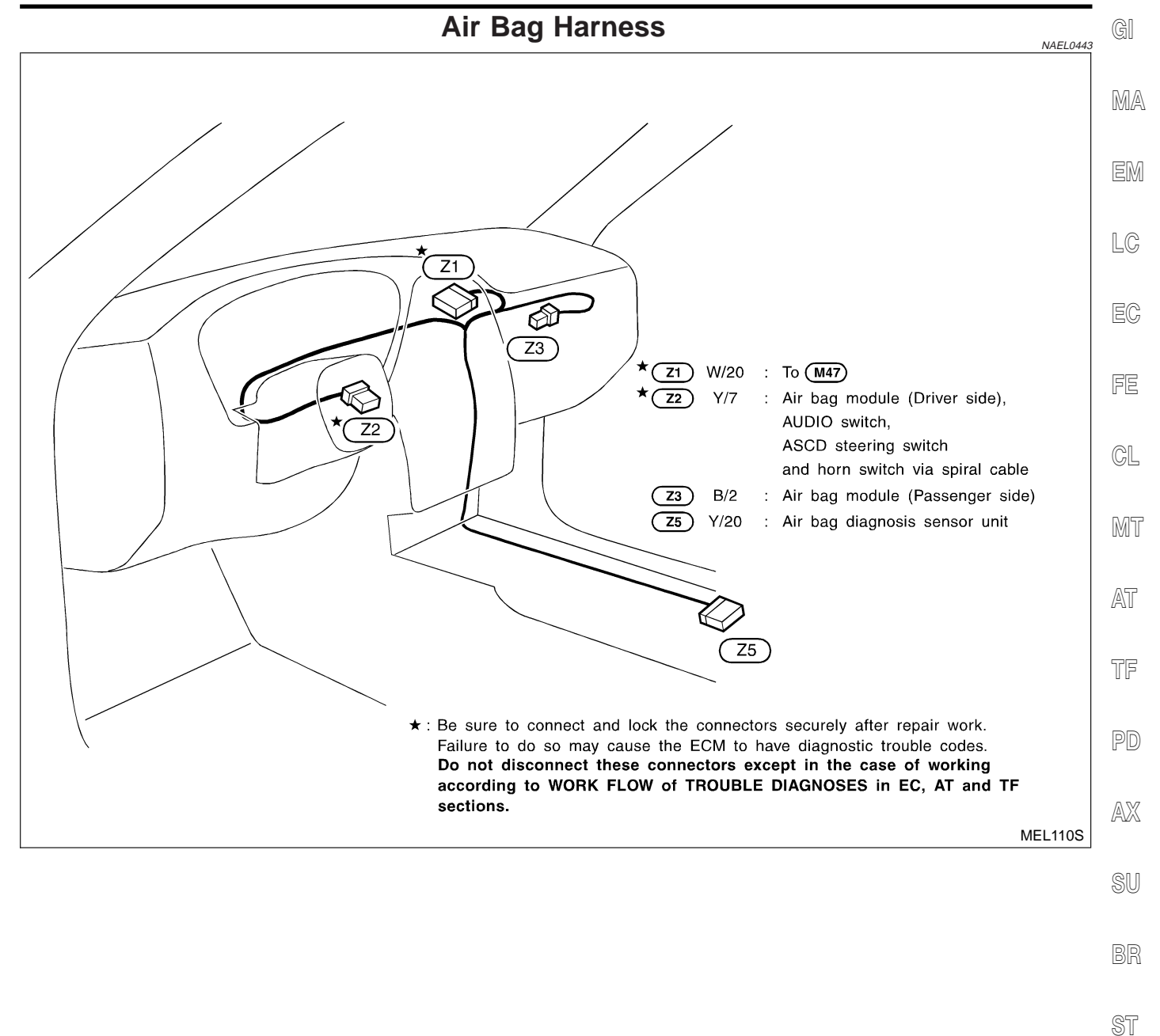

SC

HA

RS

BT

EL

# **Front Door Harness**

#### LH side

| D1)        | W/8   | : | Door mirror LH                    |
|------------|-------|---|-----------------------------------|
| <b>D</b> 3 | BR/16 | : | To (M5)                           |
| <b>D</b> 4 | W/10  | : | To M6                             |
| D5         | GY/6  | : | Front power window motor LH       |
| <b>D6</b>  | W/16  | : | Power window main switch          |
| D7         | GY/4  | : | Front door lock actuator LH       |
| <b>D</b> 9 | BR/3  | : | Front door key cylinder switch LH |
| D10        | BR/2  | : | Front door speaker LH             |
|            |       |   | (Without BOSE system)             |
| D12        | W/6   | : | Front door speaker LH             |
|            |       |   | (With BOSE system)                |
| D13        | GY/12 | : | To (M112)                         |
| D15        | W/3   | : | Power window main switch          |
| D16        | W/8   | : | Seat memory switch                |
|            |       |   | (With seat memory)                |
| D17        | W/4   | : | Trunk and fuel lid opener switch  |
|            |       |   |                                   |

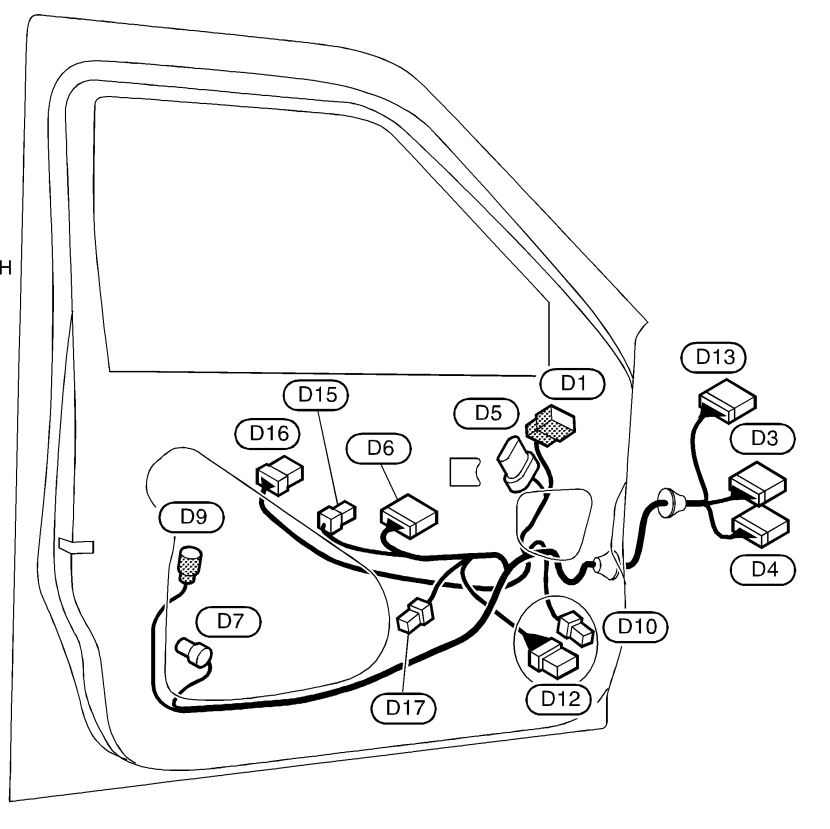

#### RH side

| 13133<br>1314<br>1315<br>1316<br>1316<br>1316<br>1316<br>1316<br>1316<br>1316 | W/8<br>BR/16<br>W/6<br>GY/6<br>GY/4<br>BR/2<br>BR/6<br>W/6<br>W/16 | Door mirror RH<br>To M67<br>To M68<br>Front power window motor RH<br>Front door speaker RH (Without BOSE system)<br>To M101 (With BOSE system)<br>Front door speaker RH (With BOSE system)<br>Front power window switch RH<br>D31<br>D35<br>D35 |
|-------------------------------------------------------------------------------|--------------------------------------------------------------------|----------------------------------------------------------------------------------------------------|
|                                                                               |                                                                    | D41<br>D31<br>D35<br>D34<br>D40<br>D40<br>D40<br>D42<br>D37<br>D37                                                                                                    |

NAEL0444

### EL-496

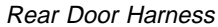

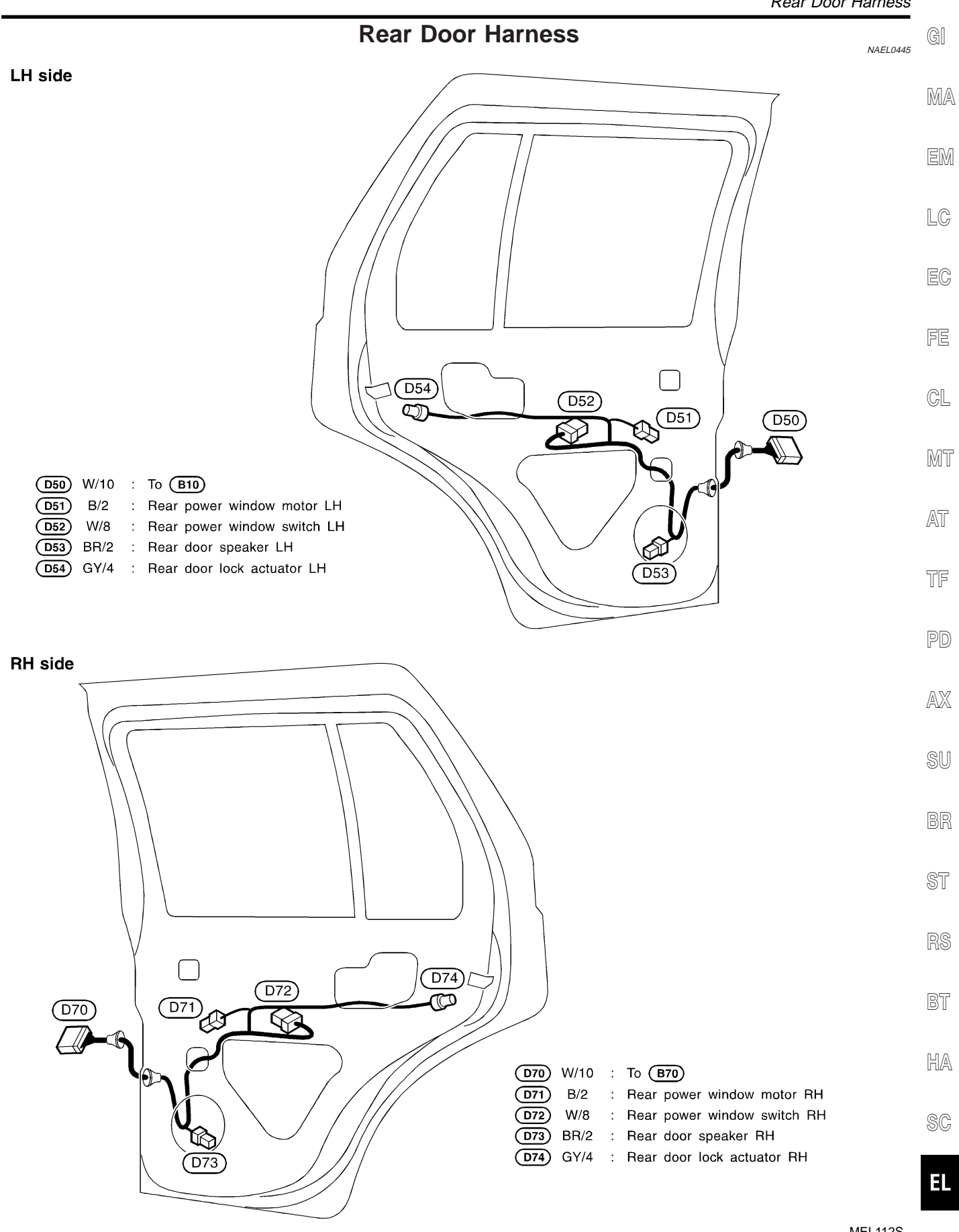

MEL112S

# **BULB SPECIFICATIONS**

10

| Headlamp                    |                  |             |
|-----------------------------|------------------|-------------|
|                             | Headlamp         | NAEL0446S01 |
|                             | Item             | Wattage W   |
| High/Low (Semi-sealed beam) |                  | 60/55 (HB2) |
|                             | Exterior Lamp    | NAEL0446S02 |
|                             | Item             | Wattage W   |
| Front fog lamp              |                  | 55          |
| Front turn signal lamp      |                  | 21          |
| Parking lamp                |                  | 5           |
|                             | Turn signal lamp | 27          |
| Rear combination lamp       | Stop/Tail lamp   | 21/5        |
|                             | Back-up lamp     | 18          |
| License plate lamp          |                  | 5           |
| High-mounted stop lamp      |                  | 5           |
|                             | Interior Lamp    | NAEL0446S03 |
|                             | Wattage W        |             |
| Interior lamp               | 10               |             |
| Vanity mirror lamp          |                  | 1.4         |
| Spot lamp                   |                  | 8           |

Luggage room lamp

#### NAEL0447 WIRING DIAGRAM CODES (CELL CODES)

Use the chart below to find out what each wiring

diagram code stands for. Refer to the wiring diagram code in the alphabetical index to find the location (page number) of each wiring diagram.

| Code   | Section | Wiring Diagram Name                                  |
|--------|---------|------------------------------------------------------|
| 1STSIG | AT      | A/T 1ST Signal                                       |
| 2NDSIG | AT      | A/T 2ND Signal                                       |
| 3RDSIG | AT      | A/T 3RD Signal                                       |
| 4THSIG | AT      | A/T 4TH Signal                                       |
| A/C, A | HA      | Auto Air Conditioner                                 |
| A/C, M | HA      | Manual Air Conditioner                               |
| ABS    | BR      | Anti-lock Brake System                               |
| APPS1  | EC      | Accelerator Pedal Position Sen-<br>sor 1             |
| APPS2  | EC      | Accelerator Pedal Position Sen-<br>sor 2             |
| APPS   | EC      | Accelerator Pedal Position Sen-<br>sor               |
| ASC/BS | EC      | Automatic Speed Control Device<br>Brake Switch       |
| ASC/SW | EC      | Automatic Speed Control Device<br>Steering Switch    |
| ASCIND | EC      | Automatic Speed Control Device<br>Indicator          |
| ASCBOF | EC      | Automatic Speed Control Device<br>Brake Switch (Off) |
| AUDIO  | EL      | Audio                                                |
| AUT/DP | EL      | Automatic Drive Positioner                           |
| BA/FTS | AT      | A/T Fluid Temperature Sensor<br>and TCM Power Supply |
| BACK/L | EL      | Back-up Lamp                                         |
| BRK/SW | EC      | Brake Switch                                         |
| BYPS/V | EC      | Vacuum Cut Valve Bypass Valve                        |
| CAN    | AT      | CAN Communication Line                               |
| CAN    | EC      | CAN Communication Line                               |
| CAN    | EL      | CAN System                                           |
| CHARGE | SC      | Charging System                                      |
| CHIME  | EL      | Warning Chime                                        |
| CIGAR  | EL      | Cigarette Lighter                                    |
| CLOCK  | EL      | Clock                                                |
| COMPAS | EL      | Compass and Thermometer                              |
| D/LOCK | EL      | Power Door Lock                                      |
| DEF    | EL      | Rear Window Defogger                                 |

| Code   | Section | Wiring Diagram Name                                      |
|--------|---------|----------------------------------------------------------|
| DTRL   | EL      | Headlamp — With Daytime Light<br>System —                |
| ECM/PW | EC      | ECM Power supply (Back-up)                               |
| ECTS   | EC      | Engine Coolant Temperature<br>Sensor                     |
| ENGSS  | AT      | Engine Speed Signal                                      |
| ETC1   | EC      | Electric Throttle Control Function                       |
| ETC2   | EC      | Electric Throttle Control Motor<br>Relay                 |
| ETC3   | EC      | Electric Throttle Control Motor                          |
| F/FOG  | EL      | Front Fog Lamp                                           |
| F/PUMP | EC      | Fuel Pump Control                                        |
| FTS    | AT      | A/T Fluid Temperature Sensor                             |
| FTTS   | EC      | Fuel Tank Temperature Sensor                             |
| FUELB1 | EC      | Fuel Injection System Function<br>(Bank 1)               |
| FUELB2 | EC      | Fuel Injection System Function<br>(Bank 2)               |
| H/LAMP | EL      | Headlamp                                                 |
| HEATER | HA      | Heater                                                   |
| HORN   | EL      | Horn                                                     |
| HSEAT  | EL      | Heated Seat                                              |
| IATS   | EC      | Intake Air Temperature Sensor                            |
| IGNSYS | EC      | Ignition Signal                                          |
| ILL    | EL      | Illumination                                             |
| INJECT | EC      | Injector                                                 |
| INT/L  | EL      | Interior, Spot, Vanity Mirror, and<br>Luggage Room Lamps |
| IVCB1  | EC      | Intake Valve Timing Control Sole-<br>noid Valve Bank 1   |
| IVCB2  | EC      | Intake Valve Timing Control Sole-<br>noid Valve Bank 2   |
| KEYLES | EL      | Remote Keyless Entry System                              |
| KS     | EC      | Knock Sensor                                             |
| LOAD   | EC      | Electrical Load Signal                                   |
| LPSV   | AT      | Line Pressure Solenoid Valve                             |
| MAFS   | EC      | Mass Air Flow Sensor                                     |
| MAIN   | AT      | Main Power Supply and Ground<br>Circuit                  |
| MAIN   | EC      | Main Power Supply and Ground<br>Circuit                  |

# WIRING DIAGRAM CODES (CELL CODES)

| Code   | Section | Wiring Diagram Name                                  |
|--------|---------|------------------------------------------------------|
| METER  | EL      | Speedometer, Tachometer,<br>Temp., and Fuel Gauges   |
| MIL/DL | EC      | MIL and Data Link Connectors                         |
| MIRROR | EL      | Door Mirror                                          |
| NATS   | EL      | NVIS (NISSAN Vehicle Immobi-<br>lizer System)        |
| NONDTC | AT      | Non-detectable Items                                 |
| O2H1B1 | EC      | Heated Oxygen Sensor 1 Heater<br>(Bank 1)            |
| O2H1B2 | EC      | Heated Oxygen Sensor 1 Heater<br>(Bank 2)            |
| O2H2B1 | EC      | Heated Oxygen Sensor 2 Heater<br>(Bank 1)            |
| O2H2B2 | EC      | Heated Oxygen Sensor 2 Heater<br>(Bank 2)            |
| O2S1B1 | EC      | Heated Oxygen Sensor 1 (Bank<br>1)                   |
| O2S1B2 | EC      | Heated Oxygen Sensor 1 (Bank<br>2)                   |
| O2S2B1 | EC      | Heated Oxygen Sensor 2 (Bank<br>1)                   |
| O2S2B2 | EC      | Heated Oxygen Sensor 2 (Bank<br>2)                   |
| OVRCSV | AT      | Overrun Clutch Solenoid Valve                        |
| P/ANT  | EL      | Power Antenna                                        |
| PHSB1  | EC      | Camshaft Position Sensor<br>(PHASE) Bank 1           |
| PHSB2  | EC      | Camshaft Position Sensor<br>(PHASE) Bank 2           |
| PGC/V  | EC      | EVAP Canister Purge Volume<br>Control Solenoid Valve |
| PNP/SW | EC      | Park/Neutral Position PNP Switch                     |
| PNP/SW | AT      | Park/Neutral Position PNP Switch                     |
| POS    | EC      | Crankshaft Position Sensor<br>(CKPS) (POS)           |
| POWER  | EL      | Power Supply Routing                                 |
| PRE/SE | EC      | EVAP Control System Pressure<br>Sensor               |
| PS/SEN | EC      | Power Steering Pressure Sensor                       |
| REMOTE | EL      | Audio (Remote Control Switch)                        |
| RP/SEN | EC      | Refrigerant Pressure Sensor                          |
| S/VCSW | EC      | Swirl Control Valve Control<br>Vacuum Check Switch   |
| SEAT   | EL      | Power Seat                                           |

| Code   | Section | Wiring Diagram Name                                                |
|--------|---------|--------------------------------------------------------------------|
| SEN/PW | EC      | Sensor Power Supply                                                |
| SHIFT  | AT      | A/T Shift Lock System                                              |
| SROOF  | EL      | Sunroof                                                            |
| SRS    | RS      | Supplemental Restraint System                                      |
| SSV/A  | AT      | Shift Solenoid Valve A                                             |
| SSV/B  | AT      | Shift Solenoid Valve B                                             |
| START  | SC      | Starting System                                                    |
| STOP/L | EL      | Stop Lamp                                                          |
| SWL/V  | EC      | Swirl Control Valve Control Sole-<br>noid Valve                    |
| T&FLID | EL      | Trunk Lid and Fuel Lid Opener                                      |
| T/F    | TF      | Transfer                                                           |
| T/WARN | SU      | Low Tire Pressure Warning                                          |
| TAIL/L | EL      | Parking, License and Tail Lamps                                    |
| TCCSIG | AT      | A/T TCC Signal (Lock up)                                           |
| TCV    | AT      | Torque Converter Clutch Solenoid Valve                             |
| TPS    | AT      | Throttle Position Sensor                                           |
| TPS1   | EC      | Electric Throttle Control Actuator<br>(Throttle Position Sensor 1) |
| TPS2   | EC      | Electric Throttle Control Actuator<br>(Throttle Position Sensor 2) |
| TPS3   | EC      | Electric Throttle Control Actuator<br>(Throttle Position Sensor)   |
| TRNSCV | EL      | Homelink Universal Transceiver                                     |
| TRSA/T | AT      | Turbine Revolution Sensor                                          |
| TURN   | EL      | Turn Signal and Hazard Warning<br>Lamps                            |
| VDC    | BR      | Vehicle Dynamics Control System                                    |
| VEHSEC | EL      | Vehicle Security System                                            |
| VENT/V | EC      | EVAP Canister Vent Control Valve                                   |
| VIAS/V | EC      | Variable Induction Air Control<br>System                           |
| VSSA/T | AT      | Vehicle Speed Sensor A/T (Revo-<br>lution Sensor)                  |
| VSSMTR | AT      | Vehicle Speed Sensor MTR                                           |
| WARN   | EL      | Warning Lamps                                                      |
| WINDOW | EL      | Power Window                                                       |
| WIP/R  | EL      | Rear Wiper and Washer                                              |
| WIPER  | EL      | Front Wiper and Washer                                             |